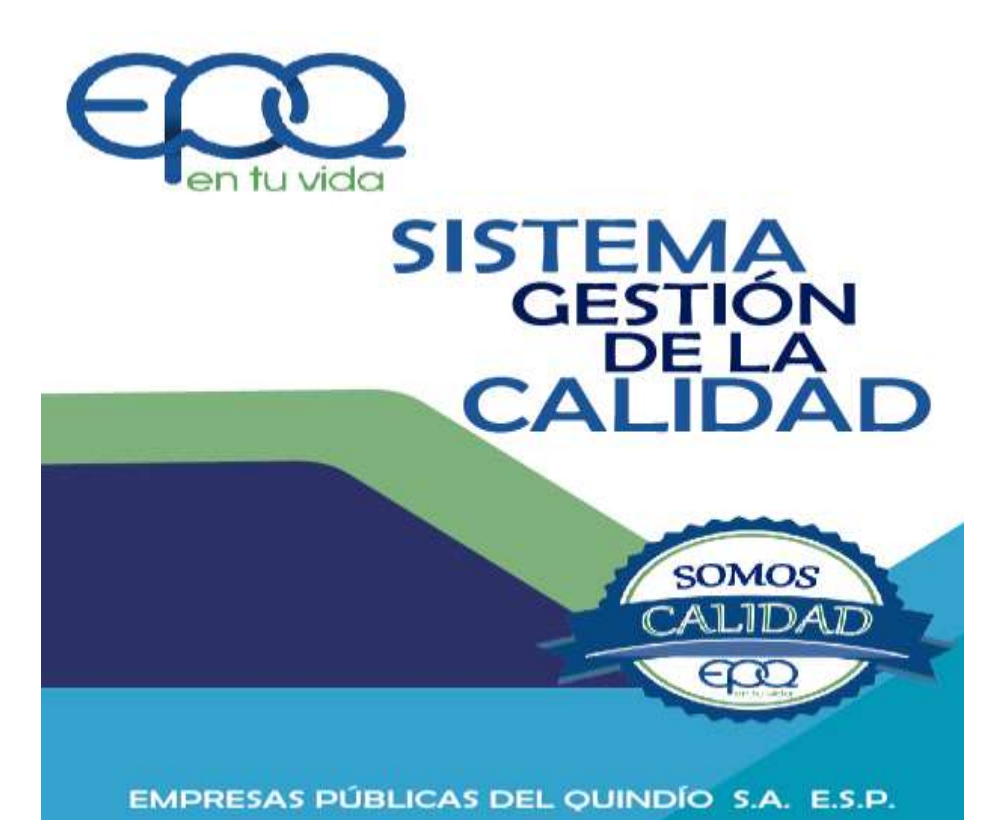

# MANUAL GENERAL DE CALIDAD

# Armenia, diciembre de 2018

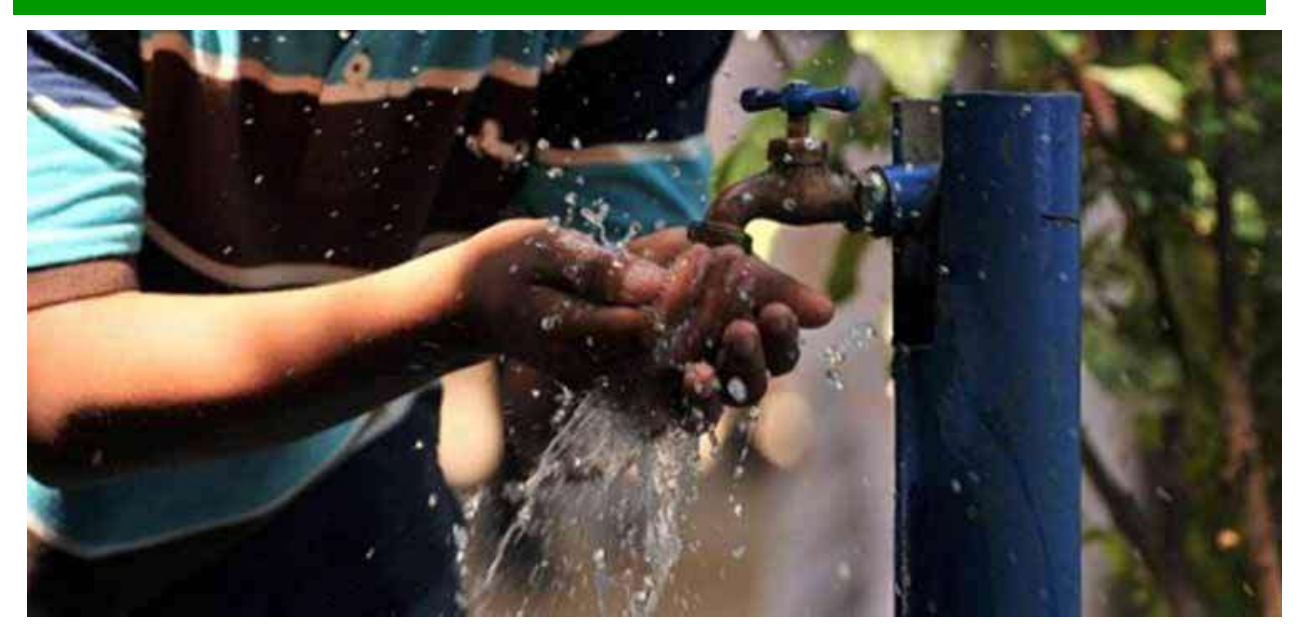

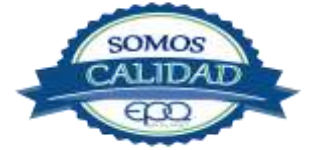

| <b>E</b> en tu vida | EM       | IPRESAS PÚBLICAS I<br>MANUAL GEN | DEL QUINDÍO I<br>ERAL DE CALII | EPQ S.A E.S.P<br>DAD |
|---------------------|----------|----------------------------------|--------------------------------|----------------------|
| CÓDIGO:             | VERSIÓN: | FECHA DE EMISIÓN:                | PÁGINA:                        | DOCUMENTO CONTROLADO |
| GEC-MA-01           | 03       | 14/12/18                         | 2 de 35                        |                      |

## **1. INTRODUCCION**

El presente Manual de Calidad tiene como finalidad describir el Sistema de Gestión de la Calidad de la Empresas Públicas del Quindío, EPQ S.A E.S.P, para el aseguramiento de la calidad en la prestación de sus servicios, cumpliendo a su vez con el Sistema de Desarrollo Administrativo, y los estándares de calidad de la Norma Técnica Colombiana en la Gestión Pública NTCGP 1000:2009, que promueven en conjunto, fortalecer la capacidad administrativa y el desempeño institucional, con el fin de aumentar la efectividad de la rama ejecutiva del poder público y otras entidades prestadoras de servicios, para producir resultados que satisfagan los intereses ciudadanos y en tal sentido lograr que EPQ S.A E.S.P cumpla con altos estándares de calidad en la prestación de los servicios públicos domiciliarios de Acueducto, Alcantarillado y Gas en el departamento del Quindío y zona de influencia.

Este Manual se encuentra a disposición de todos los usuarios, ciudadanos, servidores y partes interesadas del Sistema de Gestión de la Calidad de Empresas Públicas del Quindío, EPQ S.A E.S.P, como guía fundamental para la comprensión de la estructura, composición y compromiso de la Entidad. El manual puede ser revisado y evaluado de forma obligada en las auditorías internas y externas que así lo requieran.

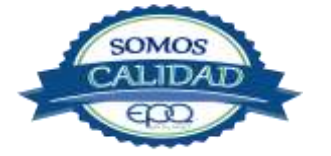

| <b>E</b> en tu vida | EM       | IPRESAS PÚBLICAS I<br>MANUAL GEN | DEL QUINDÍO I<br>ERAL DE CALII | EPQ S.A E.S.P<br>DAD |
|---------------------|----------|----------------------------------|--------------------------------|----------------------|
| CÓDIGO:             | VERSIÓN: | FECHA DE EMISIÓN:                | PÁGINA:                        | DOCUMENTO CONTROLADO |
| GEC-MA-01           | 03       | 14/12/18                         | 3 de 35                        |                      |

## 2. INFORMACIÓN EMPRESARIAL

## 2.1 Contexto Histórico y Empresarial

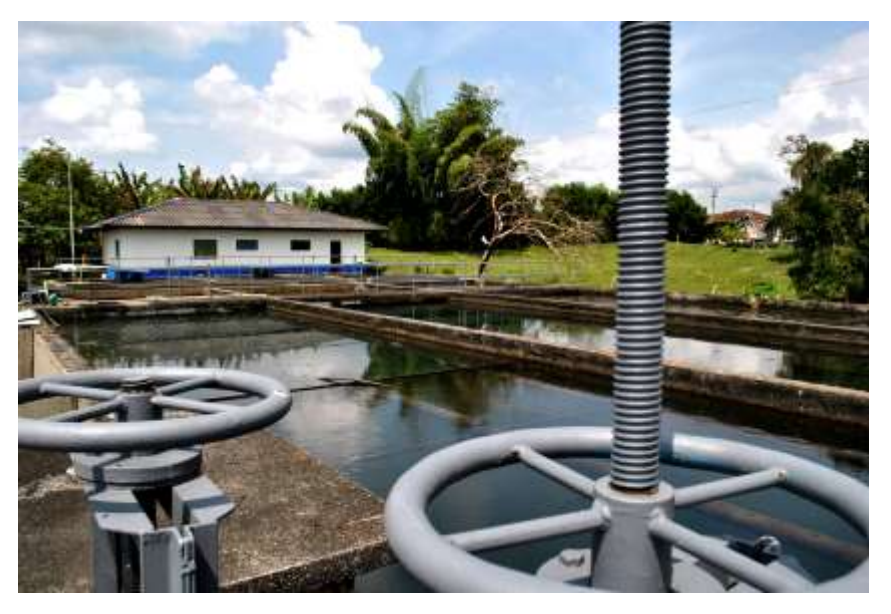

Empresas Públicas del Quindío, EPQ S.A E.S.P tuvo su inicio con la razón social Empresa Sanitaria del Ouindío ESAQUIN S.A. aue fue constituida Escritura por Pública número 826 del día 26 de abril de 1989 de la Notaría Primera de Armenia Quindío, como sociedad anónima entre entidades públicas, clasificadas legalmente de conformidad con el régimen servicios públicos de domiciliarios Ley 142 de 1994, **EMPRESA** como DE **PÚBLICOS** SERVICIOS

OFICIAL, con domicilio principal en la ciudad de Armenia. La Escritura de Constitución fue suscrita por el entonces Gobernador del Departamento del Quindío, doctor Carlos Alberto Gómez Buendía, así como los alcaldes municipales de: Montenegro, La Tebaida, Quimbaya, Circasia, Génova, Buenavista, Salento, Córdoba, Pijao y Filandia.

Posteriormente cambió su denominación social por Empresas Públicas del Quindío, EPQ S.A E.S.P, con Escritura Pública número 61 del día 15 de enero de 2016 de la Notaria Cuarta de Armenia Quindío. Simultáneamente la Entidad amplió su objeto social para la prestación de otros servicios como lo son el Gas GLP por redes y Nuevos Negocios.

Actualmente su sede principal se encuentra ubicada en la ciudad de Armenia Carrera 14 No. 22-30 y oficinas coordinadoras en cada uno de los nueve (9) municipios socios donde actualmente administra y presta los servicios de Agua Potable, y Saneamiento Básico y en los municipios de Córdoba, Pijao, Buenavista y Génova los servicios de gas GLP por redes.

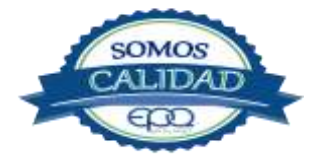

| <b>E</b> en tu vida | EM       | IPRESAS PÚBLICAS I<br>MANUAL GEN | DEL QUINDÍO<br>ERAL DE CALII | EPQ S.A E.S.P<br>DAD |
|---------------------|----------|----------------------------------|------------------------------|----------------------|
| CÓDIGO:             | VERSIÓN: | FECHA DE EMISIÓN:                | PÁGINA:                      | DOCUMENTO CONTROLADO |
| GEC-MA-01           | 03       | 14/12/18                         | 4 de 35                      |                      |

Empresas Públicas del Quindío, EPQ SA ESP, en cumplimiento de la Ley 142 de 1994 y demás normatividad vigente, se encuentra inscrita ante la Superintendencia de Servicios Públicos Domiciliarios – SSPD, con ID 330. Las actividades registradas para el servicio de acueducto son: Captación, conducción, tratamiento, almacenamiento, distribución, comercialización, para el servicio de alcantarillado: Recolección, conducción, tratamiento, disposición final y comercialización y para el servicio público de gas Distribución.

Empresas Públicas del Quindío, EPQ S.A E.S.P, actualmente es el prestador-operador de los servicios públicos domiciliarios de Agua Potable, Saneamiento Básico en nueve municipios del departamento del Quindío: Buenavista, Circasia, Filandia, Génova, La Tebaida, Montenegro, Pijao, Quimbaya y Salento y para el servicio de gas por redes los municipios de Génova, Pijao, Buenavista y Córdoba.

El modelo Regional implementado obedece a la política sectorial del Gobierno Nacional, en una posición preferente para la prestación del servicio frente a otros posibles prestadores, la Empresa tiene la facultad para operar siempre y cuando la prestación de los servicios sea eficiente y permita la sostenibilidad de la misma.

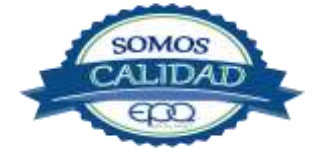

| <b>E</b> en tu vida | EM       | IPRESAS PÚBLICAS I<br>MANUAL GEN | DEL QUINDÍO<br>ERAL DE CALII | EPQ S.A E.S.P<br>DAD |
|---------------------|----------|----------------------------------|------------------------------|----------------------|
| CÓDIGO:             | VERSIÓN: | FECHA DE EMISIÓN:                | PÁGINA:                      | DOCUMENTO CONTROLADO |
| GEC-MA-01           | 03       | 14/12/18                         | 5 de 35                      |                      |

## 2.2 Valores Corporativos.

**Crecimiento.** Establecer estrategias que conduzcan a la empresa a expandir su infraestructura con el fin de atender con eficiencia y eficacia.

**Rentabilidad.** Generar valor permanente y crecimiento sostenido de la empresa con rentabilidad social.

**Objetivo de producción.** Establecer mecanismos que garanticen la generación de ingresos y la reducción de la cartera.

**Administrativo** Garantizar que el sistema de administración brinde los niveles de racionalización, optimización y efectividad en la prestación de los servicios empresariales, con visión de sostenibilidad y rentabilidad social.

**Servicio al Cliente.** La razón de ser de la empresa es el cliente externo, a través de su completa satisfacción en la prestación de los servicios públicos de acueducto, alcantarillado y gas en el departamento del Quindío. La atención oportuna a los reclamos como a las solicitudes de mejoramiento del servicio, será una prioridad corporativa.

**Mejoramiento Recurso Humano.** Disponer de personal altamente calificado para el desempeño de su labor, suministrando un servicio de mejor calidad a los usuarios y siendo cada vez más competitivo en el área personal y empresarial.

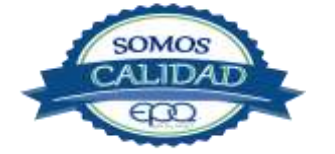

| <b>E</b> en tu vida | EM       | 1PRESAS PÚBLICAS I<br>MANUAL GEN | DEL QUINDÍO<br>ERAL DE CALII | EPQ S.A E.S.P<br>DAD |
|---------------------|----------|----------------------------------|------------------------------|----------------------|
| CÓDIGO:             | VERSIÓN: | FECHA DE EMISIÓN:                | PÁGINA:                      | DOCUMENTO CONTROLADO |
| GEC-MA-01           | 03       | 14/12/18                         | 6 de 35                      |                      |

## 2.3 Propuesta de Valor.

La propuesta de valor que ofrece Empresas Públicas del Quindío EPQ S.A E.S.P está centrada en satisfacer las necesidades de nuestros clientes, en este sentido nuestra propuesta de valor se constituye en una serie de ventajas diferenciadoras que se busca día a día alcanzar:

| ATRIBUTO DE LOS<br>SERVICIOS                                                                                  | IMAGEN / GOODWILL                                                                                                    | RELACIONES                                                                                                    |
|----------------------------------------------------------------------------------------------------|----------------------------------------------------------------------------------------------------|----------------------------------------------------------------------------------------------------|
| <ul> <li>CALIDAD</li> <li>CANTIDAD</li> <li>CONTINUIDAD</li> <li>SEGURIDAD</li> <li>TARIFAS JUSTAS</li> </ul> | <ul> <li>CREDIBLIDAD Y<br/>CONFIANZA</li> <li>ORGANIZACIÓN Y<br/>RESPALDO</li> <li>COMPROMISO<br/>AMBIENTAL</li> </ul> | <ul> <li>RESPETO Y<br/>CORDIALIDAD</li> <li>RESPUESTA ÁGIL Y<br/>OPORTUNA</li> <li>ACOMPAÑAMIENTO Y<br/>COMUNICACIÓN<br/>PERMANENTES.</li> </ul> |

## 2.4 Organigrama de la entidad

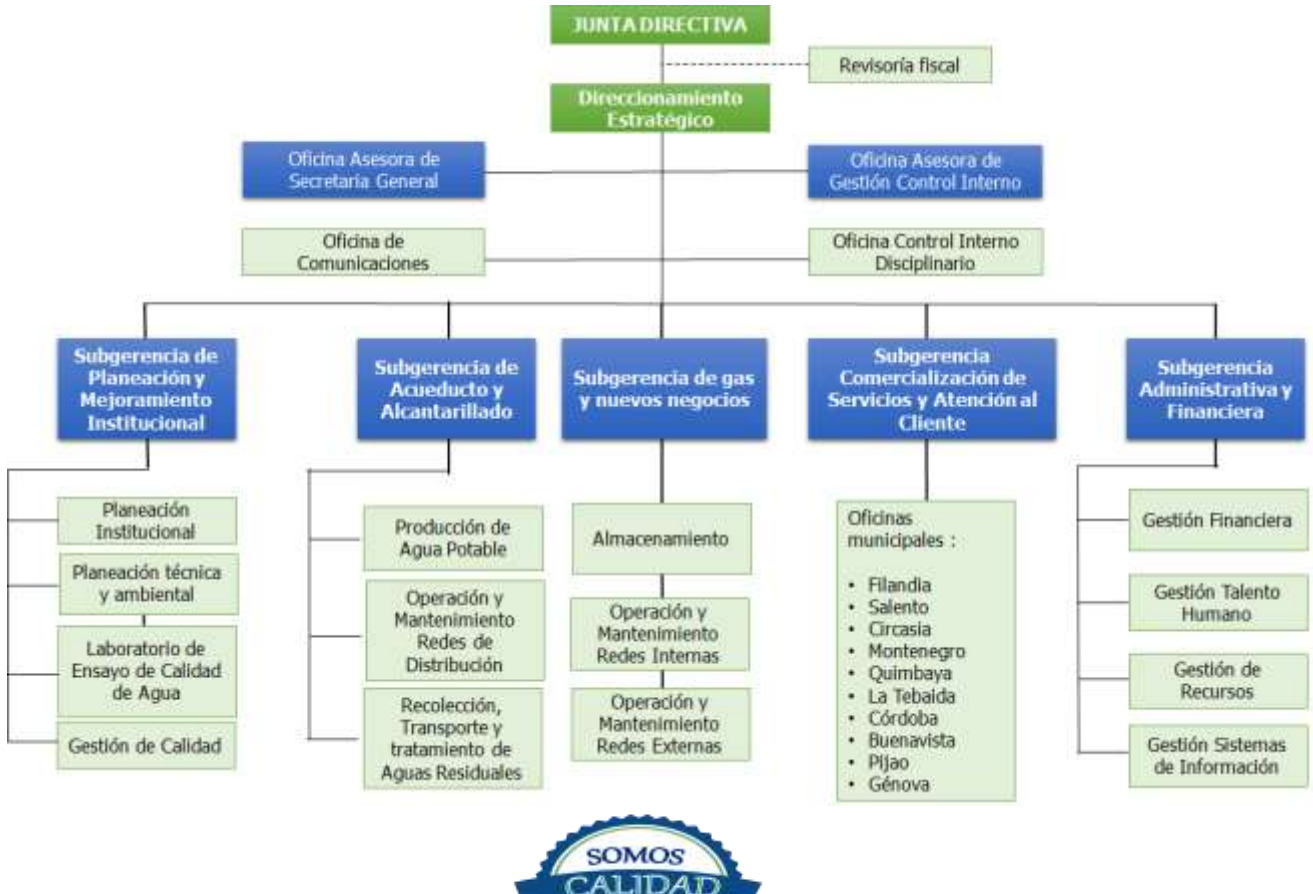

EDD

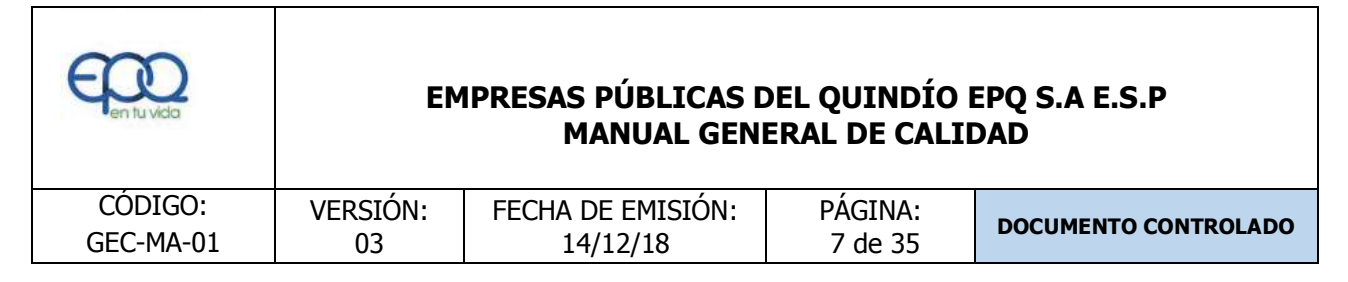

## 2.5 Direccionamiento Estratégico

## 2.5.1 Misión

MISIÓN Empresas Públicas del Quindío, EPQ S.A E.S.P, es una empresa que existe para contribuir a la vida y al bienestar de la comunidad de la región donde ejerce su actividad, a través de la prestación de servicios públicos domiciliarios de Acueducto, Alcantarillado y Gas que cumplen altos estándares de calidad, continuidad, cantidad y cobertura, labores ejercidas con responsabilidad social y ambiental, dando aplicación a la normatividad vigente y a los principios de neutralidad, solidaridad, distribución, simplicidad y transparencia.

## 2.5.2 Visión

# VISIÓN

En los próximos cuatro años, Empresas Públicas del Quindío, EPQ SA ESP, continuara siendo una empresa sostenible y sólida financieramente, que será reconocida en la región por el cumplimiento exitoso e innovador de su propuesta de valor relacionada con la prestación de servicios públicos domiciliarios de Acueducto, Alcantarillado y Gas que satisfacen plenamente a la comunidad beneficiaria, logrados a través de trabajadores competentes y de gran calidad humana que ven soportada su labor en procesos estandarizados y eficaces y en una infraestructura física y tecnológica que evoluciona continuamente ante los cambios del entorno y ante las necesidades y expectativas de sus clientes.

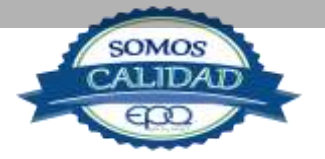

| Cen tu vida | EM       | IPRESAS PÚBLICAS I<br>MANUAL GEN | DEL QUINDÍO<br>ERAL DE CALII | EPQ S.A E.S.P<br>DAD |
|-------------|----------|----------------------------------|------------------------------|----------------------|
| CÓDIGO:     | VERSIÓN: | FECHA DE EMISIÓN:                | PÁGINA:                      | DOCUMENTO CONTROLADO |
| GEC-MA-01   | 03       | 14/12/18                         | 8 de 35                      |                      |

# 2.5.3 Política de Calidad

| POLÍTICA DE CALIDAD                                                                                                    |
|----------------------------------------------------------------------------------------------------|
| Empresas Públicas del Quindío , EPQ SA ESP , se<br>compromete a mejorar continuamente la<br>prestación de los servicios públicos domiciliarios<br>de Acueducto, Alcantarillado y Gas, en los<br>municipios del departamento del Quindío donde<br>tiene su área de influencia, mediante el<br>cumplimiento de los requisitos legales y<br>normativos, un eficiente manejo de los recursos<br>financieros , personal competente y |
| <i>comprometido que une sus esfuerzos para<br/>garantizar la satisfacción de los clientes y partes<br/>interesadas.</i>                                                                                                    |

2.5.4 Objetivos Estratégicos: Asociados al Plan Estratégico Institucional

|          | <b>Objetivo 1:</b> Tener procesos estandarizados y eficaces con buen soporte tecnológico y de infraestructura que garanticen el cumplimiento de la propuesta de valor. |
|----------|----------------------------------------------------------------------------------------------------|
| PROCESOS | <ul> <li>Indicadores Asociados:</li> <li>Eficacia de Procesos</li> <li>Cumplimiento estándares NTC-GP 1000:2009</li> <li>Cumplimiento plan de acción.</li> </ul>       |

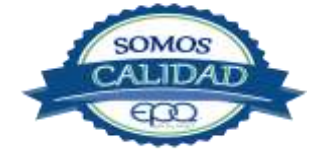

| <b>E</b> en tu vida | EM       | IPRESAS PÚBLICAS I<br>MANUAL GEN | DEL QUINDÍO I<br>ERAL DE CALII | EPQ S.A E.S.P<br>DAD |
|---------------------|----------|----------------------------------|--------------------------------|----------------------|
| CÓDIGO:             | VERSIÓN: | FECHA DE EMISIÓN:                | PÁGINA:                        | DOCUMENTO CONTROLADO |
| GEC-MA-01           | 03       | 14/12/18                         | 9 de 35                        |                      |

|          | <b>Objetivo 2:</b> Satisfacer las necesidades de los clientes relacionadas con los servicios de Acueducto, Alcantarillado y Gas domiciliario, a través de una propuesta de valor que cumpla con las expectativas de proveedores y partes interesadas. |
|----------|----------------------------------------------------------------------------------------------------|
| CLIENTES | <ul> <li>Indicador Asociado:</li> <li>Índice de Satisfacción de Usuarios</li> <li>Índice de satisfacción de proveedores</li> <li>Índice de PQRS misionales</li> <li>Índice de hallazgos / sanciones</li> </ul>                                        |

|            | <b>Objetivo 3:</b> Tener una organización sólida económicamente que genere valor de manera sostenible.                             |
|------------|----------------------------------------------------------------------------------------------------|
| FINANCIERO | <ul> <li>Indicador Asociado:</li> <li>EVA</li> <li>Eficiencia en el recaudo</li> <li>Liquidez ajustada y endeudamiento.</li> </ul> |

| APRENDIZAJE Y                       | <b>Objetivo 4:</b> Contar con un talento humano competente y de gran calidad humana, que aprenda continuamente y practique los valores corporativos en un ambiente laboral favorable y seguro.             |
|-------------------------------------|----------------------------------------------------------------------------------------------------|
| DESARROLLO<br>DEL TALENTO<br>HUMANO | <ul> <li>Indicador Asociado:</li> <li>Seguimiento al desempeño</li> <li>Índice de clima laboral</li> <li>Cumplimiento plan de capacitación y formación</li> <li>Cumplimiento de requisitos SSST</li> </ul> |

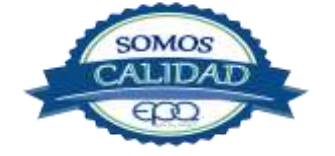

| <b>E</b> en tu vida | EMPRESAS PÚBLICAS DEL QUINDÍO EPQ S.A E.S.P<br>MANUAL GENERAL DE CALIDAD |                   |          |                      |  |  |
|---------------------|--------------------------------------------------------------------------|-------------------|----------|----------------------|--|--|
| CÓDIGO:             | VERSIÓN:                                                                 | FECHA DE EMISIÓN: | PÁGINA:  | DOCUMENTO CONTROLADO |  |  |
| GEC-MA-01           | 03                                                                       | 14/12/18          | 10 de 35 |                      |  |  |

## 3. GENERALIDADES DEL SISTEMA DE GESTIÓN DE CALIDAD

#### Alcance

La aplicación de este manual se dirigirá para los servidores que conforman todos los procesos de Empresas Públicas del Quindío, EPQ SA ESP con el fin de cumplir con los estándares de calidad requeridos por la Norma Técnica Colombiana en la Gestión Pública NTCGP 1000:2009 y las políticas de desarrollo administrativo, contempladas en el modelo integrado de planeación y gestión.

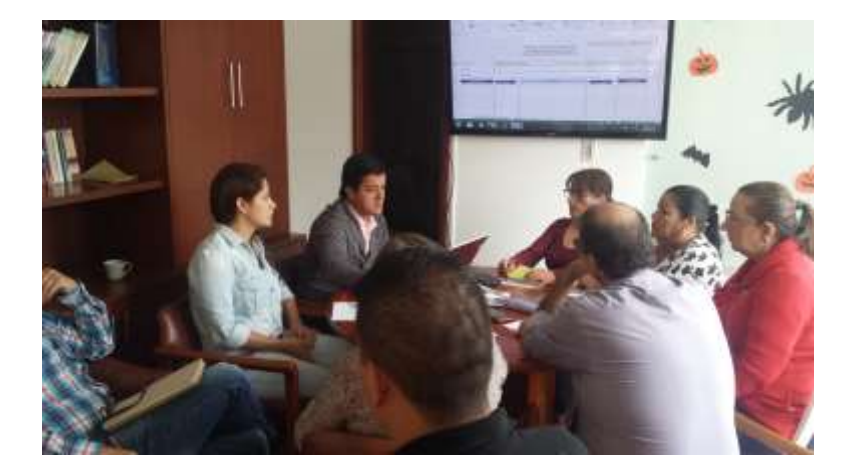

#### Exclusiones

De acuerdo a los requisitos exigidos por la norma NTC GP 1000:2009 el Sistema de Gestión de Calidad de Empresas Públicas del Quindío, EPQ S.A E.S.P no presenta ninguna exclusión.

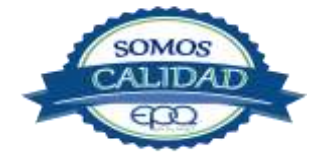

| <b>E</b> en tu vida | EM       | IPRESAS PÚBLICAS E<br>MANUAL GEN | DEL QUINDÍO<br>ERAL DE CALII | EPQ S.A E.S.P<br>DAD |
|---------------------|----------|----------------------------------|------------------------------|----------------------|
| CÓDIGO:             | VERSIÓN: | FECHA DE EMISIÓN:                | PÁGINA:                      | DOCUMENTO CONTROLADO |
| GEC-MA-01           | 03       | 14/12/18                         | 11 de 35                     |                      |

## 4. SISTEMA DE GESTIÓN DE LA CALIDAD.

## **Requisitos Generales:**

La Empresas Públicas del Quindío, EPQ SA ESP, ha identificado y determinado los procesos en su Sistema de Gestión de la Calidad, mediante el siguiente MAPA DE PROCESOS:

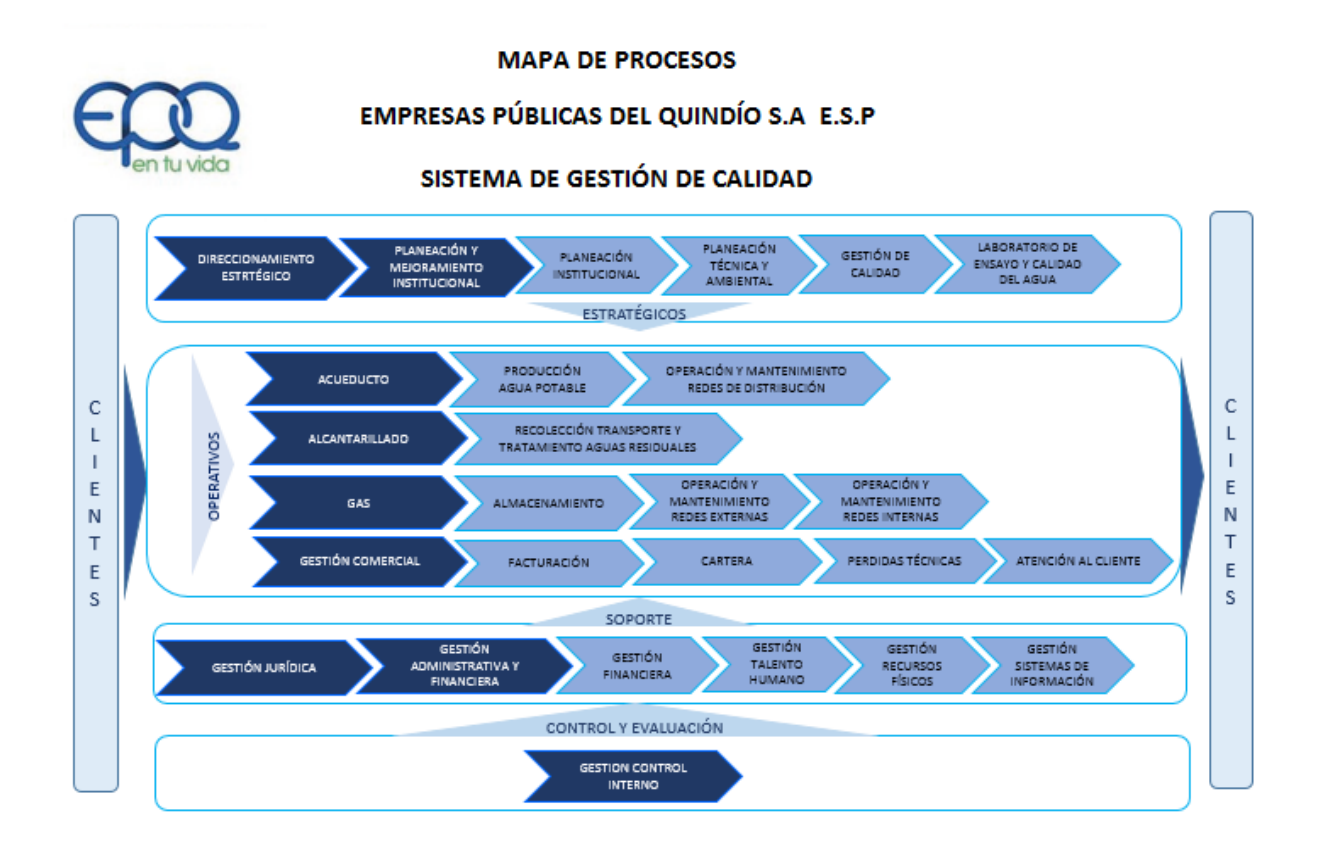

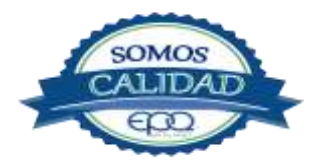

| <b>E</b> en tu vida | EMPRESAS PÚBLICAS DEL QUINDÍO EPQ S.A E.S.P<br>MANUAL GENERAL DE CALIDAD |                   |          |                      |  |  |
|---------------------|--------------------------------------------------------------------------|-------------------|----------|----------------------|--|--|
| CÓDIGO:             | VERSIÓN:                                                                 | FECHA DE EMISIÓN: | PÁGINA:  | DOCUMENTO CONTROLADO |  |  |
| GEC-MA-01           | 03                                                                       | 14/12/18          | 12 de 35 |                      |  |  |

## **PROCESOS ESTRATÉGICOS.**

**Direccionamiento Estratégico:** Tienen como finalidad garantizar la formulación, revisión y cumplimiento de los grandes propósitos de la Entidad (Misión, Visión, Cultura Corporativa), y del Plan Estratégico conforme a su objeto social y naturaleza jurídica.

**Planeamiento y Mejoramiento institucional:** Se encarga de direccionar la formulación y ejecución de los planes, programas, proyectos y sistemas, necesarios para el adecuado cumplimiento del plan estratégico de la Entidad, y de las políticas institucionales, así como de la normatividad vigente.

**Planeación Institucional:** Su propósito es garantizar que la gestión de la estructura tarifaria, la viabilización de proyectos de inversión, la información asociada, la gestión comunitaria institucional y la formulación y seguimiento al plan de acción, se desarrollen de acuerdo con la normatividad vigente y las políticas de la organización.

**Planeación Técnica y ambiental:** Se encarga de coordinar, orientar y asesorar a la entidad en la formulación de los planes, programas y proyectos que permitan el desarrollo de los servicios públicos domiciliarios a cargo de Empresas Públicas del Quindío, EPQ S.A. E.S.P. de manera que se garantice el mejoramiento de la calidad de vida de los usuarios de los servicios.

**Gestión de Calidad:** Encargado de coordinar las diferentes etapas que abarca la planeación, implementación, medición y mejora del Sistema de Gestión de Calidad, de manera que se logre el mejoramiento continuo de todos los procesos que abarca el sistema.

**Laboratorio de Ensayo y Calidad del Agua:** Su objeto es realizar ensayos físico químicos y microbiológicos al agua cruda, agua potable y agua residual, que permitan garantizar bajo métodos confiables la validez de los resultados emitidos.

#### **PROCESOS OPERATIVOS:**

**Acueducto:** Constituye la planeación y ejecución organizada de las acciones que se llevan a cabo en las diferentes plantas de tratamiento de agua potable de los siguientes municipios: Buenavista, Circasia, Filandia, Génova, La Tebaida, Montenegro, Pijao, Quimbaya y Salento.

**Producción de Agua Potable:** Conforma la planeación y ejecución organizada de las acciones que se llevan a cabo en las diferentes plantas de tratamiento de agua potable para realizar y controlar los procesos de potabilización que permitan cumplir con los estándares de calidad de

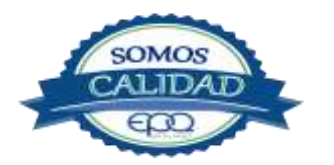

| <b>E</b> en tu vida | EM       | IPRESAS PÚBLICAS I<br>MANUAL GEN | DEL QUINDÍO<br>ERAL DE CALII | EPQ S.A E.S.P<br>DAD |
|---------------------|----------|----------------------------------|------------------------------|----------------------|
| CÓDIGO:             | VERSIÓN: | FECHA DE EMISIÓN:                | PÁGINA:                      | DOCUMENTO CONTROLADO |
| GEC-MA-01           | 03       | 14/12/18                         | 13 de 35                     |                      |

agua para consumo humano, en los municipios de Buenavista, Circasia, Filandia, Génova, La Tebaida, Montenegro, Pijao, Quimbaya y Salento.

**Operación y Mantenimiento Redes de Distribución:** Tiene como finalidad distribuir agua potable a los usuarios de los nueve municipios que opera Empresas Públicas del Quindío, EPQ S.A. E.S.P. a través de las redes matrices de acueducto con altos estándares de calidad, cantidad y continuidad, asegurando una eficiente prestación del servicio.

**Alcantarillado:** Garantiza la prestación del servicio público de alcantarillado, en concordancia con las políticas y directrices fijadas por la empresa, trabajando de manera articulada desde la medición de caudales a la entrada de la planta de tratamiento, hasta la disposición de aguas con un alto índice de remoción de material contaminante.

**Recolección, Transporte y Tratamiento de Aguas Residuales:** Su objeto es remover los contaminantes físicos, químicos y biológicos presentes en el agua afluente del uso humano.

**Gas:** Encargado de direccionar las etapas de construcción, habilitación, rehabilitación o reposición del servicio, actividades que se desarrollan bajo condiciones controladas, reduciendo al máximo los riesgos laborales. El proceso inicia con la solicitud de llenado de los tanques al proveedor, la comercialización del servicio para la construcción de nuevas redes, la fidelización de nuevos usuarios; y termina con la medición de consumos que se realiza mediante la toma de lecturas al usuario de manera programada.

Así mismo el proceso de Gas, se encarga de adelantar actividades relacionadas con nuevas unidades de negocio, para el fortalecimiento de la gestión empresarial.

**Almacenamiento:** Tiene como finalidad garantizar la disponibilidad permanente de gas propano a los usuarios del servicio de manera eficiente y segura, cumpliendo con la normatividad aplicable y las políticas de la empresa.

**Operación y mantenimiento redes externas:** Garantiza la cobertura eficiente en la prestación del servicio de gas domiciliario a través de las redes de distribución con altos estándares de calidad, cantidad y continuidad cumpliendo con la normatividad aplicable y las políticas de la empresa.

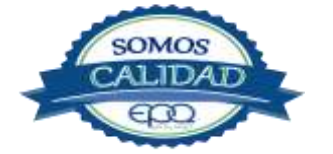

| <b>E</b> en tu vida | EM       | IPRESAS PÚBLICAS I<br>MANUAL GEN | DEL QUINDÍO<br>ERAL DE CALII | EPQ S.A E.S.P<br>DAD |
|---------------------|----------|----------------------------------|------------------------------|----------------------|
| CÓDIGO:             | VERSIÓN: | FECHA DE EMISIÓN:                | PÁGINA:                      | DOCUMENTO CONTROLADO |
| GEC-MA-01           | 03       | 14/12/18                         | 14 de 35                     |                      |

**Operación y mantenimiento redes internas:** Garantiza que la operación y mantenimiento de las redes internas domiciliarias cumplan con las especificaciones técnicas y normativas de manera eficiente y segura.

**Comercialización de servicios y atención al cliente:** Tiene como finalidad, garantizar la oferta de servicios públicos de excelente calidad, que logren satisfacer las necesidades y expectativas de los usuarios y partes interesadas. Al interior del proceso se genera la venta, medición, facturación y control de pérdidas comerciales de los servicios públicos domiciliarios ofrecidos de acuerdo a la normatividad vigente y políticas de la empresa.

**Facturación:** Realiza los cobros por consumo de los servicios públicos, de acueducto, alcantarillado y gas a los suscriptores de EPQ S.A E.S.P, se inicia con la recolección de información para generar la factura y termina con la entrega de la misma a los suscriptores en cada municipio.

**Cartera:** Se encarga de la ejecución de políticas de recuperación de cartera, las cuales son diseñadas para el cumplimiento de sus obligaciones de los usuarios, obedeciendo a criterios de estratificación socio económica, cuantía y antigüedad, con la aplicación del debido proceso en las etapas persuasiva y coactiva.

**Pérdidas Técnicas:** Se encarga de garantizar la identificación de las pérdidas técnicas principalmente a fugas en componentes de conducción y distribución de agua, filtraciones en los tanques de almacenamiento de agua y fugas en las conexiones domiciliarias, lo mismo que las pérdidas comerciales asociadas a la medición y facturación de los suscriptores del sistema.

**Atención al Cliente:** Se encarga de prestar servicios integrales a los clientes, proporcionando comunicación oportuna y directa con ellos, en caso de que éstos necesiten manifestar reclamos, sugerencias, plantear inquietudes sobre los servicios de acueducto, alcantarillado y gas licuado de petróleo, solicitando servicios frente a los distintos procesos de la empresa a los usuarios.

## **PROCESOS DE SOPORTE:**

**Gestión Jurídica:** tiene como objetivo atender las necesidades de carácter legal de Empresas Públicas del Quindío, EPQ S.A E.S.P, propendiendo por la aplicación de la normatividad vigente a cada uno de los procesos que se desarrollan en EPQ, atiende todos los asuntos judiciales, contractuales y administrativos, proporcionando respaldo jurídico en los procesos contractuales y representación judicial y extrajudicial de la entidad.

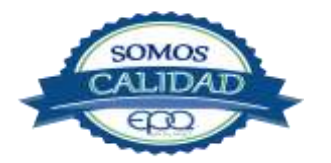

| <b>E</b> en tu vida | EM       | IPRESAS PÚBLICAS I<br>MANUAL GEN | DEL QUINDÍO<br>ERAL DE CALII | EPQ S.A E.S.P<br>DAD |
|---------------------|----------|----------------------------------|------------------------------|----------------------|
| CÓDIGO:             | VERSIÓN: | FECHA DE EMISIÓN:                | PÁGINA:                      | DOCUMENTO CONTROLADO |
| GEC-MA-01           | 03       | 14/12/18                         | 15 de 35                     |                      |

**Gestión Administrativa y Financiera:** Su propósito es direccionar, supervisar y gestionar de manera eficiente los recursos humanos, físicos y financieros de Empresas Públicas del Quindío, EPQ S.A E.S.P, contribuyendo al cumplimiento de las políticas de desarrollo administrativo y por ende al logro de las metas y objetivos institucionales.

**Gestión Financiera**: Gestionar y administrar los recursos financieros de Empresas Públicas del Quindío, EPQ S.A E.S.P, brindando información confiable y veraz de manera que se asegure que los recursos económicos sean optimizados de acuerdo a las necesidades y obligaciones de la empresa.

**Gestión de Talento Humano**: Gestionar el recurso humano de Empresas Públicas del Quindío, EPQ S.A E.S.P, proporcionándole bienestar y formación en procura de su competencia de manera que se logren los objetivos establecidos por la entidad.

**Gestión de Recursos Físicos:** Apoya a todos los procesos de la organización, en la provisión de los recursos necesarios para el logro de los objetivos institucionales.

**Gestión Sistemas de Información:** Tiene como finalidad administrar, desarrollar y mantener la gestión de EPQ, servicios informáticos, equipos de cómputo, redes de datos, seguridad informática, garantizando el apoyo logístico para el buen desarrollo de los procesos de Empresas Públicas del Quindío, EPQ S.A E.S.P.

## PROCESOS DE CONTROL Y EVALUACIÓN:

**Gestión Control Interno:** Evaluar la efectividad del Sistema de Control Interno identificando oportunidades de mejora de forma objetiva e independiente, para coadyuvar al cumplimiento de logros de la empresa, acompaña a la Alta Dirección en la introducción de los correctivos necesarios para el cumplimiento de los requisitos, metas y objetivos institucionales.

La interacción de cada proceso, se refleja en las caracterizaciones por proceso, en donde se identifican los proveedores, entradas, las actividades, salidas y usuarios, es decir, este último quienes se benefician con las actividades adelantadas por la empresa (ver documento anexo: Caracterización por Proceso)

La estructura por procesos, facilita la ejecución de los procedimientos tal como están descritos. Todo proceso tiene designado un LIDER que debe participar en la planeación, ejecución, medición, control y seguimiento de los compromisos a cargo.

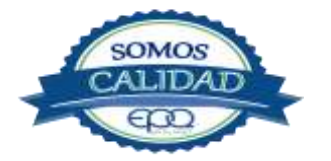

| <b>E</b> en tu vida | EMPRESAS PÚBLICAS DEL QUINDÍO EPQ S.A E.S.P<br>MANUAL GENERAL DE CALIDAD |                   |          |                      |  |  |
|---------------------|--------------------------------------------------------------------------|-------------------|----------|----------------------|--|--|
| CÓDIGO:             | VERSIÓN:                                                                 | FECHA DE EMISIÓN: | PÁGINA:  | DOCUMENTO CONTROLADO |  |  |
| GEC-MA-01           | 03                                                                       | 14/12/18          | 16 de 35 |                      |  |  |

#### Requisitos de la documentación:

Para cumplir con los requisitos de control de la documentación y de registros, se ha documentado los procedimientos obligatorios y necesarios identificados por la propia Empresa. En el presente manual se hace referencia a estos documentos, ya que la descripción detallada se realiza en cada procedimiento.

**-Procedimiento para el control de documentos:** Establece los parámetros básicos para la elaboración, codificación y distribución de los documentos del Sistema de Gestión de Calidad de EPQ, para garantizar la actualización coordinada y permanente de los mismos.

**-Procedimiento para el control de Registros:** Establece los criterios básicos para la identificación, almacenamiento, protección, recuperación, tiempo de retención y disposición de los registros de los diferentes procesos que abarca el sistema, demostrando la conformidad y eficacia del mismo.

**-Procedimiento para el control del servicio no conforme:** Describe las actividades que deben realizarse para asegurar que los servicios que no sean conformes con los requisitos previamente establecidos, sean identificados, corregidos y controlados para prevenir su uso o entrega no intencional.

**-Procedimiento de acciones correctivas y preventivas:** Establece la metodología para tomar de manera oportuna acciones que permitan eliminar las causas de no conformidades reales o potenciales que impidan el logro de los objetivos planificados por la entidad, así como establecer acciones de mejora.

-**Procedimiento para las auditorias internas:** Establece la metodología y los lineamientos a seguir para la planeación, ejecución y seguimiento de las Auditorías internas que determinan la conformidad del Sistema Gestión de Calidad con los requisitos de ley, del cliente y la normatividad establecida por la empresa.

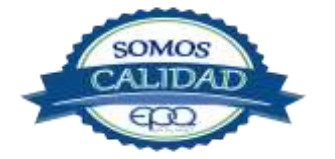

| Cen tu vida | EM       | IPRESAS PÚBLICAS E<br>MANUAL GEN | DEL QUINDÍO I<br>ERAL DE CALII | EPQ S.A E.S.P<br>DAD |
|-------------|----------|----------------------------------|--------------------------------|----------------------|
| CÓDIGO:     | VERSIÓN: | FECHA DE EMISIÓN:                | PÁGINA:                        | DOCUMENTO CONTROLADO |
| GEC-MA-01   | 03       | 14/12/18                         | 17 de 35                       |                      |

## **5. COMPROMISO DE LA ALTA DIRECCIÓN**

La Alta Dirección de Empresas Públicas del Quindío, EPQ S.A. E.S.P., está representada por el Gerente General, quien participa activamente en la implementación y mantenimiento del Sistema de Gestión así como en la mejora continua de los procesos que abarca la Entidad.

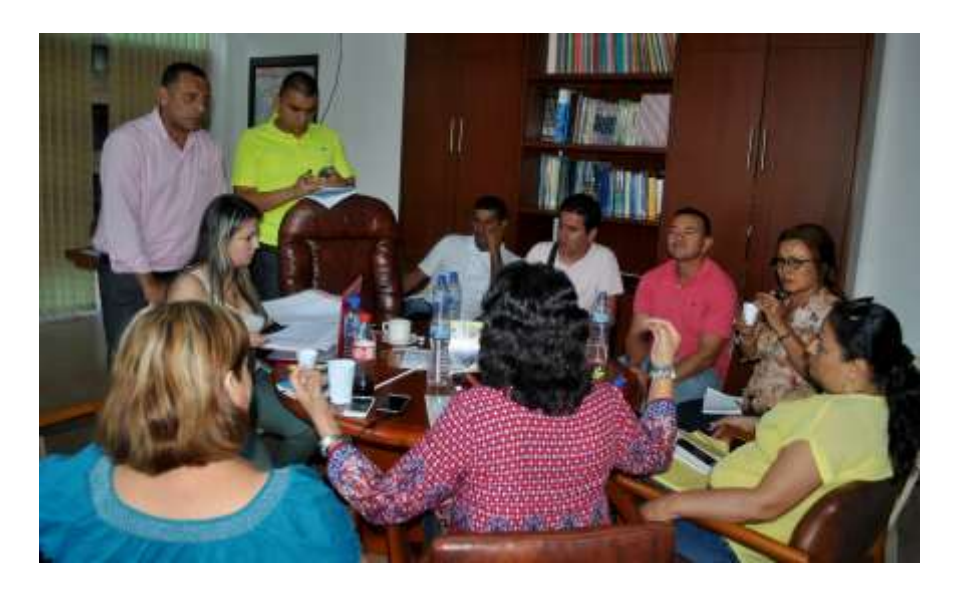

## Representante de la Alta Dirección

El Representante por la Alta Dirección ante el Sistema Gestión de Calidad es el Subgerente de Planeación y Mejoramiento Institucional quien mediante Acto Administrativo "Resolución 1137 de 2016" ha sido designado para cumplir las siguientes funciones:

- 1. Representar a la Dirección en el desarrollo de las acciones necesarias para la implementación, mantenimiento y mejora del sistema, constituyéndose en el soporte principal del representante legal.
- 2. Informar a la Dirección de la Entidad sobre el desempeño del SGC y de cualquier necesidad de mejora.
- 3. Verificar que se establezcan, realicen y mantengan los procesos necesarios para la implementación y mejora del SGC en la Entidad.
- 4. Asegurar y respaldar las actas del Comité de Calidad y el respectivo archivo de los documentos generados del sistema.

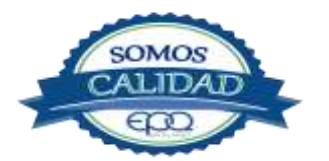

| <b>E</b> en tu vida | EMPRESAS PÚBLICAS DEL QUINDÍO EPQ S.A E.S.P<br>MANUAL GENERAL DE CALIDAD |                   |          |                      |  |  |
|---------------------|--------------------------------------------------------------------------|-------------------|----------|----------------------|--|--|
| CÓDIGO:             | VERSIÓN:                                                                 | FECHA DE EMISIÓN: | PÁGINA:  | DOCUMENTO CONTROLADO |  |  |
| GEC-MA-01           | 03                                                                       | 14/12/18          | 18 de 35 |                      |  |  |

- 5. Proponer estrategias para integrar o armonizar el Sistema de Gestión de Calidad con otros modelos de gestión y de control mediante normas de aplicación.
- 6. Asegurar que dentro del sistema de gestión de calidad, se promueva la toma de conciencia de la atención a los requerimientos del cliente-usuario en todos los niveles de la entidad.

#### **Requisitos del cliente**

Los requisitos relacionados con la prestación de los servicios públicos de acueducto, alcantarillado y gas, están establecidos en los CONTRATOS DE CONDICIONES UNIFORMES, diseñados de conformidad con el Artículo 128 de la Ley 142 de 1994, permitiendo orientar a los clientes (usuarios o suscriptores) del servicio, sobre las condiciones técnicas y operativas para la prestación de cada servicio.

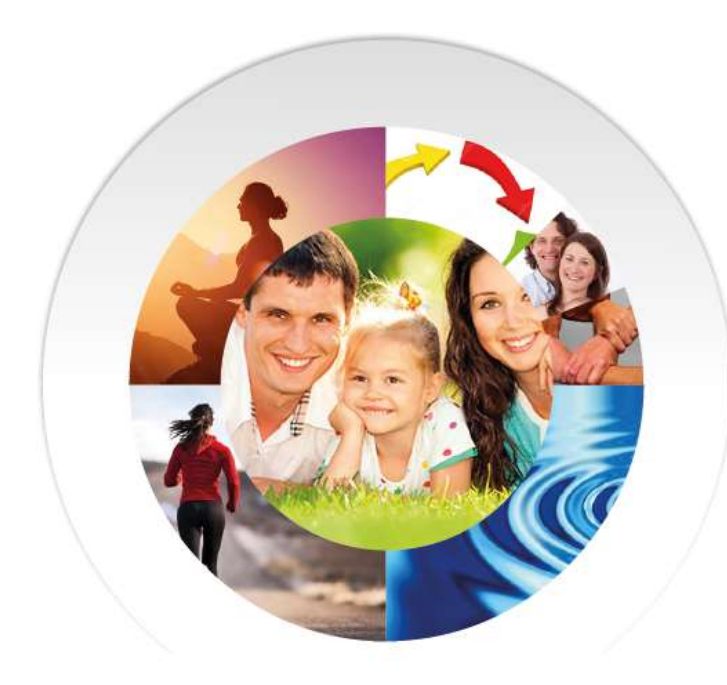

Los procesos estratégicos, operativos y de soporte establecidos por Empresas Públicas del Quindío EPQ S.A E.S.P son los que apoyan los servicios de acueducto, alcantarillado y gas, los requerimientos de los clientes están claramente determinados en la matriz de requisitos de cada proceso: Requisitos del cliente, requisitos legales, requisitos implícitos У requisitos organizacionales; los cuales se identifican para su implementación. De esta manera se cumple con los criterios de calidad, establecidos como requisitos en la norma NTC GP 1000:2009.

La empresa cuenta con la recepción y tratamiento de las peticiones, quejas y reclamos a través del procedimiento

para el control del servicio no conforme, liderado por el área comercial, así como con el procedimiento para la gestión del riesgo con el propósito de corregir y prevenir la no conformidad de los usuarios frente a la prestación de los servicios.

Así mismo se implementan las políticas de Transparencia, Participación y Servicio al Ciudadano; y de Eficiencia Administrativa, de conformidad con el decreto 2482 de 2012, a través de las cuales se cumple con el Plan Anticorrupción y de atención al ciudadano, la rendición de

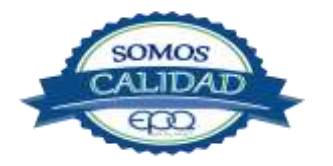

| <b>E</b> en tu vida | EM       | EMPRESAS PÚBLICAS DEL QUINDÍO EPQ S.A E.S.P<br>MANUAL GENERAL DE CALIDAD |          |                      |  |  |  |
|---------------------|----------|--------------------------------------------------------------------------|----------|----------------------|--|--|--|
| CÓDIGO:             | VERSIÓN: | FECHA DE EMISIÓN:                                                        | PÁGINA:  | DOCUMENTO CONTROLADO |  |  |  |
| GEC-MA-01           | 03       | 14/12/18                                                                 | 19 de 35 |                      |  |  |  |

cuentas, la estrategia anti trámites, ventanilla única entre otros servicios dispuestos al ciudadano para la simplificación de trámites, acceso de información a la comunidad y cercanía con el suscriptor y ciudadano.

## **Responsabilidad y Autoridad:**

En el Manual de funciones, se han establecido y documentado las responsabilidades y autoridades de los cargos relacionados con el Sistema de Gestión de Calidad, describiendo de manera clara las funciones, conocimientos, competencias, formación entre otros, así como la descripción de los perfiles a proveer, este documento esta bajo el control de la oficina de Talento Humano.

Así mismo a través de la resolución 1137 de 2016 se asignan responsabilidades en relación al Sistema de Gestión de Calidad de Empresas Públicas del Quindío, para garantizar la adecuación y mantenimiento del SGC, a través del representante de la alta dirección, el coordinador del sistema de gestión de calidad y a quienes integran el Comité de Calidad.

#### Comunicación Interna:

Para garantizar una adecuada Comunicación Interna con los funcionarios de la Empresa, se promueve el uso de los correos institucionales, se utilizan carteleras, boletines, página web y mediante la realización periódica de los comités activos. El sistema de gestión de calidad se divulga, mediante reuniones periódicas con los equipos de trabajo, el uso de la cartelera institucional en la sede principal y las coordinaciones municipales, los boletines informativos, y la carpeta en red compartida, a la cual tienen acceso todos los funcionarios de la Entidad, sede principal.

#### Revisión por la Dirección

La revisión por la dirección se realiza de manera planificada semestralmente para asegurar la conveniencia, adecuación, eficacia y eficiencia del SGC, y de manera trimestral se adelanta las sesiones del comité de calidad las cuales quedan soportadas mediante las actas de revisión gerencial, que incluye todas las entradas establecidas en la norma NTC GP 1000:2009, numeral 5.6.2.

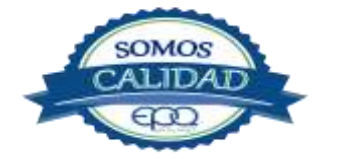

| E en tu vida | EMPRESAS PÚBLICAS DEL QUINDÍO EPQ S.A E.S.P<br>MANUAL GENERAL DE CALIDAD |                   |          |                      |  |  |
|--------------|--------------------------------------------------------------------------|-------------------|----------|----------------------|--|--|
| CÓDIGO:      | VERSIÓN:                                                                 | FECHA DE EMISIÓN: | PÁGINA:  | DOCUMENTO CONTROLADO |  |  |
| GEC-MA-01    | 03                                                                       | 14/12/18          | 20 de 35 |                      |  |  |

## 6. GESTIÓN DE LOS RECURSOS.

#### Provisión de recursos.

Se realiza un presupuesto anual donde se estiman los ingresos y gastos con base en la ejecución del año anterior, y las proyecciones conforme al marco fiscal de mediano plazo. El proyecto de presupuesto es presentado y aprobado mediante sesión de junta directiva para ser aplicado en la vigencia fiscal correspondiente. De esta manera ser proporcionan los recursos necesarios para la operación de los procesos y la eficiente prestación de los servicios públicos.

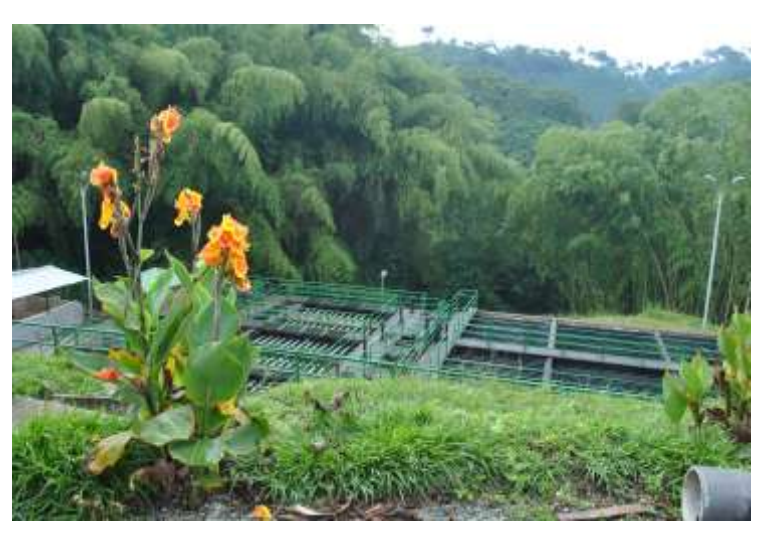

#### **Recursos Humanos.**

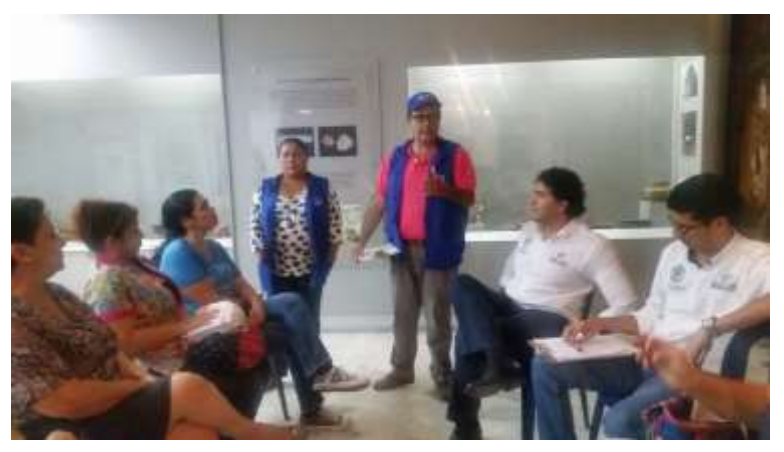

mediante La entidad la implementación de la política de "Gestión del Talento Humano" y la aplicación del procedimiento de vinculación de personal, suministra el recurso humano necesario y competente para cada uno de los cargos, se realiza un detallado proceso de selección, inducción y reinducción al personal de manera que se garantice al personal el conocimiento necesario para la realización de las actividades propias

del cargo y que contribuyan al desarrollo de las funciones estratégicas, misionales, operativas y de apoyo a la gestión y al control.

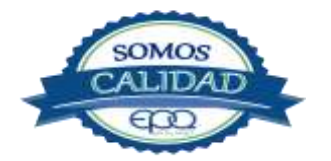

| <b>E</b> en tu vida | EM       | IPRESAS PÚBLICAS D<br>MANUAL GENI | DEL QUINDÍO<br>ERAL DE CALII | EPQ S.A E.S.P<br>DAD |
|---------------------|----------|-----------------------------------|------------------------------|----------------------|
| CÓDIGO:             | VERSIÓN: | FECHA DE EMISIÓN:                 | PÁGINA:                      | DOCUMENTO CONTROLADO |
| GEC-MA-01           | 03       | 14/12/18                          | 21 de 35                     |                      |

## Competencia, Toma de Conciencia y Formación:

Para garantizar un efectivo desempeño laboral de los funcionarios, la entidad ha definido, documentado e implementado el Plan Institucional de Capacitación, el cual tiene como fuente para su construcción los resultados de los seguimientos al desempeño laboral, las necesidades manifestadas por los líderes de procesos mediante oficios, los resultados de auditorías internas, los registros del servicio no conforme, las quejas y reclamos, las acciones correctivas, preventivas y de mejora, identificadas por los procesos.

El plan de capacitación tiene una vigencia anual y la entidad apropia recursos económicos para su ejecución. Los registros de la competencia de cada funcionario, reposan en las hojas de vida, las cuales se encuentran controladas y están en custodia del proceso de Gestión de Talento Humano.

## Infraestructura

La entidad cuenta con las instalaciones locativas para el desarrollo de su actividad misional, controlando de manera permanente su mantenimiento y control, de esta manera se aplican procedimientos claros para el adecuado manejo de los recursos físicos entre ellos se destaca:

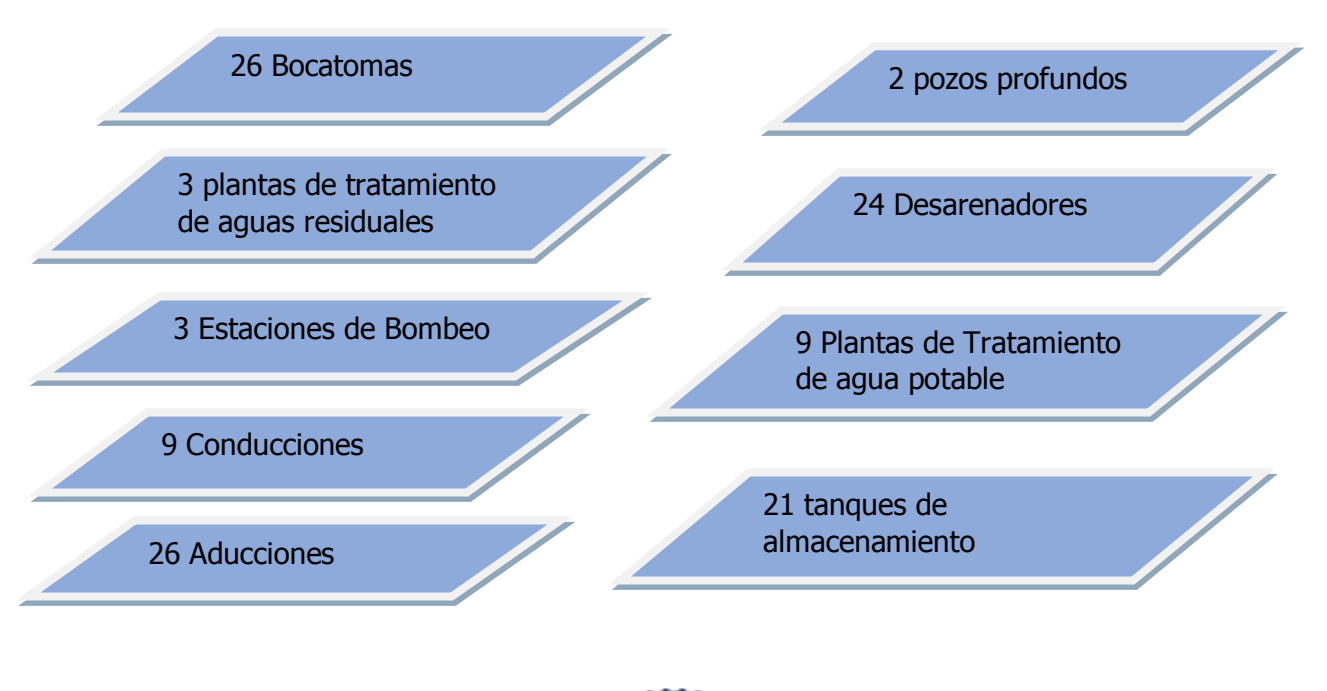

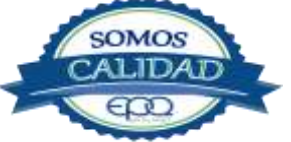

| <b>E</b> en tu vida | EMPRESAS PÚBLICAS DEL QUINDÍO EPQ S.A E.S.P<br>MANUAL GENERAL DE CALIDAD |                   |                |                      |
|---------------------|--------------------------------------------------------------------------|-------------------|----------------|----------------------|
| CÓDIGO:             | VERSIÓN:                                                                 | FECHA DE EMISIÓN: | PÁGINA:        | DOCUMENTO CONTROLADO |
| GEC-MA-01           | 03                                                                       | 14/12/18          | 22 de 35       |                      |
| 26 Aducc            | iones                                                                    |                   | 19.531 Km de l | _ongitud             |

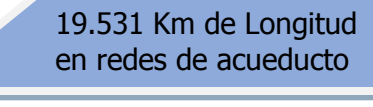

241,55 Km de Longitud en redes de alcantarillado

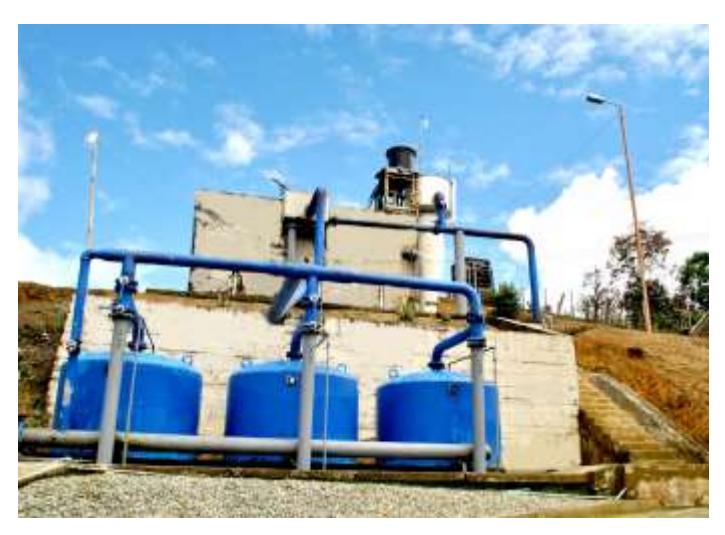

También hace parte de la infraestructura: terrenos, construcciones en curso, edificios e instalaciones, vías de Comunicación y acceso, plantas y ductos, redes, líneas y cables, maquinaria y equipo, muebles, enseres y equipos de Oficina, equipos de comunicación y computación, equipo de transporte, tracción y elevación e intangibles.

La administración de la infraestructura permite verificar, clasificar, analizar, valorizar los bienes de la entidad, lo cual posibilita efectuar un control razonable de las existencias reales de los

elementos devolutivos en servicio, para evitar errores, pérdidas, entre otras posibles acciones relacionadas con su vida útil.

Hace parte de la infraestructura física las siguientes instalaciones locativas:

La Oficina principal ubicada en la carrera 14 No. 22 – 30ArmeOficina de atención y recaudo calle 13 carrera 4 edificio Firenza local 5MontOficina de atención y recaudo calle 6 no. 12-81 esquinaCircaOficina de atención y recaudo carrera 7 no. 15-28 Edificio CaramantaQuinOficina de atención y recaudo calle 6 No. 6-20 local C.A.MSalesOficina de atención y recaudo calle 7 No. 6-43FilanOficina de atención y recaudo calle 11 carrera 4 esquinaPijacOficina de atención y recaudo carrera 6 calle 13 esquinaLa TOficina de atención y recaudo carrera 3 No. 2-23BuerOficina de atención y recaudo carrera 11 No. 24-12GénoOficina de atención y recaudo carrera 10 No. 12-40Córd

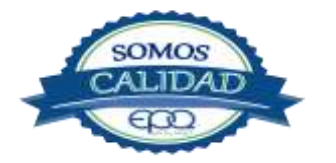

Armenia Montenegro Circasia Quimbaya Salento Filandia Pijao La Tebaida Buenavista Génova Córdoba

| <b>E</b> en tu vida | EM       | IPRESAS PÚBLICAS E<br>MANUAL GEN | DEL QUINDÍO I<br>ERAL DE CALII | EPQ S.A E.S.P<br>DAD |
|---------------------|----------|----------------------------------|--------------------------------|----------------------|
| CÓDIGO:             | VERSIÓN: | FECHA DE EMISIÓN:                | PÁGINA:                        | DOCUMENTO CONTROLADO |
| GEC-MA-01           | 03       | 14/12/18                         | 23 de 35                       |                      |

Las plantas de potabilización (PTAP) tienen como objetivo tratar el agua cruda para producir agua potable (según se define en la normativa existente en Colombia) para abastecer una población en las instalaciones de la PTAP se realizan operaciones unitarias controladas correspondientes al tipo de tratamiento determinado.

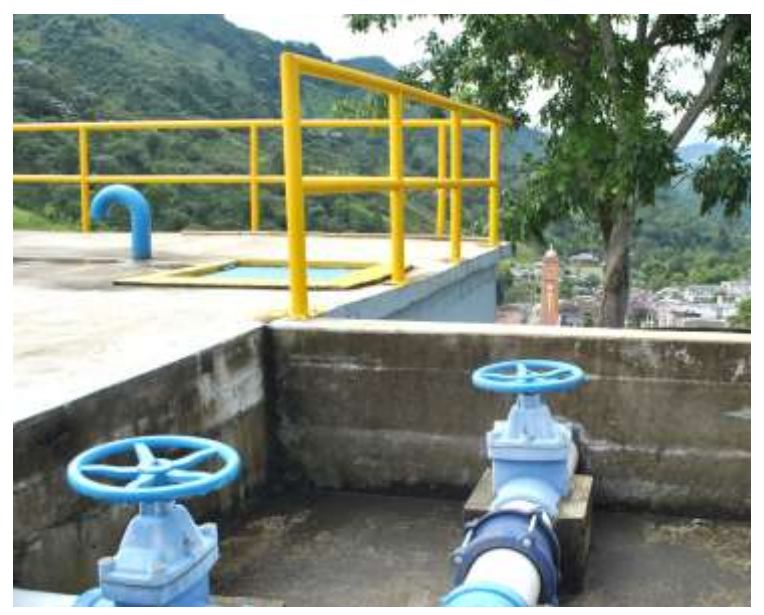

Las Plantas de tratamiento de aguas residuales (PTAR) tienen como objetivo tratar las aguas residuales del municipio y producir agua tratada con estándares de calidad definidos en la normativa y/o concertadas con la autoridad ambiental, el efluente de la planta se descarga en un cauce natural sin alterar los objetivos de calidad del mismo.

Las Plantas de Tratamiento de agua potable relacionadas pertenecen a los municipios de: Buenavista, Circasia, Filandia, Génova, La Tebaida, Montenegro, Pijao, Quimbaya y Salento. Así mismo cuenta con Plantas

de Tratamiento de agua residual en los municipios de: Salento, La Tebaida, y el municipio de Buenavista.

Para la adecuada prestación del servicio de Gas, se cuenta con tanques de almacenamiento en los municipios de Génova, Buenavista, Pijao y el municipio de Córdoba.

#### Ambiente de trabajo.

Mediante la implementación de actividades de supervisión se busca asegurar las condiciones medio ambientales necesarias y adecuadas para que los empleados de la entidad puedan realizar su trabajo bajo condiciones controladas, el

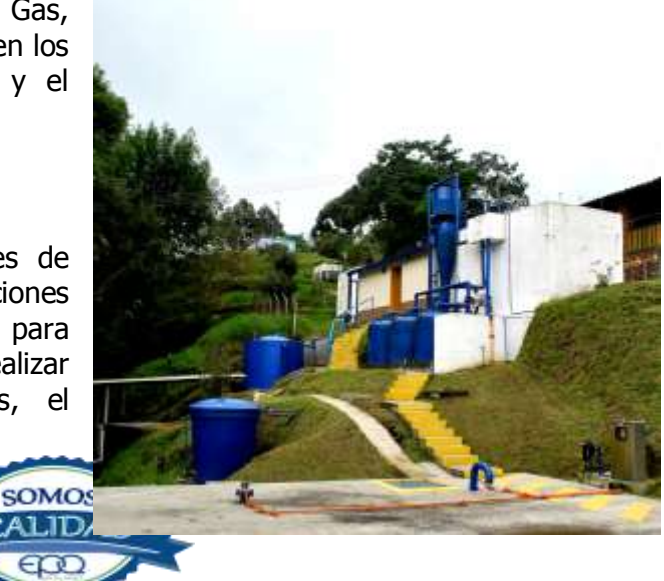

| <b>E</b> en tu vida | EM       | IPRESAS PÚBLICAS I<br>MANUAL GEN | DEL QUINDÍO<br>ERAL DE CALII | EPQ S.A E.S.P<br>DAD |
|---------------------|----------|----------------------------------|------------------------------|----------------------|
| CÓDIGO:             | VERSIÓN: | FECHA DE EMISIÓN:                | PÁGINA:                      | DOCUMENTO CONTROLADO |
| GEC-MA-01           | 03       | 14/12/18                         | 24 de 35                     |                      |

Sistema de Gestión y Seguridad de la Salud y el Trabajo representa una herramienta muy importante para el mejoramiento de la calidad de vida laboral de la entidad y su nivel de productividad.

La entidad trabaja bajo esquemas de promoción en la creación de una cultura en Seguridad y salud, que debe estar sincronizada con los planes de calidad, mejoramiento de los procesos, puestos de trabajo, desarrollo del recurso humano y la reducción de los costos operacionales.

Empresas Públicas del Quindío, EPQ S.A E.S.P tiene entre sus propósitos integrar la seguridad con la calidad y la productividad. De esta manera pretende mejorar los estándares de vida laboral, lograr una reducción de los costos generados por los accidentes de trabajo y ante todo promover ambientes sanos para quienes trabajan al interior.

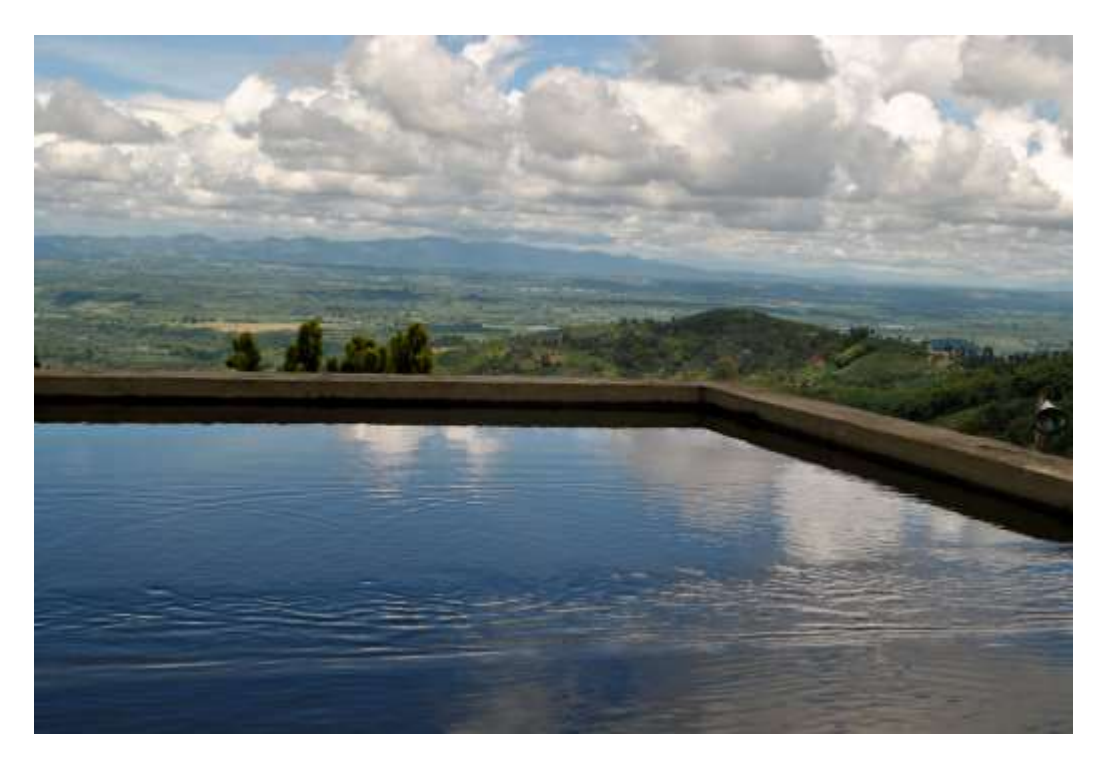

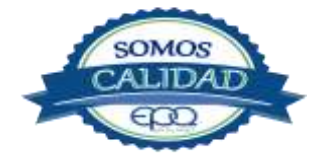

| <b>E</b> en tu vida | EMPRESAS PÚBLICAS DEL QUINDÍO EPQ S.A E.S.P<br>MANUAL GENERAL DE CALIDAD |                   |          |                      |  |  |
|---------------------|--------------------------------------------------------------------------|-------------------|----------|----------------------|--|--|
| CÓDIGO:             | VERSIÓN:                                                                 | FECHA DE EMISIÓN: | PÁGINA:  | DOCUMENTO CONTROLADO |  |  |
| GEC-MA-01           | 03                                                                       | 14/12/18          | 25 de 35 |                      |  |  |

## 7. REALIZACION DEL PRODUCTO Y/O PRESTACION DEL SERVICIO

La entidad planifica y desarrolla los procesos operativos necesarios para la prestación del servicio, la cual es coherente con los objetivos de calidad que están asociados al Plan Estratégico Institucional y con los requisitos de otros procesos. Los requisitos para la prestación del servicio están ampliamente documentados en las políticas, planes, programas, procedimientos, y protocolos relacionados. Estos documentos definen las condiciones controladas bajo las cuales se lleva a cabo la prestación del servicio.

El control se realiza mediante actividades de planificación, revisión, verificación, validación, seguimiento, y medición específicas para cada proceso. Igualmente se han establecido los criterios de aceptación de este.

#### **Requisitos relacionados con el cliente**

Permanentemente se revisa el cumplimiento de los requisitos legales, en concordancia con la política de transparencia, participación y servicio al ciudadano, con el fin de asegurar lo establecido en los

con el fin de asegurar lo establecido en los contratos de condiciones uniformes de acueducto, alcantarillado y gas, así como garantizar el cumplimiento de la ley y la normatividad interna, valorando y estableciendo la capacidad adecuada de la Entidad, en cuanto a infraestructura física, administrativa, técnica, humana y tecnológica para ser ofertados.

## Comunicación con el cliente

La empresa se asegura que están resueltas las diferencias existentes entre los requisitos del cliente por medio de LOS CONTRATOS DE CONDICIONES UNIFORMES, los cuales están disponibles en la subgerencia de "Comercialización de Servicios y atención al cliente", como también en las coordinaciones de los municipios de: Buenavista, Circasia, Filandia, Génova, La

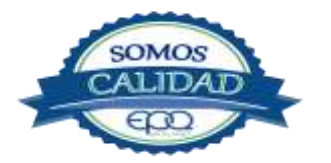

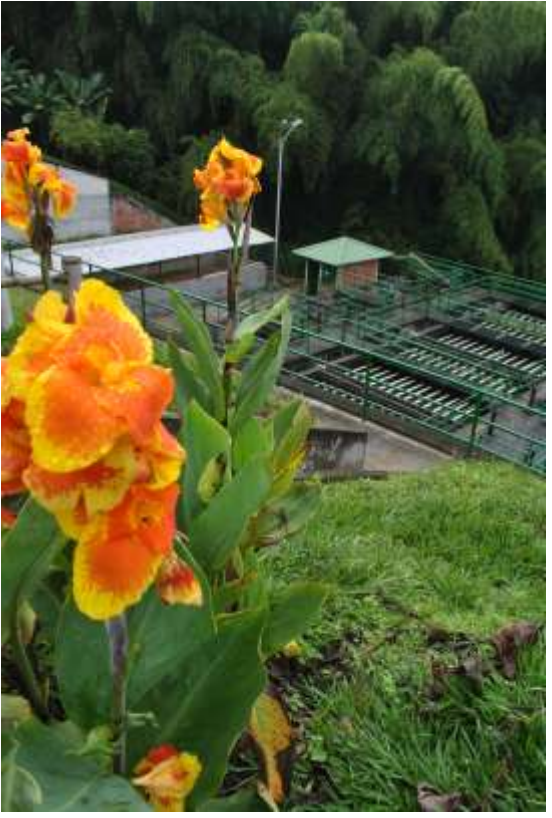

| <b>E</b> en tu vida | EM       | EMPRESAS PÚBLICAS DEL QUINDÍO EPQ S.A E.S.P<br>MANUAL GENERAL DE CALIDAD |          |                      |  |  |  |  |
|---------------------|----------|--------------------------------------------------------------------------|----------|----------------------|--|--|--|--|
| CÓDIGO:             | VERSIÓN: | FECHA DE EMISIÓN:                                                        | PÁGINA:  | DOCUMENTO CONTROLADO |  |  |  |  |
| GEC-MA-01           | 03       | 14/12/18                                                                 | 26 de 35 |                      |  |  |  |  |

Tebaida, Montenegro, Córdoba, Pijao, Quimbaya y Salento para la consulta de todos los usuarios y ciudadanía.

En el proceso de Gestión Comercial y en las coordinaciones municipales, se cuenta con funcionarios responsables de la recepción y trámite para la gestión de las sugerencias, peticiones, quejas, reclamos y denuncias PQRD, verificando el cumplimiento de los requisitos legales y estableciendo el nivel de satisfacción de acuerdo al tipo de reclamación y solución ofrecida.

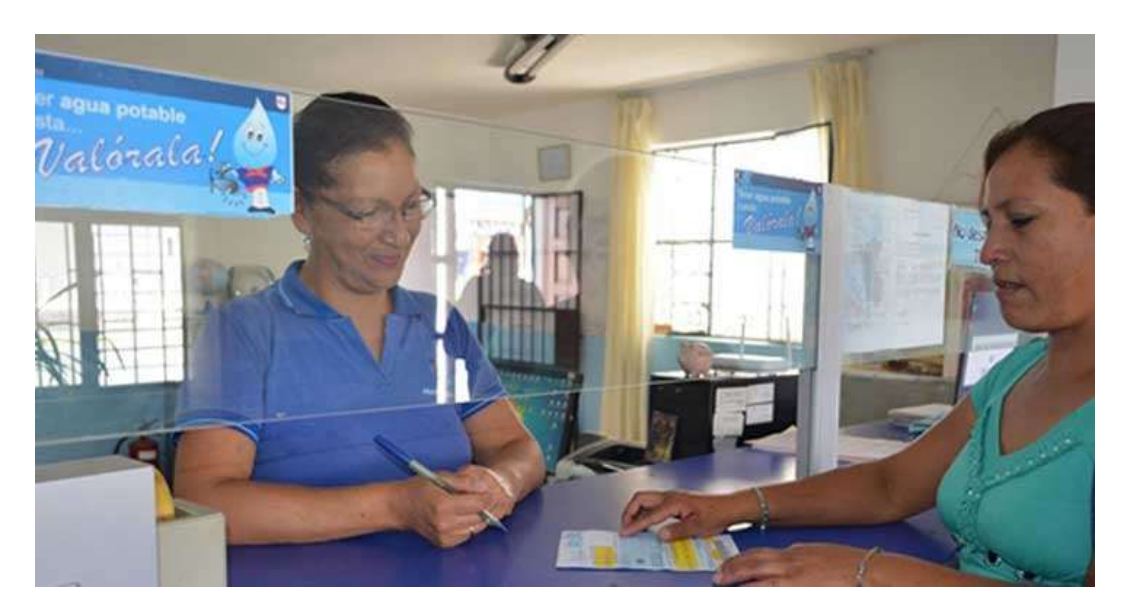

## Diseño y Desarrollo de proyectos

Actualmente una amplia y creciente proporción de políticas públicas y de iniciativas de este carácter se materializan a partir de la aprobación y ejecución de proyectos y programas que deben cumplir con exigencias que permitan sustentar su prioridad y sus méritos desde el punto de vista del interés público.

La gestión de los proyectos en cooperación con las Alcaldías, para obtener recursos del orden municipal, departamental y nacional, empieza con la identificación de la necesidad acorde con las políticas de la empresa enmarcadas desde luego en la normativa vigente que rige el sector de los servicios públicos. Estas necesidades se generan entonces desde: planes de expansión de los servicios para satisfacer demandas actuales o potenciales; programas de reposición o de

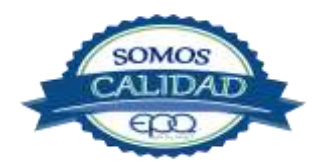

| <b>E</b> en tu vida | EM       | IPRESAS PÚBLICAS I<br>MANUAL GEN | DEL QUINDÍO<br>ERAL DE CALII | EPQ S.A E.S.P<br>DAD |
|---------------------|----------|----------------------------------|------------------------------|----------------------|
| CÓDIGO:             | VERSIÓN: | FECHA DE EMISIÓN:                | PÁGINA:                      | DOCUMENTO CONTROLADO |
| GEC-MA-01           | 03       | 14/12/18                         | 27 de 35                     |                      |

rehabilitación de la infraestructura de equipos eléctricos, mecánicos o electrónicos; programas de control de pérdidas, de ahorro y uso eficiente del agua, de producción y control de la calidad del agua.

EPQ S.A E.S.P., a partir de la demanda de la sociedad por eficiencia y transparencia en la asignación de recursos, realiza actividades de Diseño y Desarrollo para la prestación de los servicios públicos, de acueducto, alcantarillado y gas por redes, relacionadas con proyectos de obra civil, los cuales contemplan las etapas de planificación, revisión, verificación, validación y control de cambios del diseño definidas en las normas de calidad.

## Compras

Para garantizar una adecuada gestión de compras de productos y servicios, la empresa cuenta con una política de Gestión Financiera, a través de la cual se establece el Plan Anual de Adquisiciones PAA, con procedimientos claros de la planeación, modalidad de adquisición y ejecución, detallando la metodología que debe surtirse en el momento en que los procesos presentan sus necesidades.

La entidad evalúa y selecciona sus proveedores con base en una selección objetiva, cumpliendo rigurosamente los principios fundamentales de contratación establecidos en la Ley 80 de 1993, y en la capacidad que estos tengan para suministrar productos y/o servicios de acuerdo a las necesidades de la entidad. Mediante el registro de selección de proveedores de bienes y servicios, Empresas Públicas del Quindío, EPQ S.A E.S.P. establece la capacidad e idoneidad del proveedor para cumplir con el objeto del contrato o labor a realizar. Mediante el registro de la

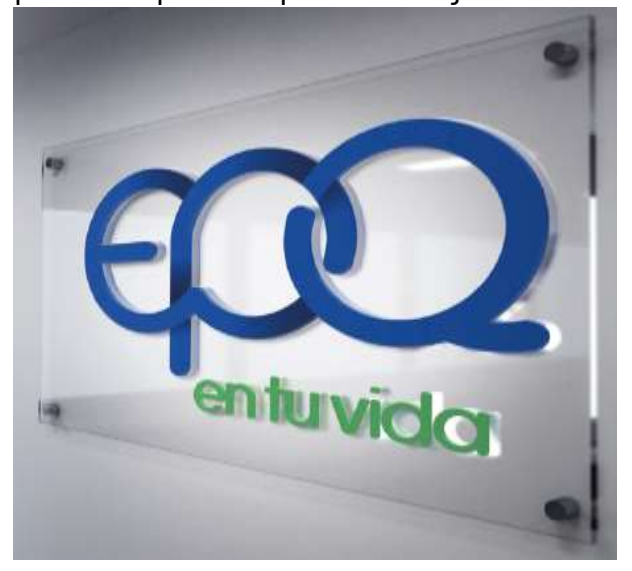

reevaluación de proveedores, la entidad evalúa el desempeño del proveedor con el fin de establecer oportunidades de mejora.

El análisis de datos de los proveedores se realiza teniendo en cuenta criterios como los resultados evaluaciones de de las los proveedores previas, el reporte de quejas o por producto reclamos el servicio 0 suministrado, si los proveedores satisfacen los requisitos de la Empresa, si hay aplicación de garantías (pólizas) cualquier ante incumplimiento de éstos.

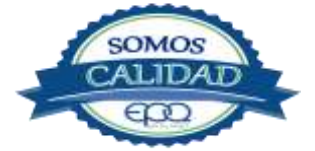

| <b>E</b> en tu vida | EM       | IPRESAS PÚBLICAS I<br>MANUAL GEN | DEL QUINDÍO I<br>ERAL DE CALII | EPQ S.A E.S.P<br>DAD |
|---------------------|----------|----------------------------------|--------------------------------|----------------------|
| CÓDIGO:             | VERSIÓN: | FECHA DE EMISIÓN:                | PÁGINA:                        | DOCUMENTO CONTROLADO |
| GEC-MA-01           | 03       | 14/12/18                         | 28 de 35                       |                      |

La reevaluación de los proveedores se realiza al finalizar los contratos (al momento de la liquidación del contrato) teniendo en consideración los puntos de vista y observaciones de quienes fueron designados como supervisores de los mismos.

La adquisición de los bienes, suministros y/o productos a comprar se establece en los estudios previos, formulados por el líder del proceso que identifica la necesidad, la verificación de los suministros, productos y/o servicios comprados se registra en las actas de supervisión, donde se deja constancia del cumplimiento de los requisitos especificados en los pliegos de condiciones o estudios previos.

## Control de la producción y prestación del Servicio.

La entidad planifica y lleva a cabo las actividades de prestación del servicio bajo condiciones controladas, establecidas mediante la disponibilidad de información que describe las características de los productos y/o servicios que ofrece, así mismo se establecen procedimientos claros que se ejecutan mediante la capacitación y las instrucciones de trabajo destinadas a todos los servidores públicos de EPQ S.A E.S.P., lo que a su vez permite la disponibilidad de los equipos necesarios y un sistema de registro, control y evaluación técnica eficiente.

#### Validación de procesos

La validación de los procesos operativos se realiza teniendo en cuenta la ejecución de cada uno de ellos, en el Laboratorio de Ensayo de Calidad del Agua se validan los datos de los análisis realizados mediante el envío programado de muestras al programa PICCAP "Programa Interlaboratorio de Control de Calidad de Agua".

En cumplimiento de las normas (decreto 2115 del 2007 y decreto 1575 del 2007) se deben realizar muestreos de agua potable en las redes de distribución, con los resultados de los análisis físico químicos y bacteriológicos de estas muestras, se calcula el IRCA. Estos datos sucesivamente, se deben reportar al Sistema de Vigilancia de Calidad del Agua Potable. Empresas Públicas del Quindío EPQ S.A E.S.P. cumpliendo con la normatividad vigente, realiza muestreos en la red, adicionalmente, los resultados mencionados permiten identificar oportunamente situaciones a corregir en la producción y/o distribución del agua potable.

La Empresa, cuenta con procedimientos claros para la toma, custodia y preservación de muestras de agua potable con el fin de garantizar la calidad del agua conforme a los requisitos de ley y especificaciones técnicas.

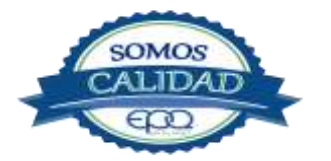

| <b>E</b> en tu vida | EM       | IPRESAS PÚBLICAS E<br>MANUAL GEN | DEL QUINDÍO<br>ERAL DE CALII | EPQ S.A E.S.P<br>DAD |
|---------------------|----------|----------------------------------|------------------------------|----------------------|
| CÓDIGO:             | VERSIÓN: | FECHA DE EMISIÓN:                | PÁGINA:                      | DOCUMENTO CONTROLADO |
| GEC-MA-01           | 03       | 14/12/18                         | 29 de 35                     |                      |

Con relación al servicio de Gas la validación de los procesos operativos se realiza teniendo en cuenta la ejecución de cada uno de los procesos de almacenamiento, redes internas y redes externas. Para el proceso de almacenamiento se llevan a cabo los siguientes procedimientos:

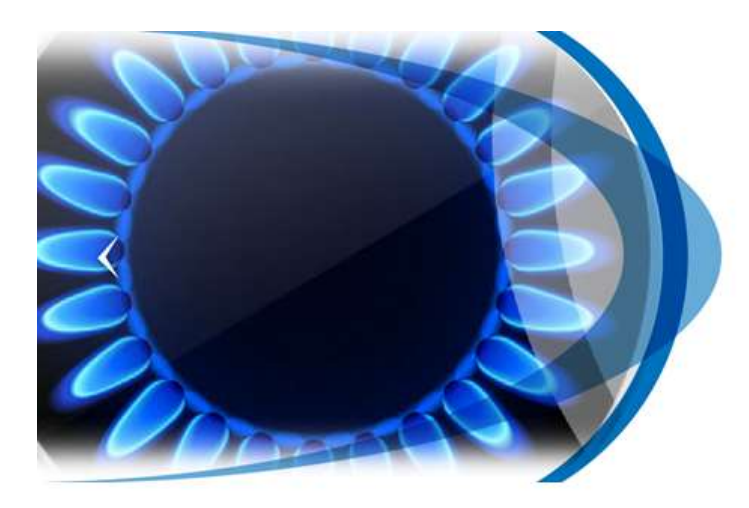

- Normas de seguridad y alistamiento del patio de maniobras
- Seguridad de descargue en el carrotanque
- Medición de gas del carrotanque
- Controles de medida
- Conexión de mangueras

Así mismo se inspecciona el certificado de calidad del producto expedido por Ecopetrol al entregar el gas a la Empresa contratista distribuidora de Gas GLP.

Se verifica el cumplimiento a los comprobantes, medidas y reglamentos técnicos de recibido, almacenamiento y distribución de gas licuado de petróleo GLP; así como mantenimientos en las estaciones donde están ubicados los tanques de Gas GLP, drenaje a la trampa de condesados, inspecciones y mantenimiento preventivo y correctivo en las etapas del proceso que así lo requieran para el cumplimiento de la normatividad vigente.

En el proceso de redes internas se tienen procedimientos claros de construcción de acometidas y de redes internas, así como procesos claros de inspección y certificación de redes, para el proceso de redes externas, se tienen formatos y procedimientos para el control de emergencias, control de presión, patrullajes, supervisión y mantenimiento de la red externa, teniendo en cuenta el cumplimiento de los requisitos legales.

#### Equipos de medición

La entidad garantiza la validez de los resultados de los equipos de medición, mediante actividades de calibración periódica, las cuales se realizan con laboratorios debidamente acreditados, así mismo se tienen en cuenta las observaciones tanto de los fabricantes como de los proveedores en cuanto a su manipulación, almacenamiento y protección.

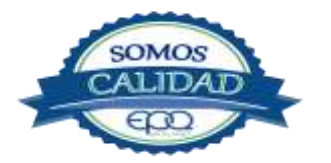

| <b>E</b> en tu vida | EM       | IPRESAS PÚBLICAS I<br>MANUAL GEN | DEL QUINDÍO I<br>ERAL DE CALII | EPQ S.A E.S.P<br>DAD |
|---------------------|----------|----------------------------------|--------------------------------|----------------------|
| CÓDIGO:             | VERSIÓN: | FECHA DE EMISIÓN:                | PÁGINA:                        | DOCUMENTO CONTROLADO |
| GEC-MA-01           | 03       | 14/12/18                         | 30 de 35                       |                      |

En lo concerniente a Gas, para garantizar la estabilidad y el control de las estaciones del Gas Licuado de Petróleo, se utilizan entre otros los siguientes equipos:

- Para la lectura de los niveles de gas líquido: Rotogage
- En el control de la temperatura interna: Termómetro instalado en el tanque.
- La presión de vapor en los tanques: Se toma por medio de manómetro con unidad de medida de PSI y Bares
- Presión de vapor en línea: Manómetros de presión del tren de Regulación.
- Detector de gas: Para el control de fugas se tienen dos metodologías de detección con agua jabonosa y con el detector de fugas digital.

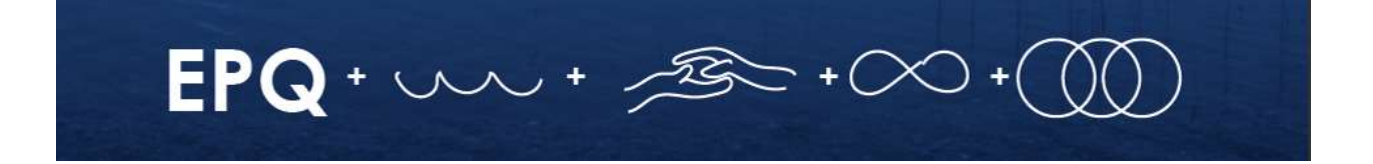

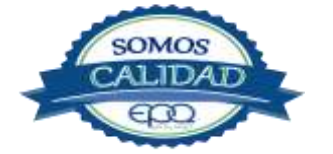

| <b>E</b> en tu vida | EM       | IPRESAS PÚBLICAS I<br>MANUAL GEN | DEL QUINDÍO<br>ERAL DE CALII | EPQ S.A E.S.P<br>DAD |
|---------------------|----------|----------------------------------|------------------------------|----------------------|
| CÓDIGO:             | VERSIÓN: | FECHA DE EMISIÓN:                | PÁGINA:                      | DOCUMENTO CONTROLADO |
| GEC-MA-01           | 03       | 14/12/18                         | 31 de 35                     |                      |

# 8 MEDICIÓN, ANÁLISIS Y MEJORA.

#### Generalidades.

La medición del desempeño de los procesos, se realiza mediante el control de los indicadores de gestión establecidos en el plan de acción institucional, que a su vez corresponde el plan de acción de cada proceso, además de cada caracterización.

A través de los Comités de Calidad se analizan los datos, donde se evalúan los resultados sobre el desempeño de los procesos y se establecen compromisos y acciones correctivas.

A través del representante de la alta dirección se informa a la Gerencia sobre las acciones que se deben emprender y que sean necesarias para el mantenimiento y mejora del Sistema de Gestión de Calidad de la Entidad.

#### Seguimiento y medición.

La medición del desempeño de los procesos se realiza mediante el seguimiento al Plan de Acción, que contiene las metas de cada proceso tras cada vigencia y los indicadores a través de los cuales se les hace seguimiento, los cuales están alineados al cumplimiento de los Objetivos Estratégicos y por ende al Plan Estratégico Institucional.

Igualmente a través de las auditorías realizadas desde control interno y el monitoreo al mapa de riesgos por proceso y mapa de riesgos institucional, se evalúa de manera objetiva para minimizar los riesgos a los que haya lugar, se establecen los controles e implementan los planes de mejoramiento respectivos.

A su vez, de los informes acordes al Procedimiento de Acciones Correctivas, Preventivas y de Mejora, El responsable de Gestión de Calidad con los líderes de los procesos determinados procede a la realización de los planes de mejoramiento.

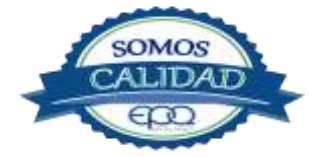

| <b>E</b> en tu vida | EM       | EMPRESAS PÚBLICAS DEL QUINDÍO EPQ S.A E.S.P<br>MANUAL GENERAL DE CALIDAD |          |                      |  |  |  |  |
|---------------------|----------|--------------------------------------------------------------------------|----------|----------------------|--|--|--|--|
| CÓDIGO:             | VERSIÓN: | FECHA DE EMISIÓN:                                                        | PÁGINA:  | DOCUMENTO CONTROLADO |  |  |  |  |
| GEC-MA-01           | 03       | 14/12/18                                                                 | 32 de 35 |                      |  |  |  |  |

## Satisfacción del Cliente

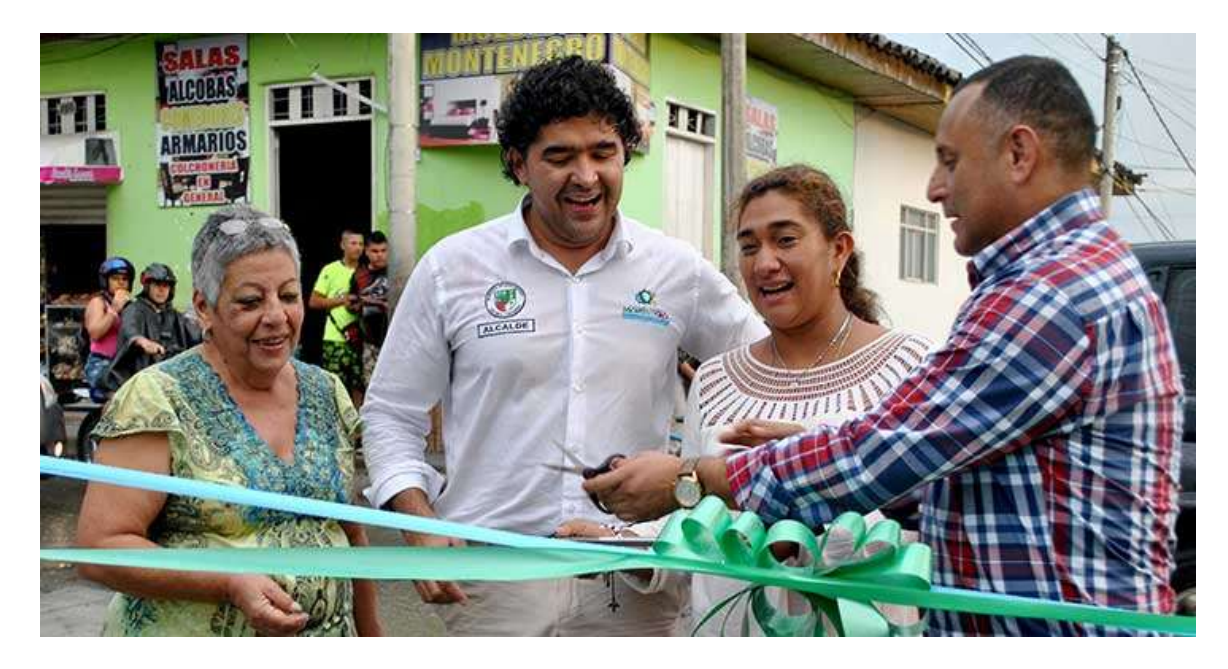

La medición de la satisfacción del cliente se realiza con el objetivo de verificar la percepción de los usuarios frente a la prestación de los servicios públicos a cargo de Empresas Públicas del Quindío, EPQ S.A E.S.P. Esta medición se desarrolla a través de la formulación de una encuesta, la cual se realiza anualmente por muestreo y en la que los suscriptores califican el nivel de satisfacción en cada uno de los criterios de prestación del servicio establecidos.

De igual manera se da respuesta a los requerimientos del cliente desde el PROCEDIMIENTO PARA EL CONTROL DEL SERVICIO NO CONFORME determinando a través del mismo, el nivel de satisfacción, frente a la atención recibida y solución a su requerimiento.

## Auditoría Interna

La entidad realiza las auditorías internas de acuerdo al programa previamente establecido por el proceso de Gestión de Control Interno, que es el área encargada de gestionar las auditorias en Empresas Públicas del Quindío EPQ, cumpliendo con el marco legal, para las entidades de la rama ejecutiva del poder público.

Las auditorías tanto del Sistema de Control Interno SCI, como del Sistema de Desarrollo Administrativo, que abarca la política de eficiencia administrativa, se realizan a través del

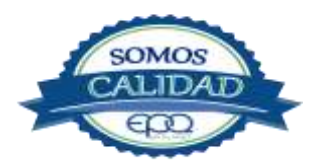

| <b>E</b> en tu vida | EMPRESAS PÚBLICAS DEL QUINDÍO EPQ S.A E.S.P<br>MANUAL GENERAL DE CALIDAD |                   |          |                      |  |  |
|---------------------|--------------------------------------------------------------------------|-------------------|----------|----------------------|--|--|
| CÓDIGO:             | VERSIÓN:                                                                 | FECHA DE EMISIÓN: | PÁGINA:  | DOCUMENTO CONTROLADO |  |  |
| GEC-MA-01           | 03                                                                       | 14/12/18          | 33 de 35 |                      |  |  |

programa anual de auditorías, que lo lidera. Una vez formulado el Programa Anual de Auditorías, que hace parte de la Fase 1: Programación Anual, se llevan a cabo las fases de: Planeación de la Auditoría, Ejecución de la Auditoría, Comunicación de Resultados y Desempeño de la actividad de auditoría interna.

De esta manera se cumple con lo establecido por la normatividad vigente y la reglamentación interna y es cumplir con la Auditoría Interna como una actividad independiente y objetiva de evaluación y asesoría, concebida para agregar valor y mejorar las operaciones de una entidad, ayudándola a cumplir sus objetivos y aportando un enfoque sistemático y organizado para evaluar y mejorar la eficacia de los procesos.

#### Seguimiento y Medición del Servicio

Para garantizar el seguimiento y medición a las características del servicio, se han definido, documentado e implementado los procedimientos pertenecientes a los procesos misionales, los cuales contienen los requisitos especificados por los clientes y por la normatividad del sector.

Por otra parte, Empresas Públicas del Quindío EPQ S.A. E.S.P., rinde cuentas de su gestión a los respectivos entes de control para lo cual dispone del PROCEDIMIENTO PARA LA RENDICIÓN DE LA CUENTA y del PROCEDIMIENTO PARA EL CARGUE DE INFORMACIÓN AL SUI (Sistema Único de Información) requerido por la Superintendencia de Servicios Públicos Domiciliarios – SSPD, en la que reporta información periódica de la prestación de los servicios de Acueducto, Alcantarillado y Gas Licuado de Petróleo por redes de acuerdo a los indicadores establecidos en la Resoluciones CRA 351 de 2005 y CREG 100 de 2003, así como diferentes reportes de tipo comercial, financiero, administrativo y técnico.

#### **Control del Servicio no conforme**

Para dar cumplimiento a este requisito, como ya se referenció en el ítem anterior, la Empresa ha documentado e implementado para todos los usuarios y personal interno, el procedimiento para el control del servicio no conforme, el cual permite identificar y controlar el servicio no conforme detectado en los procesos de EPQ, con el fin de establecer las correcciones del caso y cumplir con los estándares de calidad del servicio para el cliente interno y externo, asignando los análisis, responsabilidad y niveles de corrección, a partir del tipo y alcance de la no conformidad presentada.

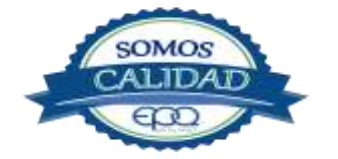

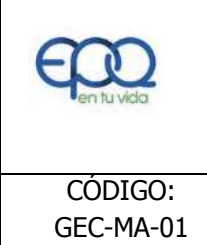

#### EMPRESAS PÚBLICAS DEL QUINDÍO EPQ S.A E.S.P MANUAL GENERAL DE CALIDAD

| CÓDIGO:   | VERSIÓN: | FECHA DE EMISIÓN: | PÁGINA:  | DOCUMENTO CONTROLADO |
|-----------|----------|-------------------|----------|----------------------|
| GEC-MA-01 | 03       | 14/12/18          | 34 de 35 |                      |

#### Análisis de datos

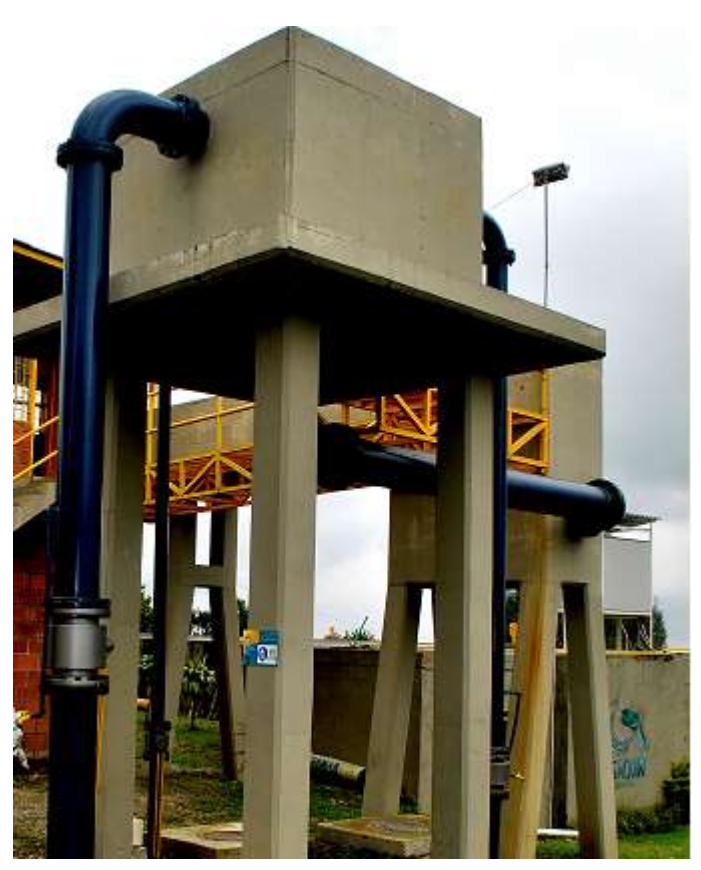

La entidad establece, determina, recopila y analiza los datos necesarios para demostrar la conformidad, eficacia, eficiencia y efectividad del SGC. Con el de establecer oportunidades fin de mejora, la entidad realiza el análisis de la satisfacción del cliente (encuesta de satisfacción confirmación y del tratamiento a las PQRD de los usuarios internos y externos); el resultado de la medición de los indicadores de cada proceso (seguimiento al cumplimiento de metas - plan de acción); los informes de gestión y rendición de cuentas que se presentan a Gerencia, junta directiva, ciudadanía, entes de control, y partes interesadas; la participación activa con decisiones eficaces de los órganos de asesoría, coordinación desarrollo, V control para la toma de decisiones (comité de gerencia, comité de control interno, comité de calidad) entre otros.

Es responsabilidad de cada líder de

proceso, recopilar, analizar los datos y tomar las decisiones que desde su competencia, contribuyan a satisfacer las necesidades actuales y futuras de los clientes internos y externos. La participación activa es el compromiso de los servidores públicos quienes a través de sus funciones permiten el logro de los objetivos de la entidad.

## Mejora Continua.

La mejora continua se evidencia con las acciones de mejora que de manera eficaz se cumplen al interior de cada proceso, el control al cumplimiento de los objetivos de calidad; los resultados de las auditorías internas; el seguimiento al desempeño de los procesos; las decisiones tomadas frente a la evaluación del servicio al cliente; el seguimiento a las evaluaciones de las peticiones, quejas, reclamos y denuncias; el cumplimiento a los indicadores de gestión de cada proceso; el

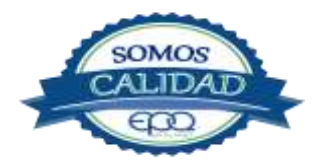

| <b>E</b> en tu vida | EMPRESAS PÚBLICAS DEL QUINDÍO EPQ S.A E.S.P<br>MANUAL GENERAL DE CALIDAD |                   |          |                      |  |  |
|---------------------|--------------------------------------------------------------------------|-------------------|----------|----------------------|--|--|
| CÓDIGO:             | VERSIÓN:                                                                 | FECHA DE EMISIÓN: | PÁGINA:  | DOCUMENTO CONTROLADO |  |  |
| GEC-MA-01           | 03                                                                       | 14/12/18          | 35 de 35 |                      |  |  |

monitoreo y verificación a las acciones correctivas y preventivas; así como las decisiones tomadas por la dirección en las revisiones efectuadas.

#### Acciones correctivas y preventivas.

Empresas Públicas del Quindío S.A E.S.P., tiene establecido el procedimiento de acciones correctivas, preventivas y de mejora el cual permite identificar, tratar y eliminar problemas reales y potenciales que se presenten en Empresas Públicas del Quindío EPQ. S.A E.S.P.

A través del cumplimiento de este procedimiento se emprenden las acciones correctivas y preventivas a que haya lugar, detectando y eliminando las causas de las no conformidades en todos los procesos que abarca el sistema de gestión de calidad.

La entidad cuenta con los mapas de riesgos y controles los cuales se identifican y ejecutan por los líderes de proceso. La aplicación de la auditoría de la oficina de Gestión Control interno sobre la base de análisis de riesgos relevantes, permite el seguimiento a las acciones de mejora.

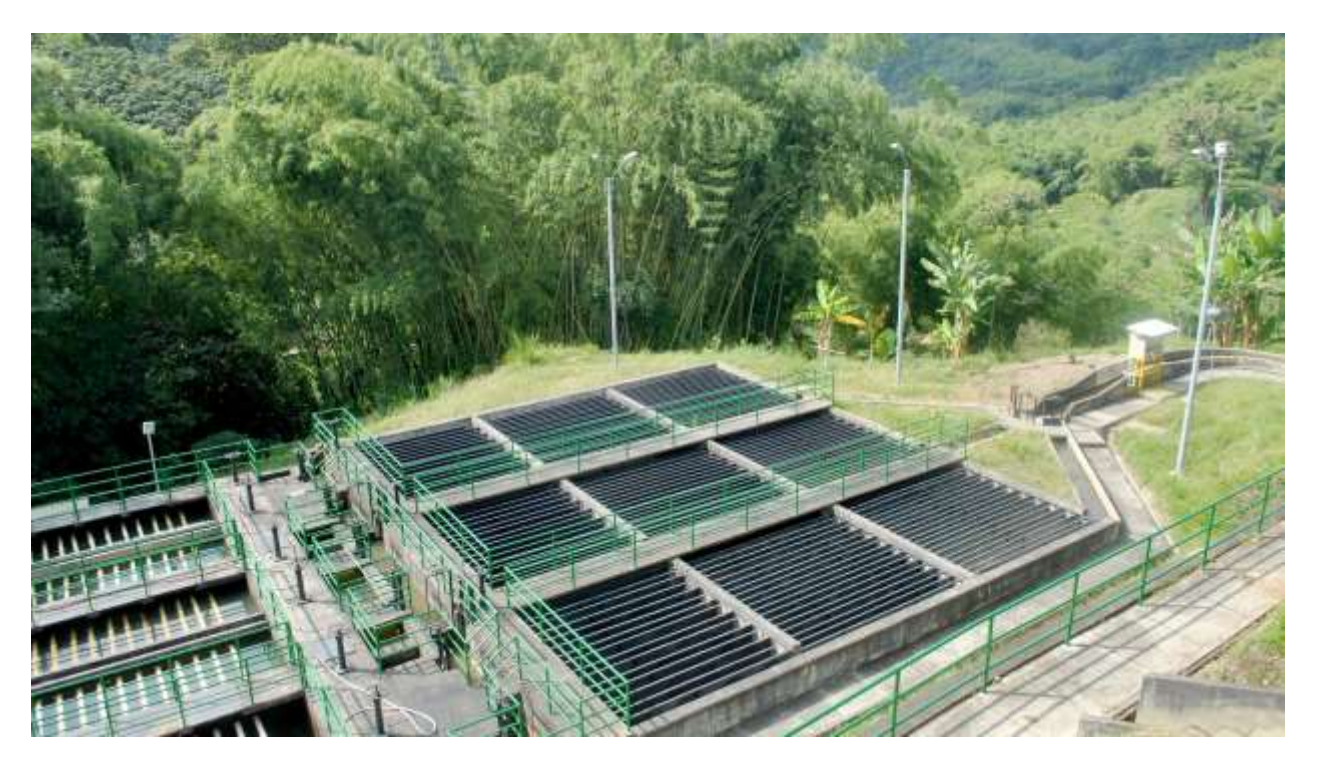

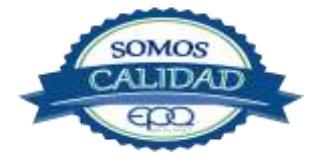

|                     | PROCEDI        | EMPRESAS PUBLICAS DEL QUINDIO EPQ SA ESP<br>PROCEDIMIENTO DE ACCIONES CORRECTIVAS, PREVENTIVAS Y DE<br>MEJORA |                  |                         |  |  |
|---------------------|----------------|----------------------------------------------------------------------------------------------------|------------------|-------------------------|--|--|
| Código:<br>GEC-P-01 | Versión:<br>02 | Fecha de emisión:<br>14/12/2018                                                                               | Página<br>1 de 9 | DOCUMENTO<br>CONTROLADO |  |  |
| and the second      |                |                                                                                                    |                  |                         |  |  |

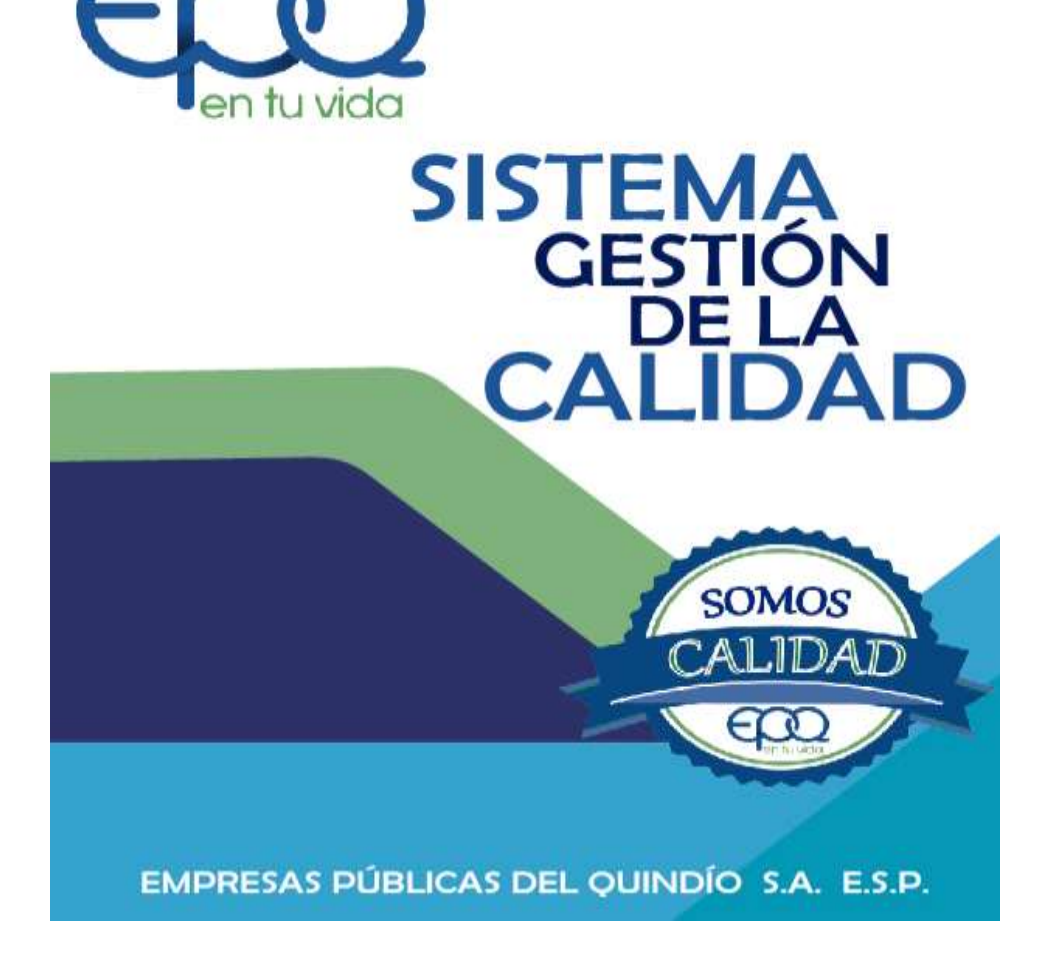

# PROCEDIMIENTO DE ACCIONES CORRECTIVAS, PREVENTIVAS Y DE MEJORA

Armenia, diciembre del 2018

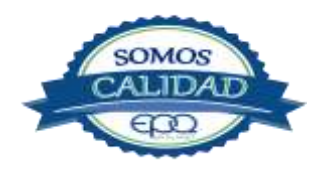
| $\sim$              |                                                                   | EMPRESAS PUBLICAS               | DEL QUINDI       | O EPQ SA ESP            |  |  |
|---------------------|-------------------------------------------------------------------|---------------------------------|------------------|-------------------------|--|--|
| E en tu vida        | PROCEDIMIENTO DE ACCIONES CORRECTIVAS, PREVENTIVAS Y DE<br>MEJORA |                                 |                  |                         |  |  |
| Código:<br>GEC-P-01 | Versión:<br>02                                                    | Fecha de emisión:<br>14/12/2018 | Página<br>2 de 9 | DOCUMENTO<br>CONTROLADO |  |  |

### TABLA DE CONTENIDO

| 1. | OBJETIVO GENERAL         | .3 |
|----|--------------------------|----|
| 2. | ALCANCE                  | .3 |
| 3. | RESPONSABLE              | .3 |
| 4. | TERMINOS Y DEFINICIONES  | .3 |
| 5. | CONDICIONES GENERALES    | .4 |
| 6. | DESARROLLO               | .5 |
| 7. | DOCUMENTOS DE REFERENCIA | 11 |
| 8. | ANEXOS                   | L1 |

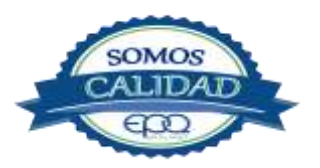

| $\sim$              |                      | EMPRESAS PUBLICAS               | DEL QUINDI       | O EPQ SA ESP            |
|---------------------|----------------------|---------------------------------|------------------|-------------------------|
| E en tu vida        | AS, PREVENTIVAS Y DE |                                 |                  |                         |
| Código:<br>GEC-P-01 | Versión:<br>02       | Fecha de emisión:<br>14/12/2018 | Página<br>3 de 9 | DOCUMENTO<br>CONTROLADO |

### **1. OBJETIVO GENERAL**

Definir las acciones requeridas para identificar, analizar y eliminar las causas de no conformidades reales o potenciales con el fin de evitar que vuelvan a ocurrir o prevenir su ocurrencia. Así mismo aplica para el tratamiento de las oportunidades de mejora de los procesos, productos o servicios de Empresas Públicas del Quindío EPQ S.A. E.S.P.

### 2. ALCANCE

Este procedimiento inicia con la identificación de no conformidades reales o potenciales y termina con la implementación de planes de acción eficaces.

### 3. RESPONSABLE

Es responsabilidad de todos los líderes de procesos la implementación de este procedimiento.

### 4. TERMINOS Y DEFINICIONES

### \* Acción correctiva:

Conjunto de acciones tomadas para eliminar la(s) causa(s) de una no conformidad detectad u otra situación indeseable.

### \* Acción preventiva:

Conjunto de acciones tomadas para eliminar la(s) causa(s) de una no conformidad potencial u otra situación potencialmente indeseable.

### \* Corrección:

Acción tomada para eliminar una no conformidad detectada.

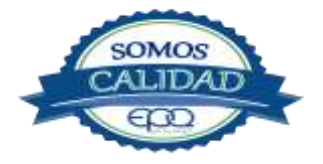

| $\sim$              | EMPRESAS PUBLICAS DEL QUINDIO EPQ SA ESP                          |                                 |                  |                         |  |  |
|---------------------|-------------------------------------------------------------------|---------------------------------|------------------|-------------------------|--|--|
| E en tu vida        | PROCEDIMIENTO DE ACCIONES CORRECTIVAS, PREVENTIVAS Y DE<br>MEJORA |                                 |                  |                         |  |  |
| Código:<br>GEC-P-01 | Versión:<br>02                                                    | Fecha de emisión:<br>14/12/2018 | Página<br>4 de 9 | DOCUMENTO<br>CONTROLADO |  |  |

### \* Mejora continua:

Acción permanente realizada con el fin de aumentar la capacidad para cumplir los requisitos y Optimizar el desempeño.

### \* No conformidad:

Incumplimiento de un requisito.

### \* Riesgo:

Toda posibilidad de ocurrencia de aquella situación que pueda entorpecer el desarrollo normal de las funciones de la entidad y le impidan el logro de sus objetivos.

Oportunidad de Mejora:

Aspectos que deben ser tenidos en cuenta que al tratarse evitan la ocurrencia de no Conformidades reales en la organización.

### 5. CONDICIONES GENERALES

**Fuentes para identificar no conformidades reales o potenciales:** Todos los funcionarios de EPQ pueden identificar la necesidad de establecer acciones correctivas y preventivas a partir de las siguientes fuentes:

- Las peticiones, quejas o reclamos de los clientes
- Reporte de producto y/o servicio no conforme Los informes de auditoría interna
- ✤ Los resultados de la revisión por la dirección Los resultados del análisis de datos
- Los resultados de las mediciones de la satisfacción del cliente
- Las mediciones de los procesos, especialmente si proporcionan advertencias anticipadas a condiciones fuera de control
- Los sistemas que consolidan fuentes de información de las partes interesadas Tendencias de indicadores.
- Desempeño del personal

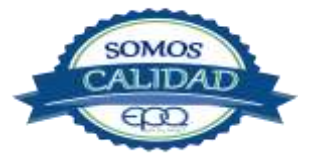

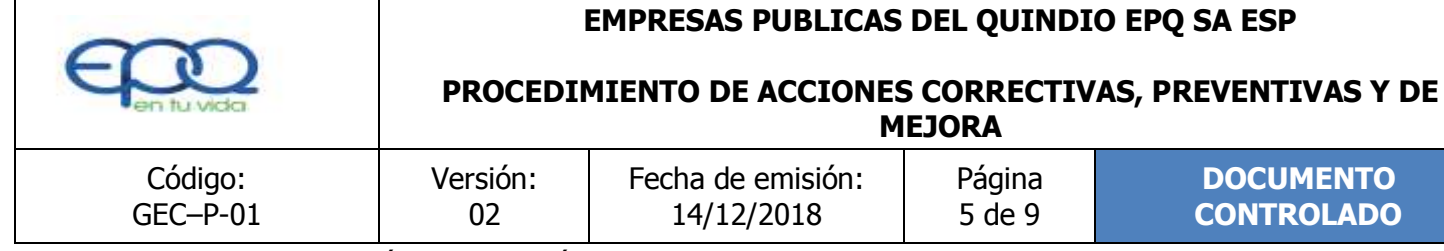

- Identificación y valoración de riesgos de los procesos Resultados de seguimiento y medición de metas y objetivos Marco legal
- Debilidades de los componentes de gestión
- Análisis de costos

**Análisis de las causas:** Todas las no conformidades reales o potenciales son originadas por causas. Para la identificación de la(s) causas(s) de no conformidades reales o potenciales se pueden utilizar diferentes herramientas estadísticas tales como:

- ✤ Análisis de los tres ¿por qué?
- Diagrama causa efecto, entre otras

Manejo de acciones correctivas y preventivas: Todas las acciones preventivas, correctivas o de mejora, deben registrarse en el formato de Reporte de acciones Correctivas, Preventivas y de Mejora, teniendo en cuenta lo Siguiente:

**Descripción de la no conformidad:** Indicar el incumplimiento real o potencial de un requisito en cualquier proceso.

Análisis de causas que originan la no conformidad real o potencial: Indicar las causas más probables que están ocasionando que la no conformidad real o potencial se presente o se pueda presentar.

**Plan de acción:** Indicar las tareas o acciones que permitirán eliminar las causas identificadas, asignando los responsables y las fechas de compromiso.

**Seguimiento a los resultados obtenidos**: Indicar el seguimiento realizado con base en el plan de acción propuesto para la solución de la posible no conformidad, es decir, registrar cuáles son las evidencias que se encuentran de la ejecución del plan de acción.

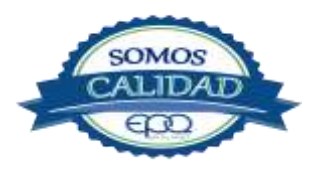

| $\sim$              |                                                     | EMPRESAS PUBLICAS               | DEL QUINDI       | O EPQ SA ESP            |  |
|---------------------|-----------------------------------------------------|---------------------------------|------------------|-------------------------|--|
| E en tu vida        | PROCEDIMIENTO DE ACCIONES CORRECTIVAS, PR<br>MEJORA |                                 |                  |                         |  |
| Código:<br>GEC-P-01 | Versión:<br>02                                      | Fecha de emisión:<br>14/12/2018 | Página<br>6 de 9 | DOCUMENTO<br>CONTROLADO |  |

**Cierre de la solicitud de acción:** Revisar, es decir evaluar la conveniencia, adecuación y eficacia de las Acciones Correctivas y preventivas tomadas.

### 6. DESARROLLO

| ITEM | ACTIVIDAD                                                                                                    | RESPONSABLE          | REGISTRO                                                                           |
|------|----------------------------------------------------------------------------------------------------|----------------------|------------------------------------------------------------------------------------|
| 1.   | Identificación:                                                                                                    |                      |                                                                                    |
|      | Se Identifica la no conformidad real o potencial,                                                                                                    | Todos los            | N.A.                                                                               |
|      | a partir de las diferentes fuentes mencionadas                                                                                                    | funcionarios de la   |                                                                                    |
|      | en este procedimiento.                                                                                                    | organización         |                                                                                    |
| 2.   | Corrección:                                                                                                    |                      | Reporte de                                                                         |
|      | Se establece y se registra la corrección a la no                                                                                                    | Líderes del          | Acciones Correctivas,                                                              |
|      | conformidad identificada y la fecha de                                                                                                    | proceso              | preventivas y de                                                                   |
|      | implementación propuesta                                                                                                    |                      | mejora GEC-P-02-R-01                                                               |
| 3.   | Análisis de causas:                                                                                                    |                      |                                                                                    |
|      | Se Determina y analiza las causas que están<br>originando la no conformidad real o potencial y<br>se registra en "Análisis de causas".<br>En la identificación de causas se pueden           | Líder del<br>proceso | Reporte de<br>Acciones Correctivas,<br>preventivas y de<br>mejora<br>GEC-P-02-R-01 |
|      | emplear diferentes métodos para la toma de<br>decisiones, tales como; Diagrama Causa–Efecto<br>análisis de los tres Porqués, entre otros.<br>En el campo "causa raíz", se define cual fue la |                      | GEC-F-02-K-01                                                                      |
|      | causa (s) principal que originó el problema.                                                                                                    |                      |                                                                                    |

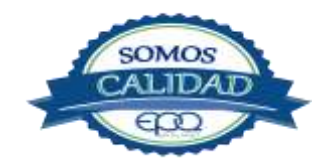

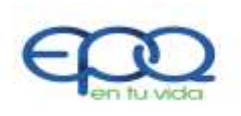

PROCEDIMIENTO DE ACCIONES CORRECTIVAS, PREVENTIVAS Y DE MEJORA

|    | Código:<br>GEC-P-01                                                                                                    | Versión:<br>02                                                                                                    | Fecha de<br>14/12/                                                                                                    | emisión:<br>2018                       | Página<br>7 de 9 | DOCUMENTO<br>CONTROLADO                                                                   |
|----|----------------------------------------------------------------------------------------------------|----------------------------------------------------------------------------------------------------|----------------------------------------------------------------------------------------------------|----------------------------------------|------------------|-------------------------------------------------------------------------------------------|
| 4. | Registro:<br>El Líder del Proces<br>registra claramente<br>conformidad pote<br>campos de: conse<br>documentación del p<br>de acción, fuente d<br>potencial, descripció<br>de acción, seguimi<br>auditoría especial,<br>estado de la n<br>seguimiento, cerrada | so o quien ést<br>e el incumplimi<br>ncial, diligenc<br>cutivo número,<br>olan, proceso afe<br>e la no conform<br>on, análisis de c<br>iento al plan,<br>si la acción fue<br>o conformidad<br>a). | e delegue,<br>ento o no<br>iando los<br>fecha de<br>ectado, tipo<br>iidad real o<br>ausas, plan<br>si requiere<br>e eficaz, el<br>l (abierta, | Líderes<br>proceso                     | del              | Reporte de<br>Acciones Correctivas,<br>preventivas y de<br>mejora<br>GEC-P-02-R-01        |
| 5. | Consolidado de<br>preventivas y de r<br>Se debe informar<br>Calidad sobre la<br>correctivas, prevent<br>se otorgue un núme<br>controlar cada repo<br>Calidad, facilitando<br>seguimiento.                                                                     | acciones co<br>mejora:<br>al proceso de<br>identificación de<br>ivas y de mejor<br>ero consecutivo<br>orte desde el p<br>así las activ                                                            | orrectivas,<br>Gestión de<br>e acciones<br>a para que<br>y se pueda<br>proceso de<br>vidades de                                               | Líderes<br>proceso<br>Líder<br>Calidad | del<br>Gestión d | Administración de<br>Acciones Correctivas,<br>preventivas y de<br>mejora<br>GEC-P-02-R-02 |
| 6. | Plan de acción:<br>El Líder del Proceso<br>definen acciones<br>raíces o potenciale<br>conformidad no vue<br>ocurrencia, dejano<br>compromisos en el o<br>acción, incluyendo                                                                                   | o y su equipo<br>para eliminar<br>es y asegurar<br>elva a ocurrir o<br>do evidencia<br>campo "plan de<br>los responsables                                                                         | de trabajo,<br>las causas<br>que la no<br>prevenir su<br>de estos<br>s de tomar                                                               | Líder<br>proceso                       | del              | Reporte de<br>Acciones Correctivas,<br>preventivas y de<br>mejora<br>GEC-P-02-R-01        |

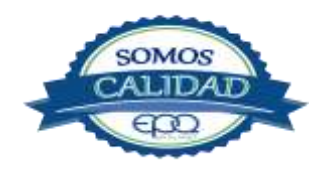

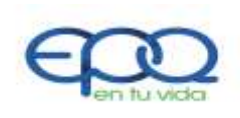

PROCEDIMIENTO DE ACCIONES CORRECTIVAS, PREVENTIVAS Y DE MEJORA

|        | Código:<br>GEC-P-01                    | Versión:<br>02     | Fecha de (<br>14/12/ | emisión:<br>2018 | Página<br>8 de 9 | DOCUMENTO<br>CONTROLADO |
|--------|----------------------------------------|--------------------|----------------------|------------------|------------------|-------------------------|
|        | la(s) acción(es), las                  | s fechas de cad    | a acción a           |                  |                  |                         |
|        | ejecutar.                              |                    |                      |                  |                  |                         |
| 7.     | Correcto análisis d                    | e causas:          |                      |                  |                  | Reporte de              |
|        | El responsable(s) de                   | tomar la(s) ac     | ción(es) se          | Líderes          | del              | Acciones Correctivas,   |
|        | asegura(n) de elim                     | inar las causas    | s reales o           | proceso          |                  | preventivas y de        |
|        | potenciales que gene                   | eraron o pueden    | generar la           | Líder            | Gestión de       | mejora                  |
|        | no conformidad y de                    | dejar las eviden   | cias que se          | Calidad          |                  | GEC-P-02-R-01           |
|        | consideren pertinente                  | es para la verific | ación de la          |                  |                  |                         |
|        | eficacia de las misma                  | IS.                |                      |                  |                  |                         |
| 8.     | Correcto plantean                      | niento de la a     | cción:               |                  |                  | Reporte de              |
|        | Verificar el correcto p                | lanteamiento de    | la acción            | Lídor            | dal              | Acciones Correctivas,   |
|        | en términos de:                        |                    |                      |                  | uei              | preventivas y de        |
|        | <ul> <li>Claridad en la de</li> </ul>  | escripción de la r | 10                   | proceso          |                  | mejora                  |
|        | conformidad rea                        | l, potencial u op  | ortunidad            |                  |                  | GEC-P-02-R-01           |
|        | de mejorar                             |                    |                      |                  |                  |                         |
|        | <ul> <li>Correcto análisis</li> </ul>  | de causas          |                      |                  |                  |                         |
|        | <ul> <li>Definición del pla</li> </ul> | an de acción, res  | ponsables            |                  |                  |                         |
|        | y fechas                               |                    |                      |                  |                  |                         |
| <br>9. | Seguimiento.                           |                    |                      |                  |                  |                         |
|        | Realizar el seguimier                  | nto a las tareas,  | verificando          |                  |                  | Reporte de              |
|        | que las acciones to                    | madas sí hayar     | eliminado            |                  |                  | Acciones Correctivas,   |
|        | la(s) causa(s) de la r                 | o conformidad(     | es) reales o         |                  |                  | preventivas y de        |
|        | potenciales registrad                  | a(s), se tomen l   | as acciones          | Líderes          | del              | mejora                  |
|        | sin demora injustifica                 | ada, se cumplan    | las fechas           | proceso          | Auditores        | GEC-P-02-R-01           |
|        | propuestas.                            |                    |                      | internos         |                  |                         |
|        |                                        |                    |                      | Líder            | Gestión de       | Administración de       |
|        | Los resultados del se                  | eguimiento se d    | ocumentan            | Calidad          |                  | Acciones                |
|        | en los campos fech                     | a, responsable,    | avance de            |                  |                  | Correctivas,            |
|        | las acciones y el es                   | stado en que q     | ueda la no           |                  |                  | preventivas y de        |

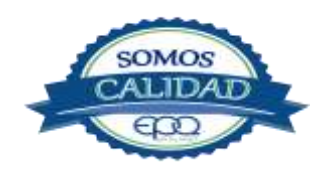

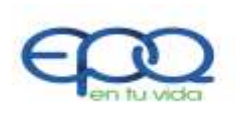

PROCEDIMIENTO DE ACCIONES CORRECTIVAS, PREVENTIVAS Y DE MEJORA

| Código:<br>GEC-P-01                                                                                                    | Versión:<br>02                                                                                                    | Fecha de<br>14/12/                                                                 | emisión:<br>′2018 | Página<br>9 de 9 | DOCUMENTO<br>CONTROLADO                                                            |  |
|----------------------------------------------------------------------------------------------------|----------------------------------------------------------------------------------------------------|------------------------------------------------------------------------------------|-------------------|------------------|------------------------------------------------------------------------------------|--|
| conformidad real o<br>en seguimiento).<br>Debe documentarso<br>fecha, el avance de<br>manera que se<br>funcionario de la en<br>las acciones reporta | potencial (abier<br>e claramente y a<br>las acciones pro<br>entienda por<br>atidad qué está p<br>das.                 | ta, cerrada<br>al detalle la<br>puestas, de<br>cualquier<br>asando con             |                   |                  | mejora<br>GEC-P-02-R-02                                                            |  |
| 10. Cada líder de pr<br>implementar accio<br>situaciones que o<br>mayor valor agrega<br>no se tiene que dili<br>pero si debe diligen                | oceso puede es<br>ones de mejo<br>consideran puec<br>ado al proceso, p<br>genciar el análisis<br>ciar el resto del re | stablecer o<br>ora, sobre<br>de generar<br>oara lo cual<br>s de causas<br>egistro. | Líder<br>proceso  | del              | Reporte de<br>Acciones Correctivas,<br>preventivas y de<br>mejora<br>GEC-P-02-R-01 |  |

### 7. DOCUMENTOS DE REFERENCIA

- Reporte de Acciones Correctivas, preventivas y de mejora GEC-P-02-R-01
- Administración de Acciones Correctivas, preventivas y de mejora GEC-P-02-R-02

### 8. ANEXOS

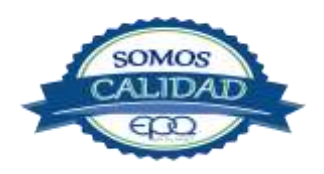

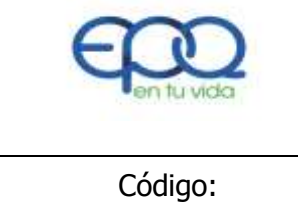

**PROCEDIMIENTO DE CONTROL DE DOCUMENTOS Y REGISTROS** 

| Código:  | Versión: | Fecha de emisión: | Página  | DOCUMENTO CONTROLADO |
|----------|----------|-------------------|---------|----------------------|
| GEC-P-02 | 02       | 13/12/2018        | 1 de 15 |                      |

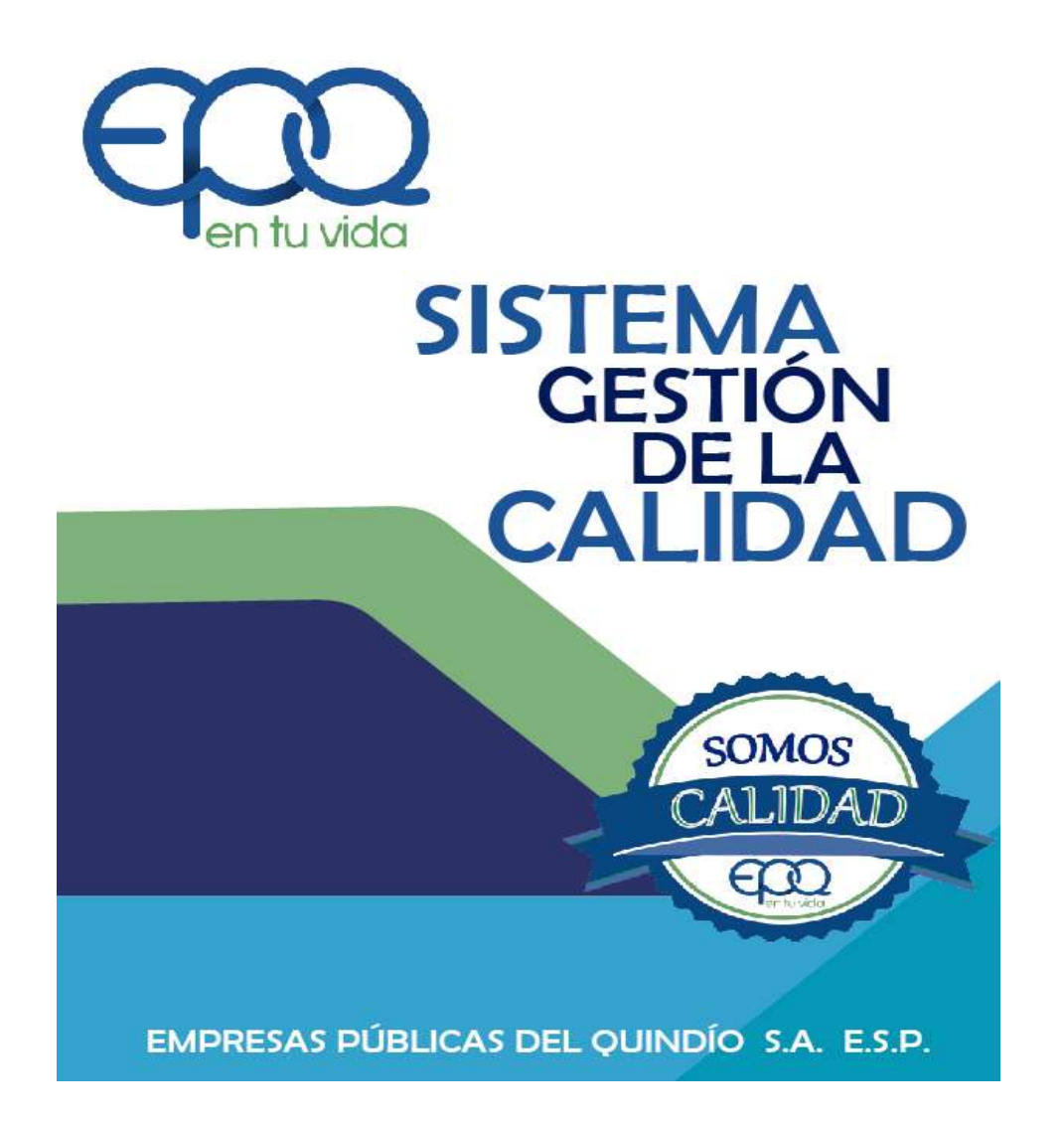

# PROCEDIMIENTO DE CONTROL DE DOCUMENTOS Y REGISTROS

Armenia, diciembre del 2018

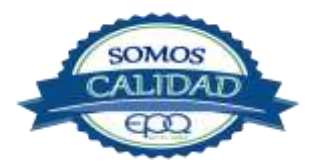

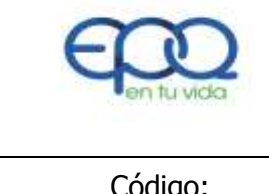

PROCEDIMIENTO DE CONTROL DE DOCUMENTOS Y REGISTROS

| Código:  | Versión: | Fecha de emisión: | Página  | DOCUMENTO CONTROLADO |
|----------|----------|-------------------|---------|----------------------|
| GEC-P-02 | 02       | 13/12/2018        | 2 de 15 |                      |

### **TABLA DE CONTENIDO**

| 1. | OBJETIVO GENERAL         | .3 |
|----|--------------------------|----|
| 2. | ALCANCE                  | .3 |
| 3. | RESPONSABLE              | .3 |
| 4. | TERMINOS Y DEFINICIONES  | .3 |
| 5. | CONDICIONES GENERALES    | .6 |
| 6. | DESARROLLO1              | 13 |
| 7. | DOCUMENTOS DE REFERENCIA | 15 |

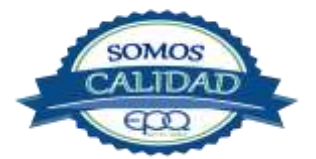

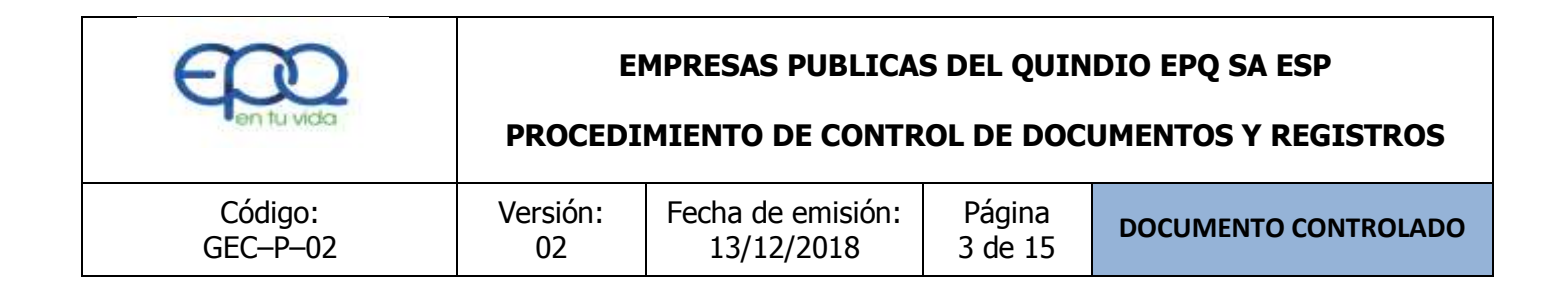

## **1. OBJETIVO GENERAL**

Establecer las directrices generales para el control de los documentos internos y externos, así como los registros del Sistema Gestión de Calidad de Empresas Publicas del Quindío EPQ S.A. E.S.P., de manera que se asegure el uso correcto de la información.

### 2. ALCANCE

Este procedimiento aplica a todos los documentos de Empresas Publicas del Quindío EPQ S.A. E.S.P.

### 3. RESPONSABLE

Es responsabilidad de todos lo líderes de proceso la implementación de este procedimiento.

### 4. TÉRMINOS Y DEFINICIONES

### \* Documento:

Información y su medio soporte. Abarca tanto la información contenida en el documento en sí, como las diferentes formas que estos podrian tener tales como documentos escritos, discos duros de computador, disquetes, CD, cintas de video, audio y afiches, entre oros.

### \* Copia Controlada:

Son copis de los documentos del Sistema de Gestión de Calidad que ciirculan dentro de los procesos cumpliendo con controles establecidos, conservación, las versiones actualizadas y buen uso por parte del usuario.

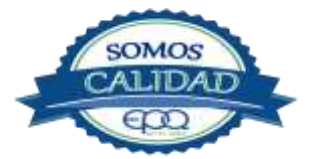

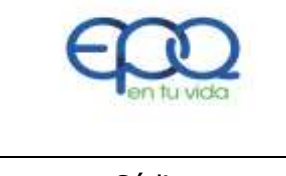

**PROCEDIMIENTO DE CONTROL DE DOCUMENTOS Y REGISTROS** 

| Código:  | Versión: | Fecha de emisión: | Página  | DOCUMENTO CONTROLADO |
|----------|----------|-------------------|---------|----------------------|
| GEC-P-02 | 02       | 13/12/2018        | 4 de 15 |                      |

### Copia no Controlada:

Son copias de los documentos de la organización cuya circulación no se controla.

### \* Información:

Datos que poseen significado.

### Documentos Internos:

Son todos aquellos documentos que emiten los procesos de EPQ S.A. E.S.P.

### Formato:

Documento en el que se recopilan datos referentes a las actividades desarrolladas en los procedimientos.

### Instructivo:

Documento que describe de forma detallada, el "como" desarrollar una actividad dentro de un procedimiento.

### \* Documentos de Origen Externo:

Son documentos externos aquellos que han sido elaborados o emitivos por entidades diferentes a la organización pero que inciden en la presentación de los servicios y por tanto deben controlarse; entre ellos estan: Leyes, Decretos, Sentencias, Conceptos, Codigos, Normas.

### Registro:

Documento que presenta resultados obtenidos o proporciona evidencia de actividades desarrolladas.

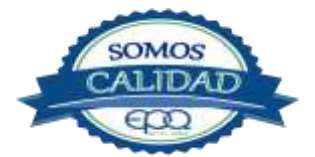

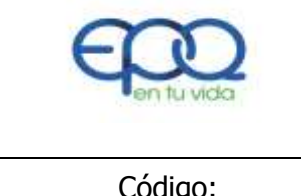

**PROCEDIMIENTO DE CONTROL DE DOCUMENTOS Y REGISTROS** 

| Código:  | Versión: | Fecha de emisión: | Página  | DOCUMENTO CONTROLADO |
|----------|----------|-------------------|---------|----------------------|
| GEC-P-02 | 02       | 13/12/2018        | 5 de 15 |                      |

### \* Identificación:

Forma en la cual se nombra o reconoce un registro.

### \* Almacenamiento:

Correspondea la ruta de busqueda o ubicación física para encontrar un registro para consultarlo de una manera fácil y rápida.

### Protección:

Disposiciones establecidas para salvaguardar las características de legibilidad y acceso a los registros. En carpetas, AZ o meido magnetico o digital.

### \* Recuperación:

Corresponde a la forma de ordenar y archivar los Registros de Calidad el Archivo de Gestión o Archivo Central ( cronológica, alfabética, consecutivo, etc.), establece la ruta para acceder a los registros.

### \* Tiempo de Retención:

Tiempo durante el cual se debe conservar el registro bajo las condiciones establecidas ya sea en Archivo de Gestión o Central.

### \* Disposición Final:

Acción a tomar una vez se haya terminado el tiempo de retención de los registros de Calidad. Se puede aplicar como tipo de disposición final el Archivo Central y/o destrucción del documento.

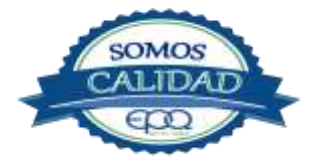

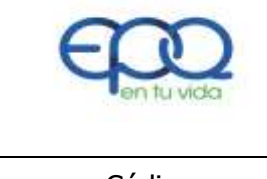

**PROCEDIMIENTO DE CONTROL DE DOCUMENTOS Y REGISTROS** 

| Código:  | Versión: | Fecha de emisión: | Página  | DOCUMENTO CONTROLADO |
|----------|----------|-------------------|---------|----------------------|
| GEC-P-02 | 02       | 13/12/2018        | 6 de 15 |                      |

### 5. CONDICIONES GENERALES

Asegurar que los documentos del Sistema de Gestión de Calidad (S.G.C.) se controlen, actualicen permanentemente y estén disponibles para su uso.

**Listados Maestros de Documentos:** Es un listado que indica todos los documentos existentes y vigentes del Sistema de Gestión de Calidad, especificando su nombre, código, versión, fecha de aprobación y distribución. Los documentos internos se controlan a través del listado maestro y los externos en el Normograma Institucional.

Solicitud de Creación o Modificación de Documentos: La solicitud de emisión de documentos del sistema de Gestión de Calidad se debe presentar cada vez que se requiera crear o modificar un documento.

Se debe justificar las razones del cambio a los documentos y describir en detalles los cambios solicitados o propuestos con el fin de garantizar su trazabilidad.

Cuando deje de existir la necesidad que originó la elaboración de un documento, éste podrá ser eliminado del Sistema de Calidad mediante la solicitud de emisión de documentos (eliminación); dicha solicitud deberá ser presentada por el Líder del Proceso justificando las razones por las cuales ya no se requiere su aplicación.

El Sistema Gestión de Calidad EPQ, conserva los documentos obsoletos solo en medio magnético, en una carpeta llamada "DOCUMENTOS OBSOLETOS", creada en el computador del responsable del proceso de Gestión de Calidad bajo clave de seguridad.

Todos los documentos emitidos con versión 01 no requieren solicitud de emisión de documentos con el fin de evitar trámites innecesarios para su creación.

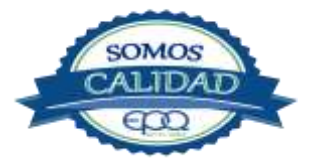

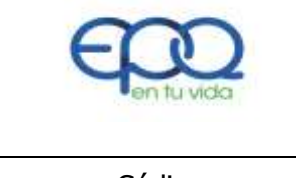

### **PROCEDIMIENTO DE CONTROL DE DOCUMENTOS Y REGISTROS**

| Código:  | Versión: | Fecha de emisión: | Página  | DOCUMENTO CONTROLADO |
|----------|----------|-------------------|---------|----------------------|
| GEC-P-02 | 02       | 13/12/2018        | 7 de 15 |                      |

Cuando los documentos se publican en la "CARPETA PUBLICA" de EPQ S.A. E.S.P. a través de la red local, son de obligatoria aplicación por parte de los procesos ya que se han surtido el trámite de revisión y aprobación por cada Jefe de área.

En los casos en los que los documentos contengan anexos, estos podrán ser modificados de manera individual, sin que ello implique el cambio de versión del resto del documento.

En documentos como: cronogramas, planes, programas, listados maestros de documentos, la versión solo cambiara en el momento en que sufran modificaciones en su estructura (forma) o cuando sean actualizados anualmente, de lo contrario se controlaran mediante una "fecha de actualización".

Lo anterior debido a que estos documentos están sujetos a reprogramaciones y actuaciones que implican cambios permanentes.

Para garantizar su legibilidad de los documentos se deben tener en cuenta las siguientes consideraciones:

Los documentos "Normativos" se digitan mediante herramientas tecnológicas (computadores) con el fin de garantizar su legibilidad; los registros que se diligencian a mano alzada deben ser solo en tinta color negro, no se permite el uso del corrector, tachones enmendaduras. Para la corrección de los registros, se deberá trazar un (/) corregir el dato y firmar por quien lo corrige.

Los documentos del Sistema de Gestión de Calidad son revisados periódicamente y actualizados cada vez que sea necesario con el fin de asegurar su aplicabilidad.

**Elaboración y Revisión.** Los documentos una vez elaborados por personal competente, deben tener la revisión por parte del responsable del proceso para verificar que los cambios correspondan a las necesidades presentadas.

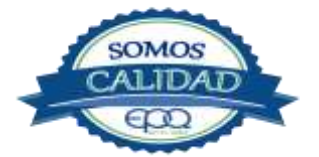

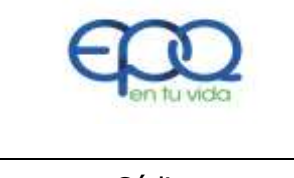

**PROCEDIMIENTO DE CONTROL DE DOCUMENTOS Y REGISTROS** 

| Código:  | Versión: | Fecha de emisión: | Página  | DOCUMENTO CONTROLADO |
|----------|----------|-------------------|---------|----------------------|
| GEC-P-02 | 02       | 13/12/2018        | 8 de 15 |                      |

En cuanto a los Registros: El tiempo de retención y disposición final de los siguientes criterios: Requisitos legales, compromisos contractuales, Políticas de la Empresa y reglamentaciones asociadas al sector.

Los tiempos de retención y disposición final deberán ser coherentes con la aplicación de la Ley General de Archivo 594/2000, definida en el procedimiento de Gestión Documental de la Entidad.

Ningún registro en medio impreso (manuscrito, específicamente) se debe generar a lápiz. La entidad se reserva los criterios para establecer cuando un registro es confidencial o no.

Todos los Documentos y Registros de Calidad son Propiedad de EMPRESAS PÚBLICAS DEL QUINDÍO "EPQ" S.A. E.S.P. Quedando totalmente prohibida su reproducción y/o distribución no autorizada.

| ITEM | ACTIVIDAD                                        | RESPONSABLE       | REGISTRO                |
|------|--------------------------------------------------|-------------------|-------------------------|
| 1.   |                                                  |                   |                         |
|      | Propuesta Para Crear o Modificar                 | Cualquier         | NA.                     |
|      | Documentos:                                      | Funcionario de la |                         |
|      | Cualquier funcionario de la entidad puede        | Entidad           |                         |
|      | identificar la necesidad de crear o modificar un |                   |                         |
|      | documento y la canaliza con el Líder del         |                   |                         |
|      | Proceso.                                         |                   |                         |
|      |                                                  |                   |                         |
| 2.   |                                                  |                   |                         |
|      | Revisión y Actualización de Documentos:          | Líder del Proceso | Solicitud de Emisión de |
|      | El Líder del Proceso analiza la solicitud        |                   | Documentos GC-P-01-     |

### 6. DESARROLLO

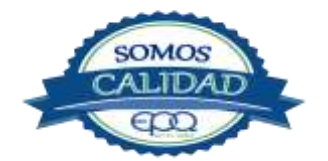

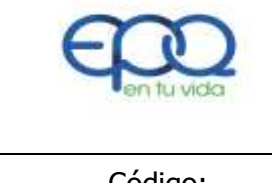

| Código:<br>GEC-P-02 | Versión:<br>02 | Fecha de emisión:<br>13/12/2018 | Página<br>9 de 15 | DOCUMENTO CONTROLADO |
|---------------------|----------------|---------------------------------|-------------------|----------------------|
|                     |                |                                 |                   |                      |

|    | presentada por el Funcionario de crear o              |                   | R-01                    |
|----|-------------------------------------------------------|-------------------|-------------------------|
|    | modificar un documento y la discute con los           |                   |                         |
|    | demás integrantes de su grupo de trabajo si es        |                   |                         |
|    | del caso. Si la solicitud es viable, se diligencia el |                   |                         |
|    | registro "solicitud de emisión de documentos, se      |                   |                         |
|    | anexa si es para creación el documento borrador       |                   |                         |
|    | y se entrega al responsable del Proceso de            |                   |                         |
|    | Gestión de Calidad para respectivo trámite.           |                   |                         |
| 3. |                                                       |                   |                         |
|    | Revisión y Aprobación de los Documentos:              | Representante de  | Solicitud de Emisión de |
|    | En el Proceso de Gestión de Calidad, se realiza       | Alta Dirección    | Documentos GC-P-01-     |
|    | una revisión del documento propuesto, desde la        | Líder del Proceso | R-01                    |
|    | perspectiva técnica, esto es, que cumpla con las      |                   |                         |
|    | necesidades documentales del proceso y con las        |                   | Listados Maestros de    |
|    | directrices establecidas en la Guía para la           |                   | Documentos Internos     |
|    | elaboración de los documentos", posteriormente,       |                   | GC-P-01-R-02            |
|    | si surtidos estos trámites la solicitud es viable se  |                   |                         |
|    | solicita la firma de aprobación del Registro          |                   | Listado Maestro de      |
|    | "solicitud de Emisión de Documentos" si la            |                   | Registro GC-P-          |
|    | solicitud no es viable se devuelve al proceso con     |                   | 01-R-03                 |
|    | las aclaraciones de la negación.                      |                   |                         |
|    |                                                       |                   | Carpeta de Normativos.  |
|    | El funcionario que ocupe el cargo de Gerente          |                   |                         |
|    | General de la Organización es el responsable de       |                   |                         |
|    | aprobar los documentos SGC, en caso de                |                   |                         |
|    | ausencia o por delegación, esta actividad la          |                   |                         |
|    | podrá realizar el Representante de la Alta            |                   |                         |
|    | Dirección, con el fin de que no se presenten          |                   |                         |
|    |                                                       |                   |                         |

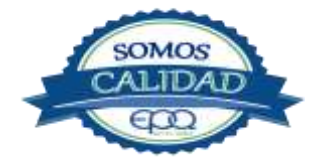

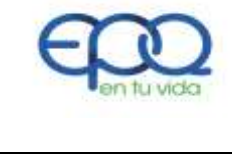

| Código:  | Versión: | Fecha de emisión: | Página   | DOCUMENTO CONTROLADO |
|----------|----------|-------------------|----------|----------------------|
| GEC-P-02 | 02       | 13/12/2018        | 10 de 15 |                      |

|    | atrasos ni demoras injustificadas en el trámite   |                    |                         |
|----|---------------------------------------------------|--------------------|-------------------------|
|    | documental.                                       |                    |                         |
|    |                                                   |                    |                         |
|    | El documento nuevo o modificado se incorpora a    |                    |                         |
|    | la documentación oficial con la fecha de emisión  |                    |                         |
|    | y versión correspondiente. Se incluye de manera   |                    |                         |
|    | inmediata en los listados maestros de             |                    |                         |
|    | documentos internos o registros según             |                    |                         |
|    | corresponda, se incluye el original firmado en la |                    |                         |
|    | carpeta de "Normativos".                          |                    |                         |
|    |                                                   |                    |                         |
|    | Algunos documentos pueden estar solo en medio     |                    |                         |
|    | magnético para lo cual se indica el nombre y      |                    |                         |
|    | cargo de las personas responsables de su          |                    |                         |
|    | revisión y aprobación.                            |                    |                         |
| 4° |                                                   |                    |                         |
|    | Copias de Respaldo de la Información:             | Líder del Proceso  | Normativos.             |
|    | Con el fin de evitar perdida de información y     | Gestión de Calidad |                         |
|    | asegurar que los documentos estén disponibles     |                    |                         |
|    | en sus puntos de uso, todos los procesos          | Líderes de         |                         |
|    | tendrán copia de sus documentos en medio          | Procesos           |                         |
|    | físico en unas carpetas llamadas                  |                    |                         |
|    | "NORMATIVOS", con el fin de que puedan            |                    |                         |
|    | consultarlos en cualquier momento.                |                    |                         |
| 5° |                                                   |                    |                         |
|    | Divulgación / Socialización de Documentos:        | Líder del Proceso  | Solicitud de Emisión de |
|    | En el registro "Solicitud de Emisión de           | Gestión de Calidad | Documentos GC-P-01-     |
|    | Documentos", en el campo de                       |                    | R-01                    |

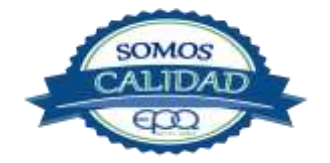

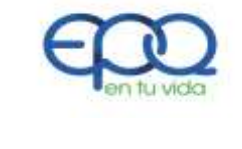

| Código:  | Versión: | Fecha de emisión: | Página   | DOCUMENTO CONTROLADO |
|----------|----------|-------------------|----------|----------------------|
| GEC-P-02 | 02       | 13/12/2018        | 11 de 15 |                      |

|    | divulgación/socialización deben firmar las        | Líderes de       |                      |
|----|---------------------------------------------------|------------------|----------------------|
|    | personas que fueron enteradas de las              | Procesos         | Carpeta Comprimida   |
|    | modificaciones a los documentos. Es               |                  |                      |
|    | responsabilidad del Líder de Proceso que solicita |                  |                      |
|    | la elaboración, modificación o eliminación de los |                  |                      |
|    | documentos, enterar e informar al personal a su   |                  |                      |
|    | cargo, sobre los cambios realizados.              |                  |                      |
|    |                                                   |                  |                      |
|    | Cuando los cambios de los documentos ameriten     |                  |                      |
|    | el conocimiento de otros procesos de la           |                  |                      |
|    | Organización, es responsabilidad del Proceso de   |                  |                      |
|    | Calidad recoger las firmas e informar sobre los   |                  |                      |
|    | mismos a los demás Líderes de Procesos.           |                  |                      |
|    | Para garantizar la disponibilidad de toda la      |                  |                      |
|    | documentación del SGC esta se tendrá en una       |                  |                      |
|    | carpeta compartida, llamada "documentos           |                  |                      |
|    | compartidos SISTEMA GESTION DE                    |                  |                      |
|    | CALIDAD", se presentará por Procesos. Los         |                  |                      |
|    | documentos estarán protegidos con el fin de que   |                  |                      |
|    | no se presenten alteraciones en su contenido,     |                  |                      |
|    | los registros podrán ser bajados para su          |                  |                      |
|    | implementación.                                   |                  |                      |
| 6. |                                                   |                  |                      |
|    | Distribución del Documento:                       | Líder Gestión de | Listados Maestros de |
|    | En el listado maestro de documentos y registro se | Calidad          | Documentos Internos  |
|    | establece los procesos que deben tener copia de   |                  | GC-P-01-R-02         |
|    | la información.                                   |                  |                      |

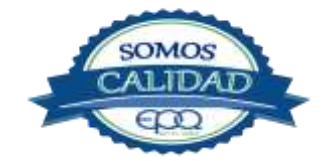

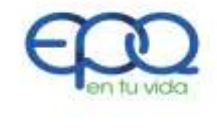

| Código:  | Versión: | Fecha de emisión: | Página   | DOCUMENTO CONTROLADO |
|----------|----------|-------------------|----------|----------------------|
| GEC-P-02 | 02       | 13/12/2018        | 12 de 15 |                      |

|    |                                                     |                  | Listado Maestro de      |
|----|-----------------------------------------------------|------------------|-------------------------|
|    |                                                     |                  | Registro GC-P-01-R-03   |
| 7. |                                                     |                  |                         |
|    | Identificación de Documentos:                       | Líder Gestión de | Listados Maestros de    |
|    | Todos los documentos del SGC se identifica          | Calidad          | Documentos Internos     |
|    | mediante una mancheta en la parte superior, la      |                  | GC-P-01-R-02            |
|    | cual relaciona el nombre del documento, código,     |                  |                         |
|    | versión, fecha de emisión. Esta información se      |                  | Listado Maestro de      |
|    | encuentra disponible en los listados maestros de    |                  | Registro GC-            |
|    | documentos y registros.                             |                  | P-01-R-03               |
| 8. |                                                     |                  |                         |
|    | Inclusión y Actualización de Documentos             | Líder Gestión de | Solicitud de Emisión de |
|    | Externos:                                           | Calidad          | Documentos GC-P-01-     |
|    | Cada Líder de Proceso identifica el documento de    |                  | R-01                    |
|    | origen externo que requiere para el desarrollo de   | Líderes de       |                         |
|    | su proceso y lo actualiza por medio de llamadas     | Procesos         | Normograma              |
|    | telefónicas, consulta en internet o compra y        |                  | Institucional GC-       |
|    | notifica al Líder del Proceso de Gestión de Calidad |                  | P-01-R-04               |
|    | mediante la "Solicitud de Emisión de                |                  |                         |
|    | Documentos" su inclusión en el Normograma           |                  |                         |
|    | Institucional.                                      |                  |                         |
| 9. |                                                     |                  |                         |
|    | Control de Prestamos de los Documentos:             | Líderes de       | Control Préstamo de     |
|    | Cuando se requiera el préstamo de un documento      | Procesos         | Documentos              |
|    | interno/externo, la oficina que lo preste debe      |                  | GC-P-01-R-05            |
|    | asegurar que se diligencie el registro "Control     |                  |                         |

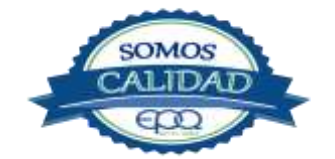

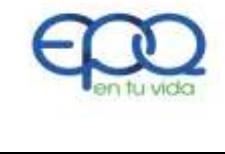

| Código:  | Versión: | Fecha de emisión: | Página   | DOCUMENTO CONTROLADO |
|----------|----------|-------------------|----------|----------------------|
| GEC-P-02 | 02       | 13/12/2018        | 13 de 15 |                      |

|     | Prestamos de Documentos", lo anterior con el fin    |                    |                    |
|-----|-----------------------------------------------------|--------------------|--------------------|
|     | de que los documentos no se extravíen de sus        |                    |                    |
|     | sitios de origen.                                   |                    |                    |
| 10. |                                                     |                    |                    |
|     | Identificación:                                     | Líder Gestión de   | Listado Maestro de |
|     | De conformidad con las directrices establecidas     | Calidad            | Registro GC-       |
|     | en la Guía para la elaboración de documentos        |                    | P-01-R-03          |
|     | GC-D-01, se identifican los registros del Sistema   | Líderes de         |                    |
|     | de Gestión, mediante un nombre, código, versión,    | Procesos           |                    |
|     | fecha emisión.                                      |                    |                    |
| 11  |                                                     |                    |                    |
|     | Diligenciamiento:                                   | Líder Proceso      | Listado Maestro de |
|     | Establece que personas son responsables de          | Gestión de Calidad | Registro GC-       |
|     | diligenciar los registros del SGC y con qué         |                    | P-01-R-03          |
|     | frecuencia debe hacerse.                            | Líderes de         |                    |
|     |                                                     | Procesos           |                    |
| 12. |                                                     |                    |                    |
|     | Almacenamiento:                                     | Líder Proceso      | Listado Maestro de |
|     | Almacenar los registros de calidad de acuerdo a     | Gestión de Calidad | Registro           |
|     | los criterios establecidos en el listado maestro de |                    | GC-P-01-R-03       |
|     | registros, estableciendo su forma medio físico o    | Líderes de         |                    |
|     | magnético.                                          | Procesos           |                    |
| 13. |                                                     |                    |                    |
|     | Protección:                                         | Líder Proceso      | Listado Maestro de |
|     | Los registros en medio físicos se protegen de la    | Gestión de Calidad | Registro           |
|     | humedad, excesivo calor y cualquier tipo de         |                    | GC-P-01-R-03       |
|     | plaga, en carpetas, legajos, archivadores. Los      | Líderes de         |                    |

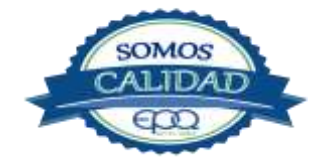

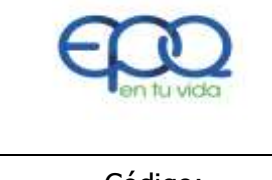

| Código:  | Versión: | Fecha de emisión: | Página   | DOCUMENTO CONTROLADO |
|----------|----------|-------------------|----------|----------------------|
| GEC-P-02 | 02       | 13/12/2018        | 14 de 15 |                      |

|     | registros en medio magnético se protegen en          | Procesos           |                    |
|-----|------------------------------------------------------|--------------------|--------------------|
|     | carpetas virtuales y son de responsabilidad de       |                    |                    |
|     | cada Líder de Proceso realizar las copias de         |                    |                    |
|     | seguridad periódicas de acuerdo a las políticas      |                    |                    |
|     | de seguridad informáticas establecidos               |                    |                    |
|     | establecidas por la organización, en todo caso       |                    |                    |
|     | casa Líder deberá garantizar que la información      |                    |                    |
|     | de su proceso no se pierda o dañe.                   |                    |                    |
| 14. |                                                      |                    |                    |
|     | Recuperación:                                        | Líder Proceso      | Listado Maestro de |
|     | Los registros del SGC se recuperan mediante          | Gestión de Calidad | Registro           |
|     | rutas de acceso físicas o magnéticas dependiendo     |                    | GC-P-01-R-03       |
|     | de su almacenamiento, estas rutas permiten el        | Líderes de         |                    |
|     | acceso cronológico, alfabético, alfanumérico,        | Procesos           |                    |
|     | según necesidad de cada proceso.                     |                    |                    |
| 15. |                                                      |                    |                    |
|     | Tiempo de Retención:                                 | Líder Proceso      | Listado Maestro de |
|     | Los tiempos de retención de los registros esta       | Gestión de Calidad | Registro           |
|     | dado mediante la aplicación de la Ley General de     |                    | GC-P-01-R-03       |
|     | Archivo 594/2000.                                    | Líderes de         |                    |
|     |                                                      | Procesos           |                    |
| 16. | Disposición Final:                                   |                    |                    |
|     | Transcurrido el periodo de conservación, de          | Líder Proceso      | Listado Maestro de |
|     | acuerdo con lo registrado e los listados maestros    | Gestión de Calidad | Registro           |
|     | de registro, estos recibirán el tratamiento que allí |                    | GC-P-01-R-03       |
|     | se defina, Ley General de Archivo 594/2000.          | Líderes de         |                    |
|     |                                                      | Procesos           |                    |
|     |                                                      |                    | 1                  |

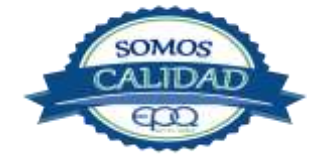

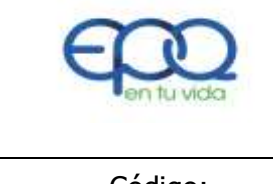

**PROCEDIMIENTO DE CONTROL DE DOCUMENTOS Y REGISTROS** 

| Código:  | Versión: | Fecha de emisión: | Página   | DOCUMENTO CONTROLADO |
|----------|----------|-------------------|----------|----------------------|
| GEC–P–02 | 02       | 13/12/2018        | 15 de 15 |                      |

### 7. DOCUMENTOS DE REFERENCIA

- ✤ Ley General de Archivo 594/2000
- Solicitud de Emisión de Documentos GC-P-01-R-01
- Listado Maestro de Documentos Internos GC-P-01-R-02
- Listados Maestro de Registro GC-P-01-R-03
- Normograma Institucional GC-P-01-R-04
- Control Prestamo de Documentos GC-P-01-R-05

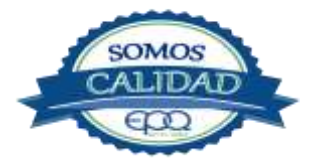

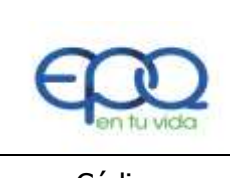

PROCEDIMIENTO PARA EL CONTROL DEL PRODUCTO Y/O SERVICIO NO CONFORME

| Código:<br>GEC-P-03 | Versión:<br>02 | Fecha de emisión:<br>14/12/2018 | Página<br>1 de 6 | DOCUMENTO<br>CONTROLADO |
|---------------------|----------------|---------------------------------|------------------|-------------------------|
|                     |                |                                 |                  |                         |

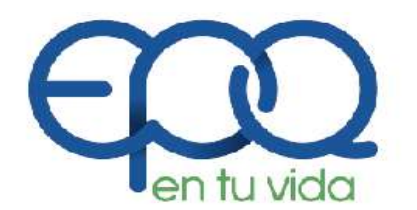

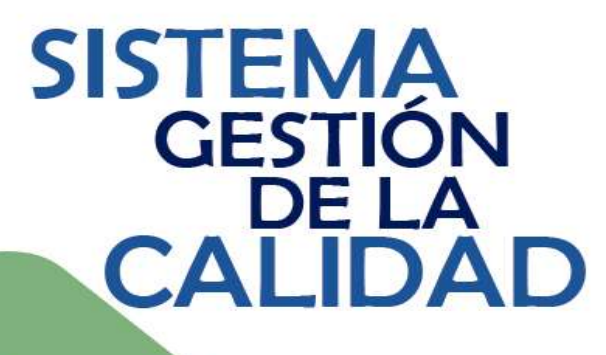

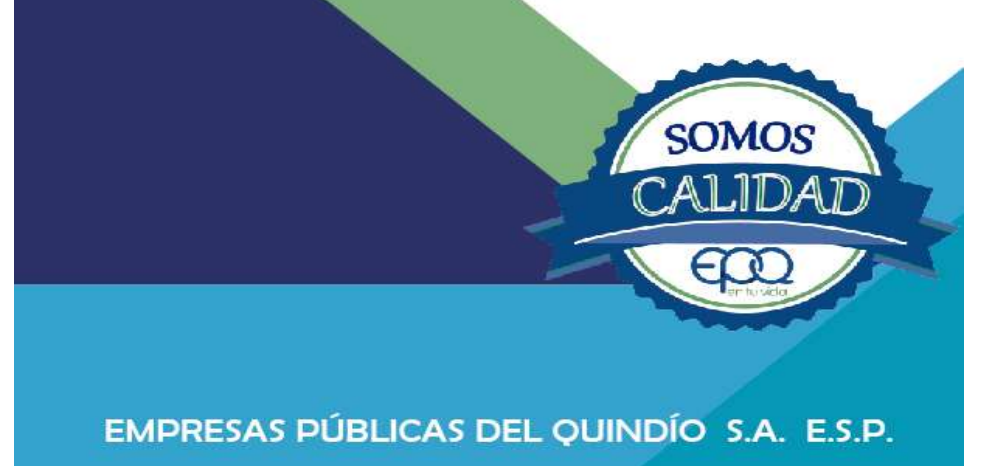

# PROCEDIMIENTO PARA EL CONTROL DEL PRODUCTO Y/O SERVICIO NO

Armenia, diciembre del 2018

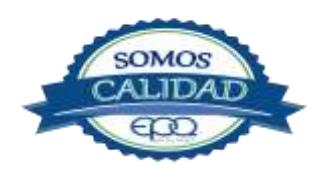

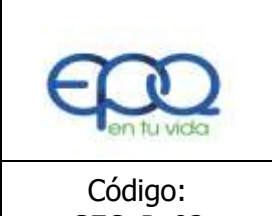

PROCEDIMIENTO PARA EL CONTROL DEL PRODUCTO Y/O SERVICIO NO CONFORME

| Código:  | Versión: | Fecha de emisión: | Página | DOCUMENTO  |
|----------|----------|-------------------|--------|------------|
| GEC-P-03 | 02       | 14/12/2018        | 2 de 6 | CONTROLADO |

### TABLA DE CONTENIDO

| 1. | OBJETIVO GENERAL         | .3 |
|----|--------------------------|----|
| 2. | ALCANCE                  | 3  |
| 3. | RESPONSABLE              | 3  |
| 4. | TERMINOS Y DEFINICIONES  | 3  |
| 5. | CONDICIONES GENERALES    | 5  |
| 6. | DESARROLLO               | .5 |
| 7. | DOCUMENTOS DE REFERENCIA | .6 |
|    |                          |    |

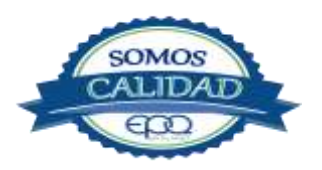

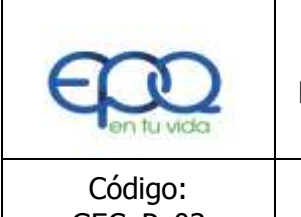

PROCEDIMIENTO PARA EL CONTROL DEL PRODUCTO Y/O SERVICIO NO CONFORME

| Código:  | Versión: | Fecha de emisión: | Página | DOCUMENTO  |
|----------|----------|-------------------|--------|------------|
| GEC-P-03 | 02       | 14/12/2018        | 3 de 6 | CONTROLADO |

### **1. OBJETIVO GENERAL**

Asegurar que los productos y/o servicios que no sean conformes con los requisitos, sean identificados y controlados para prevenir su uso o entrega no intencional, así como establecer las responsabilidades y autoridades relacionadas con su tratamiento.

#### 2. ALCANCE

Este procedimiento aplica a todos los procesos que conforman el Sistema de Gestión de la Calidad, principalmente a los misionales que están directamente relacionados con la satisfacción de los clientes.

#### 3. RESPONSABLE

Es responsabilidad de todos los líderes de los procesos misionales la implementación de este este procedimiento.

### 4. TERMINOS Y DEFINICIONES

#### \* Producto o Servicio no Conforme:

Entiéndase por producto o servicio no conforme aquel que incumple alguno o varios de los requisitos establecidos o acordados.

### \* No Conformidad:

Incumpliendo de un requisito establecido en normas, procedimientos, especificaciones, reglamentos u otros documentos.

### \* Control de la No Conformidad.

Acciones emprendidas respecto a una situación no conforme con el propósito de resolverla.

### \* Producto o Servicio:

Resultados de un proceso o conjunto de procesos

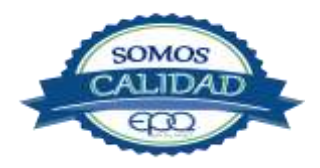

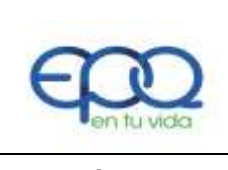

PROCEDIMIENTO PARA EL CONTROL DEL PRODUCTO Y/O SERVICIO NO CONFORME

| Código: Versión: Fecha de emisión: Página <b>DOCUMENTO</b> |                     |                     |
|------------------------------------------------------------|---------------------|---------------------|
| GEC-P-03 02 14/12/2018 4 de 6 <b>CONTROLADO</b>            | Código:<br>GEC-P-03 | CUMENTO<br>NTROLADO |

#### \* Corrección.

Acción inmediata tomada para eliminar una no conformidad detectada. NOTAS: Una corrección puede realizarse junto con una acción correctiva.

#### \* Reproceso.

Acción tomada sobre un producto no conforme para que cumpla con los requisitos. NOTA: En el reproceso no se afecta ni se pueden cambiar partes del producto no conforme.

#### \* Concesión.

Autorización para utilizar o liberar un producto que no es conforme con los requisitos especificados.

NOTA: Una concesión está generalmente limitada a la entrega de un producto que tiene características no conformes, dentro de límites definidos por un tiempo o una cantidad acordados.

#### \* Desecho.

Acción tomada sobre un producto no conforme para impedir su uso inicialmente previsto. Ejemplo: Reciclaje, destrucción. NOTA: En el caso de un servicio su uso se impide no continuando el servicio.

#### \* Liberación.

Autorización para proseguir con la siguiente etapa de un proceso.

#### \* Acciones correctivas.

Conjunto de acciones tomadas para eliminar la(s) causa(s) de una no conformidad detectada u otra situación indeseable.

#### \* Acciones preventivas.

Conjunto de acciones tomadas para eliminar la(s) causa(s) de una no conformidad potencial u otra situación potencialmente indeseable.

### \* Cliente.

Organización, entidad o persona que recibe un producto y/o servicio.

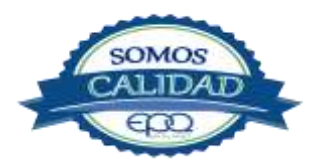

| PROCEDIMIENTO PARA EL CONTROL DEL PRODUCTO Y/O SERVIC<br>CONFORME                   |    | DIO EPQ SA ESP      |                |                                                                     |                  |                         |  |  |  |
|-------------------------------------------------------------------------------------|----|---------------------|----------------|---------------------------------------------------------------------|------------------|-------------------------|--|--|--|
|                                                                                     | PF | E en tu vida        | PROCEDI        | PROCEDIMIENTO PARA EL CONTROL DEL PRODUCTO Y/O SERVICIO<br>CONFORME |                  |                         |  |  |  |
| Codigo:version:Fecha de emision:PaginaDOCUMENTOGEC-P-030214/12/20185 de 6CONTROLADO | Ň  | Código:<br>GEC-P-03 | Versión:<br>02 | Fecha de emisión:<br>14/12/2018                                     | Página<br>5 de 6 | DOCUMENTO<br>CONTROLADO |  |  |  |

#### \* Requisito.

Necesidad o expectativa establecida, generalmente implícita u obligatoria.

### 5. CONDICIONES GENERALES

La actualización del anexo que hace parte integral de este documento no implica cambio de versión del procedimiento.

Si el producto o servicio no conforme identificado, corresponde a otro proceso, quien lo identifica debe informarlo oportunamente al líder para que proceda a dar el tratamiento correspondiente.

### 6. DESARROLLO DE ACTIVIDADES

| ITEM | ACTIVIDAD                                             | RESPONSABLE | REGISTRO                 |
|------|-------------------------------------------------------|-------------|--------------------------|
| 1.   | Identificación del producto y/o servicio no           |             |                          |
|      | conforme.                                             | Cualquier   | Reporte y                |
|      | Se identifica el producto y/o servicio no conforme    | funcionario | tratamiento de producto  |
|      | antes, durante y después de la prestación del         |             | y/o servicio no conforme |
|      | servicio, tomando como referente inicial los          |             | GEC-P-03-R-01            |
|      | ejemplos del listado de Productos o Servicios No      |             |                          |
|      | conformes (Anexo), e informa al Líder del proceso     |             | Reporte de               |
|      | para que se realice su registro.                      |             | Acciones Correctivas     |
|      |                                                       |             | Preventivas y de Mejora  |
|      | Nota: Si el producto o servicio no conforme es        |             | GEC-P-02- R-01           |
|      | repetitivo se requiere aplicar una acción correctiva, |             |                          |
|      | empleando el Procedimiento de Acciones                |             |                          |
|      | correctivas, preventivas o de mejora GEC-P-02.        |             |                          |
| 2.   | Aplicar corrección.                                   | Líder del   | Reporte y tratamiento de |
|      | Realizar la corrección de acuerdo al tipo de          | proceso     | producto y/o servicio no |
|      | producto y/o servicio no conforme, definido en el     |             | conforme GEC-P-03-R-01   |

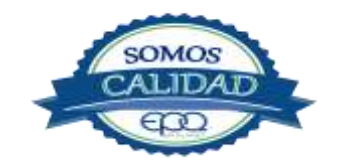

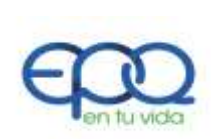

### PROCEDIMIENTO PARA EL CONTROL DEL PRODUCTO Y/O SERVICIO NO CONFORME

|   |                                                    |                                               |                    |                               |      |                  | 1                      |                          |
|---|----------------------------------------------------|-----------------------------------------------|--------------------|-------------------------------|------|------------------|------------------------|--------------------------|
|   |                                                    | Código:<br>GEC-P-03                           | Versión:<br>02     | Fecha de emisio<br>14/12/2018 | ón:  | Página<br>6 de 6 |                        | DOCUMENTO<br>CONTROLADO  |
|   | Anexo de este procedimiento.                       |                                               |                    |                               |      |                  |                        |                          |
| 3 | 3.                                                 | Aplicación trat                               | amiento.           |                               | Líde | er del           |                        |                          |
|   |                                                    | De acuerdo a la                               | as características | del producto o                | pro  | ceso             |                        | Reporte y tratamiento de |
|   |                                                    | servicio no conforme, define el tratamiento a |                    |                               |      |                  |                        | producto y/o servicio no |
|   | seguir: Corrección, reproceso, concesión, desecho, |                                               |                    |                               |      |                  | conforme GEC-P-03-R-01 |                          |
|   | asignando responsable, fecha límite y si amerita   |                                               |                    |                               |      |                  |                        |                          |
|   |                                                    | acción correctiva.                            |                    |                               |      |                  |                        |                          |
| 4 | •                                                  | Verificación                                  | tratamiento.       |                               | Líde | er del           |                        | Reporte y tratamiento de |
|   |                                                    | Verifica el resulta                           | ndo obtenido de la | as actividades                | pro  | ceso             |                        | producto y/o servicio no |
|   |                                                    | ejecutadas.                                   |                    |                               |      |                  |                        | conforme GC-P-03-R-01    |
| 5 | 5.                                                 | Presentar inform                              | e bimensual al C   | omité de Calidad              | Líde | er proceso G     | estión                 | Informe de productos y/o |
|   |                                                    | sobre los servic                              | ios no conforme    | s, su frecuencia,             | de   | Calidad          |                        | Servicios no conformes   |
|   |                                                    | impacto y acciones correctivas tomadas y su   |                    |                               |      |                  |                        | GC-P-03-R-02             |
|   |                                                    | estado.                                       |                    |                               |      |                  |                        |                          |

### 7. DOCUMENTOS DE REFERENCIA

- Reporte y tratamiento de producto y/o servicio no conforme GEC-P-03-01
- Informe de productos y/o servicios no conformes GEC-P-03-R-02
- Reporte de Acciones Correctivas Preventivas y de Mejora GEC-P-02-R-01

### 8. ANEXOS

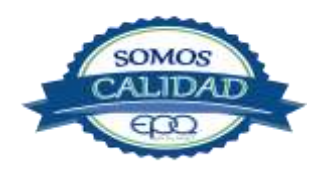

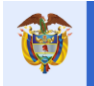

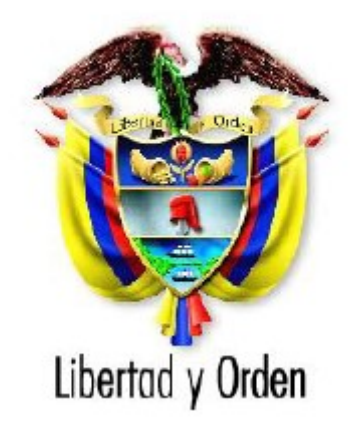

# Departamento Nacional de Planeación República de Colombia

# Dirección de Vigilancia de las Regalías

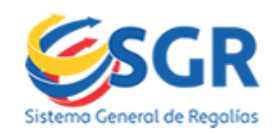

Manual de Usuario GESPROY - SGR

2019

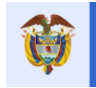

| Documento: | Manual de Usuario GESPROY SGR "SISTEMA DE GESTIÓN Y MONITOREO A LA<br>EJECUCIÓN DE PROYECTOS GESPROY- SGR" |  |  |  |
|------------|----------------------------------------------------------------------------------------------------|--|--|--|
| Autor:     | Oficina de Informática                                                                                     |  |  |  |
| Estatus:   | Versión actualizada                                                                                        |  |  |  |

#### **Control de Versiones**

| Versión | Fecha      | Descripción                                                                                                    | Autores                                      |
|---------|------------|----------------------------------------------------------------------------------------------------|----------------------------------------------|
| 2.3     | 25/08/2014 | Actualización, se incorpora al manual la funcionalidad<br>de:<br>• Asociación de usuarios-proyectos                                                                                                    | Grupo Tecnologías de<br>la Información -DVR. |
| 2.4     | 23/09/2014 | <ul> <li>Actualización, se incorpora al manual la funcionalidad<br/>de:</li> <li>Aportes En Especies</li> <li>Funcionalidad consorcios / uniones temporales.</li> </ul>                                                                                                    | Grupo Tecnologías de<br>la Información -DVR. |
| 2.5     | 25/09/2014 | Actualización, se incorpora al manual:<br>• Validaciones Ruta Crítica                                                                                                    | Grupo Tecnologías de la Información -DVR.    |
| 2.6     | 16/10/2014 | <ul> <li>Actualización, se incorpora al manual:</li> <li>Cambios Reprogramación.</li> <li>Reportes Estandarizados de los proyectos.</li> </ul>                                                                                                    | Grupo Tecnologías de<br>la Información -DVR. |
| 2.7     | 22/10/2014 | <ul><li>Actualización, se incorpora al manual:</li><li>Funcionalidad semáforos Gesproy SGR</li></ul>                                                                                                    | Grupo Tecnologías de la Información -DVR.    |
| 2.8     | 06/11/2014 | <ul><li>Actualización, se incorpora al manual:</li><li>Alertas Masivas</li></ul>                                                                                                    | Grupo Tecnologías de la Información -DVR.    |
| 2.9     | 16/12/2014 | <ul> <li>Actualización, se elimina del manual:</li> <li>Aportes en Especie para fuentes SUIFP<br/>Cambios en los módulos:</li> <li>Fuentes de financiación</li> <li>Planeación y Ejecución</li> <li>Gestión Precontractual.</li> <li>Incorporación presupuestal.</li> </ul> | Grupo Tecnologías de<br>la Información -DVR. |
| 2.10    | 18/12/2014 | <ul> <li>Actualización, se actualiza en el manual:</li> <li>Anexo: Validaciones Ruta Crítica</li> </ul>                                                                                                    | Grupo Tecnologías de la Información -DVR.    |
| 2.11    | 26/12/2014 | Actualización, se actualiza:<br>• Esquema de soporte a usuarios                                                                                                    | Grupo Tecnologías de la Información -DVR.    |
| 2.12    | 16/04/2015 | <ul> <li>Actualización: Se incorpora al manual:</li> <li>Estados Proyecto</li> <li>Visitas Proyecto</li> <li>Cierre Bienio</li> <li>Cambio Valor de contrato</li> <li>Cambio Parámetro Multiproyecto en el Contrato</li> <li>Entidad Ejecutora e interventora</li> </ul>    | Grupo Tecnologías de<br>la Información -DVR. |
| 2.13    | 19/05/2015 | <ul> <li>Actualización: Se incorpora al manual:</li> <li>Ingreso al Proyecto</li> <li>Ingresar fuentes de financiación de aportes en especies al detalle del contrato.</li> </ul>                                                                                           | Grupo Tecnologías de<br>la Información -DVR. |
| 2.14    | 12/06/2015 | <ul><li>Actualización: Se adiciona en el manual:</li><li>Actualización de proyectos</li></ul>                                                                                                    | Grupo Tecnologías de la Información -DVR.    |
| 2.15    | 24/06/2015 | <ul> <li>Actualización Se incorpora al manual</li> <li>Validación valor de las fuentes del contrato Vs los valores pagados por fuentes de financiación al contrato</li> <li>Actualización Ruta Crítica.</li> </ul>                                                          | Grupo Tecnologías de<br>la Información -DVR. |

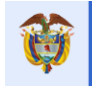

|      | 1          | 1                                                                                                    | 1                                            |
|------|------------|----------------------------------------------------------------------------------------------------|----------------------------------------------|
| 2.16 | 31/07/2015 | <ul> <li>Actualización Se incorpora al manual</li> <li>Pestaña Cierre del Proyecto</li> <li>Estados.</li> <li>Visualización imágenes.</li> <li>Registro liquidación contrato en cero y acta de liquidación no requiere</li> <li>Reprogramación Actividades visualizar valores ejecutados.</li> <li>Programación Inicial Vs Programación Actual.</li> <li>Fuentes con aportes en especie para contratos</li> </ul>                                                                                                    | Grupo Tecnologías de<br>la Información -DVR. |
| 2.17 | 26/08/2015 | <ul> <li>Actualización o incorporación al manual de nuevas características en:</li> <li>Pestaña Planeación Ejecución: cargue de contratación y cargue de ejecución.</li> <li>Inclusión de validación en ruta crítica.</li> <li>Pestaña Descripción General.</li> <li>Pestaña Cierre proyecto.</li> </ul>                                                                                                    | Grupo Tecnologías de<br>la Información -DVR. |
| 2.18 | 07/12/2015 | <ul> <li>Actualización o incorporación al manual de nuevas características en:</li> <li>Actualización de correos de la mesa de ayuda y extensiones.</li> <li>Inclusión de Anexo Reportes.</li> <li>Actualización Perfiles.</li> <li>Actualización creación y actualización usuarios.</li> <li>Actualización Asociación proyectos.</li> <li>Inclusión del estado Para Cierre en estados.</li> <li>Actualización de la descripción del estado Cerrado en estados.</li> <li>Actualización Aprobación Información.</li> <li>Reportes estandarizados del proyecto (PDF).</li> </ul> | Grupo Tecnologías de<br>la Información -DVR. |
| 2.19 | 17/02/2016 | <ul> <li>Actualización o incorporación al manual de nuevas características en:</li> <li>Actualización creación y actualización usuarios.</li> <li>Actualización Opción Gestión Precontractual.</li> <li>Actualización Aspectos Financieros del Contrato.</li> <li>Proceso Creación Registros Presupuestales,</li> <li>Actualización de Notas del Acto administrativo de Cierres.</li> <li>Actualización Visitas del proyecto.</li> <li>Registro de conceptos de calidad en el acta de liquidación de los contratos con bienes y servicios.</li> </ul>                          | Grupo Tecnologías de<br>la Información -DVR. |
| 2.20 | 23/02/2016 | Actualización o incorporación al manual de nuevas<br>características en:<br>• Actualización creación y actualización usuarios.                                                                                                    | Grupo Tecnologías de<br>la Información -DVR. |
| 3.00 | 17/03/2016 | Cambio y actualización mejora Gesproy V2                                                                                                    | Grupo Tecnologías de la Información -DVR.    |
| 3.01 | 07/04/2016 | Mejoras y modificaciones de Visualización                                                                                                    | Grupo Tecnologías de la Información -DVR.    |
| 3.02 | 06/05/2016 | <ul> <li>Actualización o incorporación al manual de nuevas características en:</li> <li>Configuración IE11.</li> <li>Anexos – Ruta critica</li> <li>Anexos – Informes.</li> <li>Criterio Cierre proyectos Contratos Pagados</li> </ul>                                                                                                    | Grupo Tecnologías de<br>la Información -DVR. |

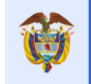

|      |            | <ul> <li>Mensaje informativo al Ingreso de los aplicativos de<br/>GESPROY SGR Y CUENTAS para procesos en<br/>curso y medidas vigentes de la Subdirección de<br/>Control.</li> <li>Secciones de la opción Acuerdos.</li> <li>Opción Indicadores</li> <li>Sección de Registro de RP's y afectación de CDP's<br/>en la opción Contratos.</li> <li>Incorporación de hipervínculos a Videos.</li> </ul>                                                                                                    |                                              |
|------|------------|----------------------------------------------------------------------------------------------------|----------------------------------------------|
| 3.03 | 23/06/2016 | <ul> <li>Actualización del manual en:</li> <li>Anexos – Ruta critica</li> <li>Opción Aprobación</li> <li>Opción Contratos/Procesos</li> <li>Opción Contratos/Contratistas</li> </ul>                                                                                                    | Grupo Tecnologías de<br>la Información -DVR. |
| 3.04 | 01/07/2016 | <ul> <li>Actualización del manual en:</li> <li>Opción Aprobación</li> <li>Opción Aspectos Financieros del Contrato</li> <li>Opción Alertas Proyecto.</li> </ul>                                                                                                    | Grupo Tecnologías de<br>la Información -DVR. |
| 3.05 | 29/07/2016 | <ul> <li>Actualización del manual en:</li> <li>Opción Contratos/Contratos.</li> <li>Opción Cierre.</li> <li>Generalidades GESPROY SGR <ul> <li>Método calculo Avance Financiero.</li> <li>Estado/Terminado.</li> </ul> </li> <li>Opción Planeación. <ul> <li>Programación Precontractual.</li> </ul> </li> </ul>                                                                                                    | Grupo Tecnologías de<br>la Información -DVR. |
| 3.06 | 19/10/2016 | <ul> <li>Actualización del manual en:</li> <li>Modificaciones Información de interés en página principal SMSCE.</li> <li>Sección "Modificaciones del Contrato".</li> <li>Sección "Amparos del contrato".</li> <li>Sección "Multiproyectos".</li> <li>Sección Contratos\ Supervisores del contrato.</li> <li>Sección Administración supervisores.</li> <li>Iconos de funciones en el aplicativo.</li> <li>Sección Pagos.</li> <li>Sección Alertas proyecto.</li> <li>Sección Actas de liquidación contrato.</li> <li>Sección cargue Programación inicial.</li> </ul> | Grupo Tecnologías de<br>la Información -DVR. |
| 3.07 | 16/01/2017 | Actualización del manual en:<br>• Extensiones telefónicas "SOPORTE A USUARIOS"                                                                                                    | Grupo Tecnologías de la Información -DVR.    |
| 3.08 | 28/02/2017 | <ul> <li>Actualización del manual en:</li> <li>Inclusión del reporte Índice de gestión de proyectos de regalías – IGPR.</li> </ul>                                                                                                    | Grupo Tecnologías de<br>la Información -DVR. |
| 3.09 | 03/04/2017 | Actualización del manual en:<br>• Auditorías Visibles.                                                                                                    | Grupo Tecnologías de la Información -DVR.    |
| 3.10 | 23/05/2017 | <ul> <li>Actualización del manual en:</li> <li>Contratos opciones: Creación Contratos, Detalle<br/>Proyectos Destino por Contrato,</li> <li>Acta de liquidación de contratos.</li> <li>Consorcio / Unión</li> </ul>                                                                                                    | Grupo Tecnologías de<br>la Información -DVR. |

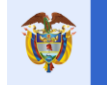

|      |            | • Pasos para ingresar un <i>Registro Presupuestal</i> al contrato.                                                                                                    |                                              |
|------|------------|----------------------------------------------------------------------------------------------------|----------------------------------------------|
| 3.11 | 31/07/2017 | Actualización del manual en:<br>• Catálogo de Alertas.<br>• Cargue de información de MHCP.                                                                                                    | Grupo Tecnologías de<br>la Información -DVR. |
| 3.12 | 18/09/2017 | <ul> <li>Actualización del manual en:</li> <li>Contratistas.</li> <li>Actas de liquidación/ Liquidación no requiere.</li> <li>Fuentes de financiación.</li> </ul>                                                                                                    | Grupo Tecnologías de<br>la Información -DVR. |
| 3.13 | 06/10/2017 | <ul> <li>Actualización del manual en:</li> <li>Estado TERMINADO del proyecto.</li> <li>Aprobación</li> </ul>                                                                                                    | Grupo Tecnologías de<br>la Información -DVR. |
| 3.14 | 16/11/2017 | <ul> <li>Actualización del manual en:</li> <li>Adición capitulo III: Cargue de información proveniente del MHCP.</li> <li>Opción CARGUE DE INFORMACIÓN PROVENIENTE DEL SPGR.</li> <li>Validación de los datos a migrar.</li> </ul>                                                                                                   | Grupo Tecnologías de<br>la Información -DVR. |
| 3.15 | 01/12/2017 | Actualización del manual en:<br>Aprobación                                                                                                    | Grupo Tecnologías de la Información -DVR.    |
| 3.16 | 07/12/2017 | Actualización del manual en:<br>• Opción CIERRE<br>• Estado TERMINADO del proyecto                                                                                                    | Grupo Tecnologías de<br>la Información -DVR. |
| 3.17 | 26/01/2018 | <ul> <li>Actualización del manual en:</li> <li>GESPROY SGR - Cargue y reporte de información<br/>proveniente del SPGR</li> <li>Buscador</li> <li>Contratos\ Sección Detalle – Pestaña Registro<br/>audiovisual.</li> </ul>                                                                                                    | Grupo Tecnologías de<br>la Información -DVR. |
| 3.18 | 05/02/2018 | <ul> <li>Actualización del manual en:</li> <li>Opción contratos - Actas de liquidación.</li> <li>Opción PROYECTO</li> <li>Ruta critica</li> <li>Cargue y reporte de información proveniente del SPGR.</li> <li>Opción FUENTES.</li> </ul>                                                                                            | Grupo Tecnologías de<br>la Información -DVR. |
| 3.19 | 27/02/2018 | <ul> <li>Actualización del manual en:</li> <li>Opción FUENTES.</li> <li>Opción EJERCICIOS DE CONTROL SOCIAL</li> <li>Opción VISITAS.</li> <li>Opción CIERRE</li> <li>Opción CONTRATOS / Liquidación de contratos.</li> <li>Opción APROBACIÓN</li> <li>Opción PLANEACIÓN /Cargue contratación.</li> <li>Estados proyectos.</li> </ul> | Grupo Tecnologías de<br>la Información -DVR. |
| 3.20 | 05/03/2018 | <ul> <li>Actualización del manual en:</li> <li>Opción CONTRATOS/PROCESOS.</li> <li>Opción capitulo III: Cargue de información<br/>proveniente del MHCP</li> <li>Opción CONTRATOS/CONTRATOS -Sección<br/>CONTRATOS OBRA – INTERVENTORÍA</li> </ul>                                                                                    | Grupo Tecnologías de<br>la Información -DVR. |
| 3.21 | 18/05/2018 | Actualización del manual en:     Opción VISITAS.                                                                                                    | Grupo Tecnologias de la Información -DVR.    |

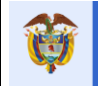

| 3.22 | 29/11/2018 | <ul> <li>Actualización del manual en:</li> <li>Logos institucionales.</li> <li>Opción VISITAS.</li> <li>ESQUEMA DE SOPORTE A USUARIOS</li> <li>APLICATIVOS</li> <li>Mapa de opciones menú principal Gesproy SGR</li> <li>Rangos de avance en semáforos</li> </ul>                                                 | Grupo Tecnologías de<br>la Información -DVR. |
|------|------------|----------------------------------------------------------------------------------------------------|----------------------------------------------|
| 3.3  | 04/04/2019 | Actualización del manual en: <ul> <li>Opción CIERRE.</li> </ul>                                                                                                    | Grupo Tecnologías de la Información -DVR.    |
| 3.4  | 03/05/2019 | <ul> <li>Actualización del manual en:</li> <li>III. GESPROY SGR - CARGUE Y REPORTE DE<br/>INFORMACIÓN PROVENIENTE DEL SPGR<br/>opción: CERTIFICADO DISPONIBILIDAD<br/>PRESUPUESTAL – CDP</li> </ul>                                                                                                    | Grupo Tecnologías de<br>la Información -DVR. |
| 3.5  | 06/06/2019 | <ul> <li>Actualización del manual en:</li> <li>Opción VISITAS.</li> <li>Iconos de funciones en las páginas.</li> <li>Opción Contratos – menciona tipos de contratos</li> <li>Adición al manual en:</li> <li>Opción PLAN DE MEJORAS.</li> <li>Opción NOVEDADES.</li> <li>Introducción</li> <li>Glosario</li> </ul> | Grupo Tecnologías de<br>la Información -DVR. |
| 3.6  | 05/07/2019 | Actualización del manual en:<br>• Opción PLAN DE MEJORAS.                                                                                                    | Grupo Tecnologías de<br>la Información -DVR. |
|      |            |                                                                                                    |                                              |
|      |            |                                                                                                    |                                              |
|      |            |                                                                                                    |                                              |

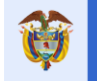

### Índice

| INT    | RODUCCIÓN                                                                                              | . 12         |
|--------|----------------------------------------------------------------------------------------------------|--------------|
| Ι.     | CONTEXTO GENERAL                                                                                       | . 12         |
| 1      | L. ESQUEMA DE SOPORTE A USUARIOS                                                                       | 12           |
|        | Tabla 1. Contactos soporte técnico por aplicativo                                                      | 12           |
| 2      | 2. REQUISITOS TÉCNICOS                                                                                 | 12           |
| З      | 3. CONFIGURACIONES REQUERIDAS                                                                          | 12           |
| 3      | 3.1. NAVEGADOR INTERNET EXPLORER                                                                       | 13           |
| 3      | 3.2. CONFIGURACIÓN REGIONAL DE WINDOWS: SEPARADOR DE LISTAS                                            | 14           |
| 4      | I. BANCO DE PROYECTOS SUIFP – MGA Y MÓDULOS SGR                                                        | 15           |
| 4      | I.1. ACTORES                                                                                           | 16           |
| 2      | 1.2. APLICATIVOS                                                                                       | 16           |
| 5      | 5. NORMATIVA                                                                                           | 17           |
| п.     | GESPROY SGR - CARGUE Y REPORTE DE INFORMACIÓN                                                          | . 18         |
| I      | . INGRESO AL APLICATIVO                                                                                | 18           |
| I      | I. RECUPERACIÓN Y DESBLOQUEO DE CONTRASEÑAS                                                            | 23           |
| I      | II. ESQUEMA DE SEGURIDAD: USUARIOS                                                                     | 23           |
| ľ      | V. CREACIÓN Y ADMINISTRACIÓN DE USUARIOS DE GESPROY SGR                                                | 24           |
| 1      | I. CREACIÓN DE USUARIOS                                                                                |              |
| -      | Tabla 2 Ventana datos básicos del usuario                                                              | 26           |
| 2      |                                                                                                    | 26           |
| 2      |                                                                                                    | 26           |
| 2      |                                                                                                    | 20           |
| 2      |                                                                                                    | 27           |
| 2      |                                                                                                    | 27           |
| 2      |                                                                                                    | 20           |
|        |                                                                                                    | 29           |
| 4      | TABILITAR OSUARIOS QUE FUERON INHABILITADOS EL SI DE DICIEMBRE DE 2015 POR LA EMISIÓN DE LA CIRCULAR 2 | . <b>3-4</b> |
| L<br>\ |                                                                                                    | 29           |
| ,      |                                                                                                    | 55           |
| ,      |                                                                                                    | 54           |
| 1      | VII. GENERALIDADES GESPROT SUR                                                                         | 55           |
|        | . ICONOS DE FUNCIONES EN LAS PAGINAS                                                                   | 50           |
|        | Tabla 3. Generaliadades: Bolones e iconos interjaz de Osaano Gesproy SGR                               | 37           |
|        | Tabla 4. Mapa de opciones mena principal Gesproy SGR                                                   | 37           |
| ,      |                                                                                                    | 38           |
| 1      | AIII. DETALLE DE OPCIONES DEL MENO PRINCIPAL                                                           | 43           |
| 1      | L. UPLIUN PRUTELIU                                                                                     | 43           |
|        | Tabla 6. Componentes opcion Proyecto                                                                   | 44           |
|        | Tabla 7. Clasificación rango de colores IRI                                                            | 44           |
| 2      |                                                                                                    | 47           |
|        | Tabla 8. Componentes Opcion Entidades                                                                  | 47           |
| З      |                                                                                                    | 48           |
|        | Tabla 9. Componentes Opción Acuerdos                                                                   | 48           |
| 4      | I. OPCIÓN REQUISITOS                                                                                   | 50           |
| 5      | 5. OPCION FUENTES                                                                                      | 51           |
|        | Tabla 10. Componentes Opción Fuentes de Financiación                                                   | 51           |
|        | Tabla 11. Componentes Opción Fuentes de Financiación                                                   | 52           |
| e      | 5. OPCIÓN PRESUPUESTAL                                                                                 | 54           |
| e      | 5.1 RUBROS                                                                                             | 54           |
| e      | 5.2 INCORPORACIÓN PRESUPUESTAL                                                                         | 54           |
|        | Tabla 12. Pasos diligenciamiento Opción Incorporación Presupuestal                                     | 56           |
El futuro es de todos DNP Departamento Nacional de Planeación

Û

| 6.3                 | CDP's                                                                                                    | 60          |
|---------------------|----------------------------------------------------------------------------------------------------|-------------|
| Tab                 | la 13. Pasos creación CDP                                                                                                    | 60          |
| Tab                 | la 14. Pasos creación Detalle CDP                                                                                                    | 61          |
| 7. C                | DPCIÓN PLANEACIÓN                                                                                                    | 63          |
| Tab                 | la 15. Programación Precontractual                                                                                                    |             |
| 7.1                 | CARGUE PROGRAMACIÓN INICIAL                                                                                                    | 64          |
| Tab                 | la 16. Pasos proceso cargue Programación Inicial                                                                                                    | 64          |
| Tab                 | la 17. Pasos diligenciamiento archivo Programación Inicial                                                                                                    |             |
| Tab                 | la 18. Pasos cargue archivo Programación Inicial                                                                                                    |             |
| Tab                 | la 19. Errores comunes cargue archivo Programación Inicial                                                                                                    |             |
| 7.2                 | CARGUE CONTRATACIÓN                                                                                                    | 70          |
| Tab                 | la 20. Creación proceso cargue archivo Contratación                                                                                                    |             |
| Tab                 | la 21. Pasos preparación archivo carque Contratación                                                                                                    |             |
| Tab                 | la 22. Pasos cargar archivo Contratación                                                                                                    | 73          |
| Tab                 | la 23. Errores comunes proceso carque archivo Contratación                                                                                                    | 74          |
| 7.3                 |                                                                                                    | 75          |
| Tab                 | la 24. Creación proceso carque archivo Ejecución                                                                                                    |             |
| Tab                 | la 25. Pasos preparación archivo Ejecución                                                                                                    |             |
| Tab                 | la 26. Pasos carque archivo Ejecución                                                                                                    |             |
| Tab                 | la 27. Errores comunes proceso carque Eiecución                                                                                                    |             |
| Tab                 | la 28. Componentes Documento de eiecución de bienes v servicios                                                                                                    |             |
| Tab                 | la 29. Datos solicitados Detalle del Documento de Fiecución de Bienes y Servicios.                                                                                                    |             |
| 7.4                 | CARGUE REPROGRAMACIÓN                                                                                                    | 82          |
| Tab                 | la 30. Creación proceso caraue Reproaramación                                                                                                    |             |
| Tah                 | la 31 Pasos preparación archivo caraue Reprogramación                                                                                                    | 85          |
| Tah                 | la 32. Pasos caraue archivo Renroaramación                                                                                                    | 86          |
| Tah                 | la 33. Friores comunes caraue archivo Reprogramación                                                                                                    | 87          |
| 8 0                 | no sol Enores contantes cargae arenvo neprogramación initiation initiatio initiation initiation initiatio initiation initiation initiation initiation initiation initiation initiation initiation initiation initiation initiatio initiatio initiatio initiatio initiatio initiatio initiatio initia | 89          |
| 8.1                 | PROCESOS                                                                                                    | 89          |
| Tah                 | la 34. Pasos creación proceso precontractual                                                                                                    | 90          |
| Tab                 | la 35. Pasos relacionar CDP a Proceso Precontractual                                                                                                    | 90          |
| 82                  |                                                                                                    | ۵2 میں<br>م |
| 8 3                 | CONTRATISTAS                                                                                                    |             |
| J.J<br>Tah          | la 26. Paços creación contratistas                                                                                                    |             |
| Tab                 | la 30. Pasos para Ruscar, Modificar v/o Eliminar Contratistas                                                                                                    |             |
| <b>9 Л</b>          |                                                                                                    |             |
| Tah                 | la 38. Creación del Consorcio / Unión Temporal                                                                                                    |             |
| Tab                 | la 30. Election del Consorcio / Unión Temporal al Contrato                                                                                                    |             |
| 85                  |                                                                                                    | ۹۵<br>مو    |
| 0.J<br>Q 5 1        |                                                                                                    |             |
| <b>0.J.1</b><br>Tab | Ja 40. Pacos craación supervisor del contrato                                                                                                    |             |
| Tab                 | la 40. Pasos Creación Supervisor del Contraco                                                                                                    |             |
| 9 5 3               | Bri Acionan supervisor a Contrate                                                                                                    |             |
| <b>8.3.2</b>        | RELACIONAR SUPERVISOR A CONTRATO                                                                                                    |             |
| Tab                 | la 42. Pasos asignul Supervisores                                                                                                    |             |
| 0 C                 | Secondar CONTRATOS                                                                                                    |             |
| 0.0<br>Tak          | JECLIUN CUNTRATUS                                                                                                    |             |
| Tab                 | la 44. Pasos Creación Contratos                                                                                                    |             |
|                     | iu 45. Tipos de Contratos                                                                                                    |             |
| 0./<br>0.7.4        | SECLIUN DE TALLE: INFORMACIÓN DE CONTRATOS                                                                                                    |             |
| ð./.1               |                                                                                                    |             |
| 8.7.2               | CONTRATISTA / DETALLE DE CONTRATISTAS PARA CONSORCIOS O UNIONES TEMPORALES:                                                                                                    |             |
| 8.7.3               | DETALLE PROYECTOS DESTINO POR CONTRATO                                                                                                    |             |
| Tab                 | ia 46. Pasos Asignacion Contratos Multiproyecto                                                                                                    |             |

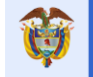

| Tabla 47. Pasos Generación Contratos en otros proyectos                                         | 108 |
|-------------------------------------------------------------------------------------------------|-----|
| Tabla 48. Pasos Asignación Contratos Multiproyecto Nueva Versión                                | 110 |
| 8.7.4 ASPECTOS FINANCIEROS DEL CONTRATO                                                         | 112 |
| Tabla 49. Pasos relacionar Fuentes Financiación a Contratos                                     | 113 |
| 8.7.5 REGISTRO PRESUPUESTAL CUANDO EXISTE INFORMACIÓN EN "ASPECTOS FINANCIEROS DEL CONTRATO"    | 114 |
| Tabla 50. Pasos Ingreso Registro Presupuestal Contratos                                         | 115 |
| 8.7.6 REGISTRO PRESUPUESTAL CUANDO NO EXISTE INFORMACIÓN EN "ASPECTOS FINANCIEROS DEL CONTRATO" | 117 |
| Tabla 51. Pasos Ingreso Registro Presupuestal Contratos                                         | 118 |
| Tabla 52. Pasos afectar CDP en Registro Presupuestal Contratos                                  | 119 |
| Tabla 53. Pasos relacionar Fuentes Financiación a Contratos                                     | 121 |
| 8.7.7 ACTAS CONTRATO                                                                            | 121 |
| Tabla 54. Pasos ingreso Actas Contratos                                                         | 122 |
| 8.7.7.1 LIQUIDACIÓN DE CONTRATOS / LIQUIDACIÓN NO REQUIERE DE CONTRATOS                         | 122 |
| Tabla 55. Tipo de Actas                                                                         | 126 |
| Tabla 56. Estados del contrato                                                                  | 127 |
| 8.7.8 AMPAROS CONTRATO                                                                          | 127 |
| Tabla 57. Pasos ingreso Amparos Contratos                                                       | 127 |
| 8.7.9 MODIFICACIONES CONTRATO                                                                   | 128 |
| Tabla 58. Pasos ingreso Modificaciones Contratos                                                | 130 |
| 8.7.10 CIRCUNSTANCIAS                                                                           | 131 |
| Tabla 59. Pasos ingreso Circunstancias Externas Contratos                                       | 131 |
| Tabla 60. Pasos ingreso Circunstancias Excepcionales Contratos                                  | 132 |
| 8.7.11 CARGUE MASIVO                                                                            | 132 |
| Tabla 61. Pasos creación proceso cargue masivo Contratación                                     | 132 |
| Tabla 62. Pasos actividades de cargue Contratación                                              | 132 |
| 8.8 SECCIÓN DETALLE – PESTAÑA PAGOS DEL CONTRATO                                                | 133 |
| Tabla 63. Pasos ingresar Pagos Contrato                                                         | 133 |
| 8.9 SECCIÓN DETALLE – PESTAÑA REGISTRO AUDIOVISUAL                                              | 135 |
| Tabla 64. Pasos para el cargue de imágenes                                                      | 136 |
| 8.9.1 ESPECIFICACIONES TÉCNICAS DEL ARCHIVO FOTOGRÁFICO.                                        | 136 |
| 8.9.2 GALERÍA DE IMÁGENES EN APLICATIVO MAPA REGALÍAS.                                          | 138 |
| Tabla 65. Publicar Fotografía en Aplicativo Mapa Regalías                                       | 138 |
| 8.9.2.1 RETIRAR FOTOGRAFÍA DEL APLICATIVO MAPA REGALÍAS                                         | 139 |
| Tabla 66. Retirar Fotografía en aplicativo Mapa Regalías                                        | 139 |
| 8.9.2.2 REPUBLICAR FOTOGRAFÍA EN APLICATIVO MAPA REGALÍAS                                       | 140 |
| Tabla 67. Republicar Fotografía en aplicativo Mapa Regalías                                     | 140 |
| 8.10 SECCIÓN DETALLE – REINTEGROS RECURSOS NO EJECUTADOS DEL CONTRATO.                          | 141 |
| 9 OPCIÓN PAGOS                                                                                  | 142 |
| 10 OPCIÓN INDICADORES                                                                           | 146 |
| Tabla 68. Pasos ingreso Avance Indicadores                                                      | 148 |
| 11 OPCIÓN APROBACIÓN                                                                            | 149 |
| Tabla 69. Pasos registro Aprobación de Periodos                                                 | 149 |
| Tabla 70. Pasos registro Aprobación de Periodos                                                 | 151 |
| 12 OPCIÓN CIERRE                                                                                | 152 |
| Tabla 71. Requisitos para el cierre del proyecto                                                | 155 |
| Tabla 72. Pasos registro acto administrativo de cierre                                          | 156 |
| Tabla 73. Datos básicos "Proforma acto de cierre"                                               | 159 |
| 13 OPCIÓN ALERTAS PROYECTO                                                                      | 160 |
| 13.1 PROCESO GENERACIÓN ALERTAS MASIVAS                                                         | 163 |
| Tabla /4. Periodos trimestrales para generación alertas                                         | 163 |
| 13.2 CONSULTA ALERTAS                                                                           | 163 |
| 13.3 SUBSANACIÓN.                                                                               | 167 |
| 13.4 PERSISTENCIA DE ALERTAS.                                                                   | 16/ |

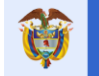

| 13.5 CATÁLOGO DE ALERTAS                                                                                 | 168 |
|----------------------------------------------------------------------------------------------------|-----|
| Tabla 75. Catálogo de Alertas de Monitoreo                                                               | 170 |
| 14 OPCIÓN EJERCICIOS DE CONTROL SOCIAL                                                                   | 171 |
| Tabla 76. Pasos registro seguimiento "Ejercicios de control social"                                      | 171 |
| 15 OPCIÓN VISITAS                                                                                        | 173 |
| 16 OPCIÓN PLAN DE MEJORA                                                                                 | 174 |
| III. GESPROY SGR - CARGUE Y REPORTE DE INFORMACIÓN PROVENIENTE DEL SPGR                                  | 175 |
| 1 OPCIÓN CARGUE DE INFORMACIÓN PROVENIENTE DEL SPGR.                                                     | 175 |
| 1.1 VISUALIZACIÓN DE LA INFORMACIÓN INCORPORACIÓN PRESUPUESTAL EN GESPROY SGR.                           | 175 |
| 1.2 VISUALIZACIÓN DE LA INFORMACIÓN RUBROS EN GESPROY SGR.                                               | 177 |
| 1.3 VISUALIZACIÓN DE LA INFORMACIÓN CERTIFICADO DE DISPONIBILIDAD EN GESPROY SGR                         | 177 |
| 1.4 VISUALIZACIÓN DE LA INFORMACIÓN PROCESO PRECONTRACTUAL EN GESPROY SGR.                               | 178 |
| 1.5 VISUALIZACIÓN DE LA INFORMACIÓN CONTRATISTAS EN GESPROY SGR.                                         | 178 |
| 1.6 VISUALIZACIÓN DE LA INFORMACIÓN CONTRATOS EN GESPROY SGR.                                            | 178 |
| 1.7 VISUALIZACIÓN DE LA INFORMACIÓN REGISTROS PRESUPUESTALES EN GESPROY SGR.                             | 179 |
| 1.8 VISUALIZACIÓN DE LA INFORMACIÓN CONTRATOS / PAGOS EN GESPROY SGR.                                    | 180 |
| 2 VALIDACIÓN DE LOS DATOS A MIGRAR.                                                                      | 180 |
| ANEXOS                                                                                                   | 183 |
| 1. INFORMES SMSCE                                                                                        |     |
| 1.1. REPORTES ESPECÍFICOS (EXCEL).                                                                       |     |
| ENTRE LOS REPORTES QUE EXISTEN EN EL APLICATIVO Y QUE PUEDEN SER GENERADOS POR LOS USUARIOS DE CUENTAS Y |     |
| GESPROY SGR DE LAS ENTIDADES EJECUTARAS E INTERVENTORAS:                                                 |     |
| A CONTINUACIÓN. SE DESCRIBE CADA UNO DE LOS REPORTES                                                     | 190 |
| 1.1.1. REPORTE: HISTÓRICO ALERTAS SMSCE.                                                                 |     |
| Funcionalidad                                                                                            | 190 |
| Parámetros de generación                                                                                 | 190 |
| Usuarios que pueden generar el reporte                                                                   | 190 |
| Estructura del reporte                                                                                   | 191 |
| 1.1.2. REPORTE: SALDOS PROYECTOS CIERRE VIGENCIA PRESUPUESTAL.                                           | 193 |
| Funcionalidad                                                                                            | 193 |
| Parámetros de generación                                                                                 | 193 |
| Usuarios que pueden generar el reporte                                                                   | 193 |
| Estructura del reporte                                                                                   | 194 |
| 1.1.3. Reporte: Alertas SMSCE                                                                            | 195 |
| Funcionalidad                                                                                            | 195 |
| Parámetros de generación                                                                                 | 195 |
| Usuarios que pueden generar el reporte                                                                   | 195 |
| Estructura del reporte                                                                                   | 196 |
| 1.1.4. REPORTE: CARGUE INFORMACIÓN EN GESPROY-SGR                                                        | 197 |
| Funcionalidad                                                                                            | 197 |
| Parámetros de generación                                                                                 | 198 |
| Usuarios que pueden generar el reporte                                                                   | 198 |
| Estructura del reporte                                                                                   | 199 |
| 1.1.5. REPORTE: PROYECTOS                                                                                | 201 |
| Funcionalidad                                                                                            | 201 |
| Parametros de generación                                                                                 | 201 |
| Usuarios que pueden generar el reporte                                                                   | 202 |
| Estructura del reporte                                                                                   | 202 |
| 1.1.6. KEPORTE: KELACION PROYECTO USUARIO                                                                |     |
| runcionaliaaa                                                                                            |     |
| Parametros ae generacion                                                                                 | 203 |

| Usuarios que pueden generar el reporte                 | 204 |
|--------------------------------------------------------|-----|
| Estructura del reporte                                 | 204 |
| 1.1.7. Reporte: Contratos                              | 204 |
| Funcionalidad                                          | 204 |
| Parámetros de generación                               | 204 |
| Usuarios que pueden generar el reporte                 | 205 |
| Estructura del reporte                                 | 205 |
| 1.1.8. REPORTE: CONSULTA PARA LAS ALERTAS POR EJECUTOR | 207 |
| Funcionalidad                                          | 207 |
| Parámetros de generación                               | 207 |
| Usuarios que pueden generar el reporte                 | 208 |
| Estructura del reporte                                 | 208 |
| 1.1.9. REPORTE: DETALLE MEDIDAS PREVENTIVAS            | 209 |
| Funcionalidad                                          | 209 |
| Parámetros de generación                               | 209 |
| Usuarios que pueden generar el reporte                 | 209 |
| Estructura del reporte                                 | 210 |
| 1.1.10. REPORTE: DETALLE SOLICITUD INFORMACIÓN         | 210 |
| Funcionalidad                                          | 210 |
| Parámetros de generación                               | 210 |
| Usuarios que pueden generar el reporte                 | 210 |
| Estructura del reporte                                 | 211 |
| 1.2. REPORTES ESTANDARIZADOS DE LOS PROYECTOS (PDF)    | 211 |
| 1.3. ÍNDICE DE GESTIÓN DE PROYECTOS DE REGALÍAS        | 212 |
| 1.4. REPORTES PDF                                      | 213 |
| Funcionalidad                                          | 213 |
| 1.4.1. Sección 1                                       | 214 |
| REPORTES GENERALES                                     | 214 |
| A. PROYECTOS DETALLADOS POR ENTIDAD EJECUTORA          | 214 |
| Funcionalidad                                          | 214 |
| Estructura del reporte                                 | 214 |
| B. PROYECTOS CONTRATADOS POR ENTIDAD EJECUTORA.        | 215 |
| Funcionalidad                                          | 215 |
| Estructura del reporte                                 | 215 |
| c. Proyectos por OCAD                                  | 215 |
| Funcionalidad                                          | 215 |
| Estructura del reporte                                 | 216 |
| d. Ficha Resumen de entidad                            | 216 |
| Funcionalidad                                          | 216 |
| E. FICHA PROYECTO O GENERAR FICHA                      | 216 |
| Funcionalidad                                          | 216 |
| Estructura del reporte                                 | 217 |
| F. VALOR COMPROMISOS SGR POR FUENTE.                   | 219 |
| Funcionalidad                                          | 219 |
| Estructura del reporte                                 | 220 |
| 1.4.2. SECCIÓN 2                                       | 221 |
| REPORTES POR SECTOR                                    | 221 |
| 1.4.3. SECCIÓN 3                                       | 221 |
| REPORTES POR FUENTE DE FINANCIACIÓN                    | 221 |
| GLOSARIO                                               | 223 |

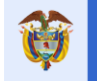

# INTRODUCCIÓN

El futuro

GESPROY SGR es un aplicativo dirigido a las entidades ejecutoras e interventoras que le servirá para el reportar y cargar de la información correspondiente a la ejecución de proyectos con recursos del SGR:

Este manual es una guía para conocer y manejar el aplicativo, se dan a conocer las diferentes secciones y formularios que la entidad va a diligenciar durante la ejecución del proyecto.

Va dirigido a los usuarios de las entidades ejecutoras e interventoras, en cada parte del manual se explica cuál es el perfil del usuario requerido para poder ingresar la información solicitada.

#### Ι. **CONTEXTO GENERAL**

#### **ESQUEMA DE SOPORTE A USUARIOS** 1.

El DNP proporciona varios canales de soporte a usuarios de los aplicativos del SGR, para apoyar y orientar en la solución de inconvenientes presentados.

| APLICATIVO | EMAIL                      | TELÉFONO                 | EXTENSIONES |
|------------|----------------------------|--------------------------|-------------|
| SUIFP –    | infosgr@dnp.gov.co         | (1) 381 50 00            | 23971       |
| MGA        |                            | Línea Gratuita Nacional: |             |
|            |                            | 01-8000-121221           |             |
| Cuentas    | infosgr@dnp.gov.co         | (1) 381 50 00            | 23971       |
| SGR        |                            | Línea Gratuita Nacional: |             |
|            |                            | 01-8000-121221           |             |
| Gesproy    | infosgr@dnp.gov.co         | (1) 381 50 00            | 23971       |
| SGR        |                            | Línea Gratuita Nacional: |             |
|            |                            | 01-8000-121221           |             |
| SPGR -MHCP | admspgr@minhacienda.gov.co | (1)6021270               | opción 3    |
|            |                            | Línea Gratuita Nacional: |             |
|            |                            | 01-8000-910071           |             |

Tabla 1. Contactos soporte técnico por aplicativo.

# 2. REQUISITOS TÉCNICOS

Para la utilización de los aplicativos del Sistema General de Regalías SGR se debe contar con los siguientes elementos:

- Computador personal: De escritorio o portátil con las siguientes características.
  - Sistema operativo: Windows 2000, Windows XP, Windows ME, Windows 7, Windows 8. windows 10
  - Microsoft Office 2000 o Microsoft Office 2003 o Microsoft Office 2010 o Microsoft Office 0 2013, con el modulo de Excel.
  - Memoria RAM: 2 Gigabytes en adelante 0
  - Disco Duro: 100 MegaBytes de espacio disponible. 0
- Conexión a Internet: Disponer de una conexión a internet con un ancho de banda recomendable de mínimo 1 Mega.
- **Navegador de Internet**: El navegador de Internet es Internet Explorer actualizado (versión 11), Chrome, Mozilla Firefox.

### 3. CONFIGURACIONES REQUERIDAS

Para el correcto funcionamiento del aplicativo es necesario realizar la siguiente configuración en el navegador de Internet y en la configuración regional verificar el carácter definido como separador de listas en el sistema operativo Windows.

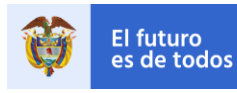

# 3.1. NAVEGADOR INTERNET EXPLORER

Configuración Historial de Exploración: En el navegador de Internet, ingresar por la opción del menú "Herramientas \ Opciones de Internet", ubicarse en la pestaña "General" en la sección Historial Exploración de esta ventana y dar Clic en el botón CONFIGURACIÓN.
En la giguiente ventana, colocainer la opción "Code vez que visite la périne". Einelmente der

En la siguiente ventana, seleccionar la opción "Cada vez que visite la página". Finalmente, dar Clic en el botón ACEPTAR, cerrar el navegador y volverlo a abrir.

| Opciones de Internet                                                                                                    |  |  |
|----------------------------------------------------------------------------------------------------|--|--|
| Conexiones Programas Opciones avanzadas<br>General Seguridad Privacidad Contenido                                           |  |  |
| Página principal<br>Para crear pestañas de página principal, escri <u>b</u> a cada dirección<br>en una línea independiente. |  |  |
| Usar actual Usar predeterminada Usar nueva pestaña                                                                          |  |  |
| Comenzar con pestañas de la última sesión     Comenzar con la página de inicio                                              |  |  |
| Pestañas<br>Cambie la forma en que las páginas web se<br>muestran en las pestañasPestañas                                   |  |  |
| Historial de exploración                                                                                                    |  |  |
| Elimine archivos temporales, historial, cookies, contraseñas<br>guardadas e información de formularios web.                 |  |  |
| 🔲 Eliminar el historial de exploración al salir                                                                             |  |  |
| Eliminar Configuración                                                                                                    |  |  |
| Colores Idiomas Euentes Accesibilidad                                                                                       |  |  |
| Aceptar Cancelar Apligar                                                                                                    |  |  |

Imagen 1. Ingreso opciones navegador Internet Explorer.

| Configuración de datos de sitios web                                                                                            | ? ×  |  |  |
|----------------------------------------------------------------------------------------------------|------|--|--|
| Archivos temporales de Internet Historial Cachés y bases de datos                                                               |      |  |  |
| Internet Explorer almacena copias de páginas web, imágenes y<br>multimedia para poder ver este contenido luego con más rapidez. |      |  |  |
| Comprobar si hay nuevas versiones de las páginas guardadas:<br>ⓒ Cada vez que visite la página web                              |      |  |  |
| C Cada vez que inicie Internet Explorer                                                                                         |      |  |  |
| C Automáticamente                                                                                                    |      |  |  |
| ⊂ <u>N</u> unca                                                                                                    |      |  |  |
| Espacio en disco que se va a usar (8 a 1024 MB): 250 🚎<br>(Recomendado: 50 a 250 MB)                                            |      |  |  |
| Ubicación actual:                                                                                                    |      |  |  |
| C:\Users\ijgomez.DNP\AppData\Local\Microsoft\Windows\Temporary<br>Internet Files\                                               |      |  |  |
| Mover carpeta Ver objetos Ver archivos                                                                                          |      |  |  |
| Aceptar Cance                                                                                                    | elar |  |  |

Imagen 2. Historial de exploración Internet Explorer.

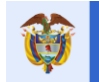

El futuro

# 3.2. CONFIGURACIÓN REGIONAL DE WINDOWS: SEPARADOR DE LISTAS

Se debe verificar que el separador de listas definido en el sistema sea el que viene definido por defecto en Windows, el cual corresponde al carácter punto y coma ";". Ingresar por el menú de "Inicio \ Panel de Control":

| 🎉 McAfee                                   |                                                                      |
|--------------------------------------------|----------------------------------------------------------------------|
| Microsoft Office 2013                      | Imágenes                                                             |
| 🎍 Microsoft Silverlight 4 SDK - Español    |                                                                      |
| Microsoft Silverlight 5 SDK - Español      | Musica                                                               |
| Microsoft SQL Server 2008                  |                                                                      |
| Microsoft SQL Server 2012                  | Equipo                                                               |
| 🎉 Microsoft Visual Studio 2010             |                                                                      |
| Microsoft Visual Studio 2012               | Panel de control                                                     |
| Notepad++                                  | Cambie la configuración y personalice la funcionalidad de su equipo. |
| Oracle for Windows NT                      | Dispositivos e impresentos                                           |
| 🌗 Oracle Forms & Reports 6i                | Programas predeterminados                                            |
| 🌗 Oracle Forms & Reports 6i Direct Drivers | rigining proceening of                                               |
| 🎉 Oracle Forms & Reports 6i Doc            | Ayuda y soporte técnico                                              |
| 🌗 Oracle Forms 6i                          |                                                                      |
| Oracle Olap Client 2.2                     |                                                                      |
| 1 Atrás                                    |                                                                      |
| Buscar programas y archivos                | Apagar D                                                             |

Imagen 3. Ingreso Panel de Control Windows.

Luego seleccionar la opción "Reloj, Idioma y Región" y luego "Configuración regional y de idioma":

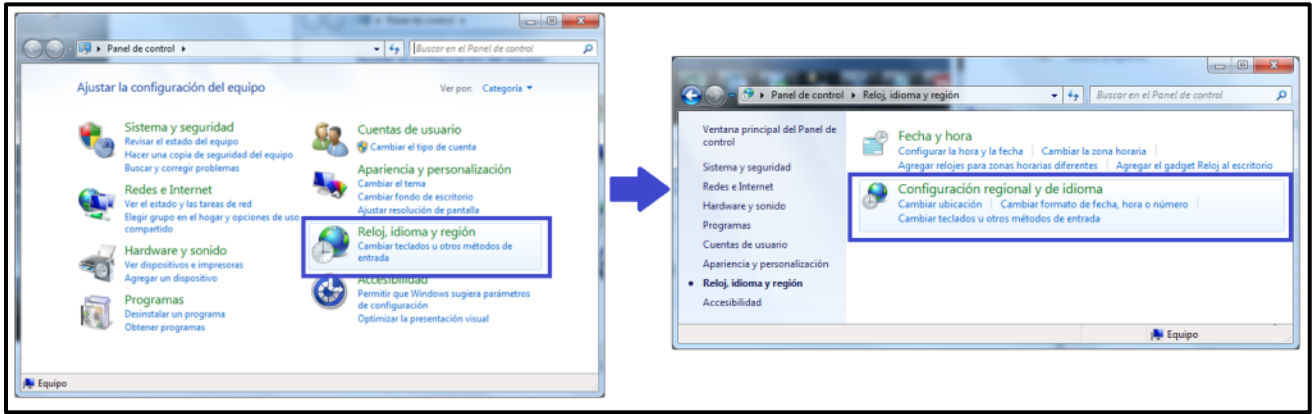

Imagen 4. Ingreso Configuración Regional Windows.

Luego, en la pestaña "Formatos" dar Clic en el botón "CONFIGURACIÓN ADICIONAL..." y en la siguiente ventana en la pestaña "Números" ubicarse en la sección "Separador de listas" y verificar que este asignado el carácter punto y coma ";". Si no lo está, asignarlo y dar Clic en el botón ACEPTAR.

|                       | Nacional de Planeación                           | GESPRUT SGR                                  | Página 15 de 223 |
|-----------------------|--------------------------------------------------|----------------------------------------------|------------------|
| 😌 Configuración regio | nal y de idioma                                  | Personalizar formato                         |                  |
| Formatos Ubicación    | Teclados e idiomas Administrativo                | Números Moneda Hora Fecha                    |                  |
| Eormato:              |                                                  | Fiemplo                                      |                  |
| Español (Colombia     | )                                                | Positiva: 123.456.789.00 N(                  | -123,456,789,00  |
| Formatos de fecha     | a y hora                                         |                                              |                  |
| Fecha c <u>o</u> rta: | dd/MM/aaaa                                       |                                              |                  |
| F <u>e</u> cha larga: | dddd, dd' de 'MMMM' de 'aaaa                     | ✓ Simbolo decimal:                           | , –              |
| Hora corta:           | hh:mm tt                                         | <u>N</u> úmero de dígitos decimales:         | 2                |
| Hereleven             | hiteration at                                    | Sím <u>b</u> olo de separación de miles:     | . 👻              |
| Primer día de la      |                                                  | Número de dígitos en grupo:                  | 123.456.789 -    |
| semana:               | domingo                                          | Símbolo de signo negativo:                   | - •              |
| ¿Qué significa la n   | iotación?                                        |                                              | 11 -             |
| Ejemplos              |                                                  | <u>F</u> ormato de número negativo.          | -1,1             |
| Fecha corta:          | 24/04/2014                                       | Mostrar ceros a la izquierda:                | 0,7 🗸            |
| Fecha larga:          | jueves, 24 de abril de 2014                      | Separador de listas:                         | ;                |
| Hora corta:           | 11:39 a.m.                                       | Sistema de medida:                           | Métrico 👻        |
| Hora larga:           | 11:39:40 a.m.                                    | Dígitos estándar:                            | 0123456789       |
|                       | Configuración adicia                             | Lear dígitos pativos:                        | Nunca            |
|                       |                                                  |                                              |                  |
| Obtener informació    | n en línea acerca de cómo cambiar idiomas y forn | os predeterminada de números, moneda, hora y | y fecha.         |
| regionales            |                                                  |                                              |                  |

Imagen 5. Configuración Separador de Listas.

**Nota**: Esta configuración es necesaria para los cargues de archivos CSV correspondientes a Programación inicial, Reprogramación, Contratación y Ejecución de actividades del proyecto, las cuales serán detalladas más adelante en este documento.

# 4. BANCO DE PROYECTOS SUIFP – MGA Y MÓDULOS SGR

El siguiente diagrama presenta a modo general la forma en que los aplicativos del SGR que contienen información de los proyectos se relacionan. Se evidencia que la fuente de datos de los proyectos es el banco de proyectos o SUIFP-MGA, donde se carga la información básica o de formulación de los proyectos y de este ambiente el aplicativo Gesproy SGR mediante un proceso automático de sincronización de datos, el cual se ejecuta diariamente, carga la información de los proyectos.

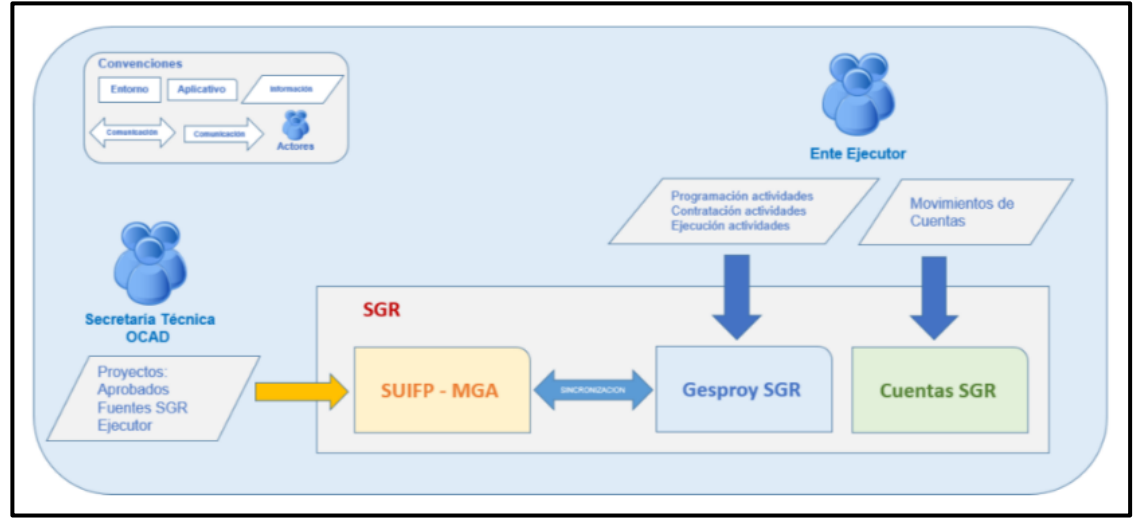

Imagen 6. Esquema General del sistema de información SGR.

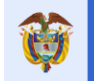

# 4.1. ACTORES

- Secretaría Técnica del OCAD: La secretaría técnica del OCAD es el ente encargado de gestionar la formulación de los proyectos aprobados por el OCAD en el banco de proyectos SUIFP-MGA. Es el apoyo que tiene el ente ejecutor para administrar la información y estados de sus proyectos frente al banco de proyecto siguiendo la metodología MGA.
- Ente Ejecutor: El ente ejecutor es la entidad encargada de la ejecución del proyecto que le haya sido designado. Así mismo reportará el avance en la ejecución del mismo sobre la plataforma tecnológica dispuesta por el DNP.

# 4.2. APLICATIVOS

- Banco de Proyectos SUIFP MGA: El banco de proyectos es una base de datos y aplicativo en el cual se registran los proyectos que se ejecutan con recursos del Sistema General de Regalías. Los proyectos que el ente ejecutor tiene asignados y a los cuales les debe reportar información de seguimiento en el aplicativo Gesproy SGR deben haber sido formulados y cargados en esta plataforma previamente a su visualización en Gesproy SGR. Los proyectos deben estar en estado APROBADO, deben tener asignadas fuentes de financiación del SGR y deben tener ejecutor designado. Estos son 3 requisitos a cumplir para poder visualizar los proyectos posteriormente en el aplicativo Gesproy SGR.
- Gesproy SGR: Es el aplicativo o plataforma tecnológica dispuesta para el reporte y seguimiento de información de los proyectos ejecutados con recursos del SGR. El ente ejecutor se encarga de reportar la información correspondiente a programación, contratación y ejecución de las actividades de los proyectos.
- **Cuentas SGR**: En el aplicativo de Cuentas SGR, las Entidades Territoriales, Corporaciones e Instituciones que reciban recursos de regalías, deben reportar mensualmente los movimientos realizados sobre las cuentas bancarias donde residen estos recursos.
- Sistema de Presupuesto y Giro de Regalías SPGR: Es un Sistema de Información en donde se realizan el Presupuesto y el Giro de Regalías - SPGR asignadas al Ministerio de Hacienda y Crédito Público. Esta información es migrada a la plataforma de GESPROY SGR.

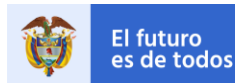

# 5. NORMATIVA

La normativa que dicta los parámetros en cuanto a los aspectos legales y dispuestos por el DNP se encuentra en Internet en el siguiente link: <u>https://www.sgr.gov.co/Normativa.aspx</u>

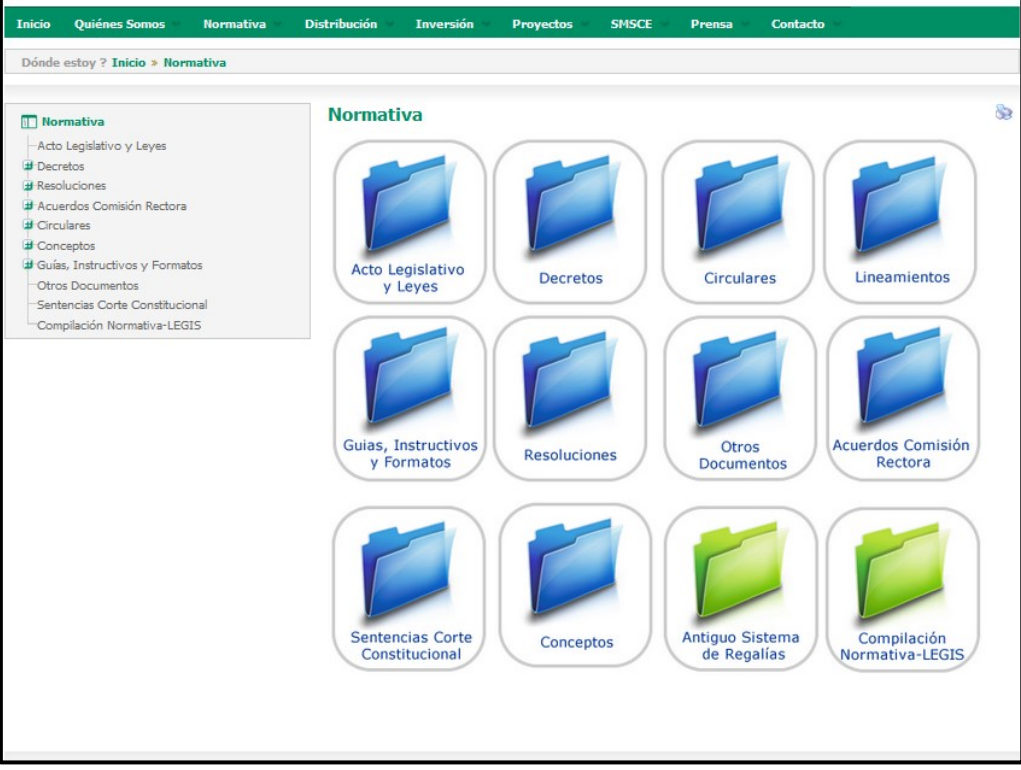

Imagen 7. Página WEB Normatividad SGR.

Para el reporte y cargue de información de los proyectos, es importante tener conocimiento de las siguientes circulares relacionadas con el reporte de información de proyectos:

- Circular 0062 del 11 Sept de 2013 "Herramienta informática de gestión y monitoreo a la ejecución de proyectos GESPROY -SGR".
- Circular 0063 del 20 de Sept de 2013 "Orientaciones para uso de los recursos distribuidos por el DNP para el fortalecimiento de instrumentos de apoyo a la gestión y la efectividad en el reporte de información requerida por el SMSCE del SGR".
- Circular 0069 del 30 de dic. de 2013 "Mediante la cual se amplió el plazo que estableció la circular 062 del 11 de septiembre 2013 para el cargue de información en el aplicativo GESPROY – SGR".
- Circular 065 del 6 nov. 2013 "Lineamientos para el uso del SUIFP- SGR en proyectos de inversión presentados a la secretaria técnica del OCAD del Fondo de Ciencia, Tecnología e Innovación".
- Circular Externa 6 de 27 de septiembre de 2013 "Contratación de actividades de ciencia, tecnología e innovación".

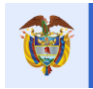

El futuro

#### II. **GESPROY SGR - CARGUE Y REPORTE DE INFORMACIÓN**

#### **INGRESO AL APLICATIVO** Ι.

### Video Apoyo: https://youtu.be/qH27EEIWMT4

En el navegador de internet digitar la dirección www.sgr.gov.co e ingresar por la opción del menú: "SMSCE \ Cargue y reporte de información".

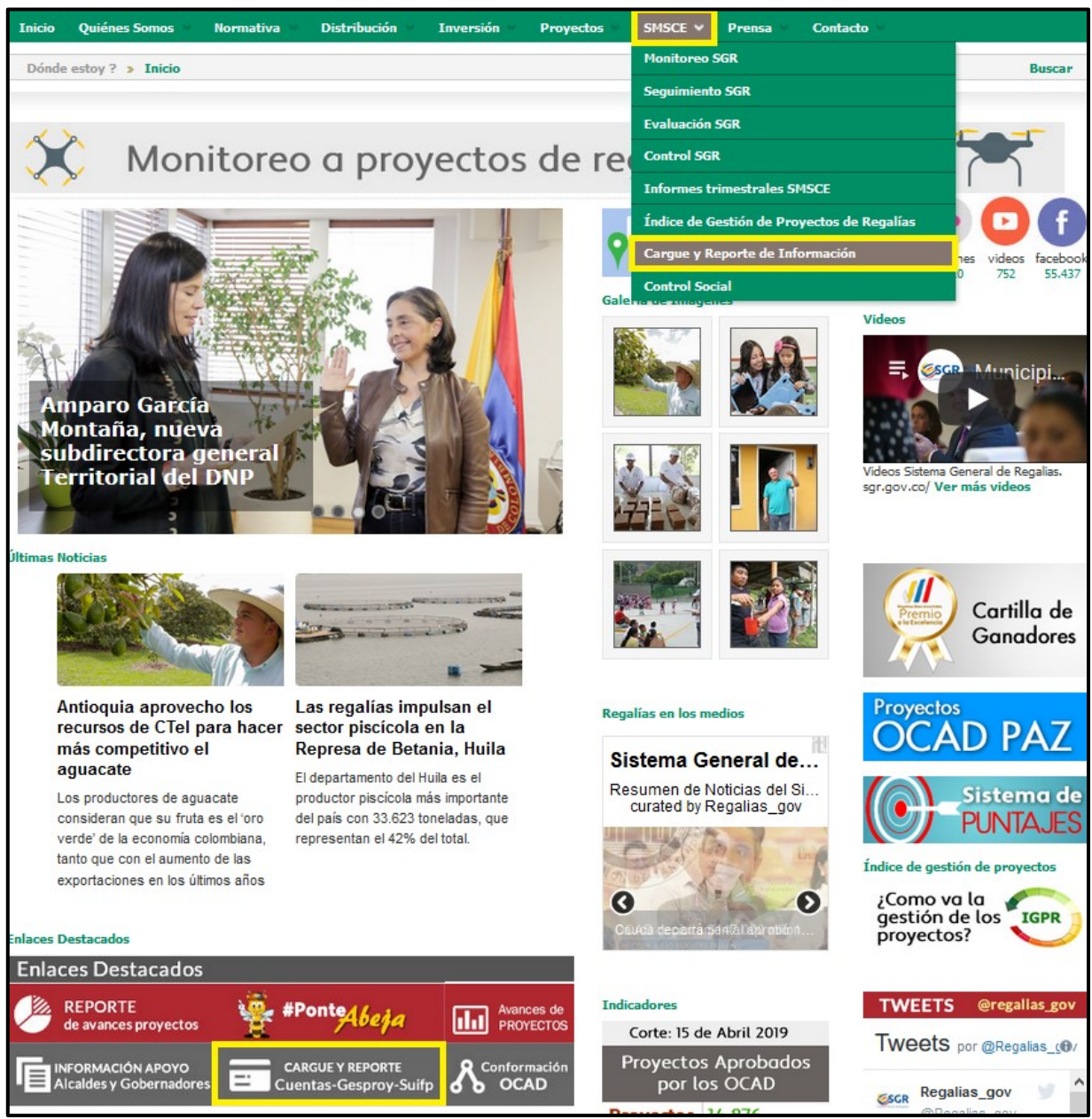

Imagen 8. Ingreso portal WEB SGR

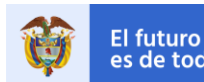

En la siguiente página, ingresar dando clic en el botón naranja INGRESAR:

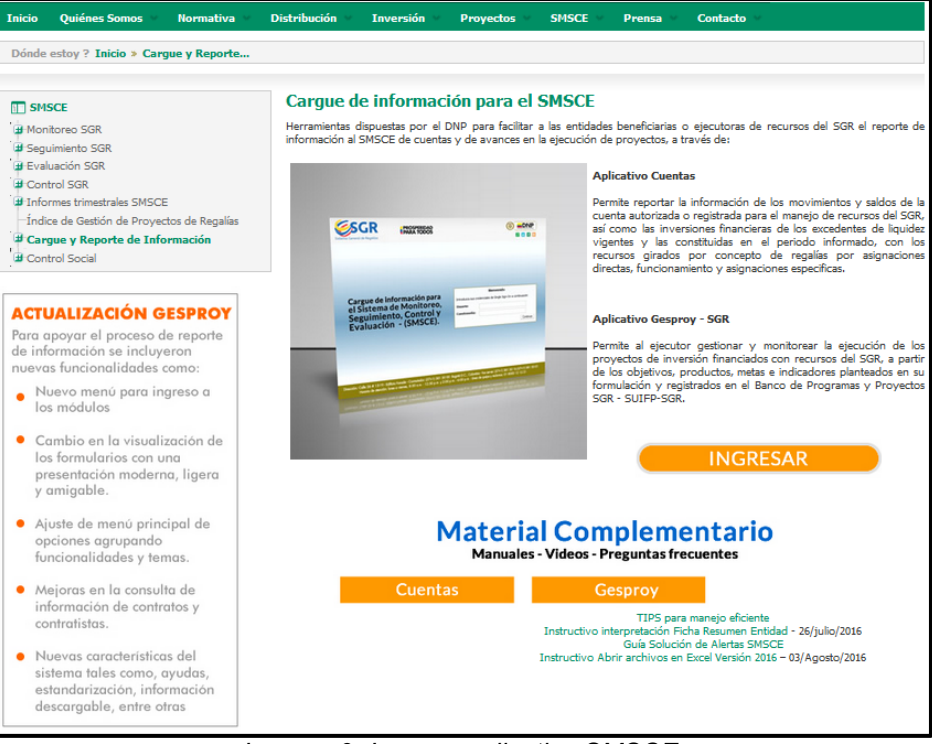

Imagen 9. Ingreso aplicativo SMSCE.

La siguiente página es la que permite el ingreso al aplicativo, para lo cual se debe indicar usuario y contraseña y luego dar Clic en el botón CONTINÚE.

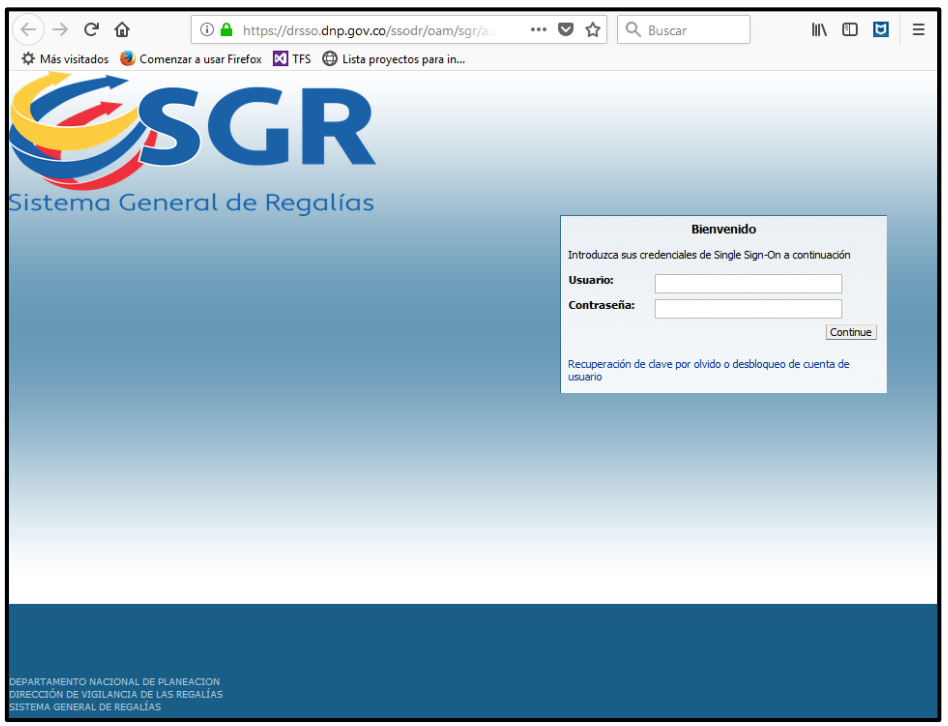

Imagen 10. Ingreso SMSCE: usuario y contraseña.

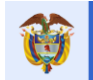

El futuro

Una vez el usuario ingrese código y contraseña válidos, ingresará a la pantalla principal del sistema SMSCE, donde según los perfiles que tenga asociados (Cuentas SGR / Gesproy SGR), podrá ingresar a los módulos respectivos. Esta página está dividida de la siguiente manera:

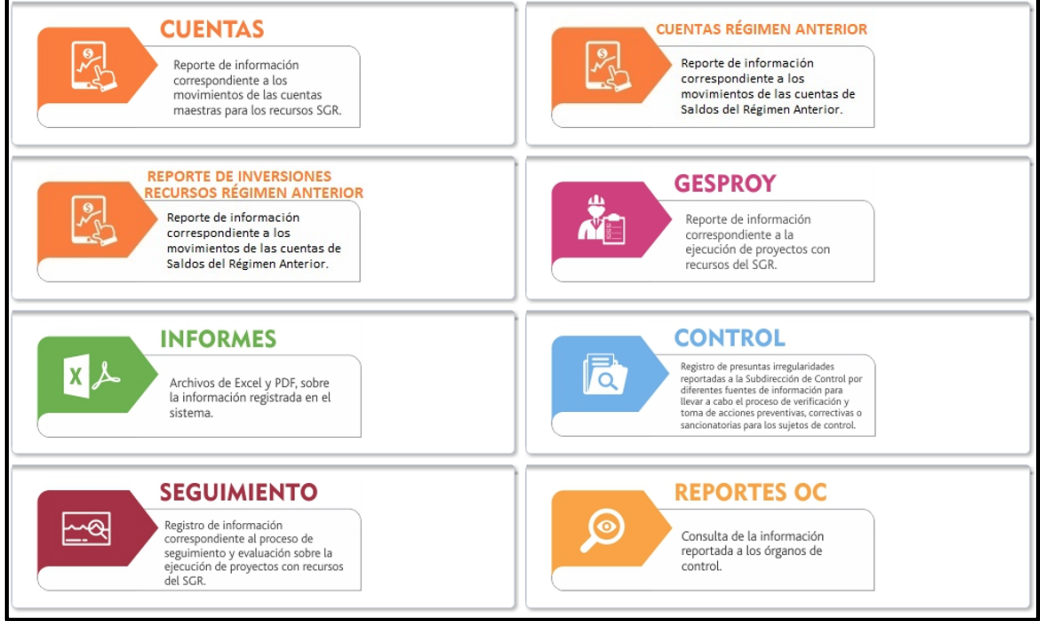

Imagen 11. Página principal SMSCE.

Módulo Cuentas SGR: CARGUE REPORTE DE INFORMACIÓN DE CUENTAS Y EXCEDENTES DE LIQUIDEZ DE RECURSOS DEL SGR. permite el ingreso de la información según el botón que se seleccione en este módulo del aplicativo.

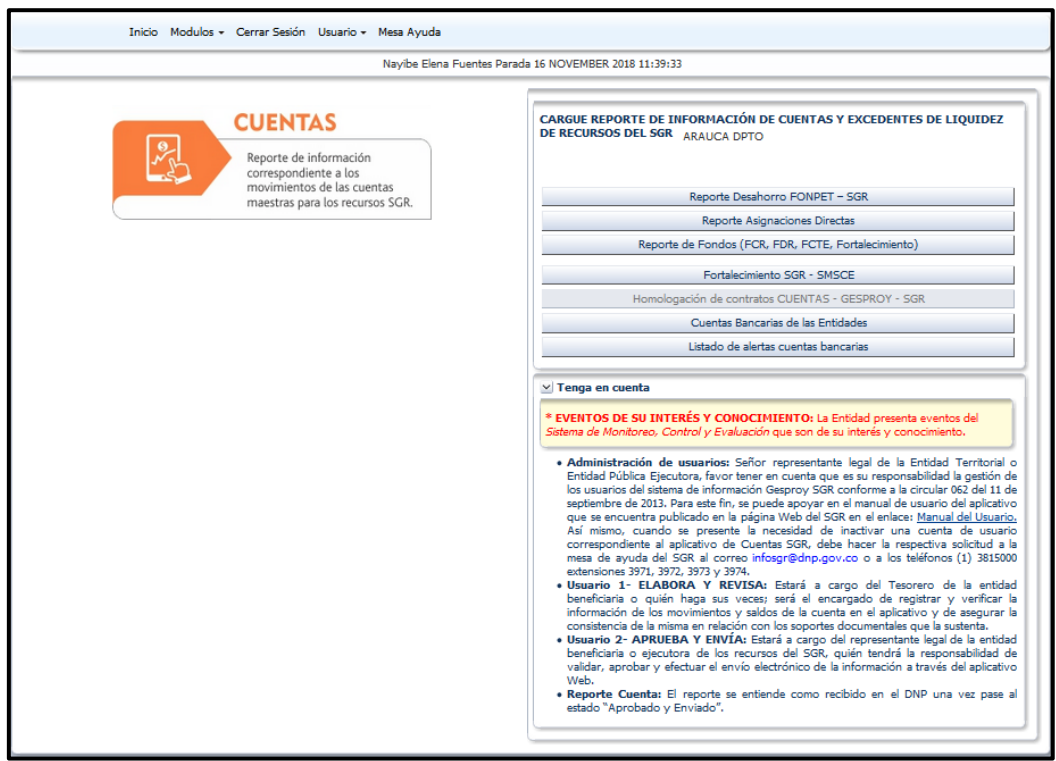

Imagen 12. Ingreso a módulo Cuentas.

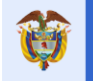

#### Notas:

- El aplicativo indicará al usuario que su entidad tiene algún *proceso en curso* o alguna *medida vigente* por parte de la Subdirección de Control (SDC) de la Dirección de Vigilancia de las Regalías habilitando un cuadro de texto debajo del icono del módulo por el cual se hay ingresado, solo aplica para Cuentas y Gesproy, y le indicará al usuario que para conocer el detalle puede generar un reporte en Excel por el módulo de Informes del sistema. Ver Anexo Informes reportes: DETALLE SOLICITUD DE INFORMACIÓN para procesos en curso y DETALLE MEDIDAS PREVENTIVAS para medidas vigentes.
- En caso de que la entidad tenga procedimiento en curso y medida vigente, se mostrarán ambos mensajes a la entidad.
- Esta información es suministrada por la SDC mensualmente y se carga al sistema con fecha máxima el 15 de cada mes.
- Cuando la entidad presenta eventos del Sistema de Monitoreo, Control y Evaluación que son de su interés y conocimiento se observará un mensaje en letras rojas para informar a la entidad.
- Módulo Gesproy SGR: En el combo de selección se presenta la entidad a la cual el usuario tiene habilitado el ingreso para el reporte de seguimiento de proyectos, debe seleccionar la entidad y luego dar clic en el botón INGRESO GESPROY –SGR.

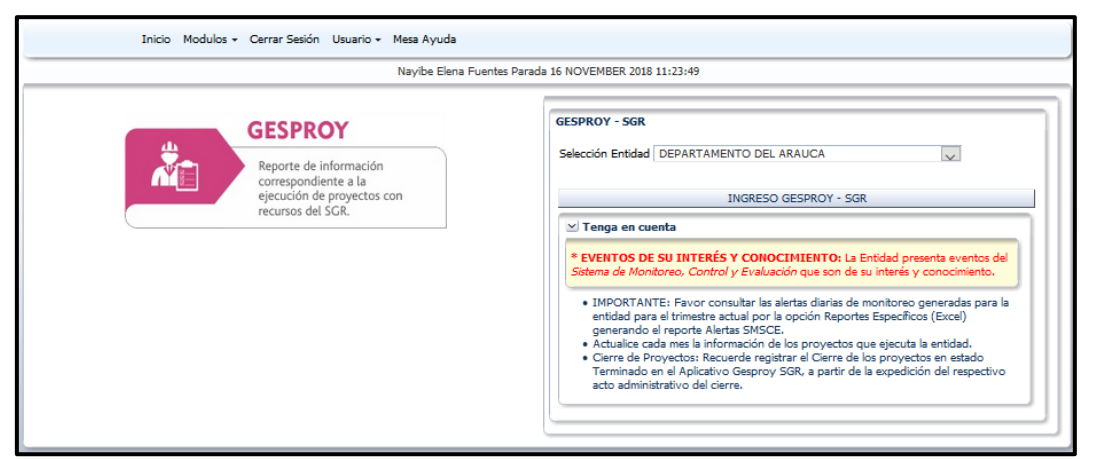

Imagen 13. Ingreso a módulo Gesproy.

#### Notas:

- El aplicativo indicará al usuario que su entidad tiene algún *proceso en curso* o alguna *medida vigente* por parte de la Subdirección de Control (SDC) de la Dirección de Vigilancia de las Regalías habilitando un cuadro de texto debajo del icono del módulo por el cual se hay ingresado, solo aplica para Cuentas y Gesproy, y le indicará al usuario que para conocer el detalle puede generar un reporte en Excel por el módulo de Informes del sistema. Ver Anexo Informes reportes: DETALLE SOLICITUD DE INFORMACIÓN para procesos en curso y DETALLE MEDIDAS PREVENTIVAS para medidas vigentes.
- En caso de que la entidad tenga procedimiento en curso y medida vigente, se mostrarán ambos mensajes a la entidad.
- Esta información es suministrada por la SDC mensualmente y se carga al sistema con fecha máxima el 15 de cada mes.
- Cuando la entidad presenta eventos del Sistema de Monitoreo, Control y Evaluación que son de su interés y conocimiento se observará un mensaje en letras rojas para informar a la entidad.

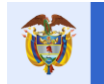

• **Módulo de informes:** Podrá seleccionar y descargar los diferentes reportes de acuerdo al perfil que tenga el usuario en el aplicativo.

| INFORMES<br>Inclivos de Excel y PDF, sobre<br>la información registrada en el<br>sistema. | Departamento         Selección Entidad         Realice consultas especificas de las información del sistema         Reportes especificos (Excel)         Reportes PDF         Índice de Gestión de Proyectos de Regalías         Presentación Índice de Gestión de Proyectos de Regalías         Descargar XML de Suspensión de Giros         Reportes estandarizados de los proyectos (PDF)         Proyectos contratados por Entidad Ejecutora         Proyectos contratados por Entidad Ejecutora         Proyectos por OCAD         Richa proyectos(PDF)         Generar Ficha |
|-------------------------------------------------------------------------------------------|----------------------------------------------------------------------------------------------------|
|-------------------------------------------------------------------------------------------|----------------------------------------------------------------------------------------------------|

Imagen 14. Ingreso a módulo Informes.

 Módulo Usuarios seguimiento a proyectos: El usuario representante legal y quien tenga habilitado el perfil "Gesproy-Aprueba y Envía" puede ingresar a consultar, administrar y asociar proyectos a los usuarios de GESPROY SGR mediante el botón USUARIOS.

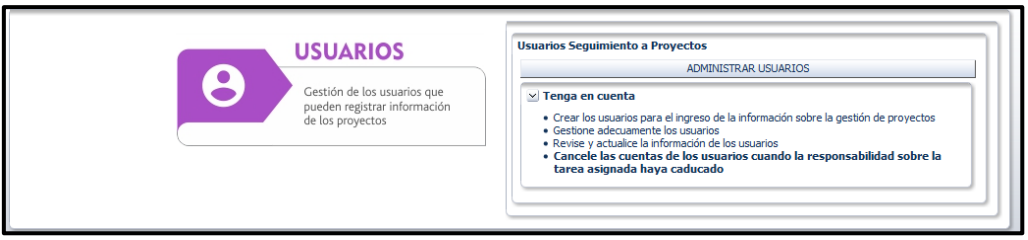

Imagen 15. Ingreso a módulo Usuarios.

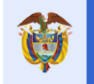

El futuro

#### II. RECUPERACIÓN Y DESBLOQUEO DE CONTRASEÑAS

### Video Apoyo: https://youtu.be/ iW4w2R xCl

En caso de que el usuario haya olvidado su contraseña o ésta se haya bloqueado por superar el máximo número de intentos de conexión, puede realizar el proceso de recuperación y/o desbloqueo dando Clic en el enlace "Recuperación de clave por olvido o pérdida" que aparece debajo del botón CONTINÚE de la página de Bienvenido.

Al iniciar el proceso, se direccionará a un formulario donde se debe ingresar la información básica del usuario, la cual será validada con los datos consignados en el sistema SMSCE y una vez confirmados se enviará al correo electrónico de la persona la nueva contraseña.

| Sistema General de Regalías                                                                                                    | Recuperar contraseña del sistema                                                                                                    |
|----------------------------------------------------------------------------------------------------|----------------------------------------------------------------------------------------------------|
| Bienvenido         Introduzca sus credenciales de Single Sign-On a continuación         Usuario:         Contraseña:         Contraseña:         Continue         Recuperación de dave por olvido o desbloqueo de cuenta de usuario | la gli ela del indexidada de la persona<br>verificación, para recibir una nueva en el correo<br>electronico de la persona<br>lidentificación<br>Usuario(Login)<br>Código de<br>verificación<br>La código de<br>verificación<br>Recuperar contraseña |
| DEPARTAMENTO NACIONAL DE PLANEACION<br>DIRECCIÓN DE VIGILANCIA DE LAS REGALÍAS<br>SISTEMA GENERAL DE REGALÍAS                                                                                                    |                                                                                                    |

Imagen 16. Recuperación y desbloqueo Contraseñas.

#### III. **ESQUEMA DE SEGURIDAD: USUARIOS**

### Video Apoyo: https://youtu.be/3Zp2qVFB4W0

Los tipos de usuarios del sistema se definen en la circular 062 del 11 de septiembre de 2013. Ésta describe 3 tipos de perfiles:

- 1. Usuario 1 Aprueba y Envía GESPROY: "Corresponde al representante legal de la instancia ejecutora de los proyectos aprobados con recursos del SGR o a quien éste delegue."
- 2. Usuario 2 Elabora y Revisa GESPROY: "Corresponde a la persona designada como responsable del proyecto o proyectos conforme a la estructura funcional de la instancia eiecutora."
- 3. Usuario 3 Consulta GESPROY: "Este usuario permite revisar la información de ejecución del proyecto sin efectuar ningún tipo de modificación en la misma. Su asignación se realizará por el ejecutor a las personas de la instancia que adelanten labores de verificación, análisis, seguimiento y generación de reporte, así como, a la persona que ejerza la función de enlace de la instancia ejecutora con el SMSCE." (Sistema de Monitoreo, Seguimiento, Control y Evaluación).

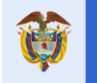

El futuro

#### CREACIÓN Y ADMINISTRACIÓN DE USUARIOS DE GESPROY SGR IV.

Una vez el ente ejecutor tenga asignados sus proyectos y éstos cumplan con las condiciones mencionadas anteriormente en la sección "Aplicativos - Banco de Provectos SUIFP - MGA", el representante legal del ente ejecutor debe verificar si la entidad ejecutora cuenta actualmente con usuarios del aplicativo Cuentas SGR. Esto en razón a que, con el usuario del representante legal, el cual tiene asociado el perfil "Aprueba y Envía - Cuentas Entidad" se debe hacer el ingreso al módulo de administración de usuarios de Gesproy SGR y proceder a asignarse el rol "Aprueba y Envía-GESPROY" o delegar el rol a un usuario existente o proceder a crear el usuario al cual le va a delegar el rol.

### Notas:

- 1. En el caso que el representante legal no cuente con usuario del aplicativo Cuentas SGR, se debe comunicar con la mesa de ayuda vía correo electrónico y solicitar la creación de su usuario. Esto aplica igualmente para el usuario del Tesorero de la entidad territorial si éste tampoco dispone del usuario de aplicativo. La solicitud de creación de estos usuarios debe ser enviada desde un correo institucional al correo infosgr@dnp.gov.co adjuntando:
  - Acta de posesión (Representante legal, Tesorero/secretario de hacienda)
  - Cedula de ciudadanía usuario a crear.
  - o Cargo.
  - Teléfono Fijo donde se pueda localizar al usuario a crear.
  - Número Celular del usuario a crear.
  - ο Correo autorizado donde llegara el nombre de usuario y contraseña creados para ingresar al sistema.
- 2. El representante legal con su perfil "Aprueba y Envía Cuentas Entidad" solo podrá crear usuarios con rol "Aprueba y Envía GESPROY" o en su defecto asignárselo el mismo.
- 3. El usuario que tenga asociado el rol "Aprueba y Envía GESPROY" es quien podrá crear usuarios en GESPROY con roles Elabora y revisa GESPROY y Consulta GESPROY.

# 1. CREACIÓN DE USUARIOS

Video Apoyo: https://youtu.be/2yYi0vOhSn0

El usuario que tenga el rol "Aprueba y Envía GESPROY" debe ingresar al aplicativo en el vínculo USUARIOS y luego dar Clic en el botón "Administrar Usuarios".

| Inicio Cerrar Sesión Usuario 🗸 Mesa Ayuda                                                                                                    |  |  |
|----------------------------------------------------------------------------------------------------|--|--|
| Armando Saavedra Perdomo 16 NOVIEMBRE 2018 12:16:41                                                                                                    |  |  |
| Información usuario Armando Saavedra Perdomo                                                                                                    |  |  |
| Información usuario Armando Saavedra Perdomo USUARIOS Gestión de los usuarios que pueden registrar información de los proyectos Usuarios Proyectos Usuarios para el información de la información sobre la gestión de proyectos Gestione adecuamente los usuarios Revise y actualice la información de los usuarios Cancel el as cuentas de los usuarios cuando la responsabilidad sobre la tarea asignada haya caducado |  |  |

Imagen 17. Ingreso módulo de Administración Usuarios Gesproy SGR.

Una vez se ingresa al módulo, la creación de usuarios se hace dando clic en el botón AGREGAR USUARIO.

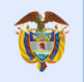

| Administra                            | ción Usuarios                                                                                                    |                   |                       |        |          |                           |                                                                                  |   |                                                          |  |  |  |  |  |
|---------------------------------------|----------------------------------------------------------------------------------------------------|-------------------|-----------------------|--------|----------|---------------------------|----------------------------------------------------------------------------------|---|----------------------------------------------------------|--|--|--|--|--|
| 🖌 Tenga e                             | en cuenta                                                                                                    |                   |                       |        |          |                           |                                                                                  |   |                                                          |  |  |  |  |  |
| Crear     Gestio     Revise     Cance | Crear los usuarios para el ingreso de la información sobre la gestión de proyectos     Gestione adecuamente los usuarios     Revies y actuales la información de los usuarios     Cancele las cuentas de los usuarios cuando la responsabilidad sobre la tarea asignada haya caducado |                   |                       |        |          |                           |                                                                                  |   |                                                          |  |  |  |  |  |
| ⊻ Informa<br>Entidades a              | Información de las entidades del usuario<br>intidades asignadas al usuarios: ARAUCA DPTO                                                                                                    |                   |                       |        |          |                           |                                                                                  |   |                                                          |  |  |  |  |  |
| Identificacio                         | Identificación Estado Vinculados a la entidad 🗸                                                                                                    |                   |                       |        |          |                           |                                                                                  |   |                                                          |  |  |  |  |  |
| Apellid                               | os                                                                                                    |                   |                       |        | U:<br>No | mbres                     |                                                                                  |   |                                                          |  |  |  |  |  |
|                                       |                                                                                                    | 🕢 Agregar Usu     | ario E                | Buscar | Limpiar  | Criterios                 |                                                                                  |   |                                                          |  |  |  |  |  |
| Identificació                         | Apellidos                                                                                                    | Nombres           | Identifica<br>Usuario | ición  | Estado   | Identificación<br>Usuario | Roles                                                                            |   | Provectos Sequimiento                                    |  |  |  |  |  |
| 79911375                              | MELO MEDINA                                                                                                    | LUIS ALBERTO      | E81000N               | 007    | A        | lamelom.r                 | GESPROY - SGR - ELABORA Y REVISA                                                 | 6 | Actualizar proyectos usuario     Asociación de proyectos |  |  |  |  |  |
| 405141644                             | OBANDO<br>PORRAS                                                                                                    | MARTHA<br>GAVIS   | E81000N               | 013    | A        | mgobandop.r               | GESPROY - SGR - ELABORA Y REVISA 🄌<br>O Cambiar estado perfiles<br>O Agregar Rol | 6 | Actualizar proyectos usuario     Asociación de proyectos |  |  |  |  |  |
| 1018409802                            | SANTANDER<br>GALLARDO                                                                                                    | YUDELKY           | E81000N               | 030    | A        | ysantanderg.r             | GESPROY - SGR - ELABORA Y REVISA 4                                               | 6 | Actualizar proyectos usuario     Asociación de proyectos |  |  |  |  |  |
| 68291066                              | CABRILES<br>PERALES                                                                                                    | SONIA<br>ZULEIMA  | E81000N               | 046    | A        | szcabrilesp.r             | GESPROY - SGR - ELABORA Y REVISA 4                                               | 6 | Actualizar proyectos usuario     Asociación de proyectos |  |  |  |  |  |
| 52776782                              | CHAVEZ<br>TRASLAVIÑA                                                                                                    | EYEGMA<br>YOVELYS | E81000N               | 044    | A        | eychavezt.r               | GESPROY - SGR - ELABORA Y REVISA (<br>Cambiar estado perfiles<br>Agregar Rol     | 6 | Actualizar proyectos usuario     Asociación de proyectos |  |  |  |  |  |
| 19321320                              | MELO PADILLA                                                                                                    | ROBERTO           | E81000N               | 019    | A        | rmelop.r                  | GESPROY - SGR - ELABORA Y REVISA 🄌<br>O Cambiar estado perfiles<br>O Agregar Rol | 6 | Actualizar proyectos usuario     Asociación de proyectos |  |  |  |  |  |
| 17548850<br><                         | LARA                                                                                                    | RUBEN DARIO       | E81000N               | 018    | A        | rdlarab.r                 | GESPROY - SGR - ELABORA Y REVISA 🄌                                               | 6 | Actualizar proyectos usuario                             |  |  |  |  |  |

Imagen 18. Ingreso creación nuevo usuario.

Se despliega el siguiente formulario, donde se deben ingresar los datos de la persona a quien se le va a crear un usuario para Gesproy SGR:

| Usuarios                             |     |   |         |                |                  |
|--------------------------------------|-----|---|---------|----------------|------------------|
| Identificación 4156984               | 785 |   | Validar | Identificación |                  |
| * Apellidos                          |     |   |         |                |                  |
| * Nombres                            |     |   |         |                |                  |
| * Teléfono fijo                      |     |   |         |                |                  |
| * Celular                            |     |   |         |                |                  |
| * Correo electrónico                 |     |   |         |                |                  |
| * Confirmación<br>Correo electrónico |     |   |         |                |                  |
| * Tipo de<br>vinculación             | ×   |   |         |                |                  |
| * Cargo                              |     |   |         |                | ×                |
| * Fecha culminación                  |     | 2 |         |                |                  |
| * Rol del usuario                    |     |   | *       |                |                  |
|                                      |     |   |         |                |                  |
|                                      |     |   |         |                |                  |
| -                                    |     |   |         |                | Guardar Cancelar |

Imagen 19. Ventana ingreso información básica del usuario.

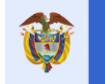

| ELEMENTO               | TIPO          | DESCRIPCIÓN                                                   |
|------------------------|---------------|---------------------------------------------------------------|
| Identificación         | Campo         | Recibe el valor del número de identificación de la            |
|                        |               | persona.                                                      |
| Validar Identificación | Botón         | Al dar Clic verifica si la identificación de la persona ya    |
|                        |               | existe en el sistema.                                         |
| Apellidos              | Campo         | Recibe los apellidos de la persona.                           |
| Nombres                | Campo         | Recibe los nombres de la persona.                             |
| Teléfono fijo          | Campo         | Recibe el teléfono fijo de la persona. Se debe ingresar       |
|                        |               | indicativo de la ciudad, guion y 7 dígitos del teléfono fijo. |
| Celular                | Campo         | Recibe los 10 dígitos del número celular.                     |
| Correo electrónico     | Campo         | Recibe el correo electrónico de la persona. Puede ser         |
|                        |               | institucional o personal.                                     |
| Confirmación correo    | Campo         | Verifica el correo electrónico ingresado en el campo          |
| electrónico            |               | anterior.                                                     |
| Tipo de vinculación    | Lista valores | Indica el tipo de contrato o vinculación que tiene la         |
|                        |               | persona con la entidad.                                       |
| Cargo                  | Lista valores | Indica el cargo que tiene la persona en la entidad.           |
| Fecha culminación      | Campo         | Indica la fecha de culminación del contrato de la             |
|                        |               | persona en caso de que sea tipo Termino Fijo.                 |
| Rol del usuario        | Lista valores | Indica el rol (perfil) que tendrá el usuario: Aprobador,      |
|                        |               | Elaborador o Consulta.                                        |

Tabla 2. Ventana datos básicos del usuario.

Los campos marcados con asterisco (\*) son obligatorios. Una vez ingresados, se debe dar Clic en el botón GUARDAR para salvar los cambios. Al correo registrado al momento de creación del usuario se enviarán los datos de código de *usuario* y *contraseña* para el ingreso al aplicativo.

# 2. ADMINISTRACIÓN DE USUARIOS

Video Apoyo: <a href="https://youtu.be/8JDmUKaDGm4">https://youtu.be/8JDmUKaDGm4</a>

El módulo de administración de usuarios permite al usuario que tenga el rol "**Aprueba y Envía GESPROY**" editar los datos del usuario, deshabilitar o habilitar roles, asociar proyectos a otros usuarios.

Nota: Por entidad solo puede existir un usuario con perfil de "Aprueba y Envía –Gesproy".

### 2.1 Editar usuario

Para editar los datos de un usuario, en el módulo "Administrar Usuarios" se da Clic en el icono con forma de lápiz, el cual desplegará un formulario con los datos básicos del usuario. Los campos activos son los que se pueden editar. Una vez realizados los cambios se da Clic en el botón ACTUALIZAR.

|     | Información de las entidades del usuario Entidades asignadas al usuarios: TOLIMA |          |                           |        |                           |                                                                                            |                       |        |   |  |  |  |  |
|-----|----------------------------------------------------------------------------------|----------|---------------------------|--------|---------------------------|--------------------------------------------------------------------------------------------|-----------------------|--------|---|--|--|--|--|
| ció | r Apellidos                                                                      | Nombres  | Identificación<br>Usuario | Estado | Identificación<br>Usuario | Roles                                                                                      | Proyectos Seguimiento | Editar |   |  |  |  |  |
| ,   | HERRERA<br>RODRIGUEZ                                                             | LUZ MERY | E73000N002                | A      | Imherrerar.p              | CUENTAS ENTIDAD - ELABORA Y REVISA A<br>Cambiar estado perfiles                            |                       | Ø      | ^ |  |  |  |  |
| 2   | SEGURA<br>ZAMBRANO                                                               | MILENA   | E73000N006                | A      | mseguraz.r                | GESPROY - CONSULTA<br>GESPROY - ELABORA Y REVISA<br>Cambiar estado perfiles<br>Agregar Rol |                       | 2      |   |  |  |  |  |

Imagen 20. Icono Editar usuario.

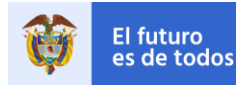

# 2.2 Habilitar / Deshabilitar perfiles

Para habilitar o deshabilitar el perfil de un usuario se da Clic en el botón CAMBIAR ESTADO PERFILES, donde se desplegará un formulario con los perfiles que tiene actualmente el usuario y la opción de habilitar o deshabilitar el perfil dependiendo del estado en que se encuentre el mismo.

| 🕜 Agregar I    | Jsuario           |                  |                           |                                                                        |                                                                                                    |                                                                                                    |                                                                                   |        |   |
|----------------|-------------------|------------------|---------------------------|------------------------------------------------------------------------|----------------------------------------------------------------------------------------------------|----------------------------------------------------------------------------------------------------|-----------------------------------------------------------------------------------|--------|---|
| Identificación | Apellidos         | Nombres          | Identificación<br>Usuario | Estado                                                                 | Identificación<br>Usuario                                                                                           | Roles                                                                                                    | Proyectos Seguimiento                                                             | Editar |   |
| 70906721       | HURTADO<br>ALZATE | JOSE<br>GILDARDO | E5440N001                 | A                                                                      | jghurtadoa.p                                                                                                    | GESPROY - CONSULTA 40<br>GESPROY - ELABORA Y REVISA 40<br>CUENTAS ENTIDAD - APRUEBA Y 40<br>ENVIA 60<br>Cambiar estado perfiles 60<br>(2) Agregar Rol | <ul> <li>Actualizar proyectos usuario</li> <li>Asociación de proyectos</li> </ul> |        | ^ |
|                |                   |                  |                           | Editar per<br>Ape<br>Non<br>Identific<br>GESPROY<br>GESPROY<br>CUENTAS | rfiles del usua<br>llidos HURTAD<br>abres JOSE GIL<br>ación 7090672<br>- CONSULTA<br>- ELABORA Y F<br>ENTIDAD - API | rio SALZATE<br>LDARDO<br>1<br>REVISA Deshabilitar<br>RUEBA Y ENVIA A Habilitar<br>Cancelar                                                            |                                                                                   |        |   |

Imagen 21. Habilitar / Deshabilitar Perfiles.

# 2.3 Agregar Rol

También puede asignar un nuevo rol al usuario dando Clic en el botón AGREGAR ROL. Se despliega un formulario donde se selecciona el rol a asignar al usuario y luego se da clic en el botón ACTUALIZAR.

| 🕜 Agregar L    | Isuario           |                  |                           |                   |                                                 |                                                                                                    |                                                       |   |
|----------------|-------------------|------------------|---------------------------|-------------------|-------------------------------------------------|----------------------------------------------------------------------------------------------------|-------------------------------------------------------|---|
| Identificación | Apellidos         | Nombres          | Identificación<br>Usuario | Estado            | Identificación<br>Usuario                       | Roles                                                                                                    | Proyectos Seguimiento Editar                          |   |
| 70906721       | HURTADO<br>ALZATE | JOSE<br>GILDARDO | E5440N001                 | A                 | jghurtadoa.p                                    | GESPROY - CONSULTA 2<br>GESPROY - ELABORA Y REVISA 2<br>CUENTAS ENTIDAD - APRUEBA Y 2<br>ENVIA 3<br>Cambiar estado perfiles<br>Agregar Rol | Actualizar proyectos usuario     Actualizar proyectos | ~ |
|                |                   |                  |                           |                   | - 1                                             |                                                                                                    | _1                                                    |   |
|                |                   |                  | Usuarios                  |                   |                                                 |                                                                                                    | 2                                                     |   |
|                |                   |                  | Ident                     | ificación 7       | 0906721                                         |                                                                                                    |                                                       |   |
|                |                   |                  | 4                         | pellidos          | URTADO ALZAT                                    | E Rol del                                                                                                    |                                                       |   |
|                |                   |                  | 1                         | Iombres ]         | OSE GILDARDO                                    | usuario                                                                                                    |                                                       |   |
|                |                   |                  | * Rol del                 | usuario<br>G<br>G | ESPROY - ELAB<br>ESPROY - APRU<br>ESPROY - CONS | DRA Y REVISA<br>EBA Y ENVIA<br>ULTA                                                                                                    |                                                       |   |
|                |                   |                  |                           |                   |                                                 | Actualizar Cancelar                                                                                                    |                                                       |   |

Imagen 22. Agregar nuevo Rol a usuario.

**Nota:** Para los usuarios que tienen contrato a término fijo en la fecha de terminación el sistema automáticamente bloqueará la cuenta del usuario. Si se da una extensión del contrato, para activarlo se debe ingresar por la opción "Editar Usuario" y asignar la nueva fecha de terminación de contrato. En el caso que se desee terminar anticipadamente, se deben deshabilitar los roles del usuario y actualizar la fecha de terminación del contrato.

|                              |                       |                     |                          |                         | Fecha: 05/07/2019    |                      |                       |               |  |  |
|------------------------------|-----------------------|---------------------|--------------------------|-------------------------|----------------------|----------------------|-----------------------|---------------|--|--|
| El futuro                    | DNP<br>Departamento   | n n                 | CESPROV                  | ISUARIO                 |                      | Versi                | Versión: 3.6          |               |  |  |
|                              | Nacional de Planeació | n                   | GLOFICOT                 | 361                     |                      | Págin                | a 28 d                | le 223        |  |  |
| Usuarios                     |                       | ×                   | Usuarios                 |                         |                      |                      |                       | ×             |  |  |
| teriferrife 200              | 7767                  | Apellidos           | Identificación           | 28977657                |                      |                      |                       |               |  |  |
| * Apellidos HE               | REFA RODRIGUEZ        |                     | * Apellidos              | HERRERA RODRIGUEZ       |                      |                      |                       |               |  |  |
| * Nombres 110                | 7 MERY                |                     | * Nombres                | LUZ MERY                |                      | -                    |                       |               |  |  |
| * Teléfono filo 9-2          | 637063                |                     | * Teléfono fiio          | 9-2637063               |                      | -                    |                       |               |  |  |
| * Celular 314                | 13148244              |                     | * Celular                | 3143148244              |                      | -                    |                       |               |  |  |
| Correo electrónico tes       | oreria@tolima.gov.co  |                     | Correo electrónico       | tesoreria@tolima.gov.co |                      |                      |                       |               |  |  |
| * Tipo de Ind<br>vinculación | efinida 🔽             |                     | * Tipo de<br>vinculación | Término Fijo 🗸          |                      |                      |                       |               |  |  |
| Fecha culminación            | Eb.                   |                     | * Fecha culminación      | 20                      |                      |                      |                       |               |  |  |
| Cargo DIF                    | ECTOR(A) DE TESORERÍA |                     | Cargo                    | DIRECTOR(A) DE TE       | octubre              | ✓ 201                | 4 🖨 🕨                 |               |  |  |
|                              |                       |                     |                          | LUN                     | MAR MIÉ J            | JE VIE S             | SÁB DOM               |               |  |  |
| <                            |                       | Actualizar Cancelar | <                        | 29<br>6<br>13           | 30 1<br>7 8<br>14 15 | 2 3<br>9 10<br>.6 17 | 4 5<br>11 12<br>18 19 | ><br>Cancelar |  |  |
|                              |                       |                     |                          | 20 27                   | 21 22<br>28 29       | 24<br>0 31           | 25 26<br>1 2          |               |  |  |

Imagen 23 Actualización Fecha Contrato

# 2.4 Asociación de Proyectos

# Video Apoyo: <a href="https://youtu.be/H8hfwhspYoc">https://youtu.be/H8hfwhspYoc</a>

Para asociar proyectos a un usuario se da clic en el botón ASOCIACIÓN DE PROYECTOS, donde se desplegará un formulario para ejecutar la búsqueda de los proyectos asignados previamente a la entidad ejecutora, estos proyectos que aparecen en el formulario son los habilitados para ser asociados al usuario. Para realizar modificaciones en un proyecto el usuario debe tener asociado previamente el proyecto de lo contrario, solo podrá ejecutar consultas sobre los mismos.

|                                                                                                    | ción Usuarios                                                                                                    |                                                                                                    |                                           |              |                  |                                                                                                    |                                                                                                    |
|----------------------------------------------------------------------------------------------------|----------------------------------------------------------------------------------------------------|----------------------------------------------------------------------------------------------------|-------------------------------------------|--------------|------------------|----------------------------------------------------------------------------------------------------|----------------------------------------------------------------------------------------------------|
| 🖂 Tenga (                                                                                                    | en cuenta                                                                                                    |                                                                                                    |                                           |              |                  |                                                                                                    |                                                                                                    |
| Crear     Gentio                                                                                                    | los usuarios para                                                                                                    | el ingreso de la i                                                                                                 | información sobre                         | la gestión d | e proyectos      |                                                                                                    |                                                                                                    |
| <ul> <li>Revise</li> </ul>                                                                                                    | e y actualce la in                                                                                                    | formación de los u                                                                                                 | usuarios                                  |              |                  | and the second second sec                                                                                                    |                                                                                                    |
| • Canc                                                                                                    | ele las cuentas                                                                                                    | i de los usuario                                                                                                   | s cuando la res                           | ponsabilid   | ad sobre la tare | asignada haya caducado                                                                                                    |                                                                                                    |
| ≥ Inform                                                                                                    | ación de las er                                                                                                    | tidades del us                                                                                                    | uario                                     |              |                  |                                                                                                    |                                                                                                    |
| Entidades a                                                                                                    | isignadas al usua                                                                                                    | rios: ANTIOQUIA                                                                                                    | k                                         |              |                  |                                                                                                    |                                                                                                    |
| 0.10                                                                                                    | canas I la varia                                                                                                    | 1                                                                                                    |                                           |              |                  |                                                                                                    |                                                                                                    |
| 0.49                                                                                                    | regar Osbario                                                                                                    | _                                                                                                    | Identificación                            | _            | Identificación   |                                                                                                    |                                                                                                    |
| Identificac                                                                                                    | Apellidos                                                                                                    | Nombres                                                                                                    | Usuario                                   | Estado       | Usuario          | Roles Proyectos                                                                                                    | Seguimiento                                                                                                    |
|                                                                                                    |                                                                                                    |                                                                                                    |                                           |              |                  | GESPROY - ELABORA Y REVISA                                                                                                    | Actualizar provectos usuario                                                                                                    |
| 98703394                                                                                                    | Isaza                                                                                                    | Dany Andrés                                                                                                    | E5000N025                                 | A            | daisaza.r        | Cambiar estado perfiles                                                                                                    | Asociación de provectos                                                                                                    |
|                                                                                                    |                                                                                                    |                                                                                                    |                                           |              |                  | C Agregar Rol                                                                                                    |                                                                                                    |
|                                                                                                    |                                                                                                    |                                                                                                    |                                           |              |                  | CUENTAS ENTIDAD - APRUEBA Y ENVIA                                                                                                    |                                                                                                    |
| 1026252398                                                                                                    | MOTTA                                                                                                    | RODRIGO                                                                                                    | rmottaapr.p                               | A            | rmottaapr.p      | GESPROY - APRUEBA Y ENVIA                                                                                                    |                                                                                                    |
|                                                                                                    | - COLLEGA                                                                                                    | Priorico                                                                                                    |                                           |              |                  | Cambiar estado pernes                                                                                                    |                                                                                                    |
|                                                                                                    |                                                                                                    | -                                                                                                    |                                           | -            |                  |                                                                                                    |                                                                                                    |
| 71633259                                                                                                    | Vára es Siva                                                                                                    | Carlos                                                                                                    | E50008021                                 |              | CURRENTS F       | GESPROT - ELABORA T REVISA 10                                                                                                    | Actualizar proyectos usuario                                                                                                    |
| 1 20002.00                                                                                                    | Turques arro                                                                                                    | Carlos                                                                                                    | 2.3000102.2                               | ^            | C. T BERGEREIN   | O Agregar Bol                                                                                                    | Asociación de proyectos                                                                                                    |
|                                                                                                    |                                                                                                    |                                                                                                    |                                           | -            |                  |                                                                                                    | ~                                                                                                    |
|                                                                                                    |                                                                                                    |                                                                                                    |                                           |              |                  |                                                                                                    |                                                                                                    |
| •                                                                                                    |                                                                                                    |                                                                                                    |                                           |              |                  | 0                                                                                                    |                                                                                                    |
|                                                                                                    |                                                                                                    |                                                                                                    |                                           |              |                  |                                                                                                    |                                                                                                    |
|                                                                                                    |                                                                                                    |                                                                                                    | de Planeación                             | (            |                  | Property and Asignación de proyectos                                                                                                    |                                                                                                    |
| SCR                                                                                                    | Departom                                                                                                    | ento Nacional a                                                                                                    |                                           |              |                  |                                                                                                    |                                                                                                    |
| SGR                                                                                                    | Monitoreo,                                                                                                    | Seguimiento, Cont                                                                                                  | rol y Evaluación                          |              |                  | Advances and Advances in Unarrie                                                                                                    |                                                                                                    |
| SGR                                                                                                    | Deportom<br>Monitoreo, i                                                                                                    | Seguimiento, Cont<br>bectuar                                                                                       | tol y Evaluación                          | `            |                  | Advances                                                                                                    |                                                                                                    |
|                                                                                                    | Departam<br>Manitareo, I                                                                                                    | sento Nacional  <br>Seguimiento, Cont<br>les logo                                                                  | trol y Evaluación<br>nemezo assenates     |              |                  | Artensons<br>Tensons<br>Administració finaria<br>Compare mantia<br>- Orario entantia<br>- Orario entantia<br>- Orario en                                                                                                    |                                                                                                    |
|                                                                                                    | Aspactin & prov                                                                                                    | nento Nacional :<br>Seguimiento, Cont<br>incluso<br>nen                                                            | tol y Evaluación<br>newszczasa news       |              |                  | Addamational themes<br>Themeson and the server<br>Themeson and the server<br>Themeson and the server<br>The server<br>Themeson and the server<br>Themeson and the server<br>Themeson and the server<br>Themeson and the server<br>Themeson and the server<br>Themeson and the server<br>The server<br>Themeson and the server<br>The server<br>The server | Reading did Progentia<br>Dis La Monochimo di Alfredo Balancia e Juana Sukacita e Juana                                                                                                    |
|                                                                                                    | Annalista di properta di anti anti anti anti anti anti anti ant                                                                                                    | sento Nacional i<br>Seguimiento, Cont<br>ierolinez<br>de                                                           | tol y Evaluación                          | ,            |                  | A Characteristic Market Service Service Servic                                                                                                    | <b>Initial differents</b><br>of una mountained as a finite science science + under science + or and<br>mountained as a science and a science and a science and a science and<br>science + market science and associated and a science and a science<br>of the science and a science and a science and a science and a<br>science of the science and a science and a science and a science and a<br>science and a science and a science and a science and a science and a<br>science and a science and a science and a science and a<br>science and a science and a science and a science and a science and a<br>science and a science and a science and a science and a science and a<br>science and a science and a science and a science and a science and a<br>science and a science and a science and a science and a science and a<br>science and a science and a science and a science and a science and a<br>science and a science and a science and a science and a science and a<br>science and a science and a science and a science and a science and a<br>science and a science and a science and a science and a science and a<br>science and a science and a science and a science and a science and a<br>science and a science and a science and a science and a science and a<br>science and a science and a science and a science and a science and a<br>science and a science and a science and a science and a science and a<br>science and a science and a science and a science and a science and a science and a science and a science and a<br>science and a science and a sc |
|                                                                                                    | Angenetis de propertieres<br>Transitiones en la la la la la la la la la la la la la                                                                                                    | tento Nacional i<br>Seguimiento, Cont<br>tento<br>ten                                                              | tol y Evaluación                          | Ì            |                  | Additionation that we get the second second                                                                                                    | Nuclei Advances<br>National Control (Control (Contro) (Control (Contro) (Cont                                                                   |
| SCR. 2010<br>Constructions<br>Constructions<br>Constr                                  | Deportorn<br>Monitoreo,<br>Aspacele de proye<br>Regioner<br>Regioner                                                                                                    | tento Nacional  <br>Seguimiento, Cont<br>ante tras                                                                 | tol y Evaluación                          | _            |                  |                                                                                                    | Nuclei Schwysch<br>2011 A VALCER (Start) (Start) (Start) A Schwarz (Start) (Start)<br>(Start) (Start) (Start) (Start) (Start) (Start) (Start) (Start)<br>(Start) (Start) (Start) (Start) (Start) (Start)<br>(Start) (Start) (Start) (Start) (Start) (Start)<br>(Start) (Start) (Start) (Start) (Start) (Start)<br>(Start) (Start) (Start) (Start) (Start) (Start)<br>(Start) (Start) (Start) (Start) (Start) (Start)<br>(Start) (Start) (Start) (Start) (Start) (Start)<br>(Start) (Start) (Start) (Start) (Start) (Start)<br>(Start) (Start) (Start) (Start) (Start) (Start) (Start)<br>(Start) (Start) (Start) (Start) (Start) (Start) (Start)<br>(Start) (Start) (Start) (Start) (Start) (Start) (Start)<br>(Start) (Start) (Start                              |
| In the second of the second of                                                                                                    | Aspection<br>Monitoreo,<br>Aspecto total<br>aspecto<br>aspecto<br>asp                                                                                                    | sente Nacional I<br>Seguimiente, Care<br>Sen Inter<br>eter                                                         | tol y Evoluación<br>a muci dela con       |              |                  |                                                                                                    | Numerical Antipagnia<br>Numerical and carterial Actives Antipagnia Actives Antipagnia<br>methyleness and active and actives and actives and<br>methyleness and active and active and actives and<br>active and active and active and active and active<br>methyleness and active and active and active and<br>active and active and active and active and active<br>active and active and active and active and active<br>active and active and active and active and active<br>active and active and active active active and active<br>active and active active active active active active<br>active active active active active active active active<br>active active active active active active active active<br>active active active active active active active active<br>active active active active active active active active<br>active active active active active active active active<br>active active active active active active active active<br>active active active active active active active active<br>active active active active active active active active active<br>active active active active active active active active<br>active active active active active active active active active<br>active active active active active active active active active<br>active active active active active active active active active<br>active active active active active active active active active<br>active active active active active active active active active<br>active active active active active active active active active active<br>active active active active active active active active active active<br>active active activ               |
| A CONTRACTOR OF CONTRACTOR OF                                                                                                    | Departom<br>Monitoroo,<br>Aspendia de propertante<br>aspendia de propertante<br>aspendia d                                                                                                    | sente Nacional  <br>Seguimiente, Coart<br>ana<br>ena                                                               | nol y Evolusción<br>annelo autor (20      |              |                  |                                                                                                    | Exceller definition     The Section of the Section of the Sec                                                                          |
| And a function of the second second s                                                                                                    | Annihoreo,                                                                                                    | sente Nacional  <br>Seguimiente, Coart<br>ana<br>ese                                                               | ted y Evolusición<br>analisi autoritation |              |                  | A definition of the second second se                                                                                                    | Evel at Angel     Automatical States and a second states and a second states and                                                                           |
| Construction<br>Construction<br>Const | Departon<br>Monitoreo,<br>Amanda de prope<br>anti-<br>tere<br>anti-<br>tere<br>tere<br>anti-<br>tere<br>tere<br>tere<br>tere<br>tere<br>tere | tente Nacional  <br>Seguimiente, Corti<br>de<br>etra                                                               | ted y Evolusición<br>Interformation (199  |              |                  |                                                                                                    | Machine de Anguete     Machine de la construcción de la construcción de la construcc                                                                          |
| Constructions of the sector of the sector of                                                                                                    | Departon<br>Manihoroo, I                                                                                                    | tente Nacional  <br>Seguimiente, Cont<br>de<br>de<br>tre                                                           | tod y Evoluoción<br>Interes esta a pop    |              |                  |                                                                                                    | Automatic and Automatical      Automatical      Auto                                                                          |
|                                                                                                    |                                                                                                    | sente Nacional  <br>Seguimiente, Com<br>an<br>an<br>an<br>an<br>an<br>an<br>an<br>an<br>an<br>an<br>an<br>an<br>an | tod y Evoluoción<br>Interes esta a real   |              |                  |                                                                                                    | Event Manual      Event Manual      Event M                                                                          |

Imagen 24. Asociación de proyectos a usuarios.

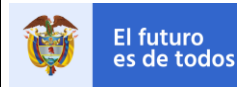

# 2.5 Actualizar Proyectos Usuario

Para actualizar la asociación de proyectos a un usuario se da clic en el botón ACTUALIZAR PROYECTOS USUARIO, desplegando un formulario donde se visualiza el listado de proyectos con los Apellidos, Nombres, e identificación del usuario asociado. En este formulario el administrador puede habilitar o deshabilitar los proyectos asociados al usuario. Deshabilitar desasocia el proyecto, Habilitar asocia el proyecto.

| 🕜 Agregar L                                                                                                    | Jsuario   |             |                           |           |                           |                                                                                                    |                                                          |        |   |  |  |  |
|----------------------------------------------------------------------------------------------------|-----------|-------------|---------------------------|-----------|---------------------------|----------------------------------------------------------------------------------------------------|----------------------------------------------------------|--------|---|--|--|--|
| Identificación                                                                                                    | Apellidos | Nombres     | Identificación<br>Usuario | Estado    | Identificación<br>Usuario | Roles                                                                                                    | Proyectos Seguimiento                                    | Editar |   |  |  |  |
| 99544040                                                                                                    | MARINILLA | Capacita 40 | C5440                     | A         | c5440.p                   | CUENTAS ENTIDAD - ELABORA Y<br>REVISA<br>GESPROY - ELABORA Y REVISA<br>© Cambiar estado perfiles<br>© Agregar Rol | Actualizar proyectos usuario     Asociación de proyectos |        | ^ |  |  |  |
| Listado de proyectos y modificación del estado<br>Apellidos MUÑOZ GIRALDO<br>Nombres ERASMO HUMBERTO<br>Identificación 70904140 |           |             |                           |           |                           |                                                                                                    |                                                          |        |   |  |  |  |
|                                                                                                    |           |             |                           | BPIN      | l i                       | Estado                                                                                                    |                                                          |        |   |  |  |  |
|                                                                                                    |           |             |                           | 201220045 | 000140                    | A Habilitar                                                                                                    |                                                          |        |   |  |  |  |
|                                                                                                    |           | L           |                           | 20120544  | 00002                     | A Deshabilitar                                                                                                    |                                                          |        |   |  |  |  |
|                                                                                                    |           |             |                           |           |                           | <u>c</u>                                                                                                    | ancelar                                                  |        |   |  |  |  |

Imagen 25. Habilitar o Deshabilitar proyectos a usuarios.

# 2.6 Habilitar usuarios que fueron inhabilitados el 31 de diciembre de 2015 por la emisión de la circular 23-4 del 4/dic/2015

El módulo de administración de usuarios permite al usuario que tenga el rol "**Aprueba y Envía GESPROY**" tendrá la posibilidad de habilitar (activar) el perfil "Elabora y Revisa – Cuentas Entidad" y "Elabora y Revisa – Gesproy" de la persona, asignando fecha de vencimiento de su contrato, esta puede ser indefinida. La funcionalidad de este formulario solamente permitirá actualizar el estado del perfil del usuario (Habilitado / Deshabilitado) y la fecha de vencimiento del contrato (Fecha específica o indefinida en nulo).

# Pasos:

1. Ingrese con el usuario y clave del representante legal.

| Información usuario Jose Ali Dominguez Martinez                                             |                                                                                                    |
|---------------------------------------------------------------------------------------------|----------------------------------------------------------------------------------------------------|
| USUARIOS<br>Gestión de los usuarios que<br>pueden registrar información<br>de los proyectos | Usuarios Seguimiento a Proyectos ADMINISTRAR USUARIOS    Tenga en cuenta  Crear los usuarios para el ingreso de la información sobre la gestión de proyectos Gestione adecuamente los usuarios Revise y actualice la información de los usuarios Cancele las cuentas de los usuarios cuando la responsabilidad sobre la tarea asignada haya caducado |

Imagen 26. Ingresar al módulo "Administrar usuarios".

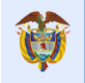

| Administra                           | ción Usuarios                                                                                                    |                   |                           |        |                           |                                                                              |                                                          |  |  |  |  |  |  |  |  |
|--------------------------------------|----------------------------------------------------------------------------------------------------|-------------------|---------------------------|--------|---------------------------|------------------------------------------------------------------------------|----------------------------------------------------------|--|--|--|--|--|--|--|--|
| 🗹 Tenga (                            | en cuenta                                                                                                    |                   |                           |        |                           |                                                                              |                                                          |  |  |  |  |  |  |  |  |
| Crear     Gestic     Revise     Cano | Crear los susarios para el ingreso de la información sobre la gestión de proyectos     Gestione adecuamente los usuarios     Revise y actualec la información de los usuarios     Cancele las cuentas de los usuarios cuando la responsabilidad sobre la tarea asignada haya caducado |                   |                           |        |                           |                                                                              |                                                          |  |  |  |  |  |  |  |  |
| ✓ Inform<br>Entidades :              | ✓ Información de las entidades del usuario<br>Entidades asignadas al usuarios: ARAUCA DPTO                                                                                                    |                   |                           |        |                           |                                                                              |                                                          |  |  |  |  |  |  |  |  |
| Identificaci                         | Identificación Estado Vinculados a la entidad Vinculados a la entidad                                                                                                    |                   |                           |        |                           |                                                                              |                                                          |  |  |  |  |  |  |  |  |
| Apellid                              | los                                                                                                    |                   |                           | No     | mbres                     |                                                                              |                                                          |  |  |  |  |  |  |  |  |
|                                      | Agregar Usuario     Buscar     Limpiar Criterios                                                                                                    |                   |                           |        |                           |                                                                              |                                                          |  |  |  |  |  |  |  |  |
| Identificació                        | Apellidos                                                                                                    | Nombres           | Identificación<br>Usuario | Estado | Identificación<br>Usuario | Roles                                                                        | Proyectos Seguimiento                                    |  |  |  |  |  |  |  |  |
| 79911375                             | MELO MEDINA                                                                                                    | LUIS ALBERTO      | E81000N007                | A      | lamelom.r                 | GESPROY - SGR - ELABORA Y REVISA<br>Cambiar estado perfiles<br>Agregar Rol   | Actualizar proyectos usuario     Asociación de proyectos |  |  |  |  |  |  |  |  |
| 405141644                            | OBANDO<br>PORRAS                                                                                                    | MARTHA<br>GAVIS   | E81000N013                | A      | mgobandop.r               | GESPROY - SGR - ELABORA Y REVISA                                             | Actualizar proyectos usuario     Asociación de proyectos |  |  |  |  |  |  |  |  |
| 1018409802                           | SANTANDER<br>GALLARDO                                                                                                    | YUDELKY           | E81000N030                | A      | ysantanderg.r             | GESPROY - SGR - ELABORA Y REVISA                                             | Actualizar proyectos usuario     Asociación de proyectos |  |  |  |  |  |  |  |  |
| 68291066                             | CABRILES<br>PERALES                                                                                                    | SONIA<br>ZULEIMA  | E81000N046                | A      | szcabrilesp.r             | GESPROY - SGR - ELABORA Y REVISA<br>Cambiar estado perfiles<br>Agregar Rol   | Actualizar proyectos usuario     Asociación de proyectos |  |  |  |  |  |  |  |  |
| 52776782                             | CHAVEZ<br>TRASLAVIÑA                                                                                                    | EYEGMA<br>YOVELYS | E81000N044                | A      | eychavezt.r               | GESPROY - SGR - ELABORA Y REVISA                                             | Actualizar proyectos usuario     Asociación de proyectos |  |  |  |  |  |  |  |  |
| 19321320                             | MELO PADILLA                                                                                                    | ROBERTO           | E81000N019                | A      | rmelop.r                  | GESPROY - SGR - ELABORA Y REVISA /<br>Cambiar estado perfiles<br>Agregar Rol | Actualizar proyectos usuario     Asociación de proyectos |  |  |  |  |  |  |  |  |
| 17548850<br><                        | LARA                                                                                                    | RUBEN DARIO       | E81000N018                | A      | rdlarab.r                 | GESPROY - SGR - ELABORA Y REVISA                                             | Actualizar proyectos usuario                             |  |  |  |  |  |  |  |  |

Imagen 27. Inicio "Administrar usuarios".

2. Ubique al usuario que se va a habilitar en el listado y de Clic sobre el botón "usuario por bloqueo dado cambio de representante legal".

| Identificaciór | Apellidos | Nombres | Identificación<br>Usuario | Estado | Identificación<br>Usuario | Roles                                                                                                    | Proyectos Seguimiento                                    | _ |
|----------------|-----------|---------|---------------------------|--------|---------------------------|----------------------------------------------------------------------------------------------------|----------------------------------------------------------|---|
| 9730555        | Giraldo   | Martin  | GESU00000035              | A      | jcorrea.p                 | GESPROY - ELABORA Y REVISA<br>GESTOR TEMPORAL - ELABORA Y REVISA<br>Cambiar estado perfiles<br>Cambiar estado perfiles | Actualizar proyectos usuario     Asociación de proyectos | • |
| 9730777        | Richards  | Keith   | E19000N009                | A      | krichards.p               | GESPROY - ELABORA Y REVISA<br>GESPROY - APRUEBA Y ENVIA<br>Combiar estado perfiles<br>Cambiar Rol                      |                                                          |   |

Imagen 28. Buscar usuario y dar Clic botón habilitar usuario.

3. Luego en la ventana emergente dar Clic sobre la frase "Habilitar usuario por bloqueo dado cambio de representante legal"

| 159753456 | Prueba   | uno sin rol | Editar perfiles del usuario Apelidos Richards Nombres Keth Identification 9700777                                                                                     |
|-----------|----------|-------------|----------------------------------------------------------------------------------------------------|
| 9730555   | Giraldo  | Martin      | GESPROV - ELABORA Y REVISA SA Habilitar usuario por bloqueo dado cambio de representante legal royactos usuario<br>GESPROV - APRUEBA Y ENVIA 👍 Habilitar de proyectos |
| 9730777   | Richards | Keith       |                                                                                                    |
| <         |          |             | Cancelar                                                                                                    |

Imagen 29. Confirmar activación del rol inhabilitado.

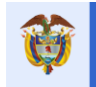

4. Para finalizar la activación se debe contestar la pregunta ¿Esta seguro que desea HABILITAR el usuario? Si la respuesta es positiva dar Clic en el botón "Habilitar" en caso contrario puede dar Clic en el botón "Cancelar".

| Usuarios                | ×                                  |
|-------------------------|------------------------------------|
| ¿Esta segur<br>usuario? | o de desea HABILITAR el rol del    |
| Apellidos               | Mora Orrego                        |
| Identificación          | 36273607                           |
| Rol del<br>usuario      | GESPROY - SGR - ELABORA Y REVISA 🤝 |
| <                       | >                                  |
|                         | Habilitar Cancelar                 |

Imagen 30. Confirmar habilitar usuario.

5. Por último, se debe actualizar la fecha del usuario que acaba de habilitar, debe actualizar el tipo de vinculación y dependiendo de la selección de la entidad se debe o no ingresar la fecha de culminación del contrato.

| Usuarios                 |                 |     |         |         |          |          |          |     |         | ×Ì  |   | Usuarios                 |                 |                     |
|--------------------------|-----------------|-----|---------|---------|----------|----------|----------|-----|---------|-----|---|--------------------------|-----------------|---------------------|
| Identificación           | 9730777         |     |         |         |          |          |          |     |         |     |   | Identificación           | 9730777         |                     |
| * Apellidos              | Richards        |     |         |         |          |          |          |     |         |     |   | * Apellidos              | Richards        |                     |
| * Nombres                | Keith           |     |         |         |          |          |          |     |         |     |   | * Nombres                | Keith           |                     |
| * Teléfono fijo          | 1-3815000       |     |         |         |          |          |          |     |         |     | 1 | * Teléfono fijo          | 1-3815000       |                     |
| * Celular                | 3124524775      |     |         |         |          |          |          |     |         |     | 3 | * Celular                | 3124524775      |                     |
| Correo electrónico       | pgil@dnp.gov.co |     |         |         |          |          |          |     |         | 20  |   | Correo<br>electrónico    | pgil@dnp.gov.co |                     |
| * Tipo de<br>vinculación | Término Fijo 🔻  | 51  |         |         |          |          |          |     |         | I   | ſ | * Tipo de<br>vinculación | Indefinida 🔹    |                     |
| * Fecha culminación      |                 | -0  | _       |         |          |          |          | -   |         | - 1 | 1 | =echa culminación        | <u> </u>        |                     |
| Cargo                    | CONSULTOR       |     | dicier  | mbre    | ۲        | 201      | 5 🌲      |     |         | -1  | ł | Cargo                    | CONSULTOR       | •                   |
|                          |                 | LUN | MAR     | MIÉ     | JUE      | VIE S    | 5ÁB C    | МОС |         |     |   |                          |                 |                     |
| •                        |                 | 30  | 1       | 2       | з        | 4        | 5        | 6   |         |     |   | 4                        |                 |                     |
|                          |                 | 7   | 8<br>15 | 9<br>16 | 10<br>17 | 11<br>18 | 12<br>19 | 13  | ancelar |     | Ť |                          |                 | Actualizar Cancelar |
|                          | mos.p           | 21  | 22      | 23      | 24       | 25       | 26       | 27  |         |     |   |                          |                 |                     |
|                          | (Camhiar)       | 28  | 29      | 30      | 31       | 1        | 2        | 3   |         |     |   |                          |                 |                     |

Imagen 31. Actualizar cambio de tipo de contrato y fecha de culminación del mismo.

6. La entidad puede realizar un filtro por estado para saber que usuario hace falta activar por cambio de representante legal, el filtro se llama "DESHABILITADO CAMBIO DE MANDATARIO"

| 🖳 Inform                 | ✓ Información de las entidades del usuario |               |                           |         |                                  |                                                                                                    |                                             |      |  |  |
|--------------------------|--------------------------------------------|---------------|---------------------------|---------|----------------------------------|----------------------------------------------------------------------------------------------------|---------------------------------------------|------|--|--|
| Entidades a              | asignadas al usua                          | rios: CAUCA   |                           |         |                                  |                                                                                                    |                                             |      |  |  |
| Identificacio<br>Apellid | ón<br>os                                   |               |                           | Iden    | tificación<br>Usuario<br>Nombres |                                                                                                    | Estado Deshabilitado cambio de mandatario 🔻 |      |  |  |
|                          |                                            | 📀 Agregar Usi | Jario Buscar              | Limpiar | Criterios                        |                                                                                                    |                                             |      |  |  |
| Identificació            | r Apellidos                                | Nombres       | Identificación<br>Usuario | Estado  | Identificación<br>Usuario        | Roles                                                                                                 | Proyectos Seguimiento                       | Edit |  |  |
| 9730777                  | Richards                                   | Keith         | E19000N009                | A       | krichards.p                      | GESPROY - ELABORA Y REVISA 🔂<br>GESPROY - APRUEBA Y ENVIA 👍<br>Combiar estado perfiles<br>Agregar Rol |                                             | ø    |  |  |

Imagen 32. Filtro por estado de usuarios.

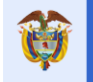

#### **Excepciones:**

- Solamente se podrán crear usuarios en entidades ejecutoras e interventoras que ya tienen proyectos asignados y que los proyectos cumplan con las condiciones del SUIFP-MGA antes mencionadas. De lo contrario, al ingresar al módulo de ADMINISTRAR USUARIOS, se evidenciará un mensaje en letra roja indicando que la entidad no tiene proyectos asignados.
- No se puede asignar un perfil que el usuario ya tiene asignado.
- En la entidad solamente puede existir un usuario con perfil "Aprueba y Envía Gesproy" activo. En caso de que se intente asignar este perfil a otro usuario mientras ya existe alguien que lo tiene y lo tiene habilitado, el sistema genera un mensaje de error indicando que no es posible asignar el rol.
- Cada persona solo puede tener un usuario a nivel de entidad ejecutora. Por esta razón al crear el usuario e ingresar el número de identificación se valida que la misma no tenga actualmente un usuario creado en la entidad. Esto con el botón VALIDAR IDENTIFICACIÓN del formulario "Agregar Usuario".
- Se deben asignar proyectos a usuarios con perfil "Elabora y Revisa", no existe límite de proyectos a ser asignados a un usuario.
- Cada proyecto solo puede ser asignado a un usuario a la vez. si se trata de asignar el proyecto habilitado a un segundo usuario, el sistema genera mensaje de alerta indicando que el proyecto está asignado y vigente en otro usuario.
- Los proyectos en estado CERRADO no aparecen en el listado para asociación.

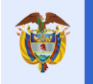

# V. FLUJO DE REPORTE DE INFORMACIÓN DEL PROYECTO EN GESPROY SGR

Los proyectos de la entidad ejecutora que cumplen con los requisitos en SUIFP-MGA para ser cargados en Gesproy SGR, requieren reporte de información en los aspectos que se presentan en el siguiente gráfico, los cuales coinciden cada uno con una opción en el menú del aplicativo. Las opciones del aplicativo que no se incluyen en el gráfico corresponde a opciones de consulta de información, las cuales no requieren que se ingrese información por parte del usuario.

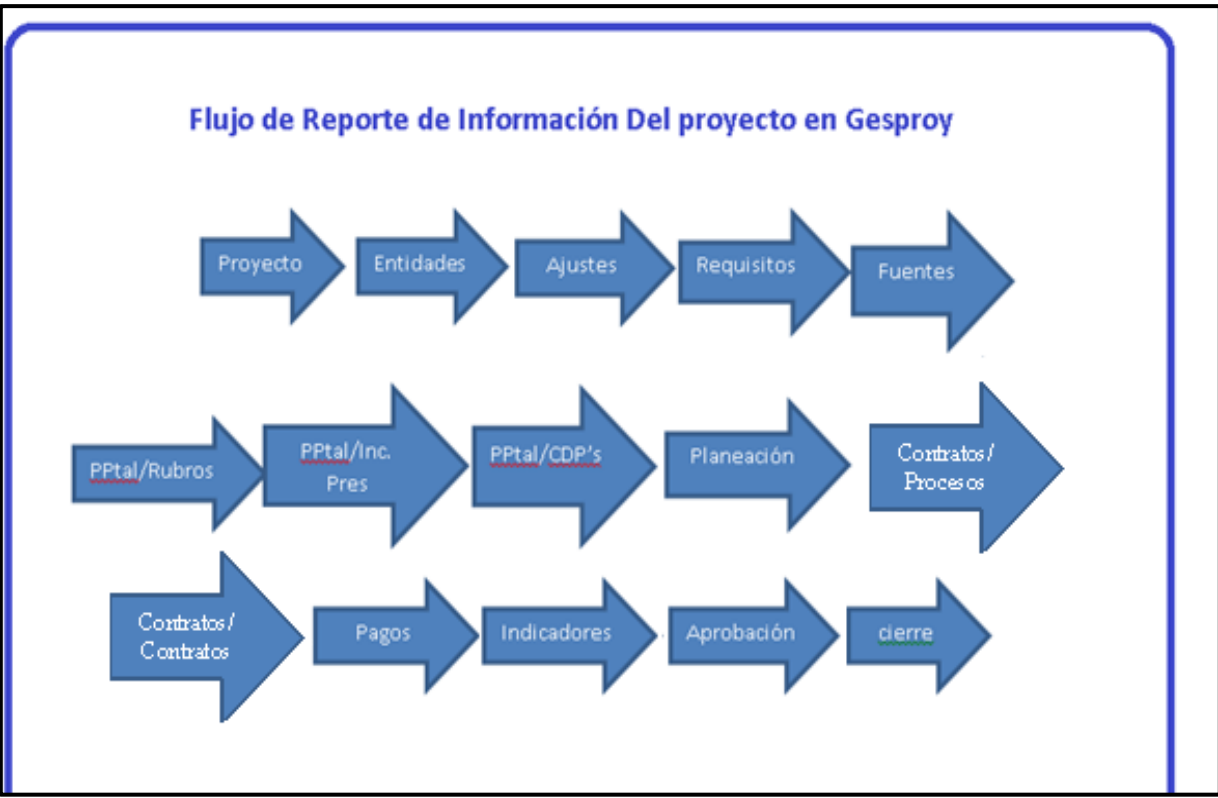

Imagen 33. Flujo reporte de información de proyectos en Gesproy SGR.

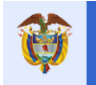

# VI. INGRESO AL PROYECTO EN GESPROY SGR

Video Apoyo: <a href="https://youtu.be/IQPhZ8CqyxU">https://youtu.be/IQPhZ8CqyxU</a>

Una vez los proyectos de la entidad ejecutora o interventora cumplen con los requisitos en SUIFP-MGA para ser cargados en Gesproy SGR, se visualizarán y se podrá acceder a su diligenciamiento o consulta dando Clic en el código BPIN del proyecto, ya sea a través de la lista de proyectos o consultando su código exacto.

Si la entidad presenta eventos del sistema de Monitoreo, Control y Evaluación que son de su interés y conocimiento observara un mensaje en letras rojas que es un link a otro formulario para ampliar la información.

|                |                                                                                                    |                       |                   |                | NAYIBE E           | LENA FUENTES PARA | DA 07/11/2018 03:02:18 | 🛯 🌉 Cerrar Sesión |
|----------------|----------------------------------------------------------------------------------------------------|-----------------------|-------------------|----------------|--------------------|-------------------|------------------------|-------------------|
|                |                                                                                                    |                       |                   |                |                    |                   |                        |                   |
| * EVENTOS DE S | SU INTERÉS Y CONOCIMIENTO: La Entidad presenta evento                                                                   | is del Sistema de Mon | itoreo. Control v | Evaluación que | e son de su interé | s v conocimiento. |                        |                   |
|                |                                                                                                    |                       |                   |                |                    | ,                 |                        |                   |
| Filtro info    | ormación Buscador de Proyecto                                                                                           |                       |                   |                |                    |                   |                        |                   |
| BPIN           |                                                                                                    |                       |                   |                |                    |                   |                        | 🖀 Buscar          |
| Sector         | ••                                                                                                    |                       |                   |                |                    |                   |                        | ~                 |
| Departamento   |                                                                                                    |                       |                   |                |                    |                   |                        | ~                 |
| Nombre 🕧       |                                                                                                    |                       |                   |                |                    |                   |                        |                   |
| Vigencia       |                                                                                                    |                       |                   |                |                    |                   |                        | ~                 |
| Proyectos      | En Desarrollo                                                                                                    |                       |                   |                |                    |                   |                        |                   |
| Mostrar 10 🗸   | registros por página                                                                                                    |                       |                   |                |                    |                   | Buscar                 |                   |
|                |                                                                                                    |                       | Fecha             | Fecha          | Meses              |                   |                        | Registro          |
| BPIN           | Nombre                                                                                                    | Valor Proyecto        | Aprobación        | Final          | Trascurridos       | Estado            | Designación            | Audiovisual       |
| 2012000060032  | ESTUDIOS Y DISEÑOS PARA LA MODERNIZACION DE<br>CINCO INSTITUCIONES EDUCATIVAS OFICIALES DEL<br>DEPARTAMENTO DE AMAZONAS | 377.379.200,00        | 27/02/2013        | 31/03/2017     | 54                 | TERMINADO         | Entidad Ejecutora      |                   |

Imagen 34. Ingreso a los proyectos en Gesproy SGR

La última columna "Registro Audiovisual" es un link a los videos que se toman para hacer el monitoreo a proyectos de regalías – DRONES, con el cual se observa los avances a los proyectos que ejecutan o tienen asignados recursos del SGR.

Estos videos también se pueden observar a través de la sección Detalle - Pestaña Registro Audiovisual

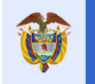

# VII. GENERALIDADES GESPROY SGR

En esta sección se explicará de manera general cómo se componen y cómo funcionan las páginas o formularios del aplicativo.

Gesproy SGR es una aplicación tipo WEB, por tanto, se recomienda utilizar el aplicativo en los navegadores Web Google Chrome, Internet Explorer y Firefox.

| Proyecto                                                                                                    | Entidades                                                                                                    | Acuerdos       | Requisitos       | Fuentes          | Presupuestal 🔻 | Planeación   | Contratos 🔻      | Pagos                | Registro<br>Audiovisual | Indicadores     | Aprobación         | Cierre                                                   |
|----------------------------------------------------------------------------------------------------|----------------------------------------------------------------------------------------------------|----------------|------------------|------------------|----------------|--------------|------------------|----------------------|-------------------------|-----------------|--------------------|----------------------------------------------------------|
| 🟡 🔍 💩   🛕 Alertas Proyecto 🛕   🌲 🧊 Ejercícios de Control Social   Visitas   Planes de Mejora   NAVIBE ELENA FUENTE 8 PARADA 07/11/2018 03:03:34   🜉 C |                                                                                                    |                |                  |                  |                |              |                  |                      | 📑 Cerrar Sesión         |                 |                    |                                                          |
| Código                                                                                                    | Código BPIN 2012000060032 ESTUDIOS Y DISEÑOS PARA LA MODERNIZACION DE CINCO INSTITUCIONES EDUCATIVAS OFICIALES DEL DEPARTAMENTO DE AMAZONAS                                                                                                    |                |                  |                  |                |              |                  |                      |                         |                 | MAZONAS            |                                                          |
|                                                                                                    |                                                                                                    |                |                  |                  |                |              |                  |                      |                         |                 |                    |                                                          |
| Información Ir<br>pueden registra<br>Organismos de<br>consultores de                                                                                  | ormacron importance se informa la se entoaces ejecutoras ce los recursos ce regalias que presentan alertas pendientes de subsanar por "No keporte de información pendientes de secursos el información pendiente a más tardar el 15 de septiembre de 2018 para evitar medidas de subsanar por "No keporte de información pendiente a más tardar el 15 de septiembre de 2018 para evitar medidas de subsanar por "No keporte de información pendiente a más tardar el 15 de septiembre de 2018 para evitar medidas de subsanar por "No keporte de información pendiente a desta de Regalias y reporte a ganismos de Control. Para mayor información, puede consultar el reporte de alertas de Gesproy y la "Guía para Solución de Alertas" o recibir asistencia tecnica en el reporte de información por parte de los tautores de las diferentes sedes del SMSCE, contactos que encontraran en el link https://www.sgr.gov.co/Contacto/Directoriodecontactos.aspx " |                |                  |                  |                |              |                  |                      |                         |                 |                    | e junio de 2018 que<br>ilías y reporte a<br>parte de los |
| Avance Físico                                                                                                    | 100,00 %                                                                                                    | <b>.</b>       | Av               | ance Financier   | 95,30 %        | <b></b>      | Estad            | <sup>o</sup> TERMI   | NADO 📾                  | N               | IAPA Regalías      | Ficha Proyecto                                           |
| Departamento                                                                                                    | Municipi                                                                                                    | io             | _                | _                | _              | _            | Localidad        | 1                    | _                       | _               | _                  |                                                          |
|                                                                                                    |                                                                                                    | A CASCOU       |                  |                  |                |              | FRANCISCO DEI    | ROSARION             |                         |                 | FRANZA CAGRAD      | CORAZON DE LECUE                                         |
| AMAZONAS                                                                                                    | AMALONAS LEINUA CASLO URBANO DEL MUNICIPIO DE LEINUA; INSTITUCIONES EDUCATIVAS MANCISCO DEL RUSARIO VELA UBICADO EN EL BRARIO ESPERANZA, SAGRADO CORAZON DE JES                                                                                                    |                |                  |                  |                |              |                  |                      |                         |                 | D CORAZON DE JESUS |                                                          |
| 🕧 Aju                                                                                                    | () Ajustes en Localización del Proyecto                                                                                                    |                |                  |                  |                |              |                  |                      |                         |                 |                    |                                                          |
| Regió                                                                                                    | n                                                                                                    |                | Departamento     |                  |                | Municipio    |                  | F                    | echa Operació           | n               | Op                 | eración                                                  |
| Amazo                                                                                                    | onía                                                                                                    |                | Amazonas         |                  |                | Leticia      |                  | 14/05/2014           |                         |                 |                    |                                                          |
| Amazo                                                                                                    | onía                                                                                                    |                | Amazonas         |                  |                | Leticia      |                  |                      | 01/08/2017              |                 | E                  | liminación                                               |
| AMAZO                                                                                                    | DNÍA                                                                                                    |                | AMAZONAS         | ;                |                | LETICIA      |                  | 02/08/2017 Inserción |                         |                 | Inserción          |                                                          |
| 🕧 Obje                                                                                                    | 1 Objetivo Provecto                                                                                                    |                |                  |                  |                |              |                  |                      |                         |                 |                    |                                                          |
|                                                                                                    | Sector Número Beneficiarios Valor Provecto                                                                                                    |                |                  |                  |                |              |                  |                      |                         |                 |                    | Proyecto                                                 |
|                                                                                                    |                                                                                                    | EDUCACIÓN -    | (Educación - Pre | escolar y Básica | y Media)       |              |                  | 34204 377.379.200,00 |                         |                 |                    | \$79.200,00                                              |
|                                                                                                    |                                                                                                    |                |                  |                  |                | Obietivo Pro | ovecto           |                      |                         |                 |                    |                                                          |
| MODERNIZAR I                                                                                                    | MODERNIZAR LA INFRAESTRUCTURA DE LAS INSTITUCIONES EDUCATIVAS DEL DEPARTAMENTO, CUMPLIENDO CON LA NORMATIVIDAD ACTUAL Y AUMENTAR LA COBERTURA DEL SISTEMA EDUCATIVO                                                                                                    |                |                  |                  |                |              |                  |                      |                         |                 | EDUCATIVO          |                                                          |
|                                                                                                    |                                                                                                    |                |                  | Nombre Er        | tidad          |              |                  |                      |                         |                 | NIT                |                                                          |
|                                                                                                    |                                                                                                    |                | DEP              | ARTAMENTO DI     | EL AMAZONAS    |              |                  |                      |                         |                 | 899999336-9        |                                                          |
| 🕕 Fuer                                                                                                    | ntes de Fin                                                                                                    | anciación      |                  |                  |                |              |                  |                      |                         |                 |                    | <u>St</u>                                                |
|                                                                                                    |                                                                                                    |                |                  | Fue              | ntes de Finan  | ciación SGR  | Registradas e    | n SUIFP-:            | SGR                     |                 |                    |                                                          |
|                                                                                                    | Entidad Apo                                                                                                    | ortante        |                  |                  |                | Fuente       |                  |                      | V                       | gencia          |                    | Valor Aporte                                             |
|                                                                                                    | AMAZONAS Fondo De Compensación Regional                                                                                                    |                |                  |                  |                |              | ional            |                      |                         | 2012            |                    | 377.379.200,00                                           |
|                                                                                                    | rondo ue compensación xegional                                                                                                    |                |                  |                  |                |              |                  |                      | uentes de Fin           | anciación SGR : |                    | 377.379.200,00                                           |
|                                                                                                    |                                                                                                    |                |                  |                  | Otra           | s Fuentes de | Financiación     |                      |                         |                 |                    |                                                          |
|                                                                                                    | Ent                                                                                                    | tidad Aportant | te               |                  | Fuente         |              |                  | Incluida S           | UIFP                    |                 |                    | Valor Aporte                                             |
|                                                                                                    |                                                                                                    |                |                  |                  |                | S            | ubtotal Otras Fu | entes de Fi          | nanciación An           | robadas :       |                    | 0.00                                                     |
|                                                                                                    |                                                                                                    |                |                  |                  |                |              | atal Otras Fra   | as da Fia            | eineide No. 1           | rahadar         |                    | 0,00                                                     |
|                                                                                                    | Subtotal Otras Fuentes de Financiación No Aprobadas : 0,00                                                                                                    |                |                  |                  |                |              |                  |                      |                         |                 |                    |                                                          |

Imagen 35. Proyecto Interfaz de usuario Gesproy SGR.

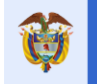

# 1. ICONOS DE FUNCIONES EN LAS PÁGINAS

# Video Apoyo: <a href="https://youtu.be/XIKclBmcOPQ">https://youtu.be/XIKclBmcOPQ</a>

En las páginas del aplicativo se presentan elementos de tipo botones e iconos. Éstos se encuentran estandarizados de manera que siempre ejecutaran una acción en el momento que se de Clic sobre los mismos. En las páginas o formularios, los campos marcados con un asterisco al principio "\*" quiere decir que son campos obligatorios y no se pueden dejar sin valor.

| ICONO        | DESCRIPCIÓN                                                                                                    |
|--------------|----------------------------------------------------------------------------------------------------|
|              | Icono para ir a la ventana principal donde podrá ingresar a Cuentas,<br>Gesproy y administrador de usuarios                                                                                                    |
|              | Icono para volver al buscador de proyectos.                                                                                                    |
| 8            | Ingreso para la información de contratistas                                                                                                    |
|              | Botón de Ingreso a la visualización de las alertas del proyecto.<br>Consulta de alertas generadas automáticamente por el sistema en<br>cuanto al estado de los contratos creados en Gesproy SGR y los pagos<br>de los contratos. |
| <u>&amp;</u> | Ingreso para la administración de supervisores.                                                                                                    |
| 88<br>8      | Este ícono representa un botón, el cual según el contexto muestra funcionalidad de Buscar, abre la información para ingresar al detalle del formulario actual, donde esté ubicado el usuario.                                    |
|              | Este ícono tiene la función de editar o modificar los datos del registro<br>en el cual se presente.                                                                                                    |
| ×            | Este ícono tiene la función de eliminar los datos del registro en el cual se presente.                                                                                                    |
| NA           | Botón de lista de chequeo indica que NO APLICA el proyecto para el<br>ítem correspondiente.                                                                                                    |
| ۲            | Botón de lista de chequeo indica que SI cumple los requisitos para el<br>ítem correspondiente.                                                                                                    |
| 8            | Botón de lista de chequeo indica que NO cumple los requisitos para el<br>ítem correspondiente.                                                                                                    |
| X            | Con este ícono se puede descargar a hoja de cálculo la información que se visualiza en esa sección.                                                                                                    |
| 0            | Se visualiza la información acerca del campo y/o tabla que está visualizando                                                                                                    |
| ٢            | Cuando el botón tiene adicionada esta imagen, este abrirá un formulario para la creación de los datos que corresponda.                                                                                                    |
|              | Ícono que selecciona que será eliminada la información relacionada al formulario                                                                                                    |
| Buscar       | lcono en el que podrá buscar la información en la tabla por el filtro que desee el usuario                                                                                                    |
|              | Ícono que selecciona el ingreso a la información de auditorías Visibles                                                                                                    |

| 🛒 Cerrar Sesión | Ícono para que el usuario cierre la sesión en la que está trabajando.                                                                                                    |
|-----------------|----------------------------------------------------------------------------------------------------|
| ×               | Ícono para que el usuario vea los registros audiovisuales del proyecto,<br>en el buscador de proyectos aparece solo en los proyectos que tienen<br>registro audiovisual asociados. |
| 🌟 Novedades     | Icono para ver las últimas modificaciones del aplicativo Gesproy SGR.,                                                                                                    |

Tabla 3. Generalidades: Botones e Iconos Interfaz de Usuario Gesproy SGR.

# Mapa de opciones

En el siguiente cuadro se presentan las opciones principales de navegación en el aplicativo.

| OPCION                                       | DESCRIPCION                                                                                                    |
|----------------------------------------------|----------------------------------------------------------------------------------------------------|
| Proyecto                                     | Descripción general del proyecto. Objeto, ejecutor, fuentes de financiación,<br>la información es migrada del SUIFP-MGA                                                                                                    |
| Entidades                                    | Consulta y administración de los contactos y representante legal del ente<br>ejecutor del proyecto y de la entidad designada para contratar la<br>interventoría                                                                                                    |
| Acuerdos                                     | Consulta y administración de los acuerdos de aprobación del proyecto y los ajustes del mismo.                                                                                                    |
| Requisitos                                   | Consulta y administración de certificaciones que definen el cumplimiento de requisitos previos al inicio de la etapa precontractual del proyecto.                                                                                                    |
| Fuentes                                      | Consulta de las fuentes de financiación del proyecto y administración de los recursos propios y de especies del proyecto.                                                                                                    |
| Presupuestal/<br>Rubros                      | Consulta y administración de rubros.                                                                                                    |
| Presupuestal/<br>Información<br>Presupuestal | Consulta y Administración incorporaciones presupuestales. También se podrá ver los saldos de cierre de bienio                                                                                                    |
| Presupuestal/CDP's                           | Registro de los CDP's y el detalle de los mismos                                                                                                    |
| Planeación                                   | Consulta de actividades a ejecutar del proyecto, valores de contratación de<br>las actividades y valores de ejecución de las actividades. Permite el cargue<br>de archivos con la información correspondiente a la programación<br>contratación y avance de la ejecución de proyectos. |
| Contratos/ Procesos                          | Consulta y administración de procesos precontractuales y relaciones entre procesos y CDP's.                                                                                                    |
| Contratos/Contratos                          | Consulta y administración de contratos asociados a los proyectos para la ejecución de las actividades.                                                                                                    |
| Pagos                                        | Consulta de los pagos de las cuentas registradas por la entidad en el DNP para manejo de recursos del SGR y sus movimientos. Tipo reintegros de rendimientos financieros y recursos no ejecutados.                                                                                     |
| Registro Audiovisual.                        | Se visualizan los videos y las fotografías del proyecto.                                                                                                    |
| Indicadores                                  | Consulta y administración del avance de los indicadores del proyecto.                                                                                                    |
| Aprobación                                   | Consulta y administración del registro por parte del usuario representante<br>legal de la entidad de las aprobaciones de la información del proyecto<br>reportada en un periodo.                                                                                                    |
| Cierre                                       | Consulta y administración del cierre del proyecto, incluye las actas de cierre del proyecto.                                                                                                    |

Tabla 4. Mapa de opciones menú principal Gesproy SGR

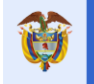

Una vez se ingresa Gesproy SGR, nos ubica en la página "Buscador de Proyectos" donde se puede consultar por varios criterios de búsqueda los proyectos asignados a la entidad. Las dos formas más sencillas de filtrar son: 1. Hacer una búsqueda general dando clic en el botón CONSULTAR o 2. Ingresando datos en cualquiera de los filtros y dando clic en el botón CONSULTAR.

Una vez se ingresa a un proyecto, el aplicativo direcciona al usuario a la página principal del proyecto. En esta ventana presenta un resumen general del proyecto con los datos más importantes de su identificación y la ejecución del mismo.

Adicionalmente, se muestra un diagrama de semáforos el cual indica el avance físico y financiero del proyecto.

| % Avance   | Color semáforo |
|------------|----------------|
| 0% - 40%   | Rojo           |
| 41% - 79%  | Amarillo       |
| 80% - 100% | Verde          |

| Tabla 5. Rangos de avance en semaioros | Tabla 5 | 5. F | Rangos | de | avance | en | semáforos |
|----------------------------------------|---------|------|--------|----|--------|----|-----------|
|----------------------------------------|---------|------|--------|----|--------|----|-----------|

# Método calculo Avance Físico:

Este semáforo se presenta en la página principal del proyecto y en la opción PROYECTO. El objetivo es presentar el % de avance físico del proyecto según la información ejecución de actividades reportada a la fecha, el semáforo solo mostrara avance físico del mes que esté aprobado. El porcentaje de *Avance Físico* del proyecto se calcula de la siguiente manera:

# % Avance Físico = Sumatoria (% Ponderación Actividad X % Ejecutado Actividad)

Donde por cada actividad incluida en la programación de actividades del proyecto, se multiplica el % de ponderación (columna % Ponderación opción PLANEACIÓN EJECUCIÓN) de la actividad por el % de avance físico de la actividad (columna % Avance opción PLANEACIÓN EJECUCIÓN), y se totalizan los resultados de todas las actividades del proyecto obteniendo como resultado el % total de avance físico del proyecto.

### Método calculo Avance Financiero:

Este semáforo se presenta en la página principal del proyecto y en la opción DESCRIPCIÓN GENERAL. El objetivo es presentar el % de avance financiero del proyecto según la información pagos al proyecto reportada a la fecha y/o migrada desde Cuentas SGR. El porcentaje de *Avance Financiero* del proyecto se calcula de la siguiente manera:

# % Avance Financiero = Sumatoria ((Pagos Ejecutados - Reintegro recursos no ejecutados en contratos) / Valor total del proyecto)

Los pagos ejecutados corresponden a los pagos registrados en Gesproy SGR por la opción CONTRATOS PROYECTO / DETALLE / PAGOS DEL PROYECTO para fuentes de recursos Propios con fecha pago mayor o igual al 31 de marzo de 2013 y los pagos del proyecto migrados del aplicativo Cuentas SGR a Gesproy SGR.

Los datos registrados en Cuentas-SGR por el concepto "Reintegro recursos no ejecutados en contratos" en el módulo de Cuentas SGR, solo serán aplicados cuando el periodo involucrado tiene estado "Aprobado y Enviado" por el Representante Legal. También afectan la ejecución financiera disminuyéndola en el valor correspondiente del %Avance Financiero.

| Ef futuro<br>es de todos       Phype<br>Pagina 39 de 223         Proyecto       Fordados       Austroanti de Planeación       Planeación       Contratos * Pagos       Pagos       Austroanti       Austroanti       Censión: 3.6         Proyecto       Encidados       Austroa       Requisitos       Fuenes       Pequeustal * Planeación       Contratos * Pagos       Monte Elsiña Fuenes       Austroanti       Austroanti       Austroanti       Centra         Código BPIN       2012/20006/032       Estructios y Diséños PARA LA MODERNIZACION DE CINCO INSTITUCIONES EDUCATIVAS OFICIALES DEL DEPARTAMENTO DE AMAZONAS         Información Importante "Se informa a las enflicades electrons de los recursos de regalias que presentan alertas pandientes de subsanar por "No Reporte de información – N0" con core 30 de juno de 2018 que<br>padem registras en el Cestory - SSR la información periodenta a más tratas de Estory 10" de apers de información – N0" con core 30 de juno de 2018 que<br>consultores de las diferentes sades de SMSCE contractos que encontraran en el Inki. https://www.sgr.gov.co/Contracto/Directoriodecontactos.aspr."         O Localización       Departamento       Localidad       Estado       TERMINADO       MARR Regalias       Folia Proyecto         O Localización       Localización       Localización de Proyecto       Sé       Estado       TERMINADO       Estado       TERMINADO       Estado Directionados en el legos de información periodes de los de conteols de las de conteolo de los de conteols de las de conteols de las de conte                                                                                                    |                                                                                                    |                                                                                                    |                                                                                                    |                                                                                                    |                                                                                                    | Fecha: 05/07/2019                                                                                                    |  |  |  |  |  |  |  |  |
|----------------------------------------------------------------------------------------------------|----------------------------------------------------------------------------------------------------|----------------------------------------------------------------------------------------------------|----------------------------------------------------------------------------------------------------|----------------------------------------------------------------------------------------------------|----------------------------------------------------------------------------------------------------|----------------------------------------------------------------------------------------------------|--|--|--|--|--|--|--|--|
| Projecto     Prágina 39 de 223  Projecto     Prágina 39 de 223  Projecto     Prágina 39 de 223  Projecto     Prágina 39 de 223  Projecto     Prágina 39 de 223  Projecto     Prágina 39 de 223  Projecto     Prágina 39 de 223  Projecto     Prágina 39 de 223  Projecto     Projecto     Proj | El fu                                                                                                    | ituro<br>e todos                                                                                                    | DNP<br>Departamento                                                                                                    | Manual                                                                                                    | de Usuario                                                                                                    | Versión: 3.6                                                                                                    |  |  |  |  |  |  |  |  |
| Proyecto       Endidades       Acuerdos       Requisitos       Fuentes       Presupuestal       Planeadón       Contatos *       Plagos       Registro       Adcadores       Aprobadón       Cierre         Código BFIN       201200060032       ESTUDIOS Y DISEÑOS PARA LA MODERNIZACION DE CINCO INSTITUCIONES EDUCATIVAS OFICIALES DEL DEPARTAMENTO DE AMAZONAS         Información Importante 75:30       201200060032       ESTUDIOS Y DISEÑOS PARA LA MODERNIZACION DE CINCO INSTITUCIONES EDUCATIVAS OFICIALES DEL DEPARTAMENTO DE AMAZONAS         Información Importante 75:30       Entorna a más taxará el 15 de sectorinas de los recursos de los recursos de 102 de acue a más taxará el 15 de sectorina de de 2018 que el montado ne giorá de información – NRT con conte 30 de junici de 2018 que el montado de agontá de augonativa de sectores de la contratar el 15 de sectores de de 2018 que el montado de agontá de acue a más taxará el 15 de sectores de de 2018 que el montado de agontá de acue a más taxará el 15 de sectores de de 2018 que el montado ne giorá de información – NRT con conte 30 de junici de 2018 que el montado ne giorá de acue a más taxará el 15 de sectores de de 2018 que el montado ne parte de los consultores de la differentes secte del SMSCE contactos que encontratar el 15 de sectores de de 2018 que el montado ne parte de los consultores de la differentes secte del SMSCE contactos que encontratar el 15 de sectores que contratar el 16 de sectores que contratar el 16 de acue acue de contadar el terrote de información poeta de acue acue acue acue acue acue acue acu                                                                                                    |                                                                                                    |                                                                                                    | Nacional de Planeación                                                                                                    | 0101                                                                                                    | GEORINOT BOIL                                                                                                    |                                                                                                    |  |  |  |  |  |  |  |  |
| Proyecto     Entidades     Acuerdos     Requisitos     Requisitos     Requis |                                                                                                    |                                                                                                    |                                                                                                    |                                                                                                    |                                                                                                    |                                                                                                    |  |  |  |  |  |  |  |  |
| Avance Físico       100,00 %       Avance Financiero       95,30 %       Estado       TERMINADO       MARA Regalias       Ficha Proyecto         O Localización       Localidad       Interview       Mara Casco URBANO DEL MUNICIPIO DE LETICIA: INSTITUCIONES EDUCATIVAS FRANCISCO DEL ROSARIO VELA UBICADO EN EL BAARIO ESPERANZA, SAGRADO CORAZON DE JESUS SE         O Afústes en Localización del Proyecto       Entida       14/05/2014       Inserción         Amazonía       Amazonas       Leticia       01/08/2017       Eliminación         Amazonía       Amazonas       Leticia       01/08/2017       Iliminación         AMAZONÍA       Amazonas       Leticia       01/08/2017       Iliminación         O Objetivo Proyecto       Sector       Número Beneficiarios       Valor Proyecto         Objetivo Proyecto       Sector       Número Beneficiarios       Valor Proyecto                                                                                                    | Proyecto E<br>Código BP<br>Información Imp<br>pueden registrar<br>Organismos de Ca<br>consultores de las                                                            | ntidades A<br>Alertas Proy<br>IN 2012<br>Doortante "Se ini<br>en el Gesproy – :<br>ontrol. Para maj<br>si diferentes sede | Acuerdos         Requisitos         Fuentes           ecto (a) 1         (a) Estructos de Control 50<br>000060032         ESTUDIOS Y DISEÑOS P/<br>ESTUDIOS Y DISEÑOS P/<br>SGR1a información pendiente a más tardar el<br>lor información, puede consultar el reporte de<br>es del SMSCE contactos que encontraran en el<br>so del SMSCE contactos que encontraran en el | Presupuestal V Planeación Co<br>clai   Visitas     Planeación E Mejora  <br>ARA LA MODERNIZACION DE CINCO<br>os de regalías que presentan alertas pe<br>15 de septiembre de 2018 para evitar n<br>alertas de Gesproy y la "Guía para Solu<br>i link https://www.sgr.gov.co/Con | ntratos V Pagos Registro<br>Audiovisual<br>NAVIBE ELENA FUENTE & PA<br>INSTITUCIONES EDUCATIVAS OFICIALES DEL<br>INIGENTES de subsanar por "No Reporte de Informa<br>nedidas de subsensión de giros de los recursos del<br>sión de Alertas" o recibir asistencia tácnica en el re<br>tacto/Directoriodecontactos.aspx " | tores Aprobación Cierre<br>RRADA 07/11/2018 03:11:01 [ Cierre Festion ]<br>DEPARTAMENTO DE AMAZONAS<br>ción – NRI" con corte 30 de junio de 2018 que<br>Sistema General de Regalías y reporte a<br>porte de información por parte de los |  |  |  |  |  |  |  |  |
| AMAZONAS       LETICIA       CASCO URBANO DEL MUNICIPIO DE LETICIA: INSTITUCIONES EDUCATIVAS FRANCISCO DEL ROSARIO VELA UBICADO EN EL BAARIO ESPERANZA, SAGRADO CORAZON DE JESUS SE                                                                                                    | Avance Físico 1                                                                                                    | Avance Físico 100,00 % 🐨 👘 Avance Financiero 95,30 % 🐨 👘 Estado TERMINADO 🏘 MAPA Regalías Ficha Proyecto O Localización   |                                                                                                    |                                                                                                    |                                                                                                    |                                                                                                    |  |  |  |  |  |  |  |  |
| SE                                                                                                    | AMAZONAS                                                                                                    | LETICIA                                                                                                    | CASCO URBANO DEL MUNICIPIO DE LETIC                                                                                                    | A; INSTITUCIONES EDUCATIVAS FRAN                                                                                                    | LISCO DEL ROSARIO VELA UBICADO EN EL BAARI                                                                                                    | O ESPERANZA, SAGRADO CORAZON DE JESUS                                                                                                    |  |  |  |  |  |  |  |  |
| Image: Provide the set of the set of the set                             |                                                                                                    |                                                                                                    |                                                                                                    |                                                                                                    | SE                                                                                                    |                                                                                                    |  |  |  |  |  |  |  |  |
| Región         Departamento         Municipio         Fecha Operación         Operación           Amazonía         Amazonas         Leticia         14/05/2014         Inserción           Amazonía         Amazonas         Leticia         01/08/2017         Eliminación           Amazonía         Amazonas         Leticia         01/08/2017         Eliminación           AMAZONÍA         AMAZONAS         LETICIA         02/08/2017         Inserción           Objetivo Proyecto           Sector         Número Beneficiarios         Valor Proyecto           Objetivo Proyecto           EDUCACIÓN - (Educación - Preescolar y Básica y Media)         34204         377.379.200,00                                                                                                    | 🕕 Ajusto                                                                                                    | es en Localiz                                                                                                    | zación del Proyecto                                                                                                    |                                                                                                    |                                                                                                    |                                                                                                    |  |  |  |  |  |  |  |  |
| Amazonía     Amazonas     Leticia     14/05/2014     Inserción       Amazonía     Amazonas     Leticia     01/08/2017     Eliminación       AMAZONÍA     AMAZONAS     LETICIA     02/08/2017     Inserción       Objetivo Proyecto     Sector     Número Beneficiarios     Valor Proyecto       EDUCACIÓN - (Educación - Preescolar y Básica y Media)     34204     377.379.200,00       Objetivo Proyecto                                                                                                    | Región                                                                                                    |                                                                                                    | Departamento                                                                                                    | Municipio                                                                                                    | Fecha Operación                                                                                                    | Operación                                                                                                    |  |  |  |  |  |  |  |  |
| Amazonía     Amazonas     Leticia     01/08/2017     Eliminación       AMAZONÍA     AMAZONAS     LETICIA     02/08/2017     Inserción       Objetivo Proyecto     Sector     Número Beneficiarios     Valor Proyecto       EDUCACIÓN - (Educación - Preescolar y Básica y Media)     34204     377.379.200.00       Objetivo Proyecto     Objetivo Proyecto                                                                                                    | Amazoni                                                                                                    | ía                                                                                                    | Amazonas                                                                                                    | Leticia                                                                                                    | 14/05/2014                                                                                                    | Inserción                                                                                                    |  |  |  |  |  |  |  |  |
| AMAZONIÁ         AMAZONAS         LETICIA         02/08/2017         Inserción           Objetivo Proyecto         Sector         Número Beneficiarios         Valor Proyecto           EDUCACIÓN - (Educación - Preescolar y Básica y Media)         34204         377.379.200,00           Objetivo Proyecto         Objetivo Proyecto         Sector         Sector         <                                                                                                    | Amazoni                                                                                                    | ía                                                                                                    | Amazonas                                                                                                    | Leticia                                                                                                    | 01/08/2017                                                                                                    | Eliminación                                                                                                    |  |  |  |  |  |  |  |  |
| Objetivo Proyecto         Número Beneficiarios         Valor Proyecto           EDUCACIÓN - (Educación - Preescolar y Básica y Media)         34204         377.379.200,00           Objetivo Proyecto                                                                                                    | AMAZONÍA AMAZONAS LETICIA 02/08/2017                                                                                                    |                                                                                                    |                                                                                                    |                                                                                                    |                                                                                                    |                                                                                                    |  |  |  |  |  |  |  |  |
| Sector         Número Beneficiarios         Valor Proyecto           EDUCACIÓN - (Educación - Preescolar y Básica y Media)         34204         377.379.200,00           Objetivo Proyecto                                                                                                    | 🕕 Objeti                                                                                                    | 1) Objetivo Proyecto                                                                                                    |                                                                                                    |                                                                                                    |                                                                                                    |                                                                                                    |  |  |  |  |  |  |  |  |
| EDUCACIÓN - (Educación - Preescolar y Básica y Media) 34204 377.379.200,00 Objetivo Proyecto MODERNIZAR LA INFRAESTRUCTURA DE LAS INSTITUCIONES EDUCATIVAS DEL DEPARTAMENTO, CUMPLIENDO CON LA NORMATIVIDAD ACTUAL Y AUMENTAR LA COBERTURA DEL SISTEMA EDUCATIVO                                                                                                    |                                                                                                    | Sector Número Beneficiarios Valor Proyecto                                                                                |                                                                                                    |                                                                                                    |                                                                                                    |                                                                                                    |  |  |  |  |  |  |  |  |
| Objetivo Proyecto<br>MODERNIZAR LA INFRAESTRUCTURA DE LAS INSTITUCIONES EDUCATIVAS DEL DEPARTAMENTO, CUMPLIENDO CON LA NORMATIVIDAD ACTUAL Y AUMENTAR LA COBERTURA DEL SISTEMA EDUCATIVO                                                                                                    |                                                                                                    | EDU                                                                                                    | JCACIÓN - (Educación - Preescolar y Básica y                                                                                                    | Media)                                                                                                    | 34204                                                                                                    | 377.379.200,00                                                                                                    |  |  |  |  |  |  |  |  |
| MODERNIZAR LA INFRAESTRUCTURA DE LAS INSTITUCIONES EDUCATIVAS DEL DEPARTAMENTO, CUMPLIENDO CON LA NORMATIVIDAD ACTUAL Y AUMENTAR LA COBERTURA DEL SISTEMA EDUCATIVO                                                                                                    | Objetivo Proyecto                                                                                                    |                                                                                                    |                                                                                                    |                                                                                                    |                                                                                                    |                                                                                                    |  |  |  |  |  |  |  |  |
|                                                                                                    | MODERNIZAR LA INFRAESTRUCTURA DE LAS INSTITUCIONES EDUCATIVAS DEL DEPARTAMENTO, CUMPLIENDO CON LA NORMATIVIDAD ACTUAL Y AUMENTAR LA COBERTURA DEL SISTEMA EDUCATIVO |                                                                                                    |                                                                                                    |                                                                                                    |                                                                                                    |                                                                                                    |  |  |  |  |  |  |  |  |

Imagen 36. Semáforo avance financiero del proyecto.

**Método calculo Avance Cumplimiento:** Este semáforo se presenta en la programación de actividades del proyecto en la opción PLANEACIÓN. El objetivo es presentar el % de cumplimiento en la ejecución de la actividad según las cantidades y periodo programadas y solo se verá reflejado su avance una vez la entidad tenga aprobado el periodo respectivo. Se calcula de la siguiente manera:

# % Cumplimiento = Sumatoria (cantidades ejecutadas actividad a la fecha) / cantidad total programada actividad X 100

El valor obtenido se ubica en la escala de colores de los semáforos

### Notas:

- Cuando la fecha programada de la actividad (periodos) corresponde a un periodo futuro respecto a la fecha actual o del sistema, el semáforo aparece en color Gris.
- Los semáforos cambian de color y se observa el porcentaje de avance una vez la entidad tenga aprobado el periodo correspondiente, los demás datos se observan inmediatamente la entidad realiza el cargue de información en la pestaña "Planeación".
- Cuando para el proyecto se han registrado conceptos "Reintegro recursos no ejecutados en contratos" en el módulo de Cuentas SGR, estos afectan la ejecución financiera del proyecto, disminuyéndola en el valor correspondiente para él %Avance Financiero.

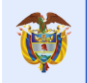

| c                | ódigo BPIN                         | 2012000070006                                                                                             | RESTAURAC<br>FLORISTICO<br>ARAUCA | IÓN ECOLOGIA<br>S EN LAS AREA | S EN LAS A         | ATIVA COM<br>IREAS DE IN | 10 ESTRAT<br>NFLUENCI | regia di<br>Ia cost | E CONSERVA<br>ADO ORIENT | CION DE LOS REC<br>AL PARQUE NACIÓ | URSOS HIDRICOS,<br>DNAL EL COCUY DE | FAUNIS        | TICOS Y<br>MENTO D | )E         |
|------------------|------------------------------------|----------------------------------------------------------------------------------------------------|-----------------------------------|-------------------------------|--------------------|--------------------------|-----------------------|---------------------|--------------------------|------------------------------------|-------------------------------------|---------------|--------------------|------------|
|                  | Programació                        | ón Precontractual                                                                                         |                                   |                               |                    |                          |                       |                     |                          |                                    |                                     |               |                    |            |
|                  |                                    |                                                                                                    | Prog. Inicial                     |                               |                    |                          | Prog. Actual          |                     |                          |                                    | Ejecutado                           |               |                    |            |
| Fecha Inicial    |                                    |                                                                                                    | 2014-09                           |                               |                    | 2013-12                  |                       |                     | 2013-12                  |                                    |                                     |               |                    |            |
| Fecha Final      |                                    |                                                                                                    | 2015-04                           |                               |                    | 2015-04                  |                       |                     | 2015-04                  |                                    |                                     |               |                    |            |
| Plazo            |                                    |                                                                                                    | 8                                 |                               |                    |                          | 17                    |                     |                          | 17                                 |                                     |               |                    |            |
|                  |                                    |                                                                                                    |                                   |                               |                    |                          |                       |                     |                          |                                    |                                     |               |                    |            |
| P                | roceso de Ca                       | argue Programación                                                                                        | Físico Finar                      | nciera                        |                    |                          |                       |                     |                          | Crear Proce                        | so de Cargue Progra                 | mación i      | ísico Fina         | nciera     |
| D                | etalle Inform                      | nación Actividad Pro                                                                                      | yecto                             |                               |                    |                          |                       |                     |                          |                                    |                                     |               |                    |            |
| fuen             | Valor Total del<br>tes de financia | Proyecto según<br>ción registradas<br>en SUIFP-SGR:                                                       |                                   |                               |                    |                          |                       |                     |                          |                                    |                                     | <b>\$ 1</b> . | 463.716.5          | 543,00     |
| v                | alor Actividad                     | es Programadas                                                                                            |                                   |                               |                    |                          |                       |                     |                          |                                    |                                     | \$1.          | 215.900.8          | 845,00     |
|                  | Valor Activida                     | des Contratadas                                                                                           |                                   |                               |                    |                          |                       |                     |                          |                                    |                                     | \$1.          | 184.785.3          | 345,00     |
|                  | Valor Activid                      | lades Ejecutadas                                                                                          |                                   |                               |                    |                          |                       |                     |                          |                                    |                                     | \$1.          | 184.785.3          | 345,00     |
| Descar<br>Produc | gar archivo de<br>cto MGA: Diseñ   | e programación actual<br>io e implementación de a                                                         | <br>cciones de res                | stauración ecol               | ógica              |                          |                       |                     |                          |                                    |                                     |               |                    | _          |
| Activida         | ad MGA Admon.                      | Patrimonio Natural                                                                                        |                                   |                               |                    |                          |                       |                     |                          |                                    |                                     |               |                    |            |
| No.              | D                                  | etalle Actividad                                                                                          | Unidad                            | %<br>Ponderación              | % Avance<br>Físico | Aporte                   |                       |                     | Cantidad                 | Valor Unitario                     | Valor Total                         | 2013          | 2013               | 2014       |
|                  |                                    |                                                                                                    | .01                               | 0                             | No                 |                          | Inicial               |                     |                          |                                    |                                     |               |                    |            |
| 1                | Admon. Patrimonio Natural          |                                                                                                    |                                   |                               |                    | Global                   |                       | Prog                | 1                        | \$1,00                             | \$1,00                              |               | 1                  |            |
| 1.1              |                                    |                                                                                                    |                                   |                               |                    | 0.000                    |                       | Cont                |                          | \$,00                              | \$,00                               |               |                    |            |
|                  |                                    |                                                                                                    |                                   |                               |                    |                          | -                     | Eje                 |                          | \$,00                              | \$,00                               |               |                    |            |
| Activida         | ad MGA Aislamie                    | ento de áreas                                                                                             |                                   | e/                            | 9/ 4               | Anasta                   |                       |                     |                          |                                    |                                     | 2012          | 2012               | 2014       |
| No.              | D                                  | etalle Actividad                                                                                          | Unidad                            | /o<br>Ponderación             | Físico             | Especie                  |                       |                     | Cantidad                 | Valor Unitario                     | Valor Total                         | 11            | 12                 | 01         |
|                  |                                    |                                                                                                    |                                   | 1 Underderor                  |                    |                          |                       | Inicial             |                          |                                    |                                     |               |                    |            |
| 1                |                                    |                                                                                                    | 40.30                             | 100                           |                    |                          | Prog                  | 1                   | \$235.708.000,00         | \$235.708.000,00                   |                                     |               |                    |            |
|                  | Aislamiento de areas               |                                                                                                    | Global                            | 19.39                         | 100                | No                       |                       | Cont                | 1                        | \$235.708.000,00                   | \$235.708.000,00                    | 1             |                    |            |
|                  |                                    |                                                                                                    |                                   |                               |                    |                          |                       | Eje                 | 1                        | \$235.708.000,00                   | \$235.708.000,00                    |               |                    |            |
| Activida         | ad MGA Auxiliar                    | para el manejo de viveros                                                                                 |                                   |                               |                    |                          |                       |                     |                          |                                    |                                     |               |                    |            |
| No.              | D                                  | etalle Actividad                                                                                          | Unidad                            | %<br>Ponderación              | % Avance<br>Físico | Aporte<br>Especie        |                       |                     | Cantidad                 | Valor Unitario                     | Valor Total                         | 2013<br>11    | 2013<br>12         | 2014<br>01 |
|                  | Auxiliar para el manejo de viveros |                                                                                                    |                                   |                               |                    |                          |                       | Inicial             |                          |                                    |                                     |               |                    |            |
| 1                |                                    | Global                                                                                                    | .82                               | 100                           | No                 |                          | Prog                  | 1                   | \$10.000.000,00          | \$10.000.000,00                    |                                     |               |                    |            |
| [ '              |                                    |                                                                                                    |                                   |                               |                    |                          | 0                     | Cont                | 1                        | \$10.000.000,00                    | \$10.000.000,00                     | 1             |                    |            |
| Activida         | d MGA Constru                      | cción/meioramiento de infr                                                                                | aestructura de                    | viveros                       |                    |                          |                       | cje                 |                          | \$10.000.000,00                    | \$10.000.000,00                     |               |                    |            |
| - scornale       | - more constru                     | and a second second second second second second second second second second second second second second s |                                   | %                             | % Avance           | Aporte                   |                       |                     |                          |                                    |                                     | 2013          | 2013               | 2014       |
| No.              | D                                  | etalle Actividad                                                                                          | Unidad                            | Ponderación                   | Físico             | Especie                  |                       |                     | Cantidad                 | Valor Unitario                     | Valor Total                         | 11            | 12                 | 01         |
|                  |                                    |                                                                                                    |                                   |                               |                    |                          |                       |                     |                          |                                    |                                     |               |                    |            |
|                  |                                    |                                                                                                    |                                   |                               |                    |                          |                       | Inicial             |                          |                                    |                                     |               |                    |            |
|                  | Constru                            | cción/mejoramiento de                                                                                     | Clabel                            | 17.54                         | 100                | Ne                       |                       | Inicial<br>Prog     | 1                        | \$164.612.155,00                   | \$164.612.155,00                    |               |                    |            |

Imagen 37. Semáforo avance cumplimiento del proyecto.

ESTADO: Son los diferentes estados en que puede estar el proyecto

- **DESAPROBADO:** Proyecto desaprobado desde SUIFP. En Gesproy no tiene contratación, ejecución física ni pagos (ejecución financiera). Cualquiera o todas de las 3 condiciones anteriores. El estado se actualizará previa confirmación de SMSE, no es automático.
- SIN CONTRATAR: Proyectos aprobados y migrados a Gesproy SGR que cumplen estas condiciones: Sin cargue de la gestión precontractual (procesos precontractuales), Sin contratos cargados, Sin cargue del archivo de contratación, Sin registro de Egresos al proyecto en el módulo de cuentas. La fecha inicial del estado corresponde a la fecha de migración del proyecto de SUIFP-SGR a Gesproy SGR. En caso de que el proyecto tenga todos sus contratos con acta

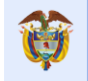

de liquidación (Requiere o No requiere) y su valor es cero, el proyecto se devolverá a estado "SIN CONTRATAR".

- EN PROCESO DE CONTRATACIÓN: Proyectos que cumplen estas condiciones: Tiene cargada la gestión precontractual (procesos precontractuales), no tiene contratos cargados, su avance físico es cero, Sin registro de Egresos al proyecto en el módulo de cuentas. La fecha del estado corresponde a la mínima fecha de Apertura del proceso precontractual.
- CONTRATADO SIN ACTA DE INICIO: Proyectos que cumplen estas condiciones: Tiene acto administrativo de cierre (en el proceso precontractual), o que todos sus contratos registrados se encuentran sin acta de inicio y no presenta avance en ejecución física, Sin registro de Egresos al proyecto en el módulo de cuentas. Todos los contratos del proyecto deben cumplir con estas condiciones. La fecha del estado corresponde a la mínima fecha del acto administrativo de cierre o la mínima fecha de suscripción de los contratos. La ejecución física se mide a nivel del proyecto, pero las actividades están relacionadas con los contratos en los cargues de Contratación. Esta definición incluye los contratos de tipo Contratación Directa ya que actualmente en Gesproy SGR para asociar CDP y RP's al contrato el mismo debe tener asociado un proceso precontractual que es el que tiene los CDP'S. Si existe ejecución por actividades en Especies, el proyecto pasa a estado CONTRATADO EN EJECUCIÓN.
- CONTRATADO EN EJECUCIÓN: Proyectos que cumplen cualquiera de estas condiciones: Al menos un contrato registrado con acta de inicio (O) presenta avance en ejecución física menor al 100% (O) tiene Egresos registrados en Cuentas SGR. La fecha del estado corresponde a: La mínima fecha del reporte de ejecución en Gesproy SGR (se toma la fecha mínima del registro de históricos de cargue de ejecución), o la mínima fecha del acta de inicio de los contratos asociados al proyecto o la mínima fecha del Egreso registrado en el módulo de Cuentas SGR para el proyecto, si la fecha no se encuentra en el histórico de cargues, tomar el primer día del primer mes con reporte de ejecución en las actividades del proyecto.
- TERMINADO: El avance físico del 100%. (se toma la fecha máxima del registro de históricos de cargue de ejecución), si la fecha no se encuentra en el histórico de cargues, se tomará el último día del último mes con reporte de ejecución en las actividades del proyecto. La entidad tendrá la posibilidad de asignar el estado al proyecto, siempre y cuando el avance físico del mismo sea inferior al 100% y el estado actual sea CONTRATADO EN EJECUCIÓN. Una vez se han validado los criterios anteriores y se cumplen para cambiar el estado del proyecto a TERMINADO, el usuario observara la siguiente pregunta:

¿Confirma que conoce y acepta que está dando por terminado un proyecto sin haber concluido sus actividades físicas? donde las posibles respuestas son: Si confirma, No confirma. Si el usuario da confirmar debe seleccionar un valor de la lista desplegable denominada "Justificación cambio estado", las opciones son:

- Reducción de la demanda por los productos del proyecto respecto a los inicialmente establecidos.
- Cumplimiento de las metas de producto con el porcentaje físico ejecutado hasta el momento.
- No cumplimiento de las metas de producto con el porcentaje físico ejecutado hasta el momento.
- Incremento de los costos de insumos necesarios para la ejecución del proyecto.
- Cambio del escenario normativo inicial del proyecto.

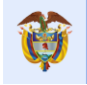

- Factores ambientales y/o climáticos
- Factores técnicos
- Orden público
- Déficit de recursos debido a medidas cautelares.
- Déficit de recursos por iliquidez financiera de la entidad
- Otros. En caso de seleccionar esta opción tendrá que indicar en máximo doscientos caracteres (200)

| Adicionar Estado del Proyecto                            |                                                                   | ×                              |  |  |  |
|----------------------------------------------------------|-------------------------------------------------------------------|--------------------------------|--|--|--|
| * Estado del Proyecto                                    | TERMINADO                                                         |                                |  |  |  |
| ¿Confirma que conoce y acepta qu<br>actividades físicas? | ue está dando por terminado un pr                                 | oyecto sin haber concluido sus |  |  |  |
|                                                          | ۲                                                                 | Si Confirma                    |  |  |  |
|                                                          | 0                                                                 | No Confirma                    |  |  |  |
| * Justificación cambio de Estado                         | Reducción de la demanda por los productos del proyecto respecto 🗸 |                                |  |  |  |
|                                                          |                                                                   |                                |  |  |  |
|                                                          |                                                                   | Guardar Cancelar               |  |  |  |

Imagen 38. Cambio de estado del proyecto de manera manual.

- PARA CIERRE: Proyectos que cumplen con los requisitos de cierre (previa validación) en la opción CIERRE PROYECTOS del aplicativo. El listado de requisitos se puede consultar en el manual de usuario en el capítulo titulado "Opción CIERRE DEL PROYECTO", tabla "Requisitos para el cierre del proyecto".
- **CERRADO:** El proyecto cumple con las siguientes condiciones: registro del acto administrativo de cierre, aprobación y envío de la información asociada con dicho acto en el periodo en el cual se registra.

**Notas:** El sistema cuenta con un proceso de verificación de los estados para actualizarlos en caso de que estos cambien después de su cumplimiento por posterior modificación de información en el proyecto. Este proceso se ejecuta de manera automática y estos son algunos de los casos para que el proyecto vuelva a cambiar de estado.

- Cuando el proyecto tiene un avance físico mayor a cero y menor o igual a 90% y el último estado registrado es diferente de "CERRADO" y "PARA CIERRE" y el estado no fue digitado por el usuario el sistema cambia el proyecto ha estado "CONTRATADO EN EJECUCIÓN" por no cumplir los requisitos.
- Cuando el proyecto tiene un avance físico mayor a cero y menor o igual a 90% y el último estado registrado es diferente de "CERRADO" y "PARA CIERRE" y el estado no fue digitado por el usuario el sistema cambia el proyecto ha estado "CONTRATADO EN EJECUCIÓN".

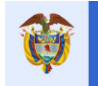

# VIII. DETALLE DE OPCIONES DEL MENÚ PRINCIPAL

### 1. Opción PROYECTO

### Video Apoyo: <a href="https://youtu.be/fPD0NW9rPrM">https://youtu.be/fPD0NW9rPrM</a>

Presenta toda la información general del proyecto como se muestra siguiente imagen. La información presentada en Gesproy SGR del proyecto, es importada del Banco de Proyectos SUIFP-SGR.

**Excepciones**: En el caso que sea necesario modificar (corregir) datos del proyecto que están mal, por ejemplo: Valores del proyecto, tipo de fuentes de financiación, valor de las fuentes de financiación, éstas se deben hacer en la fuente de datos que es como se ha explicado anteriormente en el banco de proyectos SUIFP-MGA que es donde se carga inicialmente el proyecto y de donde Gesproy SGR trae la información básica del proyecto.

| SECCIÓN | NOMBRE        | DESCRIPCIÓN                                                                 |  |
|---------|---------------|-----------------------------------------------------------------------------|--|
| 1       | Datos         | Información principal del proyecto es: Avance físico, avance financiero,    |  |
|         | generales del | Estado del proyecto, accesos a Mapa Regalías y Ficha proyecto.              |  |
|         | proyecto.     |                                                                             |  |
| 2       | Localización. | Indica el departamento, municipio y localidad.                              |  |
| 3       | Objetivo del  | Muestra el sector, número de beneficiarios, valor del proyecto y            |  |
|         | proyecto.     | objetivo del proyecto.                                                      |  |
| 4       | Entidad       | Visualiza el Nombre de la Entidad y el Nit respectivo. También se           |  |
|         | Ejecutora.    | observan los ajustes en la entidad ejecutora.                               |  |
| 5       | Fuentes de    | Origen de los recursos para la ejecución del proyecto. Se visualiza las     |  |
|         | financiación  | fuentes de financiación SGR registradas en SUIFP-SGR y las otras            |  |
|         |               | fuentes de financiación del proyecto.                                       |  |
| 6       | Ajustes en el | Se observan todos los ajustes que ha tenido el proyecto su valor, fecha     |  |
|         | valor del     | en que se realizó y que tipo de ajuste se realizó. Adicionalmente se        |  |
|         | proyecto.     | observa un resumen de la Información de las fuentes el aporte que se        |  |
|         |               | tuvo al proyecto y los pagos por la misma, aquí se incluyen las             |  |
|         |               | ejecuciones físicas de actividades en especie (bienes y servicios) que      |  |
|         |               | afectan avance financiero del proyecto.                                     |  |
|         |               | En este esseión la antidad anoantrará:                                      |  |
|         |               |                                                                             |  |
|         |               | El índice de Riesgo de inversión del proyecto: Se visualiza un              |  |
|         |               | cuadro con el Índice de riesgo de inversión - IRI, el Índice de             |  |
|         |               | rendimiento de costos – CPI y el Índice de rendimiento de                   |  |
|         |               | programación – SPI. Notas: (1). El resultado del IRI normalmente            |  |
|         |               | estará entre 0 y 1. (2). Si la ejecución financiera del proyecto a la fecha |  |
|         |               | de cálculo es nula o cero, en la formula del IRI en el denominador se       |  |
|         |               | asignará valor 1. (3) Si el proyecto no cuenta con programación de          |  |
|         |               | actividades confirmada a la fecha de cálculo es nula o cero, en la          |  |
|         |               | formula del IRI en el denominador se asignará valor 1.                      |  |
|         |               |                                                                             |  |
|         |               | Recursos vs Pagos: Gráfica comparativa con los aportes recibidos            |  |
|         |               | clasificado por fuente de financiación contra lo que se ha pagado en el     |  |
|         |               | proyecto.                                                                   |  |
|         |               |                                                                             |  |
|         |               | rogramación vs la Ejecución: Es una grafica que tabula los datos            |  |
|         |               | inferier es visuelizer les detes que serresponden a la misme                |  |
|         |               | i menor se visualizan los datos que corresponden a la misma.                |  |
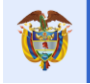

| 7 | Indicadores                      | Lista de Indicadores al detalle.                                                                                                    |
|---|----------------------------------|----------------------------------------------------------------------------------------------------|
|   | del Producto                     |                                                                                                    |
| 8 | Observaciones<br>a la Ejecución. | En caso de existir observaciones al proyecto el usuario con perfil<br>Elabora y Revisa GESPROY, las podrá incluir y los demás perfiles<br>podrán visualizar las observaciones en esta sección. |

Tabla 6. Componentes opción Proyecto

**Para el cálculo del índice de Riesgo de inversión del proyecto - IRI** es necesario contar con 3 datos a la fecha del cálculo que son: 1) % de avance físico del proyecto, 2) % de avance financiero del proyecto y 3) % de ejecución física programado (esperado) a la fecha\*.

\* El último periodo de reporte de información del sistema. Ejemplo: Si el proyecto inicia en enero y termina en diciembre y se está calculado el IRI el 1 de enero, corresponde al % de ejecución física esperado o programado para el proyecto a noviembre, si fuera después del 15 de enero, por ejemplo: el 16, sería el % de ejecución física esperado a diciembre.

Con esta información se calcula el Cost Performance Índex (CPI) y el SPI (Schedule Performance Índex), siendo:

CPI = (% de avance físico del proyecto a la fecha) / (% de avance financiero del proyecto a la fecha). SPI = (% de avance físico del proyecto a la fecha) / (% de ejecución física programado (esperado))a la fecha). IRI= (1 – CPI) \* (1- SPI)

La clasificación por color del valor obtenido del IRI es:

| Puntaje             | Color    | Nivel de riesgo |
|---------------------|----------|-----------------|
| 0 a 0.1             | Verde    | Riesgo Bajo     |
| 0.11 a 0.2          | Amarillo | Riesgo Medio    |
| 0.21 a 0.4          | Naranja  | Riesgo Alto     |
| De 0.41 en adelante | Rojo     | Riesgo Critico  |

Tabla 7. Clasificación rango de colores IRI.

|                                                   |                                                      | Manual da Hauaria                         | _              | Fecha: 05/07/2019             |  |  |  |  |  |  |  |
|---------------------------------------------------|------------------------------------------------------|-------------------------------------------|----------------|-------------------------------|--|--|--|--|--|--|--|
| El futuro<br>es de todos                          | aneación                                             | GESPROY SGR                               | -              | Versión: 3.6                  |  |  |  |  |  |  |  |
| •                                                 |                                                      |                                           |                | Página 45 de 223              |  |  |  |  |  |  |  |
|                                                   |                                                      |                                           |                |                               |  |  |  |  |  |  |  |
| Código BPIN 2015005810021 MEJOR<br>ORMEI          | AMIENTO VIA RURAL EL SOCORRO<br>DILLO ARAUCA, ARAUCA | LA SAYA TOMANDO COMO K0+000 EL CAÑO       | EL SOCORRO HAS | TA EL K2+400 VIA AL PUENTE EL |  |  |  |  |  |  |  |
| Avance Físico 95,00 % 🚺 Av                        | ance Financiero 0,00 %                               | BEstado CONTRATADO<br>EN EJECUCIÓN        | 🛗 🛞 TERMINAR   | MAPA Regalías Ficha Proyecto  |  |  |  |  |  |  |  |
| Departamente                                      |                                                      | Municipio                                 |                | Localidad                     |  |  |  |  |  |  |  |
| ARALICA                                           |                                                      | ARAUCA                                    |                | Lotaliuau                     |  |  |  |  |  |  |  |
|                                                   |                                                      |                                           | 1              |                               |  |  |  |  |  |  |  |
| Objetivo Proyecto                                 |                                                      | Número Repeticiario                       | 15             | Valor Provecto                |  |  |  |  |  |  |  |
| TRANSPORTE - (Transporte - )                      | vial Red Terciaria)                                  | 375                                       | 13             | 1 569 427 601 00              |  |  |  |  |  |  |  |
|                                                   |                                                      | intin Devente                             |                |                               |  |  |  |  |  |  |  |
|                                                   | Objetivo Proyecto                                    |                                           |                |                               |  |  |  |  |  |  |  |
| MEJORAR EL NIVEL DE INTERCONEXION Y MOVILIDAD TER | RESTRE EN EL SECTOR RURAL VEREDA I                   | EL SOCORRO Y LA VEREDA LA SAYA DEL MUNICI | PIO DE ARAUCA  |                               |  |  |  |  |  |  |  |
| () Entidad Ejecutora                              |                                                      |                                           |                |                               |  |  |  |  |  |  |  |
|                                                   | Nombre Entidad                                       |                                           |                | NIT                           |  |  |  |  |  |  |  |
| DEG                                               | ARTAMENTO DEL ARALICA                                |                                           |                | 800102838-5                   |  |  |  |  |  |  |  |
|                                                   |                                                      |                                           |                | 0001020000                    |  |  |  |  |  |  |  |
| <ol> <li>Ajustes Entidad Ejecutora</li> </ol>     |                                                      |                                           |                |                               |  |  |  |  |  |  |  |
| Nombre Ejecutor                                   |                                                      | Fecha Operación                           | Operación      |                               |  |  |  |  |  |  |  |
| DEPARTAMENTO DEL ARA                              | IUCA                                                 | 13/11/2015                                | Modificación   |                               |  |  |  |  |  |  |  |
| <ol> <li>Fuentes de Financiación</li> </ol>       |                                                      |                                           |                | X                             |  |  |  |  |  |  |  |
|                                                   | Fuentes de Financiac                                 | ión SGR Registradas en SUIFP-SGR          |                |                               |  |  |  |  |  |  |  |
| Entidad Aportante                                 | Fuente                                               | Vigenc                                    | ia             | Valor Aporte                  |  |  |  |  |  |  |  |
| ARAUCA                                            | Asignaciones D                                       | irectas 2015                              |                | 1.569.427.601,00              |  |  |  |  |  |  |  |
|                                                   |                                                      | Subtotal Fuentes de Financ                | ación SGR ·    | 1 569 427 601 00              |  |  |  |  |  |  |  |
|                                                   |                                                      | Subtotal Facility ac Finance              |                | 1200-12100 1,00               |  |  |  |  |  |  |  |
|                                                   | Otras Fu                                             | entes de Financiación                     |                |                               |  |  |  |  |  |  |  |
| Entidad Aportante                                 | Fuente                                               | Incluida SUIFP                            |                | Valor Aporte                  |  |  |  |  |  |  |  |
|                                                   |                                                      | Subtotal Otras Fuentes de Financiación    | Aprobadas :    | 0,00                          |  |  |  |  |  |  |  |
|                                                   |                                                      | Subtotal Otras Fuentes de Financiación No | Aprobadas :    | 0,00                          |  |  |  |  |  |  |  |
|                                                   | Volar Drausta Anrahada - 4 555                       |                                           |                |                               |  |  |  |  |  |  |  |
|                                                   |                                                      | Valor Total d                             | el Provecto :  | 1 569 427 601 00              |  |  |  |  |  |  |  |
|                                                   |                                                      |                                           | arroyecto.     | 1.202.427.001,00              |  |  |  |  |  |  |  |

Imagen 39. Opción Proyecto Parte A

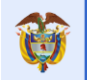

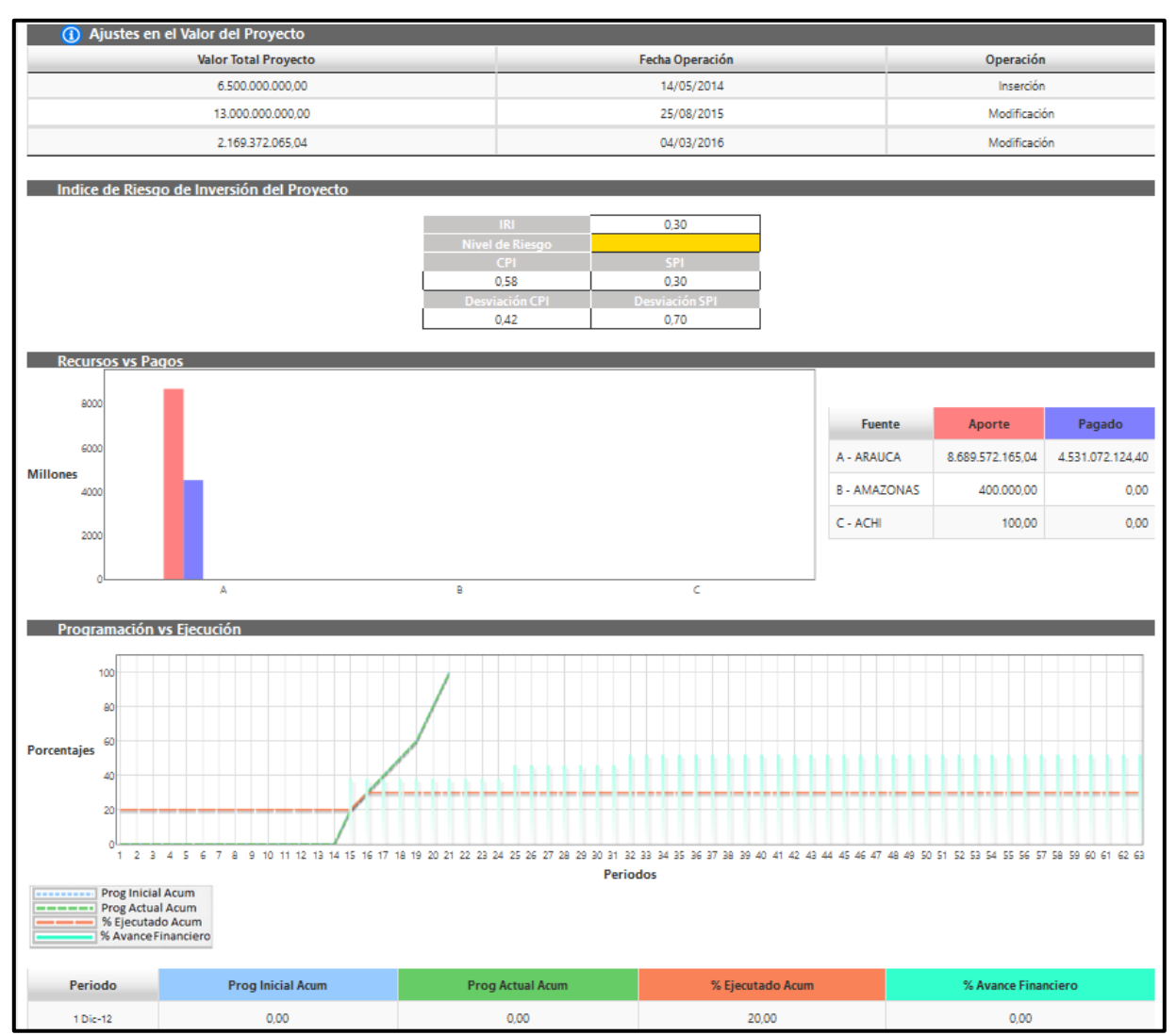

Imagen 40. Opción Proyecto Parte B.

| <ol> <li>Indicadores de Producto</li> </ol>                               | <ol> <li>Indicadores de Producto</li> </ol>                 |                    |                      |                                                                               |                       |                    |                    |             |                     |                |  |
|---------------------------------------------------------------------------|-------------------------------------------------------------|--------------------|----------------------|-------------------------------------------------------------------------------|-----------------------|--------------------|--------------------|-------------|---------------------|----------------|--|
| Mostrar 10 V registros por página Buscar                                  |                                                             |                    |                      |                                                                               |                       |                    |                    |             |                     |                |  |
| Objetivo Específico                                                       | Producto                                                    | Unidad<br>Producto | Cantidad<br>Producto | Nombre Indicador                                                              | Año<br>Inicio<br>Meta | Año<br>Fin<br>Meta | U.<br>Indicador    | Vir<br>Meta | Avance<br>Indicador | %<br>Ejecutado |  |
| Brindar acompañamiento y rehabilitación a<br>menores de edad infractores. | Construcción de<br>CAES en el<br>Departamento de<br>Arauca. | Número             | 1                    | Porcentaje De Ejecución<br>Construcción De<br>Establecimiento De<br>Reclusión | 2014                  | 2014               | Porcentaje         | 1,00        | 0,00                | 0,00           |  |
| Mostrando página 1 de 1                                                   |                                                             |                    |                      |                                                                               |                       |                    |                    | Anterior    | 1                   | Siguiente      |  |
| () Observaciones a la Ejecución                                           |                                                             |                    |                      |                                                                               |                       |                    | 🕀 R                | egistrar Ob | servaciones a l     | a Ejecución 🔠  |  |
| Mostrar 10 🗸 registros por página                                         |                                                             |                    |                      |                                                                               |                       |                    |                    | Bus         | car                 |                |  |
| △ Conce                                                                   | pto Seguimiento                                             |                    | (                    | Conceptuó                                                                     | Fech                  | а                  | % Ejecución Física |             |                     |                |  |
|                                                                           |                                                             |                    | No se encon          | tró información.                                                              |                       |                    |                    |             |                     |                |  |
| No se encontró información.                                               | No se encontró información. Siguiente                       |                    |                      |                                                                               |                       |                    |                    |             |                     |                |  |

Imagen 41. Opción Proyecto Parte C.

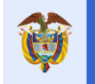

#### 2. **Opción ENTIDADES**

El futuro

#### Video Apoyo: https://youtu.be/C6LYuXWdqb8

Consulta de información de la entidad designada como ejecutora del proyecto en contexto. El formulario se divide en 3 secciones. En algunos casos esta pestaña mostrara las tres secciones dos veces clasificando los datos de la entidad en Interventora o Ejecutora

| SECCIÓN | NOMBRE                                                                                                    | DESCRIPCIÓN                                                                                                    | ACCIONES                                            |
|---------|----------------------------------------------------------------------------------------------------|----------------------------------------------------------------------------------------------------|-----------------------------------------------------|
| 1       | Detalle Información<br>Entidad Ejecutora o<br>Entidad Designada a<br>contratar la<br>interventoría                   | Identificación del ente<br>ejecutor, o de la entidad<br>Designada a Contratar la<br>Interventoría                                           | Consulta                                            |
| 2       | Información<br>Representante legal de<br>Entidad Ejecutora o<br>Entidad Designada a<br>contratar la<br>interventoría | Información personal del<br>representante legal de la<br>entidad y el estado de la<br>persona en la entidad.<br>Ejemplo: Activo / Inactivo. | Consulta, crear registro,<br>actualizar y eliminar. |
| 3       | Contactos del proyecto<br>de Entidad Ejecutora o<br>Entidad Designada a<br>contratar la<br>interventoría             | Información correspondiente<br>a los contactos del proyecto<br>de la entidad que<br>corresponda.                                            | Consulta, crear registro,<br>actualizar y eliminar. |

Tabla 8. Componentes Opción Entidades

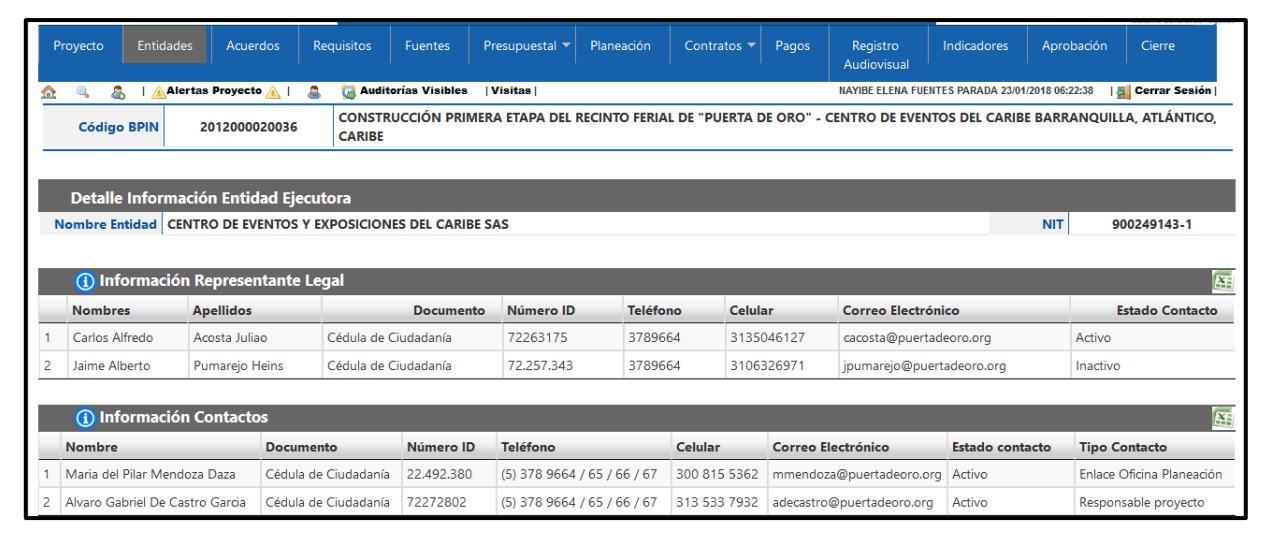

Imagen 42. Opción Entidades.

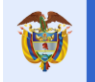

# 3. Opción ACUERDOS

#### Video Apoyo: <a href="https://youtu.be/MK5LKvJ3tp8">https://youtu.be/MK5LKvJ3tp8</a>

El usuario debe ingresar los datos correspondientes al acuerdo de aprobación del proyecto por el botón "Crear Acuerdo", los datos son: Número de acuerdo de aprobación, Fecha de Acuerdo, OCAD que aprobó el proyecto. Solo se permitirá la creación de un acuerdo por proyecto. Se divide en 3 secciones.

| SECCIÓN | NOMBRE                                  | NOMBRE DESCRIPCIÓN                                                                                                    |                                                                                                    |  |  |  |  |  |
|---------|-----------------------------------------|----------------------------------------------------------------------------------------------------|----------------------------------------------------------------------------------------------------|--|--|--|--|--|
| 1       | Acuerdos de<br>Aprobación               | Corresponde a la información de los acuerdos<br>proporcionados por la Secretaría Técnica del<br>OCAD.<br>El número de acuerdo y fecha de aprobación<br>son migrados del sistema de información<br>SUIFP SGR siempre y cuando la Secretaría<br>Técnica del OCAD lo haya registrado en ese<br>aplicativo y que estos datos se estén<br>reportando por SUIFP SGR a GESPROY –<br>SGR. Esta información se migra al proyecto<br>una vez al día.<br>Adicionalmente el aplicativo permite ingresar,<br>el acuerdo asociado a la aprobación del<br>proyecto en cuestión en caso de no estar<br>registrado por la Secretaría Técnica del<br>OCAD.                                        | Consulta,<br>Creación y<br>Eliminación de<br>registros este<br>último solo se<br>permite si el<br>registro es<br>creado en<br>GESPROY SGR. |  |  |  |  |  |
| 2       | Acuerdos de<br>Aprobación de<br>Ajustes | Corresponde a la información de los ajustes<br>realizados a los acuerdos esta información es<br>migrada del banco de proyectos (SUIFP) y el<br>usuario podrá complementar la información<br>correspondiente a las modificaciones<br>realizadas en el proyecto correspondientes a<br>los acuerdos aprobados. los datos a<br>complementar son: Fecha Acuerdo, Número<br>Acuerdo, Disminución en Cantidad de<br>Beneficiarios (>10%), Reducción Meta<br>Indicadores o Productos, Modificación<br>Fuentes de Financiación, Incrementos hasta<br>50% en Valor Inicial Proyecto, Disminución<br>menor al 50% en Valor Inicial Proyecto,<br>Cambio en el Nombre del Proyecto o Alcance | Consulta, y<br>Modificación de<br>registros.                                                                                               |  |  |  |  |  |
| 3       | Actualización de<br>proyectos           | Se muestran las actualizaciones del proyecto<br>que son diferentes a las permitidas por<br>acuerdos 014 o 020 que se muestran en la<br>sección anterior "Acuerdos de Aprobación de<br>Ajustes". Esta información es migrada del<br>banco de proyectos (SUIFP). No requiere<br>aprobación del OCAD por acuerdos 016 o<br>020. No se puede modificar.                                                                                                    | Consulta. de<br>registros                                                                                                    |  |  |  |  |  |

Tabla 9. Componentes Opción Acuerdos

| El futuro   |
|-------------|
| os do todos |
| es de todos |

| Proyecto                                                                                                    | Entidades Acue                         | rdos Requ          | isitos Fu                | entes               | Presupues                | ital 🔻 P          | aneación Co                                              | ntratos 👻                               | Pagos                   | Registro<br>Audiovisua                     | Indicador                                                | es Apro                                    | bación                   | Cierre                                              |
|----------------------------------------------------------------------------------------------------|----------------------------------------|--------------------|--------------------------|---------------------|--------------------------|-------------------|----------------------------------------------------------|-----------------------------------------|-------------------------|--------------------------------------------|----------------------------------------------------------|--------------------------------------------|--------------------------|-----------------------------------------------------|
| 🏡 🔍 🤱                                                                                                    | 🛕 Alertas Proyect                      | • 🙆 🔺 🐁            | 🙀 Auditor                | ías Visi <b>b</b>   | les  Visita              | s                 |                                                          |                                         |                         | JUAN DIEGO RIN                             | ICÓN MEDRANO 24                                          | V01/2018 07:14                             | :50   🗐                  | Cerrar Sesión                                       |
| Código                                                                                                    | BPIN 2012000                           | 070006 R           | ESTAURACIÓ<br>N LAS AREA | ÓN ECOL<br>S EN LAS | OGIA PARTI<br>5 AREAS DE | CIPATIVA          | COMO ESTRATE                                             | GIA DE COI<br>RIENTAL PA                | NSERVA                  | CION DE LOS R<br>IACIONAL EL C             | ECURSOS HIDR                                             | ICOS, FAUN<br>MENTO DE                     | ISTICOS<br>ARAUCA        | Y FLORISTICOS                                       |
| 🕕 Acu                                                                                                    | erdo aprobación                        |                    |                          |                     |                          |                   |                                                          |                                         |                         |                                            |                                                          | <b>O</b>                                   | rear Acue                | rdo aprobación                                      |
| Se informa a las entidades ejecutoras de proyectos del SGR que considerando que a partir del 23/06/2015 la información de las variables Fecha de Aprobación, Número de Acuerdo de Aprobación y OCAD<br>migran al aplicativo GESPROY-SGR desde SUIFP-SGR, para los proyectos aprobados a partir de dicha fecha, tales variables se verán reflejadas en Gesproy-SGR y no se solicitará su diligenciamiento. |                                        |                    |                          |                     |                          |                   |                                                          |                                         |                         |                                            |                                                          |                                            |                          |                                                     |
| Mostrar 10 V registros por página Buscar                                                                                                    |                                        |                    |                          |                     |                          |                   |                                                          |                                         |                         |                                            |                                                          |                                            |                          |                                                     |
|                                                                                                    | Número Acue                            | rdo                |                          | Fech                | a Acuerdo                |                   |                                                          |                                         | 00                      | CAD                                        |                                                          |                                            | SUIF                     | P SGR                                               |
| ×                                                                                                    | 1                                      |                    |                          | 26                  | 5/03/2014                |                   |                                                          | Muni                                    | cipal - Al              | RAUCA - ARAUG                              | CA                                                       |                                            |                          | No                                                  |
| Mostrando pági                                                                                                    | ina 1 de 1                             |                    |                          |                     |                          |                   |                                                          |                                         |                         |                                            |                                                          | Anterior                                   | 1                        | Siguiente                                           |
| 🕕 Acu                                                                                                    | ① Acuerdos de Aprobación de Ajustes    |                    |                          |                     |                          |                   |                                                          |                                         |                         |                                            |                                                          |                                            |                          |                                                     |
| Mostrar 10                                                                                                    | <ul> <li>registros por pági</li> </ul> | na                 |                          |                     |                          |                   |                                                          |                                         |                         |                                            |                                                          | Bus                                        | car                      |                                                     |
|                                                                                                    | Solicitud                              |                    | _                        | Aj                  | probación                |                   |                                                          |                                         |                         | Tipo d                                     | e Ajuste                                                 |                                            |                          |                                                     |
| * No<br>Solicitud                                                                                                    | Tipo Fecha<br>Solicitud Solicitu       | Fech<br>d Aprob.So | a Fe<br>licitud Acı      | echa<br>uerdo       | Número<br>Acuerdo        | OCAD              | Disminución<br>en Cantidad de<br>Beneficiarios<br>(>10%) | Reduccio<br>Meta<br>Indicado<br>o Produ | ón<br>Dres li<br>ctos l | Modificación<br>Fuentes de<br>Financiación | Incrementos<br>hasta 50% en<br>Valor Inicial<br>Proyecto | Disminu<br>menor a<br>en Valor<br>Proyecto | ción<br>I 50%<br>Inicial | Cambio en el<br>Nombre del<br>Proyecto o<br>Alcance |
|                                                                                                    |                                        |                    |                          |                     |                          | No se er          | contró informaci                                         | ón.                                     |                         |                                            |                                                          |                                            |                          |                                                     |
| No se encontró                                                                                                    | información.                           |                    |                          |                     |                          |                   |                                                          |                                         |                         |                                            |                                                          | An                                         | terior                   | Siguiente                                           |
| Actualiz                                                                                                    | ación de Proyecto                      | os                 |                          |                     |                          |                   |                                                          |                                         |                         |                                            |                                                          |                                            |                          |                                                     |
| Mostrar 10                                                                                                    | <ul> <li>registros por pági</li> </ul> | na                 |                          |                     |                          |                   |                                                          |                                         |                         |                                            |                                                          | Bus                                        | car                      |                                                     |
|                                                                                                    | Solicitud                              |                    |                          | _                   |                          |                   |                                                          | Т                                       | ipo de A                | ctualización                               |                                                          |                                            |                          |                                                     |
| ▲ No<br>Solicitud                                                                                                    | Tipo Solicitud                         | Fecha<br>Solicitud | Fecha<br>Aprobado        | Camb<br>Objeti      | io en el<br>ivo General  | Car<br>Loc<br>Pro | nbio<br>calización<br>syecto                             | Increm<br>Inicial                       | ientos Si<br>del Proy   | uperiores al 50<br>recto                   | % en Valor                                               | Disminució<br>Inicial Proy                 | n Superi<br>ecto         | or 50% Valor                                        |
| 24778                                                                                                    | SOLICITUD DE<br>ACTUALIZACIÓN          | 12/03/2014         | 12/03/2014               | đđ                  |                          | đđ                |                                                          | đđ                                      |                         |                                            |                                                          | đà                                         |                          |                                                     |
| Mostrando pági                                                                                                    | ina 1 de 1                             |                    |                          |                     |                          |                   |                                                          |                                         |                         |                                            |                                                          | Anterior                                   | 1                        | Siguiente                                           |

Imagen 43. Opción Adicionar Acuerdos

| 0                                                                                                    | Acuerdo aprobación     Crear Acuerdo aprobación |               |                      |           |  |  |  |  |  |  |
|----------------------------------------------------------------------------------------------------|-------------------------------------------------|---------------|----------------------|-----------|--|--|--|--|--|--|
| Se informa a las entidades ejecutoras de proyectos del SGR que considerando que a partir del 23/06/2015 la información de las variables Fecha de Aprobación, Número de Acuerdo de Aprobación y<br>OCAD migran al aplicativo GESPROY-SGR desde SUIFP-SGR, para los proyectos aprobados a partir de dicha fecha, tales variables se verán reflejadas en Gesproy-SGR y no se solicitará su<br>diligenciamiento. |                                                 |               |                      |           |  |  |  |  |  |  |
| Mostrar 1                                                                                                    | Mostrar 10 🗸 registros por página Buscar        |               |                      |           |  |  |  |  |  |  |
| -                                                                                                    | Número Acuerdo                                  | Fecha Acuerdo | OCAD                 | SUIFP SGR |  |  |  |  |  |  |
| ×                                                                                                    | 11                                              | 09/06/2016    | Municipal - AMAGA    | No        |  |  |  |  |  |  |
| ×                                                                                                    | 11                                              | 01/06/2016    | Municipal - ABRIAQUI | No        |  |  |  |  |  |  |
| ×                                                                                                    | 1                                               | 01/01/2014    | Municipal - AMAGA    | No        |  |  |  |  |  |  |
| Mostrando                                                                                                    | Mostrando página 1 de 1 Siguiente               |               |                      |           |  |  |  |  |  |  |

Imagen 44. Opción Eliminar Acuerdos.

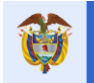

### 4. Opción REQUISITOS

Video Apoyo: <a href="https://youtu.be/zauZOCKFNqc">https://youtu.be/zauZOCKFNqc</a>

En esta opción se registra la información correspondiente a la certificación del cumplimiento de los requisitos previos al inicio de la etapa contractual, a que hace referencia el artículo 2 del acuerdo 014 de 2013, se debe registrar solo la de cumplimiento total, la cual es responsabilidad de la Secretaría Técnica del OCAD respectivo.

Para ingresar información se hace clic en el botón "CREAR CUMPLIMIENTO REQUISITOS PARA CONTRATACIÓN".

| Proyecto                                       | Entidades                                                                                                    | Acuerdos      | Requisitos          | Fuentes                     | Presupuestal 🔻            | Planeación                                   | Contratos 🔻    | Pagos      | Registro<br>Audiovisual | Indicadores         | Aproba     | ción          |
|------------------------------------------------|----------------------------------------------------------------------------------------------------|---------------|---------------------|-----------------------------|---------------------------|----------------------------------------------|----------------|------------|-------------------------|---------------------|------------|---------------|
|                                                |                                                                                                    |               |                     |                             |                           |                                              |                |            |                         | Cierre              |            |               |
| 🏡 🔍 🦧                                          | 🖁 🛛 🛕 🗛 🖁                                                                                                    | s Proyecto 🛕  | 🄱 💢 Ejer            | cicios de Conti             | rol Social 🛛   Visita:    | s         Planes de l                        | Mejora         | JUAN DI    | EGO RINCÓN MEDR         | ANO 19/11/2018 05:3 | 3:40   💆   | Cerrar Sesión |
| Código                                         | BPIN 20                                                                                                    | 015005810021  | MEJORAM<br>ORMEDILL | IENTO VIA RU<br>O ARAUCA, A | RAL EL SOCORRO ·<br>RAUCA | LA SAYA TOM                                  | ANDO COMO KO   | +000 EL CA | ÑO EL SOCORRO           | HASTA EL K2+400     | VIA AL P   | JENTE EL      |
| junio de 2018<br>General de R<br>el reporte de | junio de 2018 que pueden registrar en la Gesproy – SGR la información pendiente a más tardar el 15 de septiembre de 2018 para evitar medidas de suspensión de giros de los recursos de la Sistema<br>General de Regalías y reporte a Organismos de Control. Para mayor información, puede consultar el reporte de alertas de Gesproy y la "Guía para Solución de Alertas" o recibir asistencia técnica en<br>el reporte de información por parte de los consultores de las diferentes sedes del SMSCE, contactos que encontraran en el link https://www.sgr.gov.co/Contacto/Directoriodecontactos.aspx " |               |                     |                             |                           |                                              |                |            |                         |                     |            |               |
|                                                |                                                                                                    |               |                     |                             |                           |                                              |                |            |                         |                     |            |               |
| 🕕 Cumplimiento Requisitos para Contratación    |                                                                                                    |               |                     |                             |                           |                                              |                |            |                         |                     |            |               |
| Mostrar 10 🗸 registros por página Buscar       |                                                                                                    |               |                     |                             |                           |                                              |                |            |                         |                     | r          |               |
|                                                | Fecha                                                                                                    | Nú            | mero del Docum      | ento o Radica               | ido Ci                    | umplimiento                                  | OCAD           | OCAD       |                         |                     |            |               |
| 1 🥒 🗙                                          | 15/10/20                                                                                                    | 15            |                     | 97                          |                           | Total Departamental - DEPARTAMENTO DE ARAUCA |                |            |                         |                     |            | 15/01/2016    |
| Mostrando pá                                   | gina 1 de 1                                                                                                    |               |                     |                             |                           |                                              |                |            |                         | Anterior            | 1          | Siguiente     |
| Historic                                       | co de Modifie                                                                                                    | caciones Cum  | nplimiento de       | Requisitos                  |                           |                                              |                |            |                         |                     |            |               |
|                                                |                                                                                                    |               |                     |                             |                           |                                              |                |            |                         |                     |            |               |
| Fecha                                          | Nú                                                                                                    | imero Documer | nto                 | Cumplin                     | niento                    | Ocad                                         | Fecha Modif    | ficación   | т                       | ipo Modificación    |            | Usuario       |
|                                                |                                                                                                    |               |                     |                             |                           |                                              |                |            |                         |                     |            |               |
| Informa                                        | ación Tipo de                                                                                                    | e Proyecto    |                     |                             |                           |                                              |                |            |                         | Crear Inform        | ación Tipo | de Proyecto   |
| Mostrar 10                                     | ✓ registros                                                                                                    | por página    |                     |                             |                           |                                              |                |            |                         | Busca               | r          |               |
| - T                                            | ipo de Proyecto                                                                                                    | o Fech        | a Solicitud Prór    | roga                        | Radicado Oficio S         | olicitud                                     | Ocad Solicitud | Fec        | ha Aprobación           | Radicado            | Oficio Ap  | robación      |
|                                                |                                                                                                    |               |                     |                             | No se e                   | ncontro informa                              | icion.         |            |                         |                     |            |               |
| No se encontro                                 | lo se encontró información. Siguiente                                                                                                    |               |                     |                             |                           |                                              |                |            |                         |                     |            |               |

Imagen 45. Opción Requisitos.

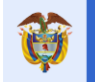

### 5. Opción FUENTES

#### Video Apoyo: <a href="https://youtu.be/wE8JmWduf2s">https://youtu.be/wE8JmWduf2s</a>

Está opción permite consultar la información de las fuentes de financiación que tiene asociadas el proyecto en el SUIFP-MGA, como las fuentes de recursos propios creadas y asignadas en la parte de PRESUPUESTAL/INCORPORACIÓN PRESUPUESTAL que se detallará más adelante en este documento.

El formulario está compuesto por 3 secciones cuando solo tiene ente ejecutor, y 4 secciones en caso de tener ente interventor como se visualiza en la imagen adjunta.

| SECCIÓN | NOMBRE                                                                               | DESCRIPCIÓN                                                                                                    | ACCIONES                                                           |
|---------|--------------------------------------------------------------------------------------|----------------------------------------------------------------------------------------------------|--------------------------------------------------------------------|
| 1       | Fuentes de<br>Financiación SGR<br>Registradas en<br>SUIFP-SGR                        | Presenta información de las fuentes de financiación del proyecto correspondientes a nombre entidad, fuente, vigencia, valor fuente, Porcentaje.                                                             | Consulta. Edición<br>ingreso valor<br>especies.                    |
| 2       | Otras fuentes de<br>financiación                                                     | Presenta información de fuentes de financiación distintas<br>a Regalías o de Régimen anterior.                                                                                                    | Adicionar, Modificar,<br>Consultar, Eliminar,<br>fuentes NO SUIFP. |
| 3       | Valores<br>Comprometidos y<br>saldos                                                 | Presenta información resumen de los valores comprometidos y saldos de cada una de las fuentes y recursos en especie de la entidad aportante.                                                                | Consulta.                                                          |
| 4       | Fuente de<br>Financiación<br>Entidad Designada<br>para Contratar la<br>Interventoría | El ente designado a contratar la interventoría diligencia la información, solo si ya está cargada y confirmada la programación inicial por parte del Ente Ejecutor con unidad de medida Interventoría Intv. | Adicionar, Modificar,<br>Consultar, Eliminar.                      |

Tabla 10. Componentes Opción Fuentes de Financiación.

#### Manual de Usuario GESPROY SGR

| 🕕 Fuen                                                | ntes de Financia                      | ción        |                      |                  |                          |                  |                  |                                 |                                               |      |                       | ×:                  |  |
|-------------------------------------------------------|---------------------------------------|-------------|----------------------|------------------|--------------------------|------------------|------------------|---------------------------------|-----------------------------------------------|------|-----------------------|---------------------|--|
|                                                       |                                       |             |                      | Fuentes          | de Financi               | ación SG         | iR Registra      | das en SUIFP-SGR                |                                               |      |                       |                     |  |
| Entidad Ap                                            | portante                              |             | Fuente               |                  | Vigencia                 | v                | alor Especie     | Valor Apor                      | rte %                                         |      | Saldo Aportes         | Saldo Especie       |  |
| HUIL                                                  | IA                                    | Fondo De    | Compensación Regio   | onal             | 2013                     |                  | 0,00             | 2.900.000.000                   | 00 50,77                                      | 2    | 900.000.000,00        | 0,00                |  |
| TOLIN                                                 | MA                                    | Asig        | naciones Directas    |                  | 2013                     |                  | 0,00             | 1.988.584.724                   | 00 34,81                                      | 1    | 988.584.724,00        | 0,00                |  |
| TOLIN                                                 | MA                                    | Fondo De    | Compensación Regio   | onal             | 2013                     |                  | 0,00             | 823.623.839                     | 00 14,42                                      |      | 823.623.839,00        | 0,00                |  |
|                                                       | Total TOLIM/                          |             |                      |                  |                          |                  |                  | 2.812.208.563                   | 00 49,23                                      | 2    | 812.208.563,00        | 0,00                |  |
|                                                       |                                       |             | Subtotal Fue         | ntes de Finan    | ciación SGR              | :                | 0,00             | 5.712.208.563                   | 00 100,00                                     | 5    | 712.208.563,00        | 0,00                |  |
|                                                       | Otras Fuentes de Financiación         |             |                      |                  |                          |                  |                  |                                 |                                               |      |                       |                     |  |
| En                                                    | tidad Aportante                       |             | Fuente               | Incluida S       | UIFP                     | Valo             | or Especie       | Valor Aporte                    | %                                             | 2    | aldo Aportes          | Saldo Especie       |  |
|                                                       | TOLIMA                                | Rec         | ursos propios        | No               |                          |                  | 50,53            | 100.000,53                      | 0,00                                          |      | 100.000,53            | 50,53               |  |
|                                                       |                                       | Subtotal Of | tras Fuentes de Fina | anciación Apr    | robadas :                |                  | 0,00             | 0,00                            | 0,00                                          |      | 0,00                  | 0,00                |  |
| Subtotal Otras Fuentes de Financiación No Aprobadas : |                                       |             |                      |                  |                          |                  | 50,53            | 100.000,53                      | 100.000,53 0,00                               |      | 100.000,53            | 50,53               |  |
|                                                       | Valor Proyecto Aprobado :             |             |                      |                  |                          |                  | 0,00             | 5.712.208.563,00                | 100,00                                        | 5.7  | 12.208.563,00         | 0,00                |  |
|                                                       |                                       |             | Valo                 | r Total del P    | royecto :                |                  | 50,53            | 5.712.308.563,53                | 100,00                                        | 5.7  | 12.308.563,53         | 50,53               |  |
| _                                                     | _                                     |             | _                    |                  | Valores                  | Compro           | metidos v        | Saldos                          |                                               |      | _                     |                     |  |
| Mostrar 10                                            | <ul> <li>registros por pág</li> </ul> | gina        |                      |                  | Tarores                  | Compre           | incudos y        | Salaos                          |                                               |      | Buscar                |                     |  |
| Entidad  Aportante                                    | Fuente                                | Vigencia    | Valor Aporte         | Valor<br>Especie | Valo<br>Comprom<br>Espec | r<br>etido<br>ie | Saldo<br>Especie | Valor<br>Comprometido<br>Dinero | Valor Comprometido<br>Dinero<br>Multiproverto |      | Total<br>Comprometido | Saldo<br>Aportes    |  |
| HUILA                                                 | Fondo De<br>Compensación<br>Regional  | 2013        | 2.900.000.000,00     | 0,00             |                          | 0,00             | 0,00             | 0,00                            |                                               | 0,00 | 0,                    | 2.900.000.000,00    |  |
| TOLIMA                                                | Recursos propios                      |             | 100.000,53           | 50,53            |                          | 0,00             | 50,53            | 0,00                            |                                               | 0,00 | 0,                    | 100.000,53          |  |
| TOLIMA                                                | Asignaciones<br>Directas              | 2013        | 1.988.584.724,00     | 0,00             |                          | 0,00             | 0,00             | 0,00                            |                                               | 0,00 | 0,                    | 00 1.988.584.724,00 |  |
| TOLIMA                                                | Fondo De<br>Compensación<br>Regional  | 2013        | 823.623.839,00       | 0,00             |                          | 0,00             | 0,00             | 0,00                            |                                               | 0,00 | 0,                    | 823.623.839,00      |  |
| Mostrando págin                                       | a 1 de 1                              |             |                      |                  |                          |                  |                  |                                 |                                               |      | Anterior 1            | Siguiente           |  |
| Fuentes                                               | de Financiación                       | Entidad D   | esignada para (      | Contratar I      | a Interven               | toría            |                  |                                 |                                               | Crea | ar Fuentes Financiac  | ión Interventoría   |  |
| Mostrar 10                                            | <ul> <li>registros por pág</li> </ul> | gina        |                      |                  |                          |                  |                  |                                 |                                               |      | Buscar                |                     |  |
|                                                       | Nor                                   | mbre Entida | d Aportante          |                  |                          |                  | Fuente           |                                 | Vigencia                                      |      |                       | Valor Fuente        |  |
| 0 ×                                                   |                                       | HU          | LA                   |                  |                          | Fondo [          | De Compensa      | ción Regional                   |                                               | 2013 | 2.85                  | 5.154.282,00        |  |

Imagen 46. Opción Fuentes

Cuando se trata de ingreso de recursos de FUENTES DE FINANCIACIÓN NO SUIFP, Recursos Propios que no pasan por el registro de SUIFP o recursos en especie, los pasos a seguir son:

| PASOS | DESCRIPCIÓN                                                                      |
|-------|----------------------------------------------------------------------------------|
| 1     | Ingresar a la opción FUENTES del menú de opciones y ubicarse en el bloque "Otras |
|       | Fuentes de Financiación".                                                        |
| 2     | Dar Clic en el botón CREAR FUENTE NO SUIFP.                                      |
| 3     | Ingresar Información Para Los Campos:                                            |
|       | Tipo De Entidad: Se debe seleccionar el tipo de la entidad dependiendo si es     |
|       | Departamento, Municipio, Otra Entidad.                                           |
|       | Entidad: Buscar y Seleccionar en el combo la Entidad que aporta el dinero.       |
|       | Tipo Fuente: Seleccionar en el combo el tipo de fuente No SUIFP.                 |
|       | Valor Fuente: Digite la cantidad de dinero que ingresara al proyecto.            |
| 4     | Dar Clic en GUARDAR.                                                             |

Tabla 11. Componentes Opción Fuentes de Financiación

| Ŷ | El futuro<br>es de todos | DNP<br>Departamento<br>Nacional de Planeación | Manual de Usu<br>GESPROY S             | uario<br>GR                                      | Fecha: 05/07/2019           Versión: 3.6           Página 53 de 223 |
|---|--------------------------|-----------------------------------------------|----------------------------------------|--------------------------------------------------|---------------------------------------------------------------------|
|   |                          | Adicionar Fuente no Suifp                     |                                        |                                                  | ×                                                                   |
|   |                          | * Tipo de Entidad                             |                                        | Departamento<br>Municipio<br>Entidad Territorial |                                                                     |
|   |                          | * Entidad                                     | ABEJORRAL                              |                                                  | ~                                                                   |
|   |                          | Tipo Fuente                                   | Aporte Ministerio Agricultura construc | ción de i 🗸                                      |                                                                     |
|   |                          | * Valor 🕧                                     | 1.000.000,00                           |                                                  |                                                                     |
|   |                          |                                               |                                        |                                                  |                                                                     |
|   |                          |                                               |                                        | Guardar Can                                      | celar                                                               |

Imagen 47. Ingreso Recursos Fuentes Financiación No SUIFP

En caso de que la entidad tenga recursos en especies debe dar Clic sobre el botón de modificar e indicar que valor de la fuente corresponde a especies; el valor restante estará representado en dinero.

| Modificar Aporte en Especie |                   |  |  |  |  |
|-----------------------------|-------------------|--|--|--|--|
| Nombre Entidad              | AGUAZUL           |  |  |  |  |
|                             | .::               |  |  |  |  |
| Fuente No<br>incluida SUIFP | Recursos privados |  |  |  |  |
| Valor Especie               | 1000000           |  |  |  |  |
|                             | Cerrar Guardar    |  |  |  |  |

Imagen 48. Ingreso valor correspondiente tipo Especies que corresponde a la fuente.

# <u>Notas:</u>

- <u>Columnas de saldos</u>: Estos valores cambian una vez el valor es comprometido en la afectación de contratos del proyecto.
- Recuerde que los valores de <u>fuentes que son recursos en especies</u> deben ser ingresados en los aspectos financieros de cada contrato para que sean comprometidos y se afecte los valores de las columnas de saldos de cada proyecto.

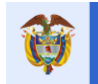

### 6. Opción PRESUPUESTAL

Video Apoyo: <a href="https://youtu.be/8cRLEyI4u1A">https://youtu.be/8cRLEyI4u1A</a>

Esta opción tiene agrupado tres temas que corresponden a presupuestal:

- Rubros
- Incorporación Presupuestal
- CDP's.

### 6.1 RUBROS

Para ingresar la incorporación presupuestal se debe registrar previamente los rubros que maneja la entidad ejecutora de acuerdo a su sistema presupuestal. Para crear un nuevo rubro, se selecciona la sección "PRESUPUESTAL/RUBROS", luego pulsar el botón "CREAR RUBROS ". Si ya existen no es necesario ejecutar este paso.

| Proyecto                                                                                                    | Entidades                                                                                                    | Acuerdos                                | Requisitos                          | Fuentes                            | Presupuestal 🔻                             | Planeación                            | Contratos 🔻                              | Pagos                        | Registro<br>Audiovisual    | Indicadores       | Aprobación          | Cierre            |
|----------------------------------------------------------------------------------------------------|----------------------------------------------------------------------------------------------------|-----------------------------------------|-------------------------------------|------------------------------------|--------------------------------------------|---------------------------------------|------------------------------------------|------------------------------|----------------------------|-------------------|---------------------|-------------------|
| 🔬 🔍 🤱                                                                                                    | 🛕 Alerta                                                                                                    | ıs Proyecto 🙆 🥖                         | VI 🗟 😫                              | Ejercicios de C                    | Rubros                                     |                                       | s de Mejora                              |                              | JUAN DIEGO RIN             | CÓN MEDRANO 19/11 | I/2018 02:04:43   🛔 | Cerrar Sesión     |
| Código BPIN 2012000070006 RESTAURACIÓN ECOL Incorporación Presupuestal ADO ORIENTAL PARQUE NACIONAL EL COCUY DEPARTAMENTO DE ARAUCA                                                                                                    |                                                                                                    |                                         |                                     |                                    |                                            |                                       |                                          | Y FLORISTICOS                |                            |                   |                     |                   |
| Información<br>2018 que pue<br>Regalías y rep<br>información po                                                                                                    | formación Importante "Se informa a las entidades ejecutoras de los recursos de regalas que presentan alertas pendientes de subsanar por "No Reporte de Información – NRI" con corte 30 de junio de<br>318 que pueden registrar en el Gesproy – SGR la información pendiente a más tardar el 15 de septiembre de 2018 para evitar medidas de suspensión de giros de los recursos del Sistema General de<br>329 galías y reporte a Organismos de Control. Para mayor información, puede consultar el reporte de alertas de Gesproy y la "Guía para Solución de Alertas" o recibir asistencia técnica en el reporte de<br>formación por parte de los consultores de las diferentes sedes del SMSCE, contactos que encontraran en el link https://www.sgr.gov.co/Contacto/Directoriodecontactos.aspx " |                                         |                                     |                                    |                                            |                                       |                                          |                              |                            |                   |                     |                   |
| (1) Rul                                                                                                    | bros                                                                                                    | _                                       | _                                   | _                                  | R                                          | ubros Presup                          | uestales                                 | -                            | _                          | _                 | Œ                   | Crear Rubros      |
| Mostrar 10                                                                                                    | ✓ registros                                                                                                    | s por página                            |                                     |                                    |                                            |                                       |                                          |                              |                            |                   | Buscar              |                   |
| Rubro                                                                                                    |                                                                                                    | Descripción de                          | l Rubro                             |                                    |                                            |                                       |                                          |                              |                            |                   | Creado<br>por       | Fecha<br>creación |
| aligned and a second second se | 614595293                                                                                                    | el rubro esta ata<br>hídricos, faunísti | do al numero e<br>cos y florísticos | se no se deja n<br>en las áreas de | iodificar, Restaurac<br>influencia constad | ción ecológica p<br>lo oriental del l | participativa como<br>Parque Nacional Na | estrategia d<br>atural del C | de conservación de<br>ocuy | e los recursos    | Por<br>Aplicación   | 04/06/2014        |
| Mostrando pág                                                                                                    | ina 1 de 1                                                                                                    |                                         |                                     |                                    |                                            |                                       |                                          |                              |                            | Ar                | terior 1            | Siguiente         |

#### Imagen 49. Ingreso para creación Rubros.

#### Nota:

Si en la casilla "*Creado Por*" aparece algo diferente a *"Por aplicación"*, el usuario debe pedir soporte al **Ministerio de Hacienda** y Crédito Público, ya que los datos son ingresados por la entidad en el aplicativo SPGR y migrados a GESPROY-SGR. Para más información diríjase a la "*Tabla 1. Contactos soporte técnico por aplicativo*" de este manual.

# 6.2 INCORPORACIÓN PRESUPUESTAL

Conforme a lo dispuesto en el artículo 44 del Decreto 1949 de 2012, una vez aprobado el proyecto y designado como ejecutor a la entidad, ésta deberá incorporar a su presupuesto los recursos del SGR aprobados por el OCAD.

#### Excepciones:

 A) Ingreso de información de Vigencias Futuras para la asunción de compromisos que afectan presupuestos de bienalidades posteriores:

Para estos casos el usuario deberá ingresar la información de las incorporaciones presupuestales en la medida en que se vayan afectando los respectivos presupuestos bienales autorizados y conforme a la programación de la ejecución financiera del proyecto.

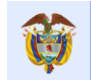

El futuro

Posteriormente deberá señalar en el ingreso de la primera incorporación el detalle por bienalidad, de las vigencias futuras autorizadas y su respectivo valor mediante el botón "DETALLE" en la columna Detalle de Vig. Futuras. Este botón se presenta en el caso que en la creación de la incorporación presupuestal se indicó que SI tiene vigencias futuras.

B) Ingreso de información de Vigencias Futuras para la recepción de bienes y servicios en bienalidades posteriores:

En estos casos el usuario deberá ingresará la información de la incorporación presupuestal por el valor total del proyecto en la bienalidad respectiva, teniendo en cuenta que para la ejecución del mismo se dispone de apropiación suficiente con cargo al presupuesto del respectivo bienio del Sistema General de Regalías, señalando el detalle por bienalidad, de las vigencias futuras autorizadas para la provisión de bienes y servicios con su respectivo valor mediante el botón "DETALLE".

|      |              |                                | 1             | and the second second |                |                     |          |     |           |       |           |
|------|--------------|--------------------------------|---------------|-----------------------|----------------|---------------------|----------|-----|-----------|-------|-----------|
|      |              |                                |               |                       |                |                     |          | ж   |           |       |           |
|      |              |                                | Det           | alle Vigencias Fu     | uturas         |                     | _        |     |           |       |           |
| 68   | 2011         | Recursos propios               | Bot           | Año Vigencia          | atarao         | Valor de V          | /igencia | - [ | No        |       |           |
|      |              |                                |               |                       | No se end      | contró información. |          |     |           |       |           |
|      |              |                                |               |                       |                |                     |          |     |           |       |           |
|      |              |                                |               |                       |                |                     |          |     |           |       |           |
| 68   | 2011         | Aporte Ministerio              |               |                       |                |                     |          |     | Si        |       | 1         |
|      |              | Agricultura<br>construcción de |               |                       |                |                     |          |     |           |       |           |
|      |              | infraestructura                |               |                       |                |                     |          |     |           |       |           |
|      |              |                                |               |                       |                |                     |          |     |           |       |           |
| 68   | 2011         | Aporte Ministerio              |               |                       |                |                     |          |     | No        |       |           |
|      |              | construcción de                |               |                       |                |                     |          |     |           |       |           |
|      |              | infraestructura                |               |                       |                |                     |          |     |           |       |           |
|      |              |                                |               |                       |                |                     |          |     |           |       |           |
| Most | rando págir  | na 1 de 2                      |               |                       |                |                     | Cerrar   | nte | rior 1    | 2     | Siguiente |
|      |              |                                |               |                       |                |                     |          |     | porados : | \$244 | 834,411.0 |
| (1)  | Saldos Cierr | re Vigencias Presupue          | stales DEPART | AMENTO DEL ARAUCA     | Nit : 8001028: | 38                  |          |     |           |       | X         |
|      |              |                                |               |                       |                |                     |          |     |           |       |           |

Imagen 50. Detalle Vigencia Futura.

# Importante:

- Se debe tener en cuenta que el presupuesto de la nación es por bienios, por lo tanto, las vigencias de las incorporaciones presupuestales deben corresponder al inicio de la vigencia del periodo, ejemplo: Si el periodo o bianualidad es la de 2013-2014, la vigencia que se ingresaría en la incorporación seria 2013 (que incluye 2013-2014). Esto se debe tener en cuenta así mismo en la creación de los CDP's (Certificado de Disponibilidad Presupuestal) ya que la vigencia que se asigne en el CDP debe coincidir con la vigencia asignada en la incorporación presupuestal.
- No se hace incorporación presupuestal, ni proceso precontractual para los aportes en especies, pero si se permite incluirlos en detalle de Contratos en la sección "Aspectos Financieros del Contrato" cuando existe un contrato que contemple valores en especies.
- En el caso que la fuente tiene definido un porcentaje de aportes en dinero y otro en especie en la opción FUENTES y está incluida en el detalle del CDP del proceso precontractual del contrato, el valor asociado de la fuente en el contrato puede ser hasta por el total de la fuente de financiación (dinero + especie).
- Depende de la entidad si es Ejecutora o Interventora podrá modificar la sección de la incorporación que le corresponde a la entidad, la otra sección solo podrá ser consultada.
- Hasta que la entidad interventora no cargue los valores de las fuentes de financiación correspondientes a la interventoría en la sección "Fuentes" no podrá realizar la incorporación presupuestal.

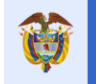

Pasos para la creación de incorporaciones presupuestales:

| PASO | DESCRIPCIÓN                                                                                                    |
|------|----------------------------------------------------------------------------------------------------|
| 1    | Crear la incorporación presupuestal dando clic en el botón "INCORPORACIÓN                                                                                      |
|      | PRESUPUESTAL". Registrar la información de la incorporación presupuestal, con los                                                                              |
|      | siguientes datos:                                                                                                    |
|      | • Tipo de Acto Administrativo: Seleccionar de la lista desplegable si corresponde a                                                                            |
|      | un Decreto (para las entidades territoriales), Resolución (para las entidades públicas                                                                         |
|      | ejecutoras), Acuerdo u Otros acuerdos administrativos.                                                                                                    |
|      | Número Acto Administrativo: Por el cual se incorpora al presupuesto de la entidad                                                                              |
|      | ejecutora.                                                                                                    |
|      | <ul> <li>Fecha Acto Administrativo: Se debe diligenciar en el formato DD/MM/AAAA.</li> </ul>                                                                   |
|      | • Incluir Fuente SUIFP: En caso de que el proyecto tenga una cofinanciación con                                                                                |
|      | fuentes que no se cargaron en el banco de proyectos por ser recursos propios, la                                                                               |
|      | entidad ejecutora deberá ingresar la información de la incorporación presupuestal                                                                              |
|      | de dichos recursos creando la respectiva fuente de financiación diferente del SUIFP                                                                            |
|      | Indicando en este campo: NO.                                                                                                    |
|      | Ipo Fuente: Este campo se diligencia en caso, que en el anterior se respondio SI,                                                                              |
|      | se selecciona la fuente de infanciación correspondiente a las fuentes asociadas al provecto en SUIED MCA. En caso de que en el campo "Incluir Euente SUIED" se |
|      | respondió NO, se babilita este campo con lista desplegable de las fuentes para                                                                                 |
|      | seleccionar la indicada                                                                                                    |
|      | <ul> <li>Justificación: En caso de que el valor de la fuente No SUIEP a incluir sea mayor</li> </ul>                                                           |
|      | que el valor del provecto se debe diligenciar este campo con la justificación para la                                                                          |
|      | fuente. Si la fuente si es SUIFP este campo se debe deiar sin valor, es decir nulo o                                                                           |
|      | vacío.                                                                                                    |
|      | • <b>Rubro</b> : Seleccionar de la lista conforme a los rubros anteriormente registrados en el                                                                 |
|      | menú "Rubros".                                                                                                    |
|      | • Vigencia: Seleccionar la vigencia en la que se realiza la incorporación presupuestal.                                                                        |
|      | • Aplica Vigencia Futura: Seleccionar según corresponda de la lista desplegable Si                                                                             |
|      | o No.                                                                                                    |
|      | <ul> <li>Tipo vigencia futura: Seleccionar de la lista desplegable según corresponda.</li> </ul>                                                               |
|      | Nro. Autorización Vigencia Futura: Corresponde al número del documento de                                                                                      |
|      | autorización de la vigencia futura si la respuesta anterior fue afirmativa.                                                                                    |
|      | Valor Incorporado: Se registra el valor incorporado al presupuesto según la fuente                                                                             |
|      | de financiación. Es importante precisar que la entidad ejecutora incorporará el valor                                                                          |
|      | total del proyecto, si para la ejecución del mismo se dispone de apropiación                                                                                   |
|      | suficiente con cargo al presupuesto del respectivo bienio del Sistema General de                                                                               |
|      | Regalias; de lo contrario requerira la autorización de vigencias futuras de acuerdo a                                                                          |
|      | deberá ingreser la información de las incorporaciones presupuestales en la medida                                                                              |
|      | en que se vavan afectando los respectivos presupuestos bienales autorizados                                                                                    |
|      | <b>NOTA</b> : Para las fuentes de financiación que son recursos del SGR solamente se                                                                           |
|      | podrá incorporar por fuente v vigencia basta el valor resultante de la diferencia entre                                                                        |
|      | valor aprobado de la fuente menos el valor asignado para recursos en especies para                                                                             |
|      | su ejecución por bienes y servicios.                                                                                                    |
| 2    | Dar clic en el botón GUARDAR.                                                                                                    |
| 3    | En caso de seleccionar Si en el campo Aplica Vigencia Futura, aparecerá un Botón                                                                               |
|      | "DETALLE" en la fila de la Incorporación Presupuestal Registrada. Donde debe de                                                                                |
|      | registrarse la Vigencia y el valor que corresponde a la vigencia futura.                                                                                       |

Tabla 12. Pasos diligenciamiento Opción Incorporación Presupuestal.

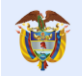

#### Manual de Usuario GESPROY SGR

| ,                                                                                                    | jo BPIN                                                                                                    | 201400006001                                                                                                    | 6 B                                                                                                    | ONSTRUCCIÓ                                                                                                    | N DE PUER<br>A)                                                                         | NTE VEHIO                                                                                    | CULAR COLGA                                                                                                    | NTE SOBRE EL                                                                         | RÍO CABI                                                                                                    | RERA EN LÍMI                                                                         | TES ENTRE LOS                                                                                                    | 5 MUNICIPIOS                                                                                                | DE ALPUJ/                                                                                            | ARRA (TOLIN                                                                                                    | VA) Y                                                                                                    |
|----------------------------------------------------------------------------------------------------|----------------------------------------------------------------------------------------------------|----------------------------------------------------------------------------------------------------|----------------------------------------------------------------------------------------------------|----------------------------------------------------------------------------------------------------|-----------------------------------------------------------------------------------------|----------------------------------------------------------------------------------------------|----------------------------------------------------------------------------------------------------|--------------------------------------------------------------------------------------|----------------------------------------------------------------------------------------------------|--------------------------------------------------------------------------------------|----------------------------------------------------------------------------------------------------|----------------------------------------------------------------------------------------------------|----------------------------------------------------------------------------------------------------|----------------------------------------------------------------------------------------------------|----------------------------------------------------------------------------------------------------|
| rmaciór<br>den regis<br>anismos<br>sultores d                                                         | n Importante<br>strar en el Ges<br>de Control. P<br>de las diferen                                                                                                    | e "Se informa a las<br>sproy – SGR la info<br>ara mayor informa<br>tes sedes del SMS                                                                                                    | entidades<br>mación pe<br>ción, pued<br>CE, contac                                                                                                    | s ejecutoras de<br>endiente a más<br>le consultar el r<br>tos que encont                                                           | los recursos<br>tardar el 19<br>reporte de al<br>traran en el I                         | : de regalía<br>5 de septie<br>lertas de G<br>ink <b>https</b>                               | as que presenta<br>embre de 2018 p<br>Sesproy y la "Gui<br>e <b>://www.sgr.g</b>                                                                                | n alertas pendie<br>para evitar medi<br>la para Solución<br>ov.co/Contac             | entes de su<br>idas de sus<br>1 de Alerta<br><b>1 to/Direct</b>                                              | ubsanar por "No<br>spensión de gin<br>s" o recibir asis<br>t <b>oriodecontac</b>     | o Reporte de Inf<br>os de los recurso<br>tencia técnica e<br><b>tos.aspx</b> "                                                            | formación – NRI<br>os del Sistema G<br>n el reporte de il                                                   | ' con corte 3<br>ieneral de R<br>nformación                                                          | 30 de junio de<br>legalías y rep<br>por parte de                                                                                                    | e 2018 que<br>orte a<br>los                                                                                                    |
|                                                                                                    |                                                                                                    | _                                                                                                    |                                                                                                    | _                                                                                                    |                                                                                         |                                                                                              | _                                                                                                    | _                                                                                    |                                                                                                    | _                                                                                    | _                                                                                                    | _                                                                                                    |                                                                                                    | _                                                                                                    | _                                                                                                    |
| Incorpo                                                                                               | poración Presug                                                                                                    | Presupuestal d                                                                                                    | ENTO DEI                                                                                                    | ecto<br>L HUILA Nit : 8(                                                                                                    | 00103913                                                                                |                                                                                              |                                                                                                    |                                                                                      |                                                                                                    |                                                                                      |                                                                                                    |                                                                                                    |                                                                                                    |                                                                                                    |                                                                                                    |
| trar 10                                                                                               | v regis                                                                                                    | stros por página                                                                                                    |                                                                                                    |                                                                                                    |                                                                                         |                                                                                              |                                                                                                    |                                                                                      |                                                                                                    |                                                                                      |                                                                                                    |                                                                                                    | Buscar                                                                                               |                                                                                                    |                                                                                                    |
|                                                                                                    | Vigencia                                                                                                    | Fuente                                                                                                    |                                                                                                    | Rubro - Descr                                                                                                    | ipción                                                                                  | In                                                                                           | Valor<br>corporado                                                                                                    | Número del /<br>Administrat                                                          | Acto<br>tivo                                                                                                 | Fecha de Acto<br>Administrativ                                                       | Aplica<br>Vigenci<br>o Futura                                                                                                    | a Núme<br>ia Autoriz<br>a Vigencia                                                                          | ero de<br>ación de<br>a Futura                                                                       | Creado<br>por                                                                                                    | Fecha<br>creació                                                                                                    |
|                                                                                                    | 2015                                                                                                    | Asignaciones<br>Directas                                                                                                    | 215-001<br>Construe<br>Colgante<br>Limites I<br>Alpujarre                                                                                                    | I-A-1-0111-06<br>cción Puente V<br>e Sobre el Rió (<br>Entre Los Muni<br>a (Tolima) y Ba                                           | 500-0077<br>ehicular<br>Cabrera en<br>cipios de<br>raya (Huila)                         | 1.5                                                                                          | 594.434.766,00                                                                                                    | 0166                                                                                 |                                                                                                    | 28/01/201                                                                            | 5 Si                                                                                                    | ACUERI<br>18/0                                                                                              | DO 17 DEL<br>7/2014                                                                                  | Por<br>Aplicación                                                                                                    | 11/03/2                                                                                                    |
|                                                                                                    | 2015                                                                                                    | Asignaciones<br>Directas                                                                                                    | 215-001<br>Construe<br>Colgante<br>Limites I<br>Alpujarre                                                                                                    | I-A-1-0111-06<br>cción Puente V<br>e Sobre el Rió (<br>Entre Los Muni<br>a (Tolima) y Ba                                           | 500-0077<br>ehicular<br>Cabrera en<br>cipios de<br>raya (Huila)                         | 3                                                                                            | 394.149.958,00                                                                                                    | 086                                                                                  |                                                                                                    | 03/02/201                                                                            | i Si                                                                                                    | ACUERI<br>18/0                                                                                              | DO 17 DEL<br>7/2014                                                                                  | Por<br>Aplicación                                                                                                    | 11/03/2                                                                                                    |
|                                                                                                    | 2015                                                                                                    | Fondo De<br>Compensación<br>Regional                                                                                                    | 215-001<br>Construe<br>Colgante<br>Limites I<br>Alpujarra                                                                                                    | I-A-1-0111-06<br>cción Puente V<br>e Sobre el Rió (<br>Entre Los Muni<br>a (Tolima) y Bai                                          | 500-0077<br>ehicular<br>Cabrera en<br>cipios de<br>raya (Huila)                         | 3.7                                                                                          | 723.623.839,00                                                                                                    | 0166                                                                                 |                                                                                                    | 28/01/201                                                                            | i Si                                                                                                    | ACUERI<br>18/0                                                                                              | DO 17 DEL<br>7/2014                                                                                  | Por<br>Aplicación                                                                                                    | 11/03/2                                                                                                    |
|                                                                                                    |                                                                                                    |                                                                                                    |                                                                                                    |                                                                                                    |                                                                                         |                                                                                              |                                                                                                    |                                                                                      |                                                                                                    |                                                                                      |                                                                                                    | A                                                                                                    | nterior                                                                                              | 1                                                                                                    | Siguien                                                                                                    |
| Saldos (                                                                                              | Cierre Vigeno                                                                                                    | cias Presupuestale:                                                                                                    | s DEPARTA                                                                                                    | MENTO DEL H                                                                                                    | UILA Nit:8                                                                              | 00103913                                                                                     |                                                                                                    |                                                                                      |                                                                                                    | R. Incorp                                                                            | Total de R<br>orados No                                                                                                    | ecursos Inco                                                                                                | nterior<br>orporado                                                                                  | 1<br>s : \$5,712,                                                                                                    | Siguien<br>208,563                                                                                                    |
| Saldos (                                                                                              | Cierre Vigeno<br>Vir Aprob                                                                                                    | cias Presupuestale<br>Vir T<br>Dado Proy                                                                                                    | otal<br>ecto                                                                                                    | MENTO DEL H<br>Vir Tot<br>Comprom                                                                                                  | UILA Nit:8/<br>al F<br>etido                                                            | 00103913<br>Recursos /<br>No Incor                                                           | Aprobados<br>porados                                                                                                    | R. Incorpora<br>Comprome                                                             | dos No<br>etidos                                                                                             | R. Incorp<br>Compror<br>Sl                                                           | Total de R<br>orados No<br>netidos No<br>JIFP                                                                                             | ecursos Inco<br>R.<br>Liberados                                                                             | nterior<br>orporado<br>R. Liber<br>No SU                                                             | 1<br>s : \$5,712,<br>ados<br>IFP [                                                                                                    | Siguien<br>208,563<br>Saldo<br>Disponib                                                                                                    |
| Saldos (<br>gencia<br>2013 -<br>2014                                                                  | Cierre Vigeno<br>Vir Aprob<br>5.712.208.5                                                                                                    | cias Presupuestale:<br>Vir T<br>pado Proy<br>563,00 2.856.15                                                                                                    | otal<br>ecto<br>4.282,00                                                                                                    | MENTO DEL H<br>Vir Tot<br>Comprom                                                                                                  | UILA Nit: 8<br>al F<br>etido<br>0,00                                                    | 00103913<br>Recursos A<br>No Incor<br>500                                                    | Aprobados<br>porados                                                                                                    | R. Incorporat<br>Comprome<br>2.356.19                                                | dos No<br>etidos<br>54.282,00                                                                                | R. Incorp<br>Compror<br>SI                                                           | Total de R<br>orados No<br>netidos No<br>JIFP<br>0.00                                                                                     | R.<br>Liberados                                                                                             | nterior<br>orporado<br>R. Liber<br>No SU                                                             | 1           s : \$5,712,           ados           IFP           0,00         2.8                                                                                                    | Siguien<br>208,563<br>Saldo<br>Disponib<br>56.154.28                                                                                                    |
| Saldos o<br>gencia<br>2013 -<br>2014<br>ncorpora                                                      | Cierre Vigeno<br>Vir Aprob<br>5.712.208.5                                                                                                    | cias Presupuestale:<br>pado Proy<br>563.00 2.856.15<br>Jestal DEPARTAME                                                                                                    | otal<br>ecto<br>4.282,00                                                                                                    | MENTO DEL H<br>Vir Tot<br>Comprom<br>TOLIMA NIT: 8                                                                                 | UILA Nit: 8<br>al F<br>etido<br>0,00                                                    | 00103913<br>Recursos A<br>No Incor<br>500                                                    | Aprobados<br>porados                                                                                                    | R. Incorporat<br>Comprome<br>2.356.19                                                | dos No<br>ttidos<br>54.282,00                                                                                | R. Incorp<br>Compror<br>SI                                                           | Total de R<br>orados No<br>netidos No<br>JIFP<br>0,00                                                                                     | R.<br>Liberados                                                                                             | R. Liber<br>No SU                                                                                    | ados<br>IFP C<br>0,00 2.8                                                                                                    | Siguien<br>208,563<br>Saldo<br>Disponib<br>56.154.28<br>supuestal                                                                                                    |
| Saldos (<br>gencia<br>2013 -<br>2014<br>ncorpora<br>ar 10                                             | Cierre Vigenc<br>Vir Aprob<br>5.712 208.5<br>5.712 208.5                                                                                                    | cias Presupuestale:<br>bado Vir T<br>Proy<br>563,00 2.856.15<br>Jestal DEPARTAME<br>ros por página                                                                                                    | otal<br>ecto<br>4.282,00                                                                                                    | MENTO DEL H<br>Vir Tot<br>Comprom                                                                                                  | ULA Nit: 8<br>al F<br>etido<br>0,00                                                     | 00103913<br>Recursos A<br>No Incor<br>500                                                    | Aprobados<br>porados                                                                                                    | R. Incorporat<br>Comprome<br>2.356.19                                                | dos No<br>tidos<br>54.282,00                                                                                 | R. Incorp<br>Compror<br>SI                                                           | Total de R<br>orados No<br>netidos No<br>JIFP<br>0.00                                                                                     | R.<br>Liberados                                                                                             | R. Liber<br>No SU                                                                                    | 1           ados           IFP           0,00         2.8           poración Prez                                                                                                    | Siguien<br>208,563<br>Saldo<br>Disponib<br>56.154.28<br>supuestal                                                                                                    |
| Saldos (<br>gencia<br>2013 -<br>2014<br>ncorpora<br>ar 10                                             | Clerre Vigenci<br>Vir Aprob<br>5.712 208.5<br>ación Presupu<br>v registr<br>Vigrencia                                                                                                    | cias Presupuestale<br>pado Vir T<br>Proy<br>563,00 2.856.15<br>vestal DEPARTAME<br>ros por página<br>Fuente                                                                                                  | s DEPARTA<br>otal<br>ecto<br>4.282,00<br>NTO DEL<br>Pe                                                                                                    | MENTO DEL H<br>Vir Tot<br>Comprom<br>TOLIMA NIC: 8<br>Subro -<br>scripción                                                         | UILA Nit: 8<br>al F<br>etido<br>0.00<br>001 13072<br>Valo:<br>Incorpor                  | 00103913<br>Recursos A<br>No Incor<br>500<br>r                                               | Aprobados<br>porados<br>0.000.000,00<br>Número del<br>Administra                                                                                                | R. Incorporat<br>Comprome<br>2.356.15<br>Acto I<br>tivo A                            | dos No<br>tidos<br>54.282,00<br>Fecha de A<br>dministra                                                      | R. Incorp<br>Compror<br>SI<br>Acto V<br>ativo                                        | Total de R<br>orados No<br>netidos No<br>JIFP<br>0.00<br>Aplica<br>Igencia<br>Futura                                                      | R.<br>Liberados<br>0.00<br>Número d<br>Autorizació<br>Vigencia Fut                                          | R Liber<br>No SU<br>Buscar<br>le<br>nde<br>ura                                                       | 1<br>ados<br>IFP<br>0.00<br>2.8<br>poración Pres<br>Creado<br>por                                                                                                    | Siguien<br>208,563<br>Saldo<br>Disponib<br>56.154.28<br>supuestal                                                                                                    |
| Saldos<br>gencia<br>2013 -<br>2014<br>ncorpora<br>10                                                  | Cierre Vigence<br>Vir Aprot<br>5.712 208.5<br>5.712 208.5<br>5.712 208.5<br>5.712 208.5<br>5.712 208.5<br>5.712 208.5<br>5.712 208.5<br>5.712 208.5<br>5.712 208.5<br>5.712 208.5<br>5.712 208.5<br>5.712 208.5<br>5.712 208.5                                                                                                    | cias Presupuestale:<br>pado Vir T<br>Proy<br>563,00 2.856.15<br>vestal DEPARTAME<br>tos por página<br>Fuente<br>Fondo De<br>Compensación<br>Regional                                                         | s DEPARTA<br>ecto<br>4.282,00<br>NTO DEL<br>Des<br>15234<br>interv                                                                                                    | MENTO DEL H<br>Vir Tot<br>Comprom<br>TOUMA NIL : 8<br>Nubro -<br>scripción<br>854 cjemplo<br>entona                                | ULA Nit: 8<br>al F<br>etido<br>0,00<br>00113072<br>Valo:<br>Incorpor<br>2,356.15        | 00103913<br>Recursos A<br>No Incor<br>500<br>rado<br>4.282,00                                | Aprobados<br>rporados<br>0.000.000,00<br>Número del<br>Administra<br>123                                                                                        | R. Incorpora<br>Comprome<br>2.356.15<br>Acto I<br>tivo A                             | dos No<br>tidos<br>54.282,00<br>Fecha de /<br>dministra<br>01/10/2                                           | R Incorp<br>Compror<br>SI<br>Acto V<br>ativo<br>016                                  | Total de R<br>orados No<br>netidos No<br>JIFP<br>0,00<br>Aplica<br>igencia<br>Futura<br>No                                                | R<br>Liberados<br>0,00<br>Número d<br>Autorización<br>Vigencia Fut                                          | R. Liber<br>No SU<br>Buscar<br>le<br>nde<br>ura                                                      | 1       ados       IFP       0,00       2.8       portación       Creado       por       Par       Aplicación                                                                                                    | Siguien<br>208,563<br>Saldo<br>Disponib<br>56.154.28<br>Supuestal<br>recha<br>creación<br>10/10/2                                                                                                    |
| Saldos v<br>gencia<br>2013 -<br>2014<br>ancorpora<br>ar<br>10                                         | Clerre Vigence<br>VIr Aprob<br>5.712.208.5<br>5.712.208.5<br>5.712.208.5<br>5.712.208.5<br>5.712.208.5<br>5.712.208.5<br>5.712.208.5<br>5.712.208.5<br>7.712.208.5<br>7.712.5<br>7.712.208.5<br>7.712.208.5<br>7.712.507.507.507.507.507.507.507.507.507.507 | cias Presupuestale<br>Dado Vir T<br>Proy<br>563,00 2.856.15<br>Vestal DEPARTAME<br>tos por página<br>Fuente<br>Fondo De<br>Compensación<br>Regional                                                          | s DEPARTA<br>otal<br>ecto<br>4.282,00<br>NTO DEL<br>De<br>15234<br>interv                                                                                                    | MENTO DEL H<br>Vir Tot<br>Comprom<br>TOUIMA NIT: 8<br>TOUIMA NIT: 8<br>Statpro -<br>scripción<br>654 cjemplo<br>entona             | UILA Nit: 8<br>al F<br>etido<br>0,00<br>00113072<br>Valo:<br>Incorpor<br>2,356.15       | No Incor<br>500                                                                              | Aprobados<br>porados<br>0.000.000,00<br>Número del<br>Administra<br>123                                                                                         | R Incorpora<br>Comprome<br>2.356.19<br>Acto I<br>tivo A                              | dos No<br>ttidos<br>54.282,00<br>Fecha de <i>A</i><br>dministra<br>01/10/2                                   | R Incorp<br>Compror<br>SI<br>Acto V<br>ativo                                         | Total de R<br>orados No<br>netidos No<br>JIFP<br>0,00<br>Aplica<br>Igencia<br>Futura<br>No                                                | R<br>Liberados<br>0.00<br>Número d<br>Autorizació<br>Vigencia Fut                                           | R. Liber<br>No SU<br>Buscar<br>le<br>ura                                                             | 1           ados           IFP           0,00           2.8           portación Prez           Creado           Por           Aplicación           1                                                                                  | Siguien 208,563 Saldo Disponib 56.154.22 Creació 10/10/2 Siquien                                                                                                    |
| Saldos<br>gencia<br>2013 -<br>2014<br>ncorpora<br>r 10                                                | Clerre Vigence<br>Vir Aprob<br>5.712.208.5<br>5.712.208.5<br>5.712.208.5<br>5.712.208.5<br>5.712.208.5<br>5.712.208.5<br>5.712.208.5<br>5.712.208.5<br>5.712.208.5<br>5.712.208.5<br>5.712.208.5<br>5.712.208.5<br>5.712.208.5<br>5.712.208.5<br>5.712.208.5<br>5.712.208.5<br>7<br>7<br>7<br>7<br>7<br>7<br>7<br>7<br>7<br>7<br>7<br>7<br>7<br>7<br>7<br>7<br>7<br>7<br>7                                                                                                    | cias Presupuestale:<br>bado Vir T<br>Proy<br>563,00 2.856.15<br>Jestal DEPARTAME<br>ros por página<br>Fuente<br>Fondo De<br>Compensación<br>Regional                                                         | total<br>ecto<br>4.282.00<br>NTO DEL<br>1523<br>interv                                                                                                    | MENTO DEL H<br>Vir Tot<br>Comprom<br>TOLIMA NIC: 8<br>Stripción<br>854 cjcmplo<br>entona                                           | UILA Nit: 8<br>al F<br>etido<br>0,00<br>00113672<br>Valo:<br>Incorpor<br>2.356.15       | r<br>r<br>4.282,00                                                                           | Aprobados<br>porados<br>0.000.000,00<br>Número del<br>Administra<br>123                                                                                         | R. Incorporat<br>Comprome<br>2.356.19<br>Acto I<br>Ativo A                           | dos No<br>tiidos<br>54.282,00<br>Fecha de A<br>dministra<br>01/10/2                                          | R. Incorp<br>Compror<br>SI<br>Acto V<br>ativo                                        | Total de R<br>orados No<br>netidos No<br>JIFP<br>0,00<br>Aplica<br>igencia<br>Futura<br>No<br>Total de Ro                                 | R.<br>Liberados<br>0.00<br>Número d<br>Autorizsciós<br>Vigencia Fut                                         | R. Liber.<br>No SU<br>Buscar<br>le<br>nde<br>ura<br>sterior                                          | 1           ados           IFP           0,00           2.8           poración Preso           Por           Aplicación           1           s: \$2,356,*                                                                            | Siguien<br>208,563<br>Saldo<br>Disponib<br>56.154.20<br>UDUESTA<br>Techa<br>creació<br>10/10/2<br>Siguien<br>154,202                                                                                                    |
| Saldos s<br>gencia<br>2013 -<br>2014<br>Incorpora<br>Incorpora<br>Incorpora                           | Clerre Vigenc<br>VIr Aprob<br>5.712.208.5<br>5.712.208.5<br>sción Presupu<br>v registr<br>Jone 1 de 1                                                                                                    | cias Presupuestale:<br>bado Vir T<br>Proy<br>563,00 2.856.15<br>Jestal DEPARTAME<br>ros por página<br>Fuente<br>Fondo De<br>Compensación<br>Regional<br>cias Presupuestale:                                  | In DEPARTA<br>Stal<br>ecto<br>I 4 282,00<br>I 5232<br>I 5232<br>I 15232<br>I 1523<br>I 152<br>I 152<br>I | MENTO DEL H<br>Vir Tot<br>Comprom<br>TOLIMA NIL: 8<br>Stripción<br>554 cjemplo<br>entona                                           | UILA Nit: 8<br>al F<br>etido<br>0,00<br>001 13072<br>Valo:<br>Incorpor<br>2.356.15      | 00103913<br>Recursos /<br>No Incor<br>500<br>r<br>r<br>ado<br>4282,00<br>80011367            | Aprobados<br>porados<br>0.000.000,00<br>Número del<br>Administra<br>123                                                                                         | R. Incorporat<br>Comprome<br>2.356.19<br>Acto I<br>tivo A                            | dos No<br>ttidos<br>54.282,00                                                                                | R. Incorp<br>Compror<br>SI<br>Acto V<br>ativo<br>0016                                | Total de R<br>orados No<br>netidos No<br>JIFP<br>0,00<br>Aplica<br>igencia<br>Futura<br>No<br>Total de Ro                                 | R.<br>Liberados<br>0.00<br>Número d<br>Autorizaciós<br>Vigencia Fut                                         | R. Liber.<br>No SU<br>Buscar<br>iterior<br>rporados                                                  | 1           ados           IFP           0,00           2.8           poración Prez           Creado           por           Aplicación           1           s: \$2,356,*                                                            | Siguien<br>208,563<br>Saldo<br>Disponibi<br>556.154.21<br>Siguien<br>10/10/2<br>Siguien                                                                                                    |
| Saldos v<br>gencia<br>2013 -<br>2014<br>Incorpora<br>In<br>ando pág<br>Saldos v<br>Saldos v<br>rar 10 | Cierre Vigence<br>Vir Aprob<br>5.712 208.5<br>5.712 208.5<br>5.712 208.5<br>5.712 208.5<br>5.712 208.5<br>7<br>7<br>7<br>7<br>8<br>10<br>7<br>7<br>9<br>10<br>7<br>7<br>9<br>10<br>7<br>7<br>9<br>10<br>7<br>7<br>9<br>10<br>7<br>7<br>9<br>10<br>7<br>7<br>9<br>10<br>7<br>10<br>7                                                                                                    | cias Presupuestale<br>pado Vir T<br>Proy<br>563,00 2.856.15<br>Uestal DEPARTAME<br>ros por página<br>Fuente<br>Fondo De<br>Compensación<br>Regional<br>cias Presupuestale<br>stros por página<br>Vir Tot     | total<br>ecto<br>4.282.00<br>NTO DEL<br>1523<br>Interv                                                                                                    | MENTO DEL H<br>Vir Tot<br>Comprom<br>TOLIMA NIC: 8<br>Rubro -<br>scripción<br>854 cjemplo<br>entona<br>MENTO DEL T                 | UILA Nit: 8<br>al F<br>etido<br>0,00<br>00113672<br>Uelo:<br>1ncorpoi<br>2:356.15       | contospita<br>Recursos A<br>Social<br>Social<br>Recursos<br>Recursos<br>Recursos             | Aprobados<br>porados<br>0.000.000.00<br>Número del<br>Administra<br>123<br>72<br>72                                                                             | R. Incorporad                                                                        | dos No<br>ttidos<br>54.282,00<br>Fecha de A<br>dministra<br>01/10/2                                          | R. Incorp<br>Compror<br>SU<br>Acto V<br>ativo<br>016<br>R. Incorpo<br>Comprome       | Total de R<br>orados No<br>netidos No<br>JIFP<br>0.00<br>Aplica<br>igencia<br>Futura<br>No<br>Total de Ro<br>rados No                     | R.<br>Liberados<br>0.00<br>Número d<br>Autorizaciós<br>Vigencia Fut                                         | R. Libera<br>Buscar<br>R. Libera<br>Buscar<br>R. Libera                                              | 1           ados           IFP           0.00           2.8           poración Prez           Creado           por           Aplicación           1           s: \$2,356,*           cos                                              | Siguien 208,563 Saldo Disponib 56.154.22 Cecha creació 10/10/2 Siquien 154,282 Saldo                                                                                                    |
| Saldos<br>gencia<br>2013 -<br>2014<br>Incorpora<br>Into pág<br>Saldos<br>rar 10<br>Saldos<br>rar 10   | Clerre Vigenc<br>VIr Aprob<br>5.712 208.5<br>5.712 208.5<br>5.712 208.5<br>Vigencia<br>2013<br>gina 1 de 1<br>Clerre Vigenc<br>2013<br>gina 1 de 1<br>Clerre Vigenc<br>2013<br>gina 1 de 1                                                                                                    | cias Presupuestale:<br>bado Vir T<br>Proy<br>563,00 2.856.15<br>vestal DEPARTAME<br>Fondo Dc<br>Compensación<br>Regional<br>cias Presupuestale:<br>stros por página<br>Vir Tot<br>Proyec<br>563,00 2.856.150 | al to<br>al 228,00<br>be be be be be be be be be be be be be b                                                                                                    | MENTO DEL H<br>Vir Tot<br>Comprom<br>TOUIMA INIT: 8<br>Stripción<br>854 cjemplo<br>entona<br>MENTO DEL T<br>Vir Total<br>Compromet | ULA NIT: 8<br>al F<br>etido<br>0,00<br>00113072<br>2356.15<br>0LIMA NIT:<br>ido<br>0,00 | 00103913<br>Recursos /<br>500<br>500<br>4282,00<br>80011360<br>Recurs<br>Aprobad<br>Incorpor | Aprobados<br>porados<br>0.000.000,00<br>Número del<br>Administra<br>123<br>123<br>72<br>72<br>505<br>505<br>505<br>505<br>505<br>505<br>505<br>505<br>505<br>50 | R. Incorporado<br>Comprome<br>2.356.15<br>Acto I<br>tivo A<br>Comprometi<br>5.712.20 | dos No<br>etidos<br>54.282,00<br>Fecha de A<br>diministra<br>01/10/2<br>01/10/2<br>os No<br>dos<br>88.563,00 | R Incorp<br>Compror<br>SI<br>Acto V<br>ativo<br>016<br>R. Incorpo<br>Comprome<br>SUI | Total de R<br>orados No<br>netidos No<br>JIFP<br>0,000<br>Aplica<br>igencia<br>Futura<br>No<br>Total de Ro<br>rados No<br>etidos No<br>FP | R<br>Liberados<br>0.00<br>Número d<br>Autorización<br>Vigencia Fut<br>Cursos Inco<br>R<br>Liberados<br>0.00 | R. Liber<br>Buscar<br>R. Liber<br>No SU<br>Incom<br>Buscar<br>Remove<br>Buscar<br>R. Libera<br>No SU | 1           ados           IFP           0,00           2.8           poración Pres           Creado por           Par           Aplicación           1           (c)           s: \$2,356,           FP           0,00           5.7 | Siguier Saldo Saldo Saldo Saldo Saldo Saldo Siguier Saldo Saldo Sa |

#### Imagen 51. Incorporación Presupuestal

#### Nota:

Si en la casilla "*Creado Por*" aparece algo diferente a "*Por aplicación*", el usuario debe pedir soporte al **Ministerio de Hacienda** y Crédito Público, ya que los datos son ingresados por la entidad en el aplicativo SPGR y migrados a GESPROY-SGR. Para más información diríjase a la "Tabla 1. *Contactos soporte técnico por aplicativo*" de este manual.

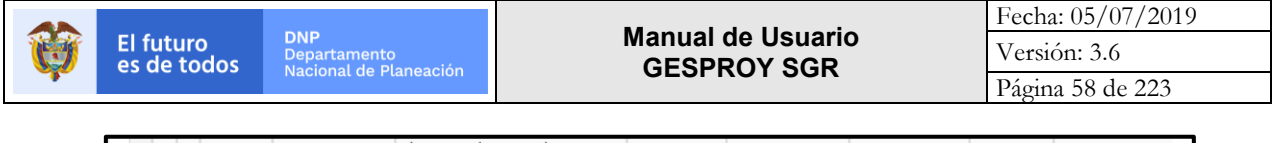

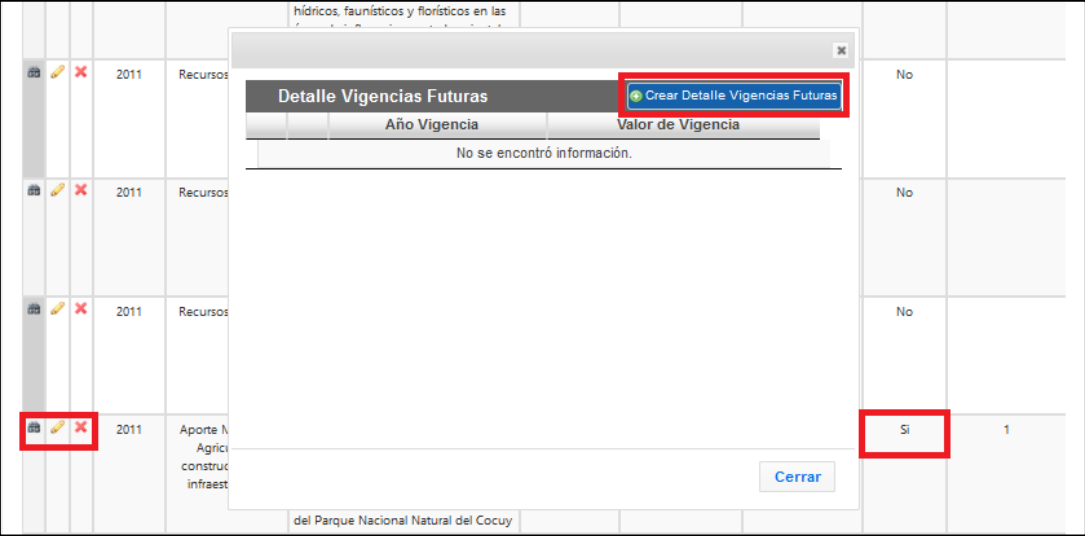

Imagen 52. Ingreso Vigencia Futura

### SALDOS CIERRE DE VIGENCIA PRESUPUESTAL

Esta funcionalidad tiene como objeto permitir a las entidades ejecutoras de proyectos conocer el saldo disponible para incorporación de recursos a proyectos cuando se presenta el cambio de Vigencia Presupuestal (bienio). Se debe recordar que las vigencias presupuestales son bianuales, ejemplo: 2013-2014 y 2015-2016.

El **Saldo Disponible** para incorporaciones presupuestales en una nueva vigencia corresponde a la sumatoria de: Recursos Aprobados no incorporados + Recursos Aprobados incorporados no comprometidos + Recursos incorporados no comprometidos No SUIFP + Recursos liberados + Recursos liberados No SUIFP.

La información de los saldos puede variar en la medida que la entidad ejecutora haga cambios de la información reportada para la ejecución de recursos de vigencias anteriores. El Saldo Disponible se actualizará automáticamente en la medida que la entidad ejecutora haga incorporación de recursos en la vigencia actual.

#### **Definiciones:**

- **Recursos Aprobados**: Son los recursos del proyecto que fueron aprobados por el OCAD y registrados en el aplicativo del banco de proyectos SUIFP. Algunas veces se les referencia como recursos Si SUIFP.
- **Recursos No SUIFP:** Son los recursos del proyecto que fueron no surtieron proceso de aprobación por el OCAD

En la sección "*Saldos Cierre de Vigencias Presupuestales*" se muestran los saldos a de las vigencias presupuestales anteriores a la actual, con los siguientes datos:

- Vigencia: Corresponde a la vigencia presupuestal a la que corresponden los saldos.
- Vir Aprobado: Corresponde al valor aprobado para el proyecto por el OCAD y registrado en el aplicativo del banco de proyectos SUIFP.
- Vir Total Proyecto: Corresponde a la sumatoria de todas las fuentes asignadas al proyecto tanto aprobadas como No SUIFP (ingresadas en Gesproy SGR).
- Vir Total Comprometido: Corresponde al valor comprometido en RP's y afectación de los mismos en los Contratos del proyecto.
- **Recursos Aprobados No Incorporados**: Son los recursos o fuentes de financiación del proyecto que fueron aprobados en el banco de proyectos SUIFP y que no fueron incorporados

El futuro es de todos

DNP

en la opción PRESUPUESTAL/INCORPORACIÓN PRESUPUESTAL para el proyecto en la vigencia presupuestal anterior a la actual.

- Recursos Aprobados Incorporados No Comprometidos: Son los recursos o fuentes de financiación del proyecto que fueron aprobados en el banco de proyectos SUIFP, que no fueron comprometidos en ningún RP ni afectación de RP en los Contratos del proyecto en la opción CONTRATOS/CONTRATOS
- Recursos Incorporados No Comprometidos No SUIFP: Son los recursos o fuentes de financiación del proyecto No SUIFP, que no fueron comprometidos en ningún RP ni afectación de RP en los Contratos del proyecto en la opción CONTRATOS/CONTRATOS.
- Recursos Liberados: Son los recursos o fuentes de financiación del provecto que fueron aprobados en el banco de proyectos SUIFP, que fueron liberados en algún proceso de liquidación de Contratos donde se liquidó el contrato por un valor menor al que se contrató inicialmente.
- Recursos Liberados No SUIFP: Son los recursos o fuentes de financiación del proyecto No SUIFP, que fueron liberados en algún proceso de liguidación de Contratos donde se liguidó el contrato por un valor menor al que se contrató inicialmente.
- Saldo Disponible: Saldo disponible para incorporar en siguientes vigencias presupuestales. Corresponde a la sumatoria de: Recursos Aprobados no incorporados + Recursos Aprobados incorporados no comprometidos + Recursos incorporados no comprometidos No SUIFP + Recursos liberados + Recursos liberados No SUIFP.

| () Saldos                  | 🕕 Saldos Cierre Vigencias Presupuestales DEPARTAMENTO DEL HUILA Nit : 800103913 |                                      |                                  |                                    |                        |                                     |                       |                                           |                                    | X                           |                  |                   |
|----------------------------|---------------------------------------------------------------------------------|--------------------------------------|----------------------------------|------------------------------------|------------------------|-------------------------------------|-----------------------|-------------------------------------------|------------------------------------|-----------------------------|------------------|-------------------|
| Mostrar                    | 10 🗸 regis                                                                      | tros por página                      |                                  |                                    |                        |                                     |                       |                                           |                                    | Busca                       | r 🗌              |                   |
| Vigencia                   | Vir Aproba                                                                      | Vir Total<br>ado Proyecto            | Vir Total<br>Comprometi          | Recurs<br>Aprobado<br>do Incorpora | os<br>os No da<br>ados | R. Incorporados No<br>Comprometidos | R. li<br>Con          | ncorporados No<br>nprometidos No<br>SUIFP | R.<br>Liberados                    | R.<br>Liberados<br>No SUIFP | Sa<br>Dispe      | ldo<br>onible     |
| 201:<br>20                 | 5 - 5.712.208<br>016                                                            | 2.8563,00 2.856.154.                 | 281,53                           | 0,00                               | 0,00                   | 5.712.208.563                       | ,00                   | 0,00                                      | 0,00                               |                             | 0,00 5.712       | 2.208.563,00      |
| Mostrando                  | página 1 de                                                                     | 1                                    |                                  |                                    |                        |                                     |                       |                                           |                                    | Anterior                    | 1                | Siguiente         |
| <ol> <li>Incorp</li> </ol> | ooración Pres                                                                   | upuestal DEPARTAM                    | ento del tolima I                | Nit : 800113672                    |                        |                                     |                       |                                           |                                    | 😔 Incorpo                   | ración Pre       | supuestal 🔠       |
| Mostrar                    | 10 🗸 regis                                                                      | tros por página                      |                                  |                                    |                        |                                     |                       |                                           |                                    | Busca                       | r                |                   |
| ۵                          | Vigencia                                                                        | Fuente                               | Rubro -<br>Descripción           | Valor<br>Incorporado               | Número<br>Adminis      | del Acto Fecha<br>strativo Admi     | a de Act<br>nistrativ | Aplica<br>to Vigencia<br>vo Futura        | Número<br>Autorizaci<br>Vigencia F | de<br>ón de d<br>utura p    | Creado<br>Sor    | Fecha<br>creación |
| #1 🥜 🗙                     | 2013                                                                            | Fondo De<br>Compensación<br>Regional | 1523654 ejemplo<br>interventoria | 2.356.154.282,00                   | 1                      | 23 01                               | /10/201               | 6 No                                      |                                    | ţ                           | or<br>Aplicación | 10/10/2016        |
| Mostrando                  | página 1 de                                                                     | 1                                    |                                  |                                    |                        |                                     |                       |                                           |                                    | Anterior                    | 1                | Siguiente         |

Imagen 53. Saldo Cierre Vigencias Presupuestales.

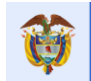

# 6.3 CDP's

Se crean los CDP's (Certificados de Disponibilidad Presupuestal) que serán relacionados al proceso precontractual. Como requisito para relacionar un CDP al proceso precontractual, éste debe tener creado su respectivo detalle cómo se indica más adelante.

| Proyec                                                                  | cto   | Entidades                                                                                                  | Acuerdo                | os Req                                                   | uisitos               | Fuentes                                | Presupuestal                                           | <ul> <li>Plane</li> </ul>   | eación Contrato                                              | s 🔻 Pagos                       | Registro<br>Audiovisual | Indicadores                                        | Aprobació                                           | on Cierre                                                              |
|-------------------------------------------------------------------------|-------|----------------------------------------------------------------------------------------------------|------------------------|----------------------------------------------------------|-----------------------|----------------------------------------|--------------------------------------------------------|-----------------------------|--------------------------------------------------------------|---------------------------------|-------------------------|----------------------------------------------------|-----------------------------------------------------|------------------------------------------------------------------------|
| <u>ک</u>                                                                | . 4   | Alerta                                                                                                    | is Proyecto 🏾          | )<br>📐 I 🛛 🚨                                             | 😫 Ejerci              | icios de Contr                         | Rubros                                                 |                             | • Mejora                                                     |                                 | A                       | IDRES HURTADO 16/11                                | 1/2018 03:27:22                                     | 🚮 Cerrar Sesi                                                          |
| C                                                                       | ódigo | BPIN                                                                                                    | 2014000060             | 0016                                                     | CONSTR<br>BARAYA      | UCCIÓN DE F<br>(HUILA)                 | Incorporación                                          | Presupues                   | stal <b>SOBRE EL RÍ</b>                                      | O CABRERA EI                    | I LÍMITES ENTRI         | E LOS MUNICIPIC                                    | OS DE ALPUJ                                         | ARRA (TOLIMA)                                                          |
|                                                                         |       |                                                                                                    |                        |                                                          |                       |                                        | CDP's                                                  |                             |                                                              |                                 |                         |                                                    |                                                     |                                                                        |
| 6                                                                       | Ce    | rtificado d                                                                                                | e Disponil             | bilidad                                                  |                       |                                        |                                                        |                             |                                                              |                                 |                         | 💿 Cre                                              | ar Certificado                                      | o de Disponibilidad                                                    |
| (III)                                                                   | 9     |                                                                                                    | o na pour              |                                                          |                       |                                        |                                                        |                             |                                                              |                                 |                         |                                                    |                                                     |                                                                        |
| ostrar                                                                  | 10    | <ul> <li>registros</li> </ul>                                                                              | por página             |                                                          |                       |                                        |                                                        |                             |                                                              |                                 |                         |                                                    | Buscar                                              | ·                                                                      |
| ostrar                                                                  | 10    | ✓ registros Númer                                                                                          | por página             | Fecha CD                                                 | P                     | Valor To                               | tal Valor                                              | RP                          | Valor Saldo                                                  | Maneja Múlti                    | oles Proyectos          | Creade                                             | Buscar<br>o por                                     | Fecha creación                                                         |
| ostrar<br>A                                                             | 10    | v registros                                                                                                | ; por página<br>•<br>• | Fecha CD                                                 | <b>P</b>              | Valor To                               | tal Valor                                              | <b>RP</b><br>0,00           | Valor Saldo<br>12,00                                         | <b>Maneja Múlti</b><br>No       | oles Proyectos          | Creado<br>Por Apl                                  | Buscar<br><b>o por</b><br>licación                  | Fecha creación<br>23/11/2016                                           |
| ostrar                                                                  | 10    | <ul> <li>registro:</li> <li>Númer</li> <li>1EJECU</li> <li>3576</li> </ul>                                 | por página<br>p<br>IOR | Fecha CD<br>01/11/20<br>05/06/20                         | P<br>116<br>115       | Valor To<br>1                          | tal Valor<br>12,00<br>0,00                             | <b>RP</b><br>0,00<br>0,00   | Valor Saldo<br>12,00<br>0,00                                 | <b>Maneja Múlti</b><br>No<br>No | oles Proyectos          | Creade<br>Por Apl<br>Por Apl                       | Buscar<br>o por<br>licación<br>licación             | Fecha creación<br>23/11/2016<br>14/07/2015                             |
| ostrar<br>a<br>a<br>a<br>a<br>a<br>a<br>a<br>a<br>a<br>a<br>a<br>a<br>a | 10    | <ul> <li>✓ registro:</li> <li>Númer</li> <li>1EJECU</li> <li>3576</li> <li>5537</li> </ul>                 | por página<br>P        | Fecha CD<br>01/11/20<br>05/06/20<br>09/09/20             | P 116<br>115          | Valor To<br>1<br>2.500.00              | tal         Valor           12,00                      | <b>RP</b> 0,000 0,000 0,000 | Valor Saldo<br>12,00<br>0,00<br>2.500.000,00                 | Maneja Múlti<br>No<br>No<br>No  | oles Proyectos          | Creado<br>Por Apl<br>Por Apl<br>Por Apl            | Buscar<br>o por<br>licación<br>licación             | Fecha creación<br>23/11/2016<br>14/07/2015<br>10/11/2015               |
| ostrar<br>a<br>a<br>a<br>a<br>a<br>a<br>a<br>a<br>a<br>a<br>a<br>a<br>a | 10    | <ul> <li>registro:</li> <li>Númer</li> <li>1EJECU</li> <li>3576</li> <li>5537</li> <li>1interve</li> </ul> | por página DOR ntoria  | Fecha CD<br>01/11/20<br>05/06/20<br>09/09/20<br>08/11/20 | P 116 115 116 116 116 | Valor Tor<br>1<br>2.500.00<br>2.000.00 | Valor           12,00           0,000           00,000 | RP                          | Valor Saldo<br>12.00<br>0.00<br>2.500.000,00<br>2.000.000,00 | Maneja Múlti<br>No<br>No<br>No  | oles Proyectos          | Creade<br>Por Apl<br>Por Apl<br>Por Apl<br>Por Apl | Buscar<br>o por<br>licación<br>licación<br>licación | Fecha creación<br>23/11/2016<br>14/07/2015<br>10/11/2015<br>23/11/2016 |

#### Nota:

Imagen 54. Opción CDP's.

Si en la casilla "*Creado Por*" aparece algo diferente a "*Por aplicación*", el usuario debe pedir soporte al **Ministerio de Hacienda** y Crédito Público, ya que los datos son ingresados por la entidad en el aplicativo SPGR y migrados a GESPROY-SGR. Para más información diríjase a la "*Tabla 1. Contactos soporte técnico por aplicativo*" de este manual.

Pasos para crear un CDP:

| PASO | DESCRIPCIÓN                                                                                |  |  |  |  |  |  |  |
|------|--------------------------------------------------------------------------------------------|--|--|--|--|--|--|--|
| 1    | Ingresar a la opción PRESUPUESTAL subsección CDP's                                         |  |  |  |  |  |  |  |
| 2    | Ir a la sección Certificado de Disponibilidad, y dar clic en el botón CREAR                |  |  |  |  |  |  |  |
|      | CERTIFICADO DE DISPONIBILIDAD                                                              |  |  |  |  |  |  |  |
| 3    | Ingresar datos:                                                                            |  |  |  |  |  |  |  |
|      | Número: Corresponde al número del CDP.                                                     |  |  |  |  |  |  |  |
|      | • Fecha CDP: Corresponde a la fecha del certificado de disponibilidad.                     |  |  |  |  |  |  |  |
|      | • Vigencia: Corresponde a la vigencia del CDP, ejemplo: 2013 para el bienio 2013-          |  |  |  |  |  |  |  |
|      | 2014.                                                                                      |  |  |  |  |  |  |  |
|      | <u>Notas:</u>                                                                              |  |  |  |  |  |  |  |
|      | • Esta vigencia debe ser la misma que se registró en la pestaña de incorporación           |  |  |  |  |  |  |  |
|      | presupuestal, de lo contrario no se podrá visualizar nada en el combo de vigencia          |  |  |  |  |  |  |  |
|      | al momento de seleccionar los datos correspondientes del botón detalle CDP.                |  |  |  |  |  |  |  |
|      | • Para los aportes en especie no se diligencia información en la opción Gestión            |  |  |  |  |  |  |  |
|      | Precontractual                                                                             |  |  |  |  |  |  |  |
|      | • Maneja múltiples proyectos: En caso de que el CDP's se vaya a utilizar en varios         |  |  |  |  |  |  |  |
|      | proyectos y/o contratos, se debe indicar que SI.                                           |  |  |  |  |  |  |  |
| 4    | Dar clic en DETALLAR, para diligenciar el DETALLE del CDP, se debe ingresar o por          |  |  |  |  |  |  |  |
|      | el botón ingreso detalle el sistema abrirá formulario para el diligenciamiento del detalle |  |  |  |  |  |  |  |
|      | del CDP, si la entidad tiene los datos puede continuar el proceso o pulsar el botón        |  |  |  |  |  |  |  |
|      | Regresar y continuar el proceso en otro momento.                                           |  |  |  |  |  |  |  |

Tabla 13. Pasos creación CDP

|   | El futuro<br>es de todos | DNP<br>Departamento<br>Nacional de Planeación | Manual de Usuario<br>GESPROY SGR | Fecha: 05/07/2019<br>Versión: 3.6 |
|---|--------------------------|-----------------------------------------------|----------------------------------|-----------------------------------|
| • |                          | Haddinar do Handadon                          |                                  | Página 61 de 223                  |
|   |                          |                                               |                                  |                                   |
|   |                          |                                               |                                  |                                   |

| Adicionar Certificado de Disponi    | bilidad ×         |
|-------------------------------------|-------------------|
| * Número 🛞                          |                   |
| * Fecha CDP 🝈                       | 2                 |
| * Vigencia 🍈                        |                   |
| * Maneja Múltiples Proyectos<br>(0) |                   |
|                                     | Detailar Cancelar |

Imagen 55. Creación CDP.

Pasos para crear el detalle del CDP:

| PASO | DESCRIPCIÓN                                                                                                    |
|------|----------------------------------------------------------------------------------------------------|
| 1    | Ingresar a la opción CDP´s, sección Certificado de Disponibilidad                                                                                                    |
| 2    | Allí se visualizará todos los CDP creados, para ingresar al detalle de cada uno se ingresa por el botón con la imagen de binoculares, donde se presentarán los Detalles del CDP seleccionado creado en el proyecto.                                                                                                    |
| 3    | Dar clic en el botón CREAR DETALLE CERTIFICADO DE DISPONIBILIDAD del CDP<br>al que se le va a crear el detalle.                                                                                                    |
| 4    | <ul> <li>Ingresar datos:</li> <li>Proyecto: Se presenta automáticamente en el combo de selección.</li> <li>Vigencia: Seleccionar la vigencia del detalle para la fuente de financiación del CDP, creado previamente en la incorporación presupuestal.</li> <li>Rubros: Se selecciona del combo de selección el rubro correspondiente. Éste se creó previamente en la incorporación presupuestal.</li> <li>Incluir Fuente SUIFP: Si el CDP estará relacionado a las fuentes de financiación del proyecto que están cargadas en el SUIFP, se deja en SI. En el caso que la fuente de financiación no sea una fuente traída del SUIFP para el proyecto si no una fuente propia de la entidad, se indica NO.</li> <li>Fuente SUIFP: Si el campo anterior se respondió SI, se selecciona la fuente del combo de selección de las fuentes que tiene el proyecto asociadas en el SUIFP.</li> <li>Fuente no incluida SUIFP: Si en el campo "Incluir Fuente SUIFP" se respondió NO, se selecciona la fuente no SUIFP del combo de selección.</li> <li>Valor Disponibilidad: Ingresar el valor del CDP. Este valor se verifica con el valor de la vigencia correspondiente en la incorporación presupuestal.</li> </ul> |
| 5    | Dar clic en GUARDAR.                                                                                                    |

Tabla 14. Pasos creación Detalle CDP

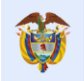

| Adicionar Detalle Certificado de Dis                                    | ponibilidad                                             | ж |  |  |  |
|-------------------------------------------------------------------------|---------------------------------------------------------|---|--|--|--|
| Errores y Validaciones <ul> <li>Debe diligenciar el campo Fu</li> </ul> | ente no incluida SUIFP                                  |   |  |  |  |
| * Proyecto (1) 2012000020036 CONSTRUCCIÓN PRIMERA ETAPA DEL RECINTO     |                                                         |   |  |  |  |
| * Vigencia 2013                                                         |                                                         |   |  |  |  |
| Rubros (1) Para Fuente FNR 2013 pruebas rubros                          |                                                         |   |  |  |  |
| * Incluir Fuente SUIFP                                                  | No                                                      |   |  |  |  |
| * Fuente no incluida SUIFP                                              | •                                                       |   |  |  |  |
| * Valor Disponibilidad 🍈                                                | Endeudamiento<br>Recursos de la Entidad<br>Rendimientos | Ţ |  |  |  |
|                                                                         | Guardar Cancelar                                        |   |  |  |  |

Imagen 56. Creación Detalle CDP No Fuente SUIFP.

| Adicionar Detalle Certificado de Disp                                    | oonibilidad                                          | × |
|--------------------------------------------------------------------------|------------------------------------------------------|---|
| Errores y Validaciones <ul> <li>Debe diligenciar el campo Fue</li> </ul> | ente SUIFP                                           |   |
| * Proyecto 🕧                                                             | 2012000020036 CONSTRUCCIÓN PRIMERA ETAPA DEL RECINTO |   |
| * Vigencia                                                               | 2013 •                                               |   |
| Rubros 🕧                                                                 | Para Fuente FNR 2013 pruebas rubros                  |   |
| * Incluir Fuente SUIFP                                                   | Si                                                   |   |
| * Fuente SUIFP                                                           | •                                                    |   |
| * Valor Disponibilidad 🕧                                                 | Fondo De Desarrollo Regional                         |   |
|                                                                          |                                                      | • |
|                                                                          | Guardar Cancelar                                     |   |

Imagen 57. Creación Detalle CDP con fuentes SUIFP.

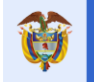

# 7. Opción PLANEACIÓN

### Video Apoyo: <u>https://youtu.be/BjEaDC8n7VA</u>

La metodología para la formulación de proyectos de inversión con recursos del SGR es el Marco Lógico, el cual se fundamenta en la cadena de valor. Esta metodología ha sido recogida por la *Metodología General Ajustada – MGA*, en la cual se deben presentar los proyectos de inversión a ser financiados con recursos del SGR y que a su vez alimenta el Banco de Programas y Proyectos del SGR y el aplicativo GESPROY – SGR.

En esta opción se permite a la entidad ejecutora cargar la programación de las actividades del proyecto, cargar la contratación de actividades y cargar la ejecución de las actividades. En caso de existir entidad Interventora esta solamente podrá reportar la contratación y ejecución de las actividades con unidad de medida *"INT Interventoría"*, la programación inicial seguirá estando a cargo de la entidad ejecutora.

# Sección "Programación Precontractual": Esta sección es diligenciada por el sistema de la siguiente manera

|                  | Programación Inicial                                                                                                    | Programación Actual                                                                                                    | Ejecutado                                                                                                    |
|------------------|----------------------------------------------------------------------------------------------------|----------------------------------------------------------------------------------------------------|----------------------------------------------------------------------------------------------------|
| Fecha<br>inicial | Corresponde al periodo en formato<br>AAAA-MM de la fecha inicial de la<br>primera actividad en la programación<br>inicial cargada y confirmada en el<br>aplicativo.<br><b>Excepción</b> : Si no se encuentra el<br>proceso de cargue tipo Programación<br>Inicial en el histórico de cargues, se<br>toma el último proceso de cargue de<br>la programación actual<br>(reprogramaciones). | Corresponde al periodo en<br>formato AAAA-MM de la fecha<br>inicial de la <b>primera</b> actividad<br>en la programación actual<br>(puede ser la Programación<br>lnicial si no hay procesos de<br>cargue de reprogramaciones)<br>o de la última reprogramación<br>si existe este tipo de cargue. | Corresponde al periodo en<br>formato AAAA-MM en el que se<br>reportó la <b>primera</b> ejecución<br>para alguna actividad en la<br>programación actual (puede ser<br>la Programación Inicial si no hay<br>procesos de cargue de<br>reprogramaciones) o de la última<br>reprogramación si existe este<br>tipo de cargue. |
| Fecha final      | Corresponde al periodo en formato<br>AAAA-MM de la fecha final de la<br>última actividad en la programación<br>inicial cargada y confirmada en el<br>aplicativo.<br><b>Excepción</b> : Si no se encuentra el<br>proceso de cargue tipo Programación<br>Inicial en el histórico de cargues, se<br>toma el último proceso de cargue de<br>la programación actual<br>(reprogramaciones).    | Corresponde al periodo en<br>formato AAAA-MM de la fecha<br>Final de la <i>última</i> actividad en<br>la programación actual (puede<br>ser la Programación Inicial si<br>no hay procesos de cargue de<br>reprogramaciones) o de la<br>última reprogramación si existe<br>este tipo de cargue.    | Corresponde al periodo en<br>formato AAAA-MM en el que se<br>reportó la <i>última</i> ejecución para<br>alguna actividad en la<br>programación actual (puede ser<br>la Programación Inicial si no hay<br>procesos de cargue de<br>reprogramaciones) o de la última<br>reprogramación si existe este<br>tipo de cargue.  |
| Plazo            | Corresponde a la diferencia en <b>meses</b> entre la Fecha Inicial y la Fecha Final del proceso de cargue tipo <i>Programación Inicial</i> cargado y confirmado.                                                                                                    | Corresponde a la diferencia en <b>meses</b> entre la Fecha Inicial y<br>la Fecha Final del proceso de<br>cargue tipo <i>Programación</i><br><i>Inicial</i> cargado y confirmado o<br>del último proceso de cargue<br>del tipo Reprogramación si<br>existe.                                       | Corresponde a la diferencia en <b>meses</b> entre el primer periodo de ejecución alguna actividad y el último periodo de ejecución reportado en alguna actividad en el proceso de cargue tipo <i>Programación Inicial</i> cargado y confirmado o del último proceso de cargue del tipo Reprogramación si existe.        |

Tabla 15. Programación Precontractual

| 2 | El futuro<br>es de todos                                | DNP<br>Departamento                                       | Manual de Usuario                                                               |                                                                | Versión: 3.6                                             |  |  |
|---|---------------------------------------------------------|-----------------------------------------------------------|---------------------------------------------------------------------------------|----------------------------------------------------------------|----------------------------------------------------------|--|--|
|   |                                                         | Nacional de Planeación                                    | GLOFINO                                                                         | 1 301                                                          | Página 64 de 223                                         |  |  |
|   |                                                         |                                                           |                                                                                 |                                                                |                                                          |  |  |
|   | Código BPIN 201                                         | RESTAURACIÓN EO<br>12000070006 FLORISTICOS EN L<br>ARAUCA | COLOGIA PARTICIPATIVA COMO ESTRATEGIA<br>AS AREAS EN LAS AREAS DE INFLUENCIA CO | DE CONSERVACION DE LOS RECURS<br>STADO ORIENTAL PARQUE NACIONA | OS HIDRICOS, FAUNISTICOS Y<br>L EL COCUY DEPARTAMENTO DE |  |  |
|   |                                                         |                                                           |                                                                                 |                                                                |                                                          |  |  |
|   |                                                         |                                                           |                                                                                 |                                                                |                                                          |  |  |
|   | Programación Pre                                        | contractual                                               |                                                                                 |                                                                |                                                          |  |  |
|   | Programación Pre-                                       | contractual                                               | Prog. Inicial                                                                   | Prog. Actual                                                   | Eiecutado                                                |  |  |
|   | Programación Pre                                        | contractual                                               | Prog. Inicial                                                                   | Prog. Actual                                                   | Ejecutado                                                |  |  |
|   | Programación Pre<br>Fecha Inicia<br>Fecha Fina          | contractual                                               | Prog. Inicial<br>2014-09<br>2015-04                                             | Prog. Actual<br>2013-12<br>2015-04                             | Ejecutado<br>2013-12<br>2015-04                          |  |  |
|   | Programación Pre<br>Fecha Inicia<br>Fecha Fina<br>Plazo | al                                                        | Prog. Inicial<br>2014-09<br>2015-04<br>8                                        | Prog. Actual<br>2013-12<br>2015-04<br>17                       | Ejecutado<br>2013-12<br>2015-04<br>17                    |  |  |

Imagen 58. Opción Planeación.

### Cargue archivos de Reporte de información

En esta sección se cargará por archivos de formato CSV de la información relacionada con la programación de las actividades necesarias para el alcance de las metas y objetivos definidos en el proyecto. En la visualización de las actividades en los periodos donde la cantidad programada, contratada o ejecutada es cero se muestra vacío para que visualmente se identifiquen los periodos que tiene cantidades diferentes de cero.

# 7.1 Cargue PROGRAMACIÓN INICIAL

En esta sección se registra la información relacionada con la programación de las actividades necesarias para el alcance de las metas y objetivos definidos en el proyecto de acuerdo con la cadena de valor que estructura el mismo; cabe señalar que estas deben ser consistentes con las registradas en la MGA.

Para el ingreso de la información el responsable de proyecto debe tener a su disposición la información del proyecto, en particular el presupuesto detallado por actividades y la programación (cronograma) de la ejecución de dichas actividades mes a mes.

| PASO | DESCRIPCIÓN                                                                                 |
|------|---------------------------------------------------------------------------------------------|
| 1    | Ingresar la opción PLANEACIÓN del menú de opciones y ubicarse en el bloque                  |
|      | "PROCESO DE CARGUE PROGRAMACIÓN FÍSICO-FINANCIERA".                                         |
| 2    | Crear el proceso de cargue de tipo PROGRAMACIÓN INICIAL dando Clic en el botón              |
|      | CREAR PROCESO DE CARGUE PROGRAMACIÓN FÍSICO-FINANCIERA.                                     |
| 3    | Ingresar información para los campos:                                                       |
|      | <ul> <li>Tipo de Cargue: Cargue programación inicial.</li> </ul>                            |
|      | Año de Inicio de Programación: Año en el cual inicia la ejecución de las                    |
|      | actividades.                                                                                |
|      | • Mes de Inicio de Programación: Mes en el que inicia la ejecución de las                   |
|      | actividades.                                                                                |
|      | Meses de duración del Proyecto: Número total de meses que dura la ejecución                 |
|      | de las actividades del proyecto.                                                            |
|      | <b>Nota:</b> Fecha mínima para inicio de las actividades programadas debe ser mayor o igual |
|      | a la fecha del Acuerdo de Aprobación.                                                       |
| 4    | Dar Clic en GUARDAR.                                                                        |

Pasos creación registro proceso cargue "Programación Inicial":

Tabla 16. Pasos proceso cargue Programación Inicial

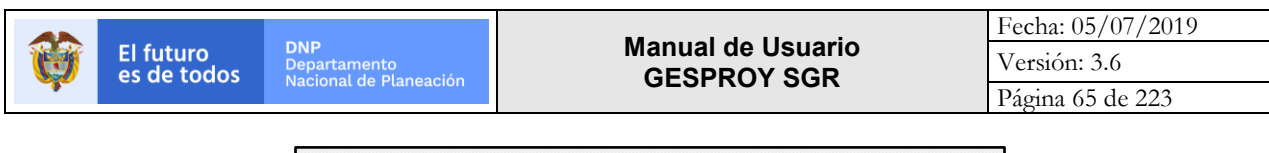

| * Tipo Cargue                     | Cargue de Programación Inicial |  |
|-----------------------------------|--------------------------------|--|
| Año Inicio Programado 🔞           |                                |  |
| Mes de inicio Programado 🕧        |                                |  |
| Meses de duración del<br>Proyecto |                                |  |
|                                   |                                |  |
|                                   |                                |  |
|                                   |                                |  |
|                                   |                                |  |

Imagen 59. Creación proceso cargue Programación Inicial.

Una vez se crea el proceso de cargue, se habilita la sección "Cargue Archivos de Reporte de Información" para realizar el proceso de cargue del archivo con la programación de las actividades.

|                  |                                                                                                    |                                     |                  |                  |                    |          |             |          |            |             |                 |                      |             | _           |              | cema General a | At regolios |
|------------------|----------------------------------------------------------------------------------------------------|-------------------------------------|------------------|------------------|--------------------|----------|-------------|----------|------------|-------------|-----------------|----------------------|-------------|-------------|--------------|----------------|-------------|
| Proye            | ecto Entidades                                                                                                    | Acuerdos                            | Requisitos       | Fuentes          | Presupue           | stal 🔻   | Planeación  | C        | ontratos 🔻 | Pagos       | Regis<br>Audiov | stro Indic<br>visual | adores      | Aproba      | ción         | Cierre         |             |
| ☆ .              | 🐛 🤱   📐 Alert:                                                                                                    | as Proyecto 🙆 🛆                     | . I 🤱 🤯 Au       | ditorías Visible | s  Visita          | 15       |             |          |            | JUA         | N DIEGO         | O RINCÓN MEDRA       | NO 24/01/20 | 18 09:39:32 | 1 <u>5</u> C | errar Sesi     | ión         |
| (                | Código BPIN 2012000070006 RESTAURACIÓN ECOLOGIA PARTICIPATIVA COMO ESTRATEGIA DE CONSERVACION DE LOS RECURSOS HIDRICOS, FAUNISTICOS Y FLORISTICOS |                                     |                  |                  |                    |          |             |          |            |             |                 |                      |             |             |              |                |             |
|                  |                                                                                                    |                                     |                  |                  | Aheroses           | Interes  | Hein cost   | A00 0.   |            | NGOL INF.C. | Unite -         | L COCOT D LT.        | Al rame of  | 10 01 7     | NUCH         |                |             |
|                  |                                                                                                    |                                     |                  |                  |                    |          |             |          |            |             |                 |                      |             |             |              |                |             |
|                  | Programación P                                                                                                    | recontractual                       |                  |                  |                    |          |             |          |            |             |                 |                      |             |             |              |                |             |
|                  |                                                                                                    |                                     |                  | р                | rog, Inicial       |          |             |          |            | Prog. Actu  | al              |                      |             | Eie         | cutado       |                |             |
|                  |                                                                                                    |                                     |                  |                  |                    |          |             |          |            |             |                 |                      |             | -,-         |              |                |             |
|                  | Fecha                                                                                                    | Inicial                             |                  |                  | 2014-09            |          |             |          |            | 2013-12     |                 |                      |             | 20          | 13-12        |                |             |
|                  | Fecha                                                                                                    | Final                               |                  |                  | 2015-04            |          |             |          |            | 2015-04     |                 |                      |             | 20          | 16-08        |                |             |
|                  | Pla                                                                                                    | IZO                                 |                  |                  | 8                  |          |             |          |            | 17          |                 |                      |             |             | 33           |                |             |
|                  |                                                                                                    |                                     |                  |                  |                    |          |             |          |            |             |                 |                      |             |             |              |                |             |
| P                | roceso de Carqu                                                                                                    | e Programaci                        | ón Físico Fina   | nciera           |                    |          |             |          |            |             |                 |                      |             |             |              |                |             |
|                  |                                                                                                    |                                     |                  |                  |                    |          |             |          |            |             |                 |                      |             | Elization   |              |                |             |
|                  |                                                                                                    |                                     |                  |                  |                    |          |             |          |            |             |                 |                      | (           | Elimin      | ar<br>iones  |                |             |
| Tipo C           | argue                                                                                                    |                                     |                  |                  |                    | A        | Año Reporte | е        |            |             | Mes Re          | porte                |             | Anterio     | res          |                |             |
| Cargue           | e de Contratación                                                                                                    |                                     |                  |                  |                    |          | 20          | )17      |            |             |                 | Enero                |             | No          | ,            |                |             |
| Caro             | ar Archivo Plano de                                                                                                    | Proceso                             | illa Carque 🧔 E  | liminar Proceso  | lo Unidad          | les de M | ledida 🙆 Co | ontratos |            |             |                 |                      |             |             |              |                |             |
| y                |                                                                                                    |                                     |                  |                  |                    |          |             |          |            |             |                 |                      |             |             |              |                |             |
| D                | etalle Informac                                                                                                    | ión Actividad I                     | Provecto         |                  |                    |          |             |          |            |             |                 |                      |             |             |              |                |             |
|                  | Valor Total del Pr                                                                                                    | ovecto según                        |                  |                  |                    |          |             |          |            |             |                 |                      |             |             |              |                |             |
| fuente           | es de financiación r                                                                                                    | egistradas en                       |                  |                  |                    |          |             |          |            |             |                 |                      |             |             | \$ 1.4       | 63.716.5       | 67,00       |
|                  | Valor Actividades                                                                                                    | Programadas                         |                  |                  |                    |          |             |          |            |             |                 |                      |             |             | \$ 1.7       | 15.900.8       | 45.00       |
|                  | Valor Actividade                                                                                                    | s Contratadas                       |                  |                  |                    |          |             |          |            |             |                 |                      |             |             | \$ 1.1       | 84.785.3       | 45,00       |
|                  | Valor Actividad                                                                                                    | les Ejecutadas                      |                  |                  |                    |          |             |          |            |             |                 |                      |             |             | \$ 1.1       | 84.795.3       | 46,00       |
|                  |                                                                                                    |                                     |                  |                  |                    |          |             |          |            |             |                 |                      |             |             |              |                |             |
| Descar<br>Descar | rgar archivo de pro                                                                                                    | ogramación actu<br>ntratación actua | al               |                  |                    |          |             |          |            |             |                 |                      |             |             |              |                |             |
| Produc           | to MGA: Diseño e                                                                                                    | implementación (                    | de acciones de l | restauración e   | cológica           |          |             |          |            |             |                 |                      |             |             |              |                |             |
| Activida         | ad MGA Admon. Pat                                                                                                    | rimonio Natural                     |                  |                  |                    |          |             |          |            |             |                 |                      |             |             |              |                |             |
| No.              | Detalle                                                                                                    | 2 Actividad                         | Unidad           | %                | % Avance           | Aporte   | e           |          | Cantidad   | Valor Un    | itario          | Valor Total          | 2013        | 2013        | 2014         | 2014           | 2014        |
|                  |                                                                                                    |                                     |                  | Ponderacion      | FISICO             | Especie  | •           | Inicial  |            |             |                 |                      | 11          | 12          | 01           | 02             | 03          |
|                  |                                                                                                    |                                     |                  |                  |                    |          |             | Prog     | 1          | \$1.0       | 0               | \$1,00               |             | 1           |              |                |             |
| 1                | Admon. Pat                                                                                                    | rimonio Natural                     | Global           | .01              | 0                  | No       |             | Cont     |            | \$,00       | )               | \$,00                |             |             |              |                |             |
|                  |                                                                                                    |                                     |                  |                  |                    |          | •           | Eje      |            | \$,00       | )               | \$,00                |             |             |              |                |             |
| Activida         | ad MGA Aislamiento                                                                                                    | de áreas                            |                  |                  |                    |          |             |          |            |             |                 |                      |             |             |              |                |             |
| No.              | Detalle                                                                                                    | Actividad                           | Unidad           | %<br>Ponderación | % Avance<br>Físico | Aporte   | e           |          | Cantidad   | Valor Un    | itario          | Valor Total          | 2013        | 2013        | 2014         | 2014           | 2014        |
|                  |                                                                                                    |                                     |                  | 1 onderdelon     | TISICO .           | copeen   |             | Inicial  |            |             |                 |                      |             | 12          |              | 02             |             |
|                  | Aidensia                                                                                                    | nto do ároar                        | Clobal           | 10.20            | 100                | No       |             | Prog     | 1          | \$235.708.  | 00,00           | \$235.708.000,       | 00          |             |              |                |             |
| 1                | Aislamie                                                                                                    | nto de areas                        | Giobal           | 19'29            | 100                | NO       |             | Cont     | 1          | \$235.708.  | 000,00          | \$235.708.000,       | 00 1        |             |              |                |             |
|                  |                                                                                                    |                                     |                  |                  |                    |          |             | Eje      | 1          | \$235.708.  | 000,00          | \$235.708.000,0      | 00          |             |              |                |             |

Imagen 60. Proceso cargue Programación Inicial.

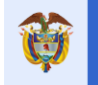

Pasos para preparar archivo de cargue de *Programación Inicial* y proceso de cargue del archivo.

| PASO | DESCRIPCIÓN                                                                                                    |
|------|----------------------------------------------------------------------------------------------------|
| 1    | Descargar la plantilla de unidades de medida de las actividades dando clic en el botón UNIDADES DE MEDIDA, luego dar clic en el botón GUARDAR (SAVE) y definir la ubicación en el disco duro del computador donde se descargará la plantilla. Este archivo es la guía de los códigos de las unidades de medida de las actividades que se necesitarán para documentar posteriormente la plantilla de programación inicial. Por defecto viene nombrado |
|      | como: "UNIDADES_MEDIDA.xls"                                                                                                    |
| 2    | Una vez creado el proceso de cargue tipo "Programación Inicial", se debe descargar la plantilla de cargue dando clic en el botón PLANTILLA CARGUE, luego dar clic en el botón GUARDAR (SAVE) y definir la ubicación en el disco duro del computador donde se descargará la plantilla. <b>Nota</b> : La entidad debe tener presente que la plantilla descargada es única para el proyecto que se está trabajando.                                     |
| 3    | Abrir el archivo recién descargado de las unidades de medida y tenerlo presente y a la                                                                                                    |
|      | mano para consulta de información.                                                                                                    |
| 4    | Abrir el archivo correspondiente a la plantilla de "Programación Inicial" recién descargado<br>para proceder a diligenciarlo.                                                                                                    |
| 5    | Diligenciar la información correspondiente a las columnas:                                                                                                    |
|      | <ul> <li>D- UNIDAD_MEDIDA: Dependiendo del tipo de actividad y producto seleccionar la<br/>unidad de medida que aplique del archivo de unidades de medida en la columna A<br/>que es el código de la unidad. Ejemplo: KM, para Kilómetros.</li> </ul>                                                                                                    |
|      | <ul> <li>E- FECHA_INICIO: Fecha de inicio de la actividad, ingresarla en el formato<br/>DD/MM/AAAA.</li> </ul>                                                                                                    |
|      | <ul> <li>F- FECHA_TERMINACIÓN: Fecha final de la actividad, ingresarla en el formato<br/>DD/MM/AAAA.</li> </ul>                                                                                                    |
|      | • G- CANTIDAD_TOTAL: Cantidad total correspondiente a la actividad. Ejemplo: 20,                                                                                                    |
|      | para 20 Km de carretera.                                                                                                    |
|      | <ul> <li>H- VALOR_TOTAL: Valor total en pesos del costo de la actividad.</li> </ul>                                                                                                    |
|      | <ul> <li>I - PORC_PONDERACION: Porcentaje de ponderación de la actividad con relación<br/>al 100% del proyecto. Ejemplo: la actividad xxx pondera el 20,5% sobre el 100%<br/>del proyecto. En este caso, se registra únicamente el valor numérico de<br/>ponderación en la celda de la columna, así: 20,5</li> </ul>                                                                                                    |
|      | <ul> <li>J - APORTE_ESPECIE: Se digita N cuando no es aporte en especie, S si es aporte<br/>en especie.</li> </ul>                                                                                                    |
|      | <ul> <li>K - Periodo X: De la columna K en adelante, se encontrarán los periodos o meses</li> </ul>                                                                                                    |
|      | en que se ejecutará la actividad. En estas casillas se debe incluir la cantidad                                                                                                    |
|      | proporcional de la ejecución de la actividad en ese mes. El número de meses que                                                                                                    |
|      | genera la plantilla sera el numero de meses indicado en el paso de creación del proceso de cargue de Programación Inicial                                                                                                    |
|      | Notas:                                                                                                    |
|      | • En las columnas G. I se deben tener presente ingresar máximo 4 decimales                                                                                                    |
|      | • En la columna H se deben tener presente ingresar máximo 2 decimales.                                                                                                    |
|      | • En la columna J: la actividad es tipo "Especies o bienes y servicios" es decir la                                                                                                    |
|      | columna está marcada con "S" debe existir al menos un periodo para la ejecución                                                                                                    |
|      | de la actividad y que la cantidad de los periodos programados para estas                                                                                                    |
|      | Si la actividad tiene unidad de medida: <b>INTV Interventería OPERACIÓN PRE</b>                                                                                                    |
|      | • Si la actividad delle unidad de medida. <i>INTV interventiona, OPERACIÓN, PRE-</i><br>INVERSIÓN, ADMON Costos A.LU, se digita uno (1) en cantidad y no se digita                                                                                                    |
|      | cantidades en los periodos de programación. Estas unidades no ponderan para la                                                                                                    |
|      | ejecución física de los proyectos. Estas unidades deben indicar el valor total de la actividad.                                                                                                    |
|      | <ul> <li>Las unidades INTV Interventoría, ADMON Costos A.I.U, OPERACIÓN Y PRE-<br/>INVERSIÓN, deben tener valor cero (0) en la columna I PORC_PONDERACION.</li> </ul>                                                                                                    |

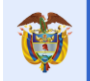

|   | <ul> <li>Las actividades en especies pueden tener en la columna I PORC_PONDERACION<br/>un valor de cero o un valor diferente, todo depende si la entidad desea que cuente<br/>como avance físico del proyecto o no.</li> <li>Las unidades ADMON Costos A.I.U, OPERACIÓN Y PRE-INVERSIÓN, NO<br/>pueden ser actividades de tipo "<i>Especies o bienes y servicios</i>".</li> <li>Si es una entidad designada para contratar la interventoría NO podrá realizar<br/>cargue de programación inicial, esta actividad la debe realizar la entidad ejecutora<br/>del provecto</li> </ul> |
|---|----------------------------------------------------------------------------------------------------|
| 6 | Seleccionar la primera fila del archivo de la plantilla, correspondiente a los títulos de las                                                                                                    |
|   | columnas, seleccionar toda la fila dando clic sobre el identificador o número de fila, luego                                                                                                    |
|   | dar clic derecho y seleccionar "Eliminar Fila".                                                                                                    |
| 7 | Dar clic en el menú "Archivo \ Guardar como"                                                                                                    |
| 8 | Cambiar la extensión del archivo para que se guarde como CSV (delimitado por comas)                                                                                                    |
|   | (*.csv). Ver la siguiente imagen ejemplo. Dar clic en GUARDAR.                                                                                                    |

Tabla 17. Pasos diligenciamiento archivo Programación Inicial

| Guardar como              |                                   |                                                                             |   |         |          | ?        | × |
|---------------------------|-----------------------------------|-----------------------------------------------------------------------------|---|---------|----------|----------|---|
| Guardar <u>e</u> n:       | 🛅 tmp                             |                                                                             | ~ | (d) - 🔁 | $\times$ | <b>i</b> | • |
| My Recent<br>Documents    |                                   |                                                                             |   |         |          |          |   |
| 🕑 Desktop                 |                                   |                                                                             |   |         |          |          |   |
| 🕒 My Documents            |                                   |                                                                             |   |         |          |          |   |
| 😼 My Computer             |                                   |                                                                             |   |         |          |          |   |
| Section My Network Places |                                   |                                                                             |   |         |          |          |   |
|                           |                                   |                                                                             |   |         |          |          |   |
|                           |                                   |                                                                             |   |         |          |          |   |
|                           |                                   |                                                                             |   |         |          |          |   |
|                           |                                   |                                                                             |   |         |          |          |   |
|                           | $\underline{N}$ ombre de archivo: | Prog2012000020036                                                           |   | ~       |          |          |   |
|                           | Guardar como <u>t</u> ipo:        | Página web (*.htm; *.html)                                                  |   | ~       |          |          |   |
|                           | Título de la página:              | Texto (delimitado por tabulaciones) (*.txt)<br>Texto Unicode (*.txt)        |   | ^       |          |          |   |
|                           | Guardar:                          | Hoja de cálculo XML 2003 (*.xml)<br>Libro de Microsoft Excel 5.0(95 (*.xls) |   | _       |          |          |   |
|                           |                                   | CSV (delimitado por comas) (*.csv)                                          |   |         |          |          |   |
| Herramientas 🕶            |                                   | [Texto con formato (delimitado por espacios) (*.prn)                        | L | Guardar | Ca       | ancelar  |   |

Imagen 61. Guardar Como, Plantilla Programación Inicial.

Pasos para cargar el archivo CSV de Programación Inicial al sistema:

| PASO | DESCRIPCIÓN                                                                                                    |
|------|----------------------------------------------------------------------------------------------------|
| 1    | Ingresar a la opción PLANEACIÓN ubicar el botón "CARGAR ARCHIVO PLANO DEL PROCESO".                                                                                               |
| 2    | El proceso de cargue de programación inicial debe estar previamente creado.                                                                                                    |
| 3    | Dar clic en el botón EXAMINAR (BROWSER en inglés) de la sección "Parámetros Proceso" y seleccionar el archivo CSV de <i>Programación</i> Inicial a cargar y dar Clic en abrir.    |
| 4    | Dar clic en el botón PROCESAR CARGUE.                                                                                                    |
| 5    | Se inicia el proceso de cargue del archivo, donde en la parte derecha de la página se va generando una serie de mensajes de estado del proceso: LOG.                              |
| 6    | Una vez el proceso termina, verificar los mensajes del log que hagan referencia a errores generados en el proceso.                                                                |
| 7    | Verificar los errores reportados en el archivo CSV.                                                                                                    |
| 8    | Si el proceso termina EXITOSAMENTE, dar clic en el botón REGRESAR para ubicarse<br>en la página de PLANEACIÓN y visualizar las actividades de la programación inicial<br>cargada. |

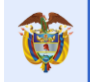

| 9 | Confirmar el cargue de la programación inicial dando clic en el botón CONFIRMAR PROGRAMACIÓN. |
|---|-----------------------------------------------------------------------------------------------|
|   | Nota: Una vez el cargue de programación inicial sea confirmado, NO será posible crear         |
|   | en el proyecto otro cargue de tipo programación inicial, En caso de no haber confirmado       |
|   | el cargue de programación inicial usted puede eliminar el proceso y realizar un nuevo         |
|   | cargue con las respectivas correcciones. Si hay modificaciones que afectan la                 |
|   | ejecución de lo programado, como cambio de fechas de ejecución de la actividad por            |
|   | no haberse ejecutado en el mes indicado y la cantidad indicada, se puede modificar            |
|   | con un cargue de tipo Reprogramación.                                                         |

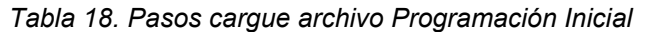

| Cargar Proceso de Cargue Programac | ión Físico Financiera             |                 | ж      |
|------------------------------------|-----------------------------------|-----------------|--------|
| * Tipo Cargue                      | Seleccionar archivo PROGINISV.csv |                 |        |
|                                    |                                   |                 |        |
|                                    |                                   | Procesar Cargue | Cerrar |

Imagen 62. Procesar cargue Programación Inicial.

| angar Proceso de Cargue Programación Písico Financiena                         |                   |   |
|--------------------------------------------------------------------------------|-------------------|---|
| Archivo migrado correctamente al servidor.                                     |                   |   |
| niciando el cargue del archivo:                                                |                   |   |
| Determinando número de lineas del archivo.                                     |                   |   |
| Archivo contiene 7 registros.                                                  |                   |   |
| niciando tabla temporal.                                                       |                   |   |
| Archivo verificado en su totalidad.                                            |                   |   |
| Procesando linea: 1                                                            |                   |   |
| Procesando linea: 2                                                            |                   |   |
| Procesando línea: 3                                                            |                   |   |
| Procesando linea: 4                                                            |                   |   |
| Procesando línea: 5                                                            |                   |   |
| Procesando linea: 6                                                            |                   |   |
| Procesando linea: 7                                                            |                   |   |
| Ejecutando procedimiento almacenado de migración.                              |                   |   |
| Procedimiento almacenado ejecutado correctamente.                              |                   |   |
| Resultado de Proceso de migración:                                             |                   |   |
| Debe ingresar el acuerdo de aprobación del proyecto en la opción de aprobación | n y ajustes 26610 |   |
| vligración con errores, archivo no procesado !.                                |                   |   |
| 3orrando archivos temporales.                                                  |                   |   |
| Borrando log del proceso.                                                      |                   | - |
|                                                                                |                   |   |
|                                                                                | Drococar Carduo   |   |

Imagen 63. Log proceso Programación Inicial.

Se pueden verificar las actividades si son o no son aportes en especie en la columna con su mismo nombre.

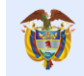

Página 69 de 223

| Código                                | o BPIN 2012000020036                                                                                               | CONSTRUCCIÓN P                                                                   | RIMERA ETAP                    | A DEL RECINTO    | ) FERIAL DE '      | PUERTA DE O   | RO' - CENTRO DE EVEN<br>BARRANQUILLA, ATI | ATOS DEL CARI<br>LÁNTICO, CARI |     |
|---------------------------------------|----------------------------------------------------------------------------------------------------|----------------------------------------------------------------------------------|--------------------------------|------------------|--------------------|---------------|-------------------------------------------|--------------------------------|-----|
| Proce                                 | eso de Cargue Programación                                                                                         | ı Físico Financiera                                                              |                                |                  | Cr                 | ear Proceso d | le Cargue Programación                    | n Físico Financi               |     |
| Detal                                 | lle Información Actividad Pr                                                                                       | oyecto                                                                           |                                |                  |                    |               |                                           |                                |     |
| Valor 1                               | Total del Proyecto según<br>fuentes de financiación<br>pristradas en SURER-SCR-                                    |                                                                                  |                                |                  |                    |               | 1                                         | 20,005,000,10                  |     |
| I alor A                              | egistradas en sourresource                                                                                         |                                                                                  |                                |                  |                    |               |                                           | - 20.005.000.00                |     |
| Valor A                               | ctividades Programadas                                                                                             |                                                                                  |                                |                  |                    |               | 1                                         | 20,005,000,0                   |     |
| Valor                                 | Actividades Contratadas                                                                                            |                                                                                  |                                |                  |                    |               |                                           | 51                             |     |
| Valo                                  | or Actividades Ejecutadas                                                                                          |                                                                                  |                                |                  |                    |               |                                           | 2                              |     |
| targar a<br>lucto N<br>ridad N<br>No. | archivo de programación actual<br>MGA: Construccion de la primera<br>MGA Construccion de Primera Etap<br>Detalle A | etapa del Recinto Ferial de Pue<br>oa del Recinto Ferial de Puerta o<br>ctividad | rta de Oro<br>de Oro<br>Unidad | %<br>Pondetación | % Avance<br>Físico | Aporte        |                                           | Cantida                        |     |
|                                       |                                                                                                    |                                                                                  |                                | ronacracion      | risko              | cspecie       | <ul> <li>Inicial</li> </ul>               |                                |     |
|                                       | Construccion de Primera Etapa                                                                                      | del Recinto Ferial de Puerta de                                                  |                                |                  |                    |               | Prog                                      | 100.45                         |     |
| 1 Or                                  | Oro Kg                                                                                                    | Kg 36-55                                                                         | 0                              | No               | Cont               |               |                                           |                                |     |
|                                       |                                                                                                    |                                                                                  |                                |                  | Eje                |               |                                           |                                |     |
|                                       |                                                                                                    |                                                                                  |                                |                  |                    |               | Inicial                                   |                                |     |
| 2                                     | Actividad                                                                                                    | 1 Normal                                                                         | Km 4.56                        | Km 4.56          | 0                  | No            | Prog                                      | 200                            |     |
| -                                     | Actorada                                                                                                    | Actividad Enderhalt Kill                                                         |                                | 0                | NU                 | Cont          |                                           |                                |     |
|                                       |                                                                                                    |                                                                                  |                                |                  |                    |               | Eje                                       |                                |     |
|                                       |                                                                                                    |                                                                                  |                                |                  |                    |               | Inicial                                   |                                |     |
| 3                                     | Actividad 1 Normal Especie 1                                                                                       | Actividad 1 No                                                                   | rmal Especie 1                 | Km-vía           | 15.89 0            | 0             | Si                                        | Prog                           | 100 |
|                                       |                                                                                                    |                                                                                  |                                |                  |                    |               | Conc                                      |                                |     |
|                                       |                                                                                                    |                                                                                  |                                |                  |                    |               | - Inicial                                 |                                |     |
|                                       |                                                                                                    |                                                                                  |                                |                  |                    |               | Prog                                      | 66.54                          |     |
| 4                                     | Actividad Nor                                                                                                    | mal Especie 2                                                                    | Km-via                         | 43               | 0                  | Si            | Cont                                      |                                |     |
|                                       |                                                                                                    |                                                                                  |                                |                  |                    |               | Eje                                       |                                |     |
|                                       |                                                                                                    |                                                                                  |                                |                  |                    |               | <ul> <li>Inicial</li> </ul>               |                                |     |
| c.                                    | A childred 3                                                                                                    | provector                                                                        | Brovector                      | 0                | 0                  | si            | Prog                                      | 1                              |     |
| 2                                     | Accivitadu 2                                                                                                    | proyector                                                                        | royecus                        | 0                | 0                  | 51            | Cont                                      |                                |     |
|                                       |                                                                                                    |                                                                                  |                                |                  |                    |               | Eje                                       |                                |     |
|                                       |                                                                                                    | dad 3 Preinversión 0 0 No                                                        |                                | Inicial          |                    |               |                                           |                                |     |
|                                       |                                                                                                    |                                                                                  | 0                              | 0                | No                 | Prog          | 1                                         |                                |     |
| 6                                     | Actividad 3 P                                                                                                    | reinversión                                                                      | Pre-Inversión                  | 0                | 0                  | No            |                                           |                                |     |
| 6                                     | Actividad 3 F                                                                                                    | reinversión                                                                      | Pre-Inversión                  | 0                | 0                  | No            | Cont                                      |                                |     |
| 6                                     | Actividad 3 F                                                                                                    | reinversión                                                                      | Pre-Inversión                  | 0                | 0                  | No            | Cont<br>Eje                               |                                |     |
| 6                                     | Actividad 3 F                                                                                                    | Preinversión                                                                     | Pre-Inversión                  | 0                | 0                  | No            | Cont<br>Eje<br>Dinicial                   |                                |     |
| 6<br>7                                | Actividad 3 F<br>Actividad 4 Ir                                                                                    | reinversión<br>nterventoría                                                      | Pre-Inversión<br>INTV          | 0                | 0                  | No            | Cont<br>Eje<br>Inicial<br>Prog            | 1                              |     |

Imagen 64. Plantilla cargue programación inicial indicando "Recursos en Especies".

Errores comunes en proceso de cargue Programación Inicial:

| ERROR                                                                                    | ACCIÓN                                                                                                    |
|------------------------------------------------------------------------------------------|----------------------------------------------------------------------------------------------------|
| Verifique estructura del archivo<br>todas las columnas deben tener<br>valores asignados. | <ul> <li>Este error se genera cuando hay errores de estructura en el archivo CSV. Se debe asegurar que todas las celdas de los registros o filas a cargar del archivo tengan valor. No se permiten celdas vacías o nulas.</li> <li>Verificar que al final del archivo CSV no existan filas sin valores. Esto lo hace abriendo el archivo CSV con el Block de notas o Notepad de Windows, se va al final del archivo y si existen filas con puntos y comas (;;;), se debe eliminar.</li> <li>Revisar que en el archivo CSV se haya eliminado en su totalidad la primera fila que viene por defecto al descargar la plantilla que corresponde a los títulos de las columnas.</li> </ul> |
| Valor: X debe ser una fecha<br>valida                                                    | <ul> <li>La X puede ser cualquier valor (ejemplo). Para las columnas que corresponden a datos de fechas en el archivo de programación inicial, columnas E y F, inicio y fin de actividad, el formato como se debe ingresar la fecha es DD/MM/AAAA. Se debe asegurar que el dato quede ingresado con este formato. Lo puede verificar seleccionando la columna y asignando el formato respectivo en las propiedades Formato Celda.</li> <li>Verificar que las fechas ingresadas sean correctas. Eiemplo de una fecha incorrecta es: 31/02/2014.</li> </ul>                                                                                                    |

|                                                                                                    |   | Manual de Hauaria                                                                                                    | Fecha: 05/07/2019                                                                                                    |
|----------------------------------------------------------------------------------------------------|---|----------------------------------------------------------------------------------------------------|----------------------------------------------------------------------------------------------------|
| El futuro<br>es de todos<br>Departamento                                                                                                    |   | Manual de Usuario                                                                                                    | Versión: 3.6                                                                                                    |
| Nacional de Planeación                                                                                                    |   | SEST NOT SER                                                                                                    | Página 70 de 223                                                                                                    |
| La suma de los porcentajes de<br>ponderación del proyecto no<br>suman el 100%<br>Valor total de actividades<br>programadas: (cifra de la<br>sumatoria de las actividades<br>programadas) no coincide con el<br>valor total del proyecto: (cifra del | • | El porcentaje de ponderación de activic<br>en la columna I del archivo CSV. Se de<br>sumatoria de esta columna sea igual<br>aclara, que los valores que se ingresa<br>son numéricos y no en formato de por<br>Si una actividad pondera el 35,5% sol<br>debe ingresar 35,5.<br>Es importante que la columna no super<br>Este mensaje ocurre cuando el valor<br>actividades programadas está por encir<br>valor total del proyecto. Se debe verific<br>las actividades programadas que se<br>cargar en la plantilla. | lades se encuentra<br>be asegurar que la<br>a 100 (100%). Se<br>n en esta columna<br>centajes. Ejemplo:<br>pre el proyecto, se<br>re los 4 decimales.<br>r en dinero de las<br>na o por debajo del<br>car la sumatoria de<br>e está intentando |
| Actividad: Interventoría a la contratación de la prestación del servicio de transporte <i>escolar</i> <b>no</b> debe maneiar cantidades por                                                                                                    | • | Este mensaje ocurre cuando se ingre<br>columnas de periodos. Se soluciona co<br>en las columnas de los periodos.                                                                                                    | san valores en las<br>llocando valor cero                                                                                                    |

Tabla 19. Errores comunes cargue archivo Programación Inicial

# 7.2 Cargue CONTRATACIÓN

En la opción PLANEACIÓN se reporta la información correspondiente a la contratación de la ejecución de las actividades programadas, mediante los cargues de tipo "Contratación". En el cargue de contratación, se indicará la fecha en que se contrató la ejecución de una o varias actividades y el código del contrato que ejecutará la obra, el cual debió crearse previamente en el sistema como se explica en la opción CONTRATOS que se detalla más adelante en este manual.

Se sigue el proceso similarmente al cargue de programación inicial, donde se debe crear un registro de proceso de cargue como se indica a continuación.

| PASO | DESCRIPCIÓN                                                                                                    |  |  |  |  |  |  |  |
|------|----------------------------------------------------------------------------------------------------|--|--|--|--|--|--|--|
| 1    | Ingresar la opción PLANEACIÓN del menú de opciones y ubicarse en el bloque "Crear proceso de                                                                                                    |  |  |  |  |  |  |  |
|      | cague Programación físico-Financiera".                                                                                                    |  |  |  |  |  |  |  |
| 2    | Crear el proceso de cargue de tipo CONTRATACIÓN dando clic en el botón "CREAR PROGRAMACIÓN FÍSICO-FINANCIERA"                                                                                                    |  |  |  |  |  |  |  |
| 3    | Ingresar información para los campos:                                                                                                    |  |  |  |  |  |  |  |
|      | <ul> <li>*Eliminar contrataciones Anteriores: Permite al usuario indicar, Si o No, la contratación actual a cargar reemplaza toda la contratación que ya existe de cada actividad del proyecto, por defecto se visualiza en No.</li> <li>Año de Reporte: Año en el cual se contrata la ejecución de las actividades.</li> </ul> |  |  |  |  |  |  |  |
|      | Mes de Reporte: Mes en el que contrata la ejecución de las actividades.                                                                                                    |  |  |  |  |  |  |  |
|      | Notas:                                                                                                    |  |  |  |  |  |  |  |
|      | <ul> <li>El periodo de contratación puede ser mayor o igual al periodo de la fecha de suscripción<br/>del contrato.</li> </ul>                                                                                                    |  |  |  |  |  |  |  |
|      | • En caso de que el proyecto sea ejecutado por una entidad y la interventoría sea ejecutado por otra, la interventoría solamente podrá reportar la contratación y ejecución de las actividades con unidad de medida " <i>INT Interventoría</i> ".                                                                               |  |  |  |  |  |  |  |
| 4    | Dar clic en GUARDAR.                                                                                                    |  |  |  |  |  |  |  |

Pasos creación registro proceso cargue "Contratación":

Tabla 20. Creación proceso cargue archivo Contratación

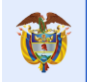

| Adicionar Proceso de Cargue Programación Físico Financiera |                        |          |  |  |
|------------------------------------------------------------|------------------------|----------|--|--|
| * Tipo Cargue                                              | Cargue de Contratación | ٣        |  |  |
| *Eliminar<br>Contrataciones<br>Anteriores                  | ⊛ Si<br>⊚ No           |          |  |  |
| * Año Reporte 🔞                                            |                        | 2014     |  |  |
| * Mes Reporte 🔘                                            | Enero                  | T        |  |  |
|                                                            |                        |          |  |  |
|                                                            |                        |          |  |  |
|                                                            |                        |          |  |  |
|                                                            | Guardar                | Cancelar |  |  |

Imagen 65. Creación proceso cargue Contratación.

Una vez se guardan los cambios, se actualiza la página presentando el proceso de cargue de tipo *Contratación* como se ve en la siguiente imagen:

|          |                                                                                                    |                             | -               |                  |            |          |         |         |             |                |             |          |           |        |
|----------|----------------------------------------------------------------------------------------------------|-----------------------------|-----------------|------------------|------------|----------|---------|---------|-------------|----------------|-------------|----------|-----------|--------|
| cá       | Código BPIN 2012000070006 RESTAURACIÓN ECOLOGIA PARTICIPATIVA COMO ESTRATEGIA DE CONSERVACION DE LOS RECURSOS HIDRICOS, FAUNISTICOS Y<br>FLORISTICOS EN LAS AREAS EN LAS AREAS DE INFLUENCIA COSTADO ORIENTAL PARQUE NACIONAL EL COCUY DEPARTAMENTO DE<br>ARAUCA |                             |                 |                  |            |          |         |         |             |                |             |          |           |        |
|          |                                                                                                    |                             |                 |                  |            |          |         |         |             |                |             |          |           |        |
|          | _                                                                                                    | _                           | _               | _                |            |          |         |         | _           | _              | _           |          |           |        |
| F        | Programaci                                                                                                    | ón Precontractual           |                 |                  |            |          |         |         |             |                |             |          |           |        |
|          |                                                                                                    |                             |                 | Prog. Ini        | cial       |          |         |         | Prog. Actua | I              | E           | jecutado |           |        |
|          | Fee                                                                                                    | ha Inicial                  |                 | 2014-0           | 9          |          |         |         | 2013-12     |                |             | 2013-12  |           |        |
|          | Fe                                                                                                    | cha Final                   |                 | 2015-0           | 4          |          |         |         | 2015-04     |                |             | 2015-04  |           |        |
|          |                                                                                                    | Plazo                       |                 | 8                |            |          |         |         | 17          |                |             | 17       |           |        |
|          |                                                                                                    |                             |                 |                  |            |          |         |         |             |                |             |          |           |        |
| Pr       | roceso de C                                                                                                    | argue Programación          | Físico Fina     | nciera           |            |          |         |         |             |                |             |          |           |        |
| Tipo Ca  | argue                                                                                                    | -                           |                 |                  | -          |          |         |         | Año Repor   | te             |             | N        | Aes Repo  | orte   |
| Cargue   | de Contratació                                                                                                    | ón                          |                 |                  |            |          |         |         |             | 2016           |             |          |           | Julio  |
| 😌 Carga  | ar Archivo Plan                                                                                                    | o del Proceso 🚯 Plantilla C | argue 🤤 Elimi   | inar Proceso 📀   | Unidades d | e Medida | 😌 Contr | atos    |             |                |             |          |           |        |
|          |                                                                                                    |                             |                 |                  |            |          |         |         |             |                |             |          |           |        |
| D        | etalle Infor                                                                                                    | mación Actividad Pro        | yecto           |                  |            |          |         |         |             |                |             |          |           |        |
| ١        | Valor Total de                                                                                                    | l Proyecto según            |                 |                  |            |          |         |         |             |                |             |          |           |        |
| fuent    | tes de financia                                                                                                    | en SUIFP-SGR:               |                 |                  |            |          |         |         |             |                |             | \$1      | ,463,716  | 543.0  |
| Va       | alor Actividad                                                                                                    | les Programadas             |                 |                  |            |          |         |         |             |                |             | \$1      | 1,215,900 | ,845.0 |
| 1        | Valor Activida                                                                                                    | des Contratadas             |                 |                  |            |          |         |         |             |                |             | \$1      | 1,184,785 | ,345.0 |
|          | Valor Activi                                                                                                    | dades Ejecutadas            |                 |                  |            |          |         |         |             |                |             | \$1      | 1,184,785 | ,345.0 |
|          |                                                                                                    |                             |                 |                  |            |          |         |         |             |                |             |          |           |        |
| Descarg  | gar archivo d                                                                                                    | e programación actual       |                 |                  |            |          |         |         |             |                |             |          |           |        |
| Produc   | to MGA: Dise                                                                                                    | ño e implementación de a    | occiones de res | stauración ecol  | ógica      |          | _       |         |             |                |             |          | -         |        |
| Activida | d MGA Admon                                                                                                    | . Patrimonio Natural        |                 |                  |            |          |         |         |             |                |             |          |           |        |
| No.      | [                                                                                                    | Detalle Actividad           | Unidad          | %<br>Ponderación | % Avance   | Aporte   |         |         | Cantidad    | Valor Unitario | Valor Total | 2013     | 2013      | 2014   |
|          |                                                                                                    |                             |                 | . Shaeracion     | TISICO     | capecie  | -       | Inicial |             |                |             |          | 12        |        |
|          |                                                                                                    | - Bardan da Maran d         |                 | ~                |            |          |         | Prog    | 1           | \$1,00         | \$1,00      |          | 1         |        |
| 1        | Adm                                                                                                    | on. Patrimonio Natural      | Global          | .01              | 0          | NO       |         | Cont    |             | \$,00          | \$,00       |          |           |        |
|          |                                                                                                    |                             |                 |                  |            |          | •       | Eje     |             | \$,00          | \$,00       |          |           |        |
| Activida | d MGA Aislam                                                                                                    | iento de áreas              |                 |                  |            |          |         |         |             |                |             |          |           | _      |
| -        |                                                                                                    |                             |                 |                  | 0/ A       | Annata   | -       |         |             |                |             | 2012     | 2012      | 2014   |

Imagen 66. Proceso cargue Contratación.

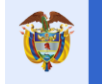

Pasos para preparar archivo de cargue de *Contratación* y proceso de cargue del archivo:

| PASO | DESCRIPCIÓN                                                                                                    |
|------|----------------------------------------------------------------------------------------------------|
| 1    | Una vez creado el proceso de cargue tipo "Contratación", se debe descargar la plantilla                                                                                                    |
|      | de cargue dando Clic en el botón PLANTILLA CARGUE, luego dar Clic en el botón                                                                                                    |
|      | GUARDAR (SAVE) y definir la ubicación en el disco duro del computador donde se                                                                                                    |
|      | descargará la plantilla.                                                                                                    |
|      | <u>Nota:</u> Recuerde que las actividades en <b>Especie o Bienes y servicio</b> s no aparecerán                                                                                                    |
|      | en esta plantilla.                                                                                                    |
| 2    | Abrir el archivo correspondiente a la plantilla de <i>Contratación</i> recién descargado para proceder a diligenciarlo. Por defecto viene nombrado como ARCHIVO_CARGUE.xls.                                                                                                    |
| 3    | Diligenciar la información correspondiente a las columnas:                                                                                                    |
|      | <ul> <li>E – Periodo: Se ingresa el periodo o mes en el cual se contrató la actividad. El formato del dato para periodo a ingresar es año / mes: AAAAMM. Ejemplo: Si se contrató la ejecución de una actividad, y el contrato se firmó en abril de 2014 se ingresaría: 201404</li> <li>F – Contrato: Se debe ingresar el código del contrato tal como se creó en la</li> </ul>                                                                                                   |
|      | opción del sistema CONTRATOS PROYECTO.                                                                                                    |
|      | <ul> <li>G – Cantidad Contratada: En este campo se ingresa la cantidad de la actividad que se contrató. Puede ser la cantidad total que se ingresó en la programación inicial, o puede ser un valor parcial, en el caso que se tenga más de un contrato para esa actividad, o que la actividad se contrate en más de una fase.</li> <li>H – Valor contratado: Corresponde al valor contratado para la cantidad de la actividad. Permite un total de cuatro decimales.</li> </ul> |
|      | <u>Nota:</u>                                                                                                    |
|      | En la columna G se debe tener presente ingresar máximo 4 decimales                                                                                                    |
|      | • En la columna H se debe tener presente ingresar máximo 2 decimales.                                                                                                    |
| 4    | Seleccionar la primera fila del archivo de la plantilla, correspondiente a los títulos de                                                                                                    |
|      | las columnas, seleccionar toda la fila dando clic sobre el identificador o número de fila,<br>luego dar clic derecho y seleccionar "Eliminar Fila".                                                                                                    |
| 5    | Dar clic en el menú "Archivo \ Guardar como"                                                                                                    |
| 6    | Cambiar la extensión del archivo para que se guarde como CSV (delimitado por comas)                                                                                                    |
| _    | (*.csv). Ver la siguiente imagen ejemplo. Dar clic en GUARDAR.                                                                                                    |

Tabla 21. Pasos preparación archivo cargue Contratación

| Guardar como           |                      |                                                                                 |   |       |     |          | ? 🗙     |
|------------------------|----------------------|---------------------------------------------------------------------------------|---|-------|-----|----------|---------|
| Guardar <u>e</u> n:    | 🚞 tmp                |                                                                                 | ~ | 0     |     | $\times$ | 🖆 🖬 🔹   |
| My Recent<br>Documents |                      |                                                                                 |   |       |     |          |         |
| 📴 Desktop              |                      |                                                                                 |   |       |     |          |         |
| 🗎 My Documents         |                      |                                                                                 |   |       |     |          |         |
| 🚽 My Computer          |                      |                                                                                 |   |       |     |          |         |
| My Network<br>Places   |                      |                                                                                 |   |       |     |          |         |
|                        |                      |                                                                                 |   |       |     |          |         |
|                        |                      |                                                                                 |   |       |     |          |         |
|                        |                      |                                                                                 |   |       |     |          |         |
|                        |                      |                                                                                 |   |       |     |          |         |
|                        | Nombre de archivo:   | Contr2012000020036                                                              |   |       | ~   |          |         |
|                        | Guardar como tipo:   | Página web (*.htm; *.html)                                                      |   |       | ~   |          |         |
|                        | Título de la página: | Texto Unicode (*.txt)<br>Hoja de cálculo XML 2003 (*.xml)                       |   |       | ^   |          |         |
|                        | Guardar:             | Libro de Microsoft Excel 5.0/95 (*.xls)<br>CSV (delimitado por comas) (*.csv)   |   |       |     |          |         |
|                        |                      | Texto con formato (delimitado por espacios) (*.prn)<br>Texto (Macintosh) (*.bt) |   |       | ~   | _        |         |
| Herramientas •         |                      | Land Landard Look                                                               | L | Guard | Sar | 6        | ancelar |

Imagen 67. Guardar Como, Plantilla cargue Contratación.

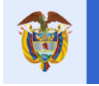

Pasos para cargar el archivo CSV de Contratación al sistema:

| PASO | DESCRIPCIÓN                                                                           |
|------|---------------------------------------------------------------------------------------|
| 1    | Ingresar a la opción PLANEACIÓN                                                       |
| 2    | El proceso de cargue de Contratación debe estar previamente creado.                   |
| 3    | Dar Clic en el botón EXAMINAR (BROWSER en inglés) de la sección "Parámetros           |
|      | Proceso" y seleccionar el archivo CSV de Contratación a cargar y dar Clic en abrir.   |
| 4    | Dar Clic en el botón PROCESAR CARGUE                                                  |
| 5    | Se inicia el proceso de cargue del archivo, donde en la parte derecha de la página se |
|      | va generando una serie de mensajes de estado del proceso: LOG                         |
| 6    | Una vez el proceso termina, verificar los mensajes del log que hagan referencia a     |
|      | errores generados en el proceso                                                       |
| 7    | Verificar los errores reportados en el archivo CSV                                    |
| 8    | Si el proceso termina EXITOSAMENTE, dar clic en el botón REGRESAR para ubicarse       |
|      | en la página de PLANEACIÓN y visualizar los valores de ejecución cargados a las       |
|      | actividades de la programación.                                                       |

Tabla 22. Pasos cargar archivo Contratación

#### Notas:

- El cargue de *Contratación* tiene la característica que permite ser ejecutado para el mismo periodo cuantas veces sea necesario. Ejemplo: Si se cargó la contratación de las actividades y se cometió un error en las cantidades o valores o fechas de contratación, se puede crear nuevamente el proceso de contratación de ese año y mes (mismo periodo) y cargar nuevamente el archivo CSV con las correcciones respectivas. El sistema sobrescribe los datos dejando los últimos que se cargaron.
- Si existen errores en el cargue de contratación y la entidad no desea sobre escribir la información (Nota anterior) puede eliminar la información registrada desde la pestaña de "Contratos proyecto" en el botón "BORRAR INFORMACIÓN DE ACTIVIDADES".
- El cargue de contratación se realiza solo una vez por actividad y contrato, ejemplo si existe una actividad con dos contratos diferentes la entidad debe incluir la actividad dos veces en la plantilla con el número de contrato correspondiente y sus valores respectivos en el cargue de contratación.
- En el cargue de plantilla de contratación de actividades, NO se incluyen las actividades de *Aportes En Especie*.
- La entidad interventora solamente podrá reportar la contratación y ejecución de las actividades con unidad de medida "*INT Interventoría*".
- En la creación del proceso de cargue de "Contratación", existe un campo denominado<u>"Eliminar</u> <u>contrataciones anteriores"</u>, que permite al usuario indicar, <u>Si o No</u>, la contratación actual a cargar reemplaza toda la contratación que ya existe de cada actividad del proyecto, al seleccionar "SI" se "borraran" los valores de contratación de la actividad previamente cargados y reportados en otros contratos del proyecto, dejando como contratación actual la reportada en este último cargue y la entidad no tendrá que cargar archivos de contratación con valores en cero para los demás contratos, sino, hacerlo en un único evento.

| Cargar Proceso de Cargue Programación Físico Financiera |                                   |  |  |  |  |  |  |  |
|---------------------------------------------------------|-----------------------------------|--|--|--|--|--|--|--|
| * Tipo Cargue                                           | Seleccionar archivo cont36csv.csv |  |  |  |  |  |  |  |
|                                                         |                                   |  |  |  |  |  |  |  |
|                                                         |                                   |  |  |  |  |  |  |  |
|                                                         | Brannan Correct                   |  |  |  |  |  |  |  |

Imagen 68. Ejecución proceso cargue Contratación.

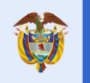

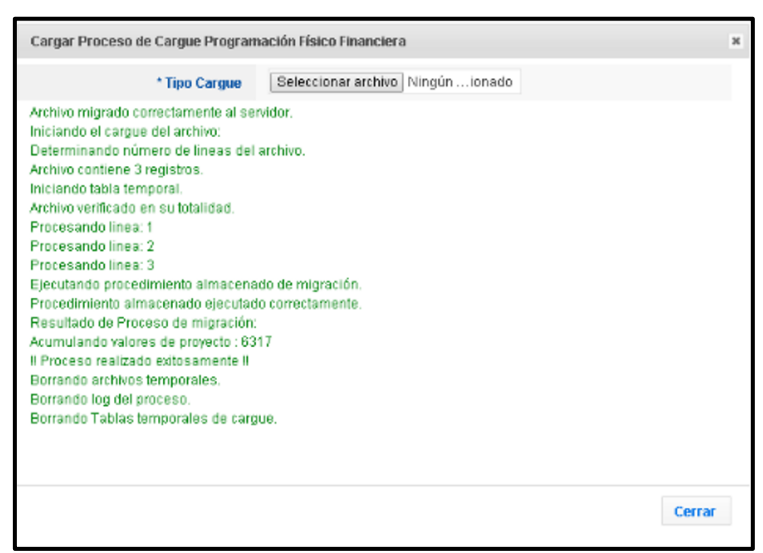

Imagen 69. Log proceso cargue Contratación.

Errores comunes en proceso de cargue Contratación:

| ERROR                                                                                                    | ACCIÓN                                                                                                    |
|----------------------------------------------------------------------------------------------------|----------------------------------------------------------------------------------------------------|
| Contrato no definido, para<br>Actividad                                                                                            | <ul> <li>Columna F – Contrato: Se debe tener en cuenta que la plantilla se diligencia en Excel, y éste por defecto elimina los ceros a la izquierda que tengan los datos ingresados. Para evitar esta situación, se debe seleccionar la columna F, dar clic derecho y seleccionar "Formato celdas". Luego asignar el formato "Texto". De esta forma por ejemplo al ingresar un código de contrato "0056" no se perderán los ceros de la izquierda, y el proceso de cargue identificará el código del contrato correctamente. Si no se hace esta verificación, al ingresar el código como el del ejemplo, Excel lo cambiará a "56", lo cual no es válido para el sistema ya que el código completo del contrato para él es 0056 y no cruzara, indicando en el log de mensajes del proceso de cargue que el código asignado al contrato no existe.</li> </ul> |
| Periodo de reporte no valido                                                                                                    | • El formato del periodo de reporte en la columna E, debe ser año mes: AAAAMM. Ejemplo: si se contrató actividades en febrero del 2014, se ingresa: 201402                                                                                                    |
| Archivo no fue completamente<br>procesado, verifique estructura<br>del archivo todas las columnas<br>deben tener valores asignados | <ul> <li>Este error se genera cuando hay errores de estructura en el archivo CSV. Se debe asegurar que todas las celdas de los registros o filas a cargar del archivo tengan valor. No se permiten celdas vacías o nulas.</li> <li>Verificar que al final del archivo CSV no existan filas sin valores. Esto lo hace abriendo el archivo CSV con el Block de notas o Notepad de Windows, se va al final del archivo y si existen filas con los puntos y comas (;;;), se debe eliminar.</li> <li>Revisar que en el archivo CSV se haya eliminado en su totalidad la primera fila que viene por defecto al descargar la plantilla que corresponde a los títulos de las columnas.</li> </ul>                                                                                                    |

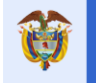

# 7.3 Cargue EJECUCIÓN

En el cargue de ejecución, se reporta el avance en la ejecución de las actividades programadas. Es prerrequisito que las actividades a las cuales se les va a reportar avance ya se encuentren cargadas en la programación inicial y que éstas ya estén contratadas. La ejecución se reporta en cuanto a cantidad y valor.

Pasos creación registro proceso cargue "Ejecución":

| PASO | DESCRIPCIÓN                                                                                    |
|------|------------------------------------------------------------------------------------------------|
| 1    | Ingresar la opción PLANEACIÓN del menú de opciones y ubicarse en el bloque                     |
|      | "Cargue Archivos de Reporte de Información".                                                   |
| 2    | Crear el proceso de cargue de tipo EJECUCIÓN dando clic en el botón CREAR                      |
|      | PROCESO DE CARGUE PROGRAMACIÓN FÍSICO-FINANCIERA.                                              |
| 3    | Ingresar información para los campos:                                                          |
|      | <ul> <li>Tipo de Cargue: Cargue de Ejecución.</li> </ul>                                       |
|      | <ul> <li>Año de Reporte: Año en el cual se reporta la ejecución de las actividades.</li> </ul> |
|      | <ul> <li>Mes de Reporte: Mes en el que reporta la ejecución de las actividades.</li> </ul>     |
|      | Nota: El periodo de ejecución puede ser mayor o igual al periodo de la fecha de                |
|      | suscripción del contrato asociado a la actividad.                                              |
| 4    | Dar clic en GUARDAR.                                                                           |

Tabla 24. Creación proceso cargue archivo Ejecución

| Adicionar Proceso de Cargue Pr | rogramación Físico Financiera | ж  |
|--------------------------------|-------------------------------|----|
| * Tipo Cargue                  | Cargue de Ejecución           | ^  |
| * Año Reporte 🔘                | 2016                          |    |
| * Mes Reporte 🔘                | Julio                         |    |
|                                |                               | >  |
|                                | Guardar Cancel                | ar |
|                                |                               |    |

Imagen 70. Creación proceso cargue Ejecución.

Una vez se guardan los cambios, se actualiza la página presentando el proceso de cargue de tipo *Ejecución* como se ve en la siguiente imagen:

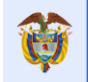

|                                                    | Programación Precontractuar                                                                                                    |                                               |                                                   |                                             |                         |                         |                  |                                   |                                |                                                                              |                                                                     |                                              |
|----------------------------------------------------|----------------------------------------------------------------------------------------------------|-----------------------------------------------|---------------------------------------------------|---------------------------------------------|-------------------------|-------------------------|------------------|-----------------------------------|--------------------------------|------------------------------------------------------------------------------|---------------------------------------------------------------------|----------------------------------------------|
|                                                    |                                                                                                    |                                               | Prog. Inio                                        | cial                                        |                         |                         | Prog. Actua      | I                                 | E                              | jecutado                                                                     |                                                                     |                                              |
|                                                    | Fecha Inicial                                                                                                    |                                               | 2014-0                                            | 9                                           |                         |                         | 2013-12          |                                   |                                |                                                                              |                                                                     |                                              |
|                                                    | Fecha Final                                                                                                    |                                               | 2015-04                                           |                                             |                         |                         | 2015-04          |                                   |                                |                                                                              |                                                                     |                                              |
|                                                    | Plazo                                                                                                    |                                               | 8                                                 |                                             |                         |                         | 17               |                                   |                                | 17                                                                           |                                                                     |                                              |
|                                                    |                                                                                                    |                                               |                                                   |                                             |                         |                         |                  |                                   |                                |                                                                              |                                                                     |                                              |
| Р                                                  | roceso de Carque Programación                                                                                                    | Físico Finar                                  | nciera                                            |                                             |                         |                         | <sup>7</sup> - D |                                   |                                |                                                                              | 1 P                                                                 |                                              |
| pou                                                | argue                                                                                                    | _                                             |                                                   |                                             | A                       | no keporte              |                  |                                   | n                              | vies kepo                                                                    | rte                                                                 |                                              |
| rgue                                               | e de Ejecución                                                                                                    |                                               |                                                   |                                             |                         |                         | 201              | 6                                 |                                |                                                                              |                                                                     | Juli                                         |
| Carg                                               | jar Archivo Plano del Proceso 🔇 Plantilla C                                                                                                    | argue 🤤 Elimi                                 | nar Proceso 🕤                                     | Unidades de                                 | e Medida                | _                       | _                | _                                 |                                |                                                                              |                                                                     |                                              |
| Carg<br>D<br>fuen                                  | ar Archivo Plano del Proceso 🛞 Plantilla C<br>etalle Información Actividad Pro<br>Valor Total del Proyecto según<br>ites de financiación registradas                                                                                                    | argue 🤤 Elimi<br>yecto                        | nar Proceso 🚱                                     | Unidades de                                 | e Medida                | -                       |                  | -                                 | -                              | \$1                                                                          | 1,463,716                                                           | 543.                                         |
| Carg<br>D<br>fuen                                  | ar Archivo Plano del Proceso 🛞 Plantilla C<br>etalle Información Actividad Pro<br>Valor Total del Proyecto según<br>ites de financiación registradas<br>en SUIFP-SGR:<br>alor Actividades Programadas                                                                                                    | argue 🤤 Elimi<br>yecto                        | nar Proceso 📀                                     | Unidades de                                 | e Medida                |                         |                  |                                   |                                | \$1                                                                          | 1,463,716                                                           | ,543.(                                       |
| Carg<br>D<br>fuen                                  | ar Archivo Plano del Proceso 🛞 Plantilla C<br>etalle Información Actividad Pro<br>Valor Total del Proyecto según<br>ites de financiación registradas<br>en SUIFP-SGR:<br>alor Actividades Programadas<br>Valor Actividades Contratadas                                                                                                    | argue 🤤 Elimi<br>yecto                        | nar Proceso 🚱                                     | Unidades de                                 | e Medida                |                         |                  |                                   |                                | \$1<br>\$1<br>\$1                                                            | 1,463,716<br>1,215,900<br>1,184,785                                 | ,543.(<br>,845.(<br>,345.(                   |
| Carg<br>D<br>fuen                                  | ar Archivo Plano del Proceso  Plantilla C  etalle Información Actividad Pro Valor Total del Proyecto según Ites de financiación registradas en SUIFP-SGR: alor Actividades Programadas Valor Actividades Contratadas Valor Actividades Ejecutadas                                                                                                    | argue 🤤 Elimi                                 | nar Proceso 😵                                     | Unidades de                                 | a Medida                |                         |                  |                                   |                                | \$1<br>\$1<br>\$1<br>\$1                                                     | 1,463,716<br>1,215,900<br>1,184,785<br>1,184,785                    | ,543.<br>,845.<br>,345.<br>,345.             |
| D<br>fuen<br>V<br>escar                            | ar Archivo Plano del Proceso (* Plantilla C<br>etalle Información Actividad Pro<br>Valor Total del Proyecto según<br>ites de financiación registradas<br>en SUIFP-SGR:<br>alor Actividades Programadas<br>Valor Actividades Contratadas<br>Valor Actividades Ejecutadas<br>gar archivo de programación actual .<br>tto MGA: Diseño e implementación de a<br>id MGA Admon. Patrimonio Natural             | argue 🤤 Elimi<br>yecto<br><br>ccciones de res | nar Proceso<br>tauración ecol                     | Unidades de                                 | e Medida                |                         |                  |                                   |                                | \$1<br>\$1<br>\$1<br>\$1                                                     | 1,463,716<br>1,215,900<br>1,184,785<br>1,184,785                    | 543.<br>845.<br>345.<br>345.                 |
| Carg<br>D<br>fuen<br>V<br>escar<br>oduc<br>tivida  | ar Archivo Plano del Proceso  Plantilla C etalle Información Actividad Pro Valor Total del Proyecto según tes de financiación registradas en SUIFP-SGR: alor Actividades Programadas Valor Actividades Contratadas Valor Actividades Ejecutadas gar archivo de programación actual . tto MGA: Diseño e implementación de a td MGA Admon. Patrimonio Natural Detalle Actividad                            | yecto<br><br>Unidad                           | nar Proceso<br>tauración ecol<br>%<br>Ponderación | Unidades de<br>Iógica<br>% Avance<br>Físico | Aporte<br>Especie       |                         | Cantidad         | Valor Unitario                    | Valor Total                    | \$1<br>\$1<br>\$1<br>\$1<br>2013                                             | 1,463,716<br>1,215,900<br>1,184,785<br>1,184,785<br>2013<br>12      | 543.(<br>845.)<br>345.(<br>345.)<br>200<br>0 |
| D<br>fuen<br>V<br>escar<br>roduc<br>ctivida<br>No. | ar Archivo Plano del Proceso  Plantilla C  etalle Información Actividad Pro Valor Total del Proyecto según tes de financiación registradas en SUIFP-SGR: alor Actividades Programadas Valor Actividades Contratadas Valor Actividades Ejecutadas gar archivo de programación actual . tto MGA: Diseño e implementación de a ed MGA Admon. Patrimonio Natural Detalle Actividad Admon. Patrimonio Natural | yecto Unidad Global                           | tauración ecol<br>%<br>Ponderación<br>.01         | lógica<br>% Avance<br>Físico                | Aporte<br>Especie<br>No | Inicial<br>Prog<br>Cont | Cantidad         | Valor Unitario<br>\$1,00<br>\$.00 | Valor Total<br>\$1,00<br>\$,00 | \$ 1<br>\$ 1<br>\$ 1<br>\$ 1<br>\$ 1<br>\$ 1<br>\$ 1<br>\$ 1<br>\$ 1<br>\$ 1 | 1,463,716<br>1,215,900<br>1,184,785<br>1,184,785<br>2013<br>12<br>1 | 543)<br>845)<br>345)<br>345)<br>0            |

Imagen 71. Proceso cargue Ejecución.

Pasos para preparar archivo de cargue de *Ejecución* y proceso de cargue del archivo:

| PASO | DESCRIPCIÓN                                                                                                    |
|------|----------------------------------------------------------------------------------------------------|
| 1    | Una vez creado el proceso de cargue tipo "Ejecución", se debe descargar la plantilla de cargue dando clic en el botón PLANTILLA CARGUE, luego dar clic en el botón GUARDAR (SAVE) y definir la ubicación en el disco duro del computador donde se descargará la plantilla.                                                                                                    |
| 2    | Abrir el archivo correspondiente a la plantilla de <i>Ejecución</i> recién descargado para proceder a diligenciarlo.                                                                                                    |
| 3    | <ul> <li>Diligenciar la información correspondiente a las columnas:</li> <li>G – Cantidad Ejecutada: En esta columna se ingresa la cantidad ejecutada de la actividad en el periodo que se está reportando en la columna E – Periodo (mes de ejecución de la actividad). Esta columna acepta 4 decimales.</li> <li>H – Valor Ejecutado: En esta columna se ingresa el valor en dinero correspondiente a la cantidad ejecutada que se está reportando en el periodo para la actividad. Esta columna acepta dos decimales</li> <li>NOTA: Las actividades tipo especie no se reportan en esta plantilla.</li> </ul> |
| 4    | Seleccionar la primera fila del archivo de la plantilla, correspondiente a los títulos de las columnas, seleccionar toda la fila dando clic sobre el identificador o número de fila, luego dar clic derecho y seleccionar "Eliminar Fila".                                                                                                    |
| 5    | Dar clic en el menú "Archivo \ Guardar como"                                                                                                    |
| 6    | Cambiar la extensión del archivo para que se guarde como CSV (delimitado por comas) (*.csv). Ver la siguiente imagen ejemplo. Dar Clic en GUARDAR.                                                                                                    |

Tabla 25. Pasos preparación archivo Ejecución

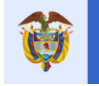

Pasos para cargar el archivo CSV de *Ejecución* al sistema:

| PASO | DESCRIPCIÓN                                                                             |
|------|-----------------------------------------------------------------------------------------|
| 1    | Ingresar a la opción PLANEACIÓN                                                         |
| 2    | El proceso de cargue de <i>Ejecución</i> debe estar previamente creado.                 |
| 3    | Dar Clic en el botón EXAMINAR (BROWSER en inglés) de la sección "Parámetros             |
|      | Proceso" y seleccionar el archivo CSV de <i>Ejecución</i> a cargar y dar Clic en abrir. |
| 4    | Dar Clic en el botón PROCESAR CARGUE                                                    |
| 5    | Se inicia el proceso de cargue del archivo, donde en la parte derecha de la página se   |
|      | va generando una serie de mensajes de estado del proceso: LOG                           |
| 6    | Una vez el proceso termina, verificar los mensajes del log que hagan referencia a       |
|      | errores generados en el proceso                                                         |
| 7    | Verificar los errores reportados en el archivo CSV                                      |
| 8    | Si el proceso termina EXITOSAMENTE, dar Clic en el botón REGRESAR para ubicarse         |
|      | en la página de PLANEACIÓN y visualizar los valores de ejecución cargados a las         |
|      | actividades de la programación.                                                         |

#### Notas:

- El cargue de *Ejecución* tiene la característica igual que el de *Contratación*, que permite ser cargado para el mismo periodo cuantas veces sea necesario. Ejemplo: Si se cargó la ejecución de las actividades y se cometió un error en las cantidades o valores, se puede crear nuevamente el proceso de cargue de ejecución de ese año y mes, y cargar nuevamente el archivo CSV con las correcciones respectivas. El sistema sobrescribe los datos dejando los últimos que se cargaron.
- No pueden ejecutarse actividades que no tengan cargue de contratación.
- El cargue de ejecución posee la característica que después de cargarse la información de una actividad esta información puede sobre escribirse en las casillas de cantidad ejecutada y valor ejecutada con valores iguales a cero, siempre y cuando ambas casillas sean igual a cero. Si alguna de las dos casillas no tiene valor cero el sistema le arrojara error
- La entidad interventora solamente podrá reportar la contratación y ejecución de las actividades con unidad de medida "INT Interventoría".

| P                               | Programación Precontractual                                                                                            |             |                  |                    |                   |         |                                |             |                          |                          |            |            |            |
|---------------------------------|----------------------------------------------------------------------------------------------------|-------------|------------------|--------------------|-------------------|---------|--------------------------------|-------------|--------------------------|--------------------------|------------|------------|------------|
|                                 |                                                                                                    |             | Prog. Ini        | cial               |                   |         |                                | Prog. Actua | I                        | E                        | jecutado   |            |            |
|                                 | Fecha Inicial                                                                                                    |             | 2014-0           | 9                  |                   | 2013-12 |                                |             |                          | 2013-12                  |            |            |            |
|                                 | Fecha Final 2                                                                                                    |             |                  | 4                  |                   |         |                                | 2015-04     |                          |                          | 2015-04    |            |            |
|                                 | Plazo                                                                                                    |             | 8                |                    |                   |         |                                | 17          |                          |                          | 17         |            |            |
|                                 |                                                                                                    |             |                  |                    |                   |         |                                |             |                          |                          |            |            |            |
| Pr                              | oceso de Carque Programación F                                                                                         | ísico Fina  | nciera           |                    |                   |         |                                |             |                          |                          |            |            |            |
| Tipo Ca                         | argue                                                                                                    |             |                  |                    |                   | A       | ño Reporte                     |             |                          | N                        | Aes Repo   | orte       |            |
| Cargue                          | Cargue de Ejecución                                                                                                    |             |                  |                    |                   |         |                                | 201         | 6                        |                          |            |            | Julio      |
| De<br>V<br>fuent                | etalle Información Actividad Proy<br>Jalor Total del Proyecto según<br>es de financiación registradas<br>en SUIFP-SGR: | ecto        |                  |                    |                   |         |                                |             |                          |                          | \$1        | 1,463,716  | 543.0      |
| Va                              | alor Actividades Contratadas                                                                                           |             |                  |                    |                   |         |                                |             |                          |                          | ہ<br>د     | 1,213,300  | 245.0      |
|                                 | Valor Actividades Eiecutadas                                                                                           |             |                  |                    |                   |         |                                |             |                          |                          | \$1        | 1.184.785  | 345.0      |
| Descarg<br>Product<br>Actividad | par archivo de programación actual<br>to MGA: Diseño e implementación de aco<br>d MGA Admon. Patrimonio Natural        | iones de re | stauración ecol  | lógica             |                   |         |                                |             |                          |                          |            |            |            |
| No.                             | Detalle Actividad                                                                                                    | Unidad      | %<br>Ponderación | % Avance<br>Físico | Aporte<br>Especie |         |                                | Cantidad    | Valor Unitario           | Valor Total              | 2013<br>11 | 2013<br>12 | 2014<br>01 |
| 1                               | Admon. Patrimonio Natural                                                                                              | Global      | .01              | 0                  | No                |         | Inicial<br>Prog<br>Cont<br>Eje | 1           | \$1,00<br>\$,00<br>\$,00 | \$1,00<br>\$,00<br>\$,00 |            | 1          |            |

Imagen 72. Ejecución proceso cargue Ejecución.

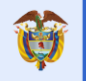

1

| Conner Drocesso de Conner Droumentación Efelos Elementario |       |
|------------------------------------------------------------|-------|
| Cargar Proceso de Cargue Programación Hsico Hinanciera     | ×     |
| Determinando número de lineas del archivo.                 | -     |
| Archivo contiene 3 registros.                              |       |
| Iniciando tabla temporal.                                  |       |
| Archivo verificado en su totalidad.                        |       |
| Procesando linea: 1                                        |       |
| Procesando línea: 2                                        |       |
| Procesando línea: 3                                        |       |
| Ejecutando procedimiento almacenado de migración.          |       |
| Procedimiento almacenado ejecutado correctamente.          |       |
| Resultado de Proceso de migración:                         |       |
| Acumulando valores de proyecto : 6317                      |       |
| Il Proceso realizado exitosamente II                       |       |
| Borrando archivos temporales.                              |       |
| Borrando log del proceso.                                  |       |
| Borrando Tablas temporales de cargue.                      |       |
|                                                            | *     |
| c                                                          | errar |

Imagen 73. Log proceso cargue Ejecución.

Errores comunes en proceso de cargue *Ejecución*:

| ERROR                                                                                                    | ACCIÓN                                                                                                    |
|----------------------------------------------------------------------------------------------------|----------------------------------------------------------------------------------------------------|
| Contrato no definido, para<br>Actividad                                                                                            | <ul> <li>Columna F – Contrato: Se debe tener en cuenta que la plantilla se diligencia en Excel, y éste por defecto elimina los ceros a la izquierda que tengan los datos ingresados. Para evitar esta situación, se debe seleccionar la columna F, dar Clic derecho y seleccionar "Formato celdas". Luego asignar el formato "Texto". De esta forma por ejemplo al ingresar un código de contrato "0056" no se perderán los ceros de la izquierda, y el proceso de cargue identificará el código del contrato correctamente. Si no se hace esta verificación, al ingresar el código como el del ejemplo, Excel lo cambiará a "56", lo cual no es válido para el sistema ya que el código completo del contrato para él es 0056 y no cruzara, indicando en el log de mensajes del proceso de cargue que el código asignado al contrato no existe.</li> </ul> |
| Periodo de reporte no valido                                                                                                    | <ul> <li>El formato del periodo de reporte en la columna E, debe ser<br/>año mes: AAAAMM. Ejemplo: si se está reportando<br/>ejecución de actividades para el mes de febrero 2014, se<br/>ingresa: 201402</li> </ul>                                                                                                    |
| Archivo no fue completamente<br>procesado, verifique estructura<br>del archivo todas las columnas<br>deben tener valores asignados | <ul> <li>Este error se genera cuando hay errores de estructura en el archivo CSV. Se debe asegurar que todas las celdas de los registros o filas a cargar del archivo tengan valor. No se permiten celdas vacías o nulas.</li> <li>Verificar que al final del archivo CSV no existan filas sin valores. Esto lo hace abriendo el archivo CSV con el Block de notas o Notepad de Windows, se va al final del archivo y si existen filas con puntos y comas (;;;), se debe eliminar.</li> <li>Revisar que en el archivo CSV se haya eliminado en su totalidad la primera fila que viene por defecto al descargar la plantilla que corresponde a los títulos de las columnas.</li> </ul>                                                                                                    |

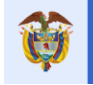

Cuando son Actividades en Especies:

- La ejecución de estos aportes puede certificarse con avances parciales hasta cumplir el monto asignado por aportes en especie a la fuente de financiación
- Esta actividad afecta porcentajes de avance físico y/o financiero (opcional).
- Las actividades en especies pueden tener en la columna I PORC\_PONDERACION un valor de cero o un valor diferente, todo depende si la entidad desea que cuente como avance físico del proyecto o no.
- El usuario debe ubicar en la parte inferior de la programación, pestaña "Planeación", la sección habilitada para reportar la ejecución de estas actividades botón CREAR EJECUCIÓN DE BIENES y SERVICIOS.

| No.       |                                      | coci        | JY DEPARTAN      | IENTO DE     | ARAUCA       |                     | NONO DE IN | FLUENCIA COSTA  | ADO ORIENTAL    | ANQUE     | NACION     | AL EL     |     |
|-----------|--------------------------------------|-------------|------------------|--------------|--------------|---------------------|------------|-----------------|-----------------|-----------|------------|-----------|-----|
| NO.       | Detalla Actividad                    | Unided      | %                | % Avance     | Aporte       |                     | Condidad   | Malaa Haitasia  | Valas Tatal     | 2013      | 2013       | 2014      | 20  |
|           | Detaile Actividad                    | Unidad      | Ponderación      | Físico       | Especie      |                     | Cantidad   | valor Unitario  | valor lotal     | 11        | 12         | 01        | 0   |
|           | Programa de monitoreo al proceso     |             |                  |              |              | Inicial             |            |                 |                 |           |            |           |     |
| 1         | de restauración ecológica y          | Global      | 5.56             | 100          | No           | Prog                | 1          | \$67.625.000,00 | \$67.625.000,00 |           |            |           |     |
| - C - L   | Sistemas Sostenibles de              | 0.000       | 5.50             | 100          |              | Cont                | 1          | \$67.625.000,00 | \$67.625.000,00 | 1         |            |           |     |
|           | Conservación                         |             |                  |              |              | Eje                 | 1          | \$67.625.000,00 | \$67.625.000,00 |           |            |           |     |
| roduct    | to MGA: Sistemas sostenibles de co   | onservacio  | ón (silvopasto   | riles, agrot | forestales y | piscicolas)         | _          |                 |                 |           |            |           | -   |
| ctividad  | d MGA Admon. Patrimonio Natural      |             | 04               |              | A            |                     |            |                 |                 | 2012      | 2012       | 2011      | 20  |
| No.       | Detalle Actividad                    | Unidad      | %<br>Ponderación | % Avance     | Aporte       |                     | Cantidad   | Valor Unitario  | Valor Total     | 2013      | 2013       | 2014      | 20  |
|           |                                      |             | ronderación      | FISICO       | cspecie      | - Inicial           |            |                 |                 |           | 12         | 01        | 0   |
|           |                                      |             |                  |              |              | Prog                |            | \$ 00           | \$ 00           |           |            |           |     |
| 1         | Admon. Patrimonio Natural            | Global      | 0                | 0            | No           | Cont                |            | \$.00           | \$.00           |           |            |           |     |
|           |                                      |             |                  |              | Aporte       | Eie                 |            | \$.00           | \$.00           |           |            |           |     |
| ctividar  | d MGA Análisis de sistemas productiv | vos exister | ntes             |              |              |                     |            |                 |                 |           |            |           |     |
| Ma        | Details Astroided                    | I located   | 96               | % Avance     | Aporte       |                     | Contract   | Malaa Unitaria  | Malas Tatal     | 2013      | 2013       | 2014      | 201 |
| NO.       | Detaile Actividad                    | Unidad      | Ponderación      | Físico       | Especie      |                     | Cantidad   | valor Unitario  | valor lotal     | 11        | 12         | 01        | 02  |
|           |                                      |             |                  |              |              | Inicial             |            |                 |                 |           |            |           |     |
| 4         | Análisis de sistemas productivos     | Global      | 1.64             | 100          | No           | Prog                | 1          | \$20.000.000,00 | \$20.000.000,00 |           |            |           |     |
| 1 I       | existentes                           | Ciobai      | 1.04             | 100          | 140          | Cont                | 1          | \$20.000.000,00 | \$20.000.000,00 | 1         |            |           |     |
|           |                                      |             |                  |              |              | Eje                 | 1          | \$20.000.000,00 | \$20.000.000,00 |           |            |           |     |
| ctividad  | d MGA Contrapartida PNNC             |             |                  |              |              |                     |            |                 |                 |           |            |           |     |
| No.       | Detalle Actividad                    | Unidad      | %                | % Avance     | Aporte       |                     | Cantidad   | Valor Unitario  | Valor Total     | 2013      | 2013       | 2014      | 20  |
|           |                                      |             | Ponderacion      | FISICO       | Especie      | Initial             |            |                 |                 | - 11      | 12         | 01        | 0,  |
|           |                                      |             |                  |              |              | Pasa Res            |            | \$27,052,007,00 | \$27,052,007,00 |           |            |           |     |
| 1         | Contrapartida PNNC                   | Global      | 2.23             | 100          | No           | Cont                | 1          | \$20,700,100,00 | \$20,700,100,00 | 1         |            |           |     |
|           |                                      |             |                  |              |              | Fie                 | 1          | \$20,790,190,00 | \$20,790,190,00 |           | 1          |           |     |
| Actividad | d MGA Planteamiento de sistemas so   | ostenibles  | de conservació   | ón compat    | ibles con ca | racterísticas de la | región     | 220.120.120,00  | \$20.150.150,00 |           |            |           |     |
|           |                                      |             | %                | % Avance     | Aporte       |                     | 6          | M.L             | 141- T-1-1      | 2013      | 2013       | 2014      | 20  |
| NO.       | Detaile Actividad                    | Unidad      | Ponderación      | Físico       | Especie      |                     | Cantidad   | valor Unitario  | valor lotal     | 11        | 12         | 01        | 02  |
|           | Planteamiento de sistemas            |             |                  |              |              | Inicial             |            |                 |                 |           |            |           |     |
| 1         | sostenibles de conservación          | Global      | 37               | 100          | No           | Prog                | 1          | \$4.500.000,00  | \$4.500.000,00  |           |            |           |     |
| 1         | compatibles con características de   | aroodi      |                  | 100          | 110          | Cont                | 1          | \$4.500.000,00  | \$4.500.000,00  | 1         |            |           |     |
|           | la región                            |             |                  |              |              | Eje                 | 1          | \$4.500.000,00  | \$4.500.000,00  |           |            |           |     |
| <         |                                      |             |                  |              |              |                     |            |                 |                 |           |            |           | >   |
|           |                                      |             |                  |              |              |                     |            |                 |                 |           |            |           | _   |
| Fie       | ecución Bienes y Servicios           |             |                  | _            |              |                     |            |                 | Crear           | Elecución | Bienes v   | Servicios | N   |
| -J.       | searcher brenes y servicios          |             |                  |              |              |                     |            |                 | - cicur         | ,         | - series y |           |     |
| lostrar   | 10 v registros por página            |             |                  |              |              |                     |            |                 | Bu              | scar      |            |           |     |
|           | Do                                   | cumento     |                  |              | Núme         | 10                  |            | Fecha           | Instificació    | ón        |            |           |     |
| _         |                                      | comento     |                  |              | - realite    |                     |            | recha           | Justificació    |           |            |           | _   |
|           |                                      |             |                  |              | No se enco   | ntro información.   |            |                 |                 |           |            |           |     |
| lo se or  | contró información                   |             |                  |              |              |                     |            |                 |                 | 0-4       | orier      | Simi      | nto |

Imagen 74. Reporte de ejecución de las actividades de "Recursos en Especies".
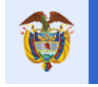

 Ingresar los datos que se solicitan en el formulario y pulsar el botón guardar para adicionar el documento de ejecución de Bienes y Servicios, el formulario está compuesto por.

| CAMPO            | DESCRIPCIÓN                                                                                                    |
|------------------|----------------------------------------------------------------------------------------------------|
| Documento        | Lista desplegable, se debe seleccionar el tipo de documento                                                                         |
| Número Documento | Número del documento                                                                                                    |
| Fecha Documento  | Fecha en formato DD/MM/AAAA, la fecha de este documento<br>siempre será igual o posterior a la fecha de aprobación del<br>proyecto. |
| Descripción      | Una breve descripción del documento ingresado.                                                                                      |

Tabla 28. Componentes Documento de ejecución de bienes y servicios

| Adicionar Ejecución Bienes y Se | rvicios         | ×      |
|---------------------------------|-----------------|--------|
| Documento                       |                 | $\sim$ |
| * Número                        |                 |        |
| * Fecha 🝈                       |                 |        |
| Justificación                   |                 |        |
|                                 |                 |        |
|                                 | Guardar Cancela | ar     |

Imagen 75. Datos solicitados Documento de Ejecución de Bienes y Servicios

• Creado el documento de ejecución de Bienes y Servicios aparece el formulario que captura la información de la ejecución de la actividad. El formulario está compuesto por:

| Código B      | PIN 2012      | 000070006       | RESTAUR/<br>FAUNISTIC | ESTAURACIÓN ECOLOGIA PARTICIPATIVA COMO ESTRATEGIA DE CONSERVACION DE LOS RECURSOS HIDRICOS,<br>AUNISTICOS Y FLORISTICOS EN LAS AREAS EN LAS AREAS DE INFLUENCIA COSTADO ORIENTAL PARQUE NACIONAL EL<br>OCUY DEPARTAMENTO DE ARAUCA |         |                 |          |                      |                        |              |  |
|---------------|---------------|-----------------|-----------------------|----------------------------------------------------------------------------------------------------|---------|-----------------|----------|----------------------|------------------------|--------------|--|
|               |               |                 |                       |                                                                                                    |         |                 |          |                      |                        |              |  |
| Detalle       | Información   | Ejecución Bien  | nes y Ser             | vicios                                                                                                    |         |                 |          |                      |                        |              |  |
| Documento     |               |                 |                       |                                                                                                    |         |                 |          |                      |                        | Acta         |  |
| Número        |               |                 |                       |                                                                                                    |         |                 |          |                      |                        | 1            |  |
| Tipo ID       |               |                 |                       |                                                                                                    |         |                 |          |                      |                        | 72           |  |
| Fecha         |               |                 |                       |                                                                                                    |         |                 |          |                      |                        | 03/08/2016   |  |
| Justificación |               |                 |                       |                                                                                                    |         |                 |          |                      |                        | Manual       |  |
|               |               |                 |                       |                                                                                                    |         |                 |          |                      |                        |              |  |
| Detalle       | Bienes Ejecu  | tados           |                       |                                                                                                    |         |                 |          | <u>oc</u>            | irear Detalle Bienes I | jecutados 🔠  |  |
| Mostrar 10    | ✓ registros p | or página       |                       |                                                                                                    |         |                 |          |                      | Buscar                 |              |  |
| ID 🌣          | Actividad     | Cantidad Ejecut | tada N                | Valor Ejecutado                                                                                                    | Entidad | Tipo Fuente     | Vigencia | Incluir Fuente SUIFP | Afecta Ejecució        | n Financiera |  |
| 1 🖉 🗙         | Interventoría |                 | 1,00                  | 10.000,00                                                                                                    | 019     | Recursos de SGP | 0        | No                   |                        | S            |  |
| Mostrando pág | ina 1 de 1    |                 |                       |                                                                                                    |         |                 |          |                      | Anterior 1             | Siguiente    |  |

Imagen 76. Datos solicitados detalle del Documento de Ejecución de Bienes y Servicios

| САМРО               | DESCRIPCIÓN                                                                                                    |
|---------------------|----------------------------------------------------------------------------------------------------|
| Actividad           | Lista desplegable, aparecen las actividades de tipo "Aportes en Especie" que se cargaron en la plantilla inicial. |
| *Cantidad ejecutada | Se registra la cantidad ejecutada al momento del cargue de información.                                           |

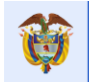

| Unidad de medida                | Campo no modificable. Se visualiza una vez se ha seleccionado<br>la actividad en la lista desplegable del formulario. |
|---------------------------------|----------------------------------------------------------------------------------------------------|
| *Valor ejecutado                | Se ingresa el valor que se ha ejecutado hasta el momento.                                                             |
| *Incluir Fuente SUIFP           | Se escoge si los recursos son o no una fuente SUIFP                                                                   |
| *Incluir Fuente de<br>Regalías  | Se escoge si los recursos provienen de fuentes de regalías o no.                                                      |
| *Entidad                        | Lista desplegable, aparecen las entidades que e ingresaron en fuentes de financiación.                                |
| Fuente                          | Corresponde a la fuente de financiación y se debe seleccionar de la lista.                                            |
| *Afecta Ejecución<br>Financiera | Indicar si el detalle de ejecución de bienes y servicios que se está ingresando afecta o no la ejecución financiera.  |

Tabla 29. Datos solicitados Detalle del Documento de Ejecución de Bienes y Servicios.

| Adicionar Detalle Bienes Ejecutados |                    |    |   | ж                |
|-------------------------------------|--------------------|----|---|------------------|
| Actividad                           | Interventoría      |    |   | ~                |
| * Cantidad Ejecutada                |                    |    |   |                  |
| Unidad Medida                       | INTV Interventoría |    |   |                  |
| * Valor Ejecutado                   |                    |    |   |                  |
| * Incluir Fuente SUIFP              | 0                  | Si | ۲ | No               |
| * Incluir Fuente de Regalías        | 0                  | Si | ۲ | No               |
| * Entidad                           | -                  |    |   | ~                |
| * Afecta Ejecución Financiera       | ۲                  | Si | 0 | No               |
|                                     |                    |    |   |                  |
|                                     |                    |    | C | Guardar Cancelar |

Imagen 77. Detalle del Documento de Ejecución de Bienes y Servicios

• Dar Clic en el botón "Guardar".

| Código       | BPIN       | RESTAURACIÓN ECOLOGIA PARTICIPATIVA COMO ESTRATEGIA DE CONSERVACION DE LOS RECURSOS HIDRICOS,<br>FAUNISTICOS Y FLORISTICOS EN LAS AREAS EN LAS AREAS DE INFLUENCIA COSTADO ORIENTAL PARQUE NACIONAL EL<br>COCUY DEPARTAMENTO DE ARAUCA |              |                 |         |                 |          |                      |                                   |  |
|--------------|------------|----------------------------------------------------------------------------------------------------|--------------|-----------------|---------|-----------------|----------|----------------------|-----------------------------------|--|
|              |            |                                                                                                    |              |                 |         |                 |          |                      |                                   |  |
| Detal        | le Inforr  | nación Ejecució                                                                                                    | n Bienes y S | ervicios        |         |                 |          |                      |                                   |  |
| Document     | to         |                                                                                                    |              |                 |         |                 |          |                      | Acta                              |  |
| Núme         | ro         |                                                                                                    |              |                 |         |                 |          |                      | 1                                 |  |
| Tipo         | D          |                                                                                                    |              |                 |         |                 |          |                      | 72                                |  |
| Fect         | ha         |                                                                                                    |              |                 |         |                 |          |                      | 03/08/2016                        |  |
| Justificació | in         |                                                                                                    |              |                 |         |                 |          |                      | Manual                            |  |
| Detal        | le Biene   | s Ejecutados                                                                                                    |              | _               |         | _               |          | 00                   | irear Detalle Bienes Ejecutados 🔠 |  |
| Mostrar 10   | ✓ re       | gistros por página                                                                                                    |              |                 |         |                 |          |                      | Buscar                            |  |
| ID 🍝         | Activi     | dad Cantidad                                                                                                    | d Ejecutada  | Valor Ejecutado | Entidad | Tipo Fuente     | Vigencia | Incluir Fuente SUIFP | Afecta Ejecución Financiera       |  |
| 1 🖉          | K Interve  | entoría                                                                                                    | 1,00         | 10.000,00       | 019     | Recursos de SGP | 0        | No                   | S                                 |  |
| 2 🖉          | K Interve  | entoría                                                                                                    | 1,00         | 1,00            | 019     | Recursos de SGP | 0        | No                   | S                                 |  |
| Mostrando p  | oágina 1 d | e 1                                                                                                    |              |                 |         |                 |          |                      | Anterior 1 Siguiente              |  |

Imagen 78. Documento de Ejecución de Bienes y Servicios

• Una vez reportada y aprobada la información la ejecución, en el semáforo de la actividad se evidencia el avance, y así mismo en los semáforos del proyecto.

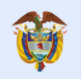

Página 82 de 223

| Proye      | ecto Entidades Acuerdos                                                            | Requisitos          | Fuentes                     | Presupue     | stal 👻      | Planeación      | Contratos 👻                 | Pagos I<br>Au | Registro Indica<br>Idiovisual         | dores              | Aproba             | ación            | Cierre   |      |
|------------|------------------------------------------------------------------------------------|---------------------|-----------------------------|--------------|-------------|-----------------|-----------------------------|---------------|---------------------------------------|--------------------|--------------------|------------------|----------|------|
| <u>A</u> ( | 👢 – 🔱 🛝 Alertas Proyecto 🙆 🛕                                                       | 🎩 🛛 🙀 Au            | ditorías Visible            | es  Visita   | as          |                 |                             | JUAN D        | IEGO RINCÓN MEDRAN                    | O 24/01/20         | 18 09:39:33        | 2   🗐 🤇          | errar Se | sión |
|            | Código BPIN 2012000070006                                                          | RESTAUR<br>EN LAS A | ACIÓN ECOLO<br>AREAS EN LAS | GIA PART     | ICIPATIV.   | A COMO ESTR     | ATEGIA DE CO<br>ORIENTAL PA | NSERVACION D  | E LOS RECURSOS H<br>AL EL COCUY DEPAI | IDRICOS,<br>RTAMEN | FAUNIS<br>TO DE AF | TICOS Y<br>RAUCA | FLORIST  | ICOS |
| Activida   | ad MGA Reconstrucción histórica del uso                                            | del territorio      | v análisis a la e           | scala de p   | aisaie      | -,-             |                             |               |                                       |                    |                    |                  |          |      |
| No         | Datalla Actividad                                                                  | Unidad              | %                           | % Avance     | Aporte      |                 | Cantiday                    | Valor Unita   | in Valor Total                        | 2013               | 2013               | 2014             | 2014     | 201  |
| NO.        | Detaile Actividad                                                                  | Unidad              | Ponderación                 | Físico       | Especie     |                 | Califiuad                   | valor offica  | io valoi lotai                        | 11                 | 12                 | 01               | 02       | 03   |
|            |                                                                                    |                     |                             |              |             | Inici           | al                          |               |                                       |                    |                    |                  |          |      |
| 1          | Reconstrucción histórica del uso del<br>territorio y apólicio a la occala do paísa | Global              | .41                         | 100          | No          | Pro             |                             | \$5.000.000,  | 55.000.000,00                         |                    |                    |                  |          |      |
|            | territorio y analisis a la escala de paísa                                         | )e                  |                             |              |             | Eie Con         | 1                           | \$5,000,000,  | 0 \$5.000.000,00                      |                    |                    |                  |          |      |
| Produc     | to MGA: Implementación de una estra                                                | tegia de rela       | cionamiento o               | on comun     | idades lo   | cales           |                             | 23.000.000,   | 25.000.000,00                         |                    |                    |                  |          |      |
| Activida   | ad MGA Componente de implementació                                                 | n de técnicas/      | tecnologías pa              | ra el contro | ol de tensi | onantes/limitar | tes                         |               |                                       |                    |                    |                  |          |      |
| No         | Detalle Actividad                                                                  | Unidad              | %                           | % Avance     | Aporte      |                 | Cantida                     | Valor Unita   | io Valor Total                        | 2013               | 2013               | 2014             | 2014     | 2014 |
| 140.       | Detaile Actividud                                                                  | omuuu               | Ponderación                 | Físico       | Especie     |                 | Cunturu                     | valor offica  | io valor rotar                        | 11                 | 12                 | 01               | 02       | 03   |
|            | Componente de implementación de                                                    |                     |                             |              |             |                 | al                          | 434.000.000   |                                       |                    |                    |                  |          |      |
| 1          | técnicas/tecnologías para el control de                                            | Global              | 2.96                        | 100          | No          | Pro             |                             | \$36.000.000, | 536.000.000,00                        |                    |                    |                  |          |      |
|            | tensionantes/limitantes                                                            |                     |                             |              |             | E Eie           | 1                           | \$36,000,000, | 0 \$36,000,000,00                     |                    |                    |                  |          |      |
| Activida   | ad MGA Contrapartida PNNC                                                          |                     |                             |              |             | Lje             |                             | \$30.000.000, | 50 \$50.000.000,00                    |                    |                    |                  |          |      |
|            | Details Astronomy                                                                  | 11-14-4             | %                           | % Avance     | Aporte      |                 | C                           |               | in Malan Talat                        | 2013               | 2013               | 2014             | 2014     | 2014 |
| NO.        | Detaile Actividad                                                                  | Unidad              | Ponderación                 | Físico       | Especie     |                 | Cantida                     | valor Unital  | to valor lotal                        | 11                 | 12                 | 01               | 02       | 03   |
|            |                                                                                    |                     |                             |              |             | Inic            | al                          |               |                                       |                    |                    |                  |          |      |
| 1          | Contrapartida PNNC                                                                 | Global              | .66                         | 0            | No          | Pro             | <b>)</b> 1                  | \$2.030.751,5 | 0 \$2.030.751,50                      |                    |                    |                  |          |      |
|            |                                                                                    |                     |                             |              |             | Con             | t                           | \$,00         | \$,00                                 |                    |                    |                  |          |      |
|            |                                                                                    |                     |                             |              |             | Eje             | 2                           | \$,00         | \$,00                                 |                    |                    |                  |          |      |
|            |                                                                                    | INTV                |                             |              |             | Pro             | 1                           | \$ 00         | \$2,030,751.50                        |                    |                    |                  |          |      |
| 2          | Interventoría                                                                      | Interventoría       | 0                           | 0            | Si          | Con             | t                           | \$,00         | \$,00                                 |                    |                    |                  |          |      |
|            |                                                                                    |                     |                             |              |             | Eje             | 2                           | \$5.000,50    | \$10.001,00                           |                    |                    |                  |          |      |
| Activida   | ad MGA Intercambio de experiencias cor                                             | otras comun         | idades product              | oras         |             |                 |                             |               |                                       |                    |                    |                  |          |      |
| No.        | Detalle Actividad                                                                  | Unidad              | %                           | % Avance     | Aporte      |                 | Cantida                     | Valor Unita   | io Valor Total                        | 2013               | 2013               | 2014             | 2014     | 2014 |
|            |                                                                                    |                     | Ponderación                 | Fisico       | Especie     |                 | -1                          |               |                                       | 11                 | 12                 | 01               | 02       | 03   |
|            | Intercambio de experiencias con otras                                              |                     |                             |              |             | Pro-            | ai<br>1                     | \$20,000,000  | 0 \$20,000,000,00                     |                    |                    |                  |          |      |
| 1          | comunidades productoras                                                            | Global              | 1.65                        | 100          | No          | Con             | t 1                         | \$20.000.000  | 00 \$20,000,000,00                    | 1                  |                    |                  |          |      |
|            |                                                                                    |                     |                             |              |             | U Eje           | 1                           | \$20.000.000  | 00 \$20.000.000,00                    |                    |                    |                  |          |      |
| Activida   | ad MGA Proceso de concertación con co                                              | munidades           |                             |              |             |                 |                             |               |                                       |                    |                    |                  |          |      |
| No.        | Detalle Actividad                                                                  | Unidad              | %                           | % Avance     | Aporte      |                 | Cantida                     | Valor Unita   | io Valor Total                        | 2013               | 2013               | 2014             | 2014     | 2014 |
|            |                                                                                    |                     | Ponderación                 | Físico       | Especie     |                 |                             |               |                                       | 11                 | 12                 | 01               | 02       | 03   |
|            | Brocoro do concortación                                                            |                     |                             |              |             | Inic            | ai 1                        | \$12,000,000  | 00 £12.000.000.00                     |                    |                    |                  |          |      |
| 1          | comunidades                                                                        | Global              | .99                         | 100          | No          | Con             | 1                           | \$12,000,000  | \$12,000,000,00                       | 1                  |                    |                  |          |      |
|            |                                                                                    |                     |                             |              |             | Fie             | 1                           | \$12,000,000  | 00 \$12,000,000 00                    |                    |                    |                  |          |      |
| Activida   | ad MGA Profesional de apoyo                                                        |                     |                             |              |             | -je             |                             | ,             | 0.1111100,00                          |                    |                    |                  |          |      |
| No         | Detalle Actividad                                                                  | Unidad              | %                           | % Avance     | Aporte      |                 | Cantida                     | Valor Unita   | io Valor Total                        | 2013               | 2013               | 2014             | 2014     | 2014 |
|            | Detane Actividad                                                                   | omuau               | Ponderación                 | Físico       | Especie     |                 | Califuda                    |               | to valor rotar                        | 11                 | 12                 | 01               | 02       | 03   |
|            |                                                                                    |                     |                             |              |             |                 | al                          | ****          |                                       |                    |                    |                  |          |      |
| 1          | Profesional de apoyo                                                               | Global              | 1.52                        | 100          | No          | Pro             |                             | \$22.500.000, | \$22,500,000,00                       |                    |                    |                  |          |      |
|            |                                                                                    |                     |                             |              |             | Con             | 1                           | \$22.500.000, | \$22,500,000,00                       |                    |                    |                  |          |      |
|            | to MCA Information and the "                                                       | - Mara da Is        | later and a                 |              |             | - cje           |                             | \$22.500.000, | 00 \$22.300.000,00                    |                    |                    |                  |          |      |

Imagen 79. Semáforos de ejecución de avance

**Avance Cumplimiento:** Este semáforo se presenta en la programación de actividades del proyecto en la opción PLANEACIÓN. El objetivo es presentar el % de cumplimiento en la ejecución de la actividad según las cantidades y periodo programadas. Se calcula de la siguiente manera:

#### % Cumplimiento = Sumatoria (cantidades ejecutadas actividad a la fecha) / cantidad total programada actividad X 100

El valor obtenido se ubica en la escala de colores de los semáforos

#### Notas

- Cuando la fecha programada de la actividad (periodos) corresponde a un periodo futuro respecto a la fecha actual o del sistema, el semáforo aparece en color Gris.
- Los semáforos cambian de color y se observa el porcentaje de avance una vez la entidad tenga aprobado el periodo correspondiente, los demás datos se observan inmediatamente la entidad realiza el cargue de información en la pestaña "Planeación".

## 7.4 Cargue REPROGRAMACIÓN

El cargue de reprogramación sirve para hacer modificaciones a la programación inicial en 3 aspectos:

 Modificación de periodos: Es posible reprogramar el periodo en que se va a ejecutar una actividad. Ejemplo: La actividad 01, está programada para ejecutarse con fecha de inicio 01/01/2014 y fecha final 30/06/2014. Por alguna razón, la actividad no se podrá terminar el 30 de junio de 2014, entonces en el cargue de reprogramación se crearán otros dos periodos adicionales de ejecución de la actividad dado que tiene un desfase de 2 meses. Es decir, se agregarán los periodos julio y agosto de 2014, y la cantidad pendiente de ejecutar de la actividad se distribuirá respectivamente en estos 2 nuevos periodos.

- Modificación de cantidades: También es posible modificar las cantidades *por ejecutar* de las actividades. Ejemplo: En la programación inicial, se programó una cantidad total de 10 para la actividad 01, la cual comenzaba el 01/01/2014 y terminaba el 30/06/2014, por alguna razón finalmente la cantidad a ejecutar de la actividad no es 10 (por ejemplo 10 kilómetros de carretera), sino que serán solo 8 Kms. Como quedarían 2 Km pendientes por ejecutar, es posible redistribuir esos 2 km para otra actividad similar, modificando la cantidad total de ambas actividades donde para la actividad 1 se indicará un valor de 8 y para la actividad 02 se le sumara en el valor total los 2 kms adicionales. Así mismo, para la actividad 02 se debe adicionar en uno o varios de sus periodos por ejecutar según fuera el caso la cantidad adicional de 2 kms.
- **Creación de nuevas actividades**: Es posible en este cargue de reprogramación, adicionar actividades adicionales. Éstas deberán ser desagregadas del producto y actividad MGA ya existentes para el proyecto (Columnas A y B de la plantilla de Reprogramación). Para lo cual, se diligenciará la respectiva información en cuanto a cantidad total, valor total, fecha de inicio, fecha fin, unidad de medida y periodos a programar de ejecución.
- **Permitir mover periodos programados de actividades hacia atrás:** Es decir, reprogramar un periodo de inicio de la actividad anterior al que se cargó en la programación inicial.
- Permitir cargar reprogramaciones con valor total de actividades hasta el valor total del proyecto: Esto incluye valores aprobados desde SUIFP y fuentes de financiación No SUIFP incluidas en el proyecto por Gesproy SGR.
- **Permite el cambio de tipo de actividad:** Se puede cambiar la columna (J) de N a S o viceversa, siempre y cuando la actividad a reprogramar no tenga ejecución reportada.

| PASO | DESCRIPCIÓN                                                                                                    |
|------|----------------------------------------------------------------------------------------------------|
| 1    | Ingresar la opción PLANEACIÓN del menú de opciones y ubicarse en el bloque                                                           |
|      | "Proceso de Cargue Programación Físico-Financiera".                                                                                  |
| 2    | Crear el proceso de cargue dando Clic en el botón crear proceso de Programación                                                      |
|      | Físico-Financiera. Y seleccionando el tipo cargue "Cargue de Reprogramaciones                                                        |
| 3    | Ingresar información para los campos:                                                                                                |
|      | <ul> <li>Tipo de Cargue: Cargue de Reprogramaciones.</li> </ul>                                                                      |
|      | • Año Inicio de Reprogramado: Año en el cual se reporta la reprogramación de                                                         |
|      | las actividades.                                                                                                    |
|      | • Mes Inicio de Reprogramado: Mes en el que reporta la reprogramación de las                                                         |
|      | actividades.                                                                                                    |
|      | <ul> <li>Meses de duración del proyecto: Número total de meses que dura la ejecución<br/>de las actividades del proyecto.</li> </ul> |
|      | <ul> <li>Causas Reprogramación: Seleccionar según corresponda del listado.</li> </ul>                                                |
|      | • Justificación de la reprogramación: La entidad debe ingresar la justificación de                                                   |
|      | la reprogramación.                                                                                                    |
|      | <b>Nota:</b> Fecha mínima para inicio de las actividades programadas debe ser mayor o igual                                          |
|      | a la fecha del Acuerdo de Aprobación.                                                                                                |
| 4    | Dar Clic en GUARDAR.                                                                                                    |

Pasos creación registro proceso cargue "Reprogramación":

Tabla 30. Creación proceso cargue Reprogramación

|               |                   | DND                                           | Manual de Llouerie                   | Fecha: 05/07/2019 |
|---------------|-------------------|-----------------------------------------------|--------------------------------------|-------------------|
| El fi<br>es c | uturo<br>de todos | DNP<br>Departamento<br>Nacional de Planeación | GESPROY SGR                          | Versión: 3.6      |
|               |                   | Nacional de Flaneación                        |                                      | Página 84 de 223  |
|               |                   |                                               |                                      |                   |
|               | Adicio            | nar Proceso de Cargue Pro                     | gramación Físico Financiera          | x                 |
|               |                   |                                               |                                      |                   |
|               |                   | * Tipo Cargue                                 | Cargue de Reprogramaciones           | ✓                 |
|               |                   |                                               |                                      | 2012              |
|               | - Ano             | Inicio Reprogramado 🕧                         |                                      | 2013              |
|               | * Mes             | Inicio Reprogramado 🔘                         | Noviembre                            | ~                 |
|               |                   |                                               |                                      |                   |
|               |                   | Manan da dunatión dal                         |                                      | 18                |
|               |                   | Proyecto                                      |                                      |                   |
|               |                   |                                               |                                      |                   |
|               | -                 | Causas Reprogramación                         | Ajustes del proyecto por Acuerdo 037 | ~                 |
|               |                   |                                               | eiemplo                              |                   |
|               |                   | Justificación de la                           | -1                                   |                   |
|               |                   | reprogramación                                |                                      |                   |
|               |                   |                                               |                                      |                   |
|               |                   |                                               |                                      |                   |
|               |                   |                                               |                                      |                   |
|               |                   |                                               |                                      | Guardar Cancelar  |

Imagen 80. Creación proceso cargue Reprogramación.

Una vez se guardan los cambios, se actualiza la página presentando el proceso de cargue de tipo *Reprogramación* como se ve en la siguiente imagen:

| Cé                                                                                                    | ódigo BPIN                                                                                                    | 2012000070006                                                                                                    | RESTAURACIÓN ECOLOGIA PARTICIPATIVA COMO ESTRATEGIA DE CONSERVACION DE LOS RECURSOS HIDRICOS, FAUNISTIC<br>FLORISTICOS EN LAS AREAS EN LAS AREAS DE INFLUENCIA COSTADO ORIENTAL PARQUE NACIONAL EL COCUY DEPARTAME<br>ARAUCA |                                            |                                  |                         |                                |      | TICOS Y<br>IENTO D                   | E                        |                                       |                                                                                               |                                                                                  |                                                |
|----------------------------------------------------------------------------------------------------|----------------------------------------------------------------------------------------------------|----------------------------------------------------------------------------------------------------|----------------------------------------------------------------------------------------------------|--------------------------------------------|----------------------------------|-------------------------|--------------------------------|------|--------------------------------------|--------------------------|---------------------------------------|-----------------------------------------------------------------------------------------------|----------------------------------------------------------------------------------|------------------------------------------------|
| F                                                                                                    | Programación                                                                                                    | Precontractual                                                                                                    |                                                                                                    |                                            |                                  |                         |                                |      |                                      |                          |                                       |                                                                                               |                                                                                  |                                                |
|                                                                                                    |                                                                                                    |                                                                                                    |                                                                                                    | Prog. Inic                                 | ial                              |                         |                                | Pro  | og. Actual                           |                          | E                                     | jecutado                                                                                      |                                                                                  |                                                |
|                                                                                                    | Fecha I                                                                                                    | nicial                                                                                                    |                                                                                                    | 2014-0                                     | 2                                |                         |                                | 2    | 2013-12                              |                          |                                       | 2013-12                                                                                       |                                                                                  |                                                |
|                                                                                                    | Fecha                                                                                                    | inal                                                                                                    |                                                                                                    | 2015-0                                     | 4                                |                         |                                | 2    | 2015-04                              |                          |                                       | 2015-04                                                                                       |                                                                                  |                                                |
| 1                                                                                                    | Pla                                                                                                    | 0                                                                                                    |                                                                                                    | 8                                          |                                  |                         |                                |      | 17                                   |                          |                                       | 17                                                                                            |                                                                                  |                                                |
|                                                                                                    |                                                                                                    |                                                                                                    |                                                                                                    |                                            |                                  |                         |                                |      |                                      |                          |                                       |                                                                                               |                                                                                  |                                                |
| Pr                                                                                                    | roceso de Caro                                                                                                    | ue Programación                                                                                                    | Físico Finar                                                                                                    | nciera                                     |                                  |                         |                                |      |                                      |                          |                                       |                                                                                               |                                                                                  |                                                |
| Tipo Cr                                                                                                    | argue                                                                                                    | Año<br>Reprogra                                                                                                    | Inicio<br>Imado                                                                                                    | Mes<br>Reprogra                            | Inicio<br>mado                   | Mese                    | es de duración del<br>Proyecto |      | Causas Reprogramación                |                          | Justificación de la<br>reprogramación |                                                                                               |                                                                                  |                                                |
| Cargue<br>Reprogr                                                                                                    | de<br>ramaciones                                                                                                    |                                                                                                    | 2013                                                                                                    | Ne                                         | wiembre                          |                         | 18                             |      | Ajustes del proyecto por Acue<br>037 |                          | ardo ejemplo                          |                                                                                               |                                                                                  |                                                |
| Carga                                                                                                    | ar Archivo Plano de                                                                                                    | Proceso 📀 Plantilla C                                                                                                    | argue 🤤 Elimi                                                                                                    | nar Proceso 💿                              | Unidades de                      | e Medida                |                                |      |                                      |                          |                                       |                                                                                               |                                                                                  |                                                |
|                                                                                                    | etalle Informa                                                                                                    | ión Actividad Pro                                                                                                    |                                                                                                    |                                            |                                  |                         |                                |      |                                      |                          |                                       |                                                                                               |                                                                                  |                                                |
|                                                                                                    | etalle informat                                                                                                    |                                                                                                    | Hasto                                                                                                    |                                            |                                  |                         |                                |      |                                      |                          |                                       |                                                                                               |                                                                                  |                                                |
| 6                                                                                                    | Valor Total del Pr                                                                                                    | yecto según                                                                                                    | yecto                                                                                                    |                                            |                                  |                         |                                |      |                                      |                          |                                       |                                                                                               |                                                                                  |                                                |
| ruen                                                                                                    | Valor Total del Pr<br>tes de financiació<br>ei                                                                                                    | oyecto según<br>1 registradas<br>1 SUIFP-SGR:                                                                                                    | yecto                                                                                                    |                                            |                                  |                         |                                |      |                                      |                          |                                       | \$ 1                                                                                          | ,463,716,                                                                        | 543.0                                          |
| Va                                                                                                    | Valor Total del Pr<br>tes de financiació<br>e<br>110r Actividades F                                                                                                    | oyecto según<br>1 registradas<br>1 SUIFP-SGR:<br>rogramadas                                                                                                    | oyecto                                                                                                    |                                            |                                  |                         |                                |      |                                      |                          |                                       | \$1                                                                                           | ,463,716,                                                                        | .543.0<br>.845.0                               |
| Va<br>Va                                                                                                    | Valor Total del Pr<br>tes de financiació<br>e<br>Nor Actividades F<br>falor Actividades                                                                                                    | oyecto según<br>n registradas<br>n SUIFP-SGR:<br>rogramadas<br>Contratadas                                                                                                    | vyecto                                                                                                    |                                            |                                  |                         |                                |      |                                      |                          |                                       | \$1<br>\$1<br>\$1                                                                             | ,463,716,<br>,215,900,<br>,184,785,                                              | 543.0<br>845.0<br>345.0                        |
| Va                                                                                                    | Valor Total del Pr<br>tes de financiació<br>e<br>alor Actividades F<br>/alor Actividades<br>Valor Actividades                                                                                  | oyecto según<br>1 registradas<br>1 SUIFP-SGR:<br>rogramadas<br>Contratadas<br>s Ejecutadas                                                                                                    | oyecto                                                                                                    |                                            |                                  |                         |                                |      |                                      |                          |                                       | \$1<br>\$1<br>\$1<br>\$1<br>\$1                                                               | ,463,716,<br>,215,900,<br>,184,785,<br>,184,785,                                 | 543.0<br>845.0<br>345.0<br>345.0               |
| Va<br>Va<br>Descarg                                                                                                    | Valor Total del Pr<br>tes de financiació<br>e<br>alor Actividades I<br>Valor Actividades<br>Valor Actividad<br>yar archivo de pr<br>to MGA: Diseño e                                           | oyecto según<br>rregistradas<br>n SUIFP-SGR:<br>rogramadas<br>Contratadas<br>s Ejecutadas<br>ogramación actual .<br>implementación de a                                                                           | ryecto                                                                                                    | tauración ecol                             | óαica                            |                         |                                |      |                                      |                          |                                       | \$1<br>\$1<br>\$1<br>\$1                                                                      | ,463,716,<br>,215,900,<br>,184,785,<br>,184,785,                                 | 543.0<br>845.0<br>345.0<br>345.0               |
| Descarg<br>Product<br>Actividad                                                                                                    | Valor Total del Pr<br>tes de financiació<br>e<br>alor Actividades I<br>Valor Actividades<br>Valor Actividad<br>gar archivo de pr<br>to MGA: Diseño e<br>d MGA Admon. Pat                       | oyecto según<br>registradas<br>n SUIFP-SGR:<br>rogramadas<br>Contratadas<br>s Ejecutadas<br>ogramación actual .<br>implementación de a<br>imonio Natural                                                          | ryecto<br><br>tciones de res                                                                                                    | tauración ecolo                            | ógica                            |                         |                                |      |                                      |                          |                                       | \$1<br>\$1<br>\$1<br>\$1                                                                      | ,463,716,<br>,215,900,<br>,184,785,<br>,184,785,                                 | 543.0<br>845.0<br>345.0<br>345.0               |
| Venilia Venilia Venili | Valor Total del Pr<br>tes de financiació<br>e<br>alor Actividades I<br>Valor Actividades<br>Valor Actividad<br>yar archivo de pr<br>to MGA: Diseño e<br>d MGA Admon. Pat<br>Deta               | oyecto según<br>1 registradas<br>n SUIFP-SGR:<br>'rogramadas<br>Contratadas<br>is Ejecutadas<br>ogramación actual .<br>implementación de a<br>imonio Natural<br>le Actividad                                      | ryecto<br><br>cciones de res                                                                                                    | tauración ecolo<br>%<br>Ponderación        | ógica<br>% Avance<br>Físico      | Aporte<br>Especie       |                                | G    | antidad                              | Valor Unitario           | Valor Total                           | \$1<br>\$1<br>\$1<br>\$1<br>\$1<br>\$1<br>\$1<br>\$1<br>\$1<br>\$1<br>\$1<br>\$1<br>\$1<br>\$ | ,463,716,<br>,215,900,<br>,184,785,<br>,184,785,<br>,184,785,<br>2013<br>12      | 543.0<br>845.0<br>345.0<br>345.0<br>2014<br>01 |
| Ve<br>Ve<br>Descarg<br>Product<br>Activida<br>No.                                                                                                    | Valor Total del Pr<br>tes de financiació<br>e<br>alor Actividades I<br>Valor Actividades<br>Valor Actividad<br>gar archivo de pr<br>to MGA: Diseño e<br>d MGA Admon. Pat<br>Deta               | oyecto según<br>registradas<br>n SUIFP-SGR:<br>'rogramadas<br>contratadas<br>is Ejecutadas<br>ogramación actual .<br>implementación de a<br>finonio Natural<br>lle Actividad                                      | ryecto<br><br>cciones de res                                                                                                    | tauración ecolo<br>%<br>Ponderación        | ógica<br>% Avance<br>Físico      | Aporte<br>Especie       | Inici                          | Ca   | antidad                              | Valor Unitario           | Valor Total                           | \$1<br>\$1<br>\$1<br>\$1<br>\$1<br>\$1<br>\$1<br>\$1<br>\$1<br>\$1<br>\$1<br>\$1<br>\$1<br>\$ | ,463,716,<br>,215,900,<br>,184,785,<br>,184,785,<br>,184,785,<br>2013<br>12      | 543.0<br>845.0<br>345.0<br>345.0<br>2014<br>01 |
| Descarg<br>Product<br>Activida<br>No.                                                                                                    | Valor Total del Pr<br>tes de financiació<br>e<br>alor Actividades I<br>Valor Actividades<br>Valor Actividades<br>gar archivo de pr<br>to MGA: Diseño e<br>d MGA Admon. Pat<br>Deta<br>Admon. P | oyecto según<br>registradas<br>n SUIFP-SGR:<br>'rogramadas<br>Contratadas<br>is Ejecutadas<br>is Ejecutadas<br>ogramación actual ,<br>implementación de a<br>imonio Natural<br>lle Actividad<br>atrimonio Natural |                                                                                                    | tauración ecolo<br>%<br>Ponderación<br>.01 | ógica<br>% Avance<br>Físico<br>0 | Aporte<br>Especie<br>No |                                | al g | iantidad                             | Valor Unitario<br>\$1,00 | Valor Total<br>\$1,00                 | \$ 1<br>\$ 1<br>\$ 1<br>\$ 1<br>\$ 1<br>\$ 1<br>\$ 1<br>\$ 1<br>\$ 1<br>\$ 1                  | ,463,716,<br>,215,900,<br>,184,785,<br>,184,785,<br>,184,785,<br>2013<br>12<br>1 | 543.0<br>845.0<br>345.0<br>345.0<br>2014<br>01 |

Imagen 81. Proceso cargue Reprogramación.

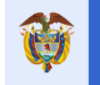

Pasos para preparar archivo de cargue de Rep*rogramación* y proceso de cargue del archivo:

| PASO | DESCRIPCIÓN                                                                                                    |
|------|----------------------------------------------------------------------------------------------------|
| 1    | Descargar la plantilla de unidades de medida de las actividades dando Clic en el botón UNIDADES MEDIDA, luego dar Clic en el botón GUARDAR (SAVE) y definir la ubicación en el disco duro del computador donde se descargará la plantilla. Este archivo es la guía de los códigos de las unidades de medida de las actividades que se necesitarán para documentar posteriormente la plantilla de reprogramaciones. Por defecto viene nombrado como: "UNIDADES_MEDIDA.xls"                                                                                                    |
| 2    | Una vez creado el proceso de cargue tipo "Reprogramación", se debe descargar la plantilla de cargue dando Clic en el botón PLANTILLA CARGUE, luego dar Clic en el botón GUARDAR (SAVE) y definir la ubicación en el disco duro del computador donde se descargará la plantilla.                                                                                                    |
| 3    | Abrir el archivo recién descargado de las unidades de medida y tenerlo presente y a la mano para consulta de información.                                                                                                    |
| 4    | Abrir el archivo correspondiente a la plantilla de "Reprogramación" recién descargado para proceder a diligenciarlo.                                                                                                    |
| 5    | <ul> <li>Diligenciar la información correspondiente a las columnas:</li> <li>D- UNIDAD_MEDIDA: Dependiendo del tipo de actividad y producto seleccionar la unidad de medida que aplique del archivo de unidades de medida en la columna A que es el código de la unidad. Ejemplo: KM, para Kilómetros.</li> <li>E- FECHA_INICIO: Fecha de inicio de la actividad, ingresarla en el formato DD/MM/AAAA.</li> <li>F- FECHA_TERMINACIÓN: Fecha final de la actividad, ingresarla en el formato DD/MM/AAAA.</li> <li>G- CANTIDAD_TOTAL: Cantidad total correspondiente a la actividad. Ejemplo: 20, para 20 Km de carretera.</li> <li>H- VALOR_TOTAL: Valor total en pesos del costo de la actividad máximo dos decimales.</li> <li>I - PORC_PONDERACION: Porcentaje de ponderación de la actividad con relación al 100% del proyecto. Ejemplo: la actividad xxx pondera el 20,5% sobre el 100% del proyecto. El este caso, se registra únicamente el valor numérico de ponderación en la celda de la columna, así: 20,5</li> <li>J - APORTE_ESPECIE: Se digita N cuando no es aporte en especie, S si es aporte en especie. Recuerde esta columna se puede reprogramar si no existe contrato o ejecución reportada sobre la actividad que se va a modificar.</li> <li>K- Periodo X: De la columna K en adelante, se encontrarán los periodos o meses en que se ejecutará la actividad en ese mes. El número de meses que genera la plantilla será el número de meses indicado en el paso de creación del proceso de cargue de Reprogramación.</li> <li>Notas: En las columna G, I se debe tener presente ingresar máximo 4 decimales.</li> <li>En la columna J: la actividad es tipo "<i>Especies o bienes y servicios</i>" es decir la columna está marcada con "S" debe existir al menos un periodo para la ejecución de la actividad es tipo "<i>Especies o bienes y servicios</i>" es decir la columna está marcada con "S" debe existir al menos un periodo para la ejecución de la actividad es tipo "<i>Especies o bienes y servicios</i>" es decir la columna está marcada con "S" debe existir al menos un periodo para la ejecución de</li></ul> |
|      | actividad y que la cantidad de los periodos programados para estas actividades corresponda con la cantidad total de la actividad.                                                                                                    |
| 6    | Seleccionar la primera fila del archivo de la plantilla, correspondiente a los títulos de las                                                                                                    |
|      | columnas, seleccionar toda la fila dando Clic sobre el identificador o número de fila, luego dar                                                                                                    |
|      | Clic derecho y seleccionar "Eliminar Fila".                                                                                                    |
| 7    | Dar Clic en el menú "Archivo \ Guardar como"                                                                                                    |
| 8    | Cambiar la extensión del archivo para que se guarde como CSV (delimitado por comas) (*.csv).                                                                                                    |
| 1    | Ver la siguiente imagen ejemplo. Dar Clic en GUARDAR.                                                                                                    |

Tabla 31. Pasos preparación archivo cargue Reprogramación

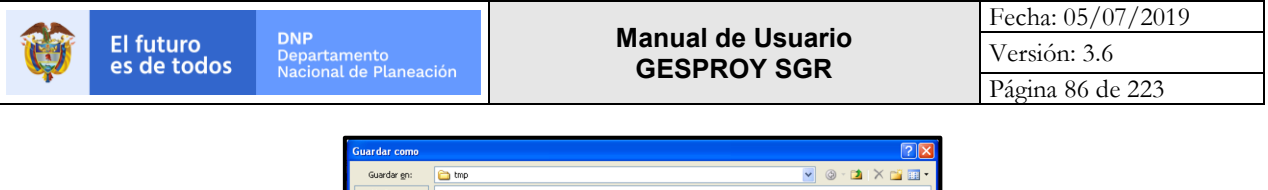

| Guardar Como           |                      |                                                                               |   |         |   |      |      |
|------------------------|----------------------|-------------------------------------------------------------------------------|---|---------|---|------|------|
| Guardar gn:            | 🚞 tmp                |                                                                               | ~ | ۰ ک     | 2 | × 📬  | •    |
| My Recent<br>Documents |                      |                                                                               |   |         |   |      |      |
| 🚱 Desktop              |                      |                                                                               |   |         |   |      |      |
| Av Documents           |                      |                                                                               |   |         |   |      |      |
| 😼 My Computer          |                      |                                                                               |   |         |   |      |      |
| My Network             |                      |                                                                               |   |         |   |      |      |
| - Plates               |                      |                                                                               |   |         |   |      |      |
|                        |                      |                                                                               |   |         |   |      |      |
|                        |                      |                                                                               |   |         |   |      |      |
|                        |                      |                                                                               |   |         |   |      |      |
|                        | Nombre de archivo:   | Reprog2012000020036                                                           | _ |         | ~ |      |      |
|                        | Guardar como tipo:   | Página web (*.htm; *.html)                                                    |   |         | ~ |      |      |
|                        | Titulo de la página: | Texto Unicode (*.txt)<br>Hoia de cálculo XML 2003 (*.xml)                     |   |         | ^ |      |      |
|                        | Guardar:             | Libro de Microsoft Excel 5.0/95 (*.xis)<br>CSV (delimitado por comas) (*.csv) |   |         |   |      |      |
|                        |                      | Texto con formato (delimitado por espacios) (*.prn)                           |   |         |   |      |      |
| Herramientas 🔻         |                      | [lexto (Macintosh) (*.txt)                                                    |   | Guardar | Ě | Cano | elar |

Imagen 82. Guardar Como, Plantilla cargue Reprogramación.

Pasos para cargar el archivo CSV de *Reprogramación* al sistema:

| PASO | DESCRIPCIÓN                                                                                  |
|------|----------------------------------------------------------------------------------------------|
| 1    | Ingresar a la opción PLANEACIÓN.                                                             |
| 2    | El proceso de cargue de reprogramación debe estar previamente creado.                        |
| 3    | Dar clic en el botón EXAMINAR (BROWSER en inglés) de la sección "Parámetros                  |
|      | Proceso" y seleccionar el archivo CSV de <i>Reprogramación</i> a cargar y dar clic en abrir. |
| 4    | Dar clic en el botón PROCESAR CARGUE.                                                        |
| 5    | Se inicia el proceso de cargue del archivo, donde se va generando una serie de               |
|      | mensajes de estado del proceso: LOG.                                                         |
| 6    | Una vez el proceso termina, verificar los mensajes del log que hagan referencia a            |
|      | errores generados en el proceso.                                                             |
| 7    | Verificar los errores reportados en el archivo CSV.                                          |
| 8    | Si el proceso termina EXITOSAMENTE, dar clic en el botón REGRESAR para ubicarse              |
|      | en la página de PLANEACIÓN y visualizar las actividades de reprogramación cargada.           |
|      | Nota: El cargue de Reprogramación no es necesario confirmarlo como si lo es el de            |
|      | Programación Inicial. Se pueden hacer cuantas reprogramaciones sean necesarias.              |

Tabla 32. Pasos cargue archivo Reprogramación

| angui Proceso u | e cargue riogramaci | on risko rinduciela               |  |
|-----------------|---------------------|-----------------------------------|--|
|                 | * Tipo Cargue       | Seleccionar archivo PROGINISV.csv |  |
|                 |                     |                                   |  |
|                 |                     |                                   |  |
|                 |                     |                                   |  |

Imagen 83. Ejecución proceso cargue Reprogramación.

| Cargar Proceso de Cargue Programación Físico Financiera |                 | ×      |
|---------------------------------------------------------|-----------------|--------|
| Determinando número de lineas del archivo.              |                 |        |
| Archivo contiene 3 registros.                           |                 |        |
| Iniciando tabla temporal.                               |                 |        |
| Archivo verificado en su totalidad.                     |                 |        |
| Procesando línea: 1                                     |                 |        |
| Procesando línea: 2                                     |                 |        |
| Procesando línea: 3                                     |                 |        |
| Ejecutando procedimiento almacenado de migración.       |                 |        |
| Procedimiento almacenado ejecutado correctamente.       |                 |        |
| Resultado de Proceso de migración:                      |                 |        |
| Acumulando valores de proyecto : 6317                   |                 |        |
| !! Proceso realizado exitosamente !!                    |                 |        |
| Borrando archivos temporales.                           |                 |        |
| Borrando log del proceso.                               |                 |        |
| Borrando Tablas temporales de cargue.                   |                 |        |
|                                                         |                 |        |
|                                                         |                 |        |
|                                                         | Procesar Cargue | Cerrar |

Imagen 84. Log proceso cargue Reprogramación.

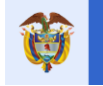

Errores comunes en proceso de cargue Reprogramación:

| ERROR                                                                                                    | ACCIÓN                                                                                                    |
|----------------------------------------------------------------------------------------------------|----------------------------------------------------------------------------------------------------|
| Verifique estructura del archivo<br>todas las columnas deben tener<br>valores asignados.                                                                                               | <ul> <li>Este error se genera cuando hay errores de estructura en el archivo CSV. Se debe asegurar que todas las celdas de los registros o filas a cargar del archivo tengan valor. No se permiten celdas vacías o nulas.</li> <li>Verificar que al final del archivo CSV no existan filas sin valores. Esto lo hace abriendo el archivo CSV con el Block de notas o Notepad de Windows, se va al final del archivo y si existen filas con los puntos y comas, se debe eliminar.</li> <li>Revisar que en el archivo CSV se haya eliminado en su totalidad la primera fila que viene por defecto al descargar la plantilla que corresponde a los títulos de las columnas.</li> </ul> |
| Valor: X debe ser una fecha<br>valida                                                                                                    | <ul> <li>La X puede ser cualquier valor (ejemplo). Para las columnas que corresponden a datos de fechas en el archivo de reprogramación, columnas E y F, inicio y fin de actividad, el formato como se debe ingresar la fecha es DD/MM/AAAA. Se debe asegurar que el dato quede ingresado con este formato. Lo puede verificar seleccionando la columna y asignando el formato respectivo en las propiedades Formato Celda.</li> <li>Verificar que las fechas ingresadas sean correctas. Ejemplo de una fecha incorrecta es: 31/02/2014.</li> </ul>                                                                                                    |
| La suma de los porcentajes de<br>ponderación del proyecto no<br>suman el 100%                                                                                                    | <ul> <li>El porcentaje de ponderación de actividades se encuentra<br/>en la columna I del archivo CSV. Se debe asegurar que la<br/>sumatoria de esta columna sea igual a 100 (100%). Se<br/>aclara, que los valores que se ingresan en esta columna<br/>son numéricos y no en formato de porcentajes. Ejemplo:<br/>Si una actividad pondera el 35,5% sobre el proyecto, se<br/>debe ingresar 35,5.</li> <li>Es importante que la columna no supere los 4 decimales.</li> </ul>                                                                                                    |
| Cantidad prog: 0 para periodo:<br>201402 es menor que cantidad<br>ejecutada: 10 para Actividad:<br>[11182] Consultoría técnica para<br>supervisión de actividades de<br>ingeniería 100 | <ul> <li>Se genera por la restricción explicada anteriormente<br/>donde no se permite en la reprogramación asignar una<br/>cantidad menor a la cantidad que ya tiene reportada la<br/>actividad de ejecución.</li> </ul>                                                                                                    |
| Valor prog. : 0 para periodo :<br>201407 es menor que valor<br>ejecutado : 1000 para Actividad<br>: [5605] acero de refuerzo<br>60000 psi                                              | <ul> <li>Se genera por la restricción explicada anteriormente<br/>donde no se permite en la reprogramación asignar un<br/>valor de cantidad menor al valor que ya tiene reportado la<br/>actividad de ejecución.</li> </ul>                                                                                                    |

Tabla 33. Errores comunes cargue archivo Reprogramación

## 2.1.1.1 Detalles del cargue de Reprogramación

En el cargue de reprogramación podrá encontrar:

Al descargar la plantilla de reprogramación si ya ha registrado cargue de ejecución, podrá encontrar las cantidades ejecutadas en cada uno de los periodos donde fueron registrados, y trabajar su cargue de reprogramación, si lo que desea es tener conocimiento de su cargue sin necesidad de reprogramar esta plantilla con la misma información también se podrá descargar por el link "Descargar archivo de programación actual ".

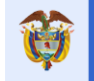

#### Nota:

Para mejor visualización del cargue de información registrada en la presentación de las actividades encontrará:

- La casilla "Inicial" se ubica la información de la primera programación cargada y confirmada en el aplicativo.
- En la casilla "Prog" se visualizará la última programación cargada por el proceso de reprogramación con éxito por la entidad.
- En la casilla "cont" y "eje" encontrará el registro de contratación y ejecución registrado.

| Proye    | cto Entidades Acu                                          | erdos Requisit          | os Fuentes                        | Presupue                 | estal 🔻           | –<br>Planeació | in Co    | ontratos 🔻                | Pagos Regi<br>Audio                | stro Indicado    | ores       | Aproba     | tión             | Cierre    | a section of |
|----------|------------------------------------------------------------|-------------------------|-----------------------------------|--------------------------|-------------------|----------------|----------|---------------------------|------------------------------------|------------------|------------|------------|------------------|-----------|--------------|
| Ω 🤍      | 🤱 🛛 🚵 Alertas Proyec                                       | to 🙆 📐 📔 🎩              | 🕃 Auditorías Visik                | les  Visit               | as                |                |          |                           | JUAN DIEG                          | RINCÓN MEDRANO   | 24/01/2018 | 8 09:39:32 | i 🗐 Ce           | errar Ses | ión          |
| c        | ódigo BPIN 2012000                                         | 0070006 RES<br>EN       | TAURACIÓN ECOI<br>LAS AREAS EN LA | .OGIA PART<br>S AREAS DE | ICIPATIV          | A COMO         | ESTRATE  | GIA DE CON<br>RIENTAL PAF | SERVACION DE LO<br>RQUE NACIONAL E | S RECURSOS HID   | RICOS, F   | AUNIST     | ICOS Y F<br>AUCA | LORISTI   | cos          |
|          |                                                            |                         | _                                 | _                        |                   |                |          | _                         | _                                  | _                |            |            |                  |           |              |
| De       | talle Información Acti                                     | ividad Proyecto         |                                   |                          |                   |                |          |                           |                                    |                  |            |            |                  |           |              |
| fuente   | valor lotal del Proyecto si<br>s de financiación registrad | egun<br>as en           |                                   |                          |                   |                |          |                           |                                    |                  |            |            | \$ 1.4           | 63.716.5  | 67,00        |
|          | SUIFP-<br>Valor Actividades Program                        | SGR:                    |                                   |                          |                   |                |          |                           |                                    |                  |            |            | \$12             | 15 900 8  | 45 00        |
|          | Valor Actividades Contrat                                  | adas                    |                                   |                          |                   |                |          |                           |                                    |                  |            |            | \$ 1.1           | 84.785.3  | 45,00        |
|          | Valor Actividades Ejecut                                   | adas                    |                                   |                          |                   |                |          |                           |                                    |                  |            |            | \$ 1.1           | 84.795.3  | 46,00        |
|          |                                                            |                         |                                   |                          |                   |                |          |                           |                                    |                  |            |            |                  |           |              |
| Descar   | jar archivo de programac<br>Jar archivo de contratació     | ión actual<br>on actual |                                   |                          |                   |                |          |                           |                                    |                  |            |            |                  |           |              |
| Product  | o MGA: Diseño e impleme                                    | ntación de accione      | s de restauración                 | ecológica                |                   |                |          |                           |                                    |                  |            |            |                  |           |              |
| Activida | d MGA Admon. Patrimonio N                                  | Vatural                 |                                   |                          |                   |                |          |                           |                                    |                  | 2012       | 2012       | 2011             | 2011      | 2011         |
| No.      | Detalle Activida                                           | d Un                    | idad Ponderació                   | % Avance<br>n Físico     | Aporte<br>Especie |                |          | Cantidad                  | Valor Unitario                     | Valor Total      | 2013       | 2013       | 2014             | 2014      | 2014         |
|          |                                                            |                         |                                   |                          |                   |                | Inicial  |                           |                                    |                  |            |            |                  |           |              |
| 1        | Admon, Patrimonio N                                        | Vatural Glo             | bal .01                           | 0                        | No                |                | Prog     | 1                         | \$1,00                             | \$1,00           |            | 1          |                  |           |              |
|          |                                                            |                         |                                   | -                        |                   |                | Cont     |                           | \$,00                              | \$,00            |            |            |                  |           |              |
| Activida | d MGA Aislamiento de áreas                                 |                         |                                   |                          |                   | -              | Eje      |                           | \$,00                              | \$,00            |            |            |                  |           |              |
| No       | Detalle Activid:                                           | d IIn                   | idad %                            | % Avance                 | Aporte            | •              |          | Contidad                  | Valor Unitario                     | Valor Total      | 2013       | 2013       | 2014             | 2014      | 2014         |
| NO.      | Detaile Activita                                           |                         | Ponderació                        | n Físico                 | Especie           | •              |          | Cantidad                  | valor Unitario                     | valor rotar      | 11         | 12         | 01               | 02        | 03           |
|          |                                                            |                         |                                   |                          |                   |                | Inicial  |                           | toos 700 000 00                    | £005 700 000 00  |            |            |                  |           |              |
| 1        | Aislamiento de ár                                          | eas Gl                  | obal 19.39                        | 100                      | No                |                | Cont     | 1                         | \$235.708.000,00                   | \$235.708.000,00 | 1          |            |                  |           |              |
|          |                                                            |                         |                                   |                          |                   | •              | Eje      | 1                         | \$235.708.000,00                   | \$235.708.000,00 |            |            |                  |           |              |
| Activida | d MGA Auxiliar para el mane                                | jo de viveros           |                                   |                          |                   |                |          |                           |                                    |                  |            |            |                  |           |              |
| No.      | Detalle Activida                                           | d Un                    | idad %                            | % Avance                 | Aporte            |                |          | Cantidad                  | Valor Unitario                     | Valor Total      | 2013       | 2013       | 2014             | 2014      | 2014         |
|          |                                                            |                         | Ponderacio                        | n rísico                 | Especie           | -              | Inicial  |                           |                                    |                  | - 11       | 12         | 01               | 02        | 05           |
|          |                                                            |                         |                                   |                          |                   |                | Prog     | 1                         | \$10.000.000,00                    | \$10.000.000,00  |            |            |                  |           |              |
| 1        | Auxiliar para el manejo (                                  | de viveros Gl           | obal ,82                          | 100                      | No                |                | Cont     | 1                         | \$10.000.000,00                    | \$10.000.000,00  | 1          |            |                  |           |              |
|          |                                                            |                         |                                   |                          |                   | •              | Eje      | 1                         | \$10.000.000,00                    | \$10.000.000,00  |            |            |                  |           |              |
| Activida | d MGA Construccion/mejora                                  | miento de infraestr     | uctura de viveros                 | % Avance                 | Anorte            |                |          |                           |                                    |                  | 2013       | 2013       | 2014             | 2014      | 2014         |
| No.      | Detalle Activida                                           | d Un                    | idad Ponderació                   | n Físico                 | Especie           |                |          | Cantidad                  | Valor Unitario                     | Valor Total      | 11         | 12         | 01               | 02        | 03           |
|          |                                                            |                         |                                   |                          |                   |                | Inicial  |                           |                                    |                  |            |            |                  |           |              |
| 1        | Construcción/mejoram                                       | iento de Glo            | bal 13.54                         | 100                      | No                |                | Prog     | 1                         | \$164.612.155,00                   | \$164.612.155,00 |            |            |                  |           |              |
|          | infraestructura de vi                                      | veros                   |                                   |                          |                   |                | Cont     | 1                         | \$164.612.155,00                   | \$164.612.155,00 | 1          |            |                  |           |              |
| Activida | d MGA Contrapartida PNNC                                   |                         |                                   |                          |                   |                | LJE      |                           | \$104.012.133,00                   | \$104.012.133,00 |            |            |                  |           |              |
| No       | Detalle Activid:                                           | d Un                    | %                                 | % Avance                 | Aporte            |                |          | Cantidad                  | Valor Unitario                     | Valor Total      | 2013       | 2013       | 2014             | 2014      | 2014         |
| 140.     | Detaile Activity                                           | 01                      | Ponderació                        | n Físico                 | Especie           |                | In Labor | cuntudu                   | valor om allo                      | valor rotal      | 11         | 12         | 01               | 02        | 03           |
|          |                                                            |                         |                                   |                          |                   |                | Prog     | 1                         | \$20,790,180,00                    | \$20,790,189,00  |            |            | 1                |           |              |
| 1        | Contrapartida PN                                           | NC Gl                   | obal 1.7                          | 0                        | No                |                | Cont     |                           | \$.00                              | \$.00            |            |            |                  |           |              |
|          |                                                            |                         |                                   |                          |                   |                | Eje      |                           | \$,00                              | \$,00            |            |            |                  |           |              |
| Activida | d MGA Profesional en Restau                                | uración ecológica       |                                   |                          |                   |                |          |                           |                                    |                  |            |            |                  |           |              |

Imagen 85. Descargue archivos de programación y contratación actual.

El futuro

## 2.1.1.2 Restricciones para el cargue de Reprogramación:

El cargue de reprogramación tiene las siguientes restricciones:

No es posible eliminar actividades de la programación inicial. Al descargar la plantilla de Reprogramación, ésta viene con las actividades cargadas en la programación inicial. Si por algún motivo se elimina una de las actividades previas del archivo, no quiere decir que serán eliminadas de la programación inicial. Simplemente quedaran con los datos que a la fecha tienen reportados.

Para poder anular una actividad debe de registrarse los datos con valor cero, esto mostrará que la actividad si estaba programada, pero fue anulada no eliminada, y debe de cargarse con valor cero, mostrando un seguimiento de que la actividad existió, pero no se va a ejecutar Para los otros cargue (contratación y ejecución) no debe de cargarse nada con respecto a esta actividad anulada, ya que no se mostrará afectado el avance físico financiero.

- No es posible modificar la cantidad de una actividad por menores valores en un periodo en el cual la actividad ya tiene ejecución reportada (cargue ejecución). Ejemplo: Si la actividad 01 lleva 3 meses de ejecución y en cada periodo se le ha reportado una cantidad ejecutada de 10, al reprogramar esta actividad en esos 3 periodos no se podrá ingresar una cantidad menor que 10. Esto es un control que se establece para evitar que los valores de cantidades a ejecutar estén variando en el tiempo para las actividades que ya han tenido avance.
- La unidad de medida no se debe modificar: Esta columna debe quedar como se indicó en la programación inicial.

## 8. Opción CONTRATOS

Esta opción tiene agrupado dos temas que corresponden a Contratos:

- Procesos
- Contratos

#### 8.1 PROCESOS

En esta opción se registra la información correspondiente a los procesos precontractuales adelantados por la entidad ejecutora e interventora, con el fin de llevar a cabo los procesos contractuales necesarios para ejecutar las actividades del proyecto.

| Proyecto       Entidades       Acuerdos       Requisitos       Fuentes       Presupuestal ×       Planeación       Contratos ×       Pagos       Registro       Indicadores       Aprobación       Cierre         Image: Contrato s       Image: Contrato s       Image: Contrato s       Pagos       Registro       Indicadores       Aprobación       Cierre         Image: Contrato s       Image: Contrato s       Procesos       Image: Contrato s       Procesos       Image: Contrato s       Image: Contrato s <td< th=""><th></th></td<> |                                                                                                    |  |       |                                        |                                              |                                              |                                             |                                       |                                    |                                                    |                 |                                         |                                                     |                         |                   |                   |
|----------------------------------------------------------------------------------------------------|----------------------------------------------------------------------------------------------------|--|-------|----------------------------------------|----------------------------------------------|----------------------------------------------|---------------------------------------------|---------------------------------------|------------------------------------|----------------------------------------------------|-----------------|-----------------------------------------|-----------------------------------------------------|-------------------------|-------------------|-------------------|
|                                                                                                    |                                                                                                    |  | #     | Número de<br>Proceso<br>Precontractual | Modalidad<br>de<br>Contratación              | Número Acto<br>Administrativo<br>de Apertura | Fecha Acto<br>Administrativo<br>de Apertura | Número Ac<br>Administrat<br>de Cierre | to Número<br>tivo de<br>Constancia | Contratos<br>Relacionados                          | DETALLE         |                                         |                                                     |                         | Creado<br>por     | Fecha<br>creación |
| 1                                                                                                    | ø                                                                                                    |  | 11292 | LI-07-03-2013                          | Licitación<br>pública (Ley<br>1150 de 2007)  | 3190                                         | 23/09/2013                                  | 1                                     | 1                                  | 597<br>i112                                        | Número<br>× 417 | Relacionar C<br>Fecha CDP<br>18/02/2013 | DP a Proceso Pre<br>Valor Total<br>\$1,163,995,155. | vigencia<br>2012        | Por<br>Aplicación | 04/06/2014        |
| 2                                                                                                    | ø                                                                                                    |  | 20568 | CM-07-11-2013                          | Concurso de<br>méritos (ley<br>1150 de 2007) | 5546                                         | 17/12/2013                                  | SN                                    | SN                                 | 125<br>MULTIPROYECTO                               | Número          | Relacionar C<br>Fecha CDP               | DP a Proceso Pre                                    | contractual<br>Vigencia | Por<br>Aplicación | 02/03/2015        |
|                                                                                                    |                                                                                                    |  |       |                                        |                                              |                                              |                                             |                                       |                                    | 2012000070010                                      | × 446           | 29/09/2014                              | \$121,512,320.0                                     | 2012                    |                   |                   |
|                                                                                                    |                                                                                                    |  |       |                                        |                                              |                                              |                                             |                                       |                                    | MULTIPROYECTO                                      | <b>×</b> 1234PH | 21/01/2014                              | \$1,000,000.0                                       | 2011                    |                   |                   |
|                                                                                                    |                                                                                                    |  |       |                                        |                                              |                                              |                                             |                                       |                                    | BPIN<br>2012005810022<br>Contrato<br>MULTIPROYECTO | × 2             | 16/05/2016                              | \$10.0                                              | 2013                    |                   |                   |
| 3                                                                                                    | s de la compañía de la compañía de la |  | 36372 | 1                                      | Contratación                                 | 1                                            | 03/08/2016                                  | EJEMPLO                               | 1                                  | Cdestino1                                          |                 | Relacionar C                            | DP a Proceso Pre                                    | contractual             | Por               | 23/08/2016        |
|                                                                                                    |                                                                                                    |  |       |                                        | directa (Ley<br>1150 de 2007)                |                                              |                                             |                                       |                                    |                                                    | Número          | Fecha CD                                | P Valor Total                                       | Vigencia                | Aplicación        |                   |
|                                                                                                    |                                                                                                    |  |       |                                        |                                              |                                              |                                             |                                       |                                    |                                                    | × 1234HP        | 08/01/2015                              | \$2,500,000.0                                       | 2011                    |                   |                   |

Imagen 86. Opción Procesos.

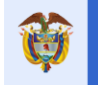

Pasos para la creación del proceso precontractual:

| PASO | DESCRIPCIÓN                                                                                                    |  |  |  |  |  |  |  |  |  |  |  |
|------|----------------------------------------------------------------------------------------------------|--|--|--|--|--|--|--|--|--|--|--|
| 1    | Ingresar a la opción Contratos/Procesos                                                                                                    |  |  |  |  |  |  |  |  |  |  |  |
| 2    | Dar Clic en el botón CREAR PROCESO PRECONTRACTUAL                                                                                                    |  |  |  |  |  |  |  |  |  |  |  |
| 3    | Ingresar datos:                                                                                                    |  |  |  |  |  |  |  |  |  |  |  |
|      | • <b>Entidad</b> : Se presenta automáticamente en el combo de selección si es necesario se puede cambiar.                                                                |  |  |  |  |  |  |  |  |  |  |  |
|      | <ul> <li>*Número de Proceso Precontractual: Ingresar el número del proceso, debe<br/>corresponder al registrado en el portal de contratación pública – SECOP.</li> </ul> |  |  |  |  |  |  |  |  |  |  |  |
|      | • Modalidad de Contratación: Seleccionar la modalidad del combo de selección.                                                                                            |  |  |  |  |  |  |  |  |  |  |  |
|      | *No. Acto Administrativo de Apertura: Ingresar el número                                                                                                    |  |  |  |  |  |  |  |  |  |  |  |
|      | *Fecha Acto Administrativo de Apertura: Ingresar fecha.                                                                                                    |  |  |  |  |  |  |  |  |  |  |  |
|      | <ul> <li>*No. Acto Administrativo de Cierre: Ingresar el número del acto.</li> </ul>                                                                                     |  |  |  |  |  |  |  |  |  |  |  |
|      | • *Número de Constancia: Ingresar número de constancia del proceso                                                                                                    |  |  |  |  |  |  |  |  |  |  |  |
|      | precontractual.                                                                                                    |  |  |  |  |  |  |  |  |  |  |  |
| 4    | Dar clic en el botón GUARDAR                                                                                                    |  |  |  |  |  |  |  |  |  |  |  |

Tabla 34. Pasos creación proceso precontractual

| Adicionar Proceso Precontrac                     | tual                                | × |
|--------------------------------------------------|-------------------------------------|---|
| Entidad 🔞                                        | 800102838 - DEPARTAMENTO DEL ARAUCA |   |
| * Número de Proceso<br>Precontractual<br>®       |                                     |   |
| Modalidad de Contratación<br>(0)                 | -                                   |   |
| * Número Acto<br>Administrativo de Apertura<br>@ |                                     |   |
| * Fecha Acto Administrativo<br>de Apertura<br>@  | Z                                   |   |
| * Número Acto<br>Administrativo de Cierre<br>@   |                                     |   |
| * Número de Constancia 🕦                         |                                     |   |
|                                                  | Guardar Cancela                     | r |

Imagen 87. Creación Proceso Precontractual.

Pasos para relacionar el CDP con el proceso precontractual:

| PASO                                                                                                    | DESCRIPCIÓN                                                                         |  |  |  |  |  |  |  |  |
|----------------------------------------------------------------------------------------------------|-------------------------------------------------------------------------------------|--|--|--|--|--|--|--|--|
| 1                                                                                                    | Ingresar a la opción Contratos/Procesos.                                            |  |  |  |  |  |  |  |  |
| 2                                                                                                    | Ubicar el proceso precontractual                                                    |  |  |  |  |  |  |  |  |
| 3                                                                                                    | Dar clic en el botón relacionar CDP a proceso precontractual.                       |  |  |  |  |  |  |  |  |
| 4                                                                                                    | Seleccionar dato:                                                                   |  |  |  |  |  |  |  |  |
| <ul> <li>Certificado de disponibilidad: Se selecciona el CDP de la lista del co<br/>selección.</li> </ul> |                                                                                     |  |  |  |  |  |  |  |  |
|                                                                                                    | Nota: El CDP que se va a relacionar debe tener creado su detalle, en caso de que no |  |  |  |  |  |  |  |  |
|                                                                                                    | esté creado el detalle, no se visualizará en la lista de selección.                 |  |  |  |  |  |  |  |  |
| 5                                                                                                    | Dar Clic en el botón GUARDAR.                                                       |  |  |  |  |  |  |  |  |

Tabla 35. Pasos relacionar CDP a Proceso Precontractual

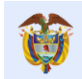

| Adicionar Relacionar CDP a Proc | eso Precontractual                                                                                                    | ×        |
|---------------------------------|----------------------------------------------------------------------------------------------------|----------|
| Certificado de Disponibilidad   |                                                                                                    | •        |
|                                 | No. 426 del 18/02/2013, vigencia 2013 por valor de \$40000000<br>No. 425 del 18/02/2013, vigencia 2013 por valor de \$156000000<br>No. 392 del 15/02/2013, vigencia 2013 por valor de \$25459374<br>No. 3727 del 29/10/2012, vigencia 2012 por valor de \$142449635<br>No. 394 del 15/02/2013, vigencia 2013 por valor de \$15205583,18 | ,61<br>} |

Imagen 88. Relacionar CDP a Proceso Precontractual.

| Г |   |       | Número de      | Modalidad     | Número Acto    | Fecha Acto     | Número Acto    | Número     |              |                                         |            |                                         |          |            |            |
|---|---|-------|----------------|---------------|----------------|----------------|----------------|------------|--------------|-----------------------------------------|------------|-----------------------------------------|----------|------------|------------|
| 4 |   |       | Proceso        | de            | Administrativo | Administrativo | Administrativo | de         | Contratos    |                                         |            |                                         |          | Creado     | Fecha      |
|   |   | #     | Precontractual | Contratación  | de Apertura    | de Apertura    | de Cierre      | Constancia | Relacionados | DETALLE                                 |            |                                         |          | por        | creación   |
| 1 | ø | 11292 | LI-07-03-2013  | Licitación    | 3190           | 23/09/2013     | 1              | 1          | 597          | Relacionar CDP a Proceso Precontractual |            | Relacionar CDP a Proceso Precontractual |          | Por        | 04/06/2014 |
|   |   |       |                | 1150 de 2007) |                |                |                |            |              | Número                                  | Fecha CDP  | Valor Total                             | Vigencia | Aplication |            |
|   |   |       |                |               |                |                |                |            |              | × 417                                   | 18/02/2013 | \$1,163,995,155.0                       | 2012     |            |            |

Imagen 89. Proceso Precontractual relacionado con el CDP.

#### Nota:

Si en la casilla "*Creado Por*" aparece algo diferente a *"Por aplicación"*, el usuario debe pedir soporte al **Ministerio de Hacienda** y Crédito Público, ya que los datos son ingresados por la entidad en el aplicativo SPGR y migrados a GESPROY-SGR. Para más información diríjase a la "*Tabla 1 Contactos soporte técnico por aplicativo*" de este manual.

Una vez se relaciona un contrato con el proceso precontractual el botón para eliminar es deshabilitado en la pestaña "Contratos/Procesos". Para habilitarlo el usuario debe ir a la pestaña "Contratos/Contratos" ingresar por el botón de modificar que se encuentra al lado izquierdo del número de contrato y dejar en blanco el ítem proceso precontractual.

| ,  | Det<br>Nomb | talle Info<br>re Entidad | ormación Entid<br>I DEPARTAMEN         | ad Ejecutora<br>TO DEL ARAUCA                 |                                              |                                             |                                            |                            |                                                                                                    |                                                                                                    | NIT                                                | 8001028           | 338-5             |
|----|-------------|--------------------------|----------------------------------------|-----------------------------------------------|----------------------------------------------|---------------------------------------------|--------------------------------------------|----------------------------|----------------------------------------------------------------------------------------------------|----------------------------------------------------------------------------------------------------|----------------------------------------------------|-------------------|-------------------|
|    | Pro         | ceso Pre                 | contractual                            |                                               |                                              |                                             |                                            |                            |                                                                                                    |                                                                                                    | 💿 Crear Pro                                        | ceso Precont      | ractual           |
| Mo | strar       | 10 🗸                     | registros por pá                       | gina                                          |                                              |                                             |                                            |                            |                                                                                                    |                                                                                                    | Buscar                                             |                   |                   |
| -  |             | #                        | Número de<br>Proceso<br>Precontractual | Modalidad<br>de<br>Contratación               | Número Acto<br>Administrativo<br>de Apertura | Fecha Acto<br>Administrativo<br>de Apertura | Número Acto<br>Administrativo<br>de Cierre | Número<br>de<br>Constancia | Contratos<br>Relacionados                                                                                                    | DETALLE                                                                                                    |                                                    | Creado<br>por     | Fecha<br>creación |
| 1  | 0           | 11292                    | LI-07-03-2013                          | Licitación<br>pública (Ley<br>1150 de 2007)   | 3190                                         | 23/09/2013                                  | 1                                          | 1                          | 597<br>i112                                                                                                    | Relacionar CDP a Proceso Pr           Número         Fecha CDP         Valor Total           X         417         18/02/2013         \$1,163,995,155                                                                                                    | vigencia<br>5.0 2012                               | Por<br>Aplicación | 04/06/2014        |
| 2  |             | 20568                    | CM-07-11-2013                          | Concurso de<br>méritos (ley<br>1150 de 2007)  | 5546                                         | 17/12/2013                                  | SN                                         | SN                         | 125<br>MULTIPROYECTO<br>BPIN<br>2012000070010<br>Contrato<br>MULTIPROYECTO<br>BPIN<br>2012005810022<br>Contrato<br>MULTIPROYECTO | Relacionar CDP a Proceso Providence           Número         Fecha CDP         Valor Total           X         446         29/09/2014         \$121,512,320           X         1234PH         21/01/2014         \$1,000,000.0           X         2         16/05/2016         \$10.0 | econtractual<br>Vigencia<br>0 2012<br>2011<br>2013 | Por<br>Aplicación | 02/03/2015        |
| (  | 0 3         | 372                      | 1                                      | Contratación<br>directa (Ley<br>1150 de 2007) | 1                                            | 03/08/2016                                  | EJEMPLO                                    | 1                          | $\bigcirc$                                                                                                    | Relacionar CDP a Proceso Pr           Número         Fecha CDP         Valor Total           X         1234HP         08/01/2015         \$2,500,000.000                                                                                                    | Vigencia                                           | Por<br>Aplicación | 23/08/2016        |
| 4  | 6           | 36359                    | 1                                      | Licitación<br>pública (Ley<br>1150 de 2007)   | 1                                            | 13/05/2016                                  | 1                                          | 1                          | 23                                                                                                    | Relacionar CDP a Proceso Pr           Número         Fecha CDP         Valor Total           X         426         18/02/2013         \$40,000,000.                                                                                                    | econtractual<br>Vigencia<br>0 2013                 | Por<br>Aplicación | 13/05/2016        |
| 5  | 6           | \$ 36370                 | 63479PP                                | Licitación<br>pública (Ley                    | 1                                            | 03/08/2016                                  | ejemplo                                    | para P con<br>CDP sin      |                                                                                                    | Relacionar CDP a Proceso Pr                                                                                                    | econtractual                                       | Por<br>Aplicación | 11/08/2016        |

Imagen 90. Botones habilitados e inhabilitados de Proceso Precontractual

| El futuro<br>es de todo      | DNP<br>Departamento<br>Nacional de Planeación | Manual de Usuario<br>GESPROY SGR | Fecha: 05/07/2019<br>Versión: 3.6<br>Página 92 de 223 |
|------------------------------|-----------------------------------------------|----------------------------------|-------------------------------------------------------|
| Proyecto Entida              | Actualizar Contratos                          |                                  | 🗶 ción Cierre                                         |
|                              | Proceso Precontractual 🔞                      |                                  | COS,                                                  |
| Código BPIN                  | Modalidad de Contratación 🛞                   | CM-07-11-2013<br>LI-07-03-2013   | CIONAL EL                                             |
| _                            | Causal de Contratación                        | sdfsdf<br>1                      |                                                       |
| Contrator                    | Contratista 🔘                                 |                                  |                                                       |
| Contratos<br>Mostrar 10 💌 re | * Maneja Múltiples Proyectos<br>@             | Si<br>No                         |                                                       |
| л                            | * Valor Total Contrato 🔘                      | 1,00                             | ),502,633.0                                           |
| Contrato                     | Justificación Valor Contrato 🔞                |                                  | = Contrato Para<br>Proyecto                           |
| 📾 🥒 🗙 3214569:               |                                               |                                  |                                                       |

Imagen 91. Desvincular Proceso Precontractual del contrato

## Nota:

Si el proceso precontractual tiene contrato relacionado, solo se pueden editar los campos mientras el contrato no esté *liquidado*.

## 8.2 CONTRATOS

La opción de contratos en el sistema es la más extensa o la que contiene más información. Se recomienda para ingresar a Contratos haber creado los contratistas y los supervisores con anticipación, ya que estos son necesarios para la creación del contrato.

| Pro                   | yecto                                                                                                    | Entidades     | Acuerdos                       | Requisitos            | Fuentes                     | Presupuestal 👻                        | Planeación                            | Contratos 👻  | Pagos                       | Registro<br>^udiovisual | Indicadores                       | Aprobació            | n                 |
|-----------------------|----------------------------------------------------------------------------------------------------|---------------|--------------------------------|-----------------------|-----------------------------|---------------------------------------|---------------------------------------|--------------|-----------------------------|-------------------------|-----------------------------------|----------------------|-------------------|
|                       |                                                                                                    |               |                                |                       |                             |                                       |                                       | Procesos     |                             | dalotisaal              | Cierre                            |                      |                   |
| ₥                     | ۹,                                                                                                    | alerta:       | s Proyecto 🙆 🛓                 | vi 💩 🔯                | Ejercicios de C             | Control Social   Vi                   | isitas         Planes (               | Contratos    |                             | RINCÓN MEDF             | RANO 20/11/2018 11:               | 48:41   🗾 C          | errar Sesión      |
|                       | Códi                                                                                                    | go BPIN 20    | 012000070006                   | RESTAURA<br>LAS AREAS | CIÓN ECOLOG<br>S EN LAS ARE | GIA PARTICIPATIVA<br>AS DE INFLUENCIA | COMO ESTRATEG                         | ITAL PARQUE  | ACIONAL E                   | RECURSOS H              | IIDRICOS, FAUNIS<br>TAMENTO DE AR | TICOS Y FLOR<br>AUCA | ISTICOS EN        |
| junio<br>Gen<br>el re | unio de 2018 que pueden registrar en el Gesproy – SGR la información pendiente a más tardar el 15 de septiembre de 2018 para evitar medidas de suspensión de giros de los recursos del Sistema<br>Seneral de Regalías y reporte a Organismos de Control. Para mayor información, puede consultar el reporte de alertas de Gesproy y la "Guía para Solución de Alertas" o recibir asistencia técnica en<br>el reporte de información por parte de los consultores de las diferentes sedes del SMSCE, contactos que encontraran en el link https://www.sgr.gov.co/Contacto/Directoriodecontactos.aspx " |               |                                |                       |                             |                                       |                                       |              |                             |                         |                                   |                      |                   |
|                       |                                                                                                    |               |                                |                       |                             | Contratos e                           | n Desarrollo de                       | el Proyecto  |                             |                         |                                   |                      |                   |
|                       | Contr                                                                                                    | atos          |                                |                       |                             |                                       |                                       |              |                             |                         |                                   | 🕞 Crear              | Contratos         |
| Mostr                 | ar 1                                                                                                    | 0 🗸 registros | por página                     |                       |                             |                                       |                                       |              |                             |                         | Busc                              | ar                   |                   |
|                       |                                                                                                    |               |                                |                       |                             |                                       |                                       |              | Valo                        | or Total Contra         | tos del proyec                    | to: \$1,361,8        | 74,200.0          |
| -                     | _                                                                                                    | Contrato No   | Fecha Suscripo<br>del Contrato | ión<br>o Tip          | o de Contrato               | Número<br>Identifica                  | Del Documento E<br>ción Del Contratis | De Id<br>sta | entificación<br>Contratista | del Valo                | r Contrato Para<br>Proyecto       | Creado<br>por        | Fecha<br>creación |
| 68 6                  | <ul> <li>×</li> </ul>                                                                                                    | 23MULTI       | 04/01/201                      | 7 (                   | Compraventa                 |                                       | 634797251                             | 63479        | 7251-Nayibe                 | e Fuentes               | 01.0                              | Por<br>Aplicación    | 04/01/2017        |
| 88 <b>6</b>           | ×                                                                                                    | 2MULTI_cambio | 08/02/201                      | 7 (                   | Obra pública                |                                       | 63479725                              | 6347         | 9725-nayibe                 | fuentes                 | 00.0                              | Por<br>Aplicación    | 08/02/2017        |

Imagen 92. Página principal opción Contratos/Contratos

#### Nota:

Si en la casilla "*Creado Por*" aparece algo diferente a "*Por aplicación*", el usuario debe pedir soporte al **Ministerio de Hacienda** y Crédito Público, ya que los datos son ingresados por la entidad en el aplicativo SPGR y migrados a GESPROY-SGR. Para más información diríjase a la "*Tabla 1. Contactos soporte técnico por aplicativo*" de este manual.

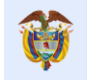

## **8.3 CONTRATISTAS**

En esta opción se permite consultar, crear, eliminar y modificar datos de los contratistas. Esta sección se ubica en la parte superior del menú y el ingreso se realiza haciendo Clic sobre la imagen

|         |                                                                                                    |                              |                                      |                                        |                                |                          |               |           |                         |                                | sistemo de           |                |
|---------|----------------------------------------------------------------------------------------------------|------------------------------|--------------------------------------|----------------------------------------|--------------------------------|--------------------------|---------------|-----------|-------------------------|--------------------------------|----------------------|----------------|
| Proye   | cto Entidad                                                                                                    | es Acuerdo                   | s Requisitos                         | Fuentes                                | Presupuestal 🔻                 | Planeación               | Contratos 🔻   | Pagos     | Registro<br>Audiovisual | Indicadores                    | Aprobación           |                |
| ۵       | 🔍 🤱 I 🔺                                                                                                    | ertas Proyecto 🌘             | ه ا ی و                              | Ejercicios de Con                      | trol Social   V                | isitas          Planes ( | le Mejora     | JUAN DIEC | O RINCÓN MEDR           | CIEITE<br>ANO 20/11/2018 12:03 | :48   🚮 Cerrar       | Sesión         |
| C       | Código BPIN 2012000070006 RESTAURACIÓN ECOLOGIA PARTICIPATIVA COMO ESTRATEGIA DE CONSERVACION DE LOS RECURSOS HIDRICOS, FAUNISTICOS Y FLORISTICOS EN LAS AREAS EN LAS AREAS DE INFLUENCIA COSTADO ORIENTAL PARQUE NACIONAL EL COCUY DEPARTAMENTO DE ARAUCA |                              |                                      |                                        |                                |                          |               |           |                         |                                |                      |                |
| Q       | ) Contratista                                                                                                    |                              |                                      |                                        |                                |                          |               |           |                         |                                | 📀 Crear Contra       | atista 🔝       |
| Mostrar | 10 v regis                                                                                                    | tros por página              |                                      |                                        |                                |                          |               |           |                         | Buscar                         |                      |                |
|         | ldentificación<br>del<br>Contratista                                                                                                    | Nombre<br>del<br>Contratista | Número ID<br>Representante<br>Legal: | Representante<br>Legal                 | Detalle<br>Tipo<br>Contratista | Departamento             | Municipio     | Direccion | Teléfonos               | Correo Electró                 | Creat<br>nico por    | do Fec<br>crea |
| 0 ×     | 900671103                                                                                                    | CONSORCIO<br>SIMA COCUY      | 1121816569                           | JHONATAN<br>ALEXANDER<br>MOJICA GERENA | Consorcio                      | META                     | VILLAVICENCIO |           |                         |                                | Por<br>Aplic         | 18/<br>ación   |
| Ø 🗙     | 28569745                                                                                                    | Consorcio<br>Multiproyecto   | 63479725                             | nayibe fuentes                         | Consorcio                      | AMAZONAS                 | EL ENCANTO    | Cr22      | 1-985623                | nfuentes@dnp                   | .gov.co Por<br>Aplic | 02/<br>ación   |

Imagen 93. Crear Contratistas

#### Nota:

Si en la casilla "*Creado Por*" aparece algo diferente a *"Por aplicación"*, el usuario debe pedir soporte al **Ministerio de Hacienda** y **Crédito Público**, ya que los datos son ingresados por la entidad en el aplicativo SPGR y migrados a **GESPROY-SGR**. Para más información diríjase a la "*Tabla 1. Contactos soporte técnico por aplicativo*" de este manual.

Pasos para crear un contratista:

| PASO | DESCRIPCIÓN                                                                                                    |  |  |  |  |  |  |
|------|----------------------------------------------------------------------------------------------------|--|--|--|--|--|--|
| 1    | Ingresar a la opción de contratistas dentro del menú principal.                                                                                         |  |  |  |  |  |  |
| 2    | Dar clic en el botón CREAR CONTRATISTA                                                                                                    |  |  |  |  |  |  |
| 3    | Ingresar los datos:                                                                                                    |  |  |  |  |  |  |
|      | <ul> <li>*Nombre: Nombre y apellidos del contratista o razón social.</li> </ul>                                                                         |  |  |  |  |  |  |
|      | Documento: Seleccionar del combo el dato correspondiente.                                                                                               |  |  |  |  |  |  |
|      | • *Identificación del contratista: Número de identificación del contratista, sin                                                                        |  |  |  |  |  |  |
|      | puntos, comas o guiones. El digito de verificación se ingresa en el segundo campo.                                                                      |  |  |  |  |  |  |
|      | Notas:                                                                                                    |  |  |  |  |  |  |
|      | • Asegurarse que la identificación a ingresar es la correcta ya que posteriormente no                                                                   |  |  |  |  |  |  |
|      | es posible corregir este dato.                                                                                                    |  |  |  |  |  |  |
|      | • El carácter punto y coma no se acepta en ningún tipo de documento de                                                                                  |  |  |  |  |  |  |
|      |                                                                                                    |  |  |  |  |  |  |
|      | Los unicos tipos de identificación que aceptan caracteres especiales (diferente de<br>punto y como cádulo de extremiento Decenente Terioto Decenente de |  |  |  |  |  |  |
|      | punto y coma) son: Cedula de extranjena, Pasaporte, Tarjeta Profesional.                                                                                |  |  |  |  |  |  |
|      | • <b>Tho Contratista:</b> Seleccional del compo el lipo de contratista. Si en este campo                                                                |  |  |  |  |  |  |
|      | Persona natural extraniera. Persona natural nacional Unión temporal. Si en este                                                                         |  |  |  |  |  |  |
|      | campo se selecciona unión temporal o consorcio se habilitarán campos adicionales                                                                        |  |  |  |  |  |  |
|      | para su diligenciamiento.                                                                                                    |  |  |  |  |  |  |
|      | *Detalle Tipo Contratista: Seleccionar del combo la opción que corresponda, aquí                                                                        |  |  |  |  |  |  |
|      | se muestra la información dependiendo del tipo contratista que seleccionó la                                                                            |  |  |  |  |  |  |
|      | entidad en el combo anterior.                                                                                                    |  |  |  |  |  |  |
|      | • <b>Documento Unión Temporal/Consorcio</b> : Seleccionar el tipo de documento del                                                                      |  |  |  |  |  |  |
|      | combo de selección.                                                                                                    |  |  |  |  |  |  |
|      | • Fecha Documento Unión Temporal/Consorcio: Ingresar la fecha del documento.                                                                            |  |  |  |  |  |  |
|      | <ul> <li>*Número ID Representante Legal: Número de identificación</li> </ul>                                                                            |  |  |  |  |  |  |

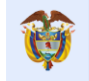

|   | •   | Documento: Seleccionar del combo.                                                                                                    |
|---|-----|----------------------------------------------------------------------------------------------------|
|   | •   | *Representante legal: Nombre del representante legal.                                                                                            |
|   | •   | <b>Departamento</b> : Seleccionar del combo el departamento al cual pertenece el contratista, donde está radicado su domicilio.                  |
|   | •   | <b>Municipio</b> : Seleccionar del combo el municipio al cual pertenece el contratista, donde está radicado su domicilio.                        |
|   | •   | *Es fundación: Seleccionar Si o No según corresponda.                                                                                            |
|   | •   | Fecha de constitución fundación: en caso de responder afirmativamente en la pregunta "Es fundación" se activa el combo de fecha para ingresarla. |
|   | •   | Dirección: Ingresar la dirección de correspondencia.                                                                                             |
|   | •   | Teléfonos: Ingresar teléfono de contacto.                                                                                                    |
|   | •   | Correo Electrónico: Ingresar correo electrónico correspondiente.                                                                                 |
| 4 | Dai | clic en el botón GUARDAR                                                                                                    |

Tabla 36. Pasos creación contratistas.

| Adicionar Contratista                                       | ×                |
|-------------------------------------------------------------|------------------|
| * Nombre: 🔞                                                 |                  |
| Documento                                                   | - v              |
| * Identificación del Contratista<br>(1)                     |                  |
| * Tipo Contratista                                          | Consorcio        |
| * Detalle Tipo Contratista                                  | Consorcio        |
| Documento de Unión Temporal<br>/ Consorcio<br>()            | -                |
| Fecha del documento de unión<br>temporal / Consorcio<br>(1) | dd/mm/aaaa 💌     |
| * Número ID Representante<br>Legal:<br>@                    |                  |
| Documento                                                   | -                |
| * Representante Legal 🕧                                     |                  |
| Departamento                                                | - v              |
| Municipio                                                   | - V              |
| * Es Fundación 🍈                                            | Si     No        |
| Fecha de Constitución<br>Fundación :<br>@                   | dd/mm/aaaa 🛃     |
| Direccion                                                   |                  |
| Teléfonos                                                   |                  |
| Correo Electrónico                                          |                  |
|                                                             |                  |
|                                                             | Guardar Cancelar |

Imagen 94. Creación Contratista.

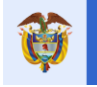

Pasos para consultar/modificar/eliminar contratistas:

| PASO | DESCRIPCIÓN                                                                                                    |  |  |  |  |  |  |  |
|------|----------------------------------------------------------------------------------------------------|--|--|--|--|--|--|--|
| 1    | Ingresar a la opción Contratistas.                                                                                                    |  |  |  |  |  |  |  |
| 2    | Filtrar por la opción deseada: Los filtros a encontrar el contratista son: Identificación del                                                                                      |  |  |  |  |  |  |  |
|      | contratista, Nombre, Tipo de Contratista, Departamento, Municipio.                                                                                                    |  |  |  |  |  |  |  |
| 3    | Dar Clic en el botón BUSCAR.                                                                                                    |  |  |  |  |  |  |  |
| 4    | El resultado de la búsqueda se observará en la sección Contratista                                                                                                    |  |  |  |  |  |  |  |
| 5    | Una vez ubicado el contratista, el usuario final puede modificar o eliminar la información correspondiente.                                                                        |  |  |  |  |  |  |  |
|      | Los botones de editar y eliminar están ubicados al lado izquierdo del campo "Identificación del Contratista" de cada uno de los contratistas, seleccione el botón correspondiente. |  |  |  |  |  |  |  |
|      | Notas:                                                                                                    |  |  |  |  |  |  |  |
|      | • Existen datos que no son modificables, estos estarán bloqueados para su edición.                                                                                                 |  |  |  |  |  |  |  |
|      | <ul> <li>Para eliminar contratistas este no debe estar asociado a ningún contrato en caso<br/>contrario el sistema impedirá su eliminación.</li> </ul>                             |  |  |  |  |  |  |  |

Tabla 37. Pasos para Buscar, Modificar y/o Eliminar Contratistas.

| Proyecto          | Entidade                        | s Acuerdos                | Requisitos                           | Fuentes Pres                           | upuestal 👻                     | Planeación              | Contratos 👻 Pag | jos Reg                     | gistro                   | Indicadores           | Aprobación          | a General de Keg |
|-------------------|---------------------------------|---------------------------|--------------------------------------|----------------------------------------|--------------------------------|-------------------------|-----------------|-----------------------------|--------------------------|-----------------------|---------------------|------------------|
|                   |                                 |                           |                                      |                                        |                                |                         |                 | Audi                        | ovisual                  | Cierre                |                     |                  |
| ۹,                | 🙈 l 🛕                           | rtas Proyecto 🙆           | 🔺 I 🚨 🔞 🗉                            | jercicios de Control \$                | Social  Visi                   | itas          Planes de | Mejora   Jl     | IAN DIEGO RIN               | CÓN MEDRAN               | O 20/11/2018 12:03    | :48   🚮 Cen         | rar Sesión       |
| Cód               | igo BPIN                        | 2012000070006             | RESTAURAG                            | CIÓN ECOLOGIA PAR                      | RTICIPATIVA O<br>NFLUENCIA (   | OMO ESTRATEGIA          | DE CONSERVACIO  | N DE LOS REC<br>NAL EL COCU | URSOS HIDI<br>Y DEPARTAN | RICOS, FAUNIST        | COS Y FLORIS<br>JCA | TICOS EN         |
|                   | _                               | _                         | _                                    | _                                      | INFORMAC                       | ION DE CONTRAT          | STAS            | _                           | _                        | _                     | _                   | _                |
| Filtro            | o informació                    | n Contratista             |                                      |                                        |                                |                         |                 |                             |                          |                       |                     |                  |
| Contra            | del 900671<br>tista             | 103                       |                                      |                                        |                                |                         |                 |                             |                          |                       |                     |                  |
| Nombre            | : •                             |                           |                                      |                                        |                                |                         |                 |                             |                          |                       |                     |                  |
| Tip<br>contra     | o de<br>tista                   |                           |                                      |                                        |                                |                         |                 |                             |                          |                       |                     |                  |
| Detalle<br>Contra | Tipo<br>tista                   |                           |                                      |                                        |                                |                         |                 |                             |                          |                       |                     |                  |
| apartam           | ento                            |                           |                                      |                                        |                                |                         |                 |                             |                          |                       |                     |                  |
| Munio             | cipio                           |                           |                                      |                                        |                                |                         |                 |                             |                          |                       |                     |                  |
| 🛱 Buse            | car                             |                           |                                      |                                        |                                |                         |                 |                             |                          |                       |                     |                  |
| (1)               | Contratista                     |                           |                                      |                                        |                                |                         |                 |                             |                          |                       | ତ Crear Cor         | ntratista        |
| strar             | 10 🗸 regist                     | ros por página            |                                      |                                        |                                |                         |                 |                             |                          | Buscar                |                     |                  |
| ld<br>de          | lentificación<br>el Contratista | Nombre del<br>Contratista | Número ID<br>Representante<br>Legal: | Representante<br>Legal                 | Detalle<br>Tipo<br>Contratista | a Departament           | to Municipio    | Direccion                   | Teléfonos                | Correo<br>Electrónico | Creado<br>por       | Fecha<br>creació |
| ×                 | 900671103                       | CONSORCIO<br>SIMA COCUY   | 1121816569                           | JHONATAN<br>ALEXANDER<br>MOJICA GERENA | Consorci                       | o META                  | VILLAVICENCI    | 0                           |                          |                       | Por<br>Aplicación   | 18/06/2          |
|                   |                                 |                           |                                      |                                        |                                |                         |                 |                             |                          |                       |                     |                  |
| trando            | página 1 de 1                   |                           |                                      |                                        |                                |                         |                 |                             |                          | Anterior              | 1                   | Siguient         |

Imagen 95. Consulta Contratistas.

#### Nota:

Si en la casilla "*Creado Por*" aparece algo diferente a *"Por aplicación"*, el usuario debe pedir soporte al **Ministerio de Hacienda** y **Crédito Público**, ya que los datos son ingresados por la entidad en el aplicativo SPGR y migrados a **GESPROY-SGR**. Para más información diríjase a la "*Tabla 1. Contactos soporte técnico por aplicativo*" de este manual.

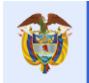

## 8.4 FUNCIONALIDAD CONSORCIOS / UNIONES TEMPORALES

Posee las siguientes características:

- Se obliga que el representante legal del consorcio este creado previamente como persona natural en la base de contratistas del aplicativo.
- En la creación del Consorcio / Unión Temporal, para el representante legal solamente se solicita el número de identificación y el sistema valida si existe, carga el nombre y tipo de documento automáticamente, si no existe, indica al usuario que lo debe crear previamente.
- El Consorcio / Unión Temporal se podrá relacionar a más de un contrato en el sistema.
- Al relacionar Consorcio / Unión Temporal a un contrato, en el detalle del contrato se deben relacionar los integrantes y el porcentaje de participación de cada uno de ellos, el cual debe sumar el 100% para poder cargar la contratación de actividades.
- El Consorcio / Unión Temporal relacionado al contrato, solamente se podrá modificar en cuanto a integrantes o porcentajes de participación cuando al contrato no se le haya hecho ningún cargue de contratación de actividades.
- El Consorcio / Unión Temporal solo se puede desvincular del contrato si previamente se han desvinculado los integrantes en el detalle del contrato.

| PASO | ACTIVIDAD                                                                                                    |  |  |  |  |  |  |  |
|------|----------------------------------------------------------------------------------------------------|--|--|--|--|--|--|--|
| 1    | Ingresar a la opción contratistas                                                                                                    |  |  |  |  |  |  |  |
| 2    | Dar Clic en el botón CREAR CONTRATISTA.                                                                                                    |  |  |  |  |  |  |  |
| 3    | Diligenciar la información solicitada en el formulario teniendo presente que en Tipo contratista debe seleccionar CONSORCIO o UNIÓN TEMPORAL.                                                                                                    |  |  |  |  |  |  |  |
| 4    | Ingresar los datos:                                                                                                    |  |  |  |  |  |  |  |
|      | <ul> <li>*Nombre: Nombre y apellidos del contratista o razón social.</li> </ul>                                                                                                    |  |  |  |  |  |  |  |
|      | Documento: Seleccionar del combo el dato correspondiente.                                                                                                    |  |  |  |  |  |  |  |
|      | <ul> <li>*Identificación del contratista: Número de identificación del contratista, sin puntos,<br/>comas o quiones. El digito de verificación se ingresa en el segundo campo</li> </ul>                                                                                                    |  |  |  |  |  |  |  |
|      | Notas:                                                                                                    |  |  |  |  |  |  |  |
|      | <ul> <li>Asegurarse que la identificación a ingresar es la correcta ya que posteriormente no es<br/>posible corregir este dato.</li> </ul>                                                                                                    |  |  |  |  |  |  |  |
|      | • El carácter punto y coma no se acepta en ningún tipo de documento de identificación.                                                                                                    |  |  |  |  |  |  |  |
|      | <ul> <li>Los únicos tipos de identificación que aceptan caracteres especiales (diferente de punto<br/>y coma) son: Cédula de extranjería, Pasaporte, Tarjeta Profesional.</li> </ul>                                                                                                    |  |  |  |  |  |  |  |
|      | <ul> <li>*Tipo Contratista: Seleccionar del combo el tipo de contratista. Si en este campo se<br/>selecciona Consorcio, Persona jurídica extranjera, Persona jurídica nacional, Persona<br/>natural extranjera, Persona natural nacional, Unión temporal. Si en este campo se<br/>selecciona unión temporal o consorcio se habilitarán campos adicionales para su<br/>diligenciamiento.</li> </ul> |  |  |  |  |  |  |  |
|      | <ul> <li>*Detalle Tipo Contratista: Seleccionar del combo la opción que corresponda, aquí se<br/>muestra la información dependiendo del tipo contratista que seleccionó la entidad en el<br/>combo anterior.</li> </ul>                                                                                                    |  |  |  |  |  |  |  |
|      | • *Naturaleza del contratista: Seleccionar la naturaleza del contratista.                                                                                                    |  |  |  |  |  |  |  |
|      | <ul> <li>Documento Unión Temporal/Consorcio: Seleccionar el tipo de documento del combo<br/>de selección.</li> </ul>                                                                                                    |  |  |  |  |  |  |  |
|      | <ul> <li>Fecha Documento Unión Temporal/Consorcio: Ingresar la fecha del documento.</li> </ul>                                                                                                    |  |  |  |  |  |  |  |
|      | <ul> <li>*Número ID Representante Legal: Número de identificación.</li> </ul>                                                                                                    |  |  |  |  |  |  |  |
|      | Documento: Seleccionar del combo.                                                                                                    |  |  |  |  |  |  |  |
|      | *Representante legal: Nombre del representante legal.                                                                                                    |  |  |  |  |  |  |  |

### Pasos para la creación del Consorcio o Unión Temporal

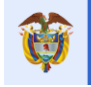

|   | • <b>Departamento</b> : Seleccionar del combo el departamento al cual pertenece el contratista, donde está radicado su domicilio. |
|---|----------------------------------------------------------------------------------------------------|
|   | Municipio: Seleccionar del combo el municipio al cual pertenece el contratista, donde está radicado su domicilio.                 |
|   | • *Es fundación: Seleccionar Si o No según corresponda.                                                                           |
|   | Dirección: Ingresar la dirección de correspondencia.                                                                              |
|   | Teléfonos: Ingresar teléfono de contacto.                                                                                         |
|   | Correo Electrónico: Ingresar correo electrónico correspondiente.                                                                  |
| 5 | Dar clic en el botón GUARDAR                                                                                                    |

Tabla 38. Creación del Consorcio / Unión Temporal.

## Relacionar el Consorcio / Unión Temporal al Contrato

| PASO | ACTIVIDAD                                                                                                    |
|------|----------------------------------------------------------------------------------------------------|
| 1    | Ingresar por la opción CONTRATOS/CONTRATOS                                                                                                    |
| 2    | Ubicar el contrato y dar clic en el botón detalle ubicado al lado izquierdo del número de contrato.                                                                                                    |
| 3    | Ubicar la sección "Detalle de Contratistas para Consorcios o Uniones Temporales" dar clic<br>en el botón CREAR DETALLE DE CONTRATISTAS PARA CONSORCIOS O UNIONES<br>TEMPORALES.                                                                                                    |
| 4    | Ingresar los datos:<br><b>Contratista</b> : Es el número de identificación del contratista (NIT, CC, Cedula de Extranjería,<br>entre otros) el cual debe estar previamente registrado en el sistema<br><b>%Participación:</b> Diligenciar el porcentaje de participación en el contrato |
| 5    | Repetir el punto 3 y 4 para cuantos integrantes se requiera y hasta completar el 100% de participación en el contrato que se está registrando la información.                                                                                                    |

## Tabla 39. Relacionar el Consorcio / Unión Temporal al Contrato.

| Proyecto Entidades A                     | Acuerdos Requisitos Fu                                               | ntes Presupuestal 🔻 Plane                                                                          | eación Contratos 🔻 Pag                                                           | os Registro Indicador<br>Audiovisual Cierre                                                          | es Aprobación                                                          |
|------------------------------------------|----------------------------------------------------------------------|----------------------------------------------------------------------------------------------------|----------------------------------------------------------------------------------|----------------------------------------------------------------------------------------------------|------------------------------------------------------------------------|
|                                          | oyecto 🙋 🛕   🌲 🎉 Ejercia<br>100070006 RESTAURACIÓN<br>LAS AREAS EN L | ios de Control Social   Visitas  <br>COLOGIA PARTICIPATIVA COMO E<br>AS AREAS DE INFLUENCIA COSTAL | Planes de Mejora   JU<br>ESTRATEGIA DE CONSERVACIO!<br>DO ORIENTAL PARQUE NACION | AN DIEGO RINCÔN MEDRANO 20/11/201<br>N DE LOS RECURSOS HIDRICOS, FAU<br>IAL EL COCUY DEPARTAMENTO DE | 8 12:30:08   🛒 Cerrar Sesión  <br>JNISTICOS Y FLORISTICOS EN<br>ARAUCA |
| Detalle Información Co                   | ntratos                                                              |                                                                                                    |                                                                                  |                                                                                                    |                                                                        |
| Contrato No                              | 2Multi                                                               | Tipo de Contrato                                                                                   | Obra públic                                                                      | a Modalidad de Contratación                                                                          | Selección abreviada (ley 1150<br>de 2007)                              |
| Identificación del Contratista           | 28569745-Consorcio<br>Multiproyecto                                  | Número Del Documento De<br>Identificación Del Contratista                                          | 2856974                                                                          | 5 Tipo Contratista                                                                                   | Consorcio                                                              |
| Objeto                                   | para probar cam                                                      | oios de multiproyecto luego de bo                                                                  | orrar todo a través del apliactiv                                                | Valor Contrato Para Proyecto                                                                         | 2.000.000,00                                                           |
| Fecha de Inicio                          | 07/09/2016                                                           | Fecha Final Contractual                                                                            | 07/12/201                                                                        | 6 Fecha Final Real                                                                                   | 07/12/2016                                                             |
| Fecha Suscripción del Contrato           | 01/09/2016                                                           | Plazo Contractual                                                                                  | 3,00 Mes(es                                                                      | ) Término Para Liquidación en<br>Meses                                                               | 2 Mes(es)                                                              |
| Proceso Precontractual                   | 1234                                                                 | Maneja Múltiples Proyectos                                                                         | 5                                                                                | i Contrato Valor Total                                                                               | 5.800.000,00                                                           |
| Estado Contrato                          | Terminado                                                            | Nuevo Multiproyecto                                                                                | N                                                                                | 0                                                                                                    |                                                                        |
| Detalle de Contratistas                  | para Consorcios o Uniones                                            | Temporales                                                                                         | 🖲 Crear                                                                          | Detalle de Contratistas para Conso                                                                   | rcios o Uniones Temporales) 🔙                                          |
| Mostrar 10 🗸 registros por               | página                                                               |                                                                                                    |                                                                                  | E                                                                                                    | Buscar                                                                 |
| <ul> <li>Identificación del C</li> </ul> | Contratista                                                          | Nombre del Contratista                                                                             | %                                                                                | Representante                                                                                        | Legal Teléfonos                                                        |
|                                          |                                                                      | No se encontró                                                                                     | información.                                                                     |                                                                                                    |                                                                        |
| No se encontró información.              |                                                                      |                                                                                                    |                                                                                  |                                                                                                    | Anterior Siguiente                                                     |

Imagen 96. Detalle contratista para consorcio o uniones temporales.

| Adicionar De | talle de Contratistas para Co | nsorcios o Uniones Temporales | 2            |
|--------------|-------------------------------|-------------------------------|--------------|
|              | Contratista                   | 1035127518~LEIDY JESSENIA YEP | ES MARULANDA |
|              | * % Participación 🔞           |                               | 75           |

Imagen 97. Adicionar contratista para consorcio o uniones temporales.

| D           | etall         | e Información C                  | ontratos                                             |                                                           | _                 |                                      |                                          |
|-------------|---------------|----------------------------------|------------------------------------------------------|-----------------------------------------------------------|-------------------|--------------------------------------|------------------------------------------|
|             |               | Contrato No                      | 1112                                                 | Tipo de Contrato                                          | Obra pública      | Modalidad de Contratación            | Licitación pública (Ley 1150<br>de 2007) |
|             |               | Contratista                      | 159753852-Prueba<br>contratista union o<br>consorcio | Número Del Documento De<br>Identificación Del Contratista | 159753852         | Tipo Contratista                     | Consorcio                                |
|             |               | Objeto                           |                                                      |                                                           | ejemplo mayuscula | Valor Contrato Para<br>Proyecto      | 1,00                                     |
|             |               | Fecha de Inicio                  | 06/01/2016                                           | Fecha Final Contractual                                   | 06/02/2016        | Fecha Final Real                     | 06/02/2016                               |
|             | Fed           | ha Suscripción del<br>Contrato   | 06/01/2016                                           | Plazo Contractual                                         | 1,00 Mes(es)      | Término Para Liquidación en<br>Meses | 1 Mes(es)                                |
|             | Proce         | so Precontractual                |                                                      | Maneja Múltiples Proyectos                                | N                 | Contrato Valor Total                 | 1,00                                     |
|             |               | Estado Contrato                  | Contratado sin Ejecución                             |                                                           |                   |                                      |                                          |
| D<br>Mostra | etall<br>r 10 | e de Contratista<br>registros po | s para Consorcios o Unio<br>or página                | nes Temporales                                            | © Crear Detall    | e de Contratistas para Consorci      | os o Uniones Temporales 🗵<br>Buscar      |
| -           | ]             | Identificación del C             | ontratista I                                         | Nombre del Contratista                                    | %                 | Representante L                      | egal Teléfonos                           |
| 1           | ×             | 1035127518                       |                                                      | LEIDY JESSENIA YEPES MARULA                               | NDA 75,           | 00                                   | 3116217492                               |
| 2           | ×             | 634797251                        |                                                      | Nayibe Fuentes                                            | 25,               | 00 Nayibe Parada                     | 5683371                                  |
| Mostra      | ndo p         | agina 1 de 1                     |                                                      |                                                           |                   | A                                    | Interior 1 Siguiente                     |

Imagen 98. Diligenciar hasta completar el 100% de participación

## 8.5 SECCIÓN SUPERVISIÓN DE CONTRATOS

Al ingresar a la opción Contratos/Contratos se observa la sección "SUPERVISORES DEL CONTRATO" es aquí donde se ingresan los supervisores de contratos y se le asignan uno o varios contratos que deben existir previamente.

#### 8.5.1 Sección Administración de supervisores

En esta opción se permite consultar, crear, eliminar y modificar datos de los supervisores.

Pasos para crear un supervisor:

| PASO | DESCRIPCIÓN                                                                          |
|------|--------------------------------------------------------------------------------------|
| 1    | Ingresar a la opción de "Administración de supervisores" que está ubicada en el menú |
|      | principal.                                                                           |
| 2    | Dar clic en el botón CREAR SUPERVISOR.                                               |
| 3    | En la siguiente ventana ingresar los datos:                                          |

|   |                          |                                                                                                    | Manual de Hauaria                                                                                                    | Fecha: 05/07/2019                                                                           |
|---|--------------------------|----------------------------------------------------------------------------------------------------|----------------------------------------------------------------------------------------------------|---------------------------------------------------------------------------------------------|
| 1 | El futuro<br>es de todos | DNP<br>Departamento<br>Nacional de Plancación                                                                                                    | GESPROY SGR                                                                                                    | Versión: 3.6                                                                                |
|   |                          | Nacional de Flaneación                                                                                                    | GEORAGIOOK                                                                                                    | Página 99 de 223                                                                            |
|   | •                        | Documento: Sele<br>*Código superv<br>Asegurarse que<br>posteriormente no<br>*Nombre del sup<br>Dependencia: Se<br>Cargo: Registrar<br>Teléfono: Registr<br>Email: Registro d | eccionar el tipo de documento que posee e<br>isor: Se digita el número del docume<br>la identificación a ingresar es la<br>o es posible corregir este dato.<br>pervisor: Nombre y apellidos del superviso<br>e registra la dependencia a la que pertene<br>el cargo que posee en la entidad.<br>ro del número en el que se pueda comunio<br>le la dirección electrónica del supervisor. | el supervisor.<br>ento seleccionado.<br>correcta ya que<br>or.<br>ce el supervisor.<br>car. |
|   | 4 Dar C                  | lic en el botón GUAI                                                                                                    | RDAR                                                                                                    |                                                                                             |

Tabla 40. Pasos creación supervisor del contrato

| Adicionar Supervisor    | ×                    |
|-------------------------|----------------------|
| Documento               | Cédula de Ciudadanía |
| * Código Supervisor 🕧   | 634797258            |
| * Nombre del Supervisor | Helena Sanchez       |
| Dependencia 🔞           | DNP                  |
| Cargo 📵                 | Técnico de sistemas  |
| Teléfono 🕕              | 5810000              |
| email 🔞                 | nsanchez@dnp.gov.co  |
|                         |                      |
|                         |                      |
|                         | Guardar Cancelar     |

Imagen 99. Creación supervisor.

Pasos para consultar/modificar Supervisores:

| PASO | DESCRIPCIÓN                                                                                                    |
|------|----------------------------------------------------------------------------------------------------|
| 1    | Ingresar a la opción supervisores                                                                                                    |
| 2    | En la sección se visualizará los supervisores creados                                                                                                    |
| 3    | Con el icono de editar, se puede ingresar a modificar la información del supervisor, teniendo presente que los campos que están con sombra gris no son editables. |

Tabla 41. Pasos Consultar, Modificar Supervisores.

|                                                 |                                                                                                 |                                                                                                    |                                                                                                    |                                                                                                    |                                                                          |                                                                                                    |                                                                                                    | 1                                                                                      | <u> 'echa: 05/</u>                                                                    | 07/2019                                                                           |
|-------------------------------------------------|-------------------------------------------------------------------------------------------------|----------------------------------------------------------------------------------------------------|----------------------------------------------------------------------------------------------------|----------------------------------------------------------------------------------------------------|--------------------------------------------------------------------------|----------------------------------------------------------------------------------------------------|----------------------------------------------------------------------------------------------------|----------------------------------------------------------------------------------------|---------------------------------------------------------------------------------------|-----------------------------------------------------------------------------------|
| P                                               | El futuro<br>es de todos<br>Nacional de Planasción                                              |                                                                                                    |                                                                                                    |                                                                                                    |                                                                          | Manual de Usuario                                                                                                    |                                                                                                    |                                                                                        | Versión: 3.6                                                                          |                                                                                   |
|                                                 | es de todos Nacional de Planeación                                                              |                                                                                                    |                                                                                                    |                                                                                                    | on                                                                       | GESPRUT SGR                                                                                                    |                                                                                                    |                                                                                        | Página 100                                                                            | de 223                                                                            |
|                                                 |                                                                                                 |                                                                                                    |                                                                                                    |                                                                                                    |                                                                          |                                                                                                    |                                                                                                    |                                                                                        |                                                                                       |                                                                                   |
|                                                 |                                                                                                 |                                                                                                    |                                                                                                    |                                                                                                    |                                                                          |                                                                                                    | ,                                                                                                    |                                                                                        |                                                                                       | Sistema General de I                                                              |
| Proye                                           | ecto                                                                                            | Entidad                                                                                                    | des Acuerd                                                                                                    | os Requisitos Fu                                                                                                    | uentes                                                                   | Presupuestal 🔻 Planeación Co                                                                                                    | ntratos 🔻 Pagos                                                                                                    | Registro                                                                               | Indicadores                                                                           | Aprobación                                                                        |
|                                                 |                                                                                                 |                                                                                                    |                                                                                                    |                                                                                                    |                                                                          |                                                                                                    |                                                                                                    | Audiovisual                                                                            | Cierre                                                                                |                                                                                   |
|                                                 | a, 🧟                                                                                            |                                                                                                    | Alertas Proyecto                                                                                                    | 🙆 🛕   🔔 🔀 Ejerci                                                                                                    | icios de Con                                                             | ntrol Social   Visitas    Planes de Me                                                                                                    | jora   JUAN DIEGO RI                                                                                                    | NCÓN MEDRANO                                                                           | ) 20/11/2018 12:38:3                                                                  | 🚮 Cerrar Se                                                                       |
|                                                 | • •                                                                                             |                                                                                                    |                                                                                                    |                                                                                                    | FCOLOGIA                                                                 | PARTICIPATIVA COMO ESTRATECIA DE                                                                                                    |                                                                                                    |                                                                                        |                                                                                       |                                                                                   |
| C                                               | Código B                                                                                        | PIN                                                                                                    | 20120000700                                                                                                    | 06 EN LAS AREAS E                                                                                                    | EN LAS ARE                                                               | AS DE INFLUENCIA COSTADO ORIENTA                                                                                                    | L PARQUE NACIONAL E                                                                                                    | L COCUY DEP                                                                            | ARTAMENTO DE A                                                                        | RAUCA                                                                             |
| e jun<br>stem<br>ister                          | nio de 20<br>na Genera<br>ncia técn                                                             | )18 que p<br>ral de Rep<br>nica en el<br><b>contacto</b>                                                                                                    | pueden registra<br>galías y reporte<br>l reporte de info<br><b>ss.aspx</b> *                                                                  | r en el Gesproy – SGR la in<br>a Organismos de Control.<br>rmación por parte de los                                                                     | nformación  <br>I. Para mayor<br>consultores                             | pendiente a más tardar el 15 de septier<br>r información, puede consultar el repo<br>s de las diferentes sedes del SMSCE, co                                                                                                    | nbre de 2018 para evitar<br>te de alertas de Gesproy<br>ntactos que encontraran                                                                  | medidas de su<br>y la "Guía par<br>i en el link <b>htt</b>                             | ispensión de giro<br>a Solución de Ale<br>ps://www.sgr.g                              | s de los recursos<br>rtas" o recibir<br>ov.co/Contacto                            |
| e jun<br>stem<br>sister<br><b>Direc</b>         | nio de 20<br>na Genera<br>ncia técn<br><b>ctoriode</b>                                          | )18 que p<br>ral de Reg<br>nica en el<br><b>contacto</b>                                                                                                    | ueden registra<br>galías y reporte<br>I reporte de info<br><b>ss.aspx</b> *                                                                   | en el Gesproy – SGR la in<br>a Organismos de Control.<br>rmación por parte de los                                                                       | nformación j<br>l. Para mayor<br>consultores                             | pendiente a más tardar el 15 de septier<br>información, puede consultar el repo<br>s de las diferentes sedes del SMSCE, co                                                                                                    | nbre de 2018 para evitar<br>te de alertas de Gesproy<br>ntactos que encontraran                                                                  | medidas de su<br>ry la "Guía par<br>i en el link <b>htt</b>                            | ispensión de giro<br>a Solución de Ale<br>ps://www.sgr.g                              | s de los recursos<br>rtas" o recibir<br>sv.co/Contacto                            |
| e jun<br>istem<br>sister<br>Direc               | nio de 20<br>na Genera<br>ncia técn<br><b>ctoriode</b>                                          | 18 que p<br>al de Rep<br>nica en el<br>contacto                                                                                                    | ueden registra<br>galías y reporte<br>I reporte de info<br>os.aspx *                                                                          | en el Gesproy – SGR la in<br>a Organismos de Control.<br>rmación por parte de los                                                                       | nformación  <br> . Para mayor<br>  consultores                           | pendiente a más tardar el 15 de septier<br>información, puede consultar el repo<br>s de las diferentes sedes del SMSCE, co<br>Información de Supervisores                                                                                                    | nbre de 2018 para evitar<br>te de alertas de Gesproy<br>ntactos que encontraran                                                                  | medidas de su<br>ry la "Guía par<br>o en el link <b>htt</b>                            | ispensión de giro<br>a Solución de Ale<br><b>ps://www.sgr.g</b>                       | s de los recursos<br>rtas" o recibir<br>sv.co/Contacto                            |
| e jun<br>istem<br>sister<br>Direc               | nio de 20<br>na Genera<br>ncia técn<br><b>ctoriode</b><br>upervis                               | ontacto                                                                                                    | oueden registrai<br>galías y reporte<br>I reporte de info<br>os.aspx *                                                                        | en el Gesproy – SGR la in<br>a Organismos de Control.<br>rmación por parte de los                                                                       | nformación  <br> . Para mayor<br>consultores                             | pendiente a más tardar el 15 de septier<br>información, puede consultar el repo<br>s de las diferentes sedes del SMSCE, co<br>Información de Supervisores                                                                                                    | nbre de 2018 para evitar<br>te de alertas de Gesproy<br>ntactos que encontraran                                                                  | medidas de su<br>ry la "Guía par<br>e en el link <b>htt</b>                            | ispensión de giro<br>a Solución de Ale<br>ps://www.sgr.g                              | s de los recursos<br>rtas" o recibir<br>sv.co/Contacto                            |
| e jun<br>istem<br>sister<br>Direc<br>Su<br>Su   | nio de 20<br>na Genera<br>ncia técn<br>ctoriodec<br>upervis<br>r 10                             | 118 que p<br>ral de Ren<br>hica en el<br>contacto                                                                                                    | oueden registra<br>galías y reporte<br>reporte de info<br>ss.aspx *<br>or Entidad<br>stros por págin:                                         | en el Gesproy – SGR la in<br>a Organismos de Control.<br>rmación por parte de los                                                                       | nformación  <br> . Para mayor<br>consultores                             | pendiente a más tardar el 15 de septier<br>información, puede consultar el repo<br>s de las diferentes sedes del SMSCE, co<br>Información de Supervisores                                                                                                    | nbre de 2018 para evitar<br>te de alettas de Gesproy<br>ntactos que encontraran                                                                  | medidas de su<br>ry la "Guía par<br>en el link <b>htt</b>                              | spensión de gira<br>a Solución de Ale<br>ps://www.sgr.g<br>Buscar                     | crear Supervisor                                                                  |
| e jun<br>istem<br>sister<br>Direc<br>Su<br>stra | nio de 20<br>na Genera<br>ncia técn<br>ctoriodec<br>upervis<br>r 10<br>Documer                  | 118 que p<br>ral de Reg<br>nica en el<br>contacto<br>sores po<br>regi                                                                                                    | oueden registrai<br>galías y reporte<br>l reporte de info<br>ss.aspx "<br>or Entidad<br>stros por págin:<br>Interventor                       | en el Gesproy – SGR la in<br>a Organismos de Control.<br>Irmación por parte de los<br>Nombre del Funciona                                               | nformación j<br>Para mayor<br>consultores                                | pendiente a más tardar el 15 de septier<br>información, puede consultar el repo<br>s de las diferentes sedes del SMSCE, co<br>Información de Supervisores<br>Dependencia                                                                                               | nbre de 2018 para evitar<br>te de alertas de Gesproy<br>ntactos que encontraran<br>Cargo                                                         | medidas de su<br>ry la "Guía par<br>en el link <b>htt</b><br>Teléfono                  | spensión de giro<br>a Solución de Ale<br>ps://www.sgr.g<br>Buscar<br>em               | de los recursos<br>rtas' o recibir<br>sv.co/Contacto                              |
| e jun<br>stem<br>iister<br>Direc<br>St          | nio de 20<br>na Genera<br>ncia técn<br>ctoriodec<br>upervis<br>r 10<br>Documen<br>Cédu<br>Ciuda | sores po<br>mica en el<br>contacto<br>sores po<br>mico<br>into<br>ula de<br>adanía                                                                                                    | oueden registrai<br>galías y reporte<br>reporte de info<br>ss.aspx "<br>or Entidad<br>stros por págin:<br>Interventor<br>41914926             | e en el Gesproy – SGR la in<br>a Organismos de Control.<br>rmación por parte de los<br>Nombre del Funciona<br>Luz Mary Gutierrez /                      | ario                                                                     | pendiente a más tardar el 15 de septier<br>información, puede consultar el repo<br>s de las diferentes sedes del SMSCE, co<br>Información de Supervisores<br>Dependencia<br>Secretaría de Gobierno y Seguridad<br>Ciudadana                                            | nbre de 2018 para evitar<br>te de alertas de Gesproy<br>ntactos que encontraran<br>Cargo<br>Profesional de apoyo                                 | Teléfono<br>3108303088                                                                 | spensión de giro<br>a Solución de Ale<br>ps://www.sgr.g<br>Buscar<br>gobierno@        | s de los recursos<br>rtas' o recibir<br>sv.co/Contacto<br>Crear Supervisor<br>ail |
| e jun<br>stem<br>sister<br>Direc<br>Sta<br>stra | upervis<br>r 10<br>Documen<br>Cédu<br>Ciuda<br>Cédu<br>Ciuda                                    | cortes po<br>cortes po<br>corta de Ren<br>contacto<br>contacto<br>contac | oueden registrai<br>galías y reporte<br>reporte de info<br>ss.aspx *<br>or Entidad<br>stros por págin:<br>Interventor<br>41914926<br>60325648 | e ne el Gesproy – SGR la in<br>a Organismos de Control.<br>rmación por parte de los<br>Nombre del Funciona<br>Luz Mary Gutierrez /<br>ANA LIDA MEZDEZ C | nformación (<br>, Para mayor<br>consultores<br>ario<br>Alvarez<br>:EDEÑO | pendiente a más tardar el 15 de septier<br>información, puede consultar el repo<br>s de las diferentes sedes del SMSCE, co<br>Información de Supervisores<br>Dependencia<br>Secretaría de Gobierno y Seguridad<br>Ciudadana<br>SECRETARIA DE INFRAESTRUCTURA<br>FISICA | nbre de 2018 para evitar<br>te de alertas de Gesproy<br>ntactos que encontraran<br>Cargo<br>Profesional de apoyo<br>PROFESIONAL<br>UNIVERSITARIO | medidas de su<br>y la "Guía par<br>en el link htt<br>Teléfono<br>3108303088<br>8853235 | spensión de giro<br>a Solución de Ale<br>ps://www.sgr.g.<br>Buscar<br>em<br>gobierno@ | crear Supervisor                                                                  |

Imagen 100. Sección Supervisores.

## 8.5.2 Relacionar supervisor a Contrato

| PASO | DESCRIPCIÓN                                                                                                    |
|------|----------------------------------------------------------------------------------------------------|
| 1    | Ingresar a la opción CONTRATOS/CONTRATOS                                                                                                    |
| 2    | Dar Clic en el botón "ASIGNAR SUPERVISORES DE CONTRATOS" de la sección                                                                                                    |
|      | Supervisores de Contratos .                                                                                                    |
| 3    | <ul> <li>*Supervisor: Seleccionar el supervisor creado previamente en el botón<br/>"Administración de Supervisores", o ingresar el documento del mismo.</li> <li>*Contrato: Seleccionar el contrato objeto de la interventoría que le será asignado.</li> <li>Estado Supervisión: Seleccionar el estado en que se encuentra el supervisor en<br/>el contrato: Activo, Encargado o Inactivo.</li> <li>*Documento Nombramiento: Seleccionar el tipo de documento en que se delegó<br/>como supervisor.</li> <li>*Número Documento Nombramiento: Ingresar número de documento donde fue<br/>nombrado el supervisor.</li> <li>*Fecha de Nombramiento: Ingresar fecha en la fue nombrado Supervisor.</li> <li>*Fecha de Inicio Actividades: Fecha en la que da inicio a la supervisión del<br/>contrato.</li> <li>Fecha de Finalización Actividades: Fecha en la que da fin a la supervisión del</li> </ul> |
| 4    | contrato.                                                                                                    |
| 4    | Dar Gilc en el polon GUARDAR                                                                                                    |

Tabla 42. Pasos Asignar Supervisores

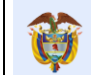

| Adicionar Supervisor de Contrato |                            | ж |
|----------------------------------|----------------------------|---|
| * Supervisor                     | 2954585                    |   |
|                                  | José de Jesús Correa Petro |   |
| * Contrato 🔞                     | 125 🗸                      |   |
| Estado Supervisión 🛞             | Activo                     |   |
| * Documento Nombramiento         | Acta de nombramiento 🗸     |   |
| * Número Documento               | 1                          |   |
| nombramiento<br>(0)              |                            |   |
| * Fecha de Nombramiento 🝈        | 04/10/2016 🗷               |   |
| * Fecha Inicio Actividades 🔞     | 04/10/2016 🗷               |   |
| Fecha Finalización Actividades   | 04/10/2017 📰               |   |
|                                  | Guardar Cancelar           | • |

Imagen 101. Ingreso Supervisores.

| S       | uper   | viso           | res de Cont           | ratos                 |                           |                     |                             |                             | Asignar Supervisores              | de Contra |
|---------|--------|----------------|-----------------------|-----------------------|---------------------------|---------------------|-----------------------------|-----------------------------|-----------------------------------|-----------|
| lostrar | r 10   | ~              | registros por         | página                |                           |                     |                             |                             | Buscar                            |           |
|         | No     | mbre           | e del Funciona        | rio                   | Cargo                     |                     | Dependencia                 |                             | Contratos en Supe                 | rvisión   |
| iti i   | Jo     | osé de         | Jesús Correa P        | Petro Profe           | esional Especializado     | Secreta             | aría de Gobierno y Segurida | ad Ciudadana                | 125,597                           |           |
| 13      | MAG    | DA JU          | LIETA GOMEZ           | CUEVAS PROFES         | IONAL UNIVERSITARIO       | SECRETARIA          | DESARROLLO AGROPECU/        | ARIO Y SOSTENIBLE           | 125                               |           |
| 8       | ed     | dwin a         | elejandro sarmi       | ento secret           | ario de infraestructura   |                     | secretaria de infraestruc   | tura                        | 125                               |           |
| lostrar | ndo pá | igina<br>trato | 1 de 1<br>s Objeto de | la Supervisión        |                           |                     |                             |                             | Anterior 1                        | Siguient  |
| ost     | Supe   | ervis          | or: José de           | Jesús Correa Petro    | Código : 2954585          | _                   | _                           | _                           | _                                 |           |
|         |        |                | Contrato              | Estado<br>Supervisión | Documento<br>Nombramiento | Número<br>Documento | Fecha<br>Nombramiento       | Fecha Inicio<br>Actividades | Fecha Finalización<br>Actividades | itos      |
| 9       | ø      | ×              | 125                   | Activo                | Acta de<br>nombramiento   | 1                   | 04/10/2016                  | 04/10/2016                  | 04/10/2017                        | toría     |
|         | 0      | ×              | 597                   | Inactivo              | Acta de                   | 5                   | 01/07/2015                  | 01/07/2015                  | 01/07/2015                        |           |

Imagen 102. Supervisores Asignado al Contratos.

Pasos para consultar/modificar/eliminar Supervisores:

| PASO | DESCRIPCIÓN                                                                           |
|------|---------------------------------------------------------------------------------------|
| 1    | Ingresar a la opción CONTRATOS/CONTRATOS                                              |
| 2    | En la sección "SUPERVISORES DEL CONTRATO" se visualizará los supervisores con         |
|      | contratos asignados para la supervisión.                                              |
| 3    | Ingresando por la opción detalle se podrá modificar la información del supervisor del |
|      | contrato, o eliminarlo en caso de ser requerido.                                      |

Tabla 43. Pasos consultar, Modificar, eliminar Supervisores asignados.

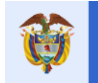

## 8.6 Sección CONTRATOS

Cada tipo de contrato cuenta con su respectivo detalle, al cual se ingresa dando clic en el botón DETALLE en cada registro del contrato. A continuación, se presentará como ejemplo el caso de contratos de Obra Pública para la consulta e ingreso de información.

Pasos para creación de nuevo contrato:

| PASO | DESCRIPCION                                                                                                    |  |  |  |  |  |  |  |
|------|----------------------------------------------------------------------------------------------------|--|--|--|--|--|--|--|
| 1    | Ingresar a la opción CONTRATOS                                                                                                    |  |  |  |  |  |  |  |
| 2    | En la sección "Contratos en desarrollo del proyecto", dar clic en el botón CREAR CONTRATOS.                                                                                                    |  |  |  |  |  |  |  |
| 3    | En la siguiente ventana, ingresar datos:                                                                                                    |  |  |  |  |  |  |  |
|      | <ul> <li>*Proceso precontractual: Seleccionar el respectivo proceso del combo de selección.<br/>Nota: Es obligatorio que el proceso precontractual a seleccionar tenga relacionado su respectivo CDP en la opción GESTIÓN PRECONTRACTUAL, de lo contrario no se presentará en la lista del combo de selección.</li> <li>*Modalidad de Contratación: Seleccionar del combo la modalidad respectiva de contratación.</li> <li>*Causal de Contratación: Seleccionar del combo la causal respectiva.</li> <li>*Identificación del Contratista: Digitar el número de identificación del contratista.</li> </ul> |  |  |  |  |  |  |  |
|      | *Valor Total Contrato: Ingresar el valor del contrato                                                                                                    |  |  |  |  |  |  |  |
|      | <ul> <li>"valor i otal contrato: Ingresar el valor del contrato</li> <li>Justificación Valor Contrato: En caso de que el valor del contrato sea superior al valor<br/>total del proyecto, normalmente para contratos que son multiproyecto, se debe ingresar<br/>una justificación, de lo contrario dejar vacío. Asegurarse que no queden espacios en<br/>blanco.</li> </ul>                                                                                                    |  |  |  |  |  |  |  |
|      | <ul> <li>*Contrato No.: Ingresar número del contrato.</li> <li>Nota: Verificar que no se borre el número del contrato ingresado al cambiar de campo ya que, si se ingresa el código antes que refresque el formulario, tomará por defecto el valor cero. Si está en cero previamente a guardar los cambios, asignar nuevamente el código correcto.</li> </ul>                                                                                                    |  |  |  |  |  |  |  |
|      | • *Tipo de Contrato: Seleccionar de lista del combo de selección.                                                                                                    |  |  |  |  |  |  |  |
|      | *Objeto: Ingresar descripción del objeto del contrato.                                                                                                    |  |  |  |  |  |  |  |
|      | <ul> <li>*Nro acto de adjudicación: Ingresar el número respectivo del acto de adjudicación.</li> <li>*Fecha acto adjudicación: ingresar la fecha del acto de adjudicación.</li> </ul>                                                                                                    |  |  |  |  |  |  |  |
|      | • *Fecha suscripción del contrato: Ingresar la fecha de suscripción del contrato.                                                                                                    |  |  |  |  |  |  |  |
|      | <ul> <li>*Fecha de inicio: Opcional, fecha de inicio del contrato.</li> </ul>                                                                                                    |  |  |  |  |  |  |  |
|      | • *Plazo Contractual: Ingresar el plazo y la unidad de medida: Día, Mes o Año.                                                                                                    |  |  |  |  |  |  |  |
|      |                                                                                                    |  |  |  |  |  |  |  |
|      | Techa mai contractual: Registrar lecha final del contrato.     *Tormino para liquidación on mosos: Ingresor tiempo en mosos para la liquidación del                                                                                                    |  |  |  |  |  |  |  |
|      | <ul> <li>• • I ermino para liquidación en meses: Ingresar tiempo en meses para la liquidación de contrato.</li> </ul>                                                                                                    |  |  |  |  |  |  |  |
|      | Cuando el contrato cumple en modalidad de contratación que sea "Mínima Cuantía" y el tipo                                                                                                    |  |  |  |  |  |  |  |
|      | de contrato sea "Obra Pública" se activan los siguientes campos:                                                                                                    |  |  |  |  |  |  |  |
|      | *Constitución de Garantía: Seleccionar Si o No según corresponda.                                                                                                    |  |  |  |  |  |  |  |
|      | • <b>*Justificación No garantia</b> : Seleccionar la respuesta que corresponda, este combo observa cuando la respuesta anterior es NO.                                                                                                    |  |  |  |  |  |  |  |
|      | • *Maneja Múltiples Proyectos: Indicar si el contrato se compartirá con otros proyectos.<br>Seleccionar SI o NO.                                                                                                    |  |  |  |  |  |  |  |
| 4    | Dar Clic en GUARDAR                                                                                                    |  |  |  |  |  |  |  |

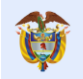

| Adicionar Contratos                    |                                                    | ж            |
|----------------------------------------|----------------------------------------------------|--------------|
| * Proceso Precontractual 🔞             | -                                                  | $\checkmark$ |
| * Modalidad de Contratación 🛞          | Mínima cuantía (Decreto 734, Decreto 1510 de 2013) | $\checkmark$ |
| * Causal de Contratación               | Resolución de Pagos                                | $\checkmark$ |
| * Identificación del Contratista 🔞     |                                                    |              |
| * Valor Total Contrato 🔞               |                                                    |              |
| Justificación Valor Contrato 🔞         |                                                    |              |
|                                        |                                                    | .::          |
| * Contrato No 🔞                        |                                                    |              |
| * Tipo de Contrato                     | Obra pública                                       | $\sim$       |
| * Objeto 🔞                             |                                                    |              |
|                                        |                                                    |              |
| * Nro. Acto De Adjudicación 🛞          |                                                    |              |
| * Fecha Acto De Adjudicación 🛞         | dd/mm/asaa 🗾                                       |              |
| * Fecha Suscripción del Contrato<br>®  | dd/mm/asaa 🔽                                       |              |
| * Fecha de Inicio 🍈                    | dd/mm/aaaa 😨                                       |              |
| * Plazo Contractual                    |                                                    |              |
| * Unidad de Tiempo                     | Mes(es)                                            |              |
| * Fecha Final Contractual 🛞            | dd/mm/asaa 😨                                       |              |
| * Término Para Liquidación en<br>Mosos |                                                    |              |
| ()<br>()                               |                                                    |              |
| *Constitución                          | O Si                                               |              |
| Garantía                               |                                                    |              |
| * Justificación No Garantía            | -                                                  | $\checkmark$ |
| * Maneja Múltiples Proyectos 🔞         | Si Si                                              |              |
|                                        | O No                                               |              |
|                                        | Guard                                              | ar Cancelar  |
|                                        |                                                    |              |

Imagen 103. Creación de Contratos.

En caso de que la entidad se equivoque cuando crea el contrato en datos como son: valor del contrato, número de contrato, tipo de contrato, tendrá la oportunidad de modificarlos dando clic en el botón modificar contrato.

|                                                             |                                                                                                    | DND                                                                                                    |                                                                                                    | Monuelo                                                                                                    |                                                                                                    | Fecha:                                                                                                    | 05/07/2                                                                                                  | .019                                                                                    |
|-------------------------------------------------------------|----------------------------------------------------------------------------------------------------|----------------------------------------------------------------------------------------------------|----------------------------------------------------------------------------------------------------|----------------------------------------------------------------------------------------------------|----------------------------------------------------------------------------------------------------|----------------------------------------------------------------------------------------------------|----------------------------------------------------------------------------------------------------|-----------------------------------------------------------------------------------------|
|                                                             | El futuro Departamento El constitución de Usuario CESPROV SCR                                                   |                                                                                                    |                                                                                                    | Versión: 3.6                                                                                                    |                                                                                                    |                                                                                                    |                                                                                                    |                                                                                         |
|                                                             |                                                                                                    | • Naciona                                                                                                    | it de Planeación                                                                                                    | GLOFN                                                                                                    | Página                                                                                                    | 104 de 2                                                                                                    | 23                                                                                                    |                                                                                         |
|                                                             |                                                                                                    |                                                                                                    |                                                                                                    |                                                                                                    |                                                                                                    |                                                                                                    |                                                                                                    |                                                                                         |
| Proyecto                                                    | Entidades                                                                                                    | Acuerdos R                                                                                                    | lequisitos Fuentes                                                                                                    | Presupuestal 🔻 Planeación 🛛                                                                                                    | ontratos 🔻 Pagos Regi                                                                                                    | stro Indicadores                                                                                                    | Aprobació                                                                                                | iena General de M<br>Sn                                                                 |
|                                                             |                                                                                                    |                                                                                                    |                                                                                                    | F                                                                                                    | rocesos                                                                                                    | Cierre                                                                                                    |                                                                                                    |                                                                                         |
| <u>}</u> 🔍                                                  | 🤱   🛕 Alerta                                                                                                    | s Proyecto 🙆 📐                                                                                                    | 🤱 🛛 🙀 Ejercicios de Co                                                                                                    | ontrol Social   Visitas     Planes                                                                                                    | ontratos                                                                                                    | ÓN MEDRANO 20/11/2018 11                                                                                                    | 1:48:41 🛛 🗐 G                                                                                            | errar Sesión                                                                            |
| Códi                                                        | igo BPIN 20                                                                                                    | 012000070006                                                                                                    | RESTAURACIÓN ECOLOG                                                                                                    |                                                                                                    |                                                                                                    | IRSOS HIDRICOS, FAUN                                                                                                    | ISTICOS Y FLOR                                                                                           | RISTICOS EN                                                                             |
| unio de 2                                                   | 018 que pueden i                                                                                                | registrar en el Gespi                                                                                                    | roy – SGR la información p                                                                                                  | endiente a más tardar el 15 de septiem                                                                                                    | bre de 2018 para evitar medidas                                                                                                    | de suspensión de giros                                                                                                    | de los recursos                                                                                          | s del Sistem                                                                            |
| junio de 2<br>General de<br>el reporte                      | 018 que pueden i<br>e Regalías y repor<br>de información p                                                      | registrar en el Gespi<br>te a Organismos de<br>or parte de los cons                                                                  | roy – SGR la información p<br>: Control. Para mayor inforr<br>sultores de las diferentes s                                  | endiente a más tardar el 15 de septiem<br>mación, puede consultar el reporte de<br>edes del SMSCE, contactos que encont                                                                                                    | bre de 2018 para evitar medidas<br>alertas de Gesproy y la "Guía par<br>raran en el link <b>https://www.sc</b>                                                                                       | de suspensión de giros<br>a Solución de Alertas" o<br><b>r.gov.co/Contacto/Di</b> r                                                                  | de los recursos<br>recibir asisteno<br>ectoriodecont                                                     | s del Sistem<br>cia técnica e<br>a <b>ctos.aspx</b>                                     |
| junio de 2<br>General de<br>el reporte                      | 018 que pueden i<br>e Regalías y repor<br>de información p                                                      | registrar en el Gespi<br>te a Organismos de<br>or parte de los cons                                                                  | roy – SGR la información p<br>Control. Para mayor inforr<br>sultores de las diferentes s                                    | endiente a más tardar el 15 de septiem<br>mación, puede consultar el reporte de<br>edes del SMSCE, contactos que encont                                                                                                    | bre de 2018 para evitar medidas<br>alertas de Gesproy y la "Guía par<br>raran en el link <b>https://www.sg</b>                                                                                       | de suspensión de giros<br>a Solución de Alertas" o<br>r.gov.co/Contacto/Dir                                                                          | de los recursos<br>recibir asisteno<br>ectoriodecont                                                     | s del Sistem<br>cia técnica (<br>ca <b>ctos.aspx</b>                                    |
| unio de 21<br>General de<br>el reporte                      | 2018 que pueden i<br>e Regalías y repor<br>de información p                                                     | registrar en el Gespi<br>te a Organismos de<br>or parte de los cons                                                                  | roy – SGR la información p<br>: Control. Para mayor inforr<br>sultores de las diferentes s                                  | endiente a más tardar el 15 de septiem<br>mación, puede consultar el reporte de<br>edes del SMSCE, contactos que encont                                                                                                    | bre de 2018 para evitar medidas<br>alertas de Gesproy y la "Guía par<br>raran en el link <b>https://www.sg</b>                                                                                       | de suspensión de giros<br>a Solución de Alertas" o<br>r.gov.co/Contacto/Dir                                                                          | de los recursos<br>recibir asisteno<br>ectoriodecont                                                     | s del Sistem<br>cia técnica (<br>ca <b>ctos.aspx</b>                                    |
| unio de 2<br>General de<br>El reporte                       | 1018 que pueden i<br>e Regalías y repor<br>de información p                                                     | registrar en el Gespi<br>te a Organismos de<br>or parte de los cons                                                                  | roy – SGR la información p<br>Control. Para mayor inforr<br>sultores de las diferentes s                                    | endiente a más tardar el 15 de septiem<br>mación, puede consultar el reporte de<br>edes del SMSCE, contactos que encont<br>Contratos en Desarrollo del I                                                                           | bre de 2018 para evitar medidas<br>alertas de Gesproy y la "Guía par<br>raran en el link https://www.sg<br>Proyecto                                                                                  | de suspensión de giros<br>i Solución de Alertas' o<br>r.gov.co/Contacto/Dir                                                                          | de los recursos<br>recibir asisteno<br>ectoriodecont                                                     | s del Sistem<br>cia técnica e<br>ca <b>ctos.aspx</b>                                    |
| unio de 21<br>General de<br>el reporte<br>Contr             | 1018 que pueden i<br>e Regalías y repor<br>de información p<br>ratos                                            | registrar en el Gespi<br>te a Organismos de<br>or parte de los con:                                                                  | roy – SGR la información p<br>Control, Para mayor infor<br>sultores de las diferentes s                                     | endiente a más tardar el 15 de septiem<br>mación, puede consultar el reporte de<br>edes del SMSCE, contactos que encont<br>Contratos en Desarrollo del I                                                                           | bre de 2018 para evitar medidas<br>alertas de Gesproy y la 'Guía par<br>raran en el link <b>https://www.sg</b><br>Proyecto                                                                           | de suspensión de giros<br>s Solución de Alertas" o<br><b>r.gov.co/Contacto/Dir</b>                                                                   | de los recursos<br>recibir asisteno<br>rectoriodecont                                                    | s del Sistem<br>cia técnica e<br>a <b>ctos.aspx</b><br>Contratos                        |
| unio de 2<br>General de<br>el reporte<br>Contr              | 1018 que pueden r<br>e Regalías y repor<br>de información p<br>ratos                                            | registrar en el Gespi<br>te a Organismos de<br>or parte de los cons<br>por página                                                    | roy – SGR la información p<br>Control. Para mayor inforr<br>sultores de las diferentes s                                    | endiente a más tardar el 15 de septiem<br>mación, puede consultar el reporte de<br>edes del SMSCE, contactos que encont<br>Contratos en Desarrollo del I                                                                           | bre de 2018 para evitar medidas<br>alertas de Gesproy y la "Guía par<br>raran en el link <b>https://www.sg</b><br>Proyecto                                                                           | de suspensión de giros<br>a Solución de Alertas" o<br><b>r.gov.co/Contacto/Dir</b>                                                                   | de los recursos<br>recibir asistenc<br>ectoriodecont<br>@ Crear                                          | s del Sistem<br>cia técnica e<br>a <b>ctos.aspx</b><br>Contratos                        |
| junio de 2<br>General de<br>el reporte<br>Contr<br>ostrar 1 | 1018 que pueden 1<br>e Regalías y repor<br>de información p<br>ratos<br>10 v registros                          | registrar en el Gespi<br>te a Organismos de<br>or parte de los cons<br>por página                                                    | roy – SGR la información p<br>· Control. Para mayor inforr<br>sultores de las diferentes s                                  | endiente a más tardar el 15 de septiem<br>mación, puede consultar el reporte de<br>edes del SMSCE, contactos que encont<br>Contratos en Desarrollo del I                                                                           | bre de 2018 para evitar medidas<br>alertas de Gesproy y la "Guía par<br>raran en el link <b>https://www.sg</b><br>Proyecto                                                                           | de suspensión de giros<br>a Solución de Alertas" o<br><b>r.gov.co/Contacto/Dir</b><br>Bus                                                            | de los recursos<br>recibir asistence<br>ectoriodecont<br>@ Crear                                         | s del Sistem<br>cia técnica e<br>cactos.aspx                                            |
| unio de 2<br>General de<br>el reporte<br>Contr<br>ostrar    | 1018 que pueden l<br>e Regalías y repor<br>de información p<br>ratos                                            | registrar en el Gespi<br>te a Organismos de<br>or parte de los cons<br>por página                                                    | roy – SGR la información p<br>Control. Para mayor infor<br>sultores de las diferentes s                                     | endiente a más tardar el 15 de septiem<br>mación, puede consultar el reporte de<br>edes del SMSCE, contactos que encont<br>Contratos en Desarrollo del I                                                                           | bre de 2018 para evitar medidas<br>alertas de Gesproy y la 'Guía par<br>raran en el link https://www.sg<br>Proyecto<br>Valor Total                                                                   | de suspensión de giros<br>a Solución de Alertas" o<br>r.gov.co/Contacto/Dir<br>Bus<br>Contratos del proye                                            | de los recursos<br>recibir asistence<br>ectoriodecont<br>© Crear<br>cto: \$1,361,8                       | s del Sistem<br>cia técnica e<br>actos.aspx<br>Contratos                                |
| unio de 2<br>General de<br>el reporte<br>Contr<br>ostrar 1  | 1018 que pueden le<br>Regalías y repor<br>de información p<br>ratos<br>10 v registros<br>Contrato No            | registrar en el Gespi<br>te a Organismos de<br>or parte de los con:<br>por página<br>Fecha Suscripción<br>del Contrato               | roy – SGR la información p<br>Control. Para mayor inforr<br>sultores de las diferentes s                                    | endiente a más tardar el 15 de septiem<br>mación, puede consultar el reporte de<br>edes del SMSCE, contactos que encont<br>Contratos en Desarrollo del 1<br>Número Del Documento De<br>Identificación Del Contratista              | bre de 2018 para evitar medidas<br>alertas de Gesproy y la "Guía para<br>raran en el link https://www.sg<br>Proyecto<br>Valor Total<br>Identificación del<br>Contratista                             | de suspensión de giros<br>a Solución de Alertas" o<br>r.gov.co/Contacto/Dir<br>Bus<br>Contratos del proye<br>Valor Contrato Para<br>Proyecto         | de los recursos<br>recibir asistence<br>ectoriodecont<br>scar<br>cto: \$1,361,8<br>Creado<br>por         | contratos<br>contratos<br>contratos<br>contratos<br>contratos<br>contratos              |
| unio de 2<br>General de<br>El reporte<br>Contr<br>ostrar 1  | 1018 que pueden le<br>Regalías y repor<br>de información p<br>ratos<br>10 v registros<br>Contrato No<br>23MULTI | registrar en el Gespi<br>te a Organismos de<br>or parte de los cons<br>por página<br>Fecha Suscripción<br>del Contrato<br>04/01/2017 | roy – SGR la información p<br>Control. Para mayor inforr<br>sultores de las diferentes s<br>Tipo de Contrato<br>Compraventa | endiente a más tardar el 15 de septiem<br>mación, puede consultar el reporte de<br>edes del SMSCE, contactos que encont<br>Contratos en Desarrollo del I<br>Número Del Documento De<br>Identificación Del Contratista<br>634797251 | bre de 2018 para evitar medidas<br>alertas de Gesproy y la "Guía para<br>raran en el link https://www.sg<br>Proyecto<br>Valor Total<br>Identificación del<br>Contratista<br>634797251-Nayibe Fuentes | de suspensión de giros<br>o Solución de Alertas" o<br>r.gov.co/Contacto/Dir<br>Bus<br>Contratos del proye<br>Valor Contrato Para<br>Proyecto<br>01.0 | etoriodecont<br>ectoriodecont<br>ectoriodecont<br>ector: \$1,361,8<br>Creado<br>por<br>Por<br>Aplicación | contratos<br>contratos<br>contratos<br>contratos<br>contratos<br>contratos<br>contratos |

Imagen 104. Modificación de datos del Contrato.

Tipos de contratos que se pueden seleccionar al momento de la creación.

| Tipo | po de contrato.                                                   |  |  |  |  |  |  |
|------|-------------------------------------------------------------------|--|--|--|--|--|--|
| 1    | Obra pública                                                      |  |  |  |  |  |  |
| 2    | Suministro                                                        |  |  |  |  |  |  |
| 3    | Compraventa                                                       |  |  |  |  |  |  |
| 4    | Prestación de Servicios                                           |  |  |  |  |  |  |
| 5    | Consultoría                                                       |  |  |  |  |  |  |
| 6    | Interadministrativos                                              |  |  |  |  |  |  |
| 7    | Encargo Fiduciario                                                |  |  |  |  |  |  |
| 8    | Fiducia Pública                                                   |  |  |  |  |  |  |
| 9    | Fiducia Mercantil                                                 |  |  |  |  |  |  |
| 10   | Leasing                                                           |  |  |  |  |  |  |
| 11   | Factoring                                                         |  |  |  |  |  |  |
| 12   | Comodato                                                          |  |  |  |  |  |  |
| 13   | Empréstito                                                        |  |  |  |  |  |  |
| 14   | Arrendamiento                                                     |  |  |  |  |  |  |
| 15   | Convenios de Cooperación                                          |  |  |  |  |  |  |
| 16   | Contratos o convenios con entidades sin ánimo de lucro            |  |  |  |  |  |  |
| 17   | Contratos o convenios con asociaciones de entidades territoriales |  |  |  |  |  |  |
| 18   | Contrato de corretaje                                             |  |  |  |  |  |  |
| 19   | Contratos de ciencia, tecnología e innovación                     |  |  |  |  |  |  |
| 20   | Contratos de transporte                                           |  |  |  |  |  |  |
| 21   | Contrato de asociación público – privada                          |  |  |  |  |  |  |
| 22   | Convenio plan                                                     |  |  |  |  |  |  |
| 23   | Contrato de concesión                                             |  |  |  |  |  |  |
| 24   | Contrato o convenio con organismos internacionales                |  |  |  |  |  |  |
| 25   | Interventoría.                                                    |  |  |  |  |  |  |
| 26   | Acto administrativo de ordenación de gasto                        |  |  |  |  |  |  |

Tabla 45. Tipos de Contratos.

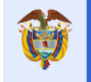

#### Notas:

- El valor del contrato se permitirá modificar siempre y cuando el contrato no esté liquidado.
- Si el usuario cambia el valor del contrato y el valor de las fuentes de financiación es menor o mayor al valor del contrato incluyendo la no existencia de las fuentes de financiación de este, se alertará al usuario visualizando un mensaje para que el usuario tenga presente de hacer una revisión y corrección de los datos, el sistema permitirá grabar los cambios de valor del contrato.
- El sistema permitirá modificar el valor del contrato solo a un valor mayor al actual.
- Si el usuario seleccionó multiproyecto al momento de crear el contrato y este no lo era o dijo que no era multiproyecto y si lo era no lo podrá modificar, debe borrar el contrato y volverlo a crear.
- Cualquier tipo de contrato diferente a interventoría quedara en la sección superior de la pestaña contratos antes de la sección de supervisores y después de esta quedaran los contratos de interventoria.
- Si en la casilla "Creado Por" aparece algo diferente a "Por aplicación", el usuario debe pedir soporte al Ministerio de Hacienda y Crédito Público, ya que los datos son ingresados por la entidad en el aplicativo SPGR y migrados a GESPROY-SGR. Para más información diríjase a la "Tabla 1. Contactos soporte técnico por aplicativo" de este manual.

#### **RESTRICCIONES:**

- <u>Que el contrato este en estado liquidado:</u> En este caso la entidad no podrá modificar datos en el contrato y el contrato queda en estado liquidado cuando tiene registrado Acta liquidación" o "Acta liquidación – No requiere" o documento "acto administrativo que declare la liquidación unilateral del contrato" para cualquiera de los tipos de contrato.
- Que se tenga acta de liquidación. En este caso no podrá modificar datos en el contrato.
- <u>Que tenga cargue de contratación:</u> Si el valor que va a ingresar es menor que la sumatoria que ingreso en el cargue de contratación. En este caso deberá borrar el cargue de contratación, por el botón de "Borrar Actividades" dentro del detalle del Contrato.
- <u>Que el proyecto esté en estado cerrado y aprobado el periodo:</u> En caso de que el proyecto esté en estado "CERRADO" y con aprobación de información.
- <u>Que no tenga permisos sobre el proyecto</u>: En caso de tener las dos entidades designadas para ingresar información en el proyecto es decir la entidad ejecutora y la entidad interventora, se debe recordar que cada entidad tiene permisos asignados para evitar modificar la información que no le corresponde según su entidad, los botones de adición, modificación y eliminación se activan en la sección que le corresponda al usuario que ingreso al proyecto.
- <u>Que sea un contrato multiproyecto:</u> Cuando se crea un contrato indicando que es multiproyecto el sistema impedirá modificar los campos "Maneja Múltiples Proyectos" y "Valor Total Contrato" en el formulario de contratos. El campo "Valor Total Contrato" se actualizará automáticamente cuando la entidad vaya registrando información en el contrato, pero si el cambio es indicar que el contrato no es multiproyecto debe eliminar el contrato y crearlo nuevamente.

#### 8.7 Sección Detalle: Información de Contratos

## 8.7.1 Detalle Información Contratos

En esta sección se observan los datos generales del contrato como son Número de contrato, Tipo de contrato, modalidad de contratación, contratista, número del documento de identificación del contratista, tipo contratista, objeto, valor contrato para proyecto, fecha de inicio, fecha final contractual, fecha final real, fecha de suscripción del contrato, plazo contractual, termino para liquidación en meses, proceso precontractual, maneja múltiples proyectos, contrato valor total, estado contrato.

|                       |                                                                                                    |                                                                                                    |                                                              |                            | Fecl                                 | Fecha: 05/07/2019                    |  |  |  |
|-----------------------|----------------------------------------------------------------------------------------------------|----------------------------------------------------------------------------------------------------|--------------------------------------------------------------|----------------------------|--------------------------------------|--------------------------------------|--|--|--|
| Ð                     | El futuro                                                                                                    | DNP<br>Departamento                                                                                                    | Ma                                                           | nual de Usuario            | Vers                                 | Versión: 3.6                         |  |  |  |
| 40                    | es de todos                                                                                                    | Nacional de Planeación                                                                                                    |                                                              | ESPROT SUR                 | Pági                                 | na 106 de 223                        |  |  |  |
|                       |                                                                                                    |                                                                                                    |                                                              |                            |                                      |                                      |  |  |  |
|                       | Código BPIN 20120                                                                                                    | 000020036 CONSTRUCCIÓ<br>ATLÁNTICO, CA                                                                                                    | N PRIMERA ETAPA DEL RECIN<br>ARIBE                           | TO FERIAL DE "PUERTA DE OF | RO" - CENTRO DE EVENTOS D            | EL CARIBE BARRANQUILLA,              |  |  |  |
| Re<br>Int<br>Pa<br>Re | Regresar<br>Información de Contratos<br>Pagos del Contrato<br>Registro Audiovisual<br>Reintegros Recursos no Ejecutados del Contrato |                                                                                                    |                                                              |                            |                                      |                                      |  |  |  |
|                       | Contrato No                                                                                                    | L-CEEC-001-12                                                                                                    | Tipo de Contrato                                             | Obra pública               | Modalidad de Contratación            | Entidad Pública - Régimen<br>Privado |  |  |  |
| Id                    | entificación del Contratista                                                                                                    | 900624941-Union Temporal<br>Constructores Unidos<br>Puerta de Oro                                                                                              | Número Del Documento De<br>Identificación Del<br>Contratista | 900624941                  | Tipo Contratista                     | Unión temporal                       |  |  |  |
|                       | Objeto                                                                                                    | El objeto del presente c<br>contratista del Recinto Fer<br>sistema de precios unitarios fi<br>de Eventos del Caribe en la ci<br>modalidad de alcances<br>prese | Valor Contrato Para<br>Proyecto                              | 64.006.812.850,00          |                                      |                                      |  |  |  |
|                       | Fecha de Inicio                                                                                                    | 06/09/2013                                                                                                    | Fecha Final Contractual                                      | 06/05/2014                 | Fecha Final Real                     | 29/05/2015                           |  |  |  |
|                       | Fecha Suscripción del<br>Contrato                                                                                                    | 22/08/2013                                                                                                    | Plazo Contractual                                            | 674,54 Mes(es)             | Término Para Liquidación<br>en Meses | 4 Mes(es)                            |  |  |  |
|                       | Proceso Precontractual                                                                                                    | L-CEEC-001-12                                                                                                    | Maneja Múltiples Proyectos                                   | No                         | Contrato Valor Total                 | 64.006.812.850,00                    |  |  |  |
|                       | Estado Contrato                                                                                                    | En Ejecución                                                                                                    | Nuevo Multiproyecto                                          | No                         |                                      |                                      |  |  |  |

Imagen 105. Detalle información contrato.

## 8.7.2 Contratista / Detalle de Contratistas para Consorcios o Uniones Temporales:

Cuando en esta sección diga Contratista se observarán los datos del contratista que firmó el contrato y que fue registrado al momento de la creación del contrato. Los datos que se observan son: Representante legal, número id representante legal, departamento, municipio, indica si es o no fundación, la fecha de constitución de la fundación, si es interventor técnico.

| Código BPIN                                                                                                    | 20120000                                       | 20036 CONSTRUCCIÓN<br>ATLÁNTICO, CAI                           | I PRIMERA ETAPA DEL RECINTO<br>RIBE | o Ferial de "Puerta de or | O" - CENTRO DE EVENTOS DEL      | CARIBE BARRANQUILLA, |  |  |  |
|----------------------------------------------------------------------------------------------------|------------------------------------------------|----------------------------------------------------------------|-------------------------------------|---------------------------|---------------------------------|----------------------|--|--|--|
| Regresar<br>Información de Contratos<br>Pagos del Contrato<br>Registro Audiovisual<br>Reintegros Recursos no Ejecutados del Contrato |                                                |                                                                |                                     |                           |                                 |                      |  |  |  |
| Contratista                                                                                                    |                                                |                                                                |                                     |                           |                                 |                      |  |  |  |
| Representa                                                                                                    | ante Legal                                     | Jose Ramon Cardenas De la<br>Hoz                               | Número ID Representante<br>Legal:   | 8701365                   | Departamento                    | ATLÀNTICO            |  |  |  |
|                                                                                                    | Municipio                                      | DISTRITO ESPECIAL<br>INDUSTRIAL Y PORTUARIO<br>DE BARRANQUILLA | Es Fundación                        | No                        | Fecha Constitución<br>Fundación |                      |  |  |  |
| Intervent                                                                                                    | or Técnico                                     |                                                                |                                     |                           |                                 |                      |  |  |  |
|                                                                                                    | CARDONA, identificado con cédula de Ciudadanía |                                                                |                                     |                           |                                 |                      |  |  |  |

Imagen 106. Detalle Contratista.

Cuando en esta sección diga "Detalle de Contratistas para Consorcios o Uniones Temporales" se observará la información de los integrantes de esta unión temporal o consorcio y el porcentaje de participación de cada integrante el cual debe sumar el 100%.

| Ø                                                                                                    | E    | l futuro<br>s de todos | <b>DNP</b><br>Departamento<br>Nacional de Planeación | Manual de Usuario<br>GESPROY SGR |       |           | Fecha: 05<br>Versión: 3<br>Página 10 | /07/2019<br>3.6<br>7 de 223 |
|----------------------------------------------------------------------------------------------------|------|------------------------|------------------------------------------------------|----------------------------------|-------|-----------|--------------------------------------|-----------------------------|
| Detalle de Contratistas para Consorcios o Uniones Temporales       Image: Crear Detalle de Contratistas para Consorcios o Uniones Temporales         Mostrar       10       registros por página       Buscar |      |                        |                                                      |                                  |       |           |                                      |                             |
|                                                                                                    |      | Identificación del     | Contratista                                          | Nombre del Contratista           | %     | R         | lepresentante Legal                  | Teléfonos                   |
| 1                                                                                                    | ×    | 27785641               |                                                      | prueba                           | 99,00 | no existe |                                      | cr 22                       |
| Mostra                                                                                                    | ando | página 1 de 1          |                                                      |                                  |       |           | Anterior                             | 1 Siguiente                 |

Imagen 107. Detalle de contratistas para consorcios o uniones temporales.

## 8.7.3 Detalle Proyectos Destino por Contrato

En el caso que al crear el contrato se indicó "Maneja Múltiples Proyecto" = SI, posteriormente se deberán asociar al contrato los proyectos donde se replicarán los contratos hijos. Esto aplica para contratos de Obra y de Interventoría.

Cuando se indica que el contrato "Maneja Varios Proyectos", se debe prestar atención a tres casillas en la sección "Información General del Contrato", donde en la primera "Valor Contrato para Proyecto", se visualizará el valor del contrato del proyecto en cuestión, y en el segundo campo "Valor total del Contrato" se visualizará el valor del contrato global, es decir, el total del contrato a través de todos los proyectos. La tercera casilla indica si el contrato multiproyecto pertenece a la nueva versión o no, en caso de indicar que es un nuevo multiproyecto, la funcionalidad para asociar los proyectos cambia.

| Código BPIN 2012000070006 RESTAURACIÓN ECOLOGIA PARTICIPATIVA COMO ESTRATEGIA DE CONSERVACION DE LOS RECURSOS HIDRICOS, FAUNISTICOS Y FLORISTICOS EN<br>LAS AREAS EN LAS AREAS DE INFLUENCIA COSTADO ORIENTAL PARQUE NACIONAL EL COCUY DEPARTAMENTO DE ARAUCA |                                                              |                                |                                                                                                    |                  |                                                           |              |                        |              |               |                           |                    |                                |
|----------------------------------------------------------------------------------------------------|--------------------------------------------------------------|--------------------------------|----------------------------------------------------------------------------------------------------|------------------|-----------------------------------------------------------|--------------|------------------------|--------------|---------------|---------------------------|--------------------|--------------------------------|
| D                                                                                                    | etalle Informa                                               | ción Coi                       | ntratos                                                                                                    |                  |                                                           |              |                        |              |               |                           |                    |                                |
|                                                                                                    | Cont                                                         | trato No                       | ;                                                                                                    | 2Multi           | Tipo de Contrato                                          |              | 01                     | bra pública  | Modalidad     | de Contrataciór           | Selección a        | breviada (ley 1150<br>de 2007) |
| Iden                                                                                                    | tificación del Cor                                           | ntratista                      | 28569745-Con<br>Multipre                                                                                                    | sorcio<br>ovecto | Número Del Documento De<br>Identificación Del Contratista |              |                        | 28569745     |               | Tipo Contratista          | 3                  | Consorcio                      |
|                                                                                                    |                                                              | Objeto                         | para probar                                                                                                    | r cambi          | os de multiproyecto luego de borr                         | rar todo a ! | través de <sup>r</sup> | apliactive   | Valor Contra  | to Para Proyecto          |                    | 2.000.000,00                   |
|                                                                                                    | Fecha                                                        | de Inicio                      | 07/0                                                                                                    | 9/2016           | Fecha Final Contractual                                   |              | (                      | 07/12/2016   |               | Fecha Final Rea           |                    | 07/12/2016                     |
| Fecha                                                                                                    | Suscripción del C                                            | Contrato                       | 01/0                                                                                                    | 9/2016           | Plazo Contractual                                         |              | 3                      | ,00 Mes(es)  | Término Par   | ra Liquidación er<br>Mese | 1                  | 2 Mes(es)                      |
|                                                                                                    | Proceso Precor                                               | ntractual                      |                                                                                                    | 1234             | Maneja Múltiples Proyectos                                |              |                        | Si           | Con           | trato Valor Tota          | 1                  | 5.800.000,00                   |
|                                                                                                    | Estado C                                                     | Contrato                       | Tern                                                                                                    | ninado           | Nuevo Multiproyecto                                       |              |                        | No           |               |                           |                    |                                |
| D                                                                                                    | Detalle de Contratistas para Consorcios o Uniones Temporales |                                |                                                                                                    |                  |                                                           |              |                        |              |               |                           |                    |                                |
|                                                                                                    | Identificació                                                | ón del Cor                     | ntratista                                                                                                    | Nomb             | re del Contratista                                        |              | %                      |              |               | Represe                   | ntante Legal       | Teléfonos                      |
| 1 2                                                                                                    | 25634793                                                     |                                |                                                                                                    | VIVIAN           | A ANDREA VELARDE MORAN                                    | _            | 10.00                  |              |               |                           | indice and a       | 8269571                        |
| 2 2                                                                                                    | 62474121                                                     |                                |                                                                                                    | DELAN            |                                                           |              | 20.00                  | DELANIV DEN  | HTTT MADCAC   | 02093                     |                    | 0209371                        |
| 2                                                                                                    | 034/4131                                                     |                                |                                                                                                    | DELAN            | BEINITEZ VARGAS                                           |              | 50,00                  | BELAINT DEN  | ITEL VANGAS   | 2                         |                    |                                |
| 3                                                                                                    | 9006/1103                                                    |                                |                                                                                                    | CONSC            | IRCIO SIMA COCUY                                          |              | 5,00                   | JHONAIAN A   | ALEXANDER MO. | JICA GERENA               |                    |                                |
| Mostran                                                                                                    | do página 1 de 1                                             | Dosti                          |                                                                                                    |                  |                                                           |              |                        |              |               | Ant                       | erior 1            | Siguiente                      |
|                                                                                                    | stalle Proyecto                                              | os Desti                       | io por Contrato                                                                                                    |                  |                                                           |              |                        |              |               | Crear Detaile             | Proyectos Destir   | to por Contrato                |
| Mostrar                                                                                                    | 10 🗸 regist                                                  | tros por pá                    | igina                                                                                                    |                  |                                                           |              |                        |              |               |                           | Buscar             |                                |
|                                                                                                    | Código<br>BPIN                                               | Objeto                         |                                                                                                    |                  |                                                           |              |                        |              |               | Valor<br>Contrato         | Generó<br>Contrato | Contrato<br>Generado           |
| 1                                                                                                    | 2012000070006                                                | RESTAUR<br>FLORISTI<br>DE ARAU | ESTAURACIÓN ECOLOGIA PARTICIPATIVA COMO ESTRATEGIA DE CONSERVACION DE LOS RECURSOS HIDRICOS, FAUNISTICOS Y<br>FLORISTICOS EN LAS AREAS EN LAS AREAS DE INFLUENCIA COSTADO ORIENTAL PARQUE NACIONAL EL COCUY DEPARTAMENTO<br>DE ARAUCA |                  |                                                           |              |                        | S            | 2Multi        |                           |                    |                                |
| 2                                                                                                    | 2013005810015                                                | ADQUISI/<br>ORINOQ             | ADQUISICIÓN DE BANCOS DE MAQUINARIA PARA EL MEJORMAIENTO DE LA MALLA VIAL EN EL DEPARTAMENTO, ARAUCA,<br>ORINOQUÍA                                                                                                    |                  |                                                           |              | RAUCA,                 | 1.300.000,00 | s             | 2Multi                    |                    |                                |
| 3                                                                                                    | 2015005810008                                                | MEJORA                         | MEJORAMIENTO DE LA VIA SECTOR ESCUELA SANTA ISABEL, LAS BANCAS-CARRETERO Y BARRANQUILLITA DEL MUNICIPIO DE<br>ARAUQUITA DEPARTAMENTO DE ARAUCA                                                                                        |                  |                                                           |              | NICIPIO DE             | 500.000,00   | s             | 2Multi                    |                    |                                |
| 4                                                                                                    | 2015005810004                                                | CONSTR<br>K4+490               | UCCIÓN DE PAVIMENTO FLE<br>EN EL MUNICIPIO DE ARAUC                                                                                                    | XIBLE EN         | N LA VIA QUE CONDUCE HACIA LA VE<br>RTAMENTO DE ARAUCA    | EREDA CLAP   | RINETERO               | DESDE EL K44 | +50 HASTA EL  | 2.000.000,00              | s                  | 2Multi                         |
| 5 🗙                                                                                                    | 2012005810027                                                | MEJORA                         | MIENTO DE LA RED VIAL URP                                                                                                    | SANA PL          | JERTO RONDÓN, ARAUCA, ORINOQU                             | AÌL          |                        |              |               | 500.000,00                | N                  | 2Multi                         |
| Mostran                                                                                                    | do página 1 de 1                                             |                                |                                                                                                    |                  |                                                           |              |                        |              |               | Ant                       | erior 1            | Siguiente                      |

Imagen 108. Ingresar proyectos destino contrato multiproyecto, Versión anterior.

Pasos para *Asignación de Contratos:* para replicar en otros proyectos cuando en la casilla Nuevo Multiproyecto indica que NO lo es:

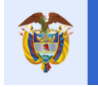

| PASO | DESCRIPCIÓN                                                                                                    |  |  |  |  |  |  |
|------|----------------------------------------------------------------------------------------------------|--|--|--|--|--|--|
| 1    | Ingresar a la opción CONTRATOS y ubicar el contrato principal                                                                                                    |  |  |  |  |  |  |
| 2    | Dar Clic en el botón DETALLE del contrato                                                                                                    |  |  |  |  |  |  |
| 3    | Ubicarse en la sección "Detalle Proyectos Destino por Contrato" y dar Clic en el botón CREAR DETALLE PROYECTOS DESTINO POR CONTRATO. Como primera medida, se debe ingresar en este detalle el contrato padre y el valor que le corresponde en el proyecto, para el ejemplo tendrá un valor de \$1.000, mientras que el valor total del contrato, el que se ingresó al crearlo es de \$100.000.000.                                                                                                    |  |  |  |  |  |  |
| 4    | <ul> <li>En la siguiente ventana, ingresar datos:</li> <li>Proyecto: Del combo de selección, escoger el proyecto destino donde se replicará el contrato. Como se indicó en el paso anterior, primero se asigna el valor proporcional del contrato padre y luego se repite esta secuencia con los demás contratos.</li> <li>Nota: Se visualizan únicamente proyectos del ente ejecutor y que ya se encuentren cargados en Gesproy SGR.</li> <li>Valor Contrato: Ingresar el valor proporcional del contrato en el proyecto.</li> <li>Contrato a Generar: Por defecto, el sistema asigna al contrato hijo, el mismo número de contrato del contrato padre.</li> </ul> |  |  |  |  |  |  |
| 5    | Dar Clic en el botón GUARDAR.                                                                                                    |  |  |  |  |  |  |

Tabla 46. Pasos Asignación Contratos Multiproyecto

| Adicionar Detalle Proyectos Destino por Contrato |                                                    |  |  |  |
|--------------------------------------------------|----------------------------------------------------|--|--|--|
| * Proyecto                                       | 2012000070010 CONSTRUCCIÓN DEL CENTRO DE ATENCIÓ 💙 |  |  |  |
| * Valor Contrato 🔞                               | 1.000.000,00                                       |  |  |  |
| * Contrato a Generar 🔞                           | 2Multi                                             |  |  |  |
|                                                  | Guardar Cancelar                                   |  |  |  |

Imagen 109. Ingresar proyectos destino contrato multiproyecto.

Pasos para Generación de Contratos replica en otros proyectos:

| PASO | DESCRIPCIÓN                                                                            |
|------|----------------------------------------------------------------------------------------|
| 1    | Ingresar a la opción CONTRATOS y ubicar el contrato principal                          |
| 2    | Dar Clic en el botón DETALLE del contrato                                              |
| 3    | Ubicarse en la sección "Detalle Proyectos Destino por Contrato" y dar Clic en el botón |
|      | GENERAR CONTRATOS.                                                                     |
| 4    | Una vez termina el proceso se indicará por medio de un mensaje.                        |
| 5    | Dar Clic en el botón CERRAR.                                                           |
| 6    | En la sección "Detalle Proyectos Destino por Contrato" en la columna "Generó           |
|      | Contrato", quedará en estado: SI, indicando que el contrato ya se replicó al proyecto  |
|      | destino.                                                                               |

| Tabla 47. | Pasos | Generación | Contratos e | en otros | proyectos |
|-----------|-------|------------|-------------|----------|-----------|
|-----------|-------|------------|-------------|----------|-----------|

| Generar Contratos                      |         |          | × |
|----------------------------------------|---------|----------|---|
| ¿Está seguro de generar los contratos? |         |          |   |
|                                        | Guardar | Cancelar |   |

Imagen 110. Generación de contratos en otros proyectos.

NOTAS:

 Cuando se genera los contratos y es versión anterior la entidad debe incluir en cada contrato generado (contratos hijos) la información referente a estos. La información de la mayoría de las secciones no se replica automáticamente en los demás contratos generados. Solo se replicará

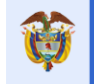

la información general al momento de su creación y las modificaciones en tiempo y dinero que se hagan en cualquier proyecto se verán reflejadas en la misma sección.

- La información del campo "Contrato Valor Total" se actualiza automáticamente con los valores de contrato de todos los proyectos que se incluyen en la sección "Detalle Proyectos Destino por Contrato". Este valor solo es actualizado cuando están generados los contratos, antes de su generación el valor que se observa es el ingresado por la entidad al momento de la creación del contrato.
- En la casilla maneja múltiples proyectos aparece N cuando es un contrato hijo y aparece S cuando es el contrato padre.
- Para eliminar un proyecto de esta sección se debe ir al proyecto, buscar el contrato y eliminarlo en el proyecto hijo, una vez este eliminado el campo "Contrato Valor Total" se actualiza automáticamente con los proyectos restantes.
- La entidad podrá reconocer en cuales proyectos están creados los contratos hijos y cuál es el proyecto que tiene el contrato padre, esto se observa en la opción CONTRATOS, sección "Detalle Proyectos Destino Por Contratos", el contrato y proyecto padre es el que se encuentra en negrilla.

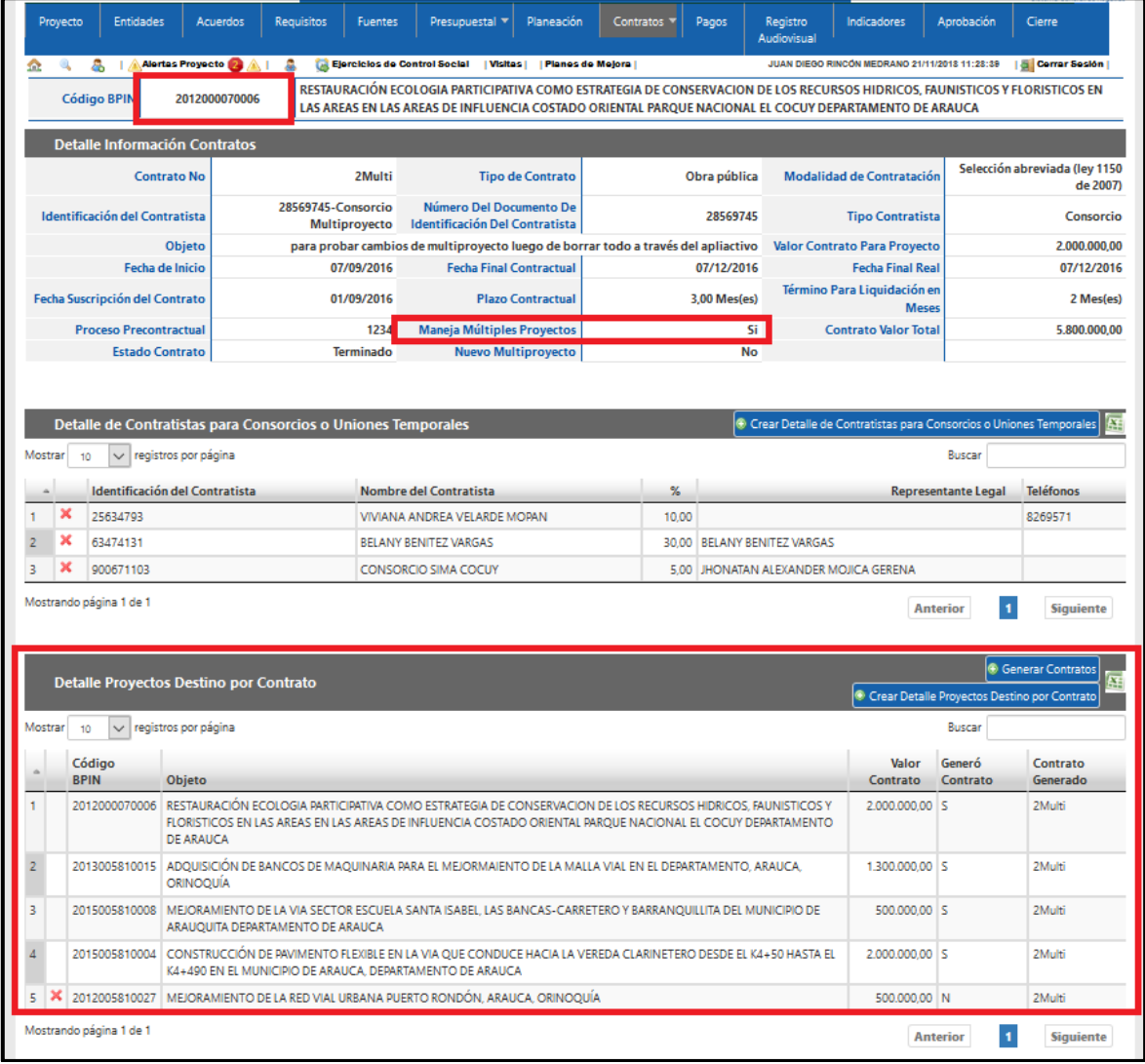

Imagen 111. Generación de contratos en otros proyectos.

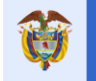

La nueva funcionalidad de contrato multiproyecto se reconoce porque la casilla "Nuevo Multiproyecto está marcada en SI".

|                                                                                                    | Detalle Información Contratos                                                                                  |                                                                                                    |                                                                   |                                                              |                                                         |                                 |                        |                                      |  |  |
|----------------------------------------------------------------------------------------------------|----------------------------------------------------------------------------------------------------|----------------------------------------------------------------------------------------------------|-------------------------------------------------------------------|--------------------------------------------------------------|---------------------------------------------------------|---------------------------------|------------------------|--------------------------------------|--|--|
|                                                                                                    | Cont                                                                                                    | trato No                                                                                             | 23MULTI                                                           | Tipo de Contrato                                             | Compraventa                                             | Modalidad de Contratación       | Mínima cuant<br>Decret | ía (Decreto 734,<br>to 1510 de 2013) |  |  |
| Id                                                                                                    | entificación del Cor                                                                                           | ntratista                                                                                            | 634797251-Nayibe Fuentes                                          | Número Del Documento De<br>Identificación Del Contratista    | 634797251                                               | Tipo Contratista                | a Entidad Privad       |                                      |  |  |
| Objeto                                                                                                    |                                                                                                    |                                                                                                    |                                                                   |                                                              | EJEMPLO MULTI                                           | Valor Contrato Para Proyecto    |                        | 1,00                                 |  |  |
|                                                                                                    | Fecha de Inicio         04/01/2017         Fecha Final Contractual         04/01/2018         Fecha Final Real |                                                                                                    |                                                                   |                                                              |                                                         | 04/01/2018                      |                        |                                      |  |  |
| Fed                                                                                                    | ha Suscripción del C                                                                                           | uscripción del Contrato 04/01/2017 Plazo Contractual 12,00 Mes(es) Término Para Liquidación en Meses |                                                                   |                                                              | 1 Mes(es)                                               |                                 |                        |                                      |  |  |
|                                                                                                    | Proceso Precor                                                                                                 | ntractual                                                                                            | PP_MULTI                                                          | Maneja Múltiples Proyectos                                   | Si                                                      | Contrato Valor Total            |                        | 2.430.002,50                         |  |  |
|                                                                                                    | Estado O                                                                                                    | Contrato                                                                                             | En Ejecución                                                      | Nuevo Multiproyecto                                          | Si                                                      |                                 |                        |                                      |  |  |
|                                                                                                    |                                                                                                    |                                                                                                    |                                                                   |                                                              |                                                         |                                 |                        |                                      |  |  |
|                                                                                                    | Contratista                                                                                                    |                                                                                                    |                                                                   |                                                              |                                                         |                                 |                        |                                      |  |  |
|                                                                                                    | Representan                                                                                                    | nte Legal                                                                                            | Nayibe Parada                                                     | Número ID Representante<br>Legal:                            | 634797252                                               | 2 Departamento NOR              |                        | DE SANTANDER                         |  |  |
|                                                                                                    | M                                                                                                    | lunicipio                                                                                            | ABREGO                                                            | Es Fundación                                                 | No                                                      | Fecha Constitución Fundación    |                        |                                      |  |  |
|                                                                                                    | Intervento                                                                                                    | r Técnico                                                                                            |                                                                   |                                                              |                                                         |                                 |                        |                                      |  |  |
|                                                                                                    |                                                                                                    |                                                                                                    |                                                                   |                                                              |                                                         |                                 |                        |                                      |  |  |
| _                                                                                                    |                                                                                                    |                                                                                                    |                                                                   |                                                              |                                                         |                                 |                        |                                      |  |  |
|                                                                                                    | Detalle Proyecto                                                                                               | os Destii                                                                                            | no por Contrato                                                   |                                                              |                                                         | 💿 Crear Detalle F               | Proyectos Destino p    | por Contrato                         |  |  |
| Mostr                                                                                                    | ar <sub>10</sub> $\checkmark$ regist                                                                           | tros por pá                                                                                          | ágina                                                             |                                                              |                                                         |                                 | Buscar                 |                                      |  |  |
|                                                                                                    | Código                                                                                                    |                                                                                                    |                                                                   |                                                              |                                                         |                                 |                        | Valor                                |  |  |
| ~                                                                                                    | BPIN                                                                                                    | Objeto                                                                                               |                                                                   |                                                              |                                                         |                                 |                        | Contrato                             |  |  |
| 1                                                                                                    | 2012005810033                                                                                                  | APOYO /<br>EMPREN                                                                                    | A LA GENERACION DE UNA CULTUR<br>IDIMIENTO EN EL DEPARTAMENTO I   | A DE EMPRENDIMIENTO A TRAVES<br>DE ARAUCA                    | DE LA IMPLEMENTACION DE ESTRA                           | TEGIAS DEL PLAN DEPARTAMENTAL   | DE                     | 1.830.001,50                         |  |  |
| 2                                                                                                    | 2012000070010                                                                                                  | CONSTR                                                                                               | RUCCIÓN DEL CENTRO DE ATENCIÓ                                     | N ESPECIALIZADA AL MENOR INFRA                               | CTOR EN EL MUNICIPIO DE ARAUC                           | A DEPARTAMENTO DE ARAUCA, OR    | NOQUÍA                 | 600.000,00                           |  |  |
| 3 X 2015005810025 CONSTRUCCIÓN DE OBRAS DE URBANSIMO Y ACCESOS DE LA URBANIZACION UNIDOS DEL CASTILLO DEL MUNICIPIO DE PUERTO RONDÓN, DEPARTAMENTO DE |                                                                                                    |                                                                                                    |                                                                   |                                                              |                                                         |                                 | 0,00                   |                                      |  |  |
| 4 3                                                                                                    | 2012000070006                                                                                                  | RESTAUR<br>AREAS D                                                                                   | RACIÓN ECOLOGIA PARTICIPATIVA C<br>DE INFLUENCIA COSTADO ORIENTAL | OMO ESTRATEGIA DE CONSERVACI<br>PARQUE NACIONAL EL COCUY DEF | ION DE LOS RECURSOS HIDRICOS, F<br>VARTAMENTO DE ARAUCA | AUNISTICOS Y FLORISTICOS EN LAS | AREAS EN LAS           | 1,00                                 |  |  |
| Mostr                                                                                                    | ando página 1 de 1                                                                                             |                                                                                                    |                                                                   |                                                              |                                                         | Ante                            | rior 1                 | Siguiente                            |  |  |

Imagen 112. Ingresar proyectos destino contrato multiproyecto, Nueva Versión.

Pasos de *Asignación de Contratos* para replicar en otros proyectos cuando en la casilla Nuevo Multiproyecto indica que **SI** lo es:

| PASO | DESCRIPCIÓN                                                                                                    |
|------|----------------------------------------------------------------------------------------------------|
| 1    | Ingresar a la opción CONTRATOS y ubicar el contrato creado como multiproyecto.                                                                                                    |
| 2    | Dar Clic en el botón DETALLE del contrato                                                                                                    |
| 3    | Ubicarse en la sección "Detalle Proyectos Destino por Contrato" y dar Clic en el botón CREAR DETALLE PROYECTOS DESTINO POR CONTRATO.                                                                                                    |
| 4    | <ul> <li>En la siguiente ventana, ingresar:</li> <li>Proyecto: Del combo de selección, escoger el proyecto destino donde se replicará el contrato.</li> <li>Nota: Se visualizan únicamente proyectos del ente ejecutor y que ya se encuentren cargados en Gesproy SGR.</li> </ul> |
| 5    | Dar Clic en el botón GUARDAR.                                                                                                    |

Tabla 48. Pasos Asignación Contratos Multiproyecto Nueva Versión.

| Adicionar Detalle Proyectos Destino por Contrato |                                 |            |             |  |  |  |
|--------------------------------------------------|---------------------------------|------------|-------------|--|--|--|
| * Proyecto                                       | 2015005810025 CONSTRUCCIÓN DE O | BRAS DE UR | BANSIMO Y 🗸 |  |  |  |
|                                                  |                                 | Guardar    | Cancelar    |  |  |  |

Imagen 113. Ingresar proyectos destino contrato multiproyecto nueva versión.

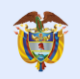

| Detalle Proyectos Destino por Contrato |                                          |   |               |                                                                                                    |                                                        |                   |  |  |
|----------------------------------------|------------------------------------------|---|---------------|----------------------------------------------------------------------------------------------------|--------------------------------------------------------|-------------------|--|--|
| Мо                                     | Aostrar 10 🗸 registros por página Buscar |   |               |                                                                                                    |                                                        |                   |  |  |
| -                                      |                                          |   | Código BPIN   | Objeto                                                                                                    |                                                        | Valor<br>Contrato |  |  |
| 1                                      | 0                                        | × | 2012005810033 | APOYO A LA GENERACION DE UNA CULTURA DE EMPRENDIMIENTO A TRAVES DE LA IMPLEMENTACION I<br>DEPARTAMENTAL DE EMPRENDIMIENTO EN EL DEPARTAMENTO DE ARAUCA                             | DE ESTRATEGIAS DEL PLAN                                | 110.000,00        |  |  |
| 2                                      | ø                                        | × | 2012000070010 | CONSTRUCCIÓN DEL CENTRO DE ATENCIÓN ESPECIALIZADA AL MENOR INFRACTOR EN EL MUNICIPIO E<br>ARAUCA, ORINOQUÍA                                                                        | DE ARAUCA DEPARTAMENTO DE                              | 40.000,00         |  |  |
| 3                                      | ø                                        | × | 2012000070006 | RESTAURACIÓN ECOLOGIA PARTICIPATIVA COMO ESTRATEGIA DE CONSERVACION DE LOS RECURSOS H<br>FLORISTICOS EN LAS AREAS EN LAS AREAS DE INFLUENCIA COSTADO ORIENTAL PARQUE NACIONAL EL ( | IDRICOS, FAUNISTICOS Y<br>COCUY DEPARTAMENTO DE ARAUCA | 1,00              |  |  |
| 4                                      | P                                        | × | 2015005810025 | CONSTRUCCIÓN DE OBRAS DE URBANSIMO Y ACCESOS DE LA URBANIZACION UNIDOS DEL CASTILLO<br>RONDÓN, DEPARTAMENTO DE ARAUCA                                                              | DEL MUNICIPIO DE PUERTO                                | 0,00              |  |  |
| <                                      |                                          |   |               |                                                                                                    |                                                        | >                 |  |  |

Imagen 114. Proyectos donde se verá reflejado el contrato.

#### NOTAS:

- Con la nueva funcionalidad la entidad solo deberá incluir la información en un contrato sin importar en cual proyecto la incluya, esto sucede porque automáticamente la información se verá reflejada en todos los proyectos por ser el mismo contrato.
- Las casillas "Valor contrato para proyecto" y "Contrato valor total" se irán calculando dependiendo de los valores que se ingresen y afecten en el Registro Presupuestal. Dejando en "valor contrato para proyecto" el valor asignado hasta el momento en las fuentes de financiación de los aspectos financieros correspondiente al contrato en ese proyecto; y en la casilla "Contrato valor total" se visualizará la sumatoria de lo aportado en todos los proyectos del mismo contrato.
- Una vez insertado el proyecto en la sección "detalle proyectos destino por contrato" se observará la columna "valor contrato", esta se inicializa con valor cero y se actualiza automáticamente a medida que se crea y termina el proceso de la sección "Registro presupuestal" en otras palabras hasta que sean asignadas las fuentes de financiación al contrato, de lo contrario no se actualiza el valor.
- La entidad podrá reconocer en cuales proyectos están creados los contratos porque los proyectos se observarán en la sección "Detalle Proyectos Destino Por Contratos".
- Para eliminar un proyecto de esta sección el contrato no debe tener asignación de fuentes de financiación registradas en el contrato, ni ningún registro que afecte las fuentes del proyecto como por ejemplo las modificaciones de contrato por dinero.
- El contrato en la casilla "maneja múltiples proyectos" aparecerá marcada como "S" en todos los proyectos, porque no se maneja el concepto de contrato padre e hijo como en la versión anterior.
- Con esta nueva funcionalidad obligatoriamente los CDP's creados deben indicar que si manejan múltiples Proyectos.
- Una vez creado el contrato no se podrá modificar el campo "NUEVO MULTIPROYECTO" Ejemplo: La entidad al momento de crear el contrato indica que no es multiproyecto, la casilla "Nuevo Multiproyecto" se visualiza en "NO", indicando que este contrato no trabaja con la nueva funcionalidad de multiproyecto. Luego la entidad decide que el contrato si es multiproyecto, pese a que la entidad hace el cambio a "SI" este campo no se va a actualizar, por lo anterior la funcionalidad de multiproyecto funcionará como la versión anterior. Si la entidad desea que el contrato trabaje con la nueva funcionalidad de contratos multiproyectos debe eliminar el contrato y volverlo a crear.

## 8.7.4 Aspectos Financieros del Contrato

En esta sección se hicieron ajustes, creando una nueva funcionalidad para diligenciar el detalle del CDP, la entidad aportante de los recursos del CDP, vigencia de los recursos y valor. Este cambio aplica dependiendo de:

A) Cuando el contrato tiene fuentes asignadas sin registro presupuestal. Cuando el contrato tiene fuentes asignadas y registros presupuestales con afectación de CDP's. En este caso está bajo el anterior esquema (también llamado "Esquema de fuentes inicial") y debe afectar el CDP nuevamente para completar la información de valor por fuente, entidad, vigencia. (Numeral 8.7.5)
B) Cuando el contrato no tiene fuentes asignadas ni RP registrados. En ese caso está bajo el nuevo esquema o funcionalidad (también llamado "esquema de fuentes por compromisos"). (Numeral 8.7.6)

A continuación, se da explicación cuando la entidad debe seguir con el esquema anterior o Esquema de fuentes inicial.

La entidad también puede identificar que está en el esquema anterior o Esquema de fuentes inicial porque inmediatamente después de la sección "ASPECTOS FINANCIEROS DEL CONTRATO" está la sección "Recursos de Regalías".

| Aspectos Financieros del Contrato |                                             |                              |                        |                |                    |  |  |  |  |  |
|-----------------------------------|---------------------------------------------|------------------------------|------------------------|----------------|--------------------|--|--|--|--|--|
| Recurs                            | Recursos de Regalías 🖲 Recursos de Regalías |                              |                        |                |                    |  |  |  |  |  |
| Mostrar 10                        | 💌 registros por página                      |                              |                        |                | Buscar             |  |  |  |  |  |
|                                   | Entidad Aportante                           | Fuente Financiación          | ¥igencia               | ¥alor          | Valor en Especie   |  |  |  |  |  |
| Ø                                 | CUNDINAMARCA                                | Fondo De Desarrollo Regional | 2012                   | 885.283.348,00 | 0,00               |  |  |  |  |  |
|                                   |                                             | Τα                           | otal Recursos Regalías | 885.283.348,00 | 0,00               |  |  |  |  |  |
| Otras F<br>Mostrar 10             | Fuentes de Financiación del Co              | ntrato                       |                        |                | Buscar             |  |  |  |  |  |
|                                   |                                             |                              |                        |                |                    |  |  |  |  |  |
|                                   | Entidad Aportante                           | Fuente Financiación          | Incluida SUIFP         | ¥alor          | Valor en Especie   |  |  |  |  |  |
|                                   |                                             | No se encontró informa       | ción.                  |                |                    |  |  |  |  |  |
|                                   |                                             |                              | Total Otras Fuentes    | 0,00           | 0,00               |  |  |  |  |  |
|                                   |                                             |                              | Total Contrato         | 885.283.348,00 | 0,00               |  |  |  |  |  |
| No se enconti                     | ró información.                             |                              |                        |                | Anterior Siguiente |  |  |  |  |  |

Imagen 115. Relacionar Fuentes Financiación al contrato

En la sección "ASPECTOS FINANCIEROS DEL CONTRATO", se asignan los valores de los recursos de fuentes de financiación que corresponden a recursos de regalías y otras fuentes de financiación del contrato. También se pueden incorporar los recursos que se marcaron en especies en la opción FUENTES sean fuentes SUIFP o NO SUIFP.

Si no se asignan los valores de los recursos de fuentes de financiación que corresponden al contrato, la entidad tendrá inconvenientes en el detalle del Registro Presupuestal-RP ya que no podrá seleccionar la entidad en el formulario de "Adicionar entidad aportante"

| PASO | DESCRIPCIÓN                                                                                                    |  |  |  |  |  |  |  |
|------|----------------------------------------------------------------------------------------------------|--|--|--|--|--|--|--|
| 1    | En la sección "Recursos de Regalías", dar Clic en el botón "Ingresar Fuente de                                             |  |  |  |  |  |  |  |
|      | Financiación".                                                                                                    |  |  |  |  |  |  |  |
| 2    | En la siguiente ventana diligenciar:                                                                                       |  |  |  |  |  |  |  |
|      | <ul> <li>Incluir Fuentes SUIFP: Seleccionar SI o NO según corresponda.</li> </ul>                                          |  |  |  |  |  |  |  |
|      | • Fuente Regalías: Seleccionar SI o NO según corresponda.                                                                  |  |  |  |  |  |  |  |
|      | • Entidad aportante: Seleccionar de la lista desplegable la entidad.                                                       |  |  |  |  |  |  |  |
|      | • <b>Fuente:</b> Seleccionar de la lista desplegable la Fuente. Esta debe estar previamente definida en la opción Fuentes. |  |  |  |  |  |  |  |
|      | Valor: Ingresar el valor que corresponda a la fuente seleccionada.                                                         |  |  |  |  |  |  |  |
| 3    | Dar Clic en el botón GUARDAR                                                                                               |  |  |  |  |  |  |  |

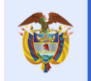

| 4 | En caso de que la fuente Ingresada tenga "Recursos en Especie" se debe ingresar el valor     |
|---|----------------------------------------------------------------------------------------------|
|   | que le corresponde por el botón de editar ubicado al lado izquierdo de cada fuente           |
|   | registrada.                                                                                  |
|   | Nota:                                                                                        |
|   | Antes de hacer el registro de esta información en la opción contratos, la entidad            |
|   | previamente debe haber registrado en la opción FUENTES el valor correspondiente a            |
|   | especies en cada fuente; en caso contrario el aplicativo no le permitirá el registro de esta |
|   | información en la opción CONTRATOS.                                                          |

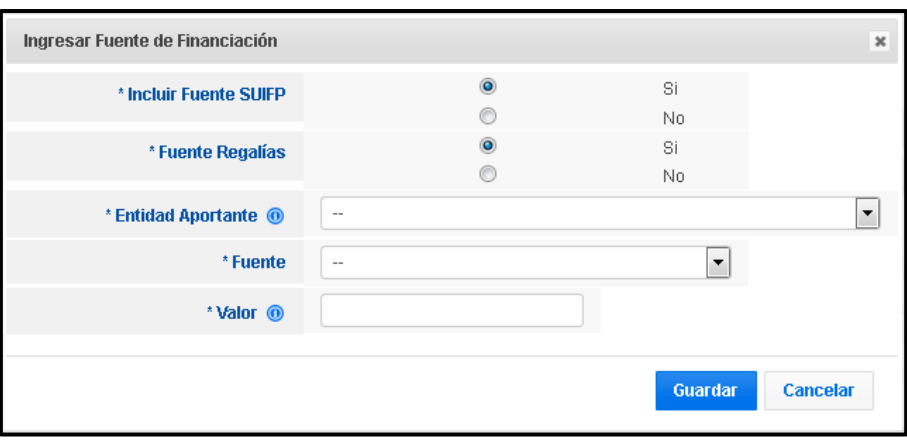

Tabla 49. Pasos relacionar Fuentes Financiación a Contratos

Imagen 116. Relacionar Fuentes Financiación al contrato

| Actualizar Fuente de Financiación                                                  |                                      |                   |                        | × |
|------------------------------------------------------------------------------------|--------------------------------------|-------------------|------------------------|---|
| Errores y Validaciones<br>• Nuevo valor asignado en<br>especie definido para la fi | especie para los con<br>uente : 0,00 | ntratos : 1,00 e: | s superior al valor en | Î |
| * Incluir Fuente SUIFP                                                             | ۲                                    |                   | Si                     |   |
|                                                                                    | 0                                    |                   | No                     |   |
| * Fuente Regalías                                                                  | 0                                    |                   | Si                     | Ξ |
|                                                                                    | 0                                    |                   | No                     |   |
| * Entidad Aportante 🔘                                                              | GUADUAS                              |                   | <b>v</b>               |   |
| * Fuente                                                                           | Propios                              |                   | -                      |   |
| * Valor 🕡                                                                          |                                      | 2,00              |                        |   |
| Valor en Especie                                                                   |                                      | 1,00              |                        | - |
|                                                                                    |                                      |                   | Actualizar Cancelar    |   |

Imagen 117. Error al relacionar el valor de especies en la fuente.

#### NOTAS:

- Las fuentes de financiación deben tener la cadena presupuestal previamente creada y el contrato estar asociado a un proceso precontractual para poder ingresar las fuentes de financiación en el detalle del contrato.
- La entidad podrá modificar las fuentes de financiación siempre y cuando no deje un valor inferior a los pagos ya registrados en el sistema.
- Si las fuentes de financiación son en Especie o Bienes y Servicios no es necesario crear CDP's, Gestión Precontractual ni Incorporación Presupuestal. Solo se debe tener presente de ingresar en la opción "FUENTES" los recursos en especie, para que el aplicativo le permita ingresar el valor correspondiente en el detalle del contrato.

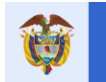

# 8.7.5 Registro Presupuestal cuando existe información en "Aspectos Financieros del Contrato".

En esta sección, se ingresa el monto de recursos que respalda el cumplimiento o pago de las obligaciones o compromisos adquiridos de conformidad con la Ley, y que correspondan o desarrollen el objeto de la apropiación afectada. Las opciones de eliminar y modificar RP pueden ser utilizadas en caso de que se requiera hacer un ajuste a la información reportada.

Pasos para ingresar un *Registro Presupuestal* al contrato:

| PASO | DESCRIPCIÓN                                                                                                    |  |  |  |  |  |  |
|------|----------------------------------------------------------------------------------------------------|--|--|--|--|--|--|
| 1    | En la sección "REGISTROS PRESUPUESTALES", dar Clic en el botón CREAR                                                                                                    |  |  |  |  |  |  |
|      | REGISTRO PRESUPUESTAL.                                                                                                    |  |  |  |  |  |  |
| 2    | En la siguiente ventana, ingresar los datos:                                                                                                    |  |  |  |  |  |  |
|      | <ul> <li>* Registro Presupuestal No.: Número del registro presupuestal.</li> </ul>                                                                                                    |  |  |  |  |  |  |
|      | • * <b>Pregunta</b> : ¿El registro presupuestal incluye recursos de regalías? Seleccione SI                                                                                               |  |  |  |  |  |  |
|      | o NO según corresponda.                                                                                                    |  |  |  |  |  |  |
|      | • * Pregunta: ¿Los rubros del registro están con cargo a la incorporación de                                                                                                    |  |  |  |  |  |  |
|      | Regalías en el ente ejecutor? Seleccione SI o NO según corresponda.                                                                                                    |  |  |  |  |  |  |
|      | <ul> <li>* Concepto: Digite el concepto del RP.</li> </ul>                                                                                                    |  |  |  |  |  |  |
|      | <ul> <li>* Fecha Registro Presupuestal: Seleccionar fecha del RP</li> </ul>                                                                                                    |  |  |  |  |  |  |
|      | <ul> <li>* Valor: se registra el valor en pesos del RP</li> </ul>                                                                                                    |  |  |  |  |  |  |
|      | • * Vigencia: se registra la vigencia de expedición del Registro Presupuestal.                                                                                                    |  |  |  |  |  |  |
|      | • * Dependencia que Certifica el Registro Presupuestal: Se registra el nombre de                                                                                                    |  |  |  |  |  |  |
|      | la Secretaría o entidad que expidió el RP                                                                                                    |  |  |  |  |  |  |
| 3    | Dar clic en el botón GUARDAR.                                                                                                    |  |  |  |  |  |  |
| 4    | Ingresar por el botón de DETALLE del RP creado, para ingresar el "valor                                                                                                    |  |  |  |  |  |  |
|      | comprometido", dar Clic en el botón CREAR AFECTACIÓN, en este momento se                                                                                                    |  |  |  |  |  |  |
|      | visualiza formulario donde la entidad debe dar Clic en el botón "AFECTACIÓN CDP" y                                                                                                    |  |  |  |  |  |  |
|      | realizar el registro de los valores comprometidos por cada fuente de financiación pa                                                                                                    |  |  |  |  |  |  |
|      | la afectación del certificado de disponibilidad. Dar clic en el botón DETALLAR.                                                                                                    |  |  |  |  |  |  |
| 5    | Se despliega formulario donde se solicita adicionar el detalle de la entidad aportante,                                                                                                   |  |  |  |  |  |  |
|      | para el ingreso de la información se debe dar Clic en el botón "CREAR DETALLE                                                                                                    |  |  |  |  |  |  |
|      | ENTIDAD." Ubicado en cada fuente registrada.                                                                                                    |  |  |  |  |  |  |
| 6    | Se visualiza formulario "Adicionar Detalle Entidad Aportante" seleccionar o modificar la                                                                                                  |  |  |  |  |  |  |
|      | informacion que se visualiza en el aplicativo.                                                                                                    |  |  |  |  |  |  |
|      | • "Fuente Regalias: La entidad debe indicar Si o NO el valor comprometido                                                                                                    |  |  |  |  |  |  |
|      | penenece a difieros de regalias.                                                                                                    |  |  |  |  |  |  |
|      | <ul> <li>Entidad: Seleccional de la lista desplegable cual sera la entidad que va a aportal<br/>los rocursos a compromotor. En caso de que no se visualico información en esta</li> </ul> |  |  |  |  |  |  |
|      | lista desplegable puede ser por: que la fuente de financiación no cumple con la                                                                                                    |  |  |  |  |  |  |
|      | cadena presupuestal o porque el provecto es de "Esquema de fuentes inicial" y el                                                                                                    |  |  |  |  |  |  |
|      | primer paso que debe hacer la entidad es registrar la información en la sección                                                                                                    |  |  |  |  |  |  |
|      | "ASPECTOS FINANCIEROS DEL CONTRATO".                                                                                                    |  |  |  |  |  |  |
|      | • * Vigencia: Seleccionar el año de la vigencia de la fuente de regalías.                                                                                                    |  |  |  |  |  |  |
|      | <ul> <li>*Valor: Se debe ingresa el valor que se va a comprometer.</li> </ul>                                                                                                    |  |  |  |  |  |  |
| 7    | Dar Clic en el botón GUARDAR.                                                                                                    |  |  |  |  |  |  |
| 8    | Repetir los numerales 5, 6 y 7 hasta completar los detalles de las entidades que se                                                                                                    |  |  |  |  |  |  |
|      | involucran en el valor del CDP digitado previamente y que afectan el contrato.                                                                                                    |  |  |  |  |  |  |
| 9    | Dar Clic en el botón GUARDAR y en el formulario "DETALLE DE REGISTRO                                                                                                    |  |  |  |  |  |  |
|      | PRESUPUESTAL", dar Clic en el botón "ASIGNAR FUENTES" Si la entidad ha                                                                                                    |  |  |  |  |  |  |
|      | registrado la información de manera correcta se visualizarán los datos en la sección de                                                                                                   |  |  |  |  |  |  |
|      | recursos de regalías y otras fuentes de financiación del contrato, culminando de esta                                                                                                    |  |  |  |  |  |  |
|      | manera el registro del RP y afectación del CDP. En caso contrario el sistema le informa                                                                                                   |  |  |  |  |  |  |
|      | a la entidad que hace falta o el error que debe corregir para terminar el proceso y pulsar                                                                                                |  |  |  |  |  |  |
|      | CERRAR para salir del formulario.                                                                                                    |  |  |  |  |  |  |

|          |                          |                        |                   | Fecha: 05/07/201  |
|----------|--------------------------|------------------------|-------------------|-------------------|
| <b>U</b> | El futuro<br>es de todos | DNP<br>Departamento    | Manual de Usuario | Versión: 3.6      |
| -        | es de todos              | Nacional de Planeación |                   | Página 115 de 223 |
|          |                          |                        |                   |                   |

10 Si la entidad debe hacer modificaciones o eliminar el RP debe ingresar al RP por el botón de detalla y pulsar el botón "DESASIGNAR FUENTES", Y proceder a realizar los cambios que sean necesarios.

Tabla 50. Pasos Ingreso Registro Presupuestal Contratos

|                            | Aspectos Financieros del Contrato        |   |   |                             |                                                          |                                                                                        |            |            |                             |                           |                                          |                   |                   |
|----------------------------|------------------------------------------|---|---|-----------------------------|----------------------------------------------------------|----------------------------------------------------------------------------------------|------------|------------|-----------------------------|---------------------------|------------------------------------------|-------------------|-------------------|
| ① Registros Presupuestales |                                          |   |   |                             |                                                          |                                                                                        |            | 2          | Crear Registro Presupuestal |                           |                                          |                   |                   |
| Mostr                      | Mostrar 10 🗸 registros por página Buscar |   |   |                             |                                                          |                                                                                        |            |            |                             |                           |                                          |                   |                   |
| n<br>ID                    |                                          |   |   | No Registro<br>Presupuestal | Registro<br>Presupuestal<br>Incluye Recursos<br>Regalías | Los rubros están con<br>cargo a la<br>incorporación de regalías<br>en el ente ejecutor | Fecha      | Valor      | Vigencia                    | Concepto                  | Dependencia que<br>Certifica el Registro | Creado<br>por     | Fecha<br>creación |
| 1                          | 尙                                        | ø | × | 1Multi                      | Si                                                       | Si                                                                                     | 04/01/2017 | 250.000,00 | 2011                        | pruebas nuevo<br>multi    | presupuesto                              | Por<br>Aplicación | 05/01/2017        |
| 2                          | ŝ                                        | 0 | × | 2multi                      | Si                                                       | Si                                                                                     | 05/01/2017 | 150.000,00 | 2011                        | pruebas adicion<br>dinero | presupuesto                              | Por<br>Aplicación | 05/01/2017        |

Imagen 118. Crear Registros Presupuestales.

#### Nota:

Si en la casilla "*Creado Por*" aparece algo diferente a *"Por aplicación"*, el usuario debe pedir soporte al **Ministerio de Hacienda** y **Crédito Público**, ya que los datos son ingresados por la entidad en el aplicativo SPGR y migrados a **GESPROY-SGR**. Para más información diríjase a la "*Tabla 1. Contactos soporte técnico por aplicativo*" de este manual.

| dicionar Registro Presupuestal                                                             |        |          |            |        |
|--------------------------------------------------------------------------------------------|--------|----------|------------|--------|
| * Registro Presupuestal No. 🔞                                                              |        |          |            |        |
| * El registro presupuestal incluye<br>recursos de regalías?<br>@                           | ©      | Si<br>No |            |        |
| * Los rubros están con cargo a la<br>incorporación de regalías en el ente<br>ejecutor<br>@ | 0<br>0 | Si<br>No |            |        |
| * Concepto 🝈                                                                               |        |          |            |        |
| * Fecha Registro Presupuestal 🔞                                                            | Z      |          |            |        |
| * Valor 🔘                                                                                  |        |          |            |        |
| * Vigencia 🔘                                                                               |        | •        |            |        |
| * Dependencia que certifica al<br>Registro presupuestal:<br>(1)                            |        |          |            |        |
|                                                                                            |        |          |            |        |
|                                                                                            |        |          | Guardar Ca | ncolar |

Imagen 119. Ingreso datos de Registros Presupuestales

| Detalle de Re                     | gistro Presupuestal              |                   |            | Crear Afectación   |  |
|-----------------------------------|----------------------------------|-------------------|------------|--------------------|--|
| Mostrar 10 v reg                  | gistros por página               |                   |            | Buscar             |  |
| No CDP                            | <ul> <li>Migencia CDP</li> </ul> | Rubro             | Fuente     | Valor Comprometido |  |
|                                   |                                  | No se encontró ir | formación. |                    |  |
| No se encontró inform             | ación.                           |                   |            | Anterior Siguiente |  |
| Valor Total Comprometido : \$00.0 |                                  |                   |            |                    |  |
|                                   |                                  |                   |            | Cerrar             |  |

Imagen 120. Crear afectación de CDP's.
|              |                                          |                                                                                                    |                     |                           |                       |                                 | ×                                |  |  |  |  |
|--------------|------------------------------------------|----------------------------------------------------------------------------------------------------|---------------------|---------------------------|-----------------------|---------------------------------|----------------------------------|--|--|--|--|
| Detalle o    | de Regist                                | ro Presupuestal                                                                                                    |                     | Q Af                      | ectación CDP 💿 Asign  | ar Fuentes 🕒 Borra              | ar Afectación                    |  |  |  |  |
| Validaciones | Exitosas                                 | la afectación de cons                                                                                                    |                     |                           |                       |                                 |                                  |  |  |  |  |
| Mostrar 10   | Aostrar 10 🔍 reoistros por página Buscar |                                                                                                    |                     |                           |                       |                                 |                                  |  |  |  |  |
| noodan 10    | regionee                                 |                                                                                                    |                     | ×                         |                       |                                 |                                  |  |  |  |  |
| Afectaci     | ón de Cer                                | rtificados de Disponibilidad                                                                                                    | _                   |                           |                       |                                 |                                  |  |  |  |  |
| No CDP       | Vigencia<br>CDP                          | Rubro - Fuente                                                                                                    | Valor Fuente<br>CDP | Valor Saldo<br>Fuente CDP | Valor<br>Comprometido | Detalle Entidad                 | Aportante                        |  |  |  |  |
| 7000051478   | 2013                                     | Implementacion de un modelo de produccion en sistemas de<br>doble proposito en pequeños productores - Fondo De<br>Desarrollo Regional | \$900.000.000,00    | \$14.716.650,00           | 2                     | Nombre<br>Entidad<br>👁 Crear De | Valor<br>Aporte<br>talle Entidad |  |  |  |  |
|              |                                          |                                                                                                    |                     |                           |                       | Valor<br>Asignado :             | 0,00                             |  |  |  |  |
|              |                                          |                                                                                                    |                     |                           |                       | Valor por<br>Asignar :          | 2,00                             |  |  |  |  |
|              |                                          |                                                                                                    | Total               | Asignado CDPs :           | 2,00                  |                                 | _                                |  |  |  |  |
|              |                                          |                                                                                                    | Valor Registr       | o Presupuestal :          | 2,00                  |                                 |                                  |  |  |  |  |
|              |                                          |                                                                                                    |                     |                           |                       |                                 | Cerrar                           |  |  |  |  |

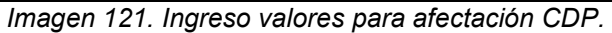

| Adicionar Detalle Entidad Aportante |   |          | ж        |
|-------------------------------------|---|----------|----------|
| * Fuente Regalías                   | © | Si<br>No |          |
| * Entidad 🕧                         |   |          | •        |
| * Valor 🕡                           |   |          |          |
|                                     |   | Guardar  | Cancelar |

Imagen 122. Ingreso Detalle Entidad Aportante para afectación CDP's.

|               | P.ult         |                                                                                       |                  |                  |              | <u> </u>            |        |
|---------------|---------------|---------------------------------------------------------------------------------------|------------------|------------------|--------------|---------------------|--------|
| realizo la as | ignación de l | la afectación de cdps                                                                 |                  |                  |              |                     |        |
| ostrar 10     | ▼ registros   | s por página                                                                          |                  |                  |              | Buscar              |        |
|               |               |                                                                                       |                  |                  |              |                     |        |
| Afectaci      | ón de Cer     | tificados de Disponibilidad                                                           | _                | _                | _            |                     | _      |
|               | Vigencia      |                                                                                       | Valor Fuente     | Valor Saldo      | Valor        |                     |        |
| No CDP        | CDP           | Rubro - Fuente                                                                        | CDP              | Fuente CDP       | Comprometido | Detalle Entidad Apo | tante  |
| 000051478     | 2013          | Implementacion de un modelo de produccion en                                          | \$900.000.000,00 | \$14.716.650,00  | 2            |                     | Valor  |
|               |               | sistemas de doble proposito en pequeños productores<br>- Fondo De Desarrollo Regional |                  |                  |              | Nombre Entidad      | Aporte |
|               |               |                                                                                       |                  |                  |              | × CUNDINAMARCA      | 2,00   |
|               |               |                                                                                       |                  |                  |              |                     |        |
|               |               |                                                                                       | Total            | Asignado CDPs :  | 2,00         |                     |        |
|               |               |                                                                                       | Valor Doniet     | o Brocumunetal : | 2.00         |                     |        |

Imagen 123. Finalizar Registro Presupuestal, afectación CDP's.

|                                                                                          | ×                                                                                |                                                                                                    |               |                        |     |              |  |  |  |  |  |
|------------------------------------------------------------------------------------------|----------------------------------------------------------------------------------|----------------------------------------------------------------------------------------------------|---------------|------------------------|-----|--------------|--|--|--|--|--|
| Detalle de Registro Presupuestal © Ariectación CDP 3 Asignar Fuentes © Borrar Afectación |                                                                                  |                                                                                                    |               |                        |     |              |  |  |  |  |  |
| Validaciones<br>Se realizo la as                                                         | Validaciones Exitosas<br>Se realizo la asignación de las fuentes de financiación |                                                                                                    |               |                        |     |              |  |  |  |  |  |
| Mostrar 10 💌 registros por página Buscar                                                 |                                                                                  |                                                                                                    |               |                        |     |              |  |  |  |  |  |
|                                                                                          | Vigencia                                                                         |                                                                                                    |               |                        |     |              |  |  |  |  |  |
| No CDP                                                                                   | CDP                                                                              | Rubro                                                                                                    | Fu            | ente                   | Com | Comprometido |  |  |  |  |  |
| 7000051478                                                                               | 2013                                                                             | R124320401001/6124/80300/20401 Implementacion de un modelo de produccion en sistemas de<br>doble proposito en pequeños productores | Fondo D<br>Re | e Desarrollo<br>gional |     | 2,00         |  |  |  |  |  |
| Mostrando pág                                                                            | jina 1 de 1                                                                      |                                                                                                    |               | Anterior               | 1   | Siguiente    |  |  |  |  |  |
|                                                                                          | Valor Total Comprometido : \$02.0                                                |                                                                                                    |               |                        |     |              |  |  |  |  |  |
|                                                                                          | Cerrar                                                                           |                                                                                                    |               |                        |     |              |  |  |  |  |  |

Imagen 124. Asignar Fuentes.

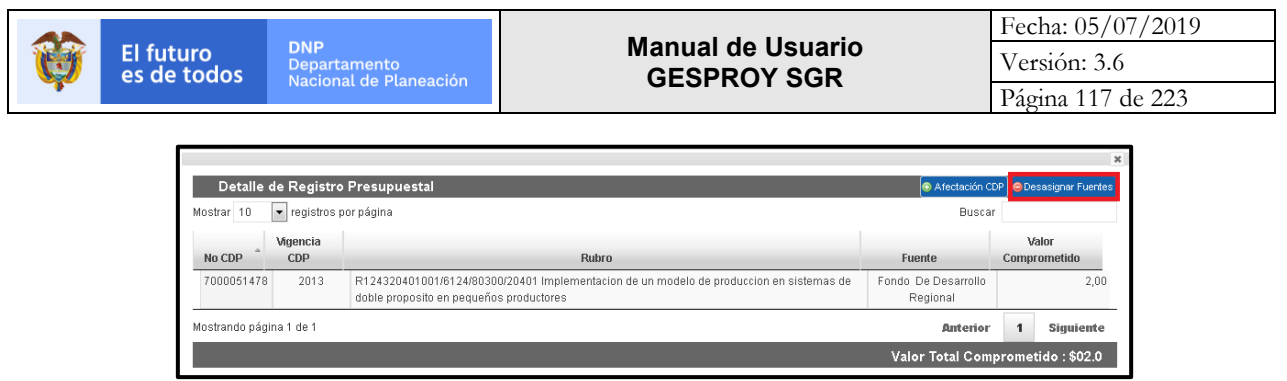

Imagen 125. Desasignar y Asignar fuentes para el Registro Presupuestal, afectación CDP's.

# 8.7.6 Registro Presupuestal cuando no existe información en "Aspectos Financieros del Contrato".

Los contratos que no tengan registro de datos en "Aspectos Financieros" deben ingresar primero la información del RP, luego afectar el CDP y paso final Asignar Fuentes al contrato. En este paso el sistema automáticamente visualizara los datos ingresados en Recursos de Regalías y Otras Fuentes de Financiación del Contrato. La entidad puede crear los RP que sean necesarios hasta completar el valor del contrato.

La entidad puede identificar que está en el nuevo esquema o esquema de fuentes por compromisos porque inmediatamente después de la sección "ASPECTOS FINANCIEROS DEL CONTRATO" está la sección "Registros Presupuestales".

| Asp                                          | pecto            | s Financieros del Con                                                                                                    | trato          |                              |                                 |                   |      |                        |                  |                   |  |  |
|----------------------------------------------|------------------|----------------------------------------------------------------------------------------------------|----------------|------------------------------|---------------------------------|-------------------|------|------------------------|------------------|-------------------|--|--|
|                                              | ) Reç            | jistros Presupuestales                                                                                                    | ;              |                              |                                 |                   |      |                        | 📀 Crear Regi:    | stro Presupuestal |  |  |
| Mostrar                                      | 10               | 💌 registros por págin:                                                                                                    | a              |                              |                                 |                   |      |                        | Buscar           | Buscar            |  |  |
| Ē                                            |                  | Registro     Los rubros están con cargo       Presupuestal     a la       No Registro     Incurporación de regalías       Presupuestal     Regalías       en el ente ejecutor     Fecha       Valor     Vigencia |                | Dep<br>Certif                | endencia que<br>ica el Registro |                   |      |                        |                  |                   |  |  |
| 1 📾                                          | 6                | <b>X</b> 3                                                                                                    | Si             | Si                           | 05/01/2015                      | 106.199.250,00    | 2013 | LIBERACION<br>RECURSO: | DE PI            | RESUPUESTO        |  |  |
| Mostrando página 1 de 1 Anterior 1 Siguiente |                  |                                                                                                    |                |                              |                                 |                   |      |                        |                  |                   |  |  |
| Rec                                          | urso             | s de Regalías                                                                                                    |                |                              |                                 |                   |      | 📀 Ing                  | resar Fuente A   | porte Especie) 🔯  |  |  |
| Mostrar                                      | 10               | 💌 registros por página                                                                                                    | a              |                              |                                 |                   |      |                        | Buscar           |                   |  |  |
| -                                            | _                | Entidad Aportante                                                                                                    |                | Fuente Financiación          |                                 | Vigencia          |      | ¥alor                  | Valor en Especie |                   |  |  |
| <i></i>                                      |                  | CUNDINAMARCA                                                                                                    |                | Fondo De Desarrollo Regional |                                 | 2013              |      | 46.199.250,00          | 0,0              |                   |  |  |
| _                                            | _                |                                                                                                    |                |                              | Total                           | Recursos Regalía  | s    | 46.199.250,00          |                  | 0,00              |  |  |
| Mostrano<br>Otr                              | do pág<br>ras Fu | jina 1 de 1<br>Jentes de Financiaciój                                                                                                    | n del Contrato |                              |                                 | _                 |      | _                      | Anterior         | 1 Siguiente       |  |  |
| Mostrar                                      | 10               | 💌 registros por página                                                                                                    | a              |                              |                                 |                   |      |                        | Buscar           |                   |  |  |
| -                                            | -                | Entidad Aportan                                                                                                    | te             | Fuente Financiación          | Inclu                           | ida SUTEP         | ,    | Valor                  | ¥alor e          | en Especie        |  |  |
| Ø                                            |                  | CORPORACIÓN PR                                                                                                    | ROISA          | Recursos privados            |                                 | No                |      | 60.000.000,00          |                  | 0,00              |  |  |
|                                              |                  |                                                                                                    |                |                              | Т                               | otal Otras Fuente | s    | 60.000.000,00          | 0,00             |                   |  |  |
| _                                            | _                |                                                                                                    |                |                              |                                 | Total Contrat     | D    | 106.199.250,00         |                  | 0,00              |  |  |
| Mostranc                                     | do pág           | jina 1 de 1                                                                                                    |                |                              |                                 |                   |      |                        | Anterior         | 1 Siguiente       |  |  |

Imagen 126. Ingreso Registros Presupuestales

Pasos para ingresar un Registro Presupuestal al contrato:

| PASO | DESCRIPCIÓN                                                                    |
|------|--------------------------------------------------------------------------------|
| 1    | En la sección "Aspectos Financieros del Contrato", ubicar la sección "Registro |
|      | Presupuestal "dar Clic en el botón CREAR REGISTRO PRESUPUESTAL.                |
| 2    | En la siguiente ventana, ingresar los datos:                                   |

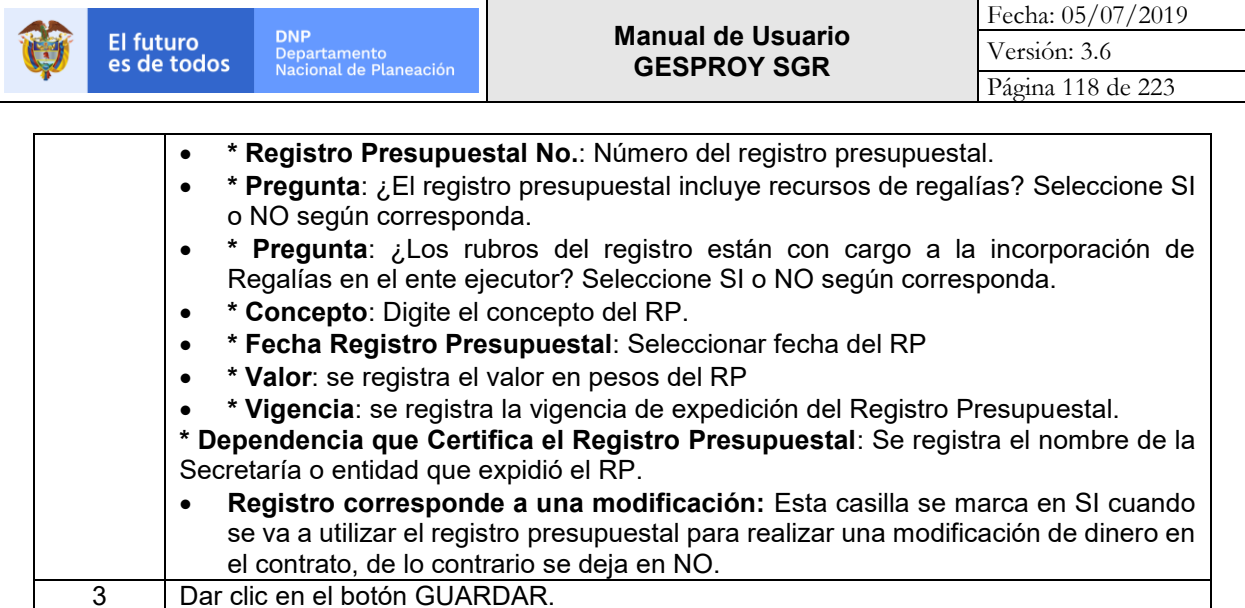

Dar clic en el botón GUARDAR.

Tabla 51. Pasos Ingreso Registro Presupuestal Contratos

| Adicionar Registro Presupuestal                                                             |              |                             |        |          |         | ×        |
|---------------------------------------------------------------------------------------------|--------------|-----------------------------|--------|----------|---------|----------|
| * Registro Presupuestal No. 🔞                                                               |              |                             |        |          |         | ^        |
| * El registro presupuestal incluye<br>recursos de regalías?                                 |              | <ul><li></li><li></li></ul> |        | Si<br>No |         |          |
| * Los rubros están con cargo a la<br>incorporación de regalías en el ente<br>ejecutor<br>() |              | •                           |        | Si<br>No |         |          |
| * Concepto 🔞                                                                                |              |                             |        |          |         |          |
| * Fecha Registro Presupuestal 🔞                                                             | dd/mm/aaaa 🛃 |                             |        |          |         |          |
| * Valor 🕕                                                                                   |              |                             |        |          |         |          |
| * Vigencia 🕕                                                                                |              |                             | $\sim$ |          |         |          |
| * Dependencia que certifica al Registro<br>presupuestal:<br>@                               |              |                             |        |          |         |          |
| Registro corresponde a una<br>modificación                                                  |              | 0<br>•                      |        | Si<br>No |         | >        |
|                                                                                             |              |                             |        |          | Guardar | Cancelar |

Imagen 127. Ingreso información Registros Presupuestales.

# Afectar CDP

Una vez se ha creado el RP, se debe afectar el CDP y su detalle en el sistema, en caso de crear un RP que no coincida con el valor del contrato el sistema informa a la entidad que el valor del RP no coincide con el valor del contrato y la entidad podrá crear tantos RP's como sea necesario.

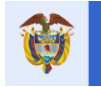

Pasos para Afectar CDP en el Registro Presupuestal:

| PASO | DESCRIPCIÓN                                                                                |
|------|--------------------------------------------------------------------------------------------|
| 1    | Ingresar por el botón de DETALLE del RP creado, para ingresar el "valor                    |
|      | comprometido", dar Clic en el botón CREAR AFECTACION, en este momento se                   |
|      | visualiza formulario donde la entidad debe dar Clic en el botón "AFECTACION CDP" y         |
|      | realizar el registro de los valores comprometidos por cada fuente de financiación para     |
|      | la afectación del certificado de disponibilidad. Dar clic en el botón DETALLAR.            |
| 2    | Se despliega formulario donde se solicita adicionar el detalle de la entidad aportante,    |
|      | para el ingreso de la información se debe dar Clic en el botón "CREAR DETALLE              |
|      | ENTIDAD." Ubicado en cada fuente registrada.                                               |
| 3    | Se visualiza formulario "Adicionar Detalle Entidad Aportante" seleccionar o modificar la   |
|      | información que se visualiza en el aplicativo.                                             |
|      | • <b>Fuente Regalias:</b> La entidad debe indicar SI o NO el valor comprometido            |
|      | pertenece a dineros de regalias.                                                           |
|      | • * Entidad: Seleccionar de la lista desplegable cual sera la entidad que va a aportar     |
|      | ios recursos a comprometer.                                                                |
|      | • * Vigencia: Seleccionar el ano de la vigencia de la fuente de regalias.                  |
|      | • *Valor: Se debe ingresa el valor que se va a comprometer.                                |
| 4    | Dar Clic en el boton GUARDAR.                                                              |
| 5    | Repetir los numerales 2, 3 y 4 hasta completar los detalles de las entidades que se        |
|      | Involucran en el valor del CDP digitado previamente y que afectan el contrato.             |
| 6    | Dar Clic en el boton GUARDAR y en el formulario "DETALLE DE REGISTRO"                      |
|      | PRESUPUESTAL, dar Clic en el boton ASIGNAR FUENTES SI la entidad na                        |
|      | registrado la miormación de manera correcta se visualizarán los datos en la sección de     |
|      | manora ol registro dol PP v afostación dol CDP. En caso contrario ol sistema lo informa    |
|      | a la entidad que hace falta o el error que debe corregir para terminar el proceso y pulsar |
|      | CERRAR nara salir del formulario                                                           |
| 7    | Si la entidad debe hacer modificaciones o eliminar el RP debe ingresar al RP por el        |
| I I  | botón de detalla v nulsar el botón "DESASIGNAR ELIENTES". Y proceder a realizar los        |
|      | cambios que sean necesarios.                                                               |

Tabla 52. Pasos afectar CDP en Registro Presupuestal Contratos

En caso de que el contrato tenga "Recursos en Especies" se debe ingresar el valor que le corresponde a cada una de las fuentes por el botón "**Ingresar Fuente Aporte Especie**"

# Nota:

Antes de hacer el registro de esta información en la opción contratos, la entidad previamente debe haber registrado en la opción FUENTES el valor correspondiente a especies en cada fuente; en caso contrario el aplicativo no le permitirá el registro de esta información en la opción "CONTRATOS. /INGRESAR FUENTE APORTE ESPECIE"

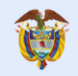

| Pro | yecto                                                                                                    | Entidades        | Acuerdos         | Requisitos   | Fuentes Pres                 | upuestal 🔻 Pla                                                   | neación           | Contratos 🔻      | Pagos Re<br>Aud | igistro Indic      | adores           | Aprobación (   | lierre             |
|-----|----------------------------------------------------------------------------------------------------|------------------|------------------|--------------|------------------------------|------------------------------------------------------------------|-------------------|------------------|-----------------|--------------------|------------------|----------------|--------------------|
| ☆   |                                                                                                    | 🐁   🛕 Alertes Pi | royecto 🙆 📐      | I 🕭 🔅        | jercicios de Control Soc     | ciel  Visites                                                    | Planes de M       | fejore           | JI              | JAN DIEGO RINCÓN M | EDRANO 21/11     | /2018 04:06:44 | Cerrer Sesión      |
|     | Código BPIN 2012000070006 RESTAURACIÓN ECOLOGIA PARTICIPATIVA COMO ESTRATEGIA DE CONSERVACION DE LOS RECURSOS HIDRICOS, FAUNISTICOS Y FLORISTICOS EN<br>LAS AREAS EN LAS AREAS DE INFLUENCIA COSTADO ORIENTAL PARQUE NACIONAL EL COCUY DEPARTAMENTO DE ARAUCA |                  |                  |              |                              |                                                                  |                   |                  |                 |                    |                  |                |                    |
|     | 🕕 Fu                                                                                                    | ientes de Fina   | nciación         |              |                              |                                                                  |                   |                  |                 |                    |                  |                | N:                 |
|     | Fuentes de Financiación SGR Registradas en SUIFP-SGR                                                                                                    |                  |                  |              |                              |                                                                  |                   |                  |                 |                    |                  |                |                    |
|     | Entida                                                                                                    | d Aportante      |                  | Fuent        | e                            | Vigencia                                                         | Val               | or Especie       | Valor Ap        | orte %             | Sald             | lo Aportes     | Saldo Especie      |
|     | A                                                                                                    | RAUCA            | Fond             | o De Compens | ación Regional               | 2012                                                             |                   | 0,00             | 1.163.995.15    | 5,00 79,52         | 56               | 991.621,00     | 0,00               |
|     |                                                                                                    |                  |                  | Su           | btotal Fuentes de Fin        | anciación SGR :                                                  | <i>w</i>          | 0,00             | 1.163.995.15    | 5,00 79,52         | 56               | 991.621,00     | 0,00               |
|     |                                                                                                    |                  |                  |              |                              |                                                                  |                   |                  |                 |                    |                  |                |                    |
|     | Otras Fuentes de Financiación                                                                                                    |                  |                  |              |                              |                                                                  |                   |                  |                 |                    |                  |                |                    |
|     | Entidad Aportante                                                                                                    |                  |                  |              | Fuente                       |                                                                  | Incluida<br>SUIFP | Valor Especie    | Valor Apor      | te %               | Saldo<br>Aportes | Saldo Especie  |                    |
| 0   | ×                                                                                                    | CORPO            | RACIÓN PROIS     | A            | Recursos propios             |                                                                  | No                | 50,00            | 50,0            | 0,00               | 50,00            | 50,00          |                    |
| 0   | ×                                                                                                    | 322 fami         | ilias beneficiad | as           | Aprov                        | echamientos                                                      |                   | No               | 0,00 200.00     |                    | 0 0,01           | 200.000,00     | 0,00               |
| 2   | ×                                                                                                    | ABEJOR           | RAL-ANTIOQU      | A            | Aporte Ministerio A<br>infra | Aporte Ministerio Agricultura construcción de<br>infraestructura |                   | No               | 58.400,00       | 1.000.000,0        | 0 0,07           | 1.000.000,00   | 58.400,00          |
| ø   | ×                                                                                                    | ABEJOR           | RAL-ANTIOQU      | A            | Recu                         | rsos de SGP                                                      |                   | No               | 0,00            | 12,0               | 0,00             | 12,00          | 0,00               |
|     |                                                                                                    |                  |                  |              | Subtotal                     | Otras Fuentes de                                                 | Financiaci        | ón Aprobadas :   | 51.905.690,00   | 51.905.690,0       | 0 3,55           | 51.905.690,00  | 51.905.690,00      |
|     |                                                                                                    |                  |                  |              | Subtotal Otra                | as Fuentes de Fin                                                | anciación I       | No Aprobadas :   | 123.274.454,00  | 247.815.722,0      | 0 16,93          | 124.770.081,00 | 123.263.453,00     |
|     |                                                                                                    |                  |                  |              |                              | V                                                                | alor Proye        | cto Aprobado :   | 51.905.690,00   | 1.215.900.845,0    | 0 83,07          | 108.897.311,00 | 51.905.690,00      |
|     |                                                                                                    |                  |                  |              |                              |                                                                  | Valor Tota        | I del Proyecto : | 175.180.144,00  | 1.463.716.567,0    | 100,00           | 233.667.392,00 | 175.169.143,00     |
|     |                                                                                                    |                  |                  |              |                              |                                                                  |                   |                  |                 |                    |                  | 🖲 Cre          | ar Fuente no Suifp |
| "   | *                                                                                                    | A                | MAZONAS          |              | Aporte Ministerio A<br>infra | igricultura constru<br>aestructura                               | cción de          | No               | / 10.000,00     | 20.000,0           | 0,00             | 0,00           | 0,00               |

Imagen 128. Verificar registro de aportes en especie opción Fuentes.

|       | Asp                                          | oect   | os F   | inancieros del C            | ontrato                                                  |                                                                                           |                |                |            |         |                    |          |                           |                   |                    |
|-------|----------------------------------------------|--------|--------|-----------------------------|----------------------------------------------------------|-------------------------------------------------------------------------------------------|----------------|----------------|------------|---------|--------------------|----------|---------------------------|-------------------|--------------------|
|       | (1)                                          | Re     | gist   | ros Presupuesta             | les                                                      |                                                                                           |                |                |            |         |                    |          | <b>•</b>                  | Crear Registr     | o Presupuestal     |
| Most  | rar                                          | 10     | $\sim$ | registros por página        | ł                                                        |                                                                                           |                |                |            |         |                    |          | Busca                     | r                 |                    |
| ID    |                                              |        |        | No Registro<br>Presupuestal | Registro<br>Presupuestal<br>Incluye Recursos<br>Regalías | Los rubros están con<br>cargo a la<br>incorporación de<br>regalías en el ente<br>ejecutor | Fecha          | Valor          | Vigencia   | Con     | cepto              | Depend   | dencia que<br>el Registro | Creado<br>por     | Fecha<br>creación  |
| 1     | ŝ                                            | ø      | ×      | Prueba4                     | Si                                                       | Si                                                                                        | 07/09/2016     | 2.000.000,00   | 2011       | para ve | r validación       | pre      | supuesto                  | Por<br>Aplicación | 16/09/2016         |
| 2     | itt                                          | 0      | ×      | р                           | Si                                                       | Si                                                                                        | 07/03/2018     | 500.000,00     | 2011       |         | 1                  |          | pres                      | Por<br>Aplicación | 07/03/2018         |
| 3     | 68                                           | ø      | ×      | pruebanayibe                | Si                                                       | Si                                                                                        | 04/01/2017     | 100,00         | 2011       | PRUEB   | A NUEVO<br>PROYECT | PRES     | UPUESTO                   | Por<br>Aplicación | 04/01/2017         |
| Most  | Mostrando página 1 de 1 Anterior 1 Siguiente |        |        |                             |                                                          |                                                                                           |                |                |            |         |                    |          |                           |                   |                    |
| Most  | ar                                           | 10     |        | registros por página        |                                                          |                                                                                           |                |                |            |         |                    |          | Busca                     | r l               |                    |
|       | - L                                          |        |        | lagiones per pagina         |                                                          |                                                                                           |                |                |            | _       |                    | . /      |                           |                   |                    |
| -     | -                                            |        | intia  | ARAUCA                      | Fondo De Com                                             | Puente Financiación<br>Incensación Regional 201200                                        | 0070006        | 2012           | Por Aplica | ción    | 30/09/2016         | on       | 2.000.000,0               | Valor             | en Especie<br>0,00 |
|       |                                              |        |        |                             |                                                          | ,,                                                                                        |                |                |            | To      | tal Recursos       | Regalías | 2.000.000                 | 0,00              | 0,00               |
| Most  | rando                                        | ) pági | ina 1  | de 1                        |                                                          |                                                                                           |                |                |            |         |                    |          | Anterior                  | 1                 | Siguiente          |
|       | Otr                                          | as F   | uen    | tes de Financiaci           | ión del Contrato                                         |                                                                                           |                |                |            |         |                    |          |                           | _                 |                    |
| Most  | rar                                          | 10     | $\sim$ | registros por página        | í.                                                       |                                                                                           |                |                |            |         |                    |          | Busca                     | r                 |                    |
| -     |                                              |        | E      | ntidad Aportante            | Fuente F                                                 | Financiación I                                                                            | Incluida SUIFP | Cread          | lo por     | Fecha   | a creación         |          | Valor                     | Valor en          | Especie            |
|       |                                              |        |        |                             |                                                          |                                                                                           | No se encontro | ó información. |            |         |                    |          |                           |                   |                    |
|       | _                                            |        | _      |                             |                                                          |                                                                                           |                |                |            | Total C | )tras Fuente       | 5        | 0,00                      |                   | 0,00               |
|       |                                              |        |        |                             |                                                          |                                                                                           |                |                | _          | То      | tal Contrato       | 3        | 2.000.000,00              |                   | 0,00               |
| No se | enco                                         | ontró  | infor  | mación.                     |                                                          |                                                                                           |                |                |            |         |                    |          | An                        | terior            | Siguiente          |

Imagen 129. Ingresar fuente aporte especie.

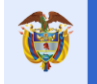

Pasos para el registro de los aportes en especie en Recursos de Regalías:

| PASO | DESCRIPCIÓN                                                                                |  |  |  |  |  |  |  |  |  |
|------|--------------------------------------------------------------------------------------------|--|--|--|--|--|--|--|--|--|
| 1    | En la sección "Recursos de Regalías", dar Clic en el botón "Ingresar Fuente Aporte         |  |  |  |  |  |  |  |  |  |
|      | Especie"                                                                                   |  |  |  |  |  |  |  |  |  |
| 2    | En la siguiente ventana diligenciar:                                                       |  |  |  |  |  |  |  |  |  |
|      | <ul> <li>Incluir Fuentes SUIFP: Seleccionar SI o NO según corresponda.</li> </ul>          |  |  |  |  |  |  |  |  |  |
|      | Fuente Regalías: Seleccionar SI o NO según corresponda.                                    |  |  |  |  |  |  |  |  |  |
|      | • Entidad aportante: Seleccionar de la lista desplegable la entidad.                       |  |  |  |  |  |  |  |  |  |
|      | • Fuente: Seleccionar de la lista desplegable la Fuente. Esta debe estar previamente       |  |  |  |  |  |  |  |  |  |
|      | definida en la opción Fuentes.                                                             |  |  |  |  |  |  |  |  |  |
|      | • Valor: Ingresar el valor que corresponda a la fuente seleccionada.                       |  |  |  |  |  |  |  |  |  |
| 3    | Dar Clic en el botón GUARDAR                                                               |  |  |  |  |  |  |  |  |  |
| 4    | En caso de que no se observe información en la lista de <i>Entidad aportante</i> es porque |  |  |  |  |  |  |  |  |  |
|      | no hay datos registrados en la opción FUENTES, columna "VALOR ESPECIE" como                |  |  |  |  |  |  |  |  |  |
|      | se indicó anteriormente.                                                                   |  |  |  |  |  |  |  |  |  |

Tabla 53. Pasos relacionar Fuentes Financiación a Contratos

| Ingresar Fuente de Financiación |   |          | ×        |
|---------------------------------|---|----------|----------|
| * Incluir Fuente SUIFP          | ۲ | Si       |          |
| * Fuente Regalías               | • | No<br>Si |          |
| _                               | 0 | No       |          |
| * Entidad Aportante 🔘           |   |          | -        |
| * Fuente                        |   | •        |          |
| * Valor 🐽                       |   |          |          |
|                                 |   |          |          |
|                                 |   |          |          |
|                                 |   |          |          |
|                                 |   |          |          |
|                                 |   | Guardar  | Cancelar |

Imagen 130. Ingreso aportes en especie en Recursos de Regalías.

# 8.7.7 Actas Contrato

En esta sección se registra la información de las actas suscritas en desarrollo de la ejecución del contrato.

Pasos para ingresar *Actas* del contrato:

| PASO | DESCRIPCIÓN                                                                                                    |  |  |  |  |  |  |
|------|----------------------------------------------------------------------------------------------------|--|--|--|--|--|--|
| 1    | En la sección "Actas del Contrato", dar Clic en el botón CREAR ACTAS DEL                                                                                                    |  |  |  |  |  |  |
|      | CONTRATO.                                                                                                    |  |  |  |  |  |  |
| 2    | En la siguiente ventana, ingresar datos:                                                                                                    |  |  |  |  |  |  |
|      | <ul> <li>Tipo de acta: Seleccionar el tipo de acta que aplica para el documento. En caso de que no se requiera la misma, dentro del sistema, debe de registrarse tipo de acta no requiere. Ejemplo: Acta de liquidación No requiere.</li> <li>Contratos: Seleccionar el contrato al cual corresponde el acta.</li> <li>*Acta No.: Ingresar el número del acta.</li> <li>*Fecha Acta: Ingresar la fecha del acta.</li> </ul> |  |  |  |  |  |  |

|               | El futuro<br>es de todos | DNP<br>Departamento    | Manual de Usuario | Fecha: 05/07/2019<br>Versión: 3.6 |
|---------------|--------------------------|------------------------|-------------------|-----------------------------------|
| - <b>\$</b> - |                          | Nacional de Flaneacion |                   | Página 122 de 223                 |
|               |                          |                        |                   |                                   |

|   | • Detalle/observaciones: Transcribir el detalle del acta. (Límite de caracteres = |
|---|-----------------------------------------------------------------------------------|
|   | 3000)                                                                             |
| 3 | Dar Clic en el botón GUARDAR.                                                     |

Tabla 54. Pasos ingreso Actas Contratos

| Adicionar Actas del Contrato |                                                                                                    | ж     |  |  |  |  |  |  |  |  |
|------------------------------|----------------------------------------------------------------------------------------------------|-------|--|--|--|--|--|--|--|--|
| Tipo Acta 🕕                  |                                                                                                    | •     |  |  |  |  |  |  |  |  |
| Contratos                    | <br>Acta de Terminación<br>Acta de finalización                                                                                                    |       |  |  |  |  |  |  |  |  |
| * Acta No: 🕧                 | Acta de inicio<br>Acta de inicio<br>Acta de inicio no requiere                                                                                                    |       |  |  |  |  |  |  |  |  |
| * Fecha Acta 🐽               | Acta de liquidación<br>Acta de recibo de obra                                                                                                    |       |  |  |  |  |  |  |  |  |
| Detalle/Observaciones 🛞      | Acta de reinicio<br>Acta de suspensión<br>Acta menores y mayores cantidades de obra<br>Acto Administrativo de Liquidación Unilateral<br>Acto Administrativo de Terminación Unilateral<br>Entrada a Almacén<br>Recibo a satisfacción de bienes y servicios<br>Recibo final de obra |       |  |  |  |  |  |  |  |  |
|                              | Guardar Can                                                                                                    | celar |  |  |  |  |  |  |  |  |

Imagen 131. Ingreso de Actas al contrato.

# 8.7.7.1 Liquidación de contratos / liquidación no requiere de contratos

Para registrar la liquidación del contrato, en el campo que corresponde al valor se debe registrar el total de la liquidación del mismo, en el campo "**\*Valor final ejecutado**". El formulario está dividido en tres secciones, en la sección de "Liquidación Fuentes de Financiación" se visualizan los datos de Nombre entidad, nombre de tipo de fuente y valor pagado, la entidad debe ingresar los valores de dinero y especies, teniendo presente que este valor debe ser igual a los valores ya pagados de lo contrario el aplicativo no le dejara grabar el acta correspondiente. En la sección de "Liquidación Afectación de Cdp's" la entidad debe ingresar los valores liquidados por cada fuente de financiación teniendo en cuenta su vigencia.

| Adicionar Acta                                                                          | del Contrato                                                                                                    |                                                                                                    |                                                                                                    |              |                 |                                                                                                    |                                                                        |                                                                                                    |                                                                                       |                                                                                                    |                 |
|-----------------------------------------------------------------------------------------|----------------------------------------------------------------------------------------------------|----------------------------------------------------------------------------------------------------|----------------------------------------------------------------------------------------------------|--------------|-----------------|----------------------------------------------------------------------------------------------------|------------------------------------------------------------------------|----------------------------------------------------------------------------------------------------|---------------------------------------------------------------------------------------|----------------------------------------------------------------------------------------------------|-----------------|
|                                                                                         |                                                                                                    | Tipo Acta 🛞                                                                                                    | a de liquidación no requiere                                                                                                    |              |                 |                                                                                                    |                                                                        |                                                                                                    |                                                                                       |                                                                                                    | ×               |
|                                                                                         |                                                                                                    | Contratos                                                                                                    | 23/0                                                                                                    |              |                 |                                                                                                    |                                                                        |                                                                                                    |                                                                                       |                                                                                                    | 23MULT          |
|                                                                                         | * Los bier                                                                                                    | ses y servicios objeto del presente contrato fueron recibidos a satisfacción                                                                                                    |                                                                                                    |              |                 |                                                                                                    |                                                                        |                                                                                                    |                                                                                       |                                                                                                    |                 |
|                                                                                         |                                                                                                    | * Acta No: 🛞                                                                                                    |                                                                                                    |              |                 |                                                                                                    |                                                                        |                                                                                                    |                                                                                       |                                                                                                    |                 |
|                                                                                         |                                                                                                    | * Fechs Acta 🛞                                                                                                    | ddimm/aaaa 📷                                                                                                    |              |                 |                                                                                                    |                                                                        |                                                                                                    |                                                                                       |                                                                                                    |                 |
|                                                                                         |                                                                                                    | Detaile/Observaciones @                                                                                                    |                                                                                                    |              |                 |                                                                                                    |                                                                        |                                                                                                    |                                                                                       |                                                                                                    |                 |
|                                                                                         |                                                                                                    |                                                                                                    |                                                                                                    |              |                 |                                                                                                    |                                                                        |                                                                                                    |                                                                                       |                                                                                                    |                 |
|                                                                                         |                                                                                                    |                                                                                                    |                                                                                                    |              |                 |                                                                                                    |                                                                        |                                                                                                    |                                                                                       |                                                                                                    |                 |
|                                                                                         |                                                                                                    | - Valor Pinal Ejecutado (g                                                                                                    |                                                                                                    |              |                 |                                                                                                    |                                                                        |                                                                                                    |                                                                                       |                                                                                                    | 0,04            |
| Liquidad                                                                                | ión Fuentes de Financiación                                                                                                    |                                                                                                    |                                                                                                    |              |                 |                                                                                                    |                                                                        |                                                                                                    |                                                                                       |                                                                                                    |                 |
|                                                                                         | Nombre Entided                                                                                                    | Nombre Tip                                                                                                    | o Fuente                                                                                                    | Valor Pagado | _               | Valor                                                                                                 | r en Dine                                                              | ro                                                                                                    |                                                                                       | Valor en Especie                                                                                      |                 |
|                                                                                         | ARAUCA                                                                                                    | Asignaciones Directa                                                                                                    | 8 2012005810003                                                                                                    | 200.000.00   |                 |                                                                                                    |                                                                        |                                                                                                    |                                                                                       |                                                                                                    |                 |
|                                                                                         | ARAUCA                                                                                                    | Fondo De Compensación R                                                                                                    | egional 2012000070010                                                                                                    | 605.055,52   |                 |                                                                                                    |                                                                        |                                                                                                    |                                                                                       |                                                                                                    |                 |
|                                                                                         | 4841/24                                                                                                    | Easts Do Conservation B                                                                                                    | ANALASI 381388883888                                                                                                    |              |                 |                                                                                                    |                                                                        |                                                                                                    |                                                                                       |                                                                                                    |                 |
|                                                                                         | 89999                                                                                                    |                                                                                                    |                                                                                                    | 0.00         |                 |                                                                                                    |                                                                        |                                                                                                    |                                                                                       |                                                                                                    |                 |
|                                                                                         |                                                                                                    |                                                                                                    |                                                                                                    |              |                 |                                                                                                    |                                                                        |                                                                                                    |                                                                                       |                                                                                                    |                 |
|                                                                                         | ARAUCA                                                                                                    | Propios 2012                                                                                                    | 900070010                                                                                                    | 100.000.00   |                 |                                                                                                    |                                                                        |                                                                                                    |                                                                                       |                                                                                                    |                 |
|                                                                                         | ARAUCA                                                                                                    | Propios 2012                                                                                                    | 5000770110                                                                                                    | 100.000.00   |                 |                                                                                                    |                                                                        |                                                                                                    |                                                                                       |                                                                                                    |                 |
| Liquidae                                                                                | ARAUCA                                                                                                    | Propiles 2012                                                                                                    | 000077010                                                                                                    | 100.000.00   |                 |                                                                                                    |                                                                        |                                                                                                    |                                                                                       |                                                                                                    |                 |
| Liquids:<br>Cdp Namero                                                                  | ARAUCA<br>ón Afectación de Cdps                                                                                                    | Propies 2013                                                                                                    | Rubro                                                                                                    | 100.000.00   |                 | Vig                                                                                                   | Qencia                                                                 | Fuente                                                                                                    |                                                                                       | Valor Comprometido                                                                                    | Valor Liquidado |
| Liquida:<br>Cdp Numero<br>CDP_MULTI                                                     | ARAUCA<br>ón Afrestasión de Cidps<br>1503031149100594518 - Apoyo a la genera                                                                                                    | Propos 2012<br>con ce una cultura de emprendimiento a traves de la implementación de estrategidas d                                                                                                    | Rubro<br>Rubro                                                                                                    | 100.000.00   |                 | Vig<br>1                                                                                              | gencia<br>2013                                                         | Fuente<br>Asignaciones Directas 20120                                                                                                    | 006610033                                                                             | Valor Comprometido<br>2.100.000,00                                                                    | Valor Liquidado |
| Liquida:<br>Cdp Namero<br>CDP_MULTI<br>CDP_MULTI                                        | ARAUCA<br>on Afectación de Cótos<br>1503031149100584518 - Apojo a la genera<br>PRUEBA - Parta Mintart MultiPROYEI                                                                                                    | Propos 2011<br>con de una cultura de emprendimiento a taxes de la imperimetración de estrategida d<br>210 y quet no deute Botensky.                                                                                                    | Rubro<br>Rubro<br>el pan departamenta de emprendimiente en el departamente de Acuca                                                                                                    | 100.000.00   |                 |                                                                                                    | gencia<br>2013<br>2011                                                 | Fuente<br>Asignaciones Directas 20120<br>Récursos de 5GP 2012002                                                                                                    | 005610033                                                                             | Valor Comprometido<br>2.100.000,00<br>0,00                                                            | Valor Liquidado |
| Liquida<br>Cap Numero<br>COP_MULTI<br>COP_MULTI                                         | ARAUCA<br>ón Afectación de Cótos<br>1500031149100584518 - Apoyo a la genera<br>PRUEBA - RARA MIRAR MULTIPROTE                                                                                                    | Propose 3012<br>con re una cultura de emprendmiente a trave de la implementación de estrategica d<br>2110 y Qué No Dout, el Somitiva                                                                                                    | Reation<br>Reation<br>at post departments de la department de Asuca                                                                                                    | 100.000.00   |                 | Vig<br>2<br>2                                                                                         | gencia<br>2013<br>2011                                                 | Fuenta<br>Asignaciones Directas 20120<br>Recursos de SGP 2012020                                                                                                    | 005810033                                                                             | Valor Comprometido<br>2.100.000,00<br>0.00                                                            | Valor Liquidado |
| Liquidas<br>Cdp Namero<br>CDP_MULTI<br>CDP_MULTI<br>CDP_MULTI                           | ARAUCA<br>An Afrestastán de Cótos<br>150003114/1005H418 - Apoyo a la genera<br>PRUEDA - RARA MIRVAT MULTIPROTE<br>15000514595233 - el rubro esta ataoa al m                                                                                                    | Propose 301<br>con de una cubra de emperantemis a través de la imperantecione de estatagues<br>con de una cubra de estategues de la imperantecione de estatagues<br>con de con de oper modicar. Analoxidade tendogues periodestes conse estatagues                                     | Rubro<br>Probro<br>en par departmente de engresonnet de Alauca<br>de contentación en las municipals historia, Bunilitator y Tor tatore en las anas a                                                   | 100.000.00   | tural del Cocuy | Vig<br>2<br>5<br>9 2                                                                                  | gencia<br>2013<br>2011<br>2011                                         | Fuente<br>Asignaciones Directas 20120<br>Recursos de SGP 2012002<br>Fondo De Compensación Regional                                                                                                    | 005610033<br>5610033<br>2012000070000                                                 | Valor Comprometido<br>2:100.000,00<br>0.00<br>7.00                                                    | Valor Liquidado |
| Liquidae<br>Cdp Numero<br>CDP_MULTI<br>CDP_MULTI<br>CDP_MULTI                           | ARAUCA<br>511 Afrestetión de OStop<br>15000311491005845 8 - Apoyo a la genera<br>PRUEBA - DARA MIRUAR MULTIPROVEJ<br>15000614585283 - el notro esta abao al n<br>1 - prueba Incorporacion                                                                                                   | Propies 2012<br>con de una autoriza de imprementación de estrategide de<br>con de una autor de estrategide de<br>con o de de constant. Restauración ecologica participalite com estrategide                                                                                            | Ruano<br>e para logaritamento de reconocimiento en el organitamento de Acauca<br>de conservación de los recursos historios, Sumitidos y Tortellos en las Sesse d                                       | 100.000.00   | tural del Cocuj | vae<br>2<br>9<br>9                                                                                    | gencia<br>2013<br>2011<br>2011<br>2011                                 | Fuente<br>Asignacione Directes 20120<br>Recurso de SCP 201200<br>Fondo De Compensación Regional<br>Fondo De Compensación Regional                                                                          | 2005810033<br>5810033<br>2812000870006<br>2812000870006                               | Vator Comprometido<br>2:00.000<br>0.00<br>7.00<br>1.750.000,00                                        | Valor Liquidado |
| Liquida:<br>Cop Numero<br>COP_MULTI<br>COP_MULTI<br>COP_MULTI                           | ARAUCA  ARAUCA  ARAUCSIGN de Odges  15003114910054458 - Apojo a la genera  PRUEBA - PARA MINAR MULTIPROTEI  10000614595233 - 41 nono esta ataxo al m  1 - prueba incorporación                                                                                                    | Proprie 302<br>con de una cubura de emperadoremente a traces de la imprementación de estatogide de<br>c'ho o cubura de decementación de conferencia participanhe como estratogide<br>umos eser o se oper monthar. Perstauración recorgina participanhe como estratogida                | Receipt<br>Receipt and particular of a supersonments on a separation of a Aurora<br>of conservation of two mountes informed, fluctuations / fortilitors of the set of                                  | 100.003.00   | tural del Coouy | y vag<br>2<br>2<br>9 2<br>2                                                                           | gencia<br>2013<br>2011<br>2011<br>2012<br>2012                         | Fuents<br>Asignaciones Directas 20120<br>Recursos de SOP 201200<br>Fonto: De Compensación Regional<br>Fonto: De Compensación Regional                                                                      | 005510033<br>5510033<br>2012000070006<br>2012000070010<br>2012000070010               | Vator Compromettato<br>2 100 000,00<br>0,00<br>7,00<br>1,750 000,00<br>3 100 000 00                   | Valor Liquidado |
| Liquidas<br>cdp Namero<br>cdp_MuLTI<br>cdp_MuLTI<br>cdp_MuLTI<br>cdp_MuLTI              | ARAUCA<br>CITI AFRA TELES de La GOLDA<br>150000114810008418 - Alopo a la genera<br>PRUEBA - RIPAL INTRA SULT PROTE<br>1500061480503 - el notre esta alacia il n<br>1 - pruesa incorporación<br>1 - pruesa incorporación                                                                     | Propos 303<br>con ea una cuñara de enperantementa a trades de la expresentación de estrategas de<br>210 y Quiet No Deut do Minux<br>meno ese na experientativa. Restauración ecológica participada como estrategas                                                                     | Rubro<br>Palante<br>prote departmentel de la emprendimente en el expansamente de Asuca<br>de consensación de los mountas hibritos, Bundidosa y familitades en las áreas d                              | 100.000.00   | tural del Cocuy | yng<br>2<br>2<br>7<br>9<br>2<br>2                                                                     | gencia<br>2013<br>2011<br>2011<br>2011<br>2012<br>2011                 | Fuenta<br>Asignaciones Directas 20110<br>Recursos de SOP 201200<br>Fondo De Compensadon Regional<br>Fondo De Compensadon Regional<br>Fondo De Compensadon Regional                                         | 2005610033<br>5510033<br>2912600070006<br>2912600070010<br>2912000070010              | Valor Comprometado<br>2 100 000,00<br>0,00<br>7,00<br>1 1760 000,00<br>3 500 000,00                   | Valor Liquidado |
| Liquida:<br>cdp Namero<br>cdp_MuLTI<br>cdp_MuLTI<br>cdp_MuLTI<br>cdp_MuLTI<br>cdp_MuLTI | ARAUCA<br>445 ARAUCA<br>445 ARAUSALIMA de Crips<br>15000114910006411 - Apop a la gener<br>1000014910034 - Apop a la gener<br>10000491030 - Apop a la gener<br>10000491030 - Apop a la gener<br>1 - puesa inorposolo<br>1 - puesa inorposolo<br>1 - puesa inorposolo<br>1 - puesa inorposolo | Proprie 301<br>con de una subura se empendimente a trasse en la imprementación en establigate<br>2004 You de la CORRA<br>entre ser o se oper motificar. Fenduración ecológica participana com estrango                                                                                 | <b>Nexts</b><br><b>Rests</b><br>or constrained or improvements or algostaments or Anuca<br>or constrained or or nounces horizon, Surations y fortations in las areas of                                | 100.000.00   | tural del Cocuy | vrg<br>2<br>9<br>2<br>9<br>2<br>2<br>2<br>2<br>2<br>2<br>2<br>2<br>2<br>2<br>2                        | gencia<br>2013<br>2011<br>2011<br>2012<br>2011<br>2011                 | Fuelds<br>Astyraciones Directes 2010<br>Recurses es SGP 201000<br>Fondo De Compensación Regional<br>Fondo De Compensación Regional<br>Fondo De Compensación Regional<br>Probo De Compensación Regional     | 205510033<br>5510033<br>2912000070000<br>2912000070010<br>2912000070010<br>100        | Valor Comprometho<br>2 100 000 00<br>0.00<br>7.00<br>1 1760 000.00<br>3 500 000.00<br>700 000.00      | Valor Liquidado |
| Liquidas<br>Cop Namero<br>CDP_MULTI<br>CDP_MULTI<br>CDP_MULTI<br>CDP_MULTI<br>CDP_MULTI | ARAUCA<br>STARAESISTARIA (45 CE)(55<br>15000114110004415 - Apijo a la general<br>PRUEBA - REPA LINAR MULTPROTE<br>1 - prueba morporadon<br>1 - prueba morporadon<br>1 - prueba morporadon                                                                                                   | Property 201<br>colo de una solutar de emperantente a traver de la de imperentacion de estatagues de<br>210 Y Guit NO CALE BORMAN<br>unes seu se de por molhair. Restauración existigais participante come estratigais<br>18 Alembrillo Halleron Inflactor de la Oppartenetto de Alexa | Rusho<br>Rusho<br>In par experimental de engresimente de Alquisa<br>par experimental de engresimente de Alquisa<br>de conservación de los municipals historia, fluxibilitos y forsitios en los areas d | 100.000      | tural del Coouy | 7 Ving<br>2<br>2<br>2<br>2<br>2<br>2<br>2<br>2<br>2<br>2<br>2<br>2<br>2<br>2<br>2<br>2<br>2<br>2<br>2 | gencia<br>2013<br>2011<br>2011<br>2012<br>2012<br>2011<br>2011<br>2013 | Fuelds Asystomes Directal 20120 Recurso de SGP 30120 Proto De Compresador Regional Proto De Compresador Regional Proto De Compresador Regional Proto De Compresador Regional Proto De Compresador Regional | 2005610033<br>2012000070000<br>2012000070010<br>2012000070010<br>100<br>2012000070010 | Vator Comprometho<br>2 100.00,00<br>0,00<br>7,00<br>1,150.00,00<br>3,500.000,00<br>700.000,00<br>0,00 | Valor Liquidado |

Imagen 132. Registro Acta Liquidación.

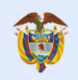

| to    | Entidades               | Acu               | erdos Rec                                                 | uisitos Fuente:                                                                 | Presupuestal                                       | Planeacion                         | Cont       | atos 🔻 P       | agos        | Registro<br>Audiovisual | Indicad       | lores Ap                           | probación      | Cieri         | e                   |
|-------|-------------------------|-------------------|-----------------------------------------------------------|---------------------------------------------------------------------------------|----------------------------------------------------|------------------------------------|------------|----------------|-------------|-------------------------|---------------|------------------------------------|----------------|---------------|---------------------|
| ódi   | a I 🔔 Aleri<br>30 BPIN  | 201200            | • <u> </u>                                                | Bercicios de Cor<br>INVESTIGACIÓN F<br>ATRATO ANTIOQU                           | itrol Social   Visita:<br>PARA EL DESARROL<br>JEÑO | s     Planes de N<br>LLO DE ALTERN | ATIVAS PRO | DUCTIVAS       | CON ESP     | PECIES PROMI            | SORIAS D      | E LA BIODIV                        | 18 04:20:1     | EN EL MI      | mer Seslón  <br>DIO |
| ) R   | egistros Pr             | esupues           | tales                                                     |                                                                                 |                                                    |                                    |            |                |             |                         |               |                                    |                |               |                     |
| 10    | ✓ regist                | os por pág        | ina                                                       |                                                                                 |                                                    |                                    |            |                |             |                         |               |                                    | Buscar         |               |                     |
|       | No Re<br>Presu          | gistro<br>ouestal | Registro<br>Presupuest<br>Incluye<br>Recursos<br>Regalías | Los rubros es<br>al con cargo a<br>incorporaci<br>de regalías e<br>ente ejecuto | tán<br>la<br>ón<br>n el<br>or Fecha                | Valor                              | Vigenci    |                | Co          | oncepto                 |               | Depender<br>que Certifi<br>Registr | ncia<br>ica el | Creado<br>por | Fecha<br>creación   |
| 1     | 4500                    | 032617            | Si                                                        | Si                                                                              | 28/06/2013                                         | 999.440.328,0                      | 0 2013     | aur            | nar esfuer: | zos para desarr         | ollar e       | SECRETAR                           | RIA DE         | Por           | 26/02/20            |
|       |                         |                   |                                                           |                                                                                 |                                                    |                                    |            |                |             |                         |               |                                    |                |               | ×                   |
|       | Detalle I               | nforma            | ción Acta                                                 |                                                                                 |                                                    |                                    |            |                |             |                         |               |                                    |                |               |                     |
| Ξ     | Liquidad                | ión Fue           | ntes de Fi                                                | nanciación                                                                      |                                                    | _                                  |            |                |             | _                       |               | _                                  |                |               |                     |
| Π     | Nombre En               | tidad             |                                                           | Nomb                                                                            | re Tipo Fuente                                     |                                    | _          | Valo           | or          | Valor en E              | specie        | Valor Lib                          | erado E        | specie        |                     |
| Г     | ANTIOQU                 | JIA               | Fondo De                                                  | Ciencia, Tecnolo                                                                | gía E Innovació:                                   | n 201200010                        | 0058       | 815.146.       | 081,00      |                         | 0,00          |                                    |                | 0,00          |                     |
|       | <sup>-</sup> undación E | spavé             |                                                           | Propios 2012000100058                                                           |                                                    | в                                  |            | 0,00 3.900.000 |             | .000,000                | 100.000.000,0 |                                    | 00,000.00      | ıte           |                     |
| 1     | -<br>undación E         | spavé             |                                                           | Propios                                                                         | 2012000100058                                      | в                                  |            |                | 0,00        | 5.600                   | .000,000      |                                    | 40.000         | 00,000.00     |                     |
|       | comunid                 | ad                |                                                           | Propios                                                                         | 2012000100058                                      | в                                  |            |                | 0,00        | 4.000                   | .000,000      |                                    | 20.000         | 00,000.00     | •                   |
|       |                         |                   |                                                           |                                                                                 |                                                    |                                    | TOTAL      | 815.146.       | 081,00      | 13.500                  | .000,00       |                                    | 160.000        | 0.000,00      |                     |
| ï     | Liquidad                | ción Afe          | ctación de                                                | Cdps                                                                            | _                                                  | _                                  | _          | _              | _           | _                       | _             | _                                  | _              | _             |                     |
| c     | dp Número               |                   |                                                           | Rubro                                                                           |                                                    | Vigencia                           | Fue        | ente           | Comp        | Valor<br>prometido      | Va<br>Liqu    | alor<br>iidado                     | Valor L        | iberado       |                     |
| 3     | 500026286               | S-GRA             | .1.1/1734/0-<br>E DEFINIDA                                | R005/252130000<br>EN SUIFP                                                      | /252R02-001 -                                      | 2013                               | 201200     | 0100058        | 999.        | 440.328,00              | 815.14        | 8.081,00                           | 184.294        | 4.247,00      | ıte                 |
|       |                         |                   |                                                           |                                                                                 |                                                    |                                    |            | TOTAL          | 999.        | 440.328,00              | 815.14        | 6.081,00                           | 184.294        | 4.247,00      | 1                   |
| Ĩ     |                         |                   |                                                           |                                                                                 |                                                    |                                    |            |                |             |                         |               |                                    |                |               |                     |
|       |                         |                   |                                                           |                                                                                 |                                                    |                                    |            |                |             |                         |               |                                    |                | Corre         |                     |
|       |                         |                   |                                                           |                                                                                 |                                                    |                                    |            |                |             |                         |               |                                    |                | Cerra         |                     |
| . 100 | igina i ac i            |                   |                                                           |                                                                                 |                                                    |                                    |            |                |             |                         |               | Anter                              | ior            | 1             | Siguiente           |
|       |                         |                   |                                                           |                                                                                 |                                                    |                                    |            |                |             |                         |               |                                    |                |               |                     |

Imagen 133. Detalle Información Acta Liquidación.

#### Nota:

- En caso de que el valor del contrato liquidado sea cero, es necesario que sea registrado con valor cero. No se permiten valores nulos.
- En el "Valor Liquidado" se permite una diferencia hasta de un (1) peso moneda corriente respecto a la sumatoria de las fuentes de financiación del contrato.
- En este formulario se verifica que el valor pagado sea igual al valor ingresado por la entidad y las fuentes afectadas sean las mismas por las que se realizó el pago, de lo contrario el sistema no permitirá la creación del acta de liquidación.
- Los reintegros de recursos no ejecutados en contratos se deben reportar en el aplicativo de Cuentas SGR para el proyecto, fuente de financiación y contrato por el concepto de Ingreso "Reintegro recursos no ejecutados en contratos".
- El valor total de recursos reintegrados por proyecto, fuente de financiación y contrato (concepto: "Reintegro recursos no ejecutados en contratos" registrado en el aplicativo de Cuentas SGR) se sumará al valor de liquidación por fuente de financiación registrado en el acta de liquidación del contrato para verificar la igualdad contra el valor pagado por proyecto, fuente y contrato.
- Una vez se crea el acta de liquidación del contrato, el aplicativo bloquea los registros del contrato de manera que no se puedan hacer modificaciones al mismo.
- En caso de que sea necesario corregir o modificar información de la liquidación del contrato, se debe hacer ingresando una nueva acta de tipo "Liquidación" en la cual se ingresa la información correspondiente. Cuando se ingrese un acta tipo "Liquidación" y previamente ya existe otra de este tipo, la última se marcará como "Re-liquidación".
- Para hacer modificaciones al contrato luego de haberlo liquidado, el usuario debe eliminar las actas de liquidación y Re-Liquidación que se hayan ingresado.
- Al momento de registrar actas del tipo "Acta de liquidación" o "Acta de liquidación no requiere", se observará una nota que dice: "Se recuerda que conforme al parágrafo 1 del Artículo 84 de la Ley 1474 de 2011, se considera falta gravísima "No exigir, el supervisor o el interventor, la

calidad de los bienes y servicios adquiridos por la entidad estatal, o en su defecto, los exigidos por las normas técnicas obligatorias, o certificar como recibida a satisfacción, obra que no ha sido ejecutada a cabalidad. " (...)." Esta nota aplica en los contratos de Inversión y en los contratos de Interventoría, para el registro de actas del tipo "Acta de liquidación" o "Acta de liquidación no requiere" según aplique.

- Cuando el contrato a liquidar presenta bienes y servicios se deben contestar una serie de preguntas que se irán visualizando según sea la respuesta que indique la entidad.
- La entidad debe tener presente las fuentes de financiación que se utilizaron al realizar los pagos del contrato y el valor exacto de estos, para que se registren dichos valores en las fuentes correctas al momento de la liquidación. Estos datos son validados al momento del cierre del proyecto y en caso de existir inconsistencias la entidad no podrá cerrar el proyecto ya que el ítem "Contratos Pagados" no se validará.
- No se aceptan valores nulos.

A continuación, se indican las preguntas y sus posibles respuestas

 Pregunta: "¿Los bienes y servicios objeto del presente contrato fueron recibidos a satisfacción?" sus posibles respuestas son: Totalmente, Parcialmente, No fueron recibidos

| Adicionar Actas del Contrato                                                                |                            | × |
|---------------------------------------------------------------------------------------------|----------------------------|---|
| Tipo Acta 🕧                                                                                 | Acta de liquidación        |   |
| Contratos                                                                                   | 3LiberaCión                |   |
| * Los bienes y servicios objeto del<br>presente contrato fueron recibidos<br>a satisfacción | Totalmente<br>Parcialmente |   |
| * Acta No: 🔞                                                                                | No fueron recibidos        |   |

Imagen 134. Pregunta "¿Los bienes y servicios objeto del presente contrato fueron recibidos a satisfacción?"

 En el evento en que se responda que los bienes o servicios fueron recibidos "Parcialmente" o "No Fueron Recibidos" se pregunta *El recibo incompleto o el no recibo de los bienes y servicios objeto del presente contrato, se debe a razones.* sus posibles respuestas son: Imputables al contratista, No imputables al contratista.

| Adicionar Actas del Contrato                                                                                             |                                                           | ж |
|----------------------------------------------------------------------------------------------------|-----------------------------------------------------------|---|
| Tipo Acta 🔞                                                                                                    | Acta de liquidación                                       | - |
| Contratos                                                                                                    | 3LiberaCión                                               |   |
| ° Los bienes y servicios objeto del<br>presente contrato fueron recibidos<br>a satisfacción                              | Parcialmente                                              |   |
| ° El recibo incompleto o el no<br>recibo de los bienes y servicios<br>objeto del presente contrato, se<br>debe a razones | Imputables al contratista<br>No imputables al contratista |   |
| * Acta No: 🔞                                                                                                    |                                                           | Ξ |

Imagen 135. Pregunta "El recibo incompleto o el no recibo de los bienes y servicios objeto del presente contrato, se debe a razones".

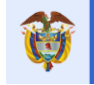

 En el caso que la respuesta a la pregunta anterior sea "Imputables Al Contratista" se despliegan las siguientes preguntas: ¿La entidad declaró incumplimiento al contrato? Sus posibles respuestas son: Si, No. Pregunta: ¿La entidad impuso multas al contratista? Sus posibles respuestas son: Si, No. Pregunta: ¿La entidad declaró la caducidad del contrato? Sus posibles respuestas son: Si, No.

| Adicionar Actas del Contrato                                                                                             |                           | ж |
|----------------------------------------------------------------------------------------------------|---------------------------|---|
| Tipo Acta 🕧                                                                                                    | Acta de liquidación       |   |
| Contratos                                                                                                    | 3LiberaCión               |   |
| * Los bienes y servicios objeto del<br>presente contrato fueron recibidos<br>a satisfacción                              | Parcialmente              |   |
| * El recibo incompleto o el no<br>recibo de los bienes y servicios<br>objeto del presente contrato, se<br>debe a razones | Imputables al contratista | E |
| * La entidad declaró incumplimiento<br>al contrato                                                                       | Si                        |   |
| * La entidad impuso multas al<br>contratista                                                                             | Si                        |   |
| * La entidad declaró la caducidad<br>del contrato                                                                        | ▼<br>Si                   |   |
| * Acta No: 🔞                                                                                                    | No                        |   |

Imagen 136. Preguntas cuando la respuesta es imputables al contratista.

| Pro                                                                                                    | yecto     | Entidad    | les Acuero            | dos Requ                                                    | isitos Fuentes                                                                            | Presupuestal   | <ul> <li>Planeación</li> </ul> | Contrat          | os 🔻 Pagos                                                                                                    | Registro<br>*··diovisual                                                                                                    | Indicado                                                                                                  | res Aprobació                                | n Cierr           | e                 |
|----------------------------------------------------------------------------------------------------|-----------|------------|-----------------------|-------------------------------------------------------------|-------------------------------------------------------------------------------------------|----------------|--------------------------------|------------------|----------------------------------------------------------------------------------------------------|----------------------------------------------------------------------------------------------------|----------------------------------------------------------------------------------------------------|----------------------------------------------|-------------------|-------------------|
| ♠                                                                                                    | ۵ 🕹       | <u>(</u> A | ertes Proyecto        | 🔬 I 🚨 🔇                                                     | 🔒 Ejercicios de Contro                                                                    | Social Visitas | Planes de Mi                   | Proceso          | 20                                                                                                    | RA MARCEL                                                                                                    | A ROJA 8 GIRA                                                                                             | LDO 21/11/2018 04:20                         | 12   💆 Ce         | mar Seslón        |
| Código BPIN 2012000100058 INVESTIGACIÓN PARA EL DESARROLLO DE ALTERNATI Contratos ES PROMISORIAS DE LA BIODIVERSIDAD LA ARTO ANTIOQUEÑO |           |            |                       |                                                             |                                                                                           |                |                                |                  |                                                                                                    | D EN EL ME                                                                                                    | DIO                                                                                                    |                                              |                   |                   |
|                                                                                                    | 🕕 Reg     | gistros    | Presupuesta           | ales                                                        |                                                                                           |                |                                |                  |                                                                                                    |                                                                                                    |                                                                                                    |                                              |                   |                   |
| Mostra                                                                                                    | ar 10     | ∼ reg      | istros por págin      | а                                                           |                                                                                           |                |                                |                  |                                                                                                    |                                                                                                    |                                                                                                    | Buscar                                       |                   |                   |
| îD                                                                                                    |           | No<br>Pre  | Registro<br>supuestal | Registro<br>Presupuestal<br>Incluye<br>Recursos<br>Regalías | Los rubros están<br>con cargo a la<br>incorporación<br>de regalías en el<br>ente ejecutor | Fecha          | Valor                          | Vigencia         |                                                                                                    | Concepto                                                                                                    |                                                                                                    | Dependencia<br>que Certifica el<br>Registro  | Creado<br>por     | Fecha<br>creación |
| 1                                                                                                    | æ         | 45         | 00032617              | Si                                                          | Si                                                                                        | 28/06/2013     | 999.440.328,00                 | 2013             | aunar esfu<br>implementar<br>investigacion<br>aprovechar<br>productos de l<br>fortalecir<br>productivas, la<br>la generacion o<br>comu | erzos para desarr<br>programas de inn<br>en el medio atrat<br>miento sostenible<br>la biodiversidad re<br>niento de las cad<br>valoracion de los<br>de ingresos econo<br>nidad beneficiad | rollar e<br>lovacion e<br>to para el<br>e de los<br>egional, el<br>enas<br>bosques y<br>pomicos a la<br>a | SECRETARIA DE<br>HACIENDA DEPTO<br>ANTIOQUIA | Por<br>Aplicación | 26/02/2014        |
| Mostra                                                                                                    | ando pági | na 1 de 1  |                       |                                                             |                                                                                           |                |                                |                  |                                                                                                    |                                                                                                    |                                                                                                    | Anterior                                     | 1                 | Siguiente         |
|                                                                                                    | Actas d   | el Cont    | irato                 |                                                             |                                                                                           |                |                                |                  |                                                                                                    |                                                                                                    |                                                                                                    | ⊕ Cre                                        | ar Actas del      | Contrato          |
| Mostra                                                                                                    | ar 10     | ✓ reg      | istros por págin      | а                                                           |                                                                                           |                |                                |                  |                                                                                                    |                                                                                                    |                                                                                                    | Buscar                                       |                   |                   |
| 4                                                                                                    | _         |            | Acta No:              | Tipo Acta                                                   |                                                                                           | Feo            | ha Acta D                      | etalle/Obse      | rvaciones                                                                                                    |                                                                                                    | Valor                                                                                                    | Fecha de A                                   | lcta Legaliz      | ación             |
| 1                                                                                                    |           |            | 1                     | Acta de inici                                               | 0                                                                                         | 12/            | /07/2013 Da                    | ar inicio al cor | ntrato                                                                                                    |                                                                                                    | 0,00                                                                                                    | 2                                            | 6/02/2014         |                   |
| 2                                                                                                    | iii       | ×          | 133                   | Acta de liqui                                               | idación no requiere                                                                       | 07/            | /10/2015                       |                  |                                                                                                    | 82                                                                                                    | 8.646.081,00                                                                                              | ) 1                                          | 3/09/2017         |                   |
| Mostra                                                                                                    | ando pági | na 1 de 1  |                       |                                                             |                                                                                           |                |                                |                  |                                                                                                    |                                                                                                    |                                                                                                    | Anterior                                     | 1                 | Siguiente         |

Imagen 137. Ingreso acta reliquidación.

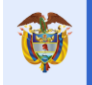

Cuando el contrato se liquida por un valor menor al contratado, los recursos no ejecutados del contrato estarán disponibles para incorporar al presupuesto del proyecto. Los valores liberados por efectos de liquidación de contratos por menores cuantías se visualizarán en la consulta de "Saldos de Cierre de vigencia Presupuestal" de la opción INCORPORACIÓN PRESUPUESTAL.

**Tipos de Actas que se pueden incluir en el contrato:** Dependiendo del tipo de acta que se cree cambia el estado del contrato.

| ID | Tipos de Acta                                 |
|----|-----------------------------------------------|
| 1  | Inicio                                        |
| 2  | Recibo final de obra                          |
| 3  | Suspensión                                    |
| 4  | Reinicio                                      |
| 5  | Liquidación                                   |
| 6  | Terminación y/o Finalización                  |
| 7  | Menores y mayores cantidades de obra          |
| 8  | Entada a almacén                              |
| 9  | Recibo a satisfacción de bienes y servicios   |
| 10 | Inicio no requiere                            |
| 11 | Liquidación no requiere                       |
| 12 | Acto Administrativo de Liquidación Unilateral |
| 13 | Acto Administrativo de Terminación Unilateral |

Tabla 55. Tipo de Actas

#### Los estados del contrato son:

| ID | ESTADOS<br>CONTRATO<br>EN ACTAS | CONDICIONES PARA ESTADO                                                                                                    |
|----|---------------------------------|----------------------------------------------------------------------------------------------------|
| 1  | Contratado<br>sin ejecución     | El contrato se encuentra debidamente registrado en el módulo de contratos, pero no presenta acta de inicio.                                                                                                    |
| 2  | En ejecución                    | El contrato se encuentra debidamente registrado en el módulo de contratos también se encuentra registrada el acta de inicio, acta inicio – no requiere y/o el acta de reinicio en el caso de presentarse acta de suspensión.                                                                                                    |
| 3  | Suspendido                      | El contrato se encuentra debidamente registrado en el módulo de contratos, se encuentra registrada el acta de inicio y el acta de suspensión en el caso de presentarse.                                                                                                    |
| 4  | Terminado                       | El contrato se encuentra debidamente registrado en el módulo de contratos, se<br>encuentra registrada el acta de inicio o acta de inicio no requiere y el acta de<br>reinicio en el caso de presentarse acta de suspensión, acta de recibo final de<br>obras o de recibo a satisfacción de bienes y servicios o acto administrativo que<br>declare la terminación unilateral del contrato, o cuando se haya cumplido la<br>fecha de terminación del contrato (incluyendo prórrogas). |
| 5  | Liquidado                       | El contrato se encuentra debidamente registrado en el módulo de contratos,<br>también debe estar registrada el acta de liquidación, en los casos que presente<br>ejecución (hay ejecución de actividades relacionadas al contrato) requerirá el<br>acta de recibo final de obras o de recibo a satisfacción de bienes y servicios, o<br>finalmente acto administrativo que declare la liquidación unilateral del contrato.                                                           |

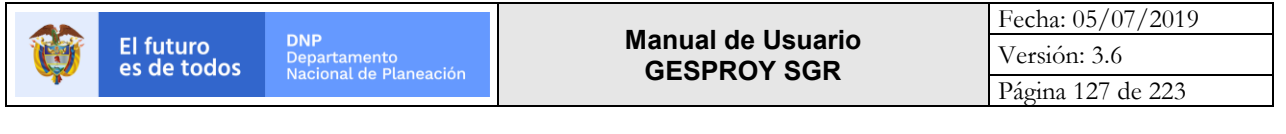

|  | El estado liquidado tendrá como condición el registro de "Acta liquidación" o     |
|--|-----------------------------------------------------------------------------------|
|  | "Acta liquidación – No requiere" o documento "acto administrativo que declare     |
|  | la liquidación unilateral del contrato" para cualquiera de los tipos de contrato. |

Tabla 56. Estados del contrato

# 8.7.8 Amparos Contrato

En esta sección se registra la información de los amparos y las modificaciones del amparo que se generan en la ejecución del contrato. Pasos para ingresar *Amparos* del contrato:

| PASO | DESCRIPCIÓN                                                                                      |  |  |  |  |  |
|------|--------------------------------------------------------------------------------------------------|--|--|--|--|--|
| 1    | En la sección "Amparos del Contrato", dar clic en el botón CREAR AMPAROS DEL CONTRATO            |  |  |  |  |  |
| 2    | En la siguiente ventana, ingresar los datos:                                                     |  |  |  |  |  |
|      | Tipo Amparo: Seleccionar del combo de tipos de amparo                                            |  |  |  |  |  |
|      | <ul> <li>*Nombre Aseguradora: Ingresar el nombre de la aseguradora</li> </ul>                    |  |  |  |  |  |
|      | <ul> <li>*N. Amparo: Ingresar el número del amparo.</li> </ul>                                   |  |  |  |  |  |
|      | <ul> <li>*Beneficiario: Ingresar los beneficiarios del amparo.</li> </ul>                        |  |  |  |  |  |
|      | <ul> <li>*Tomador: Ingresar el Tomador del amparo</li> </ul>                                     |  |  |  |  |  |
|      | • *Número de cubrimientos: Digitar el número de cubrimientos del amparo. Para que esta           |  |  |  |  |  |
|      | ventana esté habilitada se debe seleccionar la casilla ubicada a la izquierda de este campo.     |  |  |  |  |  |
|      | Fecha de Expedición: Fecha de Expedición de la póliza                                            |  |  |  |  |  |
|      | Documento de Aprobación                                                                          |  |  |  |  |  |
|      | <ul> <li>Documento: Se selecciona del combo de datos desplegable</li> </ul>                      |  |  |  |  |  |
|      | <ul> <li>*Numero: Número del documento con que se aprobó</li> </ul>                              |  |  |  |  |  |
|      | <ul> <li>*Fecha: Ingresar la fecha de aprobación del amparo en el formato DD/MM/AAAA.</li> </ul> |  |  |  |  |  |
| 3    | Dar Clic en el botón GUARDAR.                                                                    |  |  |  |  |  |

Tabla 57. Pasos ingreso Amparos Contratos

| Adicionar Amparos del Contrato |                  | × |
|--------------------------------|------------------|---|
| Tipo Amparo 🕕                  |                  |   |
| * Nombre Aseguradora 🔞         |                  |   |
| * N. Amparo 🔞                  |                  |   |
| * Beneficiario 🔞               |                  |   |
| * Tomador 🔞                    |                  |   |
| 🗖 * Número de Cubrimientos     | 0                |   |
| * Fecha de Expedición 🔞        | 2                |   |
| Documento aprobación           |                  |   |
| Documento                      |                  |   |
| * Número 🔞                     |                  |   |
| * Fecha 🐽                      | 3                |   |
|                                | Guardar Cancelar |   |

Imagen 138. Ingreso de Amparo al contrato.

Para crear modificaciones de amparo de contratos o visualizar, editar y borrar la información correspondiente, la entidad debe hacer clic en el botón con forma de libreta con un número, para desplegar los datos previamente registrados, el número que se encuentra dentro del botón indica la cantidad de cubrimientos o modificaciones que tiene el amparo. Una vez se haga el despliegue de los

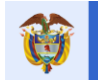

El futuro es de todos

datos que están registrados la entidad puede editar, borrar o crear nueva modificación al cubrimiento del amparo.

| <ol> <li>Amparos del Contrato</li> </ol> |                   |                 |            | 💿 Cre             | ar Amparo    | s del Contrato      |       |
|------------------------------------------|-------------------|-----------------|------------|-------------------|--------------|---------------------|-------|
| Amparo Inicial del Contrato              |                   |                 |            |                   |              |                     |       |
| Nombre<br>Aseguradora                    |                   |                 |            |                   | N.<br>Amparo | 75-44-<br>101063840 | ×     |
| Beneficiario                             |                   |                 |            |                   | Tomador      |                     |       |
| Tipo<br>Amparo                           |                   |                 |            |                   |              |                     |       |
| Documento aprobación                     | _                 | _               | -          | -                 |              | -                   |       |
| Documento                                |                   | N. Amparo       |            |                   | Fecha        |                     | -     |
| Cubrimientos                             |                   |                 |            |                   | © C          | Frear Cubrimi       | entos |
| Actualizaciones y Modificaciones Amparo: | 75-44-101063840   |                 | 🕤 Crear Mo | xdificación del / | Amparo del   | Contrato            | 1     |
|                                          |                   |                 |            |                   |              | 1                   | ſ     |
| Modificaciones al Contrato               |                   |                 |            | 💿 Crear M         | lodificacion | es al Contrato      |       |
| Mostrar 10 • registros por página        |                   |                 |            | Bus               | scar         |                     |       |
| Tipo De Modificación Documento           | Documento Número  | Fecha Documento | Objeto     | Valor             | Adi          | ición En Tierr      | ро    |
|                                          | No se encontró ir | formación.      |            |                   |              |                     |       |
| No se encontró información.              |                   |                 |            |                   | Anterio      | or Siguie           | nte   |

Imagen 139. Modificación Amparo al contrato.

| Cubrimientos  © Crear Cubrimiento          |           |                                            |   |   |  |  |  |  |
|--------------------------------------------|-----------|--------------------------------------------|---|---|--|--|--|--|
| Actualizaciones y Modificaciones Am        | 📀 Crear N | Crear Modificación del Amparo del Contrato |   |   |  |  |  |  |
| Documento aprobación                       |           |                                            |   |   |  |  |  |  |
| Documento                                  | N. Amparo | Fecha                                      |   |   |  |  |  |  |
| Resolución                                 | 353       | 10/06/2015                                 | ø | × |  |  |  |  |
| Cubrimientos de la Modificación del Amparo |           |                                            |   |   |  |  |  |  |

Imagen 140. Editar o borrar cubrimiento Amparo al contrato.

#### 8.7.9 Modificaciones Contrato

El aplicativo permite hacer ciertas modificaciones a los contratos. Los tipos de modificaciones permitidos corresponden a los tipos:

- **Aclaración**: Permite ingresar información de aclaraciones relacionados a la ejecución términos de contratación.
- **Tiempo**: Permite hacer adiciones de tiempo de ejecución del contrato en días o meses y actualizar la fecha de finalización del mismo.
- **Dinero**: Permite ingresar adiciones de dinero al contrato, para lo cual se debe indicar tanto el "Valor" que se adiciona, como detallar por cual fuente de financiación se adiciona el valor sea de Regalías y/o de Otras Fuentes.
- **Cesión Contrato**: En caso de que el contrato sea cedido, permite ingresar el NIT o Cédula del nuevo contratista.

Cambio de contratante: En caso de que el contrato cambie de contratante, permite actualizar ٠ el documento de identidad del contratante.

Los tipos de documento que se pueden relacionar son los siguientes: Memorando, Resolución, Oficio, Ordenanza, Decreto, Acuerdo, Acta, Certificación, Otrosí, Adicional, Edicto, Contrato, Modificatorio, Prórroga, Sello de aprobación.

Pasos para ingresar Modificaciones del Contrato:

**DNP** Departamento Nacional de Planeación

| PASO | DESCRIPCIÓN                                                                                                    |
|------|----------------------------------------------------------------------------------------------------|
| 1    | En la sección "Modificaciones Contrato", dar Clic en el botón INGRESAR MODIFICACIÓN.                                                                              |
| 2    | En la siguiente ventana, ingresar datos para tipo modificación ACLARACIÓN:                                                                                        |
|      | • <b>Contratos.</b> : Trae el número de contrato al que se le registra la modificación.                                                                           |
|      | Tipo modificación contrato: "Aclaración".                                                                                                    |
|      | Documento: Se selecciona de la lista desplegable.                                                                                                    |
|      | Documento Numero: Numero del documento de modificación.                                                                                                    |
|      | Fecha documento: seleccionar o ingresar la fecha del documento.                                                                                                   |
|      | • <b>Objeto</b> : Se registra el objeto de la modificación. (Limite caracteres = 500)                                                                             |
|      | Para tipo modificación <b>Tiempo</b> :                                                                                                    |
|      | • <b>Contratos</b> : Trae el número de contrato al que se le registra la modificación.                                                                            |
|      | Tipo de modificación: "Tiempo".                                                                                                    |
|      | Documento: Se selecciona de la lista desplegable.                                                                                                    |
|      | Documento Numero: Numero del documento de modificación.                                                                                                    |
|      | Fecha de Inicio: Se observa la fecha inicial del contrato.                                                                                                    |
|      | • Fecha Final Contractual: se observa la fecha final contractual ingresada previamente.                                                                           |
|      | Fecha Final Real: Se observa la fecha final real del contrato.                                                                                                    |
|      | Adición en Tiempo: Se ingresa el número adicional para días o meses                                                                                               |
|      | Unidad: Se indica si la adición de tiempo es en días o meses.                                                                                                    |
|      | • Fecha Final del Contrato: Ingresar la nueva fecha en que terminará el contrato.                                                                                 |
|      | Para tipo modificación <b>Dinero</b> :                                                                                                    |
|      | Contratos: Trae el contrato al que se le registra la modificación.                                                                                                |
|      | Tipo modificación contrato: "Dinero".                                                                                                    |
|      | Documento: Se selecciona de la lista desplegable.                                                                                                    |
|      | Documento Numero: Numero del documento de modificación.                                                                                                    |
|      | Fecha documento: Fecha del documento de modificación.                                                                                                    |
|      | Objeto: Se registra el objeto de la modificación. (Limite caracteres = 500)                                                                                       |
|      | Valor: Se ingresa el valor en dinero que se adicionará.                                                                                                    |
|      | Notas:                                                                                                    |
|      | Cuando se hace una modificación de contrato en dinero tenga presente:                                                                                             |
|      | • Si es esquema anterior: La entidad debe crear previamente en la sección de                                                                                      |
|      | recursos de regalías las fuentes a utilizar en valor cero para que se observen en el                                                                              |
|      | formulario de adicionar modificaciones al contrato si estas aun no han sido                                                                                       |
|      | adicionadas en el contrato.                                                                                                    |
|      | • Si es esquema nuevo: La enlidad debe crear previamente el RP y su alectación<br>para que pueda baser la medificación de dinere en el contrate sea una adición e |
|      |                                                                                                    |
|      | <ul> <li>En caso de que el valor total digitado en la sección de Aspectos Einancioros dol</li> </ul>                                                              |
|      | Contrato no sea igual al valor Total del contrato la entidad no podrá realizar adiciones                                                                          |
|      | o reducciones de dinero en el contrato.                                                                                                    |
|      | <ul> <li>En caso de realizar una reducción de dinero al contrato el sistema lo permitirá siempre</li> </ul>                                                       |
|      | y cuando tenga presente:                                                                                                    |
|      | • Que el valor a reducir en el contrato se debe ingresar con signo negativo.                                                                                      |

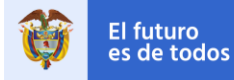

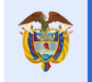

|   |   | <ul> <li>No dejar un valor inferior a los pagos ya registrados en el sistema por la fuente a<br/>modificar.</li> </ul> |
|---|---|----------------------------------------------------------------------------------------------------|
|   |   | Para tipo modificación Cesión Contrato:                                                                                |
|   |   | Contratos.: Trae el contrato al que se le registra la modificación.                                                    |
|   |   | Tipo Modificación Contrato: "Cesión de contrato".                                                                      |
|   |   | Documento: Se selecciona de la lista desplegable.                                                                      |
|   |   | Documento Numero: Numero del documento de modificación.                                                                |
|   |   | • Fecha documento: Fecha del documento de modificación.                                                                |
|   |   | • <b>Objeto</b> : Se registra el objeto de la modificación. (Limite caracteres = 500)                                  |
|   |   | • NIT o cédula del nuevo contratista: Se ingresa el número de documento de identidad del nuevo contratista.            |
|   |   | Para tipo modificación <b>Cambio de Contratante</b> :                                                                  |
|   |   | Contratos.: Trae el contrato al que se le registra la modificación.                                                    |
|   |   | Tipo modificación Contrato: "Cambio de contratante".                                                                   |
|   |   | Documento: Se selecciona de la lista desplegable.                                                                      |
|   |   | Documento Numero: Numero del documento de modificación.                                                                |
|   |   | • Fecha documento: Fecha del documento de modificación.                                                                |
|   |   | • <b>Objeto</b> : Se registra el objeto de la modificación. (Limite caracteres = 500)                                  |
| ľ | 3 | Dar Clic en el botón GUARDAR.                                                                                          |

Tabla 58. Pasos ingreso Modificaciones Contratos

|                                 | Fecha de Inicio                                                                                                    | 05/03/2014                       | Fecha Final Contractual           | 05/0           | 2/2015          | Fecha Final Rea                 | al           | (         | 5/02/2015  |
|---------------------------------|----------------------------------------------------------------------------------------------------|----------------------------------|-----------------------------------|----------------|-----------------|---------------------------------|--------------|-----------|------------|
| Fech                            | a Suscripción del<br>Contrato                                                                                                    | 05/02/2014                       | Plazo Contractual                 | 11,00 N        | Mes(es)         | nino Para Liquidació<br>en Mese | n<br>Is      |           | 4 Mes(es)  |
| Proces                          | o Precontractual                                                                                                    | CM-07-11-2013                    | Maneja Múltiples Proyectos        |                | N               | Contrato Valor Tota             | al           | 121.      | 512.320,00 |
|                                 | Estado Contrato                                                                                                    | En Ejecución                     |                                   |                |                 |                                 |              |           |            |
|                                 |                                                                                                    |                                  |                                   |                |                 |                                 |              |           |            |
| Contra                          | tista                                                                                                    |                                  |                                   |                |                 |                                 |              |           |            |
| Rep                             | oresentante Legal                                                                                                    | RAFAEL ANDRES<br>BOHORQUEZ PEREZ | Número ID Representante<br>Legal: | 103            | 2396969         | Departamer                      | nto          |           | BOYACA     |
|                                 | Municipio                                                                                                    | TUNJA                            | Es Fundación                      |                | No              | Fecha Constituci<br>Fundaci     | ón<br>ón     |           |            |
| In                              | terventor Técnico                                                                                                    |                                  |                                   |                |                 |                                 |              |           |            |
|                                 |                                                                                                    |                                  |                                   |                |                 |                                 |              |           |            |
|                                 |                                                                                                    |                                  |                                   |                |                 |                                 |              |           |            |
| _                               | _                                                                                                    |                                  |                                   | _              | _               | _                               | _            | _         | _          |
| Aspect                          | os Financieros (                                                                                                    | del Contrato                     |                                   |                |                 |                                 |              |           |            |
| Recurs                          | os de Regalías                                                                                                    |                                  |                                   |                |                 | 💿 Ingre                         | sar Fuente o | de Financ | iación 🔠   |
| Mostrar 10                      | ✓ registros per la seguidada de la seguidada de la seguida | or página                        |                                   |                |                 |                                 | Buscar       |           |            |
|                                 | Entidad A                                                                                                    | portante                         | Fuente Financiación               |                | Vigencia        | Valor                           | Valor        | en Espec  | ie         |
| 0 ×                             | ARA                                                                                                    | AUCA                             | Fondo De Compensación R           | legional       | 2012            | 0,00                            |              |           | 0,00       |
|                                 |                                                                                                    |                                  |                                   | Tota           | I Recursos Rega | alías 0,00                      |              |           | 0,00       |
|                                 |                                                                                                    |                                  |                                   |                |                 |                                 |              |           |            |
| Mostrando pa                    | igina 1 de 1                                                                                                    |                                  |                                   |                |                 |                                 | Anterior     | 1 5       | Siguiente  |
|                                 |                                                                                                    |                                  |                                   |                |                 |                                 |              |           |            |
| Otras                           | uentes de Fina                                                                                                    | nciación del Contrato            |                                   |                |                 |                                 |              |           |            |
| Mostrar 10                      | ✓ registros po                                                                                                    | or pagina                        |                                   |                |                 |                                 | Buscar       |           |            |
| -                               | Entidad A                                                                                                    | portante F                       | uente Financiación                | Incluida SUIFP |                 | Valor                           | Valor        | en Espec  | ie         |
| 0 ×                             | ARA                                                                                                    | AUCA                             | Recursos propios                  | No             |                 | 121.512.320,00                  |              |           | 0,00       |
| Total Otras Fuentes 121.512.320 |                                                                                                    |                                  | 121.512.320,00                    |                |                 | 0,00                            |              |           |            |
|                                 |                                                                                                    |                                  |                                   | Total Co       | ontrato         | 121.512.320,00                  |              |           | 0,00       |
|                                 |                                                                                                    |                                  |                                   |                |                 |                                 |              |           |            |
| Mostrando pa                    | agina 1 de 1                                                                                                    |                                  |                                   |                |                 |                                 | Anterior     | 1 5       | Siguiente  |

Imagen 141. Ingreso Fuente en valor CERO para modificación en dinero.

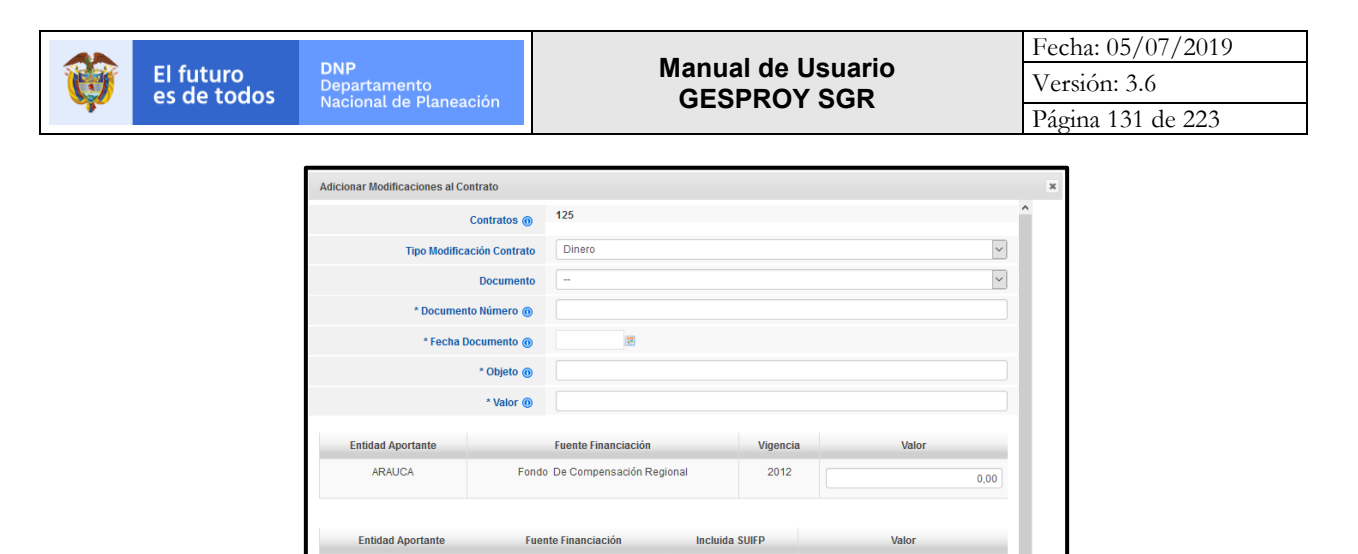

Imagen 142. Ingreso modificación de dinero.

No

0,00

Guardar Cancelar

Recursos propios

#### 8.7.10 Circunstancias

## Circunstancias Externas a la Ejecución del Contrato

ARAUCA

En esta sección se registran, de presentarse, las decisiones judiciales que afectan la ejecución del proyecto.

Pasos para ingresar Circunstancias Externas a la Ejecución del Contrato Decisiones Judiciales del contrato:

| PASO | DESCRIPCIÓN                                                                               |  |  |  |  |  |
|------|-------------------------------------------------------------------------------------------|--|--|--|--|--|
| 1    | En la sección "Circunstancias Externas a la Ejecución del Contrato", dar Clic en el botón |  |  |  |  |  |
|      | CREAR CIRCUNSTANCIAS EXTERNAS, DECISIONES JUDICIALES.                                     |  |  |  |  |  |
| 2    | En la siguiente ventana, ingresar datos:                                                  |  |  |  |  |  |
|      | • <b>Tipo Providencia</b> : Seleccionar de la lista desplegable.                          |  |  |  |  |  |
|      | Tipo de Proceso: Seleccionar de la lista desplegable.                                     |  |  |  |  |  |
|      | Número Providencia: Ingresar el número correspondiente al documento.                      |  |  |  |  |  |
|      | Fecha: Ingresar la fecha del documento.                                                   |  |  |  |  |  |
|      | Pretensiones de la acción: Ingresar detalle de la providencia.                            |  |  |  |  |  |
| 3    | Dar Clic en el botón GUARDAR.                                                             |  |  |  |  |  |

Tabla 59. Pasos ingreso Circunstancias Externas Contratos

| Adicionar Circunstancias Externas, Decisiones Judiciales |                  |     |  |  |
|----------------------------------------------------------|------------------|-----|--|--|
| Tipo de Providencia                                      | -                | •   |  |  |
| Tipo Proceso                                             |                  | •   |  |  |
| " Nro Providencia 🕕                                      |                  |     |  |  |
| *Fecha 🕕                                                 | Ø                |     |  |  |
| * Pretenciones De La Acción<br>()                        |                  |     |  |  |
|                                                          |                  |     |  |  |
|                                                          |                  |     |  |  |
|                                                          |                  |     |  |  |
|                                                          | Guardar Cancelar | r - |  |  |

Imagen 143. Ingreso Circunstancias Externas al contrato.

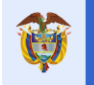

El futuro

# Circunstancias Excepcionales en la Ejecución de los Contratos

Pasos para ingresar Circunstancias Excepcionales en la Ejecución de los Contratos:

| PASO | DESCRIPCIÓN                                                                             |  |  |  |
|------|-----------------------------------------------------------------------------------------|--|--|--|
| 1    | En la sección "Circunstancias Excepcionales en la Ejecución de los Contratos", dar Clic |  |  |  |
|      | en el botón CREAR CIRCUNSTANCIAS EXCEPCIÓNALES.                                         |  |  |  |
| 2    | En la siguiente ventana, ingresar datos:                                                |  |  |  |
|      | • Tipo Circunstancias: Seleccionar de la lista desplegable.                             |  |  |  |
|      | • Tipo acto administrativo: Seleccionar de la lista desplegable.                        |  |  |  |
|      | • Nro. Acto administrativo: Ingresar el número correspondiente al acto.                 |  |  |  |
|      | • Fecha: Ingresar la fecha del acto en formato DD/MM/AAAA.                              |  |  |  |
| 3    | Dar Clic en el botón GUARDAR.                                                           |  |  |  |

Tabla 60. Pasos ingreso Circunstancias Excepcionales Contratos

| Adicionar Circunstancias Excepcionales |             |       |  |  |  |
|----------------------------------------|-------------|-------|--|--|--|
| Tipo Circunstancia                     |             | •     |  |  |  |
| Tipo Acto Administrativo               |             | •     |  |  |  |
| * No. Acto Administrativo 🌘            |             |       |  |  |  |
| * Fecha 🔘                              |             |       |  |  |  |
|                                        | Guardar Can | celar |  |  |  |

Imagen 144. Ingreso Circunstancias Excepcionales al contrato.

#### 8.7.11 Cargue Masivo

En la sección de Cargue Masivo, en caso de que para el contrato no se haya realizado el cargue respectivo de contratación de actividades, al dar Clic en el botón CREAR PROCESO, se direccionará al usuario a la opción PLANEACIÓN para que se haga el respectivo proceso de cargue de contratación de actividades.

Pasos para crear Proceso de Cargue Masivo de contratación de actividades del proyecto:

| PASO | DESCRIPCIÓN                                                                        |
|------|------------------------------------------------------------------------------------|
| 1    | En la sección "Cargue Masivo Actividades del Contrato", dar Clic en el botón CREAR |
|      | PROCESO.                                                                           |
| 2    | Será direccionado a la opción PLANEACIÓN, donde debe seguir los pasos descritos    |
|      | en este manual para la opción PLANEACIÓN tipo de cargue Contratación.              |

Tabla 61. Pasos creación proceso cargue masivo Contratación

En caso de que se requiera eliminar registros del cargue de contratación para el contrato en particular, es posible hacerlo en la sección Cargue Masivo Actividades del Contrato. Esto se hace en el caso que sea necesario eliminar el contrato por ingreso de datos incorrectos y así eliminar dependencia de información en cuanto a cargue de contratación de actividades.

Pasos para eliminar Actividades de contratación reportadas para el contrato:

| DESCRIPCIÓN                                                                         |
|-------------------------------------------------------------------------------------|
| En la sección "Cargue Masivo Actividades del Contrato", dar Clic en el botón BORRAR |
| INFORMACIÓN DE ACTIVIDADES.                                                         |
| En la siguiente ventana dar Clic en el botón ACEPTAR.                               |
|                                                                                     |

Tabla 62. Pasos actividades de cargue Contratación

# 8.8 Sección Detalle – Pestaña Pagos del Contrato

Esta opción está dividida en dos secciones: Información General del Contrato y ejecución de pagos:

- Información General del Contrato: Presenta información general del contrato.
- **Ejecución de pagos**: Permite registrar los pagos realizados al contrato por fuentes diferentes a fuentes de financiación del SGR (Regalías).

Los pagos realizados por fuentes del SGR, se cargarán automáticamente desde el aplicativo de Cuentas SGR, donde deben estar previamente reportados los pagos para el proyecto por su respectivo código BPIN y para el contrato. El aplicativo homologa los códigos de contratos del proyecto y de esta manera carga la información de los pagos a Gesproy SGR.

**Excepción**: Es posible ingresar pagos con recursos de Asignaciones Directas del SGR, pero solamente aquellos que sean inferiores al 1 de marzo de 2013.

**Observación**: En caso de que los pagos no aparezcan cargados, puede ser por dos motivos:

- El código del contrato no pudo ser homologado. En este caso, el usuario con perfil Elaborador de Cuentas SGR, debe ingresar al aplicativo Cuentas SGR y por el botón HOMOLOGACIÓN DE CONTRATOS ingresar y homologar manualmente los contratos.
- Los pagos de contratos en Cuentas SGR no fueron registrados adecuadamente, es decir, fueron
  reportados por un concepto diferente a "Pagos proyectos" donde no se indica BPIN ni código de
  contrato. En este caso, la entidad debe corregir esos reportes de pagos, solicitando por la mesa de
  ayuda de Cuentas SGR la habilitación del concepto de AJUSTES en Cuentas SGR para el periodo
  en Elaboración y de esta manera anular los pagos que se ingresaron mal y volverlos a ingresar por
  el concepto Pagos Proyectos.

Pasos para registrar pagos por recursos propios o por recursos de Regalías cuya fecha es inferior al 1 de marzo de 2013:

| PASO | DESCRIPCIÓN                                                                                                    |  |  |  |  |  |  |  |  |
|------|----------------------------------------------------------------------------------------------------|--|--|--|--|--|--|--|--|
| 1    | En la sección "ejecución de Pagos", dar Clic en el botón "CREAR PAGOS DEL CONTRATO".                                                                                                    |  |  |  |  |  |  |  |  |
| 2    | En la siguiente ventana, ingresar datos:                                                                                                    |  |  |  |  |  |  |  |  |
|      | <ul> <li>Contrato No.: Seleccionar de la lista desplegable.</li> <li>Pago Número: Seleccionar de la lista desplegable el número correspondiente</li> </ul>                                                                                                    |  |  |  |  |  |  |  |  |
|      | Pago Número: Seleccionar de la lista desplegable el número correspondiente.                                                                                                    |  |  |  |  |  |  |  |  |
|      | Fecha de ejecución: Ingresar la fecha del pago.                                                                                                    |  |  |  |  |  |  |  |  |
|      | • Tipo Documento: Seleccionar de la lista desplegable.                                                                                                    |  |  |  |  |  |  |  |  |
|      | Documento No.: Ingresar el número del documento que soporta el pago.                                                                                                    |  |  |  |  |  |  |  |  |
|      | Beneficiario: Ingresar el nombre del beneficiario del pago.                                                                                                    |  |  |  |  |  |  |  |  |
|      | Concepto: Ingresar el concepto por el cual se reporta el pago.                                                                                                    |  |  |  |  |  |  |  |  |
|      | Anticipo: Si en caso de ser un anticipo.                                                                                                    |  |  |  |  |  |  |  |  |
|      | Luego vendrá la sección de adicionar ejecución de pagos donde:                                                                                                    |  |  |  |  |  |  |  |  |
|      | Seleccionar Fuente: Seleccionar las fuentes por la cuales se ejecuta el pago. Para seleccionar las fuentes de pago la información relacionada debe estar previamente registrada en los aspectos financieros del contrato, por las opciones correspondientes a Recursos de regalías y otras fuentes de financiación del contrato. |  |  |  |  |  |  |  |  |
|      | Valor: Ingresar el valor bruto del pago.                                                                                                    |  |  |  |  |  |  |  |  |
|      | Subtotal: Se calcula automáticamente.                                                                                                    |  |  |  |  |  |  |  |  |
|      | Descuentos: Ingresar el valor de los descuentos generados para el pago.                                                                                                    |  |  |  |  |  |  |  |  |
|      | • Amortización del anticipo: ingresar valor de amortización del anticipo, si aplica.                                                                                                    |  |  |  |  |  |  |  |  |
|      | Total: Se calcula automáticamente.                                                                                                    |  |  |  |  |  |  |  |  |
| 3    | Dar Clic en el botón GUARDAR                                                                                                    |  |  |  |  |  |  |  |  |

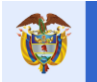

**Observación**: En caso de que el pago exceda el valor de las fuentes registradas el sistema no le permitirá continuar con el registro de este.

| Adicionar Pagos del contrato        |                                 |          |              |       |                 | ж |
|-------------------------------------|---------------------------------|----------|--------------|-------|-----------------|---|
| * Contrato No                       | 23MULTI                         |          |              |       |                 | ^ |
| * Pago Eje No. 🔞                    |                                 |          |              |       | ~               |   |
| * Fecha @                           | dd/mm/aaaa 😨                    |          |              |       |                 |   |
| * Documento                         | -                               |          |              |       | ~               |   |
| * Documento Número                  |                                 |          |              |       |                 |   |
| * Nit Beneficiario                  |                                 |          |              |       |                 |   |
| * Beneficiario @                    |                                 |          |              |       |                 |   |
| * Concepto @                        |                                 |          |              |       |                 |   |
|                                     |                                 |          |              |       |                 |   |
| Anticipo 🔞                          | 0                               | )        | Si           |       |                 |   |
|                                     |                                 | ,        | No           |       |                 |   |
| Adicionar Ejecución de Pagos        |                                 | Incluida |              |       |                 |   |
| fuente Entidad Aportante Fuente     | Vigencia                        | SUIFP    | Valor Aporte | Valor |                 |   |
| ARAUCA Asignacione:<br>2012005810   | Directas<br>033 2013            | Si       | \$300,000.0  |       | 0               |   |
| ARAUCA Fondo De C<br>Regional 20    | ompensación<br>12000070006 2012 | Si       | \$01.0       |       | 0               |   |
| ARAUCA Fondo De C<br>Regional 20    | ompensación<br>12000070010      | Si       | \$500,000.0  |       | 0               |   |
| ARAUCA Propios 2012                 | 000070010                       | Si       | \$100,000.0  |       | 0               |   |
| Subtotal                            |                                 |          |              |       | 0               |   |
| (-)<br>Descuentos                   |                                 |          |              |       | 0               |   |
| (-)<br>Amortización<br>de Anticipos |                                 |          |              |       | 0               |   |
| Total                               |                                 |          |              |       | 0,00            |   |
|                                     |                                 |          |              |       |                 | ~ |
|                                     |                                 |          |              |       | Guardar Cancela | æ |

Imagen 145. Ingreso Pagos al contrato.

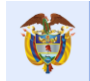

#### 8.9 Sección Detalle – Pestaña Registro Audiovisual.

En la pestaña "Contratos/Contratos" del aplicativo GESPROY-SGR, botón "DETALLE" del proyecto, se encuentra una sección llamada "Registro Audiovisual." como se puede observar en la Imagen

| Proyecto Entidades                                                                                                    | Acuerdos                                                                                                    | Requisitos      | Fuentes | Presupuestal 🔻                              | Planeación         | Contratos 🖛 | Pagos      | Registro<br>Audiovisual | Indicadores               | Aprobación     | Cierre                        |
|----------------------------------------------------------------------------------------------------|----------------------------------------------------------------------------------------------------|-----------------|---------|---------------------------------------------|--------------------|-------------|------------|-------------------------|---------------------------|----------------|-------------------------------|
| 🔬 🔍 🤱   🛕 Alertas Pro                                                                                                    | 🙍 🔍 🤱 I 🚣 Alertas Proyecto 🥹 🛕 I 🌲 🙀 Auditorias Visibles 🛛 Visitas   JUAN DIEGO RINCÔN MEDRANO 2401/2018 10:15:12 🛛 I 🜉 Gerrar Sesión                                                                                                    |                 |         |                                             |                    |             |            |                         |                           |                |                               |
| Código BPIN 2012                                                                                                    | Código BPIN         2012000070006         RESTAURACIÓN ECOLOGIA PARTICIPATIVA COMO ESTRATEGIA DE CONSERVACION DE LOS RECURSOS HIDRICOS, FAUNISTICOS Y FLORISTICOS<br>EN LAS AREAS EN LAS AREAS DE INFLUENCIA COSTADO ORIENTAL PARQUE NACIONAL EL COCUY DEPARTAMENTO DE ARAUCA |                 |         |                                             |                    |             |            |                         |                           |                |                               |
| tegresar<br>Información de Contratos<br>Pagos del Contrato<br>Registro Audiovisual<br>Reintegros Recursos no Ejecutados del Contrato |                                                                                                    |                 |         |                                             |                    |             |            |                         |                           |                |                               |
| Contrato N                                                                                                    | 0                                                                                                    |                 | C1      | Tipo de Co                                  | ontrato            | Co          | onsultoría | Modalidad               | de Contratación           | Contratación d | lirecta (Ley 1150<br>de 2007) |
| Identificación del Contratist                                                                                                    | ta 1143                                                                                                    | 3061-Shirley R  | omo Id  | Número Del Docume<br>lentificación Del Cont | nto De<br>tratista |             | 1143061    | 1                       | Tipo Contratista          | Empi           | esa Unipersonal               |
| Objet                                                                                                    | o                                                                                                    |                 |         |                                             |                    | Objeto de   | I contrato | Valor Contrat           | o Para Proyecto           |                | 1.532.320,00                  |
| Fecha de Inici                                                                                                    | io                                                                                                    | 03/12/2         | 2012    | Fecha Final Cont                            | ractual            | 03          | 3/05/2013  |                         | Fecha Final Real          |                | 03/05/2013                    |
| Fecha Suscripción del Contrat                                                                                                    | to                                                                                                    | 03/12/2         | 2012    | Plazo Cont                                  | ractual            | 5,0         | 0 Mes(es)  | Término Para            | a Liquidación en<br>Meses |                | 1 Mes(es)                     |
| Proceso Precontractua                                                                                                    | al                                                                                                    | 23456           | 5789 1  | Maneja Múltiples Pro                        | yectos             |             | Si         | Cont                    | trato Valor Total         |                | 1.532.320,00                  |
| Estado Contrat                                                                                                    | o Contra                                                                                                    | atado sin Ejecu | ción    | Nuevo Multipr                               | oyecto             |             | Si         |                         |                           |                |                               |
| Contratista                                                                                                    | Contratista                                                                                                    |                 |         |                                             |                    |             |            |                         |                           |                |                               |
| Representante Lega                                                                                                    | al                                                                                                    | Rodrigo M       | lotta   | Número ID Represe                           | entante<br>Legal:  |             | 1143060    |                         | Departamento              |                | LA GUAJIRA                    |
| Municipi                                                                                                    | io                                                                                                    | FONS            | ECA     | Es Fun                                      | Idación            |             | No         | Fecha Constit           | ución Fundación           |                |                               |
| Interventor Técnic                                                                                                    | :0                                                                                                    |                 |         |                                             |                    |             |            |                         |                           |                |                               |

Imagen 146. Registro Audiovisuales.

Esta opción divide el formulario en dos secciones, la primera sección llamada "Videos del Proyecto" permite visualizar los videos creados por el monitoreo a proyectos de regalías -DRONES y la segunda sección "Fotografías del Proyecto" permite adjuntar registros fotográficos correspondientes a la ejecución del proyecto como soporte del avance de las obras a través del botón "CREAR SOPORTE DE ACTO ADMINISTRATIVO".

Pasos a tener en cuenta para el cargue de imágenes:

| PASO | DESCRIPCIÓN                                                                                                    |  |  |  |  |  |  |  |  |
|------|----------------------------------------------------------------------------------------------------|--|--|--|--|--|--|--|--|
| 1    | Ingresar a la opción CONTRATOS                                                                                                    |  |  |  |  |  |  |  |  |
| 2    | Dar Clic en el botón DETALLE                                                                                                    |  |  |  |  |  |  |  |  |
| 3    | Ingresar a la sección REGISTRO FOTOGRÁFICO                                                                                                    |  |  |  |  |  |  |  |  |
| 4    | Dar Clic en el botón CREAR SOPORTE ACTO ADMINISTRATIVO                                                                                                    |  |  |  |  |  |  |  |  |
| 5    | En la siguiente ventana ingresar los datos:                                                                                                    |  |  |  |  |  |  |  |  |
|      | <ol> <li>*Fase del proyecto: Seleccione la opción "01 Inicio" si la imagen es antes de comenzar el proyecto, "02 Construcción" durante el proyecto o "03 Finalización", dependiendo de la fase a la que corresponde la fotografía. Nota: Asegurarse que la fotografía a cargar en el aplicativo corresponda a la fase correcta del proyecto.</li> <li>*Descripción de la fotografía: En este campo el usuario proporciona una descripción de la imagen que se está adjuntando.</li> <li>*Fecha de Toma de la Fotografía: Se registra la fecha en la que fue tomada la imagen, no corresponde a la fecha de cargue en el aplicativo.</li> <li>*Archivo de Fotografía: Mediante el botón "Examinar" el usuario ubica en su computador la imagen que se va a cargar.</li> <li>Número del contrato: La imagen a cargar puede asociarse a un número de</li> </ol> |  |  |  |  |  |  |  |  |

|              |                                                                          |                       | DND                                                                  | Manual de Hauaria                                  | Fecha: 05/07/2019    |  |  |  |  |  |
|--------------|--------------------------------------------------------------------------|-----------------------|----------------------------------------------------------------------|----------------------------------------------------|----------------------|--|--|--|--|--|
| U            | El futuro<br>es de todos                                                 |                       | DNP<br>Departamento                                                  |                                                    | Versión: 3.6         |  |  |  |  |  |
| - <b>1</b> - |                                                                          |                       | Nacional de Planeación                                               | SEST KOT SOK                                       | Página 136 de 223    |  |  |  |  |  |
|              |                                                                          |                       |                                                                      |                                                    |                      |  |  |  |  |  |
|              | 6. *Acepto términos y condiciones de publicación: Para que la imagen sea |                       |                                                                      |                                                    |                      |  |  |  |  |  |
|              |                                                                          |                       | cargada en el aplicativo de GESPROY-SGR el usuario debe aceptar los  |                                                    |                      |  |  |  |  |  |
|              |                                                                          |                       | <u>términos y condic</u>                                             | <u>ciones de publicación</u> , marcando la casill  | a correspondiente.   |  |  |  |  |  |
|              |                                                                          |                       | Es importante que el usuario conozca y entienda las "Especificacione |                                                    |                      |  |  |  |  |  |
|              |                                                                          |                       | Técnicas de la F                                                     | <b>otografía</b> " que va a ser cargada en el apli | cativo, al igual que |  |  |  |  |  |
|              |                                                                          |                       | la " <b>Reglamentac</b> i                                            | ión de la Publicación", información disp           | ouesta en los links  |  |  |  |  |  |
|              |                                                                          |                       | correspondientes                                                     | en el formulario.                                  |                      |  |  |  |  |  |
|              |                                                                          | 7.                    | Publicar fotogra                                                     | fía en Mapa Regalías: Activando este               | campo, el usuario    |  |  |  |  |  |
|              |                                                                          |                       | autoriza la publica                                                  | ación de la imagen en el aplicativo Mapa R         | egalías en la Ficha  |  |  |  |  |  |
|              |                                                                          | Técnica del proyecto. |                                                                      |                                                    |                      |  |  |  |  |  |

Tabla 64. Pasos para el cargue de imágenes

**Nota**: Los campo marcados con asterisco "\*" son de obligatorio diligenciamiento.

| Adicionar Registro Fotográfico                                                                                                    |                                                | ×        |
|----------------------------------------------------------------------------------------------------|------------------------------------------------|----------|
| * Fase del Proyecto                                                                                                    |                                                | <b>^</b> |
| * Descripción de la Fotografía                                                                                                    |                                                |          |
|                                                                                                    |                                                |          |
| * Fecha de toma de la Fotografía                                                                                                    | 2                                              |          |
| * Archivo de Fotografía                                                                                                    | Examinar No se ha seleccionado ningún archivo. |          |
| * * Acepto términos y condiciones de<br>publicación<br>Especificaciones Técnicas de la<br>Fotografía. Reglamentación de la<br>Publicación. |                                                |          |
| * Publicar fotografía en Mapa Regalías                                                                                                    |                                                | -        |
|                                                                                                    | Guardar Cancela                                | r        |

Imagen 147. Cargue de imágenes

Una vez cargadas las imágenes en el aplicativo, éstas aparecen en orden cronológico, siendo la más antigua la primera en visualizarse. La fecha para realizar este ordenamiento es la **fecha de toma de la imagen** ingresada en el cargue del archivo fotográfico.

# 8.9.1 Especificaciones técnicas del archivo fotográfico.

El cargue de registro fotográfico debe cumplir con las siguientes especificaciones:

- Las extensiones válidas de los archivos: PNG, BMP, JPG, JPEG, TIF. GIF
- El tamaño o peso máximo permitido por archivo es de 4 Mb.
- El aplicativo permite cargar máximo 9 archivos por proyecto, y máximo 3 archivos por cada fase: Inicio, Construcción o Finalización.
- Documentar la fotografía con información correspondiente a lugar, fecha de captura de la fotografía y nombre de la visita en el campo "Descripción de la Fotografía".

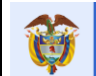

| Proyecto E     | ntidades    | Acuerdos                                             | Requisitos                    | Fuentes                                         | Presupuestal 🔻                        | Planeación   | Contratos 🔻     | Pagos      | Registro<br>Audiovisual         | Indicadores        | Aprobación       | Cierre         |
|----------------|-------------|------------------------------------------------------|-------------------------------|-------------------------------------------------|---------------------------------------|--------------|-----------------|------------|---------------------------------|--------------------|------------------|----------------|
| 🏦 🔍 🤱 I        | Alertas Pr  | oyecto 🚺 📐                                           | 🚨 🔯 A                         | uditorías Visil                                 | bles  Visitas                         |              |                 |            | JAIME ALBERTO PU                | JMAREJO HEINS 24/0 | 1/2018 11:31:01  | Cerrar Sesión  |
| Código BP      | IN 2012     | 2000020036                                           | CONSTR<br>CARIBE              | UCCIÓN PRI                                      | MERA ETAPA DEL                        | RECINTO FERI | AL DE "PUERTA I | DE ORO" -  | CENTRO DE EVE                   | NTOS DEL CARIE     | BARRANQUIL       | LA, ATLÁNTICO, |
| Buscador Proye | Provecto    |                                                      |                               |                                                 | _                                     |              | _               |            | _                               | _                  | _                | _              |
| Fecha de Toma  | Fecha       |                                                      |                               |                                                 | Fase del                              |              |                 |            |                                 |                    |                  |                |
| Video          | Cargue      | Clasifica                                            | ación                         |                                                 | Proyecto                              | Contratos    |                 |            | Descr                           | ripción Video      |                  |                |
| 21/06/2017     | 21/06/20    | D17 SEGU                                             | UIMIENTO PRO<br>REGISTRO EN V | oyecto -<br>Vídeo                               | 1 - Inicio                            |              | CONSTRU         | ICCIÓN PRI | MERA ETAPA DEL                  | L RECINTO FERIAL   | . DE PUERTA DE ( | DRO CARIBE     |
|                |             |                                                      |                               |                                                 |                                       |              |                 |            | EARRAN<br>DEL RECENTOR<br>\$20. |                    |                  | 2              |
| Fotografia     | s del Proye | ecto                                                 |                               |                                                 | _                                     |              |                 |            |                                 |                    |                  |                |
| Toma           | Fecha       |                                                      | Fase del                      |                                                 |                                       |              |                 |            |                                 |                    |                  |                |
| Fotografía     | Cargue      | Clasificación                                        | Proyecto                      | Contratos                                       |                                       |              |                 |            | Descripción Foto                | ografía            |                  |                |
| 06/02/2014     | 16/06/2014  | SEGUIMIENTO<br>PROYECTO -<br>REGISTRO<br>FOTOGRÁFICO | 5                             | L-CEEC-0<br>del 22/08<br>por vale<br>64.006.812 | 001-12<br>3/2013<br>or de<br>2.850,00 |              |                 | Est        | ructura en concre               | to reforzado       |                  |                |

Imagen 148. Sección Detalle – Pestaña Registro Audiovisual.

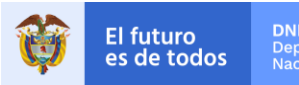

# 8.9.2 Galería de imágenes en aplicativo Mapa Regalías.

Cuando el usuario hace un cargue de imagen en GESPROY –SGR y marca la opción "Publicar fotografía en Mapa Regalías que se encuentra en el formulario de captura de datos para el cargue de fotografía (ver Figura 2), la Imagen automáticamente es publicada en el aplicativo Mapa Regalías en la Ficha técnica del proyecto, ver Figura 3.

| CO<br>ET/<br>"PL<br>EVI<br>BA<br>CA                                   | NSTRUCCIÓN PRIME<br>NPA DEL RECINTO FE<br>IERTA DE ORO" - CEN<br>INTOS DEL CARIBE<br>RRANQUILLA, ATLÁN<br>RIBE                                 | RA<br>RIAL DE<br>TRO DE<br>TICO,                  | Barraguila<br>Sordoj                  |  |  |  |
|-----------------------------------------------------------------------|----------------------------------------------------------------------------------------------------|---------------------------------------------------|---------------------------------------|--|--|--|
| REG                                                                   | ION<br>IBEATLANTICO.BARRANOL                                                                                                    | UULA Martin                                       |                                       |  |  |  |
| Recurs<br>\$20                                                        | 00 5GR: 000 000                                                                                                    |                                                   |                                       |  |  |  |
| 1.420                                                                 |                                                                                                    | S Carren Hill Insurant                            | State of Contract Street of Street or |  |  |  |
| Decutor                                                               | EXPOSICIONES DEL CARIBE                                                                                                    |                                                   |                                       |  |  |  |
| Contratista<br>Interventor<br>BPIN                                    | 545<br>Jose Ramon Cardenas De la<br>Hocultinon Temporal<br>Constructores Unidos Puerta<br>de Oro<br>2012000020036                              |                                                   |                                       |  |  |  |
| Consultations<br>Interventor<br>Brinn<br>Resultados -<br>año          | 545<br>Jose Ramon Cardenas De la<br>Hocultinon Temporal<br>Constructores Unidos Puerta<br>de Oro<br>2012000020036<br>metas y cumplimientos por | Fuentes de financia                               | ición                                 |  |  |  |
| Controllera<br>Interventor<br>phys<br>Resultados -<br>año<br>Notario  | 545<br>Jose Ramon Cardenas De la<br>Hocumion Temporal<br>Constructores Unidos Puerta<br>de Ora<br>2012000020036<br>metas y cumplimientos por   | Fuentes de financia                               | ición<br>012 >                        |  |  |  |
| Contractions<br>Intervention<br>BPN<br>Resultados -<br>año<br>Nochard | 545<br>Jose Ramon Cardenas De la<br>Hocumion Temporal<br>Constructores Unidos Puerta<br>de Ora<br>2012000020036<br>metas y cumplimientos por   | Fuentes de financia<br>< 20<br>ferende<br>20205co | 1012 ><br>1012 -                      |  |  |  |

Imagen 149. Página aplicativo Mapa Regalías.

En caso de no marcar la opción "Publicar fotografía en Mapa Regalías" y si posteriormente desea hacerlo, puede seguir estos pasos:

| PASO | DESCRIPCIÓN                                                                                    |
|------|------------------------------------------------------------------------------------------------|
| 1    | Ingresar a la opción CONTRATOS PROYECTO                                                        |
| 2    | Dar Clic en el botón DETALLE                                                                   |
| 3    | Ingresar a la opción REGISTRO FOTOGRÁFICO                                                      |
| 4    | Dar Clic en el link " <b>Publicar</b> ", ubicado en la casilla correspondiente a Mapa Regalías |
|      | del registro fotográfico ya cargado en Gesproy SGR.                                            |

Tabla 65. Publicar Fotografía en Aplicativo Mapa Regalías

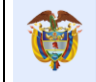

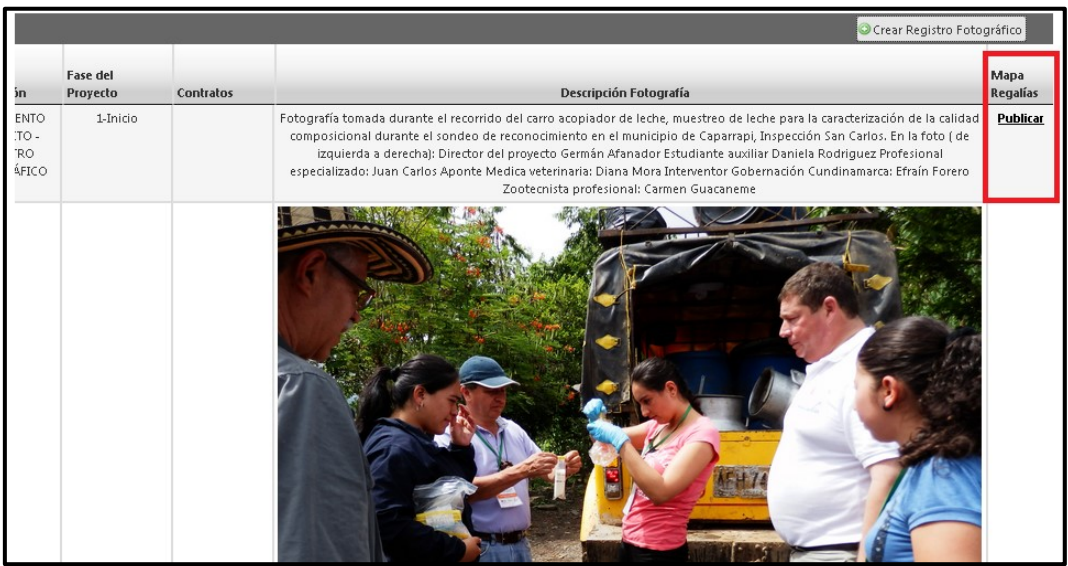

Imagen 150. Publicar Fotografía en Aplicativo Mapa Regalías.

En caso de error al ingresar la información en el momento del cargue de archivo fotográfico, puede eliminar la información y archivo cargado con el botón de eliminar

|   |                                |                 | 4                                                    |                      |           | Crear Registro Fotográfico                                                                                                    |
|---|--------------------------------|-----------------|------------------------------------------------------|----------------------|-----------|----------------------------------------------------------------------------------------------------|
|   | Fecha de<br>Toma<br>Fotografía | Fecha<br>Cargue | Clasificación                                        | Fase del<br>Proyecto | Contratos | Descripción Folografía                                                                                                    |
| × | 07/05/2014                     | 15/08/2014      | SEGUIMIENTO<br>PROYECTO -<br>REGISTRO<br>FOTOGRÁFICO | 1-Inicio             |           | Fotografía tomada durante el recorrido del carro acopiador de leche, muestreo de leche para la<br>composicional durante el sondeo de reconocimiento en el municipio de Caparapi, Inspección<br>izquierda a derecha): Director del proyecto Germán Afanador Estudiante auxiliar Daniela<br>especializado: Juan Carlos Aponte Medica veterinaria: Diana Mora Interventor Gobernación C<br>Zootecnista profesional: Carmen Guacaneme |
|   |                                |                 |                                                      |                      |           |                                                                                                    |

Imagen 151. Eliminar la Publicación de la Fotografía.

# 8.9.2.1 Retirar Fotografía del aplicativo Mapa Regalías

Si el usuario desea *retirar* de la galería fotográfica del proyecto una imagen específica debe ingresar al aplicativo GESPROY –SGR y seguir los siguientes pasos:

| PASO | DESCRIPCIÓN                                                                          |
|------|--------------------------------------------------------------------------------------|
| 1    | Ingresar a la opción CONTRATOS PROYECTO                                              |
| 2    | Dar Clic en el botón DETALLE                                                         |
| 3    | Ingresar a la opción REGISTRO FOTOGRÁFICO                                            |
| 4    | Dar Clic en el link "Retirar" ubicado en la casilla correspondiente a Mapa Regalías. |

Tabla 66. Retirar Fotografía en aplicativo Mapa Regalías

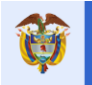

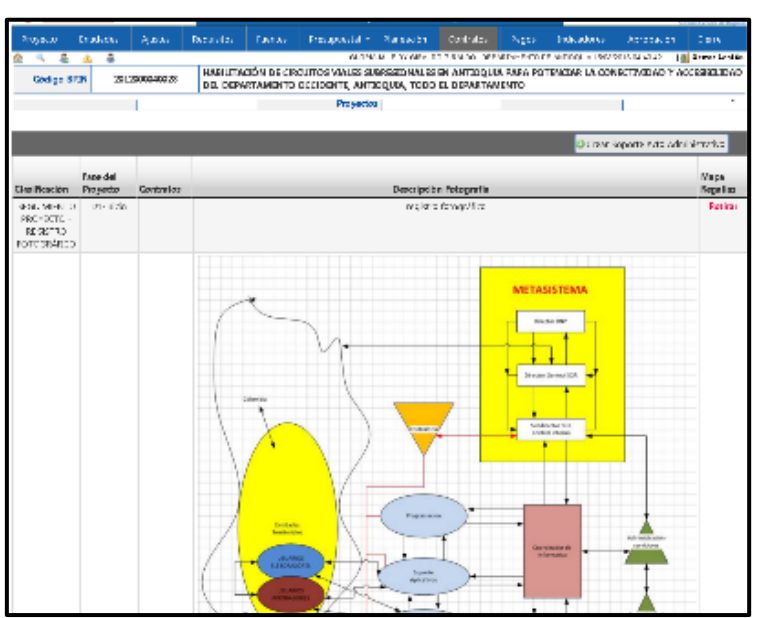

Imagen 152. Retirar Fotografía en aplicativo Mapa Regalías

# 8.9.2.2 Republicar Fotografía en aplicativo Mapa Regalías

Si el usuario desea visualizar en la galería fotográfica del proyecto en el aplicativo Mapa Regalías una imagen específica que había sido retirada en algún momento del proyecto debe ingresar al aplicativo GESPROY –SGR y seguir los siguientes pasos:

| PASO | DESCRIPCIÓN                                                                             |
|------|-----------------------------------------------------------------------------------------|
| 1    | Ingresar a la opción CONTRATOS PROYECTO                                                 |
| 2    | Dar Clic en el botón DETALLE                                                            |
| 3    | Ingresar a la opción REGISTRO FOTOGRÁFICO                                               |
| 4    | Dar Clic en el link "Republicar" ubicado en la casilla correspondiente a Mapa Regalías. |

Tabla 67. Republicar Fotografía en aplicativo Mapa Regalías.

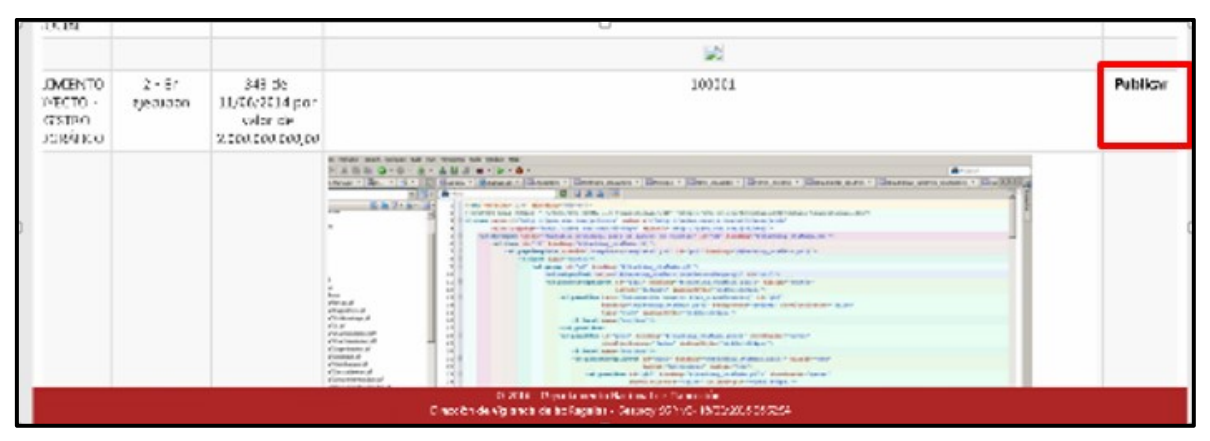

Imagen 153. Republicar Fotografía en aplicativo Mapa Regalías

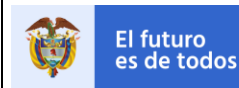

# 8.10 Sección Detalle – Reintegros Recursos no Ejecutados del Contrato.

En la pestaña "Contratos/Contratos" del aplicativo GESPROY-SGR, botón "DETALLE" del proyecto, se encuentra una sección llamada "Reintegros Recursos no Ejecutados del Contrato" como se puede observar en la Imagen.

| Proyecto                                                                                                    | Entidades                                                                            | Acuerdos           | Requisitos f                                                                 | Fuentes                              | Presupuestal 🔻                                          | Planeación                                 | Contratos 🔫                       | Pagos                                   | Registro<br>udiovisual                     | Indicadores                                            | Aprobación                                       | Cierre                         |
|----------------------------------------------------------------------------------------------------|--------------------------------------------------------------------------------------|--------------------|------------------------------------------------------------------------------|--------------------------------------|---------------------------------------------------------|--------------------------------------------|-----------------------------------|-----------------------------------------|--------------------------------------------|--------------------------------------------------------|--------------------------------------------------|--------------------------------|
| 🟡 🔍 🌉<br>Código                                                                                                    | BPIN 20                                                                              | Proyecto 🙆 🖄       | RESTAURAC                                                                    | orías Visib<br>IÓN ECOL<br>AS EN LAS | les   Visitas  <br>.OGIA PARTICIPAT<br>S AREAS DE INFLU | TIVA COMO ES<br>JENCIA COSTA               | TRATEGIA DE COI<br>DO ORIENTAL PA | JUAN<br>NSERVACION I<br>RQUE NACION     | DIEGO RINCÓN<br>DE LOS RECU<br>NAL EL COCU | I MEDRANO 24/01/20<br>IRSOS HIDRICOS,<br>IY DEPARTAMEN | 18 10:15:12   🗐<br>FAUNISTICOS Y<br>TO DE ARAUCA | Cerrar Sesión  <br>FLORISTICOS |
| Regresar<br>Información<br>Pagos del Co<br>Registro Aud<br>Reintegros R                                                                                                    | de Contratos<br>ntrato<br>iovisual<br>ecursos no Eje                                 | cutados del C      | Contrato                                                                     |                                      |                                                         |                                            |                                   |                                         |                                            |                                                        |                                                  |                                |
| Detall                                                                                                    | Detalle Información Contratos                                                        |                    |                                                                              |                                      |                                                         |                                            |                                   |                                         |                                            |                                                        |                                                  |                                |
|                                                                                                    | Contrato No 4600000549 Tipo de Contrato Convenios de Cooperación Modalidad de Contra |                    |                                                                              |                                      |                                                         | dad de Contrata                            | ción Con                          | tratación directa (Ley<br>1150 de 2007) |                                            |                                                        |                                                  |                                |
|                                                                                                    | Contratista                                                                          |                    | 0165375-Centro p<br>estigación en Sis<br>tenibles de Produ<br>Agropecuaria - | temas<br>ucción<br>CIPAV             | Número Del Do<br>Identi                                 | cumento De<br>ificación Del<br>Contratista |                                   | 80016537                                | 65375 Tipo Contratista En                  |                                                        |                                                  | id sin ánimo de lucro          |
| AUNAR ESFUERZOS PARA REALIZAR LA INVESTIGACION APLICADA PARA EL ESTUDIO,<br>SELECCIÓN Y ESTRUCTURACION DE SISTEMAS TECNOLOGICOS ALTERNATIVOS DE<br>ESTABILIZACION DE TALUDES CON ESTRUCTURAS BIOMECANICAS EN PRUEBAS PILOTO         Valor Contrato Para<br>Proyecto         92 |                                                                                      |                    |                                                                              |                                      |                                                         |                                            |                                   | 926.929.543,00                          |                                            |                                                        |                                                  |                                |
|                                                                                                    | Fecha de li                                                                          | nicio              | 04/09                                                                        | /2013                                | Fecha Final                                             | Contractual                                |                                   | 04/08/201                               | 5                                          | Fecha Final                                            | Real                                             | 04/08/2015                     |
| Fec                                                                                                    | na Suscripción<br>Cont                                                               | n del<br>trato     | 22/08                                                                        | /2013                                | Plazo                                                   | Contractual                                |                                   | 23,00 Mes(es                            | s) Térmi                                   | no Para Liquida<br>en M                                | ación<br>leses                                   | 4 Mes(es)                      |
| Proce                                                                                                    | so Precontra                                                                         | ctual              | 46000                                                                        | 00549                                | Maneja Múltiple                                         | es Proyectos                               |                                   |                                         | N                                          | Contrato Valor                                         | Total                                            | 926.929.543,00                 |
|                                                                                                    | Estado Cont                                                                          | trato              | Term                                                                         | inado                                |                                                         |                                            |                                   |                                         |                                            |                                                        |                                                  |                                |
| Reinte                                                                                                    | gros Recur                                                                           | sos no Eje         | cutados del Co                                                               | ontrato                              |                                                         | -                                          |                                   | -                                       | -                                          |                                                        | -                                                |                                |
| ID Peri<br>Rep                                                                                                    | odo o<br>orte E                                                                      | Cuenta<br>Sancaria | Fecha<br>Movimiento                                                          | Com                                  | Fecha<br>probante                                       | Fuente F                                   | inanciación                       | Comp                                    | robante<br>greso                           | Desc                                                   | tripción                                         | Valor<br>Reintegrado           |
| 1 Febrer                                                                                                    | o 2016 434                                                                           | 087003             | 12/07/2016                                                                   | 10/                                  | /02/2016 Fe                                             | ondo de Cien<br>inovación                  | icia, Tecnología                  | e Cl                                    | -003                                       | Pruebas reint<br>4600000549                            | egros contrato                                   | s 1.300.000,00                 |
|                                                                                                    |                                                                                      |                    |                                                                              |                                      |                                                         |                                            |                                   |                                         |                                            |                                                        |                                                  |                                |
|                                                                                                    |                                                                                      |                    |                                                                              |                                      |                                                         |                                            |                                   |                                         | Total                                      | Reintegros Recu                                        | ursos no Ejecut                                  | ados : \$ 1.300.000,00         |

Imagen 154. Reintegros Recursos Ejecutados del contrato.

El nuevo formulario se visualizará la siguiente información, ID, Periodo Reporte, cuenta bancaria, Fecha movimiento, Fecha comprobante, Fuente financiación, Comprobante ingreso, Descripción, Valor reintegrado, a continuación, una breve descripción de cada una de estas columnas.

- **Periodo Reporte**: Corresponde al periodo de reporte cuenta en el que fue reportado el movimiento.
- **Cuenta bancaria**: Número de cuenta bancaria y banco en el que se registró el movimiento "Reintegro recursos no ejecutados en contratos" en el periodo de reporte cuenta.
- Fecha Movimiento: Corresponde a la fecha en que se registra el movimiento en el periodo de reporte cuenta, es decir, la fecha del sistema en que se registró la información en Cuentas SGR. Formato DD/MM/AAAA.
- **Fecha Comprobante:** Fecha del documento comprobante de ingreso que digitó la entidad ejecutora en el reporte de cuentas para este movimiento.
- **Fuente Financiación:** Corresponde a la fuente de financiación registrada para el movimiento en reporte cuentas.

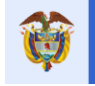

- **Comprobante Ingreso:** Número del comprobante de ingreso digitado por la entidad en el reporte cuenta para este movimiento.
- Descripción: Texto descriptivo del movimiento que ingresó la entidad en el reporte cuenta.
- Valor reintegrado: Corresponde al valor (bruto) del detalle del movimiento registrado por la entidad en el reporte cuenta.

**Nota**: Solamente se mostrará información de movimientos correspondientes a periodos de reporte cuenta que han sido aprobados y enviados.

## 9 Opción PAGOS

#### Video Apoyo: <a href="https://youtu.be/2UxWrF03QLY">https://youtu.be/2UxWrF03QLY</a>

Esta opción presenta la información de los pagos de la cuenta (s) reportada por la entidad territorial en el aplicativo de "Cuentas – SGR". La sección Giros y Pagos está dividida en conceptos los cuales son:

| Saterio                                                                                                    |                                                                                         |      |  |  |  |  |  |  |  |
|----------------------------------------------------------------------------------------------------|-----------------------------------------------------------------------------------------|------|--|--|--|--|--|--|--|
| Proyecto Entidades Acuerdos Requisitos Fuentes Presupuestal * P                                                                              | aneación Contratos <b>* Pagos Registro Indicadores Aprobación Cierre</b><br>Audiovisual |      |  |  |  |  |  |  |  |
| 💁 🔍 🔱   🚵 Alertas Proyecto 🔮 🚖   🏯 🥃 Auditorías Visibles   Visitas                                                                           | JAIME ALBERTO PUMAREJO HEINS 24/01/2018 11:37:24   🚊 Cerrar Ses                         | sión |  |  |  |  |  |  |  |
| Código BPIN 2012000020036 CONSTRUCCIÓN PRIMERA ETAPA DEL RECINTO FERIAL DE "PUERTA DE ORO" - CENTRO DE EVENTOS DEL CARIBE BARRANQUILLA, ATLÁ |                                                                                         |      |  |  |  |  |  |  |  |
| Giros y Pagos                                                                                                    |                                                                                         |      |  |  |  |  |  |  |  |
| Concepto                                                                                                    | Valor                                                                                   | _    |  |  |  |  |  |  |  |
| Ingresos SGR                                                                                                    | 20.000.000.000,00 #                                                                     |      |  |  |  |  |  |  |  |
| Compromisos AD y FCR 40%                                                                                                    | 0.00                                                                                    |      |  |  |  |  |  |  |  |
| Pagos SGR                                                                                                    | 0,00                                                                                    |      |  |  |  |  |  |  |  |
| Pagos Reintegros SGR                                                                                                    | 0.00                                                                                    |      |  |  |  |  |  |  |  |
| Saldo                                                                                                    | 20.000.000.000,00                                                                       |      |  |  |  |  |  |  |  |
| Reintegros recursos no ejecutados en contratos                                                                                               | 0,00                                                                                    |      |  |  |  |  |  |  |  |

Imagen 155. Opción Pagos.

**Ingresos SGR:** Dando Clic en el botón "DETALLE" se listarán todos los giros que ha recibido la entidad por parte del Ministerio de Hacienda y Crédito Público -MHCP o transferencias de la entidad beneficiaria al ejecutor del proyecto. Esta información no se puede editar, se visualiza del aplicativo de cuentas-SGR.

|      |                                                  |                 |              |                | Total Valor In                                 | gresos SGR: \$1,733,985,000.0    |
|------|--------------------------------------------------|-----------------|--------------|----------------|------------------------------------------------|----------------------------------|
| trai | 10 💌 registros                                   | por página      |              |                |                                                | Buscar                           |
|      | Tipo                                             | Fecha I<br>Pago | uente<br>SGR | Valor E        | ntidad Pagadora                                | Entidad Beneficiaria<br>del Pago |
| 1    | Giro Ministerio<br>Hacienda y Crédito<br>Público | 08/09/2014      | FDR          | 360.000.000,00 | Ministerio de<br>Hacienda y Crédito<br>Publico | DEPARTAMENTO DE<br>CUNDINAMARCA  |
| 2    | Giro Ministerio<br>Hacienda y Crédito<br>Público | 28/01/2014      | FDR          | 923.985.000,00 | Ministerio de<br>Hacienda y Crédito<br>Publico | DEPARTAMENTO DE<br>CUNDINAMARCA  |
| 3    | Giro Ministerio<br>Hacienda y Crédito<br>Público | 28/11/2013      | FDR          | 450.000.000,00 | Ministerio de<br>Hacienda y Crédito<br>Publico | DEPARTAMENTO DE<br>CUNDINAMARCA  |

Imagen 156. Reporte Ingresos SGR del Proyecto.

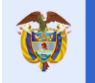

**Compromisos AD y FCR 40%.** Permite visualizar la sumatoria de los compromisos adquiridos en el marco de los contratos del proyecto con fuentes de Asignaciones Directas y FCR 40%. Dicha información será obtenida de las fuentes de financiación del contrato, dado que esta información es el resultado del proceso de cargue de los registros presupuestales, su afectación a los CDP y los detalles de las fuentes y entidad.

| Giros y Pagos                                  |                  |    |  |  |  |  |  |  |  |
|------------------------------------------------|------------------|----|--|--|--|--|--|--|--|
| Concepto                                       | Valor            |    |  |  |  |  |  |  |  |
| Ingresos SGR                                   | 0,00             |    |  |  |  |  |  |  |  |
| Compromisos AD y FCR 40%                       | 4.536.677.778,00 | â  |  |  |  |  |  |  |  |
| Pagos SGR                                      | 4.453.135.505,24 | 68 |  |  |  |  |  |  |  |
| Pagos Reintegros SGR                           | 0,00             |    |  |  |  |  |  |  |  |
| Saldo                                          | 83.542.272,76    |    |  |  |  |  |  |  |  |
| Reintegros recursos no ejecutados en contratos | 0,00             |    |  |  |  |  |  |  |  |

Imagen 157. Reporte opciones Giros y Pagos.

| Detalle | Detalle de Concepto x  |          |                       |                   |                                  |  |  |  |  |  |  |  |
|---------|------------------------|----------|-----------------------|-------------------|----------------------------------|--|--|--|--|--|--|--|
| Co      | mpromisos AD y FCR 40% |          |                       |                   |                                  |  |  |  |  |  |  |  |
|         |                        |          |                       | Total Compromisos | AD y FCR 40% : \$4,536,677,778.0 |  |  |  |  |  |  |  |
|         |                        |          |                       |                   |                                  |  |  |  |  |  |  |  |
| ID      | Contrato Número        | No de RP | Fuente                | Entidad           | Valor                            |  |  |  |  |  |  |  |
| 1       | 381                    | 762      | Asignaciones Directas | ARAUCA            | 4.538.677.778,00                 |  |  |  |  |  |  |  |
|         |                        |          |                       |                   |                                  |  |  |  |  |  |  |  |
|         |                        |          |                       |                   | Cerrar                           |  |  |  |  |  |  |  |

Imagen 158. Reporte Compromisos AD y FCR 40%.

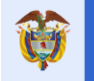

**Pagos SGR:** Dando clic en el botón "DETALLE" se listarán todos los pagos de los periodos reportados ascendentemente, siendo el último reporte registrado el primero de la lista. Esta información no se puede editar, se visualiza del reporte del aplicativo de cuentas–SGR "CARGUE REPORTE DE INFORMACIÓN DE CUENTAS Y EXCEDENTES DE LIQUIDEZ DE RECURSOS DEL SGR". Pero solo corresponde a los pagos del proyecto y los valores que se observan son valores brutos.

|    |               |                     |                                                                                       |                | Total Valor   | Pagos SGR: \$4    | 4,453,135,505.2   |
|----|---------------|---------------------|---------------------------------------------------------------------------------------|----------------|---------------|-------------------|-------------------|
| ID | Fecha<br>Pago | Nit<br>Beneficiario | Beneficiario                                                                          | No<br>Contrato | Valor         | Creado por        | Fecha<br>creación |
| 1  | 23/08/2013    | 900577434 -4        | CONSORCIO NUEVAS TECNOLOGIAS 2012                                                     | 381            | 1574811054,18 | Por<br>Aplicación | 13/09/2013        |
| 2  | 26/03/2013    | 900577434 -4        | CONSORCIO NUEVAS TECNOLOGIAS 2012                                                     | 381            | 2742066727,8  | Por<br>Aplicación | 15/04/2013        |
| 3  | 28/11/2014    | 834001488 -0        | CESAR OMAR SARMIENTO ROZO                                                             | 412/2012       | 65220420      | Por<br>Aplicación | 11/12/2014        |
| 4  | 08/02/2012    | 634797251           | ejemplo                                                                               | 381            | 4             | Por<br>Aplicación | 29/07/2016        |
| 5  | 01/11/2012    | 634798725           | nelson cifuentes                                                                      | 381            | 82,481        | Por<br>Aplicación | 30/11/2016        |
| 6  | 29/11/2012    | 634797251           | nancy santana                                                                         | 381            | 43,8          | Por<br>Aplicación | 29/11/2016        |
| 7  | 02/02/2012    | 63479725            | nancy santiago                                                                        | 381            | 12589         | Por<br>Aplicación | 02/08/2016        |
| 8  | 22/02/2013    |                     | ASOCIACIÓN DE PROFESIONALES PARA EL DESARROLLO<br>INTEGRAL DE LA SOCIEDAD - SERVICURE | 412            | 71224580      | Por<br>Aplicación | 03/04/2014        |
| 9  | 04/01/2012    | 63479725            | nelson fuentess                                                                       | 381            | 4             | Por<br>Aplicación | 10/08/2016        |

Imagen 159. Reporte Pagos SGR del Proyecto.

#### Nota:

Si en la casilla "*Creado Por*" aparece algo diferente a "*Por aplicación*", el usuario debe pedir soporte al **Ministerio de Hacienda** y Crédito Público, ya que los datos son ingresados por la entidad en el aplicativo SPGR y migrados a GESPROY-SGR. Para más información diríjase a la "*Tabla 1. Contactos soporte técnico por aplicativo*" de este manual.

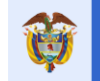

El futuro es de todos

**Pagos Reintegros SGR:** Son los dineros que la entidad reintegra a la cuenta única del Ministerio de Hacienda y Crédito Público -MHCP.

**Saldo:** Corresponde a la diferencia entre los pagos SGR más los pagos de reintegros SGR menos los ingresos del SGR. (Pagos SGR + Pagos Reintegros SGR)- (Ingresos SGR+ Compromisos AD y FCR 40%).

**Reintegros recursos no ejecutados en contratos:** Son los dineros que devuelve el contratista al ejecutor y corresponde a la sumatoria de los movimientos para el BPIN y sus contratos registrados en cuentas-SGR "CARGUE REPORTE DE INFORMACIÓN DE CUENTAS Y EXCEDENTES DE LIQUIDEZ DE RECURSOS DEL SGR", por concepto de Ingreso denominado "Reintegro recursos no ejecutados en contratos" para ambos tipos de reporte cuenta Asignaciones Directas y Fondos.

**Nota:** Para presentar información de los Reintegros de recursos no ejecutados en contratos, la entidad ejecutora debe haberlos registrado previamente en el reporte cuentas y el periodo al que pertenecen los movimientos debe estar aprobado y envidado.

| Reir                                           |                  |                    |                     |                      |                                              |                        |                                                  | 3                    |  |  |  |
|------------------------------------------------|------------------|--------------------|---------------------|----------------------|----------------------------------------------|------------------------|--------------------------------------------------|----------------------|--|--|--|
| Reintegros recursos no ejecutados en contratos |                  |                    |                     |                      |                                              |                        |                                                  |                      |  |  |  |
|                                                |                  |                    |                     |                      |                                              | Total Reintegros red   | cursos no ejecutados en contratos                | s:\$6,800,000.0      |  |  |  |
| ID Per<br>Rep                                  | riodo<br>porte I | Cuenta<br>Bancaria | Fecha<br>Movimiento | Fecha<br>Comprobante | Fuente Financiación                          | Comprobante<br>Ingreso | Descripción                                      | Valor<br>Reintegrado |  |  |  |
| 1 Feb<br>20                                    | brero 434<br>016 | 4087003            | 12/07/2016          | 05/02/2016           | Fondo de Ciencia,<br>Tecnología e Innovación | CI-002                 | Pruebas reintegros fondos<br>contrato 4600000522 | 5.500.000,00         |  |  |  |
| 2 Feb<br>20                                    | brero 434<br>016 | 4087003            | 12/07/2016          | 10/02/2016           | Fondo de Ciencia,<br>Tecnología e Innovación | CI-003                 | Pruebas reintegros contratos<br>4600000549       | 1.300.000,00         |  |  |  |
|                                                |                  |                    |                     |                      |                                              |                        | SUBTOTAL:                                        | 6.800.000,00         |  |  |  |

Imagen 160. Detalle Reintegros recursos no ejecutados en contratos.

#### 10 Opción INDICADORES

El futuro

Video Apoyo: https://youtu.be/UFoiW08lvbA

En esta opción se ingresará el reporte de ejecución de cada uno de los indicadores de productos. En la información que proviene del SUIFP-SGR deben estar registrados los objetivos que se pretenden cumplir con el proyecto. Igualmente, el producto o finalidad de este, nombre del indicador, año de inicio y finalización y valor de la meta.

La entidad debe tener presente que:

- Cuando el proyecto se encuentre en estado "TERMINADO" y todos los contratos incluidos en el proyecto se encuentren con registro de "ACTA DE LIQUIDACIÓN" o "ACTA DE LIQUIDACIÓN NO REQUIERE", y los indicadores de producto presente un porcentaje de ejecución del 100%, el sistema genera la siguiente pregunta: ¿Los productos generados con la ejecución del proyecto cumplen con las características de calidad establecidas en el proyecto aprobado? Y sus posibles respuestas son: Si. No.
- Cuando el proyecto se encuentre en estado "TERMINADO" y todos los contratos incluidos en el proyecto se encuentren con registro de "ACTA DE LIQUIDACIÓN" 0 **"ACTA DE** LIQUIDACIÓN NO REQUIERE" y al menos un indicador presente un porcentaje de ejecución menor al 100%, se activa una sección que contiene la posibilidad de seleccionar las respectivas justificaciones la cual dice: Indique la razón por la cual los productos objeto del presente proyecto no se ejecutaron al 100%: Posibles respuestas de la lista desplegable:
  - Reducción de la demanda por los productos del proyecto respecto a la inicialmente establecida.
  - Incremento de los costos del proyecto.
  - Cambio de la normativa que afecta la ejecución del proyecto.
  - Factores ambientales y/o climáticos
  - Factores técnicos
  - Orden público
  - Otros. Al seleccionar esta opción se habilita casilla para que la entidad Indique cual es la otra razón.

| Proyecto                       | Entidades A                                                                                                    | cuerdos                      | Requisitos                        | Fuentes P                               | resupuestal 🔻           | Planeación          | Contratos 🔻        | Pagos        | Registro<br>Audiovisual | Indic        | adores         | Aprobación         | Cierre            |
|--------------------------------|----------------------------------------------------------------------------------------------------|------------------------------|-----------------------------------|-----------------------------------------|-------------------------|---------------------|--------------------|--------------|-------------------------|--------------|----------------|--------------------|-------------------|
| 요 🔍 💩                          | 🛕 Alertas Proy                                                                                                    | recto 📐                      | audit 🔯 🚨                         | orías Visibles                          | Visitas                 |                     |                    |              | NAYIBE ELENA            | FUENTES PA   | RADA 24/01/20  | 18 02:12:08   🚮    | Cerrar Sesión     |
| Código l                       | Código BPIN         2012005810012         CONSTRUCCIÓN BATERIAS SANITARIAS DE LA INSTITUCION COLEGIO NACIONAL LA FRONTERA DEL MUNICIPIO DE SARAVENA,<br>DEPARTAMENTO DE ARAUCA |                              |                                   |                                         |                         |                     |                    |              |                         |              |                |                    |                   |
| () Met<br>Mostrar 10           | Image: Wetas de Productos         Mostrar       10 ∨ registros por página       Buscar                                                                                         |                              |                                   |                                         |                         |                     |                    |              |                         |              |                |                    |                   |
| Objetiv                        | vo Específico                                                                                                    |                              |                                   |                                         | Nombre                  | Producto            | Unidad<br>Producto | Cant<br>Prod | idad<br>ucto Re         | Año<br>porte | Mes<br>Reporte | Valor<br>Ejecutado | % de<br>Ejecución |
| Constru<br>comuni<br>fisica de | ir una bateria sanit<br>dad educativa, aun<br>el colegio                                                                                                    | taria adecuad<br>nentando en | da a la cantidac<br>183 m2 el are | l y calidad de la<br>a de infraestructu | CONSTRU<br>ra BATERIA S | JCCION<br>SANITARIA | Número             |              | 1                       |              |                |                    |                   |
| Mostrando pági                 | na 1 de 1                                                                                                    |                              |                                   |                                         |                         |                     |                    |              |                         |              | Ante           | rior 1             | Siguiente         |

Imagen 161. Opción Metas del producto.

| El fi<br>es o                   | uturo<br>de todos                                          | DNP<br>Depar<br>Nacio                         | tamento<br>nal de Plane           | eación                      | Manual de Usuario<br>GESPROY SGR |                 |                  |                      |                         | Fecha: 05/07/2019<br>Versión: 3.6<br>Página 147 de 223 |                    |                 |
|---------------------------------|------------------------------------------------------------|-----------------------------------------------|-----------------------------------|-----------------------------|----------------------------------|-----------------|------------------|----------------------|-------------------------|--------------------------------------------------------|--------------------|-----------------|
|                                 |                                                            |                                               |                                   |                             |                                  |                 |                  |                      |                         | 1 481114                                               | 14/ uc 2           | 23              |
| Proyecto                        | Entidades                                                  | Acuerdos                                      | Requisitos                        | Fuentes                     | Presupuestal +                   | Planeación      | Contratos *      | Pagos                | Registro<br>Audiovisual | Indicadore                                             | s Aprobaci         | ión             |
| A 4 8                           | Alertas Pr                                                 | eyecto 🔔                                      | 🚨 😼 Audite                        | erías Visibles              | Visitas                          |                 |                  | NAVIDE EU            | INA FUENTES PA          | RADA 24/01/2018                                        | 02:12:00   🗸 🤇     | errar Sesián    |
| Código B                        | IPIN 2012                                                  | 005810012                                     | CONSTRU                           | CCIÓN BATERI<br>MENTO DE AR | AS SANITARIAS I<br>AUCA          | DE LA INSTITU   | JCION COLEGIO    | NACIONAL L           | A FRONTERA              | DEL MUNICIP                                            | NO DE SARAVE       | NA,             |
| 🕕 🕕 Met                         | as de Produc                                               | tos                                           |                                   |                             |                                  |                 |                  |                      |                         |                                                        |                    |                 |
| Aostrar 10                      | v registros p                                              | or página                                     |                                   |                             |                                  |                 |                  |                      |                         |                                                        | Buscar             |                 |
| - Objetiv                       | o Específico                                               |                                               |                                   |                             | Nombre Pro                       | ducto P         | nidad<br>roducto | Cantidad<br>Producto | Año<br>Reporte          | Mes<br>Reporte                                         | Valor<br>Ejecutado | % d<br>Ejecució |
| Construi<br>la comu<br>infraest | ir una bateria si<br>inidad educativi<br>ructura fisica dr | anitaria adecu<br>a, aumentandi<br>el colegio | ada a la cantid<br>o en 183 m2 el | ad y calidad de<br>area de  | CONSTRUCC<br>BATERIA SAN         | ION N<br>ITARIA | lúmero           | 1                    | 1                       |                                                        |                    |                 |
| lostrando pági                  | ina 1 de 1                                                 | lán Incomo                                    | uata da los D                     | Inductor                    | _                                | _               | _                | O Crear la           | thirscian Fier          | Anter                                                  | rior 1             | Siguiente       |
| Justifica                       | icion ejecuci                                              | on meomp                                      | ieta de los P                     | Toductos                    |                                  |                 |                  | O CIER M             | randscron cyco          | e.                                                     | 1000               | 103 112         |
| Mostrar 10                      | <ul> <li>registros p</li> </ul>                            | por página                                    |                                   |                             |                                  |                 |                  |                      |                         | Buscar                                                 |                    |                 |
|                                 |                                                            |                                               |                                   |                             |                                  |                 |                  | Bernette             |                         |                                                        |                    |                 |
| ID                              | -                                                          |                                               | -                                 |                             |                                  |                 | Pregunta         | Respuesta            |                         |                                                        |                    |                 |

Imagen 162. Opción Actualizar información de calidad.

Los demás datos serán ingresados por el botón "DETALLE" que está en la primera columna de cada uno de los indicadores.

| Código                 | BPIN           | 2012005810012            | CONSTRUCCIÓN<br>DEPARTAMENTO | BATERIAS SANITARIAS DE LA INSTITUCIÓ<br>DE ARAUCA | N COLEGIO NACIONAL LA     | FRONTERA DEL MUNICIPIO DE SARAVENA,                  |  |  |  |  |
|------------------------|----------------|--------------------------|------------------------------|---------------------------------------------------|---------------------------|------------------------------------------------------|--|--|--|--|
|                        |                |                          |                              |                                                   |                           |                                                      |  |  |  |  |
| Regresar               |                |                          |                              |                                                   |                           |                                                      |  |  |  |  |
| Detalle                | e Inforr       | nación Indicadores y     | Avances                      |                                                   |                           |                                                      |  |  |  |  |
| Objetivo<br>Específico |                | construir una bateria sa | anitaria adecuada a          | a la cantidad y calidad de la comunidad e         | ducativa, aumentando en 3 | 183 m2 el area de infraestructura física del colegio |  |  |  |  |
| Nombre<br>Indicador    |                |                          |                              |                                                   |                           | Area Construida Y Dotada.                            |  |  |  |  |
| Unidad                 | Metro cuadrado |                          |                              |                                                   |                           |                                                      |  |  |  |  |
| Valor<br>Meta          | 183,00         |                          |                              |                                                   |                           |                                                      |  |  |  |  |
| ¥alor<br>Ejecutado     | 183            |                          |                              |                                                   |                           |                                                      |  |  |  |  |
| % de<br>Ejecución      |                |                          |                              |                                                   |                           | 100                                                  |  |  |  |  |
| · ·                    |                |                          |                              |                                                   |                           |                                                      |  |  |  |  |
| Inform                 | nación d       | del avance del indica    | dor                          |                                                   |                           | 🔾 Crear Información del avance del indicador 🔠       |  |  |  |  |
| Mostrar 10             | ▼ r            | egistros por página      |                              |                                                   |                           | Buscar                                               |  |  |  |  |
| -                      |                |                          | Año                          | Mes                                               |                           | Avance Indicador                                     |  |  |  |  |
| 1                      | ×              |                          | 2013                         | Agosto                                            |                           | 8                                                    |  |  |  |  |
| 2                      | ×              |                          | 2013                         | Septiembre                                        |                           | 175                                                  |  |  |  |  |
| 3                      | ×              |                          | 2013                         | Octubre                                           |                           | 183                                                  |  |  |  |  |
| Mostrando p            | agina 1 (      | de 1                     |                              |                                                   |                           | Anterior 1 Siguiente                                 |  |  |  |  |

Imagen 163. Ingreso avance de indicadores.

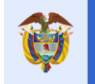

Proceso para ingresar información de avance al indicador:

| PASO | DESCRIPCIÓN                                                                                |
|------|--------------------------------------------------------------------------------------------|
| 1    | En el DETALLE del indicador, dar Clic en el botón "CREAR INFORMACIÓN DEL                   |
|      | AVANCE DEL INDICADOR"                                                                      |
| 2    | Ingresar los datos:                                                                        |
|      | • Año: Ingresar el año al cual corresponde el dato de avance a ingresar.                   |
|      | <ul> <li>Mes: Ingresar el mes al cual corresponde el dato de avance a ingresar.</li> </ul> |
|      | • Avance indicador: Ingresar el avance del indicador. El sistema calculará                 |
|      | automáticamente el % de avance proporcional al valor ingresado de ejecución.               |
| 3    | Dar clic en GUARDAR                                                                        |

Tabla 68. Pasos ingreso Avance Indicadores

| Adicionar Información del avance d | el indicador ×   |
|------------------------------------|------------------|
| * Año                              |                  |
| * Mes                              |                  |
| * Avance Indicador 🍈               |                  |
|                                    | Guardar Cancelar |

Imagen 164. Ingreso indicador.

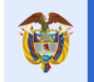

# 11 Opción APROBACIÓN

#### Video Apoyo: <a href="https://youtu.be/7">https://youtu.be/7</a> aVwEAwdIw

En esta opción el usuario aprobador (representante legal o quien tenga el perfil Aprueba y Envía – Gesproy SGR) de la entidad ejecutora y la interventora, que tengan bajo su responsabilidad la gestión, supervisión y aprobación de la ejecución e intervención de los proyectos de inversión del aplicativo GESPROY SGR, podrá crear un registro de aprobación de la información cargada en el sistema en un determinado periodo por el usuario con perfil "Elabora y Revisa – Gesproy SGR". Una vez creado este registro, el aprobador está indicando al sistema que, al corte correspondiente del reporte de la información de ejecución y avance del proyecto, la información está validada y confirmada. Es en este momento que los semáforos de avance físico son actualizados y reflejan el estado del proyecto.

| Código BPIN                  | 2012000070010          | CONSTRUCCIÓN DEL CENTRO DE ATEN<br>DEPARTAMENTO DE ARAUCA, ORINO | ICIÓN ESPECIALIZADA AL MENO<br>QUÍA    | R INFRACTOR EN EL MU   | NICIPIO DE AR  | AUCA                  |
|------------------------------|------------------------|------------------------------------------------------------------|----------------------------------------|------------------------|----------------|-----------------------|
|                              |                        |                                                                  |                                        |                        |                |                       |
| Detalle Infor                | mación Entidad I       | Ejecutora                                                        |                                        |                        |                |                       |
| Nombre Entidad D             | EPARTAMENTO DEL        | ARAUCA                                                           |                                        |                        | NIT            | 800102838-5           |
|                              |                        |                                                                  |                                        |                        |                |                       |
| <ol> <li>Adiciona</li> </ol> | ır Aprobación de       | Información                                                      |                                        | Adicionar April        | obación de Rep | orte de Información 🔝 |
| Se acredita que la inf       | formación aprobada     | y enviada es veraz, confiable, idónea e inte                     | gra y corresponde con los soport       | es documentales que re | posan en los a | archivos de esta      |
| entidad en la fecha d        | le este reporte. (art. | 17 de la Ley 1712 de 2014; art. 2.2.4.2.1.4., 2.2                | 2.4.2.2.1.2. y 2.2.4.2.4.2. del Decret | o 1082 de 2015)        | D              | -                     |
| Mostrar 10 n                 | egistros por página    |                                                                  |                                        |                        | Busca          | r                     |
| Año Reporte                  | Mes Reporte            | Usuario                                                          | Fecha de Aprobación                    | Justificación          |                |                       |
| 2016                         | Enero                  | Jose Ali Dominguez Martinez                                      | 15/02/2016                             |                        |                |                       |
| 2015                         | Diciembre              | Jose Ali Dominguez Martinez                                      | 12/02/2016                             |                        |                |                       |
| 2015                         | Noviembre              | JOSE FACUNDO CASTILLO CISNEROS                                   | 15/12/2015                             |                        |                |                       |
| 2015                         | Octubre                | JOSE FACUNDO CASTILLO CISNEROS                                   | 17/11/2015                             |                        |                |                       |
| 2015                         | Septiembre             | JOSE FACUNDO CASTILLO CISNEROS                                   | 15/10/2015                             |                        |                |                       |
| 2015                         | Agosto                 | JOSE FACUNDO CASTILLO CISNEROS                                   | 15/09/2015                             |                        |                |                       |
| 2015                         | Julio                  | JOSE FACUNDO CASTILLO CISNEROS                                   | 18/08/2015                             |                        |                |                       |
| 2015                         | Junio                  | JOSE FACUNDO CASTILLO CISNEROS                                   | 15/07/2015                             |                        |                |                       |
| 2015                         | Mayo                   | JOSE FACUNDO CASTILLO CISNEROS                                   | 16/06/2015                             |                        |                |                       |
| 2015                         | Abril                  | JOSE FACUNDO CASTILLO CISNEROS                                   | 15/05/2015                             |                        |                |                       |
| Mostrando página 1 di        | e 3                    |                                                                  |                                        | Anter                  | ior 1          | 2 3 Siguiente         |

Imagen 165. Ingreso de registros de aprobación de periodos.

Pasos para crear un registro de aprobación de periodo:

| PASO | DESCRIPCIÓN                                                                                                    |
|------|----------------------------------------------------------------------------------------------------|
| 1    | En la opción APROBACIÓN con el usuario aprobador, dar clic en el botón ADICIONAR<br>APROBACIÓN DE REPORTE DE INFORMACIÓN                                                                                                    |
| 2    | En la siguiente ventana, ingresar los datos:                                                                                                    |
| 2    | <ul> <li>Año Reporte: Se visualiza el año correspondiente al periodo que se está aprobando.</li> <li>Mes Reporte: Es el mes correspondiente al corte que se está aprobando.</li> <li>Justificación: Este campo se diligencia de manera obligatoria en el caso que no se haya modificado o reportado información en el periodo que se va a aprobar para el proyecto y cuando la ejecución de actividades del periodo que se está aprobando es nula o cero, este campo tiene un límite de 1000 caracteres.</li> <li>*Razón por la cual la entidad no ha cerrado el provecto: En caso de que la</li> </ul> |
|      | entidad tenga la alerta "EJ-1-24" generada, se activara este campo que es una lista desplegable para seleccionar una opción.                                                                                                    |
|      | <ul> <li>*Otra: Se despliega si en la opción "Razón por la cual la entidad no ha cerrado<br/>el proyecto" se selecciona de la lista desplegable "Otra" para que la entidad<br/>indique la razón por la cual no ha cerrado el proyecto.</li> </ul>                                                                                                    |
|      | • *Justificación para no Ejecución de Actividades en el Periodo: La entidad                                                                                                    |
|      | debe ingresar la justificación informando por qué no se ha reportado actividades                                                                                                    |
|      | en el periodo que va a aprobar. Es de carácter obligatorio.                                                                                                    |
| 3    | Dar Clic en GUARDAR                                                                                                    |

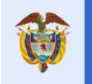

| Adicionar Aprobación de Reporte de Info                                                | ormación                                                                                                    | 1       |
|----------------------------------------------------------------------------------------|----------------------------------------------------------------------------------------------------|---------|
| Confirmo que la información registrada en e<br>debidamente soportada en los documentos | el periodo de reporte que se esta aprobando, corresponde a la realidad y se encuentra<br>que reposan en el archivo documental de la Entidad Ejecutora del proyecto. |         |
| * Año Reporte 🔞                                                                        | 2016                                                                                                    |         |
| * Mes Reporte 🕧                                                                        | Julio                                                                                                    |         |
| Justificación 🔘                                                                        |                                                                                                    |         |
| * Razón por la cual la Entidad no ha<br>cerrado el proyecto                            | Otra v                                                                                                    | ]       |
| * Otra                                                                                 |                                                                                                    |         |
| * Justificación para no Ejecución de<br>Actividades en el Periodo                      |                                                                                                    |         |
|                                                                                        | Guardar Ca                                                                                                    | incelar |

Imagen 166. Creación registro aprobación de periodo.

#### Notas:

- Actualmente, el proceso de aprobación de periodos ha sido ajustado para que obligue en el aplicativo a aprobar los periodos intermedios que no han sido aprobados.
- No se permite aprobación de periodos sin que su periodo inmediatamente anterior este aprobado y enviado.
- La aprobación del periodo actual solo podrá realizarse a partir del primer día del siguiente mes. Ejemplo: El periodo de abril se puede aprobar a partir del primer día del mes de mayo.
- La aprobación tiene una excepción y es que permite aprobar el periodo correspondiente al mes en que el proyecto es sincronizado en GESPROY, con el fin de cerrar proyectos que han migrado ese mes. Ejemplo: si el periodo de sincronización del proyecto es enero permitirá la aprobación del periodo en el mes de enero, no es necesario esperar hasta el 1 febrero.
- En el caso de aprobación de periodos en Gesproy SGR, a diferencia del aplicativo Cuentas SGR, no se necesita de ningún proceso adicional al de crear este registro por el usuario aprobador.
- El aplicativo valida si el proyecto tiene generado y en estado Sin Subsanar en el trimestre actual de alertas de Monitoreo el evento "EJ-1-24 Proyectos con más de 6 meses de TERMINADO sin registro del Cierre en el Aplicativo GESPROY-SGR", en este caso se debe ingresar la razón por la cual la Entidad Ejecutora no ha cerrado el proyecto, seleccionando su respuesta de una lista desplegable. Esta validación se realizará en todos los periodos a aprobar sin importar que en periodos anteriores la entidad ya hubiera contestado la pregunta.
- En caso de existir entidad ejecutora e interventora se verá primero la información de aprobaciones de periodos de la entidad ejecutora y luego la información de las aprobaciones de la entidad interventora, identificándose en bloques diferentes dicha información.
- Cuando el proyecto se encuentra en el estado "PARA CIERRE" y cumple con todos los requisitos para cerrar del proyecto, el botón de aprobación cambia de "Adicionar Aprobación de Reporte de Información" a "Adicionar Aprobación final del Reporte de Información".
- El último periodo que se debe aprobar es el que corresponde a la fecha del documento del acto administrativo que ingreso la entidad. Ejemplo si la fecha del documento del acto administrativo de cierre es agosto el periodo que se aprueba para cambiar a estado CERRADO el proyecto es agosto (recuerde que este periodo se habilita en el mes de septiembre).
- Cuando no existen periodos por aprobar se observa un mensaje informativo en Aprobación Información indicando que no hay periodos por aprobar.

| PASO | DESCRIPCIÓN                                                                      |
|------|----------------------------------------------------------------------------------|
| 1    | En la opción APROBACIÓN con el usuario aprobador, dar clic en el botón ADICIONAR |
|      | APROBÁCIÓN FINAL DE REPORTE DE INFORMACIÓN                                       |
| 2    | En la siguiente ventana el usuario aprobador observara un mensaje que dice:      |

Pasos para crear el registro final de aprobación de periodo y cerrar el proyecto:

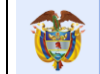

|   | <b>IMPORTANTE:</b> Una vez cargado el acto administrativo de cierre y Aprobado y Enviado el periodo de reporte de información, no podrá modificar información del proyecto ni anular el Cierre del Proyecto. |
|---|----------------------------------------------------------------------------------------------------|
|   | Ingresar los datos:                                                                                                    |
|   | • Año Reporte: Se visualiza el año correspondiente al periodo que se está aprobando.                                                                                                    |
|   | • Mes Reporte: Es el mes correspondiente al corte que se está aprobando.                                                                                                    |
|   | • Justificación: Este campo se diligencia solamente en el caso que no se haya                                                                                                    |
|   | modificado o reportado ninguna información en el periodo que se va a aprobar para el                                                                                                    |
|   | proyecto. Tiene un límite de 1000 caracteres.                                                                                                    |
| 3 | Dar Clic en <b>GUARDAR</b>                                                                                                    |

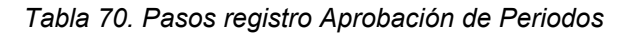

| Código BPS                                                                                             | N 2012005810                                                                                                    | 015 BAJOS RECU                                                                                                    | CIÓN DE UN PROGRAM<br>RSOS DEL EN EL DEPART                                                                                                    | IA DE FORMACIÓN DE CO<br>TAMENTO DE ARAUCA                                                                                                    | MPETENCIAS LABOR                         | ALES DIRIGIDO A JOVE      | NES BACHILLERES I   |
|----------------------------------------------------------------------------------------------------|----------------------------------------------------------------------------------------------------|----------------------------------------------------------------------------------------------------|----------------------------------------------------------------------------------------------------|----------------------------------------------------------------------------------------------------|------------------------------------------|---------------------------|---------------------|
| ce Písico                                                                                              | 100,00 %                                                                                                    | Avance Finan                                                                                                    | dero 97,73 %                                                                                                    | Estado PAR                                                                                                    | la cierre da                             | MAPA Regali               | as Ficha Proyee     |
| 🕕 Locali                                                                                               | zación                                                                                                    |                                                                                                    |                                                                                                    | Musicipia                                                                                                    |                                          |                           | ocalidad            |
|                                                                                                    | ARAUCA                                                                                                    |                                                                                                    |                                                                                                    | Todo El Departamento                                                                                                    |                                          |                           | esamees             |
| n Objet                                                                                                | ivo Provecto                                                                                                    |                                                                                                    |                                                                                                    |                                                                                                    |                                          | _                         |                     |
|                                                                                                    |                                                                                                    | Sector                                                                                                    |                                                                                                    |                                                                                                    | Número B                                 | eneficiarios              | Valor Proyecto      |
|                                                                                                    | EDUCACION - (Ed                                                                                                    | iucación - Formación par                                                                                                    | a el trabajo y el desarrollo                                                                                                    | humand)                                                                                                    |                                          | 1000                      | 948.000.000,0       |
| OBACIÓ                                                                                                 | N FINAL                                                                                                    |                                                                                                    |                                                                                                    |                                                                                                    |                                          |                           |                     |
| ódigo BPII                                                                                             | 2012005810                                                                                                    | 015 IMPLEMENTA<br>BAJOS RECUI                                                                                                    | CIÓN DE UN PROGRAM<br>ISOS DEL EN EL DEPART                                                                                                    | A DE FORMACIÓN DE CO<br>AMENTO DE ARAUCA                                                                                                    | MPETENCIAS LABOR                         | ALES DERIGIDO A JOVEN     | IES BACHELLERES D   |
| <ol> <li>Adicio</li> </ol>                                                                             | onar Aprobación                                                                                                    | ı de Información                                                                                                    |                                                                                                    | _                                                                                                    | <ul> <li>Adicier</li> </ul>              | nar Aprobación Final de R | eporte de Informaci |
| dita que la                                                                                            | información annot                                                                                                    | ada y erwiada es veraz                                                                                                    | confiable idinea e int                                                                                                    | eara y corresponde coa la                                                                                                    | s sonortes documen                       | itales que renosan en lo  | s archivos de esta  |
| d en la fech                                                                                           | na de este reporte. (                                                                                                    | art. 17 de la Ley 1712 d                                                                                                    | le 2014; art. 2.2.4.2.1.4, 2                                                                                                    | 242212.y224242.d                                                                                                    | el Decreto 1082 de 2                     | 015)                      | 3 arcmito3 64 6518  |
|                                                                                                    |                                                                                                    |                                                                                                    |                                                                                                    |                                                                                                    |                                          |                           |                     |
| r 10                                                                                                   | <ul> <li>registros por págir</li> </ul>                                                                                                    | na                                                                                                    |                                                                                                    |                                                                                                    |                                          | Bu                        | scar                |
| r 10 Reporte                                                                                           | <ul> <li>registros por págin</li> <li>Mes Reporte</li> </ul>                                                                                                   | Usuario                                                                                                    |                                                                                                    | Fecha de Aprebación J                                                                                                    | ustificación                             | Bu                        | icar                |
| r 10<br>Reporte<br>2016                                                                                | <ul> <li>registros por págin</li> <li>Mas Raporta</li> <li>Abril</li> </ul>                                                                                    | na<br>Usuarlo<br>Jose Ali Dominguez Ma                                                                                                    | tinez                                                                                                    | Focha de Aprobación J.<br>22/06/2016                                                                                                    | นรมิทีเฉลต่อก                            | Bu                        | scar                |
| r 10 Reporte 2016 2016                                                                                 | registros por pági     Mes Reporte     Abri     Marzo                                                                                                    | na<br>Usuario<br>Jose Ali Dominguez Ma<br>Jose Ali Dominguez Ma                                                                                                    | tinez<br>tinez                                                                                                    | Fecha de Aprobación J<br>22/06/2016<br>22/06/2016                                                                                                | ustificación                             | Bu                        | icar                |
| r 10<br>Reporte<br>2016<br>2016<br>2016                                                                | registros por págin     Mes Reporte     Abril     Marzo     Febrero                                                                                            | a<br>Usuario<br>Jose Ali Dominguez Ma<br>Jose Ali Dominguez Ma                                                                                                    | tinez tinez tinez                                                                                                    | Fecha de Aprobación J<br>22/06/2016<br>22/06/2016<br>21/06/2016                                                                                  | นรชทีเรลต์อีก                            | But                       | scar                |
| r 10 2016<br>2016<br>2016<br>2016<br>2016                                                              | registros por pági     Mes Reporte     Abril     Meszo     Febrero     Enero                                                                                   | na<br>Usuario<br>Jose Ali Dominguez Ma<br>Jose Ali Dominguez Ma<br>Jose Ali Dominguez Ma                                                                                                    | tinez tinez | Fecha de Aprebadón J<br>22/06/2016<br>22/06/2016<br>21/06/2016<br>15/02/2016                                                                     | ustificación                             | Bu                        | scar                |
| r 10<br>Reporte<br>2016<br>2016<br>2016<br>2016<br>2016<br>FIRMAC<br>dicionar<br>PORTANT<br>a informac | registros por págin<br>Mes Reporte<br>Abril<br>Marzo<br>Febrero<br>Enero<br>CIÓN APROBAC<br>Aprobación Fir<br>TE : Una vez carg<br>ción, no podrá mo           | usuario<br>Jose Ali Dominguez Ma<br>Jose Ali Dominguez Ma<br>Jose Ali Dominguez Ma<br>Jose Ali Dominguez Ma<br>CIÓN FINAL<br>nal de Reporte de<br>pado el acto adminisi<br>odificar información                                                                                                    | tinez friez friez | Fecha de Aprebadón (J)<br>22,06/2016<br>22,06/2016<br>21,06/2016<br>15,02/2016                                                                   | ustificación<br>veriodo de reporte<br>0. | Bu                        | scar                |
| r 10<br>Reporte<br>2016<br>2016<br>2016<br>2016<br>2016<br>Construction<br>FIRMAC                      | registros por págin<br>Mas Reporte<br>Abril<br>Marzo<br>Febrero<br>Enero<br>CIÓN APROBACIÓN Fin<br>TE: Una véz carg<br>ción, no podrá mo<br>* Año Reporte      | Usuarie<br>Jose Ali Dominguez Ma<br>Jose Ali Dominguez Ma<br>Jose Ali Dominguez Ma<br>Jose Ali Dominguez Ma<br>CLÓON FINAL<br>CLÓON FINAL<br>nal de Reporte de<br>gado el acto admissión de<br>gado el acto admissión de<br>gado el admissión de<br>gado el acto admissión de<br>gado el acto admissión de<br>gado el admissión de<br>gado el acto admissión de<br>gado el acto admissión de<br>gado el acto admissión de<br>gado el acto admissión de<br>gado el acto admissión de<br>gado el admissión de<br>gado el admissión de<br>gado el admissión de<br>gado el admissión de<br>gado el admissión de<br>gado el acto admissión de<br>gado el admissión de<br>gado el admissión de<br>gado el admissión de<br>gado el admissión de<br>gado el admissión de<br>gado el admissión de<br>gado el admissión de<br>gado el admissión de<br>gado el admissión de<br>gado el admissión de<br>gado el admissión de<br>gado el admissión de<br>gado el admission de<br>gado e | Información<br>Información i anula                                                                                                    | Fecha de Aprebadón 2<br>22,06/2016<br>22,06/2016<br>21,06/2016<br>15,02/2016<br>15,02/2016<br>orobado y Enviado el p<br>er el Cierre del Proyect | ustificadón<br>eriodo de reporte<br>o.   | Bu                        | scar                |
| r 10<br>Reporte<br>2016<br>2016<br>2016<br>2016<br>2016<br>FIRMAC<br>dicionar<br>PORTANT<br>s informac | registros por págin<br>Mes Reporte<br>Abril<br>Marzo<br>Febrero<br>CIÓN APROBACIÓN Fir<br>TE : Una vez cargolón, no podrá mo<br>* Año Reporti<br>* Mos Reporti | usuarie<br>Jose Ali Dominguez Ma<br>Jose Ali Dominguez Ma<br>Jose Ali Dominguez Ma<br>Jose Ali Dominguez Ma<br>CLÓN FINAL<br>Al de Reporte de<br>gado el acto administi<br>difficar información<br>2016<br>e @ Julio                                                                                                    | Información Información                                                                                                    | Fecha de Aprebadón ()<br>22,06/2016<br>22,06/2016<br>21,06/2016<br>15,02/2016                                                                    | ustificadón<br>reriodo de reporte<br>0.  | Bu<br>R                   | scar                |

Imagen 167. Creación registro final de aprobación de información.
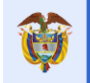

#### 12 Opción CIERRE

#### Video Apoyo: https://youtu.be/f9cWzcY\_FW4

Permite a la entidad visualizar información resumen del proyecto y con el usuario "Elabora y Revisa Gesproy" que tiene asociado el proyecto se debe incluir el registro de la información final y el acto administrativo que determine el cierre del proyecto.

Se divide en cuatro secciones que son: Resumen del Proyecto, Resumen Financiero del Proyecto Fuentes SGR, Requisitos Para Cierre del Proyecto, Acto Administrativo de Cierre.

A continuación, se describe cada ítem de las cuatro secciones antes mencionada:

#### • RESUMEN DEL PROYECTO

|           | Sistema de Monitoreo, Seguimiento, Control y Evaluación                                                                                                    |            |               |                   |                |                |                 |       |                         |                     |                    |               |
|-----------|----------------------------------------------------------------------------------------------------|------------|---------------|-------------------|----------------|----------------|-----------------|-------|-------------------------|---------------------|--------------------|---------------|
| Proyecto  | Entidades                                                                                                    | Acuerdos   | Requisitos    | Fuentes           | Presupuestal 🔻 | Planeación     | Contratos 🔻     | Pagos | Registro<br>Audiovisual | Indicadores         | Aprobación         | Cierre        |
| 🏫 🔍 🦉     | 🛕 Alertas I                                                                                                    | Proyecto 📐 | 🤱 🛛 🙀 Ejercic | ios de Control So | cial  Visitas  | Planes de Mejo | ra              |       | NAYIBE ELENA FUEN       | TES PARADA 03/04/20 | 019 02:52:24   🌉 🕻 | Cerrar Sesión |
| Código    | Código BPIN         2017810650033         APOYO A LAS ACCIONES EN SALUD Y NUTRICIÓN A NIÑOS Y NIÑAS DE 0 A 59 MESES Y SUS FAMILIAS DEL ÁREA RURAL Y PERIURBANA<br>DEL MUNICIPIO DE ARAUQUITA, DEPARTAMENTO DE ARAUCA |            |               |                   |                |                |                 |       |                         |                     |                    |               |
|           |                                                                                                    |            |               |                   | Resu           | imen del Prog  | /ecto           |       |                         |                     |                    |               |
| Valor Tot | tal Proyecto                                                                                                    | Valor Co   | ntratos       | Pagos a Cont      | tratos         | Recursos en l  | Especie Ejecuta | ados  | Valor de L              | iquidación          | Valor no Eje       | ecutado       |
| 270.00    | 00.000,00                                                                                                    | 270.000    | .000,00       | 270.000.000       | 0,00           |                | 0,00            |       | 270.000                 | 0.000,00            | 0,00               |               |

Imagen 168. Resumen del proyecto

- Valor Total Proyecto: Se obtiene de la pestaña FUENTES del proyecto (incluye fuentes No SUIFP, fuentes SGR y otras fuentes), todas las fuentes asociadas al proyecto.
- Valor contratos: Se obtiene de la sumatoria del valor de los contratos asociados al proyecto en contratos multi-proyecto el valor corresponde al monto del contrato asociado a ese proyecto.
- Pagos a contratos: Se obtiene de la sumatoria del valor de los pagos de contratos asociados al proyecto y homologados en Gesproy SGR provenientes de Cuentas SGR, más los pagos de recursos propios registrados en Gesproy SGR, más los pagos de Asignaciones Directas anteriores a marzo de 2012 registrados en Gesproy SGR.
- Recursos en especie ejecutados: Se obtiene de la sumatoria de los valores registrados de avance de ejecución en especie en Gesproy SGR, "Documentos de Ejecución de Bienes y Servicios" de la pestaña Planeación de la ejecución., en los que se haya definido que afectan avance financiero.
- Valor de liquidación Se obtiene de la sumatoria del valor de actas de tipo "Acta de Liquidación" y "Acta Liquidación - no requiere" de los contratos asociados al proyecto
- **Valor No Ejecutado**: Corresponde a la Diferencia entre el Valor Total Proyecto y el Valor de Liquidación.

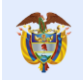

El futuro

#### **RESUMEN FINANCIERO DEL PROYECTO FUENTES SGR**

|                 | Sistema de Monitoreo, Seguimiento, Control y Evaluación                                                                                                    |                         |                   |                            |                     |                    |                          |                         |                         |                          |                 |               |
|-----------------|----------------------------------------------------------------------------------------------------|-------------------------|-------------------|----------------------------|---------------------|--------------------|--------------------------|-------------------------|-------------------------|--------------------------|-----------------|---------------|
| Proyecto        | Entidades                                                                                                    | Acuerdos                | Requisitos        | Fuentes                    | Presupuestal 👻      | Planeación         | Contratos 🔻              | Pagos                   | Registro<br>Audiovisual | Indicadores              | Aprobación      | Cierre        |
| 🏡 🔍 🦉           | 🛕 Alertas                                                                                                    | Proyecto 📐 📔 🍾          | 💲 🙀 Ejercic       | os de Control S            | Social   Visitas    | Planes de Mejo     | ora                      |                         | NAYIBE ELENA FUEN       | TES PARADA 03/04/20      | 19 02:52:24   🛒 | Cerrar Sesión |
| Código          | Código BPIN 2017810650033 APOYO A LAS ACCIONES EN SALUD Y NUTRICIÓN A NIÑOS Y NIÑAS DE 0 A 59 MESES Y SUS FAMILIAS DEL ÁREA RURAL Y PERIURBANA DEL MUNICIPIO DE ARAUQUITA, DEPARTAMENTO DE ARAUCA |                         |                   |                            |                     |                    |                          |                         |                         |                          |                 |               |
|                 |                                                                                                    |                         |                   |                            |                     |                    |                          |                         |                         |                          |                 |               |
|                 |                                                                                                    |                         |                   |                            | Resu                | umen del Pro       | yecto                    |                         |                         |                          |                 |               |
| Valor To        | tal Proyecto                                                                                                    | Valor Co                | ntratos           | Pagos a Co                 | ntratos             | Recursos en        | Especie Ejecuta          | ados                    | Valor de L              | iquidación               | Valor no Ej     | ecutado       |
| 270.0           | 270.000.000,00 270.000.000,00                                                                                                    |                         | 000,00            | 270.000.00                 | 00,00               | 0,00               |                          |                         | 270.000.000,00          |                          | 0,00            |               |
|                 |                                                                                                    |                         |                   |                            |                     |                    |                          |                         |                         |                          |                 |               |
|                 | Resumen Financiero del Proyecto Fuentes SGR                                                                                                    |                         |                   |                            |                     |                    |                          |                         |                         |                          |                 |               |
| Valo<br>Aprobac | or SGR<br>lo Proyecto                                                                                                    | Valor Gira<br>al Proyec | ado Val<br>cto Re | or Contratos<br>cursos SGR | Pagos Co<br>Recurso | ontratos<br>os SGR | Valor Lic<br>Contratos R | quidación<br>ecursos SC | Re<br>GR No             | cursos SGR<br>Ejecutados | Valor Rein      | tegrado       |
| 270.00          | 00.000,00                                                                                                    | 0,00                    | 27                | 0.000.000,00               | 270.000             | 0.000,00           | 270.00                   | 0.000,00                |                         | 0,00                     | 0,0             | 0             |

Imagen 169. Resumen Financiero del Proyecto Fuentes SGR

- o Valor SGR Aprobado Proyecto: Se obtiene de la pestaña FUENTES del proyecto que correspondan a recursos del SGR.
- o Valor Girado al Proyecto: Se obtiene de la sumatoria del valor de los giros realizados al proyecto (BPIN) por las fuentes: FCR 60%; FDR; FCTel y Municipios Ribereños. Al resultado se le adicionan las Transferencias de las fuentes: AD y AE-FCR 40% realizadas al ejecutor del proyecto, si existen y han sido registradas en el reporte de Cuentas SGR. Los datos de las fuentes son tomados del aplicativo de Cuentas SGR cuando cumplan el

concepto "Ingreso-Traslado de recursos a ejecutor proyecto SGR". En el caso que el ejecutor sea el mismo beneficiario de los recursos AD y AE-FCR 40%, es decir no hay concepto de traslado de estos recursos y el proyecto tiene recursos de AD y/o AE-FCR, estos no se suman al "Valor Girado al Proyecto".

- o Valor Contratos Recursos SGR: Se obtiene de la sumatoria del valor de las fuentes del SGR asociadas a los contratos asociados al proyecto.
- Pagos Contratos Recursos SGR: Se obtiene de la sumatoria del valor de los pagos de contratos asociados al proyecto y homologados en Gesproy SGR provenientes de Cuentas SGR, más los pagos de recursos propios registrados en Gesproy SGR, más los pagos de Asignaciones Directas anteriores a marzo de 2012 registrados en Gesproy SGR.
- o Valor Liquidación Contratos Recursos SGR: Se obtiene de la sumatoria del valor de actas de tipo "Acta de Liquidación" y "Acta Liquidación - no requiere" de los contratos asociados al proyecto para las fuentes correspondientes a fuentes de recursos SGR.
- o Recursos SGR No Ejecutados: Se obtiene de la diferencia entre el Valor SGR Aprobado Proyecto y Valor Total Liquidación Contratos Recursos SGR.
- Valor Reintegrado Aplica únicamente a proyectos financiados con recursos: FCR 60%, FDR, FCTel y Municipios Rivereños 0.5% Cormagdalena, o de las transferencias realizadas al proyecto (AD y AE). Se obtiene del aplicativo de Cuentas SGR, por el concepto de Egreso "Devolución de recursos no ejecutados.

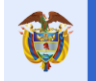

#### • REQUISITOS PARA CIERRE DEL PROYECTO:

La entidad debe pulsar el botón "VERIFICAR REQUISITOS CIERRE" para que el sistema verifique los requisitos exigidos para el cierre del proyecto. Si la entidad cumple todos los requisitos exigidos se activa el botón correspondiente para que la entidad pueda proceder a incluir el "Acto Administrativo de Cierre"

|                                                                        |          | Requisitos Para Cierre del Proyecto                                                                                                    |
|------------------------------------------------------------------------|----------|----------------------------------------------------------------------------------------------------|
| Requisito                                                              | Cumplido | Descripción                                                                                                    |
| Proyecto terminado                                                     |          | Proyecto en estado TERMINADO con avance del 100% en la ejecución de la programación de actividades con registro generado por la entidad ejecutora en el que se<br>indica que la ejecución física del proyecto está concluida y se asignó el estado TERMINADO al proyecto.                                                                                                    |
| Cumplimiento del 100%<br>de las metas e<br>indicadores de<br>producto. |          | El porcentaje de ejecución de las metas de los productos y de las metas de indicadores de producto está al 100% o existe justificación de la no ejecución del 100% o<br>superación del 120%.                                                                                                    |
| Pólizas de estabilidad<br>para contratos de obra                       |          | Se verifica si existe al menos un contrato de Obra en el proyecto, si no, NA (No aplica). Si los hay, todos deben tener póliza de estabilidad registrada: Tipo póliza =<br>Cumplimiento, Cubrimiento = Estabilidad de la obra. Si el cubrimiento de la póliza tiene una duración menor a 60 meses debe tener diligenciado el campo Observación.                                                                                                    |
| Contratos liquidados                                                   |          | El dato se obtiene de la pestaña "Detalle Contratos". Se valida que el contrato tenga 'Acta de Liquidación' para los contratos de Obra. Para los contratos diferentes a<br>Obra, se valida que tenga 'Acta de Liquidación' o 'Acta liquidación - no requiere'                                                                                                    |
| Contratos pagados                                                      | ×        | Se verifica que la sumatoria de los pagos asociados al contrato(s) del proyecto menos la sumatoria del concepto de Ingreso "Reintegro recursos no ejecutados en<br>contratos" registrado en Cuentas SGR para el proyecto y contrato, coincida con el Valor del "Acta de Liquidación" o con el "Valor final Ejecutado" del tipo de documento<br>"Acta de Liquidación No Requiere", según corresponda a contratos de obra o diferentes de estos. Así mismo, que la distribución de las fuentes de financiación<br>definidos en estos documentos sea consistente con las asignadas al contrato.                                                                                                    |
| Recursos reintegrados                                                  | NA       | Se verifica que el monto de los recursos registrados para el proyecto en el aplicativo Cuentas SGR en el concepto "Egreso/Devolución de recursos no ejecutados", o el<br>concepto "Egreso/Devolución de recursos no ejecutados" más el valor de las fuentes de financiación en la liquidación del contrato de Interventoria cuyo beneficiario es<br>la entidad designada para contratar la interventoria y las fuentes corresponden a Asignaciones Directas, FCR 40%, Incentivo a la producción, es equivalente a la<br>diferencia entre el valor girado o transferido por fuente de financiación y la sumatoria de los pagos SGR asociados al proyecto por cada una de las fuentes de<br>financiación. |
| Ejercicios de control<br>social                                        | NA       | Si el proyecto cuenta con ejercicios de control social, todos los compromisos establecidos para el proyecto deben tener estado Cumplido o Insubsanable                                                                                                    |
| El Proyecto no tiene<br>Alertas sin Subsanar                           |          | Se verifica que el proyecto no tiene alertas en estado Sin Subsanar para el último trimestre generado de alertas masivas SMSCE, si no las tiene cumple con el requisito.                                                                                                    |
| Planes de Mejora                                                       | NA       | Se verifica si el proyecto tiene planes de mejora y que estos no se encuentren vigentes (Abiertos).                                                                                                    |
|                                                                        |          | 👁 Verificar Requisitos de Cierre                                                                                                    |

Imagen 170. Requisitos para el cierre del proyecto

| REQUISITO                                                          | DESCRIPCIÓN                                                                                                    |
|--------------------------------------------------------------------|----------------------------------------------------------------------------------------------------|
| Proyecto terminado.                                                | Proyecto en estado TERMINADO, con avance del 100% en la ejecución de la programación de actividades con registro generado por la entidad ejecutora en el que se indica que la ejecución física del proyecto está concluida y se asignó el estado TERMINADO al proyecto.                                                                                                    |
| Cumplimiento de 100%<br>de las metas e<br>indicadores de producto. | El porcentaje de ejecución de las metas de los productos y de las metas de indicadores de producto está al 100% o existe justificación de la no ejecución del 100% o superación del 120%.                                                                                                    |
| Pólizas de estabilidad<br>para contratos de obra.                  | Se verifica si existe al menos un contrato de Obra en el proyecto, si no, NA<br>(No aplica). Si los hay, todos deben tener póliza de estabilidad registrada:<br>Tipo póliza = Cumplimiento, Cubrimiento = Estabilidad de la obra. Si el<br>cubrimiento de la póliza tiene una duración menor a 60 meses debe tener<br>diligenciado el campo Observación. Cuando el tipo de contrato es de obra<br>y la modalidad de contratación es de Mínima cuantía se entiende cumplido<br>con el registro del amparo en caso de respuesta afirmativa, o con la<br>justificación de la razón en caso de respuesta negativa. |
| Contratos liquidados.                                              | El dato se obtiene de la pestaña "Detalle Contratos". Se valida que el contrato tenga "Acta de Liquidación" para los contratos de Obra. Para los contratos diferentes a Obra, se valida que tenga "Acta de Liquidación" o "Acta liquidación - no requiere".                                                                                                    |
| Contratos pagados.                                                 | Se verifica que la sumatoria de los pagos asociados al contrato(s) del proyecto menos la sumatoria del concepto de Ingreso "Reintegro recursos no ejecutados en contratos" registrado en Cuentas SGR para el proyecto y                                                                                                    |

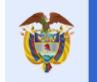

El futuro

|                                               | contrato, coincida con el Valor del "Acta de Liquidación" o con el "Valor final<br>Ejecutado" del tipo de documento "Acta de Liquidación No Requiere",<br>según corresponda a contratos de obra o diferentes de estos. Así mismo,<br>que la distribución de las fuentes de financiación definidos en estos<br>documentos sea consistente con las asignadas al contrato.                                                                                                    |
|-----------------------------------------------|----------------------------------------------------------------------------------------------------|
| Recursos reintegrados.                        | Se verifica que el monto de los recursos registrados para el proyecto en el aplicativo Cuentas SGR en el concepto "Egreso/Devolución de recursos no ejecutados", o el concepto "Egreso/Devolución de recursos no ejecutados" más el valor de las fuentes de financiación en la liquidación del contrato de Interventoría cuyo beneficiario es la entidad designada para contratar la interventoría y las fuentes corresponden a Asignaciones Directas, FCR 40%, Incentivo a la producción; es equivalente a la diferencia entre el valor girado o transferido por fuente de financiación y la sumatoria de los pagos SGR asociados al proyecto por cada una de las fuentes de financiación. |
| Ejercicios de control social.                 | Si el proyecto cuenta con ejercicios de control social, todos los<br>compromisos establecidos para el proyecto deben tener estado Cumplido<br>o Insubsanable                                                                                                    |
| El Proyecto no tiene<br>Alertas sin Subsanar. | Se verifica que el proyecto no tiene alertas en estado Sin Subsanar para el<br>último trimestre generado de alertas masivas SMSCE, si no las tiene<br>cumple con el requisito.                                                                                                    |
| Planes de Mejora                              | Se verifica si el proyecto tiene planes de mejora y que estos no se encuentren vigentes (Abiertos).                                                                                                    |

| Tabla 71. Requisitos para el cierre del proyect |
|-------------------------------------------------|
|-------------------------------------------------|

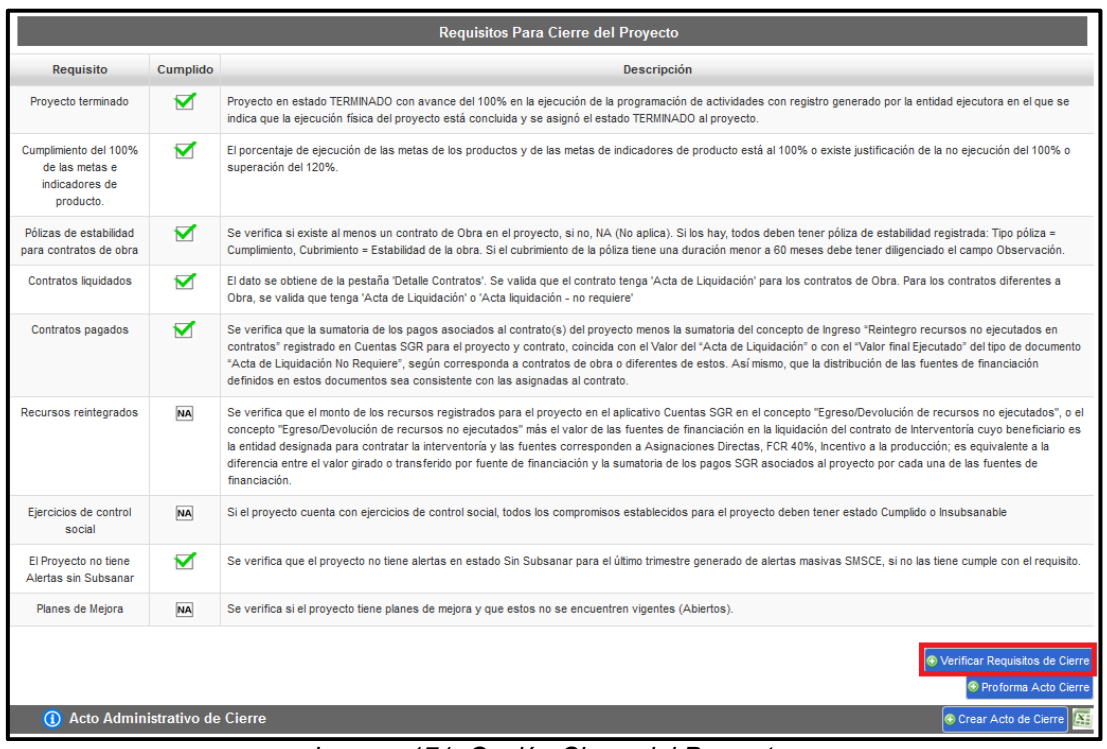

Imagen 171. Opción Cierre del Proyecto.

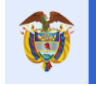

#### • REQUISITOS "ACTO ADMINISTRATIVO DE CIERRE"

Pasos para ingresar información de ACTO ADMINISTRATIVO:

| PASO | DESCRIPCIÓN                                                                                                    |
|------|----------------------------------------------------------------------------------------------------|
| 1    | El proyecto debe cumplir ciertos requisitos para poder cambiar al estado PARA                                                                     |
|      | CIERRE. El usuario puede verificar si el proyecto cumple los requisitos naciendo Clic<br>en el botón VERIFICAR REQUISITOS CIERRE                  |
| 2    | Cumplidas las condiciones se actualiza el estado del proyecto al estado PARA CIERRE<br>y se habilita el botón INGRESAR ACTO ADMINISTRATIVO.       |
|      | <b>Nota:</b> En caso de que la entidad incumpla los requisitos el aplicativo impedirá que suba el soporte del acto administrativo de cierre.      |
| 3    | En la siguiente ventana, ingresar datos:                                                                                                    |
|      | Documento: Seleccionar de la lista desplegable.                                                                                                   |
|      | Número: Ingresar número correspondiente al documento de cierre                                                                                    |
|      | Fecha: Ingresar fecha en formato DD/MM/AAAA.                                                                                                    |
| 4    | Una vez ingresado los datos del acto administrativo de cierre, se habilita botón de                                                               |
|      | detalle para relacionar el soporte correspondiente donde existen campos                                                                           |
|      | predeterminados y otros que la entidad debe ingresar, los datos son:                                                                              |
|      | Nivel 1 de Clasificación: Predeterminado "CIERRE PROYECTO"                                                                                        |
|      | Nivel 2 de Clasificación: Predeterminado "ACTO ADMINISTRATIVO CIERRE"                                                                             |
|      | <ul> <li>Tipo de Documento del Nivel 1 y Nivel 2: Predeterminado "SOPORTE ACTO<br/>ADMINISTRATIVO DE CIERRE"</li> </ul>                           |
|      | Descripción: Ingresar la descripción del acto de cierre                                                                                           |
|      | <ul> <li>Fecha del documento soporte: Campo visual, es la misma fecha que ingresa la<br/>entidad al momento de crear el acto de cierre</li> </ul> |
|      | Documento soporte: adjuntar el documento para subirlo a la plataforma                                                                             |

#### Tabla 72. Pasos registro acto administrativo de cierre

|                                                                        |          | Requisitos Para Cierre del Proyecto                                                                                                    |
|------------------------------------------------------------------------|----------|----------------------------------------------------------------------------------------------------|
| Requisito                                                              | Cumplido | Descripción                                                                                                    |
| Proyecto terminado                                                     |          | Proyecto en estado TERMINADO con avance del 100% en la ejecución de la programación de actividades con registro generado por la entidad ejecutora en el que se<br>indica que la ejecución física del proyecto está concluida y se asignó el estado TERMINADO al proyecto.                                                                                                    |
| Cumplimiento del 100%<br>de las metas e<br>indicadores de<br>producto. |          | El porcentaje de ejecución de las metas de los productos y de las metas de indicadores de producto está al 100% o existe justificación de la no ejecución del 100% o superación del 120%.                                                                                                    |
| Pólizas de estabilidad<br>para contratos de obra                       | NA       | Se verifica si existe al menos un contrato de Obra en el proyecto, si no, NA (No aplica). Si los hay, todos deben tener póliza de estabilidad registrada: Tipo póliza =<br>Cumplimiento, Cubrimiento = Estabilidad de la obra. Si el cubrimiento de la póliza tiene una duración menor a 60 meses debe tener diligenciado el campo Observación.                                                                                                    |
| Contratos liquidados                                                   |          | El dato se obtiene de la pestaña 'Detalle Contratos'. Se valida que el contrato tenga 'Acta de Liquidación' para los contratos de Obra. Para los contratos diferentes a<br>Obra, se valida que tenga 'Acta de Liquidación' o 'Acta liquidación - no requiere'                                                                                                    |
| Contratos pagados                                                      |          | Se verifica que la sumatoria de los pagos asociados al contrato(s) del proyecto menos la sumatoria del concepto de logreso "Reintegro recursos no ejecutados en<br>contratos" registrado en Cuentas SGR para el proyecto y contrato, coincida con el Valor del "Acta de Liquidación" o con el "Valor final Ejecutado" del tipo de documento<br>"Acta de Liquidación No Requiere", según corresponda a contratos de obra o diferentes de estos. Así mismo, que la distribución de las fuentes de financiación<br>definidos en estos documentos sea consistente con las asignadas al contrato.                                                                                                    |
| Recursos reintegrados                                                  | NA       | Se verifica que el monto de los recursos registrados para el proyecto en el aplicativo Cuentas SGR en el concepto "Egreso/Devolución de recursos no ejecutados", o el<br>concepto "Egreso/Devolución de recursos no ejecutados" más el valor de las fuentes de financiación en la liquidación del contrato de Interventoria cuyo beneficiario es<br>la entidad designada para contratar la interventoria y las fuentes corresponden a Asignaciones Directas, FCR 40%, incentivo a la producción; es equivalente a la<br>diferencia en el valor girado o transferido por fuente de financiación y la sumatoria de los pagos SGR asociados al proyecto por cada una de las fuentes de<br>financiación.                                                                                                    |
| Ejercicios de control<br>social                                        | NA       | Si el proyecto cuenta con ejercicios de control social, todos los compromisos establecidos para el proyecto deben tener estado Cumplido o Insubsanable                                                                                                    |
| El Proyecto no tiene<br>Alertas sin Subsanar                           |          | Se verifica que el proyecto no tiene alertas en estado Sin Subsanar para el último trimestre generado de alertas masivas SMSCE, si no las tiene cumple con el requisito.                                                                                                    |
| Planes de Mejora                                                       | NA       | Se verifica si el proyecto tiene planes de mejora y que estos no se encuentren vigentes (Abiertos).                                                                                                    |
|                                                                        | - :      | Verificar Requisitos de Cierre      Proforma Acto Cierre      Outro da da craza la companya da da craza la companya da da craza la companya da da companya da da companya da companya da da companya da da da companya da da da companya da da companya da da da da da companya da da da da companya da da da companya da da da da da da da da da da da da da |

Imagen 172. Crear Acto Administrativo de Cierre

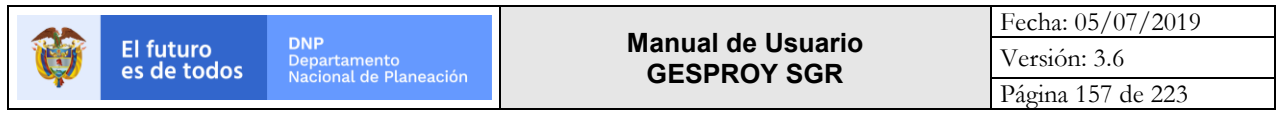

| Adicionar Acto de Cierre |                  | ж |
|--------------------------|------------------|---|
| * Documento              |                  |   |
| * Número                 |                  |   |
| * Fecha                  |                  |   |
|                          |                  |   |
|                          | Guardar Cancelar |   |

Imagen 173. Ingreso del Acto Administrativo de Cierre

| oporte del Acto Administrativo d | le Cierre   |                                     |
|----------------------------------|-------------|-------------------------------------|
|                                  |             | ⑦ Crear Soporte Acto Administrativo |
|                                  | Fecha       | Descripción                         |
|                                  | No se encon | ró información.                     |
|                                  |             |                                     |
|                                  |             | Corrar                              |

Imagen 174. Creación Soporte Acto Administrativo de Cierre

| Adicionar Soporte                           |                                                |        | ж |
|---------------------------------------------|------------------------------------------------|--------|---|
| * Nivel 1 de Clasificación ;                | CIERRE PROYECTO                                | $\sim$ |   |
| * Nivel 2 de Clasificación ;                | ACTO ADMINISTRATIVO CIERRE                     | $\sim$ |   |
| * Tipo de Documento de Nivel 1 y<br>Nivel 2 | SOPORTE ACTO ADMINISTRATIVO DE CIERRE          | $\sim$ |   |
| * Descripción                               |                                                |        |   |
|                                             |                                                |        |   |
| * Fecha del Documento Soporte               | 15/06/2016                                     |        |   |
| * Documento (Soporte)                       | Examinar No se ha seleccionado ningún archivo. |        |   |
|                                             |                                                |        |   |
|                                             |                                                |        |   |
|                                             | Guardar Can                                    | celar  |   |

Imagen 175. Ingreso soporte Acto de Cierre

Notas:

- Cuando el acto administrativo de cierre del proyecto es registrado y el periodo aprobado y enviado, el proyecto cambia a estado CERRADO. Ejemplo el acto se incluyó con fecha de AGOSTO 2015, el último periodo que debe aprobar la entidad para cerrar el proyecto es AGOSTO 2015 que se aprobaría en septiembre de 2015.
- La entidad deberá aprobar todos los periodos de reporte de información correspondientes incluyendo el actual para que el estado quede aplicado al proyecto.
- Si la entidad no ha realizado el proceso de aprobación del periodo se permitirá borrar el acto administrativo registrado.

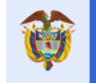

- Si el proyecto tiene acto administrativo de cierre y está aprobado el periodo de reporte de información, la entidad ya no podrá anular ni modificar información del proyecto. Solo podrá adicionar un acto administrativo de cierre adicional sin modificar ni eliminar el acto administrativo existente.
- En dado caso que la entidad necesite cargar más de una corrección (actos administrativos de cierre adicionales), será con aprobación del SMSE y este a su vez realizara la solicitud correspondiente al grupo de TI-DVR para habilitar el cargue de un archivo adicional.
- Anulación del Cierre del Proyecto: Solamente es posible si se elimina el acto administrativo de cierre del proyecto. Para esto, el periodo de reporte de información actual NO debe estar Aprobado. En este caso, la entidad podrá eliminar el acto administrativo de cierre cargado y de esta manera el proyecto quedará habilitado para ingresar información adicional o cargar nuevamente el acto administrativo de cierre.
- Se puede crear un acto administrativo con fecha de un periodo previamente aprobado por la entidad, pero en este caso el aplicativo no le permitirá borrar el acto administrativo ni realizar modificaciones al mismo.
- Al crear el acto administrativo en un periodo previamente aprobado el sistema eliminara de manera automática el periodo correspondiente, por lo anterior la entidad debe volver a la pestaña de "Aprobación Información" y aprobar el periodo en el que se incluyó el acto administrativo de cierre para cambiar de estado el proyecto ha CERRADO.
- El tamaño máximo del soporte debe ser 3 Mb.

|                                                                        |          | Requisitos Para Cierre del Proyecto                                                                                                    |
|------------------------------------------------------------------------|----------|----------------------------------------------------------------------------------------------------|
| Requisito                                                              | Cumplido | Descripción                                                                                                    |
| Proyecto terminado                                                     |          | Proyecto en estado TERMINADO con avance del 100% en la ejecución de la programación de actividades con registro generado por la entidad ejecutora en el que se<br>indica que la ejecución física del proyecto está concluida y se asignó el estado TERMINADO al proyecto.                                                                                                    |
| Cumplimiento del 100%<br>de las metas e<br>indicadores de<br>producto. |          | El porcentaje de ejecución de las metas de los productos y de las metas de indicadores de producto está al 100% o existe justificación de la no ejecución del 100% o<br>superación del 120%.                                                                                                    |
| Pólizas de estabilidad<br>para contratos de obra                       | NA       | Se verifica si existe al menos un contrato de Obra en el proyecto, si no, NA (No aplica). Si los hay, todos deben tener póliza de estabilidad registrada: Tipo póliza =<br>Cumplimiento, Cubrimiento = Estabilidad de la obra. Si el cubrimiento de la póliza tiene una duración menor a 60 meses debe tener diligenciado el campo Observación.                                                                                                    |
| Contratos liquidados                                                   |          | El dato se obtiene de la pestaña 'Detalle Contratos'. Se valida que el contrato tenga 'Acta de Liquidación' para los contratos de Obra. Para los contratos diferentes a<br>Obra, se valida que tenga 'Acta de Liquidación' o 'Acta liquidación - no requiere'                                                                                                    |
| Contratos pagados                                                      |          | Se verifica que la sumatoria de los pagos asociados al contrato(s) del proyecto menos la sumatoria del concepto de ingreso "Reintegro recursos no ejecutados en<br>contratos" registrado en Cuentas SGR para el proyecto y contrato, coincida con el Valor del "Acta de Liquidación" o con el "Valor final Ejecutado" del tipo de documento<br>"Acta de Liquidación No Requiere", según corresponda a contratos de obra o diferentes de estos. Así mismo, que la distribución de las fuentes de financiación<br>definidos en estos documentos sea consistente con las asignadas al contrato.                                                                                                    |
| Recursos reintegrados                                                  | NA       | Se verifica que el monto de los recursos registrados para el proyecto en el aplicativo Cuentas SGR en el concepto "Egreso/Devolución de recursos no ejecutados", o el<br>concepto "Egreso/Devolución de recursos no ejecutados" más el valor de las fuentes de financiación en la liquidación del contrato de Interventoría cuyo beneficiario es<br>la entidad designada para contratar la interventoría y las fuentes corresponden a Asignaciones Directas, FCR 40%, incentivo a la producción; es equivalente a la<br>diferencia entre el valor girado o transferido por fuente de financiación y la sumatoria de los pagos SGR asociados al proyecto por cada una de las fuentes de<br>financiación. |
| Ejercicios de control<br>social                                        | NA       | Si el proyecto cuenta con ejercicios de control social, todos los compromisos establecidos para el proyecto deben tener estado Cumplido o Insubsanable                                                                                                    |
| El Proyecto no tiene<br>Alertas sin Subsanar                           |          | Se verifica que el proyecto no tiene alertas en estado Sin Subsanar para el último trimestre generado de alertas masivas SMSCE, si no las tiene cumple con el requisito.                                                                                                    |
| Planes de Mejora                                                       | NA       | Se verifica si el proyecto tiene planes de mejora y que estos no se encuentren vigentes (Abiertos).                                                                                                    |
|                                                                        | • • •    | Verificar Requisitos de Cierre     Proforma Acto Cierre                                                                                                    |

### Botón "PROFORMA ACTO DE CIERRE":

Imagen 176. Generación Proforma Acto Cierre

#### Notas:

- Este botón solo se visualiza cuando el proyecto se encuentra en estado "PARA CIERRE".
- Este botón genera un documento en formato Word con una proforma del acto administrativo de cierre. El formato Word permite que el usuario edite el documento y le incluya información adicional que considere importante frente a la ejecución del proyecto.

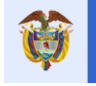

- La información generada es alimentada con información registrada en el aplicativo Gesproy SGR.
- Los datos básicos de esta proforma son:

| Ítem | Descripción                                 | Visualización del dato en<br>GESPROY SGR |
|------|---------------------------------------------|------------------------------------------|
| 1    | Identificación del proyecto: Nombre y Bpin  | Pestaña Proyecto.                        |
| 2    | Identificación del representante legal      | Pestaña Entidades.                       |
|      | Número de acuerdo de aprobación con su      |                                          |
|      | fecha y la identificación del proyecto, así |                                          |
| 3    | como la entidad designada para la ejecución | Pestaña Acuerdos.                        |
|      | Número de incorporación, fecha del acto     |                                          |
| 4    | administrativo de incorporación             | Pestaña Incorporación.                   |
|      | Numero de contrato, contratista, valor del  |                                          |
| 5    | contrato.                                   | Pestaña Contratos.                       |
|      | Producto, indicador de producto, unidad,    |                                          |
| 6    | meta, % de cumplimiento.                    | Pestaña Indicadores.                     |
| 7    | Valor del proyecto                          | Pestaña Fuentes                          |
| 8    | Girado (fondos o transferencias)            | Pestaña Pagos                            |
| 9    | Contratado                                  | Pestaña Contratos.                       |
|      |                                             | Pestaña Contratos y Actas de             |
| 10   | Ejecutado (valor ejecutado y liquidado)     | Liquidación                              |
| 11   | Pago a contratistas                         | Pestaña Contratos.                       |
| 12   | Saldos no ejecutados a reintegrar (2 – 4)   | Pestaña Cierre.                          |
| 13   | Saldos no ejecutados reintegrados           | Pestaña Cierre.                          |
| 14   | Rendimientos financieros reintegrados       | Pestaña Cierre.                          |

Tabla 73. Datos básicos "Proforma acto de cierre"

Al pulsar el botón "*Proforma Acto Cierre*" se observa una ventana emergente donde el usuario podrá leer la información antes de la generación de documento. Para su generación debe pulsar el botón "Generar Proforma" o en caso contrario pulsar el botón "Cerrar".

| Proforma Acto Cierre                                                                                                    | × |
|----------------------------------------------------------------------------------------------------|---|
| ACTO ADMINISTRATIVO NÚMERO :<br>(29/03/19)                                                                                                    | ^ |
| POR MEDIO DE LA CUAL SE HACE EL CIERRE DEL PROYECTO BPIN No. 2017810860033 DENOMINADO APOYO A LAS ACCIONES EN SALUD Y<br>NUTRICIÓN A NIÑOS Y NIÑAS DE O A 59 MESES Y SUS FAMILIAS DEL ÁREA RURAL Y PERIURBANA DEL MUNICIPIO DE ARAUQUITA, DEPARTAMENTO<br>DE ARAUCA.                                                                                                    | l |
| El(a) Gobernador(a), Alcalde(sa), Gerente, Director(a), Rector (a), RENSON JESUS MARTINEZ PRADA en cumplimiento de lo dispuesto en el artículo 2.2.4.2.6.1 del Decreto 1082 de 2015 y                                                                                                    |   |
| CONSIDERANDO                                                                                                    |   |
| Que el Acto Legislativo No. 5 de 2011, creó el Sistema General de Regalías (SGR) y modificó los artículos 360 y 361 de la Constitución Política, sistema cuyo funcionamiento e implementación fue regulado por la Ley 1530 de 2012.                                                                                                    |   |
| Que el artículo 28 de la ley 1530 de 2012, determina que: "Los proyectos de inversión que se financien con cargo al Sistema General de Regalías serán ejecutados<br>por quien designe el respectivo Órgano Colegiado de Administración y Decisión, con estricta sujeción al régimen presupuestal definido en esta ley y al de contratación<br>pública vigente y aplicable y el ejecutor garantizará la correcta ejecución de los recursos asignados al proyecto de inversión, así como el suministro y registro de la<br>información requenda por el Sistema de Monitoreo, Seguimiento Control y Evaluación". |   |
| Que de acuerdo con el artículo 2.2.4.2.1.4. del Decreto 1082 de 2015, "() Las entidades administradoras, beneficiarias y ejecutoras son responsables de suministrar<br>de forma veraz, oportuna e idónea dicha información para realizar el monitoreo, seguimiento, control y evaluación; identificar las situaciones que puedan afectar la<br>correcta utilización de los recursos y el cumplimiento de los resultados programados; así como de implementar de forma inmediata las acciones de mejora que se<br>requieran ()".                                                                               |   |
| Que el artículo 2.2.4.2.6.1. del Decreto 1082 de 2015, establece que: 'Corresponde a las entidades ejecutoras de proyectos de inversión financiados con recursos del<br>Sistema Ceneral de Regalias (SGR) realizar su cierre dentro de los seis (6) meses siguientes a la finalización de los mismos, expedir el acto administrativo<br>correspondiente y reportarlo en el mes siguiente al respectivo órgano colegiado de administración y decisión (OCAD) y al Sistema de Monitoreo, Seguimiento, Control<br>y Evaluación (SMSCE)'.                                                                         | * |
| Generar Proforma Cerrar                                                                                                    |   |

Imagen 177. Generar Proforma.

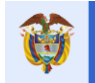

#### 13 Opción ALERTAS PROYECTO

Corresponde a los avisos de alertas para la entidad ejecutora, respecto al ingreso y consistencia de la información cargada en el aplicativo. En la página principal se presentan las alertas que aplican para el proyecto, si en la columna "Número" es diferente de cero, quiere decir que tiene alertas por revisar, para lo cual debe ingresar por el botón DETALLE en la alerta correspondiente.

| Proyecto                                                                                                    | Entidades           | Acuerdos    | Requisitos                                                                                                    | Fuentes                                                                                                    | Presupuestal 🔻                           | Planeación                          | Contratos 🔻                         | Pagos               | Registro<br>Audiovisual | Indicadores        | Aprobación         | Cierre          |           |
|----------------------------------------------------------------------------------------------------|---------------------|-------------|----------------------------------------------------------------------------------------------------|----------------------------------------------------------------------------------------------------|------------------------------------------|-------------------------------------|-------------------------------------|---------------------|-------------------------|--------------------|--------------------|-----------------|-----------|
| 🔬 🔍 🤱                                                                                                    | Alertas             | Proyecto 🙆  | 🔺 🚨 🞑 A                                                                                                    | ditorías Visik                                                                                                    | les  Visitas                             |                                     |                                     | J                   | UAN DIEGO RINCÓN        | I MEDRANO 24/01/20 | 018 03:02:02   💆   | Cerrar Sesión   |           |
| Código BPIN 2012000070006 RESTAURACIÓN ECOLOGIA PARTICIPATIVA COMO ESTRATEGIA DE CONSERVACION DE LOS RECURSOS HIDRICOS, FAUNISTICOS Y FLORISTICOS Y FLORISTICOS EN LAS AREAS EN LAS AREAS DE INFLUENCIA COSTADO ORIENTAL PARQUE NACIONAL EL COCUY DEPARTAMENTO DE ARAUCA |                     |             |                                                                                                    |                                                                                                    |                                          |                                     |                                     |                     |                         |                    | s                  |                 |           |
|                                                                                                    |                     |             |                                                                                                    |                                                                                                    |                                          |                                     |                                     |                     |                         | Guia de            | Subsanacion de     | e Alertas SMS   | <b>CE</b> |
| 🕕 Cor                                                                                                    | nsultar Aler        | tas del Pro | yecto                                                                                                    |                                                                                                    |                                          |                                     |                                     |                     |                         |                    |                    |                 | ×:        |
| Mostrar 10                                                                                                    | v registros p       | por página  |                                                                                                    |                                                                                                    |                                          |                                     |                                     |                     |                         |                    | Buscar             |                 |           |
|                                                                                                    |                     |             |                                                                                                    |                                                                                                    |                                          |                                     |                                     |                     |                         |                    |                    |                 |           |
|                                                                                                    |                     | Número      |                                                                                                    |                                                                                                    |                                          |                                     |                                     |                     |                         |                    |                    |                 |           |
| Nro Contratos<br>en Gesproy SC                                                                                                    | s no creados<br>SR  | 1           | Corresponde a los contratos que tienen pagos registrados en el módulo "Cargue de información de cuentas y excedentes de liquidez por parte de las<br>entidades territoriales" y no ban sido creados por la norión de "Contratos" en Gesproy SGB. |                                                                                                    |                                          |                                     |                                     |                     |                         |                    | las                | ih.             |           |
| Nro de pagos<br>en Gesproy SO                                                                                                    | no cargados<br>SR   | 0           | Corresponde a lo<br>territoriales". El si                                                                                                    | s pagos que r<br>stema los carg                                                                                                    | io se han cargado o<br>gará automáticame | desde el módulo<br>nte una vez sean | "Cargue de infor<br>creados lo cont | mación de<br>ratos. | cuentas y excede        | ntes de liquidez p | or parte de las en | tidades         | ih i      |
| Alerta en Líne                                                                                                    | a                   | 1           | EJ-1-21 Proyecto<br>rec.especie_ejec =                                                                                                    | EI-1-21 Proyecto terminado por valor inferior al 90% del valor del proyecto por fuentes. Valor proyecto 90% = 1317344910.3 Valor ftes dinero y recessarcie eloc = 1100015021 |                                          |                                     |                                     |                     |                         |                    |                    |                 | 1         |
| Para tener en                                                                                                    | cuenta:             |             |                                                                                                    |                                                                                                    |                                          |                                     |                                     |                     |                         |                    |                    |                 |           |
| P1. Los pagos<br>a los proyecto                                                                                                    | registrados en<br>s | el módulo " | Cargue de inform                                                                                                    | ación de cue                                                                                                    | ntas y excedentes                        | de liquidez por                     | parte de las en                     | tidades ter         | ritoriales" corres      | ponde a los pago:  | s con recursos de  | I SGR realizado | os        |
| P2. Los pagos<br>Gesproy SGR.                                                                                                    | cuya fuente se      | a Asignacio | ies directas y su f                                                                                                    | echa de pago                                                                                                    | sea inferior al 1 (                      | de Marzo de 20                      | 13 o aquellos <b>pa</b>             | gos que co          | orrespondan a fu        | entes diferentes   | del SGR , se debe  | en registrar en |           |
|                                                                                                    |                     |             |                                                                                                    |                                                                                                    | 0 2019 D                                 | onartamento Nacion                  | al do Dianoación                    |                     |                         |                    |                    |                 |           |
|                                                                                                    |                     |             |                                                                                                    | Dir                                                                                                    | ección de Vigilancia de                  | las Regalías - Gespro               | y SGR v2- 24/01/20                  | 8 03:02:02          |                         |                    |                    |                 |           |

imagen 178. Alertas proyecto

 Nro. Contratos no creados en Gesproy SGR: Corresponde a los contratos que tienen pagos registrados en el módulo "Cargue de información de cuentas y excedentes de liquidez por parte de las entidades territoriales" y no han sido creados por la opción de "Contratos" en Gesproy SGR. En caso de que en la columna Número este diferente de cero es que la entidad tiene que visualizar el detalle para gestionar la solución.

| Código BPIN 2                     | 012000010002   | SERVICIO PRESTAR EL SERVICIO DE TRANSPORTE ESCOLAR EN EL D<br>EL DEPARTAMENTO | EPARTAMENTO DE A | ARAUCA ORINOQU  | ÍA, ARAUCA, TODO |
|-----------------------------------|----------------|-------------------------------------------------------------------------------|------------------|-----------------|------------------|
| Regresar                          |                |                                                                               |                  |                 |                  |
| <ol> <li>Alertas por l</li> </ol> | Proyecto       |                                                                               |                  |                 | X                |
| Mostrar 10 💌 regist               | ros por página |                                                                               |                  | Buscar          |                  |
| Número Contrato                   | Objeto         |                                                                               | Contratista      | NIT Contratista | BPIN             |
| 380/2012                          | PRESTACION DE  | SERVICIOS DE TRANSPORTE ESCOLAR EN EL DPARTAMENTO DE ARAUCA                   | CONSORCIO B&C    | 900577316-3     | 2012000010002    |
| Mostrando página 1 de 1           |                |                                                                               |                  | Anterior        | 1 Siguiente      |

Imagen 179. Detalle del Nro. Contratos no creados en Gesproy SGR

• Nro. de pagos no cargados en Gesproy SGR: Corresponde a los pagos que no se han cargado u homologado desde el módulo "Cargue de información de cuentas y excedentes de liquidez por parte de las entidades territoriales". El sistema los cargará automáticamente una vez sean creados lo contratos. En caso de que en la columna Número este diferente de cero es que la entidad tiene que visualizar el detalle para gestionar la solución.

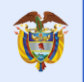

| ar 10 💽    | <ul> <li>registros po</li> </ul> | r página                                                      |                                                                            |                       |            |                |                     |                |                  |                        |                                                                                                    |                | Buscar                    |                    |
|------------|----------------------------------|---------------------------------------------------------------|----------------------------------------------------------------------------|-----------------------|------------|----------------|---------------------|----------------|------------------|------------------------|----------------------------------------------------------------------------------------------------|----------------|---------------------------|--------------------|
| iuenta     | Periodo<br>Reportado             | Concepto                                                      | Fuente                                                                     | Número<br>Comprobante | Fecha      | Valor<br>Bruto | Valor<br>Descuentos | Valor Neto     | Nro.<br>Contrato | Nombre<br>Beneficiario | Descripción<br>Pago                                                                                                    | Motivo<br>Pago | Beneficiario              | Nit<br>Beneficiari |
| 1785037096 | Enero 2013                       | Pagos de<br>Proyectos<br>de<br>Inversión<br>por Fondos<br>SGR | Fondo de<br>Compensación<br>Regional -<br>Proyectos<br>Regionales<br>(60%) | 5370                  | 30/01/2013 | 989.603.863,60 | 0,00                | 989.603.863,60 | 79               | CONSORCIO<br>B&C       | PAGO ANTICIPO<br>50%                                                                                                    |                | CONSORCIO<br>B&C          | 900577316-         |
| 1785037096 | Marzo 2013                       | Pagos de<br>Proyectos<br>de<br>Inversión<br>por Fondos<br>SGR | Fondo de<br>Compensación<br>Regional -<br>Proyectos<br>Regionales<br>(60%) | 970                   | 21/03/2013 | 371.101.448,85 | 48.639.996,00       | 322.461.452,85 | 79               | CONSORCIO<br>B&C       | PAGO ACTA<br>PARCIAL No. 1                                                                                               |                | CONSORCIO<br>B&C          | 900577316-         |
| 1785037096 | Marzo 2013                       | Pagos de<br>Proyectos<br>de<br>Inversión<br>por Fondos<br>SGR | Fondo de<br>Compensación<br>Regional -<br>Proyectos<br>Regionales<br>(60%) | 970                   | 21/03/2013 | 48.639.996,00  | 0,00                | 48.639.996,00  | 79               | CONSORCIO<br>B&C       | DESCUENTOS<br>REALIZADOS A<br>ORDEN DE<br>PAGO 970<br>CONTRATO 380                                                       |                | DEPARTAMENTO<br>DE ARAUCA | 800102838-         |
| 6401025-9  | Abril 2013                       | Pagos de<br>Proyectos<br>de<br>Inversión<br>por Fondos<br>SGR | Fondo de<br>Compensación<br>Regional -<br>Proyectos<br>Regionales<br>(60%) | 1317                  | 09/04/2013 | 381.021.662,07 | 50.227.231,00       | 330.794.431,07 | 79               | CONSORCIO<br>B&C       | PAGO ACTA<br>PARCIAL No. 2<br>PARA PRESTAR<br>EL SERVICIO DE<br>TRANSPORTE<br>ESCOLAR EN EL<br>DEPARTAMENTO<br>DE ARAUCA |                | CONSORCIO<br>B&C          | 900577316-         |
| 6401025-9  | Mayo 2013                        | Pagos de<br>Proyectos<br>de<br>Inversión<br>por Fondos<br>SGR | Fondo de<br>Compensación<br>Regional -<br>Proyectos<br>Regionales<br>(60%) | 18702013              | 21/05/2013 | 237.480.752,68 | 33.722.268,00       | 203.758.484,68 | 79               | CONSORCIO<br>B&C       | PAGO ACTA DE<br>LIQUIDACION<br>CONTRATO<br>380/2013                                                                      |                | CONSORCIO<br>B&C          | 900577316-         |
|            |                                  |                                                               |                                                                            |                       |            |                |                     |                |                  |                        |                                                                                                    |                |                           |                    |

Imagen 180. Detalle del Nro. de pagos no cargados en Gesproy SGR:

• Contratos sin detalle de información por aportante: Existen los contratos (número o identificación de contratos) con CDP's que fueron afectados y no tienen diligenciado el detalle correspondiente de entidad aportante, fuente, valor y vigencia de la fuente en la afectación del RP. En caso de no visualizarse esta fila es que no tiene contratos con inconvenientes.

A continuación, se presenta el detalle de los controles a establecer por medio de la opción de Alertas *Proyecto*.

#### 1. Generales – Reporte de información.

- Información completa, consiste en que el usuario haya diligenciado todos los campos solicitados de acuerdo a la fase del proyecto.
- Oportunidad, consistente en el cumplimiento de la obligación de remitir el reporte mensual de información.

#### 2. Especificas del proyecto.

- Proyectos que hayan iniciado la etapa contractual sin la respectiva certificación del OCAD de cumplimiento de requisitos de que trata el Acuerdo 013 de 2012 (modificado por el Acuerdo 014 de 2013).
- El valor aprobado corresponde al valor del proyecto registrado en la MGA y posteriormente en el SUIFP-SGR.
- La suma de las diferentes fuentes de financiación no corresponda al valor aprobado del proyecto según la información importada del SUIFP-SGR.
- En el caso en el que la fecha de autorización de las vigencias futuras sea menor a la fecha de apertura del proceso de contratación de los contratos que ejecutan proyectos que contemplen vigencias futuras y la fuente de financiación sea de los fondos del SGR.
- Cuando la fecha de autorización de vigencias futuras sea menor a la fecha de aprobación del proyecto, para el caso de los proyectos que contemplen vigencias futuras y la fuente de financiación sea de asignaciones directas del SGR.
- De conformidad con el indicador de avance de ejecución física del proyecto de inversión y los rangos establecidos (Semáforo), se activará la respectiva alerta en el caso en que se presente atraso en la ejecución de las actividades.

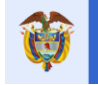

 Se creó un contador de alertas para indicar a la entidad cuantas alertas tiene sin subsanar sin ingresar a la opción correspondiente. En caso de no reflejarse el contador en el menú es porque no tiene alertas pendientes por subsanar.

| Entida          | des Acu                                                                                                    | erdos f                                                                                                    | Requisitos F                                                                                                    | uentes                                                                                                    | Presupuestal 👻 Pl                                                                                                    | aneación                                                                                                    | Contratos 🔻 Pagos                                                                                                    | Regis<br>Audiovi                                                                                                    | tro Inc<br>isual                                                                                                    | licadores                                                                                                    | Aprobación                                                                                                    | Cierre                                                                                                    |
|-----------------|----------------------------------------------------------------------------------------------------|----------------------------------------------------------------------------------------------------|----------------------------------------------------------------------------------------------------|----------------------------------------------------------------------------------------------------|----------------------------------------------------------------------------------------------------|----------------------------------------------------------------------------------------------------|----------------------------------------------------------------------------------------------------|----------------------------------------------------------------------------------------------------|----------------------------------------------------------------------------------------------------|----------------------------------------------------------------------------------------------------|----------------------------------------------------------------------------------------------------|----------------------------------------------------------------------------------------------------|
| 🚨 🔺             | lertas Proyec                                                                                                    | to 🙆 🗻 I                                                                                                    | audite 😹 🚨                                                                                                    | orías Visibl                                                                                                    | les  Visitas                                                                                                    |                                                                                                    | JU                                                                                                    | AN DIEGO                                                                                                    | RINCÓN MEDI                                                                                                    | RANO 24/01/201                                                                                                    | 8 03:02:02   🚆                                                                                                    | Cerrar Sesión                                                                                                    |
| go BPIN         | 2012000                                                                                                    | 070006                                                                                                    | RESTAURAC<br>EN LAS ARE                                                                                                    | IÓN ECOL<br>AS EN LAS                                                                                                    | OGIA PARTICIPATIVA<br>5 AREAS DE INFLUENO                                                                                                    | COMO EST                                                                                                    | RATEGIA DE CONSERVACIO<br>DO ORIENTAL PARQUE NAC                                                                                                    | IN DE LO                                                                                                    | S RECURSOS                                                                                                    | S HIDRICOS,<br>PARTAMENT<br>Guia de S                                                                                                    | FAUNISTICOS<br>O DE ARAUCI<br>Subsanación                                                                                                    | Y FLORISTICOS                                                                                                    |
| Consultar       | Alertas de                                                                                                    | l Proyect                                                                                                    | 0                                                                                                    |                                                                                                    |                                                                                                    |                                                                                                    |                                                                                                    |                                                                                                    |                                                                                                    |                                                                                                    |                                                                                                    | X                                                                                                    |
| o ▼ regi        | stros por pág                                                                                                    | ina .                                                                                                    |                                                                                                    |                                                                                                    |                                                                                                    |                                                                                                    |                                                                                                    |                                                                                                    |                                                                                                    |                                                                                                    | Buscar                                                                                                    |                                                                                                    |
| Estado          | Generada<br>en<br>Periodo<br>Anterior                                                                                                    | No.<br>Periodos<br>que<br>Persiste                                                                                                    | Тіро                                                                                                    | Código<br>Alerta                                                                                                    | Descripción                                                                                                    | Entidad<br>Alertada                                                                                                    | Observación                                                                                                    | Valor                                                                                                    | Porcentaje                                                                                                    | Contrato                                                                                                    | Cuenta<br>Bancaria                                                                                                    | Número de<br>Radicado                                                                                                    |
| Sin<br>Subsanar | Si                                                                                                    | 1                                                                                                    | II-<br>Información<br>inconsistente                                                                                                    | EJ-1-11                                                                                                    | Proyectos con<br>tiempo de<br>programación<br>terminado y con<br>avance físico menor<br>al 100%                                                                                                    | ARAUCA<br>DPTO                                                                                                    | Proyectos con tiempo de<br>programación terminado<br>y con avance físico menor<br>al 100%.                                                                                                    | \$ 00.0                                                                                                    | 96                                                                                                    | No Aplica                                                                                                    | No Aplica                                                                                                    | 20164440275271                                                                                                    |
| Sin<br>Subsanar | No                                                                                                    | 0                                                                                                    | II-<br>Información<br>inconsistente                                                                                                    | EJ-1-23                                                                                                    | Proyectos en<br>ejecución sin<br>reporte de variación<br>en el avance físico<br>en los últimos tres<br>meses                                                                                                    | ARAUCA<br>DPTO                                                                                                    | Proyectos en Ejecución sin<br>reporte de avance físico<br>en los últimos tres meses :<br>Avance físico:                                                                                                    | \$ 96.0                                                                                                    | No Aplica                                                                                                    | No Aplica                                                                                                    | No Aplica                                                                                                    | 20164440275271                                                                                                    |
| Subsanada       | No                                                                                                    | 0                                                                                                    | NRI-No<br>reporte de<br>información                                                                                                    | EJ-1-02                                                                                                    | Proyectos sin<br>Aprobación y Envío<br>del último período<br>de corte en<br>GESPROY-SGR                                                                                                    | ARAUCA<br>DPTO                                                                                                    | Proyectos sin Aprobación<br>y Envío del último período<br>de corte en GESPROY-<br>SGR. Al corte: 16/02/16<br>Máximo periodo<br>renortado: Fnero 2016                                                                                                    | \$ 00.0                                                                                                    | No Aplica                                                                                                    | No Aplica                                                                                                    | No Aplica                                                                                                    |                                                                                                    |
|                 | Entida<br>30 BPIN<br>CONSULTATION<br>CONSULTATION<br>CONSULINA<br>CONSULINA<br>CONSULTATION<br>CONSULTATION<br>CONSULTATION<br>CONSU | Entidades     Acu       Alertas Proyee     2012000       Consultar Alertas de     2012000       Consultar Alertas de     Generada<br>en Periodo<br>Anterior       Sin     Si       Subsanar     Si       Subsanar     No       Subsanada     No | Entidades     Acuerdos     F       a)     Alertas Proyecte     a)       a)     Billin     2012000070006       consultar Alertas del Proyect     a)     registros por página       a)     registros por página     Beriodo       setado     Aneterior     Periodo       subsanar     Si     1       Subsanar     No.     0       Subsanada     No.     0 | Entidades     Acuerdos     Requisitos     F       Image: Consultar Alertas Proyecto     Image: Consultar Alertas del Proyecto     Image: Consultar Alertas del Proyecto       Image: Consultar Alertas del Proyecto     Image: Consultar Alertas del Proyecto       Image: Consultar Alertas del Proyecto       Image: Consultar del Proyecto       Image: | Entidades     Acuerdos     Requisitos     Fuentes       Image: State Proyecte     Image: State State Stat | Entidades         Acuerdos         Requisitos         Fuentes         Presupuestal *         P           Alertas Proyecte         Alertas Proyecte         Alertas Visibles         IVisitas I           go BPIN         2012000070006         RESTAURACIÓN ECOLOCIA PARTICIPATIVA<br>EN LAS AREAS EN LAS AREAS DE INFLUENCE           consultar Alertas del Proyecto         Image: Stade of the periodo set of the periodo set of the periodo de of the periodo de of the periodo de set of the periodo de set of the periodo de | Entidades     Acuerdos     Requisitos     Fuentes     Presupuestal *     Planeación       Materias Proyecte     Mailerías Visibles     IVisitas I       Jo BPIN     201200007006     RESTAURACIÓN ECOLOGIA PARTICIPATIVA COMO EST<br>EN LAS AREAS EN LAS AREAS DE INFLUENCIA COSTAL       Consultar Alertas del Proyecto     Image: Stabolic Stabolic Stab | Entidades         Acuerdos         Requisitos         Fuentes         Presupuestal *         Planeación         Contratos *         Pagos <ul> <li>Altertas Proyecto</li> <li>Contratos</li> <li>Contratos</li> <li>Restructor</li> <li>Código</li> <li>Contratos</li> <li>Código</li> <li>Contratos</li> <li>Código</li> <li>Contratos</li> <li>Código</li> <li>Código</li> <li>Código</li> <li>Código</li> <li>Código</li></ul> | Entidades         Acuerdos         Requisitos         Fuentes         Presupuestal *         Planeación         Contratos *         Pagos         Reguis<br>Audiov           Alertas Proyecto         A         Auditorias Visibles         I Visitas I         JUAN DIEGO           go BPIN         201200007006         RESTAURACIÓN ECOLOGIA PARTICIPATIVA COMO ESTRATEGIA DE CONSERVACION DE LO<br>EN LAS AREAS EN LAS AREAS DE INFLUENCIA COSTADO ORIENTAL PARQUE NACIONAL EI           consultar Alertas del Proyecto         Código         Entidad         Observación         Valor           consultar Alertas pro página         Código         Entidad         Observación         Valor           subsanar         Sin         1         II-<br>Información<br>Inconsistente         El-1-11         Proyectos con<br>al 100%         Descripción in<br>avance fisico menor<br>al 100%         Proyectos con tiempo de<br>programación terminado y con<br>avance fisico menor<br>al 100%         Proyectos con tiempo de<br>programación terminado y<br>o on avance fisico menor<br>al 100%         Proyectos en Ejecución sin<br>al 100%         \$ 96.0           Sin Subsanar         No         0         II-<br>Información<br>Inconsistente         El-1-22         Proyectos en<br>en los últimos tres         Proyectos en Ejecución sin<br>al 200%         \$ 96.0           Subsanade         No         0         NI-<br>Información         El-1-22         Proyectos en<br>en los últimos tres         ARAUCA         P | Entidades         Acuerdos         Requisitos         Fuentes         Presupuestal *         Planeación         Contratos *         Pagos         Registro<br>Audiovisual           Alertas Proyecto         Alertas Proyecto         Alertas Proyecto         Alertas Proyecto         JUN DECO RINCOM MEDI           9 BIN         201200007006         RESTAURACIÓN ECOLOGIA PARTICIPATIVA COMO ESTRATEGIA DE CONSERVACION DE LOS RECURSOS<br>EN LAS AREAS EN LAS AREAS DE INFLUENCIA COSTADO ORIENTAL PARQUE NACIONAL EL COCUY DE           Consultar Alertas         Alertas EN LAS AREAS DE INFLUENCIA COSTADO ORIENTAL PARQUE NACIONAL EL COCUY DE           Consultar Alertas         Periodo         Código         Entidad         Observación         Valor         Porcentaje           Sin         Generada<br>Anterior         Periodo Stervación         Código         Descripción         Entidad         Observación         Valor         Porcentaje           Sin         Si         1         III-<br>Información<br>Inconsistente         E1-11         Proyectos con<br>en logaliton enor<br>al 100%         ARAUCA         Proyectos en Ejecución sin<br>reporte de variance físico menor<br>al 100%         S 96.0         No Aplica           Subsanar         No         0         III-<br>Información<br>Inconsistente         E1-1-22         Proyectos en<br>meses         ARAUCA         Proyectos en Ejecución sin<br>al 100%         S 96.0         No Aplica | Entidades         Acuerdos         Reguitors         Fuentes         Presupuestal *         Planeación         Contratos *         Pagos         Reguitors         Indicadores           Aldertas Proyecto         Aldertas Proyecto         Aldertas Proyecto         Aldertas Proyecto         Aldertas Proyecto         Indicadores         Juda Diego RINCÓN MEDRANO 240/0241           go BIN         201200007006         RESTAURACIÓN ECOLOCIA PARTICIPATIVA COMO ESTRATEGIA DE CONSERVACION DE LOS RECUESOS HIDRICOS,<br>EN LAS AREAS EN LAS AREAS DE INFLUENCIA COSTAD ORIENTAL PAQUE NACIONAL EL COUVO DEPARTAMENT           Consultar Alertas del Proyecto         Código         Descripción         Entidad           Consultar Alertas del Proyecto         Periodos         Periodos         Periodos         Periodos           Sin         Si         1         Información<br>inconsistente         El-1-11         Proyectos con<br>avence fisico menor<br>al 100%         ARAUCA         Proyectos con tiempo de<br>programación meminado y con<br>avence fisico menor<br>al 100%         Sin         Sin         Sin         Sin         Sin         Proyectos en<br>al 100%         ARAUCA         Proyectos en ejecución sin<br>al 100%         Sin         Sin         Sin         Sin         Sin         Sin         Sin         Anauce fisico<br>en los últimos tres meses:         AsAUCA         Proyectos en agroctos en agroctos de<br>anarefisico<br>en los últimos tres meses:         Sin | Entidades         Acuerdos         Requisitos         Fuentes         Presupuestal *         Planeación         Contratos *         Pagos         Registro<br>Muclionada         Indicadores<br>Audionada         Aprobación<br>Audionada           *         Alertas Proyecte *         *         A dudiarias Visibles         I Visitasi         JUAN DIEGO RINCÓN MEDRANO 240/12018 03:02:02         10           go BIN         201200007006         ESTAURACIÓN ECOLOGIA PARTICIPATIVA COMO ESTRATEGIA DE CONSERVACION DE LOS RECURSOS HIDRICOS, FAUNISTICOS<br>EN LAS AREAS EN LAS AREAS DE INFLUENCIA COSTADO ORIENTAL PAQUE NACIONAL EL COUV DEPARTAMENTO DE ARAUCION<br>ESTADO ORIENTAL PAQUE NACIONAL EL COUV DEPARTAMENTO DE ARAUCION<br>ESTADO ORIENTAL PAQUE NACIONAL EL COUV DEPARTAMENTO DE ARAUCION<br>ESTADO           Consultar Alertas del Proyectos         Entidad         Descripción         Entidad         Descripción         Entidad         Entidad         Descripción         Entidad         Descripción         Entidad         Descripción         Registros con tiempo de<br>programación terminado<br>y con<br>al 100%.         No Aplica         No Aplica         No Aplica         No Aplica         No Aplica         No Aplica         No Aplica           Sin subsanar         No         0         Información<br>inconsistente         El-1-11         Proyectos con<br>tiempo de<br>programación terminado<br>y con<br>anance físico menor<br>al 100%.         ARAUCA         Proyectos en Ejecución sin<br>reporte de avance físico<br>en los últimos ters meses ;<br>Avance físico menor<br>al 10 |

Imagen 181. Detalle Alertas Proyectos.

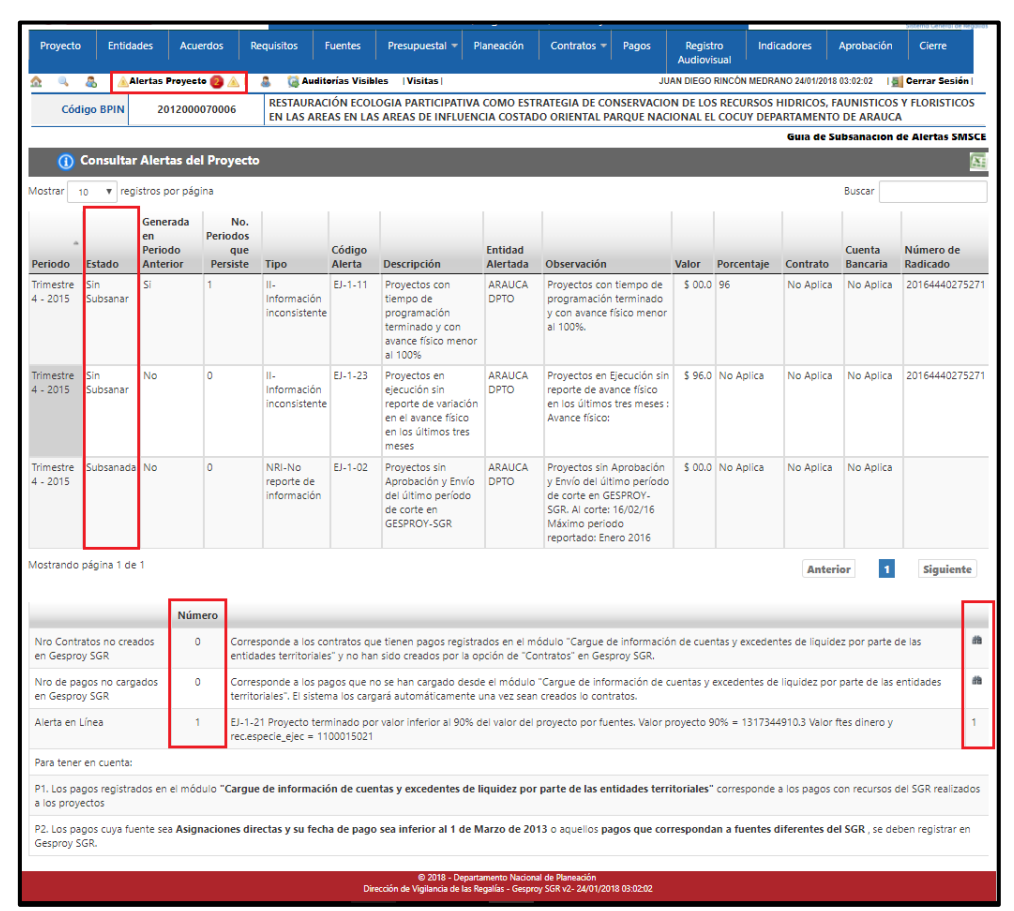

Imagen 182. Opción Alertas Proyecto.

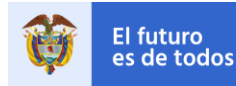

#### 13.1 Proceso Generación Alertas Masivas

El proceso de Generación de Alertas Masivas es un proceso automático que se ejecuta en el sistema cada trimestre evaluando la información reportada por la Entidades Ejecutoras de Proyectos con recursos del SGR a la fecha de corte para el reporte de información en los aplicativos Cuentas SGR y Gesproy SGR del último mes del trimestre.

| Trimestre | Periodo                       | Fecha corte              |
|-----------|-------------------------------|--------------------------|
| 1         | Enero, febrero, marzo         | 15 abril                 |
| 2         | Abril, mayo, junio            | 15 julio                 |
| 3         | Julio, agosto, septiembre     | 15 octubre               |
| 4         | Octubre, noviembre, diciembre | 15 enero (Siguiente año) |

Tabla 74. Periodos trimestrales para generación alertas

El proceso verifica que la información registrada en el sistema no cumpla con las condiciones o características definidas para las alertas de monitoreo. En el caso que se cumpla con los criterios de avaluación, se generará una alerta para el proyecto o cuenta bancaria y esta se notificará a la Entidad Ejecutora mediante correo electrónico a todos los usuarios activos de la entidad en el momento de generación del proceso. El proceso asigna un número de radicado a la comunicación enviada a la entidad para que sea referenciado en las respuestas que se envíen a la Subdirección de Monitoreo, Seguimiento y Evaluación (SMSE) del DNP.

Existen dos tipos de notificación de alertas de monitoreo, el primeo corresponde a las alertas con prefijo "EJ-", las cuales corresponden a la Entidad Ejecutora del proyecto. El segundo, son las alertas con prefijo "ST-", las cuales corresponden al OCAD que aprobó el proyecto y su respectiva Secretaría Técnica. La notificación de las alertas de OCAD, se copian también a la entidad ejecutora para que tenga conocimiento de la situación y se comunique con la Secretaría Técnica para la revisión en conjunto y subsanación de las alertas.

**Nota**: La alerta no cambia automáticamente, la entidad debe esperar que se ejecute el proceso de subsanación el cual se ejecuta una vez al mes y si la alerta ha sido subsanada cambiara el estado de la alerta de lo contrario no se efectúa ningún cambio en el estado de la misma.

Para mayor agilidad en el proceso de subsanación se proporciona a las entidades ejecutoras un nuevo mecanismo por el cual se les informa diariamente de eventos que generan alertas de monitoreo y de esta manera puedan identificar las situaciones para iniciar las medidas necesarias para su ajuste o corrección. Con esta funcionalidad se pretende disminuir el volumen de eventos de alertas generadas en el proceso trimestral, ya que las entidades ejecutoras conocerán estas situaciones cada día y no cada tres meses y en mayor volumen. Estas alertas como dice su nombre serán validadas diariamente para cambiar su estado o no según sea el caso.

#### 13.2 Consulta Alertas

**Opción 1:** Posteriormente a la ejecución del proceso de Generación de Alertas Masivas, la SMSE publicará en la página Web del SGR el listado consolidado de alertas generadas por Entidad Ejecutora y por OCAD. En la notificación enviada por el SMSE vía email, se indica el link en el cual se puede consultar este listado.

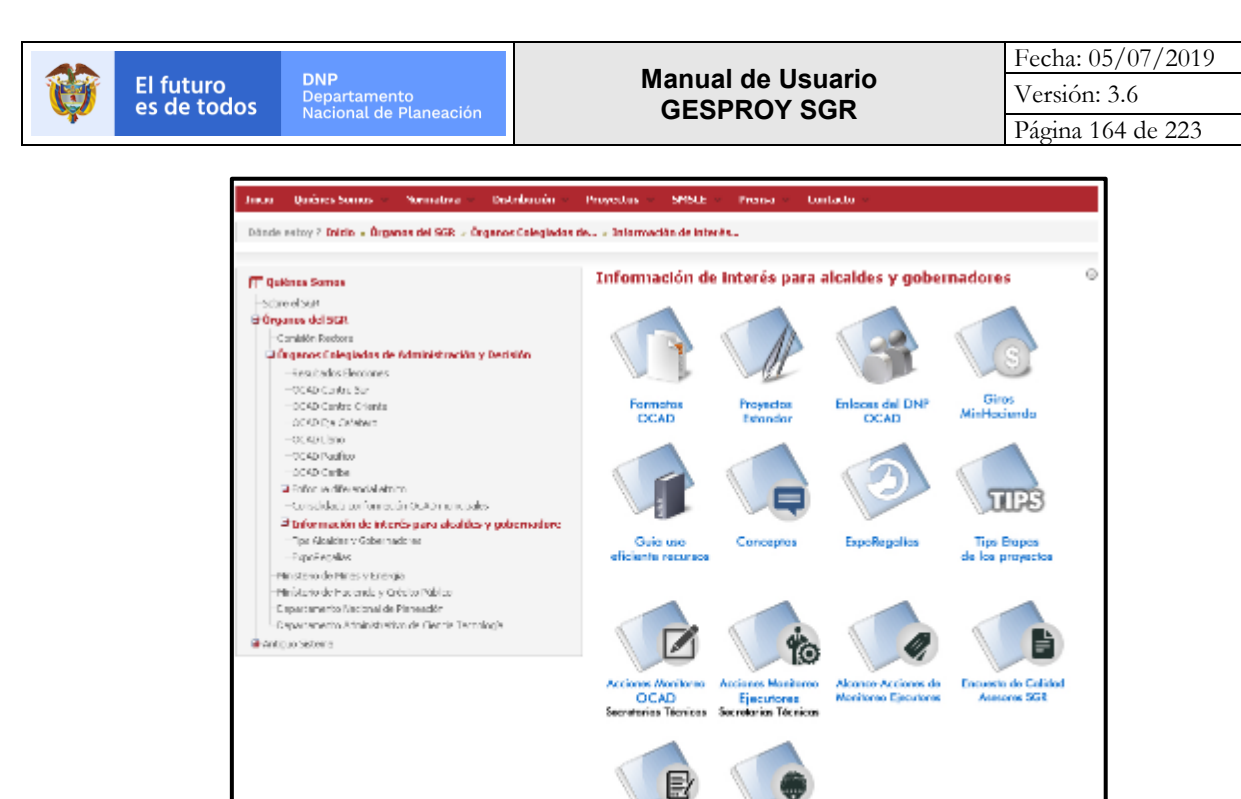

Imagen 183. Consulta listado consolidado de alertas para Entidades y OCAD

oto, ene

incorporación

olnice

**Opción 2:** Otra opción es consultar las alertas ingresando a los aplicativos Cuentas SGR o Gesproy SGR. Para consultar las alertas de Cuentas SGR, se debe ingresar y dar Clic en el botón "LISTADO DE ALERTAS CUENTAS BANCARIAS".

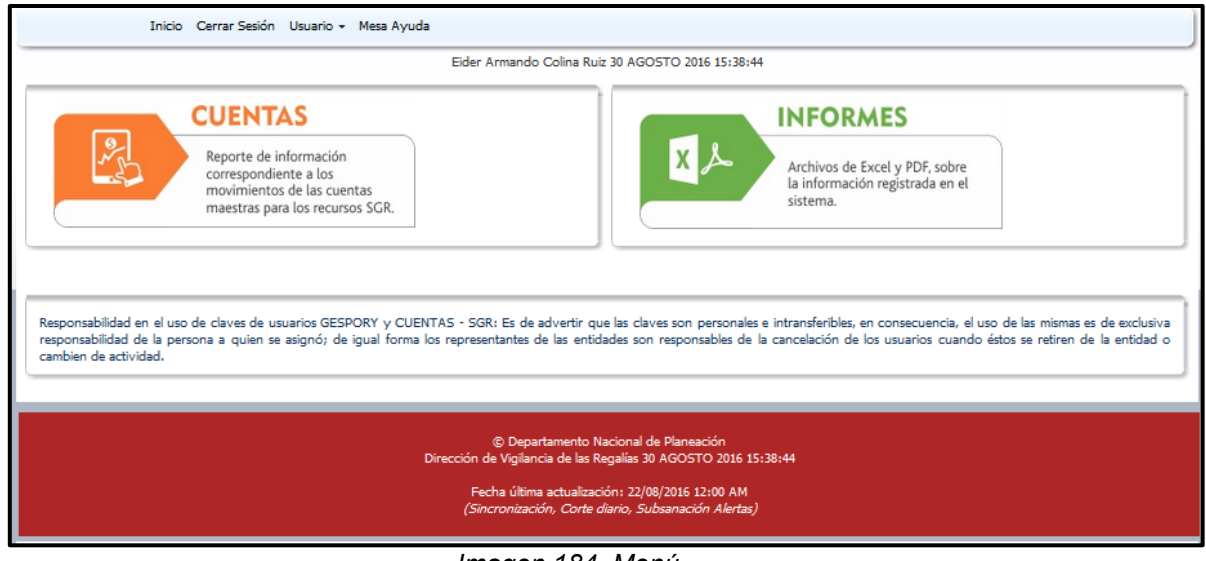

Imagen 184. Menú

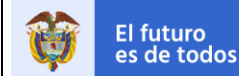

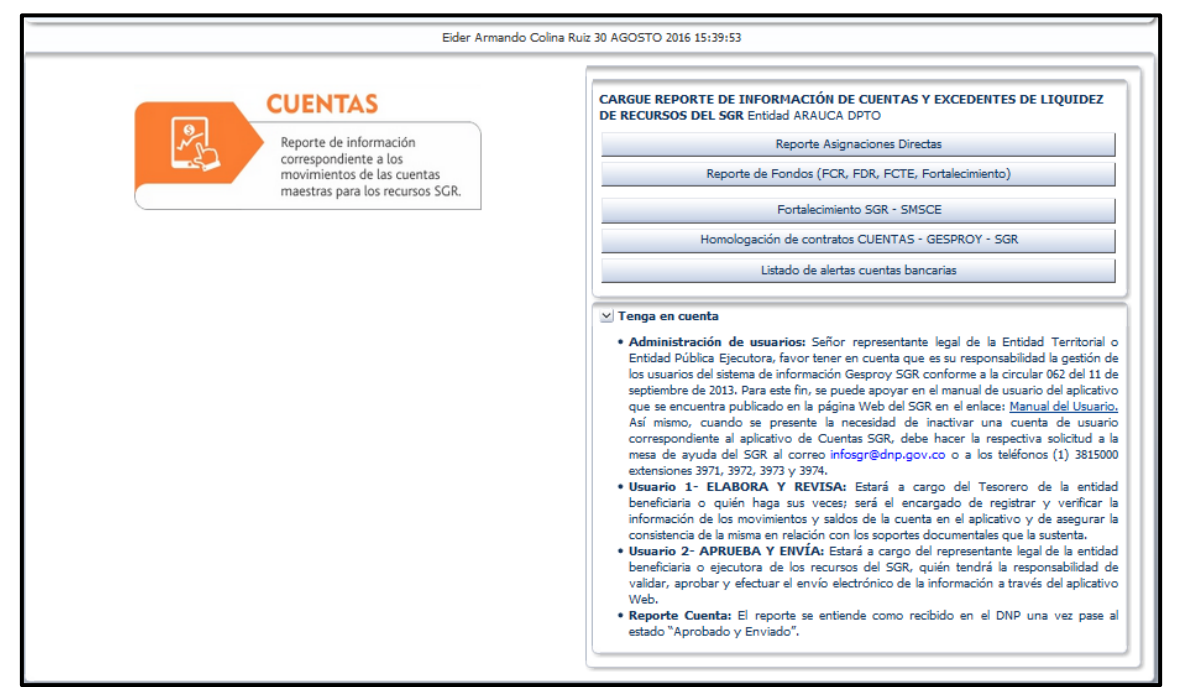

Imagen 185. Ingreso consulta alertas cuentas

|             |               |            |                     |         |                  | Eider Armando Colina Ruiz 30 AGOSTO 201                                              | 6 15:40:23                                                                                                    |                    |        |
|-------------|---------------|------------|---------------------|---------|------------------|--------------------------------------------------------------------------------------|----------------------------------------------------------------------------------------------------|--------------------|--------|
| istado de a | alertas       |            |                     |         |                  |                                                                                      |                                                                                                    |                    |        |
| informacio  | ón usuario Ei | der Armand | o Colina Rui        | z       |                  |                                                                                      |                                                                                                    |                    |        |
|             |               |            |                     |         |                  |                                                                                      |                                                                                                    |                    |        |
|             |               |            |                     |         |                  |                                                                                      | Guía Subs                                                                                                    | anación de Alertas | SMSCE  |
| Ver 🔻 F     | ormato 🕶 🛛    |            | T Congela           | r 🔛 Sep | barar            | الله Ajustar                                                                         |                                                                                                    |                    |        |
|             |               |            | -                   | hand.1  |                  |                                                                                      |                                                                                                    |                    | -      |
|             | Generada      |            | Тіро                |         |                  |                                                                                      | 1                                                                                                    |                    |        |
|             | en periodo    | # periodos | agrupación          | Alasta  | Deseri           | inción de la alexta                                                                  | Observación                                                                                                    | Cuesta Passaria    | Valor  |
| V           | S             | 1          | ELI -<br>Eliminadas | EJ-1-18 | Proye            | ectos con giro de recursos de Fondos SGR sin<br>ro de información en Gesproy - SGR   | Proyectos con giro de recursos de Fondos SGR sin<br>registro de información en Gesproy - SGR, VALOR<br>GIRO: 4.439.750.000 FECHA GIRO: 30/10/2012<br>BPIN: 201200010005  |                    | 4.439. |
| N           | s             | 1          | ELI -<br>Eliminadas | EJ-1-18 | Proye<br>registr | ectos con giro de recursos de Fondos SGR sin<br>ro de información en Gesproy - SGR   | Proyectos con giro de recursos de Fondos SGR sin<br>registro de información en Gesproy - SGR. VALOR<br>GIRO: 2.499.289.100 FECHA GIRO: 24/08/2012<br>BPIN: 2012000010002 |                    | 2.499. |
|             |               |            |                     |         |                  |                                                                                      | ·                                                                                                    |                    |        |
| <           |               |            |                     |         |                  |                                                                                      |                                                                                                    |                    | >      |
|             |               |            |                     |         |                  |                                                                                      |                                                                                                    |                    |        |
|             |               |            |                     |         |                  |                                                                                      |                                                                                                    |                    |        |
|             | _             | _          | _                   | _       |                  |                                                                                      |                                                                                                    |                    |        |
|             |               |            |                     |         | Di               | © Departamento Nacional de Planea<br>irección de Vigilancia de las Regalías 30 AGOST | ción<br>O 2016 15:40:28                                                                                                    |                    |        |
|             |               |            |                     |         |                  | Fecha última actualización: 22/08/2016 1.                                            | 2:00 AM                                                                                                    |                    |        |
|             |               |            |                     |         |                  | (Sincronización, Corte diario, Subsanació                                            | n Alertas)                                                                                                    |                    |        |

Imagen 186. Consulta alertas cuenta

**Opción 3:** En la sección derecha, en el botón "REPORTES ESPECÍFICOS DE EXCEL", se ingresa a generar el reporte de alertas para la entidad ejecutora. Este no solicita parámetros de entrada y descargará a un archivo tipo hoja de cálculo las alertas de la entidad ejecutora que no se encuentran subsanadas.

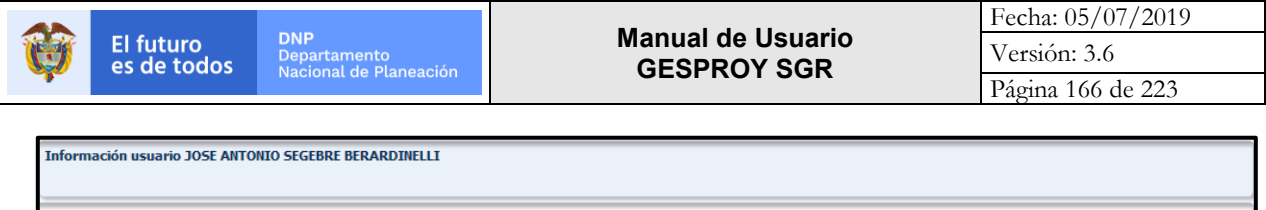

| INFORMES<br>Archivos de Excel y PDF, sobre<br>la información registrada en el<br>sistema. | Selección DEPARTAMENTO DEL ATLANTICO  Realice consultas especificas de las información del sistema  Reportes específicos (Excel)  Reportes PDF  Índice de Gestión de Proyectos de Regalías  Reportes estandarizados de los proyectos (PDF)  Proyectos detallados por Entidad Ejecutora  Proyectos contratados por Entidad Ejecutora  Proyectos por OCAD  Ficha Resumen de Entidad  Ficha proyectos(PDF)  Generar Ficha |
|-------------------------------------------------------------------------------------------|----------------------------------------------------------------------------------------------------|
|-------------------------------------------------------------------------------------------|----------------------------------------------------------------------------------------------------|

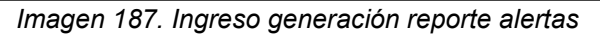

|                     | Juan Diego Rincón Medrano 05 MAYO 2016 16:17:36                                                                                                    |
|---------------------|----------------------------------------------------------------------------------------------------|
| Reportes            |                                                                                                    |
| Consulta a ejecutar |                                                                                                    |
|                     | [seleccione]                                                                                                    |
| Parámetros del      | ALERTAS SMSCE<br>CARGUE INFORMACIÓN EN GESPROY-SGR<br>CONTRATOS<br>DETALLE MEDIDAS PREVENTIVAS<br>DETALLE MEDIDAS PREVENTIVAS<br>DETALLE SUCICITUD INFORMACION<br>HISTORICO ALERTAS SMSCE<br>PROYECTOS<br>SALDOS PROYECTOS CIERRE VIGENCIA PRESUPUESTAL |
| Generar Archivo     |                                                                                                    |

Imagen 188. Generación reporte alertas entidad

**Opción 4:** Para consultar las alertas de proyectos, se debe ingresar al aplicativo Gesproy SGR, luego ingresar al proyecto y a la opción del menú ALERTAS PROYECTOS.

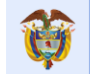

El futuro es de todos

Página 167 de 223

| Proyecto                                   | Entidad                | des Acu                   | ierdos                      | Requisitos                                                                                                    | Fuentes                   | Presupuestal 👻 P                                                                                             | laneación                   | Contratos 🔻                                                                                                    | Pagos                                                          | Regis<br>Audiov    | tro Ind<br>isual          | icadores       | Aprobación         | Cierre                |
|--------------------------------------------|------------------------|---------------------------|-----------------------------|----------------------------------------------------------------------------------------------------|---------------------------|----------------------------------------------------------------------------------------------------|-----------------------------|----------------------------------------------------------------------------------------------------|----------------------------------------------------------------|--------------------|---------------------------|----------------|--------------------|-----------------------|
| 2 🔍                                        | 🧸   🛓                  | ertas Proyec              | to 🙆 🔺 I                    | 🄱 🛛 🗯 Audit                                                                                                    | orías Visib               | les  Visitas                                                                                                 |                             |                                                                                                    | JU                                                             | AN DIEGO           | RINCÓN MEDR               | ANO 24/01/2018 | 03:15:34           | Cerrar Sesión         |
| Cód                                        | igo BPIN               | 201200                    | 0070006                     | RESTAURAC<br>EN LAS ARE                                                                                                    | IÓN ECOL<br>AS EN LA      | OGIA PARTICIPATIVA<br>S AREAS DE INFLUEN                                                                     | COMO EST                    | RATEGIA DE CON<br>O ORIENTAL PAI                                                                                 | NSERVACIO<br>RQUE NAC                                          | N DE LO<br>IONAL E | S RECURSOS<br>L COCUY DEF | HIDRICOS, F    | AUNISTICOS         | Y FLORISTICOS         |
|                                            |                        |                           |                             |                                                                                                    |                           |                                                                                                    |                             |                                                                                                    |                                                                |                    |                           | Guia de S      | ubsanacion         | de Alertas SMS        |
|                                            | Consultar              | Alertas de                | el Proyec                   | to                                                                                                    |                           |                                                                                                    |                             |                                                                                                    |                                                                |                    |                           |                |                    |                       |
| lostrar 1                                  | o v regi               | stros por pág             | gina                        |                                                                                                    |                           |                                                                                                    |                             |                                                                                                    |                                                                |                    |                           |                | Buscar             |                       |
|                                            |                        | Generada                  | No                          |                                                                                                    |                           |                                                                                                    |                             |                                                                                                    |                                                                |                    |                           |                |                    |                       |
| eriodo                                     | Estado                 | en<br>Periodo<br>Anterior | Periodo:<br>que<br>Persiste | s<br>e Tipo                                                                                                    | Código<br>Alerta          | Descripción                                                                                                  | Entidad<br>Alertada         | Observación                                                                                                    |                                                                | Valor              | Porcentaje                | Contrato       | Cuenta<br>Bancaria | Número de<br>Radicado |
| frimestre<br>4 - 2015                      | Sin<br>Subsanar        | Si                        | 1                           | II-<br>Información<br>inconsistente                                                                                                    | EJ-1-11                   | Proyectos con<br>tiempo de<br>programación<br>terminado y con<br>avance físico menor<br>al 100%              | ARAUCA<br>DPTO              | Proyectos con t<br>programación t<br>y con avance fís<br>al 100%.                                                | tiempo de<br>terminado<br>sico menor                           | \$ 00.0            | 96                        | No Aplica      | No Aplica          | 201644402752          |
| rimestre<br>I - 2015                       | Sin<br>Subsanar        | No                        | 0                           | II-<br>Información<br>inconsistente                                                                                                    | EJ-1-23                   | Proyectos en<br>ejecución sin<br>reporte de variación<br>en el avance físico<br>en los últimos tres<br>meses | ARAUCA<br>DPTO              | Proyectos en Ej<br>reporte de avan<br>en los últimos t<br>Avance físico:                                         | iecución sin<br>nce físico<br>tres meses :                     | \$ 96.0            | No Aplica                 | No Aplica      | No Aplica          | 201644402752          |
| rimestre<br>I - 2015                       | Subsanada              | No                        | 0                           | NRI-No<br>reporte de<br>información                                                                                                    | EJ-1-02                   | Proyectos sin<br>Aprobación y Envío<br>del último período<br>de corte en<br>GESPROY-SGR                      | ARAUCA<br>DPTO              | Proyectos sin A<br>y Envío del últin<br>de corte en GES<br>SGR. Al corte: 1<br>Máximo periodo<br>reportado: Ener | probación<br>mo período<br>SPROY-<br>16/02/16<br>lo<br>ro 2016 | \$ 00.0            | No Aplica                 | No Aplica      | No Aplica          |                       |
| lostrando                                  | página 1 de            | 1                         |                             |                                                                                                    |                           |                                                                                                    |                             |                                                                                                    |                                                                |                    |                           | Anter          | ior 1              | Siguiente             |
|                                            |                        | Núr                       | nero                        |                                                                                                    |                           |                                                                                                    |                             |                                                                                                    |                                                                |                    |                           |                |                    |                       |
| Nro Contr<br>en Gespro                     | atos no crea<br>y SGR  | dos                       | 0 Cor<br>ent                | Corresponde a los contratos que tienen pagos registrados en el módulo "Cargue de información de cuentas y excedentes de liquidez por parte de las<br>entidades territoriales" y no han sido creados por la opción de "Contratos" en Geoproy SGR. |                           |                                                                                                    |                             |                                                                                                    |                                                                |                    |                           |                |                    | ie las                |
| Nro de pagos no cargados<br>en Gesproy SGR |                        | idos                      | 0 Cor<br>terr               | responde a los pa<br>itoriales". El sister                                                                                                    | agos que n<br>na los carg | o se han cargado desd<br>gará automáticamente                                                                | e el módulo<br>una vez sean | "Cargue de inforn<br>creados lo contra                                                                           | mación de c<br>atos.                                           | uentas y           | excedentes d              | e liquidez por | parte de las       | entidades             |
| Alerta en Línea 1                          |                        |                           | 1 EJ-1<br>rec.              | EJ-1-21 Proyecto terminado por valor inferior al 90% del valor del proyecto por fuentes. Valor proyecto 90% = 1317344910.3 Valor ftes dinero y rec.especie, ejec = 1100015021                                                                    |                           |                                                                                                    |                             |                                                                                                    |                                                                |                    |                           |                |                    |                       |
| Para tener                                 | en cuenta:             |                           |                             |                                                                                                    |                           |                                                                                                    |                             |                                                                                                    |                                                                |                    |                           |                |                    |                       |
| P1. Los pa<br>a los proy                   | gos registrac<br>ectos | los en el mó              | dulo "Carg                  | ue de informaci                                                                                                    | ón de cue                 | ntas y excedentes de l                                                                                       | iquidez por                 | parte de las enti                                                                                                | idades terr                                                    | itoriales'         | corresponde               | a los pagos o  | con recursos o     | tel SGR realizado     |
| P2. Los pa<br>Gesproy S                    | gos cuya fue<br>GR.    | nte sea <b>Asig</b>       | naciones                    | directas y su fech                                                                                                    | ia de pago                | sea inferior al 1 de N                                                                                       | larzo de 20                 | 13 o aquellos pag                                                                                                | gos que cor                                                    | respond            | an a fuentes              | diferentes de  | el SGR , se de     | ben registrar en      |

Imagen 189. Consulta alertas proyectos

#### 13.3 Subsanación.

Las alertas se subsanan una vez la entidad ejecutora o secretaría técnica del OCAD, corrija la situación que se informó según el tipo de alerta en el sistema, ya sea en el aplicativo de Cuentas SGR o de Gesproy SGR. Una vez subsanada la alerta, el sistema identificará la corrección y cambiará el estado a **Subsanada**, de manera que en el próximo periodo de generación de alertas (diaria o trimestral), las alertas que se subsanaron no serán notificadas nuevamente.

Para el seguimiento al proceso de corrección de la información o subsanación de las alertas, la entidad ejecutora / secretaría técnica del OCAD de ser necesario, debe enviar la respectiva información o soportes referenciando el número del radicado de la notificación de sus alertas al correo electrónico infosgr@dnp.gov.co, o también puede solicitar apoyo con los consultores funcionales de la SMSE o a la mesa de ayuda de Cuentas SGR y Gesproy SGR.

#### 13.4 Persistencia de Alertas.

Si en el caso que, en la siguiente ejecución del proceso trimestral de Generación de Alertas Masivas, la entidad ejecutora u OCAD, no ha subsanado alguna de las alertas informadas anteriormente, el proceso marcará la alerta como "Persiste", lo cual tiene como efecto su notificación a la Subdirección de Control

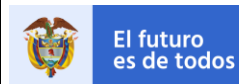

del DNP, quienes iniciarán el proceso respectivo de Control sobre la entidad para revisión de la situación presentada.

#### 13.5 Catálogo de Alertas.

Las Alertas de Monitoreo implementadas actualmente en el sistema son las siguientes:

| Nivel 2:<br>Código<br>Alerta | Descripción                                                                                                    |
|------------------------------|----------------------------------------------------------------------------------------------------|
| EJ-1-01                      | Proyectos sin información registrada en GESPROY-SGR                                                                                                |
| EJ-1-02                      | Proyectos sin Aprobación y Envío del último período de corte en GESPROY-SGR                                                                        |
| EJ-1-03                      | Proyectos entre 6 y 12 meses desde la aprobación, sin registro de la certificación del cumplimiento de requisitos de ejecución en Gesproy SGR.     |
| EJ-1-04                      | Proyectos con más de 12 meses desde la aprobación, sin registro de la certificación del<br>cumplimiento de requisitos de ejecución en Gesproy SGR. |
| EJ-1-09                      | Proyectos con contratos en GESPROY-SGR sin registro de acta de inicio o similar                                                                    |
| EJ-1-10                      | Proyectos Sin Programación con más 6 meses de Aprobación o en estado "Contratado en<br>Ejecución"                                                  |
| EJ-1-11                      | Proyectos con tiempo de programación terminado y con avance físico menor al 100%                                                                   |
| EJ-1-12                      | Proyectos con contratos de obra pública en ejecución o terminados sin cargue de registros fotográficos en GESPROY-SGR.                             |
| EJ-1-13                      | Proyectos contratados sin registro en GESPROY-SGR del contrato de interventoría y/o designación de Supervisión.                                    |
| EJ-1-14                      | Proyectos con pagos registrados en CUENTAS-SGR y sin contrato registrado GESPROY-SGR                                                               |
| EJ-1-15                      | Proyectos con monto de contratación mayor al valor del proyecto                                                                                    |
| EJ-1-17                      | Proyectos con más de 6 meses de aprobados y sin registro de contratación en Gesproy SGR.                                                           |

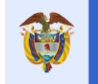

| EJ-1-19 | Proyectos sin registro de acuerdo y fecha de aprobación en GESPROY-SGR.                                                                                               |
|---------|----------------------------------------------------------------------------------------------------|
| EJ-1-20 | Contratos sin Asociación de fuentes de financiación o con valor asociado diferente del mismo.                                                                         |
| EJ-1-22 | Proyectos en estado TERMINADO con ejecución de indicadores por valor inferior al 100% o inconsistente superior al 120% de la meta programada                          |
| EJ-1-23 | Proyectos en ejecución sin reporte de variación en el avance físico en los últimos tres meses                                                                         |
| EJ-1-24 | Proyectos con más de 6 meses de TERMINADO sin registro del Cierre en el Aplicativo<br>GESPROY-SGR                                                                     |
| EJ-2-01 | Cuenta de Asignaciones Directas sin Aprobación y Envío del último período de corte en<br>CUENTAS-SGR                                                                  |
| EJ-2-02 | Cuenta de Fondos SGR sin Aprobación y Envío del último período de corte en CUENTAS-SGR                                                                                |
| EJ-2-03 | Pagos reportados bajo el concepto de "Otros pagos" sin identificar el proyecto o concepto de gasto correspondiente.                                                   |
| EJ-2-04 | Egresos registrados en la cuenta maestra a favor de la misma entidad.                                                                                                 |
| EJ-2-05 | Proyectos con pagos registrados por valor superior al monto aprobado                                                                                                  |
| EJ-2-06 | Pagos registrados por valor superior al monto asignado para el Fortalecimiento (de la gestión y reporte de información al SMSCE y de la secretaría técnica del OCAD). |
| EJ-2-10 | Cuenta maestra de Asignaciones Directas sin registro de marcación en el módulo web de CUENTAS - SGR.                                                                  |
| EJ-2-11 | Cuenta maestra de Fondos sin registro de marcación en el módulo web de CUENTAS - SGR.                                                                                 |
| EJ-2-13 | Cuentas sin registro de ingresos por rendimientos financieros                                                                                                    |
| EJ-2-17 | Información reportada en CUENTAS SGR Inconsistente frente al sistema PISIS                                                                                            |
| EJ-2-18 | Reporte de movimiento por redención de inversiones en CUENTAS- SGR sin registro de la constitución de inversiones financieras.                                        |

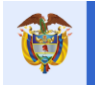

| EJ-2-19 | Entidad designada como ejecutora por el OCAD, sin registro de cuenta maestra.                                                         |
|---------|----------------------------------------------------------------------------------------------------|
| EJ-2-21 | Pagos a proyectos no registrados en GESPROY-SGR                                                                                       |
| EJ-2-22 | Proyectos desaprobados con Transferencias o Giro de recursos sin reintegrar                                                           |
| EJ-3-01 | Categoría FUT-SGR Ingresos, sin envío a través del CHIP                                                                               |
| EJ-3-02 | Categoría FUT-SGR Gastos, sin envío a través del CHIP                                                                                 |
| EJ-3-03 | Categoría FUT-SGR Transferencias, sin envío a través del CHIP                                                                         |
| EJ-3-04 | Categoría FUT-SGR Cierre Fiscal, sin envío a través del CHIP                                                                          |
| EJ-5-1  | Entidades sin reporte de información en los formatos del régimen anterior                                                             |
| ST-4-01 | Proyectos aprobados en SUIFP-SGR sin registro de ejecutor designado                                                                   |
| ST-4-03 | Proyectos con valor aprobado registrado el sistema SUIFP-SGR diferente al valor solicitado.                                           |
| ST-4-07 | Entidades que han aprobado recursos SGR por valor superior al límite del monto definitivo de los recursos distribuidos y autorizados. |
| ST-4-09 | Proyectos aprobados sin registro en SUIFP del Valor aprobado o con valor registrado de aprobación de cero (0) pesos.                  |

Tabla 75. Catálogo de Alertas de Monitoreo.

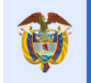

#### 14 Opción EJERCICIOS DE CONTROL SOCIAL

En el caso de que la entidad ejecutora tenga ejercicios de control social para el proyecto, será informada por el DNP y la entidad deberá solicitar por la mesa de ayuda de Gesproy SGR a qué usuarios se les debe asignar el perfil de "Seguimiento" para la sección "*Ejercicios de control social*", de forma que este o estos usuarios puedan ingresar por el menú de GESPROY SGR a la opción "Ejercicios de control social" e ingresar la información respectiva.

| Proyecto Entidades A          | Acuerdos Req      | uisitos I                  | Fuentes Presupue        | estal 🔻 Plane  | ación Contratos 🔻    | Pagos                       | Registro<br>Audiovisual | Indicadores A        | probación                   | Cierre           |  |  |
|-------------------------------|-------------------|----------------------------|-------------------------|----------------|----------------------|-----------------------------|-------------------------|----------------------|-----------------------------|------------------|--|--|
| 🏫 🔍 🤱   🛕 Alertas Prog        | yecto 🚺 📐 📔 🌡     | 🖁 🙀 Ejere                  | cicios de Control Socia | I   Visitas    |                      |                             | PAQUIT                  | A GALLEGO 06/02/2018 | 8 02:45:20   🗾              | Cerrar Sesión    |  |  |
| Código BPIN 20140             | 002080005         | FORMACIÓ                   | N DE LA MUJER NEG       | RA, AFRODESC   | ENDIENTE, RAIZAL Y P | ALENQUER                    | A EN BARRANQU           | ILLA, ATLÁNTICO      |                             |                  |  |  |
| Ejercicio de Control So       | ocial             |                            |                         |                |                      |                             |                         |                      |                             |                  |  |  |
| 1                             | Tipo de Ejercicio |                            |                         | Inicie         | D                    |                             | Ente Ejecutor           |                      | BARRA                       | NQUILLA D.E.I.P. |  |  |
|                               | Departamento      |                            |                         | ATLÀNTICO      | 0                    |                             | Asistentes              |                      |                             | 8                |  |  |
|                               | Municipio         |                            | Va                      | rios Municipio | s                    | Ac                          | compañamiento           |                      |                             | Si               |  |  |
|                               | Fecha             |                            |                         | 23/12/1        | 6                    | Grupo Ac                    | ompañamiento            |                      |                             | SCV              |  |  |
| G                             | rupo Encargado    |                            |                         | SC             | V                    |                             |                         |                      |                             |                  |  |  |
| Asistentes                    | Asistentes        |                            |                         |                |                      |                             |                         |                      |                             |                  |  |  |
| Entidad                       |                   | Cargo Nombre del Asistente |                         |                | Descripción          | Descripción Teléfonos de Co |                         |                      | ontacto Dirección de Correo |                  |  |  |
| DEPARTAMENTO DEL A            | TLANTICO          | Alcalde                    | e INGRI                 | D GOMEZ        | LALALA               | ALA 1-2111111               |                         |                      | ijgomez@dnp.com             |                  |  |  |
|                               |                   |                            |                         |                |                      |                             |                         |                      |                             |                  |  |  |
| Funcionarios SMSCE            |                   |                            |                         |                |                      |                             |                         |                      |                             |                  |  |  |
| Identificación                |                   | Nomb                       | ore Funcionario         |                | Teléfon              | ios de Conta                | acto                    | Cor                  | rreo Electróni              | ico              |  |  |
| 84083853                      |                   | Alfredo Rul                | ben Orcasitas gomez     |                | 30                   | 013713915                   |                         | aorca                | asitas@dnp.go               | v.co             |  |  |
|                               |                   |                            |                         |                |                      |                             |                         |                      |                             |                  |  |  |
| Compromisos Realizad          | dos               |                            |                         |                |                      |                             |                         |                      |                             |                  |  |  |
| Compromiso                    |                   | Fecha                      | Fecha Reiterado         | Reiterado      | Responsabl           | les                         | Etapa                   | Тіро                 | Esta                        | ado              |  |  |
| compromiso con estado en proc | eso               | 15/02/17                   | 01/04/17                | 3              | enproceso            | )                           | Precontractual          | Técnico              | Cum                         | plido 🛍          |  |  |

Imagen 190. Opciones Ejercicios de control social.

Pasos para ingresar información de seguimiento a los *Ejercicios de control social*:

| PASO | DESCRIPCIÓN                                                                            |
|------|----------------------------------------------------------------------------------------|
| 1    | En la opción EJERCICIOS DE CONTROL SOCIAL, en la sección "Compromisos                  |
|      | Realizados", dar Clic en el botón del detalle del compromiso que se desee diligenciar. |
|      | Esto le llevará a una página donde se consultará la información de los compromisos     |
|      | del ente ejecutor con la auditoria.                                                    |
| 2    | En la siguiente ventana dar Clic en el botón CREAR SEGUIMIENTO.                        |
| 3    | En la siguiente ventana, ingresar datos:                                               |
|      | • Fecha Reiterado: Ingresar fecha en formato DD/MM/AAAA.                               |
|      | Descripción: Ingresar la descripción del avance del compromiso.                        |
|      | • Soporte: Ingresar el documento soporte. Tamaño máximo 4 Mbytes.                      |

Tabla 76. Pasos registro seguimiento "Ejercicios de control social".

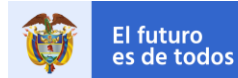

| Detall       | le Compromiso          |                 |                 |             |                       |                |         |             |
|--------------|------------------------|-----------------|-----------------|-------------|-----------------------|----------------|---------|-------------|
|              | Compromiso             | Fecha           | Fecha Reiterado | Reiterado   | Responsables          | Etapa          | Тіро    | Estado      |
| compromis    | o con estado en proces | io 15/02/17     | 01/04/17        | 3           | enproceso             | Precontractual | Técnico | Cumplido    |
|              |                        |                 |                 |             |                       |                |         |             |
| Sequi        | imiento del Compr      | omiso           |                 |             |                       |                | ତ Crear | Seguimiento |
| ostrar 10    | ) v registros por pág  | gina            |                 |             |                       | Busc           | ar      |             |
|              | Fecha                  | Fecha Reiterado | Estado          |             |                       | Soporte        |         |             |
| -            | 05/04/2017             | 03/04/2017      | En proceso      | creación se | equimiento de compron | niso           | Ver     |             |
|              | 27/04/2017             | 01/04/2017      | Cumplido        | Prueba 27/  | 04/2017               |                |         | Ver         |
| ×            | 22/02/2017             | 16/02/2017      | Por Revisión    | en proceso  | )                     |                |         | Ver         |
|              | 1                      |                 |                 | 1           |                       |                |         |             |
| /lostrando p | agina 1 de 1           |                 |                 |             |                       | Anterior       | 1       | Siguiente   |

Imagen 191. Ingreso de seguimiento del compromiso.

| Adicionar Seguimiento                                                                                |                                      | ж               |
|----------------------------------------------------------------------------------------------------|--------------------------------------|-----------------|
| Fecha Reiterado                                                                                      | dd/mm/aaaa 📰                         |                 |
| * Descripción                                                                                        |                                      |                 |
|                                                                                                    |                                      | .1              |
| Soporte<br>(Máximo 4 MBytes);<br>(.doc, .docx, .txt, .pdf, .xls, .xlsx,<br>.png, .jpg, .jpeg, .gif); | Examinar No se ha seleccionado ningu |                 |
|                                                                                                    | Gi                                   | uardar Cancelar |

Imagen 192. Ingreso seguimiento de Compromisos Realizados.

ACLARACIÓN: La entidad ejecutora del proyecto en la sección "Ejercicio de Control Social", realiza el seguimiento a los compromisos acordados y adquiridos para el proyecto. Conforme a las fechas establecidas para evidenciar el cumplimiento de estos compromisos, la Entidad Ejecutora, debe cargar los soportes del avance parcial o total por cada compromiso. Los Consultores de Control Social de la Dirección de Vigilancia de las Regalías, serán los encargados de cambiar el estado de los compromisos, una vez revisen y validen los soportes de cumplimiento aportados por la Entidad Ejecutora. La verificación al cumplimiento de compromisos por parte de los Consultores de Control Social se realizará periódicamente de acuerdo a las fechas de cumplimiento de los mismos o en su defecto cada dos (2) meses.

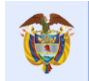

#### 15 Opción VISITAS

En el caso en que la entidad ejecutora tenga visitas de seguimiento ejecutadas o programadas para el proyecto, la información correspondiente será visualizada por el menú de GESPROY SGR en la opción Visitas.

| Proyecto | Entidades       | Acuerdos        | Requisitos         | Fuentes                                                                                                    | Presupuestal 🔻 | Planeación | Contratos 🔻 | Pagos | Registro<br>Audiovisual | Indicadores | Aprobación        | Cierre        |
|----------|-----------------|-----------------|--------------------|----------------------------------------------------------------------------------------------------|----------------|------------|-------------|-------|-------------------------|-------------|-------------------|---------------|
| 🏡 🔍      | 🔱 🛛 🛝 Alertas F | royecto 📐   🛛 🧯 | 🛔 🛛 🔯 Ejercicio    | 🈹 Ejercicios de Control Social 🛛 Visitas 🔄 Planes de Mejora 🖂 🧩 Novedades 🛛                                                                      |                |            |             |       |                         | 06/06/2     | 2019 03:43:25   🗾 | Cerrar Sesión |
| Códi     | go BPIN 20      | 013000100005    | APORTES<br>DEL MAG | APORTES A LA DIVERSIFICACIÓN DE LAS PESQUERÍAS ARTESANALES DEL ÁREA MARINO Y COSTERA DE TODO EL DEPARTAMENTO<br>DEL MAGDALENA, CARIBE COLOMBIANO |                |            |             |       |                         |             |                   |               |

Imagen 193. Opción Visitas.

La opción Visitas está dividida en:

- 1. Visita: Está conformado por una serie de secciones que resumen las visitas que ha tenido el proyecto, mostrando el tipo de visita, Fecha programada, Fecha de realización, Fecha de Finalización.
- **2.** Soportes de la visita: Esta conformado por Descripción, Tipo, Fecha de cargue del soporte, y el enlace al soporte.

| ción Cierre           |  |  |  |
|-----------------------|--|--|--|
|                       |  |  |  |
| 5 🛛 🔤 Cerrar Sesión   |  |  |  |
| PARTAMENTO            |  |  |  |
|                       |  |  |  |
|                       |  |  |  |
|                       |  |  |  |
| Fecha de Finalización |  |  |  |
|                       |  |  |  |
|                       |  |  |  |
|                       |  |  |  |
| Ver                   |  |  |  |
|                       |  |  |  |

Imagen 194. Sección Visitas.

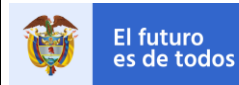

#### 16 Opción PLAN DE MEJORA

La información será visualizada en la opción Plan de Mejora, en el caso que la entidad ejecutora tenga Plan de mejora ejecutados en estado cerrados, cumplidos o incumplidos, para el proyecto y que sean de versión 1 y que esté aprobado por líder de oficina de sede regional. Adicionalmente se podrán visualizar los planes de mejora versión 2 o versiones superiores siempre y cuando esten aprobados por la subdirección de control.

|                           | Sistema de Monitoreo, Seguimiento, Control y Evaluación |              |                    |                            |                                    |                    |                  |             |                |                         |              |                   |               |
|---------------------------|---------------------------------------------------------|--------------|--------------------|----------------------------|------------------------------------|--------------------|------------------|-------------|----------------|-------------------------|--------------|-------------------|---------------|
| P                         | royecto                                                 | Entidades    | Acuerdos           | Requisitos                 | Fuentes                            | Presupuestal -     | Planeación       | Contratos 🔻 | Pagos          | Registro<br>Audiovisual | Indicadores  | Aprobación        | Сіегге        |
|                           | ه 🔍                                                     | 🛕 Alertas Pi | royecto 📐   🛛 🤞    | 💄 🛛 🙀 Ejercicio            | s de Control S                     | ocial  Visitas     | Planes de Mejora | 🎇 Novedad   | les            |                         | 06/06/2      | 2019 03:43:25   🚆 | Cerrar Sesión |
| Código BPIN 2013000100005 |                                                         |              | APORTES<br>DEL MAG | S A LA DIVER<br>DALENA, CA | SIFICACIÓN DE LA<br>RIBE COLOMBIAN | AS PESQUERÍA<br>IO | SARTESANAL       | ES DEL ÁF   | REA MARINO Y C | OSTERA DE TO            | DO EL DEPART | AMENTO            |               |

Imagen 195. Opción Plan de Mejora.

La opción Plan de Mejora está dividida en:

- 1. Plan de Mejora: Está conformado por datos que resumen el plan de mejora que ha tenido el proyecto.
- 2. Responsables: Nombre e identificación del responsable del plan de mejora
- 3. Actividades del plan de mejora: Son las actividades acordadas del plan de mejora.
- **4.** Soportes: aquí se encontrará el link para la visualización o descarga del soporte, una breve descripción, tipo y fecha del mismo.

| Pro | oyecto          | Entidad         | les Acuerdo                | s Requisi       | tos Fuentes                       | Presupues                  | tal 👻 Planeac | ión Contra   | itos 👻 🛛 P | agos Re<br>Aud | gistro<br>iovisual | Indicadores       | Aprobación      | Cierre          |
|-----|-----------------|-----------------|----------------------------|-----------------|-----------------------------------|----------------------------|---------------|--------------|------------|----------------|--------------------|-------------------|-----------------|-----------------|
| ☆   | ه ۵             | 🛕 Ale           | rtes Proyecto 🛕            | a 😸 🛤           | releios de Control S              | ocial  Visitas             | Planes de Me  | jora   🔆 Nov | edades     |                |                    | 06/06/2           | 019 03:49:06    | 🚊 Cerrer Sesión |
|     | Código B        | PIN             | 20130001000                | 05 APO<br>MAG   | RTES A LA DIVER<br>DALENA, CARIBE | SIFICACIÓN D<br>COLOMBIANO | E LAS PESQUE  | RIAS ARTESAN | IALES DEL  | ÁREA MARIN     | O Y COSTER         | A DE TODO E       | l departame     | NTO DEL         |
|     | Plan de Meiora  |                 |                            |                 |                                   |                            |               |              |            |                |                    |                   |                 |                 |
|     | ld              | . Plan          | de Mejora                  |                 |                                   | Periodo                    |               | _            | Fecha p    | rogramada      |                    | Versión           | do              |                 |
|     |                 | 2               | 1                          |                 | 01/05/2                           | 018 - 31/12/201            | в             |              | 18/0       | 06/2018        |                    | 1                 | Cerra           | ada             |
|     | Pesnons         | ables           | _                          |                 | _                                 | _                          | _             |              |            | _              |                    | _                 | _               |                 |
|     | Respons         | Ident           | tificación                 | _               |                                   | _                          |               | Nor          | nbres      | _              |                    | Ap                | ellidos         |                 |
|     | 1 1123456012    |                 |                            |                 |                                   |                            |               | F            | Fito       |                |                    |                   | Paez            |                 |
|     |                 |                 |                            |                 |                                   |                            |               |              |            |                |                    |                   |                 |                 |
|     | Actividad       | les de          | el Plan de Mej             | ога             | Fash                              |                            |               |              |            | Sonorte do     |                    |                   |                 |                 |
|     | Oportur         | idad            | Plan de                    | Fecha inic      | io terminació                     | ndela F                    | echa de       |              | Cumpl      | imiento de la  | Observacio         | ones Obse         | rvaciones       | Estado la       |
|     | de m            | ejora           | Mejora                     | de la Activi    | dad Activid                       | ad Cur                     | nplimiento I  | Responsable  |            | Actividad      | SMSE               | Entid             | lad             | actividad       |
| 1   | Oportunid<br>Me | ad de<br>jora 1 | Actividad de<br>Mejora 1   | 18/06/201       | 8 19/06/2                         | 018                        |               | Fito Paez    |            |                | egsdghftdrh        | nr Obse<br>entida | rvaciones<br>ad | Incumplida      |
| 2   | Oportunid<br>Me | ad de<br>jora 1 | Actividad de<br>Mejora 2   | 18/06/201       | 8 19/06/2                         | 018                        |               | Fito Paez    |            |                |                    |                   |                 |                 |
| 3   | Oportunid<br>Me | ad de<br>jora 1 | Actividad de<br>Mejora 3   | 18/06/201       | 8 19/06/2                         | 018                        |               | Fito Paez    |            |                |                    |                   |                 |                 |
| 4   | Oportunid<br>Me | ad de<br>jora 2 | Actividad de<br>Mejora 2.1 | 18/08/201       | 8 19/06/2                         | 018                        |               | Fito Paez    |            |                |                    |                   |                 |                 |
| 5   | Oportunid<br>Me | ad de<br>jora 2 | Actividad de<br>Mejora 2.2 | 18/08/201       | 8 19/06/2                         | 018                        |               | Fito Paez    |            |                |                    |                   |                 |                 |
|     | Comenter        | _               |                            |                 |                                   |                            |               |              |            |                |                    |                   |                 |                 |
|     | Descript        | ión             | _                          | _               | _                                 | _                          |               | _            | Tipo       | _              | _                  | Fech              | a de carque     |                 |
| 4   | Informe F       | PDF del         | Diagnóstico                |                 |                                   |                            |               |              | DIAGNÓST   | ICO            |                    | 18                | 3/06/2018       | Ver             |
| 5   | PDF del (       | Cierre d        | el Informe                 |                 |                                   |                            |               | INF          | ORME DE    | VISITA         |                    | 15                | 9/08/2018       | Ver             |
| 7   |                 |                 |                            |                 |                                   |                            |               | Soport       | es a obser | vaciones       |                    | 19                | 9/06/2018       | Ver             |
| 6   |                 |                 |                            |                 |                                   |                            |               | Soport       | es a obser | vaciones       |                    | 15                | 9/06/2018       | Ver             |
| 8   | Informe F       | DF del          | Cierre del Plan d          | le Mejora - ver | sión #1                           |                            |               | INFORME DE   | CIERRE P   | LAN DE MEJO    | RA                 | 20                | 0/06/2018       | Ver             |
| 9   |                 |                 |                            |                 |                                   |                            |               | Soport       | es a obser | vaciones       |                    | 21                | 1/06/2018       | Ver             |
| 3   | Soporte d       | e activi        | idad                       |                 |                                   |                            |               | Soport       | es a obser | vaciones       |                    | 22                | 2/08/2018       | Ver             |
| 1   | Soporte d       | e activ         | idad                       |                 |                                   |                            |               | Soport       | es a obser | vaciones       |                    | 22                | 2/06/2018       | Ver             |
| 2   | Informe P       | PDF del         | Cierre del Plan d          | le Mejora - ver | sión #2                           |                            |               | INFORME DE   | CIERRE P   | LAN DE MEJO    | RA                 | 05                | 5/08/2019       | Ver             |

Imagen 196. Sección Plan de Mejora.

El futuro

es de todos

#### III. GESPROY SGR - CARGUE Y REPORTE DE INFORMACIÓN PROVENIENTE DEL SPGR

En virtud de lo dispuesto en el artículo 16 del Decreto 2190 del 28 de diciembre 2016, se desarrolló un proceso de cargue de información en el sistema GESPROY SGR para leer, validar y cargar los datos provenientes del sistema de información del SPGR del Ministerio de Hacienda y Crédito Público – (MHCP) a continuación la entidad encontrará una explicación sobre el proceso de cargue de información.

#### 1 Opción CARGUE DE INFORMACIÓN PROVENIENTE DEL SPGR.

Se creó proceso de cargue de información al SMSCE a partir de la información proveniente del sistema de información del SPGR del Ministerio de Hacienda y Crédito Público –(MHCP), la entidad podrá visualizar la información proveniente del MHCP en las pestañas correspondientes al sistema de información GESPROY SGR.

#### Notas:

- El cargue de información según lo que dispone el artículo 16 del Decreto 2190 del 28 de diciembre 2016.
- Solo aplica para los proyectos que vienen del SPGR del MHCP, es decir los órganos y demás entidades designadas como ejecutoras de recursos provenientes de gastos de administración del SGR, Fondo de Ciencia, Tecnología e Innovación, Fondo de Desarrollo Regional, 60% del Fondo de Compensación Regional y de los municipios ribereños del Río Grande de la Magdalena y Canal del Dique, deberán hacer uso del sistema de presupuesto y giro de regalías, SPGR. que manejan recursos del 40% del FCR. para los proyectos que no se le solicita pago al beneficiario final desde el SPGR de MHCP, la Entidad Ejecutora debe reportar normalmente la información en GESPROY SGR. Los proyectos que no manejen estos recursos seguirán reportando de manera normal en GESPROY SGR.
- El proceso de cargue de información cuenta con validaciones de información con las que se va a garantizar la calidad de los datos cargados a los sistemas del SMSCE.
- En algunos casos la información no será requerida por el sistema de información SPGR, pero si es solicitada en el SMSCE, en estos casos la entidad deberá terminar de diligenciar la información respecto del proceso de la cadena presupuesta, contratación y pagos que no se capture en el SPGR, directamente en el GESPROY -SGR, tal como se venía realizando.
- Por el momento, el cargue de información del sistema de información del SPGR a GESPROY SGR, será una vez al día. Ejemplo: El día 31 de Julio de 2017, se carga la información reportada por el SPGR en el día anterior.

#### 1.1 Visualización de la información Incorporación Presupuestal en GESPROY SGR.

Los datos que son migrados del sistema de información SPGR serán visualizados en la opción "INCORPORACIÓN PRESUPUESTAL" en los diferentes formularios, en los casos que haga falta información la entidad podrá actualizarla en la opción editar datos:

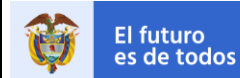

| Inc           | Incorporación Presupuestal del Proyecto                                                            |                                    |                                                                                                    |                      |                                   |                                 |                              |                                                    |               |                   |
|---------------|----------------------------------------------------------------------------------------------------|------------------------------------|----------------------------------------------------------------------------------------------------|----------------------|-----------------------------------|---------------------------------|------------------------------|----------------------------------------------------|---------------|-------------------|
| <li>Inco</li> | 🕦 Incorporación Presupuestal DEPARTAMENTO DEL VAUPES Nit: 845000021 🔹 🚯 Incorporación Presupuestal |                                    |                                                                                                    |                      |                                   |                                 |                              |                                                    |               |                   |
| Mostrar       | 10 🗸 regi                                                                                          | stros por pági                     | na                                                                                                    |                      |                                   |                                 |                              | Buscar                                             |               |                   |
|               | Vigencia                                                                                           | Fuente                             | Rubro - Descripción                                                                                                    | Valor<br>Incorporado | Número del Acto<br>Administrativo | Fecha de Acto<br>Administrativo | Aplica<br>Vigencia<br>Futura | Número de<br>Autorización<br>de Vigencia<br>Futura | Creado<br>por | Fecha<br>creación |
| đđ            | 2017                                                                                               | Fondo De<br>Desarrollo<br>Regional | 002-0111-1604-2015-00007-0029<br>CONSTRUCCIÓN DE CANCHAS<br>MULTIFUNCIONALES EN LAS COMUNIDADES<br>INDÍGENAS DEL DEPARTAMENTO DEL VAUPÉS | 1.866.063.141,00     | 00068 FEB.14/17                   | 07/03/2017                      | No                           |                                                    | SPGR          | 19/01/2018        |
| <             |                                                                                                    |                                    |                                                                                                    |                      |                                   |                                 |                              |                                                    |               | >                 |
| Mostrand      | o página 1 de 1                                                                                    |                                    |                                                                                                    |                      |                                   |                                 |                              | Anterior                                           | 1             | Siguiente         |

Imagen 197. Incorporación presupuestal del proyecto.

Los campos migrados para el formulario son: Tipo Acto Administrativo, Número del Acto Administrativo, Fecha de Acto administrativo, Tipo de fuente, Rubro, Vigencia, Valor Incorporado. Nota: NO se permitirá editar campos con información que fue cargada por el proceso de SPGR

| Actualizar Incorporación Presupuestal |                                                                                | ×   |
|---------------------------------------|--------------------------------------------------------------------------------|-----|
| * Tipo Acto Administrativo            | Acuerdos                                                                       | ]   |
| * Número del Acto Administrativo      | 15                                                                             |     |
| * Fecha de Acto Administrativo        | 01/01/2014 📰                                                                   |     |
| * Confirma Incorporación anterior     |                                                                                |     |
| ; aprobación del proyecto             | · · · · · · · · · · · · · · · · · · ·                                          | 1   |
| * Incluir Fuente SUIFP                | Si O No                                                                        |     |
| * Tipo Fuente                         | Fondo De Compensación Regional 🗸 🗸                                             | J   |
| Justificación                         |                                                                                |     |
|                                       |                                                                                |     |
| * Rubro 🕧                             | 15050614595293 el rubro esta atado al numero ese no se deja modificar, Resta 🖂 | J.  |
| * Vigencia                            | 2011                                                                           |     |
| Aplica Vigencia Futura                | O Si 🖲 No                                                                      |     |
| * Valor Incorporado                   | 1.163.495.155,00                                                               |     |
|                                       |                                                                                |     |
|                                       |                                                                                |     |
|                                       | Actualizar Cance                                                               | lar |

Imagen 198. Actualización datos Incorporación presupuestal del proyecto.

Los campos que no fueron mencionados no son migrados y por defecto quedaran en blanco o en NO (ejemplo Aplica vigencia Futura), para que la entidad actualice los datos en caso de ser necesario.

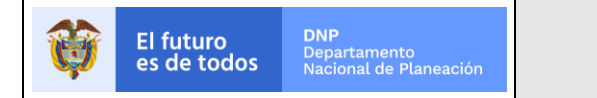

#### 1.2 Visualización de la información Rubros en GESPROY SGR.

Los campos migrados del formulario son: Rubro y Descripción del rubro. **Nota**: NO se permitirá editar campos con información que fue cargada por el proceso de SPGR

| (       | Código BPIN 20150000700      | 29 CONSTRUCCIÓN DE CANCHAS MULTIFUNCIONALES EN LAS COMUNIDADES INDÍGENAS DEL DEPARTAMENTO DEL       | VAUPÉS     |                |
|---------|------------------------------|----------------------------------------------------------------------------------------------------|------------|----------------|
|         |                              |                                                                                                    |            |                |
|         |                              | Rubros Presupuestales                                                                               |            |                |
| (       | <ol> <li>Rubros</li> </ol>   |                                                                                                    | •          | Crear Rubros   |
| Mostrar | r 10 🗸 registros por página  |                                                                                                    | Buscar     |                |
| 4       | Rubro                        | Descripción del Rubro                                                                               | Creado por | Fecha creación |
|         | 002-0111-1604-2015-00007-002 | 9 CONSTRUCCIÓN DE CANCHAS MULTIFUNCIONALES EN LAS COMUNIDADES INDÍGENAS DEL DEPARTAMENTO DEL VAUPÉS | SPGR       | 19/01/2018     |
| Mostrar | ndo página 1 de 1            | An                                                                                                  | terior 1   | Siguiente      |

Imagen 199. Rubros del proyecto

#### 1.3 Visualización de la información Certificado de Disponibilidad en GESPROY SGR.

Los campos migrados del formulario son: Número, Fecha CDP, Vigencia, Maneja Múltiples Proyectos.

|      | 1      | Certi  | ficado de Dis   | ponibilidad |                  |                  |              |                            | Crear Certifica | ado de Disponibilidad 👫 |
|------|--------|--------|-----------------|-------------|------------------|------------------|--------------|----------------------------|-----------------|-------------------------|
| Mos  | trar   | 10     | registros por p | página      |                  |                  |              |                            | Buscar          |                         |
| - 14 |        |        | Número          | Fecha CDP   | Valor Total      | Valor RP         | Valor Saldo  | Maneja Múltiples Proyectos | Creado por      | Fecha creación          |
| 1    | 68     |        | 417             | 07/03/2017  | 1.732.065.320,68 | 1.725.239.871,00 | 6.825.449,68 | SI                         | SPGR            | 19/01/2018              |
| 2    | 68     |        | 517             | 07/03/2017  | 102.135.940,32   | 102.000.000,00   | 135.940,32   | No                         | SPGR            | 19/01/2018              |
| 3    | 68     |        | 617             | 07/03/2017  | 31.871.880,00    | 31.871.880,00    | 0,00         | No                         | SPGR            | 19/01/2018              |
| Mos  | trando | página | 1 de 1          |             |                  |                  |              |                            | Anterior        | 1 Siguiente             |

Imagen 200. Certificado de Disponibilidad.

Los campos migrados del formulario Detalle del CDP son: Proyecto, Vigencia, Rubros, Incluir Fuente SUIFP, Valor Disponibilidad. Nota: NO se permitirá editar campos con información que fue cargada por el proceso de SPGR

| C                     | Código BPIN          | 2015000070029                                                                                | CONSTRUCCIÓN DE                                      | CANCHAS MULTIFUNCIONALES EN   | LAS COMUNIDADES INDÍGENAS DEL                                                                                                    | DEPARTAMENT   | DEL VAUPÉS                           |                       |
|-----------------------|----------------------|----------------------------------------------------------------------------------------------|------------------------------------------------------|-------------------------------|----------------------------------------------------------------------------------------------------|---------------|--------------------------------------|-----------------------|
|                       |                      |                                                                                              |                                                      |                               |                                                                                                    |               |                                      |                       |
| Renrec                | ər                   |                                                                                              |                                                      |                               |                                                                                                    | _             |                                      |                       |
| D                     | etalle Informa       | ción Certificado de D                                                                        | Disponibilidad                                       |                               |                                                                                                    |               |                                      |                       |
| Enti                  | dad                  |                                                                                              |                                                      |                               |                                                                                                    | 84            | 5000021 - DEPARTAN                   | IENTO DEL VAUPES      |
| Proye                 | ecto                 |                                                                                              | 201500007                                            | 0029 CONSTRUCCIÓN DE CANCHAS  | MULTIFUNCIONALES EN LAS COMUN                                                                                                    | NIDADES INDÍG | ENAS DEL DEPARTAN                    | IENTO DEL VAUPÉS      |
| F                     | echa                 |                                                                                              |                                                      |                               |                                                                                                    |               |                                      | 07/03/2017            |
| (                     | CDP                  |                                                                                              |                                                      |                               |                                                                                                    |               |                                      | 01/03/2011            |
| Núm                   | hero                 |                                                                                              |                                                      |                               |                                                                                                    |               |                                      | 417                   |
| T                     | otal                 |                                                                                              |                                                      |                               |                                                                                                    |               |                                      | 1.732.065.320,68      |
| Mar<br>Múlti<br>Proye | neja<br>ples<br>ctos |                                                                                              |                                                      |                               |                                                                                                    |               |                                      | SI                    |
| Enti                  | NIT                  |                                                                                              |                                                      |                               |                                                                                                    |               |                                      | 845000021             |
| Vige                  | ncia                 |                                                                                              |                                                      |                               |                                                                                                    |               |                                      | 2017                  |
|                       |                      |                                                                                              |                                                      |                               |                                                                                                    |               |                                      |                       |
| D                     | etalle Certifica     | do de Disponibilida                                                                          | d                                                    |                               |                                                                                                    | Cre           | ar Detalle Certificado d             | le Disponibilidad 🔝   |
|                       |                      |                                                                                              |                                                      |                               |                                                                                                    |               |                                      |                       |
|                       |                      |                                                                                              |                                                      |                               |                                                                                                    | Tota          | Valor Comprometic                    | to: \$1,732,065,320.7 |
|                       |                      |                                                                                              |                                                      |                               |                                                                                                    |               |                                      |                       |
| Mostrar               | 10 🗸 regis           | tros por página                                                                              |                                                      |                               |                                                                                                    |               | Buscar                               |                       |
|                       | Codigo               |                                                                                              |                                                      |                               |                                                                                                    |               |                                      | Valor                 |
|                       | BPIN                 | Descripción del Proyect                                                                      | to                                                   | Rubro                         | Descripción Rubro                                                                                                    | Vigencia      | Fuente                               | Comprometido          |
| 1                     | 2015000070029        | CONSTRUCCIÓN DE CAN<br>MULTIFUNCIONALES EN I<br>INDÍGENAS DEL DEPARTA                        | NCHAS<br>LAS COMUNIDADES<br>IMENTO DEL VAUPÉS        | 002-0111-1604-2015-00007-0029 | CONSTRUCCIÓN DE CANCHAS<br>MULTIFUNCIONALES EN LAS<br>COMUNIDADES INDÍGENAS DEL<br>DEPARTAMENTO DEL VAUPÉS                                  | 2017          | Fondo De<br>Desarrollo Regional      | 1.732.055.320,68      |
| 2                     | 2013000070018        | FORTALECIMIENTO A LAS<br>PRODUCTIVAS AGROALIN<br>COMUNIDADES RURALES<br>DEPARTAMENTO DEL VAL | S ACTIVIDADES<br>MENTARIAS DE LAS<br>S EN EL<br>UPES | 20501020204                   | Fortalecimiento a las actividades<br>productivas agroalimentarias de las<br>comunidades indígenas rurales en el<br>departamento del vaupes. | 2017          | Fondo De<br>Compensación<br>Regional | 10.000,00             |
| Mostran               | ido página 1 de 1    |                                                                                              |                                                      |                               |                                                                                                    |               | Anterior 1                           | Siguiente             |

Imagen 201. Detalle información certificado disponibilidad

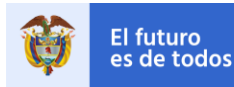

#### 1.4 Visualización de la información Proceso Precontractual en GESPROY SGR.

**Los campos migrados del formulario son**: Entidad, el Número de proceso precontractual es creado al momento de crear el contrato para su relación, se asocian los contractos, el detalle del CDP asociado: Número, Fecha CDP, Valor Total, Vigencia. **Nota**: NO se permitirá editar campos con información que fue cargada por el proceso de SPGR, excepto el Número de proceso precontractual.

Los campos que la entidad debe ingresar para evitar errores en otros formularios son: Número de proceso precontractual, Modalidad de Contratación, Número Acto Administrativo de Apertura, Fecha Acto Administrativo de Apertura, Número Acto Administrativo de Cierre, Número de Constancia.

| Mo | Pr | oceso<br>10 | o Pre | contractual<br>registros por págin     | a                               |                                              |                                             |                                            |                            |                           |         |                                |                    | Crear Pr<br>Buscar | roceso Preco  | ontractual        |
|----|----|-------------|-------|----------------------------------------|---------------------------------|----------------------------------------------|---------------------------------------------|--------------------------------------------|----------------------------|---------------------------|---------|--------------------------------|--------------------|--------------------|---------------|-------------------|
| 4  |    |             | #     | Número de<br>Proceso<br>Precontractual | Modalidad<br>de<br>Contratación | Número Acto<br>Administrativo<br>de Apertura | Fecha Acto<br>Administrativo<br>de Apertura | Número Acto<br>Administrativo<br>de Cierre | Número<br>de<br>Constancia | Contratos<br>Relacionados | DETALLE |                                |                    |                    | Creado<br>por | Fecha<br>creación |
| 1  | 2  | 30          | 6443  | 2                                      |                                 |                                              |                                             |                                            |                            |                           |         | Relacionar                     | CDP a Proceso Prec | ontractual         | SPGR          | 23/01/2018        |
|    |    |             |       |                                        |                                 |                                              |                                             |                                            |                            |                           | Número  | Fecha CDP                      | Valor Total        | Vigencia           |               |                   |
|    |    |             |       |                                        |                                 |                                              |                                             |                                            |                            |                           | 417     | 07/03/2017<br>12:00:00<br>a.m. | \$1,732,065,320.7  | 2017               |               |                   |
| 2  | 1  | 30          | 6444  | 02                                     |                                 |                                              |                                             |                                            |                            |                           |         | Relacionar                     | CDP a Proceso Prec | ontractual         | SPGR          | 23/01/2018        |
|    |    |             |       |                                        |                                 |                                              |                                             |                                            |                            |                           | Número  | Fecha CDP                      | Valor Total        | Vigencia           |               |                   |
|    |    |             |       |                                        |                                 |                                              |                                             |                                            |                            |                           | 517     | 07/03/2017<br>12:00:00<br>a.m. | \$102,135,940.3    | 2017               |               |                   |
|    |    |             |       |                                        |                                 |                                              |                                             |                                            |                            |                           | 417     | 07/03/2017<br>12:00:00<br>a.m. | \$1,732,065,320.7  | 2017               |               |                   |

Imagen 202. Información Proceso Precontractual.

#### 1.5 Visualización de la información contratistas en GESPROY SGR.

Los campos migrados del formulario son: Identificación del contratista, Nombre del contratista. **Nota**: NO se permitirá editar campos con información que fue cargada por el proceso de SPGR **Los campos que la entidad debe ingresar para evitar errores en otros formularios son**: Detalle Tipo Contratista, Número ID Representante Legal, Documento, Representante Legal, Departamento, Municipio, Es Fundación, Dirección, Teléfonos, Correo Electrónico.

| Mostra | <ol> <li>Contratista</li> <li>ar 10 ∨ registr</li> </ol> | ros por página                       |                                      |                                      |                             |              |           |           |           | Buscar                | \Theta Crear C | ontratista        |
|--------|----------------------------------------------------------|--------------------------------------|--------------------------------------|--------------------------------------|-----------------------------|--------------|-----------|-----------|-----------|-----------------------|----------------|-------------------|
|        | Identificación<br>del<br>Contratista                     | Nombre del<br>Contratista            | Número ID<br>Representante<br>Legal: | Representante<br>Legal               | Detalle Tipo<br>Contratista | Departamento | Municipio | Direccion | Teléfonos | Correo<br>Electrónico | Creado<br>por  | Fecha<br>creación |
| ~      | 80829848                                                 | CARDENAS<br>REYES EDISSON<br>EDGARDO | 80829848                             | CARDENAS REYES<br>EDISSON<br>EDGARDO |                             |              |           |           |           |                       | SPGR           | 23/01/2018        |
| 0      | 16917518                                                 | LEON BASTIDAS<br>JOSE DAVID          | 16917518                             | LEON BASTIDAS<br>JOSE DAVID          |                             |              |           |           |           |                       | SPGR           | 23/01/2018        |
| ~      | 86070828                                                 | MORALES<br>PARRADO<br>LEANDRO        | 86070828                             | MORALES<br>PARRADO<br>LEANDRO        |                             |              |           |           |           |                       | SPGR           | 23/01/2018        |
| Mostra | ando página 1 de 1                                       |                                      |                                      |                                      |                             |              |           |           |           | Anterior              | 1              | Siguiente         |

Imagen 203. Contratistas

1.6 Visualización de la información Contratos en GESPROY SGR.

Los campos migrados del formulario Detalle del contrato son: Identificación del Contratista, Contrato No, Objeto. Son calculados los campos: Proceso precontractual, Valor Total Contrato,

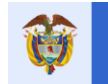

Maneja Múltiples proyectos. Los campos que quedan con valores por defecto son: Tipo de contrato su valor por defecto es "SPGR por definir ".

Notas:

NO se permitirá editar campos de información que fue cargada por el proceso de SPGR.
 Excepto: los campos tipo de contrato y el valor del contrato siempre y cuando el valor del contrato este en cero al momento de migrar la información correspondiente.

| Cont<br>Mostrar 1 | tratos<br>0 🗸 registr | os por página                     | _                   |                                                           | Valor Total                                | Bu<br>Contratos del prove       | © Cre<br>scar<br>cto: \$1.859. | ar Contratos) 💽<br>110,751.0 |
|-------------------|-----------------------|-----------------------------------|---------------------|-----------------------------------------------------------|--------------------------------------------|---------------------------------|--------------------------------|------------------------------|
|                   | Contrato<br>No        | Fecha Suscripción del<br>Contrato | Tipo de<br>Contrato | Número Del Documento De<br>Identificación Del Contratista | Identificación del Contratista             | Valor Contrato Para<br>Proyecto | Creado<br>por                  | Fecha<br>creación            |
| iii 🥔             | 002                   |                                   | Obra pública        | 80829848                                                  | 80829848-CARDENAS REYES<br>EDISSON EDGARDO | 31,871,880.0                    | SPGR                           | 24/01/2018                   |
| iii 🥒             | 02                    |                                   | Obra pública        | 16917518                                                  | 16917518-LEON BASTIDAS JOSE<br>DAVID       | 102,000,000.0                   | SPGR                           | 24/01/2018                   |
| 88 🥜              | 2                     |                                   | Obra pública        | 86070828                                                  | 86070828-MORALES PARRADO<br>LEANDRO        | 1,725,238,871.0                 | SPGR                           | 24/01/2018                   |

Imagen 204. Información Contratos.

Los campos que la entidad debe ingresar para evitar errores en otros formularios son: Modalidad de contratación, causal de contratación, Tipo de contrato, Nro. Acto de Adjudicación, Fecha Suscripción del Contrato, Fecha de Inicio, Plazo Contractual, Unidad de Tiempo, Fecha Final Contractual, Término para liquidación en meses. Y todas las secciones que no se mencionan en este anexo como por ejemplo actas del contrato, amparos del contrato, etc.

| Detalle Información Cor        | ntratos                                    |                                                            |                                                      |                                      |               |
|--------------------------------|--------------------------------------------|------------------------------------------------------------|------------------------------------------------------|--------------------------------------|---------------|
| Contrato No                    | 002                                        | Tipo de Contrato                                           | Obra pública                                         | Modalidad de Contratación            |               |
| Identificación del Contratista | 80829848-CARDENAS REYES<br>EDISSON EDGARDO | Número Del Documento De<br>Identificación Del Contratista  | 80829848                                             | Tipo Contratista                     |               |
| Objeto                         | APOYAR A L<br>MULTIFUNCIONALES EN LA       | A SUPERVISION EN EL PROYECTO<br>S COMUNIDADES INDIGENAS DE | CONSTRUCCION DE CANCHAS<br>L DEPARTAMENTO DEL VAUPES | Valor Contrato Para Proyecto         | 31.871.880,00 |
| Fecha de Inicio                |                                            | Fecha Final Contractual                                    |                                                      | Fecha Final Real                     |               |
| Fecha Suscripción del Contrato |                                            | Plazo Contractual                                          |                                                      | Término Para Liquidación en<br>Meses | Mes(es)       |
| Proceso Precontractual         | 002                                        | Maneja Múltiples Proyectos                                 | No                                                   | Contrato Valor Total                 | 0,00          |
| Estado Contrato                |                                            | Nuevo Multiproyecto                                        | No                                                   |                                      |               |
|                                |                                            |                                                            |                                                      |                                      |               |
| Contratista                    |                                            |                                                            |                                                      |                                      |               |
| Representante Legal            | CARDENAS REYES EDISSON<br>EDGARDO          | Número ID Representante<br>Legal:                          | 80829848                                             | Departamento                         |               |
| Municipio                      |                                            | Es Fundación                                               | No                                                   | Fecha Constitución Fundación         |               |
| Interventor Técnico            |                                            |                                                            |                                                      |                                      |               |

Imagen 205. Detalle Información Contratos.

#### 1.7 Visualización de la información Registros Presupuestales en GESPROY SGR.

Los campos migrados en el formulario Contratos, sección Aspectos financieros del contrato Registros Presupuestales son: Registro Presupuestal No., Concepto, Fecha Registro Presupuestal, Valor, Vigencia, Dependencia que Certifica al registro presupuestal. Si no hay integridad en los datos migrados el aplicativo no podrá realizar asignación de fuentes, ni afectación de CDP, en este caso el usuario deberá ingresar para terminar el proceso correspondiente de registros presupuestales. Nota: NO se permitirá editar campos con información que fue cargada por el proceso de SPGR

| El es                         | futuro<br>de todos                                            | <b>DNP</b><br>Departamer<br>Nacional de                     | ito<br>Planeación                                                                         |            | Man<br>GE     | ual de<br>SPRC | e Usuario<br>DY SGR                                                                                                    | Fecha: 05<br>Versión: 3<br>Página 18        | /07/20<br>3.6<br>0 de 22 | )19<br>23         |
|-------------------------------|---------------------------------------------------------------|-------------------------------------------------------------|-------------------------------------------------------------------------------------------|------------|---------------|----------------|----------------------------------------------------------------------------------------------------|---------------------------------------------|--------------------------|-------------------|
| Aspect<br>() Re<br>Mostrar 10 | os Financieros de<br>gistros Presupue:<br>v registros por pág | I Contrato<br>stales                                        |                                                                                           |            |               |                |                                                                                                    | € C<br>Buscar                               | ear Registro             | Presupuesta       |
| ۵<br>ID                       | No Registro<br>Presupuestal                                   | Registro<br>Presupuestal<br>Incluye<br>Recursos<br>Regalías | Los rubros están<br>con cargo a la<br>incorporación de<br>regalías en el<br>ente ejecutor | Fecha      | Valor         | Vigencia       | Concepto                                                                                                    | Dependencia<br>que Certifica el<br>Registro | Creado<br>por            | Fecha<br>creación |
| 1 📸                           | 2117                                                          | Si                                                          | Si                                                                                        | 06/09/2017 | 31.871.880,00 | 2017           | APOYAR A LA SUPERVISION EN EL<br>PROYECTO CONSTRUCCION DE<br>CANCHAS MULTIFUNCIONALES EN<br>LAS COMUNIDADES INDIGENAS DEL<br>DEPARTAMENTO DEL VAUPES | DEPARTAMENTO<br>DEL VAUPES                  | SPGR                     | 24/01/201         |
|                               |                                                               |                                                             |                                                                                           |            |               |                |                                                                                                    |                                             |                          |                   |

Imagen 206. Información Registros Presupuestales.

Anterior

Siguiente

#### 1.8 Visualización de la información Contratos / Pagos en GESPROY SGR.

Los campos migrados en el formulario Contratos/Pagos, sección Programación y Ejecución de Pagos del Contrato son: Contrato, Pago Eje No., Fecha, Documento, Documento Número, NIT, Beneficiario, Beneficiario, Concepto, Fuente, Valor. Nota: NO se permitirá editar campos con información que fue cargada por el proceso de SPGR

| Pago<br>Eje<br>No. | Fecha      | Documento        | Documento<br>Número | Beneficiario           | Concepto                                           | Valor         | Amort/Ant. | Desc/Leg. | Valor Neto     | Número<br>de<br>Cheque | Anticipo |         | _                                                   |                   | Detall        |
|--------------------|------------|------------------|---------------------|------------------------|----------------------------------------------------|---------------|------------|-----------|----------------|------------------------|----------|---------|-----------------------------------------------------|-------------------|---------------|
| 1                  | 30/12/1999 | Orden de<br>pago | 3861417             | 16917518 -<br>LEON     | Número<br>Obligacion :                             | 50.999.910,00 | 0,00       | 0,00      | 50.999.910,00  |                        |          | Entidad | Tipo Fuente                                         | Incluida<br>SUIFP | Valor o<br>Pa |
|                    |            |                  |                     | BASTIDAS<br>JOSE DAVID | 2017 Fecha<br>Registro<br>Obligación :<br>07/09/17 |               |            |           |                |                        |          | VAUPÉS  | Fondo De<br>Desarrollo<br>Regional<br>2015000070029 | Si                | \$50.999.910  |
|                    |            |                  |                     |                        |                                                    |               |            |           |                |                        |          |         |                                                     | TOTAL:            | \$50,999,91   |
|                    |            |                  |                     |                        |                                                    |               |            | SUBTOTAL: | \$50,999,910.0 |                        |          |         |                                                     |                   |               |

Imagen 207. Información Pagos del contrato.

#### Validación de los datos a migrar. 2

El cargue de información tendrá una serie de validaciones para garantizar los datos y almacenarlos en GESPROY SGR, a continuación, una breve explicación de las mismas.

- RUBROS: Para migrar estos datos se valida que exista la entidad, el proyecto y que el rubro no esté creado en el proyecto. En este caso se migra el código del rubro y su descripción.
- **INCORPORACIÓN PRESUPUESTAL:** Se obtiene la información de entidad, proyecto, rubro, • fuente de financiación y entidad aportante para validar que la fuente y el valor indicado por SPGR para el proyecto se encuentren aprobados en GESPROY SGR, se verifican que las fuentes del proyecto y que los valores estén aprobados, en caso de estar aprobadas y que su valor sea diferente de cero, El sistema permite el ingreso de las nuevas incorporaciones validando que el valor total incorporado no sea superior al valor del proyecto. Permite además la realización de modificaciones a los valores de incorporación teniendo en cuenta que el valor total incorporado después de la modificación no sea superior al valor del proyecto.

En algunos casos los datos no migran estos casos son:

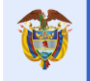

- Si no se encuentra aprobada la fuente migrada de SUIFP SGR, valor y entidad aportante para el proyecto en GESPROY SGR.
- Que la fuente migrada de SUIFP SGR esté aprobada, pero con valor cero.
- Que la entidad aportante sea diferente o no exista.
- o Que no exista saldo para la fuente a incorporar.
- CERTIFICADO DISPONIBILIDAD PRESUPUESTAL CDP: Lo primero que se valida es que exista la entidad y proyecto del CDP que se va a migrar. Seguidamente se verifica que el número de CDP no se encuentre registrado en GESPROY SGR y que tenga detalle en la entidad y proyecto. Que existan la fuente para la entidad aportante y valor en las fuentes del proyecto y que exista saldo en incorporación presupuestal y vigencia correspondiente.

Los certificados de disponibilidad validan el saldo de incorporación presupuestal tomando los valores ingresados manualmente por el sistema y los cargados por la opción de migración.

El sistema crea de manera automática la información de los certificados de disponibilidad que no existan en el sistema. para los certificados que hayan sido ingresados previamente intentara realizar la actualización de la información teniendo en cuenta que los valores expedidos de los CDPS no podrán ser superiores a los valores incorporados de acuerdo al proyecto, rubro, fuente y vigencia

El sistema permite realizar la creación de uno o más certificados de disponibilidad con el mismo número del CDP siempre y cuando la fecha del certificado de disponibilidad sea diferente.

En algunos casos los datos no migran, estos casos son:

- Si la Entidad reportada por el SPGR para el proyecto no existe en GESPROY SGR.
- Si la entidad no corresponde al proyecto en GESPROY SGR.
- Si no existe saldo de incorporación presupuestal y vigencia disponible de acuerdo al detalle del CDP.
- Si la entidad no corresponde al proyecto en GESPROY SGR.
- Que no existan fuentes aprobadas en GESPROY SGR.
- Que el CDP, tenga el mismo número y fecha.
- **CONTRATISTAS:** Lo primero que se valida es que el contratista no exista en la Entidad y Proyecto, para su creación con la información que provee el MHCP.

En algunos casos los datos no migran, estos casos son:

- Si la Entidad reportada por el SPGR para el proyecto no existe en GESPROY SGR.
- Si la entidad no corresponde al proyecto en GESPROY SGR.
- Si el contratista ya existe en GESPROY SGR para la Entidad Ejecutora y Proyecto, no se cargará la información del contratista.
- **CONTRATOS:** Lo primero que se valida es que exista la entidad y proyecto del CDP que se va a migrar. Seguidamente se verifica que el número de Contrato no se encuentre registrado en GESPROY SGR, se verifica si la Entidad asociada al CDP corresponde a la Entidad Interventora del proyecto, si es este el caso el contrato se crea como tipo: **Interventoría.**

En algunos casos los datos no migran estos casos son:

- o Si la Entidad reportada por el SPGR para el proyecto no existe en GESPROY SGR.
- Si la entidad no corresponde al proyecto en GESPROY SGR.
- Si existe el número de contrato registrado en GESPROY SGR en la entidad y proyecto.

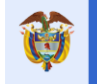

 REGISTRO PRESUPUESTAL: Lo primero que se valida es que exista la entidad y proyecto del Registro Presupuestal que se va a migrar. Seguidamente se verifica que el CDP exista y tenga saldo, luego se verifica que el número de Registro Presupuestal no se encuentre registrado en GESPROY SGR, en este caso se carga la información al contrato, se asignan fuentes de financiación y se afecta el CDP en el Contrato.

En algunos casos los datos no migran, estos casos son:

- Si la Entidad reportada por el SPGR para el proyecto no existe en GESPROY SGR.
- Si la entidad no corresponde al proyecto en GESPROY SGR.
- Cuando está creado por el usuario en GESPROY SGR.
- Se valida el RP contra la información de los CDPS expedidos del proyecto para vigencia (bienio), fuente de financiación, entidad aportante y el rubro presupuestal, si no hay saldo por comprometer no se carga información.
- Si la información de del RP y detalle del CDP no corresponden con la incorporación presupuestal, no se carga información.
- o Cuando el CDP vinculado al RP no está creado previamente en la Entidad y Proyecto.
- Si el contrato no existe.
- Si no corresponde la vigencia (bienio) del RP con la del CDP.
- PAGOS O EGRESOS: Lo primero que se valida es que exista la entidad y proyecto del Registro Presupuestal que se va a migrar. Seguidamente se verifica que el ejecutor e interventor del proyecto que es el pagador, que el contrato exista en el proyecto, que el beneficiario del pago este registrado en GESPROY SGR, en este caso se carga la información del pago y la entidad podrá visualizar la información en la opción de contratos/pagos.

En algunos casos los datos no migran, estos casos son:

- Si la Entidad reportada por el SPGR para el proyecto no existe en GESPROY SGR.
- Si la entidad no corresponde al proyecto en GESPROY SGR.
- Cuando el pago está asociado a un contrato que no existe o fue creado previamente por un usuario en GESPROY SGR.
- Cuando el beneficiario del pago no está previamente registrado como contratista en GESPROY SGR.

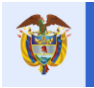

El futuro es de todos

# ANEXOS

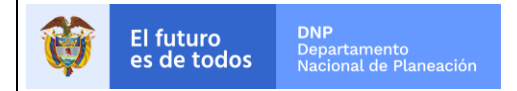

## VALIDACIONES RUTA CRÍTICA PARA EL REPORTE DE INFORMACIÓN DEL SEGUIMIENTO Y EJECUCIÓN DE PROYECTOS DEL SGR

|    |                               | CAT                                      | ALOGO VALIDACIONES RUTA CRITICA                                                                                                    |                                                                             |             |
|----|-------------------------------|------------------------------------------|----------------------------------------------------------------------------------------------------|-----------------------------------------------------------------------------|-------------|
| ID | OPCIÓN –<br>GESPROY SGR       | ÍTEM                                     | VALIDACIÓN                                                                                                    | EVENTO                                                                      | VALIDACIÓN  |
| 1  | PLANEACIÓN                    | Programación inicial o<br>reprogramación | En el momento que se pretenda confirmar una<br>programación inicial o guardar el cargue de una<br>reprogramación y la programación tiene fecha de<br>inicio anterior a la fecha de aprobación del<br>proyecto. Si hay más de un acuerdo de<br>aprobación, validar contra la fecha más antigua de<br>los acuerdos. | CARGUE<br>ARCHIVOS                                                          | INFORMATIVA |
| 2  | PLANEACIÓN                    | Contratación                             | La fecha inicial de la actividad sea mayor o igual a la fecha de suscripción del contrato.                                                                                                    | CARGUE<br>ARCHIVOS                                                          | INFORMATIVA |
| 3  | PLANEACIÓN                    | Contratación                             | En el momento que se pretenda registrar la contratación en el módulo de planeación y las cantidades de dicha contratación sean superiores a las indicadas en la programación actual.                                                                                                    | CARGUE<br>ARCHIVOS                                                          | INFORMATIVA |
| 4  | PLANEACIÓN                    | Ejecución                                | La Fecha Inicial de la ejecución de la actividad sea<br>mayor o igual a la Fecha de Suscripción del<br>contrato.                                                                                                    | CARGUE<br>ARCHIVOS                                                          | INFORMATIVA |
| 5  | PLANEACIÓN                    | Ejecución<br>Bienes y servicios          | La Fecha Inicial de la ejecución para documentos<br>de bienes y servicios sea mayor o igual a la Fecha<br>de aprobación del proyecto.                                                                                                    | CREACIÓN<br>DEL<br>DOCUMENTO<br>DE<br>EJECUCIÓN<br>DE BIENES Y<br>SERVICIOS | INFORMATIVA |
| 6  | INCORPORACIÓN<br>PRESUPUESTAL | GENERAL                                  | Para el ingreso de información debe existir al menos un registro Acuerdo de Aprobación en la<br>"APROBACIÓN"                                                                                                    | CREACIÓN<br>REGISTRO                                                        | INFORMATIVA |

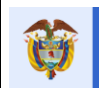

#### Manual de Usuario GESPROY SGR

Fecha: 05/07/2019 Versión: 3.6 Página 185 de 223

|    |                               | CAT                                                                                                | ALOGO VALIDACIONES RUTA CRITICA                                                                                                    |                      |             |
|----|-------------------------------|----------------------------------------------------------------------------------------------------|----------------------------------------------------------------------------------------------------|----------------------|-------------|
| ID | OPCIÓN - GESPROY<br>SGR       | ÍTEM                                                                                               | VALIDACIÓN                                                                                                    | EVENTO               | VALIDACIÓN  |
| 7  | INCORPORACIÓN<br>PRESUPUESTAL | Fecha                                                                                              | Debe ser mayor o igual a la fecha del Acuerdo de<br>Aprobación del proyecto. Si hay más de un acuerdo de<br>aprobación, validar contra la fecha más antigua de los<br>acuerdos.                                                                    | CREACIÓN<br>REGISTRO | INFORMATIVA |
| 8  | CONTRATOS<br>/PROCESOS        | Proceso<br>Precontractual                                                                          | Validar que exista al menos un registro en CUMPLIMIENTO REQUISITOS que sea de cumplimiento TOTAL.                                                                                                    | CREACIÓN<br>REGISTRO | INFORMATIVA |
| 9  | CONTRATOS<br>/PROCESOS        | Fecha Proceso<br>Precontractual                                                                    | Validar que la Fecha del Acto Administrativo de<br>Apertura, debe ser mayor o igual a la fecha del<br>Certificado de Cumplimiento de Requisitos TOTAL.                                                                                             | CREACIÓN<br>REGISTRO | INFORMATIVA |
| 10 | CONTRATOS<br>/PROCESOS        | CDP                                                                                                | Al relacionar el CDP al proceso precontractual, validar<br>que la Fecha del CDP sea menor a la fecha del Acto<br>Administrativo de Apertura del proceso precontractual.                                                                            | RELACIONAR<br>CDP    | INFORMATIVA |
| 11 | CONTRATOS<br>/PROCESOS        | Detalle CDP                                                                                        | En el ingreso del detalle del CDP, validar que la fecha<br>del CDP sea mayor o igual que la mínima fecha de la<br>Incorporación Presupuestal del rubro (rubro, fuente y<br>vigencia) asociado en el detalle del CDP.                               | CREACIÓN<br>REGISTRO | INFORMATIVA |
| 12 | CONTRATOS<br>/PROCESOS        | Detalle CDP                                                                                        | El valor del CDP no puede ser mayor al valor del rubro<br>de la incorporación presupuestal. Es decir, no ser<br>mayor al total de a la(s) incorporaciones<br>presupuestales asociadas al rubro, fuente de<br>financiación y vigencia del proyecto. | CREACIÓN<br>REGISTRO | INFORMATIVA |
| 13 | REQUISITOS                    | GENERAL                                                                                            | Para el ingreso de información debe existir al menos<br>un registro Acuerdo de Aprobación en la opción<br>"AJUSTES"                                                                                                    | CREACIÓN<br>REGISTRO | RESTRICTIVA |
| 14 | REQUISITOS                    | Campos:<br>Fecha<br>Número de<br>documento o radicado<br>OCAD<br>Cumplimiento (Parcial<br>/ Total) | Son de carácter obligatorios. Marcar con asterisco.                                                                                                    | CREACIÓN<br>REGISTRO | RESTRICTIVA |

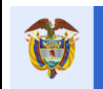

|    | CATALOGO VALIDACIONES RUTA CRITICA |                              |                                                                                                    |                      |             |  |  |  |  |  |  |
|----|------------------------------------|------------------------------|----------------------------------------------------------------------------------------------------|----------------------|-------------|--|--|--|--|--|--|
| ID | OPCIÓN -<br>GESPROY SGR            | ÍTEM                         | VALIDACIÓN                                                                                                    | EVENTO               | VALIDACIÓN  |  |  |  |  |  |  |
| 15 | REQUISITOS                         | Fecha                        | No puede ser menor a la fecha del<br>Acuerdo de Aprobación en "AJUSTES".<br>Si hay más de un acuerdo de<br>aprobación, validar contra la fecha más<br>antigua de los acuerdos.                    | CREACIÓN REGISTRO    | INFORMATIVA |  |  |  |  |  |  |
| 16 | REQUISITOS                         | OCAD                         | Solamente se deben presentar en el<br>listado de OCAD's los que están<br>relacionados con los acuerdos de<br>aprobación del proyecto                                                              | CREACIÓN REGISTRO    | RESTRICTIVA |  |  |  |  |  |  |
| 17 | REQUISITOS                         | GENERAL                      | Si existen procesos precontractuales<br>creados luego de la fecha de creación<br>del Certificado, no se debe permitir la<br>eliminación del certificado.                                          | ELIMINACIÓN REGISTRO | INFORMATIVA |  |  |  |  |  |  |
| 18 | CONTRATOS                          | GENERAL                      | Al asociar un proceso precontractual a<br>un contrato, el proceso no debe seguir<br>disponible para asociarlo a otros<br>contratos del proyecto. Se debe manejar<br>un proceso por cada contrato. | CREACIÓN REGISTRO    | RESTRICTIVA |  |  |  |  |  |  |
| 19 | CONTRATOS                          | GENERAL                      | Validar que se asocie un proceso<br>precontractual al proyecto. Es de<br>obligatorio diligenciamiento.                                                                                            | CREACIÓN REGISTRO    | RESTRICTIVA |  |  |  |  |  |  |
| 20 | CONTRATOS                          | ACTA INICIO<br>CONTRATO OBRA | En el momento que se pretenda<br>registrar el acta de inicio de un contrato<br>de obra y este no cuente con amparo de<br>cumplimiento con cobertura de<br>estabilidad de obra                     | CREACIÓN REGISTRO    | INFORMATIVA |  |  |  |  |  |  |
| 21 | CONTRATOS                          | Fecha de<br>Suscripción      | En el momento que se pretenda<br>registrar un contrato con fecha de<br>suscripción anterior a la fecha de<br>aprobación del proyecto.                                                             | CREACIÓN REGISTRO    | INFORMATIVA |  |  |  |  |  |  |

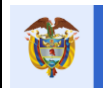

| CATALOGO VALIDACIONES RUTA CRITICA |                          |                                                                                    |                                                                                                    |                             |             |
|------------------------------------|--------------------------|------------------------------------------------------------------------------------|----------------------------------------------------------------------------------------------------|-----------------------------|-------------|
| ID                                 | OPCIÓN -<br>GESPROY SGR  | ÍTEM                                                                               | VALIDACIÓN                                                                                                    | EVENTO                      | VALIDACIÓN  |
| 22                                 | CONTRATOS                | Fecha de<br>Suscripción.                                                           | En el momento que se pretenda registrar un<br>contrato con fecha de suscripción anterior a<br>la fecha de cierre del proceso de selección de<br>contratista                                                  | CREACIÓN<br>REGISTRO        | INFORMATIVA |
| 23                                 | CONTRATOS                | Valor Total Contrato                                                               | No debe ser mayor al valor de los CDP's que soportan el proceso precontractual relacionado al contrato.                                                                                                    | CREACIÓN<br>REGISTRO        | INFORMATIVA |
| 24                                 | CONTRATOS                | Valor RP                                                                           | El valor del RP debe ser igual al "Valor Contrato Proyecto".                                                                                                    | CREACIÓN<br>REGISTRO        | INFORMATIVA |
| 25                                 | CONTRATOS                | Fecha Acta de Inicio                                                               | No debe ser menor que la Fecha de Suscripción del Contrato.                                                                                                    | CREACIÓN<br>REGISTRO        | INFORMATIVA |
| 26                                 | CONTRATOS                | Fecha acta de<br>suspensión,<br>terminación o<br>liquidación o sus<br>equivalentes | No debe ser menor que la Fecha de<br>Suscripción del acta de inicio del mismo<br>contrato.                                                                                                    | CREACIÓN<br>REGISTRO        | INFORMATIVA |
| 27                                 | CONTRATOS                | CONTRATISTA                                                                        | En el momento que se pretenda realizar el<br>Registro de un contrato cuyo contratista sea<br>una unión temporal o consorcio que se<br>encuentre ejecutando contratos en otros<br>proyectos u otras entidades | CREACIÓN<br>REGISTRO        | INFORMATIVA |
| 28                                 | ACUERDO DE<br>APROBACIÓN | ACUERDO DE<br>APROBACIÓN                                                           | Que se pueda ingresar más de un Acuerdo de Aprobación.                                                                                                    | CREACIÓN<br>DEL<br>REGISTRO | INFORMATIVA |
| 29                                 | ACUERDO DE<br>APROBACIÓN | Fecha acuerdo                                                                      | En el momento que pretenda registrar un<br>acuerdo de aprobación de proyectos con<br>fecha posterior a la fecha de migración del<br>proyecto de SUIFP a GESPROY SGR.                                         | CREACIÓN<br>REGISTRO        | INFORMATIVA |
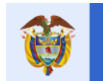

## 1. INFORMES SMSCE

El futuro

Al inicio del aplicativo se encuentra una sección para la generación de informes que se pueden generar en Excel o en PDF, a continuación, se dará una breve descripción de la sección.

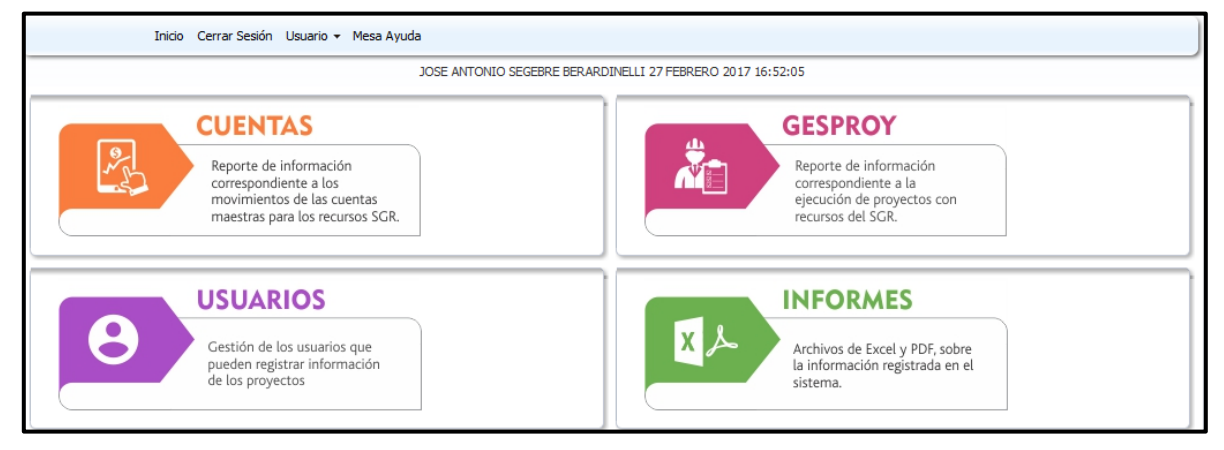

Figura 1. Informes

## 1.1. Reportes específicos (Excel).

Una vez se ingresa a la opción informes se encuentra la opción para generar consultas específicas de la información del sistema entre ellas está "Reportes específicos (Excel)". A continuación, encontrará la descripción de los reportes que se generan por esta opción.

| INFORMES                        | Selección DEPARTAMENTO DEL ARAUCA                            |
|---------------------------------|--------------------------------------------------------------|
| X Archivos de Evcel y DDE sobre | Realice consultas especificas de las información del sistema |
| la información registrada en el | Reportes específicos (Excel)                                 |
| sistema.                        | Reportes PDF                                                 |
|                                 | Índice de Gestión de Proyectos de Regalías                   |
|                                 | Presentación Índice de Gestión de Proyectos de Regalías      |
|                                 | Reportes estandarizados de los proyectos (PDF)               |
|                                 | Proyectos detallados por Entidad Ejecutora                   |
|                                 | Proyectos contratados por Entidad Ejecutora                  |
|                                 | Proyectos por OCAD                                           |
|                                 | Ficha Resumen de Entidad                                     |
|                                 | Ficha proyectos(PDF)                                         |
|                                 |                                                              |
|                                 |                                                              |

Figura 2. Reportes específicos (Excel).

Una vez se ingresa por el botón "Reportes específicos (Excel)" el usuario final podrá observar la pantalla correspondiente a reportes, donde podrá seleccionar del combo el reporte a ejecutar.

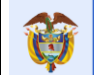

| Inicio Cerrar Sesión Usuario + Mesa Ayuda                                                                                                    |
|----------------------------------------------------------------------------------------------------|
| Juan Diego Rincón Medrano 30 AGOSTO 2016 16:00:38                                                                                                    |
| Reportes Consulta a ejecutar SALDOS PROYECTOS CIERRE VIGENCIA PRESUPUESTAL V                                                                                                    |
| Parámetros del reporte         Region         [seleccione] >         Tpo de Entidad         [seleccione] >         Agrupacion de entidades (Departamento o ClasificaciÃ3n de instluciones)         [seleccione] >         Entidades (Municipios o instluciones)         [seleccione] >         Entidades (Municipios o instluciones)         [seleccione] >         Generar Archivo |

Figura 3. Filtros para Reportes específicos (Excel).

En la sección parámetros del reporte se observa una serie de filtros que se activan o desactivan según el reporte y el usuario que está generando el reporte, entre los posibles filtros están:

- Región: Aparece un listado con el nombre de las regiones a las que pertenece el usuario que está generando el reporte.
- Tipo de Entidad: Aparece listado con el nombre de las entidades a las que pertenece el usuario final.
- Agrupación de entidades (Departamento o clasificación de instituciones): Se visualiza información dependiendo de la información que selecciono en el filtro "Tipo de Entidad" y que pertenecen al usuario final.
- Entidades (Municipios o instituciones): Se visualiza información dependiendo de la información que selecciono en el filtro "Agrupación de entidades" y que pertenecen al usuario final.

Entre los reportes que existen en el aplicativo y que pueden ser generados por los usuarios de CUENTAS Y GESPROY SGR de las entidades ejecutaras e interventoras:

| ID | NOMBRE REPORTE                                |
|----|-----------------------------------------------|
| 01 | Histórico Alertas SMSCE                       |
| 02 | Saldos Proyectos Cierre Vigencia Presupuestal |
| 03 | Alertas SMSCE                                 |
| 04 | Cargue Información En GESPROY-SGR             |
| 05 | Proyectos                                     |
| 06 | Relación Proyecto Usuario                     |
| 07 | Contratos                                     |
| 08 | Consulta para las alertas por ejecutor.       |

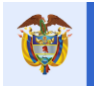

A continuación, se describe cada uno de los reportes

## 1.1.1. Reporte: Histórico Alertas SMSCE.

## Funcionalidad

Con este reporte la entidad puede conocer el histórico de alertas de monitoreo que han generado sus proyectos durante la ejecución o las cuentas del SGR en el proceso de reporte de cuentas maestras.

#### Parámetros de generación

Para este reporte el usuario final debe seleccionar:

- La Agrupación de entidades: De la lista desplegable seleccionar el Departamento, Corporaciones o Entidades e Instituciones, según los permisos que tenga de acceso a las entidades asignadas.
- Entidades: De la lista desplegable seleccionar el Municipio, Corporación o Institución, dependiendo del valor seleccionado en el filtro anterior.

| Juan Diego Rincón Medrano 30 AGOSTO 2016 16:00:38                                                                                                    |  |
|----------------------------------------------------------------------------------------------------|--|
| Reportes Consulta a ejecutar HISTORICO ALERTAS SMSCE                                                                                                    |  |
| Parámetros del reporte         Agrupación de entidades (Departamento o Clasificación de instituciones)         [seleccione]         Entidades (Municipios o instituciones)         [seleccione] |  |
| Generar Archivo                                                                                                    |  |

Figura 4. Parámetros de generación.

## Usuarios que pueden generar el reporte

Los usuarios que pueden generar el reporte son los que tienen asignado alguno de los siguientes perfiles:

- Elabora y revisa Cuentas Entidad
- Aprueba y envía Cuentas Entidad
- Elabora y revisa Gesproy Entidad
- Aprueba y envía Gesproy Entidad

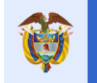

A continuación, se describen los campos que contiene el reporte HISTÓRICO DE ALERTAS SMSCE:

| COLUMNA | NOMBRE                                                                          | DESCRIPCIÓN                                                                                                    |
|---------|---------------------------------------------------------------------------------|----------------------------------------------------------------------------------------------------|
| А       | Tipo entidad                                                                    | Visualiza el parámetro de selección que agrupa el reporte.                                                                                                    |
| В       | Periodo                                                                         | Periodo en que se generó la alerta                                                                                                    |
| с       | Estado                                                                          | Existen dos estados:<br>Subsanada: La situación que generó la alerta fue<br>corregida en el mismo periodo o trimestre de<br>generación de la alerta.<br>Sin Subsanar: La situación que generó la alerta<br>no ha sido corregida en el mismo periodo o<br>trimestre de generación de la alerta.                                                                                                    |
| D       | Fecha subsanada                                                                 | Corresponde a la fecha en que se subsanó la alerta por medio del proceso automático de subsanación de alertas.                                                                                                    |
| E       | Generada en periodo anterior                                                    | <ul> <li>SI: Indica que la alerta proviene de un periodo o trimestre anterior. En este caso, la alerta que se generó en el periodo anterior no se subsanó en el mismo trimestre de generación y pasó al siguiente periodo de generación de alertas con esta característica como una nueva alerta correspondiente al periodo actual de generación de alertas.</li> <li>NO: La situación que genera la alerta se da en el periodo o trimestre actual de generación de alertas.</li> </ul> |
| F       | Número periodos que persiste.                                                   | Número de veces que la situación que genera la<br>alerta se ha presentado.                                                                                                    |
| G       | Consecutivo interno evento                                                      | Código o consecutivo interno del sistema para<br>identificación del evento.                                                                                                    |
| н       | Tipo alerta                                                                     | Es la clasificación de la alerta, tipos: NRI (No<br>reporte de información), ICO (Información<br>incompleta), II (Información inconsistente), ELI<br>(Eliminadas, ya no aplican para el proceso de<br>generación).                                                                                                    |
| I       | Tipo información                                                                | Aplicativo o sistema de reporte de información<br>del cual se verifican los criterios para la<br>generación de la alerta.                                                                                                    |
| J       | Código alerta                                                                   | Código del evento de la alerta.                                                                                                    |
| К       | Descripción de la alerta                                                        | Descripción general de la situación que genera<br>la alerta.                                                                                                    |
| L       | Agrupamiento de entidades<br>(Departamento o clasificación de<br>instituciones) | Departamento de la entidad alertada                                                                                                    |
| М       | NIT entidad                                                                     | Nit de la entidad alertada                                                                                                    |
| N       | Código DANE de la entidad                                                       | Código DANE de la entidad alertada                                                                                                    |
| 0       | Nombre de la entidad                                                            | Nombre de la entidad alertada                                                                                                    |

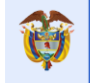

| Р  | OCAD                        | OCAD al cual pertenece la secretaría técnica<br>que se le notifica la alerta. Aplica para los tipos<br>de alerta con el prefijo ST-*.                                                                                                    |
|----|-----------------------------|----------------------------------------------------------------------------------------------------|
| Q  | Tipo OCAD                   | Tipo de OCAD al cual pertenece la secretaría técnica que se le notifica la alerta. Aplica para los tipos de alerta con el prefijo ST-*.                                                                                                    |
| R  | Observación                 | Detalle de los datos que generan la alerta.                                                                                                    |
| S  | BPIN                        | Código BPIN del proyecto que genera la alerta.                                                                                                    |
| Т  | Nombre del proyecto         | Nombre del proyecto que genera la alerta.                                                                                                    |
| U  | Valor producto de la alerta | Dato correspondiente a la situación que genera<br>la alerta, cuando aplica.                                                                                                    |
| V  | Porcentaje                  | Cuando la alerta es por porcentajes aquí se visualiza el porcentaje correspondiente.                                                                                                    |
| W  | Contrato                    | Cuando la alerta se genera por un contrato se visualiza en número del mismo.                                                                                                    |
| х  | Cuenta bancaria             | El número de cuenta bancaria que genera la alerta.                                                                                                    |
| Y  | Numero radicado ORFEO       | Número del radicado en ORFEO<br>correspondiente a la notificación a la entidad o<br>secretaría técnica que se alertó, según el tipo de<br>alerta si es de ejecutor o se OCAD.                                                                                                    |
| Z  | Fecha radicado              | Fecha del radicado en ORFEO.                                                                                                    |
| AA | Clase alerta                | Si la alerta es generada para EJECUTOR o para OCAD.                                                                                                    |
| AB | Tipo de generación          | <ul> <li>Existen tres tipos de proceso para la generación de alertas:</li> <li>Automático: Todo el proceso de verificación de criterios es automático, lo hace el sistema. Subsanación automática.</li> <li>Semiautomático: El sistema identifica automáticamente los criterios definidos y estos eventos se envían a SMSE para su cruce con información complementaría que no está en el sistema. Luego SMSE confirma cuales se deben notificar. Subsanación automática.</li> <li>Manual: Se generan por un proceso manual ejecutado por SMSE. Su subsanación es manual, SMSE reporta cuales se deben subsanar y en qué fecha.</li> </ul> |
| AC | Para_comunicar_control      | Indica si la alerta genera reporte a la<br>Subdirección de Control.                                                                                                    |

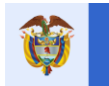

## 1.1.2. Reporte: Saldos Proyectos Cierre Vigencia Presupuestal.

#### Funcionalidad

Con este reporte la entidad puede conocer los saldos de proyectos con cierre de vigencia presupuestal esta información se genera al 31 de diciembre de la vigencia presupuestal anterior de todos los proyectos.

#### Parámetros de generación

Para este reporte el usuario final debe seleccionar:

- Región: De la lista desplegable seleccionar la región correspondiente entre las opciones existentes están: Caribe, Centro Oriente, Centro Sur, Llano, Eje Cafetero, Pacífico, Cormagdalena, Todas.
- Tipo de Entidad: De la lista desplegable puede seleccionar Departamentos, Municipios, CAR, Otros Ejecutores, Todos.
- Agrupación de entidades (Departamento o Clasificación de instituciones) Esta lista desplegable muestra el filtro que da como resultado de las opciones previamente seleccionadas para que sea seleccionado por la entidad.
- Entidades (Municipios o instituciones). Al igual que la anterior lista desplegable el resultado que se visualiza es un filtro de las opciones previamente seleccionadas, aquí la entidad podrá escoger entre Municipios, Corporaciones o Entidades e Instituciones.

| Juan Diego Rincón Medrano 30 AGOSTO 2016 16:00:38                                                                                                    |
|----------------------------------------------------------------------------------------------------|
| Reportes Consulta a ejecutar SALDOS PROYECTOS CIERRE VIGENCIA PRESUPUESTAL V                                                                                                    |
| Parámetros del reporte         Region         [seleccione] ✓         Tipo de Entidad         [seleccione] ✓         Agrupacion de entidades (Departamento o Clasificaciªn de instituciones)         [seleccione] ✓         Entidades (Municipios o instituciones)         [seleccione] ✓ |
| Generar Archivo                                                                                                    |

Figura 5. Parámetros de generación.

## Usuarios que pueden generar el reporte

Los usuarios que pueden generar el reporte son los que tienen asignado alguno de los siguientes perfiles:

- Elabora y revisa Gesproy Entidad
- Aprueba y envía Gesproy Entidad

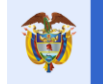

A continuación, se describen los campos que contiene el reporte SALDOS PROYECTOS CIERRE VIGENCIA PRESUPUESTAL.

| COLUMNA | NOMBRE                                              | DESCRIPCIÓN                                                                                                    |
|---------|-----------------------------------------------------|----------------------------------------------------------------------------------------------------|
| А       | Código Región                                       | Código correspondiente a la Región.                                                                                                    |
| В       | Región                                              | Nombre de la Región.                                                                                                    |
| С       | Código departamento entidad ejecutora               | Código del departamento al que pertenece la entidad ejecutora.                                                                                                    |
| D       | Departamento entidad ejecutora                      | Nombre del departamento al que pertenece la entidad ejecutora.                                                                                                    |
| E       | ID entidad                                          | Código DANE de la entidad.                                                                                                    |
| F       | NIT ejecutor                                        | NIT de la entidad ejecutora.                                                                                                    |
| G       | Entidad ejecutora                                   | Nombre de la entidad correspondiente.                                                                                                    |
| Н       | Tipo Entidad                                        | Se define si la entidad es: Departamento, Municipio,<br>CAR, Otros Ejecutores                                                                                                    |
| I       | BPIN                                                | Código BPIN del proyecto.                                                                                                    |
| J       | Proyecto                                            | Nombre del proyecto.                                                                                                    |
| K       | Vigencia inicial                                    | Año de la vigencia inicial                                                                                                    |
| L       | Vigencia final                                      | Año de la vigencia final                                                                                                    |
| М       | Valor aprobado proyecto                             | Sumatoria de valores de fuentes SGR aprobadas en el SUIFP para el proyecto                                                                                                    |
| N       | Valor total del proyecto                            | Corresponde a la sumatoria de las fuentes aprobadas SUIFP y no aprobadas (cargadas por Gesproy SGR).                                                                                                    |
| 0       | Valor total comprometido                            | Valor total comprometido con cargo al proyecto al cierre del bienio.                                                                                                    |
| Р       | Recursos aprobados no<br>incorporados               | Recursos aprobados en el bando de proyectos que no han sido incorporados.                                                                                                    |
| Q       | Recursos aprobados incorporados<br>no comprometidos | Recursos aprobados en el banco de proyectos incorporados y que no han sido comprometidos en CDP's.                                                                                                    |
| R       | Recursos no SUIFP incorporados<br>no comprometidos  | Recursos No SUIFP o no aprobados en el banco de<br>proyectos, que fueron incorporados, pero no<br>comprometidos.                                                                                                    |
| S       | Recursos aprobados liberados                        | Corresponde a los recursos de fuentes aprobadas<br>en el bando de proyectos que fueron<br>comprometidos, pero se liberaron en la liquidación<br>contratos.                                                                             |
| Т       | Recursos no SUIFP liberados                         | Corresponde a los recursos No SUIFP o no<br>aprobados en el banco de proyectos que fueron<br>liberados en la liquidación de contratos.                                                                                                 |
| U       | Saldo disponible para incorporar                    | Corresponde a la sumatoria de los saldos de las<br>columnas Valor Total comprometido, Recursos<br>aprobados no incorporados, Recursos aprobados<br>incorporados no comprometidos y Recursos No<br>SUIFP incorporados no comprometidos. |

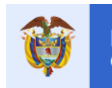

## 1.1.3. Reporte: Alertas SMSCE.

## Funcionalidad

Con este reporte la entidad puede conocer el detalle de cada una de las aletas de sus proyectos.

#### Parámetros de generación

Para este reporte el usuario final debe seleccionar:

- Agrupación de entidades (Departamento o Clasificación de instituciones) Esta lista desplegable muestra el Departamento, Municipios, Corporaciones o Entidades e Instituciones que tiene asociado el usuario.
- Entidades (Municipios o instituciones). Esta lista desplegable visualiza la información correspondiente a lo seleccionado en la lista anterior, aquí la entidad podrá escoger entre Municipios, Corporaciones o Entidades e Instituciones.

| Juan Diego Rincón Medrano 30 AGOSTO 2016 16:00:38                                                                                                    |  |
|----------------------------------------------------------------------------------------------------|--|
| Reportes<br>Consulta a ejecutar ALERTAS SMSCE                                                                                                    |  |
| Parámetros del reporte         Agrupación de entidades (Departamento o Clasificación de instituciones)         [seleccione]         Entidades (Municipios o instituciones)         [seleccione] |  |
| Generar Archivo                                                                                                    |  |

Figura 6. Parámetros de generación.

## Usuarios que pueden generar el reporte

Los usuarios que pueden generar el reporte son los que tienen asignado alguno de los siguientes perfiles:

- Elabora y revisa Gesproy Entidad
- Aprueba y envía Gesproy Entidad
- Elabora y revisa Cuentas Entidad
- Aprueba y envía Cuentas Entidad

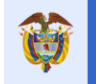

| COLUMNA | NOMBRE                                                                        | DESCRIPCIÓN                                                                                                    |
|---------|-------------------------------------------------------------------------------|----------------------------------------------------------------------------------------------------|
| А       | Tipo Entidad                                                                  | Visualiza el parámetro de selección que agrupa el reporte.                                                                                                    |
| В       | Periodo                                                                       | Periodo en que se generó la alerta                                                                                                    |
| С       | Estado                                                                        | Existen dos estados:<br><b>Subsanada</b> : La situación que generó la alerta<br>fue corregida en el mismo periodo o trimestre de<br>generación de la alerta.<br><b>Sin Subsanar</b> : La situación que generó la alerta<br>no ha sido corregida en el mismo periodo o<br>trimestre de generación de la alerta.                                                                                                    |
| D       | Fecha Subsanada                                                               | Corresponde a la fecha en que se subsanó la alerta por medio del proceso automático de subsanación de alertas.                                                                                                    |
| E       | Generada En Periodo Anterior                                                  | <ul> <li>SI: Indica que la alerta proviene de un periodo o trimestre anterior. En este caso, la alerta que se generó en el periodo anterior no se subsanó en el mismo trimestre de generación y pasó al siguiente periodo de generación de alertas con esta característica como una nueva alerta correspondiente al periodo actual de generación de alertas.</li> <li>NO: La situación que genera la alerta se da en el periodo o trimestre actual de generación de alertas.</li> </ul> |
| F       | Numero Periodos Que Persiste                                                  | Número de periodos en que la situación que genera la alerta se ha presentado.                                                                                                    |
| G       | Consecutivo Interno Evento                                                    | Código o consecutivo interno del sistema para identificación del evento.                                                                                                    |
| н       | Tipo Alerta                                                                   | Es la clasificación de la alerta, tipos: NRI (No<br>reporte de información), ICO (Información<br>incompleta), II (Información inconsistente), ELI<br>(Eliminadas, ya no aplican para el proceso de<br>generación).                                                                                                    |
| I       | Tipo Información                                                              | Aplicativo o sistema de reporte de información del cual se verifican los criterios para la generación de la alerta.                                                                                                    |
| J       | Código Alerta                                                                 | Código del evento de la alerta.                                                                                                    |
| К       | Descripción De La Alerta                                                      | Descripción general de la situación que genera la alerta.                                                                                                    |
| L       | Agrupación De Entidades<br>(Departamento O Clasificación De<br>Instituciones) | Visualiza el parámetro de selección que agrupa el reporte.                                                                                                    |
| М       | NIT Entidad                                                                   | NIT de la entidad alertada                                                                                                    |
| N       | Código DANE de la entidad                                                     | Código DANE de la entidad alertada                                                                                                    |
| 0       | Nombre de la Entidad                                                          | Nombre de la entidad alertada                                                                                                    |

A continuación, se describen los campos que contiene el reporte ALERTAS SMSCE

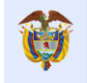

| Р  | OCAD                        | OCAD al cual pertenece la secretaría técnica<br>que se le notifica la alerta. Aplica para los tipos<br>de alerta con el prefijo ST-*.                                                                                                    |
|----|-----------------------------|----------------------------------------------------------------------------------------------------|
| Q  | Tipo OCAD                   | Tipo de OCAD al cual pertenece la secretaría técnica que se le notifica la alerta. Aplica para los tipos de alerta con el prefijo ST-*.                                                                                                    |
| R  | Observación                 | Detalle de los datos que generan la alerta.                                                                                                    |
| S  | BPIN                        | Código BPIN del proyecto que genera la alerta.                                                                                                    |
| Т  | Nombre del proyecto         | Nombre del proyecto que genera la alerta.                                                                                                    |
| U  | Valor producto de la alerta | Dato correspondiente a la situación que genera<br>la alerta, cuando aplica.                                                                                                    |
| V  | Porcentaje                  | Cuando la alerta es por porcentajes aquí se visualiza el porcentaje correspondiente.                                                                                                    |
| W  | Contrato                    | Cuando la alerta se genera por un contrato se visualiza en número del mismo.                                                                                                    |
| x  | Cuenta bancaria             | El número de cuenta bancaria que genera la alerta.                                                                                                    |
| Y  | Numero radicado ORFEO       | Número del radicado en ORFEO<br>correspondiente a la notificación a la entidad o<br>secretaría técnica que se alertó, según el tipo de<br>alerta si es de ejecutor o se OCAD.                                                                                                    |
| Z  | Fecha radicado              | Fecha del radicado en ORFEO.                                                                                                    |
| AA | Clase alerta                | Si la alerta es generada para EJECUTOR o para OCAD.                                                                                                    |
| AB | Tipo de Generación          | <ul> <li>Existen tres tipos de proceso para la generación de alertas:</li> <li>Automático: Todo el proceso de verificación de criterios es automático, lo hace el sistema. Subsanación automática.</li> <li>Semiautomático: El sistema identifica automáticamente los criterios definidos y estos eventos se envían a SMSE para su cruce con información complementaría que no está en el sistema. Luego SMSE confirma cuales se deben notificar. Subsanación automática.</li> <li>Manual: Se generan por un proceso manual ejecutado por SMSE. Su subsanación es manual, SMSE reporta cuales se deben subsanar v en qué fecha.</li> </ul> |

## 1.1.4. Reporte: Cargue Información en GESPROY-SGR

## Funcionalidad

Con este reporte la entidad puede conocer el detalle de la información registrada en GESPROY de cada uno de sus proyectos.

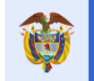

#### Parámetros de generación

Para este reporte el usuario final debe seleccionar mínimo uno de los parámetros para generar el reporte, los parámetros son:

- Tipo de Entidad: Se debe seleccionar de la lista desplegable de las opciones que tenga habilitadas el usuario estas opciones pueden ser: CAR, Corregimiento Departamental, Departamento, Municipio, Otros
- OCAD: Se debe seleccionar de la lista desplegable de las posibles opciones que tanga habilitadas el usuario, entre las posibles opciones tenemos: Nombre del Departamento, Departamento Administrativo de la Ciencia, la Tecnología e Innovación, Colciencias. O el nombre de la Región.
- Región: De la lista desplegable seleccionar la región correspondiente entre las opciones existentes están: Caribe, Centro Oriente, Centro Sur, Llano, Eje Cafetero, Pacífico, Cormagdalena, Todas.
- Agrupación de entidades (Departamento o Clasificación de instituciones) Esta lista desplegable muestra el Departamento, Municipios, Corporaciones o Entidades e Instituciones que tiene asociado el usuario.
- Entidades (Municipios o instituciones). Esta lista desplegable visualiza la información correspondiente a lo seleccionado en la lista anterior, aquí la entidad podrá escoger entre Municipios, Corporaciones o Entidades e Instituciones.

| Consulta a ejecutar CARGUE INFORMACIÓN EN GESPROY-SGR                   |   |
|-------------------------------------------------------------------------|---|
| Parámetros del reporte                                                  |   |
| Tipo de Entidad                                                         |   |
| [seleccione]                                                            |   |
| OCAD                                                                    |   |
| [seleccione]                                                            | ✓ |
| Región                                                                  |   |
| [seleccione]                                                            |   |
| Agrupación de entidades (Departamento o Clasificación de instituciones) |   |
| [seleccione]                                                            |   |
| Entidades (Municipios o instituciones)                                  |   |
| [seleccione]                                                            |   |
|                                                                         |   |
|                                                                         |   |
|                                                                         |   |
|                                                                         |   |
| Generar Archivo                                                         |   |

Figura 7. Parámetros de generación.

## Usuarios que pueden generar el reporte

Los usuarios que pueden generar el reporte son los que tienen asignado alguno de los siguientes perfiles:

- Elabora y revisa Gesproy Entidad
- Aprueba y envía Gesproy Entidad

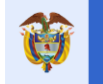

A continuación, se describen los campos que contiene el reporte Cargue Información en GESPROY-SGR

| COLUMNA | NOMBRE                                                             | DESCRIPCIÓN                                                                                                    |  |
|---------|--------------------------------------------------------------------|----------------------------------------------------------------------------------------------------|--|
| Α       | Región entidad                                                     | Región de la entidad                                                                                                    |  |
| В       | Departamento entidad                                               | Departamento de la entidad                                                                                                    |  |
| С       | Entidad                                                            | Nombre de la entidad                                                                                                    |  |
| D       | Tipo OCAD                                                          | Tipo de ocad que aprobó el proyecto                                                                                                    |  |
| E       | Nombre OCAD                                                        | Nombre del Ocad que aprobó el proyecto                                                                                                    |  |
| F       | Código DANE entidad ejecutor                                       | Código DANE                                                                                                    |  |
| G       | Nombre ejecutor                                                    | Nombre de la entidad ejecutora                                                                                                    |  |
| Н       | Código DANE departamento<br>ejecutor                               | Código DANE del departamento al que pertenece el ejecutor                                                                                                    |  |
| I       | Nombre Departamento Ejecutor                                       | Nombre del departamento                                                                                                    |  |
| J       | Nombre entidad ejecutor                                            | Nombre de la entidad ejecutora                                                                                                    |  |
| К       | Tipo ejecutor                                                      | Es como se clasifica puede ser, CAR, OTROS,<br>MUNICIPIO, DEPARTAMENTO                                                                                                    |  |
| L       | NIT ente ejecutor                                                  | NIT de la entidad ejecutora                                                                                                    |  |
| M       | Digito verificación                                                | Digito de verificación del NIT de la entidad                                                                                                    |  |
| N       | BPIN                                                               | Código BPIN del proyecto                                                                                                    |  |
| 0       | Nombre proyecto                                                    | Nombre del proyecto                                                                                                    |  |
| Р       | Sector                                                             | Nombre del sector a que pertenece la empresa                                                                                                    |  |
| Q       | Valor proyecto aprobado                                            | Valor total aprobado del proyecto                                                                                                    |  |
| R       | Incorporación, Proceso<br>Precontractual y Programación<br>Inicial | Si la entidad ha ingresado información en<br>Incorporación, proceso precontractual y<br>programación inicial saldrá 1 en la columna, en<br>caso de que no tenga registro de información en<br>una de estas pestañas o en ninguna saldrá 0. |  |
| S       | Incorporación Presupuestal                                         | <ul> <li>Cuando existe registro de información se visualiza un 1</li> <li>Cuando NO existe registro de información se visualiza un 0.</li> </ul>                                                                                           |  |
| т       | Programación Inicial                                               | <ul> <li>Cuando existe registro de información se visualiza un 1</li> <li>Cuando NO existe registro de información se visualiza un 0.</li> </ul>                                                                                           |  |
| U       | Programación Precontractual                                        | <ul> <li>Cuando existe registro de información en la sección "Programación Precontractual" de la pestaña de "Planeación Ejecución" se visualiza un 1</li> <li>Cuando NO existe registro de información se visualiza un 0.</li> </ul>       |  |
| V       | Acreditación Requisitos                                            | <ul> <li>Cuando existe registro de información en la pestaña de "Cumplimiento Requisitos" se visualiza un 1.</li> <li>Cuando NO existe registro de información se visualiza un 0.</li> </ul>                                               |  |

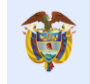

| w  | Rubros Presupuestales     | <ul> <li>Cuando existe registro de información en la sección Rubros de la pestaña de "Incorporación Presupuestal" se visualiza un 1.</li> <li>Cuando NO existe registro de información se visualiza un 0.</li> </ul>         |
|----|---------------------------|----------------------------------------------------------------------------------------------------|
| x  | Nro. Contratos            | Número de contratos creados en la pestaña<br>"Contratos Proyecto"                                                                                                    |
| Y  | Cargue Contratación       | <ul> <li>Cuando existe registro de información de<br/>cargue de contratación de la pestaña<br/>"Planeación Ejecución" se visualiza un 1.</li> <li>Cuando NO existe registro de información se<br/>visualiza un 0.</li> </ul> |
| Z  | Cargue Ejecución          | <ul> <li>Cuando existe registro de información de cargue de Ejecución de la pestaña "Planeación Ejecución" se visualiza un 1.</li> <li>Cuando NO existe registro de información se visualiza un 0.</li> </ul>                |
| AA | Cargue Indicadores        | <ul> <li>Cuando existe registro de información en la pestaña "Indicadores y Avance" se visualiza un 1.</li> <li>Cuando NO existe registro de información se visualiza un 0.</li> </ul>                                       |
| AB | Confirmación Información  | <ul> <li>Cuando existe registro de información en la pestaña "Aprobación Información" se visualiza un 1.</li> <li>Cuando NO existe registro de información se visualiza un 0.</li> </ul>                                     |
| AC | Sin ningún tema cargado   | <ul> <li>Cuando existe registro de información en<br/>alguna parte del proyecto se visualiza un 1.</li> <li>Cuando NO existe registro de información en<br/>ninguna parte del proyecto se visualiza un 0.</li> </ul>         |
| AD | Avance Físico             | Se visualiza el porcentaje de avance que se<br>observa en el semáforo "Av. Físico" de la<br>pestaña "Descripción General".                                                                                                   |
| AE | Avance Financiero         | Se visualiza el porcentaje de avance que se<br>observa en el semáforo "Av. Financiero" de la<br>pestaña "Descripción General".                                                                                               |
| AF | Estado Proyecto           | Se visualiza el estado del proyecto que se observa en la pestaña "Descripción General".                                                                                                    |
| AG | Fecha Aprobación Proyecto | Se visualiza la fecha que ingreso la entidad en la pestaña "Aprobación y Ajustes"                                                                                                    |
| AH | Valor SGR GESPROY         | Valor aprobado por SGR                                                                                                    |
| AI | Valor SGR Directas        | Valor aprobado por SGR de la fuente Asignaciones Directas.                                                                                                    |
| AK | Valor Nación GESPROY      | Valor que pertenece al presupuesto General de la Nación                                                                                                    |
| AL | Valor OTROS GESPROY       | Valor aprobado por fuente propio.                                                                                                    |
| AM | Valor TOT SGR SUIFP       | Valor total aprobado por SGR                                                                                                    |
| AN | Fecha corte               | Fecha en que fue generado el archivo para brindar la información del reporte                                                                                                    |

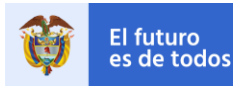

## 1.1.5. Reporte: Proyectos

#### Funcionalidad

Con este reporte la entidad puede conocer la información registrada en GESPROY al detalle de cada uno de sus proyectos.

#### Parámetros de generación

Para este reporte el usuario final debe seleccionar mínimo uno de los parámetros para generar el reporte, los parámetros son:

- Tipo de Entidad: Se debe seleccionar de la lista desplegable de las opciones que tenga habilitadas el usuario estas opciones pueden ser: CAR, Corregimiento Departamental, Departamento, Municipio, Otros
- OCAD: Se debe seleccionar de la lista desplegable de las posibles opciones que tanga habilitadas el usuario, entre las posibles opciones tenemos: Nombre del Departamento, Departamento Administrativo de la Ciencia, la Tecnología e Innovación, Colciencias. O el nombre de la Región.
- Región: De la lista desplegable seleccionar la región correspondiente entre las opciones existentes están: Caribe, Centro Oriente, Centro Sur, Llano, Eje Cafetero, Pacífico, Cormagdalena, Todas.
- Agrupación de entidades (Departamento o Clasificación de instituciones) Esta lista desplegable muestra el Departamento, Municipios, Corporaciones o Entidades e Instituciones que tiene asociado el usuario.
- Entidades (Municipios o instituciones). Esta lista desplegable visualiza la información correspondiente a lo seleccionado en la lista anterior, aquí la entidad podrá escoger entre Municipios, Corporaciones o Entidades e Instituciones.

| Reportes Consulta a ejecutar PROYECTOS                                                                                                    | V |
|----------------------------------------------------------------------------------------------------|---|
| Parámetros del reporte                                                                                                    |   |
| Tipo de Entidad<br>[seleccione]                                                                                                    |   |
| [seleccione]                                                                                                    |   |
| Región<br>[seleccione]  Agrupación de entidades (Departamento o Clasificación de instituciones)<br>[seleccione]  Entidades (Municipios o instituciones)<br>[seleccione] |   |
| Generar Archivo                                                                                                    |   |

Figura 8. Parámetros de generación.

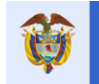

## Usuarios que pueden generar el reporte

Los usuarios que pueden generar el reporte son los que tienen asignado alguno de los siguientes perfiles:

- Elabora y revisa Gesproy Entidad
- Aprueba y envía Gesproy Entidad

## Estructura del reporte

A continuación, se describen los campos que contiene el reporte PROYECTOS

| COLUMNA | NOMBRE                       | DESCRIPCIÓN                                                                                         |  |
|---------|------------------------------|----------------------------------------------------------------------------------------------------|--|
| A       | Nombre OCAD                  | Nombre del Ocad que aprobó el proyecto                                                              |  |
| В       | Tipo OCAD                    | Tipo de ocad que aprobó el proyecto                                                                 |  |
| С       | Región Entidad               | Región de la entidad                                                                                |  |
| D       | Departamento - Entidad       | Departamento de la entidad                                                                          |  |
| E       | Entidad Territorial          | Nombre de la entidad Territorial                                                                    |  |
| F       | Entidad Ejecutora            | Nombre de la entidad que va a ejecutar e proyecto                                                   |  |
| G       | Sector                       | Nombre del sector a que pertenece la Entidac<br>Ejecutora                                           |  |
| н       | Subsector                    | Nombre del subsector a que pertenece la<br>Entidad Ejecutora                                        |  |
| I       | BPIN                         | Código por el que se identifica el proyecto                                                         |  |
| J       | Nombre Proyecto              | Nombre del proyecto                                                                                 |  |
| к       | Plazo                        | Plazo para el cumplimiento del mismo por e<br>OCAD                                                  |  |
| L       | Acuerdo Aprobación           | Corresponde a la información de los acuerdos<br>proporcionados por la Secretaría Técnica de<br>OCAD |  |
| М       | Fecha Acuerdo                | Permite ingresar la fecha del acuerdo asociado<br>a la aprobación del proyecto en cuestión.         |  |
| N       | Estado Proyecto              | Información del estado en el que se encuentra e<br>proyecto debido al avance físico y financiero    |  |
| 0       | Valor SGR                    | Valor aprobado por SGR                                                                              |  |
| Р       | Valor Nación                 | Valor que pertenece al presupuesto General de<br>la Nación                                          |  |
| Q       | Valor Otros                  | Valor corresponde a otros recursos                                                                  |  |
| R       | Valor Otras Fuentes NO SUIFP | Valor que NO corresponde a los recursos SUIFP                                                       |  |
| S       | Valor Total Proyecto         | Valor de la sumatoria de todos los recursos que<br>corresponde al proyecto                          |  |
| Т       | Avance Físico                | Avance que tiene el proyecto en el aplicativo de<br>la ejecución del proyecto                       |  |
| U       | Avance Financiero            | Avance que tiene el proyecto en el aplicativo de los registros financieros del proyecto             |  |
| V       | Valor Pagos                  | Corresponde al valor total de los pagos<br>efectuados al proyecto                                   |  |

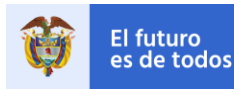

## 1.1.6. Reporte: Relación Proyecto Usuario

## Funcionalidad

Con este reporte la entidad puede conocer la información registrada en GESPROY de todos los usuarios relacionados a los proyectos vigentes en el aplicativo.

#### Parámetros de generación

Para este reporte el usuario final debe seleccionar mínimo uno de los parámetros para generar el reporte, los parámetros son:

- Tipo de Entidad: Se debe seleccionar de la lista desplegable de las opciones que tenga habilitadas el usuario estas opciones pueden ser: CAR, Corregimiento Departamental, Departamento, Municipio, Otros
- OCAD: Se debe seleccionar de la lista desplegable de las posibles opciones que tanga habilitadas el usuario, entre las posibles opciones tenemos: Nombre del Departamento, Departamento Administrativo de la Ciencia, la Tecnología e Innovación, Colciencias. O el nombre de la Región.
- Región: De la lista desplegable seleccionar la región correspondiente entre las opciones existentes están: Caribe, Centro Oriente, Centro Sur, Llano, Eje Cafetero, Pacífico, Cormagdalena, Todas.
- Agrupación de entidades (Departamento o Clasificación de instituciones) Esta lista desplegable muestra el Departamento, Municipios, Corporaciones o Entidades e Instituciones que tiene asociado el usuario.
- Entidades (Municipios o instituciones). Esta lista desplegable visualiza la información correspondiente a lo seleccionado en la lista anterior, aquí la entidad podrá escoger entre Municipios, Corporaciones o Entidades e Instituciones.

| Reportes Consulta a ejecutar RELACIÓN PROYECTO USUARIO |  |
|--------------------------------------------------------|--|
| Parámetros del reporte                                 |  |
| Generar Archivo                                        |  |

Figura 9. Parámetros de generación.

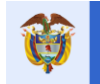

#### Usuarios que pueden generar el reporte

Los usuarios que pueden generar el reporte son los que tienen asignado alguno de los siguientes perfiles:

• Aprueba y envía – Gesproy Entidad

## Estructura del reporte

A continuación, se describen los campos que contiene el reporte RELACIÓN PROYECTO USUARIO

| COLUMNA | NOMBRE         | DESCRIPCIÓN                                                                      |
|---------|----------------|----------------------------------------------------------------------------------|
| A       | NIT Entidad    | NIT de la entidad ejecutora                                                      |
| В       | Nombre Entidad | Nombre de la entidad ejecutora                                                   |
| С       | BPIN           | Código por el que se identifica el proyecto                                      |
| D       | Usuario        | Código asignado del usuario en el aplicativo                                     |
| E       | Nombre Usuario | Nombre del usuario que está relacionando al<br>proyecto que está en la columna C |
| F       | Estado         | Si está o no el Usuario activo en el momento que se genera el reporte.           |

## 1.1.7. Reporte: Contratos

## Funcionalidad

Con este reporte la entidad puede conocer la información registrada en GESPROY de todos los contratos de los proyectos vigentes en el aplicativo.

## Parámetros de generación

Para este reporte el usuario final debe seleccionar mínimo uno de los parámetros para generar el reporte, los parámetros son:

- Tipo de Entidad: Se debe seleccionar de la lista desplegable de las opciones que tenga habilitadas el usuario estas opciones pueden ser: CAR, Corregimiento Departamental, Departamento, Municipio, Otros
- OCAD: Se debe seleccionar de la lista desplegable de las posibles opciones que tanga habilitadas el usuario, entre las posibles opciones tenemos: Nombre del Departamento, Departamento Administrativo de la Ciencia, la Tecnología e Innovación, Colciencias. O el nombre de la Región.
- Región: De la lista desplegable seleccionar la región correspondiente entre las opciones existentes están: Caribe, Centro Oriente, Centro Sur, Llano, Eje Cafetero, Pacífico, Cormagdalena, Todas.

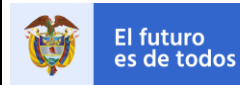

- Agrupación de entidades (Departamento o Clasificación de instituciones) Esta lista desplegable muestra el Departamento, Municipios, Corporaciones o Entidades e Instituciones que tiene asociado el usuario.
- Entidades (Municipios o instituciones). Esta lista desplegable visualiza la información correspondiente a lo seleccionado en la lista anterior, aquí la entidad podrá escoger entre Municipios, Corporaciones o Entidades e Instituciones.

| Reportes Consulta a ejecutar CONTRATOS                                                                                                    |  |
|----------------------------------------------------------------------------------------------------|--|
| Parámetros del reporte         Tipo de Entidad         [seleccione]         OCAD         [seleccione]         [seleccione]         Agrupación de entidades (Departamento o Clasificación de instituciones)         [seleccione]         Entidades (Municipios o instituciones)         [seleccione]         [seleccione] |  |
| Generar Archivo                                                                                                    |  |

Figura 10. Parámetros de generación.

## Usuarios que pueden generar el reporte

Los usuarios que pueden generar el reporte son los que tienen asignado alguno de los siguientes perfiles:

- Elabora y revisa Gesproy Entidad
- Aprueba y envía Gesproy Entidad

## Estructura del reporte

A continuación, se describen los campos que contiene el reporte CONTRATOS.

| COLUMNA | NOMBRE                    | DESCRIPCIÓN                                           |
|---------|---------------------------|-------------------------------------------------------|
| A       | Región                    | Nombre de la Región.                                  |
| В       | Tipo OCAD                 | Tipo de OCAD al cual pertenece la secretaría técnica. |
| С       | Nombre OCAD               | Nombre del OCAD                                       |
| D       | Nombre secretaria técnica | Nombre de la secretaria técnica                       |
| E       | Región entidad            | Región a la que pertenece la entidad.                 |
| F       | Departamento entidad      | Nombre del departamento que pertenece la entidad.     |
| G       | Entidad                   | Nombre de la entidad                                  |
| Н       | Tipo ejecutor             | Tipo ejecutor                                         |

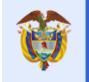

| I  | Código DANE<br>departamento ejecutor | Código DANE entidad                                                                      |
|----|--------------------------------------|------------------------------------------------------------------------------------------|
| J  | Departamento ejecutor                | Nombre del departamento ejecutor                                                         |
| ĸ  | Código DANE entidad                  | Código DANE entidad ejecutora                                                            |
| L  | Ente eiecutor                        | Nombre ente eiecutor                                                                     |
| М  | NIT ejecutor                         | NIT del ejecutor                                                                         |
| N  | BPIN                                 | Código por el que se identifica el provecto                                              |
| 0  | Nombre provecto                      | Nombre del proyecto                                                                      |
| P  | Sector                               | Nombre del sector al que pertenece el proyecto.                                          |
| Q  | Subsector                            | Nombre del subsector al que pertenece el proyecto.                                       |
| R  | Valor proyecto aprobado<br>SGR       | Valor del proyecto aprobado por el SGR                                                   |
| S  | Valor proyecto aprobado<br>nación    | Valor del proyecto que aporta la Nación.                                                 |
| Т  | Valor proyecto aprobado<br>otros     | Valor del proyecto que aporta otros.                                                     |
| U  | Valor proyecto no SUIFP              | Valor del proyecto que aporta entidades no SUIFP                                         |
| V  | Valor total proyecto                 | Sumatoria de los valores aportados por las entidades<br>y que dan el total del proyecto. |
| W  | No. Proceso<br>precontractual        | Número proceso precontractual.                                                           |
| Х  | Numero act adtivo apert              | Número acto administrativo de apertura.                                                  |
| Y  | Fecha act adtivo apert               | Fecha del acto administrativo de apertura.                                               |
| Z  | Número constancia<br>SECOP           | Número de constancia SECOP                                                               |
| AA | Modalidad contratación               | Modalidad de contratación                                                                |
| AB | Causal contratación                  | Causal por la que se efectuó el contrato                                                 |
| AC | Tipo contrato                        | Tipo de contrato correspondiente.                                                        |
| AD | Contrato numero                      | Número de contrato.                                                                      |
| AE | Contrato objeto                      | Objeto del contrato                                                                      |
| AF | Valor contrato en el<br>proyecto     | Valor del contrato en el proyecto.                                                       |
| AG | Contrato valor total                 | Valor total del contrato.                                                                |
| AH | Valor total fuentes SGR              | Valor total aportado por fuentes SGR                                                     |
| AI | Valor total fuentes nación           | Valor total aportado por la Nación                                                       |
| AJ | Valor total fuentes otros            | Valor total aportado por otras fuentes                                                   |
| AK | Valor total fuentes NO<br>SUIFP      | Valor total aportado por otras fuentes NO SUIFP.                                         |
| AL | Estado contrato                      | Estado actual del contrato                                                               |
| AM | NIT contratista                      | NIT del contratista                                                                      |
| AN | Nombre contratista                   | Nombre del contratista                                                                   |
| AO | Representante legal                  | Representante legal de la empresa contratante                                            |
| AP | Tipo contratista                     | Tipo de contratista                                                                      |
| AQ | Fecha inicial                        | Fecha inicial del contrato                                                               |
| AR | Fecha final                          | Fecha final del contrato                                                                 |
| AS | Fecha final real                     | Fecha final real del contrato.                                                           |
| AT | Fecha suscripción                    | Fecha de suscripción del contrato                                                        |
| AU | Fecha adjudicación                   | Fecha de adjudicación del contrato                                                       |
| AV | Número acto adjudicación             | Número del acto de adjudicación del contrato                                             |

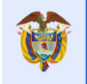

| AW | Plazo contractual          | Plazo contractual                                                               |
|----|----------------------------|---------------------------------------------------------------------------------|
| AX | Unidad plazo contractual   | Unidad del plazo contractual.                                                   |
| AY | Plazo termino liquidación  | Plazo para liquidar el contrato                                                 |
| AZ | Unidad termino liquidación | Unidad del plazo para liquidar el contrato.                                     |
| BA | Ejecuta varios proyectos   | Se observa S en caso de ser un contrato multiproyecto<br>y N en caso contrario. |
| BB | Primera fecha pago         | Fecha cuando se efectuó el primer pago del contrato.                            |
| BC | Ultima fecha pago          | Fecha del último pago registrado al contrato.                                   |
| BD | Pago ejecutado valor       | Sumatoria de los pagos efectuados al contrato.                                  |
| BE | Amortización anticipos     | Valor de la amortización de los anticipos del contrato.                         |
| BF | Descuentos legales         | Sumatoria de los descuentos legales efectuados en los pagos al contrato.        |
| BG | Valor pagado bruto         | Valor bruto pagado al contratista.                                              |
| BH | Supervisor                 | Nombre del supervisor.                                                          |
| BI | Contratos interventoría    | Número de contrato que ejecuta la interventoría                                 |
| BJ | Fecha creación contrato    | Fecha en que se creó el contrato.                                               |

## 1.1.8. Reporte: Consulta para las alertas por ejecutor.

## Funcionalidad

Con este reporte la entidad puede conocer el resumen de las alertas generadas del ente ejecutor por periodos

## Parámetros de generación

Para este reporte el usuario final debe seleccionar mínimo el departamento de los parámetros para generar el reporte; los parámetros son:

- Departamento: Se debe seleccionar de la lista desplegable de las opciones que tenga habilitadas el usuario estas opciones pueden ser: CAR, Corregimiento Departamental, Departamento, Municipio, Otros
- Municipios: Esta lista desplegable visualiza la información correspondiente a lo seleccionado en la lista anterior, aquí la entidad podrá escoger el Municipio.
- Periodo: la entidad podrá seleccionar el periodo que desee.

| rámetros del reporte |   |  |  |
|----------------------|---|--|--|
| Departamentos        |   |  |  |
| [seleccione]         | ~ |  |  |
| lunicipios           |   |  |  |
| [seleccione] 🧹       |   |  |  |
| eriodo               |   |  |  |
| [seleccione]         |   |  |  |
|                      |   |  |  |
|                      |   |  |  |

Figura 11. Parámetros de generación.

## Usuarios que pueden generar el reporte

Los usuarios que pueden generar el reporte son los que tienen asignado alguno de los siguientes perfiles:

• Elabora y revisa – Cuentas Entidad

## Estructura del reporte

A continuación, se describen los campos que contiene el reporte CONSULTA PARA LAS ALERTAS POR EJECUTOR.

| COLUMNA | NOMBRE                         | DESCRIPCIÓN                                                                         |
|---------|--------------------------------|-------------------------------------------------------------------------------------|
| A       | ld entidad                     | Código DANE de la entidad                                                           |
| В       | Departamento                   | Nombre del departamento                                                             |
| С       | Entidad alertada               | Nombre de la entidad alertada                                                       |
| D       | Tipo de entidad                | Tipo de entidad alertada                                                            |
| E       | Número alertas sin<br>subsanar | Número de alertas sin subsanar del periodo                                          |
| F       | Número alertas<br>subsanadas   | Número de alertas subsanadas del periodo                                            |
| G       | Nombre alerta                  | Se genera el nombre de la alerta que presenta alertas<br>en el periodo del reporte. |

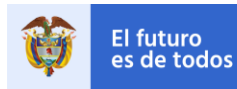

## 1.1.9. Reporte: Detalle Medidas Preventivas.

#### Funcionalidad

Con estos reportes la entidad puede conocer las medidas vigentes del ente ejecutor.

#### Parámetros de generación

Para este reporte no hay parámetros de generación, el usuario final solo debe pulsar el botón "GENERAR ARCHIVO"

| Reportes                        |                  |   |
|---------------------------------|------------------|---|
| Consulta a ejecutar DETALLE MED | IDAS PREVENTIVAS | × |
|                                 |                  |   |
| Parámetros del reporte          |                  |   |
|                                 |                  |   |
|                                 |                  |   |
|                                 |                  |   |
| Generar Archivo                 |                  |   |
|                                 |                  |   |

Figura 12. Parámetros de generación.

#### Usuarios que pueden generar el reporte

Los usuarios que pueden generar el reporte son los que tienen asignado alguno de los siguientes perfiles:

- Aprueba y Envía Cuentas Entidad
- Elabora y Revisa Cuentas Entidad
- Consulta Cuentas Entidad
- Aprueba y Envía Gesproy Entidad.
- Elabora y Revisa Gesproy Entidad.
- Consulta Gesproy Entidad.

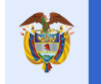

A continuación, se describen los campos que contiene el reporte DETALLE MEDIDAS PREVENTIVAS

| COLUMNA | NOMBRE                  | DESCRIPCIÓN                                               |
|---------|-------------------------|-----------------------------------------------------------|
| A       | Agrupación de entidades | Departamento o Entidades e Instituciones                  |
| В       | Entidad.                | Nombre Entidad Ejecutora                                  |
| С       | Estado                  | Estado medido.                                            |
| D       | No. Investigación       | Número de la investigación, asignado por SDC              |
| Е       | Fecha                   | Fecha de la resolución de la medida en formato DD/MM/AAAA |
| F       | Resolución              | Número de la resolución con que se generó la medida       |
| G       | BPIN                    | Proyecto o grupos de proyectos que presentan esta alerta. |
| Н       | Descripción             | Descripción de la investigación.                          |

**Nota:** Esta información es suministrada por la SDC mensualmente y se carga al sistema con fecha máxima el 15 de cada mes.

## 1.1.10. Reporte: Detalle Solicitud Información.

#### Funcionalidad

Con este reporte la entidad puede conocer los procesos en curso del ente ejecutor.

## Parámetros de generación

Para este reporte no hay parámetros de generación, el usuario final solo debe pulsar el botón "GENERAR ARCHIVO"

| Reportes Consulta a ejecutar DETALLE SOLICITUD INFORMACION |  |  |
|------------------------------------------------------------|--|--|
| Parámetros del reporte                                     |  |  |
| Generar Archivo                                            |  |  |

Figura 13. Parámetros de generación.

#### Usuarios que pueden generar el reporte

Los usuarios que pueden generar el reporte son los que tienen asignado alguno de los siguientes perfiles:

• Aprueba y Envía – Cuentas Entidad

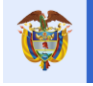

- Elabora y Revisa Cuentas Entidad
- Consulta Cuentas Entidad
- Aprueba y Envía Gesproy Entidad.
- Elabora y Revisa Gesproy Entidad.
- Consulta Gesproy Entidad.

A continuación, se describen los campos que contiene el reporte DETALLE SOLICITUD INFORMACIÓN.

| COLUMNA | NOMBRE                  | DESCRIPCIÓN                                      |
|---------|-------------------------|--------------------------------------------------|
| A       | Agrupación de entidades | Departamento o Entidades e Instituciones         |
| В       | Entidad                 | Nombre Entidad Ejecutora                         |
| С       | Estado                  | Estado del proceso                               |
| D       | No. PAP                 | Número del proceso preventivo, asignado por SDC. |
| E       | Тіро                    | Clasificación ver tabla adjunta                  |
| F       | Descripción             | Descripción del proceso                          |

## Clasificación de la columna Tipo (E)

| ID | COLUMNA | DESCRIPCIÓN                                   |
|----|---------|-----------------------------------------------|
| 5  | EJ-1-01 | Evento generado por no reporte de información |
| 7  | EJ-1-02 | Evento generado por no reporte de información |
| 9  | EJ-2-01 | Evento generado por no reporte de información |
| 10 | EJ-2-02 | Evento generado por no reporte de información |
| 11 | EJ-3-01 | Evento generado por no reporte de información |
| 12 | EJ-3-02 | Evento generado por no reporte de información |
| 13 | EJ-3-03 | Evento generado por no reporte de información |

**Nota:** Esta información es suministrada por la SDC mensualmente y se carga al sistema con fecha máxima el 15 de cada mes.

## 1.2. Reportes estandarizados de los proyectos (PDF).

Una vez se ingresa en la opción "INFORMES" Se visualiza una serie de botones para generar reportes estandarizados de los proyectos en PDF.

Para activar los botones que generan los reportes se debe seleccionar la entidad y luego dar Clic sobre el botón que indique el título del reporte que desea generar en formato PDF.

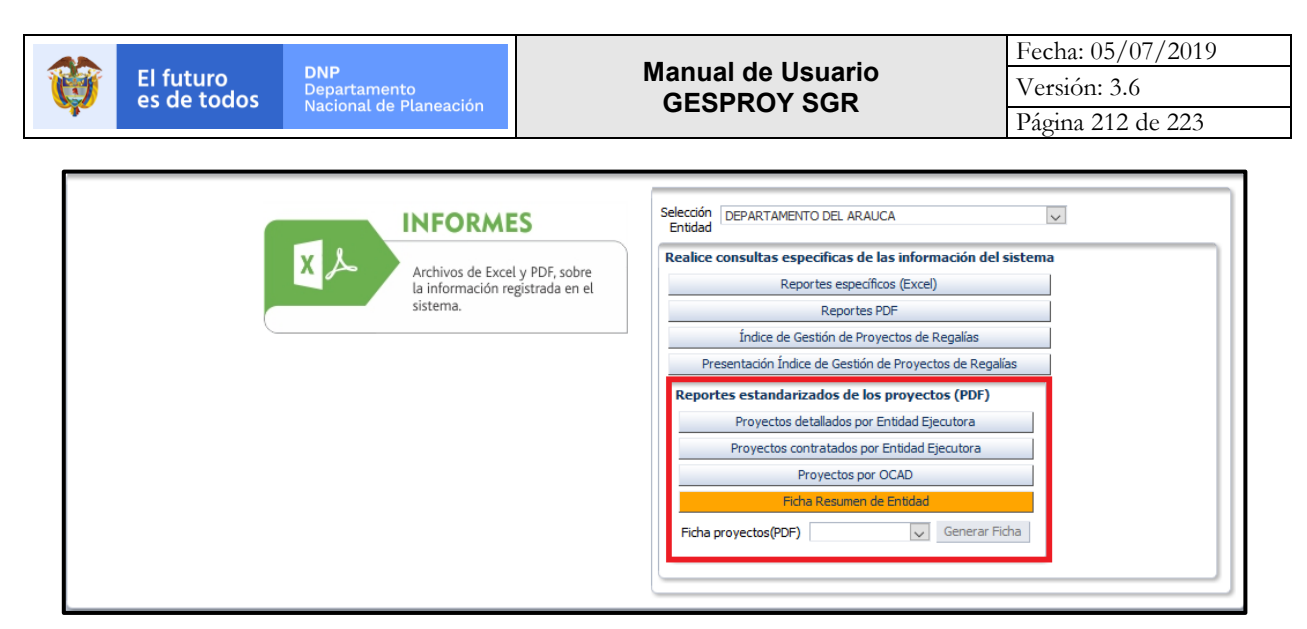

Figura 14. Reportes estandarizados de los proyectos específicos (PDF).

## 1.3. Índice de Gestión de Proyectos de Regalías

Una vez se ingresa en la opción "INFORMES" Se visualiza un botón para generar el reporte de "Índice de gestión de proyectos de Regalías", en este reporte se encontrará además del resultado general, posición y rango para la entidad, los resultados a nivel de cada indicador y el detalle con el cálculo de los mismos.

Una vez descargado y abierto el archivo, se debe seleccionar la entidad de interés para generar la ficha con los resultados. Es preciso indicar que no es necesario seleccionar una Entidad para descargar el archivo."

Figura 15. Reporte Índice de gestión de proyectos de regalías.

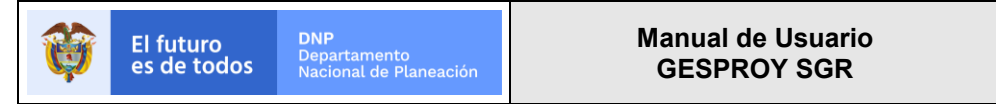

## 1.4. Reportes PDF

| INFORMES<br>Archivos de Excel y PDF, sobre<br>la información registrada en el<br>sistema. | Selección DEPARTAMENTO DEL ARAUCA |
|-------------------------------------------------------------------------------------------|-----------------------------------|
|-------------------------------------------------------------------------------------------|-----------------------------------|

Figura 16. Reportes PDF.

## Funcionalidad

Este botón lleva a la entidad a una pantalla donde podrá generar una seria de reportes con la información registrada en GESPROY de todos los proyectos que tiene la entidad en el aplicativo.

Está dividida en tres secciones o bloques las cuales generan información de manera independiente, a continuación, encontrara una breve descripción de estas.

| mación usuario Juan Die                                                                                                    | ego Rincón Medrano        |                                 |              |                                                 |
|----------------------------------------------------------------------------------------------------|---------------------------|---------------------------------|--------------|-------------------------------------------------|
| portes Generales                                                                                                    |                           |                                 |              |                                                 |
| * Agrupación d                                                                                                    | e entidades<br>Resción de |                                 | $\checkmark$ | Proyectos Detallados por Entidad Ejecutora      |
| (Departamento o Gas<br>in:                                                                                                    | stituciones)              |                                 | 1            | Proyectos Contratados por Entidad Ejecutora     |
| * Selecci                                                                                                    | ión Entidad               |                                 | $\sim$       | Proyectos por OCAD                              |
|                                                                                                    |                           |                                 |              | Ficha Resumen Entidad                           |
| 4                                                                                                    | * Provectos               |                                 | ×            | Ficha Proyecto                                  |
|                                                                                                    |                           |                                 | •            | Valor Compromisos SGR por Fuente                |
|                                                                                                    |                           |                                 |              |                                                 |
| portes por Sector                                                                                                    |                           |                                 |              |                                                 |
|                                                                                                    |                           |                                 |              |                                                 |
| * Tipo de                                                                                                    |                           | $\sim$                          |              | Generar PDF                                     |
| * Tipo de<br>Generación                                                                                                    |                           | $\checkmark$                    |              | Generar PDF                                     |
| * Tipo de<br>Generación<br>OCAD                                                                                                    |                           | ~                               | 2            | Generar PDF                                     |
| * Tipo de<br>Generación<br>OCAD<br>Región                                                                                          |                           | ×<br>×                          | 2            | Generar PDF                                     |
| * Tipo de<br>Generación<br>OCAD<br>Región<br>Tino Entidad                                                                          |                           | ×<br>×<br>×                     | 2            | Generar PDF                                     |
| * Tipo de<br>Generación<br>OCAD<br>Región<br>Tipo Entidad                                                                          |                           | ><br>><br>><br>>                | 2            | Generar PDF<br>Limpiar Criterior                |
| * Tipo de<br>Generación<br>OCAD<br>Región<br>Tipo Entidad<br>portes por Fuente de Fin                                              | anciación                 | v<br>v<br>v                     | 2            | Generar PDF<br>Limpiar Criterio                 |
| * Tipo de<br>Generación<br>OCAD<br>Región<br>Tipo Entidad<br>• Tipo de                                                             | anciación                 | ×<br>×<br>×<br>×                | 2            | Generar PDF<br>Limpiar Criterios<br>Generar PDF |
| * Tipo de<br>Generación<br>OCAD<br>Región<br>Tipo Entidad<br>portes por Fuente de Fin<br>* Tipo de<br>Generación                   | anciación                 | ><br>><br>><br>><br>>           | 2            | Generar PDF<br>Limpiar Criterior<br>Generar PDF |
| * Tipo de<br>Generación<br>OCAD<br>Región<br>Tipo Entidad<br>portes por Fuente de Fin<br>* Tipo de<br>Generación<br>OCAD           | anciación                 | ×<br>×<br>×<br>×<br>×           | 2            | Generar PDF<br>Limpiar Criterior<br>Generar PDF |
| * Tipo de<br>Generación<br>OCAD<br>Región<br>Tipo Entidad<br>portes por Fuente de Fin<br>* Tipo de<br>Generación<br>OCAD<br>Región | anciación                 | ><br>><br>><br>><br>><br>><br>> | 2<br>3       | Generar PDF<br>Limpiar Criterio<br>Generar PDF  |

Figura 17. Reportes PDF

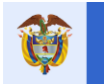

## 1.4.1. Sección 1

#### **Reportes Generales**

Para generar los cuatro primeros reportes es obligatorio que se seleccione la agrupación de entidades y seleccionar una entidad como se observa en la figura anterior. A continuación, una breve descripción de cada reporte.

## a. Proyectos detallados por entidad ejecutora.

## Funcionalidad

Con este reporte la entidad puede conocer la información registrada en GESPROY de todos los proyectos que tiene la entidad en el aplicativo.

## Estructura del reporte

A continuación, se describen los campos que contiene el reporte proyectos detallados por entidad ejecutora

| NOMBRE                                          | DESCRIPCIÓN                                                                      |
|-------------------------------------------------|----------------------------------------------------------------------------------|
| N°                                              | Consecutivo de proyectos que posee la entidad.                                   |
| Región                                          | Nombre de la región                                                              |
| OCAD                                            | Nombre del OCAD al que pertenece el proyecto                                     |
| BPIN                                            | Código por el que se identifica el proyecto.                                     |
| Nombre proyecto                                 | Nombre del proyecto                                                              |
| Sector                                          | Sector donde se están ejecutando los recursos del proyecto                       |
| Tipo OCAD                                       | El tipo de OCAD que aprobó el proyecto.                                          |
| Fecha Aprobación OCAD                           | Fecha en que el OCAD aprobó el proyecto.                                         |
| Fecha cumplimiento                              | Fecha en que se cumplieron los requisitos exigidos para iniciar el               |
| requisitos total                                | proyecto.                                                                        |
| Valor proyecto aprobado                         | Valor en pesos por el cual fue aprobado el proyecto.                             |
| Valor proyecto incluyendo fuentes no aprobadas. | Valor total del proyecto incluyendo las fuentes que no fueron aprobadas por OCAD |
| Estado del proyecto                             | Indica el estado actual del proyecto.                                            |
| Contratado (S/N)                                | Se indica si tiene o no contratos el proyecto en cuestión.                       |
| Total, valor contratado                         | Valor del contrato.                                                              |
| Total, pagos proyecto                           | Sumatoria de los pagos que se han realizado en el proyecto.                      |
| Última fecha aprueba y envía.                   | Fecha de la última aprobación que se registró en el aplicativo.                  |
| % Ejecución financiera.                         | Porcentaje ejecutado financieramente en el proyecto.                             |
| % Ejecución física.                             | Porcentaje ejecutado físicamente en el proyecto.                                 |

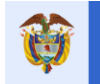

## b. Proyectos contratados por entidad ejecutora.

## Funcionalidad

Con este reporte la entidad puede conocer la información registrada en GESPROY de todos los proyectos y los contratos que tiene la entidad en el aplicativo.

## Estructura del reporte

A continuación, se describen los campos que contiene el reporte proyectos contratados por entidad ejecutora.

| NOMBRE                                          | DESCRIPCIÓN                                                                                      |  |
|-------------------------------------------------|--------------------------------------------------------------------------------------------------|--|
| #                                               | Consecutivo de proyectos que posee la entidad.                                                   |  |
| BPIN                                            | Código por el que se identifica el proyecto.                                                     |  |
| Nombre proyecto                                 | Nombre del proyecto                                                                              |  |
| Fecha Aprobación OCAD                           | Fecha en que el OCAD aprobó el proyecto.                                                         |  |
| Fecha cumplimiento requisitos total             | Fecha en que se cumplieron los requisitos exigidos para iniciar el proyecto.                     |  |
| Valor proyecto incluyendo fuentes no aprobadas. | Valor total del proyecto incluyendo las fuentes que no fueron aprobadas por OCAD                 |  |
| Modalidad contratación                          | Se visualiza la modalidad que se utilizó para la contratación.                                   |  |
| Tipo contrato                                   | Se visualiza el tipo de contrato.                                                                |  |
| Nombre contratista                              | El nombre de la persona, empresa, consorcio, unión temporal con<br>quien se celebró el contrato. |  |
| Nombre representante legal                      | Nombre del representante legal de la empresa contratista.                                        |  |
| Valor contrato                                  | Valor total del contrato.                                                                        |  |
| Fecha suscripción contrato                      | Fecha en la que se firmó el contrato.                                                            |  |
| Plazo contrato                                  | Numero de meses del plazo del contrato.                                                          |  |
| Fecha acta inicio contrato                      | Fecha en que se dio inicio el contrato.                                                          |  |
| Fecha final terminación contrato                | Fecha en que se dio fin al contrato.                                                             |  |
| Estado contrato.                                | Estado actual del contrato.                                                                      |  |
| Pólizas (S/N)                                   | Si tiene o no pólizas el contrato.                                                               |  |
| Total pagos contrato.                           | Sumatoria de los pagos realizados al contrato.                                                   |  |

## c. Proyectos por OCAD.

#### Funcionalidad

Con este reporte la entidad puede conocer la información registrada en GESPROY de todos los proyectos que tiene la entidad en el aplicativo clasificado por OCAD.

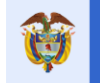

El futuro es de todos

A continuación, se describen los campos que contiene el reporte proyectos por OCAD.

| NOMBRE                                          | DESCRIPCIÓN                                                                                                    |
|-------------------------------------------------|----------------------------------------------------------------------------------------------------|
| N°                                              | Consecutivo de proyectos que posee la entidad.                                                                                  |
| Nombre OCAD                                     | Nombre del OCAD al que pertenece el proyecto                                                                                    |
| Tipo OCAD                                       | El tipo de OCAD que aprobó el proyecto.                                                                                         |
| Nombre entidad Ejecutora                        | Nombre de la entidad que está ejecutando el proyecto.                                                                           |
| BPIN                                            | Código por el que se identifica el proyecto.                                                                                    |
| Nombre proyecto                                 | Nombre del proyecto                                                                                                    |
| Sector                                          | Sector donde se están ejecutando los recursos del proyecto                                                                      |
| Localización.                                   | Lugar exacto donde se ejecuta el proyecto.                                                                                      |
| Valor proyecto aprobado                         | Valor en pesos por el cual fue aprobado el proyecto.                                                                            |
| Valor proyecto incluyendo fuentes no aprobadas. | Valor total del proyecto incluyendo las fuentes que no fueron aprobadas por OCAD                                                |
| Nombre y valor fuentes<br>SUIFP                 | Se visualiza el nombre de la fuente SUIFP y valor aprobado por la misma para el proyecto hasta completar el valor del proyecto. |
| Nombre y valor fuentes NO SUIFP                 | Se visualiza el nombre de la fuente NO SUIFP y valor asignado para la misma en el proyecto.                                     |
| Estado                                          | Estado actual del proyecto.                                                                                                    |

## d. Ficha Resumen de entidad.

## Funcionalidad

Con este reporte la entidad puede conocer la información de los recursos y proyectos de la entidad para el SGR y el anterior sistema de regalías proporcionando información necesaria a los mandatarios para el proceso de empalme en el cambio de gobierno.

El usuario puede tener mayor información de esta ficha en el siguiente link:

https://www.sgr.gov.co/LinkClick.aspx?fileticket=PYo9FAVceFs%3d&tabid=242

## e. Ficha Proyecto o Generar ficha

## Funcionalidad

Con este reporte la entidad puede conocer la información de los recursos de un proyecto específico de la entidad para el SGR y recursos propios.

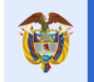

## • INFORMACIÓN GENERAL DEL PROYECTO

| NOMBRE             | DESCRIPCIÓN                                                                                                    |
|--------------------|----------------------------------------------------------------------------------------------------|
| Proyecto           | Corresponde al nombre del proyecto en SUIFP                                                                                                    |
| Código BPIN        | Número BPIN del proyecto EN SUIFP.                                                                                                    |
| Sector             | Nombre del sector en SUIFP.                                                                                                    |
| Localización       | DEPARTAMENTO: Corresponde a la localización del proyecto en caso                                                                                                    |
|                    | MUNICIPIO: Corresponde a la localización del proyecto en caso de existir más de un municipio se visualizará la palabra: Varios.                                                                  |
| No. Beneficiarios: | Es el número de beneficiarios del proyecto y la información proviene de SUIFP-SGR.                                                                                                    |
| Plazo              | Es el plazo de ejecución del proyecto y corresponde a la diferencia en meses entra la fecha de inicio y la fecha final de la programación inicial o la reprogramación registrada en GESPROY-SGR. |
| Fecha Inicio       | Corresponde al primer día del primer mes que se encuentre en la programación inicial del proyecto, realizada en GESPROY-SGR                                                                      |
| Fecha Final        | Corresponde al último día del último mes que se encuentre en la programación inicial del proyecto, realizada en GESPROY-SGR.                                                                     |
| Productos          | Esta información proviene del sistema SUIFP.                                                                                                    |
| Unidad             | Corresponde a la unidad del producto tomada de SUIFP.                                                                                                    |
| Cantidad           | Corresponde a la cantidad de producto ingresada en SUIFP.                                                                                                    |

## • APROBACIÓN.

| NOMBRE               | DESCRIPCIÓN                                                                                                    |
|----------------------|----------------------------------------------------------------------------------------------------|
| OCAD                 | Nombre del(os) OCAD que aprobaron el proyecto y se captura del sistema SUIFP.                                                                                                    |
| Fase                 | Corresponde a la fase actual del proyecto registrada en SUIFP-SGR.                                                                                                    |
| Entidad Ejecutora    | Corresponde a la entidad ejecutora del proyecto capturada en SUIFP-SGR.                                                                                                    |
| Entidad Interventora | Corresponde a la entidad designada para contratar la Interventoría tomada desde SUIFP-SGR. Cuando no se determine expresamente esta designación a una entidad diferente a la ejecutora, la información es la misma de la entidad Ejecutora. |
| Acuerdo              | Número del(os) acuerdo de aprobación registrado en GESPROY-SGR.                                                                                                    |
| Fecha                | Fecha del(os) acuerdo de aprobación registrado en GESPROY-SGR                                                                                                    |
| N° Numero            | Consecutivo de la cantidad de ajustes que se han aprobado por OCAD.                                                                                                    |
| Тіро                 | Se refiere al tipo de ajuste tipificado en los acuerdos expedidos por la Comisión Rectora.                                                                                                    |
| OCAD                 | Nombre del OCAD que aprueba el ajuste. Información obtenida de SUIFP-SGR.                                                                                                    |
| Acuerdo              | No. de documento a través del cual se aprueba el ajuste. Información a obtener de GESPROY-SGR.                                                                                                    |
| Fecha                | Es la fecha del acuerdo de aprobación del ajuste. Información a obtener de GESPROY-SGR.                                                                                                    |

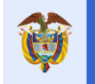

## • FUENTES DE FINANCIACIÓN.

| NOMBRE                            | DESCRIPCIÓN                                                                                                    |
|-----------------------------------|----------------------------------------------------------------------------------------------------|
| Sistema General de<br>Regalías.   | Son las fuentes aprobadas con recursos SGR. Se capturan los datos del sistema SUIFP-SGR.                                                                                                    |
| Otras fuentes de<br>financiación. | Son las fuentes aprobadas en el proyecto. Se capturan los datos del sistema SUIFP SUIFP-SGR.                                                                                                    |
| Otras Fuentes no<br>Aprobadas.    | Son Otras Fuentes No SUIFP, que el ejecutor ingresa en GESPROY-SGR                                                                                                    |
| Valor.                            | Corresponde al valor de la fuente que se obtiene del sistema SUIFP-SGR o de GESPROY-SGR, dependiendo del tipo de recurso.                                                                                                    |
| %                                 | Por Fuente sobre el total de proyecto: Se calcula tomando el valor de los<br>subtotales por tipo de fuente sobre el valor total del proyecto.<br>Por cada tipo de Fuente: Se calcula tomando el valor de cada fuente<br>dentro de los subtotales, sobre el valor del subtotal por tipo de fuente.<br>Para cada tipo de fuente (SGR, Otras Fuentes Aprobadas y Otras<br>Fuentes No aprobadas) se calcula el porcentaje de participación. |
| Vigencia presupuestal.            | Se relacionan las vigencias presupuestales del SGR con las que el OCAD aprobó los recursos al proyecto por tipo de fuente.                                                                                                    |
| N° Entidades.                     | Corresponde al número de entidades por tipo de fuente que aportan los recursos para la financiación del proyecto.                                                                                                    |

## • EJECUCIÓN.

| NOMBRE                                        | DESCRIPCIÓN                                                                                                    |
|-----------------------------------------------|----------------------------------------------------------------------------------------------------|
| Grafica Recursos                              | Se visualiza en millones de pesos los siguientes datos:<br>Valor programado: (Valor Total actividades incluidas en la programación<br>inicial del proyecto ingresada en GESPROY-SGR).<br>Valor contratado: (sumatoria de los valores de los contratos ingresados<br>en GESPROY-SGR asociados al proyecto)<br>Valor pagado: (sumatoria de los pagos provenientes del aplicativo de<br>Cuentas y de los Pagos registrados en GESPROY-SGR asociados al<br>proyecto).                                                                                                 |
| Grafica % de Ejecución<br>Física y Financiera | Se muestra en porcentaje los siguientes datos:<br>% Ejecución Financiera (la misma base con la que se genera el semáforo<br>en GESPROY-SGR)<br>% Ejecución Física (la misma base con la que se genera el semáforo en<br>GESPROY-SGR)                                                                                                    |
| Grafica Tiempo                                | Se muestra en meses los datos:<br>Programado (calculada en meses corresponde al primer día del primer<br>mes que se encuentre en la programación inicial del proyecto, registrada<br>en GESPROY-SGR.<br>Contratado (calculado en meses tomando la diferencia en meses de la<br>fecha inicial del primer contrato y final del último contrato, ingresada en<br>GESPROY-SGR.<br>Ejecutado (calculado en meses tomando la diferencia en meses de las<br>fechas inicial del primer contrato ingresada en GESPROY-SGR y la fecha<br>actual de generación del reporte). |

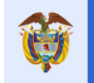

## • CONTRATACIÓN.

| NOMBRE       |           | DESCRIPCIÓN                                                                   |  |
|--------------|-----------|-------------------------------------------------------------------------------|--|
| Grafica      | Ejecución | Para la gráfica se calcula con la información de Pagos, cruzados con          |  |
| financiera.  |           | Tipo de contrato.                                                             |  |
| No. Contrato | os:       | Sumatoria de los contratos ingresados en GESPROY-SGR asociados al<br>proyecto |  |
| Tipo         |           | Se definen dos:                                                               |  |
|              |           | Ejecución Inversión: Se toman todos los contratos, excepto los contratos      |  |
|              |           | identificados como de Interventoría.                                          |  |
|              |           | Interventoría: Son todos los contratos que están identificados como           |  |
|              |           | interventoría.                                                                |  |
|              |           | La fuente es GESPROY-SGR.                                                     |  |
| Valor        |           | Se suman los valores de los contratos del proyecto, no el valor               |  |
|              |           | multiproyecto, por cada tipo definido.                                        |  |
| Pagos        |           | Muestra la sumatoria de los pagos relacionados con cada tipo de               |  |
|              |           | contrato.                                                                     |  |
| %            |           | Calcula porcentaje por tipo.                                                  |  |

## • INDICADORES.

| NOMBRE               | DESCRIPCIÓN                                                                                                    |
|----------------------|----------------------------------------------------------------------------------------------------|
| Indicador            | Corresponde al nombre del indicador obtenida del proyecto aprobado en SUIFP-SGR.                                                                                              |
| Meta                 | Corresponde al valor del Indicador obtenida del proyecto aprobado en SUIFP-SGR. Se totaliza el valor de la meta del indicador en todas las vigencias por todos los productos. |
| Unidad               | Corresponde al nombre de la unidad del indicador consultada desde SUIFP-SGR.                                                                                                  |
| Cantidad Ejecutada   | Relacionar el valor ingresado en GESPROY-SGR. Se totaliza el valor de la cantidad ejecutada para el indicador en todas las vigencias por todos los productos.                 |
| % Ejecución          | Corresponde al mismo valor mostrado en GESPROY-SGR. El dato es calculado Cantidad ejecutada sobre Meta.                                                                       |
| Grafica Indicadores. | Se toman los indicadores, con el porcentaje de ejecución. Se visualizan todos los indicadores, incluso los que no tienen ejecución.                                           |

## • ALERTAS.

| NOMBRE   | DESCRIPCIÓN                                          |
|----------|------------------------------------------------------|
| Alertas. | Se visualizan las alertas generadas por el proyecto. |

## f. Valor Compromisos SGR por Fuente.

## Funcionalidad

Con este reporte se genera información para una entidad (Ejecutora o Interventora) con la información del valor de los compromisos por proyecto específico a la fecha.

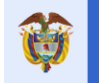

A continuación, se describen los campos que contiene el reporte

| NOMBRE                | DESCRIPCIÓN                                                                            |  |
|-----------------------|----------------------------------------------------------------------------------------|--|
| Fecha reporte         | Corresponde a la Fecha y hora de generación del reporte.                               |  |
| Usuario               | Nombre y apellidos del usuario que genera el reporte.                                  |  |
| Entidad ejecutora del | Se visualiza el número del NIT con el Nombre de la entidad y en el caso                |  |
| proyecto              | de los municipios se observará el departamento.                                        |  |
| Periodo de aprobación | Último periodo <b>Aprobado</b> en Gesproy SGR y la fecha en que se aprobó              |  |
| reporte información   | el periodo                                                                             |  |
| Entidad designada     |                                                                                        |  |
| para contratar la     | Se visualiza el número del NIT con el Nombre de la entidad y en el caso                |  |
| interventoría del     | de los municipios se observará el departamento.                                        |  |
| proyecto              |                                                                                        |  |
| BPIN                  | Código BPIN del proyecto seleccionado para generar el reporte.                         |  |
| Fuente –SGR           | Nombre de la fuente de financiación SGR aprobada para el proyecto registrada en SUIFP. |  |
| Entidad – aportante   | Nombre de la entidad aportante de los recursos SGR.                                    |  |
|                       | Recursos del SGR aprobados para el proyecto. Se totaliza por tipo de                   |  |
| Valor aprobado        | recurso (Fuente), observándose un solo total por todas las vigencias                   |  |
|                       | presupuestales aprobadas.                                                              |  |
| Valor comprometido    | Corresponde al total por fuente de financiación SGR (en dinero)                        |  |
|                       | asociadas a los RP y CDP's afectados de los contratos.                                 |  |
| Totales               | Se visualiza los totales de las columnas Valor Aprobado y Valor                        |  |
| 1010100               | Comprometido.                                                                          |  |

## Notas:

- La información de aprobaciones de fuentes de financiación para la interventoría cuando la entidad es diferente del ejecutor se presentará en el momento que esta migre del SUIFP SGR.
- En la sección Entidad designada para contratar la interventoría se mostrará la información de los compromisos registrados en el contrato(s) de interventoría del proyecto, sin tener control sobre quien registró la información. Ejemplo, si en principio el proyecto tenía un solo ejecutor y este registró información de contratos de interventoría y después al proyecto se le designó otro ejecutor de la interventoría no se mostrará el histórico de lo que registró el ejecutor inicial y lo que ha registrado el nuevo ejecutor de la interventoría; siempre se mostrará la entidad designada para contratar la interventoría que haya a la fecha y la información respectiva del contrato(s) de interventoría.

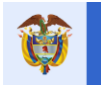

## 1.4.2. Sección 2

#### **Reportes por sector**

El reporte va a mostrar la información de los proyectos aprobados por sector, cantidad, valor y participación porcentual. El reporte estará compuesto por un cuadro con las cifras resultantes de los agrupamientos y filtros realizados y una gráfica con el porcentaje de participación.

Esta sección es independiente de la sección uno y tres.

| NOMBRE              | DESCRIPCIÓN                                                                |
|---------------------|----------------------------------------------------------------------------|
| *Tipo de Generación | Campo obligatorio. Se debe seleccionar una de las dos opciones que         |
|                     | son:                                                                       |
|                     | Todas las Bienalidades                                                     |
|                     | Por Bienalidad(es)                                                         |
|                     | Solo con este campo se puede generar el reporte por sectores.              |
| OCAD                | Si la entidad desea que se filtre la información de los proyectos por      |
|                     | OCAD se debe seleccionar información en este campo. La información         |
|                     | que se observa para seleccionar depende de la(s) entidad(es) que tenga     |
|                     | asignada(s) el usuario que está generando el reporte.                      |
| Región              | Si la entidad desea que se filtre la información de los proyectos por      |
|                     | Región se debe seleccionar información en este campo. La información       |
|                     | que se observa para seleccionar depende de la(s) entidad(es) que tenga     |
|                     | asignada(s) el usuario que está generando el reporte.                      |
| Tipo Entidad        | Si la entidad desea que se filtre la información de los proyectos por tipo |
|                     | entidad se debe seleccionar información en este campo. La información      |
|                     | que se observa para seleccionar depende de la(s) entidad(es) que tenga     |
|                     | asignada(s) el usuario que está generando el reporte.                      |

## 1.4.3. Sección 3

## Reportes por fuente de financiación

El reporte va a mostrar la información de los proyectos aprobados por fuentes de financiación y estará compuesto por una tabla con los resultados de los agrupamientos y filtros realizados.

Esta sección es independiente de la sección uno y dos.

| NOMBRE              | DESCRIPCIÓN                                                            |
|---------------------|------------------------------------------------------------------------|
| *Tipo de Generación | Campo obligatorio. Se debe seleccionar una de las dos opciones que     |
|                     | son:                                                                   |
|                     | Todas las Bienalidades                                                 |
|                     | Por Bienalidad(es)                                                     |
|                     | Solo con este campo se puede generar el reporte por fuente de          |
|                     | financiación.                                                          |
| OCAD                | Si la entidad desea que se filtre la información de los proyectos por  |
|                     | OCAD se debe seleccionar información en este campo. La información     |
|                     | que se observa para seleccionar depende de la(s) entidad(es) que tenga |
|                     | asignada(s) el usuario que está generando el reporte.                  |
| Región              | Si la entidad desea que se filtre la información de los proyectos por  |
|                     | Región se debe seleccionar información en este campo. La información   |

|          |                          |                                               | <b></b>           | Fecha: 05/07/2019 |
|----------|--------------------------|-----------------------------------------------|-------------------|-------------------|
| <b>O</b> | El futuro<br>es de todos | DNP<br>Departamento<br>Nacional do Planacción | Manual de Usuario | Versión: 3.6      |
| 40       |                          | Nacional de Planeación                        | GESFROT SGR       | Página 222 de 223 |
|          |                          |                                               |                   |                   |

|              | que se observa para seleccionar depende de la(s) entidad(es) que tenga asignada(s) el usuario que está generando el reporte.                                                                                                    |
|--------------|----------------------------------------------------------------------------------------------------|
| Tipo Entidad | Si la entidad desea que se filtre la información de los proyectos por tipo<br>entidad se debe seleccionar información en este campo. La información<br>que se observa para seleccionar depende de la(s) entidad(es) que tenga<br>asignada(s) el usuario que está generando el reporte. |

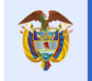

# Glosario

- **Clic:** Termino que se utiliza cuando se debe seleccionar un botón o imagen con el mouse o ratón del computador.
- **DVR:** Dirección de la Vigilancia a las Regalías.
- Entidad Ejecutora: Entidad que tiene asignada la ejecución del proyecto.
- Entidad Interventora: Entidad que tiene asignado la interventoría del proyecto.
- **Estado Contratado sin ejecución:** Cuando el contrato se encuentra debidamente registrado en el módulo de contratos, pero no presenta acta de inicio.
- Estado En ejecución: Cuando el contrato se encuentra debidamente registrado en el módulo de contratos también se encuentra registrada el acta de inicio, acta inicio no requiere y/o el acta de reinicio en el caso de presentarse acta de suspensión.
- **Estado Suspendido**: Cuando el contrato se encuentra debidamente registrado en el módulo de contratos también se encuentra registrada el acta de inicio, acta inicio no requiere y/o el acta de reinicio en el caso de presentarse acta de suspensión.
- Estado Terminado: Cuando el contrato se encuentra debidamente registrado en el módulo de contratos, se encuentra registrada el acta de inicio o acta de inicio no requiere y el acta de reinicio en el caso de presentarse acta de suspensión, acta de recibo final de obras o de recibo a satisfacción de bienes y servicios o acto administrativo que declare la terminación unilateral del contrato, o cuando se haya cumplido la fecha de terminación del contrato (incluyendo prórrogas).
- Estado Liquidado: Cuando el contrato se encuentra debidamente registrado en el módulo de contratos, también debe estar registrada el acta de liquidación, en los casos que presente ejecución (hay ejecución de actividades relacionadas al contrato) requerirá el acta de recibo final de obras o de recibo a satisfacción de bienes y servicios, o finalmente acto administrativo que declare la liquidación unilateral del contrato.
- **GTI:** Grupo Tecnología de la información.
- **Password:** En español contraseña, es la clave que asigna el usuario para ingresar al aplicativo y es privada.
- **Perfil:** Son permisos específicos sobre usuarios del sistema, con los perfiles se permite ingresar o no a ciertas partes del aplicativo.
- SGR: Sistema General de Regalías.
- User ID: En español "Identificador de Usuario" para ingresar al aplicativo.
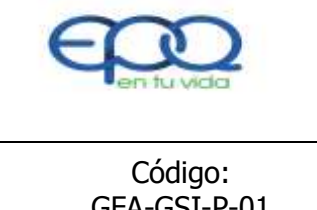

PROCEDIMIENTO ADMINISTRACIÓN EQUIPOS DE CÓMPUTO

| Código:      | Versión: | Fecha de emisión: | Página | DOCUMENTO  |
|--------------|----------|-------------------|--------|------------|
| GFA-GSI-P-01 | 02       | 13/12/2018        | 1 de 6 | CONTROLADO |
|              |          |                   |        |            |

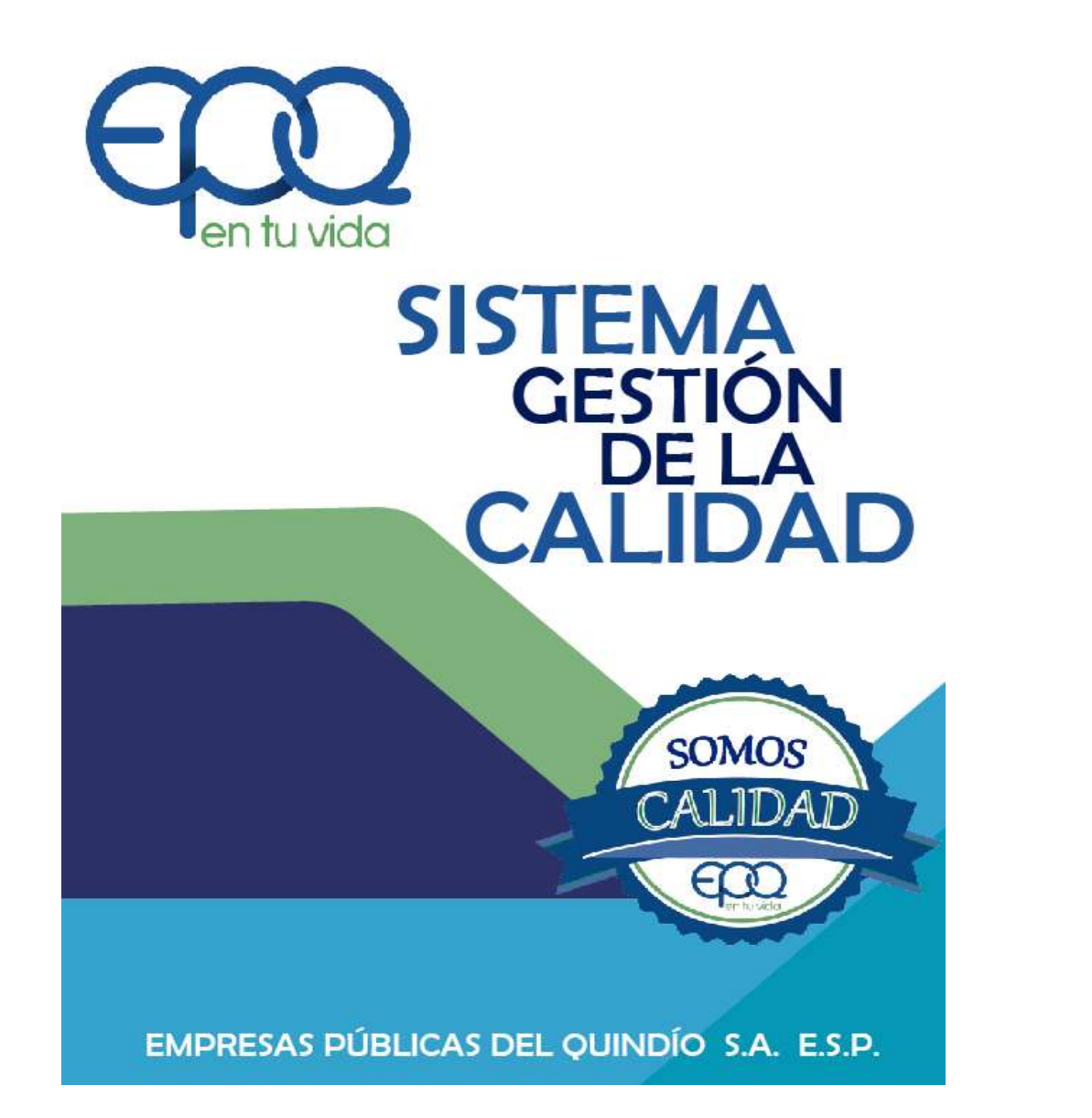

PROCEDIMIENTO ADMINISTRACIÓN EQUIPOS DE CÓMPUTO

Armenia, diciembre del 2018

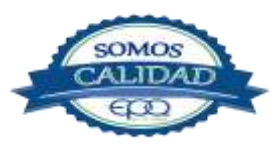

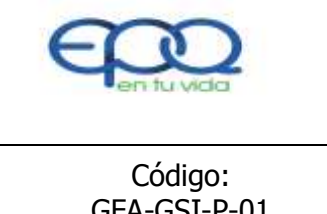

PROCEDIMIENTO ADMINISTRACIÓN EQUIPOS DE CÓMPUTO

| Código:      | Versión: | Fecha de emisión: | Página | DOCUMENTO  |
|--------------|----------|-------------------|--------|------------|
| GFA-GSI-P-01 | 02       | 13/12/2018        | 2 de 6 | CONTROLADO |

# TABLA DE CONTENIDO

| 1. | OBJETIVO GENERAL         | 3   |
|----|--------------------------|-----|
| 2. | ALCANCE                  | 3   |
| 3. | RESPONSABLE              | 3   |
| 4. | TERMINOS Y DEFINICIONES  | 3   |
| 5. | CONDICIONES GENERALES    | 4   |
| 6. | DESARROLLO               | 5   |
| 7. | DOCUMENTOS DE REFERENCIA | .11 |
| 8. | ANEXOS                   | .11 |

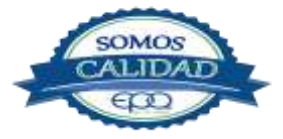

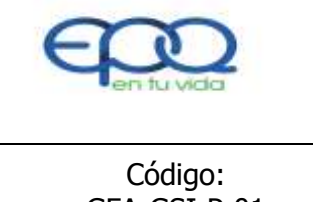

PROCEDIMIENTO ADMINISTRACIÓN EQUIPOS DE CÓMPUTO

| Código: Ve   | rsión: | Fecha de emisión: | Página | DOCUMENTO  |
|--------------|--------|-------------------|--------|------------|
| GFA-GSI-P-01 | 02     | 13/12/2018        | 3 de 6 | CONTROLADO |

#### 1. OBJETIVO

Administrar las Hojas de vida como medio de información ordenada y actualizada de los Equipos de Cómputo de Empresas Públicas del Quindío 'EPQ" S.A. E.S.P.

#### 2. ALCANCE

Inicia con la compra de equipos de Cómputo y termina con los procedimientos de mantenimiento preventivo y/o correctivo.

#### 3. RESPONSABLE

Es responsabilidad del Jefe de la oficina de la Subgerencia Administrativa y Financiera-Líder de proceso, la implementación de este procedimiento y del jefe del área de Sistemas asegurar su aplicación.

#### 4. TERMINOS Y DEFINICIONES

#### • Equipos.

Herramientas tecnológicas que permiten el óptimo desarrollo de las actividades de Empresas Públicas del Quindío 'EPQ" S.A. E.S.P.

#### • Fiabilidad.

Seguridad en el funcionamiento de un equipo, probabilidad de que se mantenga en correcto funcionamiento durante un periodo concreto.

#### \* Mantenimiento predictivo.

El mantenimiento predictivo está basado en la determinación del estado de los equipos en operación. El concepto se basa en que los equipos darán un tipo de aviso antes de que fallen y este mantenimiento trata de percibir los síntomas a tiempo para después tomar acciones. Este tipo de mantenimiento permite que se tomen decisiones antes de que ocurra el fallo, cambiar o reparar el

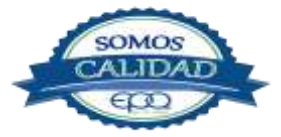

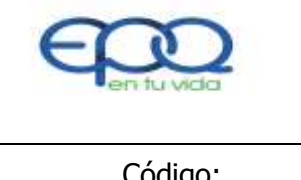

# PROCEDIMIENTO ADMINISTRACIÓN EQUIPOS DE CÓMPUTO

| Código:      | Versión: | Fecha de emisión: | Página | DOCUMENTO  |
|--------------|----------|-------------------|--------|------------|
| GFA-GSI-P-01 | 02       | 13/12/2018        | 4 de 6 | CONTROLADO |

equipo, detectar cambios anormales y subsanarlos.

#### \* Mantenimiento preventivo.

El Mantenimiento preventivo es una actividad programada de inspecciones, tanto de funcionamiento como de seguridad, ajustes, reparaciones, análisis, limpieza, lubricación, calibración, que deben llevarse a cabo en forma periódica en base a un plan establecido.

El propósito es prever averías o desperfectos de los equipos en su estado inicial y corregirlas para mantener la instalación en completa operación a los niveles y eficiencia óptimos. Este tipo de mantenimiento permite detectar fallos respectivos, aumentar la vida útil de los equipos, incurrir en gastos de reparación, entre otros.

#### \* Mantenimiento correctivo.

Es aquel que corrige los defectos observados en los equipos o instalaciones, es la forma más básica de mantenimiento y consiste en localizar averías o defectos y corregirlos o repararlos. Este tipo de mantenimiento es sinónimo de reparar aquello que esta averiado.

#### 5. CONDICIONES GENERALES

Realizar el inventario de los equipos de Cómputo con sus diferentes características en cuanto a capacidad de almacenamiento, capacidad de memoria, capacidad de procesamiento determinado en unidades (MB, GB) además de Sistemas Operativos Instalados y Herramientas Ofimáticas.

#### 6. DESARROLLO

| ITEM | ACTIVIDAD                                  | RESPONSABLE                  | REGISTRO           |
|------|--------------------------------------------|------------------------------|--------------------|
| 1.   |                                            |                              |                    |
|      | Cronograma anual de mantenimientos.        |                              | Cronograma de      |
|      | Establecer el cronograma anual de          |                              | Mantenimiento      |
|      | mantenimiento preventivo, predictivo y     | Profesional área de sistemas | equipos de Computo |
|      | correctivo de los equipos de cómputo de la |                              | GFA-P-01-D-01      |

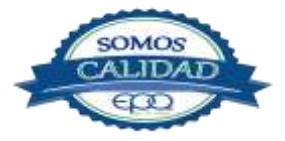

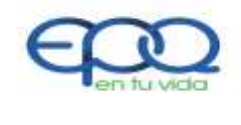

# PROCEDIMIENTO ADMINISTRACIÓN EQUIPOS DE CÓMPUTO

| Código:<br>GFA-GSI-P-01 | Versión:<br>02 | Fecha de emisión:<br>13/12/2018 | Página<br>5 de 6 | DOCUMENTO<br>CONTROLADO |
|-------------------------|----------------|---------------------------------|------------------|-------------------------|
|                         |                |                                 |                  |                         |

|    | entidad, indicando el proceso, mes y semana en  |                     |                       |
|----|-------------------------------------------------|---------------------|-----------------------|
|    | que se realizara la actividad, Este documento   |                     |                       |
|    | debe Publicarse para conocimiento de todos los  |                     |                       |
|    | líderes de procesos con el fin de facilitar su  |                     |                       |
|    | ejecución en las fechas programadas.            |                     |                       |
| 2. | Identificación de Inventario:                   |                     |                       |
|    | Llevar el registro con número de placa o serial | Profesional área de | Hojas de vida equipos |
|    | de cada uno de los equipos de Cómputo de        | sistemas            | de computo            |
|    | Empresas Publicas del Quindío 'EPQ"             |                     | GFA-P-01-R-01         |
|    | determinado cuales fueron por compra y cuales   | Técnico en Sistemas |                       |
|    | por convenio.                                   |                     |                       |
|    |                                                 |                     |                       |
|    | Se crean nuevas hojas de vida cada vez que se   |                     |                       |
| _  | adquieren equipos nuevos en la entidad.         |                     |                       |
| 3. | Verificar características de Hardware:          | Drofosional área da | Uning do vido         |
|    | Determinar tamaño de disco duro, tamaño de la   |                     |                       |
|    | memoria, Tipo de procesador, Sistema            | SISLEITIAS          |                       |
|    | Operativo, Herramientas Ofimáticas.             | Tácnico on Cictomoc | GFA-P-01-K-01         |
| 4  |                                                 |                     |                       |
| 4. | Verificar características de Software:          | Profosional área de | Hojac de vida         |
|    | Determinar licencia de Sistema Operativo,       | sistemas            |                       |
|    | licencia de herramienta ofimática disponible,   | Técnico en Sistemas | GEA-P-01-R-01         |
|    | licencia para otras aplicaciones.               | Techico en Sistemas |                       |
| 5. | Identificar Usuario y asignación de             |                     |                       |
|    | dirección IP a equipo de cómputo:               | Profesional área de |                       |
|    | Entregar a satisfacción del usuario equipo de   | sistemas            | Oficio                |
|    | cómputo para su uso con la configuración para   |                     |                       |
|    | acceso a la red y a Internet por medio de       | Técnico en Sistemas |                       |
|    | dirección IP.                                   |                     |                       |

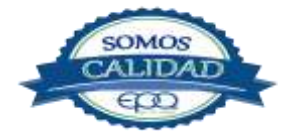

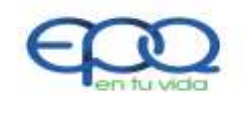

# PROCEDIMIENTO ADMINISTRACIÓN EQUIPOS DE CÓMPUTO

| Código:      | Versión: | Fecha de emisión: | Página | DOCUMENTO  |
|--------------|----------|-------------------|--------|------------|
| GFA-GSI-P-01 | 02       | 13/12/2018        | 6 de 6 | CONTROLADO |

| 6. | Realizar Mantenimientos:<br>Determinar si el mantenimiento es preventivo,<br>predictivo o correctivo y dejar evidencia de su<br>realización en la respectiva hoja de vida.                                  | Profesional área de<br>sistemas<br>Técnico en Sistemas | Hojas de vida<br>equipos de computo<br>GFA-P-01-R-01 |
|----|----------------------------------------------------------------------------------------------------|--------------------------------------------------------|------------------------------------------------------|
| 7. | <b>Dar de baja equipos en mal estado</b> .<br>Identificar el estado de todos los equipos de<br>cómputo y solicitar al área de almacén dar de<br>baja aquellos equipos que ya no están en<br>funcionamiento. | Profesional área de<br>sistemas<br>Técnico en Sistemas | Oficio                                               |

### 7. DOCUMENTOS DE REFERENCIA

- Cronograma de Mantenimiento equipos de Cómputo GFA-P-01-D-01
- Hojas de vida equipos de cómputo GFA-P-01-R-01

#### 8. ANEXOS

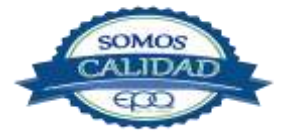

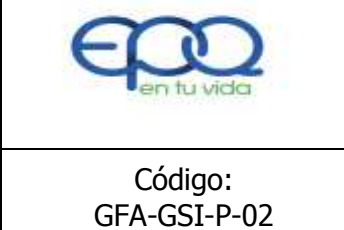

PROCEDIMIENTO ELABORACIÓN COPIAS DE SEGURIDAD

| Código: Ver    | sión: | Fecha de emisión: | Página | DOCUMENTO  |
|----------------|-------|-------------------|--------|------------|
| GFA-GSI-P-02 ( | )2    | 13/12/2018        | 1 de 8 | CONTROLADO |

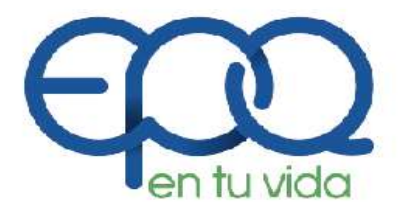

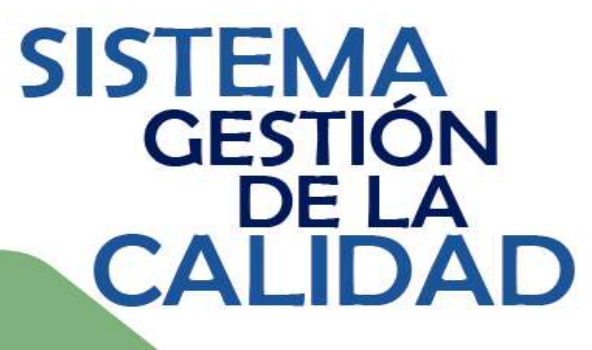

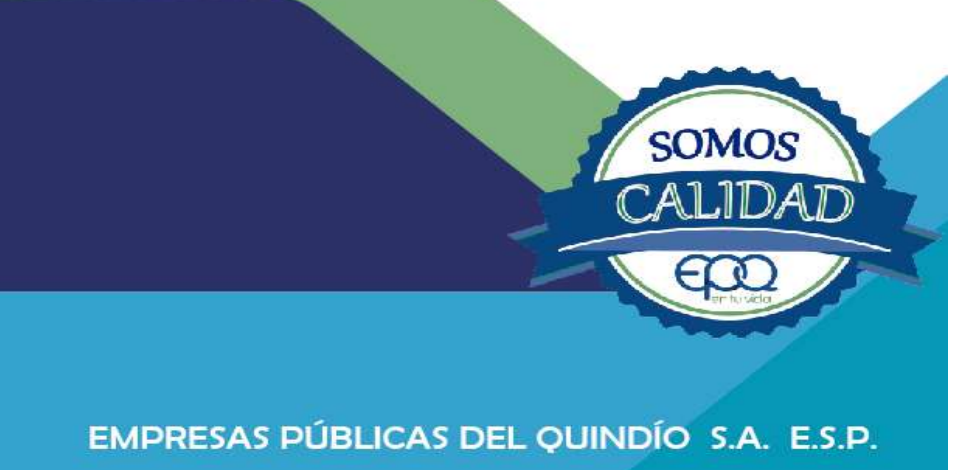

# PROCEDIMIENTO ELABORACIÓN COPIAS DE SEGURIDAD

Armenia, diciembre del

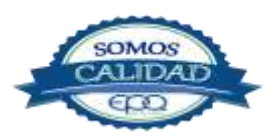

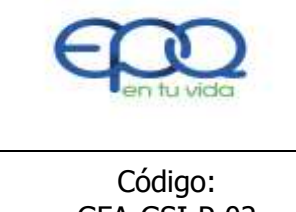

PROCEDIMIENTO ELABORACIÓN COPIAS DE SEGURIDAD

| Código:      | Versión: | Fecha de emisión: | Página | DOCUMENTO  |
|--------------|----------|-------------------|--------|------------|
| GFA-GSI-P-02 | 02       | 13/12/2018        | 2 de 8 | CONTROLADO |

# TABLA DE CONTENIDO

| 1. | OBJETIVO GENERAL         | 3   |
|----|--------------------------|-----|
| 2. | ALCANCE                  | 3   |
| 3. | RESPONSABLE              | 3   |
| 4. | TERMINOS Y DEFINICIONES  | 3   |
| 5. | CONDICIONES GENERALES    | 4   |
| 6. | DESARROLLO               | 5   |
| 7. | DOCUMENTOS DE REFERENCIA | .11 |
| 8. | ANEXOS                   | 11  |

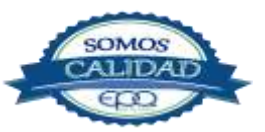

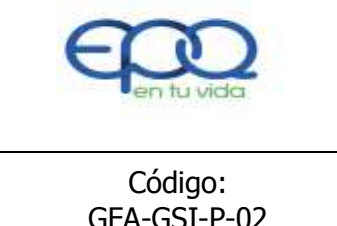

PROCEDIMIENTO ELABORACIÓN COPIAS DE SEGURIDAD

| Código:      | Versión: | Fecha de emisión: | Página | DOCUMENTO  |
|--------------|----------|-------------------|--------|------------|
| GFA-GSI-P-02 | 02       | 13/12/2018        | 3 de 8 | CONTROLADO |

## **1. OBJETIVO GENERAL**

Establecer la metodología para disponer de los Backup de las aplicaciones del Sistema Modular IALEPH, Pagina Web y datos de los diferentes procesos de Empresas Públicas del Quindío EPQ S.A. E.S.P. con el fin de mitigar cualquier riesgo sobre pérdida de información.

#### 2. ALCANCE

La actividad inicia con la identificación de información a proteger y termina con la elaboración de las copias de seguridad de la información.

#### 3. RESPONSABLE

Es responsabilidad del Jefe de la oficina de la Subgerencia Administrativa y Financiera-Líder de proceso, la implementación de este procedimiento y del jefe del área de Sistemas asegurar su aplicación.

#### 4. TERMINOS Y DEFINICIONES

#### \* Backup.

Una copia de seguridad, copia de respaldo o backup (su nombre en inglés) en tecnologías de la información e informática es una copia de los datos originales que se realiza con el fin de disponer de un medio para recuperarlos en caso de su pérdida.

#### Datos.

Es la información de las aplicaciones y de los usuarios de La Empresa

# Respaldo.

Copia de la Información Original

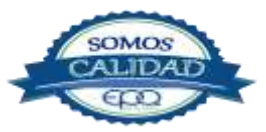

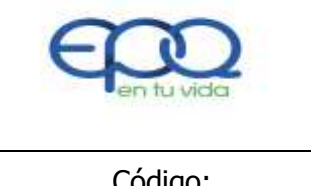

#### PROCEDIMIENTO ELABORACIÓN COPIAS DE SEGURIDAD

| Código:      | Versión: | Fecha de emisión: | Página | DOCUMENTO  |
|--------------|----------|-------------------|--------|------------|
| GFA-GSI-P-02 | 02       | 13/12/2018        | 4 de 8 | CONTROLADO |

#### \* Medios Magnéticos.

Son medios de almacenamiento de Datos

#### Carpeta.

Directorio utilizado para archivar cualquier tipo de información

#### Disco duro.

Un disco duro o disco rígido (en inglés Hard Disk Drive, HDD) es un dispositivo de almacenamiento de datos no volátil que emplea un sistema de grabación magnética para almacenar datos digitales. Se compone de uno o más platos o discos rígidos, unidos por un mismo eje que gira a gran velocidad dentro de una caja metálica sellada. Sobre cada plato, y en cada una de sus caras, se sitúa un cabezal de lectura/escritura que flota sobre una delgada lámina de aire generada por la rotación de los discos.

#### 5. CONDICIONES GENERALES

Realizar las copias de seguridad de los Aplicativos del Sistema Modular IALEPH, página WEB como la de los equipos de Cómputo de Empresas Públicas del Quindío EPQ S.A. E.S.P.

Solicitar a los contratistas de la entidad la entrega de copias de seguridad o respaldo de la información con el fin de garantizar la conservación de los documentos e históricos de la entidad.

#### 6. DESARROLLO

| ITEM | ACTIVIDAD                                        | RESPONSABLE         | REGISTRO            |
|------|--------------------------------------------------|---------------------|---------------------|
| 1.   | Realizar copia de Seguridad diaria del           |                     |                     |
|      | sistema Ialeph.                                  |                     | Registro del backup |
|      | Se verifica la ejecución del Proceso del Export, | Profesional área de | con la fecha de la  |
|      | este se ejecuta de manera automática desde el    | sistemas            | copia en la ruta    |
|      | equipo llamado Soporte, dejando almacenada la    |                     | C:\Users\ADMIN\     |
|      | Copia en la siguiente Ruta                       | Técnico en Sistemas | Documents\bkup      |
|      | C:\Users\ADMIN\Documents\bkup este               |                     |                     |
|      | procedimiento se ejecuta a diario.               |                     |                     |

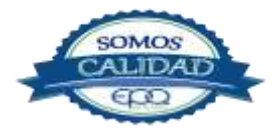

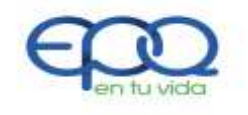

# PROCEDIMIENTO ELABORACIÓN COPIAS DE SEGURIDAD

|                         |                                                                                                    |                                                                                                    | -                                                 |                             |                     |      |                                                                            |  |
|-------------------------|----------------------------------------------------------------------------------------------------|----------------------------------------------------------------------------------------------------|---------------------------------------------------|-----------------------------|---------------------|------|----------------------------------------------------------------------------|--|
| Código:<br>GFA-GSI-P-02 |                                                                                                    | Versión:<br>02                                                                                                    | Fecha de em<br>13/12/20                           | iisión: Página<br>18 5 de 8 |                     |      | DOCUMENTO<br>CONTROLADO                                                    |  |
|                         |                                                                                                    | <u> </u>                                                                                                    |                                                   |                             |                     |      |                                                                            |  |
| 2.                      | Verificar                                                                                                    | medio                                                                                                    | de                                                |                             |                     |      |                                                                            |  |
|                         | almacenamient                                                                                                    | 0.                                                                                                    |                                                   |                             |                     |      |                                                                            |  |
|                         | Se verifica que<br>almacenamiento en<br>la copia de Segui<br>medio corresponde<br>GB, En este medio s<br>del día de los último | e verifica que exista un medio de<br>macenamiento en el equipo donde se quemara<br>copia de Seguridad, en nuestro caso este<br>nedio corresponde a DVD con capacidad de 4<br>B, En este medio se quemara los export del final<br>el día de los últimos quince días. |                                                   |                             |                     |      | Registro de DVD<br>marcados y<br>codificados por año-<br>mes-número de DVD |  |
| 3.                      | <b>Verificar DVD.</b>                                                                                                    | o el proceso de                                                                                                    | quemado del                                       | Profesional área de         |                     |      | Dogistro systematica                                                       |  |
|                         | Backup (2 conjas) se debe verificar el DVD con                                                                                 |                                                                                                    |                                                   |                             | sistemas            |      | quardados en DVD                                                           |  |
|                         | el fin de constatar que la información si quedo                                                                                |                                                                                                    |                                                   |                             |                     |      |                                                                            |  |
|                         | quardada en el dispositivo.                                                                                                    |                                                                                                    |                                                   |                             | Técnico en Sistemas |      |                                                                            |  |
| 4.                      | Realizar acta de                                                                                                    | Control de                                                                                                    | Backup.                                           |                             |                     |      |                                                                            |  |
|                         | Ya finalizado el Bac                                                                                                    | kup se procede                                                                                                    | a diligenciar el                                  |                             |                     |      |                                                                            |  |
|                         | formato donde se ll<br>seguridad quincena<br>almacenar el DVD                                                                  | eva el control de<br>iles, adicional a<br>en el lugar dest                                                                                                    | e las copias de<br>esto se debe<br>inado para tal | Profesi<br>sistema          | onal área de<br>as  |      | Registro del Número<br>de acta en la carpeta                               |  |
|                         | fin y remitir una c<br>para Subgerente A<br>cuales, deberán se                                                                 | copia al Gerente<br>dministrativa y<br>er almacenadas                                                                                                    | e y otra copia<br>Financiera, las                 | Técnico en Sistemas         |                     |      | copias de seguridad                                                        |  |
|                         | externo a la Emp                                                                                                    | presa para ser                                                                                                    | protegida de                                      |                             |                     |      |                                                                            |  |
|                         | siniestros como se r                                                                                                    | menciona en el a                                                                                                    | acta.                                             |                             |                     |      |                                                                            |  |
| 5.                      | Implementar                                                                                                    | frecuenc                                                                                                    | cia de                                            |                             |                     |      |                                                                            |  |
|                         | Periodicidad                                                                                                    | del                                                                                                    | Backup                                            | -Funcio                     | onarios y           |      |                                                                            |  |
|                         | Funcionarios: Es                                                                                                    | 5                                                                                                    |                                                   | Contra                      | tistas de Empre     | esas |                                                                            |  |
|                         | Importante tener e                                                                                                    | en cuenta que a                                                                                                    | ante daños en                                     | Pública                     | as del Quindío E    | EPQ  | Acta de entrega y                                                          |  |
|                         | un disco duro, at                                                                                                    | aques de virus                                                                                                    | informáticos,                                     | S.A. E.                     | S.P.                |      |                                                                            |  |
|                         | etc. Los funcior                                                                                                    | narios y con                                                                                                    | tratistas son                                     | -Jefes                      | líderes de          |      | Backup                                                                     |  |

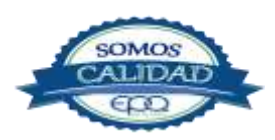

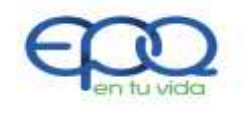

# PROCEDIMIENTO ELABORACIÓN COPIAS DE SEGURIDAD

| G  | Código:<br>FA-GSI-P-02                                                                                                    | Versión:<br>02    | Fecha de em<br>13/12/20                 | iisión:<br>18                                           | Página<br>6 de 8 |                                                | DOCUMENTO<br>CONTROLADO |
|----|----------------------------------------------------------------------------------------------------|-------------------|-----------------------------------------|---------------------------------------------------------|------------------|------------------------------------------------|-------------------------|
|    |                                                                                                    |                   |                                         |                                                         |                  |                                                |                         |
|    | responsables de                                                                                                    | entregar          | Proces                                  | 0                                                       |                  |                                                |                         |
|    | mensualmente al je                                                                                                    | ediante acta y    |                                         |                                                         |                  |                                                |                         |
|    | en medio magnético                                                                                                    | Respaldo de la    |                                         |                                                         |                  |                                                |                         |
|    | información alm                                                                                                    | nacenada er       | n carpetas                              |                                                         |                  |                                                |                         |
|    | debidamente identi                                                                                                    | ificadas y a su   | vez generan                             |                                                         |                  |                                                |                         |
|    | copia personal co                                                                                                    | omo respaldo      | en caso de                              |                                                         |                  |                                                |                         |
|    | siniestros.                                                                                                    |                   |                                         |                                                         |                  |                                                |                         |
| 6. | Determinar los                                                                                                    | Recursos de       | Backup :                                |                                                         |                  |                                                |                         |
|    | Para el desarrollo                                                                                                    | de este pro       | cedimiento el                           | Profesi                                                 | onal área de     |                                                |                         |
|    | funcionario realizara                                                                                                    | a copia de resp   | aldo mediante                           | sistema                                                 | as               |                                                |                         |
|    | el quemador de su                                                                                                    | equipo, en caso   | o de no contar                          |                                                         |                  |                                                |                         |
|    | con este recurso se                                                                                                    | e ubicara en la   | red la carpeta                          | Técnico en Sistemas                                     |                  |                                                |                         |
|    | pública EPO en el                                                                                                    | equipo auxsiste   | mas donde el                            |                                                         |                  |                                                | Acta de entrega y       |
|    | funcionario organiz                                                                                                    | zara debidamer    | nte codificado                          | Funcionarios y<br>Contratistas de                       |                  |                                                | medio magnético         |
|    | por mes v su nomb                                                                                                    | re la carneta co  | n los datos de                          |                                                         |                  |                                                | Backup                  |
|    | su equino de cómp                                                                                                    | uto v se le asign | ara un equino                           | Empresas Públicas del                                   |                  |                                                |                         |
|    | con quemador para                                                                                                    | que realice el r  |                                         | Quindío EPO S A                                         |                  |                                                |                         |
|    |                                                                                                    | que realice el p  |                                         | E.S.P.                                                  |                  |                                                |                         |
| 7  | Generación de                                                                                                    | Acta v IIb        | icación del                             | 2.0.1.1                                                 |                  |                                                |                         |
| 7. | 7. Generación de Acta y Ubicación del<br>Backup :<br>Los funcionarios entregaran un acta del respaldo<br>de sus datos a su jefe inmediato debidamente<br>codificada con número de acta y número de |                   | Funcion<br>Contra<br>Pública<br>S.A. E. | narios y<br>tistas de Empre<br>Is del Quindío E<br>S.P. | esas<br>EPQ      | Acta de entrega y<br>medio magnético<br>Backup |                         |
|    | correspondiente a enero 2013 y se ubicara dicho<br>Backup en un lugar definido por el jefe del<br>Funcionario.                                                                                     |                   |                                         | Jefe líd                                                | ler de Proceso   |                                                |                         |
| 8. | Realizar el Back                                                                                                    | up Ingreso:       |                                         |                                                         |                  |                                                |                         |
|    | Pagina Web de En                                                                                                    | npresas Públicas  | s del Quindío.                          | Profesi                                                 | onal área de     |                                                | Medio magnético         |
|    | Para ello se ingresa                                                                                                    |                   | а                                       | sistema                                                 | as               |                                                | debidamente             |
|    | www.esaquin.gov.co                                                                                                    | o/myadminphp      | el usuario root                         |                                                         |                  |                                                | codificado con la fecha |
|    | y la contraseña emp                                                                                                    | presasanitaria21  | 041989.                                 | Técnico                                                 | o en Sistemas    |                                                | del Backup              |
|    | En la columna de                                                                                                    | la izquierda e    | stá la opción                           |                                                         |                  |                                                |                         |
|    | webxcopia2013, p                                                                                                    | osteriormente     | en la ficha                             |                                                         |                  |                                                |                         |

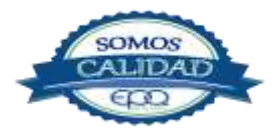

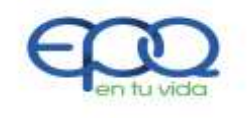

# PROCEDIMIENTO ELABORACIÓN COPIAS DE SEGURIDAD

| Código:<br>GFA-GSI-P-02 | Versión:<br>02 | Fecha de emisión:<br>13/12/2018 | Página<br>7 de 8 | DOCUMENTO<br>CONTROLADO |
|-------------------------|----------------|---------------------------------|------------------|-------------------------|
|                         |                |                                 |                  |                         |

|     | exportar aparece formato SQL donde damos          |                      |                                                   |
|-----|---------------------------------------------------|----------------------|---------------------------------------------------|
|     | Continuar.                                        |                      |                                                   |
| 9.  | Instalación del Programa UltraVNCVIEWER           |                      |                                                   |
|     | Para seguir con el procedimiento se abre          |                      |                                                   |
|     | UltraVNCVIEWER se copia en VNCSERVER la           | Profesional área de  | Medio magnético                                   |
|     | siguiente dirección epq.gog.co:13 mas conet,      | sistemas             | debidamente codificado<br>con la fecha del Backun |
|     | posteriormente pregunta la contraseña que es:     | Técnico en Sistemas  |                                                   |
|     | empresaspublicasdelquindio mas botón LOG O        |                      |                                                   |
|     | más luego aplicaciones/herramientas del           |                      |                                                   |
|     | sistema/navegador de archivos donde sale una      |                      |                                                   |
|     | ventana donde se da el icono subir y me aparecen  |                      |                                                   |
|     | directorios, donde buscamos la carpeta var a la   |                      |                                                   |
|     | que damos doble clic var/www/copiasdeseguridad    |                      |                                                   |
|     | en esta ubicación creamos una nueva carpeta con   |                      |                                                   |
|     | la fecha web102013+ vamos a ficha www +           |                      |                                                   |
|     | busco carpeta html mas selecciono todas las       |                      |                                                   |
|     | carpetas y archivos dentro de esta carpeta html + |                      |                                                   |
|     | copiar +me paro en esta ruta                      |                      |                                                   |
|     | var/www/copiasdeseguridad/ web102013 aquí         |                      |                                                   |
|     | pego todo lo de htm.                              |                      |                                                   |
| 10. | Restauración Pagina web : se abre el              |                      |                                                   |
|     | programa <b>UltraVNCVIEWER,</b> se da VNC         |                      |                                                   |
|     | SERVER la siguiente dirección Esaquin.gov.co:13   |                      |                                                   |
|     | mas conect, posteriormente pregunta la            |                      |                                                   |
|     | contraseña que es: empresasanitaria mas botón     | Ductorianal éven de  | Madia waa an étiaa                                |
|     | LOG ON mas luego                                  | Profesional area de  |                                                   |
|     | aplicaciones/Internet/Firefox-navegador           | sistemas             | debidamente                                       |
|     | mozilla/en barra direcciones se                   | Tímin an Citan       | codificado con la fecha                           |
|     | escribe:localhost/myadminphp donde se inicia      | i echico en Sistemas | ает васкир                                        |
|     | la sesión y el usuario: root y contraseña:        |                      |                                                   |
|     | empresasanitaria21041989, una vez                 |                      |                                                   |

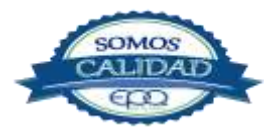

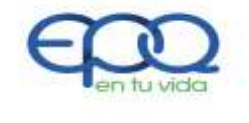

# PROCEDIMIENTO ELABORACIÓN COPIAS DE SEGURIDAD

| Código:<br>GFA-GSI-P-02 | Versión:<br>02    | Fecha de emisión:<br>13/12/2018 | Página<br>8 de 8 | DOCUMENTO<br>CONTROLADO |
|-------------------------|-------------------|---------------------------------|------------------|-------------------------|
|                         |                   |                                 |                  |                         |
| ingresamos en la        | columna izquie    | rda buscamos                    |                  |                         |
| la base de datos e      | l link webxcopia  | 2013, mas clic                  |                  |                         |
| + aparecen las          | tablas y post     | eriormente se                   |                  |                         |
| marcan las casill       | las de verifica   | ción de cada                    |                  |                         |
| tabla, se eliminan      | para el ingreso   | de las nuevas                   |                  |                         |
| + por                   | ficha import      | ar para                         |                  |                         |
| examinar la ubica       | ición de la carp  | oeta donde se                   |                  |                         |
| realizo copia de se     | guridad web102    | .003 + en esta                  |                  |                         |
| carpeta                 |                   | busco                           |                  |                         |
| www/copiasdeseg         | uridad/buscoarc   | hivo.s ql + clic                |                  |                         |
| derecho abrir + co      | ontinuar ahí se i | mportan                         |                  |                         |
| los archivos            | para RESTAUR      | ACION                           |                  |                         |

# 7. DOCUMENTOS DE REFERENCIA

✤ Acta de entrega de Backups.

# 8. ANEXOS

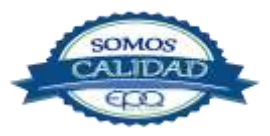

| E en tu vida | EM       | IPRESAS PUBLICAS<br>PROCEDIMIENTO | DEL QUIND<br>DE SOPORT | IO EPQ SA ESP<br>E TECNICO |
|--------------|----------|-----------------------------------|------------------------|----------------------------|
| Código:      | Versión: | Fecha de emisión:                 | Página                 | DOCUMENTO                  |
| GFA-GSI-P-03 | 02       | 13/12/2018                        | 1 de 6                 | CONTROLADO                 |

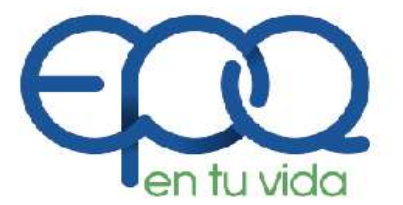

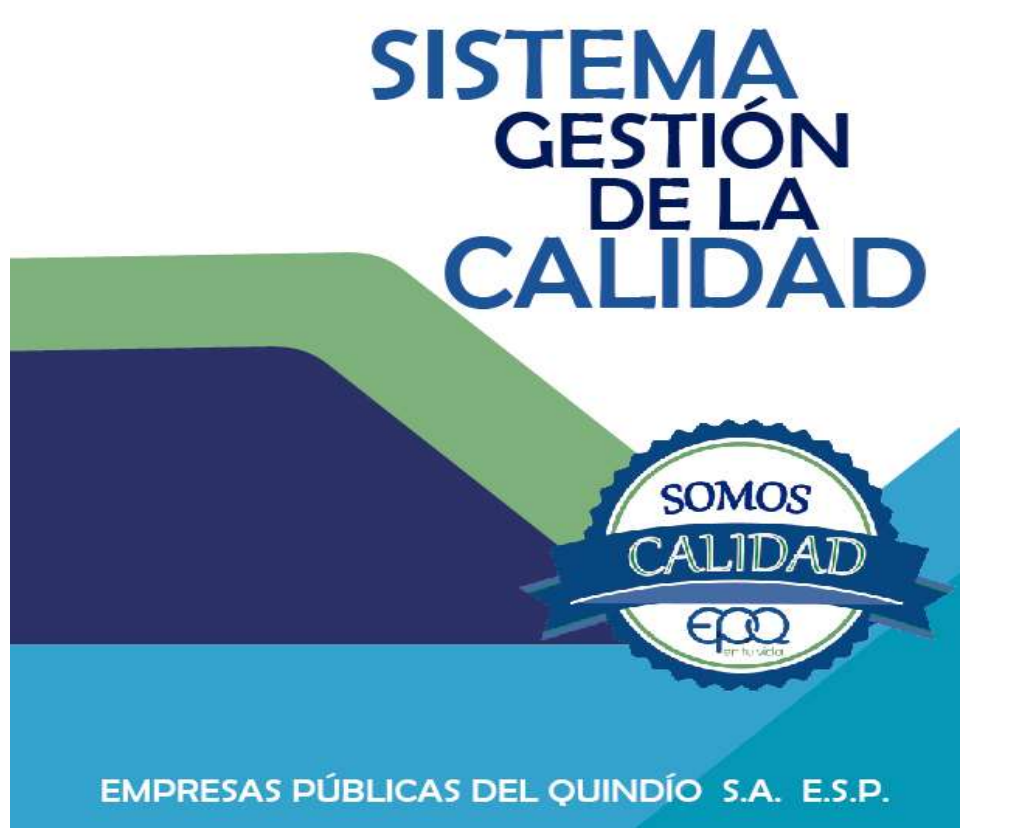

# **PROCEDIMIENTO DE SOPORTE TECNICO**

Armenia, diciembre del 2018

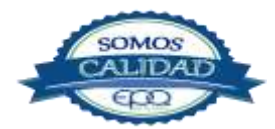

| E                       | EMPRESAS PUBLICAS DEL QUINDIO EPQ SA ESP |                                 |                  |                         |
|-------------------------|------------------------------------------|---------------------------------|------------------|-------------------------|
| en tu vida              |                                          | PROCEDIMIENTO                   | DE SOPORT        | E TECNICO               |
| Código:<br>GFA-GSI-P-03 | Versión:<br>02                           | Fecha de emisión:<br>13/12/2018 | Página<br>2 de 6 | DOCUMENTO<br>CONTROLADO |

# TABLA DE CONTENIDO

| 1. | OBJETIVO GENERAL         | 3   |
|----|--------------------------|-----|
| 2. | ALCANCE                  | 3   |
| 3. | RESPONSABLE              | 3   |
| 4. | TERMINOS Y DEFINICIONES  | 3   |
| 5. | CONDICIONES GENERALES    | 4   |
| 6. | DESARROLLO               | 5   |
| 7. | DOCUMENTOS DE REFERENCIA | .11 |
| 8. | ANEXOS                   | .11 |
|    |                          |     |

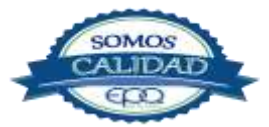

|                         | EMPRESAS PUBLICAS DEL QUINDIO EPQ SA ESP |                                 |                  |                         |  |
|-------------------------|------------------------------------------|---------------------------------|------------------|-------------------------|--|
|                         | PROCEDIMIENTO DE SOPORTE TECNICO         |                                 |                  |                         |  |
| Código:<br>GFA-GSI-P-03 | Versión:<br>02                           | Fecha de emisión:<br>13/12/2018 | Página<br>3 de 6 | DOCUMENTO<br>CONTROLADO |  |

#### **1. OBJETIVO GENERAL**

Atender las necesidades de soporte Tecnológico de los Funcionarios de Empresas Públicas del Quindío EPQ S.A. E.S.P.

#### 2. ALCANCE

Inicia con la solicitud de soporte y termina con la atención del requerimiento.

#### 3. RESPONSABLE

Es responsabilidad del Jefe de la Oficina de la Subgerencia Administrativa y Financiera supervisar la implementación de este procedimiento y del jefe del área de Sistemas asegurar su aplicación.

#### 4. TERMINOS Y DEFINICIONES

#### \* IALEPH.

Programa modular desarrollado por la Empresa OSR que alimenta la información de contabilidad, nomina, tesorería, presupuesto y comercial de La Empresa Sanitaria del Quindío.

#### \* Sistema Operativo.

Un sistema operativo (SO, frecuentemente OS, del inglés Operating System) es un programa o conjunto de programas que en un sistema informático gestiona los recursos de hardware y provee servicios a los programas de aplicación.

#### \* Ofimática (Office).

Se llama ofimática al conjunto de técnicas, aplicaciones y herramientas informáticas que se utilizan en funciones de oficina para optimizar, automatizar y mejorar los procedimientos o tareas relacionadas. Las herramientas ofimáticas permiten idear, crear, manipular, transmitir y almacenar o parar la información necesaria en una oficina.

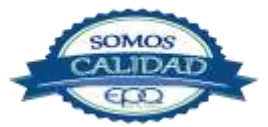

| E en tu vida            | EMPRESAS PUBLICAS DEL QUINDIO EPQ SA ESP |                                 |                  |                         |  |
|-------------------------|------------------------------------------|---------------------------------|------------------|-------------------------|--|
|                         | PROCEDIMIENTO DE SOPORTE TECNICO         |                                 |                  |                         |  |
| Código:<br>GFA-GSI-P-03 | Versión:<br>02                           | Fecha de emisión:<br>13/12/2018 | Página<br>4 de 6 | DOCUMENTO<br>CONTROLADO |  |

#### \* Red de datos.

Una red de computadoras, también llamada red de ordenadores, red de comunicaciones de datos o red informática, es un conjunto de equipos informáticos y software conectados entre sí por medio de dispositivos físicos que envían y reciben impulsos eléctricos, ondas electromagnéticas o cualquier otro medio para el transporte de datos, con la finalidad de compartir información, recursos y ofrecer servicios.

#### 5. CONDICIONES GENERALES

Todos los procesos de la entidad serán atendidos en el menor tiempo posible, teniendo en cuenta que el área de sistemas tiene una programación previa.

Los procesos deben realizar análisis previo de la situación antes de hacer la solicitud de soporte al área de sistemas.

### 6. DESARROLLO

| ITEM | ACTIVIDAD                                                                                                    | RESPONSABLE                          | REGISTRO                                                |
|------|----------------------------------------------------------------------------------------------------|--------------------------------------|---------------------------------------------------------|
| 1.   | Solicitud de soporte:<br>Los funcionarios de la entidad pueden solicitar el<br>soporte mediante oficio o llamada telefónica al<br>área de sistemas.                  | Funcionarios<br>Usuarios             | NA                                                      |
| 2.   | Determinar el Soporte solicitado por el<br>Usuario :<br>Se verifica si el requerimiento es un problema de<br>Software, de Hardware o del programa modular<br>IALEPH. | Jefe Sistemas<br>Técnico en Sistemas | Soporte a sistemas de<br>información GFA- P-<br>03-R-01 |
| 3.   | <b>Si es un problema software:</b><br>Se verifica las condiciones del softwarey<br>se configura oreinstala nuevamente mediante el<br>respectivo ejecutable.          | Jefe Sistemas<br>Técnico en Sistemas | Soporte a sistemas de<br>información GFA- P-<br>03-R-01 |

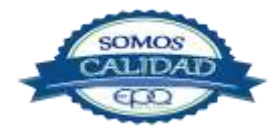

| E                       | EMPRESAS PUBLICAS DEL QUINDIO EPQ SA ESP |                                 |                  |                         |  |
|-------------------------|------------------------------------------|---------------------------------|------------------|-------------------------|--|
| en tu vida              | PROCEDIMIENTO DE SOPORTE TECNICO         |                                 |                  |                         |  |
| Código:<br>GFA-GSI-P-03 | Versión:<br>02                           | Fecha de emisión:<br>13/12/2018 | Página<br>5 de 6 | DOCUMENTO<br>CONTROLADO |  |
|                         |                                          |                                 |                  |                         |  |

| 4. | <b>Si es un Problema de Hardware:</b><br>Se verifica su funcionamiento mediante pruebas y<br>se determina su arreglo o remplazo.                                                                                                    | Jefe Sistemas<br>Técnico en Sistemas                                                       | Hoja de vida del<br>equipo                             |
|----|----------------------------------------------------------------------------------------------------|--------------------------------------------------------------------------------------------|--------------------------------------------------------|
| 5. | Si el soporte solicitado es referente al<br>programa modular IALEPH:<br>Se verifica el submódulo que presenta el problema,<br>se examina si es por configuración del cliente<br>IALEPH, Problemas de Reportes, Problemas de<br>acceso al sistema.                                                                                                    | Jefe Sistemas<br>Técnico en<br>Sistemas<br>Personal designado<br>Soporte Empresa<br>Ialeph | Soporte a sistemas<br>de información GFA-<br>P-03-R-01 |
| 6. | <b>Generar Solicitud:</b><br>Se realiza la descripción de la Solicitud, con fecha<br>donde se Plantea la Problemática presentada y el<br>nombre del usuario que tiene la solicitud.                                                                                                    | Jefe Sistemas<br>Técnico en<br>Sistemas<br>Personal designado<br>Soporte Empresa<br>Ialeph | Soporte a sistemas<br>de información GFA-<br>P-03-R-01 |
| 7. | <b>Generar Respuesta de la Solicitud:</b><br>Se diligencia la fecha y hora de respuesta con lo<br>que se determina el tiempo de atención a la<br>solicitud, se diligencia si se realizó modificación a<br>datos, a la interfaz, un reporte, o se modificó<br>código fuente, se expresa también la causa de la<br>falla si fue de software, de hardware, por<br>configuración o error de usuario. | Jefe Sistemas<br>Técnico en<br>Sistemas<br>Personal designado<br>Soporte Empresa<br>Ialeph | Soporte a sistemas<br>de información GFA-<br>P-03-R-01 |
| 8. | Acciones Realizadas:<br>Se deja evidencia de las acciones desarrolladas<br>sobre el software, hardware, la Aplicación Ialeph<br>Red o configuración                                                                                                    | Jefe Sistemas<br>Técnico en<br>Sistemas<br>Personal designado<br>Soporte Empresa<br>Ialeph | Soporte a sistemas<br>de información GFA-<br>P-03-R-01 |

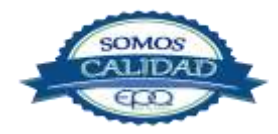

| E en tu vida            | EMPRESAS PUBLICAS DEL QUINDIO EPQ SA ESP |                                 |                  |                         |
|-------------------------|------------------------------------------|---------------------------------|------------------|-------------------------|
|                         |                                          | PROCEDIMIENTO                   | DE SOPORT        | E TECNICO               |
| Código:<br>GFA-GSI-P-03 | Versión:<br>02                           | Fecha de emisión:<br>13/12/2018 | Página<br>6 de 6 | DOCUMENTO<br>CONTROLADO |

## 7. DOCUMENTOS DE REFERENCIA

Soporte a sistemas de información GR-P-03-R-01

8. ANEXOS

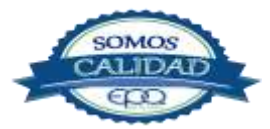

| <b>E</b> en fu vida |
|---------------------|
| Código:             |

PROCEDIMIENTO POLITICAS DE SEGURIDAD DE LOS RECURSOS INFORMATICOS

| Código:      | Versión: | Fecha de emisión: | Página | DOCUMENTO  |
|--------------|----------|-------------------|--------|------------|
| GFA-GSI-P-04 | 02       | 13/12/2018        | 1 de 7 | CONTROLADO |

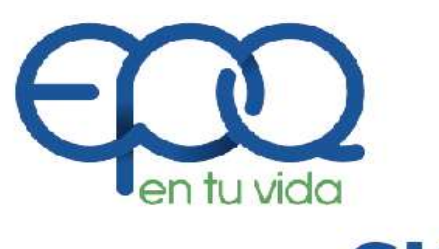

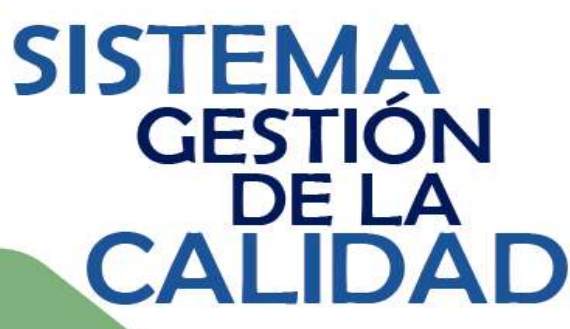

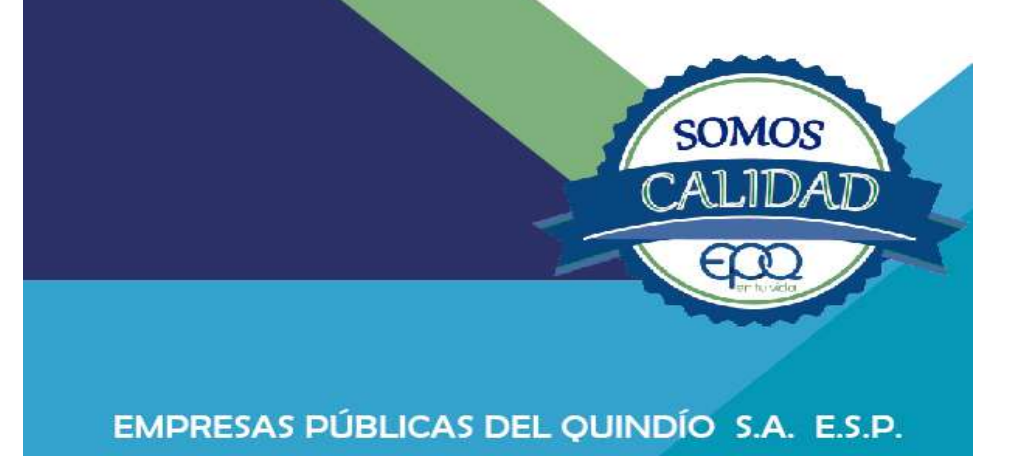

# PROCEDIMIENTO POLITICAS DE SEGURIDAD DE LOS RECURSOS INFORMATICOS

Armenia, diciembre del 2018

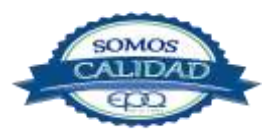

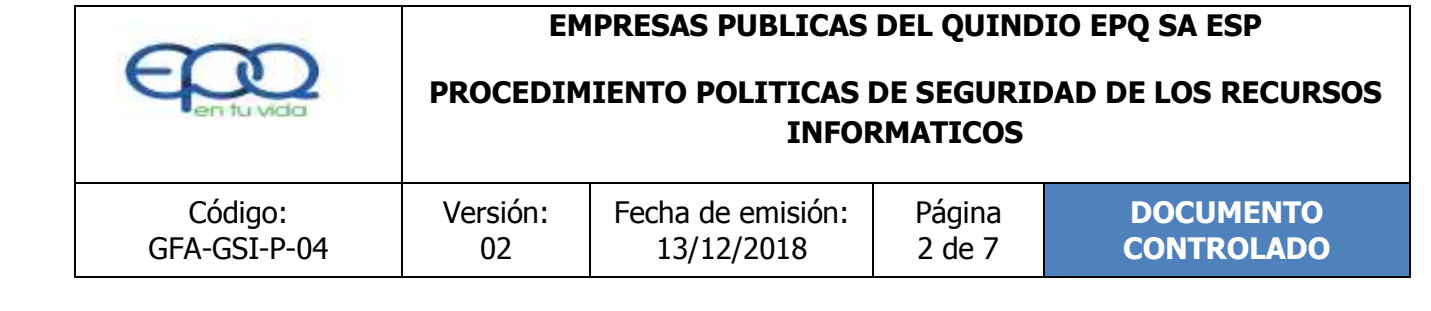

# TABLA DE CONTENIDO

| 1. | OBJETIVO GENERAL         | 3 |
|----|--------------------------|---|
| 2. | ALCANCE                  | 3 |
| 3. | RESPONSABLE              | 3 |
| 4. | TERMINOS Y DEFINICIONES  | 3 |
| 5. | CONDICIONES GENERALES    | 5 |
| 6. | DESARROLLO               | 6 |
| 7. | DOCUMENTOS DE REFERENCIA | 6 |
| 8. | ANEXOS                   | 7 |

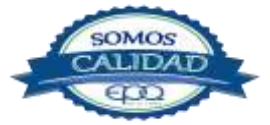

|              | PROCEDIM | IPRESAS PUBLICAS  | IO EPQ SA ESP<br>DAD DE LOS RECURSOS |            |
|--------------|----------|-------------------|--------------------------------------|------------|
| Código:      | Versión: | Fecha de emisión: | Página                               | DOCUMENTO  |
| GFA-GSI-P-04 | 02       | 13/12/2018        | 3 de 7                               | CONTROLADO |

# **1. OBJETIVO GENERAL**

Administrar, desarrollar y mantener en buen estado los TICs, garantizando el apoyo logístico para el buen desarrollo de los procesos de Empresas Públicas del Quindío EPQ S.A. E.S.P.

# 2. ALCANCE

Esta política está dirigida a todo el personal que se beneficia con la tecnología Informática de Empresas Públicas del Quindío EPQ S.A. E.S.P.

# 3. RESPONSABLE

Es responsabilidad del Jefe de la Oficina de la Subgerencia Administrativa y Financiera supervisar la implementación de este Procedimiento y del jefe del área de Sistemas asegurar su aplicación.

# 4. TERMINOS Y DEFINICIONES

# \* Administrador del Sistema.

Persona Responsable de administrar, controlar, supervisar y garantizar la operatividad y funcionalidad de los Sistemas.

#### \* Computador.

Es un dispositivo de computo de sobremesa o portátil, que utiliza un microprocesador como su unidad central de procesamiento o CPU.

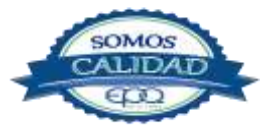

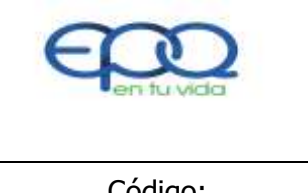

PROCEDIMIENTO POLITICAS DE SEGURIDAD DE LOS RECURSOS INFORMATICOS

| Código:      | Versión: | Fecha de emisión: | Página | DOCUMENTO  |
|--------------|----------|-------------------|--------|------------|
| GFA-GSI-P-04 | 02       | 13/12/2018        | 4 de 7 | CONTROLADO |

### \* Contraseña o password.

Conjunto de números, letras y caracteres, utilizados para reservar el acceso a los usuarios que disponen de esta contraseña.

### \* Correo electrónico:

También conocido como E-mail, abreviación de Electronic mail, consiste en el envió de textos, imágenes, videos, audio, programas, etc., de un usuario a otro por medio de una red. El correo electrónico también puede ser enviado automáticamente a varias direcciones.

#### \* Cuentas de correo.

Son espacios de almacenamiento en un servidor de correo, para guardar información de correo electrónico.

Mirar o leer el contenido de los correos recibidos o enviados por un usuario.

#### \* Edición de cuentas de correo.

Mirar o leer el contenido de los correos recibidos o enviados por un usuario.

#### \* Red.

Se tiene una red cada vez que se conectan dos o más computadores de manera que se pueden compartir recursos.

# \* Seguridad.

Mecanismos de control que evitan el uso no autorizado de Recursos.

# \* Servidor de correo.

Dispositivo especializado en la gestión del tráfico de correo electrónico. Es un servidor perteneciente a la red de Internet, por lo que se tiene conexión directa y permanente a la red pública. Su misión es la de almacenar, en su disco duro, los mensajes que envía y que

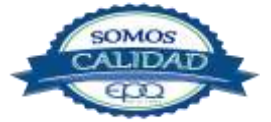

|              | EM<br>PROCEDIM | IPRESAS PUBLICAS  | DEL QUINDIO EPQ SA ESP<br>DE SEGURIDAD DE LOS RECURSOS<br>RMATICOS |            |  |
|--------------|----------------|-------------------|--------------------------------------------------------------------|------------|--|
| Código:      | Versión:       | Fecha de emisión: | Página                                                             | DOCUMENTO  |  |
| GFA-GSI-P-04 | 02             | 13/12/2018        | 5 de 7                                                             | CONTROLADO |  |

reciben los usuarios.

# \* S.O. (Sistema Operativo).

Programa o conjunto de Programas que permiten administrar los recursos de hardware y Software de una computadora.

### \* Software.

Todos los componentes no físicos de una PC (Programas).

### Usuario.

Toda persona, funcionario (empleado, contratista, temporal), que utilice los sistemas de información de la Empresa debidamente identificado y autorizado a emplear las diferentes aplicaciones habilitadas de acuerdo con sus funciones.

#### Virus.

Programa que se duplica a sí mismo en un sistema informático, incorporándose a otros programas que son utilizados por varios sistemas. Estos programas pueden causar serios problemas a los sistemas infectados. Al igual que los virus en el mundo animal o vegetal, pueden comportarse de muy diversas maneras.

# 5. CONDICIONES GENERALES

Enviar mediante oficio a todos los Funcionarios, contratistas y en general a quienes se beneficien con la Tecnología Informática de Empresas Públicas del Quindío EPQ S.A. E.S.P., las Políticas de Seguridad de los recursos informáticos ubicadas en un lugar de fácil acceso en la red para que sea leído y aplicado.

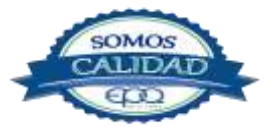

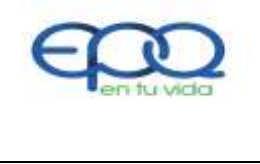

PROCEDIMIENTO POLITICAS DE SEGURIDAD DE LOS RECURSOS INFORMATICOS

| Código:      | Versión: | Fecha de emisión: | Página | DOCUMENTO  |
|--------------|----------|-------------------|--------|------------|
| GFA-GSI-P-04 | 02       | 13/12/2018        | 6 de 7 | CONTROLADO |

### 6. DESARROLLO

| ITEM | ACTIVIDAD                                                                                                    | RESPONSABLE                             | REGISTRO                                          |
|------|----------------------------------------------------------------------------------------------------|-----------------------------------------|---------------------------------------------------|
| 1.   | Publicación de las políticas. Fijar<br>en un sitio de la Red con acceso a todos los<br>funcionarios: Las Políticas de seguridad de<br>los recursos informáticos.                                                                                                    | Jefe de Sistemas<br>Técnico en Sistemas | Archivo en pdf<br>localizado en la Red<br>Pública |
| 2.   | <b>Enviar Oficio:</b> Informar a cada líder de proceso la publicación y localización de las Políticas de seguridad de los recursos informáticos para que sean ellos quienes socialicen con todo su equipo de trabajo.                                                                                                    | Jefe de Sistemas<br>Técnico en Sistemas | Oficio                                            |
| 3.   | <b>Evaluación de Cumplimiento:</b><br>Evaluar el cumplimiento de las Políticas de<br>Seguridad de los recursos informáticos: La<br>Empresa Sanitaria del Quindío a través de<br>los funcionarios del área de Sistemas<br>evaluara periódicamente el cumplimiento y<br>aplicación de estas políticas en cada uno<br>de los procesos de la entidad. | Jefe de Sistemas<br>Técnico en Sistemas | Oficio                                            |

# 7. DOCUMENTOS DE REFERENCIA

Políticas de Seguridad de los recursos informáticos GFA-GSI-P-04-D-01

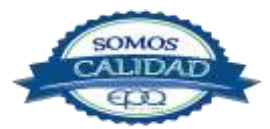

|              | EMPRESAS PUBLICAS DEL QUINDIO EPQ SA ESP<br>PROCEDIMIENTO POLITICAS DE SEGURIDAD DE LOS RECURSOS<br>INFORMATICOS |                   |        |            |  |
|--------------|----------------------------------------------------------------------------------------------------|-------------------|--------|------------|--|
| Código:      | Versión:                                                                                                    | Fecha de emisión: | Página | DOCUMENTO  |  |
| GFA-GSI-P-04 | 02                                                                                                    | 13/12/2018        | 7 de 7 | CONTROLADO |  |

# 8. ANEXOS

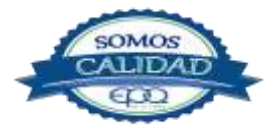

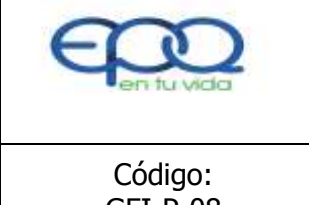

# **PROCEDIMIENTO DE PRESUPUESTO**

| Código:  | Versión: | Fecha de emisión: | Página  | DOCUMENTO  |
|----------|----------|-------------------|---------|------------|
| GFI-P-08 | 03       | 13/12/2018        | 1 de 16 | CONTROLADO |

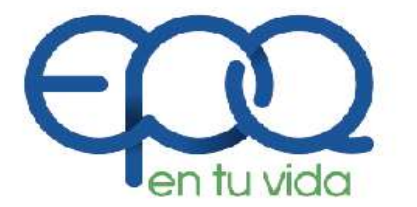

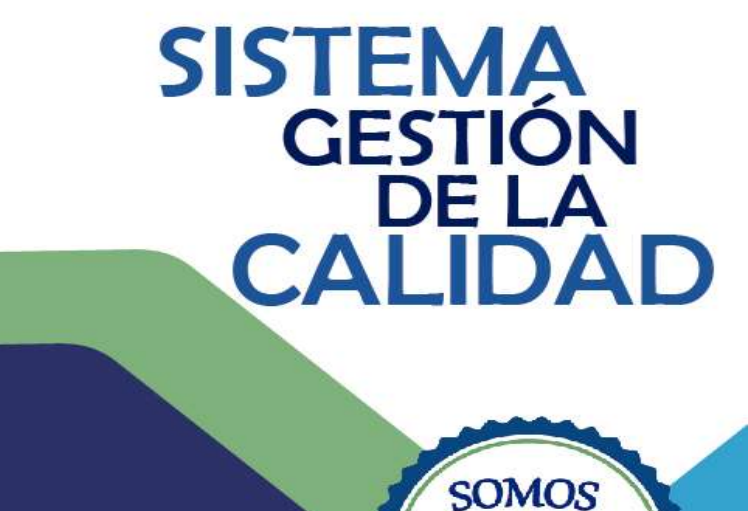

EMPRESAS PÚBLICAS DEL QUINDÍO S.A. E.S.P.

# PROCEDIMIENTO DE PRESUPUESTO

Armenia, diciembre del 2018

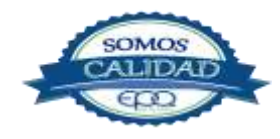

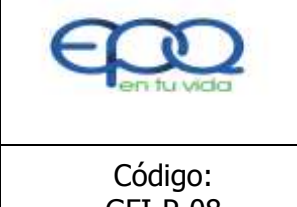

## **PROCEDIMIENTO DE PRESUPUESTO**

| Código:  | Versión: | Fecha de emisión: | Página  | DOCUMENTO  |
|----------|----------|-------------------|---------|------------|
| GFI-P-08 | 03       | 13/12/2018        | 2 de 16 | CONTROLADO |

# TABLA DE CONTENIDO

| <b>1. OB</b>                        | L. OBJETIVO GENERAL                      |  |  |  |  |  |
|-------------------------------------|------------------------------------------|--|--|--|--|--|
| 2. ALC                              | 2. ALCANCE                               |  |  |  |  |  |
| 3. RE                               | SPONSABLE                                |  |  |  |  |  |
| 4.TEF                               | RMINOS Y DEFINICIONES                    |  |  |  |  |  |
| 4.1                                 | Apropiación presupuestal3                |  |  |  |  |  |
| 4.2                                 | Certificado de disponibilidad3           |  |  |  |  |  |
| 4.3                                 | Compromiso3                              |  |  |  |  |  |
| 4.4                                 | Registro presupuestal del compromiso4    |  |  |  |  |  |
| 4.5                                 | Registro presupuestal de la obligación4  |  |  |  |  |  |
| 4.6                                 | Giro de la obligación3                   |  |  |  |  |  |
| 4.7                                 | Imputación presupuestal4                 |  |  |  |  |  |
| 4.8                                 | Programa anual mensualizado de caja PAC4 |  |  |  |  |  |
| 4.9                                 | Reserva presupuestal (compromisos)4      |  |  |  |  |  |
| 4.10                                | Pasivos exigibles4                       |  |  |  |  |  |
| 4.11                                | Vigencias futuras5                       |  |  |  |  |  |
| 4.12                                | Vigencias expiradas5                     |  |  |  |  |  |
| 4.13 Modificaciones presupuestales5 |                                          |  |  |  |  |  |
| 5. CONDICIONES GENERALES            |                                          |  |  |  |  |  |
| 6. DE                               | SARROLLO DE ACTIVIDADES6                 |  |  |  |  |  |
| 7. DOCUMENTOS DE REFERENCIA 11      |                                          |  |  |  |  |  |
| 8. ANEXOS11                         |                                          |  |  |  |  |  |

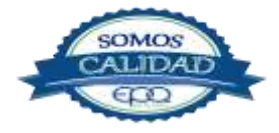

| 3                   | EMPRESAS PUBLICAS DEL QUINDIO EPQ SA ESP |                                 |                   |                         |  |
|---------------------|------------------------------------------|---------------------------------|-------------------|-------------------------|--|
| en tu vida          | PROCEDIMIENTO DE PRESUPUESTO             |                                 |                   |                         |  |
| Código:<br>GFI-P-08 | Versión:<br>03                           | Fecha de emisión:<br>13/12/2018 | Página<br>3 de 16 | DOCUMENTO<br>CONTROLADO |  |

#### **1. OBJETIVO GENERAL**

Contribuir eficientemente en la asignación y distribución de los recursos públicos de la organización de manera que se pueda garantizar la existencia de apropiación necesaria para atender los gastos e inversiones que afecten la prestación de los servicios públicos a cargo de "EPQ" S.A. E.S.P.

### 2. ALCANCE

Este procedimiento inicia con la proyección del presupuesto para cada vigencia y termina con la presentación de informes sobre su ejecución.

#### 3. **RESPONSABLE**

Es responsabilidad del Subgerente Administrativo y Financiero la implementación de este procedimiento y del profesional de presupuesto su aplicación.

#### 4. TERMINOS Y DEFINICIONES

#### 4.1 Apropiación presupuestal

Es la autorización máxima de gastos y expira el 31 de diciembre de cada año, en consecuencia, no podrán comprometerse, adicionarse, transferirse ni contra-acreditarse.

#### 4.2 Certificado de disponibilidad

Es el documento que expide el Profesional de Presupuesto, con el fin de garantizar apropiación para atender los gastos.

#### 4.3 Compromiso

Son los actos realizados por la Empresa en desarrollo de la capacidad de contratar y comprometer el presupuesto, mediante contratos y actos administrativos de ordenación de gastos.

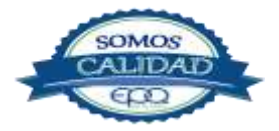

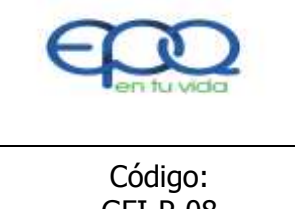

### **PROCEDIMIENTO DE PRESUPUESTO**

| Código:<br>GFI-P-08 | Versión:<br>03 | Fecha de emisión:<br>13/12/2018 | Página<br>4 de 16 | DOCUMENTO<br>CONTROLADO |
|---------------------|----------------|---------------------------------|-------------------|-------------------------|
|                     |                |                                 |                   |                         |

# 4.4 Registro presupuestal del compromiso

Es la imputación presupuestal mediante la cual se afecta en forma definitiva la apropiación presupuestal, garantizando que solo se utilizará para ese fin. Con este Acto se perfecciona el compromiso.

### 4.5 Registro presupuestal de la obligación

Es el acto por el cual se causa el pago de los compromisos previo cumplimiento de los requisitos legales establecidos.

### 4.6 Giro de la obligación

Es el acto por el cual se realiza el pago de los compromisos adquiridos, el pago de los compromisos debe hacerse teniendo en cuenta la forma de pago pactado y el PAC cuando estén financiados con recursos de la Nación.

#### 4.7 Imputación presupuestal

Es la calificación del ingreso o del gasto de conformidad con la clasificación que se detalla en el presupuesto por códigos de acuerdo a las actividades y/o las necesidades de la Empresa.

#### 4.8 Programa anual mensualizado de caja PAC

Se define como una herramienta de administración financiera mediante el cual se verifica y aprueba el monto máximo mensual de fondos disponibles en Tesorería para atender los gastos de la Empresa.

#### 4.9 Reserva presupuestal (compromisos)

Son los actos legalmente constituidos que tienen registro presupuestal pero cuyo objeto no fue cumplido dentro del año fiscal que termina y deberán ser pagados en la vigencia siguiente. Son constituidas por la Gerencia General, previo informe del Profesional de Presupuesto.

#### 4.10 Pasivos exigibles

Son compromisos que fenecen por no haber sido cancelados en la vigencia en que se constituyeron como reserva presupuestal o cuenta por pagar y por tanto, deben pagarse con cargo al presupuesto de la vigencia en que se haga exigible su pago.

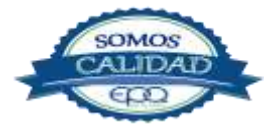

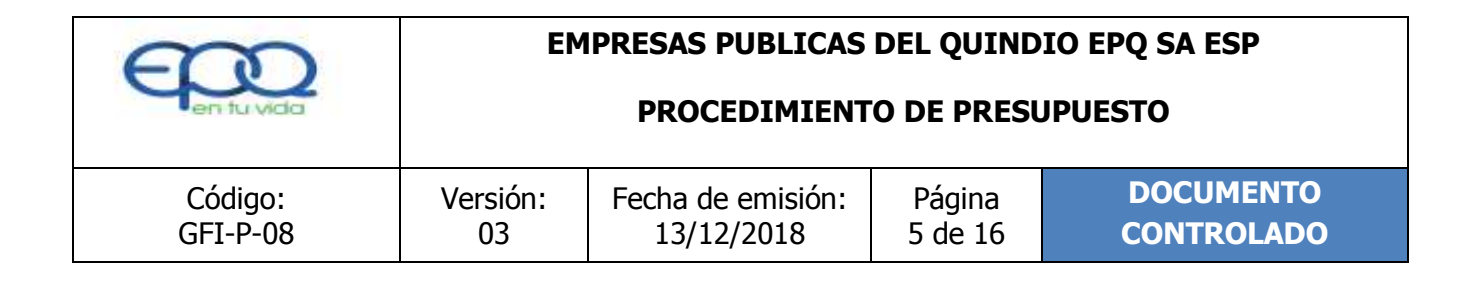

## 4.11 Vigencias futuras

Es una autorización para asumir obligaciones que afecten presupuestos de vigencias siguientes, cuando su ejecución se inicie con presupuesto de la vigencia en curso, deberá tener autorización previa de la Junta Directiva y Comité de Política Fiscal del Departamento (CODEFIS.)

### 4.12 Vigencias expiradas

Hacen referencia a los Compromisos adquiridos legalmente en una vigencia fiscal y que por circunstancias ajenas al acreedor no se cumplieron y por consiguiente se hacen necesario su pago. El pago de pasivo de vigencias expiradas se realiza mediante un traslado presupuestal.

#### 4.13 Modificaciones presupuestales

Son actos administrativos que permiten adecuar las apropiaciones al requerimiento real para atender las necesidades y compromisos de la Empresa, Estas comprenden: Adiciones, traslados, créditos, contra créditos, reducción y aplazamiento, correcciones y aclaraciones de leyenda a que hay lugar.

# 5. CONDICIONES GENERALES

Para cumplir a cabalidad con el procedimiento establecido, se deberá cumplir con los siguientes criterios:

- 1. Preparación adecuada del anteproyecto de presupuesto anual para cada vigencia.
- 2. Presentación, justificación y aprobación del Presupuesto ante la Junta Directiva.
- 3. Elaborar acto administrativo de desagregación del Presupuesto aprobado.
- 4. Disponer de un Software o aplicativo eficiente como soporte para su manejo y control.
- 5. Conocimiento y manejo del software disponible.
- 6. Contar con experiencia y conocimiento de los aspectos normativos relacionados con el área.
- Todo CDP expedido debe tener como soporte previo, la autorización del ordenador del gasto (Gerente General) mediante el documento "Autorización Certificado de Disponibilidad Presupuestal"; debidamente diligenciado, y toda expedición de RP requiere

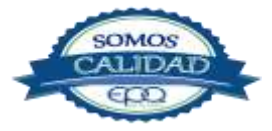

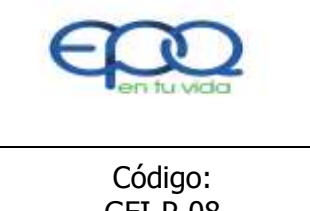

## **PROCEDIMIENTO DE PRESUPUESTO**

| Código:  | Versión: | Fecha de emisión: | Página  | DOCUMENTO  |
|----------|----------|-------------------|---------|------------|
| GFI-P-08 | 03       | 13/12/2018        | 6 de 16 | CONTROLADO |

de la formalización o protocolización del Compromiso respectivo.

- 8. Cumplir con la normativa presupuestal vigente.
- No se podrán adquirir compromisos, ni registrar actos administrativos que afecten las apropiaciones presupuestales, sin contar con el certificado de disponibilidad respectivo; los cuales deben numerarse en orden secuencial y ascendente.
- El certificado de disponibilidad contendrá como mínimo la siguiente información: fecha, proceso solicitante, valor, forma de pago, imputación presupuestal, centro de costos, objeto, autorización del gerente general y subgerente.

# 6. DESARROLLO DE ACTIVIDADES

| ITEM | ACTIVIDAD                                                                                                    | RESPONSABLE                                                                                                    | REGISTRO                                                                              |
|------|----------------------------------------------------------------------------------------------------|----------------------------------------------------------------------------------------------------|---------------------------------------------------------------------------------------|
| 1.   |                                                                                                    | Subgerente                                                                                                    |                                                                                       |
|      | Recolección de necesidades para la<br>elaboración del presupuesto.<br>Se toma como insumo para la elaboración<br>del presupuesto las necesidades<br>entregadas por los diferentes procesos<br>para la elaboración del Plan Anual de<br>Adquisiciones PAA, las necesidades de<br>inversión, el marco técnico legal, los<br>estudios financieros que tenga la entidad. | Administrativo y<br>Financiero<br>Subgerente Planeación y<br>Mejoramiento<br>Institucional<br>Profesional Presupuesto | Plan Anual de<br>Adquisiciones PAA<br>GR-P-01-PL-01<br>Actas, estudios<br>financieros |
| 2.   | Preparación del anteproyecto de<br>presupuesto.<br>Lidera con el equipo de trabajo, la<br>preparación del Anteproyecto de<br>Presupuesto para la vigencia siguiente                                                                                                    | Subgerente<br>Administrativo y<br>Financiero<br>Subgerente Planeación y<br>Mejoramiento<br>Institucional              | Anteproyecto de<br>presupuesto                                                        |

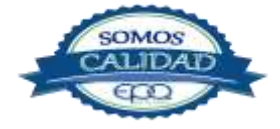

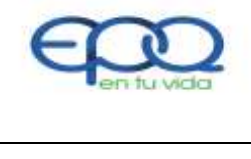

Т

# EMPRESAS PUBLICAS DEL QUINDIO EPQ SA ESP

# PROCEDIMIENTO DE PRESUPUESTO

| Código:  | Versión: | Fecha de emisión: | Página  | DOCUMENTO  |
|----------|----------|-------------------|---------|------------|
| GFI-P-08 | 03       | 13/12/2018        | 7 de 16 | CONTROLADO |

|    |                                             | Profesional Presupuesto |                   |
|----|---------------------------------------------|-------------------------|-------------------|
| 3. |                                             | Subgerente              |                   |
|    |                                             | Administrativo y        |                   |
|    | Socialización presupuesto.                  | Financiero              |                   |
|    | Se socializa ante el Comité de Gerencia el  |                         | Anteproyecto de   |
|    | borrador final del Proyecto de Presupuesto  | Subgerente Planeación y | presupuesto       |
|    | para su discusión, análisis, consenso.      | Mejoramiento            |                   |
|    |                                             | Institucional           |                   |
|    |                                             |                         |                   |
|    |                                             | Profesional Presupuesto |                   |
| 4. |                                             | Subgerente              |                   |
|    | Presentación presupuesto final.             | Administrativo y        |                   |
|    | Junto con el equipo de trabajo asignado,    | Financiero              |                   |
|    | presenta dentro de los términos legales, el |                         | Proyecto de       |
|    | Proyecto final de Presupuesto general de la | Subgerente Planeación y | Presupuesto       |
|    | Empresa ante la Junta Directiva de la para  | Mejoramiento            |                   |
|    | su discusión y aprobación.                  | Institucional           |                   |
|    |                                             |                         |                   |
|    |                                             | Profesional Presupuesto |                   |
| 5. | Aprobación presupuesta.                     |                         |                   |
|    | Revisa y discute el presupuesto presentado  |                         |                   |
|    | por la empresa para la siguiente vigencia   | lunta Directiva         | Provecto Aprobado |
|    | Fiscal, y procede a aprobarlo mediante      |                         |                   |
|    | Acto Administrativo, antes del 20 de        |                         |                   |
|    | diciembre de cada año, fecha límite         |                         |                   |
|    | establecida en los Estatutos de la Empresa. |                         |                   |
| 6. | Resolución de desagregación del             |                         |                   |

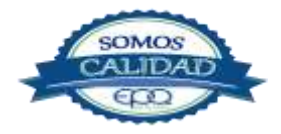

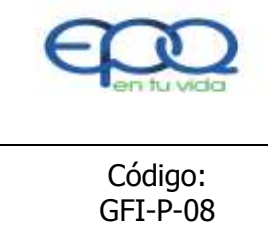

# **PROCEDIMIENTO DE PRESUPUESTO**

| Código:  | Versión: | Fecha de emisión: | Página  | DOCUMENTO  |
|----------|----------|-------------------|---------|------------|
| GFI-P-08 | 03       | 13/12/2018        | 8 de 16 | CONTROLADO |

|    | presupuesto.                                  | Profesional            | Acto administrativo    |
|----|-----------------------------------------------|------------------------|------------------------|
|    | Proyecta de forma oportuna la resolución      | Presupuesto            | elaborado              |
|    | de desagregación del presupuesto y se         |                        |                        |
|    | presenta para firma del Gerente General.      |                        |                        |
| 7. | Publicación del presupuesto                   | Subgerente             |                        |
|    | <b>aprobado.</b> Revisa, aprueba y publica la | Administrativo y       | Acto administrativo    |
|    | Resolución de Desagregación del F             | Financiero Profesional |                        |
|    |                                               | Presupuesto            |                        |
| 8. | Ingreso de información al aplicativo          |                        |                        |
|    | financiero.                                   | Drofosional            | Aplicative a Coffware  |
|    | Se alimenta el software o aplicativo de       | Profesional            |                        |
|    | Presupuesto ingresando todos los datos y      | Presupuesto            | de presupuesto         |
|    | cifras aprobados por la Junta Directiva y la  |                        |                        |
|    | Resolución de Desagregación Presupuestal.     |                        |                        |
| 9. | Inicio de la ejecución presupuestal.          |                        | Autorización           |
|    | Presentan ante el Gerente General e           |                        | certificado de         |
|    | cuando aplique) o la certificación de         |                        | disponibilidad         |
|    | existencia en el Plan Anual                   |                        | presupuestal           |
|    | de Adquisiciones PAA                          | Líderes de proceso     | GFI-P-08-R-01          |
|    | (presupuesto de                               |                        |                        |
|    | funcionamiento) a fin de documentar           |                        | Registro de            |
|    | la ordenación del gasto y dar inicio al       |                        | Inscripción Banco de   |
|    | proceso de ejecución presupuestal.            |                        | Programas y            |
|    |                                               |                        | Proyectos PMI-P-02-    |
|    |                                               |                        | R-03                   |
|    |                                               |                        | Concepto de viabilidad |
|    |                                               |                        | del proyecto PMI-P-    |
|    |                                               |                        | 02-R-02                |
|    |                                               |                        |                        |

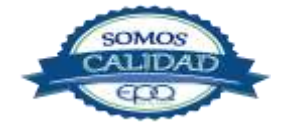

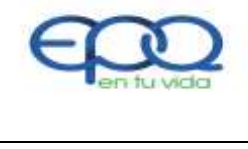

# **PROCEDIMIENTO DE PRESUPUESTO**

| Código:  | Versión: | Fecha de emisión: | Página  | DOCUMENTO  |
|----------|----------|-------------------|---------|------------|
| GFI-P-08 | 03       | 13/12/2018        | 9 de 16 | CONTROLADO |

|     |                                                                                                    |                                             | Certificado de              |
|-----|----------------------------------------------------------------------------------------------------|---------------------------------------------|-----------------------------|
|     |                                                                                                    |                                             | existencia Plan Anual       |
|     |                                                                                                    |                                             | de Adquisiciones PMI-       |
|     |                                                                                                    |                                             | P-02-R-01                   |
|     |                                                                                                    |                                             |                             |
| 10. | Viabilidad.                                                                                                    |                                             | Concepto de viabilidad      |
|     | Viabiliza y registra todos los proyectos de                                                                                                    | Profesional Universitario                   | del proyecto                |
|     | inversión con recursos propios en el                                                                                                    | Planeación y                                | PMI-P-02-R-02               |
|     | sistema. Controla e informa las                                                                                                    | Mejoramiento                                |                             |
|     | modificaciones y saldos presupuestales que                                                                                                    | Institucional                               |                             |
|     | puede tener un proyecto, evitando su                                                                                                    |                                             |                             |
|     | desfinanciamiento, mediante la expedición                                                                                                    |                                             |                             |
|     | del certificado.                                                                                                    |                                             |                             |
| 11. | Aprobación solicitud de                                                                                                    |                                             |                             |
|     | disponibilidad.                                                                                                    |                                             | Autorización                |
|     | Previo Visto Bueno por parte del Gerente,                                                                                                    | Gerente General                             | certificado de              |
|     | Revisa y aprueba el documento de                                                                                                    |                                             | disponibilidad              |
|     | "Autorización certificado de disponibilidad                                                                                                    |                                             | presupuestal                |
|     | presupuestal", como requisito para                                                                                                    |                                             |                             |
|     |                                                                                                    |                                             | GFI-P-00-R-01               |
|     | impulsar el gasto pertinente, haciendo                                                                                                    |                                             | GF1-P-00-R-01               |
|     | impulsar el gasto pertinente, haciendo devolución de los documentos a                                                                                                    |                                             | GF1-P-08-K-01               |
|     | impulsar el gasto pertinente, haciendo<br>devolución de los documentos a<br>Presupuestopara continuar el trámite de                                                                                                    |                                             | GF1-P-06-K-01               |
|     | impulsar el gasto pertinente, haciendo<br>devolución de los documentos a<br>Presupuestopara continuar el trámite de<br>rigor.                                                                                                    |                                             | GF1-P-06-K-01               |
| 12. | impulsar el gasto pertinente, haciendodevolución de los documentos aPresupuestopara continuar el trámite derigor.Expedición de certificado de                                                                                                    | Profesional Universitario                   | CDP expedido.               |
| 12. | impulsar el gasto pertinente, haciendodevolución de los documentosaPresupuestopara continuar el trámite derigor.Expedicióncertificadodisponibilidad presupuestal.                                                                                                    | Profesional Universitario<br>de Presupuesto | CDP expedido.<br>Aplicativo |
| 12. | impulsar el gasto pertinente, haciendo<br>devolución de los documentos a<br>Presupuestopara continuar el trámite de<br>rigor.<br>Expedición certificado de<br>disponibilidad presupuestal.<br>Consulta disponibilidad de recursos en el                                                                                            | Profesional Universitario<br>de Presupuesto | CDP expedido.<br>Aplicativo |
| 12. | impulsar el gasto pertinente, haciendo<br>devolución de los documentos a<br>Presupuestopara continuar el trámite de<br>rigor.<br><b>Expedición certificado de</b><br><b>disponibilidad presupuestal.</b><br>Consulta disponibilidad de recursos en el<br>Aplicativo de Presupuesto, con base en la                                 | Profesional Universitario<br>de Presupuesto | CDP expedido.<br>Aplicativo |
| 12. | impulsar el gasto pertinente, haciendo<br>devolución de los documentos a<br>Presupuestopara continuar el trámite de<br>rigor.<br>Expedición certificado de<br>disponibilidad presupuestal.<br>Consulta disponibilidad de recursos en el<br>Aplicativo de Presupuesto, con base en la<br>solicitud de Disponibilidad y los Estudios | Profesional Universitario<br>de Presupuesto | CDP expedido.<br>Aplicativo |

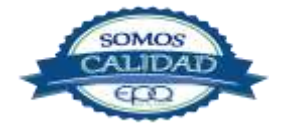
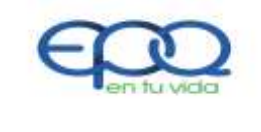

|         | Código:<br>GFI-P-08                                                                                                    | Versión:<br>03                                                                                                    | Fecha de er<br>13/12/20                                                                                                    | nisión:<br>018      | Página<br>10 de 16           | (     | DOCUMENTO<br>CONTROLADO        |     |
|---------|----------------------------------------------------------------------------------------------------|----------------------------------------------------------------------------------------------------|----------------------------------------------------------------------------------------------------|---------------------|------------------------------|-------|--------------------------------|-----|
| <br>13. | Previos de Neo<br>procede a elabora<br>conforme los<br>establecidos; lo<br>Líder del Proces<br>continuar el trám<br><b>Verificación pre</b><br>Si el Sistema indio<br>apropiación presu<br>permita elaborar<br>los documentos a<br>los ajustes, prioriz<br>rigor. | cesidad y Co<br>ar el correspor<br>criterios y<br>firma y hace<br>so interesado,<br>ite de rigor pre<br><b>esupuestal.</b><br>ca la no exister<br>upuestal suficie<br>CDP, hace dev<br>al líder del proc<br>zaciones o revi | onveniencia,<br>ndiente CDP<br>parámetros<br>entrega a<br>, a fin de<br>evisto.<br>ncia de<br>ente que<br>rolución de<br>eso para<br>isiones de | Profesio<br>de Pres | onal Universit<br>upuesto    | ario  | Aplicativo                     |     |
| 14.     | Ajustes necesar<br>Revisa la Ejecucio<br>periódica para<br>agotamiento o<br>ajustes a rubros,<br>proceso para<br>correspondan téc                                                                                                    | r <b>ios.</b><br>ón Presupuesta<br>Informar<br>la necesidad<br>y consulta cor<br>las decision<br>nica y legalme                                                                                                    | al de forma<br>sobre el<br>de efectuar<br>n el líder del<br>ones que<br>nte.                                                                    | Profesi<br>de Pres  | onal Universit               | tario | Aplicativo                     |     |
| 15.     | Elaboración reg<br>los casos permi<br>Cuando la exped<br>obligaciones con<br>públicos, telefonía<br>viáticos y gas<br>inmediatamente<br>(RP) en el Apli                                                                                                    | <b>jistro presup</b><br>itidos.<br>ición del CDP<br>mo pago de<br>a celular, Resc<br>itos de viaj<br>el Registro F<br>cativo, puesto                                                                                        | se refiere a<br>e servicios<br>oluciones de<br>e, elabora<br>Presupuestal                                                                       | Profesi<br>Presup   | onal Universi<br>de<br>uesto | tario | CDP y RP expedid<br>Aplicativo | os. |

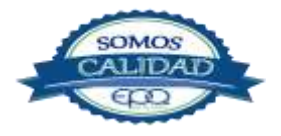

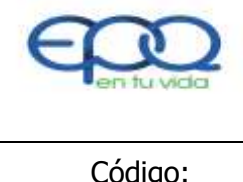

| Código:  | Versión: | Fecha de emisión: | Página   | DOCUMENTO  |
|----------|----------|-------------------|----------|------------|
| GFI-P-08 | 03       | 13/12/2018        | 11 de 16 | CONTROLADO |

|     | estos casos no se requiere la Autorización        |                           |                         |
|-----|---------------------------------------------------|---------------------------|-------------------------|
|     | certificado de disponibilidad presupuestal.       |                           |                         |
| 16. | Tramites de rigor.                                |                           |                         |
|     | Con el CDP expedido, continúa con toda la         |                           | Desumentes              |
|     | gestión precontractual establecida                | Líder de Proceso          | Documentos              |
|     | documentando el expediente del gasto              |                           | precontractuales        |
|     | autorizado, y remite documentos para la           |                           |                         |
|     | Oficina de secretaria general.                    |                           |                         |
| 17. | Expedición del Certificado de Registro            |                           |                         |
|     | Presupuestal.                                     | Líder Secretaria          |                         |
|     | Concluidos los pasos de adjudicación del          | General                   | Autorización            |
|     | contrato remite a la oficina de presupuesto       |                           | certificado de registro |
|     | el contrato para elaborar en el Sistema el        | Profesional Universitario | presupuestal            |
|     | correspondiente Registro Presupuestal –           | de                        | GFI-P-08-R-02           |
|     | RP, luego de lo cual éste hace devolución         | Presupuesto               |                         |
|     | del expediente contractual a la Oficina           |                           |                         |
|     | secretaria general para continuar con el          |                           |                         |
|     | trámite.                                          |                           |                         |
| 18. | Tramite acto administrativo.                      |                           |                         |
|     | En el evento de evidenciar saldos inferiores a lo |                           |                         |
|     | autorizado, procede a informar al superior        |                           |                         |
|     | inmediato para la autorización de                 | Profesional Universitario | Acto administrativo     |
|     | movimientos y ajustes en los rubros               | de                        | Solicitud traslado      |
|     | respectivos, trámite que debe realizar            | Presupuesto               | presupuestal            |
|     | mediante acto administrativo que lo soporte.      |                           |                         |
|     | cuando esos movimientos deban nacerse a los       |                           |                         |
|     | propios se requiere entodo caso                   |                           |                         |
|     | autorización del jefe del área responsable. v     |                           |                         |
|     | ······································            |                           |                         |

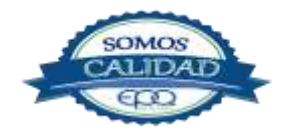

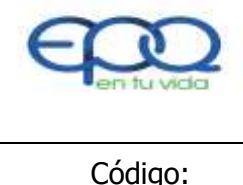

| Código:  | Versión: | Fecha de emisión: | Página   | DOCUMENTO  |
|----------|----------|-------------------|----------|------------|
| GFI-P-08 | 03       | 13/12/2018        | 12 de 16 | CONTROLADO |

|     | el visto bueno de la oficina de planeación,                                                                                                    |                                                                                             |                                         |
|-----|----------------------------------------------------------------------------------------------------|---------------------------------------------------------------------------------------------|-----------------------------------------|
|     | dejando evidencia de ello en los documentos                                                                                                    |                                                                                             |                                         |
|     | de los respectivos proyectos.                                                                                                    |                                                                                             |                                         |
| 19. | Tramites en convenios.                                                                                                    |                                                                                             |                                         |
|     | Cuando esos movimientos correspondan a                                                                                                    | Profesional Universitario                                                                   | Acto administrativo                     |
|     | convenios interadministrativos celebrados                                                                                                    | de Presupuesto                                                                              | Solicitud traslado                      |
|     | entre las partes, el trámite solo podrá                                                                                                    |                                                                                             | presupuestal                            |
|     | hacerse con la autorización del gerente y la                                                                                                    |                                                                                             |                                         |
|     | otra entidad que suscribió el convenio.                                                                                                    |                                                                                             |                                         |
|     | Cuando se requiera aporte monetario de la                                                                                                    |                                                                                             |                                         |
|     | empresa, deberá hacerse traslado de los                                                                                                    |                                                                                             |                                         |
|     | recursos al rubro del convenio, previa                                                                                                    |                                                                                             |                                         |
|     | solicitud de traslado firmada por el jefe del                                                                                                    |                                                                                             |                                         |
|     | área responsable y la aprobación del                                                                                                    |                                                                                             |                                         |
|     | gerente.                                                                                                    |                                                                                             |                                         |
|     |                                                                                                    |                                                                                             |                                         |
| 20. | Liberación de saldos.                                                                                                    |                                                                                             |                                         |
| 20. | <b>Liberación de saldos.</b><br>Cuando por alguna circunstancia no haga                                                                                                    | Subgerente                                                                                  | Aplicativo o software                   |
| 20. | <b>Liberación de saldos.</b><br>Cuando por alguna circunstancia no haga<br>uso de los CDP expedidos, informa al                                                                                                    | Subgerente<br>Administrativo y                                                              | Aplicativo o software<br>de presupuesto |
| 20. | <b>Liberación de saldos.</b><br>Cuando por alguna circunstancia no haga<br>uso de los CDP expedidos, informa al<br>Profesional de Presupuesto el hecho para                                                                                                    | Subgerente<br>Administrativo y<br>Financiero                                                | Aplicativo o software<br>de presupuesto |
| 20. | Liberación de saldos.<br>Cuando por alguna circunstancia no haga<br>uso de los CDP expedidos, informa al<br>Profesional de Presupuesto el hecho para<br>proceder mediante el Sistema, a liberar                                                                                                    | Subgerente<br>Administrativo y<br>Financiero                                                | Aplicativo o software<br>de presupuesto |
| 20. | Liberación de saldos.<br>Cuando por alguna circunstancia no haga<br>uso de los CDP expedidos, informa al<br>Profesional de Presupuesto el hecho para<br>proceder mediante el Sistema, a liberar<br>esos recursos en la Ejecución Presupuestal.                                                                                                    | Subgerente<br>Administrativo y<br>Financiero<br>Profesional Universitario                   | Aplicativo o software<br>de presupuesto |
| 20. | Liberación de saldos.<br>Cuando por alguna circunstancia no haga<br>uso de los CDP expedidos, informa al<br>Profesional de Presupuesto el hecho para<br>proceder mediante el Sistema, a liberar<br>esos recursos en la Ejecución Presupuestal.                                                                                                    | Subgerente<br>Administrativo y<br>Financiero<br>Profesional Universitario<br>de Presupuesto | Aplicativo o software<br>de presupuesto |
| 20. | Liberación de saldos.<br>Cuando por alguna circunstancia no haga<br>uso de los CDP expedidos, informa al<br>Profesional de Presupuesto el hecho para<br>proceder mediante el Sistema, a liberar<br>esos recursos en la Ejecución Presupuestal.<br>Cuando se generen saldos de rubros sin                                                                                                    | Subgerente<br>Administrativo y<br>Financiero<br>Profesional Universitario<br>de Presupuesto | Aplicativo o software<br>de presupuesto |
| 20. | Liberación de saldos.<br>Cuando por alguna circunstancia no haga<br>uso de los CDP expedidos, informa al<br>Profesional de Presupuesto el hecho para<br>proceder mediante el Sistema, a liberar<br>esos recursos en la Ejecución Presupuestal.<br>Cuando se generen saldos de rubros sin<br>ejecutar, procede a la liberación de los                                                                                                    | Subgerente<br>Administrativo y<br>Financiero<br>Profesional Universitario<br>de Presupuesto | Aplicativo o software<br>de presupuesto |
| 20. | Liberación de saldos.<br>Cuando por alguna circunstancia no haga<br>uso de los CDP expedidos, informa al<br>Profesional de Presupuesto el hecho para<br>proceder mediante el Sistema, a liberar<br>esos recursos en la Ejecución Presupuestal.<br>Cuando se generen saldos de rubros sin<br>ejecutar, procede a la liberación de los<br>mismos, conforme a la autorización de los                                                                                                    | Subgerente<br>Administrativo y<br>Financiero<br>Profesional Universitario<br>de Presupuesto | Aplicativo o software<br>de presupuesto |
| 20. | Liberación de saldos.<br>Cuando por alguna circunstancia no haga<br>uso de los CDP expedidos, informa al<br>Profesional de Presupuesto el hecho para<br>proceder mediante el Sistema, a liberar<br>esos recursos en la Ejecución Presupuestal.<br>Cuando se generen saldos de rubros sin<br>ejecutar, procede a la liberación de los<br>mismos, conforme a la autorización de los<br>jefes del área responsable y el reporte que                                                                                                    | Subgerente<br>Administrativo y<br>Financiero<br>Profesional Universitario<br>de Presupuesto | Aplicativo o software<br>de presupuesto |
| 20. | Liberación de saldos.<br>Cuando por alguna circunstancia no haga<br>uso de los CDP expedidos, informa al<br>Profesional de Presupuesto el hecho para<br>proceder mediante el Sistema, a liberar<br>esos recursos en la Ejecución Presupuestal.<br>Cuando se generen saldos de rubros sin<br>ejecutar, procede a la liberación de los<br>mismos, conforme a la autorización de los<br>jefes del área responsable y el reporte que<br>emita el aplicativo de presupuesto. Este                                                                    | Subgerente<br>Administrativo y<br>Financiero<br>Profesional Universitario<br>de Presupuesto | Aplicativo o software<br>de presupuesto |
| 20. | Liberación de saldos.<br>Cuando por alguna circunstancia no haga<br>uso de los CDP expedidos, informa al<br>Profesional de Presupuesto el hecho para<br>proceder mediante el Sistema, a liberar<br>esos recursos en la Ejecución Presupuestal.<br>Cuando se generen saldos de rubros sin<br>ejecutar, procede a la liberación de los<br>mismos, conforme a la autorización de los<br>jefes del área responsable y el reporte que<br>emita el aplicativo de presupuesto. Este<br>procedimiento aplica generalmente al final                      | Subgerente<br>Administrativo y<br>Financiero<br>Profesional Universitario<br>de Presupuesto | Aplicativo o software<br>de presupuesto |
| 20. | Liberación de saldos.<br>Cuando por alguna circunstancia no haga<br>uso de los CDP expedidos, informa al<br>Profesional de Presupuesto el hecho para<br>proceder mediante el Sistema, a liberar<br>esos recursos en la Ejecución Presupuestal.<br>Cuando se generen saldos de rubros sin<br>ejecutar, procede a la liberación de los<br>mismos, conforme a la autorización de los<br>jefes del área responsable y el reporte que<br>emita el aplicativo de presupuesto. Este<br>procedimiento aplica generalmente al final<br>de cada vigencia. | Subgerente<br>Administrativo y<br>Financiero<br>Profesional Universitario<br>de Presupuesto | Aplicativo o software<br>de presupuesto |

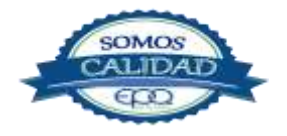

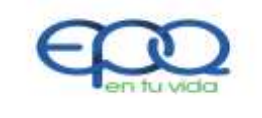

|                     |                | ſ                               |                    |                         |
|---------------------|----------------|---------------------------------|--------------------|-------------------------|
| Código:<br>GFI-P-08 | Versión:<br>03 | Fecha de emisión:<br>13/12/2018 | Página<br>13 de 16 | DOCUMENTO<br>CONTROLADO |
|                     |                | ,,                              |                    |                         |

| 21. | Sistema General de Regalías.                 |                           |                       |
|-----|----------------------------------------------|---------------------------|-----------------------|
|     | La incorporación de estos recursos se        | Profesional Universitario | Acuerdos OCAD.        |
|     | efectúa con base en los Acuerdos OCAD        | de Presupuesto            |                       |
|     | aprobados por cada Proyecto de Inversión.    |                           | Aplicativo o software |
|     | El procedimiento de afectación               |                           | de presupuesto SGR.   |
|     | presupuestal mediante este Sistema, es       |                           |                       |
|     | similar al realizado con los otros recursos, |                           |                       |
|     | para ello se debe contar con un              |                           |                       |
|     | presupuesto independiente en el Software     |                           |                       |
|     | aplicable.                                   |                           |                       |
| 22. | Afectación presupuestal para nómina.         |                           |                       |
|     | Cuando el procedimiento se refiere al        | Profesional Universitario | Nóminas. Aplicativo   |
|     | registro de gastos y novedades de Nómina,    | de Presupuesto            |                       |
|     | así como de Pasantes y Supernumerarios,      |                           |                       |
|     | recibe del área de Talento Humano los        |                           |                       |
|     | respectivos soportes, y en coordinación      |                           |                       |
|     | con el Contador, realiza la afectación       |                           |                       |
|     | presupuestal conforme al aplicativo. Hace    |                           |                       |
|     | devolución de los mismos al área de          |                           |                       |
|     | Talento Humano para el archivo de gestión    |                           |                       |
|     | y trámite de pago ante Tesorería.            |                           |                       |
| 23. | Envió de información.                        | Profesional Universitario |                       |
|     | Remite de forma mensual, el reporte del      | de Talento Humano         | Registro de T.H       |
|     | pago de parafiscales y similares del         |                           |                       |
|     | período, para el registro presupuestal de    |                           |                       |
|     | rigor.                                       |                           |                       |
| 24. | Afectación presupuestal.                     | Profesional               |                       |
|     | Afecta presupuestalmente los gastos          | Universitario de          | Aplicativo            |
|     |                                              |                           |                       |

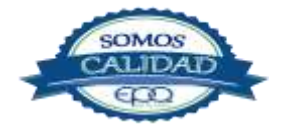

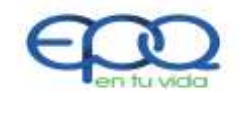

|    | Código:Versión:Fecha de emGFI-P-080313/12/20                                                                                                    |                                                                                                    | nisión:<br>018                                                                                                    | Página<br>14 de 16           |                          | DOCUMENTO<br>CONTROLADO |                                          |                |
|----|----------------------------------------------------------------------------------------------------|----------------------------------------------------------------------------------------------------|----------------------------------------------------------------------------------------------------|------------------------------|--------------------------|-------------------------|------------------------------------------|----------------|
| 25 | reportados por<br>Humano, y proce<br>soporte. De<br>inconsistencia, la<br>al Contador para<br>. Liberación de s<br>Cuando por alg<br>hace uso de los<br>Profesional de P<br>proceder mediar<br>esos recursos en                                                                     | portados por el profesional de Talento<br>umano, y procede a archivar documentos<br>oporte. De presentarse alguna<br>consistencia, la reporta inmediatamente<br>Contador para los ajustes necesarios.<br><b>beración de saldos.</b><br>uando por alguna circunstancia no se<br>ace uso de los CDP expedidos, informa al<br>rofesional de Presupuesto el hecho para<br>roceder mediante el Sistema, a liberar<br>sos recursos en la Ejecución Presupuestal. |                                                                                                    |                              |                          |                         | CDP no usados                            |                |
| 26 | <ul> <li>Tiempo previs</li> <li>saldos.</li> <li>En lapsos de por<br/>revisa el Soft</li> <li>existencia de O</li> <li>propósito de so</li> <li>Proceso respons</li> <li>inactivo / act</li> <li>presupuestal dad</li> <li>o eliminación de</li> <li>liberar los recurso</li> </ul> | to para libe<br>lo menos cac<br>ware para v<br>CDP's vencido<br>blicitar a los<br>ables, revisar<br>tivo de la<br>la, en caso de<br>la compromiso,<br>os en el Softwa                                                                                                    | eración de<br>la 3 meses,<br>verificar la<br>os, con el<br>líderes de<br>el estado<br>asignación<br>inactividad<br>procede a<br>are. | Profesi<br>Univers<br>Presup | onal<br>sitario<br>uesto | de                      | Listado de<br>vencidos Super<br>3 meses. | CDP<br>iores a |
| 27 | <ul> <li>Autorización<br/>modificaciones</li> <li>Cuando se pre<br/>consulta en e<br/>mediante oficio</li> <li>Adiciones o Mo</li> </ul>                                                                                                    | para<br>presupuesta<br>sente el eve<br>el Presupuest<br>al gerente los<br>ivimientos Pre                                                                                                    | realizar<br>les.<br>nto, previa<br>to, solicita<br>5 Traslados,<br>esupuestales                                                      | Subger<br>Admini<br>Financi  | ente<br>strativo<br>ero  | У                       | Solicitud<br>Movimiento<br>Presupuestal  | de             |

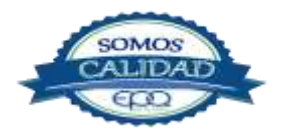

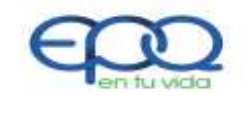

|     | Código:<br>GFI-P-08                                                                                                    | Versión:<br>03                                                                                                    | Fecha de er<br>13/12/2                                              | nisión:<br>018                                     | Página<br>15 de 16                                 | (      | DOCUMENTO<br>CONTROLADO                    |    |
|-----|----------------------------------------------------------------------------------------------------|----------------------------------------------------------------------------------------------------|---------------------------------------------------------------------|----------------------------------------------------|----------------------------------------------------|--------|--------------------------------------------|----|
|     | que sean permitidos y oportunos para<br>lograr una eficiente Ejecución, y con su<br>aprobación, solicita al Profesional de<br>Presupuesto realizar tal trámite |                                                                                                    |                                                                     |                                                    |                                                    |        |                                            |    |
| 28. | Materialización<br>presupuestal.<br>Con base en la<br>previa consulta<br>subgerente Adm<br>materializa el mo<br>el aplicativo, deja                            | del mo<br>aprobación o<br>a y aprob<br>ninistrativo y<br>ovimiento pres<br>ando evidencia                           | solicitud, y<br>ación del<br>Financiero,<br>upuestal en<br>de ello. | Profesio<br>de Pres                                | onal Universit<br>upuesto                          | ario   | Universitario<br>Presupuesto<br>Aplicativo | de |
| 29. | Conciliaciones.<br>Efectúa periódic<br>con la tesorer<br>conciliaciones ne<br>confiabilidad de l<br>presupuestal corr                                          | amente en c<br>ría y contal<br>cesarias que g<br>os reportes e<br>respondiente.                                     | coordinación<br>bilidad, las<br>aranticen la<br>información         | Profesi<br>de Pres<br>Profesi<br>univers<br>Tesore | onal Univers<br>supuesto<br>onal<br>sitario<br>ría | itario | Conciliaciones<br>informes                 | e  |
| 30. | Registro de otraCuandolosInrecaudosdeCOORSERPACK, adefinidos, realizade maneraoallegado del proc                                                               | os ingresos.<br>gresos corres<br>e terceros<br>aseo, u otros p<br>el registro en<br>portuna, prev<br>eso comercial. | spondan a<br>s como<br>previamente<br>n el Sistema<br>vio informe   | Profesi<br>de Pres                                 | onal Universi<br>supuesto                          | tario  | Informes<br>documentales y<br>digitales    |    |
| 31. | Presentación de<br>Prepara y/o Pr<br>previstos, los<br>establecidos por                                                                                        | e informes.<br>resenta en k<br>informes<br>disposición l                                                            | os tiempos<br>de rigor<br>egal como:                                | Profesi<br>de Pres                                 | onal Univers<br>supuesto                           | itario | Informes<br>documentales<br>digitales      | У  |

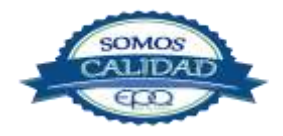

| ¢ | en fu vida                                      | EMPRESAS PUBLICAS DEL QUINDIO EPQ SA ESP<br>PROCEDIMIENTO DE PRESUPUESTO |                             |                    |                         |  |  |  |
|---|-------------------------------------------------|--------------------------------------------------------------------------|-----------------------------|--------------------|-------------------------|--|--|--|
|   | Código:<br>GFI-P-08                             | Versión: Fecha de emisión:<br>03 13/12/2018                              |                             | Página<br>16 de 16 | DOCUMENTO<br>CONTROLADO |  |  |  |
|   | Chip, Entidades<br>Directiva, o cu<br>Gerencia. | de Control F<br>ando así lo                                              | iscal, Junta<br>solicite la |                    |                         |  |  |  |

#### 7. DOCUMENTOS DE REFERENCIA

- > Manual de Contratación
- > Resoluciones relacionadas con el Presupuesto
- > Actas de Comité de Gerencia y de Junta Directiva
- > Ejecución Presupuestal de Ingresos y Gastos
- > Informes de la subgerencia Comercial
- Expedientes Contractuales

#### 8. ANEXOS

- > Plan Anual de Adquisiciones PAA GR-P-01-PL-01
- > Autorización certificado de disponibilidad presupuestal GFI-P-08-R-01
- Registro de Inscripción Banco de Programas y Proyectos de Inversión Institucional PMI-P- 02-R-03
- > Concepto de viabilidad del proyecto PMI-P-02-R-02
- > Certificado de existencia Plan Anual de Adquisiciones GRI-P-01-R-01
- > Autorización certificado de registro presupuestal GFI-P-08-R-02

Todas las evidencias del manejo presupuestal, quedan dentro del sistema o aplicativo y por tanto, a disposición general para consultas.

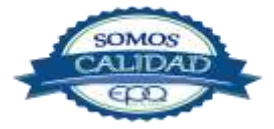

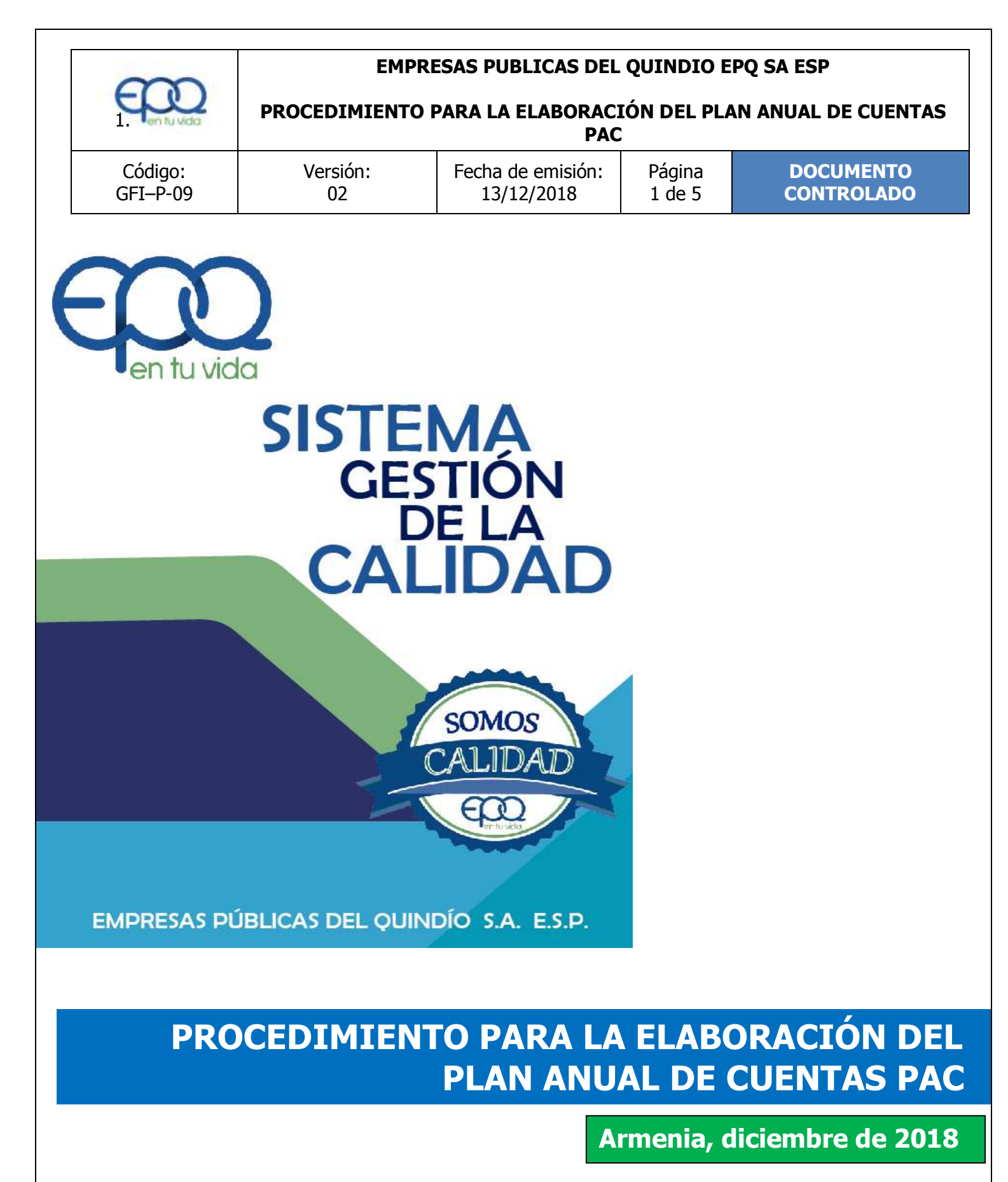

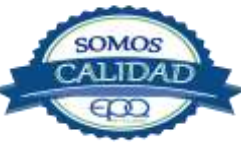

| E en lu vida        | EMPRESAS PUBLICAS DEL QUINDIO EPQ SA ESP<br>PROCEDIMIENTO PARA LA ELABORACIÓN DEL PLAN ANUAL DE CUENTAS<br>PAC |                                 |                  |                         |  |  |  |
|---------------------|----------------------------------------------------------------------------------------------------|---------------------------------|------------------|-------------------------|--|--|--|
| Código:<br>GFI–P-09 | Versión:<br>02                                                                                                 | Fecha de emisión:<br>13/12/2018 | Página<br>2 de 5 | DOCUMENTO<br>CONTROLADO |  |  |  |
| GFI-P-09            | 02                                                                                                    | 13/12/2018                      | 2 de 5           | CONTROLADO              |  |  |  |

#### TABLA DE CONTENIDO

| 1.  | OBJETIVO GENERAL          | .3 |
|-----|---------------------------|----|
| 2.  | ALCANCE                   | .3 |
| 3.  | RESPONSABLE               | .3 |
| 4.  | TERMINOS Y DEFINICIONES   | .3 |
| 4.1 | Recursos de capital       | .3 |
| 5.  | CONDICIONES GENERALES     | .3 |
| 6.  | DESARROLLO DE ACTIVIDADES | .4 |
| 7.  | DOCUMENTOS DE REFERENCIA  | .5 |
| 8.  | ANEXOS                    | .5 |

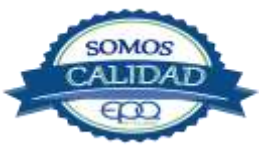

| ~                   | EMP                                                            | RESAS PUBLICAS DEL              | QUINDIO E        | PQ SA ESP               |  |
|---------------------|----------------------------------------------------------------|---------------------------------|------------------|-------------------------|--|
| E en tu vida        | PROCEDIMIENTO PARA LA ELABORACIÓN DEL PLAN ANUAL DE CUE<br>PAC |                                 |                  |                         |  |
| Código:<br>GFI–P-09 | Versión:<br>02                                                 | Fecha de emisión:<br>13/12/2018 | Página<br>3 de 5 | DOCUMENTO<br>CONTROLADO |  |

#### **1. OBJETIVO GENERAL**

Contribuir a la Efectividad en la asignación y distribución de los recursos públicos monetarios, cumpliendo con las directrices bajo las cuales se deben registrar los ingresos y los gastos en la Tesorería General de la Empresa.

#### 2. ALCANCE

El procedimiento inicia con la identificación de necesidades.

#### 3. **RESPONSABLE**

Es responsabilidad del Subgerente Administrativo y Financiero la implementación de este procedimiento y del Profesional Universitario de Presupuesto y Tesorero General su aplicación.

#### 4. TERMINOS Y DEFINICIONES

#### 4.1 Recursos de capital

Son recursos que recibe el establecimiento público por créditos debidamente autorizado, rendimientos y excedentes financieros aprobados y distribuidos por el CONFIS, venta de algunos activos y donaciones de entidades.

#### 5. CONDICIONES GENERALES

Para cumplir a cabalidad con el procedimiento establecido, se deberá cumplir con los Criterios siguientes:

- 1. Presentación, justificación y aprobación del Presupuesto ante la Junta Directiva.
- 2. Elaborar acto administrativo de desagregación del Presupuesto aprobado.
- 3. Elaborar el Plan Anualizado de Caja PAC
- 4. Disponer de un Software o aplicativo eficiente como soporte para su manejo y control.
- 5. Conocimiento y manejo del software disponible.
- 6. Contar con experiencia y conocimiento de los aspectos normativos relacionados con el área.
- 7. Cumplir con la normativa presupuestal vigente, Decreto 115 de 1996, Decreto 4836 de 2011 y demás reglamentarios. Ley 179 de 1996, Estatuto de Presupuesto de la Empresa; Estatutos de la Empresa, Manual de Contratación.
- 8. No se podrán ordenar Giros de recursos que no cuenten con son todos los soportes legales establecidos.

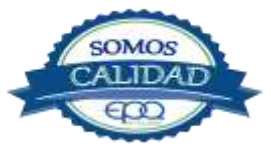

| - | ~                        | 5      | ÷ |
|---|--------------------------|--------|---|
| - |                          | 0      |   |
| - | $\sim$                   |        |   |
|   | <ul> <li>eu i</li> </ul> | u vida |   |

PROCEDIMIENTO PARA LA ELABORACIÓN DEL PLAN ANUAL DE CUENTAS PAC

| Código:  | Versión: | Fecha de emisión: | Página | DOCUMENTO  |
|----------|----------|-------------------|--------|------------|
| GFI-P-09 | 02       | 13/12/2018        | 4 de 5 | CONTROLADO |

#### 6. DESARROLLO DE ACTIVIDADES

| Ítem | Actividades                                                                                                    | Responsable                                  | Registro                   |
|------|----------------------------------------------------------------------------------------------------|----------------------------------------------|----------------------------|
| 1.   | <b>Recepción documentos para la elaboración</b><br><b>PAC.</b><br>Recibe la Resolución de Desagregación del presupuesto<br>del Subgerente Administrativo y Financiero, así como de<br>las adiciones, resolución de traslados de gastos e<br>ingresos requeridos para la elaboración del PAC, de<br>acuerdo a la normatividad vigente.                                                                    | Tesorero General                             | Presupuesto<br>Desagregado |
| 2.   | <b>Elaboración cuadros programación PAC.</b><br>Distribuye los gastos de acuerdo a la cuota mensual de<br>ingresos, teniendo en cuenta la<br>resolución de distribución del presupuesto y la resolución<br>de desagregación. En coordinación con el Subgerente<br>Administrativo y Financiero, elabora cuadros de<br>programación de PAC e ingresa la información en el<br>sistema o aplicativo vigente. | Tesorero General                             | Aplicativo o<br>Software   |
| 3.   | <b>Revisión, ajuste, modificaciones PAC.</b><br>Revisa, ajusta y modifica cuando sea pertinente, el<br>cuadro de distribución del PAC tesoral de acuerdo a los<br>cambios que registra la resolución de modificación<br>presupuestal en el presupuesto de ingresos y gastos.<br>Realiza la reprogramación mensual, dependiendo del<br>nivel de ejecución de ingresos y de gastos autorizado.             | Tesorero General                             | Aplicativo o<br>Software   |
| 4.   | <b>Informe estado PAC.</b><br>Informa de manera permanente al Subgerente<br>Administrativo y Financiero, así como a los demás<br>miembros directivos, las modificaciones y estado del PAC<br>para las decisiones de rigor, que aporten a equilibrio<br>razonable en las autorizaciones de giro de los recursos.                                                                                          | Tesorero General                             | Documentos                 |
| 5.   | <b>Necesidad de ajustes.</b><br>Cuando las circunstancias lo ameriten, convoca a<br>reunión de Gerencia para la toma de decisiones<br>administrativas respecto de los ajustes que deban darse<br>a los recursos tesorales disponibles.                                                                                                    | Subgerente<br>Administrativo y<br>Financiero | Acta de reunión            |

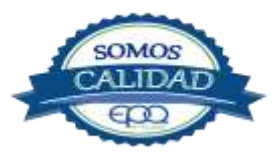

| Ę             |                                               | EMPRESAS PUBLICAS DEL QUINDIO EPQ SA ESP<br>PROCEDIMIENTO PARA LA ELABORACIÓN DEL PLAN ANUAL DE CU<br>PAC |                                                 |                           |                                                            |  |
|---------------|-----------------------------------------------|----------------------------------------------------------------------------------------------------|-------------------------------------------------|---------------------------|------------------------------------------------------------|--|
| Códi<br>GFI–ł | go:<br>2-09                                   | Versión:<br>02                                                                                            | Fecha de emisión:<br>13/12/2018                 | Página<br>5 de 5          | DOCUMENTO<br>CONTROLADO                                    |  |
| 6.            | Archive<br>Recibe u<br>por el si<br>con los s | <b>o documentos.</b><br>Ina impresión del PAC, m<br>istema o aplicativo y lo a<br>soportes.               | es a mes del generado<br>archiva en una carpeta | Técnico<br>Administrativo | Registro<br>programación<br>PAC<br>GFI-P-09-I-01-<br>R- 01 |  |

#### 7. DOCUMENTOS DE REFERENCIA

- > Resoluciones relacionadas con el Presupuesto
- > Actas de Comité de Gerencia y de Junta Directiva
- Ejecución Presupuestal de Ingresos y Gastos
   Informes de Comercial

#### 8. ANEXOS

- > Instrutivo para el diligenciamiento del registro plan anual de cuentas PAC GF-P-09-I-01
- Registro programación PAC GF-P-09-R-01

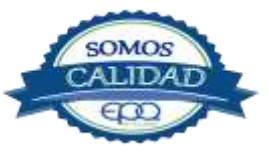

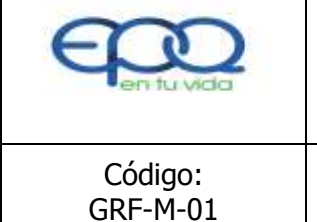

#### MANUAL PARA LA ADMINISTRACIÓN DE ACTIVOS

Versión: 02

Fecha de emisión: 13/12/2018

Página 1 de 20 DOCUMENTO CONTROLADO

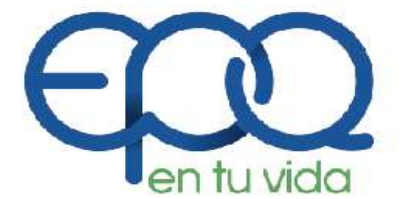

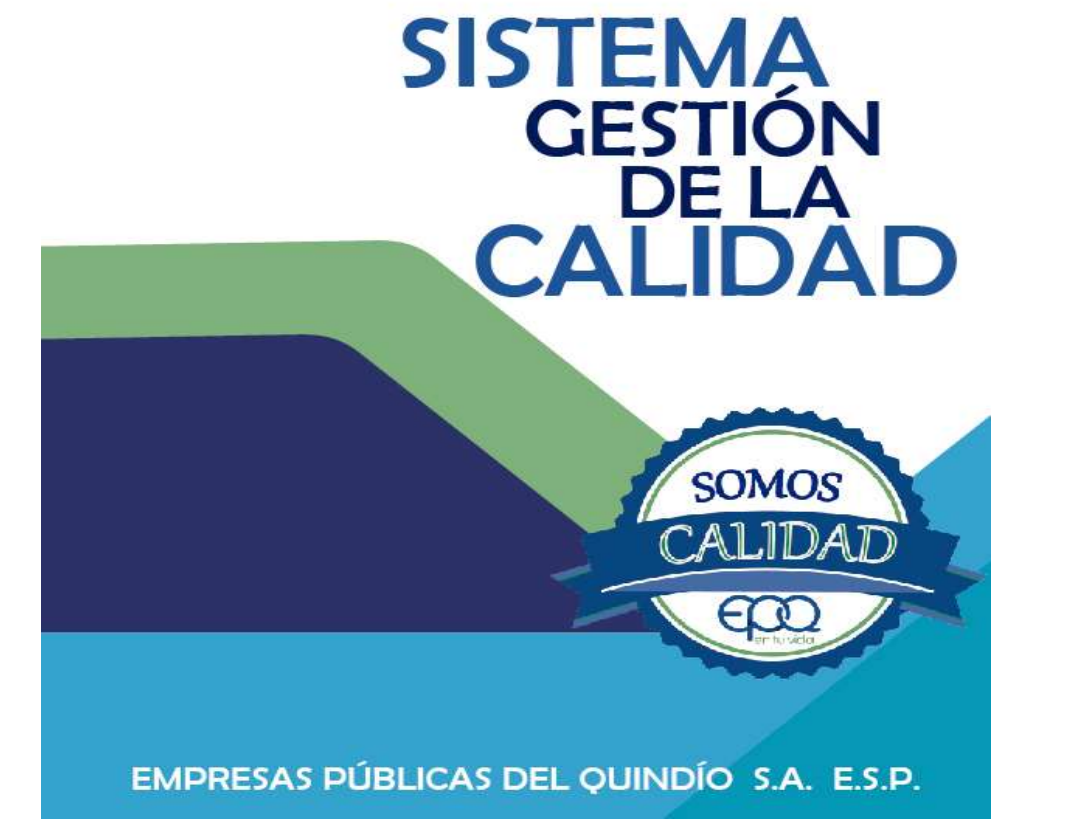

MANUAL PARA LA ADMINISTRACIÓN DE ACTIVOS

Armenia, diciembre del 2018

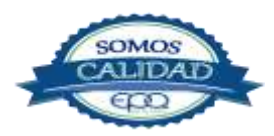

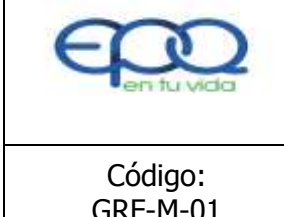

## MANUAL PARA LA ADMINISTRACIÓN DE ACTIVOS

| Código:  | Versión: | Fecha de emisión: | Página  | DOCUMENTO  |
|----------|----------|-------------------|---------|------------|
| GRF-M-01 | 02       | 13/12/2018        | 2 de 20 | CONTROLADO |

#### TABLA DE CONTENIDO

| Objetivo del Manual 4                                                          |
|--------------------------------------------------------------------------------|
| CAPITULO I                                                                     |
| CAPITULO II                                                                    |
| 2.1.1 Definición                                                               |
| 2.1.2 Bienes inmuebles                                                         |
| 2.1.3 bienes muebles, enseres y equipos de Oficina, Equipos de comunicación y7 |
| 2.2 Entrada a bodega de elementos devolutivos                                  |
| 2.2.1 Por adquisicion                                                          |
| 2.2.2 Por donacion                                                             |
| 2.2.3 Por reintegro                                                            |
| 2.2.4 POr traslado                                                             |
| 2.2.5 Por recuperacion                                                         |
| 2.2.0 POF SODFAILLES                                                           |
| 2.2.7 POI TEPOSICIOII                                                          |
| 2.2.0 FOI Teconstruction y /0 aprovectionniento de bienes inservibles          |
| 2.4 Bienes valorizados                                                         |
| 2.5. Verificación de registros                                                 |
| 2.6. Certificados de paz y salvo                                               |
|                                                                                |
| CAPITULO III                                                                   |
| 3.1 Baja de Bienes                                                             |
| 3.1.1 Definición                                                               |
| 3.1.2 Responsables                                                             |
| 3.1.3 Funciones del comité                                                     |
| 3.1.4 Causas para declarar la baja de bienes                                   |
| 3.1.4.1 Bienes innecesarios en servicio o en bodega13                          |
| 3.1.4.2 Bienes inservibles en servicio14                                       |
| 3.1.4.3 Bajas por perdida o hurto14                                            |
| 3.1.4.4 Destrucción Bienes dados de baja14                                     |

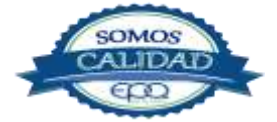

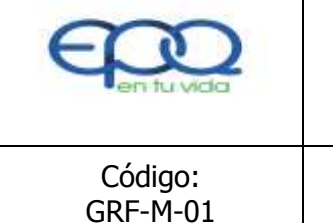

## MANUAL PARA LA ADMINISTRACIÓN DE ACTIVOS

| Código:  | Versión: | Fecha de emisión: | Página  | DOCUMENTO  |
|----------|----------|-------------------|---------|------------|
| GRF-M-01 | 02       | 13/12/2018        | 3 de 20 | CONTROLADO |

| CAPITULO IV.154.1 Disposición de los Bienes dados de baja.154.1.1 Comercialización.154.1.2 Venta por Martillo.154.1.3 Procedimiento.164.1.4 Destino de los Recursos.184.2 Comodatos.184.2.1 Procedimiento.194.2.1.1 Requisitos para el comodato de bienes Inmuebles.195.1 Responsables de los bienes.195.1.1 Responsables de bienes en bodega.195.1.2 Responsables de Bienes en servicio.20                                                                                                    | 3.1.4.5 Desmantelamiento de bienes dados de baja        | 15  |
|----------------------------------------------------------------------------------------------------|---------------------------------------------------------|-----|
| 4.1 Disposición de los Bienes dados de baja.       15         4.1.1 Comercialización.       15         4.1.2 Venta por Martillo.       15         4.1.3 Procedimiento.       16         4.1.4 Destino de los Recursos.       18         4.2 Comodatos.       18         4.2.1 Procedimiento.       19         4.2.1 Procedimiento.       19         5.1.1 Requisitos para el comodato de bienes Inmuebles.       19         5.1.1 Responsables de los bienes.       19         5.1.2 Responsables de bienes en bodega.       19         5.1.2 Responsable de Bienes en servicio.       20 | CAPITULO IV                                             | 15  |
| 4.1.1 Comercialización154.1.2 Venta por Martillo154.1.3 Procedimiento164.1.4 Destino de los Recursos184.2 Comodatos184.2.1 Procedimiento194.2.1.1 Requisitos para el comodato de bienes Inmuebles19CAPITULO V195.1 Responsables de los bienes195.1.2 Responsables de bienes en bodega195.1.2 Responsable de Bienes en servicio20                                                                                                    | 4.1 Disposición de los Bienes dados de baja             | .15 |
| 4.1.2 Venta por Martillo                                                                                                    | 4.1.1 Comercialización                                  | .15 |
| 4.1.3 Procedimiento.       16         4.1.4 Destino de los Recursos.       18         4.2 Comodatos.       18         4.2.1 Procedimiento.       19         4.2.1.1 Requisitos para el comodato de bienes Inmuebles.       19         CAPITULO V.       19         5.1 Responsables de los bienes.       19         5.1.1 Responsables de bienes en bodega.       19         5.1.2 Responsable de Bienes en servicio.       20                                                                                                    | 4.1.2 Venta por Martillo                                | 15  |
| 4.1.4 Destino de los Recursos.184.2 Comodatos.184.2.1 Procedimiento.194.2.1.1 Requisitos para el comodato de bienes Inmuebles.19CAPITULO V.195.1 Responsables de los bienes.195.1.1 Responsables de bienes en bodega.195.1.2 Responsable de Bienes en servicio.20                                                                                                    | 4.1.3 Procedimiento                                     | .16 |
| 4.2 Comodatos.       18         4.2.1 Procedimiento.       19         4.2.1.1 Requisitos para el comodato de bienes Inmuebles.       19         CAPITULO V.       19         5.1 Responsables de los bienes.       19         5.1.1 Responsables de bienes en bodega.       19         5.1.2 Responsable de Bienes en servicio.       20                                                                                                    | 4.1.4 Destino de los Recursos                           | .18 |
| 4.2.1 Procedimiento.       19         4.2.1.1 Requisitos para el comodato de bienes Inmuebles.       19         CAPITULO V.       19         5.1 Responsables de los bienes.       19         5.1.1 Responsables de bienes en bodega.       19         5.1.2 Responsable de Bienes en servicio.       20                                                                                                    | 4.2 Comodatos                                           | 18  |
| 4.2.1.1 Requisitos para el comodato de bienes Inmuebles.       19         CAPITULO V.       19         5.1 Responsables de los bienes.       19         5.1.1 Responsables de bienes en bodega.       19         5.1.2 Responsable de Bienes en servicio.       20                                                                                                    | 4.2.1 Procedimiento                                     | 19  |
| CAPITULO V                                                                                                    | 4.2.1.1 Requisitos para el comodato de bienes Inmuebles | .19 |
| CAPITULO V                                                                                                    |                                                         |     |
| 5.1 Responsables de los bienes                                                                                                    | CAPITULO V                                              | .19 |
| 5.1.1 Responsables de bienes en bodega195.1.2 Responsable de Bienes en servicio                                                                                                    | 5.1 Responsables de los bienes                          | .19 |
| 5.1.2 Responsable de Bienes en servicio                                                                                                    | 5.1.1 Responsables de bienes en bodega                  | .19 |
|                                                                                                    | 5.1.2 Responsable de Bienes en servicio                 | 20  |
| 5.1.3 Responsabilidad de bienes delegados20                                                                                                    | 5.1.3 Responsabilidad de bienes delegados               | 20  |

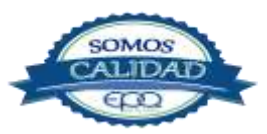

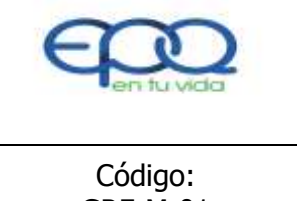

#### MANUAL PARA LA ADMINISTRACIÓN DE ACTIVOS

| Código:  | Versión: | Fecha de emisión: | Página  | DOCUMENTO  |
|----------|----------|-------------------|---------|------------|
| GRF-M-01 | 02       | 13/12/2018        | 4 de 20 | CONTROLADO |

#### **OBJETIVO DEL MANUAL**

El presente Manual establece las normas y procedimientos de obligatorio cumplimiento, con el objeto de unificar criterios en el manejo de los Recursos Físicos (inventarios, activos fijos) de propiedad de Empresas Públicas del Quindío EPQ SA ESP y así disponer de una guía e instrumentos de consulta permanente, dirigidos a la totalidad de los empleados de planta y contratistas y en especial a los responsables por la administración, registro, manejo, custodia y control de los mismos, así como fijar los procedimientos para dar de baja los activos inservibles, deteriorados y los que han sido hurtados.

#### **CAPITULO I**

#### **1. TÉRMINOS Y DEFINICIONES**

Para efectos del presente Manual, se entiende por bienes los elementos susceptibles de controlarse que posee Empresas Públicas del Quindío EPQ SA ESP.

#### 1.1. Activos Fijos:

Son los bienes de carácter permanente de propiedad de la empresa utilizados para el normal desarrollo de su función administrativa o misión institucional, tales como:

- Terrenos
- Construcciones en curso
- Edificios e instalaciones
- Vías de Comunicación y Acceso
- Plantas y Ductos
- Redes, Líneas y Cables
- Maquinaria y Equipo
- Muebles, enseres y equipos de Oficina
- Equipos de comunicación y computación

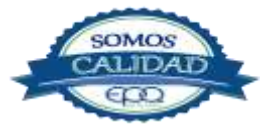

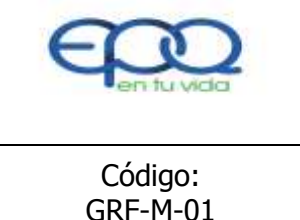

#### MANUAL PARA LA ADMINISTRACIÓN DE ACTIVOS

| Código:  | Versión: | Fecha de emisión: | Página  | DOCUMENTO  |
|----------|----------|-------------------|---------|------------|
| GRF-M-01 | 02       | 13/12/2018        | 5 de 20 | CONTROLADO |

- Equipo de Transporte, tracción y elevación
- Intangibles

#### 1.2 Otros Activos:

Representan otros bienes de propiedad de la empresa, los cuales se requieren para su funcionamiento:

 Inventarios (elementos para consumo de la propia organización o que se tienen para la venta)

Elementos devolutivos: Son los que se consumen o deterioran con el primer uso que se hace de ellos, o porque al agregarlos o aplicarlos a otros se extinguen o desaparecen como unidad o materia independiente y entran a formar parte integral o constitutiva de esos otros bienes.

#### **1.3 Elementos devolutivos**

Son aquellos que no se consumen con el primer uso que se hace de ellos, aunque con el tiempo o por razón de su naturaleza o uso normal se deterioren ej. Cosedoras, grapadoras, útiles de oficina, entre otros y se usan en el desarrollo de las actividades administrativas o procesos de soporte.

#### CAPITULO II

#### **2.1 MANEJO DE ACTIVOS**

#### 2.1.1 Definición

Es la relación ordenada, completa, detallada y valorizada de toda clase de bienes que integran el patrimonio de la Empresa Sanitaria del Quindío SA ESP, para el normal desarrollo de sus actividades.

La administración de los recursos físicos permite verificar, clasificar, analizar, valorizar los bienes de la entidad, lo cual posibilita efectuar un control razonable de las existencias

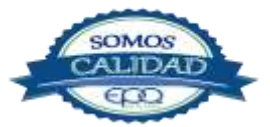

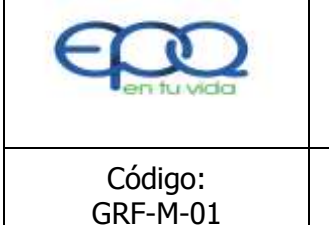

#### MANUAL PARA LA ADMINISTRACIÓN DE ACTIVOS

| Código:  | Versión: | Fecha de emisión: | Página  | DOCUMENTO  |
|----------|----------|-------------------|---------|------------|
| GRF-M-01 | 02       | 13/12/2018        | 6 de 20 | CONTROLADO |

reales de los elementos devolutivos en servicio, para evitar errores, pérdidas, deterioro, merma, hurto, desmantelamiento y desperdicios de elementos.

#### 2.1.2 Bienes inmuebles.

Son los bienes que no se pueden mover y llevar de una parte a otra sin su destrucción o deterioro: como terrenos, edificios.

El responsable de la administración de los bienes inmuebles llevará un registro (hoja de vida) detallado de los mismos ya sea a través de un aplicativo o a través de Excel, en el cual se contemple la siguiente información:

- Clase de bien
- Localización
- Valor histórico y en libros.
- avalúo
- Registro fotográfico
- Escritura
- Certificado de tradición
- Origen del Recurso con el cual se adquirió o construyo
- Vida Útil
- Fechas de compra o construcción
- Destinación (servicio para el cual está destinado el activo)
- Componentes que posee
- Unidad de Medida

Vida útil Remanente (es la vida útil que se espera que dure el activo, esto aplica para los activo antiguos, esta información es la que se está determinando en la valoración de activos fijos).

Años de construcción

✤ La información de la persona que ejecutó el contrato- cuando sean bienes construidos.

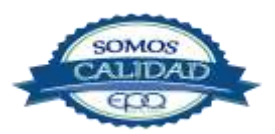

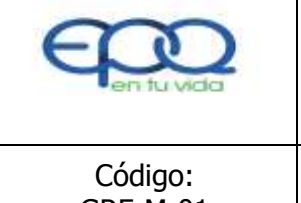

#### MANUAL PARA LA ADMINISTRACIÓN DE ACTIVOS

| Código:  | Versión: | Fecha de emisión: | Página  | DOCUMENTO  |
|----------|----------|-------------------|---------|------------|
| GRF-M-01 | 02       | 13/12/2018        | 7 de 20 | CONTROLADO |
|          |          | ,,                |         |            |

Estado

# 2.1.3 bienes muebles, enseres y equipos de Oficina, Equipos de comunicación y computación

Es el conjunto de elementos devolutivos que están en los procesos, que no se consumen en el primer uso, como computadores, escritorios, ventiladores, impresoras, scanner, fotocopiadoras, entre otros.

Todo movimiento de bienes devolutivos en servicio debe, corresponder a las necesidades reales de los procesos, respetando los cargos y funciones a desarrollar y no a la decisión voluntaria y querer de los funcionarios. Por esta razón a pesar de que la responsabilidad recae directamente en el empleado que tiene los bienes a cargo, todo movimiento debe tener el visto bueno de la persona encargada de los recursos físicos de la entidad y del líder del proceso que recibe el elemento.

En consecuencia, los funcionarios que sean trasladados de un proceso u oficina a otra, no podrán mover ningún **elemento devolutivo en servicio** a su nuevo lugar de trabajo, sin previa autorización de la oficina de Recursos Físicos. Si en el proceso no se requieren los elementos el encargado podrá trasladarlos a otro proceso que presente por escrito la necesidad.

Es responsabilidad del funcionario y/o contratista que tiene a cargo un bien, informar a la oficina de Recursos Físicos si este presenta alguna falla, deterioro, daño u obsolescencia, para que se inicie el trámite para darlo de baja previa concertación del comité de bajas.

Por su parte el responsable del manejo de los Recursos Físicos debe informar a contabilidad sobre el traslado de éstos, ya que afectan directamente el costo de la prestación del servicio, sobre todo aquellos que se deprecian, ya que así mismo se reconocerán teniendo en cuenta el municipio y el servicio en el cual se utiliza. Ver procedimiento GR-P- administración de bienes.

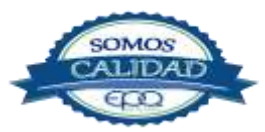

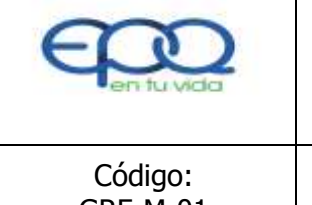

#### MANUAL PARA LA ADMINISTRACIÓN DE ACTIVOS

| Código:  | Versión: | Fecha de emisión: | Página  | DOCUMENTO  |
|----------|----------|-------------------|---------|------------|
| GRF-M-01 | 02       | 13/12/2018        | 8 de 20 | CONTROLADO |

#### 2.2 Entrada a bodega de elementos devolutivos

#### 2.2.1 Por adquisición

Para oficializar la entrada se debe elaborar el ingreso a la bodega (principal o satélites) del activo mediante la aplicación del procedimiento definido para tal fin.

#### 2.2.2 Por donación

Efectuar el ingreso de elementos devolutivos cuando por voluntad de una persona natural o jurídica se transfiere gratuitamente e irrevocablemente la propiedad de un bien que le pertenece a favor de una entidad del estado. Se registrará toda la información descriptiva del bien en el software respectivo de acuerdo al centro de costo al cual se asignará, relacionando los documentos que soportan la donación y estableciendo la forma de valorarlos.

#### 2.2.3 Por reintegro.

Es la devolución a la bodega de bienes que no se requieren en un proceso determinado para el cumplimiento de los objetivos para el cual fueron destinados.

#### 2.2.4 Por traslado

Es el movimiento que se realiza cuando se requiere trasladar uno o varios bienes devolutivos que se encuentran registrados en un proceso y pasan a responsabilidad de otro proceso, con el consentimiento de los subgerentes o directores.

Quien entrega los bienes debe diligenciar el registro correspondiente, el cual es suministrado por el Almacenista General. Ver procedimiento GR-P-03 administración de bienes.

#### 2.2.5 Por recuperación

Es la reaparición física de los elementos, una vez han sido descargados de los registros físicos de la entidad y de contabilidad.

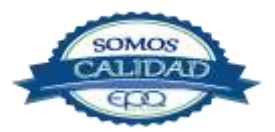

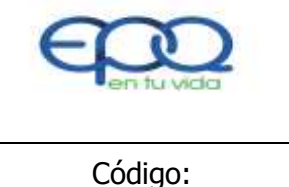

#### MANUAL PARA LA ADMINISTRACIÓN DE ACTIVOS

| Código:  | Versión: | Fecha de emisión: | Página  | DOCUMENTO  |
|----------|----------|-------------------|---------|------------|
| GRF-M-01 | 02       | 13/12/2018        | 9 de 20 | CONTROLADO |
|          |          |                   |         |            |

Cuando el o los elementos son recuperados, se le da nuevamente el ingreso a los registros contables detallando las características y especificaciones contempladas en los documentos de entrada inicial, salvo que hayan sufrido disminución en su valor o condición física por daño.

Si se hubiere iniciado juicio de responsabilidad fiscal o disciplinaria se informará de la reaparición del elemento para los fines pertinentes.

#### 2.2.6 Por sobrantes

Se considera que hay sobrantes de elementos devolutivos en servicio cuando en el momento de practicarse la verificación de los mismos se determine que el número de elementos es superior a los que se reflejan en los registros; se debe investigar las causales que generaron dichos sobrantes determinando si los elementos corresponden a otros procesos de la entidad. En el caso de ser así, se procederá a legalizar mediante los traslados respectivos. Si los elementos no corresponden a otros centros de costos se procederá al ingreso verificando la propiedad de la entidad.

#### 2.2.7 Por reposición

Consiste en reemplazar los bienes que han sufrido fallas por causas derivadas del mal uso, perdidos o averiados que se reponen por parte de los funcionarios o la compañía Aseguradora. Se debe hacer siempre y cuando los bienes recibidos sean de iguales o mejores condiciones técnicas y físicas a los extraviados o averiados.

#### 2.2.8 Por reconstrucción y /o aprovechamiento de bienes inservibles

Se produce cuando un bien ha sido dado de baja por inservible, pero que partes del mismo pueden reconstruirse o aprovecharse para ser utilizados nuevamente.

El ingreso se hará teniendo en cuenta el valor del bien que tenía antes del arreglo, más el costo de los materiales o elementos.

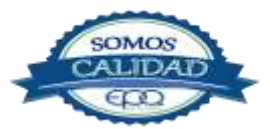

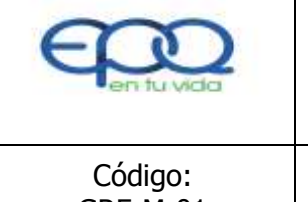

#### MANUAL PARA LA ADMINISTRACIÓN DE ACTIVOS

| Códiao:  | Versión: | Fecha de emisión: | Página   | DOCUMENTO  |
|----------|----------|-------------------|----------|------------|
| GRF-M-01 | 02       | 13/12/2018        | 10 de 20 | CONTROLADO |

#### 2.3. Compensaciones

Cuando en la práctica de constataciones físicas de bienes devolutivos en servicio, se encuentren elementos sobrantes, los cuales hayan podido confundirse con otros semejantes o similares en apariencia, clase, naturaleza y valor y habiendo cantidades faltantes se pueden hacer compensaciones.

No son susceptibles de compensación los bienes que figuren en los registros identificados específicamente, como por ejemplo, las máquinas, los vehículos, entre otros, ya que su registro se individualiza mediante un número o serie.

La compensación se perfecciona con la autorización y la elaboración de los comprobantes de entrada y salida de los respectivos centros de costos.

#### 2.4. Bienes valorizados

Para efectos de verificar los registros contables y consolidar la información en cada una de las cuentas del balance que permitan en todas sus fases, establecer la evidencia de los resultados patrimoniales de la entidad, la oficina de Recursos Físicos debe llevar el registro valorizado de los bienes de propiedad de la Empresa Sanitaria del Quindío SA ESP, discriminado por procesos y clasificados de común acuerdo con la oficina de Contabilidad para aplicar el Plan General de la Contabilidad Pública.

#### 2.5. Verificación de registros

El funcionario encargado de los recursos físicos en presencia del líder de cada proceso, realizará el registro de los elementos devolutivos existentes que se les hayan suministrado para su uso, custodia o administración a diciembre 31 de cada año.

El funcionario encargado de los recursos físicos informara sobre las inconsistencias encontradas para su correspondiente investigación, determinando las responsabilidades administrativas y fiscales a las que haya lugar.

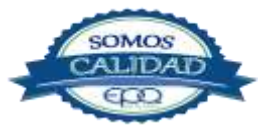

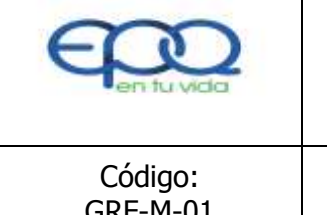

#### MANUAL PARA LA ADMINISTRACIÓN DE ACTIVOS

| Código:  | Versión: | Fecha de emisión: | Página   | DOCUMENTO  |
|----------|----------|-------------------|----------|------------|
| GRF-M-01 | 02       | 13/12/2018        | 11 de 20 | CONTROLADO |

#### 2.6. Certificados de paz y salvo

Cuando un funcionario y/o contratista de Empresas Públicas del Quindío EPQ SA ESP termina su contrato deberá hacer entrega de los bienes que tenía a cargo al Almacenista General de la entidad; si la entrega fuere correcta se expedirá el certificado de paz y salvo, si por el contrario se encuentran faltantes en dicha diligencia éstas se reportarán a la Oficina de Control Interno, para realizar la correspondiente investigación.

#### CAPITULO III

Normatividad. Decreto 1082 del 26 de mayo de 2015 Subsección 4.

#### 3.1 Baja de Bienes

#### 3.1.1 Definición

La baja de bienes es el procedimiento mediante el cual Empresas Públicas del Quindío EPQ SA ESP, establece la metodología administrativa, legal y contable para retirar del servicio los bienes inservibles, obsoletos o innecesarios que por su desgaste, deterioro u obsolescencia deben darse de baja de los registros de EPQ SA ESP.

#### 3.1.2 Responsables

Empresas Públicas del Quindío EPQ SA ESP, designara un comité técnico de bajas el cual actuara como órgano asesor de la empresa y recomendara al ordenador del gasto el procedimiento más conveniente para dar de baja los bienes de la entidad. El comité de bajas estará conformado por:

- Director oficina Gestión Jurídica y Contratación
- Director oficina de Control Interno
- Subgerente Administrativo y Financiero
- ✤ Almacenista General

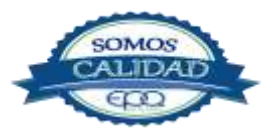

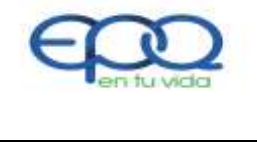

#### MANUAL PARA LA ADMINISTRACIÓN DE ACTIVOS

| Código:  | Versión: | Fecha de emisión: | Página   | DOCUMENTO  |
|----------|----------|-------------------|----------|------------|
| GRF-M-01 | 02       | 13/12/2018        | 12 de 20 | CONTROLADO |

El comité de bajas podrá invitar a sus deliberaciones asesores internos o externos o a otros funcionarios cuando así lo requiera.

De todas las reuniones del comité se levaran actas que contengan las deliberaciones o recomendaciones efectuadas por los participantes.

Es requisito que la entidad conserve el registro fotográfico de los bienes a los cuales se les dará de baja y éste deberá ser un anexo del acta correspondiente.

Hará parte de las bajas, la relación pormenorizada de los bienes y la justificación, la cual incluye las características, estado de conservación, líneas de inventario, cantidades, valores unitarios y totales, costo en libros, placa de inventario, entre otros.

Con base en el acta de deliberación y recomendación dada por el comité de bajas, se elaborara el correspondiente acto administrativo el cual será aprobado por el ordenador del gasto y dará inicio al trámite de retiro del bien del inventario y el informe a contabilidad.

Se publicara en la página web de la entidad por espacio de 30 días calendario la relación de bienes que no estén en uso para ofrecerlos a título gratuito a las entidades públicas que estén interesadas en adquirirlos.

La entidad interesada en adquirir estos bienes a título gratuito, debe manifestarlo por escrito dentro de los treinta (30) días calendario siguiente a la fecha de publicación del acto administrativo. En tal manifestación la Entidad debe señalar la necesidad funcional que pretende satisfacer con el bien y las razones que justifican su solicitud.

Si hay dos o más manifestaciones de interés de entidades para el mismo bien, la entidad que primero haya manifestado su interés debe tener preferencia. El representante legal de EPQ SA ESP y la entidad interesada en recibirlo, deben suscribir un acta entrega en la cual deben establecer la fecha de la entrega material del bien, la cual no debe ser mayor a treinta (30) días calendario, contados a partir de la suscripción del acta de entrega.

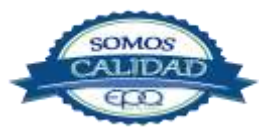

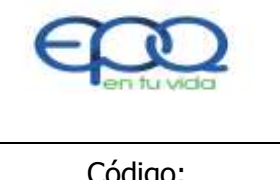

#### MANUAL PARA LA ADMINISTRACIÓN DE ACTIVOS

| Código:  | Versión: | Fecha de emisión: | Página   | DOCUMENTO  |
|----------|----------|-------------------|----------|------------|
| GRF-M-01 | 02       | 13/12/2018        | 13 de 20 | CONTROLADO |
|          | -        | -, ,              |          |            |

#### **3.1.3 Funciones del comité:**

✤ Revisar y actualizar permanente el marco legal que aplica a este tipo de procedimiento con el fin de no incurrir en acciones u omisiones relacionadas a la baja de bienes que puedan ir en perjuicio o detrimento de la entidad.

 Citar a comité cada seis meses para establecer qué bienes de la entidad son susceptibles de dar de baja.

 Verificar el valor en libros o el valor comercial según el estado que tengan los bienes objeto de la baja.

 Revisar el resultado de los avalúos realizados a los bienes muebles por los peritos especializados de acuerdo con la clase del bien.

 Estudiar, evaluar y recomendar la baja de los bienes presentados por el Almacenista
 General y definir su destino final que podría ser: Venta o permuta, desmantelamiento para aprovechamiento, donación o destrucción.

Garantizar a través de la vigilancia directa que se publique por el tiempo establecido en la página web de la entidad el acto administrativo que contiene la relación de los bienes a dar de baja.

✤ Ceñirse tácitamente a los procedimientos establecidos en la ley referente a los diferentes mecanismos de enajenación.

#### 3.1.4 Causas para declarar la baja de bienes

#### 3.1.4.1 Bienes innecesarios en servicio o en bodega.

Es la salida definitiva de bienes en servicio o en bodega que se encuentran en buen estado, pero son obsoletos tecnológicamente o los altos costos de mantenimiento no hacen posible su uso ò los que la entidad no requiere para el normal desempeño de sus funciones. El funcionario de mantenimiento u otro experto que se requiera según el bien, dará su respectivo concepto técnico.

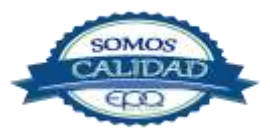

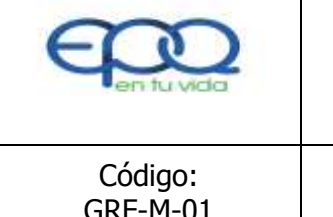

#### MANUAL PARA LA ADMINISTRACIÓN DE ACTIVOS

| Código:  | Versión: | Fecha de emisión: | Página   | DOCUMENTO  |
|----------|----------|-------------------|----------|------------|
| GRF-M-01 | 02       | 13/12/2018        | 14 de 20 | CONTROLADO |

#### 3.1.4.2 Bienes inservibles en servicio

Es el retiro definitivo de bienes en servicio que por su desgaste, deterioro u obsolescencia física, no son útiles para el servicio al que fueron destinados. El funcionario de mantenimiento u otro experto que se requiera según el bien dará su respectivo concepto técnico.

#### 3.1.4.3 Bajas por perdida o hurto

El responsable del bien, debe instaurar en forma personal la denuncia penal por hurto ante la autoridad competente (Fiscalía), llevando copia del inventario donde se encuentre ubicado el activo y envía copia de la misma a las oficinas de Gestión de Recursos y Control interno.

Si la persona responsable del bien no informa oportunamente y el hecho se descubre por cualquier otro medio, esta circunstancia constituirá PRESUNCIÓN DE NEGLIGENCIA y descuido en el manejo de los bienes a su cuidado y se tendrá como agravante de su culpabilidad, para el sólo efecto de la investigación disciplinaria.

La Oficina de Gestión de Recursos, Control Interno y el responsable del bien, procederán a realizar una inspección ocular preliminar para verificar si el bien ha sido trasladado a otra dependencia sin autorización del responsable. En dicha acta se hará constar la fecha en que el hecho tuvo lugar o en que se descubrió, y el día en que se practica la inspección, enumerando los detalles, y circunstancias del caso. De esta inspección se levantará el acta respectiva, firmada por quienes intervengan en la diligencia.

El líder del proceso de Gestión de Recursos informará e iniciará el reclamo respectivo una vez conocido el hecho ante la Compañía de Seguros (si aplica) y la compañía de Vigilancia de las instalaciones según sea el caso.

#### 3.1.4.4 Destrucción Bienes dados de baja

Cuando los bienes se encuentran infectados y su permanencia implique riesgos de contaminación o cualquier otro hecho objetivo que impida la venta o no la haga

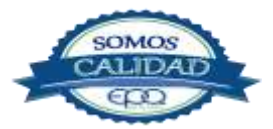

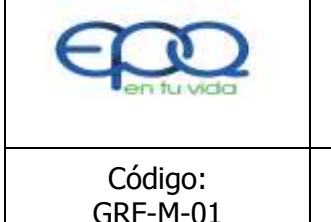

#### MANUAL PARA LA ADMINISTRACIÓN DE ACTIVOS

| Código:  | Versión: | Fecha de emisión: | Página   | DOCUMENTO  |
|----------|----------|-------------------|----------|------------|
| GRF-M-01 | 02       | 13/12/2018        | 15 de 20 | CONTROLADO |

aconsejable, se procederá a su destrucción adecuada sin perjuicio de terceros, en cuyo caso deberá existir el registro fotográfico, un concepto técnico emitido por un experto sobre el tipo de contaminación y el acto administrativo que lo sustente.

#### 3.1.4.5 Desmantelamiento de bienes dados de baja

Cuando se requiera un repuesto de un activo dado de baja para poner en funcionamiento otro activo se tramitará dicho proceso con la correspondiente Acta de autorización firmada por el Gerente General y la Oficina de Recursos Físicos donde el funcionario encargado del mantenimiento de la Empresa Sanitaria del Quindío SA ESP u otro experto que se requiera según el bien, dará su respectivo concepto técnico, indicará la descripción del repuesto a retirar y a que activo se le instalará dicho repuesto.

#### **CAPITULO IV**

#### 4.1 Disposición de los Bienes dados de baja

#### 4.1.1 Comercialización.

Es la operación mercantil consistente en la transferencia del dominio de un bien servible o inservible a cambio de un valor representado en dinero.

Para el trámite de la comercialización de los bienes pertenecientes a EPQ SA ESP el funcionario encargado de los Recursos Físicos, legalizará mediante la respectiva acta de baja, los bienes destinados a la venta.

#### 4.1.2 Venta por Martillo

De acuerdo a lo establecido en el parágrafo 3º del artículo 24 de la Ley 80 de 1993 que a la letra expresa "Cuando la venta de los bienes de las entidades estatales deba efectuarse por el sistema de martillo, se hará a través del procedimiento de subasta que realicen las entidades financieras debidamente autorizadas para el efecto y vigiladas por la Superintendencia Bancaria"

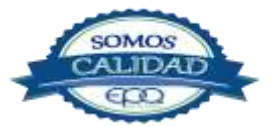

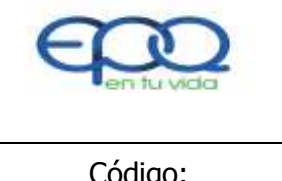

#### MANUAL PARA LA ADMINISTRACIÓN DE ACTIVOS

| GRF-M-01 02 13/12/2018 16 de 20 CONTROLADO | Código:  | Versión: | Fecha de emisión: | Página   | DOCUMENTO  |
|--------------------------------------------|----------|----------|-------------------|----------|------------|
|                                            | GRF-M-01 | 02       | 13/12/2018        | 16 de 20 | CONTROLADO |

#### 4.1.3 Procedimiento

Para ordenar la venta en pública subasta de los bienes muebles de la Entidad dados de baja, a través del Martillo del Banco Popular, se establece le siguiente procedimiento:

- El Representante legal basado en la Resolución de baja de los bienes muebles, ordenara la venta mediante la utilización de este método.
- El Subgerente Administrativo y Financiero de EPQ SA ESP solicitara al Banco Popular Martillo realizar la venta en pública subasta.
- Cuando se trate del remate de vehículos automotores, se deben remitir al martillo del Banco Popular, los siguientes documentos: El formato de identificación de los vehículos, elaborado por el Banco popular Martillo debidamente diligenciado, adjuntando los anexos del caso; fotocopia de la tarjeta de propiedad; manifiesto de importación ( para vehículos importados directamente por la Entidad); factura de compra; estado de cuenta por concepto de impuestos y multas y certificado de movilización sin pendientes.
- Antes de la promoción pública del remate, el Martillo del Banco Popular podrá realizar visitas al sitio de almacenamiento de los bienes, con el objeto de verificar la información documental remitida por la Entidad y formular las sugerencias que considere pertinentes.
- El remate se anunciará por medio de avisos que se fijarán en lugar visible al público en las dependencias de la Entidad, del Banco Popular Martillo y se publicará en un diario de amplia circulación. Dicho aviso debe contener por lo menos la siguiente información: el lugar, fecha y hora del remate, descripción completa de los bienes materia de la subasta, con indicación de marca, clase, modelo (Línea), tipo, año, color, serie, motor, chasis, placas, especie, calidad, cantidad y precio base. Igualmente se indicará la oportunidad en que debe hacerse la consignación del valor del depósito de garantía para hacer la postura y las especificaciones que a juicio del Banco Popular Martillo, se consideren necesarias.

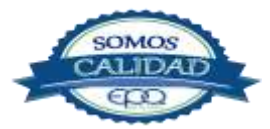

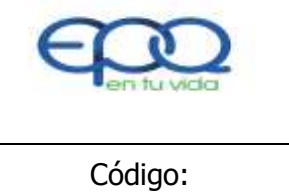

#### MANUAL PARA LA ADMINISTRACIÓN DE ACTIVOS

| Código:  | Versión: | Fecha de emisión: | Página   | DOCUMENTO  |
|----------|----------|-------------------|----------|------------|
| GRF-M-01 | 02       | 13/12/2018        | 17 de 20 | CONTROLADO |

- Llegado el día y hora para el remate, dicho acto se adelantará de conformidad con el procedimiento establecido por el Banco Popular Martillo.
- Para ofertar en la subasta el interesado deberá consignar el porcentaje del precio base de las mercancías respecto de las cuales se licite, según lo determinado por el Banco Popular Martillo y consignar el saldo del precio dentro del término que establezca el mismo. Las sumas depositadas se devolverán por parte del Banco Popular Martillo, a quienes las consignaron, excepto las que correspondan a los adjudicatarios del remate.
- La Entidad pagará al Banco Popular Martillo, el valor de la comisión sobre el valor de venta de los bienes rematados, estipulada por el mismo para la realización de estos eventos, según la naturaleza de los bienes, más el Impuesto al Valor Agregado IVA y el precio correspondiente al aviso de prensa, en lo que tiene que ver con la Entidad.
- Cuando se trate de venta en pública subasta por el sistema de martillo y se declaren desiertos uno o varios lotes, el Banco Popular Martillo no cobrará comisión y serán sometidos a un nuevo remate, por una sola vez, previa determinación de un nuevo precio por parte de la entidad y de no lograrse su venta por dicho sistema, el Representante Legal ordenará mediante Resolución, su destrucción o donación.
- La venta de otros elementos se efectuará en el estado en que se encuentren y en la forma en que pudieron ser observadas y no se entenderá incorporada la obligación de proveer el suministro de repuestos ni de dar garantía de funcionamiento.

**Nota 1.** La venta de bienes en pública subasta por el sistema de martillo en ningún caso es prerrequisito para la venta directa, donación o destrucción de los mismos.

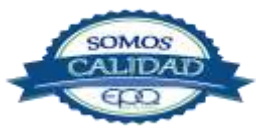

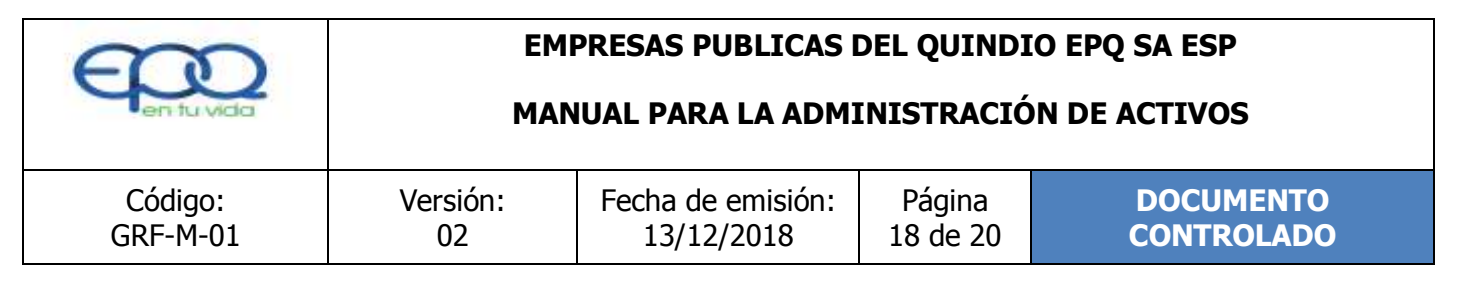

Nota 2. En ningún caso el valor de la venta podrá ser inferior al valor del avaluó del bien.

#### 4.1.4 Destino de los Recursos.

Los recursos obtenidos producto de la venta de bienes muebles de propiedad de EPQ SA ESP, ingresaran al presupuesto de la misma en el Rubro "OTROS INGRESOS".

#### 4.2 Comodatos

Es el convenio que se suscribe entre EPQ SA ESP y un tercero para entregar o recibir bienes en comodato, con el fin de administrarlos de manera eficiente y oportuna.

**Nota 1.** Ley 9 de 1989 artículo 38 "Las entidades públicas no podrán dar en comodato sus inmuebles sino únicamente a otras entidades públicas, sindicatos, cooperativas, asociaciones y fundaciones que no repartan utilidades entre sus asociados o fundadores ni adjudiquen sus activos en el momento de su liquidación a los mismos, juntas de acción comunal, fondos de empleados y las demás que puedan asimilarse a las anteriores, El soporte documental es el Certificado de Existencia y Representación Legal expedido por la Cámara de Comercio y por un término máximo de cinco (5) años, teniendo en cuenta que tipo de contrato no tiene prorrogas automáticas, vencido el plazo deberá iniciarse un nuevo proceso contractual.

**Nota 2.** El contrato de comodato participa, además de la gratuidad, de las siguientes características: a) Es real: si no hay entrega no puede hablarse de comodato. b) Es unilateral: perfeccionado el contrato surgen obligaciones para el comodatario. c) Es principal: no necesita de otro acto jurídico para existir, y d) Es nominado: está plenamente definido en el régimen civil.

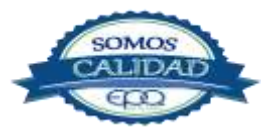

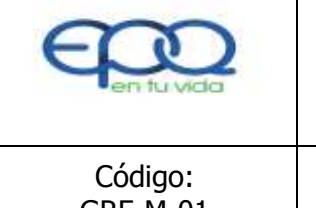

#### MANUAL PARA LA ADMINISTRACIÓN DE ACTIVOS

| Código:<br>GRE-M-01 | Versión: | Fecha de emisión: | Página<br>19 de 20 |            |
|---------------------|----------|-------------------|--------------------|------------|
| GRF-M-01            | 02       | 13/12/2018        | 19 de 20           | CONTROLADO |

#### 4.2.1 Procedimiento

#### 4.2.1.1 Requisitos para el comodato de bienes Inmuebles:

- Ser de propiedad de EPQ SA ESP, el soporte documental será el folio de Matrícula Inmobiliaria donde aparezca registrado el inmueble a nombre de la entidad y sin limitaciones de dominio ni gravámenes.
- No requerirse para el uso de los procesos de EPQ SA ESP, El soporte documental será la Certificación expedida por el Subgerente Administrativo y Financiero de la entidad.
- No ser útil para desarrollar directamente por EPQ SA ESP ningún programa, el soporte documental es la Certificación expedida por los diferentes subgerentes de la entidad.
- Designar un supervisor del contrato de comodato, con el fin de que se garantice el control sobre el uso de los bienes inmuebles.

#### CAPITULO V

#### 5.1 Responsables de los bienes.

Son responsables administrativamente y fiscalmente todas las personas que administren, manejen, reciban, suministren o usen elementos de propiedad de la Empresa Sanitaria del Quindío SA ESP.

#### 5.1.1 Responsables de bienes en bodega.

El Almacenista General, los coordinadores de los municipios y los demás funcionarios que llegaren a manejar, custodiar, recibir y almacenar bienes de la entidad.

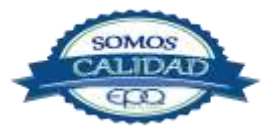

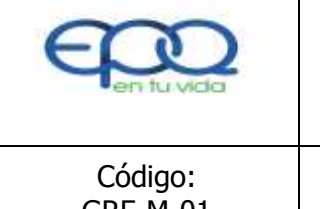

#### MANUAL PARA LA ADMINISTRACIÓN DE ACTIVOS

| Código:  | Versión: | Fecha de emisión: | Página   | DOCUMENTO  |
|----------|----------|-------------------|----------|------------|
| GRF-M-01 | 02       | 13/12/2018        | 20 de 20 | CONTROLADO |

#### 5.1.2 Responsable de Bienes en servicio

Todo funcionario o contratista que use bienes de propiedad de la Empresa Sanitaria del Quindío SA ESP se constituye en responsable de bienes en servicio.

#### 5.1.3 Responsabilidad de bienes delegados

Los funcionarios designados como coordinadores, operarios, serán responsables de todos los bienes que se les hayan suministrado para su servicio, uso, custodia o administración. La responsabilidad personal cesa en los siguientes casos;

- Cuando se hace entrega formal de los bienes puestos a su cuidado
- Cuando el responsable efectúa la reposición o el pago de acuerdo al valor comercial de los bienes, en las condiciones y características de los faltantes, cuya aceptación sea autorizada por el Gerente General.
- Cuando después de la investigación se declara exonerado al responsable del bien.

#### **OFICINA GESTION DE RECURSOS**

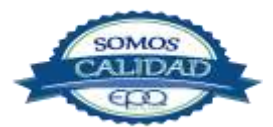

| E C C C C C C C C C C C C C C C C C C C | 2<br>nda |
|-----------------------------------------|----------|
| Có                                      | diao:    |

PROCEDIMIENTO PARA LA ELABORACIÓN DEL PLAN ANUAL DE ADQUISICIONES

| Código:<br>GRF-P-01 | Versión:<br>02 | Fecha de emisión:<br>13/12/2018 | Página<br>1 de 5 | DOCUMENTO<br>CONTROLADO |
|---------------------|----------------|---------------------------------|------------------|-------------------------|
|                     |                |                                 |                  |                         |

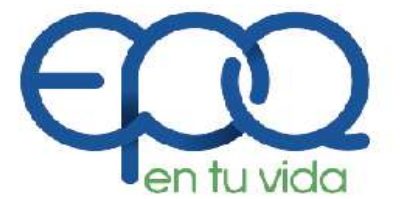

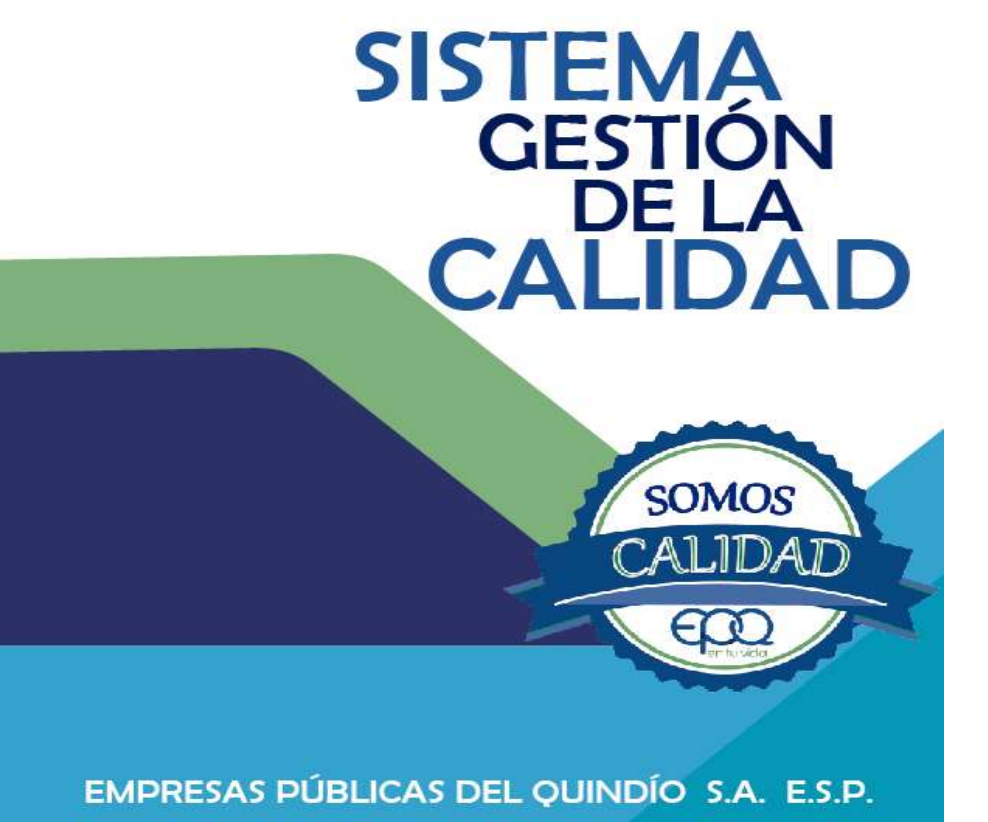

## PROCEDIMIENTO PARA LA ELABORACIÓN DEL PLAN ANUAL DE ADQUISICIONES

Armenia, diciembre del 2018

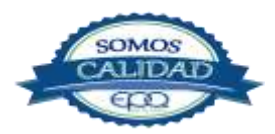

| <u> </u>            | EMPRESAS PUBLICAS DEL QUINDIO EPQ SA ESP |                                                          |                  |                         |
|---------------------|------------------------------------------|----------------------------------------------------------|------------------|-------------------------|
| en tu vida          | PROCEDIN                                 | MIENTO PARA LA ELABORACIÓN DEL PLAN ANU<br>ADQUISICIONES |                  |                         |
| Código:<br>GRF-P-01 | Versión:<br>02                           | Fecha de emisión:<br>13/12/2018                          | Página<br>2 de 5 | DOCUMENTO<br>CONTROLADO |

#### TABLA DE CONTENIDO

| 1. OBJETIVO GENERAL             | 3  |
|---------------------------------|----|
| 2. ALCANCE                      | 3  |
| 3. RESPONSABLE                  | 3  |
| 4. TERMINOS Y DEFINICIONES      | 3  |
| 4.1 Plan Anual de Adquisiciones | 3  |
| 5. CONDICIONES GENERALES        | .3 |
| 6. DESARROLLO DE ACTIVIDADES    | 4  |
| 7. DOCUMENTOS DE REFERENCIA     | 5  |
| 8. ANEXOS                       | 5  |

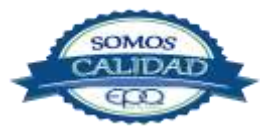

| en fu vida | EMPRESAS PUBLICAS DEL QUINDIO EPQ SA ESP<br>PROCEDIMIENTO PARA LA ELABORACIÓN DEL PLAN ANUAL DE<br>ADQUISICIONES |                   |        |            |
|------------|----------------------------------------------------------------------------------------------------|-------------------|--------|------------|
| Código:    | Versión:                                                                                                    | Fecha de emisión: | Página | DOCUMENTO  |
| GRF-P-01   | 02                                                                                                    | 13/12/2018        | 3 de 5 | CONTROLADO |

#### **1. OBJETIVO GENERAL**

Diseñar una herramienta de gestión administrativa para el uso racional y estratégico de los recursos económicos, integrado al presupuesto, al sistema contable y financiero de la entidad que permita planear de manera eficiente la ejecución del gasto público.

#### 2. ALCANCE

Inicia con el reporte de necesidades de los procesos y termina con las actividades de seguimiento y control a su ejecución.

#### 3. RESPONSABLE

Es responsabilidad del Líder del Proceso de Gestión de Recursos la implementación de este procedimiento, así como de todos los funcionarios y/o contratistas acogerse a las pautas aquí establecidas.

#### 4. TERMINOS Y DEFINICIONES

#### 4.1 Plan Anual de Adquisiciones.

Herramienta para facilitar a la entidad la identificación de sus necesidades de bienes y servicios de conformidad con la normatividad que le rija y que regule la materia.

#### 5. CONDICIONES GENERALES

El Plan Anual de Adquisiciones (PAA) es un documento de naturaleza informativa y las adquisiciones incluidas en el mismo pueden ser canceladas, revisadas o modificadas. Esta información no representa compromiso u obligación alguna por parte de la entidad ni la

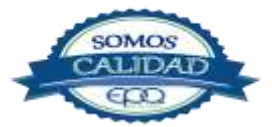

EMPRESAS PUBLICAS DEL QUINDIO EPQ SA ESPPROCEDIMIENTO PARA LA ELABORACIÓN DEL PLAN ANUAL DE<br/>ADQUISICIONESCódigo:<br/>GRF-P-01Versión:<br/>02Fecha de emisión:<br/>13/12/2018Página<br/>4 de 5DOCUMENTO<br/>CONTROLADO

compromete a adquirir los bienes, obras y servicios en él señalados, sin embargo se convierte en un documento que soporta la planeación del gasto público.

#### 6. DESARROLLO

| ITEM | ACTIVIDAD                                         | RESPONSABLE              | REGISTRO        |
|------|---------------------------------------------------|--------------------------|-----------------|
| 1.   | Solicitud reporte de necesidades.                 |                          |                 |
|      | Los líderes de procesos deben presentar sus       |                          |                 |
|      | necesidades de bienes, obras y/o servicios a      | Líderes de procesos      | Oficios         |
|      | contratar para cada vigencia, estas necesidades   |                          |                 |
|      | son la base para la proyección del presupuesto    |                          |                 |
|      | anual y deben estar debidamente sustentados       |                          |                 |
|      | los valores.                                      |                          |                 |
| 2.   | Consolidación del Plan Anual de                   |                          |                 |
|      | Adquisiciones.                                    | -Administrativo y        | GPF-P-01-PI -01 |
|      | Se consolida el Plan Anual de Adquisiciones para  | Financiero               |                 |
|      | la respectiva vigencia de acuerdo a la            | -Profesional Gestión de  |                 |
|      | normatividad que regule a la empresa y las        | Recursos                 |                 |
|      | necesidades que presentaron los procesos          | -Líderes de Proceso      |                 |
| 3.   |                                                   | -Subgerente              |                 |
|      | Aprobación del Plan.                              | Administrativo y         | Plan Anual de   |
|      | Se remite el plan consolidado y ajustado para la  | Financiero               | Adquisiciones   |
|      | revisión, aprobación y firma del Gerente General. | - Profesional Gestión de | GRF-P-01-PL-01  |
|      |                                                   | Recursos                 |                 |
|      |                                                   | -Gerente General         |                 |
| 4.   | Publicación de información.                       |                          |                 |
|      | Después de ser aprobado el Plan de                | -Líder Gestión Recursos  | Plan Anual de   |
|      | Adquisiciones por la gerencia, se publica antes   | y/o Grupo de Apoyo       | Adquisiciones   |
|      |                                                   |                          | GR-P-01-PL-01   |

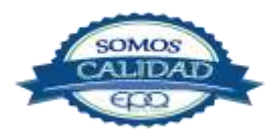
**E**en tu vida

# EMPRESAS PUBLICAS DEL QUINDIO EPQ SA ESP

#### PROCEDIMIENTO PARA LA ELABORACIÓN DEL PLAN ANUAL DE ADQUISICIONES

| Código:  | Versión: | Fecha de emisión: | Página | DOCUMENTO  |
|----------|----------|-------------------|--------|------------|
| GRF-P-01 | 02       | 13/12/2018        | 5 de 5 | CONTROLADO |

|    | del 31 de enero de cada vigencia.                  |                         |                       |
|----|----------------------------------------------------|-------------------------|-----------------------|
| 5. | Certificación del Plan Anual de                    |                         |                       |
|    | Adquisiciones.                                     | -l íderes de proceso    |                       |
|    | Antes de iniciar el proceso de contratación, se    |                         | Certificado de        |
|    | debe solicitar la certificación al proceso de      |                         | existencia Plan Anual |
|    | Gestión de Recursos donde conste la planeación     |                         | de Adquisiciones      |
|    | de la necesidad en el Plan Anual de                |                         | GR-P-01-R-01          |
|    | Adquisiciones de la empresa de lo contrario debe   |                         |                       |
|    | realizarse su inclusión y actualización.           |                         |                       |
| 6. | Expedición de la certificación.                    |                         | Certificado de        |
|    | Mediante la expedición del certificado se          | -Líder Gestión Recursos | existencia Plan Anual |
|    | convalida la información y se confirma la          | y/o Grupo de Apoyo      | de Adquisiciones      |
|    | disponibilidad para tal fin.                       |                         | GR-P-01-R-01          |
| 7. | Seguimiento y actualización.                       |                         |                       |
|    | Mediante la expedición de la certificación se      | -Líder Gestión Recursos | Plan Anual de         |
|    | realizara el seguimiento al Plan Anual de          | y/o Grupo de Apoyo      | Adquisiciones         |
|    | Adquisiciones y su actualización se realizara cada |                         | GR-P-01-PL-01         |
|    | 6 meses mediante acto administrativo y             |                         |                       |
|    | Publicación en la página web de la entidad.        |                         |                       |

# 7. DOCUMENTOS DE REFERENCIA

# 8. ANEXOS

- Plan Anual de Adquisiciones GR-P-01-PL-01
- Certificado de existencia Plan Anual de Adquisiciones GR-P-01-R-01

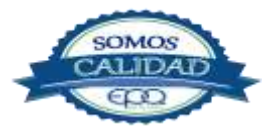

| 3                   | EMPRESAS PUBLICAS DEL QUINDIO EPQ SA ESP    |                                 |                  |                         |  |  |
|---------------------|---------------------------------------------|---------------------------------|------------------|-------------------------|--|--|
| en tu vida          | PROCEDIMIENTO PARA EL CONTROL DE INVENTARIO |                                 |                  |                         |  |  |
| Código:<br>GRF-P-02 | Versión:<br>03                              | Fecha de emisión:<br>13/12/2018 | Página<br>1 de 7 | DOCUMENTO<br>CONTROLADO |  |  |

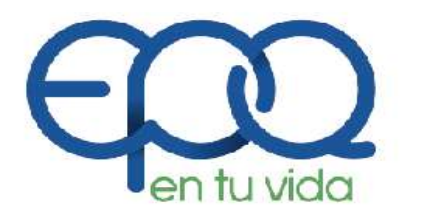

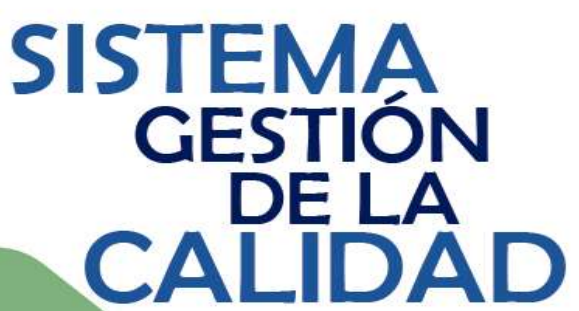

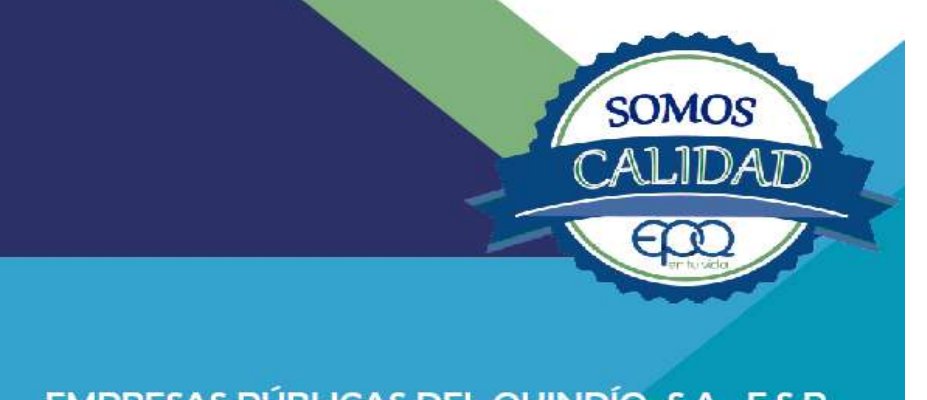

EMPRESAS PÚBLICAS DEL QUINDÍO S.A. E.S.P.

# **PROCEDIMIENTO DE FACTURACIÓN**

Armenia, diciembre del 2018

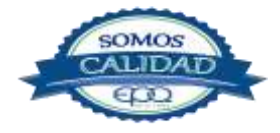

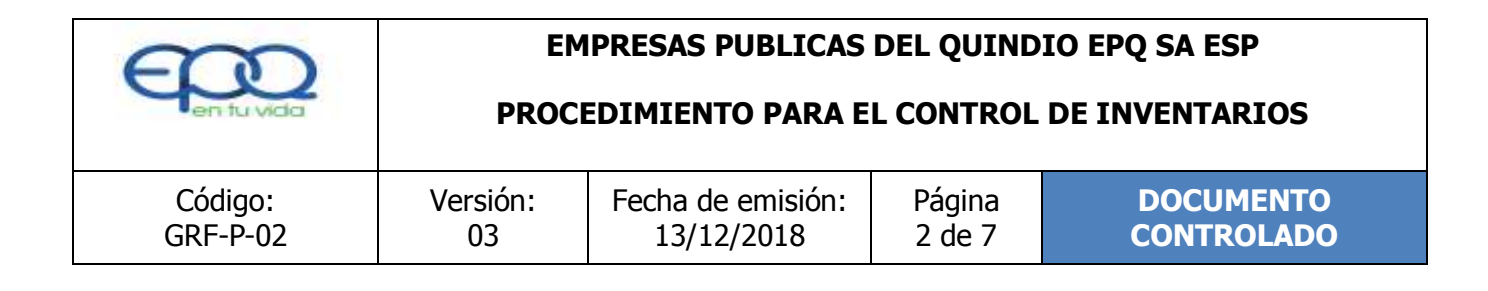

# TABLA DE CONTENIDO

| 1. OBJETIVO GENERAL          | 3 |
|------------------------------|---|
| 2. ALCANCE                   | 3 |
| 3. RESPONSABLE               | 3 |
| 4. TERMINOS Y DEFINICIONES   | 3 |
| 4.1 Inventario               | 3 |
| 4.2 Factura                  | 4 |
| 4.3 Proveedor                | 4 |
| 4.4 Remisión                 | 4 |
| 6. DESARROLLO DE ACTIVIDADES | 5 |
| 7. DOCUMENTOS DE REFERENCIA  | 7 |
| 8. ANEXOS                    | 7 |

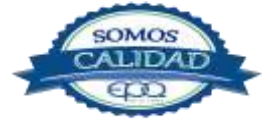

| E                   | EM                                           | IPRESAS PUBLICAS                | DEL QUIND        | IO EPQ SA ESP           |  |
|---------------------|----------------------------------------------|---------------------------------|------------------|-------------------------|--|
| en fu vida          | PROCEDIMIENTO PARA EL CONTROL DE INVENTARIOS |                                 |                  |                         |  |
| Código:<br>GRF-P-02 | Versión:<br>03                               | Fecha de emisión:<br>13/12/2018 | Página<br>3 de 7 | DOCUMENTO<br>CONTROLADO |  |

# 1. OBJETIVO GENERAL

Coordinar que todos los inventarios (elementos de consumo) adquiridos por Empresas Públicas del Quindío EPQ SA ESP, cumplan con las especificaciones de compra y el ingreso al almacén general para su control oficial.

# 2. ALCANCE

Este procedimiento inicia con la recepción de los inventarios en las bodegas de Empresas Públicas del Quindío EPQ SA ESP y finaliza con la orden de salida para su uso intencional.

# 3. RESPONSABLE

Es responsabilidad del Líder del Proceso de Gestión de Recursos la implementación de este procedimiento, así como de todos los funcionarios y/o contratistas acogerse a las pautas aquí establecidas.

# 4. TERMINOS Y DEFINICIONES

#### 4.1 Inventario.

Son activos poseídos por la entidad para su comercialización en el curso normal de su proceso de producción o en forma de materiales o suministros, para ser consumidos en el proceso de producción o en la prestación de servicios. Estos recursos son controlados por la empresa y se espera obtener en el futuro beneficios económicos.

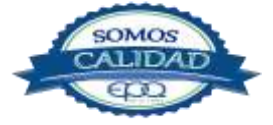

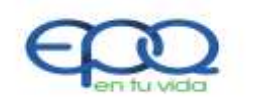

**PROCEDIMIENTO PARA EL CONTROL DE INVENTARIOS** 

| Código:  | Versión: | Fecha de emisión: | Página | DOCUMENTO  |
|----------|----------|-------------------|--------|------------|
| GRF-P-02 | 03       | 13/12/2018        | 4 de 7 | CONTROLADO |

## 4.2 Factura.

Documento que se expide para hacer constar una venta, contiene la fecha, número de la factura, los nombres del comprador y vendedor, las condiciones convenidas, la cantidad, descripción y precio de lo vendido.

## 4.3 Proveedor.

Persona natural o jurídica que suministra bienes y/o servicios.

# 4.4 Remisión.

Se utiliza este comprobante para ejecutar la entrega de los bienes vendidos, mientras se expide la factura definitiva.

# 5. CONDICIONES GENERALES

El líder del proceso de Gestión de Recursos realizara las cotizaciones de los contratos de compra venta y suministro de acuerdo a las necesidades del propio proceso.

Todos los inventarios (elementos de consumo) adquiridos por la entidad sin importar la modalidad de contrato deben ingresar al Almacén General en Armenia para su control y registro en el aplicativo. Los inventarios que deben entregarse directamente en los municipios, serán recibidos por el supervisor del contrato quien deberá formalizar la entrada al almacén en un plazo no mayor a tres (3) días mediante la suscripción del acta de productos Recibidos a Satisfacción y la factura.

Ningún funcionario de EPQ SA ESP, está autorizado para recibir inventarios adquiridos por la entidad, de manera personal, en sitios diferentes a la bodega principal o las bodegas satélites y disponer de ellos sin el tramite respectivo, si incurre en esta falta, se hará responsable por la perdida, daño o deterioro del mismo y responderá disciplinariamente ante la novedad que se presente.

Las entradas parciales de los inventarios adquiridos se harán previa presentación de la factura.

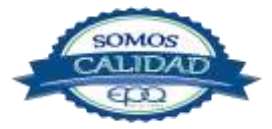

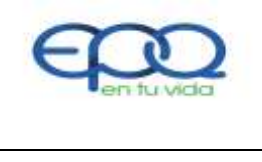

**PROCEDIMIENTO PARA EL CONTROL DE INVENTARIOS** 

| Código:  | Versión: | Fecha de emisión: | Página | DOCUMENTO  |
|----------|----------|-------------------|--------|------------|
| GRF-P-02 | 03       | 13/12/2018        | 5 de 7 | CONTROLADO |

# 6. DESARROLLO DE ACTIVIDADES

| ITEM | ACTIVIDAD                                           | RESPONSABLE            | REGISTRO                 |
|------|-----------------------------------------------------|------------------------|--------------------------|
| 1.   | Recepción y verificación de inventarios.            |                        |                          |
|      | Se reciben los inventarios con copia de la factura  |                        | -Factura                 |
|      | y/o remisión y "Acta de productos Recibidos a       | Supervisores de        |                          |
|      | Satisfacción", la cual se debe entregar a la        | contratos              | -Acta de productos       |
|      | bodega principal en Armenia para continuar con      |                        | Recibidos a Satisfacción |
|      | el registro de entrada.                             |                        | GR-P-02-R-01             |
|      | Es responsabilidad del supervisor verificar que     |                        |                          |
|      | los elementos del inventario adquirido cumplan      |                        | -Remisiones proveedor    |
|      | con todas las especificaciones de compra            |                        |                          |
|      | definidas en el contrato, si esto no ocurre, el     |                        |                          |
|      | supervisor deberá resolver los inconvenientes       |                        |                          |
|      | con el proveedor.                                   |                        |                          |
| 2.   | Registro de ingreso.                                |                        |                          |
|      | Cuando los elementos de inventario hayan            |                        |                          |
|      | surtido el trámite de ingreso a la bodega           | Técnico Administrativo | Entrada al almacén       |
|      | principal en Armenia (sin novedad), se procederá    |                        | GR-P-02-R-02             |
|      | a enviar copia de la entrada respectiva al          |                        |                          |
|      | supervisor para que pueda tener control y           |                        |                          |
|      | establezca el destino de los elementos              |                        |                          |
|      | comprados.                                          |                        |                          |
| 3.   | Solicitud de pedido de elementos de                 |                        |                          |
|      | inventario.                                         | Líderes de proceso     | Solicitud de pedido      |
|      | El líder del proceso envía el registro de solicitud | Coordinadores          | GR-P-02-R-03             |
|      | de pedido a la Bodega Principal en Armenia el       | Supervisores           |                          |
|      | cual debe contener la descripción del elemento,     | Técnico Administrativo |                          |
|      | unidad, cantidad solicitada y justificación de la   |                        |                          |

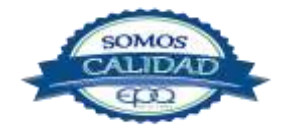

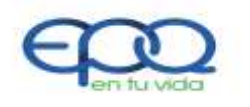

# **PROCEDIMIENTO PARA EL CONTROL DE INVENTARIOS**

|   | Código:<br>GRF-P-02                                                                                                    | Versión:<br>03                                                                                                    | Fecha de emis<br>13/12/2018                                                                                                    | sión:<br>8              | Página<br>6 de 7                     |       | DOCUMENTO<br>CONTROLADO                                                                                     |
|---|----------------------------------------------------------------------------------------------------|----------------------------------------------------------------------------------------------------|----------------------------------------------------------------------------------------------------|-------------------------|--------------------------------------|-------|----------------------------------------------------------------------------------------------------|
|   | necesidad.<br>Si el elemento esi<br>al proceso solicitat<br>verifica con el sup<br>para que proceda<br>entregas parciales<br>Si el bien no pued<br>del contrato, si<br>"solicitud de pu<br>correspondiente a | tá en bodega se<br>nte, sino está er<br>pervisor si hay co<br>a solicitarle al<br>de entregarse po<br>e devolverá e<br>edido" con la<br>l líder del proce | e hace entrega<br>a existencia, se<br>ontrato vigente<br>proveedor las<br>or agotamiento<br>el documento<br>o observación<br>so que solicitó |                         |                                      |       |                                                                                                    |
| 4 | Salidas de bodes     Se hace entre     especificando las     observaciones si s                                                                                                    | <b>ga.</b><br>ga del pedic<br>s cantidades<br>e presentan.                                                                                                | lo respectivo<br>entregadas y                                                                                                    | Técn                    | ico Administra                       | ativo | Solicitud de pedido<br>GR-P-02-R-03<br>Vale de entrega<br>GR-P-02-R-04<br>Salida de almacén<br>GR-P-02-R-05 |
| 5 | <ul> <li>Cruce de inform</li> <li>Consolida y preser</li> <li>Contabilidad para</li> </ul>                                                                                                    | <b>ación.</b><br>nta informe men<br>el trámite de cor                                                                                                    | sual al área de<br>nciliación.                                                                                                    | Profe<br>Unive<br>Conta | esional<br>ersitario<br>ador Publico |       | Solicitud de pedido<br>GR-P-02-R-03<br>Vale de entrega<br>GR-P-02-R-04<br>Salida de almacén<br>GR-P-02-R-05 |
| 6 | 5. Inspección perió<br>Cada seis meses<br>física de los in<br>diferentes bodega<br>determinar su co<br>existen indicios de                                                                                   | bdica de los inv<br>se deberá reali<br>nventarios ubic<br>as satélites (mu<br>ondición actual<br>e deterioro a los r                                      | v <b>entarios.</b><br>izar inspección<br>iados en las<br>unicipios) para<br>y valorar si<br>mismos.                                          | Técn                    | ico Administra                       | ativo | Registro de inventario<br>Inventario                                                                        |

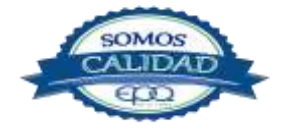

| E                   | EMPRESAS PUBLICAS DEL QUINDIO EPQ SA ESP     |                                 |                  |                         |  |  |
|---------------------|----------------------------------------------|---------------------------------|------------------|-------------------------|--|--|
| en tu vida          | PROCEDIMIENTO PARA EL CONTROL DE INVENTARIOS |                                 |                  |                         |  |  |
| Código:<br>GRF-P-02 | Versión:<br>03                               | Fecha de emisión:<br>13/12/2018 | Página<br>7 de 7 | DOCUMENTO<br>CONTROLADO |  |  |

## 7. DOCUMENTOS DE REFERENCIA

# 8. ANEXOS

- ✤ Acta de productos Recibidos a Satisfacción GR-P-02-R-01
- Entrada al almacén GRF-P-02-R-02
- Solicitud de pedido GRF-P-02-R-03
- ✤ Vale de entrega GRF-P-02-R-04
- Salida de almacén GRF-P-02-R-05

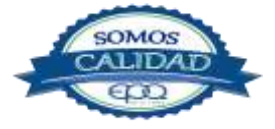

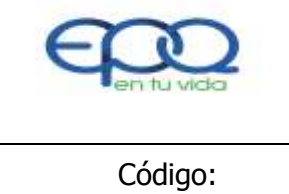

PROCEDIMIENTO DE VENTANILLA ÚNICA DE CORRESPONDENCIA

| Código:     | Versión: | Fecha de emisión: | Página  | DOCUMENTO  |
|-------------|----------|-------------------|---------|------------|
| GRF-VU-P-01 | 02       | 13/12/2018        | 1 de 10 | CONTROLADO |

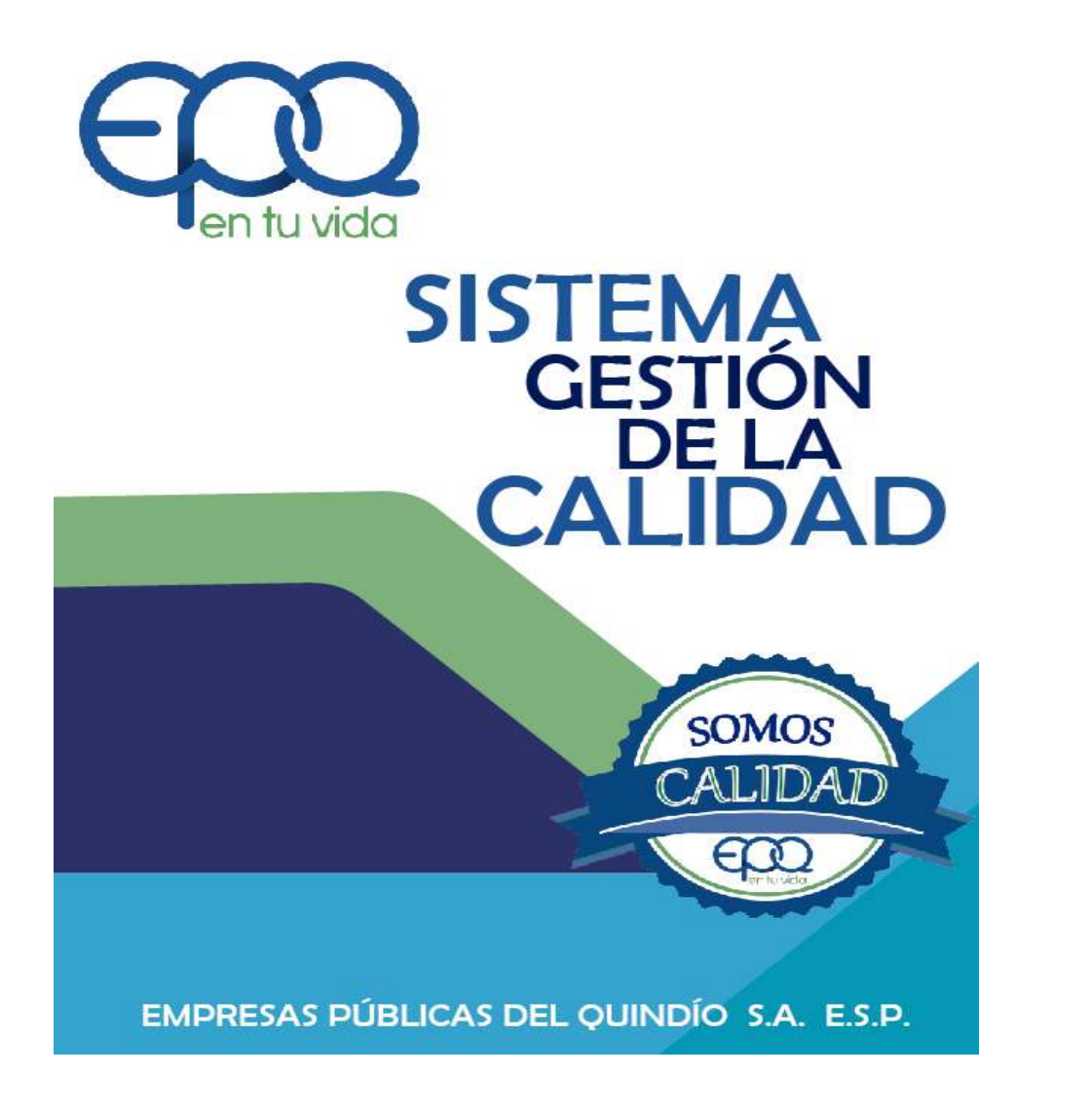

# PROCEDIMIENTO DE VENTANILLA ÚNICA DE CORRESPONDENCIA

Armenia, diciembre del 2018

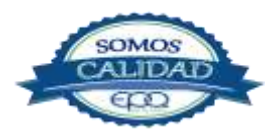

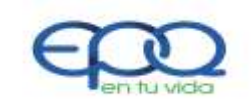

PROCEDIMIENTO DE VENTANILLA ÚNICA DE CORRESPONDENCIA

| Código:     | Versión: | Fecha de emisión: | Página  | DOCUMENTO  |
|-------------|----------|-------------------|---------|------------|
| GRF-VU-P-01 | 02       | 13/12/2018        | 2 de 10 | CONTROLADO |

# TABLA DE CONTENIDO

| 1. | OBJETIVO GENERAL         | 3  |
|----|--------------------------|----|
| 2. | ALCANCE                  | 3  |
| 3. | RESPONSABLE              | 3  |
| 4. | TERMINOS Y DEFINICIONES  | 3  |
| 5. | CONDICIONES GENERALES    | 5  |
| 6. | DESARROLLO               | 7  |
| 7. | DOCUMENTOS DE REFERENCIA | 10 |
| 8. | ANEXOS                   | 10 |
|    |                          |    |

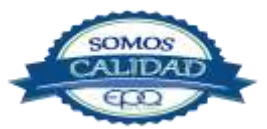

| <u> </u>               | E              | MPRESAS PUBLICA                 | S DEL QUIN        | DIO EPQ SA ESP          |
|------------------------|----------------|---------------------------------|-------------------|-------------------------|
| en tu vida             | PROCEDII       | MIENTO DE VENTAN                | IILLA ÚNICA       | A DE CORRESPONDENCIA    |
| Código:<br>GRF-VU-P-01 | Versión:<br>02 | Fecha de emisión:<br>13/12/2018 | Página<br>3 de 10 | DOCUMENTO<br>CONTROLADO |

## **1. OBJETIVO GENERAL**

Coordinar los servicios de recepción, radicación y distribución de las comunicaciones oficiales de Empresas Públicas del Quindío EPQ S.A. E.S.P. de manera eficiente y oportuna, contribuyendo al desarrollo de la Gestión Documental.

# 2. ALCANCE

Inicia con la recepción de las comunicaciones externas e internas de todos los procesos y termina con el despacho de las mismas.

# 3. RESPONSABLE

Es responsabilidad del Subgerente Administrativo y Financiero la implementación de este procedimiento, con el apoyo del Secretario de Ventanilla Única de Correspondencia.

# 4. TERMINOS Y DEFINICIONES

#### **Comunicaciones Oficiales**:

Son todas aquellas recibidas o producidas en desarrollo de las funciones asignadas legalmente a una entidad, independientemente del medio utilizado.

#### Correspondencia:

Son todas las comunicaciones de carácter privado que llegan a las entidades, a título personal, citando o no el cargo del funcionario. No generan trámites para las instituciones.

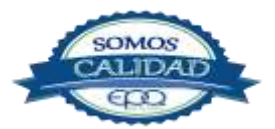

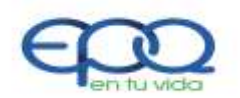

PROCEDIMIENTO DE VENTANILLA ÚNICA DE CORRESPONDENCIA

| Código:     | Versión: | Fecha de emisión: | Página  | DOCUMENTO  |
|-------------|----------|-------------------|---------|------------|
| GRF-VU-P-01 | 02       | 13/12/2018        | 4 de 10 | CONTROLADO |

### Documento electrónico de archivo:

Es el registro de información generada, recibida, almacenada y comunicada por medios electrónicos, que permanece en estos medios durante su ciclo vital; es producida por una persona o entidad en razón de sus actividades y debe ser tratada conforme a los principios y procesos archivísticos.

# **Documento Original**:

Es la fuente primaria de información con todos los rasgos y características que permiten garantizar su autenticidad e integridad.

# **Documento Público:**

Es el producido o tramitado por el funcionario público en ejercicio de su cargo o con su intervención.

#### Radicación de comunicaciones oficiales:

Es el procedimiento por medio del cual, las entidades asignan un número consecutivo, a las comunicaciones recibidas o producidas, dejando constancia de la fecha y hora de recibo o de envío, con el propósito de oficializar su trámite y cumplir con los términos de vencimiento que establezca la Ley. Estos términos, se empiezan a contar a partir del día siguiente de radicado el documento.

# Registro de Comunicaciones oficiales:

Es el procedimiento por medio del cual, las entidades ingresan en sus sistemas manuales o automatizados de correspondencia, todas las comunicaciones producidas o recibidas, registrando datos tales como:

Nombre de la persona y / o Entidad Remitente o destinataria, Nombre o código de la(s) Dependencia(s) competente(s), Número de radicación, Nombre del funcionario responsable del trámite, Anexos y Tiempo de respuesta (Si lo amerita), entre otros.

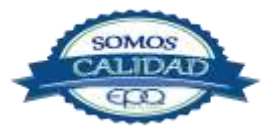

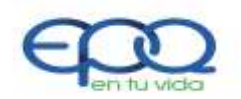

PROCEDIMIENTO DE VENTANILLA ÚNICA DE CORRESPONDENCIA

| Código:     | Versión: | Fecha de emisión: | Página  | DOCUMENTO  |
|-------------|----------|-------------------|---------|------------|
| GRF-VU-P-01 | 02       | 13/12/2018        | 5 de 10 | CONTROLADO |

#### Serie documental:

Conjunto de unidades documentales de estructura y contenido homogéneos, emanados de un mismo órgano o sujeto productor como consecuencia del ejercicio de sus funciones específicas.

#### Tabla de retención documental:

Listado de series y sus correspondientes tipos documentales, producidos o recibidos por una unidad administrativa en cumplimiento de sus funciones, a los cuales se asigna el tiempo o permanencia en cada fase del archivo.

Las tablas de retención pueden ser generales o específicas de acuerdo con la cobertura de las mismas. Las generales se refieren a documentos administrativos, comunes a cualquier administración; las específicas hacen referencia a documentos característicos de cada organismo.

# 5. CONDICIONES GENERALES

Todos los documentos internos y externos se recibirían en el horario de 7:30 a.m. a 12 m. y de 2:00 a 6:00 p.m. y los días viernes hasta las 5:00 p.m.

Todos los documentos que requieran ser enviados por correo certificado, se recepcionaran máximo hasta las 4:30 p.m. con el fin de garantizar el tiempo necesario para la elaboración de las guías y entrega a la empresa de correo certificado; los documentos entregados después de esta hora límite se enviaran al día siguiente de su recepción en ventanilla única de correspondencia.

En virtud de garantizar la transparencia de la actuación administrativa, no se podrán reservar números de radicación, ni habrá números repetidos, enmendados, corregidos o tachados, la numeración será asignada en estricto orden de recepción de los documentos; cuando el usuario o peticionario presente personalmente la correspondencia, se le

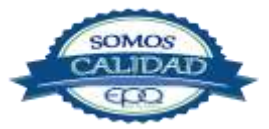

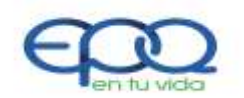

PROCEDIMIENTO DE VENTANILLA ÚNICA DE CORRESPONDENCIA

| Código:     | Versión: | Fecha de emisión: | Página  | DOCUMENTO  |
|-------------|----------|-------------------|---------|------------|
| GRF-VU-P-01 | 02       | 13/12/2018        | 6 de 10 | CONTROLADO |

entregará de inmediato su copia debidamente radicada. Al comenzar cada año, se iniciará la radicación consecutiva a partir de uno, utilizando sistemas manuales, mecánicos o automatizados.

Bajo ninguna circunstancia se guardaran o separaran números consecutivos de correspondencia, todos se registraran en el momento en que los documentos sean entregados a Ventanilla Única para su despacho.

Cuando se presenten errores en la radicación y se anulen los números, se debe dejar constancia por escrito, con la respectiva justificación y firma del responsable de la unidad de correspondencia.

Con el propósito de dar cumplimiento a los requisitos establecidos en la Ley General de Archivo 594/2000, la correspondencia enviada desde la Ventanilla Única será devuelta a la oficina productora para que desde allí se archiven las copias de los documentos despachados con su respectivo "recibido", en este sitio no se archivaran ni guardaran documentos de ningún proceso, solo se almacenaran las colillas de las guías de envío las cuales se relacionaran y mediante transferencias documentales se entregaran al Archivo Central.

Se debe publicar el horario de atención al público en un lugar visible y de fácil acceso para los ciudadanos.

Para dar estricto cumplimiento a la estructura organizacional, solo los jefes de área (subgerentes) son los autorizados para despachar (firmar) documentos externos a la entidad, salvo aquellos funcionarios que tengan autorización de manera formal, en todo caso el responsable de Ventanilla Única deberá verificar las firmas respectivas y devolver los documentos que no cumplan con este requisito.

La documentación interna deberá ser radicada en la oficina de Ventanilla única de Correspondencia, con el fin de garantizar su control y despacho oficial.

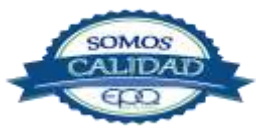

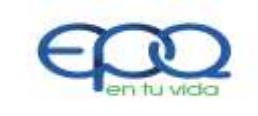

PROCEDIMIENTO DE VENTANILLA ÚNICA DE CORRESPONDENCIA

| Código:     | Versión: | Fecha de emisión: | Página  | DOCUMENTO  |
|-------------|----------|-------------------|---------|------------|
| GRF-VU-P-01 | 02       | 13/12/2018        | 7 de 10 | CONTROLADO |

#### 6. DESARROLLO

| ITEM | ACTIVIDAD                                      | RESPONSABLE       | REGISTRO                 |
|------|------------------------------------------------|-------------------|--------------------------|
| 1.   | Recepción:                                     |                   |                          |
|      | Se recibe y despacha la correspondencia que    |                   |                          |
|      | se genera de las oficinas productoras (todos   | Secretario Ventar | nilla -Control de        |
|      | los procesos), personas naturales o jurídicas, | Única             | correspondencia enviada  |
|      | correos electrónicos.                          |                   | GRF-VU-P-01-R-01         |
|      | Las comunicaciones oficiales que se generen    |                   |                          |
|      | internamente deberán ser entregadas para su    |                   | -Control de              |
|      | radicación y despacho oficial por ventanilla   |                   | correspondencia recibida |
|      | única.                                         |                   | GRF-VU-P-01-R-02         |
|      | Está prohibido que se entregue entre           |                   |                          |
|      | dependencias comunicaciones oficiales de       |                   | -Libro radicador control |
|      | manera informal (sin radicación).              |                   | correspondencia recibida |
|      | Las comunicaciones oficiales que ingresen a    |                   | GRF-VU-P-01-R-04         |
|      | la entidad deberán ser revisadas, para         |                   |                          |
|      | verificar la competencia, los anexos, el       |                   | -Control Derechos de     |
|      | destino y los datos de origen del ciudadano o  |                   | petición. GRF-VU-P-01-R- |
|      | entidad que las remite, dirección donde se     |                   | 03                       |
|      | deba enviar respuesta y asunto                 |                   |                          |
|      | correspondiente, si es competencia de la       |                   |                          |
|      | entidad, se procederá a la radicación del      |                   |                          |
|      | mismo.                                         |                   |                          |
|      | Cuando una comunicación no esté firmada ni     |                   |                          |
|      | presente el nombre del responsable o           |                   |                          |
|      | responsables de su contenido, se considerará   |                   |                          |
|      | anónima y deberá ser remitida sin radicar, a   |                   |                          |

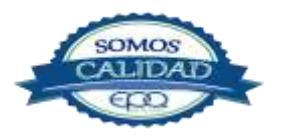

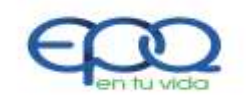

PROCEDIMIENTO DE VENTANILLA ÚNICA DE CORRESPONDENCIA

| Código:Versión:Fecha de emGRF-VU-P-010213/12/20 |                                                                                                    | misión:<br>018                                                                                                   | Página<br>8 de 10                                                                               |                  |            | 1ENTO<br>OLADO |                                                                                                    |                                                                                                    |                                                   |
|-------------------------------------------------|----------------------------------------------------------------------------------------------------|----------------------------------------------------------------------------------------------------|-------------------------------------------------------------------------------------------------|------------------|------------|----------------|----------------------------------------------------------------------------------------------------|----------------------------------------------------------------------------------------------------|---------------------------------------------------|
|                                                 | la oficina de su<br>determinarán las ac                                                                                                    | competencia,<br>cciones a segui                                                                                  | donde se<br>r.                                                                                  |                  |            |                |                                                                                                    |                                                                                                    |                                                   |
| 2.                                              | Recepción correo<br>Cuando se reciber<br>entidades externas<br>Esaquin@gmail.c<br>estos se remiten a<br>de cada una de las<br>asunto, para que<br>respectivo. | s electrónico<br>n correos elec<br>s al correo<br>om o Esaqu<br>los correos ins<br>áreas relacion<br>e se inicie | s.<br>etrónicos de<br>institucional<br>in@gov.co<br>stitucionales<br>nadas con el<br>su trámite | Secreta<br>Única | rio Ventar | nilla          | Correos                                                                                                    | electrór<br>ales                                                                                                    | licos                                             |
| 3.                                              | <b>Radicación:</b><br>Se Asigna número<br>el derecho de turno<br>Los Derechos de<br>orden de recibido.                                                        | de radicación,<br>petición, se                                                                                   | respetando<br>radican en                                                                        | Secreta<br>Única | rio Ventar | nilla          | -Control<br>correspond<br>GRF-VU-P-<br>-Control de<br>correspond<br>GRF-VU-P-<br>-Libro rac<br>correspond<br>GRF-VU-P-<br>-Control<br>petición.<br>03 | lencia env<br>01-R-01<br>e<br>lencia reci<br>01-R-02<br>licador con<br>lencia reci<br>01-R-04<br>Derechos<br>GR-VU-P-0 | de<br>iada<br>bida<br>ntrol<br>bida<br>de<br>1-R- |
| 4.                                              | Firmas de respo<br>cargos de los func<br>firmar los docume<br>que genere la organ<br>Toda la document<br>deberá radicarse e                                   | o <b>nsables:</b> Se<br>cionarios autor<br>ntos con dest<br>nización.<br>tación de orig<br>en la oficina d       | define los<br>izados para<br>ino externo<br>gen interno<br>e ventanilla                         | Jefes de         | e Área     |                | N.A                                                                                                    |                                                                                                    |                                                   |

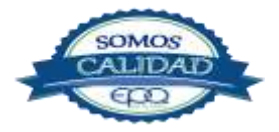

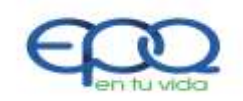

PROCEDIMIENTO DE VENTANILLA ÚNICA DE CORRESPONDENCIA

|    | Código:<br>GRF-VU-P-01                                                                                                    | Versión:<br>02                                                                                                    | Fecha de ei<br>13/12/2                                                                                   | misión:<br>018   | Página<br>9 de 10 |       | DOCUMENTO<br>CONTROLADO                                                                                                    |
|----|----------------------------------------------------------------------------------------------------|----------------------------------------------------------------------------------------------------|----------------------------------------------------------------------------------------------------|------------------|-------------------|-------|----------------------------------------------------------------------------------------------------|
|    | única.<br>Ventanilla Única d<br>cumplimiento de<br>radicando solamen<br>cumplan con lo esta                                                                                 | ebe velar por<br>estas di<br>Ite los docun<br>Iblecido.                                                                                | el estricto<br>sposiciones,<br>nentos que                                                                |                  |                   |       |                                                                                                    |
| 5. | Comunicaciones<br>Las comunicaciones<br>este medio, se<br>cuenta la informa<br>integral de las se<br>tablas de retencie<br>respectiva radica<br>productoras.                | oficiales vía f<br>s recibidas y e<br>tramitarán, te<br>ación que fo<br>eries estableci<br>ón documenta<br>ción en la                  | <b>ax:</b><br>enviadas por<br>eniendo en<br>orma parte<br>das en las<br>al, para la<br>es oficinas       | Secreta<br>Única | rio Venta         | nilla | Control<br>correspondencia enviada<br>GRF-VU-P-01-R-01<br>Control de<br>correspondencia recibida<br>GRF-VU-P-01-R-02                                                                                                    |
| 6. | <b>Registro:</b><br>Se registra la despachar, se as consecutivo al lado codificación (código oficina productora o Los derechos de plibro que perteneo actividad de Peticion | corresponde<br>igna con nu<br>o superior del<br>o de área y<br>le la informacio<br>petición, se ra<br>ce al proceso<br>nes, Quejas y l | encia para<br>merador el<br>recho de la<br>año) de la<br>ón.<br>dican en el<br>o comercial,<br>Reclamos. | Secreta<br>Única | rio Venta         | nilla | -Control de<br>correspondencia enviada<br>GRF-VU-P-01-R-01<br>-Control de<br>correspondencia recibida<br>GRF-VU-P-01-R-02<br>-Libro radicador control<br>correspondencia recibida<br>GRF-VU-P-01-R-04<br>-Control Derechos de<br>petición. GRF-VU-P-01-R-<br>03 |
| 7. | Protección:<br>De acuerdo al volu<br>(mayor a tres folio                                                                                                    | umen de los<br>os), estos se                                                                                                    | documentos<br>guardan en                                                                                 | Secreta<br>Única | rio Venta         | nilla | N.A.                                                                                                    |

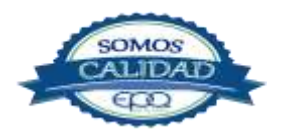

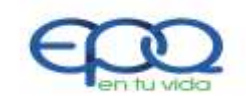

PROCEDIMIENTO DE VENTANILLA ÚNICA DE CORRESPONDENCIA

| Código:     | Versión: | Fecha de emisión: | Página   | DOCUMENTO  |
|-------------|----------|-------------------|----------|------------|
| GRF-VU-P-01 | 02       | 13/12/2018        | 10 de 10 | CONTROLADO |

|    | sobres de manila para su despacho.                                                                                                    |                                |                                                                                                    |
|----|----------------------------------------------------------------------------------------------------|--------------------------------|----------------------------------------------------------------------------------------------------|
| 8. | <b>Distribución:</b><br>Se registran los datos del remitente y<br>destinario en la guía de despacho de correo<br>certificado, se entregan al proveedor del<br>servicio y se guarda la copia para el<br>seguimiento respectivo.                                                                                                    | Secretario Ventanilla<br>Única | Guía de la entidad de<br>Mensajería.                                                               |
| 9. | <b>Comunicaciones oficiales enviadas.</b><br>Las comunicaciones oficiales enviadas en<br>soporte papel, se elaborarán en original y<br>máximo una copia, remitiéndose el original al<br>destinatario y la copia a la serie respectiva de<br>la oficina que genera el documento.<br>En el caso en que se haya despachado por<br>correo certificado el documento, ventanilla<br>única archivará las guías y periódicamente<br>cada seis (6) meses realizará la transferencia<br>documental al archivo central. | Secretario Ventanilla<br>Única | -Control de<br>correspondencia enviada<br>GR-VU-P-01-R-01<br>-Registro Transferencia<br>documental |

# 7. DOCUMENTOS DE REFERNCIA

- ✤ Ley General de Archivo 594/2000
- ✤ Acuerdo No. 060 de 30 octubre de 2001

8. ANEXOS

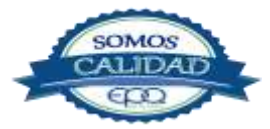

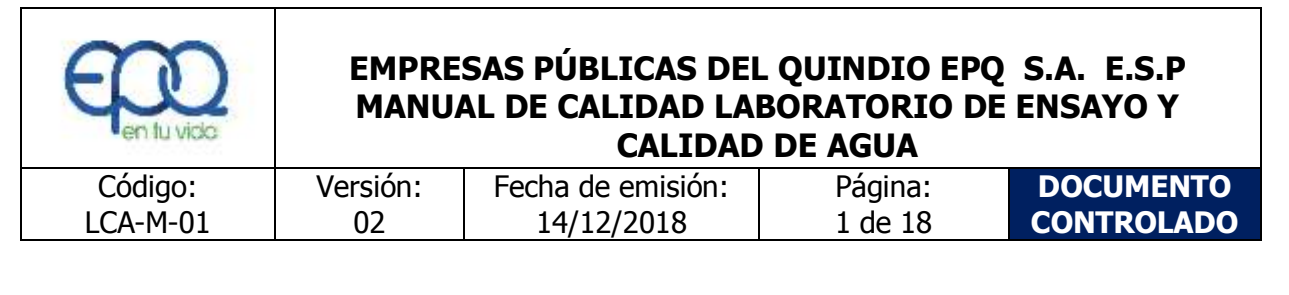

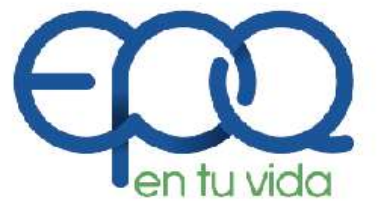

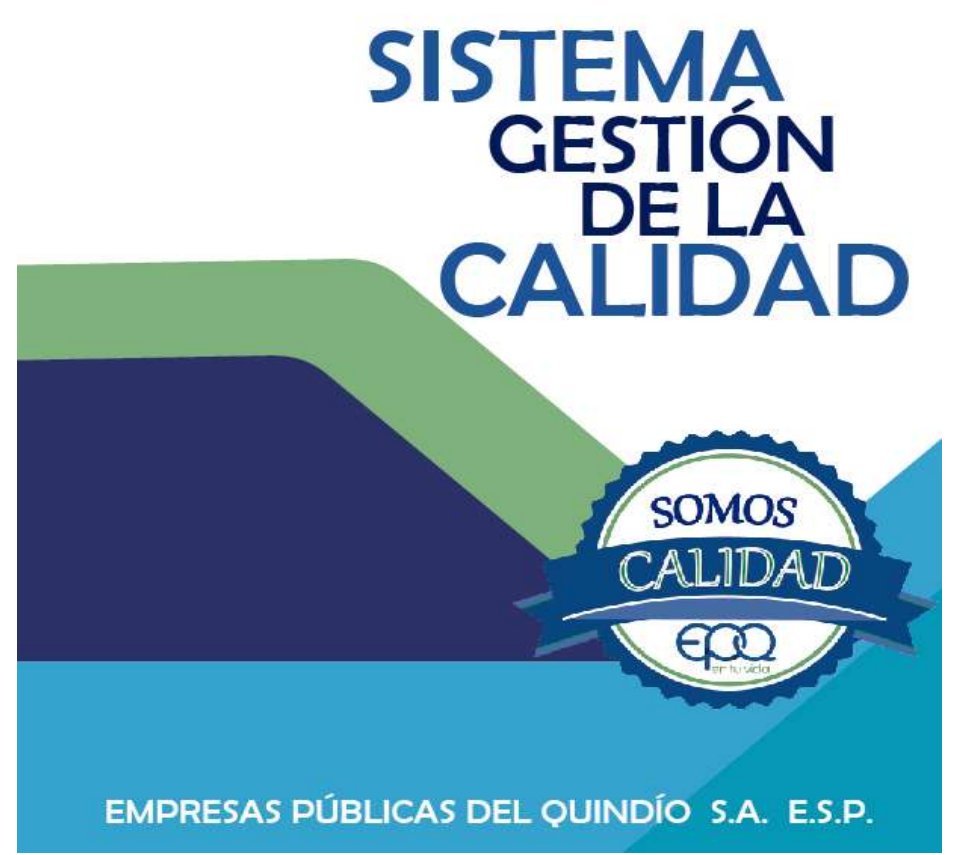

# MANUAL DE CALIDAD LABORATORIO DE ENSAYO Y CALIDAD DE AGUA

Armenia, diciembre 2018

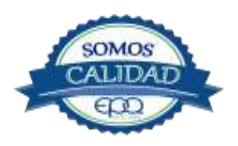

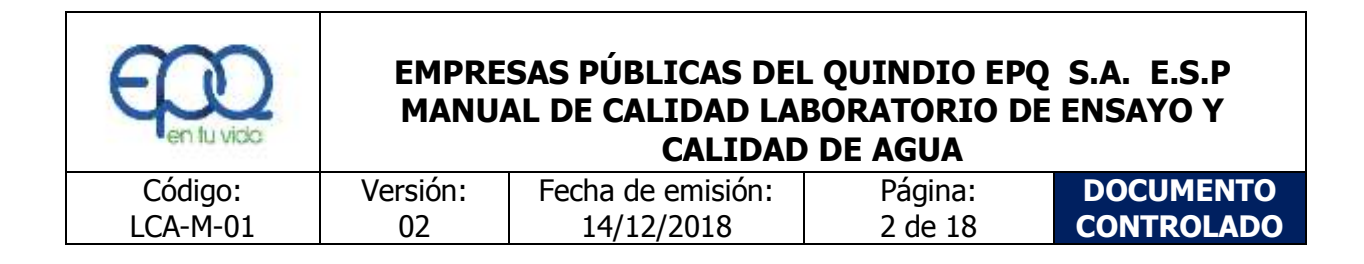

# TABLA DE CONTENIDO

| 1. INTRODUCCIÓN                                                                                                    | 3          |
|----------------------------------------------------------------------------------------------------|------------|
| 2. OBJETIVO GENERAL                                                                                                    | 3          |
| 3. ALCANCE                                                                                                    | 3          |
| 4. MARCO LEGAL                                                                                                    | 4          |
| 5. DEFINICIONES                                                                                                    | 5          |
| 6. DOCUMENTACIÓN DEL SISTEMA DE CALIDAD                                                                                                    | 6          |
| 7. DESCRIPCIÓN DE LA EMPRESA                                                                                                    | 7          |
| 8. ORGANIZACIÓN Y GESTIÓN                                                                                                    | 8          |
| <ul> <li>8.1. Mapa de Procesos del Laboratorio</li> <li>8.2. Política de Calidad</li> <li>8.3. Control de Documentos</li> <li>8.4. Control de Registros</li> </ul> | 10<br>     |
| 9. TALENTO HUMANO                                                                                                    | <b>1</b> 3 |
| 10. INFRAESTRUCTURA Y EQUIPOS                                                                                                    | 16         |
| 11. MANIPULACIÓN DE ÍTEMS DE ENSAYO                                                                                                    | 17         |
| 12. ASEGURAMIENTO DE CALIDAD                                                                                                    |            |
| 13. BIOSEGURIDAD Y MANEJO DE RESIDUOS                                                                                                    |            |

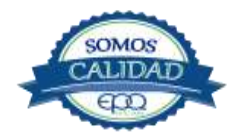

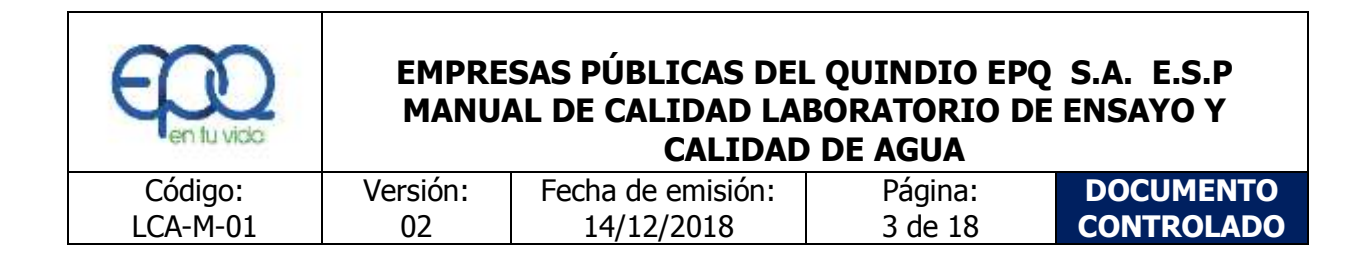

# **1. INTRODUCCION**

El manual de calidad que se presenta a continuación describe el funcionamiento del sistema de gestión del laboratorio, la estructura de documentación que lo conforma, las políticas, los procedimientos necesarios para la correcta operación del Laboratorio de Ensayo y Calidad de Agua de Empresas Públicas del Quindío EPQ-S.A. E.S.P.

Este manual se aplica a los ensayos realizados por el laboratorio y a las distintas actividades que se realizan en el mismo.

Todo el personal del laboratorio de Ensayo y Calidad de Agua de Empresas Públicas del Quindío EPQ-S.A. E.S.P. asume la política de calidad y las directrices establecidas en este manual y los documentos que lo desarrollan.

# 2. OBJETIVO GENERAL

Describir el funcionamiento general del Laboratorio de Ensayo y Calidad de Agua de Empresas Publicas del Quindío EPQ-S.A. E.S.P., de forma clara, detallada y ordenada, aplicando las normas ISO 9001:2015, la norma 17025:2017, resolución Min Protección 1619 de 2015 con el fin de ajustarse a los estándares de calidad en salud pública para laboratorios del Min Salud y la acreditación con ONAC.

# **3. ALCANCE**

Estos procedimientos aplican para todos los funcionarios públicos de Empresas Publicas del Quindío EPQ-S.A. (E.S.P.), en especial para los empleados que laboran en el Laboratorio de Ensayo de Calidad de Agua. Estos procedimientos abarcan desde la recepción de muestras, limpieza, análisis, desinfección y esterilización de las áreas de trabajo del Laboratorio hasta

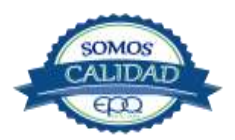

| E en tu vido | EMPRESAS PÚBLICAS DEL QUINDIO EPQ S.A. E.S.P<br>MANUAL DE CALIDAD LABORATORIO DE ENSAYO Y<br>CALIDAD DE AGUA |                   |         |            |  |  |
|--------------|----------------------------------------------------------------------------------------------------|-------------------|---------|------------|--|--|
| Código:      | Versión:                                                                                                    | Fecha de emisión: | Página: | DOCUMENTO  |  |  |
| LCA-M-01     | 02                                                                                                    | 14/12/2018        | 4 de 18 | CONTROLADO |  |  |

la emisión de resultados de la calidad del agua tratada y cruda suministrada por las diferentes plantas de tratamiento y las fuentes de abastecimiento (ríos, quebradas y pozos subterráneos) de los municipios del departamento del Quindío en donde opera la empresa.

# 4. MARCO LEGAL

- Decreto 1575 de junio de 2007 del Ministerio de Protección Social. Por el cual se establece el Sistema para la Protección y Control de la Calidad del Agua para Consumo Humano.
- Resolución 2115 de junio de 2007 del Ministerio de Protección Social. por medio de la cual se señalan características, instrumentos básicos y frecuencias del sistema de control y vigilancia para la calidad del agua para consumo humano.
- Guía técnica colombiana GTC 100 Calidad del Agua, Guía para los procedimientos de cadena de custodia de las muestras.
- NTC ISO IEC 17025:2017 Requisitos Generales para la competencia de los laboratorios de ensayo y/o calibración.
- NTC ISO 5667. Norma Técnica Colombiana. Gestión Ambiental. Calidad del Agua.
   Muestreo. Directrices para el diseño de programas de muestreo.
- Resolución No 0811 de 2008. De los ministros de la protección social y de ambiente, vivienda y desarrollo territorial, Por medio de la cual se definen los lineamientos a partir de los cuales la autoridad sanitaria y las personas prestadoras, concertadamente definirán en su área de influencia los lugares y puntos de muestreo para el control y la vigilancia de la calidad del agua para consumo humano en la red de distribución.
- Ley 400 de 1997. Por el cual se adoptan las normas sobre construcciones sismoresistentes.
- Resolución 631 de 2015 por la cual se establecen los parámetros y valores máximos permisibles en los vertimientos puntuales a cuerpos de aguas superficiales y a los sistemas de alcantarillado público.
- Decreto 1594 de 1984 Usos de Agua y Residuos Líquidos.
- RAS 2000 Reglamento Técnico del Sector de Agua Potable y Saneamiento Básico.

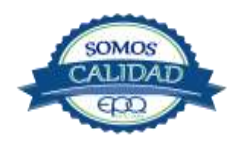

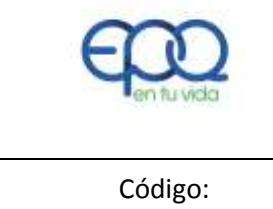

MANUAL DE CALIDAD LABORATORIO DE ENSAYO Y CALIDAD DE AGUA

| Código:Versión:Fecha de emisión:PáginaLECA-M-010213/12/20185 de 18DOCUMENTO CONTROLAD | DO |
|---------------------------------------------------------------------------------------|----|

- Edición 23 de métodos estándar para exámenes de aguas y aguas residuales.

## 5. **DEFINICIONES**

- ✤ Agua cruda: Es el agua natural que no ha sido sometida a proceso de tratamiento para su potabilización.
- Agua tratada: Es aquella que se obtiene al someter el agua de cualquier sistema de abastecimiento a los tratamientos físicos y químicos necesarios para su purificación.
- Agua potable o agua para consumo humano: Es aquella que cumple las características físicas, químicas y microbiológicas, en las condiciones señaladas en la Resolución 2115 de 2007.
- Análisis fisicoquímico del agua: Son aquellas pruebas de laboratorio que se efectúan a una muestra para determinar sus características físicas, químicas o ambas.
- Análisis microbiológico del agua: Son aquellas pruebas de laboratorio que se efectúan a una muestra para determinar la presencia o ausencia, tipo y cantidad de microorganismos.
- Calidad del agua: Es el resultado de comparar las características físicas, químicas y microbiológicas encontradas en el agua, con el contenido de las normas que regulan la materia.
- ✤ Especificaciones: Forma especificada y detallada para realizar sustancias especificas utilizadas dentro de los procedimientos.

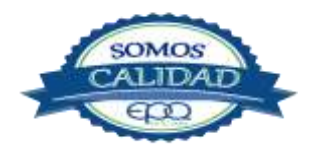

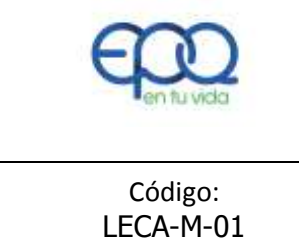

MANUAL DE CALIDAD LABORATORIO DE ENSAYO Y CALIDAD DE AGUA

| Código:   | Versión: | Fecha de emisión: | Página  | DOCUMENTO CONTROLADO |
|-----------|----------|-------------------|---------|----------------------|
| LECA-M-01 | 02       | 13/12/2018        | 6 de 18 |                      |

- Instructivo: Forma especificada y detallada para llevar a cabo una actividad que se encuentra dentro de los procedimientos.
- Laboratorio de análisis del agua para consumo humano: Es el establecimiento público o privado, donde se realizan los procedimientos de análisis de las características físicas, químicas y microbiológicas del agua para consumo humano según artículo 27 del Decreto 1575 de mayo 9 de 2007.
- Muestra: Toma puntual de agua en los puntos de muestreo concertados, que refleja la composición física, química y microbiológica representativa del momento, para el proceso de vigilancia de la Autoridad Sanitaria.
- Procedimiento: Forma especificada para llevar a cabo una actividad o un proceso.
- Registro: Documento que presenta resultados obtenidos o proporciona evidencia de actividades.

# 6. DOCUMENTACIÓN DEL SISTEMA DE CALIDAD

El sistema de gestión de calidad del laboratorio está bajo el siguiente orden documental:

| Tipo de<br>Documento             | Objeto                                                                                                    |
|----------------------------------|----------------------------------------------------------------------------------------------------|
| Manual de Calidad<br>(MC).       | Describe el sistema de calidad y establece la política de calidad, la organización, las actividades a desarrollar y las responsabilidades básicas. En algunas ocasiones describe la forma de llevar a cabo una actividad.                                                            |
| Procedimientos de operación (P). | Describe la forma de llevar a cabo una actividad, desarrollando requisitos o<br>funciones del manual de calidad de carácter general (no relacionados<br>con la actividad de ensayo propiamente dicha) con el nivel de detalle<br>necesario para su realización o puesta en práctica. |
| Instrucciones                    | Describen actividades de carácter técnico, relacionadas con los análisis y con el manejo, calibración y mantenimiento de equipos, y generalmente                                                                                                    |

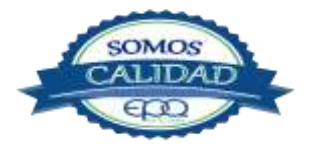

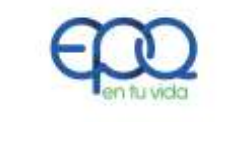

MANUAL DE CALIDAD LABORATORIO DE ENSAYO Y CALIDAD DE AGUA

| Código:<br>LECA-M-01 | Versión:<br>02 | Fecha de emisión:<br>13/12/2018 | Página<br>7 de 18 | DOCUMENTO CONTROLADO |
|----------------------|----------------|---------------------------------|-------------------|----------------------|
|                      |                |                                 |                   |                      |

| Técnicas (I).               | recogidas en normas, manuales, especificaciones técnicas, etc.<br>Su utilización está restringida, normalmente al personal responsable de<br>realizar las actividades que se detallan                                                                                                    |
|-----------------------------|----------------------------------------------------------------------------------------------------|
| Formatos<br>y Registros.(F) | Son hojas destinadas a recoger información derivada de una actividad<br>concreta que se lleva a cabo en relación con el sistema de calidad o con<br>trabajos técnicos concretos. Una vez cumplimentados se convierten en<br>registros de la calidad.                                                                              |
| Documentos<br>externos.     | Son documentos que no han sido elaborados por el laboratorio, cuya<br>información es aplicada en el desarrollo de los trabajos y con influencia<br>en la calidad de los mismos (normas y métodos para la realización de<br>ensayos, normas de calidad, legislación, publicaciones técnicas,<br>requisitos de los clientes, etc.). |

# 7. DESCRIPCIÓN DE LA EMPRESA

**Empresas Públicas del Quindío, EPQ SA ESP** tuvo su inicio como Empresa Sanitaria del Quindío ESAQUIN S.A. que fue constituida por Escritura Pública número 826 del día 26 de abril de 1989 de la Notaría Primera de Armenia Quindío, como sociedad anónima entre entidades públicas, clasificadas legalmente de conformidad con el régimen de servicios públicos domiciliarios Ley 142 de 1994, como EMPRESA DE SERVICIOS PÚBLICOS OFICIAL, con domicilio principal en la ciudad de Armenia.

Posteriormente cambió su denominación social por **Empresas Públicas del Quindío, EPQ SA ESP,** con Escritura Pública número 61 del día 15 de enero de 2016 de la Notaria Cuarta de Armenia Quindío. Simultáneamente la Entidad amplió su objeto social para la prestación de otros servicios como lo son el Gas GLP por redes y Nuevos Negocios.

Actualmente su sede principal se encuentra ubicada en la ciudad de Armenia Carrera 14 No. 22-30 y oficinas coordinadoras donde se presta los servicios de Agua Potable, Saneamiento Básico y Gas, en los siguientes municipios: Buenavista, Circasia, Filandia, Génova, La Tebaida, Salento, Montenegro, Pijao, Quimbaya y el municipio de Córdoba.

**Empresas Públicas del Quindío, EPQ SA ESP** dispone de un laboratorio de ensayo y calidad de agua localizado en <u>vía a Tebaida, diagonal al aeropuerto</u> para la realización

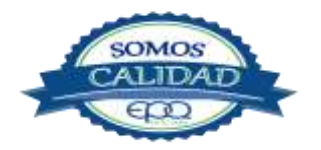

| E                    |                                                           | EMPRESAS PUBLICA                | S DEL QUINI       | DIO EPQ SA ESP       |  |
|----------------------|-----------------------------------------------------------|---------------------------------|-------------------|----------------------|--|
| en tu vida           | MANUAL DE CALIDAD LABORATORIO DE ENSAYO Y CALIDAD DE AGUA |                                 |                   |                      |  |
| Código:<br>LECA-M-01 | Versión:<br>02                                            | Fecha de emisión:<br>13/12/2018 | Página<br>8 de 18 | DOCUMENTO CONTROLADO |  |

de ensayos de control de calidad de los diferentes municipios que atiende.

# MISIÓN

Empresas Públicas del Quindío, EPQ SA ESP, es una empresa que existe para contribuir a la vida y al bienestar de la comunidad de la región donde ejerce su actividad, a través de la prestación de servicios públicos domiciliarios de Acueducto, Alcantarillado y Gas que cumplen altos estándares de calidad, continuidad, cantidad y cobertura, labores ejercidas con responsabilidad social y ambiental, dando aplicación a la normatividad vigente y a los principios de neutralidad, solidaridad, distribución, simplicidad y transparencia.

# VISIÓN

En los próximos cuatro años, Empresas Públicas del Quindío, EPQ SA ESP, continuara siendo una empresa sostenible y sólida financieramente, que será reconocida en la región por el cumplimiento exitoso e innovador de su propuesta de valor relacionada con la prestación de servicios públicos domiciliarios de Acueducto, Alcantarillado y Gas que satisfacen plenamente a la comunidad beneficiaria, logrados a través de trabajadores competentes y de gran calidad humana que ven soportada su labor en procesos estandarizados y eficaces y en una infraestructura física y tecnológica que evoluciona continuamente ante los cambios del entorno y ante las necesidades y expectativas de sus clientes.

# 8. ORGANIZACIÓN Y GESTIÓN

El laboratorio depende, organizativa y funcionalmente, de la Subgerencia de planeación y mejoramiento Institucional.

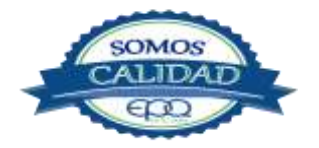

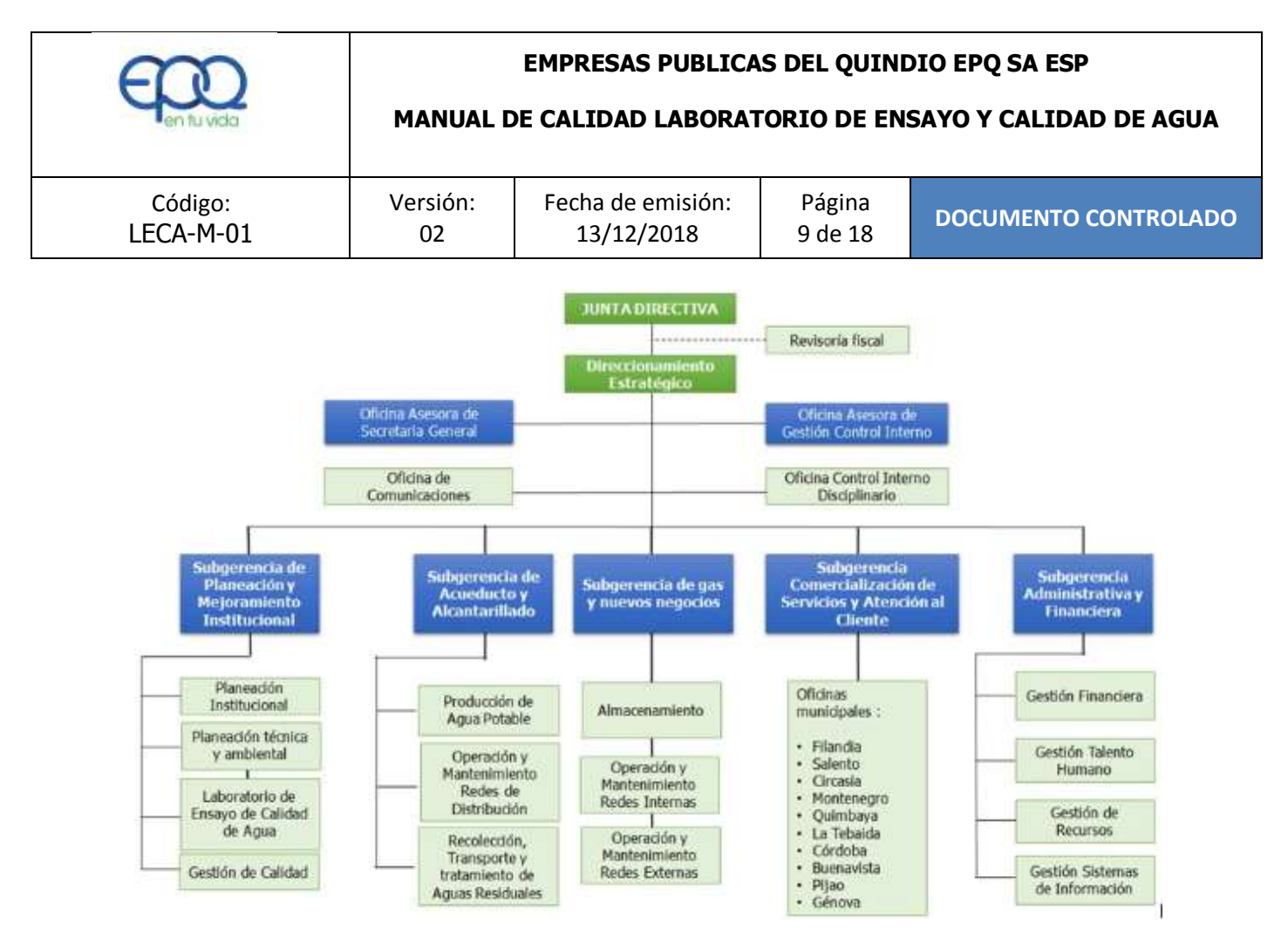

#### Así mismo el laboratorio presenta la siguiente estructura organizacional

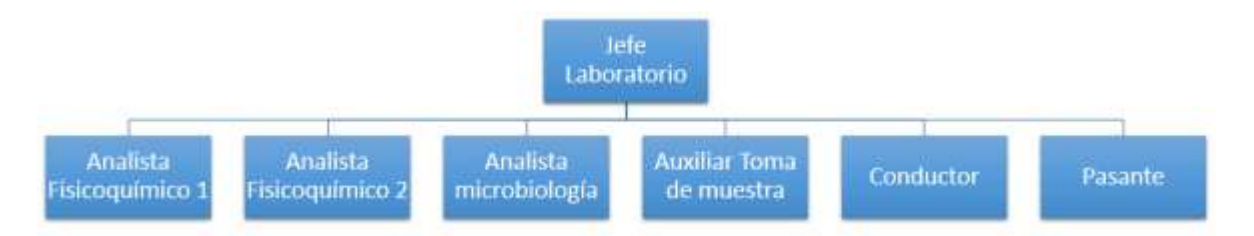

| NOMBRE                       | CARGO                             | DESIGNACIÓN LABORATORIO  |
|------------------------------|-----------------------------------|--------------------------|
| Luis Edilson Muñoz Velasquez | Profesional Universitario grado 2 | Jefe de Laboratorio      |
| Farleby Giraldo Vergara      | Profesional Universitario grado 1 | Analista fisicoquímico 1 |
| Daniel Fernando Ortiz Cortes | Profesional Universitario grado 1 | Analista fisicoquímico 2 |
| Paola Andrea Cardona         | Profesional Universitario grado 1 | Analista microbiología   |
| Javier Valencia Florez       | Auxiliar Toma de muestra          | Auxiliar muestreo        |
| Fernando Jimenez             | Conductor                         | Conductor muestreo       |

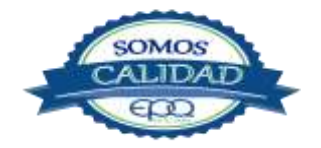

| E en fu vida | EMPRESAS PUBLICAS DEL QUINDIO EPQ SA ESP<br>MANUAL DE CALIDAD LABORATORIO DE ENSAYO Y CALIDAD DE AGUA |                   |          |                      |  |
|--------------|----------------------------------------------------------------------------------------------------|-------------------|----------|----------------------|--|
| Código:      | Versión:                                                                                              | Fecha de emisión: | Página   | DOCUMENTO CONTROLADO |  |
| LECA-M-01    | 02                                                                                                    | 13/12/2018        | 10 de 18 |                      |  |

## 8.1 MAPA DE PROCESOS DEL LABORATORIO

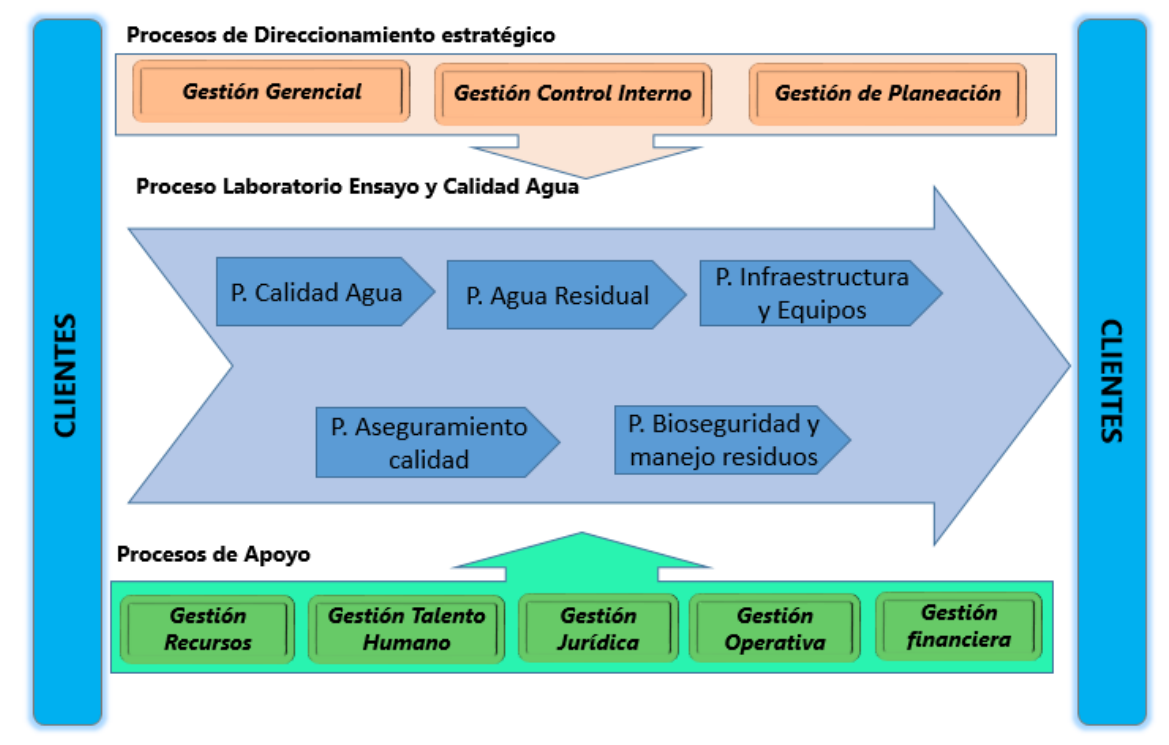

# 8.2. POLITICA DE CALIDAD

#### Propuesta:

La dirección y todo el personal del laboratorio establece su Política de Calidad en la prestación de servicio de análisis fisicoquímico y microbiológico de aguas, alineada a la misión organizacional de la institución; comprometidos de manera responsable con las buenas prácticas profesionales, el sistema de gestión de Calidad, el cumplimiento de las normas aplicables y la mejora continua del sistema para garantizar confiabilidad de nuestros resultados, satisfaciendo las necesidades de nuestros clientes.

#### POLITICA QUEJAS Y RECLAMOS:

#### Propuesta:

Las quejas y reclamos por concepto de los servicios prestados del laboratorio recibidas a través de teléfono, correo u oficio se recepcionan a través de la subgerencia de Planeación y mejoramiento institucional y se responden en un tiempo de 15 días hábiles siguiendo los procedimientos establecidos por la subgerencia comercialización de servicios y atención al cliente.

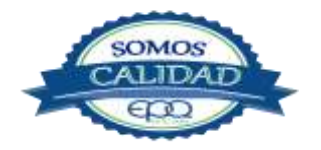

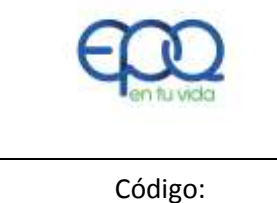

MANUAL DE CALIDAD LABORATORIO DE ENSAYO Y CALIDAD DE AGUA

| Código:Versión:Fecha de emisión:PáginaLECA-M-010213/12/201811 de 18DOCUMENTO CONTROLADO |                      |                |                                 |                    |                      |
|-----------------------------------------------------------------------------------------|----------------------|----------------|---------------------------------|--------------------|----------------------|
|                                                                                         | Código:<br>LECA-M-01 | Versión:<br>02 | Fecha de emisión:<br>13/12/2018 | Página<br>11 de 18 | DOCUMENTO CONTROLADO |

POLÍTICA DE ACCIONES CORRECTIVAS Y PREVENTIVAS

Politica:

Toda actividad interna o externa que afecte el sistema de gestión del laboratorio, se identifica y se registra; se evalúa, se analizan la causa raíz siguiendo el procedimiento definido, se implementan correcciones y acciones correctivas y se evalúa su eficacia.

# **8.3. CONTROL DE DOCUMENTOS:**

El laboratorio ha establecido y mantiene actualizados los procedimientos para controlar todos los documentos que forman parte de su sistema de gestión de la calidad, tales como documentos normativos, métodos de ensayo, manuales, etc.

Incluye este control desde la toma de decisión sobre la elaboración del documento hasta su distribución, conservación y eventual sustitución, definiendo las responsabilidades sobre cada actividad.

# Aprobación y distribución de documentos

Todos los documentos entregados al personal del laboratorio como parte del sistema de gestión de la calidad son revisados y aprobados para su uso, por el personal autorizado, antes de su distribución. Existe una lista de control de documentos que indica el estado de revisión y distribución. Dicha lista está siempre disponible para evitar el uso de documentos no válidos u obsoletos.

#### Modificación de documentos

Las modificaciones de documentos son revisadas y aprobadas por el jefe del laboratorio antes de su emisión. El personal del laboratorio tiene acceso a la información que necesite para basar en ella su revisión y aprobación. El texto modificado o nuevo debe indicarse como tal en el control de cambios.

Para la redacción, aprobación y emisión de los documentos que sean necesarios en cada actividad, así como para su revisión periódica y modificación, se lleva un control documental, a fin de mantener y asegurar la última actualización.

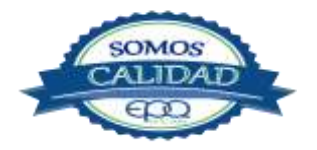

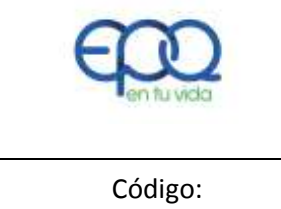

MANUAL DE CALIDAD LABORATORIO DE ENSAYO Y CALIDAD DE AGUA

| Código:<br>LECA-M-01 | Versión:<br>02 | Fecha de emisión:<br>13/12/2018 | Página<br>12 de 18 | DOCUMENTO CONTROLADO |
|----------------------|----------------|---------------------------------|--------------------|----------------------|
|                      |                |                                 |                    |                      |

## **8.4 CONTROL DE REGISTROS**

El laboratorio mantiene la gestión de los registros de la calidad y técnicos, que contempla la elaboración del registro, su identificación inequívoca, el acceso a la información, el archivo y mantenimiento, y su disposición final.

Los registros de la calidad incluyen los informes de las auditorías internas y las revisiones por la dirección, así como los registros de las acciones correctivas y preventivas.

Los registros técnicos incluyen resultados originales de ensayos, toma de muestras, verificaciones e historial de las intervenciones y las calibraciones de los equipos, registros del personal, los registros de los ensayos y los registros de informes de ensayos emitidas por el laboratorio. Las páginas deben identificarse para su fácil acceso y deberá utilizarse tinta indeleble.

Tiempo de Conservación: Se establece que todos los registros tengan claridad suficiente en el almacenamiento y disposición final.

Los registros del laboratorio pueden tener soporte electromagnético y/o papel En aquellos casos en que un registro exista en ambos soportes, se entiende que el registro que prevalece es el papel, quedando la versión informática como copia de trabajo protegida contra acceso o manipulación no intencionada.

Los registros técnicos que registran información técnica de resultados de muestras, se conservan y custodian durante un mínimo de diez (10) años, durante los cuales se respetan las debidas condiciones de uso y disponibilidad.

Acceso: Los registros se guardan en lugar seguro y su acceso está restringido al personal del laboratorio, que está sujeto a la confidencialidad en el manejo de los mismos. Seguridad: Los registros en soporte papel se ordenan, clasifican y disponen de manera que se minimizan los riesgos de pérdida o deterioro y no se perturba la necesaria confidencialidad. En cuanto a los registros en soporte informático, se almacenan bajo las condiciones apropiadas para garantizar su integridad y se realizan periódicamente copias de seguridad de los mismos.

Manejo de Errores: Para evitar la destrucción de los datos originales, y no comprometer la trazabilidad del ensayo, los errores se tachan de modo que resulte clara su invalidez pero, al mismo tiempo y dentro de lo posible, se mantenga su legibilidad. Se realiza corrección o

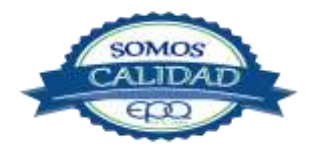

|                      | EMPRESAS PUBLICAS DEL QUINDIO EPQ SA ESP<br>MANUAL DE CALIDAD LABORATORIO DE ENSAYO Y CALIDAD DE AGUA |                                 |                    |                      |  |  |
|----------------------|----------------------------------------------------------------------------------------------------|---------------------------------|--------------------|----------------------|--|--|
|                      |                                                                                                    |                                 |                    |                      |  |  |
| Código:<br>LECA-M-01 | Versión:<br>02                                                                                        | Fecha de emisión:<br>13/12/2018 | Página<br>13 de 18 | DOCUMENTO CONTROLADO |  |  |

modificación de los datos dejando evidencia de la persona responsable de dicho cambio y fecha de corrección.

## Protección de la información:

Se asegura la confidencialidad de los datos y la información facilitada por los clientes, mediante acuerdo de confidencialidad firmado por cada uno de los integrantes del laboratorio y de la dirección. Asimismo, dispone de procedimientos para proteger el archivo de las actuaciones y la transmisión electrónica de resultados

Los registros y los datos obtenidos como fruto de su actividad o el apoyo necesario para la misma, tanto se materialicen en soporte magnético, en papel u otro medio, se protegen y conservan evitando su alteración o pérdida.

## **8.5 AUDITORIAS INTERNAS**

El laboratorio establece a través del responsable de calidad, un plan anual de auditorías internas de sus actividades para comprobar que se siguen cumpliendo los requisitos del sistema de gestión de la calidad. Este plan, según un calendario y un procedimiento determinados, cubre la totalidad de los elementos del sistema de gestión de la calidad del laboratorio, especialmente en lo que se refiere a sus actividades técnicas y contempla la realización de, al menos, una auditoría interna al año, por personal con la debida formación y cualificación.

#### Resultados de las auditorías.

Cuando los resultados de la auditoría pongan en duda la eficacia de las operaciones o la fiabilidad o validez de los resultados de los ensayos o de las calibraciones internas del laboratorio, toma las acciones correctivas oportunas, adecuadas a las desviaciones u observaciones detectadas.

En caso de que los resultados de la auditoría afecten a los resultados de los trabajos ya entregados, o que por alguna razón se encuentren en una situación irrecuperable dentro del proceso de ensayo se notificará por escrito a los clientes perjudicados.

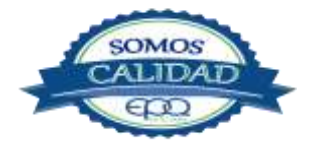

| E en fu vida         | MANUAL E       | DIO EPQ SA ESP<br>SAYO Y CALIDAD DE AGUA |                    |                      |
|----------------------|----------------|------------------------------------------|--------------------|----------------------|
| Código:<br>LECA-M-01 | Versión:<br>02 | Fecha de emisión:<br>13/12/2018          | Página<br>14 de 18 | DOCUMENTO CONTROLADO |

#### Registros.

El laboratorio mantiene un registro de los resultados de la auditoría y de las acciones correctivas que se hayan derivado de la misma.

#### Seguimiento

Se realiza seguimiento del plan de acción de la auditoría para comprobar la implementación y eficacia de las medidas correctivas tomadas. Los resultados de la auditoría son socializados y sometidos a seguimiento por parte del jefe del laboratorio y el responsable de calidad.

# 9. TALENTO HUMANO

El laboratorio dispone de personal directivo, técnico y de calidad, con perfiles, competencia y autoridad suficiente para desarrollar las labores propias asignadas.

El personal está capacitado para realizar su trabajo con eficiencia, dispone de la actitud y aptitud necesarias para detectar posibles desviaciones y para minimizar o eliminar, según proceda, los riesgos de desviación, favoreciendo la mejora continua en todos los procesos.

El laboratorio asegura la independencia del personal del laboratorio, mediante una declaración firmada de la empresa y de los trabajadores, que ni la dirección ni el personal están sometidos a presiones e influencias externas e internas que puedan tener una influencia negativa en la calidad de su trabajo.

*Se* asegura la imparcialidad, mediante declaración firmada de la empresa y de los trabajadores, donde declara la ausencia de participación en actividades que puedan suponer una amenaza para la confianza en su competencia, imparcialidad, juicio o integridad operativa.

El laboratorio asegura la competencia de todo el personal del laboratorio que realiza los ensayos fisicoquímicos y microbiológicos, evalúa los resultados, firma las actas de resultados de ensayo y maneja determinados equipos. El personal auxiliar que realiza tareas específicas posee la debida calificación, basada en una formación y en la experiencia, o en unas aptitudes demostradas. Cuando se utiliza personal en formación se da supervisión apropiada.

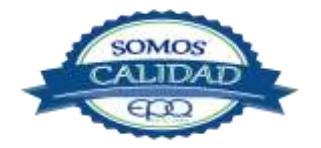

| <b>E</b> en tu vida | EMPRESAS PUBLICAS DEL QUINDIO EPQ SA ESP<br>MANUAL DE CALIDAD LABORATORIO DE ENSAYO Y CALIDAD DE AGUA |                   |          |                      |  |
|---------------------|----------------------------------------------------------------------------------------------------|-------------------|----------|----------------------|--|
| Código:             | Versión:                                                                                              | Fecha de emisión: | Página   | DOCUMENTO CONTROLADO |  |
| LECA-M-01           | 02                                                                                                    | 13/12/2018        | 15 de 18 |                      |  |

Para la contratación de personal, se juzga su adecuación y competencia para la realización de las actividades señaladas. Dicha evaluación se realiza por la dirección de la empresa en base en la definición de perfiles, formación, habilidades y experiencia para el desarrollo de determinada actividad en el laboratorio.

Posteriormente, la capacidad del personal es evaluada, de forma continua mediante evaluación de desempeño, evaluación técnica, los planes de formación continua y la supervisión del trabajo realizado en el laboratorio.

No se asignan tareas a personal que no posee la capacidad y conocimientos adecuados para realizarlas.

Se define las actividades de formación del personal en base a las necesidades del laboratorio. El laboratorio dispone procedimientos para identificar las necesidades de formación y para formar al personal.

En el plan de formación se incluyen, además de las tareas actuales, las actividades que sea previsible acometer en el futuro, dentro de un orden de proporcionalidad adecuado a las posibilidades y utilidad de la formación programada.

El laboratorio dispone del personal con dedicación laboral de jornada completa. Se asignan autorizaciones para la realización de los ensayos fisicoquímicos y microbiológicos, manejo de equipos y para la emisión de los resultados de ensayos.

#### Descripciones de puestos de trabajo. Funciones y responsabilidades.

El laboratorio mantiene actualizada la descripción de los puestos de trabajo para el personal directivo, técnico y auxiliar que participa en los ensayos. En esta descripción se establecen las actividades, conocimientos y experiencia necesarios, así como las responsabilidades, funciones, y todo lo que razonablemente ayude a definir cada puesto de trabajo, de manera que se asegura la idoneidad para el desarrollo de las actividades que influyen en la calidad de los ensayos.

Se cuenta con un profesional designado para coordinar y dirigir las operaciones técnicas y disponer de los recursos necesarios para garantizar la debida calidad de las operaciones del laboratorio.

Se cuenta con un "Responsable de Calidad" quien apoya en todas las actividades de gestión y garantizar que en la organización se asegura la implantación y la aplicación continua del sistema de gestión de la calidad, interviene en el establecimiento de la

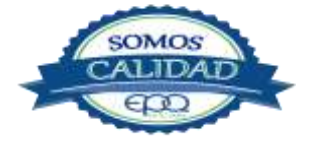

| <b>E</b> en fu vida | EMPRESAS PUBLICAS DEL QUINDIO EPQ SA ESP<br>MANUAL DE CALIDAD LABORATORIO DE ENSAYO Y CALIDAD DE AGUA |                   |          |                      |  |
|---------------------|----------------------------------------------------------------------------------------------------|-------------------|----------|----------------------|--|
| Código:             | Versión:                                                                                              | Fecha de emisión: | Página   | DOCUMENTO CONTROLADO |  |
| LECA-M-01           | 02                                                                                                    | 13/12/2018        | 16 de 18 |                      |  |

política y los objetivos de la calidad. Asimismo, es el responsable de planificar y organizar las auditorias y revisiones de la dirección del laboratorio.

## Autorizaciones

La realización de los ensayos es responsabilidad del analista con titulación académica y profesional. La dirección del laboratorio cualifica al personal auxiliar para realizar determinados tipos de muestreos, aspectos parciales de ensayos y manejo de determinados equipos bajo la supervisión del analista competente responsable de la realización del ensayo.

El área de talento humano mantiene registros disponibles y actualizados de la competencia técnica de todos los miembros del personal técnico, incluido el personal contratado: titulaciones, autorizaciones, formación y experiencia. Esta información se mantiene disponible en cualquier momento para su verificación.

## Supervisión.

Se mantiene supervisión del personal, que incluye la formación y el entrenamiento, el control y evaluación de la calidad de los resultados, para garantizar la competencia técnica del personal que desarrolla los ensayos y la confiabilidad de éstos.

# **10.INFRAESTRUCTURA Y EQUIPOS**

Se cuenta con infraestructura y equipos necesarios que permiten la correcta realización de los ensayos en el laboratorio.

Se realizó remodelación de la planta física del laboratorio cumpliendo con normatividad (ley 400 de 1997 art.53 y 54).

Las áreas están debidamente identificadas y separadas para evitar contaminación cruzada y se realiza control y registro de las condiciones ambientales de manera que no invaliden los resultados de ensayo.

Se mantiene un control de acceso y uso de áreas que puedan influir en las actividades del laboratorio, asegurando confidencialidad, seguridad y evitando perturbaciones durante la realización de los ensayos.

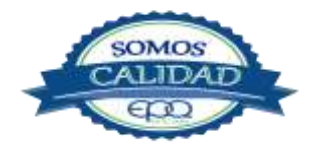

| <b>E</b> en tu vida | EMPRESAS PUBLICAS DEL QUINDIO EPQ SA ESP<br>MANUAL DE CALIDAD LABORATORIO DE ENSAYO Y CALIDAD DE AGUA |                   |          |                      |  |
|---------------------|----------------------------------------------------------------------------------------------------|-------------------|----------|----------------------|--|
| Código:             | Versión:                                                                                              | Fecha de emisión: | Página   | DOCUMENTO CONTROLADO |  |
| LECA-M-01           | 02                                                                                                    | 13/12/2018        | 17 de 18 |                      |  |

Todas las áreas del laboratorio cuentan con puntos de toma de agua y desagües para permitir la limpieza de los materiales usados en las actividades de ensayo del laboratorio.

El laboratorio cuenta con espacios para almacenamiento adecuado de materiales y reactivos, así como para almacenamiento de documentos, registros e informes.

Se cuenta con todo el equipamento (equipos, materiales de referencia, patrones, equipos auxiliares) necesario para la correcta ejecución de los ensayos; cada equipo está identificado, cuenta con hojas de vida, instructivos de uso y se encuentran dentro del plan metrológico de mantenimiento y calibración planificado en los procedimientos que asegura el adecuado funcionamiento de los equipos.

El manejo de los equipos esta está restringido a personal calificado y autorizado. Las instrucciones actualizadas sobre el uso y mantenimiento de los equipos (incluidos los manuales proporcionados por los fabricantes) se encuentran a disposición del personal de laboratorio apropiado.

Se asegura la trazabilidad de las medidas, a través de una cadena ininterrumpida de calibraciones con proveedores que demuestren competencia y se encuentran verificados antes de ser puestos en uso mediante mediante el análisis de patrones y materiales de referencia certificados y trazables al Sistema Internacional de Unidades SI.

# 11. MANIPULACIÓN DE ÍTEMS DE ENSAYO

El laboratorio cuenta con procedimientos adecuados de recepción, manipulación, revisión, transporte y conservación de muestras.

Se ha establecido un sistema inequívoco para la codificación de las muestras. La codificación facilita el manejo y la transferencia de las muestras (entre áreas del laboratorio) y hacia el exterior, sin pérdida de la identificación y preservando, en lo necesario, el anonimato.

La identificación es legible e inalterable frente a accidentes habituales o actos involuntarios o inadvertidos, y se mantiene en buen estado mientras se encuentra la muestra bajo la responsabilidad del laboratorio.

Las muestras son almacenadas y en lugar con condiciones ambientales apropiadas; de este modo se asegura la correcta conservación, estado e integridad de las muestras mientras se encuentren bajo la responsabilidad del laboratorio.

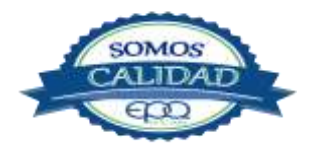

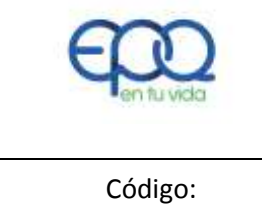

MANUAL DE CALIDAD LABORATORIO DE ENSAYO Y CALIDAD DE AGUA

| Código:<br>LECA-M-01 | Versión:<br>02 | Fecha de emisión:<br>13/12/2018 | Página<br>18 de 18 | DOCUMENTO CONTROLADO |
|----------------------|----------------|---------------------------------|--------------------|----------------------|
|                      |                |                                 |                    |                      |

# 12. ASEGURAMIENTO DE CALIDAD

El laboratorio dispone de procedimientos de control de calidad para comprobar la validez de los ensayos realizados.

Los datos obtenidos en estos controles se registran, facilitando estudios de tendencias, junto a técnicas estadísticas adecuadas, permite analizar los resultados y facilitar correcciones, prevenciones y mejoras.

Estos controles planificados y revisados incluyen, como mínimo, lo siguiente:

- Uso materiales de referencia certificados y/o controles internos de calidad que utilicen materiales de referencia secundarios.
- Participación en programas de intercomparación de laboratorios PICCAP.
- Repetición de ensayos (Repetibilidad, reproducibilidad)
- Revisión de resultados.
- Análisis de muestras ciegas.
- Uso de técnicas estadísticas y gráficos de control.
- Supervisión de la ejecución de ensayos

# **13.BIOSEGURIDAD Y MANEJO DE RESIDUOS**

El laboratorio cuenta con manual de bioseguridad disponible para todo el personal de laboratorio; todo el personal es consciente de la importancia del uso de los elementos de protección de acuerdo al nivel de riesgo que maneja en el laboratorio.

Se tiene definido e implementado un plan para la gestión integral de residuos generados en las diferentes áreas del laboratorio y de acuerdo a la normatividad vigente.

Todos los residuos están separados en recipientes adecuados y de acuerdo al código de colores. Se dispone de una ruta sanitaria para recolección de residuos identificada desde el origen hasta la entrega a la empresa encargada de su recolección, de acuerdo a frecuencias de horarios y fechas definidas en el laboratorio.

Los residuos son etiquetados y cuantificados antes de entrega a empresa recolectora.

Se cuenta con plan de contingencia en caso de eventos que afecten la vulnerabilidad e integridad de las personas en el laboratorio.

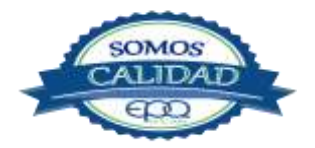
| <b>E</b> en fu vida |
|---------------------|
| Código:             |

PROCEDIMIENTO PARA LA TOMA, CUSTODIA Y PRESERVACIÓN DE MUESTRAS DE AGUA POTABLE

| Código:  | Versión: | Fecha de emisión: | Página  | DOCUMENTO  |
|----------|----------|-------------------|---------|------------|
| LCA-P-01 | 02       | 14/12/2018        | 1 de 11 | CONTROLADO |
|          |          |                   |         |            |

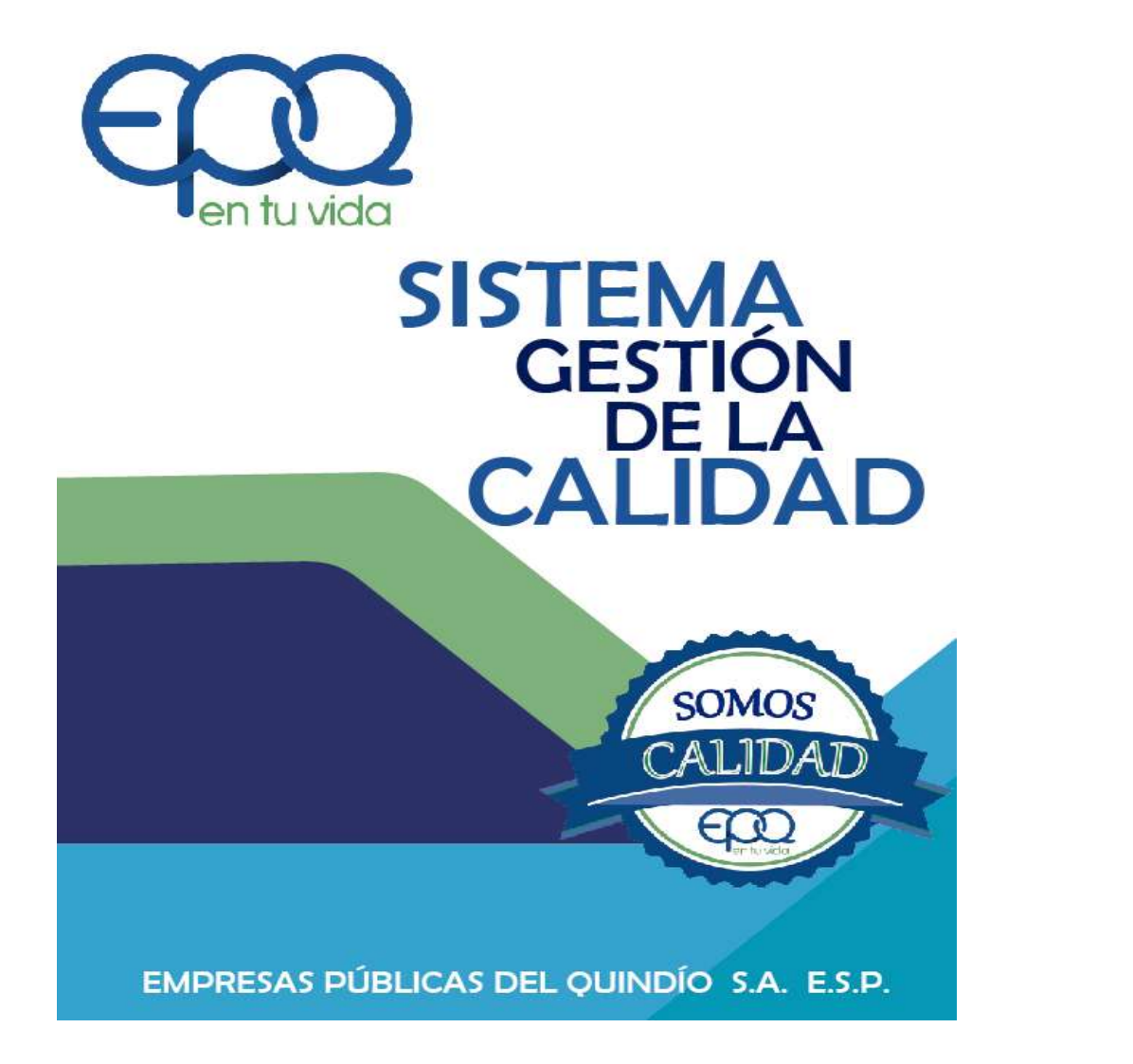

# PROCEDIMIENTO PARA LA TOMA, CUSTODIA Y PRESERVACIÓN DE MUESTRAS DE AGUA

Armenia, diciembre del 2018

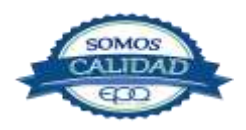

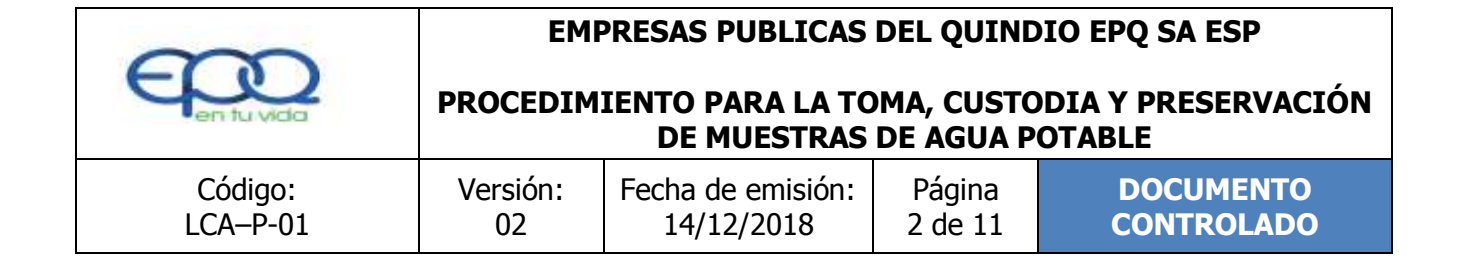

# TABLA DE CONTENIDO

| 1. | OBJETIVO GENERAL         | 3   |
|----|--------------------------|-----|
| 2. | ALCANCE                  | 3   |
| 3. | RESPONSABLE              | 3   |
| 4. | TERMINOS Y DEFINICIONES  | 3   |
| 5. | CONDICIONES GENERALES    | 5   |
| 6. | DESARROLLO               | 7   |
| 7. | DOCUMENTOS DE REFERENCIA | .11 |
| 8. | ANEXOS                   | 11  |

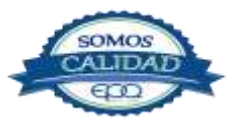

| $\sim$              | EMPRESAS PUBLICAS DEL QUINDIO EPQ SA ESP  |                                 |                        |                               |  |
|---------------------|-------------------------------------------|---------------------------------|------------------------|-------------------------------|--|
| en tu vida          | PROCEDIM                                  | IENTO PARA LA TO<br>DE MUESTRAS | MA, CUSTO<br>DE AGUA P | DDIA Y PRESERVACIÓN<br>OTABLE |  |
| Código:<br>LCA-P-01 | Versión: Fecha de emisió<br>02 14/12/2018 |                                 | Página<br>3 de 11      | DOCUMENTO<br>CONTROLADO       |  |

#### **1. OBJETIVO GENERAL**

Obtener muestras representativas de un cuerpo de agua en el sistema de abastecimiento y distribución, con el fin de evaluar el grado de cumplimiento de requisitos legales.

#### 2. ALCANCE

El programa inicia con la toma de las muestras en los puntos establecidos y termina con la recepción en el Laboratorio.

#### 3. RESPONSABLE

Es responsabilidad del Líder del proceso la implementación de este procedimiento y del personal que realiza la toma de muestras su aplicación.

# 4. TERMINOS Y DEFINICIONES

#### ✤ Muestra.

Es una pequeña porción que representa exactamente la calidad de la masa de agua en el lugar y en el momento de obtención. La recolección de la muestra representativa constituye uno de los elementos fundamentales de un programa de control de calidad analítica a fin de obtener datos reales de las características físicas, químicas y microbiológicas de los cuerpos de agua.

#### \* Monitoreo.

Proceso de muestreo del sistema de suministro de agua para consumo humano, que cubre espacio, tiempo y frecuencia en los puntos concertados según norma.

#### \* Agua potable o agua para consumo humano.

Es aquella que cumple las características físicas, químicas y microbiológicas, en las condiciones señaladas en la Resolución 2115 de 2007.

#### **\*** Puntos de muestreo en red de distribución.

Son aquellos sitios representativos donde se realiza la recolección de la muestra de agua para

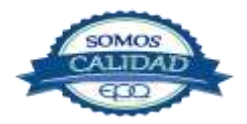

| $\sim$       |                     | EMPRESAS PUBLICAS DEL QUINDIO EPQ SA ESP |                         |                               |                         |  |
|--------------|---------------------|------------------------------------------|-------------------------|-------------------------------|-------------------------|--|
| E en fu vida | PROCEDIM            | IENTO PARA LA TO<br>DE MUESTRAS          | )MA, CUSTO<br>DE AGUA P | DDIA Y PRESERVACIÓN<br>OTABLE |                         |  |
|              | Código:<br>LCA-P-01 | Código: Versión:<br>LCA–P-01 02          |                         | Página<br>4 de 11             | DOCUMENTO<br>CONTROLADO |  |

consumo humano en la red de distribución, de acuerdo con lo definido entre la autoridad sanitaria y la persona prestadora que suministra o distribuye agua para consumo humano.

#### **Puntos de muestreo en red de distribución**.

Son aquellos sitios representativos donde se realiza la recolección de la muestra de agua para consumo humano en la red de distribución, de acuerdo con lo definido entre la autoridad sanitaria y la persona prestadora que suministra o distribuye agua para consumo humano.

#### \* Frecuencia.

Es la periodicidad con que se toman las muestras de acuerdo con el nivel complejidad de la población (tamaño).

#### Custodia.

Posesión o control físico. Una muestra está bajo custodia si está en posesión de alguien o bajo su control de modo que se evite la manipulación indebida o alteración de sus características.

#### \* Cadena de custodia.

Proceso por medio del cual se mantiene una muestra bajo las condiciones adecuadas desde el momento de la toma de muestra hasta que es llevada al sitio de recepción en el laboratorio.

La importancia de la cadena de custodia radica en prevenir la alteración de los datos de campo, así como para definir la cantidad y tipo de análisis requeridos, el tipo de pretratamiento al que ha sido sometido, la fecha y hora de muestreo, el número de frascos remitidos por puntos de muestreo, la fecha y hora de remisión, la identificación del responsable del muestreo y todo lo relacionado con la recepción por parte del laboratorio.

#### \* Protección de datos.

Proceso que ofrece suficiente garantía tanto legal como técnica de que las afirmaciones realizadas sobre una muestra y sus características medibles se pueden soportar en un nivel aceptable de incertidumbre.

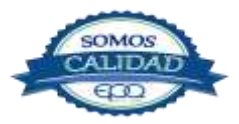

| $\sim$              | EMF                                                                                | PRESAS PUBLICAS                 |                   | DIO EPQ SA ESP          |  |
|---------------------|------------------------------------------------------------------------------------|---------------------------------|-------------------|-------------------------|--|
| E en tu vida        | PROCEDIMIENTO PARA LA TOMA, CUSTODIA Y PRESERVACIÓN<br>DE MUESTRAS DE AGUA POTABLE |                                 |                   |                         |  |
| Código:<br>LCA-P-01 | Versión:<br>02                                                                     | Fecha de emisión:<br>14/12/2018 | Página<br>5 de 11 | DOCUMENTO<br>CONTROLADO |  |

#### Preservación.

Es el proceso por medio del cual se garantiza la estabilidad de las condiciones tanto fisicoquímicas como bacteriológicas de una muestra. Este proceso se puede realizar por medios físicos como lo son la refrigeración, o por medios Químicos mediante la adición de alguna sustancia Químico.

#### \* Cloro Residual Libre.

Es aquella porción que queda en el agua después de un período de contacto definido, que reacciona química y biológicamente como ácido hipocloroso o como ión hipoclorito.

#### 5. CONDICIONES GENERALES

Se realizará la programación del muestreo del laboratorio de manera mensual y se enviara a la Gerencia Gerencial y al proceso de Gestión de Recursos con el fin de que se asegure el transporte necesario para la toma de muestras.

De acuerdo a los niveles de complejidad de los municipios que opera EPQ S.A. E.S.P., se establece el número de muestras a tomar de la siguiente manera:

| Población<br>atendida<br>(proyectada<br>2010) | Municipio   | Frecuencia       | No. De<br>muestras | Total<br>muestras<br>mes |
|-----------------------------------------------|-------------|------------------|--------------------|--------------------------|
| 2.959                                         | Buenavista  | Mensual          | 8                  | 8                        |
| 28 660                                        | Circacia    | Diario           | 1                  | 27                       |
| 28.860                                        | Circasia    | Quincenal        | 1                  | JZ                       |
| 12 210                                        | Filandia    | Día de por medio | 1                  | 16                       |
| 13.310                                        | Filanula    | Mensual          | 1                  | 10                       |
| 8.710                                         | Génova      | Mensual          | 8                  | 8                        |
| 27 662                                        | La Tebaida  | Diario           | 1                  | 32                       |
| 37.555                                        |             | Quincenal        | 1                  | 32                       |
| 40 500                                        | Montenegro  | Diario           | 1                  | 27                       |
| 40.390                                        | Monterlegio | Quincenal        | 1                  | 52                       |
| 6.399                                         | Pijao       | Mensual          | 8                  | 8                        |
| 24 521                                        | Quimbouro   | Diario           | 1                  | วา                       |
| 54.521                                        | QuinDaya    | Quincenal        | 1                  | 52                       |
| 7.161                                         | Salento     | Mensual          | 8                  | 8                        |

Fuente: Resolución 2115/2007

Art. 21. Fuente: DANE 2013.

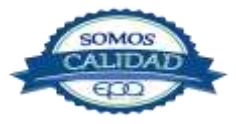

| $\sim$              | EMF            | PRESAS PUBLICAS                 | DEL QUIND               | DIO EPQ SA ESP               |
|---------------------|----------------|---------------------------------|-------------------------|------------------------------|
| en tu vida          | PROCEDIM       | IENTO PARA LA TO<br>DE MUESTRAS | )MA, CUSTO<br>DE AGUA P | DIA Y PRESERVACIÓN<br>OTABLE |
| Código:<br>LCA-P-01 | Versión:<br>02 | Fecha de emisión:<br>14/12/2018 | Página<br>6 de 11       | DOCUMENTO<br>CONTROLADO      |

La buena elección del sitio y frecuencia de muestreo, la identificación de los parámetros a monitorear, así como la manera de ejecutar el muestreo, es el inicio de una buena evaluación, que generará resultados confiables que podrán ser utilizados por la entidad y organismos de control.

Las técnicas de recolección y preservación de las muestras tienen una gran importancia, debido a la necesidad de verificar la precisión, exactitud y representatividad de los datos que resultan de los análisis, con lo cual se garantiza la calidad de los mismos.

#### Materiales e insumos necesarios para la toma de las muestras:

- ✤ 2 neveras de 80 y 50 litros aproximadamente.
- 30 frascos de un (1) litro tapa azul para las muestras del área fisicoquímica 30 frascos de 500 ml tapa azul para las muestras bacteriológicas.
- Frascos de 1 L (análisis físico químico) Frascos de 250 ml (análisis microbiológico)
- Encendedor
- Mechero para flameo
- Solución de hipoclorito de sodio a una concentración de 4 % aproximadamente (comercial) Se debe manipular la muestra y los recipientes de forma que no sufran deterioro o contaminación que puedan descalificar la validez de la muestra, o incidir en los análisis de laboratorio.

#### Materiales e insumos necesarios para la toma de muestra de cloro residual libre

- ✤ 2 pipetas de 5 mL
- Bureta de 1 o 2 mL para titulación con FAS (opcional se podría usar una pipeta de 1 o 2 mL con su respectiva pera de succión)
- ✤ 1 probeta de 100 mL
- ✤ 1 Erlenmeyer de 250 mL 2 peras de succión
- Cantidad suficiente de solución Buffer, Solución indicadora de DPD
- Solución tituladora de sulfato ferroso amoniacal (FAS)

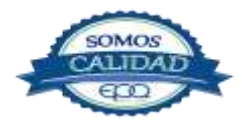

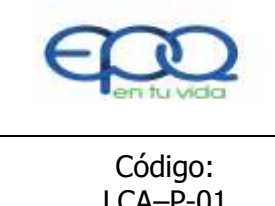

PROCEDIMIENTO PARA LA TOMA, CUSTODIA Y PRESERVACIÓN DE MUESTRAS DE AGUA POTABLE

| Código:  | Versión: | Fecha de emisión: | Página  | DOCUMENTO  |
|----------|----------|-------------------|---------|------------|
| LCA–P-01 | 02       | 14/12/2018        | 7 de 11 | CONTROLADO |
|          |          |                   |         |            |

# 6. DESARROLLO

| ITEM | ACTIVIDAD                                                                                                    | RESPONSABLE REGISTRO |                                           |    |  |  |
|------|----------------------------------------------------------------------------------------------------|----------------------|-------------------------------------------|----|--|--|
| 1.   | <b>Programación del muestreo:</b><br>Se formula mensualmente la programación del<br>muestreo de los nueve municipios que opera EPQ,<br>teniendo como insumo principal lo establecido en<br>la Resolución 2115 de 2007; "punto 5 Condiciones<br>Generales" de este instructivo.                                                                                                    | Líder de Laboratorio | Programación<br>muestreo<br>LCA-P-01-R-01 | de |  |  |
| 2.   | Desinfección:<br>Se realiza desinfección en el sitio de la toma de la<br>muestra sea con alguna sustancia desinfectante<br>como hipoclorito de sodio (NaClO) o mediante la<br>técnica de flameo.<br>Dependiendo de los parámetros a analizar, se<br>recomienda: Llenar, el recipiente completamente<br>para las determinaciones de compuestos<br>orgánicos; dejar un espacio para aireación o<br>mezcla cuando son análisis microbiológicos; dejar<br>un espacio de aire equivalente a aproximadamente<br>1% del volumen del recipiente, para permitir la<br>expansión térmica durante su transporte para<br>análisis físico-químicos | Líder de Laboratorio | Reporte toma<br>muestras<br>LCA-P-01-R-02 | de |  |  |
|      | TOMO DE MU                                                                                                    | IESTRAS              |                                           |    |  |  |
| 3.   | TOMA DE MUESTRAS EN LAS REDES DEDISTRIBUCIÓN:Se realiza la toma de muestras en los puntos demuestreoubicados estratégicamente por la                                                                                                    |                      |                                           |    |  |  |

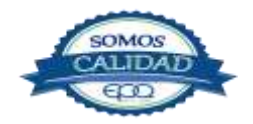

|     | 999                        | EMPRESAS PUBLICAS DEL QUINDIO |                       |                   | DIO EPQ SA E           | SP                   |                |      |
|-----|----------------------------|-------------------------------|-----------------------|-------------------|------------------------|----------------------|----------------|------|
|     | en tu vida                 | PROCEDIM                      | IENTO PAR<br>DE MUI   | A LA TO<br>ESTRAS | MA, CUSTO<br>DE AGUA P | DIA Y PRES<br>OTABLE | ERVACIÓN       | I    |
| -   | Código:<br>LCA-P-01        | Versión:<br>02                | Fecha de e<br>14/12/2 | misión:<br>2018   | Página<br>8 de 11      | DOCUN<br>CONTR       | 1ENTO<br>OLADO |      |
|     | organización, los cuales   | deben cumplir                 | con las               |                   |                        |                      |                |      |
|     | condiciones generales e    | stablecidas en la             | a Resolución          |                   |                        |                      |                |      |
|     | 0811 de 2008,              | en el siguie                  | ente orden:           |                   |                        |                      |                |      |
|     | *Primera muestra: Para     | i cioro residual              | (se mide ei           |                   |                        |                      |                |      |
|     | *Socurda muostra: Dar      | allo y se deseci              | ld)                   |                   |                        |                      |                |      |
|     |                            | nálisis microbio              | lógico                |                   |                        |                      |                |      |
| 4   |                            |                               |                       |                   |                        |                      |                |      |
|     | l lenado reciniente:       |                               |                       |                   |                        |                      |                |      |
|     | Se debe abrir la llave     | e del nunto d                 | e muestreo            |                   |                        |                      |                |      |
|     | durante 5 minutos, se      | cierra v hace (               | desinfección          |                   |                        |                      |                |      |
|     | del grifo, luego se llen   | a el recipiente               | evitando el           |                   |                        |                      |                |      |
|     | contacto con el aire.      | ·                             |                       |                   |                        |                      |                |      |
|     |                            |                               |                       |                   |                        |                      |                |      |
| 5.  | Tomo clara racidua         |                               |                       |                   |                        |                      |                |      |
|     | El responsable del mues    | troo daha hacar               | la loctura            |                   |                        |                      |                |      |
|     | inmediatamente toma la     | n muestra de la g             |                       |                   |                        | Reporte              | toma           | de   |
|     | forma: "Medir 100 mL d     | e muestra, adici              | onar 5 ml             |                   |                        |                      | ;<br>, D 02    |      |
|     | de solución Buffer, 5 mL   | . de solución ind             | licadora de           |                   |                        | LCA-P-01             | I-R-UZ         |      |
|     | DPD y titular esto con u   | na solución de S              | Sulfato               |                   |                        |                      |                |      |
|     | Ferroso Amoniacal (FAS     | )".                           |                       |                   |                        |                      |                |      |
| ITE | M ACT                      | IVIDAD                        |                       | RES               | SPONSABLE              | R                    | EGISTRO        |      |
| 6.  | Recolección de la m        | nuestra:                      |                       |                   |                        |                      |                |      |
|     | Recolectar la muestra      | en un frasco c                | le 1 L para           |                   |                        |                      |                |      |
|     | análisis físicoquímico y   | de 250 a 500 m                | nl para               | Auxiliar          | Laboratorio            | Reporte              | toma de        |      |
|     | análisis bacteriológico, t | apar y llevar de              | inmediato a           |                   |                        | muestras             | 5              |      |
|     | una nevera de icopor       | con bolsas de                 | e hielo para          |                   |                        | LCA-P-01             | l-R-02         |      |
|     | garantizar su refrigeraci  | ón.                           |                       |                   |                        |                      |                |      |
| 7.  |                            |                               |                       |                   |                        |                      |                |      |
|     | Queja por calidad del      | agua.                         |                       | Líder La          | boratorio              | Reporte              | calidad de a   | igua |
|     | Cuando se presente         | n solicitudes,                | quejas o              | Auxiliar          | Laboratorio            | redes de             | distribución   |      |

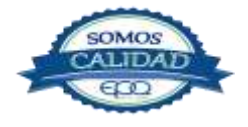

|     | <b>E</b> entu vida                                                                                                    | EMPRESAS PUBLICAS DEL QUINDIO EPQ SA ESP<br>PROCEDIMIENTO PARA LA TOMA, CUSTODIA Y PRESERVACIÓN<br>DE MUESTRAS DE AGUA POTABLE            |                                                                                         |                      |                                              |                                              |
|-----|----------------------------------------------------------------------------------------------------|----------------------------------------------------------------------------------------------------|-----------------------------------------------------------------------------------------|----------------------|----------------------------------------------|----------------------------------------------|
|     | Código:<br>LCA-P-01                                                                                                    | Versión:<br>02                                                                                                    | Fecha de e<br>14/12/2                                                                   | misión:<br>2018      | Página<br>9 de 11                            | DOCUMENTO<br>CONTROLADO                      |
|     | reclamos sobre la cali<br>cualquiera de los nueve<br>el laboratorio realizará e<br>horas la toma de la m<br>análisis físico químico y<br>aplicara el instructivo re<br>Se aplicara el mism<br>anteriormente para la to                                                                                                    | idad de agua<br>municipios que<br>en un término no<br>nuestra para su<br>bacteriológico,<br>spectivo.<br>no procedimier<br>oma de muestra | potable en<br>opera EPQ,<br>o mayor a 4<br>i respectivo<br>para lo cual<br>nto descrito |                      |                                              | LCA-P-01-R-03                                |
|     |                                                                                                    | CUST                                                                                                    | ODIA DE L                                                                               | A MUES               | TRA                                          |                                              |
| 8.  | <b>Tipo de análisis:</b><br>Se realizara la toma de<br>físicos químicos y bacte<br>la normatividad aplicabl                                                                                                    | e muestras para los análisis<br>teriológicos de acuerdo a<br>le.                                                                          |                                                                                         | Auxiliar Laboratorio |                                              | Reporte toma de<br>muestras<br>LCA-P-01-R-02 |
| 9.  | <ul> <li>9. Identificación de la muestras:</li> <li>Antes de hacer el muestreo en campo, se debe rotular los frascos con una etiqueta la cual debe contener la siguientes información: <ol> <li>Código de la muestra</li> <li>Fecha de la toma de la muestra</li> <li>Hora de la toma de muestra</li> <li>Hora de la toma de muestra</li> <li>Punto de muestreo</li> <li>Cloro residual</li> </ol> </li> </ul> |                                                                                                    |                                                                                         |                      | Reporte toma de<br>muestras<br>LCA-P-01-R-02 |                                              |
| ITE | M ACT                                                                                                    | IVIDAD                                                                                                    |                                                                                         | RES                  | SPONSABLE                                    | REGISTRO                                     |
|     |                                                                                                    | PRESE                                                                                                    | RVACIÓN E                                                                               | DE MUES              | STRAS                                        |                                              |
| 10. | Frascos:<br>Los frascos para la toma<br>vidrio con tapa rosca,                                                                                                    | a de muestras d<br>estar en perfe                                                                                                    | eben ser de<br>ecto estado;                                                             | Auxil                | iar Laboratorio                              | NA                                           |

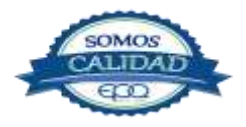

|    | <b>E</b> en fu vida                                                                                                    | EMI<br>PROCEDIM                                                                                   | EMPRESAS PUBLICAS DEL QUINDIO EPQ SA ESP<br>PROCEDIMIENTO PARA LA TOMA, CUSTODIA Y PRESERVACIÓN<br>DE MUESTRAS DE AGUA POTABLE |                      |                      |   |                                              |            |    |
|----|----------------------------------------------------------------------------------------------------|---------------------------------------------------------------------------------------------------|----------------------------------------------------------------------------------------------------|----------------------|----------------------|---|----------------------------------------------|------------|----|
|    | Código:<br>LCA-P-01                                                                                                    | Versión:<br>02                                                                                    | Fecha de e<br>14/12/2                                                                                                    | misión:<br>2018      | Página<br>10 de 11   |   |                                              | ITO<br>ADO |    |
|    | (para análisis micro<br>esterilizados) y debidar<br>realizar la toma de mues<br>Deben estar protegido<br>parafinado para protege                                                                                                    | obiológico de<br>mente rotulado<br>stras.<br>s con papel<br>rlos de la luz so                     | ben estar<br>s antes de<br>encerado o<br>lar.                                                                                  |                      |                      |   |                                              |            |    |
| 11 | Nevera:<br>Las neveras para la ref<br>deben contener bo<br>herméticamente de ma<br>temperatura adecuada.                                                                                                    | a refrigeración de las muestras<br>bolsas de hielo, cerrar<br>e manera que se conserve la<br>ada. |                                                                                                    |                      | Auxiliar Laboratorio |   | NA                                           |            |    |
| 12 | El vehículo para la to<br>cerrado para evita<br>contaminantes o materi<br>deben estar en un sopo<br>entre los frascos.                                                                                                    | ma de muestr<br>r que entr<br>al particulado,<br>orte fijo que evit                               | a debe ser<br>en gases<br>las neveras<br>æ el choque                                                                           | Auxi                 | liar Laboratorio     | þ | 1                                            | NA         |    |
| 13 | <ul> <li>Entrega de las muestras en la recepción<br/>del laboratorio:</li> <li>Las muestras deben entregarse al laboratorio en el<br/>sitio previsto para esta actividad, se debe verificar<br/>que se haya cumplido la cadena de custodia y<br/>preservación de las muestras, se debe entregar el<br/>registro respectivo.</li> </ul> |                                                                                                   |                                                                                                    | Auxiliar Laboratorio |                      | ) | Reporte toma de<br>muestras<br>LCA-P-01-R-02 |            |    |
| 14 | Almacenamiento de<br>El laboratorio debe re<br>almacenarlas en nevera<br>grados centígrados, por<br>horas.                                                                                                    | e <b>la muestra:</b><br>cepcionar las<br>s a una tempe<br>un tiempo no                            | muestras y<br>ratura de 4<br>mayor a 24                                                                                        | Auxi                 | liar Laboratorio     | 0 | Reporte<br>muestras<br>LCA-P-01-R-           | toma<br>02 | de |

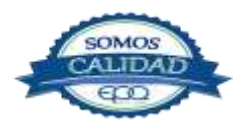

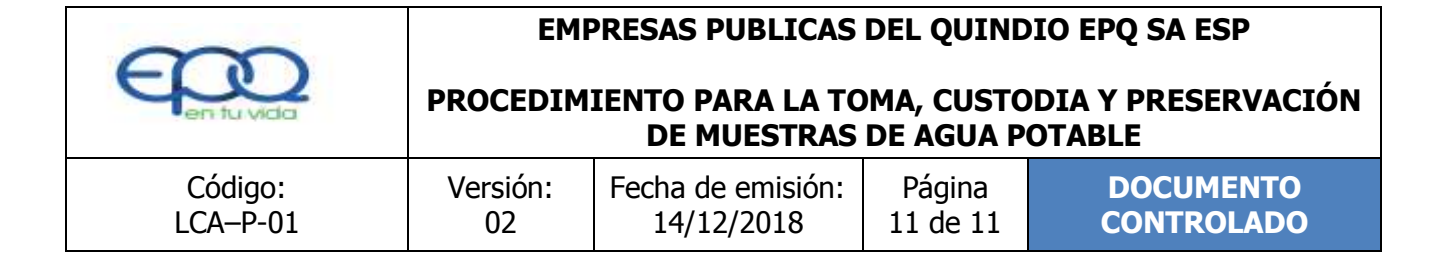

# 8. DOCUMENTOS DE REFERENCIA

- ✤ Instructivo Mantenimiento y operación Puntos de muestreo RD-I-01
- Plano de puntos de muestreo RD-D-02
- ✤ Instructivo Atención de quejas y reclamos por calidad de agua RD-I-02.

#### 9. ANEXOS

- Resolución 2115 de 2007
- ✤ Decreto 1575 de 2007
- Guía Técnica Colombiana GTC 100 Calidad del Agua, Guía para los procedimientos de cadena de custodia de las muestras.
- NTC ISO IEC 17025 Requisitos Generales para la competencia de los laboratorios de ensayo y/o calibración
- Resolución No. 0811 de 2008- Amplia aspectos técnicos para la selección de los puntos de muestreo para el control y vigilancia de la calidad del agua para consumo humano

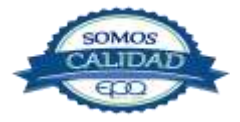

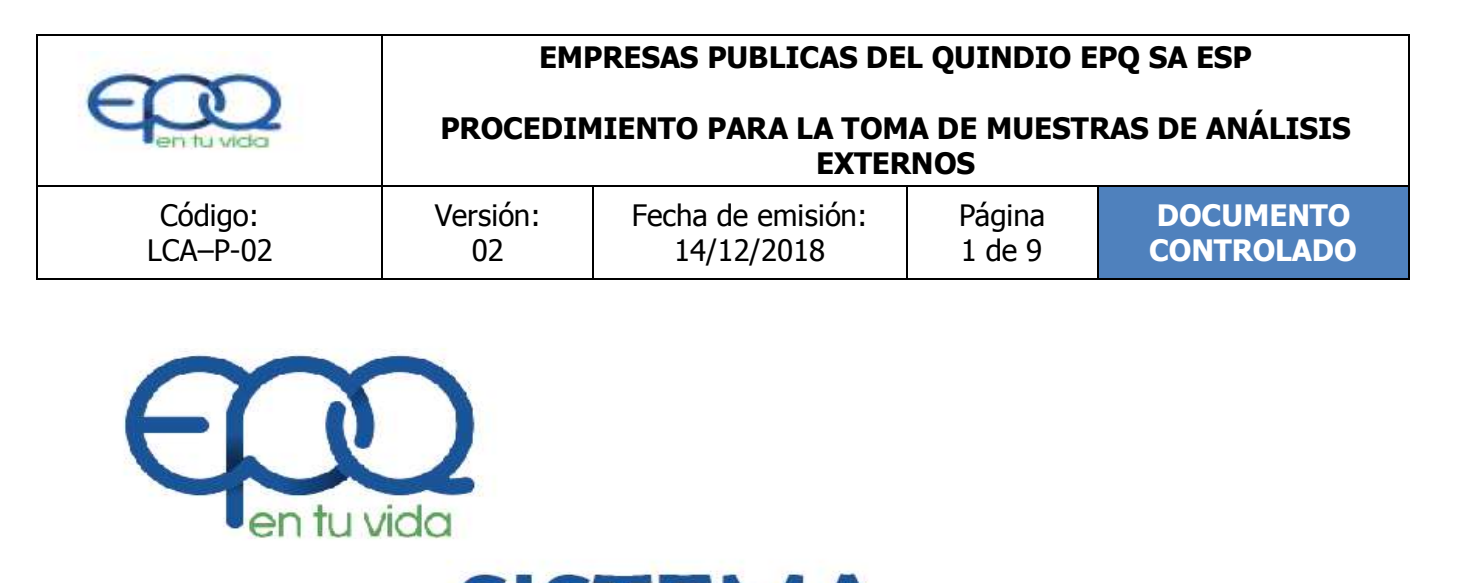

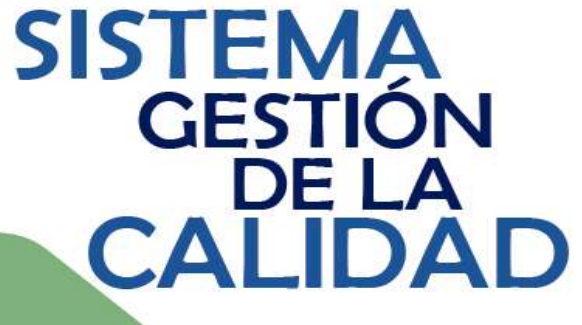

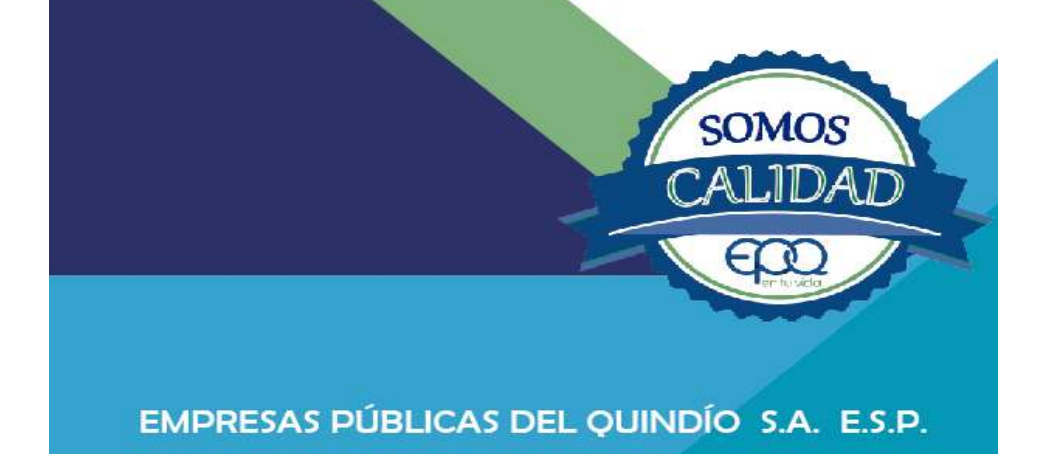

PROCEDIMIENTO PARA LA TOMA DE MUESTRAS DE ANÁLISIS EXTERNOS

Armenia, diciembre de 2018

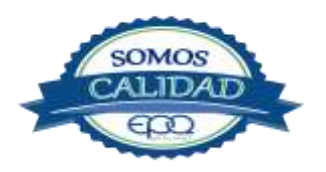

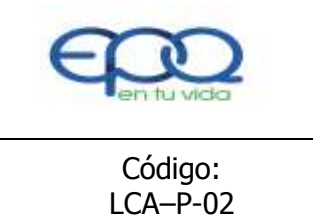

# PROCEDIMIENTO PARA LA TOMA DE MUESTRAS DE ANÁLISIS EXTERNOS

| Código:  | Versión: | Fecha de emisión: | Página | DOCUMENTO  |
|----------|----------|-------------------|--------|------------|
| LCA-P-02 | 02       | 14/12/2018        | 2 de 9 | CONTROLADO |

# TABLA DE CONTENIDO

| 1. | OBJETIVO GENERAL         | 3  |
|----|--------------------------|----|
| 2. | ALCANCE                  | 3  |
| 3. | RESPONSABLE              | 3  |
| 4. | TERMINOS Y DEFINICIONES  | 3  |
| 5. | CONDICIONES GENERALES    | .5 |
| 6. | DESARROLLO               | 6  |
| 7. | DOCUMENTOS DE REFERENCIA | 8  |
| 8. | ANEXOS                   | 9  |
|    |                          |    |

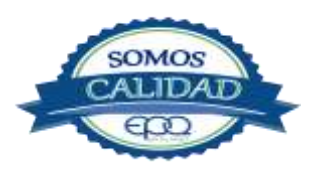

| <b>E</b> en tu vida | EMPRESAS PUBLICAS DEL QUINDIO EPQ SA ESP<br>PROCEDIMIENTO PARA LA TOMA DE MUESTRAS DE ANÁLISIS |                                 |                  |                         |  |  |
|---------------------|------------------------------------------------------------------------------------------------|---------------------------------|------------------|-------------------------|--|--|
|                     | EXTERNOS                                                                                       |                                 |                  |                         |  |  |
| Código:<br>LCA-P-02 | Versión:<br>02                                                                                 | Fecha de emisión:<br>14/12/2018 | Página<br>3 de 9 | DOCUMENTO<br>CONTROLADO |  |  |

# 1. OBJETIVO

Obtener muestras representativas de un cuerpo de agua en el sistema de abastecimiento y distribución, con el fin de enviarlas a un laboratorio externo para los análisis respectivos.

# 2. ALCANCE

El programa inicia con la toma de las muestras en los puntos establecidos y termina con el reporte de resultados del laboratorio externo sobre los parámetros analizados.

#### 3. **RESPONSABLE**

Es responsabilidad del Líder del proceso la implementación de este procedimiento.

# 4. TERMINOS Y DEFINICIONES

#### ✤ Muestra:

Es una pequeña porción que representa exactamente la calidad de la masa de agua en el lugar y en el momento de obtención. La recolección de la muestra representativa constituye uno de los elementos fundamentales de un programa de control de calidad analítica a fin de obtener datos reales de las características físicas, químicas y microbiológicas de los cuerpos de agua.

#### \* Monitoreo:

Proceso de muestreo del sistema de suministro de agua para consumo humano, que cubre espacio, tiempo y frecuencia en los puntos concertados según norma.

#### \* Agua potable o agua para consumo humano:

Es aquella que cumple las características físicas, químicas y microbiológicas, en las condiciones señaladas en la Resolución 2115 de 2007.

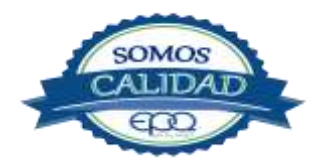

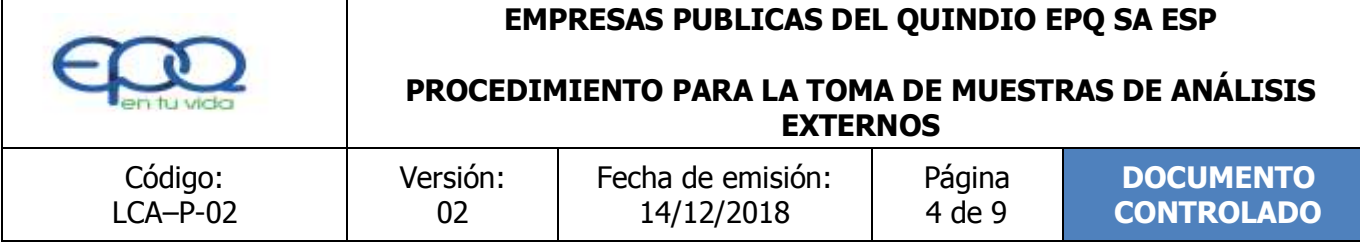

#### ✤ Frecuencia:

Es la periodicidad con que se toman las muestras de acuerdo con el nivel complejidad de la población (tamaño).

#### \* Custodia:

Posesión o control físico. Una muestra está bajo custodia si está en posesión de alguien o bajo su control de modo que se evite la manipulación indebida o alteración de sus características.

#### \* Cadena de custodia:

Proceso por medio del cual se mantiene una muestra bajo las condiciones adecuadas desde el momento de la toma de muestra hasta que es llevada al sitio de recepción en el laboratorio.

La importancia de la cadena de custodia radica en prevenir la alteración de los datos de campo, así como para definir la cantidad y tipo de análisis requeridos, el tipo de pre-tratamiento al que ha sido sometido, la fecha y hora de muestreo, el número de frascos remitidos por puntos de muestreo, la fecha y hora de remisión, la identificación del responsable del muestreo y todo lo relacionado con la recepción por parte del laboratorio.

#### ✤ Protección de datos:

Proceso que ofrece suficiente garantía tanto legal como técnica de que las afirmaciones realizadas sobre una muestra y sus características medibles se pueden soportar en un nivel aceptable de incertidumbre.

#### Preservación:

Es el proceso por medio del cual se garantiza la estabilidad de las condiciones tanto fisicoquímicas como bacteriológicas de una muestra. Este proceso se puede realizar por medios físicos como lo son la refrigeración, o por medios Químicos mediante la adición de alguna sustancia Químico.

# 5. CONDICIONES GENERALES

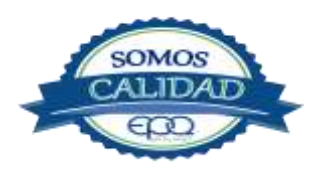

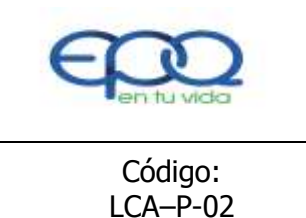

# PROCEDIMIENTO PARA LA TOMA DE MUESTRAS DE ANÁLISIS EXTERNOS

| Código:  | Versión: | Fecha de emisión: | Página | DOCUMENTO  |
|----------|----------|-------------------|--------|------------|
| LCA-P-02 | 02       | 14/12/2018        | 5 de 9 | CONTROLADO |

De acuerdo a los niveles de complejidad de los municipios que opera EPQ S.A. E.S.P., se establece el número de muestras a tomar para la realización de los análisis externos.

| Población<br>atendida<br>(proyectada<br>2010) | Municipio  | Tipo de análisis                     | Frecuencia | Total<br>muestras<br>mes |
|-----------------------------------------------|------------|--------------------------------------|------------|--------------------------|
| 2.959                                         | Buenavista | Carbono orgánico total y<br>floruros | Semestral  | 1                        |
| 28.660                                        | Circasia   | Carbono orgánico total y<br>floruros | Semestral  | 1                        |
| 13.161                                        | Filandia   | Carbono orgánico total y<br>floruros | Semestral  | 1                        |
| 8.710                                         | Génova     | Carbono orgánico total<br>y floruros | Semestral  | 1                        |
| 37.553                                        | La Tebaida | Carbono orgánico total y<br>floruros | Semestral  | 1                        |
| 40.590                                        | Montenegro | Carbono orgánico total y<br>floruros | Semestral  | 1                        |
| 6.399                                         | Pijao      | Carbono orgánico total y<br>floruros | Semestral  | 1                        |
| 34.521                                        | Quimbaya   | Carbono orgánico total y<br>floruros | Semestral  | 1                        |
| 7.161                                         | Salento    | Carbono orgánico total y<br>floruros | Semestral  | 1                        |

Fuente: Resolución 2115/2007 Art. 21.

La manera de ejecutar el muestreo, es el inicio de una buena evaluación, que generará resultados confiables que podrán ser utilizados por la entidad y organismos de control.

Las técnicas de recolección y preservación de las muestras tienen una gran importancia, debido a la necesidad de verificar la precisión, exactitud y representatividad de los datos que resultan de los análisis, con lo cual se garantiza la calidad de los mismos.

Materiales e insumos necesarios para la toma de las muestras:

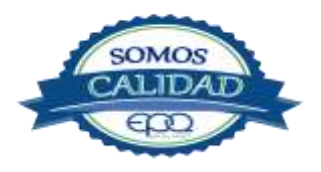

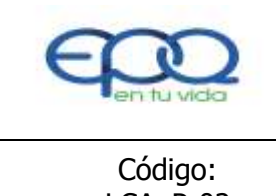

# PROCEDIMIENTO PARA LA TOMA DE MUESTRAS DE ANÁLISIS EXTERNOS

| Código:  | Versión: | Fecha de emisión: | Página | DOCUMENTO  |
|----------|----------|-------------------|--------|------------|
| LCA–P-02 | 02       | 14/12/2018        | 6 de 9 | CONTROLADO |
|          | 02       | 1 1/ 12/ 2010     | 0 de 5 | CONTROLADO |

- ✤ 1 Nevera de 50 litros aproximadamente.
- ✤ 9 frascos de 500 mL Para
- carbono Orgánico Total 9 frascos
- ✤ ámbar de 200 mL para Fluoruros

Se debe manipular la muestra y los recipientes de forma que no sufran deterioro o contaminación que puedan descalificar la válidez de la muestra, o incidir en los análisis de laboratorio.

# 6. DESARROLLO

| ITEM | ACTIVIDAD                                                                                                    | RESPONSABLE                          | REGISTRO                                     |  |
|------|----------------------------------------------------------------------------------------------------|--------------------------------------|----------------------------------------------|--|
| 1.   | <b>Selección del laboratorio:</b><br>Se realiza un estudio sobre qué laboratorios<br>prestan este servicio, se evalúa su cercanía<br>para garantizar la Custodia de la muestra. Se<br>solicitan cotizaciones y se escoge el | Líder Proceso<br>Laboratorio         | Criterios de<br>selección de<br>proveedores  |  |
|      | de acuerdo a los criterios de selección de<br>Proveedores.                                                                                                    |                                      |                                              |  |
| 2.   | Selección de los sitios para la toma de las<br>muestras:<br>Se escogen puntos representativos de cada<br>municipio, normalmente se seleccionan puntos<br>que estén a los alrededores del eje central de<br>cada Municipio.  | Químico o Auxiliar de<br>Iaboratorio | Programación de<br>muestreo<br>LCA-P-01-R-01 |  |

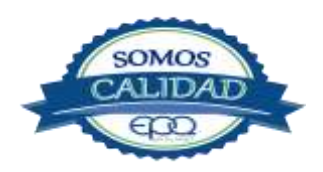

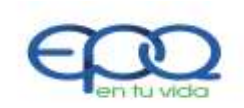

PROCEDIMIENTO PARA LA TOMA DE MUESTRAS DE ANÁLISIS EXTERNOS

|    | Código:<br>LCA-P-02                                                                                                    | Versión:<br>02                                                                                                    | Fect                                                             | na de emisión:<br>14/12/2018      | Pág<br>7 de | ina<br>e 9                 | DOCUMENTO<br>CONTROLADO     |
|----|----------------------------------------------------------------------------------------------------|----------------------------------------------------------------------------------------------------|------------------------------------------------------------------|-----------------------------------|-------------|----------------------------|-----------------------------|
| 3. | Toma de las muestras:<br>Se realiza la toma de mu<br>muestreo ubicados est<br>organización, los cuales<br>condiciones generales<br>Resolución 0811 de 2008.<br>Es necesario realizar una<br>la muestra por un térmir<br>fin de evacuar sediment<br>que estén depositadas en                                                              | estras en los pun<br>tratégicamente p<br>deben cumplir c<br>establecidas e<br>purga antes de<br>no de 5 minutos e<br>os o aguas repre<br>la red. | tos de<br>oor la<br>on las<br>en la<br>tomar<br>con el<br>esadas | Químico o Auxilian<br>laboratorio | r de        | Progra<br>muesti<br>LCA-P- | mación de<br>reo<br>01-R-01 |
| 4. | <ul> <li>Identificación de la mu</li> <li>Antes de hacer el muest<br/>rotular los frascos con un<br/>contener la siguientes infi</li> <li>1. Código de la muestra</li> <li>2. Fecha de la toma de la</li> <li>3. Código de la muestra</li> <li>4. Fecha de la toma de la</li> <li>5 Punto de muestreo</li> <li>6. Responsable</li> </ul> | i <b>estras:</b><br>reo en campo, se<br>na etiqueta la cua<br>formación:<br>muestra<br>muestra                                                   | e debe<br>I debe                                                 | Químico o Auxilian<br>laboratorio | r de        | Report<br>muesti<br>LCA-P- | e toma de<br>ras<br>01-R-02 |
| 5. | Custodia de la muestra<br>La custodia inicia desde<br>inicia la toma de muestr<br>las condiciones óptimas<br>se mantenga en buenas<br>Preservación de la mue                                                                                                    | el momento en q<br>a, hay que gara<br>para que la mi<br>condiciones.                                                                             | ue se<br>Intizar<br>Jestra                                       | Químico o Auxilia<br>laboratorio  | r de        | Report<br>muesti<br>LCA-P- | e toma de<br>ras<br>01-R-02 |
|    |                                                                                                    |                                                                                                    |                                                                  | Químico o Auxilia                 | r de        | Report                     | e toma de                   |

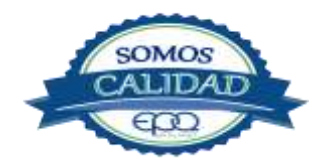

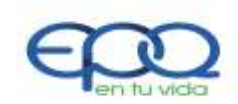

#### PROCEDIMIENTO PARA LA TOMA DE MUESTRAS DE ANÁLISIS EXTERNOS

|    | Código:                     | Versión                                 | Fect    | na de emisión:       | Páo       | ina    | DOCUMENTO       |  |  |
|----|-----------------------------|-----------------------------------------|---------|----------------------|-----------|--------|-----------------|--|--|
|    |                             | 02                                      | 1 201   | 10 UC CITISION.      | Pay<br>od |        |                 |  |  |
|    | LCA-P-02                    | 02                                      | _       | 14/12/2010           | οu        | 89     | CUNTRULAD       |  |  |
|    | La preservación de las m    | uestras debe real                       | lizarse | laboratorio          |           | muest  | ras             |  |  |
|    | con la ayuda de los gel     | es refrigerantes e                      | en las  |                      |           | LCA-P- | -01-R-02        |  |  |
|    | neveras debidamente tapa    | adas después de o                       | que se  |                      |           |        |                 |  |  |
|    | incorpora el frasco con     | la muestra dent                         | ro de   |                      |           |        |                 |  |  |
|    | ellas.                      |                                         |         |                      |           |        |                 |  |  |
| 7. |                             |                                         |         |                      |           |        |                 |  |  |
|    | Se verifica el estado       | de llegada de                           | e las   |                      |           |        |                 |  |  |
|    | muestras:                   |                                         |         | Laboratorio exterr   | 10        |        |                 |  |  |
|    | Tanto el laboratorio extern | no como el persor                       | nal del | Químico o Auxiliar G |           | Guía d | Guía de entrega |  |  |
|    | laboratorio de EPQ que      | boratorio de EPQ que toma las muestras, |         |                      | 5         |        |                 |  |  |
|    | deben confirmar el buen e   | estado de llegada                       | de las  |                      |           |        |                 |  |  |
|    | muestras a su destino en    | el laboratorio exte                     | erno.   |                      |           |        |                 |  |  |
| 8. |                             |                                         |         |                      |           |        |                 |  |  |
|    | Se recepcionan y            | analizan los (                          | datos   |                      |           |        |                 |  |  |
|    | reportados por el labor     | atorio externo:                         |         |                      |           |        |                 |  |  |
|    | Cuando el laboratorio       | externo emite                           | e los   | Líder proceso        |           | Inform | nes análisis    |  |  |
|    | resultados, éstos se anal   | izan por el labora                      | atorio, | laboratorio          |           | extern | IOS             |  |  |
|    | se toman acciones correct   | tivas y preventivas                     | s si se |                      |           |        |                 |  |  |
|    | requieren y se carga        | n al SUI para                           | a dar   |                      |           |        |                 |  |  |
|    | cumplimiento a requisitos   | legales.                                |         |                      |           |        |                 |  |  |

# 7. DOCUMENTOS DE REFERENCIA

- Instructivo Mantenimiento y operación Puntos de muestreo RD-I-01
- Plano de puntos de muestreo RD-D-02

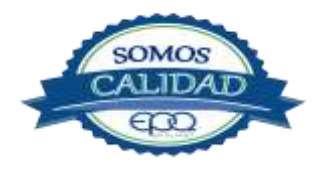

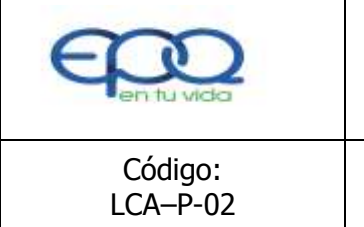

# PROCEDIMIENTO PARA LA TOMA DE MUESTRAS DE ANÁLISIS EXTERNOS

| Código:  | Versión: | Fecha de emisión: | Página | DOCUMENTO  |
|----------|----------|-------------------|--------|------------|
| LCA-P-02 | 02       | 14/12/2018        | 9 de 9 | CONTROLADO |

#### 8. ANEXOS

- ✤ Resolución 2115 de 2007.
- ✤ Decreto 1575 de 2007.
- Guía Técnica Colombiana GTC 100 Calidad del Agua, Guía para los procedimientos de cadena de custodia de las muestras.
- NTC ISO IEC 17025 Requisitos Generales para la competencia de los laboratorios de ensayo y/o calibración.
- Resolución No. 0811 de 2008- Amplia aspectos técnicos para la selección de los puntos de muestreo para el control y vigilancia de la calidad del agua para consumo humano.

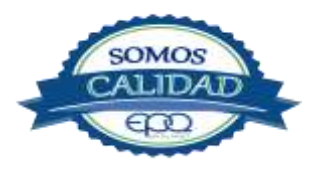

# EMPRESAS PÚBLICAS DEL QUINDÍO "EPQ" S.A. E. S.P.

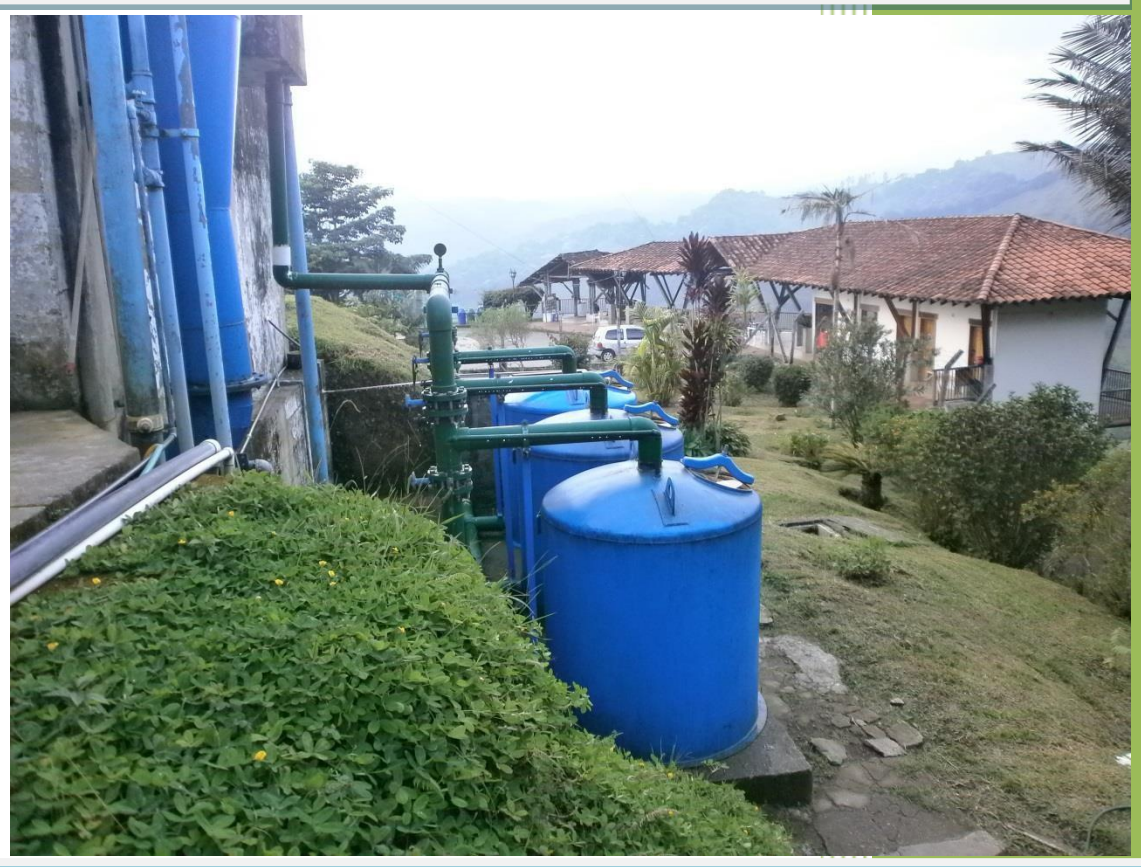

MANUAL DE OPERACIÓN PLANTA DE POTABILIZACIÓN DE AGUA MUNICIPIO DE SALENTO, QUINDÍO.

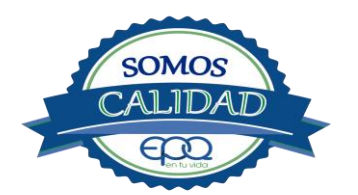

13/12/2018

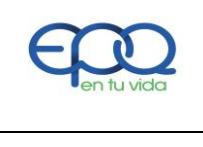

| Código:<br>PAP-M-09 | Versión:<br>02 | Fecha de<br>emisión:<br>13/12/2018 | Página<br>1 de 22 | DOCUMENTO<br>CONTROLADO |
|---------------------|----------------|------------------------------------|-------------------|-------------------------|

# 1. INTRODUCCIÓN

El presente Manual de Operación constituye el conjunto organizado de los procesos y procedimientos que se llevan a cabo en la planta de tratamiento de agua potable del municipio de Salento Quindío.

El propósito fundamental es que el documento le permita conocer al operario, el funcionamiento de la planta, la realización de los procesos que se llevan a cabo, la correcta realización de las pruebas y análisis fisicoquímicos que garanticen un adecuado tratamiento para el agua de consumo humano.

En primer lugar se describen las estructuras y los procesos de tratamiento, empezando por la captación hasta el almacenamiento en los tanques.

Se dan recomendaciones e instrucciones para el buen manejo de sustancias químicas, como sulfato de aluminio y cloro.

Se precisa la ubicación de válvulas y compuertas, como también el funcionamiento de ellas

En el manual se referencian en su respectivo orden los procedimientos que se deben realizar rutinariamente para la correcta operación de la planta.

Incluye instructivos para los análisis fisicoquímicos y actividades que se deben ejecutar en el tratamiento del agua potable, los cuales se describen a continuación:

INSTRUCTIVO:

Operación de la planta de tratamiento y actividades de rutina PAP- I-01.

Determinación dosis óptima de sulfato de aluminio prueba de jarras PAP-I-02.

Prueba de turbiedad PAP-I-03.

Prueba de color PAP-I-04. Cloro residual PAP-I-05.

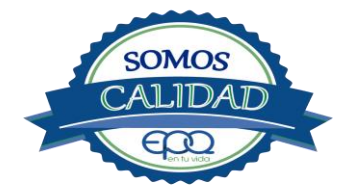

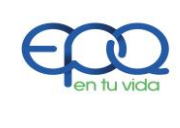

| Código:<br>PAP-M-09 | Versión:<br>02 | Fecha de<br>emisión:<br>13/12/2018 | Página<br>2 de 22 | DOCUMENTO<br>CONTROLADO |
|---------------------|----------------|------------------------------------|-------------------|-------------------------|

Verificación del pH-metro PAP-I-06.

Determinación de pH PAP-I-07.

Cloro residual equipo pocket colorimeter PAP-I-08

Calibración del turbidímetro PAP-I-09.

Prueba de olor PAP-I-10.

Prueba de sabor PAP-I-11.

Aplicación de cal PAP-I-12.

Lavado y desinfección tanques de almacenamiento PAP-I-13.

Toma de muestras en las plantas de tratamiento agua potable PAP-I-14.

Toma de muestras en las fuentes PAP-I-15.

Inspección y mantenimiento en las captaciones y aducciones PAP-I-16.

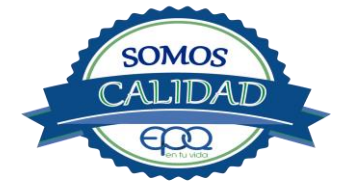

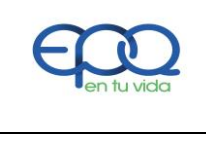

| Código:<br>PAP-M-09 | Versión:<br>02 | Fecha de<br>emisión:<br>13/12/2018 | Página<br>3 de 22 | DOCUMENTO<br>CONTROLADO |
|---------------------|----------------|------------------------------------|-------------------|-------------------------|

# 2. TÉRMINOS Y DEFINICIONES

#### Agua potable.

Es aquella que por cumplir las características físicas, químicas y microbiológicas establecidas en la resolución 2115 y decreto 1575 de 2007, es apta para el consumo humano.

#### Agua cruda.

Es el agua natural que no ha sido sometida a proceso de tratamiento para su potabilización.

#### Alcalinidad.

Concentración o cantidad de iones carbonatos ( $co_3$ ) presentes en el agua. se expresa en miligramos por litro (mg/l)

#### Análisis básicos.

Es el procedimiento que se efectúa para determinar turbiedad, color aparente, ph, cloro residual libre, coliformes totales y scherichia coli.

#### Análisis microbiológico del agua

Son los procedimientos de laboratorio que se efectúan a una muestra de agua para consumo humano, evaluando la presencia o ausencia, tipo y cantidad de microorganismos.

#### Característica.

Término usado para identificar elementos, compuestos, sustancias, y microorganismos presentes en el agua para consumo humano.

#### Caudal.

Cantidad de fluido por unidad de tiempo que atraviesa la sección transversal de un tubo o canal. Se mide en litros por segundo (I/s) o metros cúbicos por segundo (m<sup>3</sup>/s)

#### Cloro

Elemento químico de símbolo cl. es un gas de color verde amarillento, de olor irritante, bastante tóxico, más pesado que el aire. se disuelve bien en el agua formando el ácido hipocloroso, (hclo) compuesto que realmente elimina las bacterias.

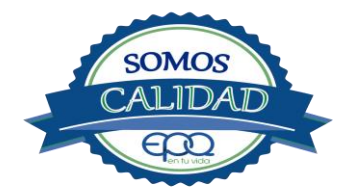

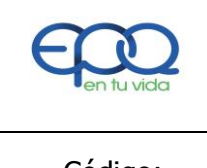

| Código:<br>PAP-M-09 | Versión:<br>02 | Fecha de<br>emisión:<br>13/12/2018 | Página<br>4 de 22 | DOCUMENTO<br>CONTROLADO |
|---------------------|----------------|------------------------------------|-------------------|-------------------------|
|                     |                | ,,                                 |                   |                         |

#### Cloro residual libre.

Es la cantidad presente en el agua después de un periodo de contacto definido, que reacciona química y biológicamente como ácido hipocloroso o como ion hipoclorito.

#### **Cloruros.**

El cloruro es uno de los iones inorgánicos que se encuentra en mayor concentración en aguas de consumo o de desecho.

# Coagulante.

Sustancia química que al aplicarse al agua reacciona con las impurezas que ella tiene para formar flocs (grumos) que al adherirse uno con otro o individualmente se depositan en el fondo de un tanque sedimentador

# Coliformes.

Bacterias gram negativas en forma bacilar que fermentan la lactosa a temperatura de 35 a 37°c produciendo ácido y gas co2 en un plazo de 24 a 48 horas. es un indicador de contaminación microbiológica del agua para consumo humano.

# Coloide.

Sólido finamente dividido que permanece disperso en un líquido por largo tiempo, debido a su pequeño diámetro y a la presencia de una carga eléctrica en su superficie.

#### Color.

Es una característica física del agua que le confieren los materiales contaminantes como: iones metálicos, pigmentos vegetales (clorofila, taninos) humus, plancton, materia orgánica en descomposición. se expresa en unidades de platino cobalto. upc

#### Demanda de cloro.

Es la diferencia que existe entre la cantidad de cloro que se agrega al agua y la que permanece como residual después de un determinado tiempo de contacto.

# DPD.

Proviene de las primeras letras de: N,N Dietil Parafenileno Diamina, la cual es la sal principal, que reacciona con el cloro del medio acuoso, formando un complejo de color

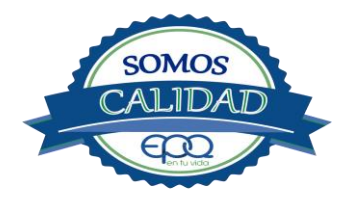

| <b>E</b> en tu vida | EMPRES<br>MANUAL D | AS PÚBLICAS DEL<br>E OPERACIÓN PLAN<br>POTABLE MUNIC | QUINDIO "EPO<br>ITA DE TRATAMI<br>IPIO DE SALENT | Q" S.A. E.S.P.<br>ENTO DE AGUA<br>TO |
|---------------------|--------------------|------------------------------------------------------|--------------------------------------------------|--------------------------------------|
| Código:<br>PAP-M-09 | Versión:<br>02     | Fecha de<br>emisión:<br>13/12/2018                   | Página<br>5 de 22                                | DOCUMENTO<br>CONTROLADO              |

rosado a fucsia y consecuentemente dando una señal colorimétrica positiva. El resto de componentes de la mezcla, tienen la función de crear un medio favorable para la reacción (lo que llamamos acondicionamiento del medio)

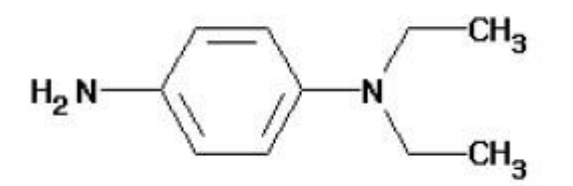

#### Desinfección.

Consiste en la aplicación directa de sustancias químicas al agua o en la utilización de medios físicos para eliminar agentes patógenos, capaces de producir infección o enfermedad en el organismo del ser humano.

#### Dosificación.

Acción de agregar productos químicos al agua, para este caso los coagulantes. se dosifica en solución (líquido), en seco (en polvo).

#### Dureza.

Concentración de calcio y magnesio presente en el agua. se expresa como la cantidad presente en un litro de agua (mg/l)

#### Floculación.

Aglutinación de partículas inducida por una agitación lenta de la suspensión coagulada.

#### Filtración.

Proceso mediante el cual se renuevan los coloides y partículas suspendidas en el agua, al hacerlas pasar por un medio poroso.

#### Índice de riesgo de la calidad del agua para consumo humano – IRCA.

Es el grado de riesgo de ocurrencia de enfermedades relacionadas con el no cumplimiento de las características físicas, químicas y microbiológicas del agua para consumo humano.

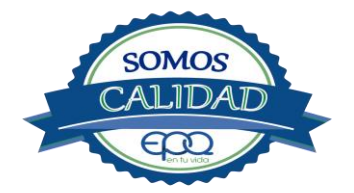

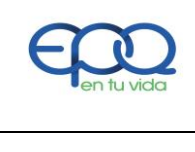

| Código:<br>PAP-M-09 | Versión:<br>02 | Fecha de<br>emisión:<br>13/12/2018 | Página<br>6 de 22 | DOCUMENTO<br>CONTROLADO |
|---------------------|----------------|------------------------------------|-------------------|-------------------------|

#### Mezclador.

Equipo para producir turbulencia en el agua.

#### Mezcla rápida.

Agitación violenta para producir dispersión instantánea de un producto químico en la masa de agua.

#### Planta de tratamiento o de potabilización.

Conjunto de obras, equipos y materiales necesarios para efectuar los procesos que permitan cumplir con las normas de calidad del agua potable.

#### Potabilización.

La potabilización del agua se efectúa para mejorar sus condiciones físicas, químicas, bacteriológicas y poderla ofrecer para el consumo humano sin afectar su salud.

#### Potencial de hidrogeno – pH.

Concentración de iones (h)<sup>+</sup> o (oh)<sup>-</sup> presentes en el agua o substancia. indica la acidez o basicidad. se mide en una escala que va de 1 a 14. para valores menores a 7 se considera que la substancia es ácida. Para valores mayores a 7 se considera la substancia como básica.

#### Prueba de jarras.

Ensayo que trata de simular las condiciones en que se realizan los procesos de coagulación floculación y sedimentación en la planta de tratamiento.

#### Riesgo.

Probabilidad de que un agente o sustancia, produzca o genere una alteración a la salud como consecuencia de una exposición al mismo.

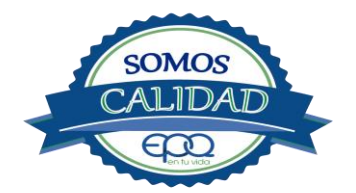

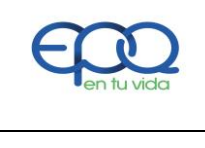

| Código:<br>PAP-M-09 | Versión:<br>02 | Fecha de<br>emisión:<br>13/12/2018 | Página<br>7 de 22 | DOCUMENTO<br>CONTROLADO |
|---------------------|----------------|------------------------------------|-------------------|-------------------------|

#### Sedimentación.

Proceso en el cual los sólidos suspendidos en el agua se decantan por gravedad, después de haber sido aglutinados por un coagulante

#### Sistema de suministro de agua para consumo humano.

Es el conjunto de estructuras, equipos, materiales, procesos, operaciones y el recurso humano utilizado para la captación, aducción, pretratamiento, tratamiento, almacenamiento, conducción y distribución del agua para consumo humano.

#### Sistema de alarma.

Sistema que permita detectar desde la entrada a la planta o bocatoma, la posible contaminación tóxica en el agua y proceder a tomar las medidas pertinentes.

#### Sustancias potencialmente tóxicas.

Son aquellas de origen natural o sintético que pueden ocasionar efectos nocivos a organismos con los cuales entran en contacto. Incluye sustancias utilizadas en actividades domésticas, producción de bienes o servicios y plaguicidas.

#### Tiempo de contacto para el desinfectante.

Es el tiempo requerido desde la aplicación del desinfectante al agua hasta la formación del residual, de forma que esta concentración permita la inactivación o destrucción de los microorganismos presentes en el agua.

#### Tratamiento del agua.

Es el conjunto de actividades, operaciones y procesos que tienen como objetivo producir agua potable para suministrarle a una comunidad determinada.

es el resultado de comparar las características físicas, químicas, y microbiológicas encontradas en el agua, con el contenido de las normas que regulan la materia.

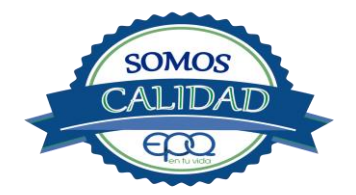

| E en tu vida |
|--------------|
|              |

| Código:<br>PAP-M-09 | Versión:<br>02 | Fecha de<br>emisión:<br>13/12/2018 | Página<br>8 de 22 | DOCUMENTO<br>CONTROLADO |
|---------------------|----------------|------------------------------------|-------------------|-------------------------|

# Turbiedad.

Expresión de la propiedad óptica de un agua que causa que la luz se disperse y absorba en vez de transmitirse en línea recta a través de la muestra. es producida por materias en suspensión como arcillas, cieno, materia orgánica e inorgánica finamente dividida.

#### Valor aceptable.

Es el valor establecido para la concentración de un compuesto o sustancia química, garantice que el agua para consumo humano no presenta riesgos conocidos a la salud.

# 3. PARÁMETROS FISICOQUÍMICOS Y MICROBIOLÓGICOS VIGENTES PARA AGUA POTABLE

La Resolución 2115 del 22 de Junio de 2007 del Ministerio de la protección social, estableció los parámetros que deben evaluarse al agua potable así como los valores permitidos para cada uno de ellos.

En el siguiente cuadro se destacan los análisis básicos en la operación de las plantas.

| PARÁMETRO                  | VALOR MÁXIMO ACEPTABLE | EXPRESADO COMO                                 |
|----------------------------|------------------------|------------------------------------------------|
| Turbiedad                  | ≤ 2                    | Unidades Nefelométricas de<br>Turbiedad. N.T.U |
| Color aparente             | ≤ 15                   | Unidades de Platino Cobalto<br>U.P.C           |
| Potencial de Hidrógeno. pH | 6.5 - 9.0              | Potencial de Hidrógeno                         |
| Cloro Residual Libre       | 0.3-2.0                | Miligramos por litro (mg/L)                    |
| Olor y Sabor               | Aceptable              | Aceptable o no aceptable                       |

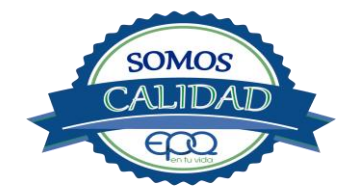

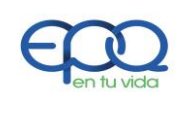

| Código:<br>PAP-M-09           | Versión:<br>02  | Fecha de<br>emisión:<br>13/12/2018 | Página<br>9 de 22           | DOCUMENTO<br>CONTROLADO                   |
|-------------------------------|-----------------|------------------------------------|-----------------------------|-------------------------------------------|
|                               | 1               |                                    |                             |                                           |
| Aluminio residu               | lal             | ≤ 0.2                              | Miligramos                  | por litro (mg/L)                          |
| Hierro                        |                 | ≤ 0.3                              | Miligramos                  | por litro (mg/L)                          |
| Alcalinidad total             |                 | ≤ 200                              | Carbonato                   | de calcio (CaCO3)<br>mg/L                 |
| Dureza total                  |                 | ≤ 300                              | CaC                         | O3 mg/L                                   |
| Sulfatos                      |                 | ≤ 250                              | Miligramos                  | por litro (mg/L)                          |
| Cloruros                      |                 | ≤ 250                              |                             | Cl                                        |
| Coliformes totales            |                 | 0                                  | Unidades<br>colonia<br>(UF0 | formadoras de<br>as en 100 ml<br>C/100ml) |
| Coliformes fe<br>(Escherichia | cales<br>coli ) | 0                                  | Unidades<br>colonia<br>(UF  | formadoras de<br>as en 100 ml<br>C/100ml) |

# 4. DESCRIPCION DE LA PLANTA DE TRATAMIENTO

#### 4.1 Sistema de Captación y Aducción.

La captación se realiza por dos sectores diferentes: Una captación se encuentra por la vía del valle de Cócora, y la otra por la carretera que conduce hacia el Tolima, sector de corozal. Las fuentes de abastecimiento por el sector de él valle de Cócora, son las quebradas la Cristalina, Bolivia y Cruz Gorda. El agua cruda es captada por medio de bocatomas con rejillas de fondo, pasando a tanques desarenadores y conducida a la planta de tratamiento por una aducción común en tubería de seis pulgadas.

Por el sector de corozal vía al departamento del Tolima se encuentra la otra captación, compuesta de tres bocatomas con rejillas de fondo en quebradas pequeñas y una aducción común en tubos de seis pulgadas.

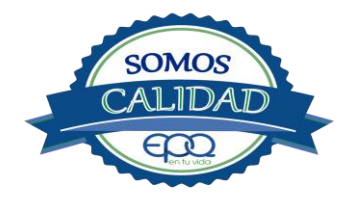

| <b>E</b> en fu vida                                                                                                    | EMPRESA<br>MANUAL DE | S PÚBLIC<br>OPERACIÓ<br>POTABLE   | AS DEL<br>ÓN PLAN<br>MUNIC | QUINDIO<br>TA DE TRAT<br>IPIO DE SAI | `EPQ" S.A.<br>AMIENTO<br>ENTO | . E.S.P.<br>DE AGUA |
|----------------------------------------------------------------------------------------------------|----------------------|-----------------------------------|----------------------------|--------------------------------------|-------------------------------|---------------------|
| Código: Ve<br>PAP-M-09                                                                                                    | rsión:<br>02         | Fecha de<br>emisión:<br>13/12/201 | .8                         | Página<br>10 de 22                   | DOC                           | CUMENTO<br>ITROLADO |
| Bocatoma cruzImage: Image: Imag | Gorda                |                                   | Bocat                      | coma corozal                         | vía al Tolima                 |                     |
| Tanque desarenador adua                                                                                                    | cción cruz Gor       | da                                | Boca                       | toma principa                        | al en Corozal                 |                     |

#### 4.2 Medición de Caudales.

En la entrada a la planta sobre la aducción de cruz gorda, hay un macromedidor de seis pulgadas y en la aducción de corozal un macromedidor de tres pulgadas. Estas aducciones se empalman en un tubo común para llevar el agua cruda al tanque del pulsátor.

El sistema es una planta compacta conformada por un decantador acelerado de tipo PULSATOR A SIFON donde llega el agua captada. Con el plan de optimización la planta tratará un caudal de 12,35 L/s

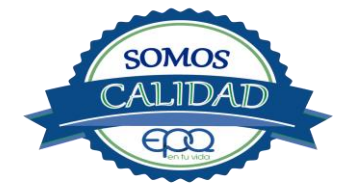

| E en tu vida          | EMPRES<br>MANUAL D   | EMPRESAS PÚBLICAS DEL QUINDIO "EPQ" S.A. E.S.P<br>MANUAL DE OPERACIÓN PLANTA DE TRATAMIENTO DE AG<br>POTABLE MUNICIPIO DE SALENTO |                           |                                 |                         |        |
|-----------------------|----------------------|----------------------------------------------------------------------------------------------------|---------------------------|---------------------------------|-------------------------|--------|
| Código:<br>PAP-M-09   | Versión:<br>02       | Fec<br>emi<br>13/12                                                                                                    | ha de<br>isión:<br>2/2018 | Página<br>11 de 22              | DOCUMENTO<br>CONTROLADO | )<br>D |
| Sistema pulsátor dono | de inicia el procesc | )                                                                                                    | Posie                     | ción Geográfica e               | n la Ptar               |        |
|                       |                      |                                                                                                    |                           | 4 37 59 1<br>15 34 21<br>195.90 | NGNM 14                 |        |

# 4.3 Floculación

El coagulante es aplicado por medio de una bomba dosificadora que inyecta la solución de sulfato de aluminio en el pulsátor, realizándose la mezcla rápida en el tanque cilíndrico y continuando la floculación en el sistema, hasta pasar al tanque sedimentador.

| Sulfato de aluminio diluido | Sistema dosificador de coagulante |
|-----------------------------|-----------------------------------|
|                             |                                   |

# 4.4 Sedimentación

La planta de tratamiento tiene un tanque sedimentador, para decantar las partículas que en el proceso de floculación se aglutinaron, tomando mayor peso y tamaño. Las placas colocadas

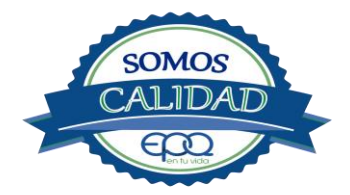

| en fu vida          | EMPRESAS PÚBLICAS DEL QUINDIO "EPQ" S.A. E.S.P.<br>MANUAL DE OPERACIÓN PLANTA DE TRATAMIENTO DE AGUA<br>POTABLE MUNICIPIO DE SALENTO |                                    |                    |                         |  |
|---------------------|----------------------------------------------------------------------------------------------------|------------------------------------|--------------------|-------------------------|--|
| Código:<br>PAP-M-09 | Versión:<br>02                                                                                                    | Fecha de<br>emisión:<br>13/12/2018 | Página<br>12 de 22 | DOCUMENTO<br>CONTROLADO |  |

dentro del tanque, inclinadas a 45° con la horizontal, tienen la función de retener las partículas livianas que tratan de subir a la superficie.

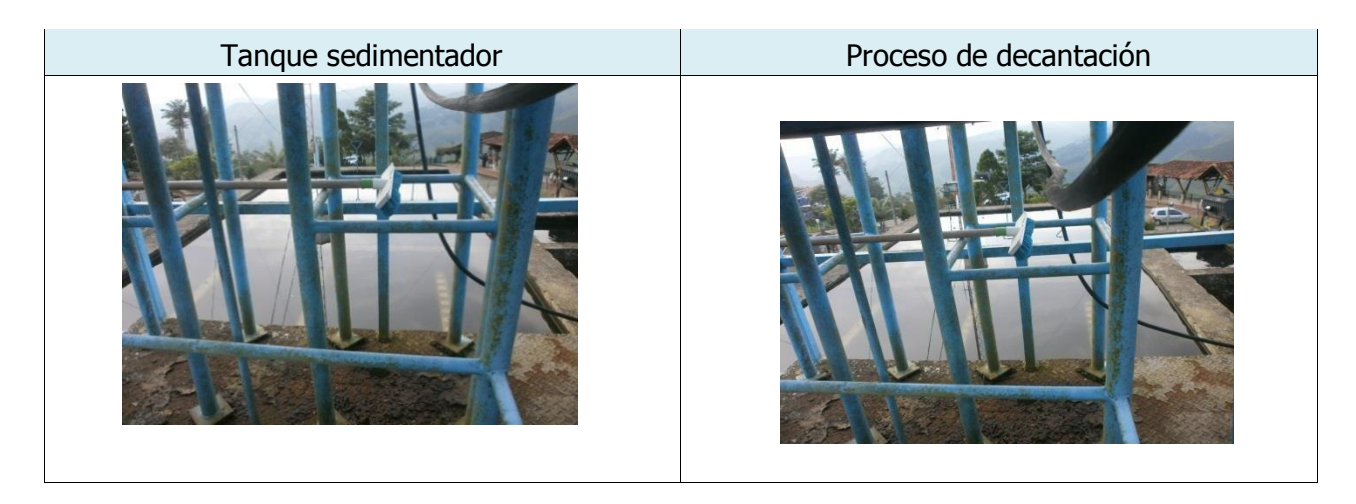

# 4.5 Filtración.

Una vez realizado el proceso de sedimentación, el agua clarificada es recogida en una cámara ubicada a un lado del tanque, para luego pasar a los filtros a presión que son tres. El agua filtrada es conducida por un tubo metálico de cuatro pulgadas, hacia un compartimento o vertedero, donde se clora para eliminación de bacterias.

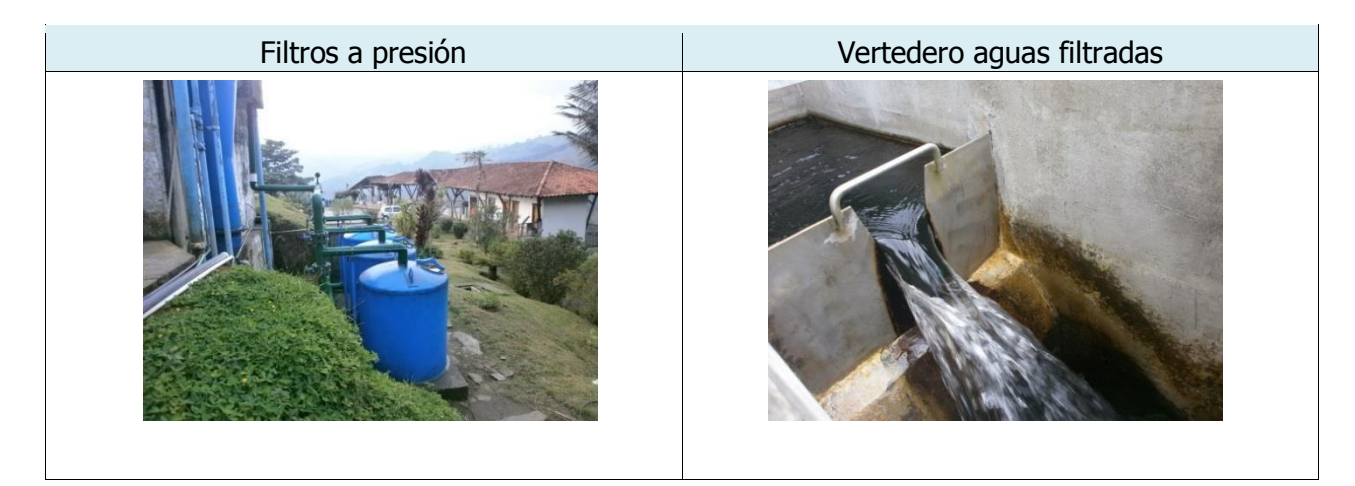

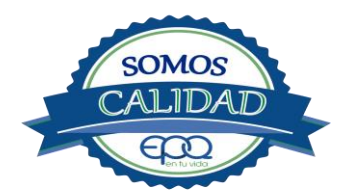

| <b>E</b> en tu vida | EMPRESAS PÚBLICAS DEL QUINDIO "EPQ" S.A. E.S.P.<br>MANUAL DE OPERACIÓN PLANTA DE TRATAMIENTO DE AGUA<br>POTABLE MUNICIPIO DE SALENTO |                                    |                    |                         |  |  |
|---------------------|----------------------------------------------------------------------------------------------------|------------------------------------|--------------------|-------------------------|--|--|
| Código:<br>PAP-M-09 | Versión:<br>02                                                                                                    | Fecha de<br>emisión:<br>13/12/2018 | Página<br>13 de 22 | DOCUMENTO<br>CONTROLADO |  |  |

# 4.6 Desinfección

Para realizar el proceso de desinfección se utiliza cloro gaseoso disuelto en agua. El cloro se extrae de un cilindro equipado con un clorador (dosificador) con capacidad de 20 libras/día. El rotámetro está graduado en escala de 0 a 20. La mezcla se hace en un tubo PVC para ser aplicada en la cámara que recoge las aguas filtradas, la cual tiene un vertedero con regleta graduada.

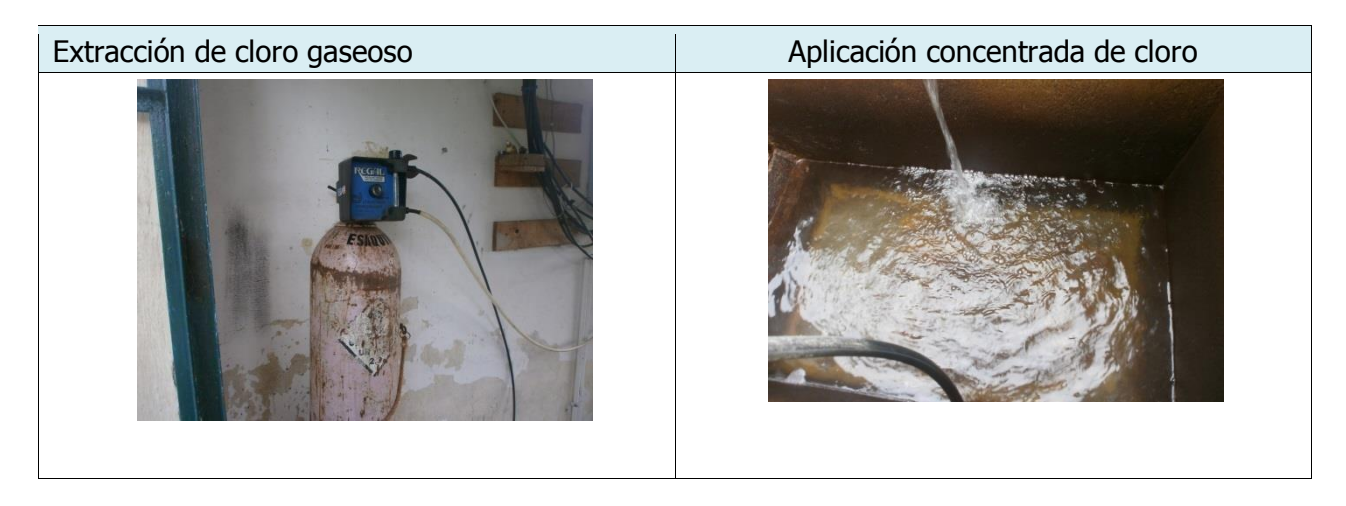

#### 4.7 Tanques de Almacenamiento

Hay dos tanques de almacenamiento, uno seguido del otro. El que está ubicado frente al mirador turístico tiene capacidad de 240 M3, el tanque siguiente la capacidad es de 260 M3

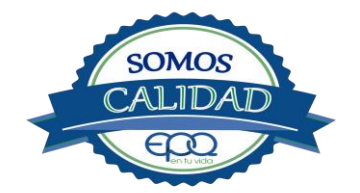

| <b>E</b> en fu vida                                                                                                    | EMPRES/<br>MANUAL D | EMPRESAS PÚBLICAS DEL QUINDIO "EPQ" S.A. E.S.P.<br>MANUAL DE OPERACIÓN PLANTA DE TRATAMIENTO DE AGUA<br>POTABLE MUNICIPIO DE SALENTO |  |                    |                         |  |
|----------------------------------------------------------------------------------------------------|---------------------|----------------------------------------------------------------------------------------------------|--|--------------------|-------------------------|--|
| Código:<br>PAP-M-09                                                                                                    | Versión:<br>02      | Fecha de<br>emisión:<br>13/12/2018                                                                                                   |  | Página<br>14 de 22 | DOCUMENTO<br>CONTROLADO |  |
| Almacenamiento de agua tratada       Escalas vacías como referencia para leer nivel         Image: Second second secon |                     |                                                                                                    |  |                    |                         |  |
|                                                                                                    |                     |                                                                                                    |  |                    |                         |  |

#### **5. CONDICIONES DE ALMACENAMIENTO Y SEGURIDAD DE PRODUCTOS QUIMICOS**

A continuación se describen las actividades de almacenamiento, manipulación y seguridad de productos químicos, elaboradas conforme a la ficha técnica de PRODUCTOS QUÍMICOS PANAMERICANOS S.A

# **5.1 RECEPCIÓN DE SULFATO**

- Contar los sacos de sulfato y anotar la cantidad recibida, acompañada de la fecha y hora de recepción.
- Verificar que todos los sacos estén en buenas condiciones. No estén rotos, o presenten humedad o solidificación.
- Tomar una muestra de sulfato de aluminio de cualquiera de los sacos recibidos y enviarla al laboratorio para verificar si el producto cumple con las especificaciones requeridas.
- Verificar que el proveedor haga entrega del producto con su respectiva ficha técnica.

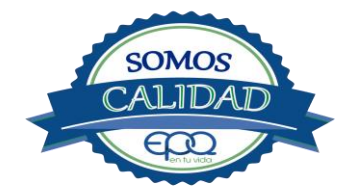

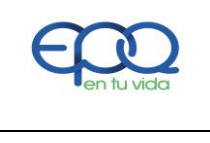

| Código:<br>PAP-M-09 | Versión:<br>02 | Fecha de<br>emisión:<br>13/12/2018 | Página<br>15 de 22 | DOCUMENTO<br>CONTROLADO |
|---------------------|----------------|------------------------------------|--------------------|-------------------------|

# 5.2 Seguridad y manejo del sulfato de aluminio

Este producto es irritante de las mucosas y la piel. Evitar la formación de nubes de polvo y el contacto directo con él. Usar equipo de protección que incluya gafas de seguridad, mascarilla para polvos y guantes de goma. El área de trabajo debe tener fácil acceso a duchas de emergencia y lavaojos.

Este producto no está clasificado como sustancia química peligrosa y es suministrado en sacos de polipropileno de 25 Kg y de 50 Kg.

El área de almacenamiento debe estar completamente aireada, alejada de fuentes de calor, llama o chispas. Se debe colocar en estibas, en zonas protegidas de la humedad, del calor y de la luz directa del sol, lejos de sustancias oxidantes, ácidos y bases, sustancias inflamables y combustibles o solventes orgánicos.

# **5.3 Primeros Auxilios**

El producto no está clasificado como una sustancia química peligrosa, pero debe ser manejado con las consideraciones propias para los productos químicos.

#### INHALACIÓN.

Puede producir leve irritación en las mucosas por inhalación prolongada con el producto. Trasladar la persona expuesta inmediatamente al aire fresco. Si no respira darle respiración artificial (solo por personal capacitado). Consultar de inmediato a un médico.

#### INGESTION.

Puede producir leve irritación en el tracto gastrointestinal. No suministrar ningún tipo de bebidas ni inducir el vómito. Asistir al médico de inmediato.

#### CONTACTO CON LA PIEL.

Pude producir leves irritaciones en la piel. Lavar el área expuesta con abundante agua durante 15 quince minutos. Asistir al médico.

#### CONTACTO CON LOS OJOS.

Puede producir leve irritaciones en los ojos.

Lavarse los ojos con agua corriente por lo menos durante 15 minutos, buscando remover el producto. Consultar al médico si la irritación persiste.

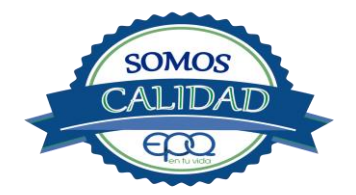
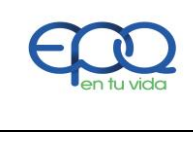

| Código:<br>PAP-M-09 | Versión:<br>02 | Fecha de<br>emisión:<br>13/12/2018 | Página<br>16 de 22 | DOCUMENTO<br>CONTROLADO |
|---------------------|----------------|------------------------------------|--------------------|-------------------------|

## INFORMACIÓN TOXICOLÓGICA.

Exposiciones prolongadas pueden causar entumecimiento de los dedos. La ingestión en grandes cantidades produce deficiencia de sulfato y puede causar debilitamiento óseo.

## **5.4. RECEPCIÓN DE CILINDROS DE CLORO.**

Deberá contar con un dispositivo mecánico que ayude a transportar, trasladar, cargar y descargar los cilindros con todas las medidas de seguridad respectivas.

Para grandes cilindros se recomienda almacenamiento en el piso, sobre soportes contra deslizamiento construidos en concreto, debe verificarse las válvulas tener especial cuidado con ellas ya que no deben ser golpeadas con ningún tipo de objeto.

Los cilindros pequeños deberán almacenarse de pie, amarrados y con las válvulas debidamente protegidas.

El área de almacenamiento debe estar demarcada, diferenciando claramente el almacenamiento de los cilindros llenos de los cilindros vacíos. Contar con buena ventilación, ya sea natural o mecánica y alejadas de fuentes de calor llama o chispas. No golpear los recipientes ni realizar movimientos bruscos en el manejo y transporte, verificar la presencia del tapón ciego de seguridad en las válvulas de cierre de cilindro. Debe contar con duchas de emergencia y lavaojos.

Los cilindros llenos se deben ubicar dejando espacio suficiente entre ellos para facilitar la manipulación en caso de que se presente alguna fuga.

Si no se detectan fugas o escapes de gas, pase los cilindros al área de almacenamiento. Luego, cuente los cilindros recibidos y anote el número de serie de cada uno y la fecha en que se les practicó la última prueba de presión (período que no debe pasar de 5 años).

## 5.5. Seguridad y manejo de cilindros de cloro

El cloro es un químico importante para la purificación del agua en plantas de tratamiento ya que es tres veces más efectivo como agente desinfectante contra Escherichia coli . Es un compuesto estable en condiciones normales de uso y almacenamiento (presión atmosférica, temperatura ambiente, bajo sombra, humedad relativa máxima de 80% y en recipientes con perfecta hermeticidad) pero al exponerse al gas es extremadamente tóxico. La concentración letal más

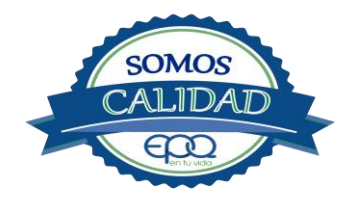

| E | r     |        |  |
|---|-------|--------|--|
|   | en t  | u vida |  |
|   | •en t | u viaa |  |

| Código:<br>PAP-M-09 | Versión:<br>02 | Fecha de<br>emisión:<br>13/12/2018 | Página<br>17 de 22 | DOCUMENTO<br>CONTROLADO |
|---------------------|----------------|------------------------------------|--------------------|-------------------------|
|---------------------|----------------|------------------------------------|--------------------|-------------------------|

baja reportada en humanos,  $LC_{50}$ = 500 ppm/ 5 minutos por lo que exposiciones prolongadas podría causar la muerte.

Para la manipulación del cilindro se deben usar los elementos de protección personal, incluyendo gafas con protección lateral y máscara para vapores venenosos, guantes de goma, nitrilo, vinilo o PVC. Conocer el funcionamiento del equipo (kit) para la atención de emergencias. La temperatura de almacenamiento no debe exceder los 51 °C.

No debe almacenarse cerca de solventes orgánicos, sustancias corrosivas y oxidantes, sustancias combustibles e inflamables, alimentos, fertilizantes y enmiendas.

Asegurar que cada cilindro trae su tapa de seguridad. Nunca movilice recipientes de cloro con las válvulas sin los tapones y sin tener colocada la tapa protectora, se deben transportar siempre en posición vertical.

Para localizar pequeños escapes o pérdidas en las instalaciones de Cloro, utilice un frasco que contenga amoníaco diluido. La aproximación de los vapores de amoníaco en el lugar de la pérdida formará una nube blanca. Debe evitarse el contacto de amoníaco con el latón. Tenga en cuenta nunca derramar amoníaco directamente en el lugar de la fuga, sólo se deben usar los vapores del amoníaco.

En caso de que existan fugas de cloro, aplique el plan de contingencia establecido para tal fin. MEDIDAS PARA EXTINCIÓN DE INCENDIOS.

Este producto no arde pero proporciona combustión. En contacto con sustancias combustibles puede producir un incendio, forma vapores peligrosos por incendio en el entorno.

MEDIOS DE EXTINCIÓN.

Para incendios usar solamente agua, no use polvos químicos secos. Contenga el fuego y permita que arda, para combatir use solamente rocío de agua.

MEDIDAS PARA CUERPOS DE SOCORRO.

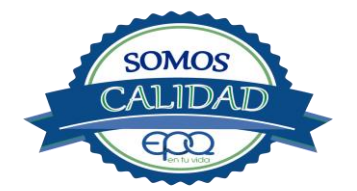

| <b>E</b> en tu vida | EMPRESAS PÚBLICAS DEL QUINDIO "EPQ" S.A. E.S.P.<br>MANUAL DE OPERACIÓN PLANTA DE TRATAMIENTO DE AGUA<br>POTABLE MUNICIPIO DE SALENTO |                                    |                    |                         |
|---------------------|----------------------------------------------------------------------------------------------------|------------------------------------|--------------------|-------------------------|
| Código:<br>PAP-M-09 | Versión:<br>02                                                                                                    | Fecha de<br>emisión:<br>13/12/2018 | Página<br>18 de 22 | DOCUMENTO<br>CONTROLADO |

No permanezca en el área y use el equipo de protección adecuado, que incluya traje de neopreno cerrado con protección para la cabeza, guantes y botas de goma, vinilo, nitrilo o pvc, gafas de seguridad con protección lateral, equipo de respiración autónomo.

Para pequeñas fugas del producto, use el traje protector, no tocar ni caminar por encima del material, detenga la fuga en caso de poder hacerlo, use rocío de agua para reducir los vapores o desviar la nube. No ponga el agua en contacto directo con el material derramado por que puede congelarse. Prevenga la entrada hacia vías navegables, alcantarillas o sótanos.

Para cantidades mayores no intervenir directamente, alejarse de la zona a un lugar donde no tenga ningún tipo de contacto con el producto o sus vapores y comunicarse inmediatamente con los cuerpos de socorro de la zona, los teléfonos del proveedor en: Cali. Tel (2) 6652928. Bogotá Tel (1) 7109770, Medellín Tel (4) 2302711.

## **5.6.** Primeros auxilios

El cloro es un gas venenoso, irritante y tóxico. Puede ser fatal si se inhala o se absorbe por la piel. El fuego producirá gases irritantes, corrosivos y tóxicos. Las personas se pueden afectar por los siguientes medios:

#### INHALACIÓN:

La inhalación produce tos, sensación de quemazón, dolor de cabeza, dolor de garganta, dificultad respiratoria, náuseas y jadeo.

Trasladar la persona inmediatamente al aire fresco. Si presenta dificultad para respirar, suministrar oxigeno artificialmente (solo por personal capacitado). Solicitar asistencia médica inmediatamente.

#### INGESTIÓN:

Su ingestión produce quemaduras en el tracto digestivo.

Enjuagar la boca con abundante agua por veinte minutos. No suministrar ningún tipo de bebidas, ni inducir el vómito. Solicitar asistencia médica de inmediato.

#### CONTACTO CON LA PIEL:

Corrosivo. Produce quemaduras cutáneas y dolor.

Lavar el área expuesta con abundante agua por veinte minutos. Si la ropa está congelada a la piel, deberá descongelarse para ser retirada. No aplicar ningún ungüento, crema o gel. Solicitar asistencia médica inmediata.

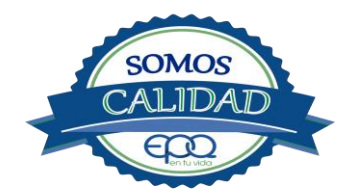

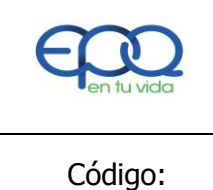

| Código:<br>PAP-M-09 | Versión:<br>02 | Fecha de<br>emisión:<br>13/12/2018 | Página<br>19 de 22 | DOCUMENTO<br>CONTROLADO |
|---------------------|----------------|------------------------------------|--------------------|-------------------------|

## CONTACTO CON LOS OJOS:

Corrosivo. Produce dolor, visión borrosa, y quemaduras profundas graves.

Lavarse con abundante agua en un lavadero de ojos, por lo menos veinte minutos. No aplicar ningún tipo de solución oftálmica. Buscar asistencia médica inmediatamente.

## 6. OPERACIÓN DE VÁLVULAS Y COMPUERTAS

La operación normal de estas válvulas, es la siguiente:

## Válvulas de entrada a la planta.

Válvula a la entrada del PULSATOR A SIFON abierta o regulada.

Por fuera de la planta hay un macro medidor con válvula, pero no se debe cerrar porque se presentan daños en la aducción que viene de corozal. Pueden suspender el agua cerrando una válvula de tres pulgadas en el sitio llamado La Esperanza. También hay macromedidor con válvula por fuera de la planta en la aducción que viene de cruz gorda. La válvula es de un cuarto de vuelta.

Para colocar a trabajar el pulsátor, se abre la válvula de mango corto ubicada en el tubo de cuatro pulgadas.

Cerca de la entrada al pulsátor. Se deja regulada.

Se abre la llave de media pulgada de entrada al sifón y el pulsátor empieza a funcionar.

El pulsátor inyecta el agua floculada directamente al sedimentador, donde es decantada.

El agua clarificada es recogida por una canaleta pequeña y llevada a una cámara de recolección, para luego ser conducida por medio de un tubo de cuatro pulgadas hacia los filtros.

## Válvulas en los sedimentadores.

El tanque sedimentador tiene tres válvulas de drenaje. Junto al tubo que inyecta el agua floculada hay una válvula de dos pulgadas y otra de una pulgada. Por el lado contiguo a este tiene una válvula de cuatro pulgadas.

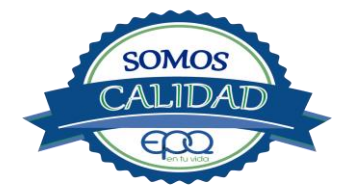

| en fu vida |  |
|------------|--|
| Código:    |  |

| Código:<br>PAP-M-09 | Versión:<br>02 | Fecha de<br>emisión:<br>13/12/2018 | Página<br>20 de 22 | DOCUMENTO<br>CONTROLADO |
|---------------------|----------------|------------------------------------|--------------------|-------------------------|

## Válvulas en filtros.

Son 3 filtros a presión. Están conectados por medio de un tubo metálico de cuatro pulgadas, que conduce el agua clarificada desde el tanque sedimentador hasta la entrada de cada filtro. Del fondo de cada filtro salen tubos cortos, llevando el agua filtrada hasta un tubo de cuatro pulgadas el cual recoge el agua de todos y la conduce hacia una recamara o vertedero. En la entrada del vertedero hay una válvula de cabo corto y un cuarto de vuelta, la cual permanece abierta y se cierra para lavar los filtros. Por encima de la tapa de los filtros, en el tubo que trae el agua clarificada, hay dos válvulas de un cuarto de vuelta. La primera es para admisión del filtro, y la segunda para desagüe cuando se lava.

## Válvulas en tanques de almacenamiento.

Hay dos tanques de almacenamiento. En sus entradas tienen válvulas de cuatro pulgadas con once vueltas. El tanque ubicado al frente y cerca de la construcción del mirador turístico tiene en su salida hacia el pueblo, válvula de seis pulgadas con 12 vueltas. Su capacidad es de 240 m3.

El tanque ubicado frente a la puerta, tiene la válvula de salida por fuera de la planta con diámetro de cuatro pulgadas y con 14 vueltas. La capacidad es de 260  $m^3$ 

## 7. MANTENIMIENTO DE UNIDADES

## Mezcladores.

Inspección, reacondicionamiento y limpieza del tanque del pulsátor.

## Floculadores.

Inspección y limpieza de los módulos floculadores. Revisión de válvula de desagüe.

## Sedimentadores

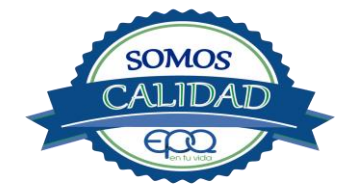

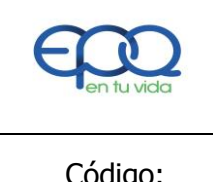

| Código:<br>PAP-M-09 | Versión:<br>02 | Fecha de<br>emisión:<br>13/12/2018 | Página<br>21 de 22 | DOCUMENTO<br>CONTROLADO |
|---------------------|----------------|------------------------------------|--------------------|-------------------------|

Revisión y limpieza de los módulos sedimentadores.

Revisión de las válvulas de desagüe.

Verificación de la existencia de fisuras o grietas en las paredes de los sedimentadores. Remoción de lodos y partículas sedimentadas.

## Filtros.

Revisión de válvulas, mantenimientos preventivos Inspección del lecho filtrante Verificación de la existencia de fisuras, grietas, oxidación en el cuerpo metálico de los filtros.

## Tanques de almacenamiento

Mantener las tapas de las cámaras de válvulas cerradas y aseguradas. Limpieza de sedimentos, manipulando la válvula de limpieza sin ingreso al tanque. Lavado del tanque y desinfección en su interior según programación. Observar si existen grietas, fugas y fisuras para corregirlos. Revisión y corrección de válvulas

## 8. CONDICIONES DE OPERACIÓN-ACTIVIDADES DE RUTINA

- Verificación caudal de entrada
- Tomar muestra de agua cruda en el tubo de entrada (tomar turbiedad, color y pH)
- Tomar muestra de agua clarificada o sedimentada (medir turbiedad, color y pH) Tomar muestra de agua tratada (tomar turbiedad, color, pH, cloro residual) - Registrar nivel tanques de almacenamiento.

## En caso de tener agua turbia:

- Tomar muestra de agua cruda en el tubo de entrada. Si es mayor a 4 unt y 15 upc, se procede a realizar la prueba de jarras para dosificar coagulante. Antes de esta actividad, se prende la bomba dosificadora de sulfato de aluminio y se coloca a descargar la cantidad que se aplica con más frecuencia.

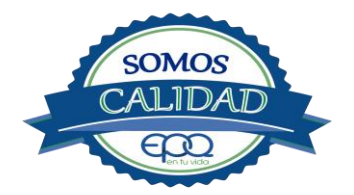

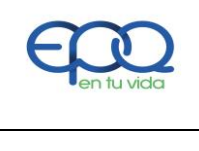

| Código:  | Versión: | Fecha de<br>emisión: | Página   | DOCUMENTO  |
|----------|----------|----------------------|----------|------------|
| PAP-M-09 | 02       | 13/12/2018           | 22 de 22 | CONTROLADO |

- Una vez determinada la dosis óptima se gradúa el dosificador de sulfato de aluminio de acuerdo a la cantidad de coagulante que debe descargar
- Observar en los módulos floculadores la formación del floc
- Observar en el tanque sedimentador la precipitación de partículas o el levantamiento de lodos
- Tomar muestra de agua clarificada. Medir turbiedad, color y pH, para evaluar la calidad de agua que van a recibir los filtros.
- Tomar muestra de agua filtrada y medir turbiedad, color y pH.
- Tomar muestra de agua tratada. Medir turbiedad, color, pH, cloro residual, para revisar la calidad de agua que está saliendo a la red de distribución, y que va a consumir la población.

## 9. ANEXOS

INSTRUCTIVOS

- PRODUCTOS QUÍMICOS PANAMERICANOS S.A-FICHA TECNICA SULFATO DE ALUMINIO SOLIDO.
- PRODUCTOS QUIMICOS PANAMERICANOS S.A-FICHA TECNICA CLORO GASEOSO.

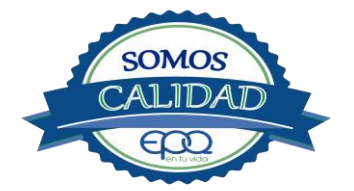

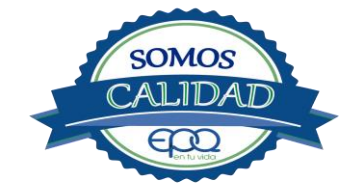

# EMPRESAS PÚBLICAS DEL QUINDÍO "EPQ" S.A. E.S.P.

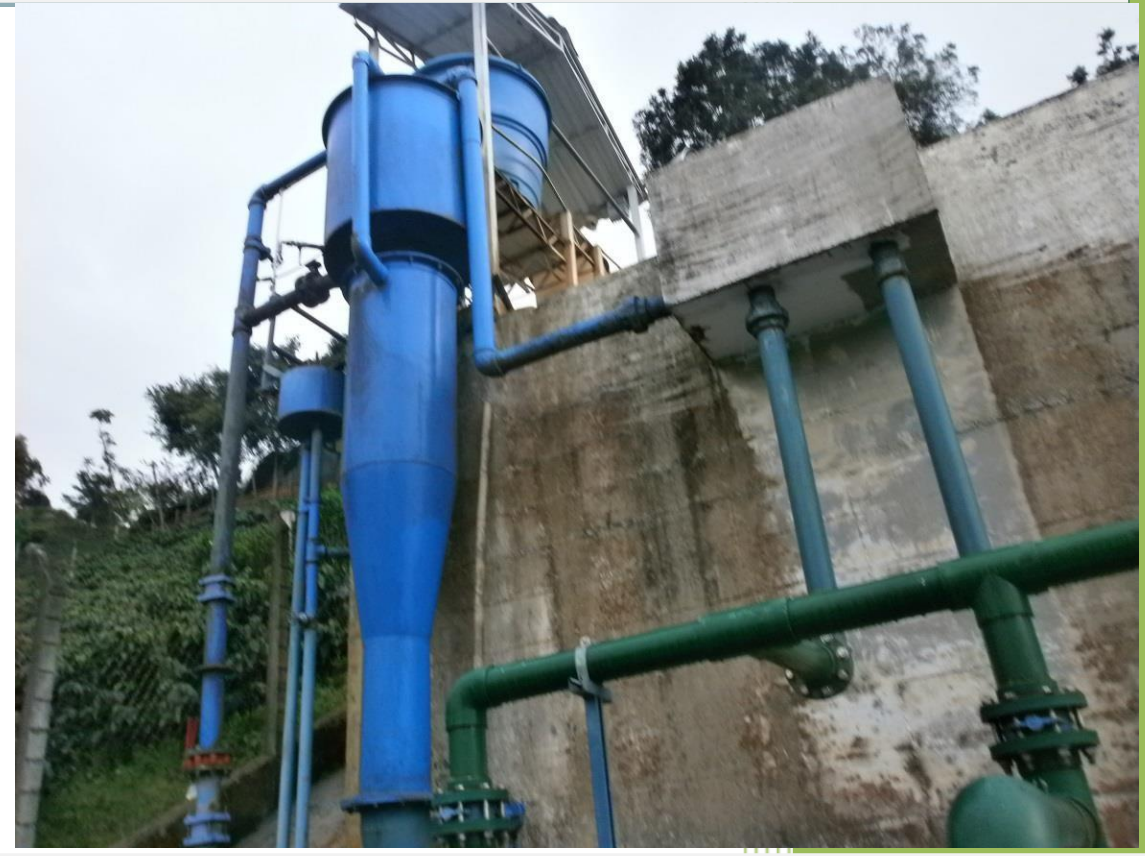

MANUAL DE OPERACIÓN PLANTA DE POTABILIZACIÓN DE AGUA MUNICIPIO DE BUENAVISTA, QUINDÍO.

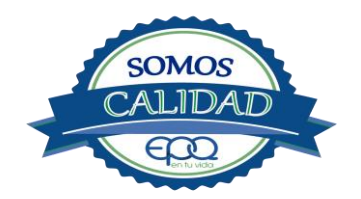

13/12/2018

| E en tu vida |
|--------------|
| o / II       |

| Código:  | Versión: 02 | Fecha de emisión: | Página  | DOCUMENTO  |
|----------|-------------|-------------------|---------|------------|
| PAP-M-01 |             | 13/12/2018        | 1 de 22 | CONTROLADO |

## 1. INTRODUCCIÓN

El presente Manual de Operación constituye el conjunto organizado de los procesos y procedimientos que se llevan a cabo en la planta de tratamiento del municipio de BUENAVISTA.

EL propósito fundamental es dar a conocer al operario. El funcionamiento de la planta, la realización de los procesos que se llevan a cabo, la correcta realización de las pruebas y análisis fisicoquímicos que garanticen un adecuado tratamiento para el agua de consumo humano.

En primer lugar se describen las estructuras y los procesos de tratamiento, empezando por la captación hasta el almacenamiento en los tanques.

Se dan recomendaciones e instrucciones para el buen manejo de sustancias químicas, como sulfato de aluminio y cloro.

Se precisa la ubicación de válvulas y compuertas, como también el funcionamiento de ellas

En el manual se referencian en su respectivo orden los procedimientos que se deben realizar rutinariamente para la correcta operación de la planta.

Incluye instructivos para los análisis fisicoquímicos y actividades que se deben ejecutar en el tratamiento del agua potable, los cuales se describen a continuación:

## INSTRUCTIVO:

Operación de la planta de tratamiento y actividades de rutina PAP- I-01.

Determinación dosis óptima de sulfato de aluminio prueba de jarras PAP-I-02.

Prueba de turbiedad PAP-I-03.

Prueba de color PAP-I-04.

Cloro residual PAP-I-05.

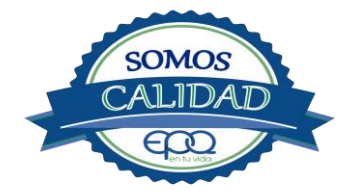

| <b>E</b> en tu vida | EMPRESAS PÚBLICAS DEL QUINDIO "EPQ" S.A. E.S.P.<br>MANUAL DE OPERACIÓN PLANTA DE TRATAMIENTO AGUA POTABLE<br>MUNICIPIO BUENAVISTA, QUINDÍO |                   |         |            |  |
|---------------------|----------------------------------------------------------------------------------------------------|-------------------|---------|------------|--|
| Código:             | Versión: 02                                                                                                    | Fecha de emisión: | Página  | DOCUMENTO  |  |
| PAP-M-01            |                                                                                                    | 13/12/2018        | 2 de 22 | CONTROLADO |  |

Verificación del pH-metro PAP-I-06.

Determinación de pH PAP-I-07. Cloro residual equipo pocket colorimeter PAP-I-08

Calibración del turbidímetro PAP-I-09.

Prueba de olor PAP-I-10.

Prueba de sabor PAP-I-11.

Aplicación de cal PAP-I-12.

Lavado y desinfección tanques de almacenamiento PAP-I-13.

Toma de muestras en las plantas de tratamiento agua potable PAP-I-14.

Toma de muestras en las fuentes PAP-I-15.

Inspección y mantenimiento en las captaciones y aducciones PAP-I-16.

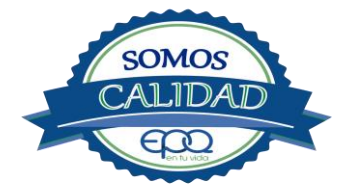

| <b>E</b> en tu vida | EMPRESAS PÚBLICAS DEL QUINDIO "EPQ" S.A. E.S.P.<br>MANUAL DE OPERACIÓN PLANTA DE TRATAMIENTO AGUA POTABLE<br>MUNICIPIO BUENAVISTA, QUINDÍO |                   |         |            |  |
|---------------------|----------------------------------------------------------------------------------------------------|-------------------|---------|------------|--|
| Código:             | Versión: 02                                                                                                    | Fecha de emisión: | Página  | DOCUMENTO  |  |
| PAP-M-01            |                                                                                                    | 13/12/2018        | 3 de 22 | CONTROLADO |  |

## 2. TÉRMINOS Y DEFINICIONES

## Agua potable.

Es aquella que por cumplir las características físicas, químicas y microbiológicas establecidas en la resolución 2115 y decreto 1575 de 2007, es apta para el consumo humano.

## Agua cruda.

Es el agua natural que no ha sido sometida a proceso de tratamiento para su potabilización.

## Alcalinidad.

Concentración o cantidad de iones carbonatos ( $CO_3$ ) presentes en el agua. Se expresa en miligramos por litro (mg/L)

## Análisis básicos.

Es el procedimiento que se efectúa para determinar turbiedad, color aparente, pH, cloro residual libre, coliformes totales y scherichia coli.

## Análisis microbiológico del agua.

Son los procedimientos de laboratorio que se efectúan a una muestra de agua para consumo humano, evaluando la presencia o ausencia, tipo y cantidad de microorganismos.

## Característica.

Término usado para identificar elementos, compuestos, sustancias, y microorganismos presentes en el agua para consumo humano.

## Caudal.

Cantidad de fluido por unidad de tiempo que atraviesa la sección transversal de un tubo o canal. Se mide en litros por segundo (L/s) o metros cúbicos por segundo (m<sup>3</sup>/s)

## Cloro.

Elemento químico de símbolo Cl. Es un gas de color verde amarillento, de olor irritante, bastante tóxico, más pesado que el aire. Se disuelve bien en el agua formando el ácido hipocloroso, (HCIO) compuesto que realmente elimina las bacterias.

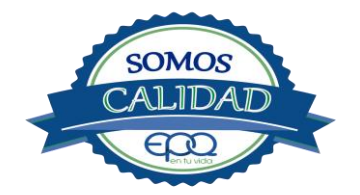

| <b>E</b> en tu vida | EMPRESAS PÚBLICAS DEL QUINDIO "EPQ" S.A. E.S.P.<br>MANUAL DE OPERACIÓN PLANTA DE TRATAMIENTO AGUA POTABLE<br>MUNICIPIO BUENAVISTA, QUINDÍO |                   |         |            |  |
|---------------------|----------------------------------------------------------------------------------------------------|-------------------|---------|------------|--|
| Código:             | Versión: 02                                                                                                    | Fecha de emisión: | Página  | DOCUMENTO  |  |
| PAP-M-01            |                                                                                                    | 13/12/2018        | 4 de 22 | CONTROLADO |  |

#### Cloro residual libre.

Es la cantidad presente en el agua después de un periodo de contacto definido, que reacciona química y biológicamente como ácido hipocloroso o como ion hipoclorito.

#### **Cloruros.**

El cloruro es uno de los iones inorgánicos que se encuentra en mayor concentración en aguas de consumo o de desecho.

#### Coagulante.

Sustancia química que al aplicarse al agua reacciona con las impurezas que ella tiene para formar flocs (grumos) que al adherirse uno con otro o individualmente se depositan en el fondo de un tanque sedimentador

#### Coliformes.

Bacterias Gram Negativas en forma bacilar que fermentan la lactosa a temperatura de 35 a 37°c produciendo ácido y gas CO2 en un plazo de 24 a 48 horas. Es un indicador de contaminación microbiológica del agua para consumo humano.

#### Coloide.

Sólido finamente dividido que permanece disperso en un líquido por largo tiempo, debido a su pequeño diámetro y a la presencia de una carga eléctrica en su superficie.

#### Color.

Es una característica física del agua que le confieren los materiales contaminantes como: iones metálicos, pigmentos vegetales (clorofila, taninos) humus, plancton, materia orgánica en descomposición. Se expresa en unidades de platino cobalto. UPC

#### Demanda de cloro.

Es la diferencia que existe entre la cantidad de cloro que se agrega al agua y la que permanece como residual después de un determinado tiempo de contacto.

#### DPD

Proviene de las primeras letras de: N,N Dietil *P*arafenileno Diamina, la cual es la sal principal, que reacciona con el cloro del medio acuoso, formando un complejo de color

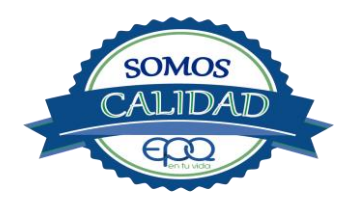

| <b>E</b> en tu vida | EMPRE<br>MANUAL DE | SAS PÚBLICAS DEL<br>OPERACIÓN PLANTA<br>MUNICIPIO BUE | . QUINDIO `<br>DE TRATAM<br>NAVISTA, QU | "EPQ" S.A. E.S.P.<br>IENTO AGUA POTABLE<br>JINDÍO |
|---------------------|--------------------|-------------------------------------------------------|-----------------------------------------|---------------------------------------------------|
| Código:             | Versión: 02        | Fecha de emisión:                                     | Página                                  | DOCUMENTO                                         |
| PAP-M-01            |                    | 13/12/2018                                            | 5 de 22                                 | CONTROLADO                                        |

rosado a fucsia y consecuentemente dando una señal colorimétrica positiva. El resto de componentes de la mezcla, tienen la función de crear un medio favorable para la reacción (lo que llamamos acondicionamiento del medio).

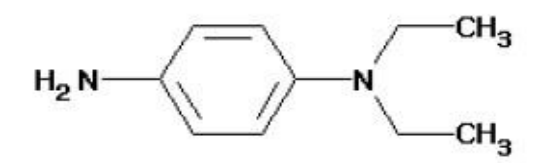

#### Desinfección.

Consiste en la aplicación directa de sustancias químicas al agua o en la utilización de medios físicos para eliminar agentes patógenos, capaces de producir infección o enfermedad en el organismo del ser humano.

## Dosificación.

Acción de agregar productos químicos al agua, para este caso los coagulantes. Se dosifica en solución (líquido), en seco (en polvo).

#### Dureza.

Concentración de calcio y magnesio presente en el agua. Se expresa como la cantidad presente en un litro de agua (mg/L)

## Floculación.

Aglutinación de partículas inducida por una agitación lenta de la suspensión coagulada.

#### Filtración.

Proceso mediante el cual se remueven los coloides y partículas suspendidas en el agua, al hacerlas pasar por un medio poroso.

## Índice de riesgo de la calidad del agua para consumo humano – IRCA.

Es el grado de riesgo de ocurrencia de enfermedades relacionadas con el no cumplimiento de las características físicas, químicas y microbiológicas del agua para consumo humano.

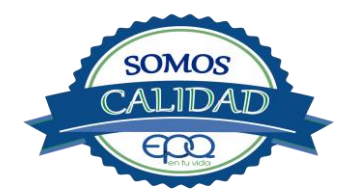

| E en tu vida |  |
|--------------|--|
| Código:      |  |

| Código:              | Fecha de emisión: | Página  | DOCUMENTO  |
|----------------------|-------------------|---------|------------|
| PAP-M-01 Versión: 02 | 13/12/2018        | 6 de 22 | CONTROLADO |

## Mezclador.

Equipo para producir turbulencia en el agua.

## Mezcla rápida.

Agitación violenta para producir dispersión instantánea de un producto químico en la masa de agua.

#### Planta de tratamiento o de potabilización.

Conjunto de obras, equipos y materiales necesarios para efectuar los procesos que permitan cumplir con las normas de calidad del agua potable.

#### Potabilización.

La potabilización del agua se efectúa para mejorar sus condiciones físicas, químicas, bacteriológicas y poderla ofrecer para el consumo humano sin afectar su salud.

#### Potencial de hidrogeno – pH.

Concentración de iones (H) o (OH) presentes en el agua o sustancia. Indica la acidez o basicidad. Se mide en una escala que va de 1 a 14. Para valores menores a 7 se considera que la substancia es ácida. Para valores mayores a 7 se considera la substancia como básica.

#### Prueba de jarras.

Ensayo que trata de simular las condiciones en que se realizan los procesos de coagulación floculación y sedimentación en la planta de tratamiento.

## Riesgo.

Probabilidad de que un agente o sustancia, produzca o genere una alteración a la salud como consecuencia de una exposición al mismo.

## Sedimentación.

Proceso en el cual los sólidos suspendidos en el agua se decantan por gravedad, después de haber sido aglutinados por un coagulante.

#### Sistema de suministro de agua para consumo humano.

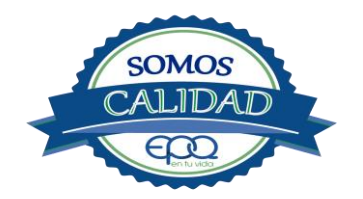

| <b>E</b> en tu vida | EMPRESAS PÚBLICAS DEL QUINDIO "EPQ" S.A. E.S.P.<br>MANUAL DE OPERACIÓN PLANTA DE TRATAMIENTO AGUA POTABLE<br>MUNICIPIO BUENAVISTA, QUINDÍO |                   |         |            |  |
|---------------------|----------------------------------------------------------------------------------------------------|-------------------|---------|------------|--|
| Código:             | Versión: 02                                                                                                    | Fecha de emisión: | Página  | DOCUMENTO  |  |
| PAP-M-01            |                                                                                                    | 13/12/2018        | 7 de 22 | CONTROLADO |  |

Es el conjunto de estructuras, equipos, materiales, procesos, operaciones y el recurso humano utilizado para la captación, aducción, pretratamiento, tratamiento, almacenamiento, conducción y distribución del agua para consumo humano.

## Sistema de alarma.

Sistema que permita detectar desde la entrada a la planta o bocatoma, la posible contaminación tóxica en el agua y proceder a tomar las medidas pertinentes.

#### Sustancias potencialmente tóxicas.

Son aquellas de origen natural o sintético que pueden ocasionar efectos nocivos a organismos con los cuales entran en contacto. Incluye sustancias utilizadas en actividades domésticas, producción de bienes o servicios y plaguicidas

#### Tiempo de contacto para el desinfectante.

Es el tiempo requerido desde la aplicación del desinfectante al agua hasta la formación del residual, de forma que esta concentración permita la inactivación o destrucción de los microorganismos presentes en el agua.

#### Tratamiento del agua.

Es el conjunto de actividades, operaciones y procesos que tienen como objetivo producir agua potable para suministrarle a una comunidad determinada.

Es el resultado de comparar las características físicas, químicas, y microbiológicas encontradas en el agua, con el contenido de las normas que regulan la materia.

## Turbiedad.

Expresión de la propiedad óptica de un agua que causa que la luz se disperse y absorba en vez de transmitirse en línea recta a través de La muestra. Es producida por materias en suspensión como arcillas, cieno, materia orgánica e inorgánica finamente dividida.

#### Valor aceptable.

Es el valor establecido para la concentración de un compuesto o sustancia química, garantice que el agua para consumo humano no presenta riesgos conocidos a la salud.

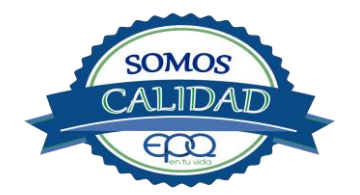

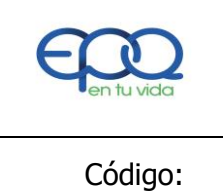

| Código:  | Versión: 02 | Fecha de emisión: | Página  | DOCUMENTO  |
|----------|-------------|-------------------|---------|------------|
| PAP-M-01 |             | 13/12/2018        | 8 de 22 | CONTROLADO |

## 3. PARÁMETROS FISICOQUÍMICOS Y MICROBIOLÓGICOS VIGENTES PARA AGUA POTABLE

La Resolución 2115 del 22 de Junio de 2007 del Ministerio de la protección social, estableció los parámetros que deben evaluarse al agua potable así como los valores permitidos para cada uno de ellos.

| PARÁMETRO                                 | VALOR MÁXIMO ACEPTABLE | EXPRESADO COMO                                              |
|-------------------------------------------|------------------------|-------------------------------------------------------------|
| Turbiedad                                 | ≤ 2                    | Unidades Nefelométricas de<br>Turbiedad. N.T.U              |
| Color aparente                            | ≤ 15                   | Unidades de Platino Cobalto<br>U.P.C                        |
| Potencial de Hidrógeno. pH                | 6.5 - 9.0              | Potencial de Hidrógeno                                      |
| Cloro Residual Libre                      | 0.3-2.0                | Miligramos por litro (mg/L)                                 |
| Olor y Sabor                              | Aceptable              | Aceptable o no aceptable                                    |
| Aluminio residual                         | ≤ 0.2                  | Miligramos por litro (mg/L)                                 |
| Hierro                                    | ≤ 0.3                  | Miligramos por litro (mg/L)                                 |
| Alcalinidad total                         | ≤ 200                  | Carbonato de calcio (CaCO <sub>3</sub> )<br>mg/L            |
| Dureza total                              | ≤ 300                  | CaCO <sub>3</sub> mg/L                                      |
| Sulfatos                                  | ≤ 250                  | Miligramos por litro (mg/L)                                 |
| CLoruros                                  | ≤ 250                  | Cl                                                          |
| Coliformes totales                        | 0                      | Unidades formadoras de<br>colonias en 100 ml<br>(UFC/100ml) |
| Coliformes fecales<br>(Escherichia coli ) | 0                      | Unidades formadoras de<br>colonias en 100 ml<br>(UFC/100ml) |

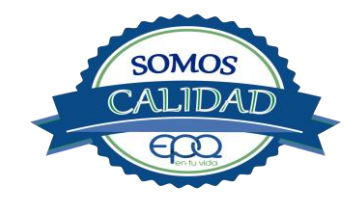

| <b>E</b> en tu vida | EMPRESAS PÚBLICAS DEL QUINDIO "EPQ" S.A. E.S.P.<br>MANUAL DE OPERACIÓN PLANTA DE TRATAMIENTO AGUA POTABLE<br>MUNICIPIO BUENAVISTA, QUINDÍO |                   |         |            |  |
|---------------------|----------------------------------------------------------------------------------------------------|-------------------|---------|------------|--|
| Código:             | Versión: 02                                                                                                    | Fecha de emisión: | Página  | DOCUMENTO  |  |
| PAP-M-01            |                                                                                                    | 13/12/2018        | 9 de 22 | CONTROLADO |  |

## 4. DESCRIPCIÓN DE LA PLANTA DE TRATAMIENTO

## 4.1 Sistema de Captación y Aducción

La captación se realiza en la quebrada La Picota. El agua cruda es captada por medio de una Bocatoma con rejillas de fondo. Pasa a un tanque desarenador, de aquí sale en tubería de seis pulgadas y un tramo más abajo continúa en tubería PVC de cuatro pulgadas hasta la planta, para ser sometida al proceso de potabilización.

| Canal cerrado comenzando la aducción | Bocatoma en la quebrada la picota |
|--------------------------------------|-----------------------------------|
|                                      |                                   |
| Rejilla de la bocatoma               | Tanque desarenador                |
|                                      |                                   |

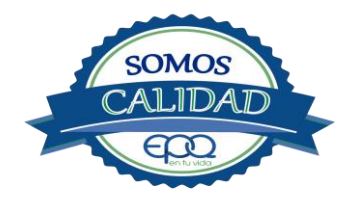

| <b>E</b> en tu vida | EMPRESAS PÚBLICAS DEL QUINDIO "EPQ" S.A. E.S.P.<br>MANUAL DE OPERACIÓN PLANTA DE TRATAMIENTO AGUA POTABLE<br>MUNICIPIO BUENAVISTA, QUINDÍO |                   |          |            |  |
|---------------------|----------------------------------------------------------------------------------------------------|-------------------|----------|------------|--|
| Código:             | Versión: 02                                                                                                    | Fecha de emisión: | Página   | DOCUMENTO  |  |
| PAP-M-01            |                                                                                                    | 13/12/2018        | 10 de 22 | CONTROLADO |  |

## 4.2 Medición de Caudales

El sistema en el Municipio de Buenavista es una planta compacta de ciclo completo, conformada por un decantador acelerado de tipo pulsátor a sifón. En su entrada, sobre el tubo que lleva el agua al pulsátor está instalado un macromedidor de cuatro pulgadas, por donde pasa un caudal de 11 L/s de agua cruda para hacerle tratamiento.

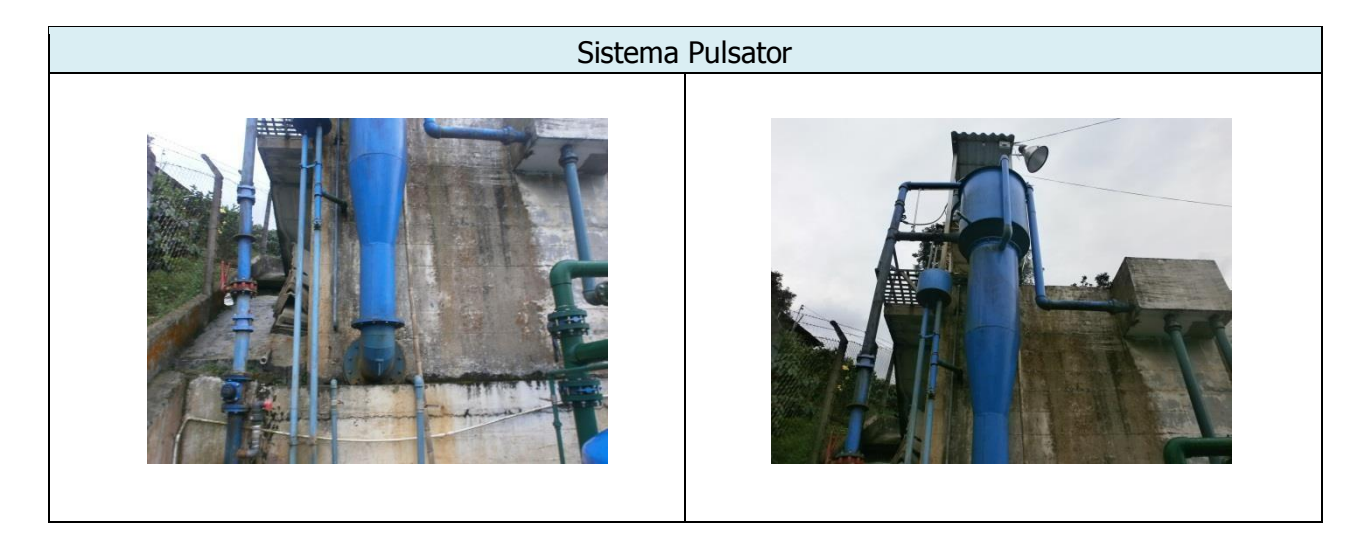

## 4.3 Floculación

El agua cruda llega al tanque cilíndrico que conforma el pulsátor, y mediante un mecanismo que sube el agua hasta unas tres cuartas partes del tanque, se realiza la mezcla rápida, aplicando el coagulante simultáneamente; luego el agua baja y es introducida por un accesorio con forma de embudo donde continúa el proceso de floculación, para ser inyectada al tanque sedimentador. El ciclo se repite continuamente en forma de pulsos, razón por la que se deriva su nombre.

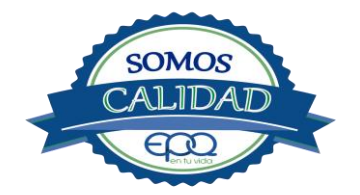

| <b>E</b> en tu vida | EMPRESAS PÚBLICAS DEL QUINDIO "EPQ" S.A. E.S.P.<br>MANUAL DE OPERACIÓN PLANTA DE TRATAMIENTO AGUA POTABLE<br>MUNICIPIO BUENAVISTA, QUINDÍO |                   |          |            |  |
|---------------------|----------------------------------------------------------------------------------------------------|-------------------|----------|------------|--|
| Código:             | Versión: 02                                                                                                    | Fecha de emisión: | Página   | DOCUMENTO  |  |
| PAP-M-01            |                                                                                                    | 13/12/2018        | 11 de 22 | CONTROLADO |  |

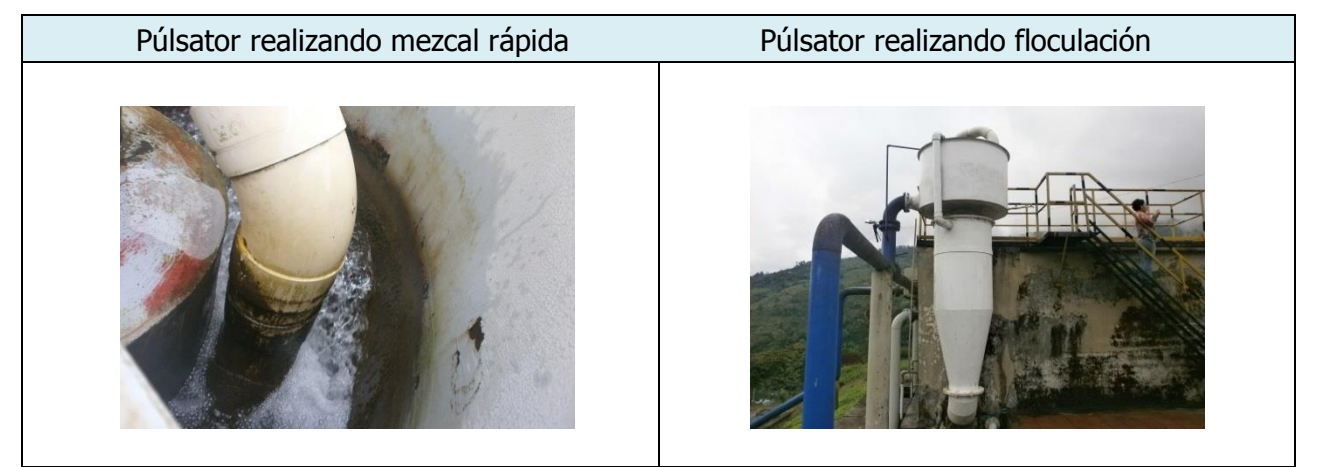

## 4.4 Sedimentación

La planta de tratamiento cuenta con una unidad de decantación de alta tasa con flujo laminar, a través de placas inclinadas a 45° con la Horizontal, la función de este sedimentador es retener el agua mientras se asienta el flóculo. El diseño correcto de los tanques prevé que el agua fluya directamente de la entrada a la salida para obtener como resultado agua clarificada para su posterior filtración.

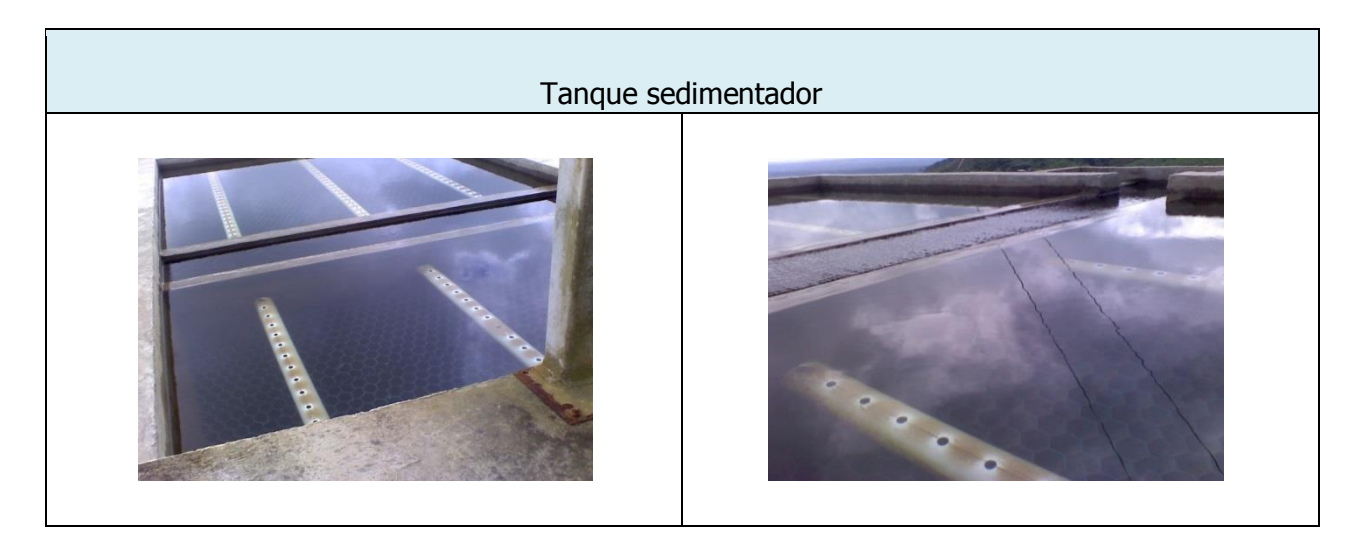

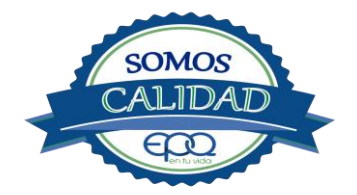

| <b>E</b> en tu vida | EMPRE<br>MANUAL DE | SAS PÚBLICAS DEL<br>OPERACIÓN PLANTA<br>MUNICIPIO BUE | . QUINDIO<br>DE TRATAM<br>NAVISTA, QU | <b>`EPQ" S.A. E.S.P.<br/>IENTO AGUA POTABLE<br/>JINDÍO</b> |
|---------------------|--------------------|-------------------------------------------------------|---------------------------------------|------------------------------------------------------------|
| Código:             | Versión: 02        | Fecha de emisión:                                     | Página                                | DOCUMENTO                                                  |
| PAP-M-01            |                    | 13/12/2018                                            | 12 de 22                              | CONTROLADO                                                 |

## 4.5 Filtración

La planta cuenta con tres unidades de filtración rápida a presión autolavables. Estos son filtros a presión, lavados por retorno de agua, de cuerpo cilíndrico vertical, cerrados en sus extremos superiores por tapas bombeadas, construido en lámina de acero y equipados con colectores, en tubería perforada.

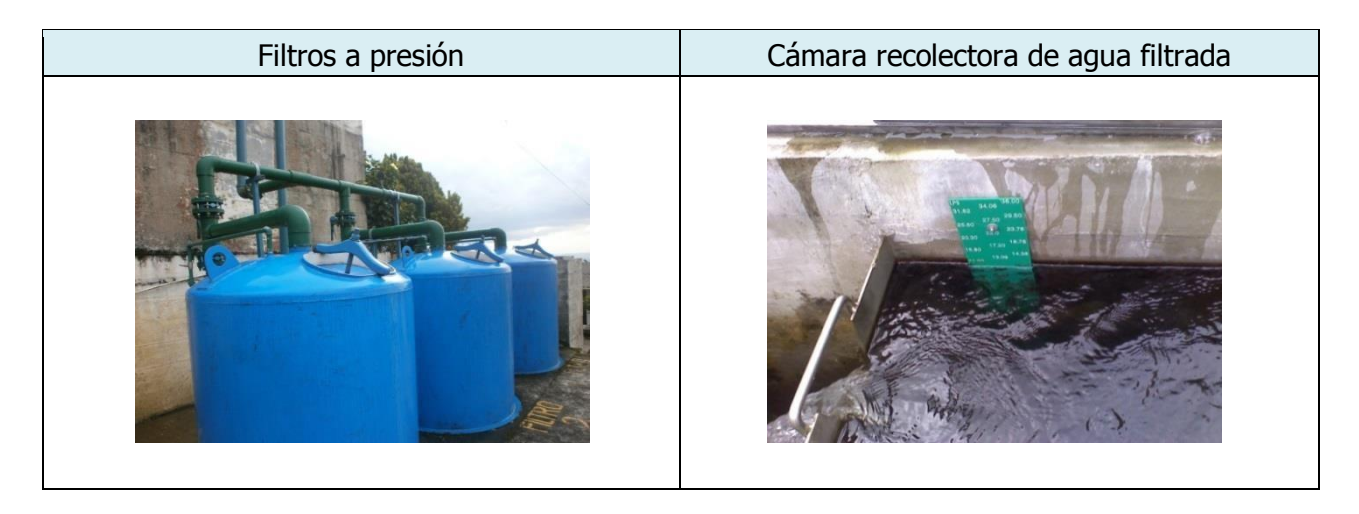

## 4.6 Desinfección

La desinfección para eliminación de gérmenes y bacterias, se lleva a cabo aplicando una solución concentrada de cloro en una recamara, por donde pasa el agua filtrada hacia el tanque de almacenamiento.

El cilindro para extraer cloro tiene un dosificador (clorador) marca Regal cuyo rotámetro está en escala graduada de 0 a 10. El cloro sale en forma gaseosa y se mezcla con agua en un tubo PVC, para formar una solución concentrada que luego se aplica en el agua proveniente de los filtros.

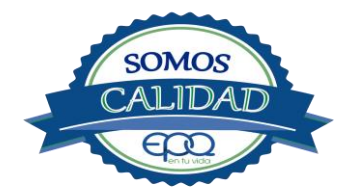

| <b>E</b> en tu vida | EMPRE<br>MANUAL DE | SAS PÚBLICAS DEL<br>OPERACIÓN PLANTA<br>MUNICIPIO BUE | . QUINDIO<br>DE TRATAM<br>NAVISTA, QU | "EPQ" S.A. E.S.P.<br>IENTO AGUA POTABLE<br>JINDÍO |
|---------------------|--------------------|-------------------------------------------------------|---------------------------------------|---------------------------------------------------|
| Código:             | Versión: 02        | Fecha de emisión:                                     | Página                                | DOCUMENTO                                         |
| PAP-M-01            |                    | 13/12/2018                                            | 13 de 22                              | CONTROLADO                                        |

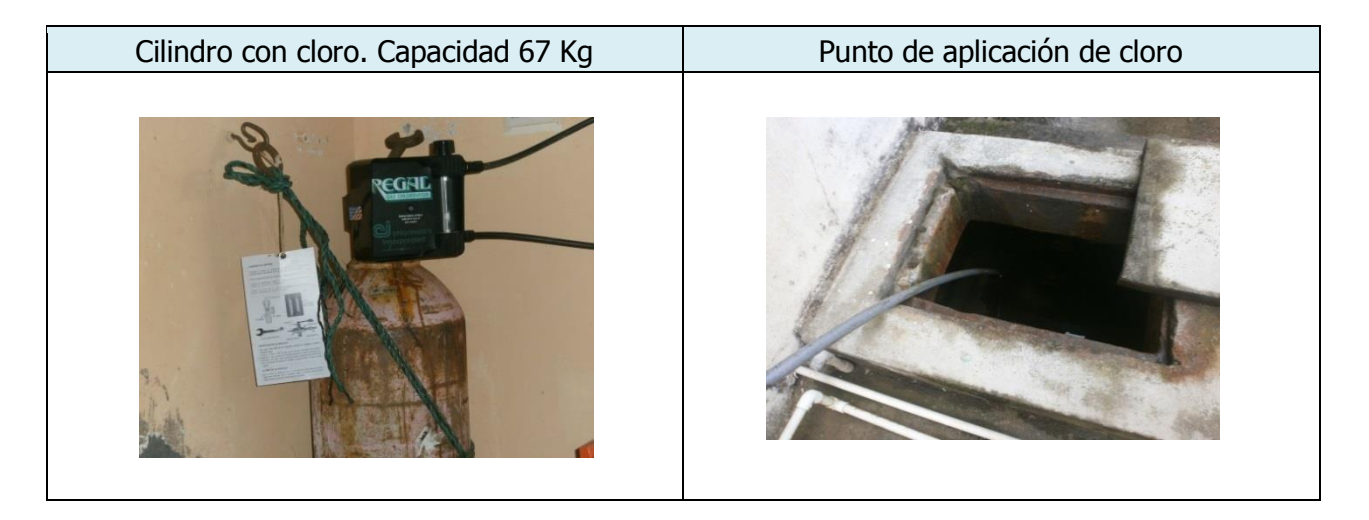

## 4.7 Tanque de Almacenamiento

La planta de tratamiento cuenta con un tanque de almacenamiento con capacidad de 360 m<sup>3</sup> ubicado detrás de la casa donde se realizan las actividades de operación.

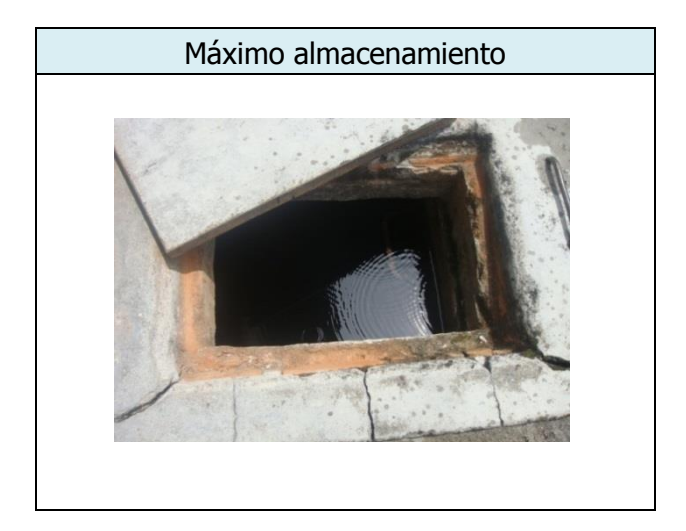

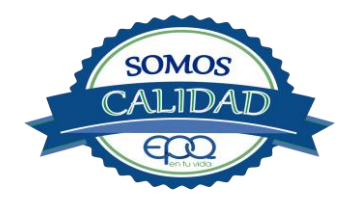

| en tu vida |  |
|------------|--|
| Código:    |  |

| Código:  | Versión: 02 | Fecha de emisión: | Página   | DOCUMENTO  |
|----------|-------------|-------------------|----------|------------|
| PAP-M-01 |             | 13/12/2018        | 14 de 22 | CONTROLADO |

## 5. CONDICIONES DE ALMACENAMIENTO Y SEGURIDAD DE PRODUCTOS QUIMICOS

A continuación se describen las actividades de almacenamiento, manipulación y seguridad de productos químicos, elaboradas conforme a la ficha técnica de PRODUCTOS QUÍMICOS PANAMERICANOS S.A

## 5.1 Recepción de Sulfato:

- Contar los sacos de sulfato y anotar la cantidad recibida, acompañada de la fecha y hora de recepción.
- Verificar que todos los sacos estén en buenas condiciones. No estén rotos, o presenten humedad o solidificación.
- Tomar una muestra de sulfato de aluminio de cualquiera de los sacos recibidos y enviarla al laboratorio para verificar si el producto cumple con las especificaciones requeridas.
- Verificar que el proveedor haga entrega del producto con su respectiva ficha técnica.

## 5.2 Seguridad y manejo del sulfato de aluminio

Este producto es irritante de las mucosas y la piel. Evitar la formación de nubes de polvo y el contacto directo con él. Usar equipo de protección que incluya gafas de seguridad, mascarilla para polvos y guantes de goma. El área de trabajo debe tener fácil acceso a duchas de emergencia y lavaojos.

Este producto no está clasificado como sustancia química peligrosa y es suministrado en sacos de polipropileno de 25 Kg y de 50 Kg.

El área de almacenamiento debe estar completamente aireada, alejada de fuentes de calor, llama o chispas. Se debe colocar en estibas, en zonas protegidas de la humedad, del calor y de la luz directa del sol, lejos de sustancias oxidantes, ácidos y bases, sustancias inflamables y combustibles o solventes orgánicos.

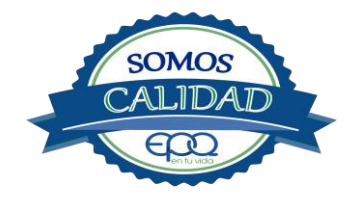

| <b>E</b> en tu vida | EMPRE<br>MANUAL DE | SAS PÚBLICAS DEL<br>OPERACIÓN PLANTA<br>MUNICIPIO BUE | . QUINDIO '<br>DE TRATAM<br>NAVISTA, QU | <b>`EPQ" S.A. E.S.P.</b><br>IENTO AGUA POTABLE<br>JINDÍO |
|---------------------|--------------------|-------------------------------------------------------|-----------------------------------------|----------------------------------------------------------|
| Código:             | Versión: 02        | Fecha de emisión:                                     | Página                                  | DOCUMENTO                                                |
| PAP-M-01            |                    | 13/12/2018                                            | 15 de 22                                | CONTROLADO                                               |

## 5.3 Primeros Auxilios:

El producto no está clasificado como una sustancia química peligrosa, pero debe ser manejado con las consideraciones propias para los productos químicos.

## INHALACIÓN:

Puede producir leve irritación en las mucosas por inhalación prolongada con el producto. Trasladar la persona expuesta inmediatamente al aire fresco. Si no respira darle respiración artificial (solo por personal capacitado). Consultar de inmediato a un médico.

#### INGESTION:

Puede producir leve irritación en el tracto gastrointestinal. No suministrar ningún tipo de bebidas ni inducir el vómito. Asistir al médico de inmediato.

## CONTACTO CON LA PIEL:

Pude producir leves irritaciones en la piel. Lavar el área expuesta con abundante agua durante 15 quince minutos. Asistir al médico.

## CONTACTO CON LOS OJOS:

Puede producir leve irritaciones en los ojos.

Lavarse los ojos con agua corriente por lo menos durante 15 minutos, buscando remover el producto. Consultar al médico si la irritación persiste.

## INFORMACIÓN TOXICOLÓGICA:

Exposiciones prolongadas pueden causar entumecimiento de los dedos. La ingestión en grandes cantidades produce deficiencia de sulfato y puede causar debilitamiento óseo.

## **5.4. RECEPCIÓN DE CILINDROS DE CLORO.**

Deberá contar con un dispositivo mecánico que ayude a transportar, trasladar, cargar y descargar los cilindros con todas las medidas de seguridad respectivas.

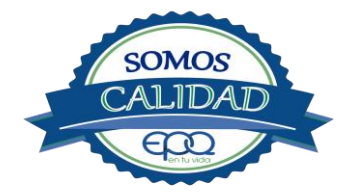

| <b>E</b> en tu vida | EMPRE<br>MANUAL DE | SAS PÚBLICAS DEI<br>OPERACIÓN PLANTA<br>MUNICIPIO BUE | . QUINDIO<br>DE TRATAM<br>NAVISTA, QU | <b>`EPQ" S.A. E.S.P.</b><br>IENTO AGUA POTABLE<br>JINDÍO |
|---------------------|--------------------|-------------------------------------------------------|---------------------------------------|----------------------------------------------------------|
| Código:             | Versión: 02        | Fecha de emisión:                                     | Página                                | DOCUMENTO                                                |
| PAP-M-01            |                    | 13/12/2018                                            | 16 de 22                              | CONTROLADO                                               |

Para grandes cilindros se recomienda almacenamiento en el piso, sobre soportes contra deslizamiento construidos en concreto, debe verificarse las válvulas tener especial cuidado con ellas ya que no deben ser golpeadas con ningún tipo de objeto.

Los cilindros pequeños deberán almacenarse de pie, amarrados y con las válvulas debidamente protegidas.

El área de almacenamiento debe estar demarcada, diferenciando claramente el almacenamiento de los cilindros llenos de los cilindros vacíos. Contar con buena ventilación, ya sea natural o mecánica y alejadas de fuentes de calor llama o chispas. No golpear los recipientes ni realizar movimientos bruscos en el manejo y transporte, verificar la presencia del tapón ciego de seguridad en las válvulas de cierre de cilindro. Debe contar con duchas de emergencia y lavaojos.

Los cilindros llenos se deben ubicar dejando espacio suficiente entre ellos para facilitar la manipulación en caso de que se presente alguna fuga.

Si no se detectan fugas o escapes de gas, pase los cilindros al área de almacenamiento. Luego, cuente los cilindros recibidos y anote el número de serie de cada uno y la fecha en que se les practicó la última prueba de presión (período que no debe pasar de 5 años).

## 5.5. SEGURIDAD Y MANEJO DE CILINDROS DE CLORO

El cloro es un químico importante para la purificación del agua en plantas de tratamiento ya que es tres veces más efectivo como agente desinfectante contra Escherichia coli . Es un compuesto estable en condiciones normales de uso y almacenamiento (presión atmosférica, temperatura ambiente, bajo sombra, humedad relativa máxima de 80% y en recipientes con perfecta hermeticidad) pero al exponerse al gas es extremadamente tóxico. La concentración letal más baja reportada en humanos,  $LC_{50}$ = 500 ppm/ 5 minutos por lo que exposiciones prolongadas podría causar la muerte.

Para la manipulación del cilindro se deben usar los elementos de protección personal, incluyendo gafas con protección lateral y máscara para vapores venenosos, guantes de goma, nitrilo, vinilo o PVC. Conocer el funcionamiento del equipo (kit) para la atención de emergencias. La temperatura de almacenamiento no debe exceder los 51 °C.

No debe almacenarse cerca de solventes orgánicos, sustancias corrosivas y oxidantes, sustancias combustibles e inflamables, alimentos, fertilizantes y enmiendas.

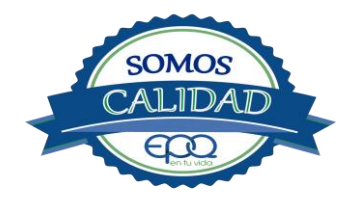

| <b>E</b> en tu vida | EMPRE<br>MANUAL DE | SAS PÚBLICAS DEL<br>OPERACIÓN PLANTA<br>MUNICIPIO BUE | . QUINDIO `<br>DE TRATAM<br>NAVISTA, QU | "EPQ" S.A. E.S.P.<br>IENTO AGUA POTABLE<br>JINDÍO |
|---------------------|--------------------|-------------------------------------------------------|-----------------------------------------|---------------------------------------------------|
| Código:             | Versión: 02        | Fecha de emisión:                                     | Página                                  | DOCUMENTO                                         |
| PAP-M-01            |                    | 13/12/2018                                            | 17 de 22                                | CONTROLADO                                        |

Asegurar que cada cilindro trae su tapa de seguridad. Nunca movilice recipientes de cloro con las válvulas sin los tapones y sin tener colocada la tapa protectora, se deben transportar siempre en posición vertical.

Para localizar pequeños escapes o pérdidas en las instalaciones de Cloro, utilice un frasco que contenga amoníaco diluido. La aproximación de los vapores de amoníaco en el lugar de la pérdida formará una nube blanca. Debe evitarse el contacto de amoníaco con el latón. Tenga en cuenta nunca derramar amoníaco directamente en el lugar de la fuga, sólo se deben usar los vapores del amoníaco.

En caso de que existan fugas de cloro, aplique el plan de contingencia establecido para tal fin. MEDIDAS PARA EXTINCIÓN DE INCENDIOS.

Este producto no arde pero proporciona combustión. En contacto con sustancias combustibles puede producir un incendio, forma vapores peligrosos por incendio en el entorno.

#### MEDIOS DE EXTINCIÓN:

Para incendios usar solamente agua, no use polvos químicos secos. Contenga el fuego y permita que arda, para combatir use solamente rocío de agua.

MEDIDAS PARA CUERPOS DE SOCORRO:

No permanezca en el área y use el equipo de protección adecuado, que incluya traje de neopreno cerrado con protección para la cabeza, guantes y botas de goma, vinilo, nitrilo o pvc, gafas de seguridad con protección lateral, equipo de respiración autónomo.

Para pequeñas fugas del producto, use el traje protector, no tocar ni caminar por encima del material, detenga la fuga en caso de poder hacerlo, use rocío de agua para reducir los vapores o desviar la nube. No ponga el agua en contacto directo con el material derramado por que puede congelarse. Prevenga la entrada hacia vías navegables, alcantarillas o sótanos.

Para cantidades mayores no intervenir directamente, alejarse de la zona a un lugar donde no tenga ningún tipo de contacto con el producto o sus vapores y comunicarse inmediatamente con los cuerpos de socorro de la zona, los teléfonos del proveedor en: Cali. Tel (2) 6652928. Bogotá Tel (1) 7109770, Medellín Tel (4) 2302711.

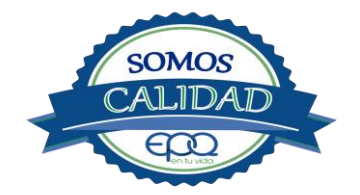

| en fu vida |
|------------|

| Código:  | Versión: 02 | Fecha de emisión: | Página   | DOCUMENTO  |
|----------|-------------|-------------------|----------|------------|
| PAP-M-01 |             | 13/12/2018        | 18 de 22 | CONTROLADO |

## **5.6. PRIMEROS AUXILIOS:**

El cloro es un gas venenoso, irritante y tóxico. Puede ser fatal si se inhala o se absorbe por la piel. El fuego producirá gases irritantes, corrosivos y tóxicos. Las personas se pueden afectar por los siguientes medios:

#### INHALACIÓN:

La inhalación produce tos, sensación de quemazón, dolor de cabeza, dolor de garganta, dificultad respiratoria, náuseas y jadeo.

Trasladar la persona inmediatamente al aire fresco. Si presenta dificultad para respirar, suministrar oxigeno artificialmente (solo por personal capacitado). Solicitar asistencia médica inmediatamente.

#### INGESTIÓN:

Su ingestión produce quemaduras en el tracto digestivo.

Enjuagar la boca con abundante agua por veinte minutos. No suministrar ningún tipo de bebidas, ni inducir el vómito. Solicitar asistencia médica de inmediato.

#### CONTACTO CON LA PIEL:

Corrosivo. Produce quemaduras cutáneas y dolor.

Lavar el área expuesta con abundante agua por veinte minutos. Si la ropa está congelada a la piel, deberá descongelarse para ser retirada. No aplicar ningún ungüento, crema o gel. Solicitar asistencia médica inmediata.

## CONTACTO CON LOS OJOS:

Corrosivo. Produce dolor, visión borrosa, y quemaduras profundas graves.

Lavarse con abundante agua en un lavadero de ojos, por lo menos veinte minutos. No aplicar ningún tipo de solución oftálmica. Buscar asistencia médica inmediatamente.

## 6. OPERACIÓN DE VÁLVULAS Y COMPUERTAS

La operación normal de estas válvulas, es la siguiente:

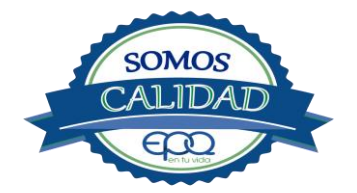

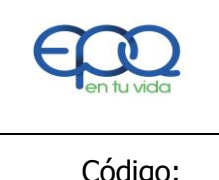

| Código:<br>PAP-M-01Versión: 02Fecha de emisión:<br>13/12/2018Página<br>19 de 22DOCUMENTO<br>CONTROLADO |  |
|----------------------------------------------------------------------------------------------------|--|
|----------------------------------------------------------------------------------------------------|--|

## 6.1 Válvulas de entrada a la planta:

- A la entrada del pulsátor en el tubo metálico que lleva el agua cruda, hay una válvula de palanca de un cuarto de vuelta, la cual se deja regulada. Se abre la válvula de media pulgada para que el pulsátor comience a trabajar.
- El pulsátor inyecta el agua floculada directamente al tanque sedimentador, sin pasar por canales.
- Válvulas en los sedimentadores:
- El tanque sedimentador en su parte superficial, por encima no tiene válvulas, solo una recamara para recoger el agua clarificada. en la pared por donde entra el tubo del pulsátor, en su parte media sale un tubo con válvula para drenar lodos. En el mismo lado junto al tubo del pulsátor salen tubos de dos y una pulgada, con válvulas para drenar lodos del fondo del tanque sedimentador.

## 6.2 Válvulas en los filtros:

Son tres filtros a presión. Están conectados por medio de un tubo metálico de cuatro pulgadas, que conduce el agua clarificada desde el tanque sedimentador hasta la entrada de cada filtro. Del fondo de cada filtro salen tubos cortos, llevando el agua filtrada hasta un tubo de cuatro pulgadas el cual recoge el agua de todos y la conduce hacia una recamara o vertedero. En la entrada del vertedero hay una válvula de cabo corto y un cuarto de vuelta, la cual permanece abierta y se cierra para lavar los filtros. Por encima de la tapa de los

Filtros, en el tubo que trae el agua clarificada, hay dos válvulas de un cuarto de vuelta. La primera es para admisión del filtro, y la segunda para desagüe cuando se lava.

## 6.3 Válvulas tanque de almacenamiento.

La salida del tanque de almacenamiento es un tubo de cuatro pulgadas, con válvula de mariposa. Enseguida de ésta se une el tubo del bypass que tiene válvula de cortina (se maneja con cruceta). El bypass permite suspender el tanque y conducir el agua por este sistema hacia el sector urbano.

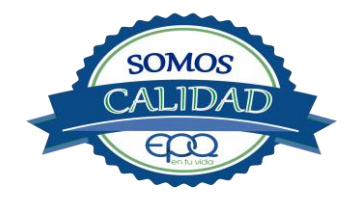

| <b>E</b> en tu vida | EMPRE<br>MANUAL DE | SAS PÚBLICAS DEL<br>OPERACIÓN PLANTA<br>MUNICIPIO BUE | - QUINDIO<br>DE TRATAM<br>NAVISTA, QU | "EPQ" S.A. E.S.P.<br>IENTO AGUA POTABLE<br>JINDÍO |
|---------------------|--------------------|-------------------------------------------------------|---------------------------------------|---------------------------------------------------|
| Código:             | Versión: 02        | Fecha de emisión:                                     | Página                                | DOCUMENTO                                         |
| PAP-M-01            |                    | 13/12/2018                                            | 20 de 22                              | CONTROLADO                                        |

## 7. MANTENIMIENTO DE UNIDADES

## 7.1 Mezcladores

- Inspección, reacondicionamiento y limpieza del tanque del pulsátor.

## 7.2 Floculadores

- Inspección y limpieza de los módulos floculadores.
- Revisión de válvula de desagüe.

## 7.3 Sedimentadores

- Revisión y limpieza de los módulos sedimentadores.
- Revisión de las válvulas de desagüe.
- Verificación de la existencia de fisuras o grietas en las paredes de los sedimentadores.
- Remoción de lodos y partículas sedimentadas.

## 7.4 Filtros

- Revisión de válvulas, mantenimientos preventivos
- Inspección del lecho filtrante
- Verificación de la existencia de fisuras, grietas, oxidación en el cuerpo metálico de los filtros.

## 7.5 Tanques de almacenamiento

- Mantener las tapas de las cámaras de válvulas cerradas y aseguradas.
- Limpieza de sedimentos, manipulando la válvula de limpieza sin ingreso al tanque.
- Lavado del tanque y desinfección en su interior según programación.
- Observar si existe grietas, fugas y fisuras para corregirlos.
- Revisión y corrección de válvulas

## 8. CONDICIONES DE OPERACIÓN-ACTIVIDADES DE RUTINA

Verificación caudal de entrada

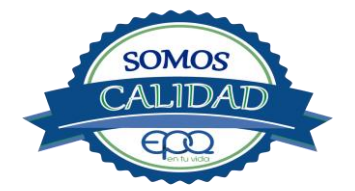

| <b>E</b> en tu vida | EMPRE<br>MANUAL DE ( | SAS PÚBLICAS DEL<br>OPERACIÓN PLANTA<br>MUNICIPIO BUE | . QUINDIO `<br>DE TRATAM<br>NAVISTA, QU | <b>`EPQ" S.A. E.S.P.</b><br>IENTO AGUA POTABLE<br>JINDÍO |
|---------------------|----------------------|-------------------------------------------------------|-----------------------------------------|----------------------------------------------------------|
| Código:<br>PAP-M-01 | Versión: 02          | Fecha de emisión:<br>13/12/2018                       | Página<br>21 de 22                      | DOCUMENTO<br>CONTROLADO                                  |

Tomar muestra de agua cruda en el tubo de entrada (tomar turbiedad, color y pH)

Tomar muestra de agua clarificada o sedimentada (medir turbiedad, color y PH) Tomar

muestra de agua tratada (tomar turbiedad, color, pH, cloro residual, olor y sabor)

Registrar nivel tanques de almacenamiento.

## En caso de tener agua turbia:

Tomar muestra de agua cruda en el tubo de entrada. Si es mayor a 4 unt y 15 upc, se procede a realizar la prueba de jarras para dosificar coagulante. Antes de esta actividad, se prende la bomba dosificadora de sulfato de aluminio y se coloca a descargar la cantidad que se aplica con más frecuencia.

Una vez determinada la dosis óptima se gradúa el dosificador de sulfato de aluminio de acuerdo a la cantidad de coagulante que debe descargar

Observar en los módulos floculadores, la formación del floc

Observar en el tanque sedimentador la precipitación de partículas o el levantamiento de lodos

Tomar muestra de agua clarificada. Medir turbiedad, color y pH, para evaluar la calidad de agua que van a recibir los filtros.

Tomar muestra de agua filtrada y medir turbiedad, color y pH.

Tomar muestra de agua tratada. Medir turbiedad, color, pH, cloro residual, olor y sabor, para revisar la calidad de agua que está saliendo a la red de distribución, y que va a consumir la población.

## 9. ANEXOS

- INSTRUCTIVOS
- PRODUCTOS QUÍMICOS PANAMERICANOS S.A FICHA TECNICA SULFATO DE ALUMINIO SOLIDO.
- PRODUCTOS QUIMICOS PANAMERICANOS S.A -FICHA TECNICA CLORO GASEOSO

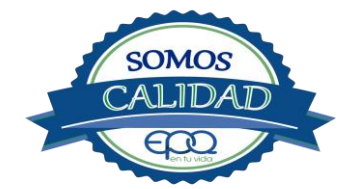

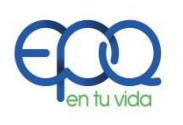

## EMPRESAS PÚBLICAS DEL QUINDIO "EPQ" S.A. E.S.P.

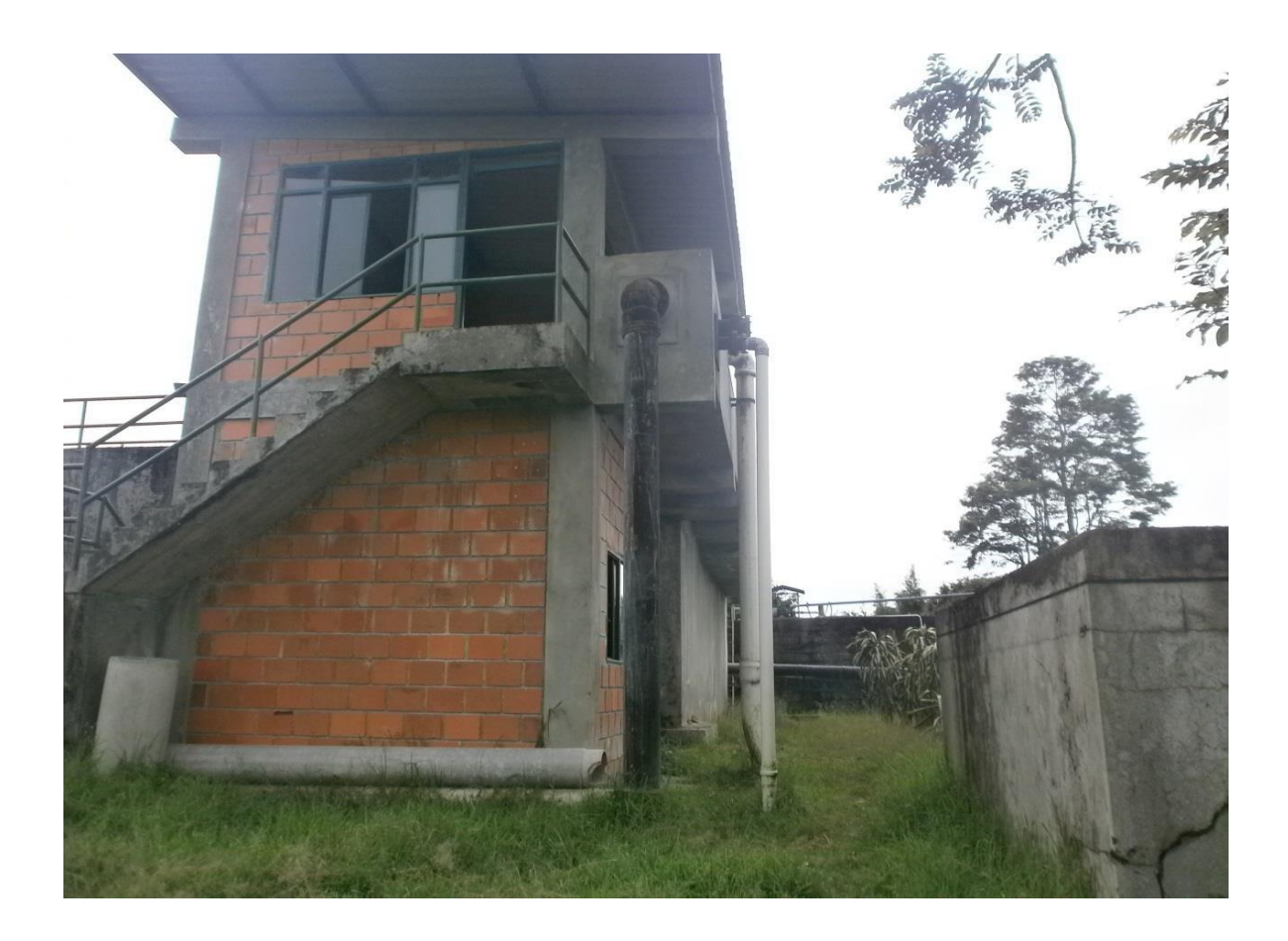

## MANUAL DE OPERACIÓN PLANTA DE POTABILIZACIÓN DE AGUA MUNICIPIO DE CIRCASIA, QUINDIO

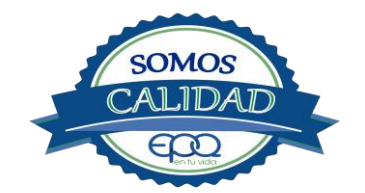

| <b>E</b> en tu vida | EMPF<br>MANUAL D | EMPRESAS PÚBLICAS DEL QUINDIO "EPQ" S.A. E.S.P.<br>NUAL DE OPERACIÓN PLANTA DE TRATAMIENTO DE AGU<br>POTABLE MUNICIPIO DE CIRCASIA |         |            |  |
|---------------------|------------------|----------------------------------------------------------------------------------------------------|---------|------------|--|
| Código:             | Versión: 02      | Fecha de emisión:                                                                                                    | Página  | DOCUMENTO  |  |
| PAP-M-02            |                  | 13/12/2018                                                                                                    | 1 de 24 | CONTROLADO |  |

1. INTRODUCCIÓN

El presente Manual de Operación constituye el conjunto organizado de los procesos y procedimientos que se llevan a cabo en la planta de tratamiento de agua potable del municipio de Circasia Quindío.

El propósito fundamental es que el documento le permita conocer al operario, el funcionamiento de la planta, la realización de los procesos que se llevan a cabo, la correcta realización de las pruebas y análisis fisicoquímicos que garanticen un adecuado tratamiento para el agua de consumo humano.

En primer lugar se describen las estructuras y los procesos de tratamiento, empezando por la captación hasta el almacenamiento en los tangues.

Se dan recomendaciones e instrucciones para el buen manejo de sustancias químicas, como sulfato de aluminio y cloro.

Se precisa la ubicación de válvulas y compuertas, como también el funcionamiento de ellas

En el manual se referencian en su respectivo orden los procedimientos que se deben realizar rutinariamente para la correcta operación de la planta.

Incluye instructivos para los análisis fisicoquímicos y actividades que se deben ejecutar en el tratamiento del agua potable, los cuales se describen a continuación:

**INSTRUCTIVO:** 

Operación de la planta de tratamiento y actividades de rutina PAP- I-01.

Determinación dosis óptima de sulfato de aluminio prueba de jarras PAP-I-02.

Prueba de turbiedad PAP-I-03.

Prueba de color PAP-I-04.

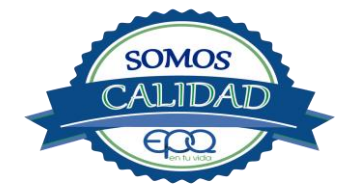

| <b>E</b> en tu vida | EMPRESAS PÚBLICAS DEL QUINDIO <sup>«</sup> EPQ″ S.A. E.S.P.<br>PROCEDIMIENTO DE CONTRATACIÓN<br>MODALIDAD DIRECTA |                   |         |            |
|---------------------|----------------------------------------------------------------------------------------------------|-------------------|---------|------------|
| Código:             | Versión: 03                                                                                                    | Fecha de emisión: | Página  | DOCUMENTO  |
| SG-P-01             |                                                                                                    | 13/12/2018        | 2 de 24 | CONTROLADO |

Cloro residual PAP-I-05.

Verificación del pH-metro PAP-I-06.

Determinación de pH PAP-I-07.

Cloro residual equipo pocket colorimeter PAP-I-08

Calibración del turbidímetro PAP-I-09.

Prueba de olor PAP-I-10.

Prueba de sabor PAP-I-11.

Aplicación de cal PAP-I-12.

Lavado y desinfección tanques de almacenamiento PAP-I-13.

Toma de muestras en las plantas de tratamiento agua potable PAP-I-14.

Toma de muestras en las fuentes PAP-I-15.

Inspección y mantenimiento en las captaciones y aducciones PAP-I-16.

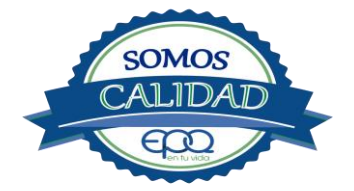

| <b>E</b> en tu vida | EMPRESAS PÚBLICAS DEL QUINDIO "EPQ" S.A. E.S.P.<br>MANUAL DE OPERACIÓN PLANTA DE TRATAMIENTO DE AGUA<br>POTABLE MUNICIPIO DE CIRCASIA |                   |         |            |
|---------------------|----------------------------------------------------------------------------------------------------|-------------------|---------|------------|
| Código:             | Versión: 02                                                                                                    | Fecha de emisión: | Página  | DOCUMENTO  |
| PAP-M-02            |                                                                                                    | 13/12/2018        | 3 de 24 | CONTROLADO |

## 2. TÉRMINOS Y DEFINICIONES

## Agua potable.

Es aquella que por cumplir las características físicas, químicas y microbiológicas establecidas en la resolución 2115 y decreto 1575 de 2007, es apta para el consumo humano.

## Agua cruda.

Es el agua natural que no ha sido sometida a proceso de tratamiento para su potabilización.

## Alcalinidad.

Concentración o cantidad de iones carbonatos ( $CO_3$ ) presentes en el agua. Se expresa en miligramos por litro (mg/L)

## Análisis básicos.

Es el procedimiento que se efectúa para determinar turbiedad, color aparente, pH, cloro residual libre, coliformes totales y scherichia coli.

## Análisis microbiológico del agua.

Son los procedimientos de laboratorio que se efectúan a una muestra de agua para consumo humano, evaluando la presencia o ausencia, tipo y cantidad de microorganismos.

## Característica.

Término usado para identificar elementos, compuestos, sustancias, y microorganismos presentes en el agua para consumo humano.

## Caudal.

Cantidad de fluido por unidad de tiempo que atraviesa la sección transversal de un tubo o canal. Se mide en litros por segundo (L/s) o metros cúbicos por segundo (m<sup>3</sup>/s)

## Cloro.

Elemento químico de símbolo Cl. Es un gas de color verde amarillento, de olor irritante, bastante tóxico, más pesado que el aire. Se disuelve bien en el agua formando el ácido hipocloroso, (HCIO) compuesto que realmente elimina las bacterias.

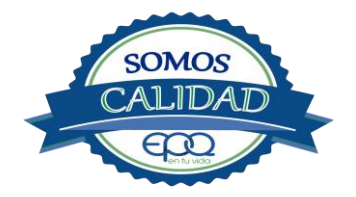

| <b>E</b> en tu vida | EMPRESAS PÚBLICAS DEL QUINDIO <sup>«</sup> EPQ″ S.A. E.S.P.<br>PROCEDIMIENTO DE CONTRATACIÓN<br>MODALIDAD DIRECTA |                   |         |            |
|---------------------|----------------------------------------------------------------------------------------------------|-------------------|---------|------------|
| Código:             | Versión: 03                                                                                                    | Fecha de emisión: | Página  | DOCUMENTO  |
| SG-P-01             |                                                                                                    | 13/12/2018        | 4 de 24 | CONTROLADO |

#### Cloro residual libre.

Es la cantidad presente en el agua después de un periodo de contacto definido, que reacciona química y biológicamente como ácido hipocloroso o como ion hipoclorito.

#### **Cloruros.**

El cloruro es uno de los iones inorgánicos que se encuentra en mayor concentración en aguas de consumo o de desecho.

#### Coagulante.

Sustancia química que al aplicarse al agua reacciona con las impurezas que ella tiene para formar flocs (grumos) que al adherirse uno con otro o individualmente se depositan en el fondo de un tanque sedimentador

#### **Coliformes.**

Bacterias Gram Negativas en forma bacilar que fermentan la lactosa a temperatura de 35 a 37°c produciendo ácido y gas CO<sub>2</sub> en un plazo de 24 a 48 horas. Es un indicador de contaminación microbiológica del agua para consumo humano.

#### Coloide.

Sólido finamente dividido que permanece disperso en un líquido por largo tiempo, debido a su pequeño diámetro y a la presencia de una carga eléctrica en su superficie.

#### Color.

Es una característica física del agua que le confieren los materiales contaminantes como: iones metálicos, pigmentos vegetales (clorofila, taninos) humus, plancton, materia orgánica en descomposición. Se expresa en unidades de platino cobalto. UPC

#### Demanda de cloro.

Es la diferencia que existe entre la cantidad de cloro que se agrega al agua y la que permanece como residual después de un determinado tiempo de contacto.

#### DPD.

Proviene de las primeras letras de: N,N **D**ietil **P**arafenileno **D**iamina, la cual es la sal principal, que reacciona con el cloro del medio acuoso, formando un complejo de color rosado a fucsia y consecuentemente dando una señal colorimétrica positiva. El resto de componentes de la mezcla, tienen la función de crear un medio favorable para la reacción lo que se llama acondicionamiento del medio).

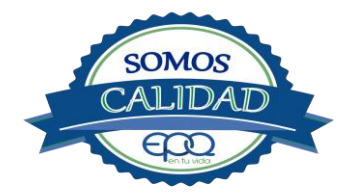

| <b>E</b> en tu vida | EMPRESAS PÚBLICAS DEL QUINDIO "EPQ" S.A. E.S.P.<br>MANUAL DE OPERACIÓN PLANTA DE TRATAMIENTO DE AGUA<br>POTABLE MUNICIPIO DE CIRCASIA |                   |         |            |
|---------------------|----------------------------------------------------------------------------------------------------|-------------------|---------|------------|
| Código:             | Versión: 02                                                                                                    | Fecha de emisión: | Página  | DOCUMENTO  |
| PAP-M-02            |                                                                                                    | 13/12/2018        | 5 de 24 | CONTROLADO |

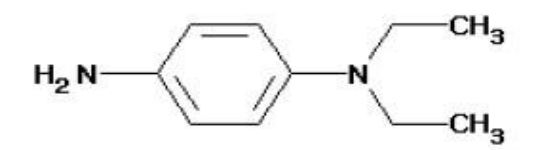

## Desinfección.

Consiste en la aplicación directa de sustancias químicas al agua o en la utilización de medios físicos para eliminar agentes patógenos, capaces de producir infección o enfermedad en el organismo del ser humano.

## Dosificación.

Acción de agregar productos químicos al agua, para este caso los coagulantes. Se dosifica en solución (líquido), en seco (en polvo).

#### Dureza.

Concentración de calcio y magnesio presente en el agua. Se expresa como la cantidad presente en un litro de agua (mg/L)

## Floculación.

Aglutinación de partículas inducida por una agitación lenta de la suspensión coagulada.

#### Filtración

Proceso mediante el cual se renuevan los coloides y partículas suspendidas en el agua, al hacerlas pasar por un medio poroso.

## Índice de riesgo de la calidad del agua para consumo humano – IRCA.

Es el grado de riesgo de ocurrencia de enfermedades relacionadas con el no cumplimiento de las características físicas, químicas y microbiológicas del agua para consumo humano.

## Mezclador.

Equipo para producir turbulencia en el agua.

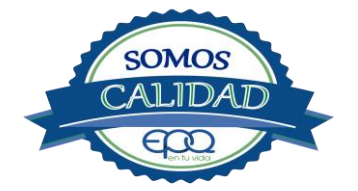
| <b>E</b> en tu vida | EMPRESAS PÚBLICAS DEL QUINDIO "EPQ" S.A. E.S.P.<br>PROCEDIMIENTO DE CONTRATÀCIÓN<br>MODALIDAD DIRECTA |                   |         |            |  |  |
|---------------------|----------------------------------------------------------------------------------------------------|-------------------|---------|------------|--|--|
| Código:             | Versión: 03                                                                                           | Fecha de emisión: | Página  | DOCUMENTO  |  |  |
| SG-P-01             |                                                                                                    | 13/12/2018        | 6 de 24 | CONTROLADO |  |  |

#### Mezcla rápida.

Agitación violenta para producir dispersión instantánea de un producto químico en la masa de agua.

# Planta de tratamiento o de potabilización.

Conjunto de obras, equipos y materiales necesarios para efectuar los procesos que permitan cumplir con las normas de calidad del agua potable.

## Potabilización.

La potabilización del agua se efectúa para mejorar sus condiciones físicas, químicas, bacteriológicas y poderla ofrecer para el consumo humano sin afectar su salud.

#### Potencial de hidrogeno ph.

Concentración de iones  $(H)^+$  o  $(OH)^-$  presentes en el agua o substancia. Indica la acidez o basicidad. Se mide en una escala que va de 1 a 14. Para valores menores a 7 se considera que la substancia es ácida. Para valores mayores a 7 se considera la substancia como básica.

#### Prueba de jarras.

Ensayo que trata de simular las condiciones en que se realizan los procesos de coagulación floculación y sedimentación en la planta de tratamiento.

#### Riesgo.

Probabilidad de que un agente o sustancia, produzca o genere una alteración a la salud como consecuencia de una exposición al mismo.

#### Sedimentación.

Proceso en el cual los sólidos suspendidos en el agua se decantan por gravedad, después de haber sido aglutinados por un coagulante

#### Sistema de suministro de agua para consumo humano.

Es el conjunto de estructuras, equipos, materiales, procesos, operaciones y el recurso humano utilizado para la captación, aducción, pretratamiento, tratamiento, almacenamiento, conducción y distribución del agua para consumo humano.

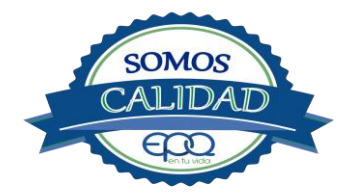

| en tu vida          | EMPF<br>MANUAL D | RESAS PÚBLICAS DEI<br>E OPERACIÓN PLA<br>POTABLE MUNIC | QUINDIO ``<br>NTA DE TRA<br>CIPIO DE CI | EPQ" S.A. E.S.P.<br>\TAMIENTO DE AGUA<br>RCASIA |
|---------------------|------------------|--------------------------------------------------------|-----------------------------------------|-------------------------------------------------|
| Código:<br>PAP-M-02 | Versión: 02      | Fecha de emisión:<br>13/12/2018                        | Página<br>7 de 24                       | DOCUMENTO<br>CONTROLADO                         |

#### Sistema de alarma.

Sistema que permita detectar desde la entrada a la planta o bocatoma, la posible contaminación tóxica en el agua y proceder a tomar las medidas pertinentes.

#### Sustancias potencialmente tóxicas.

Son aquellas de origen natural o sintético que pueden ocasionar efectos nocivos a organismos con los cuales entran en contacto. Incluye sustancias utilizadas en actividades domésticas, producción de bienes o servicios y plaquicidas

#### Tiempo de contacto para el desinfectante.

Es el tiempo requerido desde la aplicación del desinfectante al agua hasta la formación del residual, de forma que esta concentración permita la inactivación o destrucción de los microorganismos presentes en el agua.

#### Tratamiento del agua.

Es el conjunto de actividades, operaciones y procesos que tienen como objetivo producir aqua potable para suministrarle a una comunidad determinada.

Es el resultado de comparar las características físicas, químicas, y microbiológicas encontradas en el agua, con el contenido de las normas que regulan la materia

#### Turbiedad.

Expresión de la propiedad óptica de un agua que causa que la luz se disperse y absorba en vez de transmitirse en línea recta a través de La muestra. Es producida por materias en suspensión como arcillas, cieno, materia orgánica e inorgánica finamente dividida.

#### Valor aceptable.

Es el valor establecido para la concentración de un compuesto o sustancia química, garantice que el agua para consumo humano no presenta riesgos conocidos a la salud.

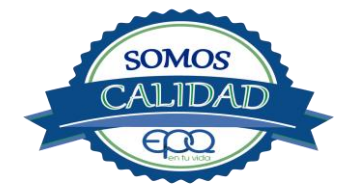

| <b>E</b> en tu vida | EMPRESAS PÚBLICAS DEL QUINDIO "EPQ" S.A. E.S.P.<br>PROCEDIMIENTO DE CONTRATACIÓN<br>MODALIDAD DIRECTA |                   |         |            |  |  |
|---------------------|----------------------------------------------------------------------------------------------------|-------------------|---------|------------|--|--|
| Código:             | Versión: 03                                                                                           | Fecha de emisión: | Página  | DOCUMENTO  |  |  |
| SG-P-01             |                                                                                                    | 13/12/2018        | 8 de 24 | CONTROLADO |  |  |

# 3. PARÁMETROS FISICOQUÍMICOS Y MICROBIOLÓGICOS VIGENTES PARA AGUA POTABLE

La Resolución 2115 del 22 de Junio de 2007 del Ministerio de la protección social, estableció los parámetros que deben evaluarse al agua potable así como los valores permitidos para cada uno de ellos.

En el siguiente cuadro se destacan los análisis básicos en la operación de las plantas.

| PARÁMETRO                  | VALOR MÁXIMO ACEPTABLE | EXPRESADO COMO                                   |
|----------------------------|------------------------|--------------------------------------------------|
| Turbiedad                  | ≤ 2                    | Unidades Nefelométricas de<br>Turbiedad. N.T.U   |
| Color aparente             | ≤ 15                   | Unidades de Platino Cobalto<br>U.P.C             |
| Potencial de Hidrógeno. pH | 6.5 - 9.0              | Potencial de Hidrógeno                           |
| Cloro Residual Libre       | 0.3-2.0                | Miligramos por litro (mg/L)                      |
| Olor y Sabor               | Aceptable              | Aceptable o no aceptable                         |
| Aluminio residual          | ≤ 0.2                  | Miligramos por litro (mg/L)                      |
| Hierro                     | ≤ 0.3                  | Miligramos por litro (mg/L)                      |
| Alcalinidad total          | ≤ 200                  | Carbonato de calcio (CaCO <sub>3</sub> )<br>mg/L |
| Dureza total               | ≤ 300                  | CaCO₃ mg/L                                       |

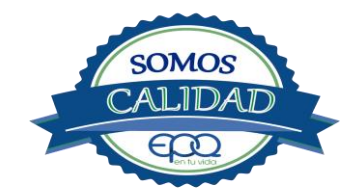

| <b>E</b> en fu vida | EMPRESAS PÚBLICAS DEL QUINDIO "EPQ" S.A. E.S.P.<br>MANUAL DE OPERACIÓN PLANTA DE TRATAMIENTO DE AGUA<br>POTABLE MUNICIPIO DE CIRCASIA |                   |         |            |  |  |  |
|---------------------|----------------------------------------------------------------------------------------------------|-------------------|---------|------------|--|--|--|
| Código:             | Versión: 02                                                                                                    | Fecha de emisión: | Página  | DOCUMENTO  |  |  |  |
| PAP-M-02            |                                                                                                    | 13/12/2018        | 9 de 24 | CONTROLADO |  |  |  |

| Sulfatos                                  | ≤ 250 | Miligramos por litro (mg/L)                                 |
|-------------------------------------------|-------|-------------------------------------------------------------|
| CLoruros                                  | ≤ 250 | CI-                                                         |
| Coliformes totales                        | 0     | Unidades formadoras de<br>colonias en 100 ml<br>(UFC/100ml) |
| Coliformes fecales<br>(Escherichia coli ) | 0     | Unidades formadoras de<br>colonias en 100 ml<br>(UFC/100ml) |

# 4. DESCRIPCIÓN DE LA PLANTA DE TRATAMIENTO

# 4.1 Sistema de Captación y Aducción de agua cruda.

La captación se realiza en cuatro fuentes de abastecimiento que son: Las Águilas, ubicada por el sector del Rio Quindío. Toma el agua de las quebradas las águilas y la Llorona. En éste lugar se realiza la primera fase de tratamiento que consiste en mezcla rápida, floculación y sedimentación. El agua clarificada es bombeada por dos líneas de aducción de 10" cada una, con capacidad máxima de 84 Litros/segundo (impulsada por dos motobombas) hasta los filtros ubicados en la planta del municipio de Circasia.

El Río Roble por la vía que conduce a la vereda la concha, aquí se hace el bombeo hasta los filtros ubicados en la planta de tratamiento del municipio de Circasia por una línea de aducción de 8" con una capacidad de 37 litros/segundo.

Por el sector de la porcícola La Siria, vía a Pereira, están las bocatomas de las quebradas la Marina y el Bosque. La aducción de la bocatoma de la Quebrada el Bosque, llega al tanque desarenador de la bocatoma de la quebrada la Marina y de aquí el agua es conducida por gravedad hacia la planta de tratamiento, con tubería de 4" con un caudal promedio de 10 litros/segundo.

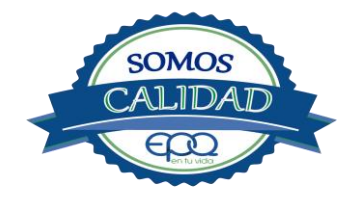

| <b>E</b> en tu vida | EMPRESAS PÚBLICAS DEL QUINDIO <sup>«</sup> EPQ″ S.A. E.S.P.<br>PROCEDIMIENTO DE CONTRATACIÓN<br>MODALIDAD DIRECTA |                   |          |            |  |  |  |
|---------------------|----------------------------------------------------------------------------------------------------|-------------------|----------|------------|--|--|--|
| Código:             | Versión: 03                                                                                                    | Fecha de emisión: | Página   | DOCUMENTO  |  |  |  |
| SG-P-01             |                                                                                                    | 13/12/2018        | 10 de 24 | CONTROLADO |  |  |  |

Por el mismo sector está la bocatoma de la Quebrada Cajones. De aquí sale otra aducción en tubos de asbesto cemento de 4", conduciendo el agua por sistema de gravedad, un poco más abajo de la planta, por lo que se utiliza motobomba para terminar de subir el agua al canal de recolección.

| Bocatoma la Marina  | Bocatoma El Bosque                   |
|---------------------|--------------------------------------|
|                     |                                      |
| Bocatoma Cajones    |                                      |
|                     | Bocatoma El Roble-Estación de Bombeo |
| Decatorina cajories | Bocatoma El Roble-Estación de Bombeo |

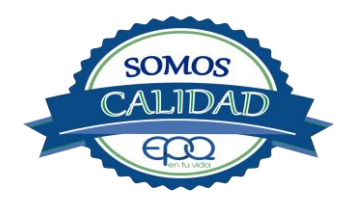

| Cen tu vida | EMPRESAS PÚBLICAS DEL QUINDIO "EPQ" S.A. E.S.P.<br>MANUAL DE OPERACIÓN PLANTA DE TRATAMIENTO DE AGUA<br>POTABLE MUNICIPIO DE CIRCASIA |                   |          |            |  |  |
|-------------|----------------------------------------------------------------------------------------------------|-------------------|----------|------------|--|--|
| Código:     | Versión: 02                                                                                                    | Fecha de emisión: | Página   | DOCUMENTO  |  |  |
| PAP-M-02    |                                                                                                    | 13/12/2018        | 11 de 24 | CONTROLADO |  |  |

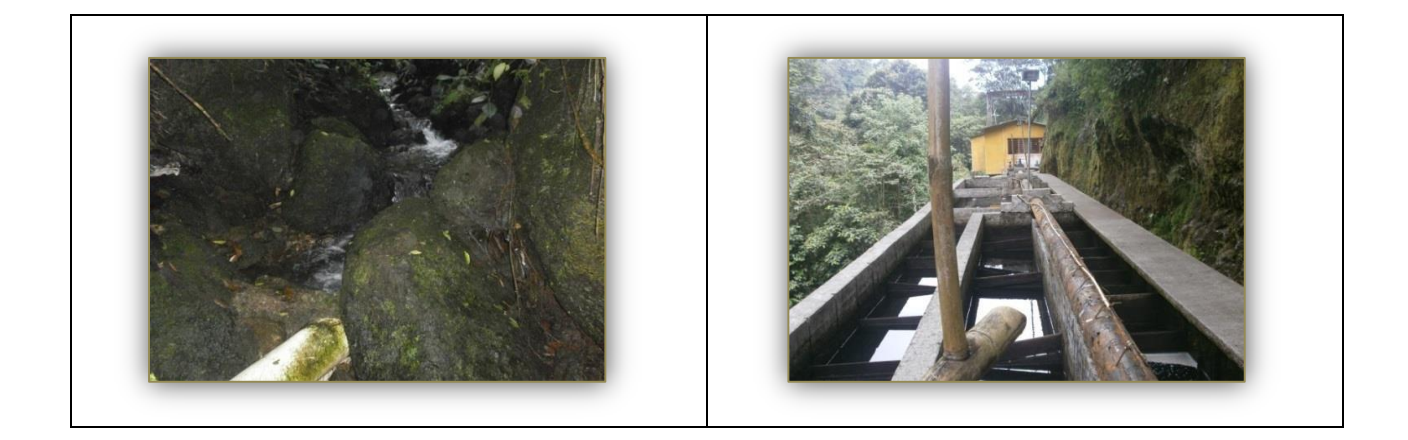

#### 4.2 Medición de Caudales.

La planta de tratamiento de agua potable del Municipio de Circasia según él plan de optimización queda con un caudal máximo diario de 117,96 L/s y un caudal medio diario de 94,37 L/s. Tiene dos macromedidores a la entrada: Uno de seis pulgadas sobre la aducción del río Roble y el otro, de diez pulgadas en la aducción de las Águilas. Está conformada por un canal con canaleta Parshall, donde llega el agua captada. Por el extremo de entrada se conecta un tubo de 10" de color negro, que funciona como bypass de la aducción que viene de las Águilas, cuando necesitan complementar la floculación y sedimentación del agua.

En seguida por un lado del canal, hay un tubo PVC color blanco de 8" que trae el agua por gravedad, de las quebradas la marina y el bosque. Sigue otro tubo PVC color blanco de 4" que conduce el agua de la Quebrada Cajones, impulsada por motobomba ubicada más abajo de la planta.

El agua que llega del bombeo de las Águilas y el Roble es descargada en la canaleta de distribución a los filtros, sin pasar por los módulos de floculación y sedimentación.

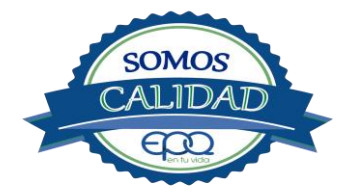

| <b>E</b> en tu vida                                | EMPRESAS PÚBLICAS DEL QUINDIO "EPQ" S.A. E.S.P.<br>PROCEDIMIENTO DE CONTRATACIÓN<br>MODALIDAD DIRECTA |  |  |  |  |  |  |
|----------------------------------------------------|----------------------------------------------------------------------------------------------------|--|--|--|--|--|--|
| Código:<br>SG-P-01                                 | Versión: 03Fecha de emisión:<br>13/12/2018Página<br>12 de 24DOCUMENTO<br>CONTROLADO                   |  |  |  |  |  |  |
| Aducciones que llegan a la planta Canal de entrada |                                                                                                    |  |  |  |  |  |  |
|                                                    |                                                                                                    |  |  |  |  |  |  |

# 4.3 FLOCULACIÓN Y SEDIMENTACIÓN

La planta tiene las estructuras para efectuar los procesos de coagulación, floculación y sedimentación. El sulfato de aluminio es suministrado en la estación de Las Águilas, para luego enviar el agua clarificada a los filtros de la planta.

Cuenta con un floculador hidráulico de pantallas de flujo vertical, en tramos con gradientes decrecientes en el sentido del flujo, el agua es agitada haciéndola pasar a través de una serie de canales acomodados en forma paralela y en sentido vertical, el agua debe fluir por encima y por debajo de las pantallas que dividen el tanque, después de recorrer el primer canal, el agua sube y baja embocando al segundo canal y así sucesivamente hasta el último. Los primeros canales son más angostos para que la velocidad sea mayor y luego se van ensanchando hacia el final para que la velocidad y por consiguiente la agitación, disminuya para que el flóculo no se rompa.

La planta de tratamiento cuenta con una unidad de decantación de alta tasa con flujo laminar a través de placas inclinadas a 45° con la Horizontal, la función de este sedimentador es retener el agua mientras se asienta el flóculo, el diseño correcto de los tanques prevé que el agua fluya directamente de la entrada a la salida (evitando cortos circuitos), para obtener como resultado agua clarificada para su posterior filtración.

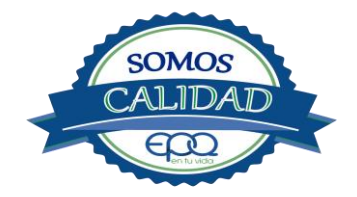

| <b>E</b> en fu vida | EMPRESAS PÚBLICAS DEL QUINDIO "EPQ" S.A. E.S.P.<br>MANUAL DE OPERACIÓN PLANTA DE TRATAMIENTO DE AGUA<br>POTABLE MUNICIPIO DE CIRCASIA |                   |          |            |  |  |  |
|---------------------|----------------------------------------------------------------------------------------------------|-------------------|----------|------------|--|--|--|
| Código:             | Versión: 02                                                                                                    | Fecha de emisión: | Página   | DOCUMENTO  |  |  |  |
| PAP-M-02            |                                                                                                    | 13/12/2018        | 13 de 24 | CONTROLADO |  |  |  |

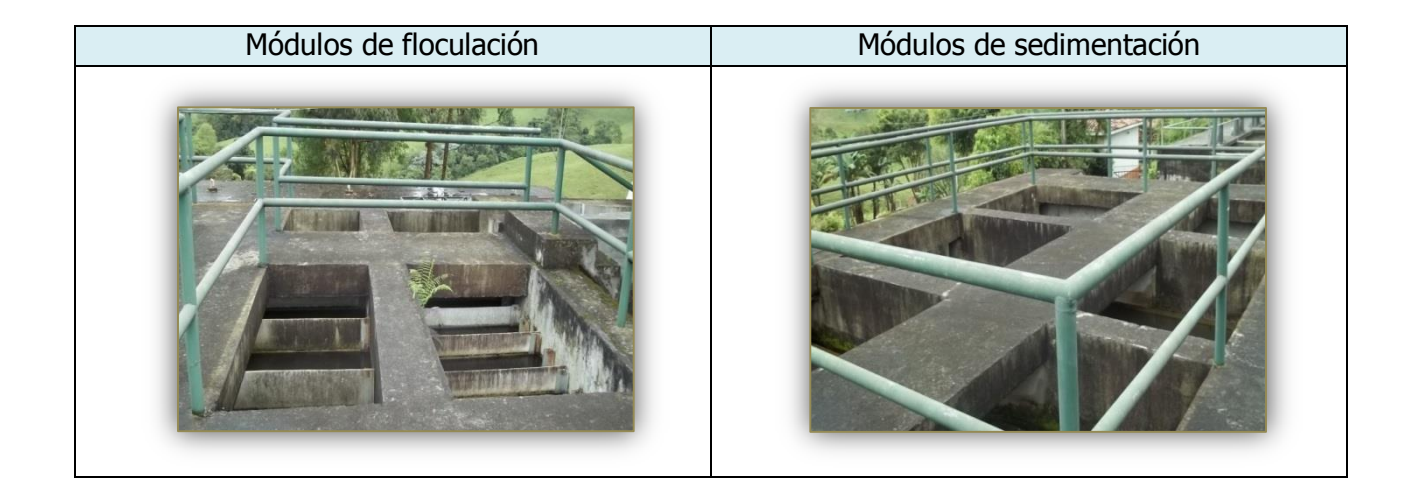

# 4.4 FILTRACIÓN

La planta de tratamiento cuenta con cuatro unidades de filtración. Son filtros rápidos de tasa declinante autolavables, compuestos por grava, granito, arena y antracita

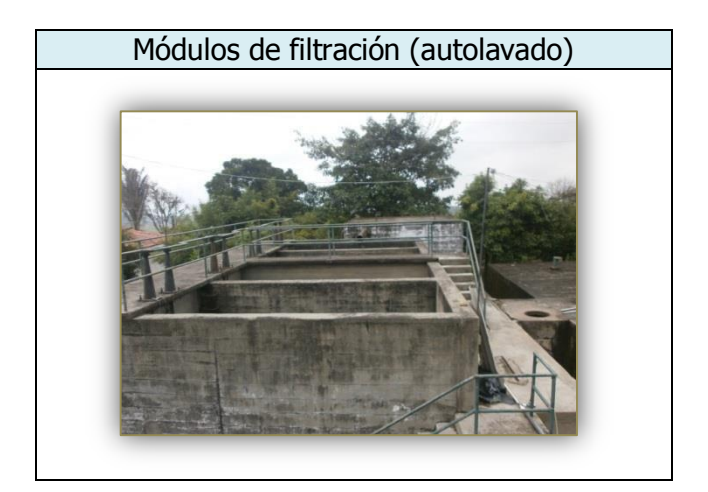

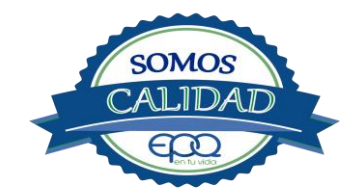

| <b>E</b> en tu vida | EMPRESAS PÚBLICAS DEL QUINDIO <sup>«</sup> EPQ″ S.A. E.S.P.<br>PROCEDIMIENTO DE CONTRATACIÓN<br>MODALIDAD DIRECTA |                   |          |            |  |  |
|---------------------|----------------------------------------------------------------------------------------------------|-------------------|----------|------------|--|--|
| Código:             | Versión: 03                                                                                                    | Fecha de emisión: | Página   | DOCUMENTO  |  |  |
| SG-P-01             |                                                                                                    | 13/12/2018        | 14 de 24 | CONTROLADO |  |  |

# 4.5 DESINFECCIÓN

Luego de pasar por el proceso de filtración, el agua es dirigida hacia un vertedero donde se aplica una solución concentrada de cloro, para eliminación de gérmenes y bacterias. El cloro se extrae gaseoso de un cilindro con dosificador marca Regal de 50 libras-día de capacidad (rotámetro con escala de 0 a 50) y se diluye con agua proveniente del tanque sedimentador transportada en un tubo PVC de dos pulgadas. El agua clorada pasa luego a los tanques de almacenamiento.

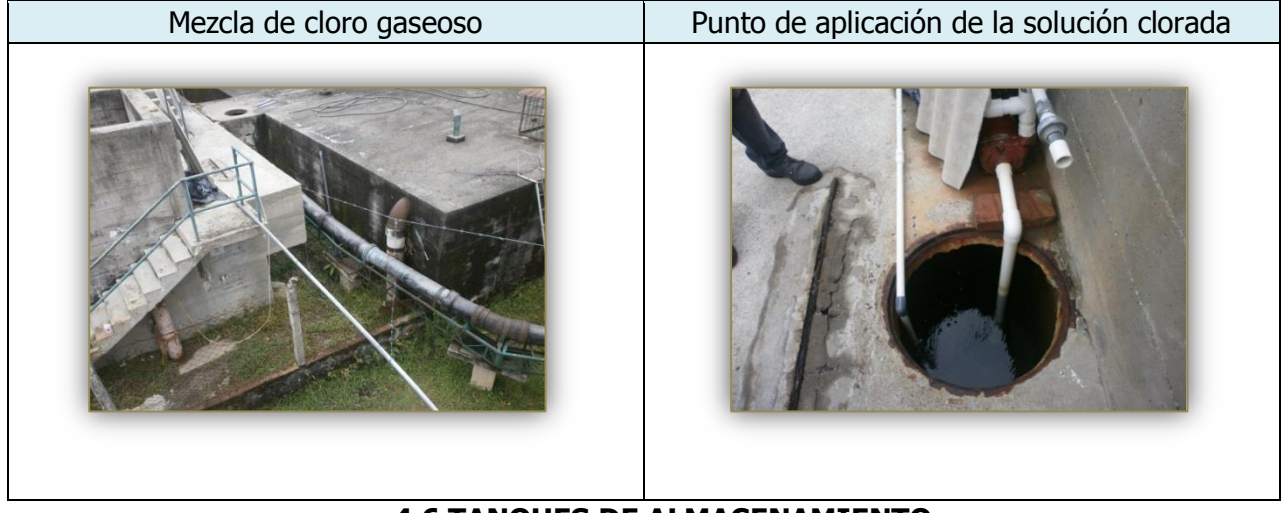

4.6 TANQUES DE ALMACENAMIENTO

Hay tres tanques de almacenamiento:

El primero está junto a la canaleta de recolección de aguas filtradas, con capacidad de 600 m<sup>3</sup>.

El segundo tanque está a un lado del de 600 m<sup>3</sup>, frente a la canaleta de recolección de agua cruda, con capacidad de 800 m<sup>3</sup>.

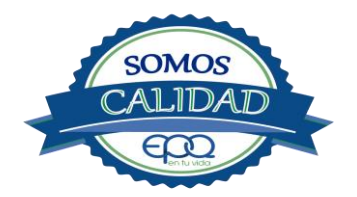

| <b>E</b> en tu vida | EMPRESAS PÚBLICAS DEL QUINDIO "EPQ" S.A. E.S.P.<br>MANUAL DE OPERACIÓN PLANTA DE TRATAMIENTO DE AGUA<br>POTABLE MUNICIPIO DE CIRCASIA |                   |          |            |  |
|---------------------|----------------------------------------------------------------------------------------------------|-------------------|----------|------------|--|
| Código:             | Versión: 02                                                                                                    | Fecha de emisión: | Página   | DOCUMENTO  |  |
| PAP-M-02            |                                                                                                    | 13/12/2018        | 15 de 24 | CONTROLADO |  |

El tercer tanque se encuentra en una finca más abajo de la planta, comenzando el casco urbano, con capacidad de 400  $m^3$ 

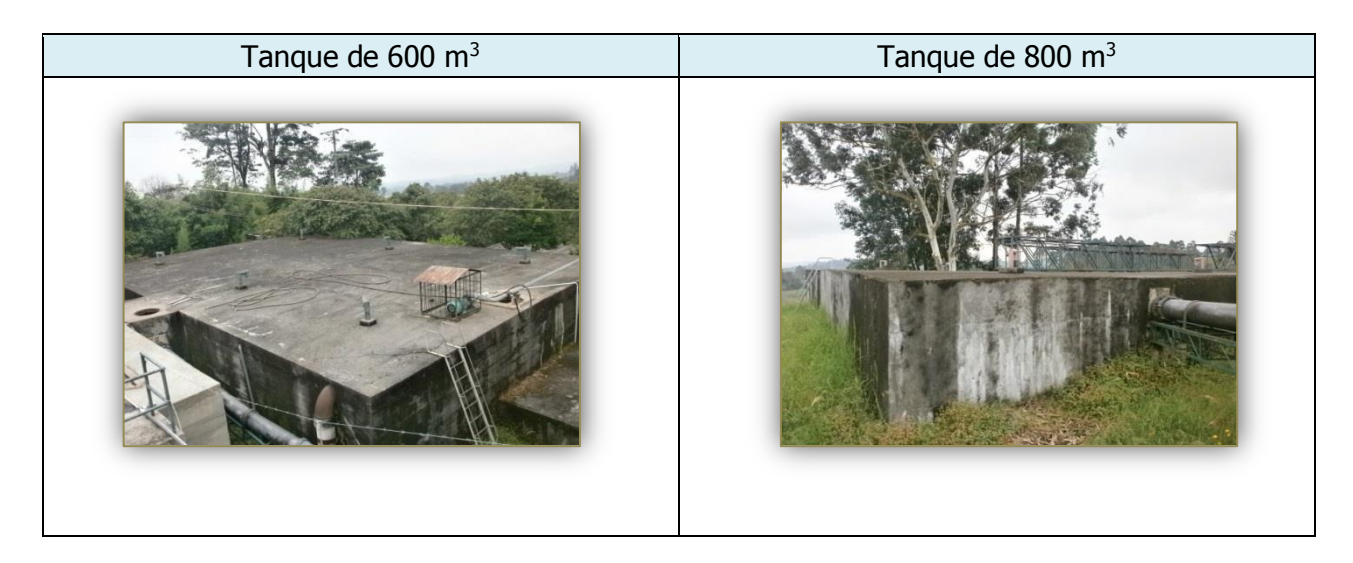

# **5. CONDICIONES DE ALMACENAMIENTO Y SEGURIDAD DE PRODUCTOS QUIMICOS**

A continuación se describen las actividades de almacenamiento, manipulación y seguridad de productos químicos, elaboradas conforme a la ficha técnica de PRODUCTOS QUÍMICOS PANAMERICANOS S.A

#### 5.1 Recepción de Sulfato.

- 1. Contar los sacos de sulfato y anotar la cantidad recibida, acompañada de la fecha y hora de recepción.
- 2. Verificar que todos los sacos estén en buenas condiciones. No estén rotos, o presenten humedad o solidificación.

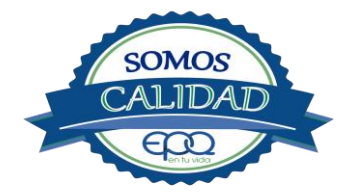

| <b>E</b> en tu vida | EMPRESAS PÚBLICAS DEL QUINDIO "EPQ" S.A. E.S.P.<br>PROCEDIMIENTO DE CONTRATACIÓN<br>MODALIDAD DIRECTA |                   |          |            |  |
|---------------------|----------------------------------------------------------------------------------------------------|-------------------|----------|------------|--|
| Código:             | Versión: 03                                                                                           | Fecha de emisión: | Página   | DOCUMENTO  |  |
| SG-P-01             |                                                                                                    | 13/12/2018        | 16 de 24 | CONTROLADO |  |

- 3. Tomar una muestra de sulfato de aluminio de cualquiera de los sacos recibidos y enviarla al laboratorio para verificar si el producto cumple con las especificaciones requeridas.
- 4. Verificar que el proveedor haga entrega del producto con su respectiva ficha técnica.

# 5.2 Seguridad y manejo del sulfato de aluminio.

Este producto es irritante de las mucosas y la piel. Evitar la formación de nubes de polvo y el contacto directo con él. Usar equipo de protección que incluya gafas de seguridad, mascarilla para polvos y guantes de goma. El área de trabajo debe tener fácil acceso a duchas de emergencia y lavaojos.

Este producto no está clasificado como sustancia química peligrosa y es suministrado en sacos de polipropileno de 25 Kg y de 50 Kg.

El área de almacenamiento debe estar completamente aireada, alejada de fuentes de calor, llama o chispas. Se debe colocar en estibas, en zonas protegidas de la humedad, del calor y de la luz directa del sol, lejos de sustancias oxidantes, ácidos y bases, sustancias inflamables y combustibles o solventes orgánicos.

# 5.3 Primeros Auxilios.

El producto no está clasificado como una sustancia química peligrosa, pero debe ser manejado con las consideraciones propias para los productos químicos.

#### Inhalación.

Puede producir leve irritación en las mucosas por inhalación prolongada con el producto. Trasladar la persona expuesta inmediatamente al aire fresco. Si no respira darle respiración artificial (solo por personal capacitado). Consultar de inmediato a un médico.

#### Ingestión.

Puede producir leve irritación en el tracto gastrointestinal. No suministrar ningún tipo de bebidas ni inducir el vómito. Asistir al médico de inmediato.

#### Contacto con la piel.

Pude producir leves irritaciones en la piel.

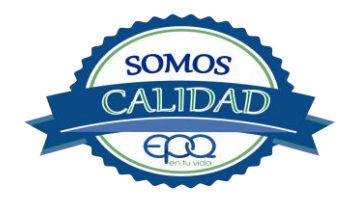

| <b>E</b> en tu vida | EMPRESAS PÚBLICAS DEL QUINDIO "EPQ" S.A. E.S.P.<br>MANUAL DE OPERACIÓN PLANTA DE TRATAMIENTO DE AGUA<br>POTABLE MUNICIPIO DE CIRCASIA |                   |          |            |
|---------------------|----------------------------------------------------------------------------------------------------|-------------------|----------|------------|
| Código:             | Versión: 02                                                                                                    | Fecha de emisión: | Página   | DOCUMENTO  |
| PAP-M-02            |                                                                                                    | 13/12/2018        | 17 de 24 | CONTROLADO |

Lavar el área expuesta con abundante agua durante 15 quince minutos. Asistir al médico.

# Contacto con los ojos.

Puede producir leve irritaciones en los ojos.

Lavarse los ojos con agua corriente por lo menos durante 15 minutos, buscando remover el producto. Consultar al médico si la irritación persiste.

#### Información toxicológica.

Exposiciones prolongadas pueden causar entumecimiento de los dedos. La ingestión en grandes cantidades produce deficiencia de sulfato y puede causar debilitamiento óseo.

# 5.4 Recepción de cilindros de cloro

Deberá contar con un dispositivo mecánico que ayude a transportar, trasladar, cargar y descargar los cilindros con todas las medidas de seguridad respectivas.

Para grandes cilindros se recomienda almacenamiento en el piso, sobre soportes contra deslizamiento construidos en concreto, debe verificarse las válvulas tener especial cuidado con ellas ya que no deben ser golpeadas con ningún tipo de objeto.

Los cilindros pequeños deberán almacenarse de pie, amarrados y con las válvulas debidamente protegidas.

El área de almacenamiento debe estar demarcada, diferenciando claramente el almacenamiento de los cilindros llenos de los cilindros vacíos. Contar con buena ventilación, ya sea natural o mecánica y alejadas de fuentes de calor llama o chispas. No golpear los recipientes ni realizar movimientos bruscos en el manejo y transporte, verificar la presencia del tapón ciego de seguridad en las válvulas de cierre de cilindro. Debe contar con duchas de emergencia y lavaojos.

Los cilindros llenos se deben ubicar dejando espacio suficiente entre ellos para facilitar la manipulación en caso de que se presente alguna fuga.

Si no se detectan fugas o escapes de gas, pase los cilindros al área de almacenamiento. Luego, cuente los cilindros recibidos y anote el número de serie de cada uno y la fecha en que se les practicó la última prueba de presión (período que no debe pasar de 5 años).

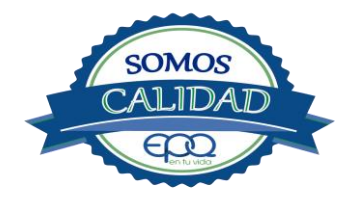

| <b>E</b> en fu vida | EMPF        | RESAS PÚBLICAS DEI<br>PROCEDIMIENTO<br>MODALID | L QUINDIO "<br>) DE CONTR<br>AD DIRECTA | EPQ″ S.A. E.S.P.<br>ATACIÓN |
|---------------------|-------------|------------------------------------------------|-----------------------------------------|-----------------------------|
| Código:             | Versión: 03 | Fecha de emisión:                              | Página                                  | DOCUMENTO                   |
| SG-P-01             |             | 13/12/2018                                     | 18 de 24                                | CONTROLADO                  |

#### 5.5 Seguridad y manejo de cilindros de cloro

El cloro es un químico importante para la purificación del agua en plantas de tratamiento ya que es tres veces más efectivo como agente desinfectante contra Escherichia coli . Es un compuesto estable en condiciones normales de uso y almacenamiento (presión atmosférica, temperatura ambiente, bajo sombra, humedad relativa máxima de 80% y en recipientes con perfecta hermeticidad) pero al exponerse al gas es extremadamente tóxico. La concentración letal más baja reportada en humanos,  $LC_{50}$ = 500 ppm/ 5 minutos por lo que exposiciones prolongadas podría causar la muerte.

Para la manipulación del cilindro se deben usar los elementos de protección personal, incluyendo gafas con protección lateral y máscara para vapores venenosos, guantes de goma, nitrilo, vinilo o PVC. Conocer el funcionamiento del equipo (kit) para la atención de emergencias. La temperatura de almacenamiento no debe exceder los 51 °C.

No debe almacenarse cerca de solventes orgánicos, sustancias corrosivas y oxidantes, sustancias combustibles e inflamables, alimentos, fertilizantes y enmiendas.

Asegurar que cada cilindro trae su tapa de seguridad. Nunca movilice recipientes de cloro con las válvulas sin los tapones y sin tener colocada la tapa protectora, se deben transportar siempre en posición vertical.

Para localizar pequeños escapes o pérdidas en las instalaciones de Cloro, utilice un frasco que contenga amoníaco diluido. La aproximación de los vapores de amoníaco en el lugar de la pérdida formará una nube blanca. Debe evitarse el contacto de amoníaco con el latón. Tenga en cuenta nunca derramar amoníaco directamente en el lugar de la fuga, sólo se deben usar los vapores del amoníaco.

En caso de que existan fugas de cloro, aplique el plan de contingencia establecido para tal fin.

#### Medidas para extinción de incendios.

Este producto no arde pero proporciona combustión. En contacto con sustancias combustibles puede producir un incendio, forma vapores peligrosos por incendio en el entorno.

#### Medios de extinción.

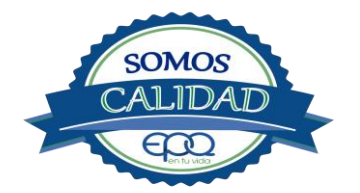

| <b>E</b> en tu vida | EMPRESAS PÚBLICAS DEL QUINDIO "EPQ" S.A. E.S.P.<br>MANUAL DE OPERACIÓN PLANTA DE TRATAMIENTO DE AGUA<br>POTABLE MUNICIPIO DE CIRCASIA |                   |          |            |
|---------------------|----------------------------------------------------------------------------------------------------|-------------------|----------|------------|
| Código:             | Versión: 02                                                                                                    | Fecha de emisión: | Página   | DOCUMENTO  |
| PAP-M-02            |                                                                                                    | 13/12/2018        | 19 de 24 | CONTROLADO |

Para incendios usar solamente agua, no use polvos químicos secos. Contenga el fuego y permita que arda, para combatir use solamente rocío de agua.

#### Medidas para cuerpos de socorro.

No permanezca en el área y use el equipo de protección adecuado, que incluya traje de neopreno cerrado con protección para la cabeza, guantes y botas de goma, vinilo, nitrilo o pvc, gafas de seguridad con protección lateral, equipo de respiración autónomo.

Para pequeñas fugas del producto, use el traje protector, no tocar ni caminar por encima del material, detenga la fuga en caso de poder hacerlo, use rocío de agua para reducir los vapores o desviar la nube. No ponga el agua en contacto directo con el material derramado por que puede congelarse. Prevenga la entrada hacia vías navegables, alcantarillas o sotanos. Para cantidades mayores no intervenir directamente , alejarse de la zona a un lugar donde no tenga ningún tipo de contacto con el producto o sus vapores y comunicarse inmediatamente con los cuerpos de socorro de la zona, los teléfonos del proveedor en: Cali. Tel (2) 6652928. Bogotá Tel (1) 7109770, Medellín Tel (4) 2302711.

#### 5.6 Primeros auxilios

El cloro es un gas venenoso, irritante y tóxico. Puede ser fatal si se inhala o se absorbe por la piel. El fuego producirá gases irritantes, corrosivos y tóxicos. Las personas se pueden afectar por los siguientes medios:

#### Inhalación.

La inhalación produce tos, sensación de quemazón, dolor de cabeza, dolor de garganta, dificultad respiratoria, náuseas y jadeo.

Trasladar la persona inmediatamente al aire fresco. Si presenta dificultad para respirar, suministrar oxigeno artificialmente (solo por personal capacitado). Solicitar asistencia médica inmediatamente.

#### Ingestión.

Su ingestión produce quemaduras en el tracto digestivo.

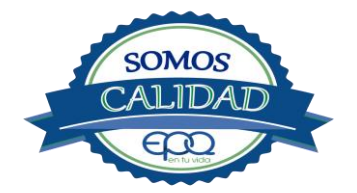

| <b>E</b> en fu vida | EMPRESAS PÚBLICAS DEL QUINDIO <sup>«</sup> EPQ″ S.A. E.S.P.<br>PROCEDIMIENTO DE CONTRATACIÓN<br>MODALIDAD DIRECTA |                   |          |            |  |
|---------------------|----------------------------------------------------------------------------------------------------|-------------------|----------|------------|--|
| Código:             | Versión: 03                                                                                                    | Fecha de emisión: | Página   | DOCUMENTO  |  |
| SG-P-01             |                                                                                                    | 13/12/2018        | 20 de 24 | CONTROLADO |  |

Enjuagar la boca con abundante agua por veinte minutos. No suministrar ningún tipo de bebidas, ni inducir el vómito. Solicitar asistencia médica de inmediato.

#### Contacto con la piel.

Corrosivo. Produce quemaduras cutáneas y dolor.

Lavar el área expuesta con abundante agua por veinte minutos. Si la ropa está congelada a la piel, deberá descongelarse para ser retirada. No aplicar ningún ungüento, crema o gel. Solicitar asistencia médica inmediata.

#### Contacto con los ojos.

Corrosivo. Produce dolor, visión borrosa, y quemaduras profundas graves. Lavarse con abundante agua en un lavadero de ojos, por lo menos veinte minutos. No aplicar ningún tipo de solución oftálmica. Buscar asistencia médica inmediatamente.

# 6. OPERACIÓN DE VÁLVULAS Y COMPUERTAS

El sistema hidráulico de la Planta de Tratamiento debe operarse de la siguiente manera:

#### 6.1 Válvulas de entrada a la planta

En la línea de aducción que viene de Las Águilas, después del macromedidor antes de la pared de la estructura de filtros hay una válvula de 10" con 44 vueltas abiertas, que se puede cerrar para impedir el paso a la canaleta de agua clarificada y conducir el agua a la entrada de la planta.

# 6.2 Válvulas en canales de agua floculada o de distribución de agua a los sedimentadores

Por el lado de la calle hay una válvula de desagüe ubicada en una cámara de desagüe.

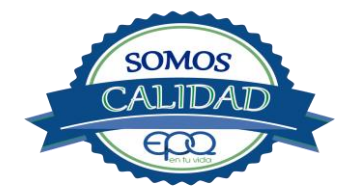

| <b>E</b> en tu vida | EMPRESAS PÚBLICAS DEL QUINDIO "EPQ" S.A. E.S.P.<br>MANUAL DE OPERACIÓN PLANTA DE TRATAMIENTO DE AGUA<br>POTABLE MUNICIPIO DE CIRCASIA |                   |          |            |
|---------------------|----------------------------------------------------------------------------------------------------|-------------------|----------|------------|
| Código:             | Versión: 02                                                                                                    | Fecha de emisión: | Página   | DOCUMENTO  |
| PAP-M-02            |                                                                                                    | 13/12/2018        | 21 de 24 | CONTROLADO |

#### 6.3 Válvulas y compuertas en los sedimentadores

Cada tanque sedimentador tiene una válvula de admisión para entrada del agua floculada. Por el lado de la calle están las válvulas de desagüe instaladas en recamaras. Son tres válvulas de admisión y tres de desagüe.

#### 6.4 Válvulas y compuertas en filtros

Son cuatro filtros, cada uno con dos válvulas contiguas. La válvula del lado izquierdo corresponde a la admisión y la del lado derecho al desagüe

## 6.5 Válvulas en tanques de almacenamiento

El tanque de almacenamiento de 600 m<sup>3</sup> contiguo a los filtros tiene una válvula de 10" con 44 vueltas, para controlar el agua hacia el barrio alto de la cruz.

El paso del tanque de 600 m<sup>3</sup> al de 400 m<sup>3</sup> lo regulan con una válvula de 8" que tiene 34 vueltas en total, pero permanece con media vuelta abierta, ubicada frente a la antigua sala de cloración. El paso del tanque de 600 m<sup>3</sup> al tanque de 800 m<sup>3</sup> se hace por medio de un tubo de 10" utilizando una tabla como compuerta. También sale un tubo de 10" para conectarse con la conducción que va al municipio, funcionando como bypass, en caso de suspender el tanque de 800 m<sup>3</sup>.

El tanque de 800 m<sup>3</sup> tiene un compartimiento donde están instaladas las válvulas de desagüe y de conducción al municipio con un diámetro de 12".

El tanque de 400 m<sup>3</sup> ubicado en una finca más abajo de la planta de tratamiento, tiene una caseta a un lado y en el sótano están instaladas tres válvulas de 6". Dos válvulas son para controlar el sector de la carrera 16 y alto de la taza, la otra es para desagüe.

Por el espacio de terreno comprendido entre el tanque de 600 m<sup>3</sup> y el tanque de 800 m<sup>3</sup>, cruza la línea de aducción del Rio Roble en tubería de 6". De ésta se deriva un acople corto con válvula de 6" con el fin de llevar agua hasta la entrada de la planta en caso necesario.

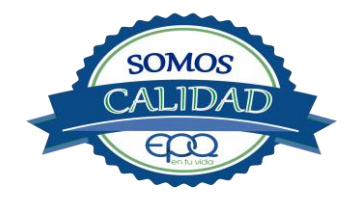

| <b>E</b> en tu vida | EMPRESAS PÚBLICAS DEL QUINDIO <sup>«</sup> EPQ" S.A. E.S.P.<br>PROCEDIMIENTO DE CONTRATACIÓN<br>MODALIDAD DIRECTA |                   |          |            |  |
|---------------------|----------------------------------------------------------------------------------------------------|-------------------|----------|------------|--|
| Código:             | Versión: 03                                                                                                    | Fecha de emisión: | Página   | DOCUMENTO  |  |
| SG-P-01             |                                                                                                    | 13/12/2018        | 22 de 24 | CONTROLADO |  |

# 7. MANTENIMIENTO DE UNIDADES

# 7.1 Mezcladores

Inspección, reacondicionamiento y limpieza del canal de entrada.

#### 7.2 Floculadores

Inspección y limpieza de los módulos floculadores. Revisión de válvula de desagüe.

#### 7.3 Sedimentadores

Revisión y limpieza de los módulos sedimentadores.

Revisión de los acoplamientos o instalaciones de las compuertas.

Revisión de las válvulas de desagüe.

Verificación de la existencia de fisuras o grietas en las paredes de los sedimentadores. Remoción de lodos y partículas sedimentadas.

# 7.4 Filtros

Revisión de válvulas, mantenimientos preventivos Limpieza de las paredes del filtro Verificación de la existencia de fisuras o grietas en las paredes de los filtros.

# 7.5 Tanques de almacenamiento

Mantener las tapas de las cámaras de válvulas cerradas y aseguradas. Limpieza de sedimentos, manipulando la válvula de limpieza sin ingreso al tanque. Lavado del tanque y desinfección en su interior según programación. Observar si existen grietas, fugas y fisuras para corregirlos. Revisión y corrección de válvulas

# 8. CONDICIONES DE OPERACIÓN-ACTIVIDADES DE RUTINA

1-verificacion caudal de entrada

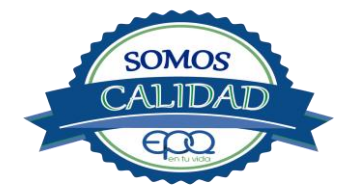

| <b>E</b> en tu vida | EMPRESAS PÚBLICAS DEL QUINDIO "EPQ" S.A. E.S.P.<br>MANUAL DE OPERACIÓN PLANTA DE TRATAMIENTO DE AGUA<br>POTABLE MUNICIPIO DE CIRCASIA |                   |          |            |  |
|---------------------|----------------------------------------------------------------------------------------------------|-------------------|----------|------------|--|
| Código:             | Versión: 02                                                                                                    | Fecha de emisión: | Página   | DOCUMENTO  |  |
| PAP-M-02            |                                                                                                    | 13/12/2018        | 23 de 24 | CONTROLADO |  |

2-tomar muestra de agua cruda en el canal de entrada (tomar turbiedad, color y pH)

2- tomar muestra de agua clarificada o sedimentada (medir turbiedad, color y pH) 3-tomar

muestra de agua tratada (tomar turbiedad, color, pH, cloro residual, olor y sabor)

4-registrar nivel tanques de almacenamiento.

## En caso de tener agua turbia

1-tomar muestra de agua cruda en el canal de entrada. Si es mayor a 4 unt y 15 upc, se procede a realizar la prueba de jarras para dosificar coagulante. Antes de esta actividad, se prende el dosificador de sulfato de aluminio y se coloca a descargar la cantidad que se aplica con más frecuencia.

2- una vez determinada la dosis óptima se gradúa el dosificador de sulfato de aluminio de acuerdo a la cantidad de coagulante que debe descargar

3-observar en los módulos flocula dores la formación del floc

4-observar en el tanque sedimentador la precipitación de partículas o el levantamiento de lodos

5-tomar muestra de agua clarificada. Medir turbiedad, color y pH, para evaluar la calidad de agua que van a recibir los filtros.

6-tomar muestra de agua filtrada y medir turbiedad, color y pH.

7-tomar muestra de agua tratada. Medir turbiedad, color, pH, cloro residual, olor y sabor, para revisar la calidad de agua que está saliendo a la red de distribución, y que va a consumir la población.

# 9. ANEXOS

# INSTRUCTIVOS

- PRODUCTOS QUÍMICOS PANAMERICANOS S.A-FICHA TECNICA SULFATO DE ALUMINIO SOLIDO.
- PRODUCTOS QUIMICOS PANAMERICANOS S.A-FICHA TECNICA CLORO GASEOSO

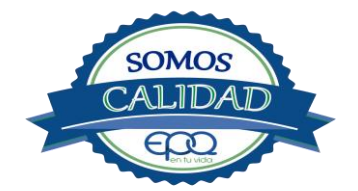

# EMPRESAS PÚBLICAS DEL QUINDÍO "EPQ" S.A. E.S.P.

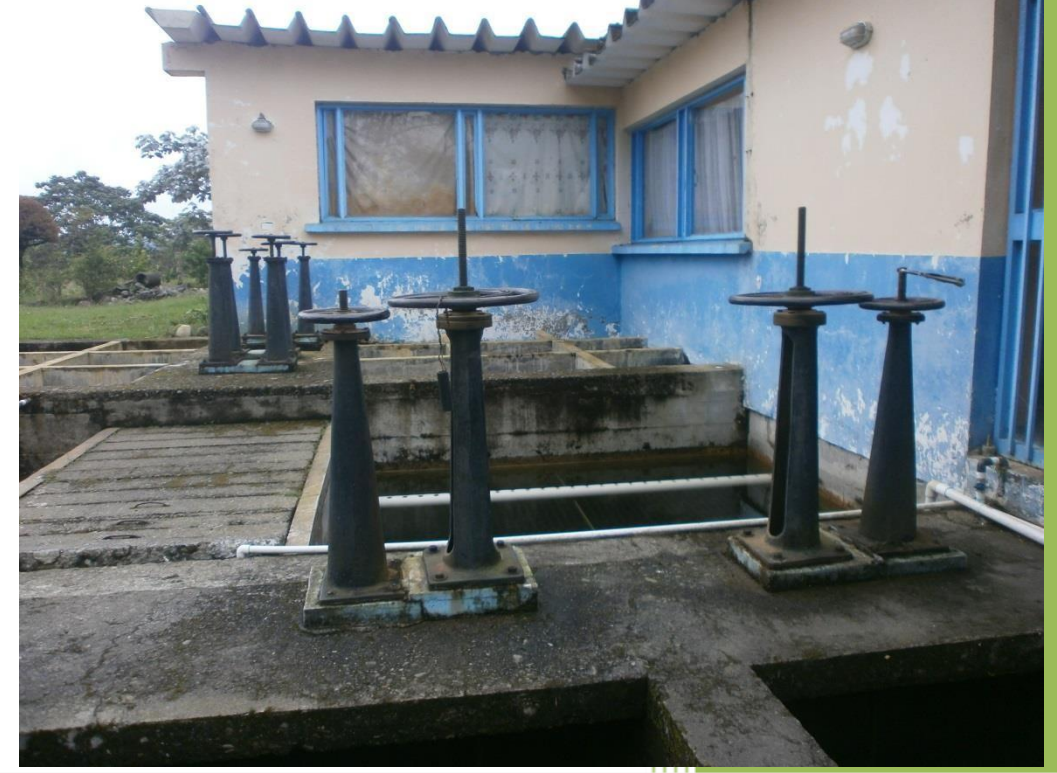

MANUAL DE OPERACIÓN PLANTA DE POTABILIZACIÓN DE AGUA MUNICIPIO DE FILANDIA, QUINDÍO.

13/12/2018

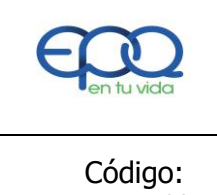

# EMPRESAS PÚBLICAS DEL QUINDIO "EPQ" S.A. E.S.P. MANUAL DE OPERACIÓN PLANTA DE TRATAMIENTO AGUA POTABLE MUNICIPIO DE FILANDIA

| Código:<br>PAP-M-03Versión: 02Fecha de emisión:<br>13/12/2018Página<br>1 de 21DOCUMENTO<br>CONTROLADO |
|----------------------------------------------------------------------------------------------------|
|----------------------------------------------------------------------------------------------------|

# 1. INTRODUCCIÓN

El presente Manual de Operación constituye el conjunto organizado de los procesos y procedimientos que se llevan a cabo en la planta de tratamiento de agua potable del municipio de Filandia Quindío

El propósito fundamental es que el documento le permita conocer al operario, el funcionamiento de la planta, la realización de los procesos que se llevan a cabo, la correcta realización de las pruebas y análisis fisicoquímicos que garanticen un adecuado tratamiento para el agua de consumo humano.

En primer lugar se describen las estructuras y los procesos de tratamiento, empezando por la captación hasta el almacenamiento en los tanques.

Se dan recomendaciones e instrucciones para el buen manejo de sustancias químicas, como sulfato de aluminio y cloro.

Se precisa la ubicación de válvulas y compuertas, como también el funcionamiento de ellas

En el manual se referencian en su respectivo orden los procedimientos que se deben realizar rutinariamente para la correcta operación de la planta.

Incluye instructivos para los análisis fisicoquímicos y actividades que se deben ejecutar en el tratamiento del agua potable, los cuales se describen a continuación:

INSTRUCTIVO:

Operación de la planta de tratamiento y actividades de rutina PAP- I-01.

Determinación dosis óptima de sulfato de aluminio prueba de jarras PAP-I-02.

Prueba de turbiedad PAP-I-03.

Prueba de color PAP-I-04.

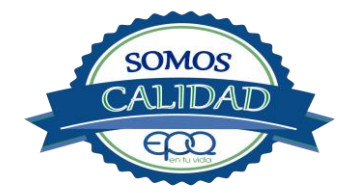

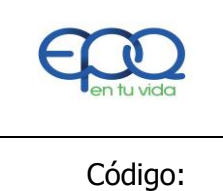

# EMPRESAS PÚBLICAS DEL QUINDIO "EPQ" S.A. E.S.P. MANUAL DE OPERACIÓN PLANTA DE TRATAMIENTO AGUA POTABLE MUNICIPIO DE FILANDIA

| Código:  | Versión: 02 | Fecha de emisión: | Página  | DOCUMENTO  |
|----------|-------------|-------------------|---------|------------|
| PAP-M-03 |             | 13/12/2018        | 2 de 21 | CONTROLADO |
| PAP-M-03 |             | 13/12/2018        | 2 de 21 | CONTROLADO |

Cloro residual PAP-I-05.

Verificación del pH-metro PAP-I-06.

Determinación de pH PAP-I-07.

Cloro residual equipo pocket colorimeter PAP-I-08

Calibración del turbidímetro PAP-I-09.

Prueba de olor PAP-I-10.

Prueba de sabor PAP-I-11.

Aplicación de cal PAP-I-12.

Lavado y desinfección tanques de almacenamiento PAP-I-13.

Toma de muestras en las plantas de tratamiento agua potable PAP-I-14.

Toma de muestras en las fuentes PAP-I-15.

Inspección y mantenimiento en las captaciones y aducciones PAP-I-16.

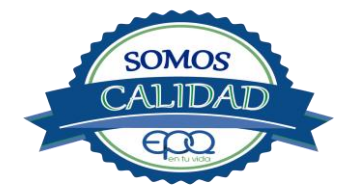

| <b>E</b> en tu vida | EMPRESAS PÚBLICAS DEL QUINDIO "EPQ" S.A. E.S.P.<br>MANUAL DE OPERACIÓN PLANTA DE TRATAMIENTO AGUA<br>POTABLE MUNICIPIO DE FILANDIA |                   |         |            |  |
|---------------------|----------------------------------------------------------------------------------------------------|-------------------|---------|------------|--|
| Código:             | Versión: 02                                                                                                    | Fecha de emisión: | Página  | DOCUMENTO  |  |
| PAP-M-03            |                                                                                                    | 13/12/2018        | 3 de 21 | CONTROLADO |  |

# 2. TÉRMINOS Y DEFINICIONES

#### Agua potable.

Es aquella que por cumplir las características físicas, químicas y microbiológicas establecidas en la resolución 2115 y decreto 1575 de 2007, es apta para el consumo humano.

#### Agua cruda.

Es el agua natural que no ha sido sometida a proceso de tratamiento para su potabilización.

#### Alcalinidad.

Concentración o cantidad de iones carbonatos ( $CO_3$ ) presentes en el agua. Se expresa en miligramos por litro (mg/L)

#### Análisis básicos.

Es el procedimiento que se efectúa para determinar turbiedad, color aparente, pH, cloro residual libre, coliformes totales y scherichia coli.

#### Análisis microbiológico del agua.

Son los procedimientos de laboratorio que se efectúan a una muestra de agua para consumo humano, evaluando la presencia o ausencia, tipo y cantidad de microorganismos.

#### Característica.

Término usado para identificar elementos, compuestos, sustancias, y microorganismos presentes en el agua para consumo humano.

#### Caudal.

Cantidad de fluido por unidad de tiempo que atraviesa la sección transversal de un tubo o canal. Se mide en litros por segundo (L/s) o metros cúbicos por segundo  $(m^3/s)$ 

#### Cloro.

Elemento químico de símbolo Cl. Es un gas de color verde amarillento, de olor irritante, bastante tóxico, más pesado que el aire. Se disuelve bien en el agua formando el ácido hipocloroso, (HCIO) compuesto que realmente elimina las bacterias.

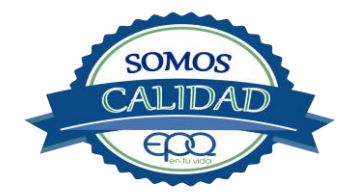

| <b>E</b> en tu vida | EMPF<br>MANUAI | EMPRESAS PÚBLICAS DEL QUINDIO "EPQ" S.A. E.S.P.<br>MANUAL DE OPERACIÓN PLANTA DE TRATAMIENTO AGUA<br>POTABLE MUNICIPIO DE FILANDIA |         |            |  |  |  |  |
|---------------------|----------------|----------------------------------------------------------------------------------------------------|---------|------------|--|--|--|--|
| Código:             | Versión: 02    | Fecha de emisión:                                                                                                    | Página  | DOCUMENTO  |  |  |  |  |
| PAP-M-03            |                | 13/12/2018                                                                                                    | 4 de 21 | CONTROLADO |  |  |  |  |

#### Cloro residual libre.

Es la cantidad presente en el agua después de un periodo de contacto definido, que reacciona química y biológicamente como ácido hipocloroso o como ion hipoclorito.

## **Cloruros.**

El cloruro es uno de los iones inorgánicos que se encuentra en mayor concentración en aguas de consumo o de desecho.

#### Coagulante.

Sustancia química que al aplicarse al agua reacciona con las impurezas que ella tiene para formar flocs (grumos) que al adherirse uno con otro o individualmente se depositan en el fondo de un tanque sedimentador

#### Coliformes.

Bacterias Gram Negativas en forma bacilar que fermentan la lactosa a temperatura de 35 a 37°c produciendo ácido y gas CO<sub>2</sub> en un plazo de 24 a 48 horas. Es un indicador de contaminación microbiológica del agua para consumo humano.

#### Coloide.

Sólido finamente dividido que permanece disperso en un líquido por largo tiempo, debido a su pequeño diámetro y a la presencia de una carga eléctrica en su superficie.

#### Color.

Es una característica física del agua que le confieren los materiales contaminantes como: iones metálicos, pigmentos vegetales (clorofila, taninos) humus, plancton, materia orgánica en descomposición. Se expresa en unidades de platino cobalto. UPC

#### Demanda de cloro.

Es la diferencia que existe entre la cantidad de cloro que se agrega al agua y la que permanece como residual después de un determinado tiempo de contacto.

#### DPD.

proviene de las primeras letras de: N,N **D**ietil **P**arafenileno **D**iamina, la cual es la sal principal, que reacciona con el cloro del medio acuoso, formando un complejo de color rosado a fucsia y consecuentemente dando una señal colorimétrica positiva. El resto de componentes de la mezcla, tienen la función de crear un medio favorable para la reacción (lo que se llama acondicionamiento del medio).

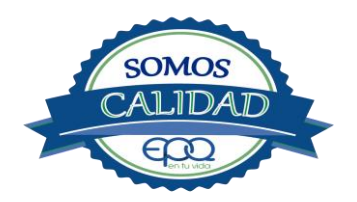

| en tu vida | EMPRESAS PÚBLICAS DEL QUINDIO "EPQ" S.A. E.S.P.<br>MANUAL DE OPERACIÓN PLANTA DE TRATAMIENTO AGUA<br>POTABLE MUNICIPIO DE FILANDIA |                   |         |            |  |  |  |
|------------|----------------------------------------------------------------------------------------------------|-------------------|---------|------------|--|--|--|
| Código:    | Versión: 02                                                                                                    | Fecha de emisión: | Página  | DOCUMENTO  |  |  |  |
| PAP-M-03   |                                                                                                    | 13/12/2018        | 5 de 21 | CONTROLADO |  |  |  |

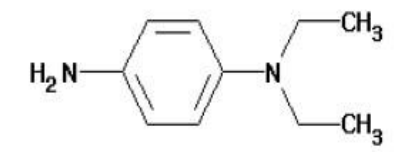

## Desinfección.

Consiste en la aplicación directa de sustancias químicas al agua o en la utilización de medios físicos para eliminar agentes patógenos, capaces de producir infección o enfermedad en el organismo del ser humano.

#### Dosificación.

Acción de agregar productos químicos al agua, para este caso los coagulantes. Se dosifica en solución (líquido), en seco (en polvo).

#### Dureza.

Concentración de calcio y magnesio presente en el agua. Se expresa como la cantidad presente en un litro de agua (mg/L)

#### Floculación.

Aglutinación de partículas inducida por una agitación lenta de la suspensión coagulada.

#### Filtración.

Proceso mediante el cual se renuevan los coloides y partículas suspendidas en el agua, al hacerlas pasar por un medio poroso.

#### Índice de riesgo de la calidad del agua para consumo humano – IRCA.

Es el grado de riesgo de ocurrencia de enfermedades relacionadas con el no cumplimiento de las características físicas, químicas y microbiológicas del agua para consumo humano.

#### Mezclador.

Equipo para producir turbulencia en el agua.

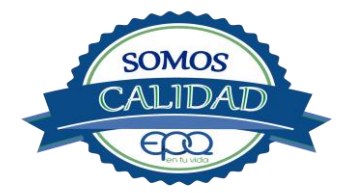

| <b>E</b> en fu vida | EMPF<br>MANUAI | EMPRESAS PÚBLICAS DEL QUINDIO "EPQ" S.A. E.S.P.<br>MANUAL DE OPERACIÓN PLANTA DE TRATAMIENTO AGUA<br>POTABLE MUNICIPIO DE FILANDIA |         |            |  |  |  |
|---------------------|----------------|----------------------------------------------------------------------------------------------------|---------|------------|--|--|--|
| Código:             | Versión: 02    | Fecha de emisión:                                                                                                    | Página  | DOCUMENTO  |  |  |  |
| PAP-M-03            |                | 13/12/2018                                                                                                    | 6 de 21 | CONTROLADO |  |  |  |

#### Mezcla rápida.

Agitación violenta para producir dispersión instantánea de un producto químico en la masa de agua.

#### Planta de tratamiento o de potabilización.

Conjunto de obras, equipos y materiales necesarios para efectuar los procesos que permitan cumplir con las normas de calidad del agua potable.

#### Potabilización.

La potabilización del agua se efectúa para mejorar sus condiciones físicas, químicas, bacteriológicas y poderla ofrecer para el consumo humano sin afectar su salud.

#### Potencial de hidrogeno. pH

Concentración de iones  $(H)^+$  o  $(OH)^-$  presentes en el agua o substancia. Indica la acidez o basicidad. Se mide en una escala que va de 1 a 14. Para valores menores a 7 se considera que la substancia es ácida. Para valores mayores a 7 se considera la substancia como básica.

#### Prueba de jarras.

Ensayo que trata de simular las condiciones en que se realizan los procesos de coagulación floculación y sedimentación en la planta de tratamiento.

#### Riesgo.

Probabilidad de que un agente o sustancia, produzca o genere una alteración a la salud como consecuencia de una exposición al mismo.

#### Sedimentación.

Proceso en el cual los sólidos suspendidos en el agua se decantan por gravedad, después de haber sido aglutinados por un coagulante

#### Sistema de suministro de agua para consumo humano.

Es el conjunto de estructuras, equipos, materiales, procesos, operaciones y el recurso humano utilizado para la captación, aducción, pretratamiento, tratamiento, almacenamiento, conducción y distribución del agua para consumo humano.

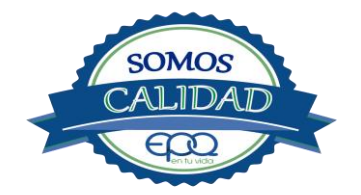

| <b>E</b> en tu vida | EMPRESAS PÚBLICAS DEL QUINDIO "EPQ" S.A. E.S.P.<br>MANUAL DE OPERACIÓN PLANTA DE TRATAMIENTO AGUA<br>POTABLE MUNICIPIO DE FILANDIA |                   |         |            |  |  |  |
|---------------------|----------------------------------------------------------------------------------------------------|-------------------|---------|------------|--|--|--|
| Código:             | Versión: 02                                                                                                    | Fecha de emisión: | Página  | DOCUMENTO  |  |  |  |
| PAP-M-03            |                                                                                                    | 13/12/2018        | 7 de 21 | CONTROLADO |  |  |  |

#### Sistema de alarma.

Sistema que permita detectar desde la entrada a la planta o bocatoma, la posible contaminación tóxica en el agua y proceder a tomar las medidas pertinentes.

#### Sustancias potencialmente tóxicas.

Son aquellas de origen natural o sintético que pueden ocasionar efectos nocivos a organismos con los cuales entran en contacto. Incluye sustancias utilizadas en actividades domésticas, producción de bienes o servicios y plaguicidas

#### Tiempo de contacto para el desinfectante.

Es el tiempo requerido desde la aplicación del desinfectante al agua hasta la formación del residual, de forma que esta concentración permita la inactivación o destrucción de los microorganismos presentes en el agua.

#### Tratamiento del agua.

Es el conjunto de actividades, operaciones y procesos que tienen como objetivo producir agua potable para suministrarle a una comunidad determinada.

Es el resultado de comparar las características físicas, químicas, y microbiológicas encontradas en el agua, con el contenido de las normas que regulan la materia.

#### Turbiedad.

Expresión de la propiedad óptica de un agua que causa que la luz se disperse y absorba en vez de transmitirse en línea recta a través de La muestra. Es producida por materias en suspensión como arcillas, cieno, materia orgánica e inorgánica finamente dividida.

#### Valor aceptable.

Es el valor establecido para la concentración de un compuesto o sustancia química, garantice que el agua para consumo humano no presenta riesgos conocidos a la salud.

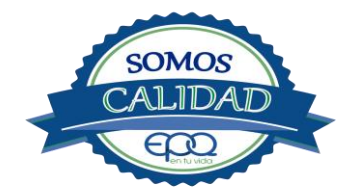

| <b>E</b> en tu vida | EMPF<br>MANUAI | RESAS PÚBLICAS DEL<br>DE OPERACIÓN PL<br>POTABLE MUNIC | - QUINDIO "<br>ANTA DE TR/<br>CIPIO DE FIL | EPQ" S.A. E.S.P.<br>ATAMIENTO AGUA<br>ANDIA |
|---------------------|----------------|--------------------------------------------------------|--------------------------------------------|---------------------------------------------|
| Código:             | Versión: 02    | Fecha de emisión:                                      | Página                                     | DOCUMENTO                                   |
| PAP-M-03            |                | 13/12/2018                                             | 8 de 21                                    | CONTROLADO                                  |

# 3. PARÁMETROS FISICOQUÍMICOS Y MICROBIOLÓGICOS VIGENTES PARA AGUA POTABLE

La Resolución 2115 del 22 de Junio de 2007 del Ministerio de la protección social, estableció los parámetros que deben evaluarse al agua potable así como los valores permitidos para cada uno de ellos.

El siguiente cuadro destaca los análisis básicos en la operación de las plantas

| PARÁMETRO                  | VALOR MÁXIMO ACEPTABLE | EXPRESADO COMO                                   |
|----------------------------|------------------------|--------------------------------------------------|
| Turbiedad                  | ≤ 2                    | Unidades Nefelométricas de<br>Turbiedad. N.T.U   |
| Color aparente             | ≤ 15                   | Unidades de Platino Cobalto<br>U.P.C             |
| Potencial de Hidrógeno. pH | 6.5 - 9.0              | Potencial de Hidrógeno                           |
| Cloro Residual Libre       | 0.3-2.0                | Miligramos por litro (mg/L)                      |
| Olor y Sabor               | Aceptable              | Aceptable o no aceptable                         |
| Aluminio residual          | ≤ 0.2                  | Miligramos por litro (mg/L)                      |
| Hierro                     | ≤ 0.3                  | Miligramos por litro (mg/L)                      |
| Alcalinidad total          | ≤ 200                  | Carbonato de calcio (CaCO <sub>3</sub> )<br>mg/L |
| Dureza total               | ≤ 300                  | CaCO₃ mg/L                                       |

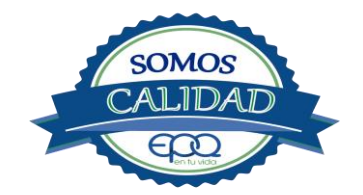

| <b>E</b> en tu vida |
|---------------------|
| Códiao:             |

#### EMPRESAS PÚBLICAS DEL QUINDIO "EPQ" S.A. E.S.P. MANUAL DE OPERACIÓN PLANTA DE TRATAMIENTO AGUA POTABLE MUNICIPIO DE FILANDIA

| Código:  | Versión: 02 | Fecha de emisión: | Página  | DOCUMENTO  |
|----------|-------------|-------------------|---------|------------|
| PAP-M-03 |             | 13/12/2018        | 9 de 21 | CONTROLADO |
|          | •           | •                 |         |            |

| Sulfatos                                  | ≤ 250 | Miligramos por litro (mg/L)                                 |
|-------------------------------------------|-------|-------------------------------------------------------------|
| CLoruros                                  | ≤ 250 | Cl-                                                         |
| Coliformes totales                        | 0     | Unidades formadoras de<br>colonias en 100 ml<br>(UFC/100ml) |
| Coliformes fecales<br>(Escherichia coli ) | 0     | Unidades formadoras de<br>colonias en 100 ml<br>(UFC/100ml) |

# 4. DESCRIPCION DE LA PLANTA DE TRATAMIENTO

## 4.1 Sistema de captación y aducción

La captación se realiza en la quebrada Bolillos por la vía a Pereira un poco más abajo de la entrada a filandia . El agua cruda es captada por medio de una bocatoma con rejillas de fondo sumergidas, pasando a un desarenador y conducida a la planta de tratamiento para ser sometida al proceso de potabilización. Según el plan de optimización queda para tratar un caudal máximo diario de 24,96 L/s

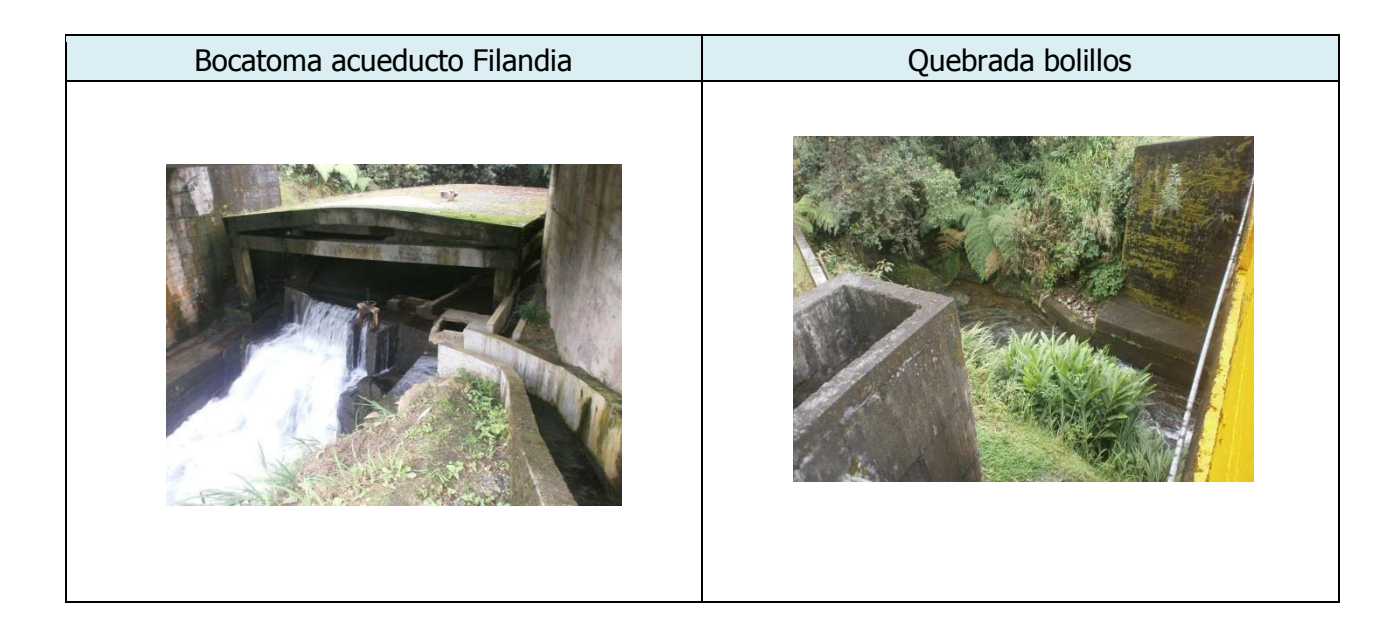

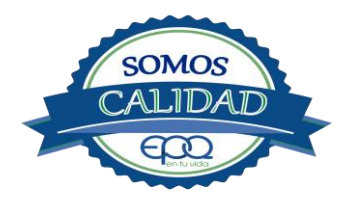

| <b>E</b> en tu vida | EMPRESAS PÚBLICAS DEL QUINDIO <sup>«</sup> EPQ″ S.A. E.S.P.<br>MANUAL DE OPERACIÓN PLANTA DE TRATAMIENTO AGUA<br>POTABLE MUNICIPIO DE FILANDIA |  |  |  |  |  |  |
|---------------------|----------------------------------------------------------------------------------------------------|--|--|--|--|--|--|
| Código:<br>PAP-M-03 | Versión: 02Fecha de emisión:<br>13/12/2018Página<br>10 de 21DOCUMENT<br>CONTROLA                                                               |  |  |  |  |  |  |

# 4.2 Medición de Caudales

En la entrada a la planta hay un macromedidor de ocho pulgadas el cual tiene una válvula con ocho vueltas de la cual se puede regular la entrada de agua.

El sistema de potabilización está conformado por un canal de recolección donde se encuentra una válvula por la cual es descargada el agua captada. Luego pasa a una canaleta parshall donde se aplica el sulfato de aluminio para realizar el proceso de coagulación y mezcla rápida. Antes de llegar a los módulos floculadores el agua pasa por un canal de transición.

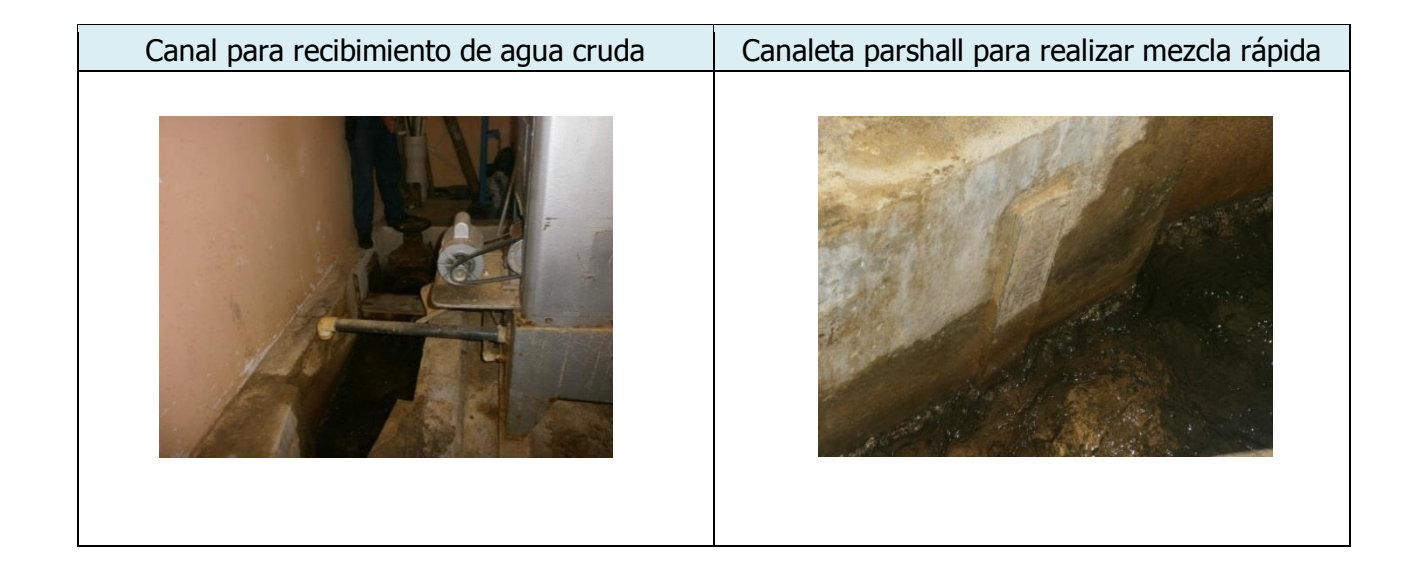

# 4.3 Floculación y sedimentación

La unidad de floculación es del tipo Alabama o hidráulica con nueve recamaras. El agua va pasando de un compartimento a otro, en flujo ascendente y descendente, hasta llegar a la zona de sedimentación, compuesta por dos tanques de alta tasa con flujo laminar, a través de placas inclinadas a 45 grados con la horizontal, Cuya función es detener el floc liviano y las partículas que suben a la superficie del tanque.

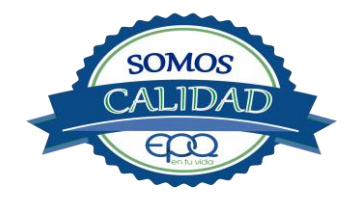

| <b>E</b> en tu vida | EMPRESAS PÚBLICAS DEL QUINDIO "EPQ" S.A. E.S.P.<br>MANUAL DE OPERACIÓN PLANTA DE TRATAMIENTO AGUA<br>POTABLE MUNICIPIO DE FILANDIA |  |               |             |  |  |  |
|---------------------|----------------------------------------------------------------------------------------------------|--|---------------|-------------|--|--|--|
| Código:<br>PAP-M-03 | Versión: 02Fecha de emisión:<br>13/12/2018Página<br>11 de 21DOCUMENTO<br>CONTROLADO                                                |  |               |             |  |  |  |
| Módulos             |                                                                                                    |  | Tanque de sec | limentación |  |  |  |
|                     |                                                                                                    |  |               |             |  |  |  |

.

.....

# 4.4 Filtración

La planta tiene cuatro filtros rápidos de autolavado y de tasa declinante. En esta unidad se termina de remover las partículas que hayan quedado suspendidas en el agua clarificada.

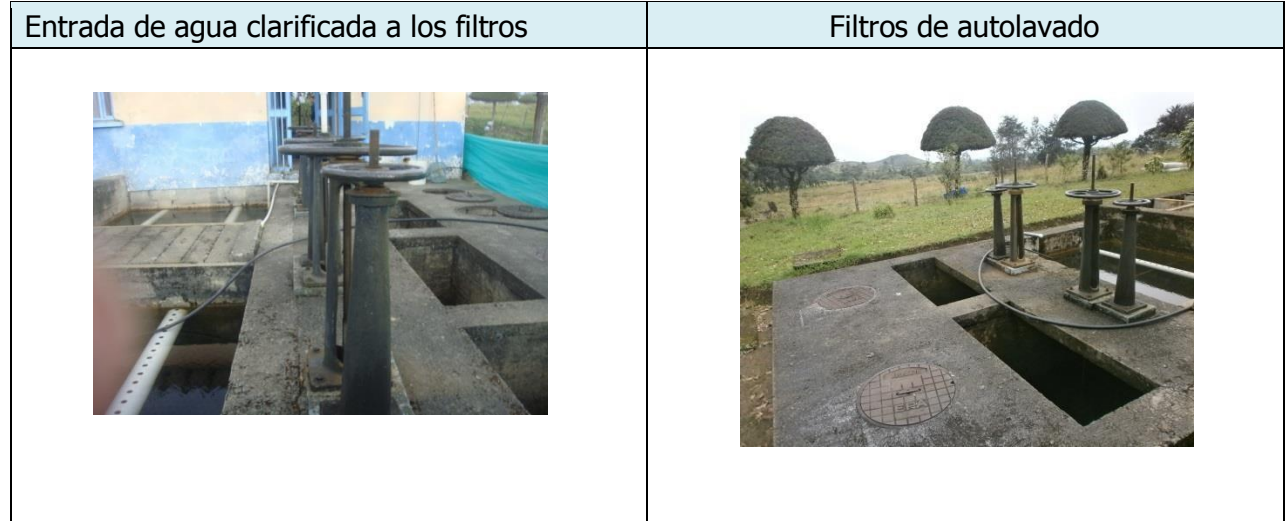

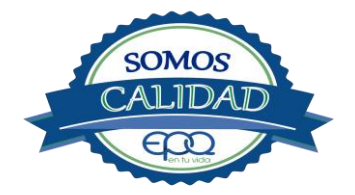

| <b>E</b> en tu vida | EMPRESAS PÚBLICAS DEL QUINDIO "EPQ" S.A. E.S.P.<br>MANUAL DE OPERACIÓN PLANTA DE TRATAMIENTO AGUA<br>POTABLE MUNICIPIO DE FILANDIA |                   |          |            |  |  |  |
|---------------------|----------------------------------------------------------------------------------------------------|-------------------|----------|------------|--|--|--|
| Código:             | Versión: 02                                                                                                    | Fecha de emisión: | Página   | DOCUMENTO  |  |  |  |
| PAP-M-03            |                                                                                                    | 13/12/2018        | 12 de 21 | CONTROLADO |  |  |  |

## 4.5 Desinfección

El cloro gaseoso se extrae de un cilindro mezclándose con agua conducida por un tubo PVC, para ser descargada en la canal de aguas filtradas. El clorador o dosificador instalado en el cilindro es marca Regal, tiene capacidad de dosificación de 40 libras día, y rotámetro con escala graduada de 0 a 40.

| Cilindro para extraer cloro | Toma de muestra para analizar cloro |
|-----------------------------|-------------------------------------|
|                             |                                     |

# 4.6 Tanques de almacenamiento

La planta tiene dos tanques de almacenamiento. Uno con capacidad de 600 m<sup>3</sup>, y dos con capacidad de 200 m<sup>3</sup>, cada uno. Están ubicados más abajo de la planta en un potrero.

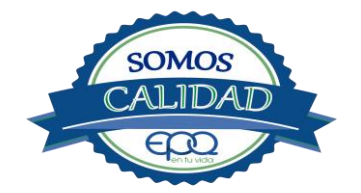

| <b>E</b> en fu vida                                  | EMPRESAS PÚBLICAS DEL QUINDIO "EPQ" S.A. E.S.P.<br>MANUAL DE OPERACIÓN PLANTA DE TRATAMIENTO AGUA<br>POTABLE MUNICIPIO DE FILANDIA |                                 |  |                    |                         |
|------------------------------------------------------|----------------------------------------------------------------------------------------------------|---------------------------------|--|--------------------|-------------------------|
| Código:<br>PAP-M-03                                  | Versión: 02                                                                                                    | Fecha de emisión:<br>13/12/2018 |  | Página<br>13 de 21 | DOCUMENTO<br>CONTROLADO |
| Tanque de mayor capacidad Tanques de menor capacidad |                                                                                                    |                                 |  |                    |                         |

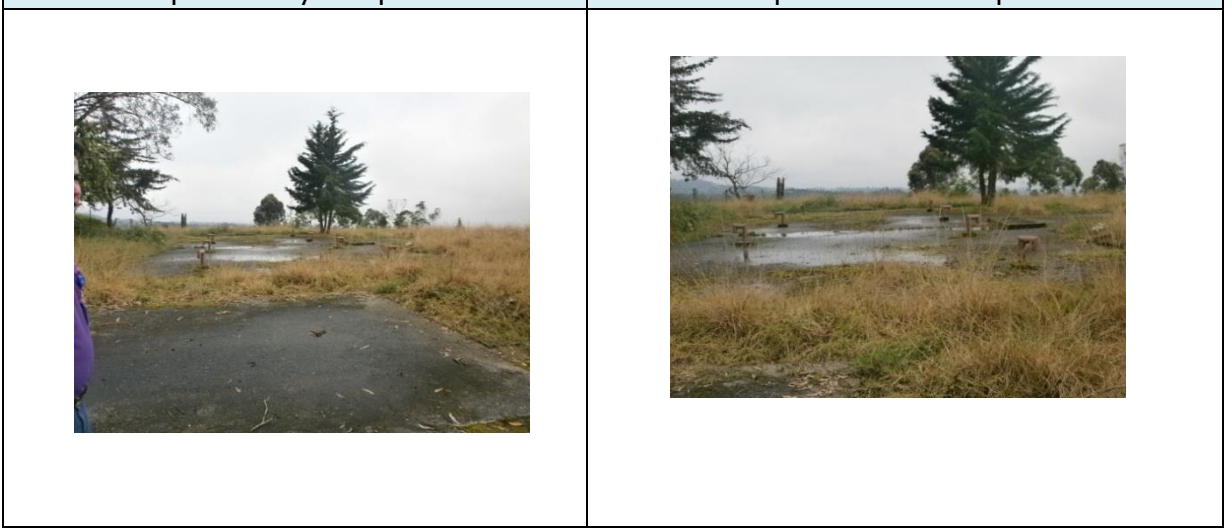

# 5. CONDICIONES DE ALMACENAMIENTO Y SEGURIDAD DE PRODUCTOS QUIMICOS

A continuación se describen las actividades de almacenamiento, manipulación y seguridad de productos químicos, elaboradas conforme a la ficha técnica de PRODUCTOS QUÍMICOS PANAMERICANOS S.A

#### 5.1 Recepción de Sulfato

Contar los sacos de sulfato y anotar la cantidad recibida, acompañada de la fecha y hora de recepción.

Verificar que todos los sacos estén en buenas condiciones. No estén rotos, o presenten humedad o solidificación.

Tomar una muestra de sulfato de aluminio de cualquiera de los sacos recibidos y enviarla al laboratorio para verificar si el producto cumple con las especificaciones requeridas.

Verificar que el proveedor haga entrega del producto con su respectiva ficha técnica.

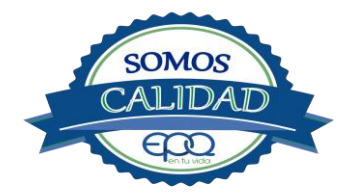

| <b>E</b> en tu vida | EMPRESAS PÚBLICAS DEL QUINDIO "EPQ" S.A. E.S.P.<br>MANUAL DE OPERACIÓN PLANTA DE TRATAMIENTO AGUA<br>POTABLE MUNICIPIO DE FILANDIA |                   |          |            |  |
|---------------------|----------------------------------------------------------------------------------------------------|-------------------|----------|------------|--|
| Código:             | Versión: 02                                                                                                    | Fecha de emisión: | Página   | DOCUMENTO  |  |
| PAP-M-03            |                                                                                                    | 13/12/2018        | 14 de 21 | CONTROLADO |  |

# 5.2 Seguridad y manejo del sulfato de aluminio

Este producto es irritante de las mucosas y la piel. Evitar la formación de nubes de polvo y el contacto directo con él. Usar equipo de protección que incluya gafas de seguridad, mascarilla para polvos y guantes de goma. El área de trabajo debe tener fácil acceso a duchas de emergencia y lavaojos.

Este producto no está clasificado como sustancia química peligrosa y es suministrado en sacos de polipropileno de 25 Kg y de 50 Kg.

El área de almacenamiento debe estar completamente aireada, alejada de fuentes de calor, llama o chispas. Se debe colocar en estibas, en zonas protegidas de la humedad, del calor y de la luz directa del sol, lejos de sustancias oxidantes, ácidos y bases, sustancias inflamables y combustibles o solventes orgánicos.

## 5.3 Primeros Auxilios

El producto no está clasificado como una sustancia química peligrosa, pero debe ser manejado con las consideraciones propias para los productos químicos.

#### Inhalación.

Puede producir leve irritación en las mucosas por inhalación prolongada con el producto. Trasladar la persona expuesta inmediatamente al aire fresco. Si no respira darle respiración artificial (solo por personal capacitado). Consultar de inmediato a un médico.

#### Ingestión.

Puede producir leve irritación en el tracto gastrointestinal. No suministrar ningún tipo de bebidas ni inducir el vómito. Asistir al médico de inmediato.

#### Contacto con la piel.

Pude producir leves irritaciones en la piel. Lavar el área expuesta con abundante agua durante 15 quince minutos. Asistir al médico.

#### Contacto con los ojos.

Puede producir leve irritaciones en los ojos.

Lavarse los ojos con agua corriente por lo menos durante 15 minutos, buscando remover el producto. Consultar al médico si la irritación persiste.

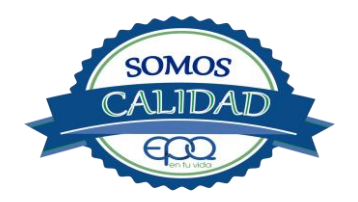

| <b>E</b> en tu vida | EMPRESAS PÚBLICAS DEL QUINDIO <sup>®</sup> EPQ″ S.A. E.S.P.<br>MANUAL DE OPERACIÓN PLANTA DE TRATAMIENTO AGUA<br>POTABLE MUNICIPIO DE FILANDIA |                   |          |            |
|---------------------|----------------------------------------------------------------------------------------------------|-------------------|----------|------------|
| Código:             | Versión: 02                                                                                                    | Fecha de emisión: | Página   | DOCUMENTO  |
| PAP-M-03            |                                                                                                    | 13/12/2018        | 15 de 21 | CONTROLADO |

## Información toxicológica.

Exposiciones prolongadas pueden causar entumecimiento de los dedos. La ingestión en grandes cantidades produce deficiencia de sulfato y puede causar debilitamiento óseo.

## 5.4 Recepción de cilindros de cloro.

Deberá contar con un dispositivo mecánico que ayude a transportar, trasladar, cargar y descargar los cilindros con todas las medidas de seguridad respectivas.

Para grandes cilindros se recomienda almacenamiento en el piso, sobre soportes contra deslizamiento construidos en concreto, debe verificarse las válvulas tener especial cuidado con ellas ya que no deben ser golpeadas con ningún tipo de objeto.

Los cilindros pequeños deberán almacenarse de pie, amarrados y con las válvulas debidamente protegidas.

El área de almacenamiento debe estar demarcada, diferenciando claramente el almacenamiento de los cilindros llenos de los cilindros vacíos. Contar con buena ventilación, ya sea natural o mecánica y alejadas de fuentes de calor llama o chispas. No golpear los recipientes ni realizar movimientos bruscos en el manejo y transporte, verificar la presencia del tapón ciego de seguridad en las válvulas de cierre de cilindro. Debe contar con duchas de emergencia y lavaojos.

Los cilindros llenos se deben ubicar dejando espacio suficiente entre ellos para facilitar la manipulación en caso de que se presente alguna fuga.

Si no se detectan fugas o escapes de gas, pase los cilindros al área de almacenamiento. Luego, cuente los cilindros recibidos y anote el número de serie de cada uno y la fecha en que se les practicó la última prueba de presión (período que no debe pasar de 5 años).

#### 5.5 Seguridad y manejo de cilindros de cloro

El cloro es un químico importante para la purificación del agua en plantas de tratamiento ya que es tres veces más efectivo como agente desinfectante contra Escherichia coli . Es un compuesto estable en condiciones normales de uso y almacenamiento (presión atmosférica, temperatura ambiente, bajo sombra, humedad relativa máxima de 80% y en recipientes con perfecta hermeticidad) pero al exponerse al gas es extremadamente tóxico. La concentración letal más baja reportada en humanos,  $LC_{50}$ = 500 ppm/ 5 minutos por lo que exposiciones prolongadas podría causar la muerte.

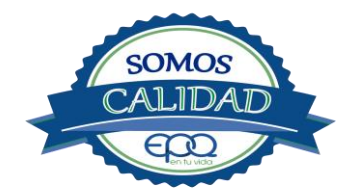

| <b>E</b> en tu vida | EMPRESAS PÚBLICAS DEL QUINDIO "EPQ″ S.A. E.S.P.<br>MANUAL DE OPERACIÓN PLANTA DE TRATAMIENTO AGUA<br>POTABLE MUNICIPIO DE FILANDIA |                   |          |            |  |
|---------------------|----------------------------------------------------------------------------------------------------|-------------------|----------|------------|--|
| Código:             | Versión: 02                                                                                                    | Fecha de emisión: | Página   | DOCUMENTO  |  |
| PAP-M-03            |                                                                                                    | 13/12/2018        | 16 de 21 | CONTROLADO |  |

Para la manipulación del cilindro se deben usar los elementos de protección personal, incluyendo gafas con protección lateral y máscara para vapores venenosos, guantes de goma, nitrilo, vinilo o PVC. Conocer el funcionamiento del equipo (kit) para la atención de emergencias. La temperatura de almacenamiento no debe exceder los 51 °C.

No debe almacenarse cerca de solventes orgánicos, sustancias corrosivas y oxidantes, sustancias combustibles e inflamables, alimentos, fertilizantes y enmiendas.

Asegurar que cada cilindro trae su tapa de seguridad. Nunca movilice recipientes de cloro con las válvulas sin los tapones y sin tener colocada la tapa protectora, se deben transportar siempre en posición vertical.

Para localizar pequeños escapes o pérdidas en las instalaciones de Cloro, utilice un frasco que contenga amoníaco diluido. La aproximación de los vapores de amoníaco en el lugar de la pérdida formará una nube blanca. Debe evitarse el contacto de amoníaco con el latón. Tenga en cuenta nunca derramar amoníaco directamente en el lugar de la fuga, sólo se deben usar los vapores del amoníaco.

En caso de que existan fugas de cloro, aplique el plan de contingencia establecido para tal fin.

#### Medidas para extinción de incendios.

Este producto no arde pero proporciona combustión. En contacto con sustancias combustibles puede producir un incendio, forma vapores peligrosos por incendio en el entorno.

#### Medios de extinción.

Para incendios usar solamente agua, no use polvos químicos secos. Contenga el fuego y permita que arda, para combatir use solamente rocío de agua.

#### Medidas para cuerpos de socorro.

No permanezca en el área y use el equipo de protección adecuado, que incluya traje de neopreno cerrado con protección para la cabeza, guantes y botas de goma, vinilo, nitrilo o pvc, gafas de seguridad con protección lateral, equipo de respiración autónomo.

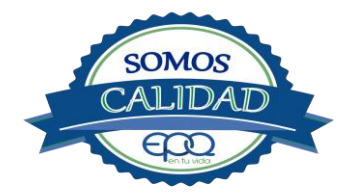

| <b>E</b> en tu vida | EMPRESAS PÚBLICAS DEL QUINDIO "EPQ" S.A. E.S.P.<br>MANUAL DE OPERACIÓN PLANTA DE TRATAMIENTO AGUA<br>POTABLE MUNICIPIO DE FILANDIA |                   |          |            |
|---------------------|----------------------------------------------------------------------------------------------------|-------------------|----------|------------|
| Código:             | Versión: 02                                                                                                    | Fecha de emisión: | Página   | DOCUMENTO  |
| PAP-M-03            |                                                                                                    | 13/12/2018        | 17 de 21 | CONTROLADO |

Para pequeñas fugas del producto, use el traje protector, no tocar ni caminar por encima del material, detenga la fuga en caso de poder hacerlo, use rocío de agua para reducir los vapores o desviar la nube. No ponga el agua en contacto directo con el material derramado por que puede congelarse. Prevenga la entrada hacia vías navegables, alcantarillas o sotanos. Para cantidades mayores no intervenir directamente , alejarse de la zona a un lugar donde no tenga ningún tipo de contacto con el producto o sus vapores y comunicarse inmediatamente con los cuerpos de socorro de la zona, los teléfonos del proveedor en: Cali. Tel (2) 6652928. Bogotá Tel (1) 7109770, Medellín Tel (4) 2302711.

## 5.6. Primeros auxilios

El cloro es un gas venenoso, irritante y tóxico. Puede ser fatal si se inhala o se absorbe por la piel. El fuego producirá gases irritantes, corrosivos y tóxicos. Las personas se pueden afectar por los siguientes medios:

## Inhalación.

La inhalación produce tos, sensación de quemazón, dolor de cabeza, dolor de garganta, dificultad respiratoria, náuseas y jadeo.

Trasladar la persona inmediatamente al aire fresco. Si presenta dificultad para respirar, suministrar oxigeno artificialmente (solo por personal capacitado). Solicitar asistencia médica inmediatamente.

# Ingestión:

Su ingestión produce quemaduras en el tracto digestivo.

Enjuagar la boca con abundante agua por veinte minutos. No suministrar ningún tipo de bebidas, ni inducir el vómito. Solicitar asistencia médica de inmediato.

#### Contacto con la piel.

Corrosivo. Produce quemaduras cutáneas y dolor.

Lavar el área expuesta con abundante agua por veinte minutos. Si la ropa está congelada a la piel, deberá descongelarse para ser retirada. No aplicar ningún ungüento, crema o gel. Solicitar asistencia médica inmediata.

#### Contacto con los ojos.

Corrosivo. Produce dolor, visión borrosa, y quemaduras profundas graves.

Lavarse con abundante agua en un lavadero de ojos, por lo menos veinte minutos. No aplicar ningún tipo de solución oftálmica. Buscar asistencia médica inmediatamente.

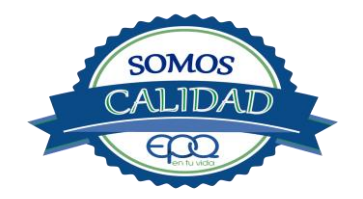
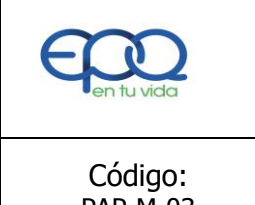

## EMPRESAS PÚBLICAS DEL QUINDIO "EPQ" S.A. E.S.P. MANUAL DE OPERACIÓN PLANTA DE TRATAMIENTO AGUA POTABLE MUNICIPIO DE FILANDIA

| Código:<br>PAP-M-03Versión: 02Fecha de emisión:<br>13/12/2018Página<br>18 de 21DOCUMENT<br>CONTROLAD | 0 |
|----------------------------------------------------------------------------------------------------|---|
|----------------------------------------------------------------------------------------------------|---|

## 6. OPERACIÓN DE VÁLVULAS Y COMPUERTAS

#### Válvula de 8" y 36 vueltas

En el vertedero, antes de la canaleta parshall, de donde se puede regular la entrada del agua. Antes de la entrada a la planta hay un macromedidor con válvula de donde también se puede regular. Tiene 7 vueltas

#### Válvulas de los floculadores

Son dos válvulas para la entrada de agua a las dos unidades de floculación.

## Válvulas en canales de agua floculada o de distribución de agua a los sedimentadores

En esta sección hay cuatro válvulas: Dos son para desagüe de los sedimentadores y dos para desagüe de Los floculadores.

#### Válvulas y compuertas en los sedimentadores.

Los tanques sedimentadores tienen cada uno válvula de desagüe.

#### Válvulas y compuertas en filtros.

Son cuatro filtros. Cada uno tiene dos válvulas contiguas. La del lado derecho y más grande es de admisión de agua, y la del lado derecho más pequeña es para desagüe y lavado.

#### Válvulas en tanques de almacenamiento.

No hay válvulas para cerrar la entrada de agua a los tanques de almacenamiento. Para suspender lo hacen mediante el desagüe de los filtros o por un sedimentador.

Hay un tanque de almacenamiento de 600 m<sup>3</sup> y dos de 200 m<sup>3</sup>. A la salida del tanque de 600 m<sup>3</sup> hay dos válvulas: una de 8" con 36 vueltas para conducción al pueblo, y la otra para desagüe. Los tanques de capacidad de 200 m<sup>3</sup> tienen válvula de salida con 18 vueltas y otra válvula para desagüe.

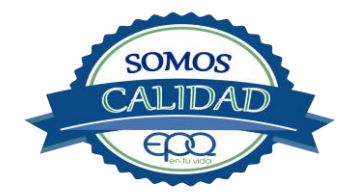

| <b>E</b> en tu vida | EMPRESAS PÚBLICAS DEL QUINDIO "EPQ" S.A. E.S.P.<br>MANUAL DE OPERACIÓN PLANTA DE TRATAMIENTO AGUA<br>POTABLE MUNICIPIO DE FILANDIA |                   |          |            |  |  |
|---------------------|----------------------------------------------------------------------------------------------------|-------------------|----------|------------|--|--|
| Código:             | Versión: 02                                                                                                    | Fecha de emisión: | Página   | DOCUMENTO  |  |  |
| PAP-M-03            |                                                                                                    | 13/12/2018        | 19 de 21 | CONTROLADO |  |  |

## 7. MANTENIMIENTO DE UNIDADES

#### 7.1 Mezcladores

Inspección, reacondicionamiento y limpieza del canal de entrada.

#### 7.2 Floculadores

Inspección y limpieza de los módulos floculadores. Revisión de válvula de desagüe.

#### 7.3 Sedimentadores

Revisión y limpieza de los módulos sedimentadores. Revisión de los acoplamientos o instalaciones de las compuertas. Revisión de las válvulas de desagüe.

Verificación de la existencia de fisuras o grietas en las paredes de los sedimentadores. Remoción de lodos y partículas sedimentadas.

## 7.4 Filtros

Revisión de válvulas, mantenimientos preventivos Limpieza de las paredes del filtro Verificación de la existencia de fisuras o grietas en las paredes de los filtros.

#### 7.5 Tanques de almacenamiento

Mantener las tapas de las cámaras de válvulas cerradas y aseguradas. Limpieza de sedimentos, manipulando la válvula de limpieza sin ingreso al tanque. Lavado del tanque y desinfección en su interior según programación. Observar si existen grietas, fugas y fisuras para corregirlos. Revisión y corrección de válvulas

## 8. CONDICIONES DE OPERACIÓN-ACTIVIDADES DE RUTINA

- Verificación caudal de entrada
- Tomar muestra de agua cruda en el canal de entrada (tomar turbiedad, color y pH)

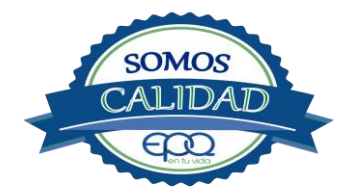

| <b>E</b> en tu vida | EMPRESAS PÚBLICAS DEL QUINDIO "EPQ" S.A. E.S.P.<br>MANUAL DE OPERACIÓN PLANTA DE TRATAMIENTO AGUA<br>POTABLE MUNICIPIO DE FILANDIA |                   |          |            |  |  |
|---------------------|----------------------------------------------------------------------------------------------------|-------------------|----------|------------|--|--|
| Código:             | Versión: 02                                                                                                    | Fecha de emisión: | Página   | DOCUMENTO  |  |  |
| PAP-M-03            |                                                                                                    | 13/12/2018        | 20 de 21 | CONTROLADO |  |  |

- Tomar muestra de agua clarificada o sedimentada (medir turbiedad, color y PH)
- Tomar muestra de agua tratada. Realizar las pruebas de turbiedad, color, pH, cloro residual

Olor y sabor.

- Registrar nivel tanques de almacenamiento.

## En caso de tener agua turbia.

-Tomar muestra de agua cruda en el canal de entrada. Si es mayor a 4 unt y 15 upc, se procede a realizar la prueba de jarras para dosificar coagulante. Antes de esta actividad, se prende el dosificador de sulfato de aluminio y se coloca a descargar la cantidad que se aplica con más frecuencia.

- Una vez determinada la dosis óptima se gradúa el dosificador de sulfato de aluminio de acuerdo a la cantidad de coagulante que debe descargar
- Observar en los módulos floculadores la formación del floc
- Observar en el tanque sedimentador la precipitación de partículas o el levantamiento de lodos
- Tomar muestra de agua clarificada. Medir turbiedad, color y pH, para evaluar la calidad de agua que van a recibir los filtros.
- Tomar muestra de agua filtrada y medir turbiedad, color y pH.
- Tomar muestra de agua tratada. Medir turbiedad, color, pH, cloro residual, olor y sabor, para revisar la calidad de agua que está saliendo a la red de distribución, y que va a consumir la población.

## 9. ANEXOS

## INSTRUCTIVOS

 PRODUCTOS QUÍMICOS PANAMERICANOS S.A-FICHA TECNICA SULFATO DE ALUMINIO

 SOLIDO. PRODUCTOS QUIMICOS PANAMERICANOS S.A-FICHA TECNICA CLORO GASEOSO

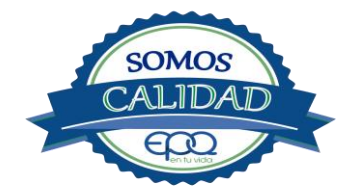

# EMPRESAS PÚBLICAS DEL QUINDÍO "EPQ" S.A. E.S.P.

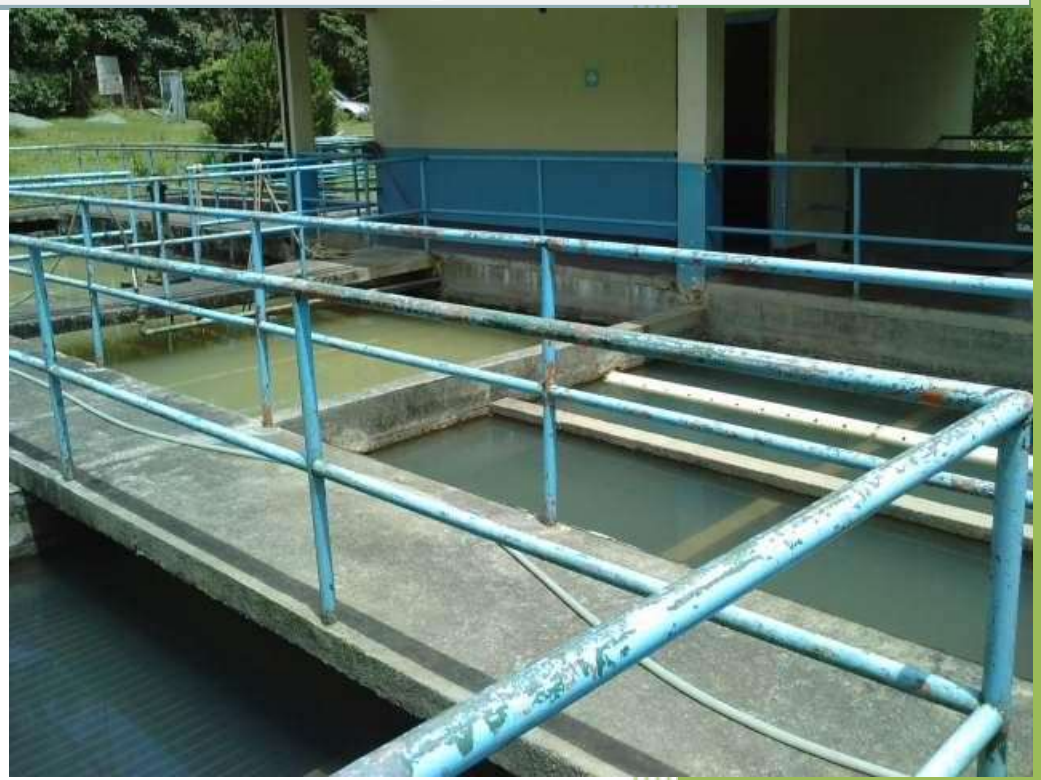

MANUAL DE OPERACIÓN PLANTA DE POTABILIZACIÓN DE AGUA MUNICIPIO DE GÉNOVA, QUINDÍO.

13/12/2018

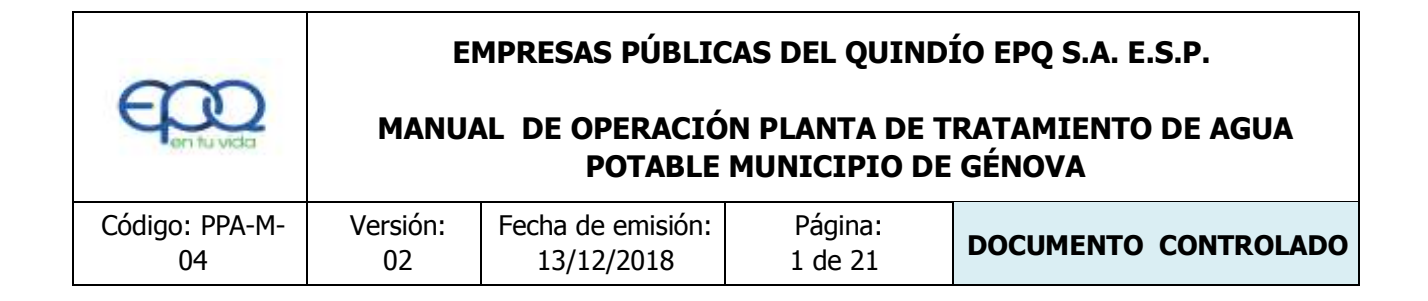

## 1. INTRODUCCIÓN

El presente Manual de Operación constituye el conjunto organizado de los procesos y procedimientos que se llevan a cabo en la planta de tratamiento de agua potable del municipio de Génova Quindío

El propósito fundamental es que el documento le permita conocer al operario, el funcionamiento de la planta, la realización de los procesos que se llevan a cabo, la correcta realización de las pruebas y análisis fisicoquímicos que garanticen un adecuado tratamiento para el agua de consumo humano.

En primer lugar se describen las estructuras y los procesos de tratamiento, empezando por la captación hasta el almacenamiento en los tanques.

Se dan recomendaciones e instrucciones para el buen manejo de sustancias químicas, como sulfato de aluminio y cloro.

Se precisa la ubicación de válvulas y compuertas, como también el funcionamiento de ellas

En el manual se referencian en su respectivo orden los procedimientos que se deben realizar rutinariamente para la correcta operación de la planta.

Incluye instructivos para los análisis fisicoquímicos y actividades que se deben ejecutar en el tratamiento del agua potable, los cuales se describen a continuación:

INSTRUCTIVO:

Operación de la planta de tratamiento y actividades de rutina PAP- I-01.

Determinación dosis óptima de sulfato de aluminio prueba de jarras PAP-I-02.

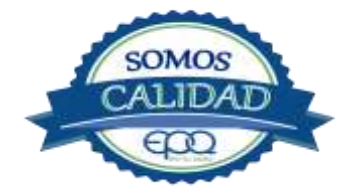

| ~                    | EMPRESAS PÚBLICAS DEL QUINDÍO EPQ S.A. E.S.P. |                                 |                               |                              |  |
|----------------------|-----------------------------------------------|---------------------------------|-------------------------------|------------------------------|--|
| E en tu vida         | MANU                                          | AL DE OPERACIÓ<br>POTABLE       | N PLANTA DE T<br>MUNICIPIO DE | RATAMIENTO DE AGUA<br>GÉNOVA |  |
| Código: PPA-M-<br>04 | Versión:<br>02                                | Fecha de emisión:<br>13/12/2018 | Página:<br>2 de 21            | DOCUMENTO CONTROLADO         |  |

Prueba de turbiedad PAP-I-03.

Prueba de color PAP-I-04.

Cloro residual PAP-I-05.

Verificación del pH-metro PAP-I-06.

Determinación de pH PAP-I-07.

Cloro residual equipo pocket colorimeter PAP-I-08

Calibración del turbidímetro PAP-I-09.

Prueba de olor PAP-I-10.

Prueba de sabor PAP-I-11.

Aplicación de cal PAP-I-12.

Lavado y desinfección tanques de almacenamiento PAP-I-13.

Toma de muestras en las plantas de tratamiento agua potable PAP-I-14.

Toma de muestras en las fuentes PAP-I-15.

Inspección y mantenimiento en las captaciones y aducciones PAP-I-16.

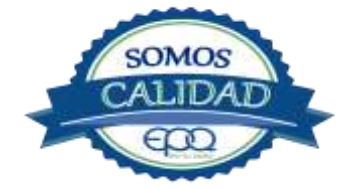

| E en fu vida   | EMPRESAS PÚBLICAS DEL QUINDÍO EPQ S.A. E.S.P.<br>MANUAL DE OPERACIÓN PLANTA DE TRATAMIENTO DE AGUA<br>POTABLE MUNICIPIO DE GÉNOVA |                   |         |                      |  |  |  |
|----------------|----------------------------------------------------------------------------------------------------|-------------------|---------|----------------------|--|--|--|
| Código: PPA-M- | Versión:                                                                                                    | Fecha de emisión: | Página: | DOCUMENTO CONTROLADO |  |  |  |
| 04             | 02                                                                                                    | 13/12/2018        | 3 de 21 |                      |  |  |  |

## 2. TÉRMINOS Y DEFINICIONES

#### Agua potable.

Es aquella que por cumplir las características físicas, químicas y microbiológicas establecidas en la resolución 2115 y decreto 1575 de 2007, es apta para el consumo humano.

#### Agua cruda.

Es el agua natural que no ha sido sometida a proceso de tratamiento para su potabilización.

#### Alcalinidad.

Concentración o cantidad de iones carbonatos ( $CO_3$ ) presentes en el agua. Se expresa en miligramos por litro (mg/L)

#### Análisis básicos.

Es el procedimiento que se efectúa para determinar turbiedad, color aparente, pH, cloro residual libre, coliformes totales y scherichia coli +.

#### Análisis microbiológico del agua

Son los procedimientos de laboratorio que se efectúan a una muestra de agua para consumo humano, evaluando la presencia o ausencia, tipo y cantidad de microorganismos.

## Característica.

Término usado para identificar elementos, compuestos, sustancias, y microorganismos presentes en el agua para consumo humano.

#### Caudal.

Cantidad de fluido por unidad de tiempo que atraviesa la sección transversal de un tubo o canal. Se mide en litros por segundo (L/s) o metros cúbicos por segundo (m<sup>3</sup>/s)

#### Cloro.

Elemento químico de símbolo Cl. Es un gas de color verde amarillento, de olor irritante, bastante tóxico, más pesado que el aire. Se disuelve bien en el agua formando el ácido hipocloroso, (HCIO) compuesto que realmente elimina las bacterias.

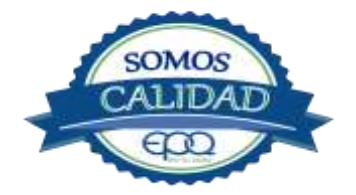

| E en tu vida         | EMPRESAS PÚBLICAS DEL QUINDÍO EPQ S.A. E.S.P. |                                 |                               |                              |  |
|----------------------|-----------------------------------------------|---------------------------------|-------------------------------|------------------------------|--|
|                      | MANUA                                         | AL DE OPERACIÓ<br>POTABLE       | N PLANTA DE T<br>MUNICIPIO DE | RATAMIENTO DE AGUA<br>GÉNOVA |  |
| Código: PPA-M-<br>04 | Versión:<br>02                                | Fecha de emisión:<br>13/12/2018 | Página:<br>4 de 21            | DOCUMENTO CONTROLADO         |  |

#### Cloro residual libre.

Es la cantidad presente en el agua después de un periodo de contacto definido, que reacciona química y biológicamente como ácido hipocloroso o como ion hipoclorito.

#### **Cloruros.**

El cloruro es uno de los iones inorgánicos que se encuentra en mayor concentración en aguas de consumo o de desecho.

#### Coagulante.

Sustancia química que al aplicarse al agua reacciona con las impurezas que ella tiene para formar flocs (grumos) que al adherirse uno con otro o individualmente se depositan en el fondo de un tanque sedimentador

#### **Coliformes.**

Bacterias Gram Negativas en forma bacilar que fermentan la lactosa a temperatura de 35 a 37°c produciendo ácido y gas CO<sub>2</sub> en un plazo de 24 a 48 horas. Es un indicador de contaminación microbiológica del agua para consumo humano.

#### Coloide.

Sólido finamente dividido que permanece disperso en un líquido por largo tiempo, debido a su pequeño diámetro y a la presencia de una carga eléctrica en su superficie.

#### Color.

Es una característica física del agua que le confieren los materiales contaminantes como: iones metálicos, pigmentos vegetales (clorofila, taninos) humus, plancton, materia orgánica en descomposición. Se expresa en unidades de platino cobalto. UPC

#### Demanda de cloro.

Es la diferencia que existe entre la cantidad de cloro que se agrega al agua y la que permanece como residual después de un determinado tiempo de contacto.

#### DPD.

proviene de las primeras letras de: N,N **D**ietil **P**arafenileno **D**iamina, la cual es la sal principal, que reacciona con el cloro del medio acuoso, formando un complejo de color rosado a fucsia y consecuentemente dando una señal colorimétrica positiva. El resto de componentes de la

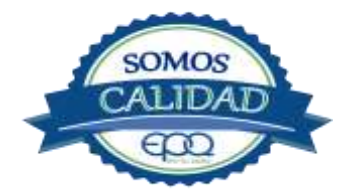

| ~~~~                 | E              | MPRESAS PÚBLIC                  | CAS DEL QUIND                  | ÍO EPQ S.A. E.S.P.           |
|----------------------|----------------|---------------------------------|--------------------------------|------------------------------|
| E en fu vida         | MANU           | AL DE OPERACIÓ<br>POTABLE       | ON PLANTA DE T<br>MUNICIPIO DE | RATAMIENTO DE AGUA<br>GÉNOVA |
| Código: PPA-M-<br>04 | Versión:<br>02 | Fecha de emisión:<br>13/12/2018 | Página:<br>5 de 21             | DOCUMENTO CONTROLADO         |

mezcla tienen la función de crear un medio favorable para la reacción, a lo que se le llama acondicionamiento del medio.

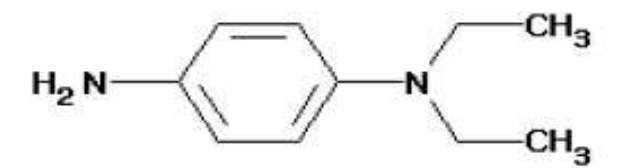

#### Desinfección.

Consiste en la aplicación directa de sustancias químicas al agua o en la utilización de medios físicos para eliminar agentes patógenos, capaces de producir infección o enfermedad en el organismo del ser humano.

#### Dosificación.

Acción de agregar productos químicos al agua, para este caso los coagulantes. Se dosifica en solución (líquido), en seco (en polvo).

#### Dureza.

Concentración de calcio y magnesio presente en el agua. Se expresa como la cantidad presente en un litro de agua (mg/L)

#### Floculación.

Aglutinación de partículas inducida por una agitación lenta de la suspensión coagulada.

#### Filtración.

Proceso mediante el cual se remueven los coloides y partículas suspendidas en el agua, al hacerlas pasar por un medio poroso.

#### Índice de riesgo de la calidad del agua para consumo humano – IRCA.

Es el grado de riesgo de ocurrencia de enfermedades relacionadas con el no cumplimiento de las características físicas, químicas y microbiológicas del agua para consumo humano.

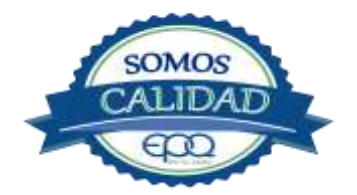

| en tu vida           | EMPRESAS PÚBLICAS DEL QUINDÍO EPQ S.A. E.S.P. |                                 |                                |                              |
|----------------------|-----------------------------------------------|---------------------------------|--------------------------------|------------------------------|
|                      | MANU                                          | AL DE OPERACIÓ<br>POTABLE       | ON PLANTA DE T<br>MUNICIPIO DE | RATAMIENTO DE AGUA<br>GÉNOVA |
| Código: PPA-M-<br>04 | Versión:<br>02                                | Fecha de emisión:<br>13/12/2018 | Página:<br>6 de 21             | DOCUMENTO CONTROLADO         |

#### Mezclador.

Equipo para producir turbulencia en el agua.

#### Mezcla rápida.

Agitación violenta para producir dispersión instantánea de un producto químico en la masa de agua.

#### Planta de tratamiento o de potabilización.

Conjunto de obras, equipos y materiales necesarios para efectuar los procesos que permitan cumplir con las normas de calidad del agua potable.

#### Potabilización.

La potabilización del agua se efectúa para mejorar sus condiciones físicas, químicas, bacteriológicas y poderla ofrecer para el consumo humano sin afectar su salud.

#### Potencial de hidrogeno pH.

Concentración de iones  $(H)^+$  o  $(OH)^-$  presentes en el agua o substancia. Indica la acidez o basicidad. Se mide en una escala que va de 1 a 14. Para valores menores a 7 se considera que la substancia es ácida. Para valores mayores a 7 se considera la substancia como básico.

#### Prueba de jarras.

Ensayo que trata de simular las condiciones en que se realizan los procesos de coagulación floculación y sedimentación en la planta de tratamiento.

#### Riesgo.

Probabilidad de que un agente o sustancia, produzca o genere una alteración a la salud como consecuencia de una exposición al mismo.

#### Sedimentación.

Proceso en el cual los sólidos suspendidos en el agua se decantan por gravedad, después de haber sido aglutinados por un coagulante.

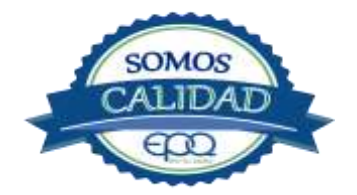

| E en tu vida         | EMPRESAS PÚBLICAS DEL QUINDÍO EPQ S.A. E.S.P. |                                 |                               |                              |  |
|----------------------|-----------------------------------------------|---------------------------------|-------------------------------|------------------------------|--|
|                      | MANUA                                         | AL DE OPERACIÓ<br>POTABLE       | N PLANTA DE T<br>MUNICIPIO DE | RATAMIENTO DE AGUA<br>GÉNOVA |  |
| Código: PPA-M-<br>04 | Versión:<br>02                                | Fecha de emisión:<br>13/12/2018 | Página:<br>7 de 21            | DOCUMENTO CONTROLADO         |  |

#### Sistema de suministro de agua para consumo humano.

Es el conjunto de estructuras, equipos, materiales, procesos, operaciones y el recurso humano utilizado para la captación, aducción, pretratamiento, tratamiento, almacenamiento, conducción y distribución del agua para consumo humano.

#### Sistema de alarma

Sistema que permita detectar desde la entrada a la planta o bocatoma, la posible contaminación tóxica en el agua y proceder a tomar las medidas pertinentes.

#### Sustancias potencialmente tóxicas

Son aquellas de origen natural o sintético que pueden ocasionar efectos nocivos a organismos con los cuales entran en contacto. Incluye sustancias utilizadas en actividades domésticas, producción de bienes o servicios y plaguicidas.

#### Tiempo de contacto para el desinfectante.

Es el tiempo requerido desde la aplicación del desinfectante al agua hasta la formación del residual, de forma que esta concentración permita la inactivación o destrucción de los microorganismos presentes en el agua.

#### Tratamiento del agua.

Es el conjunto de actividades, operaciones y procesos que tienen como objetivo producir agua potable para suministrarle a una comunidad determinada.

Es el resultado de comparar las características físicas, químicas, y microbiológicas encontradas en el agua, con el contenido de las normas que regulan la materia.

#### Turbiedad.

Expresión de la propiedad óptica de un agua que causa que la luz se disperse y absorba en vez de transmitirse en línea recta a través de La muestra. Es producida por materias en suspensión como arcillas, cieno, materia orgánica e inorgánica finamente dividida.

#### Valor aceptable.

Es el valor establecido para la concentración de un compuesto o sustancia química, garantice que el agua para consumo humano no presenta riesgos conocidos a la salud.

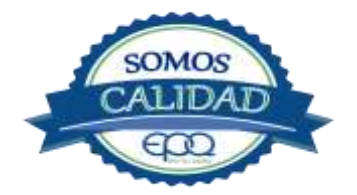

|                      | EI             | MPRESAS PÚBLIO                  | CAS DEL QUIND                 | ÍO EPQ S.A. E.S.P.           |
|----------------------|----------------|---------------------------------|-------------------------------|------------------------------|
|                      | MANUA          | AL DE OPERACIÓ<br>POTABLE       | N PLANTA DE T<br>MUNICIPIO DE | RATAMIENTO DE AGUA<br>GÉNOVA |
| Código: PPA-M-<br>04 | Versión:<br>02 | Fecha de emisión:<br>13/12/2018 | Página:<br>8 de 21            | DOCUMENTO CONTROLADO         |

## 3. PARÁMETROS FISICOQUÍMICOS Y MICROBIOLÓGICOS VIGENTES PARA AGUA POTABLE

La Resolución 2115 del 22 de Junio de 2007 del Ministerio de la protección social, estableció los parámetros que deben evaluarse al agua potable así como los valores permitidos para cada uno de ellos.

En el siguiente cuadro se destacan los análisis básicos en la operación de las plantas.

| PARÁMETRO                                 | VALOR MÁXIMO ACEPTABLE | EXPRESADO COMO                                              |
|-------------------------------------------|------------------------|-------------------------------------------------------------|
| Turbiedad                                 | ≤ 2                    | Unidades Nefelométricas de<br>Turbiedad. N.T.U              |
| Color aparente                            | ≤ 15                   | Unidades de Platino Cobalto<br>U.P.C                        |
| Potencial de Hidrógeno. pH                | 6.5 - 9.0              | Potencial de Hidrógeno                                      |
| Cloro Residual Libre                      | 0.3-2.0                | Miligramos por litro (mg/L)                                 |
| Olor y Sabor                              | Aceptable              | Aceptable o no aceptable                                    |
| Aluminio residual                         | ≤ 0.2                  | Miligramos por litro (mg/L)                                 |
| Hierro                                    | ≤ 0.3                  | Miligramos por litro (mg/L)                                 |
| Alcalinidad total                         | ≤ 200                  | Carbonato de calcio (CaCO3)<br>mg/L                         |
| Dureza total                              | ≤ 300                  | CaCO3 mg/L                                                  |
| Sulfatos                                  | ≤ 250                  | Miligramos por litro (mg/L)                                 |
| Cloruros                                  | ≤ 250                  | Cl                                                          |
| Coliformes totales                        | 0                      | Unidades formadoras de<br>colonias en 100 ml<br>(UFC/100ml) |
| Coliformes fecales<br>(Escherichia coli ) | 0                      | Unidades formadoras de<br>colonias en 100 ml<br>(UFC/100ml) |

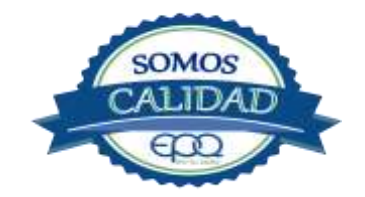

| <b>E</b> en tu vida | EMPRESAS PÚBLICAS DEL QUINDÍO EPQ S.A. E.S.P.<br>MANUAL DE OPERACIÓN PLANTA DE TRATAMIENTO DE AGUA<br>POTABLE MUNICIPIO DE GÉNOVA |                   |         |                      |  |  |  |
|---------------------|----------------------------------------------------------------------------------------------------|-------------------|---------|----------------------|--|--|--|
| Código: PPA-M-      | Versión:                                                                                                    | Fecha de emisión: | Página: | DOCUMENTO CONTROLADO |  |  |  |
| 04                  | 02                                                                                                    | 13/12/2018        | 9 de 21 |                      |  |  |  |

## 4. DESCRIPCIÓN DE LA PLANTA DE TRATAMIENTO

## 4.1 Sistema de Captación y Aducción

La captación se realiza en el río Gris a trescientos metros de la planta de tratamiento. El agua cruda es captada por medio de una Bocatoma con rejilla lateral y conducida a la planta de tratamiento por una tubería de ocho pulgadas, para ser sometida al proceso de potabilización.

| Bocatoma en el rio Gris | Rejilla de la bocatoma |
|-------------------------|------------------------|
|                         |                        |

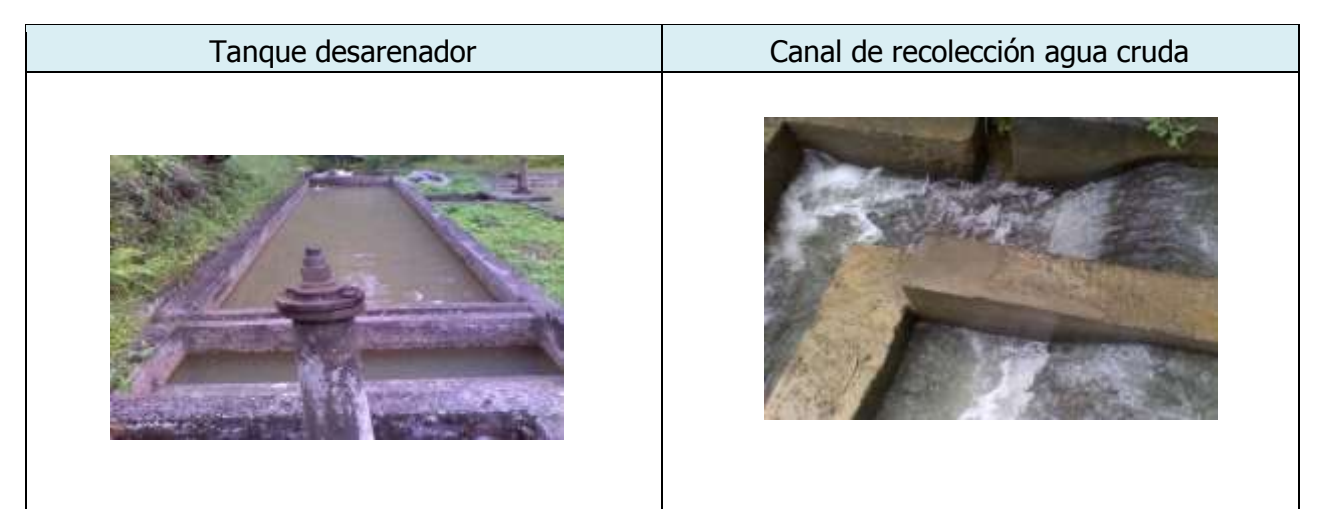

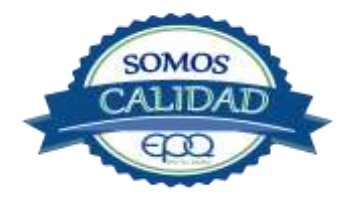

| 3                    | EI                                                                          | MPRESAS PÚBLIC                  | CAS DEL QUIND       | ÍO EPQ S.A. E.S.P.   |  |
|----------------------|-----------------------------------------------------------------------------|---------------------------------|---------------------|----------------------|--|
| Chen fu vida         | MANUAL DE OPERACIÓN PLANTA DE TRATAMIENTO DE<br>POTABLE MUNICIPIO DE GÉNOVA |                                 |                     |                      |  |
| Código: PPA-M-<br>04 | Versión:<br>02                                                              | Fecha de emisión:<br>13/12/2018 | Página:<br>10 de 21 | DOCUMENTO CONTROLADO |  |

#### 4.2 Medición de Caudales

Según el programa de optimización y automatización la planta queda con una capacidad de tratamiento de 13,19 L/s.

En la entrada de la planta, antes de los tanques desarenadores hay un macromedidor digital para medir el agua captada. Los tanques desarenadores tienen la función de retener material flotante, arena y sólidos que hayan pasado por las rejillas de la bocatoma. En el canal de recolección donde llega el agua captada, se aplica el sulfato de aluminio para realizar la coagulación y mezcla rápida. Antes de llegar a los floculadores el agua pasa por un canal de transición.

| Canal de recolección agua cruda | Aplicación de coagulante |
|---------------------------------|--------------------------|
|                                 |                          |

## 4.3 Floculación y sedimentación

Los módulos floculadores son Hidráulicos de pantallas de flujo Vertical. El flujo del agua va pasando de un módulo al otro en forma ascendente y descendente, para dar tiempo de que las partículas suspendidas en el agua se aglutinen y se forme el floc, cuando se aplica coagulante. Luego el caudal pasa a la zona de sedimentación con dos tanques sedimentadores, donde las partículas aglutinadas por acción del coagulante, se precipitan al tener mayor peso y tamaño. De aquí sale el agua clarificada hacia los filtros, para terminar de remover la turbiedad.

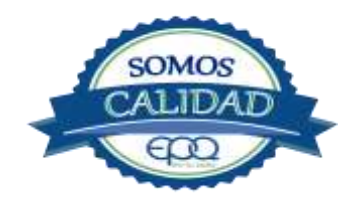

| $\sim$                   | EMPRESAS PÚBLICAS DEL QUINDÍO EPQ S.A. E.S.P. |                   |          |                      |
|--------------------------|-----------------------------------------------|-------------------|----------|----------------------|
| MANUAL DE OPERACIÓN PLAN |                                               |                   |          | RATAMIENTO DE AGUA   |
| POTABLE MUNIC            |                                               |                   |          | GÉNOVA               |
| Código: PPA-M-           | Versión:                                      | Fecha de emisión: | Página:  | DOCUMENTO CONTROLADO |
| 04                       | 02                                            | 13/12/2018        | 11 de 21 |                      |

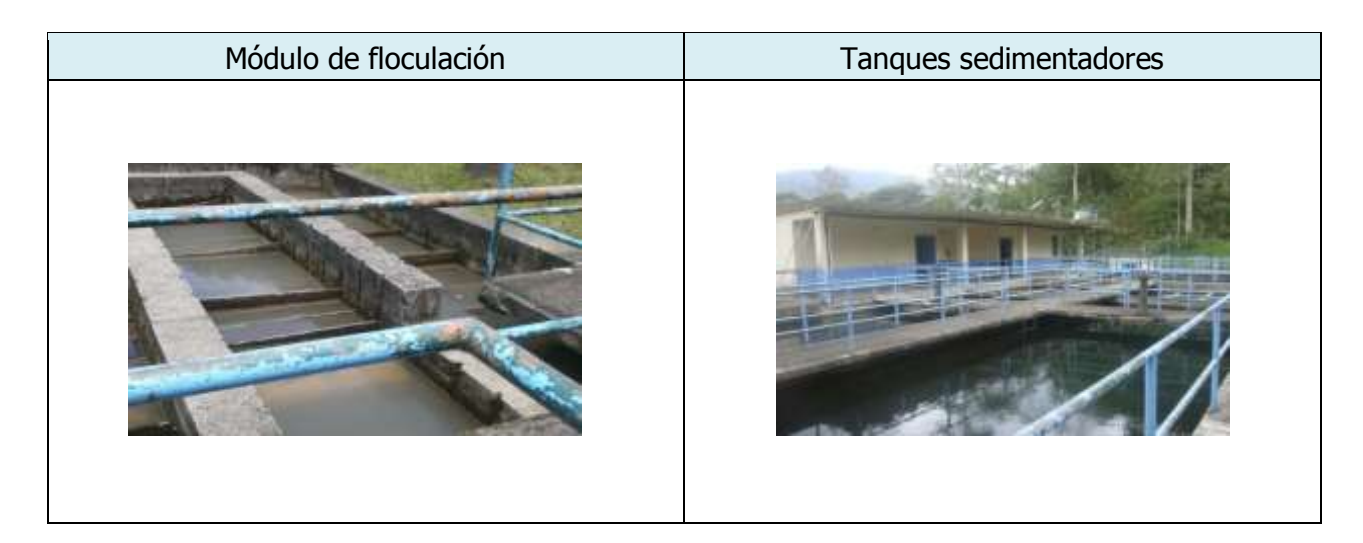

## 4.4 Filtración

El sistema de filtración está compuesto de cuatro filtros autolavados de tasa declinante

| Válvulas de admisión y desagüe de los filtros | Filtros de autolavado |
|-----------------------------------------------|-----------------------|
|                                               |                       |

## 4.5 Desinfección

El cilindro que suministra el cloro, está equipado con un dosificador marca Regal con rotámetro graduado en una escala de 0 a 30. Por medio de este equipo se introduce cloro gaseoso a un

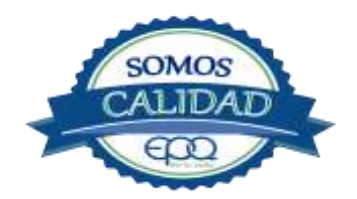

| 3                    | EMPRESAS PÚBLICAS DEL QUINDÍO EPQ S.A. E.S.P. |                                 |                     |                      |
|----------------------|-----------------------------------------------|---------------------------------|---------------------|----------------------|
| en fu vida           | MANUA                                         | RATAMIENTO DE AGUA<br>E GÉNOVA  |                     |                      |
| Código: PPA-M-<br>04 | Versión:<br>02                                | Fecha de emisión:<br>13/12/2018 | Página:<br>12 de 21 | DOCUMENTO CONTROLADO |

tubo PVC que transporta agua limpia, para formar una solución concentrada que se aplica en la canaleta recolectora da aguas filtradas.

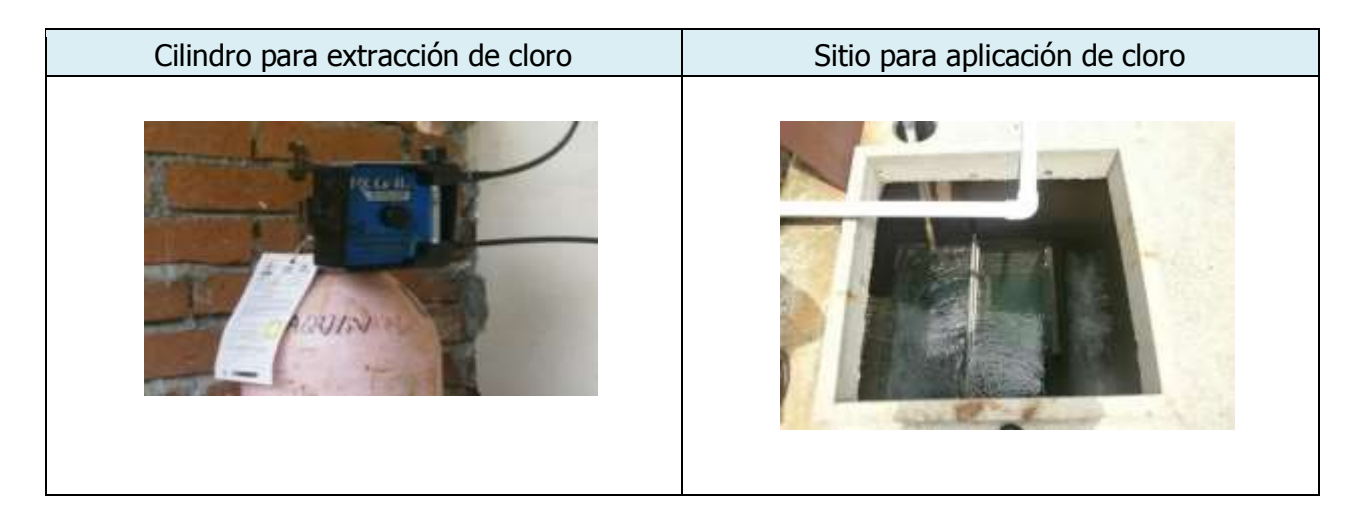

## 4.6 Tanque de almacenamiento

La planta de tratamiento tiene un solo tanque de almacenamiento, ubicado a un lado de los filtros. Aquí continúa el proceso de desinfección para luego suministrar el agua al municipio.

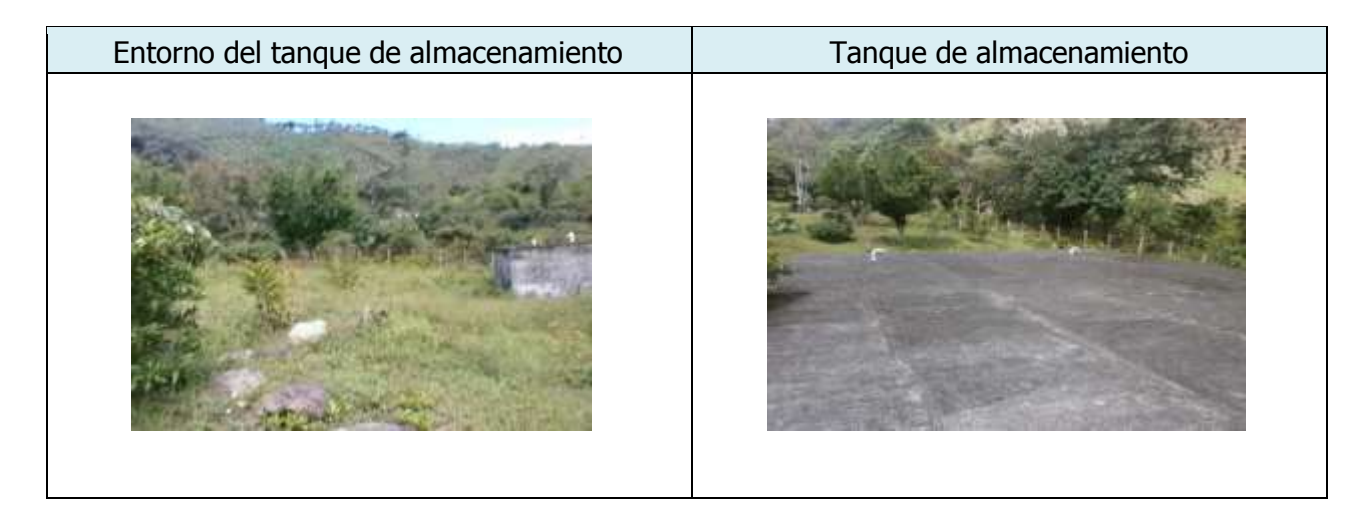

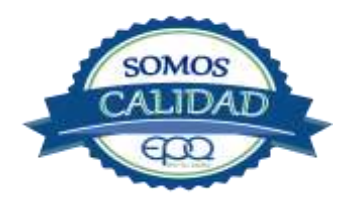

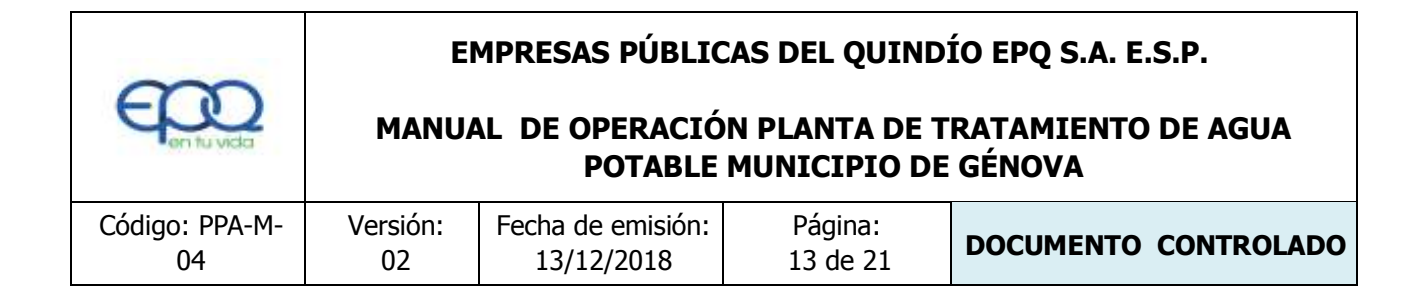

### 5. CONDICIONES DE ALMACENAMIENTO Y SEGURIDAD DE PRODUCTOS QUIMICOS

A continuación se describen las actividades de almacenamiento, manipulación y seguridad de productos químicos, elaboradas conforme a la ficha técnica de PRODUCTOS QUÍMICOS PANAMERICANOS S.A

#### 5.1 Recepción de Sulfato

- 1. Contar los sacos de sulfato y anotar la cantidad recibida, acompañada de la fecha y hora de recepción.
- 2. Verificar que todos los sacos estén en buenas condiciones. No estén rotos, o presenten humedad o solidificación.
- 3. Tomar una muestra de sulfato de aluminio de cualquiera de los sacos recibidos y enviarla al laboratorio para verificar si el producto cumple con las especificaciones requeridas.
- 4. Verificar que el proveedor haga entrega del producto con su respectiva ficha técnica.

#### 5.2 Seguridad y manejo del sulfato de aluminio

Este producto es irritante de las mucosas y la piel. Evitar la formación de nubes de polvo y el contacto directo con él. Usar equipo de protección que incluya gafas de seguridad, mascarilla para polvos y guantes de goma. El área de trabajo debe tener fácil acceso a duchas de emergencia y lavaojos.

Este producto no está clasificado como sustancia química peligrosa y es suministrado en sacos de polipropileno de 25 Kg y de 50 Kg.

El área de almacenamiento debe estar completamente aireada, alejada de fuentes de calor, llama o chispas. Se debe colocar en estibas, en zonas protegidas de la humedad, del calor y de

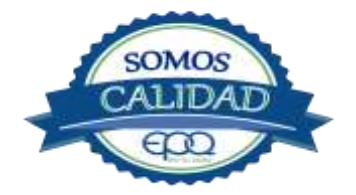

| <del>6</del> 00               | EI       | MPRESAS PÚBLIC    | CAS DEL QUIND | ÍO EPQ S.A. E.S.P.   |
|-------------------------------|----------|-------------------|---------------|----------------------|
| MANUAL DE OPERACIÓN PLANTA DE |          |                   |               | RATAMIENTO DE AGUA   |
| POTABLE MUNICIPIO             |          |                   |               | GÉNOVA               |
| Código: PPA-M-                | Versión: | Fecha de emisión: | Página:       | DOCUMENTO CONTROLADO |
| 04                            | 02       | 13/12/2018        | 14 de 21      |                      |

la luz directa del sol, lejos de sustancias oxidantes, ácidos y bases, sustancias inflamables y combustibles o solventes orgánicos.

## **5.3 Primeros Auxilios**

El producto no está clasificado como una sustancia química peligrosa, pero debe ser manejado con las consideraciones propias para los productos químicos.

#### INHALACIÓN:

Puede producir leve irritación en las mucosas por inhalación prolongada con el producto. Trasladar la persona expuesta inmediatamente al aire fresco. Si no respira darle respiración artificial (solo por personal capacitado). Consultar de inmediato a un médico.

#### INGESTION:

Puede producir leve irritación en el tracto gastrointestinal. No suministrar ningún tipo de bebidas ni inducir el vómito. Asistir al médico de inmediato.

#### CONTACTO CON LA PIEL:

Pude producir leves irritaciones en la piel.

Lavar el área expuesta con abundante agua durante 15 quince minutos. Asistir al médico.

#### CONTACTO CON LOS OJOS:

Puede producir leve irritaciones en los ojos.

Lavarse los ojos con agua corriente por lo menos durante 15 minutos, buscando remover el producto. Consultar al médico si la irritación persiste.

#### INFORMACIÓN TOXICOLÓGICA:

Exposiciones prolongadas pueden causar entumecimiento de los dedos. La ingestión en grandes cantidades produce deficiencia de sulfato y puede causar debilitamiento óseo.

## **5.4 RECEPCIÓN DE CILINDROS DE CLORO.**

Deberá contar con un dispositivo mecánico que ayude a transportar, trasladar, cargar y descargar los cilindros con todas las medidas de seguridad respectivas.

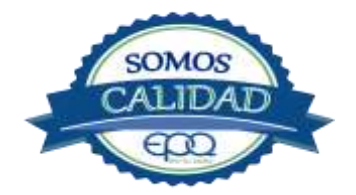

| ~                    | EMPRESAS PÚBLICAS DEL QUINDÍO EPQ S.A. E.S.P. |                                 |                     |                      |
|----------------------|-----------------------------------------------|---------------------------------|---------------------|----------------------|
| <b>E</b> en tu vida  | MANUA                                         | RATAMIENTO DE AGUA<br>GÉNOVA    |                     |                      |
| Código: PPA-M-<br>04 | Versión:<br>02                                | Fecha de emisión:<br>13/12/2018 | Página:<br>15 de 21 | DOCUMENTO CONTROLADO |

Para grandes cilindros se recomienda almacenamiento en el piso, sobre soportes contra deslizamiento construidos en concreto, debe verificarse las válvulas tener especial cuidado con ellas ya que no deben ser golpeadas con ningún tipo de objeto.

Los cilindros pequeños deberán almacenarse de pie, amarrados y con las válvulas debidamente protegidas.

El área de almacenamiento debe estar demarcada, diferenciando claramente el almacenamiento de los cilindros llenos de los cilindros vacíos. Contar con buena ventilación, ya sea natural o mecánica y alejadas de fuentes de calor llama o chispas. No golpear los recipientes ni realizar movimientos bruscos en el manejo y transporte, verificar la presencia del tapón ciego de seguridad en las válvulas de cierre de cilindro. Debe contar con duchas de emergencia y lavaojos.

Los cilindros llenos se deben ubicar dejando espacio suficiente entre ellos para facilitar la manipulación en caso de que se presente alguna fuga.

Si no se detectan fugas o escapes de gas, pase los cilindros al área de almacenamiento. Luego, cuente los cilindros recibidos y anote el número de serie de cada uno y la fecha en que se les practicó la última prueba de presión (período que no debe pasar de 5 años).

#### 5.5. Seguridad y manejo de cilindros de cloro

El cloro es un químico importante para la purificación del agua en plantas de tratamiento ya que es tres veces más efectivo como agente desinfectante contra Escherichia coli . Es un compuesto estable en condiciones normales de uso y almacenamiento (presión atmosférica, temperatura ambiente, bajo sombra, humedad relativa máxima de 80% y en recipientes con perfecta hermeticidad) pero al exponerse al gas es extremadamente tóxico. La concentración letal más baja reportada en humanos,  $LC_{50}$ = 500 ppm/ 5 minutos por lo que exposiciones prolongadas podría causar la muerte.

Para la manipulación del cilindro se deben usar los elementos de protección personal, incluyendo gafas con protección lateral y máscara para vapores venenosos, guantes de goma, nitrilo, vinilo o PVC. Conocer el funcionamiento del equipo (kit) para la atención de emergencias. La temperatura de almacenamiento no debe exceder los 51 °C.

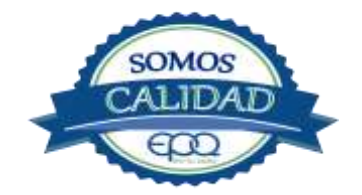

| $\sim$               | E              | MPRESAS PÚBLIO                  | CAS DEL QUIND                | ÍO EPQ S.A. E.S.P.   |
|----------------------|----------------|---------------------------------|------------------------------|----------------------|
| E en tu vida         | MANU           | ON PLANTA DE T<br>MUNICIPIO DE  | RATAMIENTO DE AGUA<br>GÉNOVA |                      |
| Código: PPA-M-<br>04 | Versión:<br>02 | Fecha de emisión:<br>13/12/2018 | Página:<br>16 de 21          | DOCUMENTO CONTROLADO |

No debe almacenarse cerca de solventes orgánicos, sustancias corrosivas y oxidantes, sustancias combustibles e inflamables, alimentos, fertilizantes y enmiendas.

Asegurar que cada cilindro trae su tapa de seguridad. Nunca movilice recipientes de cloro con las válvulas sin los tapones y sin tener colocada la tapa protectora, se deben transportar siempre en posición vertical.

Para localizar pequeños escapes o pérdidas en las instalaciones de Cloro, utilice un frasco que contenga amoníaco diluido. La aproximación de los vapores de amoníaco en el lugar de la pérdida formará una nube blanca. Debe evitarse el contacto de amoníaco con el latón. Tenga en cuenta nunca derramar amoníaco directamente en el lugar de la fuga, sólo se deben usar los vapores del amoníaco.

En caso de que existan fugas de cloro, aplique el plan de contingencia establecido para tal fin. MEDIDAS PARA EXTINCIÓN DE INCENDIOS.

Este producto no arde pero proporciona combustión. En contacto con sustancias combustibles puede producir un incendio, forma vapores peligrosos por incendio en el entorno.

MEDIOS DE EXTINCIÓN:

Para incendios usar solamente agua, no use polvos químicos secos. Contenga el fuego y permita que arda, para combatir use solamente rocío de agua.

MEDIDAS PARA CUERPOS DE SOCORRO:

No permanezca en el área y use el equipo de protección adecuado, que incluya traje de neopreno cerrado con protección para la cabeza, guantes y botas de goma, vinilo, nitrilo o pvc, gafas de seguridad con protección lateral, equipo de respiración autónomo.

Para pequeñas fugas del producto, use el traje protector, no tocar ni caminar por encima del material, detenga la fuga en caso de poder hacerlo, use rocío de agua para reducir los vapores o desviar la nube. No ponga el agua en contacto directo con el material derramado por que puede congelarse. Prevenga la entrada hacia vías navegables, alcantarillas o sótanos.

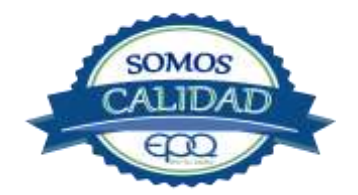

| 600                  | E<br>MANU                   | EMPRESAS PÚBLICAS DEL QUINDÍO EPQ S.A. E.S.P.<br>MANUAL DE OPERACIÓN PLANTA DE TRATAMIENTO DE AGU |                     |                      |  |  |
|----------------------|-----------------------------|---------------------------------------------------------------------------------------------------|---------------------|----------------------|--|--|
| - on to viso         | POTABLE MUNICIPIO DE GÉNOVA |                                                                                                   |                     |                      |  |  |
| Código: PPA-M-<br>04 | Versión:<br>02              | Fecha de emisión:<br>13/12/2018                                                                   | Página:<br>17 de 21 | DOCUMENTO CONTROLADO |  |  |

Para cantidades mayores no intervenir directamente, alejarse de la zona a un lugar donde no tenga ningún tipo de contacto con el producto o sus vapores y comunicarse inmediatamente con los cuerpos de socorro de la zona, lo teléfonos del proveedor en: Cali. Tel (2) 6652928. Bogotá Tel (1) 7109770, Medellín Tel (4) 2302711.

#### 5.6. Primeros auxilios:

El cloro es un gas venenoso, irritante y tóxico. Puede ser fatal si se inhala o se absorbe por la piel. El fuego producirá gases irritantes, corrosivos y tóxicos. Las personas se pueden afectar por los siguientes medios:

#### INHALACIÓN:

La inhalación produce tos, sensación de quemazón, dolor de cabeza, dolor de garganta, dificultad respiratoria, náuseas y jadeo.

Trasladar la persona inmediatamente al aire fresco. Si presenta dificultad para respirar, suministrar oxigeno artificialmente (solo por personal capacitado). Solicitar asistencia médica inmediatamente.

#### INGESTIÓN:

Su ingestión produce quemaduras en el tracto digestivo.

Enjuagar la boca con abundante agua por veinte minutos. No suministrar ningún tipo de bebidas, ni inducir el vómito. Solicitar asistencia médica de inmediato.

#### CONTACTO CON LA PIEL:

Corrosivo. Produce quemaduras cutáneas y dolor.

Lavar el área expuesta con abundante agua por veinte minutos. Si la ropa está congelada a la piel, deberá descongelarse para ser retirada. No aplicar ningún ungüento, crema o gel. Solicitar asistencia médica inmediata.

#### CONTACTO CON LOS OJOS:

Corrosivo. Produce dolor, visión borrosa, y quemaduras profundas graves.

Lavarse con abundante agua en un lavadero de ojos, por lo menos veinte minutos. No aplicar ningún tipo de solución oftálmica. Buscar asistencia médica inmediatamente.

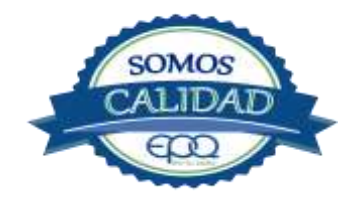

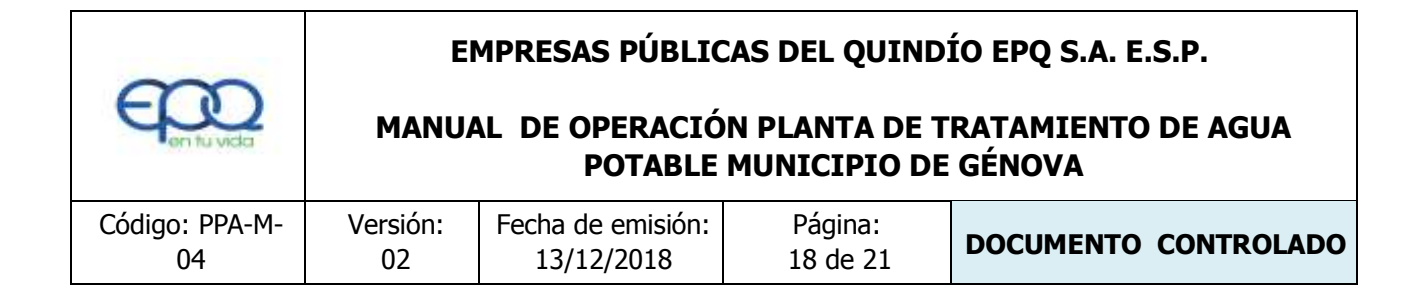

## 6. OPERACIÓN DE VÁLVULAS Y COMPUERTAS

La operación normal de estas válvulas, es la siguiente:

#### Válvulas de entrada a la planta.

La válvula para cerrar la entrada a la planta, está en la salida de los tanques desarenadores, también pueden suspender el agua, abriendo una válvula ubicada en un cuarto en el primer piso y desviándola hacia el Río.

Los tanques desarenadores son dos y tienen sus válvulas de desagüe ubicadas en la mitad de su longitud.

#### Válvulas de los floculadores.

A la entrada a los módulos de floculación hay una válvula para desagüe de estos

Válvulas en canales de agua floculada o de distribución de agua a los sedimentadores: En la canaleta que recoge el agua floculada hay instalaciones o acoples a la entrada de los dos tanques sedimentadores, para colocar compuertas móviles

#### Válvulas y compuertas en los sedimentadores.

Los sedimentadores en sus entradas tienen la instalación para colocarles o retirarle las compuertas que son móviles. En su parte intermedia tienen una válvula de torre para desagüe.

#### Válvulas y compuertas en filtros.

Son cuatro filtros. Cada filtro tiene en su entrada dos válvulas. La del lado izquierdo es de admisión, la del lado derecho para desagüe. En la parte posterior, está la válvula para suspender el filtro cuando sea necesario sacarlo de funcionamiento.

#### Válvulas y compuertas a la entrada del Tanque de Almacenamiento.

Para la entrada al tanque de almacenamiento no hay válvula. Si necesitan suspender el agua lo hacen evacuándola por un filtro o sedimentador. La conducción de salida hacia el pueblo tiene una válvula de 10" con 38 vueltas en total, está ubicada cerca al tanque

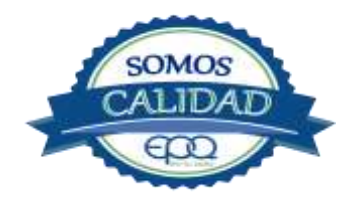

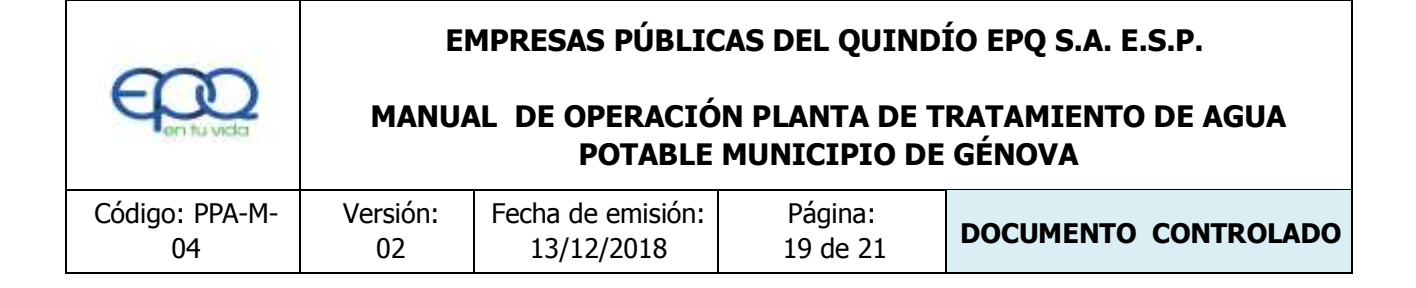

## 7. MANTENIMIENTO DE UNIDADES

## 7.1. Mezcladores

- Inspección, reacondicionamiento y limpieza del canal de entrada.

## 7.2. Floculadores

- Inspección y limpieza de los módulos floculadores.
- Revisión de válvula de desagüe.

## 7.3. Sedimentadores

- Revisión y limpieza de los módulos sedimentados.
- Revisión de los acoplamientos o instalaciones de las compuertas.
- Revisión de las válvulas de desagüe.
- Verificación de la existencia de fisuras o grietas en las paredes de los sedimentadores.
- Remoción de lodos y partículas sedimentadas.

## 7.4. Filtros

- Revisión de válvulas, mantenimientos preventivos
- Limpieza de las paredes del filtro
- Verificación de la existencia de fisuras o grietas en las paredes de los filtros.

## 7.5. Tanques de almacenamiento

- Mantener las tapas de las cámaras de válvulas cerradas y aseguradas.
- Limpieza de sedimentos, manipulando la válvula de limpieza sin ingreso al tanque.
- Lavado del tanque y desinfección en su interior según programación.
- Observar si existe grietas, fugas y fisuras para corregirlos.
- Revisión y corrección de válvulas

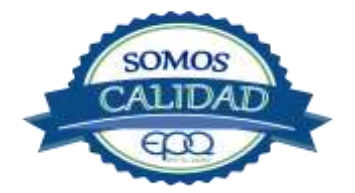

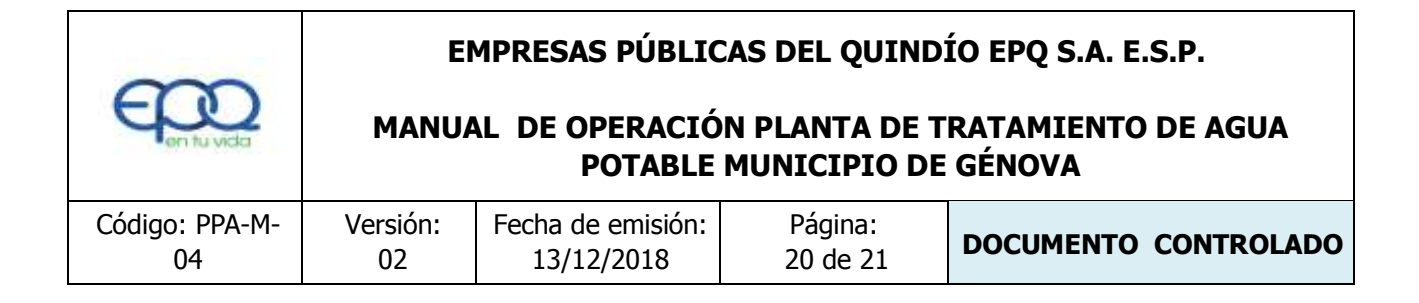

## 8. CONDICIONES DE OPERACIÓN-ACTIVIDADES DE RUTINA

Verificación caudal de entrada

Tomar muestra de agua cruda en el canal de entrada (tomar turbiedad, color y pH)

Tomar muestra de agua clarificada o sedimentada (medir turbiedad, color y PH) Tomar

muestra de agua tratada (tomar turbiedad, color, pH, cloro residual, olor y sabor)

Registrar nivel tanques de almacenamiento.

#### En caso de tener agua turbia.

Tomar muestra de agua cruda en el canal de entrada. Si es mayor a 4 unt y 15 upc, se procede a realizar la prueba de jarras para dosificar coagulante. Antes de esta actividad, se prende el dosificador de sulfato de aluminio y se coloca a descargar la cantidad que se aplica con más frecuencia.

Una vez determinada la dosis óptima se gradúa el dosificador de sulfato de aluminio de acuerdo a la cantidad de coagulante que debe descargar.

Observar en los módulos floculadores la formación del floc.

Observar en el tanque sedimentador la precipitación de partículas o el levantamiento de lodos

Tomar muestra de agua clarificada. Medir turbiedad, color y pH, para evaluar la calidad de agua que van a recibir los filtros.

Tomar muestra de agua filtrada y medir turbiedad, color y pH.

Tomar muestra de agua tratada. Medir turbiedad, color, pH, cloro residual, olor y sabor, para revisar la calidad de agua que está saliendo a la red de distribución, y que va a consumir la población.

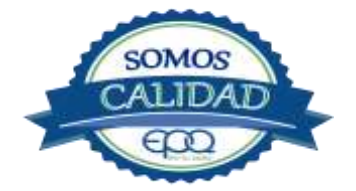

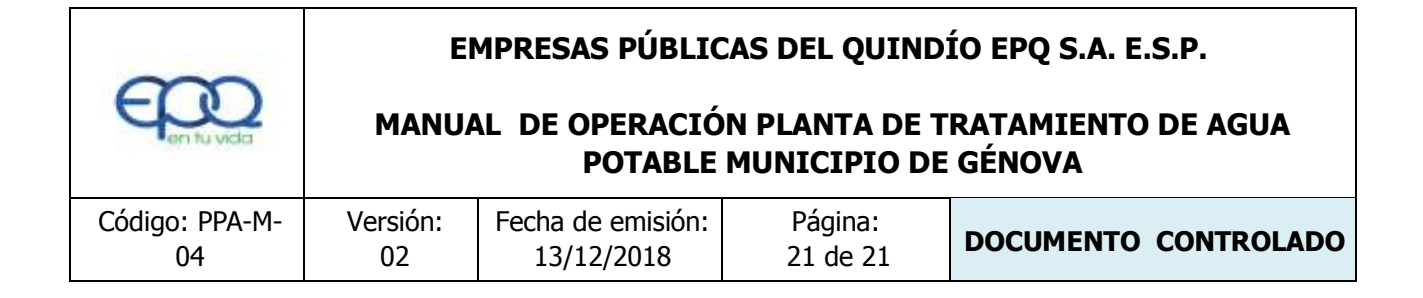

## 9. ANEXOS

#### INSTRUCTIVOS

- PRODUCTOS QUÍMICOS PANAMERICANOS S.A FICHA TECNICA SULFATO DE ALUMINIO SOLIDO.
- PRODUCTOS QUIMICOS PANAMERICANOS S.A FICHA TECNICA CLORO GASEOSO

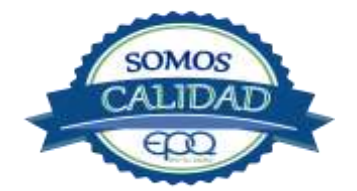

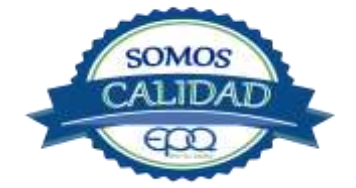

## EMPRESAS PÚBLICAS DEL QUINDÍO "EPQ" S.A. E.S.P

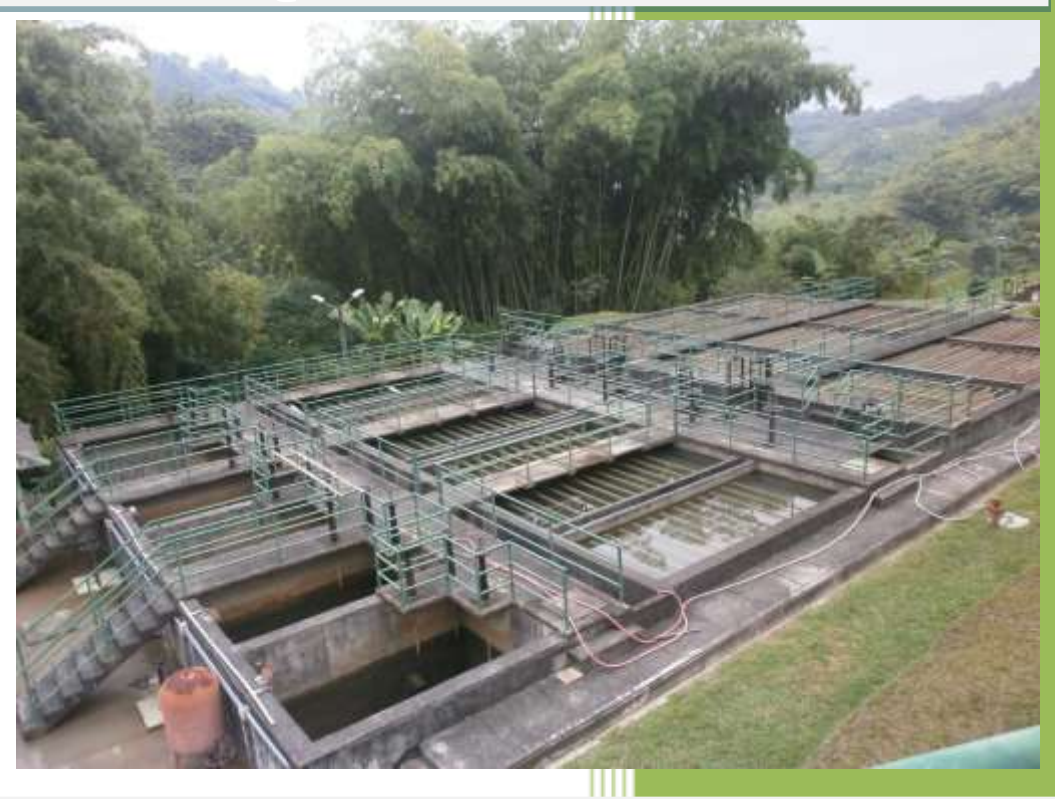

MANUAL DE OPERACION PLANTA DE POTABILIZACIÓN DE AGUA MUNICIPIO LA TEBAIDA, QUINDÍO.

13/12/2018

## EMPRESAS PÚBLICAS DEL QUINDIO "EPQ" S.A. E.S.P. MANUAL DE OPERACIÓN PLANTA DE TRATAMIENTO DE AGUA POTABLE MUNICIPIO DE LA TEBAIDA

| Código:  | Versión: 02 | Fecha de emisión: | Página  | DOCUMENTO  |
|----------|-------------|-------------------|---------|------------|
| PAP-M-05 |             | 13/12/2018        | 2 de 23 | CONTROLADO |

## 1. INTRODUCCIÓN

El presente Manual de Operación constituye el conjunto organizado de los procesos y procedimientos que se llevan a cabo en la planta de tratamiento de agua potable del municipio de La Tebaida Quindío.

El propósito fundamental es que el documento le permita conocer al operario, el funcionamiento de la planta, la realización de los procesos que se llevan a cabo, la correcta realización de las pruebas y análisis fisicoquímicos que garanticen un adecuado tratamiento para el agua de consumo humano.

En primer lugar se describen las estructuras y los procesos de tratamiento, empezando por la captación hasta el almacenamiento en los tanques.

Se dan recomendaciones e instrucciones para el buen manejo de sustancias químicas, como sulfato de aluminio y cloro.

Se precisa la ubicación de válvulas y compuertas, como también el funcionamiento de ellas

En el manual se referencian en su respectivo orden los procedimientos que se deben realizar rutinariamente para la correcta operación de la planta.

Incluye instructivos para los análisis fisicoquímicos y actividades que se deben ejecutar en el tratamiento del agua potable, los cuales se describen a continuación:

INSTRUCTIVO:

Operación de la planta de tratamiento y actividades de rutina PAP- I-01.

Determinación dosis óptima de sulfato de aluminio prueba de jarras PAP-I-02.

Prueba de turbiedad PAP-I-03.

Prueba de color PAP-I-04.

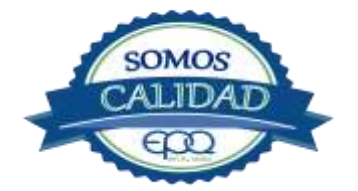

| en fu vida |  |
|------------|--|
| Códiao:    |  |

## EMPRESAS PÚBLICAS DEL QUINDIO "EPQ" S.A. E.S.P. MANUAL DE OPERACIÓN PLANTA DE TRATAMIENTO DE AGUA POTABLE MUNICIPIO DE LA TEBAIDA

| Código:<br>PAP-M-05Versión: 02Fecha de emisión:<br>13/12/2018Página<br>3 de 23DOCUMENTO<br>CONTROLADO | Código:<br>PAP-M-05 | Versión: 02 | Fecha de emisión:<br>13/12/2018 | Página<br>3 de 23 | DOCUMENTO<br>CONTROLADO |
|----------------------------------------------------------------------------------------------------|---------------------|-------------|---------------------------------|-------------------|-------------------------|
|----------------------------------------------------------------------------------------------------|---------------------|-------------|---------------------------------|-------------------|-------------------------|

Cloro residual PAP-I-05.

Verificación del pH-metro PAP-I-06.

Determinación de pH PAP-I-07.

Cloro residual equipo pocket colorimeter PAP-I-08

Calibración del turbidímetro PAP-I-09.

Prueba de olor PAP-I-10.

Prueba de sabor PAP-I-11.

Aplicación de cal PAP-I-12.

Lavado y desinfección tanques de almacenamiento PAP-I-13.

Toma de muestras en las plantas de tratamiento agua potable PAP-I-14.

Toma de muestras en las fuentes PAP-I-15.

Inspección y mantenimiento en las captaciones y aducciones PAP-I-16.

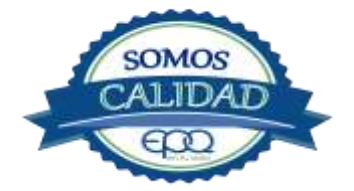

| <b>E</b> en tu vida | EMPRESAS PÚBLICAS DEL QUINDIO "EPQ" S.A. E.S.P.<br>MANUAL DE OPERACIÓN PLANTA DE TRATAMIENTO DE AGUA<br>POTABLE MUNICIPIO DE LA TEBAIDA |                   |         |            |  |  |
|---------------------|----------------------------------------------------------------------------------------------------|-------------------|---------|------------|--|--|
| Código:             | Versión: 02                                                                                                    | Fecha de emisión: | Página  | DOCUMENTO  |  |  |
| PAP-M-05            |                                                                                                    | 13/12/2018        | 4 de 23 | CONTROLADO |  |  |

## 2. TÉRMINOS Y DEFINICIONES

#### Agua potable.

Es aquella que por cumplir las características físicas, químicas y microbiológicas establecidas en la resolución 2115 y decreto 1575 de 2007, es apta para el consumo humano.

#### Agua cruda.

Es el agua natural que no ha sido sometida a proceso de tratamiento para su potabilización.

#### Alcalinidad.

Concentración o cantidad de iones carbonatos ( $CO_3$ ) presentes en el agua. Se expresa en miligramos por litro (mg/L)

#### Análisis básicos.

Es el procedimiento que se efectúa para determinar turbiedad, color aparente, pH, cloro residual libre, coliformes totales y scherichia coli.

#### Análisis microbiológico del agua.

Son los procedimientos de laboratorio que se efectúan a una muestra de agua para consumo humano, evaluando la presencia o ausencia, tipo y cantidad de microorganismos.

#### Característica.

Término usado para identificar elementos, compuestos, sustancias, y microorganismos presentes en el agua para consumo humano.

#### Caudal.

Cantidad de fluido por unidad de tiempo que atraviesa la sección transversal de un tubo o canal. Se mide en litros por segundo (L/s) o metros cúbicos por segundo (m<sup>3</sup>/s)

#### Cloro.

Elemento químico de símbolo Cl. Es un gas de color verde amarillento, de olor irritante, bastante tóxico, más pesado que el aire. Se disuelve bien en el agua formando el ácido hipocloroso, (HCIO) compuesto que realmente elimina las bacterias.

#### Cloro residual libre.

Es la cantidad presente en el agua después de un periodo de contacto definido, que reacciona química y biológicamente como ácido hipocloroso o como ion hipoclori

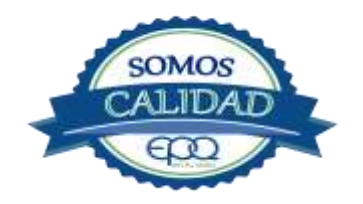

| E Con tu vida | EMPRESAS PÚBLICAS DEL QUINDIO "EPQ" S.A. E.S.P.<br>MANUAL DE OPERACIÓN PLANTA DE TRATAMIENTO DE AGUA<br>POTABLE MUNICIPIO DE LA TEBAIDA |                   |         |            |  |  |
|---------------|----------------------------------------------------------------------------------------------------|-------------------|---------|------------|--|--|
| Código:       | Versión: 02                                                                                                    | Fecha de emisión: | Página  | DOCUMENTO  |  |  |
| PAP-M-05      |                                                                                                    | 13/12/2018        | 5 de 23 | CONTROLADO |  |  |

#### Cloruros.

El cloruro es uno de los iones inorgánicos que se encuentra en mayor concentración en aguas de consumo o de desecho.

#### Coagulante.

Sustancia química que al aplicarse al agua reacciona con las impurezas que ella tiene para formar flocs (grumos) que al adherirse uno con otro o individualmente se depositan en el fondo de un tanque sedimentador

#### Coliformes.

Bacterias Gram Negativas en forma bacilar que fermentan la lactosa a temperatura de 35 a 37°c produciendo ácido y gas CO2 en un plazo de 24 a 48 horas. Es un indicador de contaminación microbiológica del agua para consumo humano.

#### Coloide.

Sólido finamente dividido que permanece disperso en un líquido por largo tiempo, debido a su pequeño diámetro y a la presencia de una carga eléctrica en su superficie.

#### Color.

Es una característica física del agua que le confieren los materiales contaminantes como: iones metálicos, pigmentos vegetales (clorofila, taninos) humus, plancton, materia orgánica en descomposición. Se expresa en unidades de platino cobalto. UPC

#### Demanda de cloro.

Es la diferencia que existe entre la cantidad de cloro que se agrega al agua y la que permanece como residual después de un determinado tiempo de contacto.

#### DPD

Proviene de las primeras letras de: N,N **D**ietil **P**arafenileno **D**iamina, la cual es la sal principal, que reacciona con el cloro del medio acuoso, formando un complejo de color rosado a fucsia y consecuentemente dando una señal colorimétrica positiva. El resto de componentes de la mezcla, tienen la función de crear un medio favorable para la reacción (lo que llamamos acondicionamiento del medio).

| Con fu vida | EMPRESAS PÚBLICAS DEL QUINDIO "EPQ" S.A. E.S.P.<br>MANUAL DE OPERACIÓN PLANTA DE TRATAMIENTO DE AGUA<br>POTABLE MUNICIPIO DE LA TEBAIDA |                   |         |            |  |  |
|-------------|----------------------------------------------------------------------------------------------------|-------------------|---------|------------|--|--|
| Código:     | Versión: 02                                                                                                    | Fecha de emisión: | Página  | DOCUMENTO  |  |  |
| PAP-M-05    |                                                                                                    | 13/12/2018        | 6 de 23 | CONTROLADO |  |  |

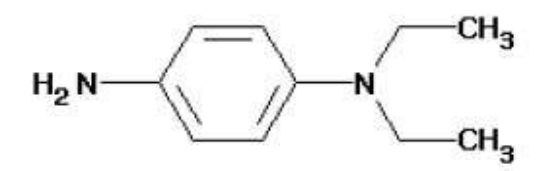

#### Desinfección.

Consiste en la aplicación directa de sustancias químicas al agua o en la utilización de medios físicos para eliminar agentes patógenos, capaces de producir infección o enfermedad en el organismo del ser humano.

#### Dosificación.

Acción de agregar productos químicos al agua, para este caso los coagulantes. Se dosifica en solución (líquido), en seco (en polvo).

#### Dureza.

Concentración de calcio y magnesio presente en el agua. Se expresa como la cantidad presente en un litro de agua (mg/L)

#### Floculación.

Aglutinación de partículas inducida por una agitación lenta de la suspensión coagulada.

#### Filtración.

Proceso mediante el cual se remueven los coloides y partículas suspendidas en el agua, al hacerlas pasar por un medio poroso.

#### Índice de riesgo de la calidad del agua para consumo humano – IRCA.

Es el grado de riesgo de ocurrencia de enfermedades relacionadas con el no cumplimiento de las características físicas, químicas y microbiológicas del agua para consumo humano.

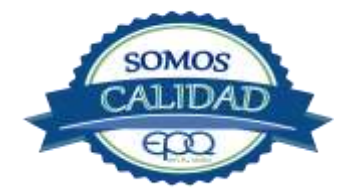

| E en fu vida |  |
|--------------|--|
| Código:      |  |

## EMPRESAS PÚBLICAS DEL QUINDIO "EPQ" S.A. E.S.P. MANUAL DE OPERACIÓN PLANTA DE TRATAMIENTO DE AGUA POTABLE MUNICIPIO DE LA TEBAIDA

| Código:  | Versión: 02 | Fecha de emisión: | Página  | DOCUMENTO  |
|----------|-------------|-------------------|---------|------------|
| PAP-M-05 |             | 13/12/2018        | 7 de 23 | CONTROLADO |

#### Mezclador.

Equipo para producir turbulencia en el agua.

#### Mezcla rápida.

Agitación violenta para producir dispersión instantánea de un producto químico en la masa de agua.

#### Planta de tratamiento o de potabilización.

Conjunto de obras, equipos y materiales necesarios para efectuar los procesos que permitan cumplir con las normas de calidad del agua potable.

#### Potabilización.

La potabilización del agua se efectúa para mejorar sus condiciones físicas, químicas, bacteriológicas y poderla ofrecer para el consumo humano sin afectar su salud.

#### Potencial de hidrogeno pH.

Concentración de iones  $(H)^+$  o  $(OH)^-$  presentes en el agua o substancia. Indica la acidez o basicidad. Se mide en una escala que va de 1 a 14. Para valores menores a 7 se considera que la substancia es ácida. Para valores mayores a 7 se considera la substancia como básica.

#### Prueba de jarras.

Ensayo que trata de simular las condiciones en que se realizan los procesos de coagulación floculación y sedimentación en la planta de tratamiento.

#### Riesgo.

Probabilidad de que un agente o sustancia, produzca o genere una alteración a la salud como consecuencia de una exposición al mismo.

#### Sedimentación.

Proceso en el cual los sólidos suspendidos en el agua se decantan por gravedad, después de haber sido aglutinados por un coagulante

#### Sistema de suministro de agua para consumo humano.

Es el conjunto de estructuras, equipos, materiales, procesos, operaciones y el recurso humano utilizado para la captación, aducción, pre tratamiento, tratamiento, almacenamiento, conducción y distribución del agua para consumo humano.

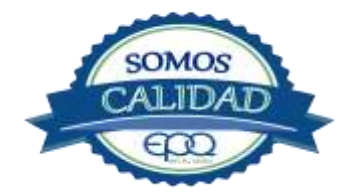

| en fu vida | EMPRESAS PÚBLICAS DEL QUINDIO "EPQ" S.A. E.S.P.<br>MANUAL DE OPERACIÓN PLANTA DE TRATAMIENTO DE AGUA<br>POTABLE MUNICIPIO DE LA TEBAIDA |                   |         |            |  |  |
|------------|----------------------------------------------------------------------------------------------------|-------------------|---------|------------|--|--|
| Código:    | Versión: 02                                                                                                    | Fecha de emisión: | Página  | DOCUMENTO  |  |  |
| PAP-M-05   |                                                                                                    | 13/12/2018        | 8 de 23 | CONTROLADO |  |  |

#### Sistema de alarma.

Sistema que permita detectar desde la entrada a la planta o bocatoma, la posible contaminación tóxica en el agua y proceder a tomar las medidas pertinentes.

#### Sustancias potencialmente tóxicas.

Son aquellas de origen natural o sintético que pueden ocasionar efectos nocivos a organismos con los cuales entran en contacto. Incluye sustancias utilizadas en actividades domésticas, producción de bienes o servicios y plaguicidas

#### Tiempo de contacto para el desinfectante.

Es el tiempo requerido desde la aplicación del desinfectante al agua hasta la formación del residual, de forma que esta concentración permita la inactivación o destrucción de los microorganismos presentes en el agua.

#### Tratamiento del agua.

Es el conjunto de actividades, operaciones y procesos que tienen como objetivo producir agua potable para suministrarle a una comunidad determinada.

Es el resultado de comparar las características físicas, químicas, y microbiológicas encontradas en el agua, con el contenido de las normas que regulan la materia.

#### Turbiedad.

Expresión de la propiedad óptica de un agua que causa que la luz se disperse y absorba en vez de transmitirse en línea recta a través de La muestra. Es producida por materias en suspensión como arcillas, cieno, materia orgánica e inorgánica finamente dividida.

#### Valor aceptable.

| en fu vida | EMPRE<br>MANUAL D | EMPRESAS PÚBLICAS DEL QUINDIO "EPQ" S.A. E.S.P.<br>1ANUAL DE OPERACIÓN PLANTA DE TRATAMIENTO DE AGUA<br>POTABLE MUNICIPIO DE LA TEBAIDA |         |            |  |  |  |
|------------|-------------------|----------------------------------------------------------------------------------------------------|---------|------------|--|--|--|
| Código:    | Versión: 02       | Fecha de emisión:                                                                                                    | Página  | DOCUMENTO  |  |  |  |
| PAP-M-05   |                   | 13/12/2018                                                                                                    | 9 de 23 | CONTROLADO |  |  |  |

Es el valor establecido para la concentración de un compuesto o sustancia química, garantice que el agua para consumo humano no presenta riesgos conocidos a la salud.

## 3. PARÁMETROS FISICOQUÍMICOS Y MICROBIOLÓGICOS VIGENTES PARA AGUA POTABLE

La Resolución 2115 del 22 de Junio de 2007 del Ministerio de la protección social, estableció los parámetros que deben evaluarse al agua potable así como los valores permitidos para cada uno de ellos. En el siguiente cuadro se destacan los análisis básicos en la operación de las plantas.

| PARÁMETRO                  | VALOR MÁXIMO<br>ACEPTABLE | EXPRESADO COMO                                   |
|----------------------------|---------------------------|--------------------------------------------------|
| Turbiedad                  | ≤ 2                       | Unidades Nefelométricas<br>de Turbiedad. N.T.U   |
| Color aparente             | ≤ 15                      | Unidades de Platino<br>Cobalto U.P.C             |
| Potencial de Hidrógeno. pH | 6.5 - 9.0                 | Potencial de Hidrógeno                           |
| Cloro Residual Libre       | 0.3-2.0                   | Miligramos por litro (mg/L)                      |
| Olor y Sabor               | Aceptable                 | Aceptable o no aceptable                         |
| Aluminio residual          | ≤ 0.2                     | Miligramos por litro (mg/L)                      |
| Hierro                     | ≤ 0.3                     | Miligramos por litro (mg/L)                      |
| Alcalinidad total          | ≤ 200                     | Carbonato de calcio<br>(CaCO <sub>3</sub> ) mg/L |
| Dureza total               | ≤ 300                     | CaCO <sub>3</sub> mg/L                           |
| Sulfatos                   | ≤ 250                     | Miligramos por litro (mg/L)                      |
| Cloruros                   | ≤ 250                     | Cl-                                              |

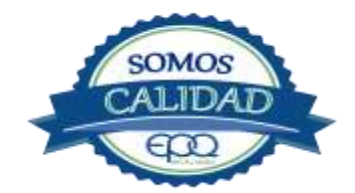

| en tu vida                                | EMPRESAS PÚBLICAS DEL QUINDIO "EPQ" S.A. E.S.P.<br>MANUAL DE OPERACIÓN PLANTA DE TRATAMIENTO DE AGUA<br>POTABLE MUNICIPIO DE LA TEBAIDA |                                 |          |                                                             |                                                     |  |  |
|-------------------------------------------|----------------------------------------------------------------------------------------------------|---------------------------------|----------|-------------------------------------------------------------|-----------------------------------------------------|--|--|
| Código:<br>PAP-M-05                       | Versión: 02                                                                                                    | Fecha de emisión:<br>13/12/2018 | Pá<br>10 | igina<br>de 23                                              | DOCUMENTO<br>CONTROLADO                             |  |  |
| Coliformes totales                        |                                                                                                    | 0 Unida<br>0 co                 |          | Unida<br>col                                                | des formadoras de<br>onias en 100 ml<br>(UFC/100ml) |  |  |
| Coliformes fecales<br>(Escherichia coli ) |                                                                                                    | 0                               |          | Unidades formadoras de<br>colonias en 100 ml<br>(UFC/100ml) |                                                     |  |  |

## 4. DESCRIPCIÓN DE LA PLANTA DE TRATAMIENTO

#### Sistema de Captación y Aducción de Agua Cruda

La captación se realiza en el río Quindío a la altura del puente la María en la vía hacia Calarcá. Una parte del agua cruda es captada por medio de una Bocatoma con reja lateral. Pasando a un desarenador. La otra parte la captan del canal que vierte el agua al Río, después de haber sido utilizada para mover el generador eléctrico de la empresa multipropósito de Calarcá. El agua es conducida a la planta de tratamiento por una tubería de 16".

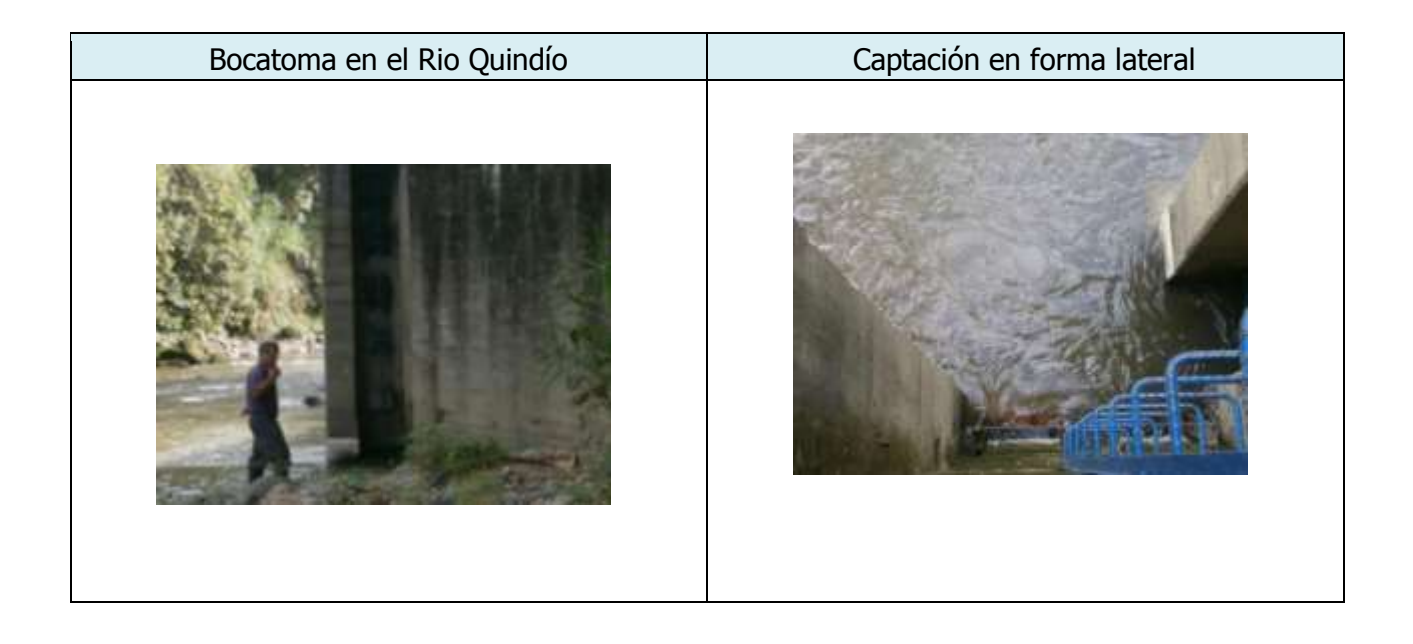

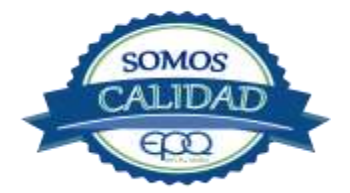
| E en fu vida        | EMPRESAS PÚBLICAS DEL QUINDIO "EPQ" S.A. E.S.P.<br>MANUAL DE OPERACIÓN PLANTA DE TRATAMIENTO DE AGUA<br>POTABLE MUNICIPIO DE LA TEBAIDA |                                    |           |                    |                         |
|---------------------|----------------------------------------------------------------------------------------------------|------------------------------------|-----------|--------------------|-------------------------|
| Código:<br>PAP-M-05 | Versión: 02                                                                                                    | )2 Fecha de emisión:<br>13/12/2018 |           | Página<br>11 de 23 | DOCUMENTO<br>CONTROLADO |
| Instalaciones del   | generador eléct                                                                                                    | trico                              | Captación | después del g      | enerador eléctrico      |

# 4.1. Medición de caudales

El agua captada llega a un tanque desarendador pequeño, con un caudal promedio de 120 litros/segundo. En este tanque se evacúan 22 L/s por la válvula de desagüe, quedando 98 L/s para tratar en la planta. Antes del tanque desarenador se encuentra instalado un macromedidor digital con diámetro de 14 pulgadas. El agua sigue a una zona de oxigenación por cascada, luego pasa a la zona de coagulación, cuyo punto de aplicación está ubicado antes de la canaleta Parshall, que es usada como mezclador y medidor de caudal. Antes de llegar a los floculadores el agua pasa por un canal de transición.

| Tanque donde llega el agua cruda | Cascada para oxigenación |
|----------------------------------|--------------------------|
|                                  |                          |

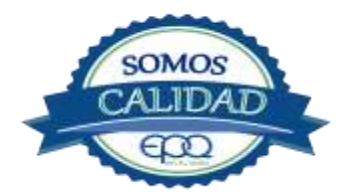

| E en fu vida | EMPRESAS PÚBLICAS DEL QUINDIO "EPQ" S.A. E.S.P.<br>MANUAL DE OPERACIÓN PLANTA DE TRATAMIENTO DE AGUA<br>POTABLE MUNICIPIO DE LA TEBAIDA |                   |          |            |  |
|--------------|----------------------------------------------------------------------------------------------------|-------------------|----------|------------|--|
| Código:      | Versión: 02                                                                                                    | Fecha de emisión: | Página   | DOCUMENTO  |  |
| PAP-M-05     |                                                                                                    | 13/12/2018        | 12 de 23 | CONTROLADO |  |

# 4.2. Floculación sedimentación

Son tres módulo floculadores Hidráulicos, de pantallas de flujo Horizontal, en tramos con gradientes decrecientes en el sentido del flujo. El tiempo total de retención es de 60 minutos, luego el caudal pasa a la zona de sedimentación donde cuenta con tres sedimentadores de alta tasa con flujo laminar, a través de placas inclinadas a 45 grados con la horizontal.

| Entrada a los módulos de floculación | Tanques sedimentadores |
|--------------------------------------|------------------------|
|                                      |                        |

#### **4.3. FILTRACION**

La planta cuenta con seis filtros rápidos, para terminar de remover la turbiedad que haya quedado en el agua clarificada

| Filtros autolavados donde están las escaleras | Filtro en proceso de lavado |
|-----------------------------------------------|-----------------------------|
|                                               |                             |

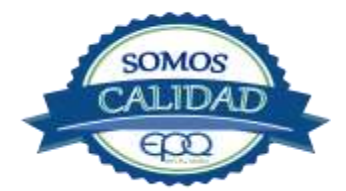

| E en fu vida | EMPRESAS PÚBLICAS DEL QUINDIO "EPQ" S.A. E.S.P.<br>MANUAL DE OPERACIÓN PLANTA DE TRATAMIENTO DE AGUA<br>POTABLE MUNICIPIO DE LA TEBAIDA |                   |          |            |  |
|--------------|----------------------------------------------------------------------------------------------------|-------------------|----------|------------|--|
| Código:      | Versión: 02                                                                                                    | Fecha de emisión: | Página   | DOCUMENTO  |  |
| PAP-M-05     |                                                                                                    | 13/12/2018        | 13 de 23 | CONTROLADO |  |

# 4.4. DESINFECCION

Para la desinfección se utiliza un cilindro equipado con un clorador marca Regal con capacidad de 100 libras día y su rotámetro está graduado en una escala de 0 a 100. El cloro gaseoso se disuelve con agua extraída de la canaleta de recolección de aguas filtradas con sistema de hidrofloc y se aplica nuevamente en la canaleta de agua filtrada, cerca de la cámara o tanque de cloración, donde continúa el proceso de desinfección. De la cámara de cloración sale un tubo de 16" con válvula de la misma dimensión para llevar el agua tratada a los tanques de almacenamiento.

| Cuarto para cloración y almacenamiento | Cuarto del sistema hidrofloc para cloración |
|----------------------------------------|---------------------------------------------|
|                                        |                                             |

#### **4.5. TANQUES DE ALMACENAMIENTO**

En el corregimiento el Caimo por el sector industrial, está ubicado el tanque de almacenamiento de la planta bayona con capacidad de 5000 m<sup>3</sup>. De aquí sigue la conducción para el municipio de Latebaida, pasando por la planta el Edén. En esta planta hay tres tanques que almacenan agua extraída de los pozos la Marina y el Edén o en algunas ocasiones de la conducción que va hacia Latebaida. El agua almacenada en estos tanques se inyecta a la conducción por medio de motobombas con el fin de aumentar la presión a 60 libras y dar suministro a todos los sectores de la población.

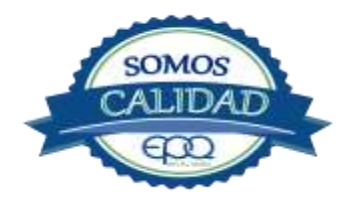

|          | EMPRESA SANITARIA DEL QUINDÍO ESAQUIN S.A. E.S.P. |                                                                                      |          |                      |  |  |  |  |
|----------|---------------------------------------------------|--------------------------------------------------------------------------------------|----------|----------------------|--|--|--|--|
|          | MANUAL                                            | MANUAL DE OPERACIÓN PLANTA DE TRATAMIENTO DE AGUA<br>POTABLE MUNICIPIO DE LA TEBAIDA |          |                      |  |  |  |  |
| Código:  | Versión:                                          | Fecha de emisión:                                                                    | Página:  |                      |  |  |  |  |
| PAP-M-05 | 01                                                | 23/01/2014                                                                           | 13 de 21 | DOCUMENTO CONTROLADO |  |  |  |  |

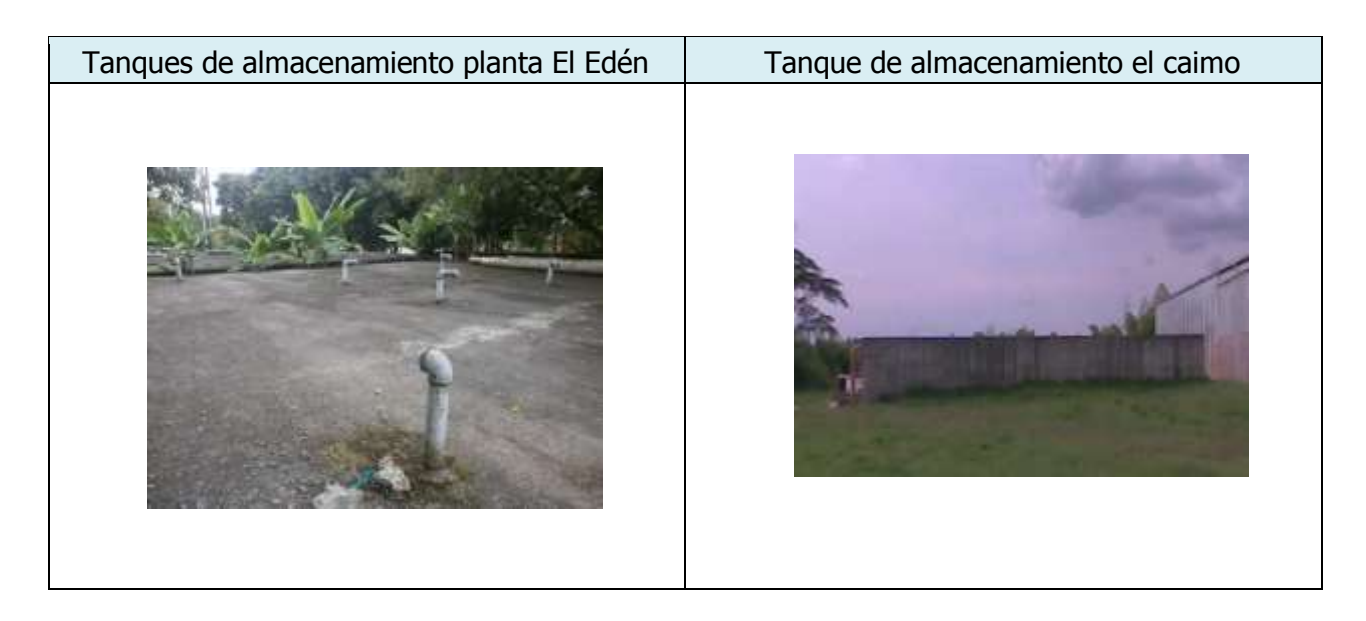

# 5. CONDICIONES DE ALMACENAMIENTO Y SEGURIDAD DE PRODUCTOS QUÍMICOS

A continuación se describen las actividades de almacenamiento, manipulación y seguridad de productos químicos, elaboradas conforme a la ficha técnica de PRODUCTOS QUÍMICOS PANAMERICANOS S.A

Para el tratamiento del agua turbia En la planta de tratamiento bayona se utiliza sulfato de aluminio líquido con densidad 1,32 g/ml, el cual es transportado por el proveedor en carrotanques hasta la planta y depositado en tanques plásticos de 1000 Kg de capacidad, ubicados en una bodega destinada únicamente a su almacenamiento.

Este producto está clasificado como sustancia química peligrosa, por lo tanto está regulado para el transporte terrestre por el decreto 1609 de 2002 . su código de las naciones unidas es: UN 1760

| E | 2 |  |
|---|---|--|
|   |   |  |

# EMPRESAS PÚBLICAS DEL QUINDIO "EPQ" S.A. E.S.P. MANUAL DE OPERACIÓN PLANTA DE TRATAMIENTO DE AGUA POTABLE MUNICIPIO DE LA TEBAIDA

DOCUMENTO CONTROLADO

# 5.1 RECEPCIÓN DE SULFATO

Al recibir el sulfato líquido se deben realizar las siguientes observaciones:

Colocar los tanques plásticos sobre el piso, haciendo filas y dejando espacio para circular entre ellos.

Contar los tanques plásticos llenos y anotar la cantidad recibida, acompañada de la fecha y hora de recepción.

Chequear que todos los tanques estén en buenas condiciones y si encuentra alguno con rotura o fisura, proceder a vaciarlo a un tanque vacío en buen estado, utilizando las bombas de succión

Tomar una muestra de sulfato de aluminio de cualquiera de los tanques recibidos y enviarla al laboratorio para verificar si el producto cumple con las especificaciones requeridas.

# 5.2. SEGURIDAD Y MANEJO DEL SULFATO DE ALUMINIO

El área de almacenamiento debe estar completamente aireada, alejada de fuentes de calor, llama o chispas, con acceso fácil a duchas de emergencia y lavaojos. Debe ser almacenado en zonas protegidas del calor y la luz directa del sol, lejos de sustancias oxidantes, ácidos y bases fuertes, sustancias combustibles e inflamables y solventes orgánico

Este producto es irritante de las mucosas y la piel, evitar el contacto directo con el. Usar el equipo de protección personal que incluya gafas de seguridad y guantes de goma. Manipular el producto teniendo en cuenta las incompatibilidades expuestas en el numeral 5.1 de este manual.

La inhalación, ingestión o contacto con la piel puede causar lesiones severas. El fuego puede producir gases irritantes, corrosivos o tóxicos.

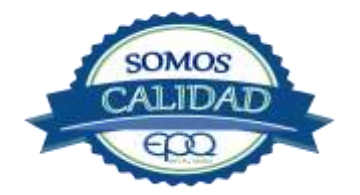

| Con tu vida | EMPRE<br>MANUAL D | EMPRESAS PÚBLICAS DEL QUINDIO "EPQ" S.A. E.S.<br>IANUAL DE OPERACIÓN PLANTA DE TRATAMIENTO DE<br>POTABLE MUNICIPIO DE LA TEBAIDA |          |            |  |  |
|-------------|-------------------|----------------------------------------------------------------------------------------------------|----------|------------|--|--|
| Código:     | Versión: 02       | Fecha de emisión:                                                                                                    | Página   | DOCUMENTO  |  |  |
| PAP-M-05    |                   | 13/12/2018                                                                                                    | 16 de 23 | CONTROLADO |  |  |

**AGUA** 

то DO

# **5.3. PRIMEROS AUXILIOS:**

#### INHALACIÓN:

Produce dolor en el pecho, tos, dificultad respiratoria e irritaciones en el tracto Respiratorio. Trasladar a la persona expuesta inmediatamente al aire fresco. Si no respira darle respiración artificial. Consultar de inmediato al médico.

#### INGESTIÓN:

Irritación o inflamación gastrointestinal, es ligeramente nocivo, causa dolor Abdominal, náuseas y vómitos.

Enjuagar la boca con agua durante unos veinte minutos. No suministrar ningún tipo de bebidas, ni inducir el vómito. Solicitar asistencia médica de inmediato.

#### CONTACTO CON LA PIEL:

El contacto prolongado y repetido causa irritaciones.

Lavar el área expuesta con abundante agua por veinte minutos. Remover la ropa contaminada. No esparcir el material sobre la zona que no está afectada. Solicitar asistencia médica.

#### CONTACTO CON LOS OJOS:

El contacto directo genera irritaciones, enrojecimiento, y quemaduras.

Lavarse los ojos con agua corriente por veinte minutos. Solicitar Asistencia médica mediatamente.

#### 5.4. RECEPCIÓN DE CILINDROS DE CLORO.

Deberá contar con un dispositivo mecánico que ayude a transportar, trasladar, cargar y descargar los cilindros con todas las medidas de seguridad respectivas.

Para grandes cilindros se recomienda almacenamiento en el piso, sobre soportes contra deslizamiento construidos en concreto, debe verificarse las válvulas tener especial cuidado con ellas ya que no deben ser golpeadas con ningún tipo de objeto.

Los cilindros pequeños deberán almacenarse de pie, amarrados y con las válvulas debidamente protegidas.

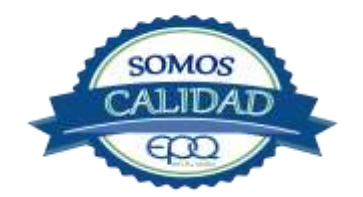

|          | EMPRESAS PÚBLICAS DEL QUINDIO "EPQ" S.A. E.S.P.<br>MANUAL DE OPERACIÓN PLANTA DE TRATAMIENTO DE AGUA<br>POTABLE MUNICIPIO DE LA TEBAIDA |                   |          |            |
|----------|----------------------------------------------------------------------------------------------------|-------------------|----------|------------|
| Código:  | Versión: 02                                                                                                    | Fecha de emisión: | Página   | DOCUMENTO  |
| PAP-M-05 |                                                                                                    | 13/12/2018        | 17 de 23 | CONTROLADO |

El área de almacenamiento debe estar demarcada, diferenciando claramente el almacenamiento de los cilindros llenos de los cilindros vacíos. Contar con buena ventilación, ya sea natural o mecánica y alejadas de fuentes de calor llama o chispas. No golpear los recipientes ni realizar movimientos bruscos en el manejo y transporte, verificar la presencia del tapón ciego de seguridad en las válvulas de cierre de cilindro. Debe contar con duchas de emergencia y lavaojos.

Los cilindros llenos se deben ubicar dejando espacio suficiente entre ellos para facilitar la manipulación en caso de que se presente alguna fuga.

Si no se detectan fugas o escapes de gas, pase los cilindros al área de almacenamiento. Luego, cuente los cilindros recibidos y anote el número de serie de cada uno y la fecha en que se les practicó la última prueba de presión (período que no debe pasar de 5 años).

# 5.5. SEGURIDAD Y MANEJO DE CILINDROS DE CLORO

El cloro es un químico importante para la purificación del agua en plantas de tratamiento ya que es tres veces más efectivo como agente desinfectante contra Escherichia coli . Es un compuesto estable en condiciones normales de uso y almacenamiento (presión atmosférica, temperatura ambiente, bajo sombra, humedad relativa máxima de 80% y en recipientes con perfecta hermeticidad) pero al exponerse al gas es extremadamente tóxico. La concentración letal más baja reportada en humanos,  $LC_{50}$ = 500 ppm/ 5 minutos por lo que exposiciones prolongadas podría causar la muerte.

Para la manipulación del cilindro se deben usar los elementos de protección personal, incluyendo gafas con protección lateral y máscara para vapores venenosos, guantes de goma, nitrilo, vinilo o PVC. Conocer el funcionamiento del equipo (kit) para la atención de emergencias. La temperatura de almacenamiento no debe exceder los 51 °C.

No debe almacenarse cerca de solventes orgánicos, sustancias corrosivas y oxidantes, sustancias combustibles e inflamables, alimentos, fertilizantes y enmiendas.

Asegurar que cada cilindro trae su tapa de seguridad. Nunca movilice recipientes de cloro con las válvulas sin los tapones y sin tener colocada la tapa protectora, se deben transportar siempre en posición vertical.

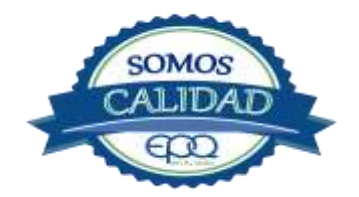

| Con tu vida | EMPRESAS PÚBLICAS DEL QUINDIO "EPQ" S.A. E.S.P.<br>MANUAL DE OPERACIÓN PLANTA DE TRATAMIENTO DE AGUA<br>POTABLE MUNICIPIO DE LA TEBAIDA |                   |          |            |
|-------------|----------------------------------------------------------------------------------------------------|-------------------|----------|------------|
| Código:     | Versión: 02                                                                                                    | Fecha de emisión: | Página   | DOCUMENTO  |
| PAP-M-05    |                                                                                                    | 13/12/2018        | 18 de 23 | CONTROLADO |

Para localizar pequeños escapes o pérdidas en las instalaciones de Cloro, utilice un frasco que contenga amoníaco diluido. La aproximación de los vapores de amoníaco en el lugar de la pérdida formará una nube blanca. Debe evitarse el contacto de amoníaco con el latón. Tenga en cuenta nunca derramar amoníaco directamente en el lugar de la fuga, sólo se deben usar los vapores del amoníaco.

En caso de que existan fugas de cloro, aplique el plan de contingencia establecido para tal fin. MEDIDAS PARA EXTINCIÓN DE INCENDIOS.

Este producto no arde pero proporciona combustión. En contacto con sustancias combustibles puede producir un incendio, forma vapores peligrosos por incendio en el entorno.

#### MEDIOS DE EXTINCIÓN:

Para incendios usar solamente agua, no use polvos químicos secos. Contenga el fuego y permita que arda, para combatir use solamente rocío de agua.

#### MEDIDAS PARA CUERPOS DE SOCORRO:

No permanezca en el área y use el equipo de protección adecuado, que incluya traje de neopreno cerrado con protección para la cabeza, guantes y botas de goma, vinilo, nitrilo o pvc, gafas de seguridad con protección lateral, equipo de respiración autónomo.

Para pequeñas fugas del producto, use el traje protector, no tocar ni caminar por encima del material, detenga la fuga en caso de poder hacerlo, use rocío de agua para reducir los vapores o desviar la nube. No ponga el agua en contacto directo con el material derramado por que puede congelarse. Prevenga la entrada hacia vías navegables, alcantarillas o sotanos. Para cantidades mayores no intervenir directamente , alejarse de la zona a un lugar donde no tenga ningún tipo de contacto con el producto o sus vapores y comunicarse inmediatamente con los cuerpos de socorro de la zona, los teléfonos del proveedor en: Cali. Tel (2) 6652928. Bogotá Tel (1) 7109770, Medellín Tel (4) 2302711.

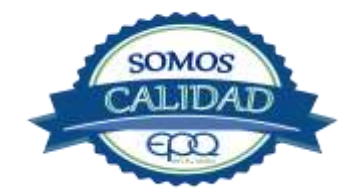

| En fu vida          | EMPRE<br>MANUAL D | SAS PÚBLICAS DEI<br>E OPERACIÓN PLA<br>POTABLE MUNICI | L QUINDIO<br>NTA DE TRA<br>IPIO DE LA 1 | "EPQ" S.A. E.S.P.<br>TAMIENTO DE AGUA<br>FEBAIDA |
|---------------------|-------------------|-------------------------------------------------------|-----------------------------------------|--------------------------------------------------|
| Código:<br>PAP-M-05 | Versión: 02       | Fecha de emisión:<br>13/12/2018                       | Página<br>19 de 23                      | DOCUMENTO<br>CONTROLADO                          |

# 5.6. PRIMEROS AUXILIOS

El cloro es un gas venenoso, irritante y tóxico. Puede ser fatal si se inhala o se absorbe por la piel. El fuego producirá gases irritantes, corrosivos y tóxicos. Las personas se pueden afectar por los siguientes medios:

#### INHALACIÓN.

La inhalación produce tos, sensación de quemazón, dolor de cabeza, dolor de garganta, dificultad respiratoria, náuseas y jadeo.

Trasladar la persona inmediatamente al aire fresco. Si presenta dificultad para respirar, suministrar oxigeno artificialmente (solo por personal capacitado). Solicitar asistencia médica inmediatamente.

#### INGESTIÓN.

Su ingestión produce quemaduras en el tracto digestivo.

Enjuagar la boca con abundante agua por veinte minutos. No suministrar ningún tipo de bebidas, ni inducir el vómito. Solicitar asistencia médica de inmediato.

#### CONTACTO CON LA PIEL.

Corrosivo. Produce quemaduras cutáneas y dolor.

Lavar el área expuesta con abundante agua por veinte minutos. Si la ropa está congelada a la piel, deberá descongelarse para ser retirada. No aplicar ningún ungüento, crema o gel. Solicitar asistencia médica inmediata.

#### CONTACTO CON LOS OJOS.

Corrosivo. Produce dolor, visión borrosa, y quemaduras profundas graves.

Lavarse con abundante agua en un lavadero de ojos, por lo menos veinte minutos. No aplicar ningún tipo de solución oftálmica. Buscar asistencia médica inmediatamente.

En caso de contacto con los ojos, lavar con abundante agua por 15 minutos mínimo, levantando ocasionalmente el párpado inferior y superior hasta eliminar el remanente de cloro. En caso de inhalación trasladar la persona expuesta al aire fresco, si no respira administrar respiración artificial (evitar el método boca a boca), si respira con dificultad administrar oxígeno. En ambos casos buscar atención médica.

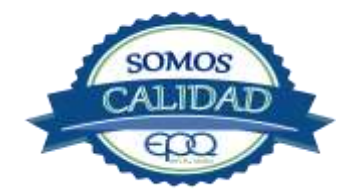

| en fu vida | EMPRE<br>MANUAL D | EMPRESAS PÚBLICAS DEL QUINDIO "EPQ" S.A. E.S.P.<br>MANUAL DE OPERACIÓN PLANTA DE TRATAMIENTO DE AGUA<br>POTABLE MUNICIPIO DE LA TEBAIDA |          |            |  |  |
|------------|-------------------|----------------------------------------------------------------------------------------------------|----------|------------|--|--|
| Código:    | Versión: 02       | Fecha de emisión:                                                                                                    | Página   | DOCUMENTO  |  |  |
| PAP-M-05   |                   | 13/12/2018                                                                                                    | 20 de 23 | CONTROLADO |  |  |

# 6. OPERACIÓN DE VÁLVULAS Y COMPUERTAS

#### Válvulas de entrada a la planta.

En la entrada a la planta hay un tanque pequeño que sirve para desarenar. Tiene una válvula a la entrada de donde se puede suspender el agua. Por un lado, una válvula de 4" para desagüe.

#### Válvulas de los floculadores.

Son tres módulos de floculación. En sus entradas de agua hay una compuerta para cada uno. En la salida del agua, también una compuerta para cada uno. Cada módulo tiene una válvula de desagüe.

# Válvulas en canales de agua floculada o de distribución de agua a los sedimentadores.

En el canal que recoge el agua floculada, hay seis válvulas para entrada a cada uno de los módulos de sedimentación, que son seis

#### Válvulas y compuertas en los sedimentadores.

Cada módulo sedimentador tiene una válvula de admisión y una de desagüe. Son seis módulos sedimentadores.

#### Válvulas y compuertas en filtros.

La planta de bayona tiene 6 filtros. Cada filtro tiene 4 válvulas. En la parte de encima, por el lado de la canaleta de recolección de agua clarificada, cada filtro tiene tres válvulas contiguas: Una para admisión, una para desagüe y otra de volante pequeño para secar el filtro cuando se suspende. En el lado posterior del filtro y en la canal de recolección de agua filtrada está la válvula para suspender el filtro cuando se requiera sacarlo de servicio.

# Válvulas en tanques de almacenamiento.

Enseguida de los filtros está la cámara o tanque de cloración. La salida de éste es en un tubo de 16" con válvula de 16" hacia el tanque de almacenamiento del CAIMO

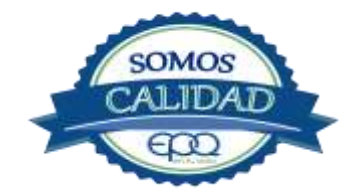

| en fu vida | EMPRESAS PÚBLICAS DEL QUINDIO "EPQ" S.A. E.S.P.<br>MANUAL DE OPERACIÓN PLANTA DE TRATAMIENTO DE AGUA<br>POTABLE MUNICIPIO DE LA TEBAIDA |                   |          |            |  |
|------------|----------------------------------------------------------------------------------------------------|-------------------|----------|------------|--|
| Código:    | Versión: 02                                                                                                    | Fecha de emisión: | Página   | DOCUMENTO  |  |
| PAP-M-05   |                                                                                                    | 13/12/2018        | 21 de 23 | CONTROLADO |  |

# 7. MANTENIMIENTO DE UNIDADES

#### Tanque a la entrada de la planta

Inspección, limpieza y retiro de arena

#### Mezcladores

Inspección, reacondicionamiento y limpieza del canal de entrada.

#### Floculadores

Inspección y limpieza de los módulos floculadores. Revisión de válvula de desagüe.

#### Sedimentadores

Revisión y limpieza de los módulos sedimentadores. Revisión de válvulas de admisión y desagüe. Verificación de la existencia de fisuras o grietas en las paredes de los sedimentadores. Remoción de lodos y partículas sedimentadas.

#### **Filtros**

Revisión de válvulas, mantenimientos preventivos Limpieza de las paredes del filtro Verificación de la existencia de fisuras o grietas en las paredes de los filtros.

#### Tanques de almacenamiento

Mantener las tapas de las cámaras de válvulas cerradas y aseguradas.

Limpieza de sedimentos, manipulando la válvula de limpieza sin ingreso al tanque. Lavado del tanque y desinfección en su interior según programación.

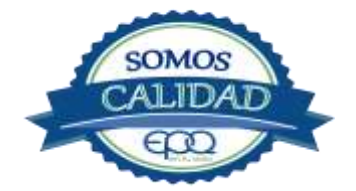

|          | EMPRE<br>MANUAL D | EMPRESAS PÚBLICAS DEL QUINDIO "EPQ" S.A. E.S.P.<br>MANUAL DE OPERACIÓN PLANTA DE TRATAMIENTO DE AGUA<br>POTABLE MUNICIPIO DE LA TEBAIDA |          |            |  |  |
|----------|-------------------|----------------------------------------------------------------------------------------------------|----------|------------|--|--|
| Código:  | Versión: 02       | Fecha de emisión:                                                                                                    | Página   | DOCUMENTO  |  |  |
| PAP-M-05 |                   | 13/12/2018                                                                                                    | 22 de 23 | CONTROLADO |  |  |

Observar si existen grietas, fugas y fisuras para corregirlos. Revisión y corrección de válvulas.

# 8. CONDICIONES DE OPERACIÓN-ACTIVIDADES DE RUTINA

Verificación caudal de entrada

Tomar muestra de agua cruda (tomar turbiedad, color y pH)

Tomar muestra de agua clarificada o sedimentada (medir turbiedad, color y PH) Tomar

muestra de agua tratada (tomar turbiedad, color, pH, cloro residual, olor y sabor)

Registrar nivel tanques de almacenamiento.

# En caso de tener agua turbia:

Tomar muestra de agua cruda si es mayor a cuatro (4) unt y 15 upc, se procede a realizar la prueba de jarras para dosificar coagulante. Antes de esta actividad, se prende la bomba dosificadora de sulfato de aluminio y se coloca a descargar la cantidad que se aplica con más frecuencia.

Una vez determinada la dosis óptima se gradúa la bomba dosificadora de acuerdo al volumen que debe descargar.

Observar en los módulos floculadores la formación del floc.

Observar en el tanque sedimentador la precipitación de partículas o el levantamiento de lodos.

Tomar muestra de agua clarificada para medir turbiedad, color, pH para evaluar la calidad de agua que va entrar a los filtros.

Tomar muestra de agua filtrada y medir turbiedad, color y pH.

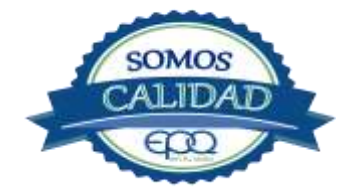

| en tu vida | EMPRESAS PÚBLICAS DEL QUINDIO "EPQ" S.A. E.S.P.<br>MANUAL DE OPERACIÓN PLANTA DE TRATAMIENTO DE<br>AGUA POTABLE MUNICIPIO DE LA TEBAIDA |                   |          |            |
|------------|----------------------------------------------------------------------------------------------------|-------------------|----------|------------|
| Código:    | Versión: 02                                                                                                    | Fecha de emisión: | Página   | DOCUMENTO  |
| PAP-M-05   |                                                                                                    | 13/12/2018        | 23 de 23 | CONTROLADO |

Tomar muestra de agua tratada y medir turbiedad, color, pH, cloro residual, olor y sabor, para evaluar la calidad de agua que se está enviando al tanque de almacenamiento el CAIMO.

# 9. ANEXOS

# INSTRUCTIVOS

- PRODUCTOS QUÍMICOS PANAMERICANOS S.A FICHA TECNICA SULFATO DE ALUMINIO LÍQUIDO.
- PRODUCTOS QUIMICOS PANAMERICANOS S.A FICHA TECNICA CLORO GASEOSO

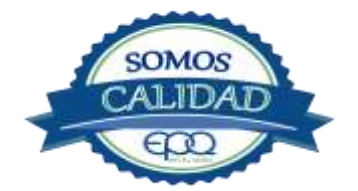

# EMPRESAS PÚBLICA DEL QUINDÍO "EPQ" S.A. E.S.P.

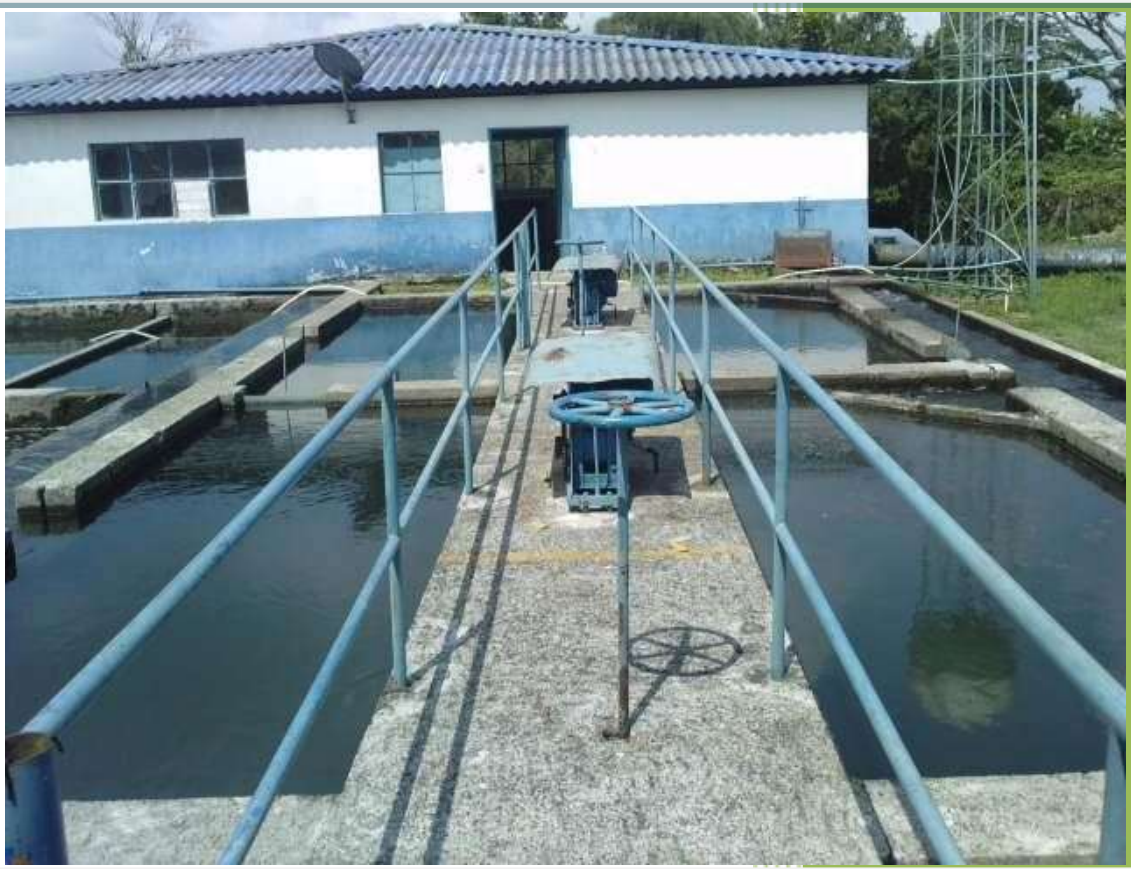

MANUAL DE OPERACIÓN PLANTA DE POTABILIZACIÓN DE AGUA MUNICIPIO DE MONTENEGRO, QUINDÍO.

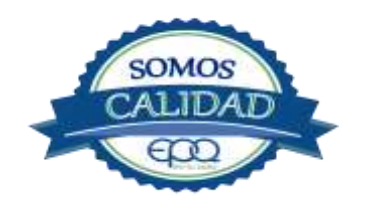

13/12/2018

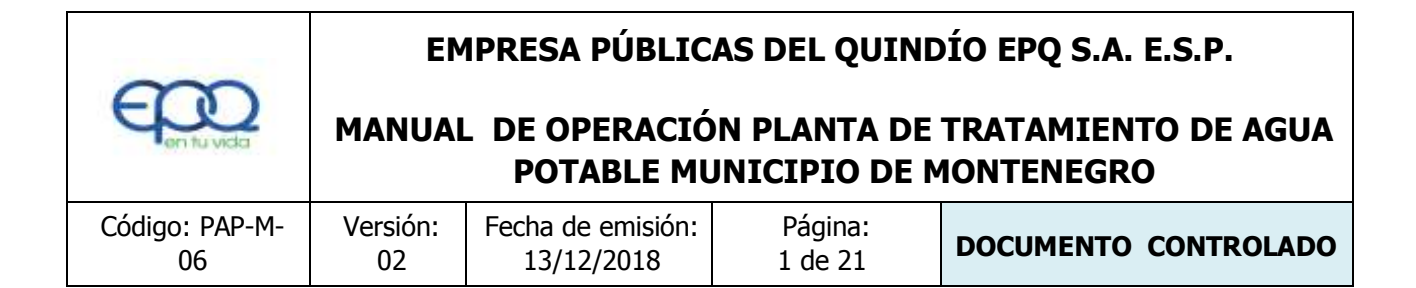

# 2. INTRODUCCIÓN

El presente Manual de Operación constituye el conjunto organizado de los procesos y procedimientos que se llevan a cabo en la planta de tratamiento de agua potable del municipio de Montenegro Quindío

El propósito fundamental es que el documento le permita conocer al operario, el funcionamiento de la planta, la realización de los procesos que se llevan a cabo, la correcta realización de las pruebas y análisis fisicoquímicos que garanticen un adecuado tratamiento para el agua de consumo humano.

En primer lugar se describen las estructuras y los procesos de tratamiento, empezando por la captación hasta el almacenamiento en los tanques.

Se dan recomendaciones e instrucciones para el buen manejo de sustancias químicas, como sulfato de aluminio y cloro.

Se precisa la ubicación de válvulas y compuertas, como también el funcionamiento de ellas.

En el manual se referencian en su respectivo orden los procedimientos que se deben realizar rutinariamente para la correcta operación de la planta.

Incluye instructivos para los análisis fisicoquímicos y actividades que se deben ejecutar en el tratamiento del agua potable, los cuales se describen a continuación:

INSTRUCTIVO:

Operación de la planta de tratamiento y actividades de rutina PAP- I-01.

Determinación dosis óptima de sulfato de aluminio prueba de jarras PAP-I-02.

Prueba de turbiedad PAP-I-03.

Prueba de color PAP-I-04.

Cloro residual PAP-I-05.

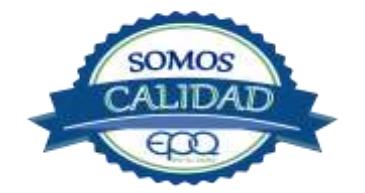

|                      | EMPRESA PÚBLICAS DEL QUINDÍO EPQ S.A. E.S.P. |                                 |                               |                                   |
|----------------------|----------------------------------------------|---------------------------------|-------------------------------|-----------------------------------|
| E en fu vida         | MANUAI                                       | L DE OPERACIÓ<br>POTABLE MU     | ON PLANTA DE<br>JNICIPIO DE N | TRATAMIENTO DE AGUA<br>10NTENEGRO |
| Código: PAP-M-<br>06 | Versión:<br>02                               | Fecha de emisión:<br>13/12/2018 | Página:<br>2 de 21            | DOCUMENTO CONTROLADO              |

Verificación del pH-metro PAP-I-06.

Determinación de pH PAP-I-07.

Cloro residual equipo pocket colorimeter PAP-I-08

Calibración del turbidímetro PAP-I-09.

Prueba de olor PAP-I-10.

Prueba de sabor PAP-I-11.

Aplicación de cal PAP-I-12.

Lavado y desinfección tanques de almacenamiento PAP-I-13.

Toma de muestras en las plantas de tratamiento agua potable PAP-I-14.

Toma de muestras en las fuentes PAP-I-15.

Inspección y mantenimiento en las captaciones y aducciones PAP-I-16.

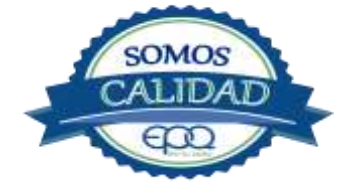

EMPRESA PÚBLICAS DEL QUINDÍO EPQ S.A. E.S.P.MANUAL DE OPERACIÓN PLANTA DE TRATAMIENTO DE AGUA<br/>POTABLE MUNICIPIO DE MONTENEGROCódigo: PAP-M-<br/>06Versión:<br/>02Fecha de emisión:<br/>13/12/2018Página:<br/>3 de 21DOCUMENTO CONTROLADO

# 2. TÉRMINOS Y DEFINICIONES

#### Agua potable.

Es aquella que por cumplir las características físicas, químicas y microbiológicas establecidas en la resolución 2115 y decreto 1575 de 2007, es apta para el consumo humano.

#### Agua cruda.

Es el agua natural que no ha sido sometida a proceso de tratamiento para su potabilización.

#### Alcalinidad.

Concentración o cantidad de iones carbonatos ( $CO_3$ ) presentes en el agua. Se expresa en miligramos por litro (mg/L)

#### Análisis básicos.

Es el procedimiento que se efectúa para determinar turbiedad, color aparente, pH, cloro residual libre, coliformes totales y scherichia coli.

#### Análisis microbiológico del agua.

Son los procedimientos de laboratorio que se efectúan a una muestra de agua para consumo humano, evaluando la presencia o ausencia, tipo y cantidad de microorganismos.

#### Característica.

Término usado para identificar elementos, compuestos, sustancias, y microorganismos presentes en el agua para consumo humano.

#### Caudal.

Cantidad de fluido por unidad de tiempo que atraviesa la sección transversal de un tubo o canal. Se mide en litros por segundo (L/s) o metros cúbicos por segundo (m<sup>3</sup>/s)

#### Cloro.

Elemento químico de símbolo Cl. Es un gas de color verde amarillento, de olor irritante, bastante tóxico, más pesado que el aire. Se disuelve bien en el agua formando el ácido hipocloroso, (HCIO) compuesto que realmente elimina las bacterias.

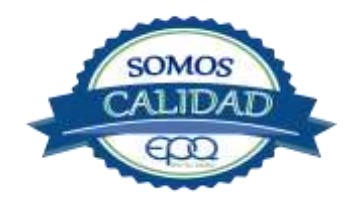

EMPRESA PÚBLICAS DEL QUINDÍO EPQ S.A. E.S.P.MANUAL DE OPERACIÓN PLANTA DE TRATAMIENTO DE AGUA<br/>POTABLE MUNICIPIO DE MONTENEGROCódigo: PAP-M-<br/>06Versión:<br/>12Fecha de emisión:<br/>13/12/2018Página:<br/>4 de 21DOCUMENTO CONTROLADO

# Cloro residual libre.

Es la cantidad presente en el agua después de un periodo de contacto definido, que reacciona química y biológicamente como ácido hipocloroso o como ion hipoclorito.

#### **Cloruros.**

El cloruro es uno de los iones inorgánicos que se encuentra en mayor concentración en aguas de consumo o de desecho.

#### Coagulante.

Sustancia química que al aplicarse al agua reacciona con las impurezas que ella tiene para formar flocs (grumos) que al adherirse uno con otro o individualmente se depositan en el fondo de un tanque sedimentador.

#### **Coliformes.**

Bacterias Gram Negativas en forma bacilar que fermentan la lactosa a temperatura de 35 a 37°c produciendo ácido y gas CO2 en un plazo de 24 a 48 horas. Es un indicador de contaminación microbiológica del agua para consumo humano.

#### Coloide.

Sólido finamente dividido que permanece disperso en un líquido por largo tiempo, debido a su pequeño diámetro y a la presencia de una carga eléctrica en su superficie.

#### Color.

Es una característica física del agua que le confieren los materiales contaminantes como: iones metálicos, pigmentos vegetales (clorofila, taninos) humus, plancton, materia orgánica en descomposición. Se expresa en unidades de platino cobalto. UPC

#### Demanda de cloro.

Es la diferencia que existe entre la cantidad de cloro que se agrega al agua y la que permanece como residual después de un determinado tiempo de contacto.

#### DPD.

Proviene de las primeras letras de: N,N Dietil Parafenileno Diamina, la cual es la sal principal, que reacciona con el cloro del medio acuoso, formando un complejo de color rosado a fucsia y consecuentemente dando una señal colorimétrica positiva. El resto de

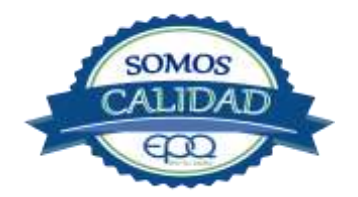

|                      | EM             | IPRESA PÚBLIC                   | AS DEL QUINE                 | DÍO EPQ S.A. E.S.P.               |
|----------------------|----------------|---------------------------------|------------------------------|-----------------------------------|
| E en fu vida         | MANUAI         | L DE OPERACIÓ<br>POTABLE MU     | N PLANTA DE<br>JNICIPIO DE N | TRATAMIENTO DE AGUA<br>IONTENEGRO |
| Código: PAP-M-<br>06 | Versión:<br>02 | Fecha de emisión:<br>13/12/2018 | Página:<br>5 de 21           | DOCUMENTO CONTROLADO              |

componentes de la mezcla, tienen la función de crear un medio favorable para la reacción (lo que llamamos acondicionamiento del medio).

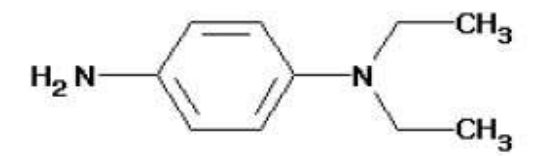

#### Desinfección.

Consiste en la aplicación directa de sustancias químicas al agua o en la utilización de medios físicos para eliminar agentes patógenos, capaces de producir infección o enfermedad en el organismo del ser humano.

#### Dosificación.

Acción de agregar productos químicos al agua, para este caso los coagulantes. Se dosifica en solución (líquido), en seco (en polvo).

#### Dureza.

Concentración de calcio y magnesio presente en el agua. Se expresa como la cantidad presente en un litro de agua (mg/L)

#### Floculación.

Aglutinación de partículas inducida por una agitación lenta de la suspensión coagulada.

#### Filtración.

Proceso mediante el cual se remueven los coloides y partículas suspendidas en el agua, al hacerlas pasar por un medio poroso.

#### Índice de riesgo de la calidad del agua para consumo humano – IRCA.

Es el grado de riesgo de ocurrencia de enfermedades relacionadas con el no cumplimiento de las características físicas, químicas y microbiológicas del agua para consumo humano.

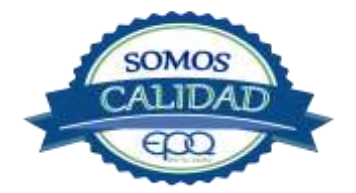

EMPRESA PÚBLICAS DEL QUINDÍO EPQ S.A. E.S.P.

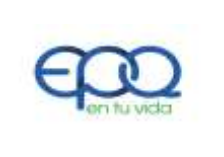

# MANUAL DE OPERACIÓN PLANTA DE TRATAMIENTO DE AGUA POTABLE MUNICIPIO DE MONTENEGRO

| Código: PAP-M- | Versión: | Fecha de emisión: | Página: | DOCUMENTO CONTROLADO |
|----------------|----------|-------------------|---------|----------------------|
| 06             | 02       | 13/12/2018        | 6 de 21 |                      |

# Mezclador.

Equipo para producir turbulencia en el agua.

## Mezcla rápida.

Agitación violenta para producir dispersión instantánea de un producto químico en la masa de agua.

# Planta de tratamiento o de potabilización.

Conjunto de obras, equipos y materiales necesarios para efectuar los procesos que permitan cumplir con las normas de calidad del agua potable.

# Potabilización.

La potabilización del agua se efectúa para mejorar sus condiciones físicas, químicas, bacteriológicas y poderla ofrecer para el consumo humano sin afectar su salud.

#### Potencial de hidrogeno. pH

Concentración de iones  $(H)^+$  o  $(OH)^-$  presentes en el agua o substancia. Indica la acidez o basicidad. Se mide en una escala que va de 1 a 14. Para valores menores a 7 se considera que la substancia es ácida. Para valores mayores a 7 se considera la substancia como básica.

#### Prueba de jarras.

Ensayo que trata de simular las condiciones en que se realizan los procesos de coagulación floculación y sedimentación en la planta de tratamiento.

#### Riesgo.

Probabilidad de que un agente o sustancia, produzca o genere una alteración a la salud como consecuencia de una exposición al mismo.

#### Sedimentación.

Proceso en el cual los sólidos suspendidos en el agua se decantan por gravedad, después de haber sido aglutinados por un coagulante

#### Sistema de suministro de agua para consumo humano.

Es el conjunto de estructuras, equipos, materiales, procesos, operaciones y el recurso humano utilizado para la captación, aducción, pre tratamiento, tratamiento, almacenamiento, conducción y distribución del agua para consumo humano.

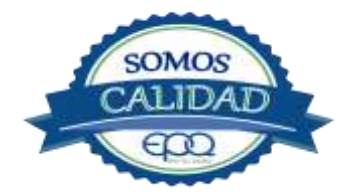

EMPRESA PÚBLICAS DEL QUINDÍO EPQ S.A. E.S.P.MANUAL DE OPERACIÓN PLANTA DE TRATAMIENTO DE AGUA<br/>POTABLE MUNICIPIO DE MONTENEGROCódigo: PAP-M-<br/>06Versión:<br/>12Fecha de emisión:<br/>13/12/2018Página:<br/>7 de 21DOCUMENTO CONTROLADO

#### Sistema de alarma.

Sistema que permita detectar desde la entrada a la planta o bocatoma, la posible contaminación tóxica en el agua y proceder a tomar las medidas pertinentes.

#### Sustancias potencialmente tóxicas

Son aquellas de origen natural o sintético que pueden ocasionar efectos nocivos a organismos con los cuales entran en contacto. Incluye sustancias utilizadas en actividades domésticas, producción de bienes o servicios y plaguicidas

#### Tiempo de contacto para el desinfectante.

Es el tiempo requerido desde la aplicación del desinfectante al agua hasta la formación del residual, de forma que esta concentración permita la inactivación o destrucción de los microorganismos presentes en el agua.

# Tratamiento del agua.

Es el conjunto de actividades, operaciones y procesos que tienen como objetivo producir agua potable para suministrarle a una comunidad determinada.

Es el resultado de comparar las características físicas, químicas, y microbiológicas encontradas en el agua, con el contenido de las normas que regulan la materia.

# Turbiedad.

Expresión de la propiedad óptica de un agua que causa que la luz se disperse y absorba en vez de transmitirse en línea recta a través de La muestra. Es producida por materias en suspensión como arcillas, cieno, materia orgánica e inorgánica finamente dividida.

#### Valor aceptable.

Es el valor establecido para la concentración de un compuesto o sustancia química, garantice que el agua para consumo humano no presenta riesgos conocidos a la salud.

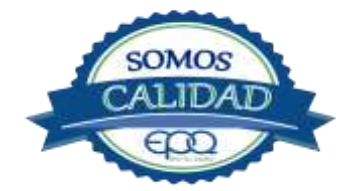

|                      | EN             | IPRESA PÚBLIC                   | AS DEL QUINE                  | DÍO EPQ S.A. E.S.P.               |
|----------------------|----------------|---------------------------------|-------------------------------|-----------------------------------|
| <b>E</b> en tu vida  | MANUAI         | L DE OPERACIÓ<br>POTABLE MU     | ON PLANTA DE<br>JNICIPIO DE N | TRATAMIENTO DE AGUA<br>IONTENEGRO |
| Código: PAP-M-<br>06 | Versión:<br>02 | Fecha de emisión:<br>13/12/2018 | Página:<br>8 de 21            | DOCUMENTO CONTROLADO              |

# 3. PARÁMETROS FISICOQUÍMICOS Y MICROBIOLÓGICOS VIGENTES PARA AGUA POTABLE

La Resolución 2115 del 22 de Junio de 2007 del Ministerio de la protección social, estableció los parámetros que deben evaluarse al agua potable así como los valores permitidos para cada uno de ellos.

En el siguiente cuadro se destacan los análisis básicos en la operación de las plantas.

| PARÁMETRO                                 | VALOR MÁXIMO ACEPTABLE | EXPRESADO COMO                                              |
|-------------------------------------------|------------------------|-------------------------------------------------------------|
| Turbiedad                                 | ≤ 2                    | Unidades Nefelométricas de<br>Turbiedad. N.T.U              |
| Color aparente                            | ≤ 15                   | Unidades de Platino Cobalto<br>U.P.C                        |
| Potencial de Hidrógeno. pH                | 6.5 - 9.0              | Potencial de Hidrógeno                                      |
| Cloro Residual Libre                      | 0.3-2.0                | Miligramos por litro (mg/L)                                 |
| Olor y Sabor                              | Aceptable              | Aceptable o no aceptable                                    |
| Aluminio residual                         | ≤ 0.2                  | Miligramos por litro (mg/L)                                 |
| Hierro                                    | ≤ 0.3                  | Miligramos por litro (mg/L)                                 |
| Alcalinidad total                         | ≤ 200                  | Carbonato de calcio (CaCO <sub>3</sub> )<br>mg/L            |
| Dureza total                              | ≤ 300                  | CaCO₃ mg/L                                                  |
| Sulfatos                                  | ≤ 250                  | Miligramos por litro (mg/L)                                 |
| Cloruros                                  | ≤ 250                  | Cl₋                                                         |
| Coliformes totales                        | 0                      | Unidades formadoras de<br>colonias en 100 ml<br>(UFC/100ml) |
| Coliformes fecales<br>(Escherichia coli ) | 0                      | Unidades formadoras de<br>colonias en 100 ml<br>(UFC/100ml) |

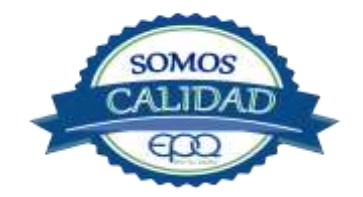

|                      | EN             | IPRESA PÚBLIC                   | AS DEL QUINE                  | DÍO EPQ S.A. E.S.P.               |
|----------------------|----------------|---------------------------------|-------------------------------|-----------------------------------|
| E en fu vida         | MANUAI         | L DE OPERACIÓ<br>POTABLE MU     | ON PLANTA DE<br>JNICIPIO DE N | TRATAMIENTO DE AGUA<br>10NTENEGRO |
| Código: PAP-M-<br>06 | Versión:<br>02 | Fecha de emisión:<br>13/12/2018 | Página:<br>9 de 21            | DOCUMENTO CONTROLADO              |

# 4. DESCRIPCION DE LA PLANTA DE TRATAMIENTO

# 4.1 SISTEMAS DE CAPTACION Y ADUCCION

La captación se realiza por medio de varias fuentes de abastecimiento que son:

#### RIO ROBLE:

Tiene bocatoma de rejilla lateral y un túnel para conducir el agua por medio de un canal abierto hasta la estación de bombeo. A este canal se vierte el agua de la captación de la quebrada Turin, que tiene bocatoma con rejilla de fondo.

#### QUEBRADA LA SOLEDAD:

Por el mismo sector de la bocatoma del río Roble se encuentra la quebrada la soledad, la cual tiene una bocatoma con rejilla de fondo para captar el agua y verterla a un tanque desarenador de donde sale una aducción de 14", la cual se reduce a 12" un tramo mas abajo. A esta aducción también se vierte el agua captada en la quebrada la Paloma, la cual tiene bocatoma con rejilla de fondo.

El agua captada en la quebrada la soledad es conducida a la planta por sistema de gravedad. La captación del río Roble llega por gravedad hasta la estación de bombeo, ubicada al frente de la planta, pero más abajo, razón por la cual se utilizan motobombas para terminar de subir el agua para el tratamiento

| Bocatoma Rio Roble | Desembocadura Quebrada la Soledad |
|--------------------|-----------------------------------|
|                    |                                   |

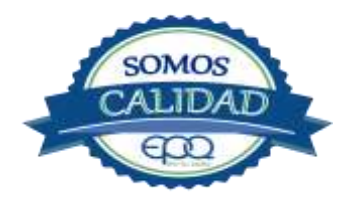

| en fu vida           | EMPRESA PÚBLICAS DEL QUINDÍO EPQ S.A. E.S.P. |                                 |                               |                                   |
|----------------------|----------------------------------------------|---------------------------------|-------------------------------|-----------------------------------|
|                      | MANUAI                                       | L DE OPERACIÓ<br>POTABLE MI     | ON PLANTA DE<br>JNICIPIO DE N | TRATAMIENTO DE AGUA<br>IONTENEGRO |
| Código: PAP-M-<br>06 | Versión:<br>02                               | Fecha de emisión:<br>13/12/2018 | Página:<br>10 de 21           | DOCUMENTO CONTROLADO              |

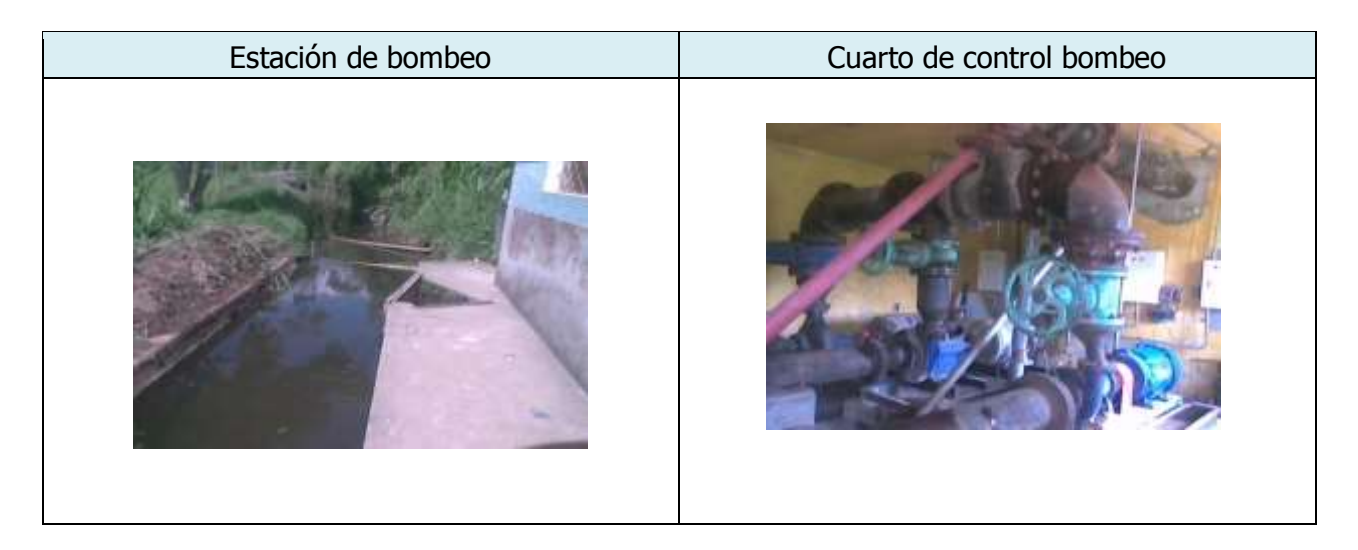

# **4.2. MEDICION DE CAUDALES**

A la entrada de la planta hay un macromedidor de 14" para hacer medición del agua captada. Luego sigue un canal que recibe las aguas provenientes del río Roble y quebrada la Soledad. Junto al canal está la canaleta Parshall, donde se aplica coagulante y se realiza la mezcla rápida. Tiene instalada una regleta para medir caudal. Según el plan de optimización la planta queda con un caudal de operación de 121,14 L/s. Antes de llegar a los floculadores el agua pasa por un canal de transición.

| Canal de entrada agua cruda | Unidad de mezcla rápida |
|-----------------------------|-------------------------|
|                             |                         |

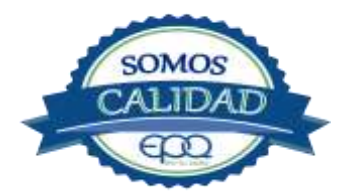

| en fu vida           | EN             | IPRESA PÚBLIC                   | AS DEL QUINE                 | DÍO EPQ S.A. E.S.P.               |
|----------------------|----------------|---------------------------------|------------------------------|-----------------------------------|
|                      | MANUAI         | L DE OPERACIÓ<br>POTABLE MI     | N PLANTA DE<br>JNICIPIO DE N | TRATAMIENTO DE AGUA<br>IONTENEGRO |
| Código: PAP-M-<br>06 | Versión:<br>02 | Fecha de emisión:<br>13/12/2018 | Página:<br>11 de 21          | DOCUMENTO CONTROLADO              |

# 4.3. FLOCULACION

Los floculadores son Mecánicos, realizándose la agitación en tres módulos por medio de aspas, movidas con motores.

| Motores para agitación del agua | Módulos de floculación |
|---------------------------------|------------------------|
|                                 |                        |

# 4.4. SEDIMENTACIÓN

La zona de sedimentación cuenta con tres sedimentadores, donde se realiza sedimentación lenta, para posteriormente pasar a las unidades de filtración.

| Tanques de sedimentación | Uno de los tanques suspendido |
|--------------------------|-------------------------------|
|                          |                               |

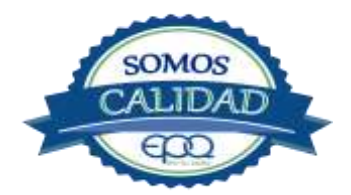

| en fu vida           | EMPRESA PÚBLICAS DEL QUINDÍO EPQ S.A. E.S.P. |                                 |                               |                                   |
|----------------------|----------------------------------------------|---------------------------------|-------------------------------|-----------------------------------|
|                      | MANUAI                                       | L DE OPERACIÓ<br>POTABLE MU     | ON PLANTA DE<br>JNICIPIO DE N | TRATAMIENTO DE AGUA<br>IONTENEGRO |
| Código: PAP-M-<br>06 | Versión:<br>02                               | Fecha de emisión:<br>13/12/2018 | Página:<br>12 de 21           | DOCUMENTO CONTROLADO              |

# 4.5. FILTRACION

Se cuenta con cuatro filtros rápidos de tasa declinante y autolavables.

El agua clarificada proveniente de los tanques sedimentadores es recogida por un canal, para luego ser distribuida a los filtros por medio de válvula para cada uno. El agua filtrada es recogida por otro canal y dirigida hacia una cámara para ser clorada.

| Filtros de autolavado | Canaleta recolectora aguas filtradas |
|-----------------------|--------------------------------------|
|                       |                                      |

# 4.6. DESINFECCION

El sistema de cloración consta de un cilindro equipado con un clorador marca Regal con capacidad máxima de descarga de 100 libras/día, su rotámetro está graduado en una escala de 0 a 100. El cloro sale en estado gaseoso para ser mezclado con agua en un tubo PVC, y luego dirigido a una cámara ubicada a la salida de la canaleta de recolección de aguas filtradas.

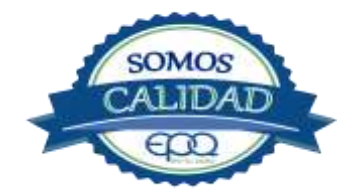

| en fu vida           | EMPRESA PÚBLICAS DEL QUINDÍO EPQ S.A. E.S.P.<br>MANUAL DE OPERACIÓN PLANTA DE TRATAMIENTO DE AGUA<br>POTABLE MUNICIPIO DE MONTENEGRO |                                 |                     |                      |
|----------------------|----------------------------------------------------------------------------------------------------|---------------------------------|---------------------|----------------------|
| Código: PAP-M-<br>06 | Versión:<br>02                                                                                                    | Fecha de emisión:<br>13/12/2018 | Página:<br>13 de 21 | DOCUMENTO CONTROLADO |
| Bocatoma San Julián  |                                                                                                    |                                 | Bocatoma El Bosque  |                      |
|                      |                                                                                                    |                                 |                     |                      |

# 4.7. TANQUES DE ALMACENAMIENTO

The States >

La planta de tratamiento de Montenegro cuenta con cuatro tanques de almacenamiento. Un tanque de almacenamiento es para el acueducto antiguo con capacidad de 1050 m3. Otro tanque para el acueducto antiguo, que comprende los sectores del centro, La aldea, la suiza, La Julia, tiene capacidad de 2.000 m<sup>3</sup>.

Los demás tanques con menor capacidad son para suministrar agua al corregimiento de PUEBLOTAPAO Y parte de la zona urbana.

| Tanque de almacenamiento | Tanque de almacenamiento |
|--------------------------|--------------------------|
|                          |                          |

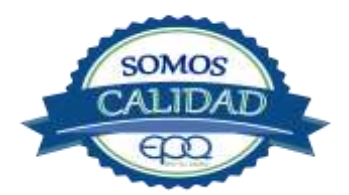

 

 EMPRESA PÚBLICAS DEL QUINDÍO EPQ S.A. E.S.P.

 MANUAL DE OPERACIÓN PLANTA DE TRATAMIENTO DE AGUA POTABLE MUNICIPIO DE MONTENEGRO

 Código: PAP-M-06
 Versión: 02
 Fecha de emisión: 13/12/2018
 Página: 14 de 21
 DOCUMENTO CONTROLADO

#### **5. CONDICIONES DE ALMACENAMIENTO Y SEGURIDAD DE PRODUCTOS QUIMICOS**

A continuación se describen las actividades de almacenamiento, manipulación y seguridad de productos químicos, elaboradas conforme a la ficha técnica de PRODUCTOS QUÍMICOS PANAMERICANOS S.A

#### 5.1 Recepción de sulfato

- 1. Contar los sacos de sulfato y anotar la cantidad recibida, acompañada de la fecha y hora de recepción.
- 2. Verificar que todos los sacos estén en buenas condiciones. No estén rotos, o presenten humedad o solidificación.
- 3. Tomar una muestra de sulfato de aluminio de cualquiera de los sacos recibidos y enviarla al laboratorio para verificar si el producto cumple con las especificaciones requeridas.
- 4. Verificar que el proveedor haga entrega del producto con su respectiva ficha técnica.

#### 5.2 Seguridad y manejo del sulfato de aluminio

Este producto es irritante de las mucosas y la piel. Evitar la formación de nubes de polvo y el contacto directo con él. Usar equipo de protección que incluya gafas de seguridad, mascarilla para polvos y guantes de goma. El área de trabajo debe tener fácil acceso a duchas de emergencia y lavaojos.

Este producto no está clasificado como sustancia química peligrosa y es suministrado en sacos de polipropileno de 25 Kg y de 50 Kg.

El área de almacenamiento debe estar completamente aireada, alejada de fuentes de calor, llama o chispas. Se debe colocar en estibas, en zonas protegidas de la humedad, del calor y de la luz directa del sol, lejos de sustancias oxidantes, ácidos y bases, sustancias inflamables y combustibles o solventes orgánicos.

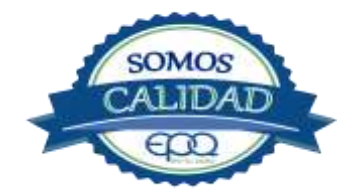

| E en fu vida         | EMPRESA PÚBLICAS DEL QUINDÍO EPQ S.A. E.S.P. |                                 |                              |                                   |
|----------------------|----------------------------------------------|---------------------------------|------------------------------|-----------------------------------|
|                      | MANUAI                                       | L DE OPERACIÓ<br>POTABLE MU     | N PLANTA DE<br>JNICIPIO DE N | TRATAMIENTO DE AGUA<br>IONTENEGRO |
| Código: PAP-M-<br>06 | Versión:<br>02                               | Fecha de emisión:<br>13/12/2018 | Página:<br>15 de 21          | DOCUMENTO CONTROLADO              |

# 5.3 Primeros auxilios

El producto no está clasificado como una sustancia química peligrosa, pero debe ser manejado con las consideraciones propias para los productos químicos.

# INHALACIÓN:

Puede producir leve irritación en las mucosas por inhalación prolongada con el producto. Trasladar la persona expuesta inmediatamente al aire fresco. Si no respira darle respiración artificial (solo por personal capacitado). Consultar de inmediato al médico.

#### INGESTION:

Puede producir leve irritación en el tracto gastrointestinal. No suministrar ningún tipo de bebidas ni inducir el vómito. Asistir al médico de inmediato.

#### CONTACTO CON LA PIEL:

Pude producir leves irritaciones en la piel.

Lavar el área expuesta con abundante agua durante 15 quince minutos. Asistir al médico.

#### CONTACTO CON LOS OJOS:

Puede producir leve irritaciones en los ojos.

Lavarse los ojos con agua corriente por lo menos durante 15 minutos, buscando remover el producto. Consultar al médico si la irritación persiste.

# INFORMACIÓN TOXICOLÓGICA:

Exposiciones prolongadas pueden causar entumecimiento de los dedos. La ingestión en grandes cantidades produce deficiencia de fosfato y puede causar debilitamiento óseo.

# **5.4. RECEPCIÓN DE CILINDROS DE CLORO**

Deberá contar con un dispositivo mecánico que ayude a transportar, trasladar, cargar y descargar los cilindros con todas las medidas de seguridad respectivas.

Para grandes cilindros se recomienda almacenamiento en el piso, sobre soportes contra deslizamiento construidos en concreto, debe verificarse las válvulas tener especial cuidado con ellas ya que no deben ser golpeadas con ningún tipo de objeto.

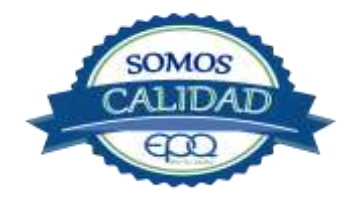

| en fu vida           | EN             | IPRESA PÚBLIC                   | AS DEL QUINE                  | DÍO EPQ S.A. E.S.P.               |
|----------------------|----------------|---------------------------------|-------------------------------|-----------------------------------|
|                      | MANUAI         | L DE OPERACIÓ<br>POTABLE MU     | )N PLANTA DE<br>JNICIPIO DE N | TRATAMIENTO DE AGUA<br>IONTENEGRO |
| Código: PAP-M-<br>06 | Versión:<br>02 | Fecha de emisión:<br>13/12/2018 | Página:<br>16 de 21           | DOCUMENTO CONTROLADO              |

Los cilindros pequeños deberán almacenarse de pie, amarrados y con las válvulas debidamente protegidas.

El área de almacenamiento debe estar demarcada, diferenciando claramente el almacenamiento de los cilindros llenos de los cilindros vacíos. Contar con buena ventilación, ya sea natural o mecánica y alejadas de fuentes de calor llama o chispas. No golpear los recipientes ni realizar movimientos bruscos en el manejo y transporte, verificar la presencia del tapón ciego de seguridad en las válvulas de cierre de cilindro. Debe contar con duchas de emergencia y lavaojos.

Los cilindros llenos se deben ubicar dejando espacio suficiente entre ellos para facilitar la manipulación en caso de que se presente alguna fuga.

Si no se detectan fugas o escapes de gas, pase los cilindros al área de almacenamiento. Luego, cuente los cilindros recibidos y anote el número de serie de cada uno y la fecha en que se les practicó la última prueba de presión (período que no debe pasar de 5 años).

#### 5.5. Seguridad y manejo de cilindros de cloro

El cloro es un químico importante para la purificación del agua en plantas de tratamiento ya que es tres veces más efectivo como agente desinfectante contra Escherichia coli. Es un compuesto estable en condiciones normales de uso y almacenamiento (presión atmosférica, temperatura ambiente, bajo sombra, humedad relativa máxima de 80% y en recipientes con perfecta hermeticidad) pero al exponerse al gas es extremadamente tóxico. La concentración letal más baja reportada en humanos,  $LC_{50}$ = 500 ppm/ 5 minutos por lo que exposiciones prolongadas podría causar la muerte.

Para la manipulación del cilindro se deben usar los elementos de protección personal, incluyendo gafas con protección lateral y máscara para vapores venenosos, guantes de goma, nitrilo, vinilo o PVC. Conocer el funcionamiento del equipo (kit) para la atención de emergencias. La temperatura de almacenamiento no debe exceder los 51 °C.

No debe almacenarse cerca de solventes orgánicos, sustancias corrosivas y oxidantes, sustancias combustibles e inflamables, alimentos, fertilizantes y enmiendas.

Asegurar que cada cilindro trae su tapa de seguridad. Nunca movilice recipientes de cloro con las válvulas sin los tapones y sin tener colocada la tapa protectora, se deben transportar siempre en posición vertical.

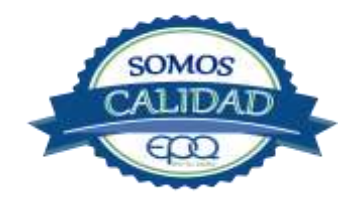

| E en tu vida         | EN             | IPRESA PÚBLIC                   | AS DEL QUINE                 | DÍO EPQ S.A. E.S.P.               |
|----------------------|----------------|---------------------------------|------------------------------|-----------------------------------|
|                      | MANUAI         | L DE OPERACIÓ<br>POTABLE MU     | N PLANTA DE<br>JNICIPIO DE N | TRATAMIENTO DE AGUA<br>IONTENEGRO |
| Código: PAP-M-<br>06 | Versión:<br>02 | Fecha de emisión:<br>13/12/2018 | Página:<br>17 de 21          | DOCUMENTO CONTROLADO              |

Para localizar pequeños escapes o pérdidas en las instalaciones de Cloro, utilice un frasco que contenga amoníaco diluido. La aproximación de los vapores de amoníaco en el lugar de la pérdida formará una nube blanca. Debe evitarse el contacto de amoníaco con el latón. Tenga en cuenta nunca derramar amoníaco directamente en el lugar de la fuga, sólo se deben usar los vapores del amoníaco.

En caso de que existan fugas de cloro, aplique el plan de contingencia establecido para tal fin.

#### MEDIDAS PARA EXTINCIÓN DE INCENDIOS.

Este producto no arde pero proporciona combustión. En contacto con sustancias combustibles puede producir un incendio, forma vapores peligrosos por incendio en el entorno.

#### MEDIOS DE EXTINCIÓN:

Para incendios usar solamente agua, no use polvos químicos secos. Contenga el fuego y permita que arda, para combatir use solamente rocío de agua.

#### MEDIDAS PARA CUERPOS DE SOCORRO:

No permanezca en el área y use el equipo de protección adecuado, que incluya traje de neopreno cerrado con protección para la cabeza, guantes y botas de goma, vinilo, nitrilo o pvc, gafas de seguridad con protección lateral, equipo de respiración autónomo.

Para pequeñas fugas del producto, use el traje protector, no tocar ni caminar por encima del material, detenga la fuga en caso de poder hacerlo, use rocío de agua para reducir los vapores o desviar la nube. No ponga el agua en contacto directo con el material derramado por que puede congelarse. Prevenga la entrada hacia vías navegables, alcantarillas o sotanos.

Para cantidades mayores no intervenir directamente , alejarse de la zona a un lugar donde no tenga ningún tipo de contacto con el producto o sus vapores y comunicarse inmediatamente con los cuerpos de socorro de la zona, los teléfonos del proveedor en Cali. Tel (2) 6652928. Bogotá Tel (1) 7109770, Medellín Tel (4) 2302711.

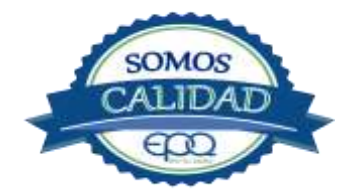

| E en fu vida         | EMPRESA PÚBLICAS DEL QUINDÍO EPQ S.A. E.S.P. |                                 |                               |                                   |  |
|----------------------|----------------------------------------------|---------------------------------|-------------------------------|-----------------------------------|--|
|                      | MANUAI                                       | L DE OPERACIÓ<br>POTABLE MU     | ON PLANTA DE<br>JNICIPIO DE N | TRATAMIENTO DE AGUA<br>IONTENEGRO |  |
| Código: PAP-M-<br>06 | Versión:<br>02                               | Fecha de emisión:<br>13/12/2018 | Página:<br>18 de 21           | DOCUMENTO CONTROLADO              |  |

# 5.6. Primeros auxilios

El cloro es un gas venenoso, irritante y tóxico. Puede ser fatal si se inhala o se absorbe por la piel. El fuego producirá gases irritantes, corrosivos y tóxicos. Las personas se pueden afectar por los siguientes medios:

# INHALACIÓN.

La inhalación produce tos, sensación de quemazón, dolor de cabeza, dolor de garganta, dificultad respiratoria, náuseas y jadeo.

Trasladar la persona inmediatamente al aire fresco. Si presenta dificultad para respirar, suministrar oxigeno artificialmente (solo por personal capacitado). Solicitar asistencia médica inmediatamente.

# INGESTIÓN.

Su ingestión produce quemaduras en el tracto digestivo.

Enjuagar la boca con abundante agua por veinte minutos. No suministrar ningún tipo de bebidas, ni inducir el vómito. Solicitar asistencia médica de inmediato.

#### CONTACTO CON LA PIEL.

Corrosivo. Produce quemaduras cutáneas y dolor.

Lavar el área expuesta con abundante agua por veinte minutos. Si la ropa está congelada a la piel, deberá descongelarse para ser retirada. No aplicar ningún ungüento, crema o gel. Solicitar asistencia médica inmediata.

#### CONTACTO CON LOS OJOS:

Corrosivo. Produce dolor, visión borrosa, y quemaduras profundas graves.

Lavarse con abundante agua en un lavadero de ojos, por lo menos veinte minutos. No aplicar ningún tipo de solución oftálmica. Buscar asistencia médica inmediatamente.

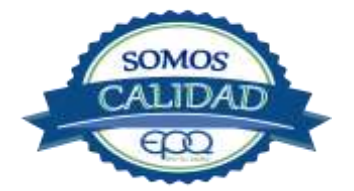

| E en lu vida         | EMPRESA PÚBLICAS DEL QUINDÍO EPQ S.A. E.S.P. |                                 |                               |                                   |  |
|----------------------|----------------------------------------------|---------------------------------|-------------------------------|-----------------------------------|--|
|                      | MANUAI                                       | L DE OPERACIÓ<br>POTABLE MI     | ON PLANTA DE<br>JNICIPIO DE N | TRATAMIENTO DE AGUA<br>IONTENEGRO |  |
| Código: PAP-M-<br>06 | Versión:<br>02                               | Fecha de emisión:<br>13/12/2018 | Página:<br>19 de 21           | DOCUMENTO CONTROLADO              |  |

# 6. OPERACIÓN DE VÁLVULAS Y COMPUERTAS

#### Módulos de floculación.

Los módulos floculadores tienen en la entrada, instalaciones para colocarles compuertas que suspendan el paso del agua. Estas compuertas son móviles y de corta longitud. En cada módulo hay una válvula de drenaje para evacuar el agua.

#### Tanques de sedimentación.

Los tanques de sedimentación también tienen en sus entradas instalaciones para colocarles compuertas que se pueden quitar y poner para suspender la entrada de agua al tanque. En cada tanque hay una válvula de drenaje para evacuar agua y lodos sedimentados.

#### Filtración.

La planta cuenta con cuatro (4) unidades de filtración. Estos son filtros rápidos de tasa declinante, autolavables compuestos por arena, granito, grava y antracita.

Cada filtro tiene una válvula que hace simultáneamente las funciones de cerrar la entrada de agua, y abrir el desagüe cuando se va a lavar. Luego se hace el procedimiento contrario de cerrar el desagüe y abrir la admisión cuando termina el lavado.

#### Tanques de almacenamiento.

Un poco más abajo de la cámara de recolección de agua filtrada hay un tanque de almacenamiento, cuya entrada de agua se regula con una válvula de 40 vueltas, colocada en tubo de 10". En seguida hay otro tanque con válvula de entrada de 32 vueltas sobre tubo de 10" En la parte posterior tiene una caseta con sótano donde están ubicadas 2 válvulas para regular la salida de agua al pueblo. Tienen 18 vueltas cada una. Al frente de éste tanque está el de almacenamiento para Pueblo Tapao con tubo de salida de 6" y válvula con 21 vueltas.

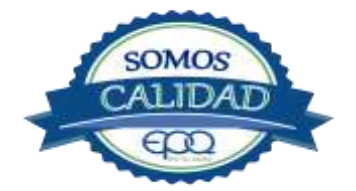

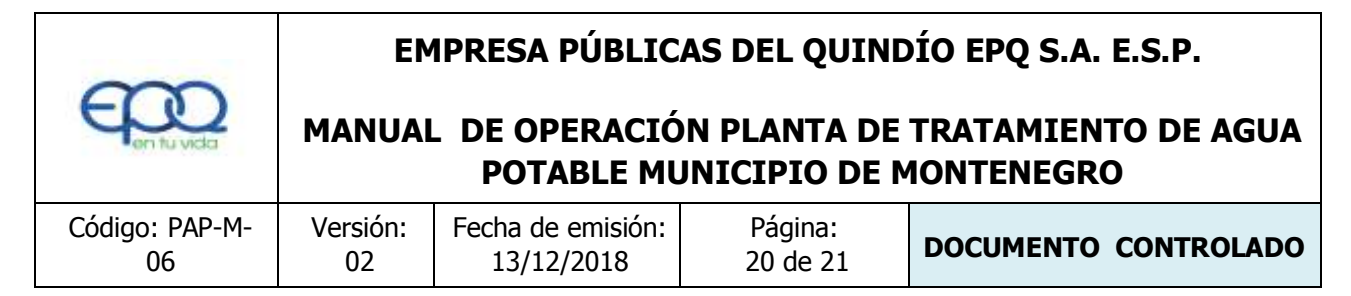

# 7. MANTENIMIENTO DE UNIDADES

Mezcladores.

Inspección, reacondicionamiento y limpieza del canal de entrada.

Floculadores.

Inspección y limpieza de los módulos floculadores. Revisión de válvula de desagüe.

Sedimentadores.

Revisión y limpieza de los módulos sedimentadores.

Revisión de válvulas de admisión y desagüe.

Verificación de la existencia de fisuras o grietas en las paredes de los sedimentadores. Remoción de lodos y partículas sedimentadas.

Filtros.

Revisión de válvulas, mantenimientos preventivos Limpieza de las paredes del filtro Verificación de la existencia de fisuras o grietas en las paredes de los filtros.

Tanques de almacenamiento.

Mantener las tapas de las cámaras de válvulas cerradas y aseguradas. Limpieza de sedimentos, manipulando la válvula de limpieza sin ingreso al tanque. Lavado del tanque y desinfección en su interior según programación. Observar si existen grietas, fugas y fisuras para corregirlos. Revisión y corrección de válvulas

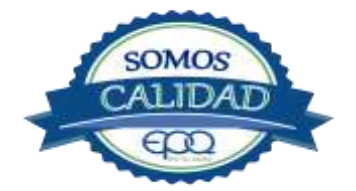

| en fu vida           | EMPRESA PÚBLICAS DEL QUINDÍO EPQ S.A. E.S.P. |                                 |                              |                                   |  |
|----------------------|----------------------------------------------|---------------------------------|------------------------------|-----------------------------------|--|
|                      | MANUAI                                       | DE OPERACIÓ<br>POTABLE MU       | N PLANTA DE<br>JNICIPIO DE N | TRATAMIENTO DE AGUA<br>IONTENEGRO |  |
| Código: PAP-M-<br>06 | Versión:<br>02                               | Fecha de emisión:<br>13/12/2018 | Página:<br>21 de 21          | DOCUMENTO CONTROLADO              |  |

# 8. CONDICIONES DE OPERACIÓN-ACTIVIDADES DE RUTINA

# Verificación caudal de entrada

- Tomar muestra de agua cruda en el canal de entrada (medir turbiedad, color y pH)
- Tomar muestra de agua clarificada o sedimentada (medir turbiedad, color y PH) Tomar muestra de agua tratada (medir turbiedad, color, pH, cloro residual) - Registrar nivel tanques de almacenamiento.

#### En caso de tener agua turbia

- Tomar muestra de agua cruda en el canal de entrada. Si es mayor a 4 unt y 15 upc, se procede a realizar la prueba de jarras para dosificar coagulante. Antes de esta actividad, se prende el dosificador de sulfato de aluminio y se coloca a descargar la cantidad que se aplica con más frecuencia.
- Una vez determinada la dosis óptima se gradúa el dosificador de sulfato de aluminio de acuerdo a la cantidad de coagulante que debe descargar
- Observar en los módulos floculadores la formación del floc
- Observar en el tanque sedimentador la precipitación de partículas o el levantamiento de lodos
- Tomar muestra de agua clarificada. Medir turbiedad, color y pH, para evaluar la calidad de agua que van a recibir los filtros.
- Tomar muestra de agua filtrada y medir turbiedad, color y pH.
- Tomar muestra de agua tratada. Medir turbiedad, color, pH, cloro residual, para revisar la calidad de agua que está saliendo a la red de distribución, y que va a consumir la población.

# 9. ANEXOS

#### INSTRUCTIVOS.

- PRODUCTOS QUÍMICOS PANAMERICANOS S.A -FICHA TECNICA SULFATO DE ALUMINIO SOLIDO.
- PRODUCTOS QUIMICOS PANAMERICANOS S.A-FICHA TECNICA CLORO GASEOSO.

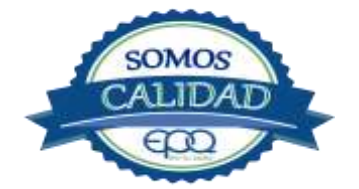

# EMPRESAS PUBLICAS DEL QUINDÍO "EPQ" S.A. E.S.P.

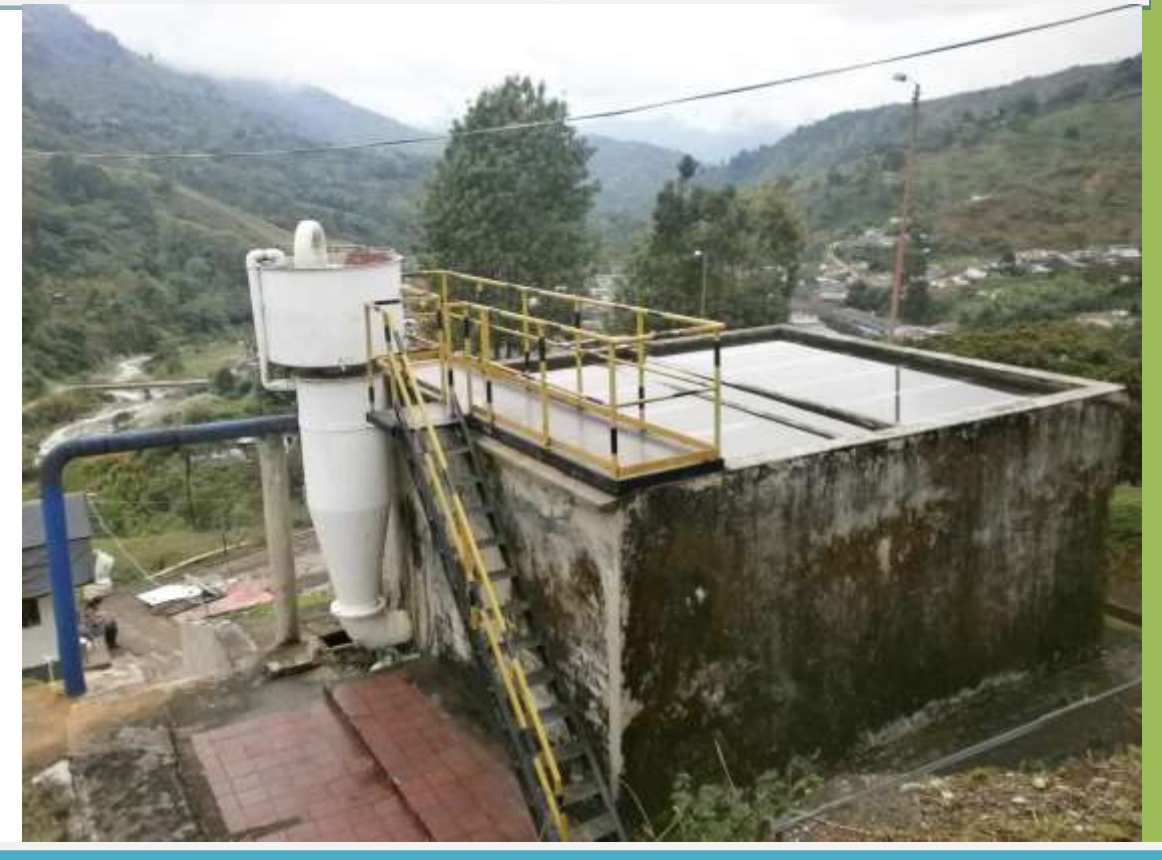

MANUAL DE OPERACIÓN PLANTA DE POTABILIZACIÓN DE AGUA MUNICIPIO DE PIJAO, QUINDÍO.

13/12/2018
| 8                   | EMPRESAS PÚBLICAS DEL QUINDÍO "EPQ" S.A. E.S.P. |                              |                              |                               |
|---------------------|-------------------------------------------------|------------------------------|------------------------------|-------------------------------|
| en fa vida          | MANU                                            | AL DE OPERACIÓI<br>POTABLE   | N PLANTA DE T<br>MUNICIPIO D | RATAMIENTO DE AGUA<br>E PIJAO |
| Código:<br>PAP-M-07 | Versión:<br>02                                  | Fecha emisión:<br>13/12/2018 | Página:<br>1 de 20           | DOCUMENTO<br>CONTROLADO       |

# 1. INTRODUCCIÓN

El presente Manual de Operación constituye el conjunto organizado de los procesos y procedimientos que se llevan a cabo en la planta de tratamiento de agua potable del municipio de Pijao, Quindío.

El propósito fundamental de este documento, es establecer las actividades que el operario debe desarrollar para garantizar el correcto funcionamiento de la planta de potabilización de agua, en cuanto a la realización de los procesos y los ensayos fisicoquímicos que garanticen un adecuado tratamiento para el agua de consumo humano.

En primer lugar se describen las estructuras y los procesos de tratamiento, empezando por la captación hasta el almacenamiento en los tanques.

Se dan recomendaciones e instrucciones para el buen manejo de sustancias químicas, como sulfato de aluminio y cloro gaseoso.

Se precisa la ubicación de válvulas y compuertas, como también el funcionamiento de estas.

En el presente manual se referencian en su respectivo orden los procedimientos que se deben realizar rutinariamente para la correcta operación de la planta de potabilización de agua.

Incluye instructivos para los análisis fisicoquímicos y actividades que se deben ejecutar en el tratamiento del agua potable, los cuales se describen a continuación:

INSTRUCTIVO:

Operación de la planta de tratamiento y actividades de rutina PAP- I-01.

Determinación dosis óptima de sulfato de aluminio prueba de jarras PAP-I-02.

Prueba de turbiedad PAP-I-03.

Prueba de color PAP-I-04.

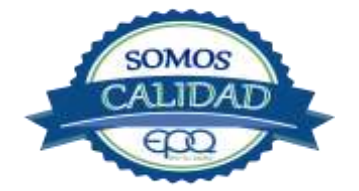

| 600        | EM       | IPRESAS PÚBLIC            | AS DEL QUINDÍ                    | 0 "EPQ" S.A. E.S.P.           |
|------------|----------|---------------------------|----------------------------------|-------------------------------|
| en tu vida | MANU     | AL DE OPERACIÓ<br>POTABLE | N PLANTA DE TE<br>E MUNICIPIO DI | RATAMIENTO DE AGUA<br>E PIJAO |
| Código:    | Versión: | Fecha emisión:            | Página:                          | DOCUMENTO                     |
| PAP-M-07   | 02       | 13/12/2018                | 2 de 20                          | CONTROLADO                    |

Cloro residual PAP-I-05.

Verificación del pH-metro PAP-I-06.

Determinación de pH PAP-I-07. Cloro residual equipo pocket colorimeter PAP-I-08

Calibración del turbidímetro PAP-I-09.

Prueba de olor PAP-I-10.

Prueba de sabor PAP-I-11.

Aplicación de cal PAP-I-12.

Lavado y desinfección tanques de almacenamiento PAP-I-13.

Toma de muestras en las plantas de tratamiento agua potable PAP-I-14.

Toma de muestras en las fuentes PAP-I-15.

Inspección y mantenimiento en las captaciones y aducciones PAP-I-16.

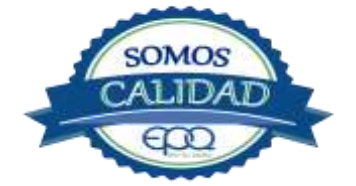

| 600        | EMPRESAS PÚBLICAS DEL QUINDÍO "EPQ" S.A. E.S |                           |                                  |                               |
|------------|----------------------------------------------|---------------------------|----------------------------------|-------------------------------|
| en fu vida | MANU                                         | AL DE OPERACIÓ<br>POTABLI | N PLANTA DE TR<br>E MUNICIPIO DE | RATAMIENTO DE AGUA<br>E PIJAO |
| Código:    | Versión:                                     | Fecha emisión:            | Página:                          | DOCUMENTO                     |
| PAP-M-07   | 02                                           | 13/12/2018                | 3 de 20                          | CONTROLADO                    |

# 2. TÉRMINOS Y DEFINICIONES

# Agua potable.

Es aquella que por cumplir las características físicas, químicas y microbiológicas establecidas en la resolución 2115 y decreto 1575 de 2007, es apta para el consumo humano.

# Agua cruda.

Es el agua natural que no ha sido sometida a proceso de tratamiento para su potabilización.

# Alcalinidad.

Concentración o cantidad de iones carbonatos (CO3) presentes en el agua. Se expresa en miligramos por litro (mg/L)

# Análisis básicos.

Es el procedimiento que se efectúa para determinar turbiedad, color aparente, pH, cloro residual libre, coliformes totales y scherichia coli.

# Análisis microbiológico del agua.

Son los procedimientos de laboratorio que se efectúan a una muestra de agua para consumo humano, evaluando la presencia o ausencia, tipo y cantidad de microorganismos.

# Característica.

Término usado para identificar elementos, compuestos, sustancias, y microorganismos presentes en el agua para consumo humano.

# Caudal.

Cantidad de fluido por unidad de tiempo que atraviesa la sección transversal de un tubo o canal. Se mide en litros por segundo (L/s) o metros cúbicos por segundo (m3/s)

# Cloro.

Elemento químico de símbolo Cl. Es un gas de color verde amarillento, de olor irritante, bastante tóxico, más pesado que el aire. Se disuelve bien en el agua formando el ácido hipocloroso, (HCIO) compuesto que realmente elimina las bacterias.

# Cloro residual libre.

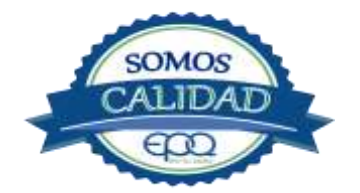

| 3          | EM       | IPRESAS PÚBLIC            | AS DEL QUINDÍO                   | O "EPQ" S.A. E.S.P.           |
|------------|----------|---------------------------|----------------------------------|-------------------------------|
| en fa vida | MANU     | AL DE OPERACIÓ<br>POTABLI | N PLANTA DE TR<br>E MUNICIPIO DE | RATAMIENTO DE AGUA<br>E PIJAO |
| Código:    | Versión: | Fecha emisión:            | Página:                          | DOCUMENTO                     |
| PAP-M-07   | 02       | 13/12/2018                | 4 de 20                          | CONTROLADO                    |

Es la cantidad presente en el agua después de un periodo de contacto definido, que reacciona química y biológicamente como ácido hipocloroso o como ion hipoclorito.

# **Cloruros.**

El cloruro es uno de los iones inorgánicos que se encuentra en mayor concentración en aguas de consumo o de desecho.

# Coagulante.

Sustancia química que al aplicarse al agua reacciona con las impurezas que ella tiene para formar flocs (grumos) que al adherirse uno con otro o individualmente se depositan en el fondo de un tanque sedimentador

# **Coliformes.**

Bacterias Gram Negativas en forma bacilar que fermentan la lactosa a temperatura de 35 a 37°c produciendo ácido y gas CO2 en un plazo de 24 a 48 horas. Es un indicador de contaminación microbiológica del agua para consumo humano.

# Coloide.

Sólido finamente dividido que permanece disperso en un líquido por largo tiempo, debido a su pequeño diámetro y a la presencia de una carga eléctrica en su superficie.

# Color.

Es una característica física del agua que le confieren los materiales contaminantes como: iones metálicos, pigmentos vegetales (clorofila, taninos) humus, plancton, materia orgánica en descomposición. Se expresa en unidades de platino cobalto. UPC

# Demanda de cloro.

Es la diferencia que existe entre la cantidad de cloro que se agrega al agua y la que permanece como residual después de un determinado tiempo de contacto.

# DPD.

Proviene de las primeras letras de: N,N Dietil Parafenileno Diamina, la cual es la sal principal, que reacciona con el cloro del medio acuoso, formando un complejo de color rosado a fucsia y consecuentemente dando una señal colorimétrica positiva. El resto de

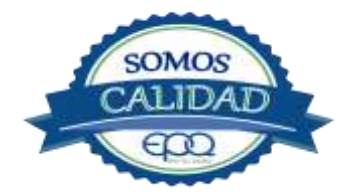

| E en ha vida | EMPRESAS PÚBLICAS DEL QUINDÍO "EPQ" S.A. E.S.P. |                           |                                  |                               |
|--------------|-------------------------------------------------|---------------------------|----------------------------------|-------------------------------|
|              | MANU                                            | AL DE OPERACIÓ<br>POTABLI | N PLANTA DE TR<br>E MUNICIPIO DE | RATAMIENTO DE AGUA<br>E PIJAO |
| Código:      | Versión:                                        | Fecha emisión:            | Página:                          | DOCUMENTO                     |
| PAP-M-07     | 02                                              | 13/12/2018                | 5 de 20                          | CONTROLADO                    |

componentes de la mezcla, tienen la función de crear un medio favorable para la reacción (lo que llamamos acondicionamiento del medio).

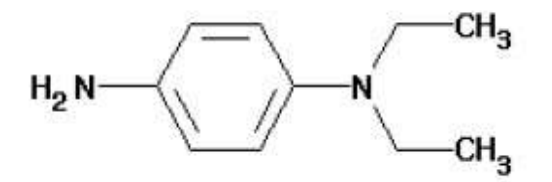

## Desinfección.

Consiste en la aplicación directa de sustancias químicas al agua o en la utilización de medios físicos para eliminar agentes patógenos, capaces de producir infección o enfermedad en el organismo del ser humano.

#### Dosificación.

Acción de agregar productos químicos al agua, para este caso los coagulantes. Se dosifica en solución (líquido), en seco (en polvo).

#### Dureza.

Concentración de calcio y magnesio presente en el agua. Se expresa como la cantidad presente en un litro de agua (mg/L)

#### Floculación.

Aglutinación de partículas inducida por una agitación lenta de la suspensión coagulada.

#### Filtración.

Proceso mediante el cual se remueven los coloides y partículas suspendidas en el agua, al hacerlas pasar por un medio poroso.

# Índice de riesgo de la calidad del agua para consumo humano – IRCA.

Es el grado de riesgo de ocurrencia de enfermedades relacionadas con el no cumplimiento de las características físicas, químicas y microbiológicas del agua para consumo humano.

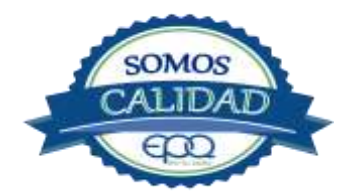

| en fa vida | EM<br>MANU/ | IPRESAS PÚBLIC/<br>AL DE OPERACIÓI<br>POTABLE | AS DEL QUINDÍ(<br>N PLANTA DE TR<br>E MUNICIPIO DE | D "EPQ" S.A. E.S.P.<br>RATAMIENTO DE AGUA<br>E PIJAO |
|------------|-------------|-----------------------------------------------|----------------------------------------------------|------------------------------------------------------|
| Código:    | Versión:    | Fecha emisión:                                | Página:                                            | DOCUMENTO                                            |
| PAP-M-07   | 02          | 13/12/2018                                    | 6 de 20                                            | CONTROLADO                                           |

## Mezclador.

Equipo para producir turbulencia en el agua.

## Mezcla rápida.

Agitación violenta para producir dispersión instantánea de un producto químico en la masa de agua.

## Planta de tratamiento o de potabilización.

Conjunto de obras, equipos y materiales necesarios para efectuar los procesos que permitan cumplir con las normas de calidad del agua potable.

## Potabilización.

La potabilización del agua se efectúa para mejorar sus condiciones físicas, químicas, bacteriológicas y poderla ofrecer para el consumo humano sin afectar su salud.

#### Potencial de hidrogeno pH.

Concentración de iones  $(H)^+$  o  $(OH)^-$  presentes en el agua o sustancia. Indica la acidez o basicidad. Se mide en una escala que va de 1 a 14. Para valores menores a 7 se considera que la substancia es ácida. Para valores mayores a 7 se considera la substancia como básica.

#### Prueba de jarras.

Ensayo que trata de simular las condiciones en que se realizan los procesos de coagulación floculación y sedimentación en la planta de tratamiento.

#### Riesgo.

Probabilidad de que un agente o sustancia, produzca o genere una alteración a la salud como consecuencia de una exposición al mismo.

#### Sedimentación.

Proceso en el cual los sólidos suspendidos en el agua se decantan por gravedad, después de haber sido aglutinados por un coagulante.

#### Sistema de suministro de agua para consumo humano.

Es el conjunto de estructuras, equipos, materiales, procesos, operaciones y el recurso humano utilizado para la captación, aducción, pretratamiento, tratamiento, almacenamiento, conducción y distribución del agua para consumo humano.

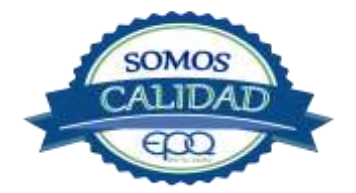

| 3          | EM       | IPRESAS PÚBLIC             | AS DEL QUINDÍ                  | 0 "EPQ″ S.A. E.S.P.           |
|------------|----------|----------------------------|--------------------------------|-------------------------------|
| en fa vida | MANU     | AL DE OPERACIÓI<br>POTABLE | N PLANTA DE TE<br>MUNICIPIO DI | RATAMIENTO DE AGUA<br>E PIJAO |
| Código:    | Versión: | Fecha emisión:             | Página:                        | DOCUMENTO                     |
| PAP-M-07   | 02       | 13/12/2018                 | 7 de 20                        | CONTROLADO                    |

## Sistema de alarma.

Sistema que permita detectar desde la entrada a la planta o bocatoma, la posible contaminación tóxica en el agua y proceder a tomar las medidas pertinentes.

## Sustancias potencialmente tóxicas.

Son aquellas de origen natural o sintético que pueden ocasionar efectos nocivos a organismos con los cuales entran en contacto. Incluye sustancias utilizadas en actividades domésticas, producción de bienes o servicios y plaguicidas.

# Tiempo de contacto para el desinfectante.

Es el tiempo requerido desde la aplicación del desinfectante al agua hasta la formación del residual, de forma que esta concentración permita la inactivación o destrucción de los microorganismos presentes en el agua.

## Tratamiento del agua.

Es el conjunto de actividades, operaciones y procesos que tienen como objetivo producir agua potable para suministrarle a una comunidad determinada.

Es el resultado de comparar las características físicas, químicas, y microbiológicas encontradas en el agua, con el contenido de las normas que regulan la materia.

# Turbiedad.

Expresión de la propiedad óptica de un agua que causa que la luz se disperse y absorba en vez de transmitirse en línea recta a través de La muestra. Es producida por materias en suspensión como arcillas, cieno, materia orgánica e inorgánica finamente dividida.

# Valor aceptable.

Es el valor establecido para la concentración de un compuesto o sustancia química, garantice que el agua para consumo humano no presenta riesgos conocidos a la salud.

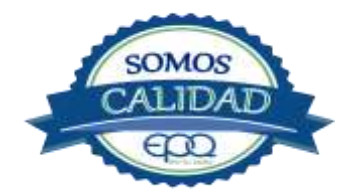

| 600                 | EM                                                                              | IPRESAS PÚBLIC               | AS DEL QUINDÍ      | 0 "EPQ" S.A. E.S.P.     |
|---------------------|---------------------------------------------------------------------------------|------------------------------|--------------------|-------------------------|
| en fa vida          | MANUAL DE OPERACIÓN PLANTA DE TRATAMIENTO DE AGUA<br>POTABLE MUNICIPIO DE PIJAO |                              |                    |                         |
| Código:<br>PAP-M-07 | Versión:<br>02                                                                  | Fecha emisión:<br>13/12/2018 | Página:<br>8 de 20 | DOCUMENTO<br>CONTROLADO |

# 3. PARÁMETROS FISICOQUÍMICOS Y MICROBIOLÓGICOS VIGENTES PARA AGUA POTABLE

La Resolución 2115 del 22 de Junio de 2007 del Ministerio de la protección social, estableció los parámetros que deben evaluarse al agua potable así como los valores permitidos para cada uno de ellos.

En el siguiente cuadro se destacan los análisis básicos en la operación de las plantas.

| PARÁMETRO                                 | VALOR<br>MÁXIMO<br>ACEPTABLE | EXPRESADO COMO                                           |
|-------------------------------------------|------------------------------|----------------------------------------------------------|
| Turbiedad                                 | ≤ 2                          | Unidades Nefelométricas de Turbiedad.<br>N.T.U           |
| Color aparente                            | ≤ 15                         | Unidades de Platino Cobalto U.P.C                        |
| Potencial de Hidrógeno. pH                | 6.5 - 9.0                    | Potencial de Hidrógeno                                   |
| Cloro Residual Libre                      | 0.3-2.0                      | Miligramos por litro (mg/L)                              |
| Olor y Sabor                              | Aceptable                    | Aceptable o no aceptable                                 |
| Aluminio residual                         | ≤ 0.2                        | Miligramos por litro (mg/L)                              |
| Hierro                                    | ≤ 0.3                        | Miligramos por litro (mg/L)                              |
| Alcalinidad total                         | ≤ 200                        | Carbonato de calcio (CaCO <sub>3</sub> ) mg/L            |
| Dureza total                              | ≤ 300                        | CaCO₃ mg/L                                               |
| Sulfatos                                  | ≤ 250                        | Miligramos por litro (mg/L)                              |
| CLoruros                                  | ≤ 250                        | Cl-                                                      |
| Coliformes totales                        | 0                            | Unidades formadoras de colonias en 100 ml<br>(UFC/100ml) |
| Coliformes fecales<br>(Escherichia coli ) | 0                            | Unidades formadoras de colonias en 100 ml<br>(UFC/100ml) |

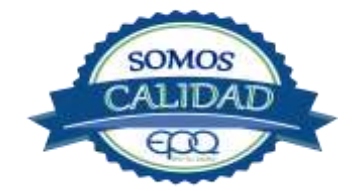

| en fuvido | EMPRESAS PÚBLICAS DEL QUINDÍO "EPQ" S.A. E.S.P. |                           |                                  |                               |
|-----------|-------------------------------------------------|---------------------------|----------------------------------|-------------------------------|
|           | MANU                                            | AL DE OPERACIÓ<br>POTABLI | N PLANTA DE TE<br>E MUNICIPIO DI | RATAMIENTO DE AGUA<br>E PIJAO |
| Código:   | Versión:                                        | Fecha emisión:            | Página:                          | DOCUMENTO                     |
| PAP-M-07  | 02                                              | 13/12/2018                | 9 de 20                          | CONTROLADO                    |

# 4. DESCRIPCION DE LA PLANTA DE TRATAMIENTO

# 4.1 Sistema de Captación y Aducción.

La captación se realiza en las quebradas Las Pizarras y la cascada. La quebrada pizarras está ubicada por la margen derecha de la quebrada la española o pedregosa, afluente del Río lejos. El agua es captada por medio de una Bocatoma, pasando a un desarenador y conducida a la planta de tratamiento por una tubería de seis pulgadas. La quebrada la cascada se encuentra cercana a la carretera de entrada al municipio y es afluente directa del Río lejos, desembocando cerca de la terminación del casco urbano. El agua es captada por medio de bocatoma, pasando a un tanque desarenador de donde sale en tubo de ocho pulgadas, pasa por dos viaductos y llega a la planta en tubería de seis pulgadas.

| Bocatoma quebrada pizarras | Comienzo aducción bocatoma pizarras |
|----------------------------|-------------------------------------|
|                            |                                     |

| Bocatoma quebrada pizarras | Comienzo aducción bocatoma pizarras |
|----------------------------|-------------------------------------|
|                            |                                     |

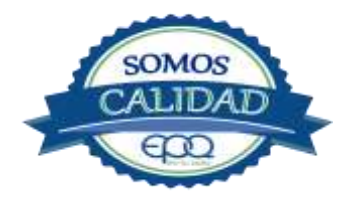

| en havida | EMPRESAS PÚBLICAS DEL QUINDÍO "EPQ" S.A. E.S.P. |                           |                                  |                               |
|-----------|-------------------------------------------------|---------------------------|----------------------------------|-------------------------------|
|           | MANU                                            | AL DE OPERACIÓ<br>POTABLI | N PLANTA DE TE<br>E MUNICIPIO DE | RATAMIENTO DE AGUA<br>E PIJAO |
| Código:   | Versión:                                        | Fecha emisión:            | Página:                          | DOCUMENTO                     |
| PAP-M-07  | 02                                              | 13/12/2018                | 10 de 20                         | CONTROLADO                    |

# 4.2 Medición de Caudales.

El sistema de potabilización en el Municipio de Pijao consiste en una planta compacta de ciclo completo conformada por un decantador acelerado de tipo PULSATOR A SIFON. El agua captada en las dos bocatomas llega a una recamara con un caudal promedio de 18 litros/segundo y de aquí pasa al tanque cilíndrico del pulsátor por medio de un tubo metálico de cuatro pulgadas.

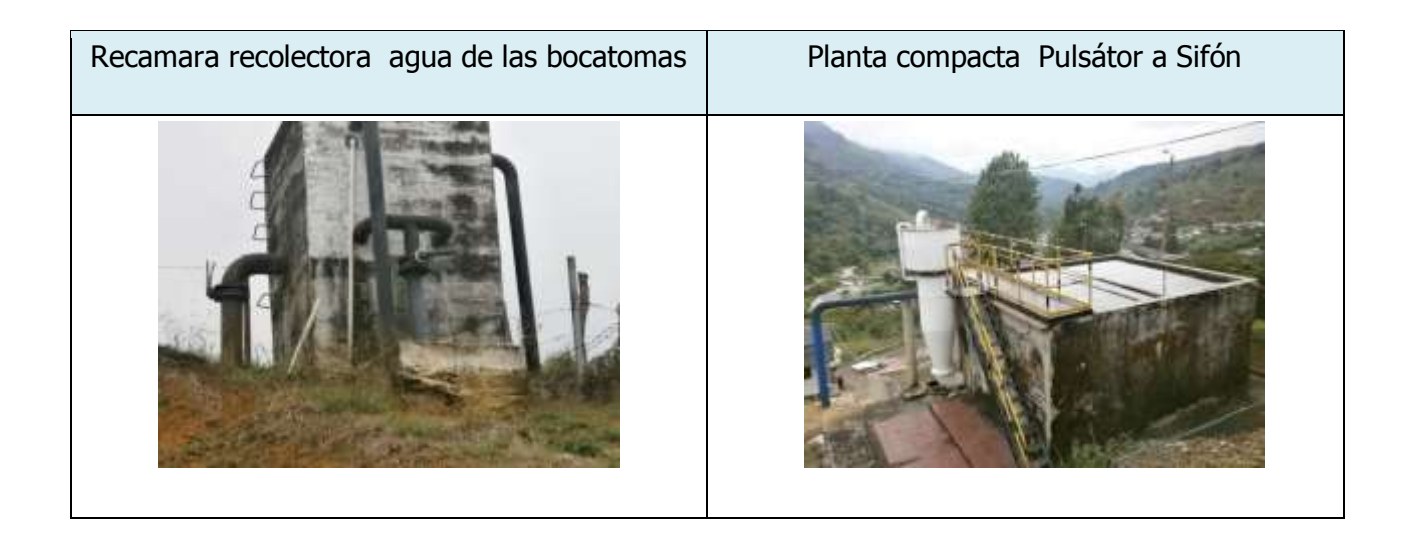

# 4.3 Floculación

Los procesos de mezcla rápida, coagulación y floculación se realizan en la unidad compacta llamada EL PULSATOR A SIFON. Es un floculador – decantador acelerado, permitiendo de esta manera trabajar a más velocidad y una alta eficiencia. En el decantador PULSATOR A SIFÓN, las pulsaciones son realizadas mediante un dispositivo hidráulico sin ningún elemento mecánico o eléctrico. La unidad realiza una mezcla eficaz de los reactivos (sulfato en solución) con el agua cruda, cuando él tanque cilíndrico se llena unas tres cuartas partes de su volumen y luego la mezcla es descargada en el accesorio en forma de embudo colocado debajo del tanque, para continuar el proceso de floculación.

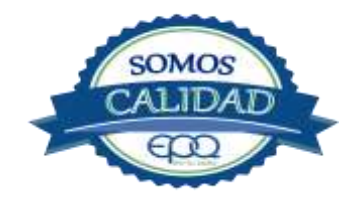

| 3          | EM                                                                              | IPRESAS PÚBLIC | AS DEL QUIND | 0 "EPQ" S.A. E.S.P. |
|------------|---------------------------------------------------------------------------------|----------------|--------------|---------------------|
| en fa vida | MANUAL DE OPERACIÓN PLANTA DE TRATAMIENTO DE AGUA<br>POTABLE MUNICIPIO DE PIJAO |                |              |                     |
| Código:    | Versión:                                                                        | Fecha emisión: | Página:      | DOCUMENTO           |
| PAP-M-07   | 02                                                                              | 13/12/2018     | 11 de 20     | CONTROLADO          |

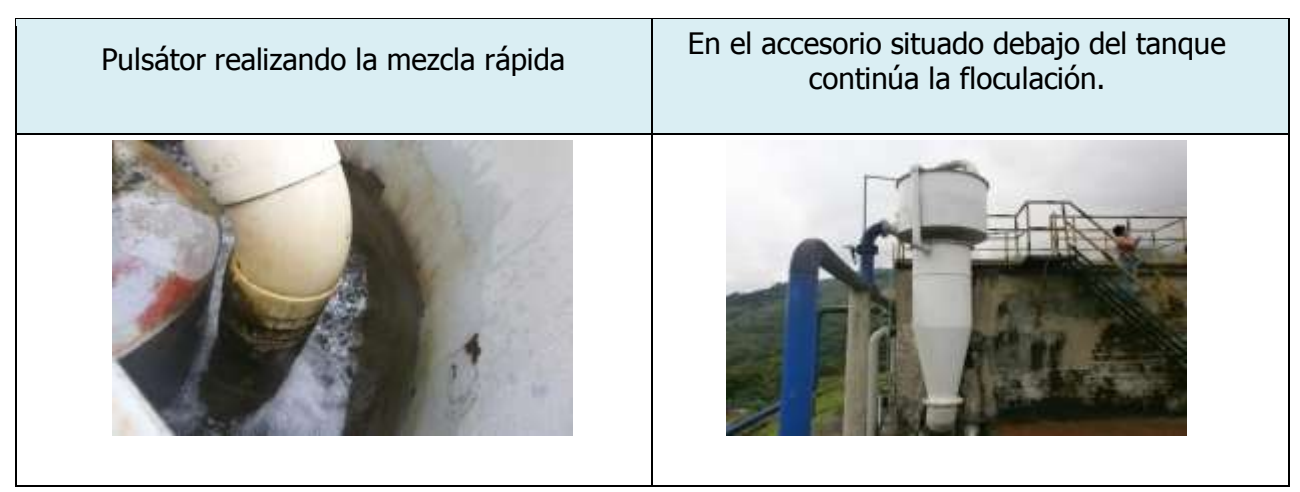

# 4.4 Sedimentación.

Después de pasar el agua floculada por el cuerpo cilíndrico en forma de embudo es inyectada en el tanque sedimentador, para continuar el proceso de decantación.

El agua floculada entra al tanque por medio de un tubo principal, del cual se derivan nueve tubos de ocho pulgadas, colocados en forma transversal cerca del piso y perforados en toda su longitud, con el fin de que el agua floculada sea distribuida uniformemente en toda el área sobre el piso del tanque y el proceso de sedimentación inicie eficientemente.

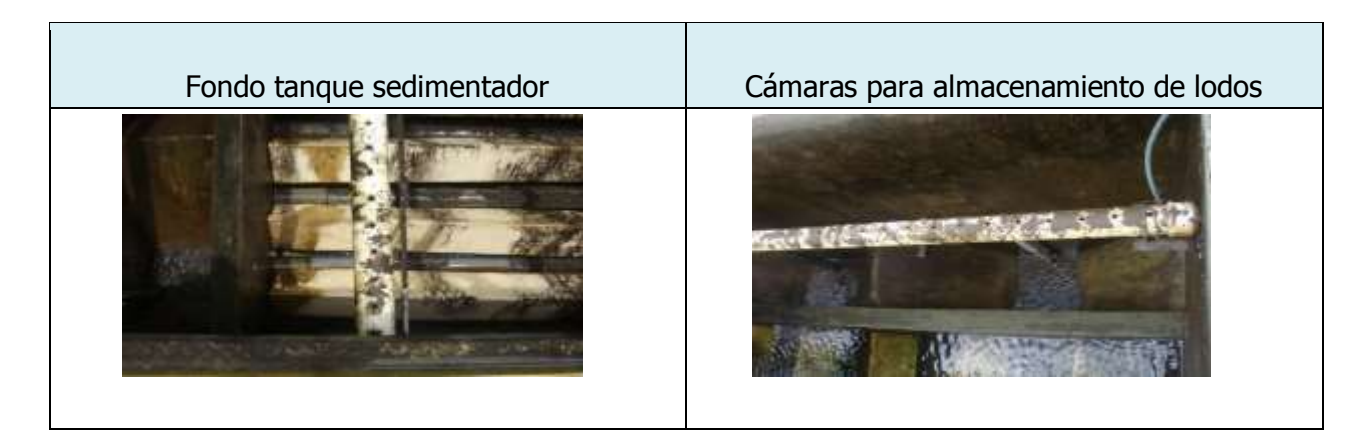

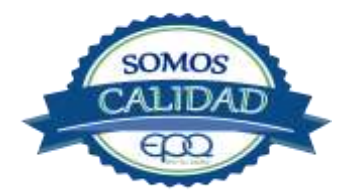

| en havido           | EM             | IPRESAS PÚBLIC               | AS DEL QUINDÍ                   | O "EPQ" S.A. E.S.P.           |
|---------------------|----------------|------------------------------|---------------------------------|-------------------------------|
|                     | MANU           | AL DE OPERACIÓ<br>POTABLI    | N PLANTA DE TI<br>E MUNICIPIO D | RATAMIENTO DE AGUA<br>E PIJAO |
| Código:<br>PAP-M-07 | Versión:<br>02 | Fecha emisión:<br>13/12/2018 | Página:<br>12 de 20             | DOCUMENTO<br>CONTROLADO       |

# 4.5 Filtración

La planta tiene tres filtros a presión autolavables, para terminar de remover las partículas que hayan quedado suspendidas en el agua clarificada.

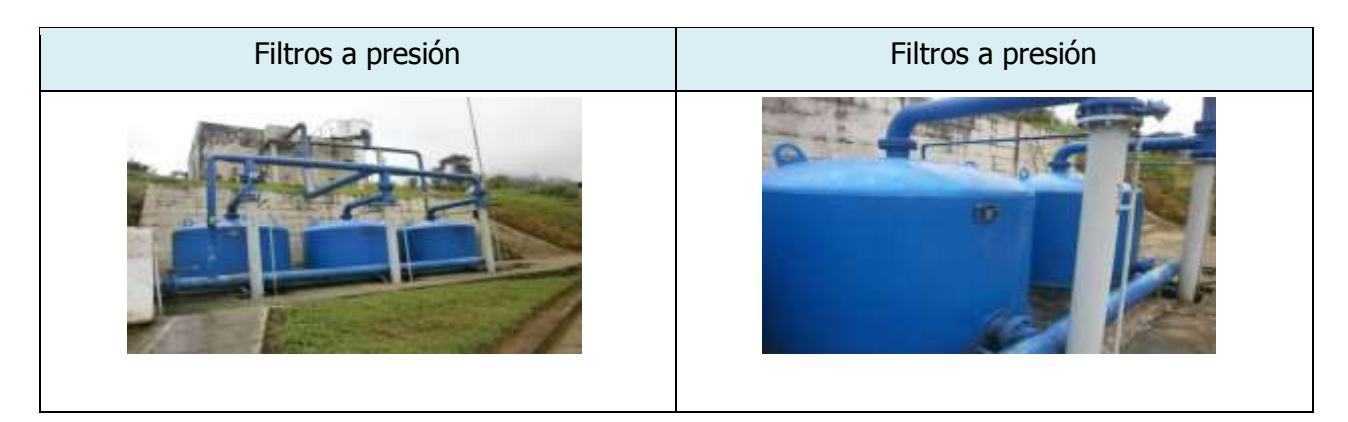

# 4.6 Desinfección

El agua filtrada es dirigida a un vertedero, donde se aplica la solución concentrada de cloro proveniente de un cilindro de 67 Kg.

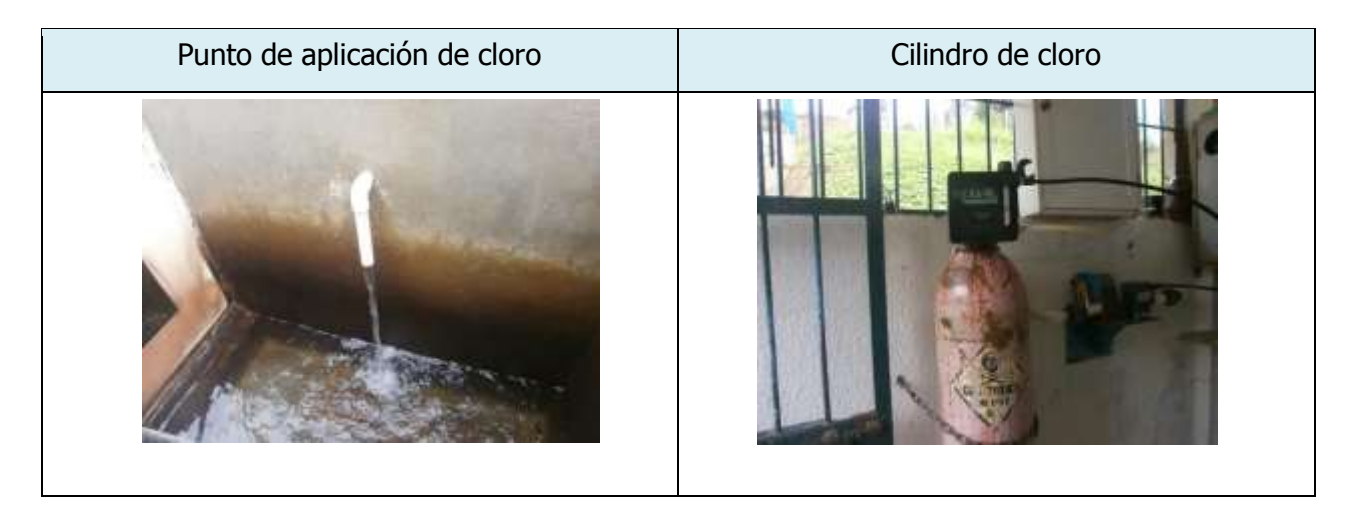

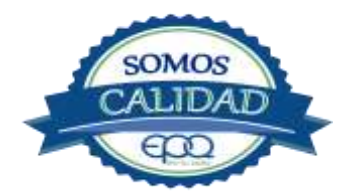

| en havida           | EM             | IPRESAS PÚBLIC               | AS DEL QUINDÍ                   | O "EPQ" S.A. E.S.P.           |
|---------------------|----------------|------------------------------|---------------------------------|-------------------------------|
|                     | MANU           | AL DE OPERACIÓ<br>POTABLE    | N PLANTA DE TI<br>E MUNICIPIO D | RATAMIENTO DE AGUA<br>E PIJAO |
| Código:<br>PAP-M-07 | Versión:<br>02 | Fecha emisión:<br>13/12/2018 | Página:<br>13 de 20             | DOCUMENTO<br>CONTROLADO       |

# 4.7 Tanques de almacenamiento.

La planta tiene un tanque de almacenamiento ubicado cerca de los filtros, con capacidad de 360  $M^3$ 

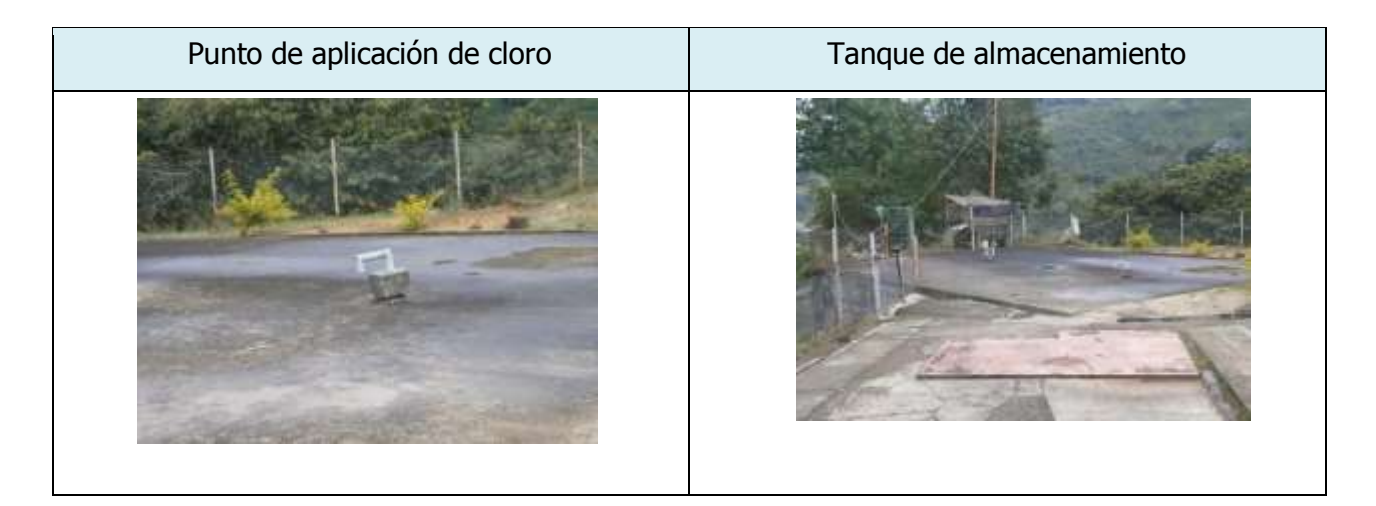

# 5. CONDICIONES DE ALMACENAMIENTO Y SEGURIDAD DE PRODUCTOS QUÍMICOS

A continuación se describen las actividades de almacenamiento, manipulación y seguridad de productos químicos, elaboradas conforme a la ficha técnica de PRODUCTOS QUÍMICOS PANAMERICANOS S.A

# **5.1 RECEPCIÓN DE SULFATO:**

- 1. Contar los sacos de sulfato y anotar la cantidad recibida, acompañada de la fecha y hora de recepción.
- 2. Verificar que todos los sacos estén en buenas condiciones. No estén rotos, o presenten humedad o solidificación.

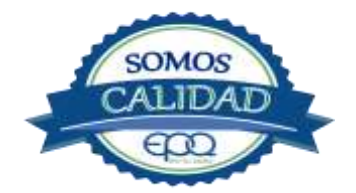

| E          | EMPRESAS PÚBLICAS DEL QUINDÍO "EPQ" S.A. E.S.P.                                 |                |          |            |
|------------|---------------------------------------------------------------------------------|----------------|----------|------------|
| en fu vida | MANUAL DE OPERACIÓN PLANTA DE TRATAMIENTO DE AGUA<br>POTABLE MUNICIPIO DE PIJAO |                |          |            |
| Código:    | Versión:                                                                        | Fecha emisión: | Página:  | DOCUMENTO  |
| PAP-M-07   | 02                                                                              | 13/12/2018     | 14 de 20 | CONTROLADO |

- 3. Tomar una muestra de sulfato de aluminio de cualquiera de los sacos recibidos y enviarla al laboratorio para verificar si el producto cumple con las especificaciones requeridas.
- 4. Verificar que el proveedor haga entrega del producto con su respectiva ficha técnica.

# 5.2 Seguridad y manejo del sulfato de aluminio

Este producto es irritante de las mucosas y la piel. Evitar la formación de nubes de polvo y el contacto directo con él. Usar equipo de protección que incluya gafas de seguridad, mascarilla para polvos y guantes de goma. El área de trabajo debe tener fácil acceso a duchas de emergencia y lavaojos.

Este producto no está clasificado como sustancia química peligrosa y es suministrado en sacos de polipropileno de 25 Kg y de 50 Kg.

El área de almacenamiento debe estar completamente aireada, alejada de fuentes de calor, llama o chispas. Se debe colocar en estibas, en zonas protegidas de la humedad, del calor y de la luz directa del sol, lejos de sustancias oxidantes, ácidos y bases, sustancias inflamables y combustibles o solventes orgánicos.

# 5.3 Primeros Auxilios

El producto no está clasificado como una sustancia química peligrosa, pero debe ser manejado con las consideraciones propias para los productos químicos.

# INHALACIÓN.

Puede producir leve irritación en las mucosas por inhalación prolongada con el producto. Trasladar la persona expuesta inmediatamente al aire fresco. Si no respira darle respiración artificial (solo por personal capacitado). Consultar de inmediato a un médico.

# INGESTION.

Puede producir leve irritación en el tracto gastrointestinal. No suministrar ningún tipo de bebidas ni inducir el vómito. Asistir al médico de inmediato.

# CONTACTO CON LA PIEL.

Pude producir leves irritaciones en la piel. Lavar el área expuesta con abundante agua durante 15 quince minutos. Asistir al médico.

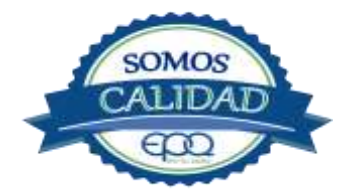

| 33         | EMPRESAS PÚBLICAS DEL QUINDÍO "EPQ" S.A. E.S.P. |                           |                                 |                               |
|------------|-------------------------------------------------|---------------------------|---------------------------------|-------------------------------|
| en fa vida | MANU                                            | AL DE OPERACIÓ<br>POTABLI | N PLANTA DE TI<br>E MUNICIPIO D | RATAMIENTO DE AGUA<br>E PIJAO |
| Código:    | Versión:                                        | Fecha emisión:            | Página:                         | DOCUMENTO                     |
| PAP-M-07   | 02                                              | 13/12/2018                | 15 de 20                        | CONTROLADO                    |

# CONTACTO CON LOS OJOS.

Puede producir leve irritaciones en los ojos.

Lavarse los ojos con agua corriente por lo menos durante 15 minutos, buscando remover el producto. Consultar al médico si la irritación persiste.

# INFORMACIÓN TOXICOLÓGICA.

Exposiciones prolongadas pueden causar entumecimiento de los dedos. La ingestión en grandes cantidades produce deficiencia de sulfato y puede causar debilitamiento óseo.

# **5.4. RECEPCIÓN DE CILINDROS DE CLORO.**

Deberá contar con un dispositivo mecánico que ayude a transportar, trasladar, cargar y descargar los cilindros con todas las medidas de seguridad respectivas.

Para grandes cilindros se recomienda almacenamiento en el piso, sobre soportes contra deslizamiento construidos en concreto, debe verificarse las válvulas tener especial cuidado con ellas ya que no deben ser golpeadas con ningún tipo de objeto.

Los cilindros pequeños deberán almacenarse de pie, amarrados y con las válvulas debidamente protegidas.

El área de almacenamiento debe estar demarcada, diferenciando claramente el almacenamiento de los cilindros llenos de los cilindros vacíos. Contar con buena ventilación, ya sea natural o mecánica y alejadas de fuentes de calor llama o chispas. No golpear los recipientes ni realizar movimientos bruscos en el manejo y transporte, verificar la presencia del tapón ciego de seguridad en las válvulas de cierre de cilindro. Debe contar con duchas de emergencia y lavaojos.

Los cilindros llenos se deben ubicar dejando espacio suficiente entre ellos para facilitar la manipulación en caso de que se presente alguna fuga.

Si no se detectan fugas o escapes de gas, pase los cilindros al área de almacenamiento. Luego, cuente los cilindros recibidos y anote el número de serie de cada uno y la fecha en que se les practicó la última prueba de presión (período que no debe pasar de 5 años).

# 5.5. Seguridad y manejo de cilindros de cloro

El cloro es un químico importante para la purificación del agua en plantas de tratamiento ya que es tres veces más efectivo como agente desinfectante contra Escherichia coli . Es un compuesto

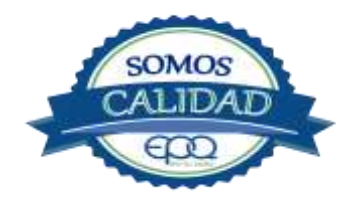

| en havida | EMPRESAS PÚBLICAS DEL QUINDÍO "EPQ" S.A. E.S.P. |                            |                              |                               |  |
|-----------|-------------------------------------------------|----------------------------|------------------------------|-------------------------------|--|
|           | MANU                                            | AL DE OPERACIÓI<br>POTABLE | N PLANTA DE T<br>MUNICIPIO D | RATAMIENTO DE AGUA<br>E PIJAO |  |
| Código:   | Versión:                                        | Fecha emisión:             | Página:                      |                               |  |

estable en condiciones normales de uso y almacenamiento (presión atmosférica, temperatura ambiente, bajo sombra, humedad relativa máxima de 80% y en recipientes con perfecta hermeticidad) pero al exponerse al gas es extremadamente tóxico. La concentración letal más baja reportada en humanos,  $LC_{50}$ = 500 ppm/ 5 minutos por lo que exposiciones prolongadas podría causar la muerte.

Para la manipulación del cilindro se deben usar los elementos de protección personal, incluyendo gafas con protección lateral y máscara para vapores venenosos, guantes de goma, nitrilo, vinilo o PVC. Conocer el funcionamiento del equipo (kit) para la atención de emergencias. La temperatura de almacenamiento no debe exceder los 51 °C.

No debe almacenarse cerca de solventes orgánicos, sustancias corrosivas y oxidantes, sustancias combustibles e inflamables, alimentos, fertilizantes y enmiendas.

Asegurar que cada cilindro trae su tapa de seguridad. Nunca movilice recipientes de cloro con las válvulas sin los tapones y sin tener colocada la tapa protectora, se deben transportar siempre en posición vertical.

Para localizar pequeños escapes o pérdidas en las instalaciones de Cloro, utilice un frasco que contenga amoníaco diluido. La aproximación de los vapores de amoníaco en el lugar de la pérdida formará una nube blanca. Debe evitarse el contacto de amoníaco con el latón. Tenga en cuenta nunca derramar amoníaco directamente en el lugar de la fuga, sólo se deben usar los vapores del amoníaco.

En caso de que existan fugas de cloro, aplique el plan de contingencia establecido para tal fin. MEDIDAS PARA EXTINCIÓN DE INCENDIOS.

Este producto no arde pero proporciona combustión. En contacto con sustancias combustibles puede producir un incendio, forma vapores peligrosos por incendio en el entorno.

MEDIOS DE EXTINCIÓN:

Para incendios usar solamente agua, no use polvos químicos secos. Contenga el fuego y permita que arda, para combatir use solamente rocío de agua.

MEDIDAS PARA CUERPOS DE SOCORRO:

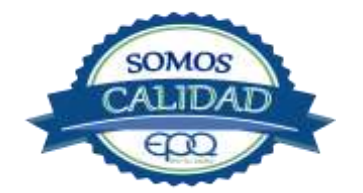

| E          | EMPRESAS PÚBLICAS DEL QUINDÍO "EPQ" S.A. E.S.P.                                 |                |          |            |
|------------|---------------------------------------------------------------------------------|----------------|----------|------------|
| en tu vida | MANUAL DE OPERACIÓN PLANTA DE TRATAMIENTO DE AGUA<br>POTABLE MUNICIPIO DE PIJAO |                |          |            |
| Código:    | Versión:                                                                        | Fecha emisión: | Página:  | DOCUMENTO  |
| PAP-M-07   | 02                                                                              | 13/12/2018     | 17 de 20 | CONTROLADO |

No permanezca en el área y use el equipo de protección adecuado, que incluya traje de neopreno cerrado con protección para la cabeza, guantes y botas de goma, vinilo, nitrilo o pvc, gafas de seguridad con protección lateral, equipo de respiración autónomo.

Para pequeñas fugas del producto, use el traje protector, no tocar ni caminar por encima del material, detenga la fuga en caso de poder hacerlo, use rocío de agua para reducir los vapores o desviar la nube. No ponga el agua en contacto directo con el material derramado por que puede congelarse. Prevenga la entrada hacia vías navegables, alcantarillas o sotanos.

Para cantidades mayores no intervenir directamente , alejarse de la zona a un lugar donde no tenga ningún tipo de contacto con el producto o sus vapores y comunicarse inmediatamente con los cuerpos de socorro de la zona, lo teléfonos del proveedor en: Cali. Tel (2) 6652928. Bogotá Tel (1) 7109770, Medellín Tel (4) 2302711.

# 5.6. Primeros auxilios

El cloro es un gas venenoso, irritante y tóxico. Puede ser fatal si se inhala o se absorbe por la piel. El fuego producirá gases irritantes, corrosivos y tóxicos. Las personas se pueden afectar por los siguientes medios:

# INHALACIÓN.

La inhalación produce tos, sensación de quemazón, dolor de cabeza, dolor de garganta, dificultad respiratoria, náuseas y jadeo.

Trasladar la persona inmediatamente al aire fresco. Si presenta dificultad para respirar, suministrar oxigeno artificialmente (solo por personal capacitado). Solicitar asistencia médica inmediatamente.

# INGESTIÓN.

Su ingestión produce quemaduras en el tracto digestivo.

Enjuagar la boca con abundante agua por veinte minutos. No suministrar ningún tipo de bebidas, ni inducir el vómito. Solicitar asistencia médica de inmediato.

CONTACTO CON LA PIEL.

Corrosivo. Produce quemaduras cutáneas y dolor.

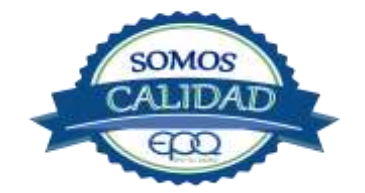

| 3          | EMPRESAS PÚBLICAS DEL QUINDÍO "EPQ" S.A. E.S.P.                                 |                |          |            |
|------------|---------------------------------------------------------------------------------|----------------|----------|------------|
| en ta vida | MANUAL DE OPERACIÓN PLANTA DE TRATAMIENTO DE AGUA<br>POTABLE MUNICIPIO DE PIJAO |                |          |            |
| Código:    | Versión:                                                                        | Fecha emisión: | Página:  | DOCUMENTO  |
| PAP-M-07   | 02                                                                              | 13/12/2018     | 18 de 20 | CONTROLADO |

Lavar el área expuesta con abundante agua por veinte minutos. Si la ropa está congelada a la piel, deberá descongelarse para ser retirada. No aplicar ningún ungüento, crema o gel. Solicitar asistencia médica inmediata.

# CONTACTO CON LOS OJOS.

Corrosivo. Produce dolor, visión borrosa, y quemaduras profundas graves.

Lavarse con abundante agua en un lavadero de ojos, por lo menos veinte minutos. No aplicar ningún tipo de solución oftálmica. Buscar asistencia médica inmediatamente.

# 6. OPERACIÓN DE VÁLVULAS Y COMPUERTAS

La operación normal de estas válvulas, es la siguiente:

- Válvulas de entrada a la planta: válvula a la entrada del PULSATOR A SIFON abierta o regulada.
- La válvula de cabo corto para entrada de agua al pulsátor se deja regulada, y se abre la llave de media pulgada". El pulsátor comienza a funcionar
- Se cierra la válvula de entrada al pulsátor y se abre la válvula del bypass para pasar el agua directamente a los filtros, sin pasar por el tanque sedimentador.

# Válvulas en tanque sedimentador

Cerca del tubo que inyecta agua del pulsátor al sedimentador, hay una válvula de tres pulgadas para vaciar el tanque. En la pared frente a los filtros y a media altura, hay una válvula de cuatro pulgadas que drena lodos del tanque sedimentador. En la misma pared y a nivel del piso, hay tres válvulas de dos pulgadas para drenar las cámaras de recolección de lodos. (son tres en forma de v).

# Válvulas en tanque de almacenamiento

Del tanque de almacenamiento salen dos conducciones: Una hacia el pueblo de seis pulgadas con 29 vueltas y otra de cuatro pulgadas con 18 vueltas (reduce a dos) para el cuerpo de bomberos, la mantienen con nueve vueltas abiertas. La válvula de desagüe para desocupar el tanque es de seis pulgadas. Por el lado de encima frente a los filtros, está la válvula para suministro del tanque con 31 vueltas y una que funciona como bypass con 31 vueltas, para conducción directamente al municipio, sin entrar al tanque.

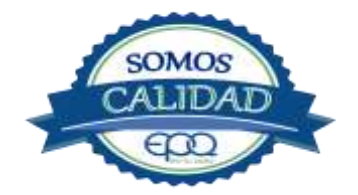

| en havida           | EM             | IPRESAS PÚBLIC               | AS DEL QUINDÍ                  | O "EPQ" S.A. E.S.P.           |
|---------------------|----------------|------------------------------|--------------------------------|-------------------------------|
|                     | MANU           | AL DE OPERACIÓ<br>POTABLE    | N PLANTA DE TE<br>MUNICIPIO DI | RATAMIENTO DE AGUA<br>E PIJAO |
| Código:<br>PAP-M-07 | Versión:<br>02 | Fecha emisión:<br>13/12/2018 | Página:<br>19 de 20            | DOCUMENTO<br>CONTROLADO       |

# Válvula en filtros

Son 3 filtros a presión. Están conectados por medio de un tubo metálico de cuatro pulgadas, que conduce el agua clarificada desde el tanque sedimentador hasta la entrada de cada filtro. Del fondo de cada filtro salen tubos cortos, llevando el agua filtrada hasta un tubo de cuatro pulgadas el cual recoge el agua de todos y la conduce hacia una recamara o vertedero. En la entrada del vertedero hay una válvula de cabo corto y un cuarto de vuelta, la cual permanece abierta y se cierra para lavar los filtros. Por encima de la tapa de los filtros , en el tubo que trae el agua clarificada, hay dos válvulas de un cuarto de vuelta. La primera es para admisión del filtro, y la segunda para desagüe cuando se lava.

# 7. MANTENIMIENTO DE UNIDADES

# 7.1 Mezcladores

- Inspección, reacondicionamiento y limpieza del tanque del pulsátor.

# 7.2 Floculadores

- Inspección y limpieza de los módulos floculadores.
- Revisión de válvula de desagüe.

# 7.3 Sedimentadores

- Revisión y limpieza de los módulos sedimentadores.
- Revisión de las válvulas de desagüe.
- Verificación de la existencia de fisuras o grietas en las paredes de los sedimentadores.
- Remoción de lodos y partículas sedimentadas.

# 7.4 Filtros

- Revisión de válvulas, mantenimientos preventivos
- Inspección del lecho filtrante
- Verificación de la existencia de fisuras, grietas, oxidación en el cuerpo metálico de los filtros.

# 7.5 Tanques de almacenamiento

- Mantener las tapas de las cámaras de válvulas cerradas y aseguradas.
- Limpieza de sedimentos, manipulando la válvula de limpieza sin ingreso al tanque.
- Lavado del tanque y desinfección en su interior según programación.
- Observar si existe grietas, fugas y fisuras para corregirlos.

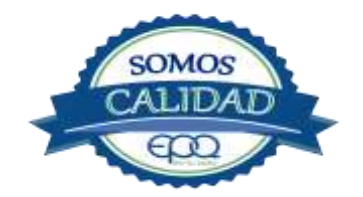

| E                   | EMPRESAS PÚBLICAS DEL QUINDÍO "EPQ" S.A. E.S.P.                                 |                              |                     |                         |  |
|---------------------|---------------------------------------------------------------------------------|------------------------------|---------------------|-------------------------|--|
| en fa vida          | MANUAL DE OPERACIÓN PLANTA DE TRATAMIENTO DE AGUA<br>POTABLE MUNICIPIO DE PIJAO |                              |                     |                         |  |
| Código:<br>PAP-M-07 | Versión:<br>02                                                                  | Fecha emisión:<br>13/12/2018 | Página:<br>20 de 20 | DOCUMENTO<br>CONTROLADO |  |

- Revisión y corrección de válvulas

# 8. CONDICIONES DE OPERACIÓN-ACTIVIDADES DE RUTINA

- Verificación caudal de entrada
- Tomar muestra de agua cruda en el tubo de entrada (tomar turbiedad, color y pH)
- Tomar muestra de agua clarificada o sedimentada (medir turbiedad, color y PH) Tomar muestra de agua tratada (tomar turbiedad, color, ph, cloro residual, olor y sabor) Registrar nivel tanques de almacenamiento.

# En caso de tener agua turbia:

- Tomar muestra de agua cruda en el tubo de entrada. Si es mayor a 5 unt y 15 upc, se procede a realizar la prueba de jarras para dosificar coagulante. Antes de esta actividad, se prende la bomba dosificadora de sulfato de aluminio y se coloca a descargar la cantidad que se aplica con más frecuencia.
- Una vez determinada la dosis óptima se gradúa el dosificador de sulfato de aluminio de acuerdo a la cantidad de coagulante que debe descargar
- Observar en los módulos floculadores la formación del floc
- Observar en el tanque sedimentador la precipitación de partículas o el levantamiento de lodos
- Tomar muestra de agua clarificada. Medir turbiedad, color y pH, para evaluar la calidad de agua que van a recibir los filtros.
- Tomar muestra de agua filtrada y medir turbiedad, color y pH.
- Tomar muestra de agua tratada. Medir turbiedad, color, pH, cloro residual, olor y sabor, para revisar la calidad de agua que está saliendo a la red de distribución, y que va a consumir la población.

# 9. ANEXOS

#### INSTRUCTIVOS

PRODUCTOS QUÍMICOS PANAMERICANOS S.A-FICHA TECNICA SULFATO DE ALUMINIO
SOLIDO. - PRODUCTOS QUÍMICOS PANAMERICANOS S.A-FICHA TECNICA CLORO GASEOSO

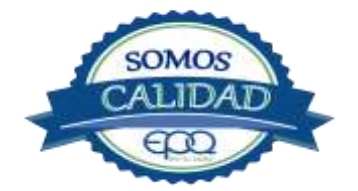

# EMPRESAS PÚBLICAS DEL QUINDÍO "EPQ" S.A. E.S.P.

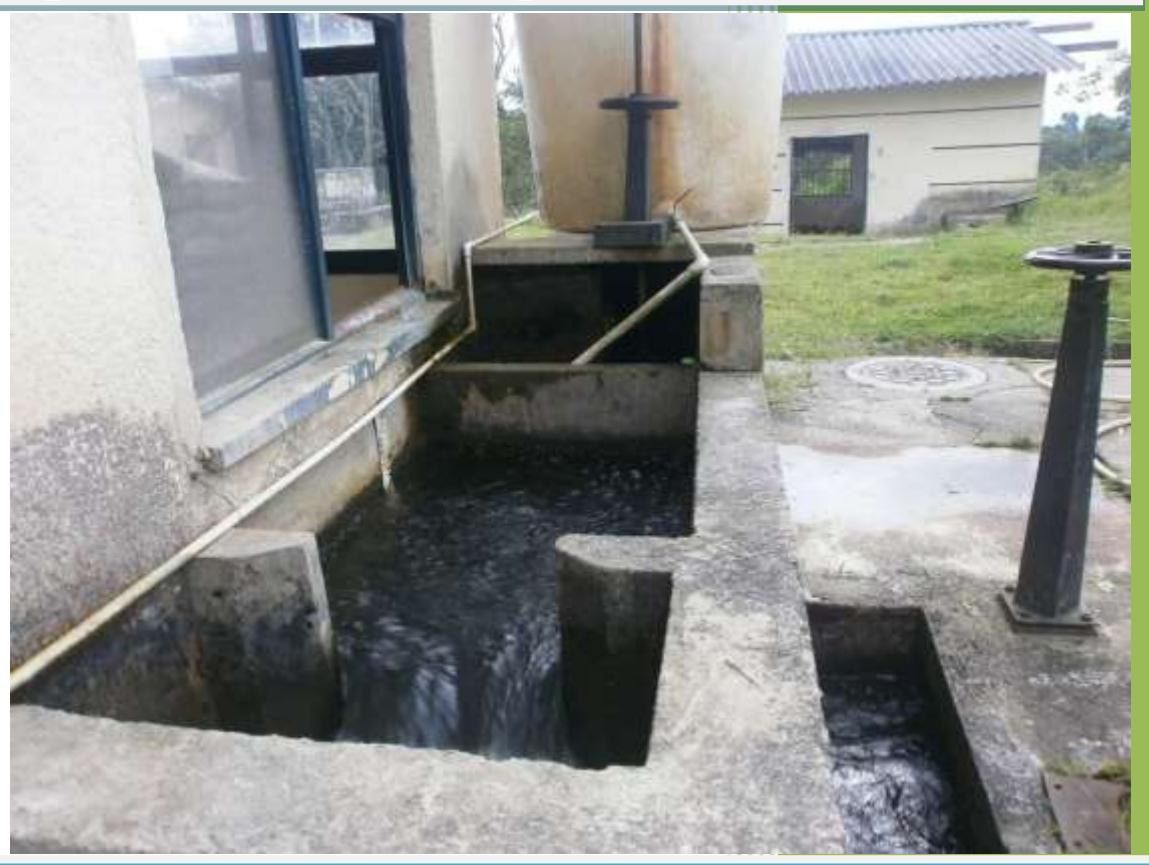

MANUAL DE OPERACIÓN PLANTA DE POTABILIZACIÓN DE AGUA MUNICIPIO DE QUIMBAYA, QUINDÍO.

13/12/2018

|                | EMPRESAS PÚBLICAS DEL QUINDÍO "EPQ" S.A. E.S.P.                                    |                |         |            |
|----------------|------------------------------------------------------------------------------------|----------------|---------|------------|
| en fu vida     | MANUAL DE OPERACIÓN PLANTA DE TRATAMIENTO DE AGUA<br>POTABLE MUNICIPIO DE QUIMBAYA |                |         |            |
| Código: PAP-M- | Versión:                                                                           | Fecha emisión: | Página: | DOCUMENTO  |
| 08             | 02                                                                                 | 13/12/2018     | 1 de 21 | CONTROLADO |

# 1. INTRODUCCIÓN

El presente Manual de Operación constituye el conjunto organizado de los procesos y procedimientos que se llevan a cabo en la planta de tratamiento de agua potable del municipio de Quimbaya Quindío.

El propósito fundamental es que el documento le permita conocer al operario, el funcionamiento de la planta, la realización de los procesos que se llevan a cabo, la correcta realización de las pruebas y análisis fisicoquímicos que garanticen un adecuado tratamiento para el agua de consumo humano.

En primer lugar se describen las estructuras y los procesos de tratamiento, empezando por la captación hasta el almacenamiento en los tanques.

Se dan recomendaciones e instrucciones para el buen manejo de sustancias químicas, como sulfato de aluminio y cloro.

Se precisa la ubicación de válvulas y compuertas, como también el funcionamiento de ellas

En el manual se referencian en su respectivo orden los procedimientos que se deben realizar rutinariamente para la correcta operación de la planta.

Incluye instructivos para los análisis fisicoquímicos y actividades que se deben ejecutar en el tratamiento del agua potable, los cuales se describen a continuación:

# INSTRUCTIVO:

Operación de la planta de tratamiento y actividades de rutina PAP- I-01.

Determinación dosis óptima de sulfato de aluminio prueba de jarras PAP-I-02.

Prueba de turbiedad PAP-I-03.

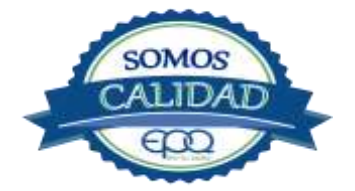

|                | EMPRESAS PÚBLICAS DEL QUINDÍO "EPQ" S.A. E.S.P. |                                |                    |  |  |
|----------------|-------------------------------------------------|--------------------------------|--------------------|--|--|
| en fu vida     | MANU                                            | RATAMIENTO DE AGUA<br>QUIMBAYA |                    |  |  |
| Código: PAP-M- | Versión:                                        | Fecha emisión:                 | Página:<br>2 de 21 |  |  |

Prueba de color PAP-I-04.

Cloro residual PAP-I-05. Verificación del pH-metro PAP-I-06.

Determinación de pH PAP-I-07.

Cloro residual equipo pocket colorimeter PAP-I-08

Calibración del turbidímetro PAP-I-09.

Prueba de olor PAP-I-10.

Prueba de sabor PAP-I-11.

Aplicación de cal PAP-I-12.

Lavado y desinfección tanques de almacenamiento PAP-I-13.

Toma de muestras en las plantas de tratamiento agua potable PAP-I-14.

Toma de muestras en las fuentes PAP-I-15.

Inspección y mantenimiento en las captaciones y aducciones PAP-I-16.

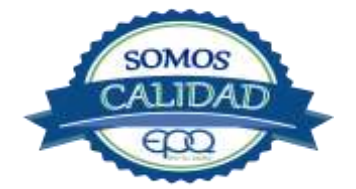

|                      | EMPRESAS PÚBLICAS DEL QUINDÍO "EPQ" S.A. E.S.P.                                    |                              |                    |                         |  |  |
|----------------------|------------------------------------------------------------------------------------|------------------------------|--------------------|-------------------------|--|--|
| en tu victa          | MANUAL DE OPERACIÓN PLANTA DE TRATAMIENTO DE AGUA<br>POTABLE MUNICIPIO DE QUIMBAYA |                              |                    |                         |  |  |
| Código: PAP-M-<br>08 | Versión:<br>02                                                                     | Fecha emisión:<br>13/12/2018 | Página:<br>3 de 21 | DOCUMENTO<br>CONTROLADO |  |  |

# 2. TÉRMINOS Y DEFINICIONES

## Agua potable.

Es aquella que por cumplir las características físicas, químicas y microbiológicas establecidas en la resolución 2115 y decreto 1575 de 2007, es apta para el consumo humano.

## Agua cruda.

Es el agua natural que no ha sido sometida a proceso de tratamiento para su potabilización.

## Alcalinidad.

Concentración o cantidad de iones carbonatos ( $CO_3$ ) presentes en el agua. Se expresa en miligramos por litro (mg/L)

#### Análisis básicos.

Es el procedimiento que se efectúa para determinar turbiedad, color aparente, pH, cloro residual libre, coliformes totales y scherichia coli.

#### Análisis microbiológico del agua.

Son los procedimientos de laboratorio que se efectúan a una muestra de agua para consumo humano, evaluando la presencia o ausencia, tipo y cantidad de microorganismos.

#### Característica.

Término usado para identificar elementos, compuestos, sustancias, y microorganismos presentes en el agua para consumo humano.

#### Caudal.

Cantidad de fluido por unidad de tiempo que atraviesa la sección transversal de un tubo o canal. Se mide en litros por segundo (L/s) o metros cúbicos por segundo (m<sup>3</sup>/s)

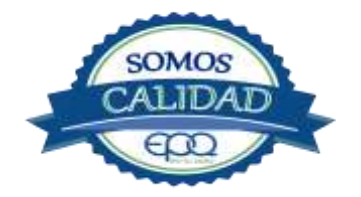

|                      | EMPRESAS PÚBLICAS DEL QUINDÍO "EPQ″ S.A. E.S.P.<br>MANUAL DE OPERACIÓN PLANTA DE TRATAMIENTO DE AGUA<br>POTABLE MUNICIPIO DE QUIMBAYA |                              |                    |                         |  |  |
|----------------------|----------------------------------------------------------------------------------------------------|------------------------------|--------------------|-------------------------|--|--|
| en fu vida           |                                                                                                    |                              |                    |                         |  |  |
| Código: PAP-M-<br>08 | Versión:<br>02                                                                                                    | Fecha emisión:<br>13/12/2018 | Página:<br>4 de 21 | DOCUMENTO<br>CONTROLADO |  |  |

# Cloro.

Elemento químico de símbolo Cl. Es un gas de color verde amarillento, de olor irritante, bastante tóxico, más pesado que el aire. Se disuelve bien en el agua formando el ácido hipocloroso, (HCIO) compuesto que realmente elimina las bacterias.

## Cloro residual libre.

Es la cantidad presente en el agua después de un periodo de contacto definido, que reacciona química y biológicamente como ácido hipocloroso o como ion hipoclorito.

# **Cloruros.**

El cloruro es uno de los iones inorgánicos que se encuentra en mayor concentración en aguas de consumo o de desecho.

# Coagulante.

Sustancia química que al aplicarse al agua reacciona con las impurezas que ella tiene para formar flocs (grumos) que al adherirse uno con otro o individualmente se depositan en el fondo de un tanque sedimentador

# Coliformes.

Bacterias Gram Negativas en forma bacilar que fermentan la lactosa a temperatura de 35 a 37°c produciendo ácido y gas CO2 en un plazo de 24 a 48 horas. Es un indicador de contaminación microbiológica del agua para consumo humano.

# Coloide.

Sólido finamente dividido que permanece disperso en un líquido por largo tiempo, debido a su pequeño diámetro y a la presencia de una carga eléctrica en su superficie.

# Color.

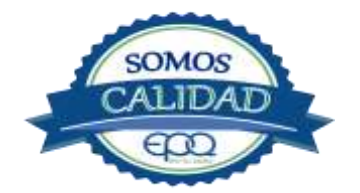

|                | EMPRESAS PÚBLICAS DEL QUINDÍO "EPQ" S.A. E.S.P.<br>MANUAL DE OPERACIÓN PLANTA DE TRATAMIENTO DE AGUA<br>POTABLE MUNICIPIO DE QUIMBAYA |                |         |            |  |  |
|----------------|----------------------------------------------------------------------------------------------------|----------------|---------|------------|--|--|
| Con fu vida    |                                                                                                    |                |         |            |  |  |
| Código: PAP-M- | Versión:                                                                                                    | Fecha emisión: | Página: | DOCUMENTO  |  |  |
| 08             | 02                                                                                                    | 13/12/2018     | 5 de 21 | CONTROLADO |  |  |

Es una característica física del agua que le confieren los materiales contaminantes como: iones metálicos, pigmentos vegetales (clorofila, taninos) humus, plancton, materia orgánica en descomposición. Se expresa en unidades de platino cobalto. UPC

## Demanda de cloro.

Es la diferencia que existe entre la cantidad de cloro que se agrega al agua y la que permanece como residual después de un determinado tiempo de contacto.

## DPD.

Proviene de las primeras letras de: N,N **D**ietil **P**arafenileno **D**iamina, la cual es la sal principal, que reacciona con el cloro del medio acuoso, formando un complejo de color rosado a fucsia y consecuentemente dando una señal colorimétrica positiva.

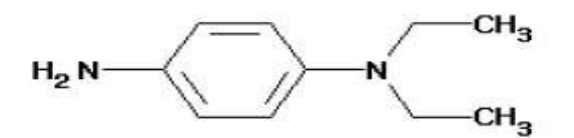

# Desinfección.

Consiste en la aplicación directa de sustancias químicas al agua o en la utilización de medios físicos para eliminar agentes patógenos, capaces de producir infección o enfermedad en el organismo del ser humano.

#### Dosificación.

Acción de agregar productos químicos al agua, para este caso los coagulantes. Se dosifica en solución (líquido), en seco (en polvo).

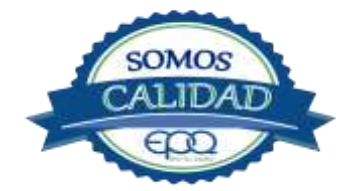

| EMPRESAS PÚBLICAS DEL QUINDÍO "EPQ" S.A. E.S.P.<br>MANUAL DE OPERACIÓN PLANTA DE TRATAMIENTO DE AGUA<br>POTABLE MUNICIPIO DE QUIMBAYA |                         |                                                                                              |                                                                                                    |  |  |
|----------------------------------------------------------------------------------------------------|-------------------------|----------------------------------------------------------------------------------------------|----------------------------------------------------------------------------------------------------|--|--|
|                                                                                                    |                         |                                                                                              |                                                                                                    |  |  |
|                                                                                                    | EM<br>MANUA<br>Versión: | EMPRESAS PÚBLIC<br>MANUAL DE OPERACIO<br>POTABLE<br>Versión: Fecha emisión:<br>02 13/12/2018 | EMPRESAS PÚBLICAS DEL QUINDÍO<br>MANUAL DE OPERACIÓN PLANTA DE TI<br>POTABLE MUNICIPIO DE O<br>Versión: Fecha emisión: Página:<br>02 13/12/2018 6 de 21 |  |  |

#### Dureza.

Concentración de calcio y magnesio presente en el agua. Se expresa como la cantidad presente en un litro de agua (mg/L)

# Floculación.

Aglutinación de partículas inducida por una agitación lenta de la suspensión coagulada.

## Filtración.

Proceso mediante el cual se remueven los coloides y partículas suspendidas en el agua, al hacerlas pasar por un medio poroso.

## Índice de riesgo de la calidad del agua para consumo humano – IRCA.

Es el grado de riesgo de ocurrencia de enfermedades relacionadas con el no cumplimiento de las características físicas, químicas y microbiológicas del agua para consumo humano.

#### Mezclador.

Equipo para producir turbulencia en el agua.

#### Mezcla rápida.

Agitación violenta para producir dispersión instantánea de un producto químico en la masa de agua.

#### Planta de tratamiento o de potabilización.

Conjunto de obras, equipos y materiales necesarios para efectuar los procesos que permitan cumplir con las normas de calidad del agua potable.

#### Potabilización.

La potabilización del agua se efectúa para mejorar sus condiciones físicas, químicas, bacteriológicas y poderla ofrecer para el consumo humano sin afectar su salud.

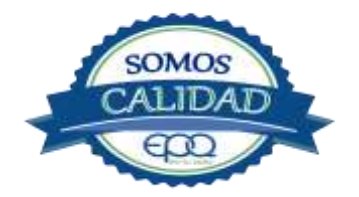

|                      | EMPRESAS PÚBLICAS DEL QUINDÍO "EPQ" S.A. E.S.P.<br>MANUAL DE OPERACIÓN PLANTA DE TRATAMIENTO DE AGUA<br>POTABLE MUNICIPIO DE QUIMBAYA |                              |                    |                         |  |  |
|----------------------|----------------------------------------------------------------------------------------------------|------------------------------|--------------------|-------------------------|--|--|
| <b>E</b> en tu vida  |                                                                                                    |                              |                    |                         |  |  |
| Código: PAP-M-<br>08 | Versión:<br>02                                                                                                    | Fecha emisión:<br>13/12/2018 | Página:<br>7 de 21 | DOCUMENTO<br>CONTROLADO |  |  |

## Potencial de hidrogeno pH.

Concentración de iones  $(H)^+$  o  $(OH)^-$  presentes en el agua o substancia. Indica la acidez o basicidad. Se mide en una escala que va de 1 a 14. Para valores menores a 7 se considera que la substancia es ácida. Para valores mayores a 7 se considera la substancia como básica.

## Prueba de jarras.

Ensayo que trata de simular las condiciones en que se realizan los procesos de coagulación floculación y sedimentación en la planta de tratamiento.

#### Riesgo.

Probabilidad de que un agente o sustancia, produzca o genere una alteración a la salud como consecuencia de una exposición al mismo.

#### Sedimentación.

Proceso en el cual los sólidos suspendidos en el agua se decantan por gravedad, después de haber sido aglutinados por un coagulante

#### Sistema de suministro de agua para consumo humano.

Es el conjunto de estructuras, equipos, materiales, procesos, operaciones y el recurso humano utilizado para la captación, aducción, pretratamiento, tratamiento, almacenamiento, conducción y distribución del agua para consumo humano.

#### Sistema de alarma.

Sistema que permita detectar desde la entrada a la planta o bocatoma, la posible contaminación tóxica en el agua y proceder a tomar las medidas pertinentes.

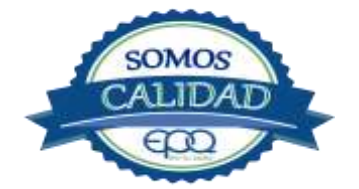

|                      | EMPRESAS PÚBLICAS DEL QUINDÍO "EPQ" S.A. E.S.P.<br>MANUAL DE OPERACIÓN PLANTA DE TRATAMIENTO DE AGUA<br>POTABLE MUNICIPIO DE QUIMBAYA |                              |                    |                         |  |  |
|----------------------|----------------------------------------------------------------------------------------------------|------------------------------|--------------------|-------------------------|--|--|
| eri fu vida          |                                                                                                    |                              |                    |                         |  |  |
| Código: PAP-M-       | Versión:                                                                                                    | Fecha emisión:               | Página:            | DOCUMENTO               |  |  |
| Código: PAP-M-<br>08 | Versión:<br>02                                                                                                    | Fecha emisión:<br>13/12/2018 | Página:<br>8 de 21 | DOCUMENTO<br>CONTROLADO |  |  |

#### Sustancias potencialmente tóxicas.

Son aquellas de origen natural o sintético que pueden ocasionar efectos nocivos a organismos con los cuales entran en contacto. Incluye sustancias utilizadas en actividades domésticas, producción de bienes o servicios y plaguicidas

## Tiempo de contacto para el desinfectante.

Es el tiempo requerido desde la aplicación del desinfectante al agua hasta la formación del residual, de forma que esta concentración permita la inactivación o destrucción de los microorganismos presentes en el agua.

#### Tratamiento del agua.

Es el conjunto de actividades, operaciones y procesos que tienen como objetivo producir agua potable para suministrarle a una comunidad determinada.

Es el resultado de comparar las características físicas, químicas, y microbiológicas encontradas en el agua, con el contenido de las normas que regulan la materia.

#### Turbiedad.

Expresión de la propiedad óptica de un agua que causa que la luz se disperse y absorba en vez de transmitirse en línea recta a través de La muestra. Es producida por materias en suspensión como arcillas, cieno, materia orgánica e inorgánica finamente dividida.

#### Valor aceptable.

Es el valor establecido para la concentración de un compuesto o sustancia química, garantice que el agua para consumo humano no presenta riesgos conocidos a la salud.

# 3. PARÁMETROS FISICOQUÍMICOS Y MICROBIOLÓGICOS VIGENTES PARA AGUA POTABLE

La Resolución 2115 del 22 de Junio de 2007 del Ministerio de la protección social, estableció los parámetros que deben evaluarse al agua potable así como los valores permitidos para cada uno de ellos.

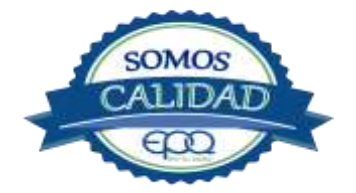

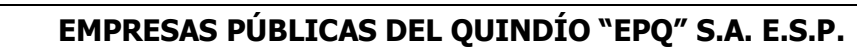

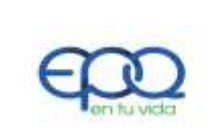

# MANUAL DE OPERACIÓN PLANTA DE TRATAMIENTO DE AGUA POTABLE MUNICIPIO DE QUIMBAYA

| Código: PAP-M- | Versión: | Fecha emisión: | Página: | DOCUMENTO  |
|----------------|----------|----------------|---------|------------|
| 08             | 02       | 13/12/2018     | 9 de 21 | CONTROLADO |
|                |          |                |         |            |

| PARÁMETRO                                 | VALOR MÁXIMO ACEPTABLE | EXPRESADO COMO                                              |
|-------------------------------------------|------------------------|-------------------------------------------------------------|
| Turbiedad                                 | ≤ 2                    | Unidades Nefelométricas de<br>Turbiedad. N.T.U              |
| Color aparente                            | ≤ 15                   | Unidades de Platino Cobalto<br>U.P.C                        |
| Potencial de Hidrógeno. pH                | 6.5 - 9.0              | Potencial de Hidrógeno                                      |
| Cloro Residual Libre                      | 0.3-2.0                | Miligramos por litro (mg/L)                                 |
| Olor y Sabor                              | Aceptable              | Aceptable o no aceptable                                    |
| Aluminio residual                         | ≤ 0.2                  | Miligramos por litro (mg/L)                                 |
| Hierro                                    | ≤ 0.3                  | Miligramos por litro (mg/L)                                 |
| Alcalinidad total                         | ≤ 200                  | Carbonato de calcio (CaCO <sub>3</sub> )<br>mg/L            |
| Dureza total                              | ≤ 300                  | CaCO₃ mg/L                                                  |
| Sulfatos                                  | ≤ 250                  | Miligramos por litro (mg/L)                                 |
| CLoruros                                  | ≤ 250                  | Cl-                                                         |
| Coliformes totales                        | 0                      | Unidades formadoras de<br>colonias en 100 ml<br>(UFC/100ml) |
| Coliformes fecales<br>(Escherichia coli ) | 0                      | Unidades formadoras de<br>colonias en 100 ml<br>(UFC/100ml) |

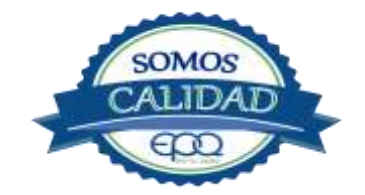

|                | EMPRESAS PÚBLICAS DEL QUINDÍO "EPQ" S.A. E.S.P.                                    |                |          |            |  |  |
|----------------|------------------------------------------------------------------------------------|----------------|----------|------------|--|--|
| en fu vida     | MANUAL DE OPERACIÓN PLANTA DE TRATAMIENTO DE AGUA<br>POTABLE MUNICIPIO DE QUIMBAYA |                |          |            |  |  |
| Código: PAP-M- | Versión:                                                                           | Fecha emisión: | Página:  | DOCUMENTO  |  |  |
| 08             | 02                                                                                 | 13/12/2018     | 10 de 21 | CONTROLADO |  |  |

# 4. DESCRIPCIÓN DE LA PLANTA DE TRATAMIENTO

# 4.1 Sistema de Captación y Aducción

La captación se realiza en la quebrada Buenavista, Vereda La Soledad. La bocatoma tiene rejillas de fondo para captar el agua y verterla a un tanque desarenador, para luego conducirla a la planta de tratamiento por una tubería de 16" y someterla al proceso de potabilización.

| Bocatoma en el Río Buenavista | Canal comienzo de aducción |
|-------------------------------|----------------------------|
|                               |                            |

# 4.2 Medición De Caudales

El sistema de la planta de tratamiento del Municipio de Quimbaya está conformada por un canal donde llega el agua captada, realizándose en esta unidad la coagulación y mezcla rápida.

La planta tiene un macromedidor nuevo de 16" pulgadas, para ser instalado próximamente. De acuerdo con el plan de optimización que actualmente se está ejecutando, la planta queda con un caudal máximo diario de 83,95 L/s y un caudal medio diario de 67,16 L/s

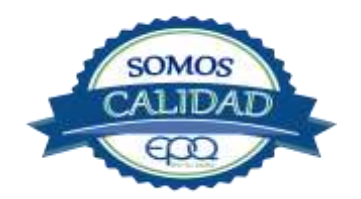

|                      | EMPRESAS PÚBLICAS DEL QUINDÍO "EPQ" S.A. E.S.P.<br>MANUAL DE OPERACIÓN PLANTA DE TRATAMIENTO DE AGUA<br>POTABLE MUNICIPIO DE QUIMBAYA |                              |                     |                         |  |  |
|----------------------|----------------------------------------------------------------------------------------------------|------------------------------|---------------------|-------------------------|--|--|
| <b>E</b> en tu vida  |                                                                                                    |                              |                     |                         |  |  |
| Código: PAP-M-<br>08 | Versión:<br>02                                                                                                    | Fecha emisión:<br>13/12/2018 | Página:<br>11 de 21 | DOCUMENTO<br>CONTROLADO |  |  |

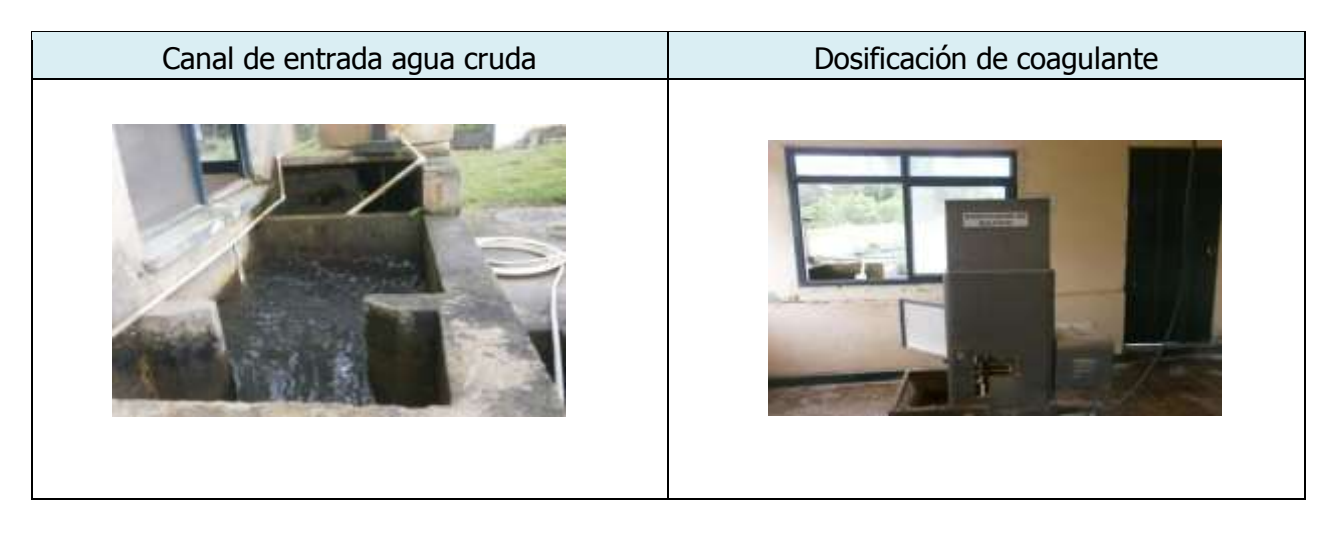

# 4.3 Floculación y sedimentación

Con el plan de optimización Los módulos floculadores fueron convertidos de sistema mecánico a sistema hidráulico, para realizar el proceso de floculación cuando se aplica sulfato de aluminio. Luego el caudal pasa a los tanques sedimentadores, donde se precipitan las partículas que han adquirido peso y tamaño dejando el agua con menor turbiedad para luego pasar a las unidades de filtración.

| Módulos de floculación | Tanques sedimentadores |  |
|------------------------|------------------------|--|
|                        |                        |  |

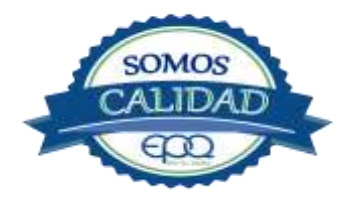

|                | EMPRESAS PÚBLICAS DEL QUINDÍO "EPQ" S.A. E.S.P.                                    |                |         |  |
|----------------|------------------------------------------------------------------------------------|----------------|---------|--|
| E en fu vida   | MANUAL DE OPERACIÓN PLANTA DE TRATAMIENTO DE AGUA<br>POTABLE MUNICIPIO DE QUIMBAYA |                |         |  |
| Código: PAP-M- | Versión:                                                                           | Fecha emisión: | Página: |  |

# 4.4 Filtración

La planta de tratamiento tiene cuatro filtros rápidos de alta tasa y autolavables. El agua clarificada proveniente de los sedimentadores es recogida por una canaleta, donde están colocadas las válvulas de admisión para distribución a los filtros.

El agua filtrada es recogida por otra canal, luego sigue en tubos hacia la cámara donde se aplica la solución concentrada de cloro.

| Zona de filtración | Filtro lavando |  |
|--------------------|----------------|--|
|                    |                |  |

# 4.5 Desinfección

El proceso de cloración se realiza con cilindro equipado de clorador (dosificador) marca Regal con capacidad para suministrar 100 libras/día y su rotámetro está graduado en una escala de 0 a 100. El cloro se extrae gaseoso y es disuelto en el agua transportada por un tubo PVC de dos pulgadas.

La solución clorada es aplicada en una recamara que recoge el agua filtrada.

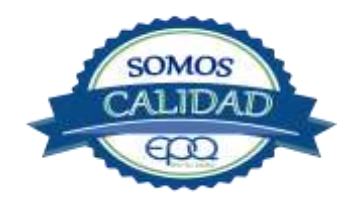

|                      | EMPRESAS PÚBLICAS DEL QUINDÍO "EPQ" S.A. E.S.P.                                    |                              |                     |                         |
|----------------------|------------------------------------------------------------------------------------|------------------------------|---------------------|-------------------------|
| en fu vida           | MANUAL DE OPERACIÓN PLANTA DE TRATAMIENTO DE AGUA<br>POTABLE MUNICIPIO DE QUIMBAYA |                              |                     |                         |
| Código: PAP-M-<br>08 | Versión:<br>02                                                                     | Fecha emisión:<br>13/12/2018 | Página:<br>13 de 21 | DOCUMENTO<br>CONTROLADO |

| Extracción de cloro gaseoso | Cuarto de almacenamiento y dosificación |
|-----------------------------|-----------------------------------------|
|                             |                                         |

# 4.6 Tanques de almacenamiento

La planta de tratamiento tiene cuatro tanques de almacenamiento con capacidad de 2150 m<sup>3</sup>. Ubicados frente a la caseta de cloración. Primero se encuentran dos tanques pequeños y luego dos grandes. En las paredes de su interior, tienen diez escalas hechas en varillas de acero de media pulgada, que sirven para indicar el nivel de almacenamiento.

| Regulación entrada de agua a los tanques | Tanques de almacenamiento |
|------------------------------------------|---------------------------|
|                                          |                           |

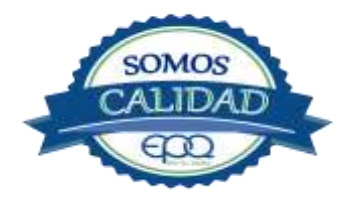

EMPRESAS PÚBLICAS DEL QUINDÍO "EPQ" S.A. E.S.P.MANUAL DE OPERACIÓN PLANTA DE TRATAMIENTO DE AGUA<br/>POTABLE MUNICIPIO DE QUIMBAYACódigo: PAP-M-<br/>08Versión:<br/>02Fecha emisión:<br/>13/12/2018Página:<br/>14 de 21DOCUMENTO<br/>CONTROLADO

# **5. CONDICIONES DE ALMACENAMIENTO Y SEGURIDAD DE PRODUCTOS QUIMICOS**

A continuación se describen las actividades de almacenamiento, manipulación y seguridad de productos químicos, elaboradas conforme a la ficha técnica de PRODUCTOS QUÍMICOS PANAMERICANOS S.A

# **5.1 Recepción de Sulfato:**

- 1. Contar los sacos de sulfato y anotar la cantidad recibida, acompañada de la fecha y hora de recepción.
- 2. Verificar que todos los sacos estén en buenas condiciones. No estén rotos, o presenten humedad o solidificación.
- 3. Tomar una muestra de sulfato de aluminio de cualquiera de los sacos recibidos y enviarla al laboratorio para verificar si el producto cumple con las especificaciones requeridas.
- 4. Verificar que el proveedor haga entrega del producto con su respectiva ficha técnica.

# 5.2 Seguridad y manejo del sulfato de aluminio

Este producto es irritante de las mucosas y la piel. Evitar la formación de nubes de polvo y el contacto directo con él. Usar equipo de protección que incluya gafas de seguridad, mascarilla para polvos y guantes de goma. El área de trabajo debe tener fácil acceso a duchas de emergencia y lavaojos.

Este producto no está clasificado como sustancia química peligrosa y es suministrado en sacos de polipropileno de 25 Kg y de 50 Kg.

El área de almacenamiento debe estar completamente aireada, alejada de fuentes de calor, llama o chispas. Se debe colocar en estibas, en zonas protegidas de la humedad, del calor y de la luz directa del sol, lejos de sustancias oxidantes, ácidos y bases, sustancias inflamables y combustibles o solventes orgánicos.

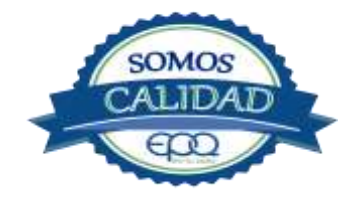

|                      | EMPRESAS PÚBLICAS DEL QUINDÍO "EPQ" S.A. E.S.P.                                    |                              |                     |                         |
|----------------------|------------------------------------------------------------------------------------|------------------------------|---------------------|-------------------------|
| E en tu vida         | MANUAL DE OPERACIÓN PLANTA DE TRATAMIENTO DE AGUA<br>POTABLE MUNICIPIO DE QUIMBAYA |                              |                     |                         |
| Código: PAP-M-<br>08 | Versión:<br>02                                                                     | Fecha emisión:<br>13/12/2018 | Página:<br>15 de 21 | DOCUMENTO<br>CONTROLADO |

# **5.3 Primeros Auxilios**

El producto no está clasificado como una sustancia química peligrosa, pero debe ser manejado con las consideraciones propias para los productos químicos.

# INHALACIÓN.

Puede producir leve irritación en las mucosas por inhalación prolongada con el producto. Trasladar la persona expuesta inmediatamente al aire fresco. Si no respira darle respiración artificial (solo por personal capacitado). Consultar de inmediato a un médico.

# INGESTION.

Puede producir leve irritación en el tracto gastrointestinal.

No suministrar ningún tipo de bebidas ni inducir el vómito. Asistir al médico de inmediato.

# CONTACTO CON LA PIEL.

Pude producir leves irritaciones en la piel.

Lavar el área expuesta con abundante agua durante 15 quince minutos. Asistir al médico.

# CONTACTO CON LOS OJOS.

Puede producir leve irritaciones en los ojos.

Lavarse los ojos con agua corriente por lo menos durante 15 minutos, buscando remover el producto. Consultar al médico si la irritación persiste.

# INFORMACIÓN TOXICOLÓGICA.

Exposiciones prolongadas pueden causar entumecimiento de los dedos. La ingestión en grandes cantidades produce deficiencia de sulfato y puede causar debilitamiento óseo.

# **5.4. RECEPCIÓN DE CILINDROS DE CLORO**

Deberá contar con un dispositivo mecánico que ayude a transportar, trasladar, cargar y descargar los cilindros con todas las medidas de seguridad respectivas.

Para grandes cilindros se recomienda almacenamiento en el piso, sobre soportes contra deslizamiento construidos en concreto, debe verificarse las válvulas tener especial cuidado con ellas ya que no deben ser golpeadas con ningún tipo de objeto.

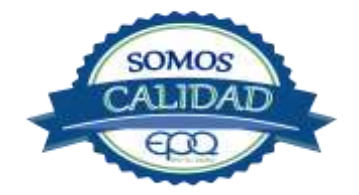
|                | EMPRESAS PÚBLICAS DEL QUINDÍO "EPQ" S.A. E.S.P. |                           |                                  |                                           |  |
|----------------|-------------------------------------------------|---------------------------|----------------------------------|-------------------------------------------|--|
| en fu vida     | MANU                                            | AL DE OPERACIO<br>POTABLE | ÓN PLANTA DE T<br>MUNICIPIO DE ( | A DE TRATAMIENTO DE AGUA<br>O DE QUIMBAYA |  |
| Código: PAP-M- | Versión:                                        | Fecha emisión:            | Página:                          | DOCUMENTO                                 |  |
| 08             | 02                                              | 13/12/2018                | 16 de 21                         | CONTROLADO                                |  |

Los cilindros pequeños deberán almacenarse de pie, amarrados y con las válvulas debidamente protegidas.

El área de almacenamiento debe estar demarcada, diferenciando claramente el almacenamiento de los cilindros llenos de los cilindros vacíos. Contar con buena ventilación, ya sea natural o mecánica y alejadas de fuentes de calor llama o chispas. No golpear los recipientes ni realizar movimientos bruscos en el manejo y transporte, verificar la presencia del tapón ciego de seguridad en las válvulas de cierre de cilindro. Debe contar con duchas de emergencia y lavaojos.

Los cilindros llenos se deben ubicar dejando espacio suficiente entre ellos para facilitar la manipulación en caso de que se presente alguna fuga.

Si no se detectan fugas o escapes de gas, pase los cilindros al área de almacenamiento. Luego, cuente los cilindros recibidos y anote el número de serie de cada uno y la fecha en que se les practicó la última prueba de presión (período que no debe pasar de 5 años).

#### 5.5. Seguridad y manejo de cilindros de cloro

El cloro es un químico importante para la purificación del agua en plantas de tratamiento ya que es tres veces más efectivo como agente desinfectante contra Escherichia coli . Es un compuesto estable en condiciones normales de uso y almacenamiento (presión atmosférica, temperatura ambiente, bajo sombra, humedad relativa máxima de 80% y en recipientes con perfecta hermeticidad) pero al exponerse al gas es extremadamente tóxico. La concentración letal más baja reportada en humanos,  $LC_{50}$ = 500 ppm/ 5 minutos por lo que exposiciones prolongadas podría causar la muerte.

Para la manipulación del cilindro se deben usar los elementos de protección personal, incluyendo gafas con protección lateral y máscara para vapores venenosos, guantes de goma, nitrilo, vinilo o PVC. Conocer el funcionamiento del equipo (kit) para la atención de emergencias. La temperatura de almacenamiento no debe exceder los 51 °C.

No debe almacenarse cerca de solventes orgánicos, sustancias corrosivas y oxidantes, sustancias combustibles e inflamables, alimentos, fertilizantes y enmiendas.

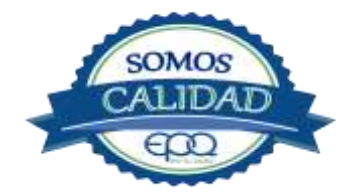

|                      | EMPRESAS PÚBLICAS DEL QUINDÍO "EPQ" S.A. E.S.P. |                              |                                  |                                |
|----------------------|-------------------------------------------------|------------------------------|----------------------------------|--------------------------------|
| <b>E</b> en tu vida  | MANU                                            | AL DE OPERACIO<br>POTABLE    | ÓN PLANTA DE T<br>MUNICIPIO DE ( | RATAMIENTO DE AGUA<br>QUIMBAYA |
| Código: PAP-M-<br>08 | Versión:<br>02                                  | Fecha emisión:<br>13/12/2018 | Página:<br>17 de 21              | DOCUMENTO<br>CONTROLADO        |

Asegurar que cada cilindro trae su tapa de seguridad. Nunca movilice recipientes de cloro con las válvulas sin los tapones y sin tener colocada la tapa protectora, se deben transportar siempre en posición vertical.

Para localizar pequeños escapes o pérdidas en las instalaciones de Cloro, utilice un frasco que contenga amoníaco diluido. La aproximación de los vapores de amoníaco en el lugar de la pérdida formará una nube blanca. Debe evitarse el contacto de amoníaco con el latón. Tenga en cuenta nunca derramar amoníaco directamente en el lugar de la fuga, sólo se deben usar los vapores del amoníaco.

En caso de que existan fugas de cloro, aplique el plan de contingencia establecido para tal fin. MEDIDAS PARA EXTINCIÓN DE INCENDIOS.

Este producto no arde pero proporciona combustión. En contacto con sustancias combustibles puede producir un incendio, forma vapores peligrosos por incendio en el entorno.

#### MEDIOS DE EXTINCIÓN.

Para incendios usar solamente agua, no use polvos químicos secos. Contenga el fuego y permita que arda, para combatir use solamente rocío de agua.

MEDIDAS PARA CUERPOS DE SOCORRO.

No permanezca en el área y use el equipo de protección adecuado, que incluya traje de neopreno cerrado con protección para la cabeza, guantes y botas de goma, vinilo, nitrilo o pvc, gafas de seguridad con protección lateral, equipo de respiración autónomo.

Para pequeñas fugas del producto, use el traje protector, no tocar ni caminar por encima del material, detenga la fuga en caso de poder hacerlo, use rocío de agua para reducir los vapores o desviar la nube. No ponga el agua en contacto directo con el material derramado por que puede congelarse. Prevenga la entrada hacia vías navegables, alcantarillas o sotanos.

Para cantidades mayores no intervenir directamente , alejarse de la zona a un lugar donde no tenga ningún tipo de contacto con el producto o sus vapores y comunicarse inmediatamente con los cuerpos de socorro de la zona, lo teléfonos del proveedor en: Cali. Tel (2) 6652928. Bogotá Tel (1) 7109770, Medellín Tel (4) 2302711.

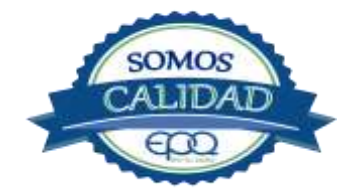

|                | EMPRESAS PÚBLICAS DEL QUINDÍO "EPQ" S.A. E.S.P. |                              |                                  |                                |
|----------------|-------------------------------------------------|------------------------------|----------------------------------|--------------------------------|
| E en tu vida   | MANU                                            | AL DE OPERACIÓ<br>POTABLE    | ÓN PLANTA DE T<br>MUNICIPIO DE ( | RATAMIENTO DE AGUA<br>QUIMBAYA |
| Código: PAP-M- | Versión:<br>02                                  | Fecha emisión:<br>13/12/2018 | Página:<br>18 de 21              | DOCUMENTO<br>CONTROLADO        |

#### 5.6. Primeros auxilios

El cloro es un gas venenoso, irritante y tóxico. Puede ser fatal si se inhala o se absorbe por la piel. El fuego producirá gases irritantes, corrosivos y tóxicos. Las personas se pueden afectar por los siguientes medios:

#### INHALACIÓN.

La inhalación produce tos, sensación de quemazón, dolor de cabeza, dolor de garganta, dificultad respiratoria, náuseas y jadeo.

Trasladar la persona inmediatamente al aire fresco. Si presenta dificultad para respirar, suministrar oxigeno artificialmente (solo por personal capacitado). Solicitar asistencia médica inmediatamente.

#### INGESTIÓN.

Su ingestión produce quemaduras en el tracto digestivo.

Enjuagar la boca con abundante agua por veinte minutos. No suministrar ningún tipo de bebidas, ni inducir el vómito. Solicitar asistencia médica de inmediato.

#### CONTACTO CON LA PIEL.

Corrosivo. Produce quemaduras cutáneas y dolor.

Lavar el área expuesta con abundante agua por veinte minutos. Si la ropa está congelada a la piel, deberá descongelarse para ser retirada. No aplicar ningún ungüento, crema o gel. Solicitar asistencia médica inmediata.

#### CONTACTO CON LOS OJOS.

Corrosivo. Produce dolor, visión borrosa, y quemaduras profundas graves.

Lavarse con abundante agua en un lavadero de ojos, por lo menos veinte minutos. No aplicar ningún tipo de solución oftálmica. Buscar asistencia médica inmediatamente.

## 6. OPERACIÓN DE VÁLVULAS Y COMPUERTAS

La operación normal de estas válvulas, es la siguiente:

#### Válvulas de entrada a la planta.

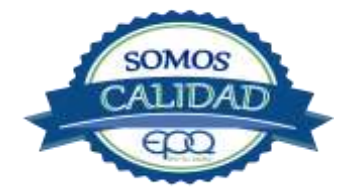

|                     | EMPRESAS PÚBLICAS DEL QUINDÍO "EPQ" S.A. E.S.P.                                    |                |          |            |  |
|---------------------|------------------------------------------------------------------------------------|----------------|----------|------------|--|
| <b>E</b> en tu vida | MANUAL DE OPERACIÓN PLANTA DE TRATAMIENTO DE AGUA<br>POTABLE MUNICIPIO DE QUIMBAYA |                |          |            |  |
| Código: PAP-M-      | Versión:                                                                           | Fecha emisión: | Página:  | DOCUMENTO  |  |
| 08                  | 02                                                                                 | 13/12/2018     | 19 de 21 | CONTROLADO |  |

En la entrada al canal de recolección hay una válvula que permite regular el canal de entrada a la planta

#### Válvulas de los floculadores.

En el primer módulo donde se realiza agitación rápida hay una válvula para desagüe. Los tres módulos siguientes de agitación lenta, tienen cada uno válvula para desagüe

#### Válvulas en los tanques sedimentadores.

Cada módulo sedimentador tiene dos válvulas de entrada, ubicadas en el canal que recoge el agua floculada.

En la mitad de cada tanque sedimentador hay una válvula para desagüe, y evacuación de lodos.

#### Válvulas en los filtros.

Cada filtro tiene una válvula, que realiza simultáneamente las funciones de cerrar la admisión y abrir el desagüe. O la operación contraria.

#### Compuertas y válvulas en los tanques de almacenamiento.

Cerca de los tanques hay una recamara con tres compuertas, para controlar el paso del agua. La primera compuerta del lado izquierdo es para regular el paso al primer tanque grande. La segunda compuerta del lado izquierdo regula el paso al segundo tanque grande. La compuerta del lado derecho controla el paso de los dos tanques pequeños.

Cada tanque tiene en sus salidas dos válvulas de ocho pulgadas y 24 vueltas. Una es para salida de agua tratada y lo otra para desagüe. Los tubos de salida de cada tanque se unen más adelante a uno de mayor dimensión para conducir el agua hacia el municipio.

## 7. MANTENIMIENTO DE UNIDADES

#### Mezcladores.

Inspección, reacondicionamiento y limpieza del canal de entrada.

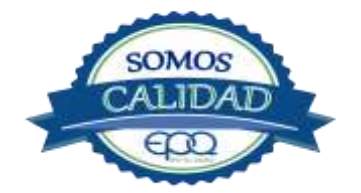

|                | EMPRESAS PÚBLICAS DEL QUINDÍO "EPQ" S.A. E.S.P. |                                |          |            |
|----------------|-------------------------------------------------|--------------------------------|----------|------------|
| E en tu vida   | MANU                                            | RATAMIENTO DE AGUA<br>QUIMBAYA |          |            |
| Código: PAP-M- | Versión:                                        | Fecha emisión:                 | Página:  | DOCUMENTO  |
| 08             | 02                                              | 13/12/2018                     | 20 de 21 | CONTROLADO |

#### Floculadores.

Inspección y limpieza de los módulos floculadores. Revisión de válvula de desagüe.

#### Sedimentadores.

Revisión y limpieza de los módulos sedimentadores. Revisión de las válvulas de entrada a los módulos de decantación Revisión de las válvulas de desagüe. Verificación de la existencia de fisuras o grietas en las paredes de los sedimentadores. Remoción de lodos y partículas sedimentadas.

#### Filtros.

Revisión de válvulas, mantenimientos preventivos Limpieza de las paredes del filtro Verificación de la existencia de fisuras o grietas en las paredes de los filtros.

#### Tanques de almacenamiento

Mantener las tapas de las cámaras de válvulas cerradas y aseguradas. Limpieza de sedimentos, manipulando la válvula de limpieza sin ingreso al tanque. Lavado del tanque y desinfección en su interior según programación. Observar si existen grietas, fugas y fisuras para corregirlos. Revisión y corrección de válvulas.

#### 8. CONDICIONES DE OPERACIÓN-ACTIVIDADES DE RUTINA

Verificacion caudal de entrada

Tomar muestra de agua cruda en el canal de entrada (medir turbiedad, color y pH)

Tomar muestra de agua clarificada o sedimentada (medir turbiedad, color y pH) Tomar

muestra de agua tratada (medir turbiedad, color, pH, cloro residual, olor y sabor)

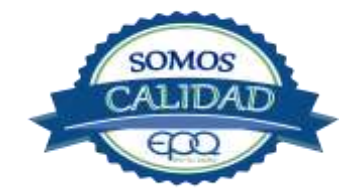

|                     | EMPRESAS PÚBLICAS DEL QUINDÍO "EPQ" S.A. E.S.P.<br>MANUAL DE OPERACIÓN PLANTA DE TRATAMIENTO DE AGUA<br>POTABLE MUNICIPIO DE QUIMBAYA |                |          |            |
|---------------------|----------------------------------------------------------------------------------------------------|----------------|----------|------------|
| <b>E</b> en fu vida |                                                                                                    |                |          |            |
| Código: PAP-M-      | Versión:                                                                                                    | Fecha emisión: | Página:  | DOCUMENTO  |
| 08                  | 02                                                                                                    | 13/12/2018     | 21 de 21 | CONTROLADO |

Registrar nivel tanques de almacenamiento.

#### En caso de tener agua turbia:

1-Tomar muestra de agua cruda en el canal de entrada. Si es mayor a 4 unt y 15 upc, se procede a realizar la prueba de jarras para dosificar coagulante. Antes de esta actividad, se prende el dosificador de sulfato de aluminio y se coloca a descargar la cantidad que se aplica con más frecuencia.

2- Una vez determinada la dosis óptima se gradúa el dosificador de sulfato de aluminio de acuerdo a la cantidad de coagulante que debe descargar

3-Observar en los módulos floculadores la formación del floc

4-Observar en el tanque sedimentador la precipitación de partículas o el levantamiento de lodos

5-Tomar muestra de agua clarificada. Medir turbiedad, color y pH, para evaluar la calidad de agua que van a recibir los filtros.

6-Tomar muestra de agua filtrada y medir turbiedad, color y pH.

7-Tomar muestra de agua tratada. Medir turbiedad, color, pH, cloro residual, olor y sabor. para revisar la calidad de agua que está saliendo a la red de distribución, y que va a consumir la población.

#### 9. ANEXOS

#### INSTRUCTIVOS

- PRODUCTOS QUÍMICOS PANAMERICANOS S.A-FICHA TECNICA SULFATO DE ALUMINIO SOLIDO.
- PRODUCTOS QUIMICOS PANAMERICANOS S.A-FICHA TECNICA CLORO GASEOSO

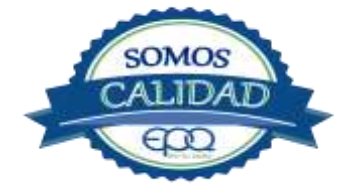

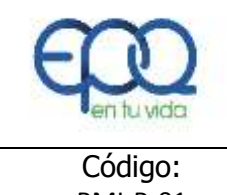

| Código:  | Versión: | Fecha de emisión: | Página: | DOCUMENTO  |
|----------|----------|-------------------|---------|------------|
| PMI-P-01 | 03       | 14/12/2018        | 1 de 7  | CONTROLADO |

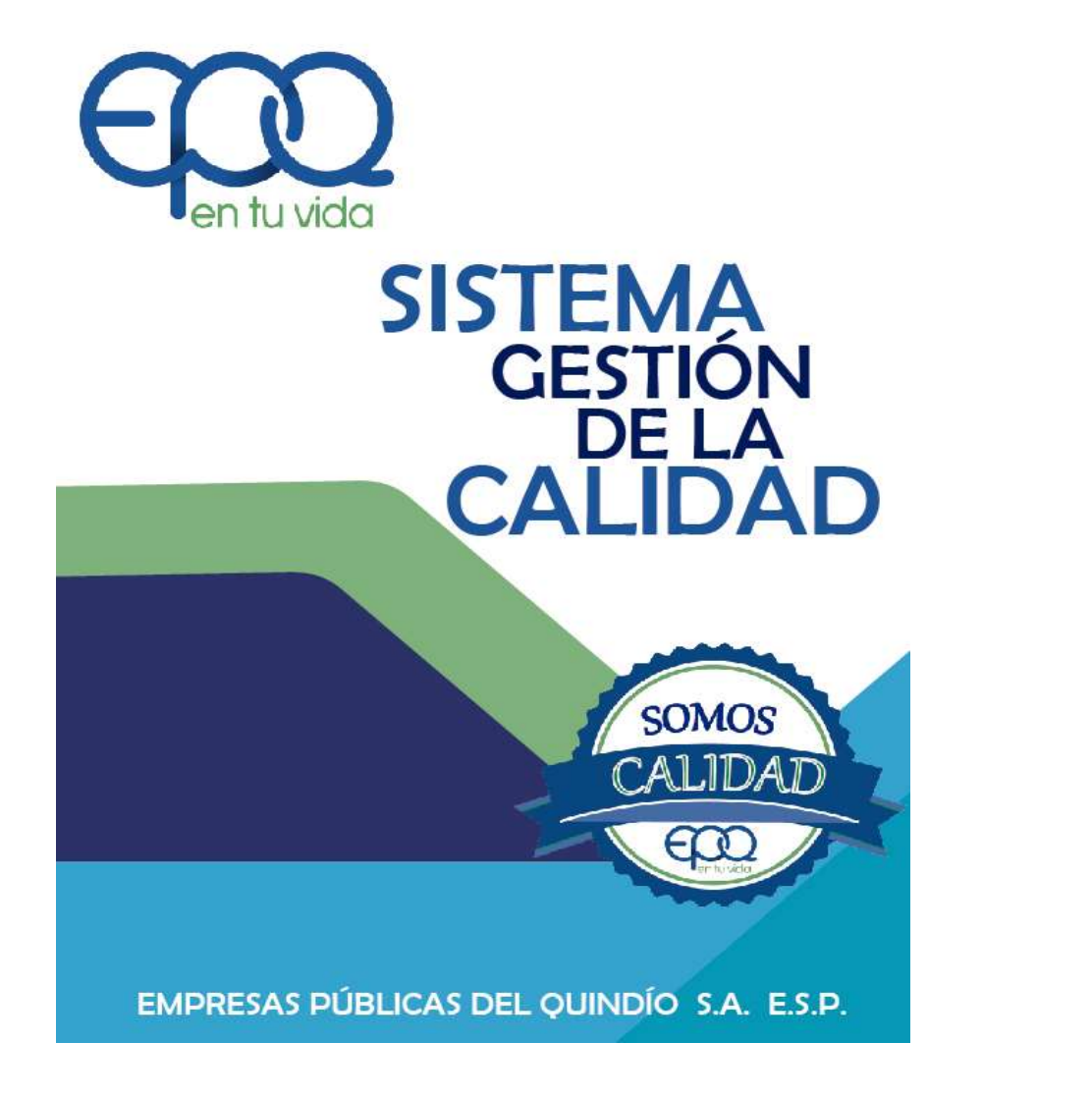

# PROCEDIMIENTO PARA LA RENDICIÓN DE LA CUENTA

Armenia, diciembre del 2018

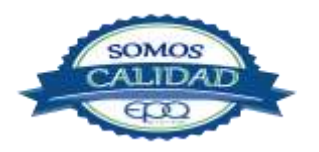

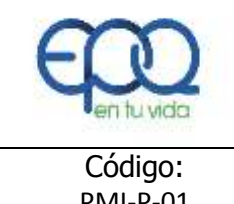

| Código:  | Versión: | Fecha de emisión: | Página: | DOCUMENTO  |
|----------|----------|-------------------|---------|------------|
| PMI-P-01 | 03       | 14/12/2018        | 2 de 7  | CONTROLADO |

#### **TABLA DE CONTENIDO**

| 1. | OBJETIVO GENERAL         | .3 |
|----|--------------------------|----|
| 2. | ALCANCE                  | .3 |
| 3. | RESPONSABLE              | .3 |
| 4. | TERMINOS Y DEFINICIONES  | .3 |
| 5. | CONDICIONES GENERALES    | .4 |
| 6. | DESARROLLO               | .4 |
| 7. | DOCUMENTOS DE REFERENCIA | 7  |
| 8. | ANEXOS                   | .7 |

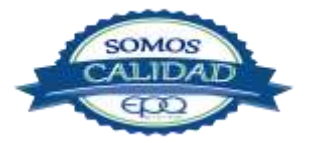

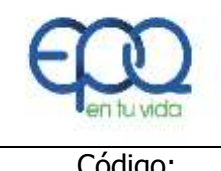

| Código:  | Versión: | Fecha de emisión: | Página: | DOCUMENTO  |
|----------|----------|-------------------|---------|------------|
| PMI-P-01 | 03       | 14/12/2018        | 3 de 7  | CONTROLADO |

#### 1. OBJETIVO

Establecer la metodología para asesorar a los procesos en el diligenciamiento de la información que debe ser enviada al organismo de control sobre la rendición de cuenta para cada vigencia fiscal.

#### 2. ALCANCE

La actividad inicia con la entrega de los formatos a rendir y termina con la certificación de la rendición de la cuenta.

#### 3. **RESPONSABLE**

Es responsabilidad del líder del proceso de Planeación y Mejoramiento Institucional establecer las directrices para la formulación de este procedimiento, del profesional de planeación asignado garantizar su elaboración, actualización, divulgación y socialización y de todos los líderes de procesos acogerse a las pautas aquí establecidas.

#### 4. TERMINOS Y DEFINICIONES

#### Cuenta.

Se entiende por cuenta el informe acompañado de los documentos que soportan legal, técnica, financiera y contablemente las operaciones realizadas por los responsables del erario, conforme a lo establecido en el artículo 15 Ley 42 de 1993.

#### \* Rendición de la cuenta.

Es la acción que, como deber legal y ético tiene todo funcionario o persona de responder e informar por la administración, manejo y rendimientos de fondos, bienes o recursos públicos asignados y los resultados en el cumplimiento del mandato que le ha sido conferido.

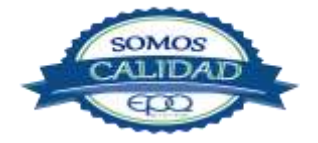

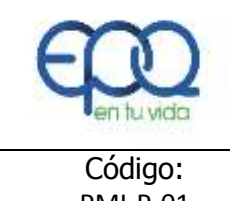

| Código:  | Versión: | Fecha de emisión: | Página: | DOCUMENTO  |
|----------|----------|-------------------|---------|------------|
| PMI-P-01 | 03       | 14/12/2018        | 4 de 7  | CONTROLADO |

#### \* Responsables de rendir la cuenta.

El Representante Legal de los sujetos de control de la Contraloría General del Quindío, son responsables de rendir la cuenta sobre su gestión financiera, operativa, ambiental y de resultados.

#### **5. CONDICIONES GENERALES**

La oficina de Planeación y Mejoramiento Institucional en coordinación con la oficina de Gestión Control Interno, deberán realizar la asesoría y acompañamiento necesarios para aclarar dudas y capacitar a las personas responsables de la rendición de la cuenta, así mismo deberán establecer los tiempos máximos para la entrega de la información.

| ITEM | ACTIVIDAD                                          | RESPONSABLE          | REGISTRO           |
|------|----------------------------------------------------|----------------------|--------------------|
| 1.   |                                                    |                      |                    |
|      | Obligación:                                        | Líderes de todos los | NA                 |
|      | Rendir la cuenta consolidada de cada vigencia en   | procesos             |                    |
|      | el plazo y forma requerido por la Contraloría      |                      |                    |
|      | General del Quindío                                |                      |                    |
| 2.   |                                                    |                      |                    |
|      | Capacitaciones:                                    | Líderes de todos los | NA                 |
|      | Asistir a las capacitaciones sobre rendición de la | procesos             |                    |
|      | cuenta, convocadas por la Contraloría General del  |                      |                    |
|      | Quindío                                            |                      |                    |
| 3.   |                                                    |                      |                    |
|      | Claves de acceso a la plataforma:                  | Jefe Oficina         | Correo electrónico |
|      | Solicitud a la Contraloría General del Quindío las | Control Interno      | Oficio             |
|      | claves y usuarios de la plataforma SIA.            |                      |                    |
| 4.   |                                                    | Profesional de       |                    |

## 6. DESARROLLO DE ACTIVIDADES

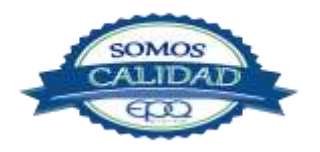

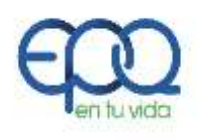

| C  | Código:<br>MI-P-01                               | Versión:<br>03  | Fecha de emisión:<br>14/12/2018 | Página:<br>5 de 7 |                    | DOCUMENTO<br>CONTROLADO |  |
|----|--------------------------------------------------|-----------------|---------------------------------|-------------------|--------------------|-------------------------|--|
|    |                                                  |                 | _ :,,                           |                   |                    |                         |  |
|    | Revisión do                                      | cumentos:       |                                 | Planeación        | у                  | NA                      |  |
|    | Realizar la re                                   | visión de los F | ormatos que aplican a           | Mejoramiento      | Institucional      |                         |  |
|    | la Entidad                                       |                 |                                 | Jefe 0            | Oficina            |                         |  |
|    |                                                  |                 |                                 | Control Interno   | c                  |                         |  |
| 5. |                                                  |                 |                                 |                   |                    |                         |  |
|    | Diligenciam                                      | iento:          |                                 | Profesional       | de                 | Oficio Formatos         |  |
|    | Entregar a o                                     | cada proceso    | los formatos que le             | Planeación        | У                  | entregados por la       |  |
|    | apliquen y                                       | establecer la   | a fecha máxima de               | Mejoramiento      | Institucional      | Contraloría General     |  |
|    | diligenciamie                                    | nto.            |                                 |                   |                    | del Quindío             |  |
| 6. |                                                  |                 |                                 |                   |                    |                         |  |
|    | Disponibilid                                     | lad de          | información para                |                   |                    |                         |  |
|    | consulta:                                        |                 |                                 | Profesional       | do                 | Carpota "citios do rod" |  |
|    | Creación de una carpeta denominada "Rendición    |                 |                                 | Planaación        | ue                 |                         |  |
|    | de la Cuenta vigencia 20xx", la cual se tendrá   |                 |                                 | Maiaramianta      | y<br>Institusional |                         |  |
|    | disponible para consulta de todos los líderes de |                 |                                 | Mejoramiento      | Institucional      |                         |  |
|    | procesos en la red pública.                      |                 |                                 |                   |                    |                         |  |
|    | Notificar por                                    | correo electró  | nico a todos los líderes        |                   |                    |                         |  |
|    | sobre la crea                                    | ción de la mis  | na.                             |                   |                    |                         |  |
| 7. |                                                  |                 |                                 |                   |                    |                         |  |
|    | Entrega de i                                     | información     | 1                               | Líderes           | de                 | Formatos                |  |
|    | Entregar dilig                                   | genciados los   | formatos establecidos           | procesos          |                    | diligenciados           |  |
|    | por la Contra                                    | loría General   | del Quindío a la oficina        |                   |                    |                         |  |
|    | de Planeaciór                                    | n para su revi  | sión.                           |                   |                    |                         |  |
| 8. |                                                  |                 |                                 |                   |                    |                         |  |
|    | Revisión:                                        |                 |                                 | Profesional       | de                 | Oficio notificando      |  |
|    | Realizar cruc                                    | es a la infor   | mación con el fin de            | Planeación        | У                  | inconsistencias (si las |  |
|    | detectar inco                                    | nsistencias inv | oluntarias al momento           | Mejoramiento      | Institucional      | hay)                    |  |
|    | de diligenciar                                   | los formatos.   |                                 |                   |                    |                         |  |
| 9. | Correccione                                      | es:             |                                 |                   |                    |                         |  |
|    | Realizar coi                                     | rrecciones a    | las inconsistencias             | Líderes           | de                 | Formatos                |  |

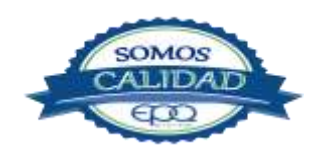

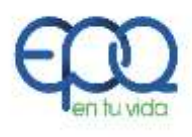

| C<br>P | Código:<br>MI-P-01                                                                                      | Versión:<br>03                                                                             | Fecha de emisión:<br>14/12/2018                                                                   | Página:<br>6 de 7                                    |                   | DOCUMENTO<br>CONTROLADO                                |
|--------|----------------------------------------------------------------------------------------------------|--------------------------------------------------------------------------------------------|---------------------------------------------------------------------------------------------------|------------------------------------------------------|-------------------|--------------------------------------------------------|
|        | notificadas y<br>para su repor                                                                          | entregarlas al<br>te oficial.                                                              | proceso de planeación                                                                             | procesos                                             |                   | corregidos                                             |
| 10.    | Envío de inf<br>Entregar al<br>anexos de la<br>envió. Realiza<br>información r<br>Entidad.              | <b>formación</b> :<br>área de sista<br>a Rendición d<br>ar oficio indica<br>endida, suscri | emas los formatos y<br>de la cuenta para su<br>Indo la veracidad de la<br>to por el Gerente de la | Profesional de<br>Planeación<br>Mejoramiento Institu | e<br>y<br>ucional | Oficio y formatos<br>diligenciados                     |
| 11.    | <b>1.Cargue de información:</b> Cargar el oficio escaneado suscrito por la gerenciaa la plataforma SIA. |                                                                                            |                                                                                                   | Profesional Sistemas de<br>Información               |                   | Certificado de la<br>cuenta rendida                    |
| 12.    | <b>Remisión in</b><br>Enviar a la C<br>tres (3) de<br>información r                                     | <b>formación:</b><br>Contraloría Ge<br>la Goberna<br>rendida al sist                       | neral del Quindío Piso<br>Ición del Quindío la<br>ema de manera física.                           | Profesional de<br>Planeación<br>Mejoramiento Institu | e<br>y<br>ucional | Formatos diligenciados<br>en<br>medio físico           |
| 13.    | Verificación<br>la oportunida<br>cargue de la<br>informe a la (<br>General del (                        | <b>rendición d</b><br>ad en la rend<br>información y<br>Contraloría<br>Quindío.            | <b>e la cuenta:</b> Verificar<br>ición de la cuenta, el<br>y la entrega oficial del               | Jefe Oficina<br>Control Interno                      | I                 | Informes<br>Oficio<br>Certificación de la<br>rendición |
| 14.    | <b>Custodia de</b><br>La copia del<br>rendición de<br>de gerencia g                                     | la informaci<br>lexpediente<br>la cuenta, se<br>leneral.                                   | <b>ión.</b><br>físico y digital de la<br>archivara en la oficina                                  | Auxiliar<br>Administrativo<br>Gerencia               |                   | Carpeta rendición<br>de la cuenta                      |

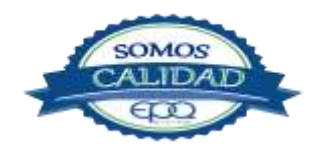

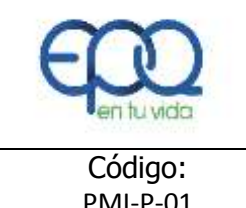

| Código:  | Versión: | Fecha de emisión: | Página: | DOCUMENTO  |
|----------|----------|-------------------|---------|------------|
| PMI-P-01 | 03       | 14/12/2018        | 7 de 7  | CONTROLADO |

## 7. DOCUMENTO DE REFERENCIA

✤ Comunicaciones Contraloría General del Quindío

#### 8. ANEXOS

Formatos diligenciados

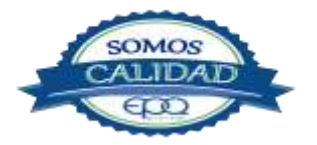

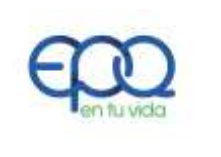

#### PROCEDIMIENTO PARA LA FORMULACIÓN Y ADMINISTRACIÓN DEL BANCO DE PROGRAMAS Y PROYECTOS DE INVERSIÓN INSTITUCIONAL

| Código:  | Versión: 03 | Fecha de emisión: | Página  | DOCUMENTO  |
|----------|-------------|-------------------|---------|------------|
| PMI-P-02 |             | 13/12/2018        | 1 de 11 | CONTROLADO |

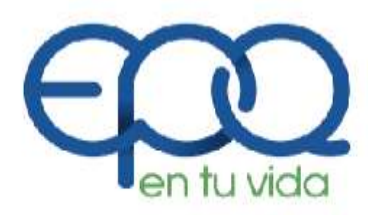

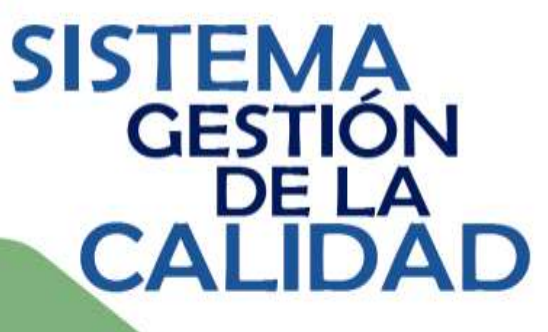

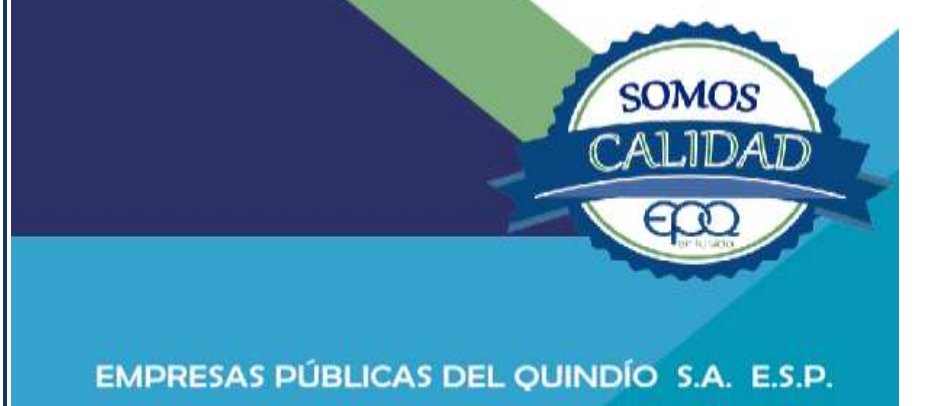

PROCEDIMIENTO PARA LA ADMINISTRACIÓN DEL BANCO DE PROGRAMAS Y PROYECTOS DE

Armenia, Diciembre 2018

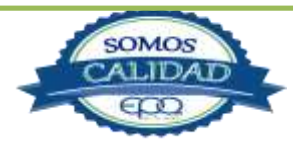

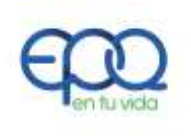

#### PROCEDIMIENTO PARA LA FORMULACIÓN Y ADMINISTRACIÓN DEL BANCO DE PROGRAMAS Y PROYECTOS DE INVERSIÓN INSTITUCIONAL

| Código: Versión: 03 Fecha de emisión: Página DOCUMENTO | PMI-P-02         Version: 05         13/12/2018         2 de 11         CONTROLADO |
|--------------------------------------------------------|------------------------------------------------------------------------------------|
|--------------------------------------------------------|------------------------------------------------------------------------------------|

#### Tabla de Contenido

| 1. OBJETIVO:                                                                                                    |  |
|----------------------------------------------------------------------------------------------------|--|
| 2. ALCANCE:                                                                                                    |  |
| 3. RESPONSABLE:                                                                                                    |  |
| 4.TERMINOS Y DEFINICIONES34.1Banco de programas y proyectos34.2BPPII.34.3Ciclo del proyecto:34.4Localización34.5Proyecto:44.6Programa:4 |  |
| 5. CONDICIONES GENERALES                                                                                                    |  |
| 5.1 Marco legal5                                                                                                    |  |
| 5.1.1 38 del 21 de abril 19895                                                                                                    |  |
| 5.1.2 Decreto 841 del 20 de abril de 19905                                                                                              |  |
| 5.1.3 Ley 152 del 15 de Julio de 1994                                                                                                   |  |
| 5.1.4 Ley 179 del 30 de diciembre de 19945                                                                                              |  |
| 5.2 Ciclo de vida de los proyectos5                                                                                                    |  |
| 5.2.1 Etapa de preinversión                                                                                                    |  |
| 5.2.1.1 Formulación                                                                                                    |  |
| 5.2.1.2 Evaluación ex ante:                                                                                                    |  |
| 5.2.1.2.1 Evaluación Financiera                                                                                                    |  |
| 5.2.1.2.2 Evaluación económica                                                                                                    |  |
| 5.2.1.2.3 Evaluación social                                                                                                    |  |
| 5.2.2 Etapa de inversión o ejecución7                                                                                                   |  |
| 5.2.2.1 Ejecución                                                                                                    |  |
| 5.2.2.2 Seguimiento:                                                                                                    |  |

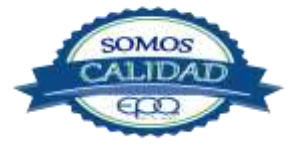

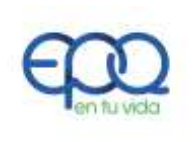

## PROCEDIMIENTO PARA LA FORMULACIÓN Y ADMINISTRACIÓN DEL BANCO DE PROGRAMAS Y PROYECTOS DE INVERSIÓN INSTITUCIONAL

| Código:  | Versión: 03 | Fecha de emisión: | Página  | DOCUMENTO  |
|----------|-------------|-------------------|---------|------------|
| PMI-P-02 |             | 13/12/2018        | 3 de 11 | CONTROLADO |

| 5.2.3.  | Etapa de operación y mantenimiento:7 |
|---------|--------------------------------------|
| 5.2.4.  | Etapa de evaluación ex post7         |
| 6. DE   | SARROLLO DE ACTIVIDADES7             |
| 7. DOCI | UMENTOS DE REFERENCIA:9              |
| 8. ANEX | (OS10                                |

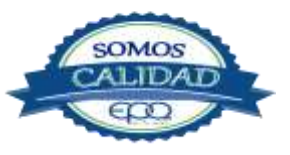

| E en tu vida | EMPRESAS PUBLICAS DEL QUINDIO EPQ SA ESP<br>PROCEDIMIENTO PARA LA FORMULACIÓN Y ADMINISTRACIÓN DEL<br>BANCO DE PROGRAMAS Y PROYECTOS DE INVERSIÓN<br>INSTITUCIONAL |                   |         |            |  |  |  |
|--------------|----------------------------------------------------------------------------------------------------|-------------------|---------|------------|--|--|--|
| Código:      | Versión:                                                                                                    | Fecha de emisión: | Página  | DOCUMENTO  |  |  |  |
| PMI-P-02     | 03                                                                                                    | 13/12/2018        | 4 de 11 | CONTROLADO |  |  |  |

#### 1. OBJETIVO:

Establecer la metodología para adelantar el registro, la actualización, proceso presupuestal y el seguimiento a los proyectos en el aplicativo Banco de Programas y proyectos de Inversión, fortaleciendo los elementos de planificación y desarrollo institucional.

#### 2. ALCANCE:

La actividad inicia con la identificación de un problema o necesidad y termina con la viabilidad de un proyecto para darle solución.

#### 3. **RESPONSABLE**:

Es responsabilidad del líder del proceso de Planeación y Mejoramiento Institucional establecer las directrices para la formulación de este procedimiento, del profesional de planeación asignado garantizar su elaboración, actualización, divulgación y socialización y de todos los líderes de procesos acogerse a las pautas aquí establecidas.

#### 4. TERMINOS Y DEFINICIONES:

#### 4.1 Banco de programas y proyectos:

El Banco de Programas y Proyectos de Inversión es un instrumento para la planeación que registra los programas y proyectos viables técnica, ambiental, socio-económica y legalmente susceptibles de ser financiados con recursos públicos.

El Banco de Proyectos de Inversión más que una base de datos, es una herramienta fundamental para la asignación eficiente de recursos y el fortalecimiento de la programación de la inversión pública, es decir permite organizar información valiosa para concretar y darle coherencia a los programas de gobierno, planes de desarrollo, planes estratégicos y presupuestos.

Banco de Programas y Proyectos de Inversión Institucional.

#### 4.2 BPPII:

Banco de Programas y Proyectos de Inversión Institucional

#### 4.3 Ciclo del proyecto:

Conjunto de etapas que comprende un proyecto: Pre inversión, inversión, ejecución, operación y evaluación ex post.

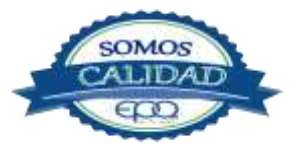

| E en tu vida | EMPRESAS PUBLICAS DEL QUINDIO EPQ SA ESP<br>PROCEDIMIENTO PARA LA FORMULACIÓN Y ADMINISTRACI<br>BANCO DE PROGRAMAS Y PROYECTOS DE INVERSIÓ<br>INSTITUCIONAL |                   |         |            |  |
|--------------|----------------------------------------------------------------------------------------------------|-------------------|---------|------------|--|
| Código:      | Versión:                                                                                                    | Fecha de emisión: | Página  | DOCUMENTO  |  |
| PMI-P-02     | 03                                                                                                    | 13/12/2018        | 5 de 11 | CONTROLADO |  |

#### 4.4. Localización:

Se refiere a la ubicación especifica y/o geográfica, en donde se deben tener en cuenta las dimensiones de tiempo y espacio; la variable tiempo puede significar oportunidad, calidad, vida o muerte entre otros y la dimensión espacio es importante desde el concepto de red de prestación o mercado de bienes o servicios y su área de influencia.

## 4.5. Proyecto:

Conjunto de actividades interrelacionadas y coordinadas, con el fin de alcanzar un objetivo específico, concreto dentro de unos límites de presupuesto y tiempo determinado. Se establece como la unidad mínima operacional que vincula recursos, actividades y componentes durante un período determinado y con una ubicación definida para resolver problemas o necesidades de la población. El objetivo general de un proyecto debe estar relacionado con alguno de los objetivos específicos de un programa o subprograma y, en consecuencia, con los objetivos de los planes de desarrollo, planes de acción o planes Estratégicos. Por lo tanto un proyecto sirve para articular la planeación con las inversiones.

#### 4.6. Programa:

Es la estrategia de acción cuyas directrices determinan los medios que articulados gerencialmente permiten dar una solución integral a problemas. El objetivo general de un programa, que por definición debe tener carácter multisectorial, generalmente corresponde a uno de los establecidos en los planes estratégicos. A partir del objetivo general, se definen los objetivos específicos, las metas, los tipos de proyecto y el monto de las inversiones del programa. Se determina también como una manera de agrupar proyectos o acciones, que contribuyan de manera individual al cumplimiento de un objetivo, y que requiere la aplicación de todas las acciones de manera integral para el cumplimiento de dicho objetivo.

#### 5. CONDICIONES GENERALES:

Utilidad del Banco de Programas y Proyectos:

**Garantizar:** que los proyectos financiables con recursos públicos sean técnicamente viables y convenientes desde el punto de vista financiero, económico, ambiental, institucional, legal y social. En ese sentido, es un garante de eficiencia y eficacia del gasto público.

**Facilitar:** la programación de las inversiones y la elaboración de los presupuestos de inversión.

**Permitir:** Articulación entre los Planes de Desarrollo y la asignación del gasto y en esa medida, garantizar el logro de los objetivos de desarrollo.

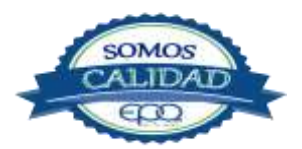

| en tu vida | EMPRESAS PUBLICAS DEL QUINDIO EPQ SA ESP<br>PROCEDIMIENTO PARA LA FORMULACIÓN Y ADMINISTRACIÓN DE<br>BANCO DE PROGRAMAS Y PROYECTOS DE INVERSIÓN<br>INSTITUCIONAL |                   |         |            |  |  |
|------------|----------------------------------------------------------------------------------------------------|-------------------|---------|------------|--|--|
| Código:    | Versión:                                                                                                    | Fecha de emisión: | Página  | DOCUMENTO  |  |  |
| PMI-P-02   | 03                                                                                                    | 13/12/2018        | 6 de 11 | CONTROLADO |  |  |

**Realizar:** Seguimiento a la ejecución y el monitoreo a la operación.

**Producir**: Información necesaria para realizar informes de gestión y de resultados sobre los Planes de Desarrollo.

#### Para la formulación de Proyectos se requiere disponer de:

Levantamiento Topográfico – Altimetría y planimetría, Diseños Arquitectónicos, Estructurales, Estudios Hidráulicos, Sanitarios, de Suelos, Arqueológicos, eléctricos, Presupuestos, Especificaciones Técnicas y Análisis de Precios Unitarios, Estadísticas a que hubiere lugar de acuerdo al tipo o magnitud de proyecto.

#### 4.4 Marco legal.

#### 44.1 38 del 21 de abril 1989.

"Normativa del presupuesto General de la Nación" en lo que se refiere al Banco de Proyectos de Inversión Nacional, sus atribuciones y funcionamiento, considera la inversión pública como un elemento directo y motivador del proceso de la Planeación en todos los órdenes Gubernamentales, establece la creación del Banco de Proyectos de Inversión Pública. La mencionada Ley, en su Artículo 31, estipula: "En el Plan Operativo Anual de Inversiones - POAI - no se podrán incluir proyectos que no hagan parte del Banco de Proyectos de Inversión. La Nación sólo podrá cofinanciar proyectos registrados en el Banco de Proyectos de Inversión de entidades públicas.

#### 44.2 Decreto 841 del 20 de abril de 1990.

Por el cual se reglamenta la Ley 38 de 1989, normativa del presupuesto general de la nación, en lo referente al Banco de Proyectos de inversión y otros aspectos generales.

#### 443 Ley 152 del 15 de Julio de 1994.

"Por la cual se establece la Ley Orgánica del Plan de Desarrollo". Disposición que inicia el desarrollo de la Constitución de 1991 en este campo especifico. Se refiere a tres áreas de vital importancia, los planes de desarrollo territorial, los planes de acción sectorial y los Bancos Territoriales de programas y proyectos, como elementos que deben manejarse armónicamente a fin de impactar adecuadamente los resultados institucionales de las entidades del estado. Establece los principios, procedimientos y mecanismos para la elaboración, aprobación, ejecución, seguimiento, evaluación y control de los planes de desarrollo de la nación y de las entidades territoriales.

#### 1.1.1 Ley 179 del 30 de diciembre de 1994.

"Por la cual se introducen algunas modificaciones a la Ley 38 de 1989, Orgánica de Presupuesto.

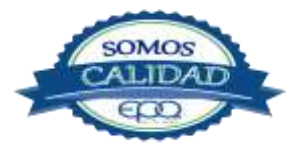

| en tu vida | EMPRESAS PUBLICAS DEL QUINDIO EPQ SA ESP<br>PROCEDIMIENTO PARA LA FORMULACIÓN Y ADMINISTRACIÓN D<br>BANCO DE PROGRAMAS Y PROYECTOS DE INVERSIÓN<br>INSTITUCIONAL |                   |         |            |  |
|------------|----------------------------------------------------------------------------------------------------|-------------------|---------|------------|--|
| Código:    | Versión:                                                                                                    | Fecha de emisión: | Página  | DOCUMENTO  |  |
| PMI-P-02   | 03                                                                                                    | 13/12/2018        | 7 de 11 | CONTROLADO |  |

#### **1.2** Ciclo de vida de los proyectos:

El desarrollo de un proyecto de inversión pública está dividido en etapas que conforman "el ciclo de los proyectos". Dicho ciclo inicia con la formulación y evaluación ex ante del proyecto de inversión pública y termina cuando el proyecto cumple con los objetivos y metas propuestas, cuando se haya realizado la evaluación ex post y cuando los análisis de conveniencia de las entidades ejecutoras de los proyectos así lo establezcan.

#### **1.11** Etapa de preinversión:

Se le denomina prenversión a la formulación y evaluación ex ante del proyecto. En esta etapa, se identifica el problema o necesidad y se prepara la información pertinente para establecer si desde el punto de vista financiero, técnico, económico y ambiental es viable emprender el proyecto.

#### 1.1.1.1 Formulación:

La formulación contempla la identificación del problema central y de las características de la situación actual así como de la situación esperada en términos de la población beneficiada, la definición de las estrategias y de las actividades que soportan al proyecto; igualmente involucra la programación de indicadores que miden el proyecto en posteriores etapas. Adicional a esto, es necesario que el proyecto se encuentre articulado con los planes institucionales y sectoriales. En este proceso, el formulador también tendrá que definir la totalidad de sus fuentes de financiación, la regionalización de la inversión y de las variables que sean necesarias para la evaluación previa que soporta la decisión de realizar el proyecto.

#### **1.1.1.2** Evaluación ex ante:

La evaluación ex ante del proyecto consiste en un ejercicio de análisis de la pertinencia, eficiacia, eficiencia e impacto del proyecto a la luz de las alternativas de solución identificadas. Para lo anterior, se parte de la información recopilada en la preparación de cada una de las alternativas de solución. La evaluación consiste en la comparación de las diferentes alternativas de solución mediante los indicadores apropiados con el propósito de seleccionar la mejor, de acuerdo con el criterio seleccionado. Existen tres tipos de evaluación:

#### **1.1.1.2.1** Evaluación Financiera.

Es del interés del inversionista privado, del gobierno y de las instituciones financieras. La valoración de beneficios, ingresos y costos del proyecto se hace a precio de mercado, es decir, con todas sus distorsiones. Incluye los costos y beneficios directos atribuibles a la alternativa. Para el análisis se utiliza la tasa de interés de oportunidad del mercado.

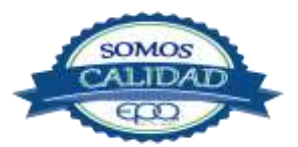

| E en fu vida | EN<br>PROCEDIMI<br>BANG | MPRESAS PUBLICAS<br>ENTO PARA LA FOR<br>CO DE PROGRAMAS<br>INST | DEL QUINI<br>MULACIÓN<br>Y PROYECT | DIO EPQ SA ESP<br>Y ADMINISTRACIÓN DEL<br>OS DE INVERSIÓN |
|--------------|-------------------------|-----------------------------------------------------------------|------------------------------------|-----------------------------------------------------------|
| Código:      | Versión:                | Fecha de emisión:                                               | Página                             | DOCUMENTO                                                 |
| PMI-P-02     | 03                      | 13/12/2018                                                      | 8 de 11                            | CONTROLADO                                                |

#### 4.4.3.1.1 Evaluación económica.

Estudia y mide el aporte neto de un programa o proyecto al bienestar nacional, teniendo en cuenta el objetivo de eficiencia.

#### 4.4.3.1.2 Evaluación social.

Además de los análisis de eficiencia de los impactos de una política, un programa o un proyecto en la evaluación social se deben incorporar los efectos sobre la distribución del ingreso y la riqueza.

#### 5.22 Etapa de inversión o ejecución:

Una vez realizada la formulación y evaluación ex ante del proyecto, se procede a programar el proyecto para su posterior ejecución. Esta etapa está relacionada con el diseño definitivo del proyecto. Durante la etapa de inversión se realiza la ejecución del presupuesto y el seguimiento al mismo.

#### 5.2.2.1 Ejecución:

En esta fase se procede a ejecutar el presupuesto dispuesto para cada uno de los proyectos registrados en el BPPI. En esta misma etapa se da la ejecución física, a través de la puesta en marcha de las actividades propias, definidas en el diseño del proyecto.

#### 5.2.2.2 Seguimiento:

El seguimiento a la ejecución de los proyectos se realiza de manera mensual, conteniendo la información referente a los avances físicos, financieros y cronológicos realizados en el proyecto. Esta información debe ser suministrada por la entidad ejecutora del mismo.

#### **5.23** Etapa de operación y mantenimiento:

En esta etapa del ciclo del proyecto se ofrecen de manera rutinaria los bienes y/o servicios para los cuales el proyecto fue diseñado.

#### 5.24 Etapa de evaluación ex post:

La Evaluación ex post es la última etapa del ciclo de la inversión pública y pretende garantizar la asignación y ejecución eficiente y efectiva de los recursos de inversión, midiendo el impacto de los proyectos a nivel económico, político y social. Dependiendo del impacto, se puede determinar el éxito o fracaso de cada uno de los proyectos de Inversión, para retroalimentar así una nueva etapa de formulación del proyecto, cerrando el ciclo de

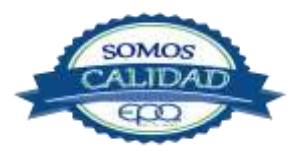

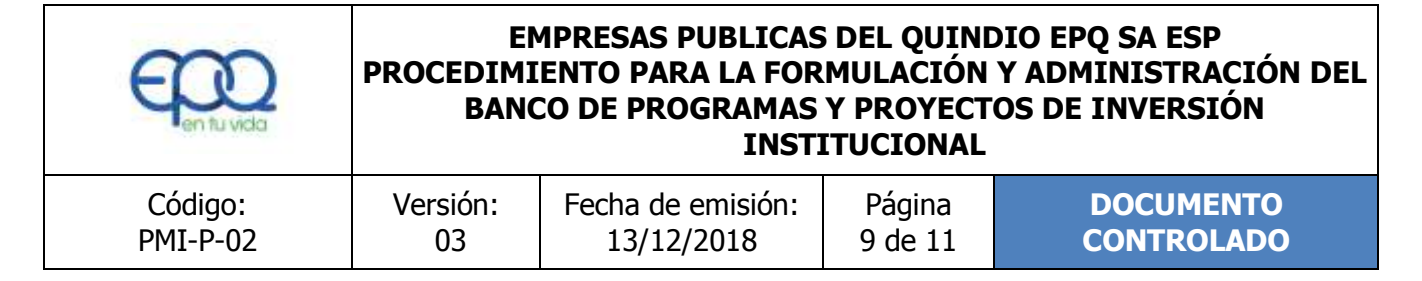

la inversión. (Definiciones tomadas manual de procedimientos, Departamento Nacional de Planeación)

#### 6. DESARROLLO DE ACTIVIDADES:

| ITEM | ACTIVIDADES                                                                                                    | RESPONSABLE                                                                                            | REGISTRO                                                            |
|------|----------------------------------------------------------------------------------------------------|----------------------------------------------------------------------------------------------------|---------------------------------------------------------------------|
| 1.   | <b>Identificación de necesidades.</b><br>La entidad de acuerdo a la identificación de<br>las necesidades prioriza el accionar mediante<br>la formulación de proyectos.                                                                                                    | Líderes de<br>procesos                                                                                 | Bases de datos<br>necesidades<br>Oficios<br>Estadísticas            |
| 2.   | <b>Priorización de necesidades y/o</b><br><b>problemas.</b><br>Se priorizan las necesidades y/o<br>problemas mediante la consulta de los planes<br>de desarrollo, Departamental, Municipal, El<br>Plan Estratégico Institucional, POT, PBOT, los<br>planes maestros de acueducto, alcantarillado<br>y los demás necesarios de acuerdo al tipo de<br>proyecto.                            | Líderes de<br>procesos Profesional<br>Planeación Técnica                                               | Bases de datos<br>necesidades<br>Oficios<br>Estadísticas            |
| 3.   | <b>Perfil de la situación.</b><br>Se Procede a hacer un perfil de la situación<br>encontrada para determinar las causas,<br>efectos, situación actual y esperada,<br>objetivos, metas, indicadores, población<br>afectada y objetiva, ubicación del proyecto,<br>alternativas de solución y presupuesto, Árbol<br>del Problema y los demás necesarios de<br>acuerdo al tipo de proyecto. | Líderes de<br>procesos Profesional<br>Planeación Técnica<br>Profesional<br>Planeación<br>Institucional | NA                                                                  |
| 4.   | <b>Recepción de documentos.</b><br>Se recibe el Proyecto formulado en la<br>Metodología General Ajustada con sus<br>documentos soportes, dando cumplimiento a<br>los cinco capítulos obligatorios: Información<br>básica, beneficiarios, componentes y<br>actividades, indicadores y esquema<br>financiero.                                                                              | Líderes de<br>procesos Profesional<br>Planeación<br>Institucional                                      | Lista de chequeo<br>verificación<br>requisitos BPPII<br>PMI-P-02-01 |

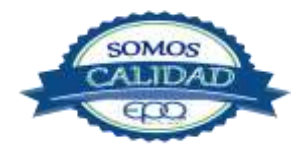

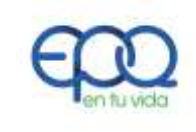

#### EMPRESAS PUBLICAS DEL QUINDIO EPQ SA ESP PROCEDIMIENTO PARA LA FORMULACIÓN Y ADMINISTRACIÓN DEL BANCO DE PROGRAMAS Y PROYECTOS DE INVERSIÓN INSTITUCIONAL

| Código:  | Versión: | Fecha de emisión: | Página   | DOCUMENTO  |  |
|----------|----------|-------------------|----------|------------|--|
| PMI-P-02 | 03       | 13/12/2018        | 10 de 11 | CONTROLADO |  |

| 5.  | <b>Revisión de documentos.</b><br>Se hace la revisión documental, técnica<br>Estudios, diseños entre otros, según lista de<br>verificación de requisitos del proyecto.                                                                                                    | Profesional<br>Planeación<br>Institucional | Lista de chequeo<br>verificación<br>requisitos BPPII<br>PMI-P-02-01  |
|-----|----------------------------------------------------------------------------------------------------|--------------------------------------------|----------------------------------------------------------------------|
| 6.  | <b>Solicitud de ajustes.</b><br>Se hace solicitud de ajustes dirigido a quien<br>presentó el Proyecto, en caso de ser<br>requerido.                                                                                                    | Profesional<br>Planeación<br>Institucional | Oficio                                                               |
| 7.  | Verificación ajustes solicitados.<br>Se realiza la revisión de ajustes técnicos y<br>financieros, verificando si cumplió con lo<br>requerido inicialmente, de lo contrario se<br>devuelve nuevamente.                                                                                                    | Profesional<br>Planeación<br>Institucional | Documentos<br>ajustados                                              |
| 8.  | Viabilización del proyecto.<br>Se da viabilidad al Proyecto mediante oficio<br>dirigido a quien presentó el Proyecto.                                                                                                    | Profesional<br>Planeación<br>Institucional | Concepto de<br>viabilidad sectorial<br>del proyecto<br>PMI-P-02-R-02 |
| 9.  | <b>Registro de inscripción.</b><br>Se expide el certificado de inscripción<br>posterior a la viabilidad al proyecto.                                                                                                    | Profesional<br>Planeación<br>Institucional | Registro de<br>inscripción BPPII<br>PMI-P-02-R-03                    |
| 10. | Hoja de vida del proyecto.<br>Cada proyecto tendrá su correspondiente<br>hoja de vida donde se relacionará la fuente<br>de financiación, municipio de procedencia del<br>proyecto, el balance financiero, el estado<br>contractual del mismo, sus modificaciones o<br>ajustes, certificados expedidos y anulados,<br>entre otros. | Profesional<br>Planeación<br>Institucional | Hoja de vida del<br>proyecto<br>PMI-P-02-R-04                        |
| 11. | <b>Registro de modificación a los proyectos.</b><br>Se podrá realizar ajustes al proyecto, siempre<br>y cuando no se cambie el objetivo general o el<br>nombre del mismo.                                                                                                    | Profesional<br>Planeación<br>Institucional | Registro de<br>modificación del<br>proyecto BPPII<br>PMI-P-02-R-05   |

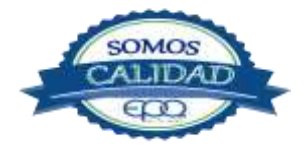

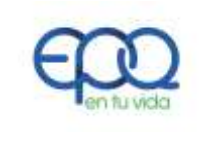

#### EMPRESAS PUBLICAS DEL QUINDIO EPQ SA ESP PROCEDIMIENTO PARA LA FORMULACIÓN Y ADMINISTRACIÓN DEL BANCO DE PROGRAMAS Y PROYECTOS DE INVERSIÓN INSTITUCIONAL

| Código:  | Versión: | Fecha de emisión: | Página   | DOCUMENTO  |
|----------|----------|-------------------|----------|------------|
| PMI-P-02 | 03       | 13/12/2018        | 11 de 11 | CONTROLADO |

| 12. | <b>Registro anulación del proyecto.</b><br>Cuando existan circunstancias que lo ameriten<br>se solicitara la anulación del registro de BPPI.                                   | Gerente<br>General                         | Registro de<br>anulación del<br>proyecto BPPII<br>PMI-P-02-R-06             |
|-----|----------------------------------------------------------------------------------------------------|--------------------------------------------|-----------------------------------------------------------------------------|
| 13. | <b>Seguimiento financiero a los proyectos.</b><br>Se realiza seguimiento permanente al estado<br>financiero de todos los proyectos, viabilizados<br>y registrados en el BPPII. | Profesional<br>Planeación<br>Institucional | Relación de<br>proyectos<br>aprobados para su<br>ejecución<br>PMI-P-02-R-07 |

#### 7. DOCUMENTOS DE REFERENCIA:

- Manual de procedimientos Banco de Programas y Proyectos de Inversión-Departamento Nacional de Planeación
- Normatividad

#### 8. ANEXOS

- Lista de chequeo verificación requisitos BPPII PMI-P-02-01
- Concepto de viabilidad sectorial del proyecto PMI-P-02-R-02
- Registro de inscripción BPPII PMI-P-02-R-03
- Hoja de vida del proyecto PMI-P-02-R-04
- Registro de modificación del proyecto BPPII PMI-P-02-R-05
- Registro de anulación del proyecto BPPII PMI-P-02-R-06
- Relación de proyectos aprobados para su ejecución PMI-P-02-R-07

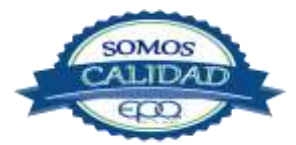

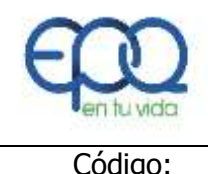

| Código:  | Versión: | Fecha de emisión: | Página: | DOCUMENTO  |
|----------|----------|-------------------|---------|------------|
| PMI-P-04 | 03       | 14/12/2018        | 1 de 10 | CONTROLADO |
|          |          |                   |         |            |

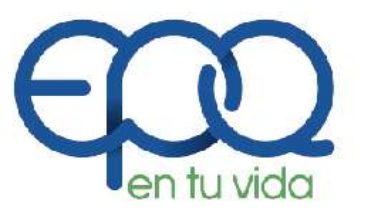

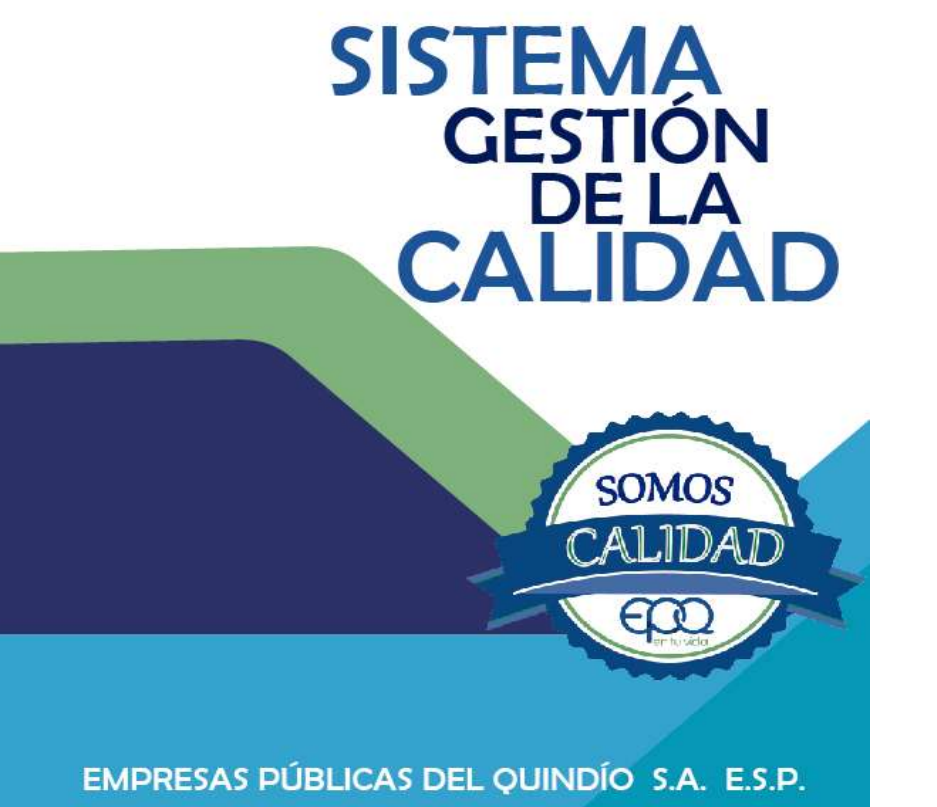

# PROCEDIMIENTO PARA EL CARGUE DE LA INFORMACIÓN AL SUI

Armenia, diciembre del 2018

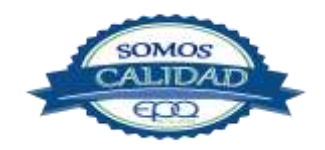

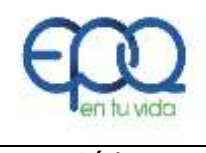

| Código:  | Versión: | Fecha de emisión: | Página: | DOCUMENTO  |
|----------|----------|-------------------|---------|------------|
| PMI-P-04 | 03       | 14/12/2018        | 2 de 10 | CONTROLADO |
|          |          |                   |         |            |

#### **TABLA DE CONTENIDO**

| 1. | OBJETIVO GENERAL         | 3   |
|----|--------------------------|-----|
| 2. | ALCANCE                  | 3   |
| 3. | RESPONSABLE              | 3   |
| 4. | TERMINOS Y DEFINICIONES  | 4   |
| 5. | CONDICIONES GENERALES    | 4   |
| 6. | DESARROLLO               | 4   |
| 7. | DOCUMENTOS DE REFERENCIA | .10 |
| 8. | ANEXOS                   | .10 |

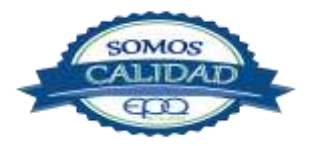

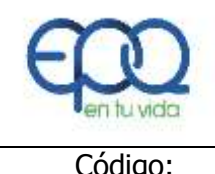

| Código:  | Versión: | Fecha de emisión: | Página: | DOCUMENTO  |
|----------|----------|-------------------|---------|------------|
| PMI-P-04 | 03       | 14/12/2018        | 3 de 10 | CONTROLADO |
|          |          |                   |         |            |

#### **1. OBJETIVO GENERAL**

Establecer metodología y responsables para dar cumplimiento a las solicitudes de información de la Superintendencia de servicios Públicos por medio del Sistema Único de Información – SUI, según lo establecido en la resolución compilatoria SSPD - 20101300048765 DEL 14- 12- 2010.

#### 2. ALCANCE

La actividad inicia por parte del profesional de la Subgerencia de Planeación y Mejoramiento Institucional con la verificación del estado de reporte de información Prestadores SSPD, mediante el cual identifica la información que se encuentra pendiente por cargar, éste a su vez realizará la solicitud de la información pertinente a los responsables de cada Subgerencia, por medio de oficio o correo electrónico; El proceso se entenderá por terminado en el momento que se realice el respectivo cargue a la plataforma SUI.

#### 3. RESPONSABLE

Es responsabilidad del líder del proceso de Planeación y Mejoramiento Institucional establecer las directrices para la formulación de este procedimiento; del profesional de planeación asignado garantizar su actualización, divulgación, socialización y aplicación; de los líderes de cada Subgerencia entregar los informes tal y como lo establece la resolución compilatoria SSPD - 20101300048765 DEL 14- 12- 2010, certificar y dar fe de la veracidad de la información allí emitida, delegar un funcionario o contratista que sea el líder y responsable de la entrega oportuna de los informes, suministrar la información necesaria para la comprensión clara del diligenciamiento de la información solicitada por la Superintendencia de Servicios Públicos y realizar un paso a paso del desarrollo de las actividades.

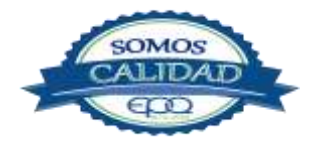

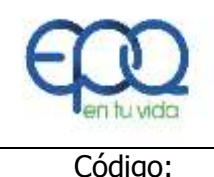

| Código:  | Versión: | Fecha de emisión: | Página: | DOCUMENTO  |
|----------|----------|-------------------|---------|------------|
| PMI-P-04 | 03       | 14/12/2018        | 4 de 10 | CONTROLADO |
|          |          |                   |         |            |

#### 4. TERMINOS Y DEFINICIONES

#### \* SUI:

Es una plataforma web creada por la Superintendencia de servicios públicos domiciliarios para que las empresas prestadoras de servicios públicos, reporten toda la información que esta requiera.

#### 5. CONDICIONES GENERALES

Resoluciones: la superintendencia de servicios públicos en su calidad de supervisor y ente de control, regula a las empresas prestadoras de servicios públicos domiciliarios mediante resoluciones emitidas en la página web <u>www.sui.gov.co</u>.

Tópico: División de la información solicitada por la resolución compilatoria según cada área. Las áreas son: Administrativo, Financiero, Comercial y Gestión, Planeación y Técnico Operativo.

#### 6. DESARROLLO DE ACTIVIDADES

| ITEM | ACTIVIDADES                                         | RESPONSABLE                | REGISTRO                |
|------|-----------------------------------------------------|----------------------------|-------------------------|
| 1.   | Identificación de la Información a                  |                            |                         |
|      | cargar:                                             | Profesional Planeación y   | Estado de reporte de    |
|      | Se debe de tener en cuenta el servicio, tópico,     | Mejoramiento Institucional | información Prestadores |
|      | periodo, formato, y aplicación                      |                            | SPD                     |
| 2.   | Solicitud de información:                           |                            |                         |
|      | Es responsabilidad del administrador de la          | Profesional Planeación y   |                         |
|      | plataforma dar a conocer a los líderes del proceso, |                            | Oficio                  |
|      | el cronograma de informes a subir y solicitar por   |                            | Correo electrónico      |
|      | medio de oficio o correo electrónico los informes   |                            |                         |
|      | respectivos a cada periodo.                         |                            |                         |
| 3.   | Entrega de la información por parte de las          |                            |                         |
|      | Subgerencias:                                       |                            |                         |
|      | Los líderes del proceso por Subgerencias deberán    | Líder de proceso por       |                         |

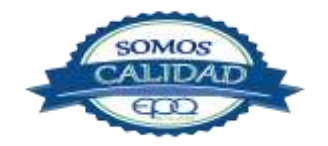

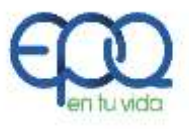

|    | Código:<br>PMI-P-04 | Versión:<br>03       | Fecha de emisión:<br>14/12/2018 | Página:<br>5 de 10 | )            | DOCUMENTO<br>CONTROLADO |
|----|---------------------|----------------------|---------------------------------|--------------------|--------------|-------------------------|
| r  | 1.                  |                      |                                 |                    |              |                         |
|    | hacer entrega       | por medic            | o magnético de la               | Subgerencia.       |              | Oficio y correo         |
|    | información sol     | icitada por pa       | arte del Profesional de         | 2                  |              | electrónico             |
|    | Planeación y M      | lejoramiento         | Institucional en forma          | Subgerente         | por          |                         |
|    | clara y oportu      | una, garantiza       | ando mediante oficio            | dependencia.       |              |                         |
|    | firmado por e       | l Subgerente         | la veracidad de la              | 1                  |              |                         |
|    | información allí    | emitida.             |                                 |                    |              |                         |
| 4. | Condiciones p       | ara el cargu         | e de información:               |                    |              |                         |
|    | Se identifica la    | a informaciór        | n a cargar. Una ve              | 2                  |              |                         |
|    | identificado co     | n claridad s         | e debe diligenciar e            |                    |              |                         |
|    | formato en Exce     | el, teniendo e       | n cuenta los siguientes         | ;                  |              |                         |
|    | aspectos. Los       | néricos deben ir sir | Profesional P                   | laneación y        | Formatos     |                         |
|    | especificaciones    | de unidad            | de moneda u otro                | Mejoramiento I     | nstitucional | Formatos                |
|    | símbolo. Los v      | alores numé          | ricos no deben tene             |                    |              |                         |
|    | separador distin    | to al decimal        | utilizando el punto. Los        | ;                  |              |                         |
|    | campos de tip       | o texto no c         | leben tener comas a             |                    |              |                         |
|    | interior del misn   | no.                  |                                 |                    |              |                         |
| 5. | Reporte de i        | nformación           | opción fábrica de               | 1                  |              |                         |
|    | formularios:        |                      |                                 | Profesional P      | laneación y  |                         |
|    | Se ingresa a la     | página www           | .sui.gov.co. Se ingres          | a Mejoramiento II  | nstitucional | Formatos                |
|    | usuario y con       | traseña, se          | selecciona el servicio          | ),                 |              |                         |
|    | tópico, el a        | ño de repo           | rte y la periodicidad           |                    |              |                         |
|    | Los datos           | se                   | ingresan directamente           | ·,                 |              |                         |
|    | seleccionar vali    | dar formulario       | o y diligenciados, se d         | а                  |              |                         |
|    | clip en continua    | r, estado envia      | ado.                            |                    |              |                         |
| 6. | Reporte de          | informació           | on opción cargue                | 1                  |              |                         |
|    | Se debe veri        | ficar cada           | uno de los valore               | 5                  |              |                         |
|    | registrados en      | el formato           | en Excel teniendo er            | Profesional Pla    | aneación y   | Formatos                |
|    | cuenta las          | recomend             | laciones generale               | Mejoramiento In    | stitucional  |                         |
|    | anteriormente       | enunciadas. e        | esta información debe           |                    |              |                         |
|    | estar revisada      | y aprobada           | por los líderes de lo           | 5                  |              |                         |
|    | procesos.           | ,                    |                                 |                    |              |                         |
|    |                     |                      |                                 |                    |              |                         |

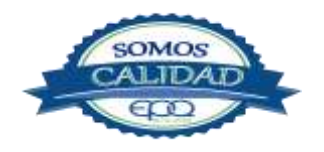

| F | 3          |
|---|------------|
|   | en tu vida |

|    | Código:           | Versión:                  | Fecha de emisión:         | Página:       | DOCUMENTO  |
|----|-------------------|---------------------------|---------------------------|---------------|------------|
|    | PMI-P-04          | 03                        | 14/12/2018                | 6 de 10       | CONTROLADO |
|    | En el formato     | Excel, se p               | rocede a dar archivo      |               |            |
|    | guardar como, t   | tipo libro, cam           | biar a CSV (Delimitado    |               |            |
|    | por Comas) y gi   | uardar.                   |                           |               |            |
|    |                   |                           |                           |               |            |
|    | Abrir el valida   | dor SUI pre               | viamente descargado,      |               |            |
|    | seleccionar en    | servicio xxx              | en norma resolución       |               |            |
|    | SSPD xxx deper    | ndiendo el sei            | rvicio al cual pertenece  |               |            |
|    | el formato a v    | validar, selec            | cionar el nombre del      |               |            |
|    | formato y select  | cionar el archi           | vo CSV, y validar.        |               |            |
|    |                   |                           |                           |               |            |
|    | Verificar si se   | validó correct            | tamente o aparecieron     |               |            |
|    | errores.          |                           |                           |               |            |
|    | Si aparecen e     | errores, se               | debe revisar errores      |               |            |
|    | mediante la ve    | entana VER, s             | seleccionar LOG, y se     |               |            |
|    | debe desplegar    | las líneas en             | las cuales aparecen los   |               |            |
|    | errores, se debe  | en identificar y          | volver a dar la opción    |               |            |
|    | validar. Una vez  | z aparezca en             | información de estado     |               |            |
|    | el archivo se     | validó corre              | ctamente, seleccionar     |               |            |
|    | comprimir, y ob   | tener la clave            | del validador.            |               |            |
|    |                   |                           |                           |               |            |
|    | Ingresar a la p   | página de <mark>ww</mark> | w.sui.gov.co, registrar   |               |            |
|    | usuario y contra  | aseña, seleccio           | onar el servicio, tópico, |               |            |
|    | aplicación, en    | cargue de in              | formación, seleccionar    |               |            |
|    | plan de carga     | de informa                | ición general, año y      |               |            |
|    | periodo.          |                           |                           |               |            |
| 7. | Reporte de inf    | formación op              | oción cargue              |               |            |
|    | masivo-Regist     | tro datos de              | envío.                    | Profesional   | Formatos   |
|    | Ingresar datos    | s de envió                | mediante la opción        | Planeación    |            |
|    | pendiente, selec  | ccionar registra          | ar, y volver.             | Institucional |            |
|    | Seleccionar la ve | entana relacio            | nar archivo, y copiar la  |               |            |
|    | clave que prev    | viamente arro             | jo el validador SUI y     |               |            |
|    | cargar archivos.  |                           |                           |               |            |

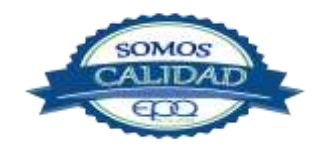

| E en tu vida                                                                                                    | E<br>PROCEI                                                                                                    | MPRESAS PÚBLIC<br>DIMIENTO PARA E                                                                                                    | CAS DEL QUINI<br>EL CARGUE DE | DIO EPQ<br>LA INFO | ) S.A. E.S.P<br>DRMACIÓN AL SUI |
|----------------------------------------------------------------------------------------------------|----------------------------------------------------------------------------------------------------|----------------------------------------------------------------------------------------------------|-------------------------------|--------------------|---------------------------------|
| Código:                                                                                                    | Versión:                                                                                                    | Fecha de emisión:                                                                                                    | Página:                       |                    | DOCUMENTO                       |
| PMI-P-04<br>Ingresar a la<br>LOG de carga<br>aparecer recib<br>problema, de<br>Una vez reci<br>consolidada p<br>cargar ABD, d<br>Por último s<br>opción que aj<br>carga de in<br>certificar. | página de inicio<br>a verificar el es<br>ido, en caso de<br>lo contrario se d<br>bido el archivo<br>parcial, volver, a<br>ar clip y aceptar<br>e procede a o<br>parece en la pá<br>formación gene | 14/12/2018<br>o y mediante la opción<br>tado del archivo debe<br>no presentarse ningún<br>ebe repetir el proceso.<br>, mediante la opción<br>archivo, en la opción<br>certificar mediante la<br>gina de inicio plan de<br>eral en la columna | 7 de 10                       |                    |                                 |
| Reporte                                                                                                    | de inform                                                                                                    | ación mensual                                                                                                    |                               |                    |                                 |
| Operación                                                                                                    | y Mantenin                                                                                                    | iénto Redes de                                                                                                    | Subgerente Oper               | rativo             |                                 |
| Tratamient     Medición     Suspensio                                                                                                    | o de Aguas R<br>de Presiones en<br>ones en el servio                                                                                                    | esiduales:<br>acueducto.<br>tio de acueducto.                                                                                                    | Profesionales<br>operativa    | área               | Formatos<br>diligenciados       |
| <ul> <li>Continuic<br/>acueduct</li> <li>Vulnerabi</li> <li>Y los q<br/>resolucion<br/>Superinte</li> </ul>                                                                                  | ad en la ofe<br>D<br>lidad en el servi<br>ue se soliciter<br>nes y circulares<br>endencia de Serv                                                                                                 | cio.<br>n de acuerdo a las<br>emitidas por la<br>ricios Públicos.                                                                                                    | Coordinadores<br>municipales  |                    |                                 |
| Reportes an                                                                                                    | uales.                                                                                                    |                                                                                                    |                               |                    |                                 |
| <ul><li>Seguimier</li><li>Seguimier</li></ul>                                                                                                    | nto al PSMV.                                                                                                    | al PSMV.                                                                                                    | Subgerente Oper               | rativo             | Formatos                        |
| Costos de     Insumos (                                                                                                    | Energia Eléctric<br>Duímicos.                                                                                                    | а                                                                                                    | Profesionales                 | área               | diligenciados                   |

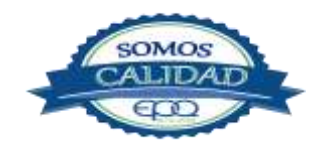

operativa

| 6 | r  | Y    | 7  |
|---|----|------|----|
| C | en | tuvi | da |

|   | Código:<br>PMI-P-04                                                                                                    | Versión:<br>03                                                                                                    | Fecha de emisión:<br>14/12/2018                                                                                       | Página:<br>8 de 10                                                      |                         | DOCUMENTO<br>CONTROLADO   |  |
|---|----------------------------------------------------------------------------------------------------|----------------------------------------------------------------------------------------------------|----------------------------------------------------------------------------------------------------|-------------------------------------------------------------------------|-------------------------|---------------------------|--|
| 1 | PMI-P-04    Operación /  Plantas de  Plantas de  Plantas de  Puntos de l  Y los que resolucione Superintene  O. Actualizacion Inventario alcantarilla                                                                                                    | 03<br>Aducciones y C<br>tratamiento<br>Aguas residual<br>Muestreo<br>e se solicite<br>s y circulal<br>dencia de Serv<br>es.<br>de redes         | 14/12/2018<br>Conducciones.<br>les<br>n de acuerdo a las<br>res emitidas por la<br>ricios Públicos.<br>de acueducto y | 8 de 10                                                                 | ativo                   | Formatos                  |  |
|   | <ul> <li>Y los qui resolucione</li> <li>Superinter</li> </ul>                                                                                                    | e se solicite<br>es y circulares<br>idencia de Ser                                                                                              | n de acuerdo a las<br>emitidas por la<br>vicios Públicos.                                                             | Profesionales área<br>operativa                                         | 3                       | diligenciados             |  |
| 1 | <ol> <li>Solicitud</li> <li>Talento Huma</li> <li>Convencior</li> <li>Personal por<br/>Y los que<br/>resolucione</li> <li>Superintene</li> </ol>                                                                                                    | de inform<br>ano<br>es Colectivas.<br>or Categoría de<br>e se soliciter<br>s y circulares o<br>dencia de Serv                                   | nación Gestión<br>e Empleo.<br>n de acuerdo a las<br>emitidas por la<br>icios Públicos.                               | Subgerente Admi<br>y Financiero<br>Profesional Gestić<br>Talento Humano | nistrativo              | Formatos<br>diligenciados |  |
| 1 | <ul> <li>2. Solicitud</li> <li>financiera: <ul> <li>Costos en p</li> <li>Información</li> <li>Ingresos O</li> <li>Costos y Ga</li> <li>Cuentas po</li> <li>Cuentas po</li> <li>Flujo de Ca</li> <li>Composició</li> <li>Y los que</li> </ul> </li> </ul> | de inform<br>plantas de trata<br>n Financiera Co<br>peracionales.<br>astos<br>r Cobrar<br>r Pagar<br>ja Real<br>n de ingresos<br>e se soliciter | nación Gestión<br>amiento<br>omplementaria.<br>operacionales<br>n de acuerdo a las                                    | Subgerente<br>Administrativa<br>Financiera<br>Profesional<br>Financiera | Gestión<br>y<br>Gestión | Formatos<br>diligenciados |  |

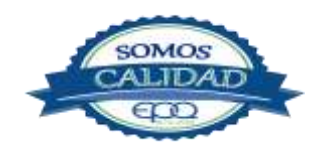

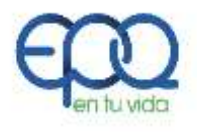

|     | Código:<br>PMI-P-04                                                                                                    | Versión:<br>03                                                                                                    | Fecha de emis<br>14/12/2018                                                                                                    | sión:<br>8                                                | Página:<br>9 de 10                                                                                                |               | DOCUMENTO<br>CONTROLADO   |
|-----|----------------------------------------------------------------------------------------------------|----------------------------------------------------------------------------------------------------|----------------------------------------------------------------------------------------------------|-----------------------------------------------------------|----------------------------------------------------------------------------------------------------|---------------|---------------------------|
|     | resoluciones                                                                                                    | s y circulai<br>Iencia de Serv                                                                                                    | res emitidas po<br>icios Públicos.                                                                                                    | or la                                                     |                                                                                                    |               |                           |
| 13. | <ul> <li>Solicitud de in<br/>Mejoramiento</li> <li>Indicadores</li> <li>Indicadores</li> <li>Indicadores</li> <li>Publicación<br/>Otros</li> <li>Muestreo<br/>Superficiale</li> <li>Muestreo<br/>Subterránea</li> <li>Calidad del<br/>2, 3 y 4.</li> <li>Calidad<br/>Obligatorias</li> <li>Y los que<br/>resoluciones<br/>Superintence</li> </ul> | iformación P<br>Instituciona<br>de Gestión y<br>cuantitativos<br>de indica<br>de Calidad<br>s<br>de Calidad<br>s<br>de Calidad<br>as<br>el agua Car<br>y 4.<br>agua Caracte<br>del agua<br>s rangos 2, 3 y<br>e se solicite<br>s y circulas | laneación y<br>al:<br>resultados<br>de gestión<br>dores<br>del Agua Fue<br>del Agua Fue<br>acterísticas espec<br>rísticas Básicas ra<br>Características<br>r 4.<br>n de acuerdo a<br>res emitidas po<br>icios Públicos. | entes<br>entes<br>ciales<br>angos<br>No<br>a las<br>or la | Subgerente de Plane<br>y Mejoramiento<br>Institucional.<br>Profesional Planeació<br>Mejoramiento<br>Institucional | ación<br>on y | Formatos<br>diligenciados |
| 14. | Solicitud<br>Comercializa<br>al cliente:<br>• Calibración<br>• Subsidios So<br>• Informaciór<br>• Informaciór<br>• Fondo de<br>ingresos.                                                                                                    | de<br>ación de se<br>de Medidores<br>olicitados por<br>a Comercial ac<br>a Comercial Al<br>solidaridad y                                                                                                    | Estrato<br>ueducto<br>Redistribución de                                                                                                    | ción<br>ción                                              | Subgerente<br>Comercialización<br>Servicios y Atencióna<br>Cliente                                                | de<br>al      | Formatos<br>diligenciados |

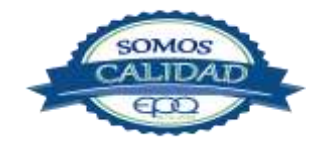

| <b>E</b> en tu vida                                                                                                    | EMPRESAS PÚBLICAS DEL QUINDIO EPQ S.A. E.S.P<br>PROCEDIMIENTO PARA EL CARGUE DE LA INFORMACIÓN AL SUI                                         |                                 |                     |                         |  |  |
|----------------------------------------------------------------------------------------------------|----------------------------------------------------------------------------------------------------|---------------------------------|---------------------|-------------------------|--|--|
| Código:<br>PMI-P-04                                                                                                    | Versión:<br>03                                                                                                    | Fecha de emisión:<br>14/12/2018 | Página:<br>10 de 10 | DOCUMENTO<br>CONTROLADO |  |  |
| <ul> <li>Factores S</li> <li>Facturació</li> <li>Facturació</li> <li>Reclamaci</li> <li>Tarifas Ap</li> <li>Impuestos</li> <li>Tarifas Co</li> <li>Y los que</li> </ul> | Subsidios y Cont<br>on en Acueducto<br>on en alcantarilla<br>ones y Peticion<br>licadas<br>s y Tasas Opera<br>ntractuales<br>e se soliciten o | tivas<br>le acuerdo a las       |                     |                         |  |  |
| resolucion                                                                                                    | es y circula                                                                                                    | res emitidas por la             |                     |                         |  |  |

## 7. DOCUMENTOS DE REFERENCIA

- Resolución Súper-Servicios No. 013092 de 2002, por la cual se establece el formato único de información para las empresas de servicios públicos.
- Resolución Súper-Servicios No. 000321de 2003, obligación reporte de información al Sistema único de información por parte de las empresas de servicios públicos.

#### 8. ANEXOS

- Formularios y Formatos diligenciados
- Certificaciones
- Oficios

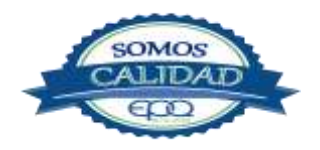

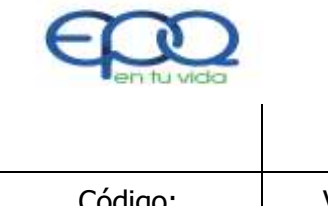

#### PLAN DE GESTION SOCIAL EMPRESARIAL

Código:Versión:Fecha de emisión:PMI-PL-010326/06/2019

Página 1 de 17 DOCUMENTO CONTROLADO

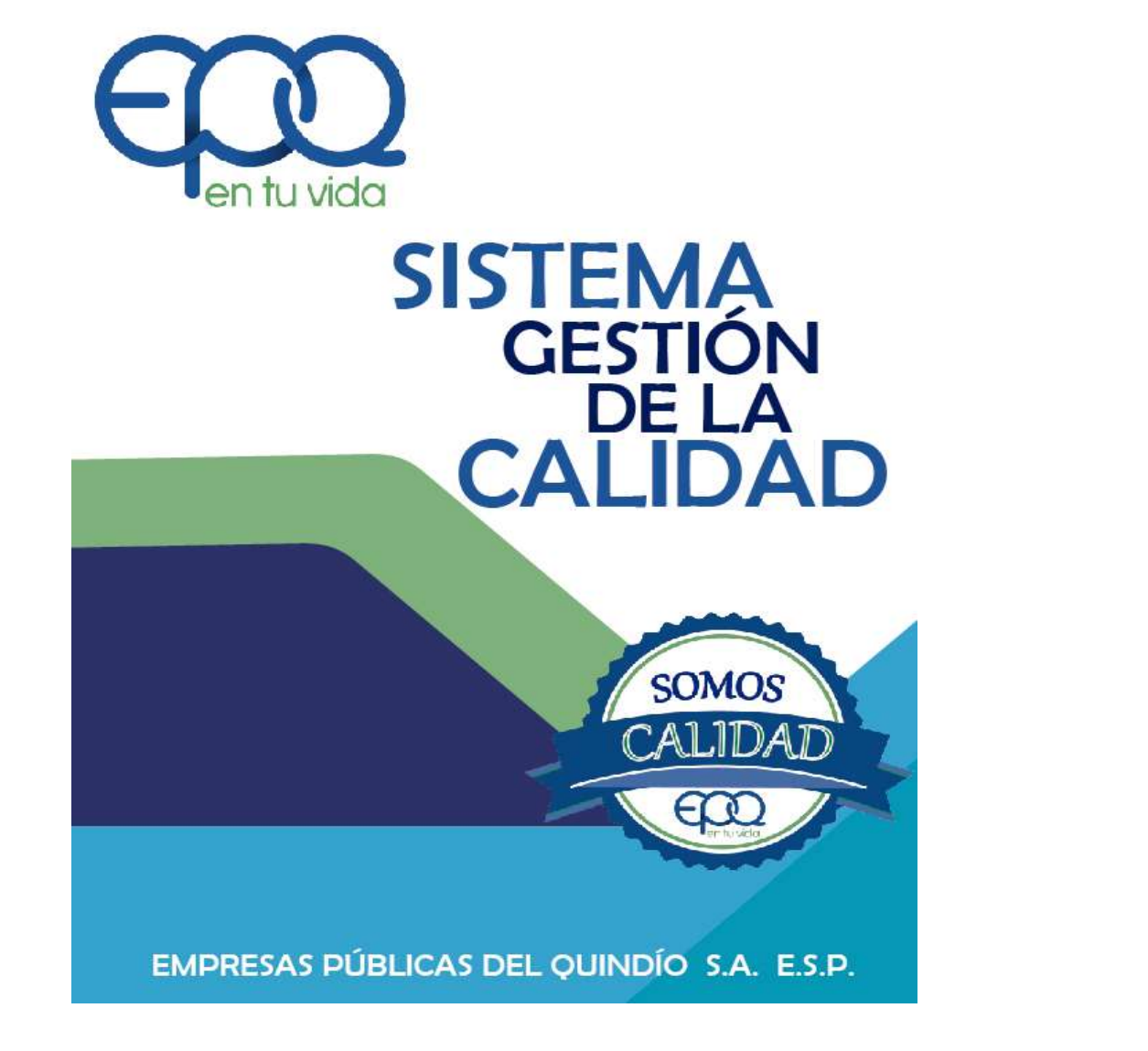

# PLAN DE GESTION SOCIAL EMPRESARIAL

# Armenia, junio 2019

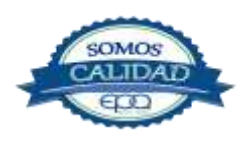

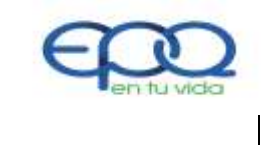

## PLAN DE GESTION SOCIAL EMPRESARIAL

| Código:   | Versión: | Fecha de emisión: | Página  | DOCUMENTO  |
|-----------|----------|-------------------|---------|------------|
| PMI-PL-01 | 03       | 26/06/2019        | 2 de 17 | CONTROLADO |

### TABLA DE CONTENIDO

| 1.  | POLITICA DE RESPONSABILIDAD SOCIAL EMPRESARIA                                                           |   |
|-----|----------------------------------------------------------------------------------------------------|---|
| 2.  | PRESENTACIÓN                                                                                            | 5 |
| 3.  | OBJETIVO                                                                                                | 5 |
| 4.  | OBJETIVOS ESPECIFICOS                                                                                   | ł |
| 5.  | RESPONSABLE                                                                                             |   |
| 6.  | TERMINOS Y DEFINICIONES                                                                                 | ; |
|     | 6.1.Acompañamiento Social                                                                               |   |
| 7.  | MARCO LEGAL                                                                                             |   |
| 8.  | PRINCIPIOS DE LA RESPONSABILIDAD SOCIAL12                                                               | 2 |
| 9.  | LINEAS DE TRABAJO DEL PLAN DE GESTIÓN SOCIAL EMPRESARIAL13                                              | 3 |
|     | 9.1. Línea de Comunicación13<br>9.2. Línea de Participación Ciudadana14<br>9.3. Línea de Capacitación15 | ; |
| 10. | FORMULACIÓN PLAN DE TRABAJO16                                                                           |   |
| 11. | DOCUMENTOS DE REFERENCIA17                                                                              |   |
| 12. | ANEXOS                                                                                                  |   |

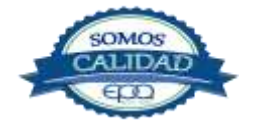
| <b>E</b> en tu vida | EMPRESAS PUBLICAS DEL QUINDIO EPQ SA ESP<br>PLAN DE GESTION SOCIAL EMPRESARIAL |                   |         |            |  |
|---------------------|--------------------------------------------------------------------------------|-------------------|---------|------------|--|
| Código:             | Versión:                                                                       | Fecha de emisión: | Página  | DOCUMENTO  |  |
| PMI-PL-01           | 03                                                                             | 26/06/2019        | 3 de 17 | CONTROLADO |  |

#### 1. POLITICA DE RESPONSABILIDAD SOCIAL EMPRESARIAL

Empresas Públicas del Quindío EPQ SA ESP, asume un compromiso ético y responsable con sus grupos de interés, con el fin de responder adecuadamente a los retos que se presentan en materia social y medio ambiental, fundamentado en el Plan Estratégico Institucional y en búsqueda de garantizar el aprovechamiento de las oportunidades que permitan contribuir a un desarrollo sostenible.

# 2. PRESENTACIÓN

El Plan de Gestión Social de Empresas Públicas del Quindío EPQ S.A. E.S.P., pretende responder a las inquietudes, intereses y expectativas de la comunidad y usuarios de los servicios públicos domiciliarios, frente a las actividades que desarrolla, relacionadas con la ejecución de obras de infraestructura de acueducto, alcantarillado y gas, campañas educativas alusivas al ahorro del agua, disposición y manejo responsable de sistemas de alcantarillado, socialización de proyectos, entre otros, de manera que se logre impactar positivamente los municipios del área de influencia, generando una cultura hacia el cambio e impulsando políticas de desarrollo incluyentes que contribuyan al mejoramiento de la calidad de vida de la comunidad en general.

### 3. OBJETIVO

Establecer mecanismos efectivos de acompañamiento a la comunidad y usuarios de los servicios públicos de acueducto, alcantarillado y gas, que permitan dar a conocer oportunamente las obras, programas o proyectos que ejecuta Empresas Públicas del Quindío EPQ S.A. E.S.P., en beneficio de los municipios del departamento del Quindío

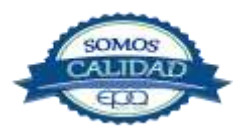

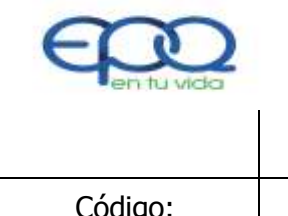

### PLAN DE GESTION SOCIAL EMPRESARIAL

| Código:Versión:Fecha de emisión:PáginaDOCULPMI-PL-010326/06/20194 de 17CONTR | MENTO<br>KOLADO |
|------------------------------------------------------------------------------|-----------------|

donde tiene su área de influencia, en cumplimiento de su objeto social y naturaleza jurídica.

# 4. OBJETIVOS ESPECIFICOS

- Brindar asesoría, acompañamiento y apoyo permanente a todos los procesos de la organización en la ejecución de acciones enfocadas al trabajo social y comunitario, con el fin de establecer canales de contacto directo que mejoren las relaciones con los usuarios, partes interesadas y la imagen institucional.
- Formular las estrategias dirigidas a los usuarios de los servicios públicos y partes interesadas de la organización, en todos aquellos temas de su interés relacionados con la prestación de los servicios públicos domiciliarios de acueducto, alcantarillado y gas.
- Evaluar el impacto de la gestión social que se ejecuta de acuerdo a los lineamientos legales.
- Promover la participación activa de la comunidad en la gestión de los servicios públicos domiciliarios.
- Promover la vigilancia y control de las obras de infraestructura por medio de auditorías visibles, conformadas por la comunidad quienes son beneficiarios directos.
- ✤ Realizar las actividades de socialización y divulgación de los planes, programas y

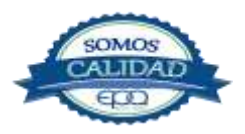

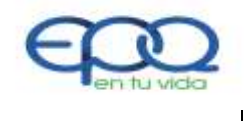

### PLAN DE GESTION SOCIAL EMPRESARIAL

| Código:   | Versión: | Fecha de emisión: | Página  | DOCUMENTO  |
|-----------|----------|-------------------|---------|------------|
| PMI-PL-01 | 03       | 26/06/2019        | 5 de 17 | CONTROLADO |

proyectos que ejecuta la entidad con el fin de que la comunidad se vincule a los mismos en la toma de decisiones.

- Realizar acompañamiento antes, durante y después de la ejecución de los diferentes proyectos promovidos por las áreas de la organización, promoviendo la participación de la comunidad y midiendo su grado de satisfacción.
- Trabajar en coordinación con la oficina de comunicaciones, para el aprovechamiento masivo de los canales y mecanismos de comunicación, dando a conocer a la comunidad y partes interesadas, las actividades desarrolladas por la entidad, en cumplimiento de su objeto social.
- Dar a conocer cómo incide la ejecución de los proyectos que ejecuta la organización en el desarrollo municipal y regional, mejorando las condiciones de vida.
- Dar respuestas oportunas a la comunidad en general, a fin de causar los menores conflictos posibles.
- Desarrollar espacios de participación ciudadana donde se capacite a la comunidad, para que puedan realizar un buen control social.
- Afianzar las conductas del buen uso de los servicios, para que aflore el sentido de pertenencia de los mismos y de las infraestructuras.
- Concientizar a las comunidades en el tema de cultura de pago.
- Consolidar las bases de datos de usuarios, instituciones, de interés para la

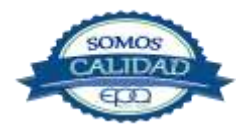

| <b>E</b> en tu vida | EMPRESAS PUBLICAS DEL QUINDIO EPQ SA ESP<br>PLAN DE GESTION SOCIAL EMPRESARIAL |                   |         |            |  |
|---------------------|--------------------------------------------------------------------------------|-------------------|---------|------------|--|
| Código:             | Versión:                                                                       | Fecha de emisión: | Página  | DOCUMENTO  |  |
| PMI-PL-01           | 03                                                                             | 26/06/2019        | 6 de 17 | CONTROLADO |  |

organización.

# 5. RESPONSABLE

Es responsabilidad del líder del proceso de Planeación y Mejoramiento Institucional establecer de manera coordinada con los demás líderes de procesos las políticas y orientaciones para el trabajo social y comunitario de la organización, del profesional de planeación asignado garantizar la aplicación, actualización, divulgación y socialización de las mismas y del personal en general, acogerse a las pautas aquí establecidas.

# 6. TERMINOS Y DEFINICIONES

**6.1. Acompañamiento Social:** Proceso educativo que contribuye a la generación de espacios de encuentro, diálogo, formación, capacitación y habilitación orientados a generar en las personas, las comunidades y los responsables de las instituciones, conocimientos y habilidades ciudadanas, a fortalecer aptitudes relacionadas con la cualificación del liderazgo, la autonomía, la participación y organización social, la cogestión ciudadana, la gestión territorial y el ejercicio ciudadano alrededor de los proyectos que fortalezcan el desarrollo regional.

**6.2. Auditorias Visibles:** Estrategia de control social desarrollada por el Gobierno Nacional, con el objetivo de realizar un seguimiento in situ de manera focalizada a las inversiones de los recursos de regalías. Son una estrategia que la Dirección de Regalías, en convenio con el programa Presidencial de Lucha Contra la Corrupción, han implementado para estimular el uso de las buenas prácticas para efectuar el seguimiento y acompañamiento a la ejecución de recursos públicos, como expresión de participación y corresponsabilidad ciudadana.

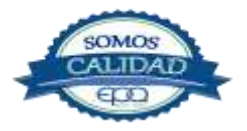

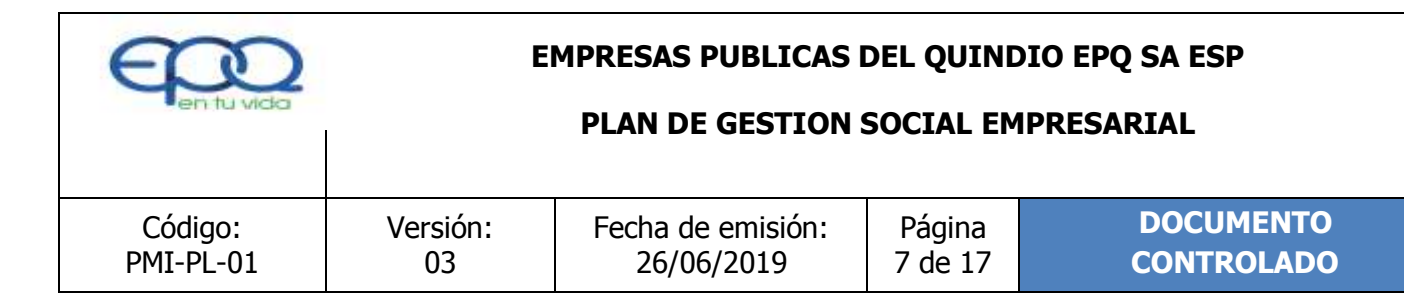

**6.3. Comunidad:** Grupo de individuos, seres humanos, que comparten elementos en común, tales como un idioma, costumbres, valores, tareas, ubicación geográfica (un barrio por ejemplo), estatus social, roles, una identidad común, mediante la diferenciación de otros grupos o comunidades (Generalmente por signos o acciones), que es compartida y elaborada entre sus integrantes y socializada.

**6.4. Desarrollo Sostenible:** Desarrollo que satisface las necesidades del presente sin comprometer la capacidad de las generaciones futuras para satisfacer sus propios intereses.

**6.5. Control Social:** Pretende hacer el seguimiento a la gestión pública y hacer prevalecer el interés común. Es distinto el control social y la participación ciudadana; son dos conceptos distintos que sin embargo se complementan mutuamente.

**6.6. Mecanismo de Participación Ciudadana:** Permiten al ciudadano participar. Existen instrumentos formales o institucionales y mecanismos informales.

**6.7. Participación Ciudadana:** Adaptación de las comunidades a un proceso activo, organizado, por medio de técnicas de intervención (mecanismos e instrumentos) en la gestión pública para influenciar, controlar, supervisar y defender las iniciativas de desarrollo y las decisiones que los afecten directamente. La Ley 134 de 1994, Por la cual se dictan normas sobre mecanismos de participación ciudadana, es la Ley Estatutaria de la Participación ciudadana, y la Ley 1757 de 2015, Por medio de la cual se dictan disposiciones en materia de promoción y protección del derecho a la participación democrática)

**6.8. Punto de Atención:** Conjunto de acciones de información, formación, comunicación, creación de redes sociales y acciones ciudadanas en espacio público que apuntan a

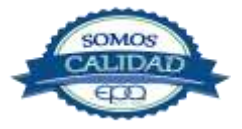

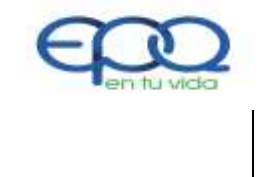

### PLAN DE GESTION SOCIAL EMPRESARIAL

| Código:   | Versión: | Fecha de emisión: | Página  | DOCUMENTO  |
|-----------|----------|-------------------|---------|------------|
| PMI-PL-01 | 03       | 26/06/2019        | 8 de 17 | CONTROLADO |

promover y transformar los conocimientos, actitudes, percepciones, sensaciones y hábitos que determinan la construcción social del entorno.

**6.9. Rendición de Cuentas:** Muestra lo más representativo del quehacer de la entidad en su conjunto y hace explícitos y accesibles los resultados a todos los interesados respecto a la conexión o la lógica que debe existir entre lo propuesto, los recursos empleados y los resultados o el impacto de beneficio recibido por la sociedad. La rendición de cuentas obedece a un mérito y a un método. El mérito radica en considerarla una práctica democrática por excelencia y como método la rendición de cuentas es un sistema exigente y no solamente una condición mecánica tomada de manera aislada.

**6.10. Responsabilidad Social:** Responsabilidad de una organización ante los impactos que sus decisiones y actividades ocasionan en la sociedad y en el medio ambiente, mediante un comportamiento ético y transparente que contribuya al desarrollo sostenible, incluyendo la salud y el bienestar de la sociedad; tome en consideración las expectativas de sus partes interesadas; cumpla con la legislación aplicable y sea coherente con la normatividad internacional de comportamiento y este integrada en toda la organización y se lleva a la practica en sus relaciones.

# 7. MARCO LEGAL

# Constitución política:

- Art. 20. Se garantiza a toda persona la libertad de expresar y difundir su pensamiento y opiniones, la de informar y recibir información veraz e imparcial, y la de fundar medios masivos de comunicación.
- \* Art. 23. Toda persona tiene derecho a presentar peticiones respetuosas a las

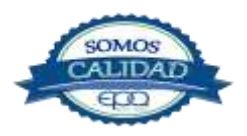

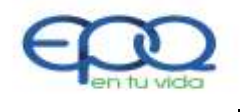

### PLAN DE GESTION SOCIAL EMPRESARIAL

| Código:   | Versión: | Fecha de emisión: | Página  | DOCUMENTO  |
|-----------|----------|-------------------|---------|------------|
| PMI-PL-01 | 03       | 26/06/2019        | 9 de 17 | CONTROLADO |

autoridades por motivos de interés general o particular y a obtener pronta resolución. El legislador podrá reglamentar su ejercicio ante organizaciones privadas para garantizar los derechos fundamentales.

- Art. 79. Todas las personas tienen derecho a gozar de un ambiente sano. La ley garantizará la participación de la comunidad en las decisiones que puedan afectarlo. Es deber del Estado proteger la diversidad e integridad del ambiente, conservar las áreas de especial importancia ecológica y fomentar la educación para el logro de estos fines.
- Art. 88. La ley regulará las acciones populares para la protección de los derechos e intereses colectivos, relacionados con el patrimonio, el espacio, la seguridad y la salubridad pública, la moral administrativa, el ambiente, la libre competencia económica y otros de similar naturaleza que se definen en ella. También regulará las acciones originadas en los daños ocasionados a un número plural de personas, sin perjuicio de las correspondientes acciones particulares. Así mismo, definirá los casos de responsabilidad civil objetiva por el daño inferido a los derechos e intereses colectivos.
- Art. 103. Son mecanismos de participación del pueblo en ejercicio de su soberanía: el voto, el plebiscito, el referendo, la consulta popular, el cabildo abierto, la iniciativa legislativa y la revocatoria del mandato. La ley los reglamentará.

El Estado contribuirá a la organización, promoción y capacitación de las asociaciones profesionales, cívicas, sindicales, comunitarias, juveniles, benéficas o de utilidad común no gubernamentales, sin detrimento de su autonomía con el objeto de que constituyan mecanismos democráticos de representación en las diferentes instancias de participación, concertación, control y vigilancia de la gestión pública que se establezcan. <u>Ver la Ley 131</u> <u>de 1994.</u>

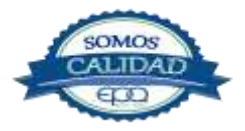

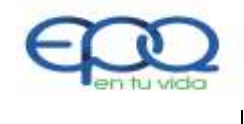

### PLAN DE GESTION SOCIAL EMPRESARIAL

| Código:   | Versión: | Fecha de emisión: | Página   | DOCUMENTO  |
|-----------|----------|-------------------|----------|------------|
| PMI-PL-01 | 03       | 26/06/2019        | 10 de 17 | CONTROLADO |

- Art. 270. La ley organizará las formas y los sistemas de participación ciudadana que permitan vigilar la gestión pública que se cumpla en los diversos niveles administrativos y sus resultados.
- Art. 311. Al municipio como entidad fundamental de la división políticoadministrativa del Estado le corresponde prestar los servicios públicos que determine la ley, construir las obras que demande el progreso local, ordenar el desarrollo de su territorio, promover la participación comunitaria, el mejoramiento social y cultural de sus habitantes y cumplir las demás funciones que le asignen la Constitución y las leyes.
- Art. 318. Con el fin de mejorar la prestación de los servicios y asegurar la participación de la ciudadanía en el manejo de los asuntos públicos de carácter local, los concejos podrán dividir sus municipios en comunas cuando se trate de áreas urbanas, y en corregimientos en el caso de las zonas rurales.
- NOTA: El Art. 5 del Acto Legislativo 02 de 2002, estableció que: "El período de los miembros de las Juntas Administradoras locales a las que se refiere el artículo 318 de la Constitución Política será de cuatro años. Las normas sobre períodos de Alcaldes y Concejales Municipales de este acto legislativo se aplicarán también a los de los Distritos."
- Art. 369. La ley determinará los deberes y derechos de los usuarios, el régimen de su protección y sus formas de participación en la gestión y fiscalización de las empresas estatales que presten el servicio. Igualmente definirá la participación de los municipios o de sus representantes, en las entidades y empresas que les presten servicios públicos domiciliarios.
- Con la expedición de la Ley 142 de 1.994 que reglamenta los servicios públicos domiciliarios y el decreto 1429 de 1.995, ordena en desarrollo de las normas institucionales la creación en todos los municipios los comités de desarrollo y control social de los servicios públicos domiciliarios.
- ✤ Ley 489 de 1.998, en la cual se asigna al Departamento Administrativo de la

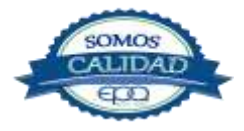

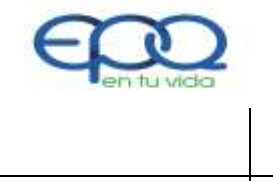

### PLAN DE GESTION SOCIAL EMPRESARIAL

| Código:   | Versión: | Fecha de emisión: | Página   | DOCUMENTO  |
|-----------|----------|-------------------|----------|------------|
| PMI-PL-01 | 03       | 26/06/2019        | 11 de 17 | CONTROLADO |

Función Pública, la responsabilidad específica frente al tema de control social capítulo 8 artículo 35, el diseño y promoción del Plan Nacional de Formación de Veedores. Se refuerza esta facultad por lo establecido íntegramente en el capítulo 8 de la citada ley, articulo 33, 34, y 35 en lo que se precisa que los organismos de administración pública deben incentivar la formación de mecanismo de control social y prestarles el apoyo requerido.

### Ley 1098 - 2006 Código de infancia y adolescencia,

- Art. 12. perspectivas de género. Se entiende por perspectiva de género el reconocimiento de las diferencias sociales, biológicas y psicológicas en las relaciones entre las personas según el sexo, la edad, la etnia y el rol que desempeñan en la familia y en el grupo social. Esta perspectiva se debe tener en cuenta en la aplicación de este código, en todos los ámbitos donde se desenvuelven los niños, las niñas y los adolescentes, para alcanzar la equidad.
- Art. 13. Derechos de los niños, las niñas y los adolescentes de los pueblos indígenas y demás grupos étnicos. Los niños y niñas y los adolescentes de los pueblos indígenas y demás grupos étnicos, gozaran de los derechos consagrados en la constitución política. Los instrumentos internacionales de Derechos Humanos y el presente código, sin perjuicio de los principios que rigen sus culturas y organización social.

El contenido de leyes y normas gubernamentales que afectan a la comunidad son publicadas mas no difundidas; son escasas las oficinas de apoyo popular, una que otra universidad ofrece tal servicio; herramientas sencillas como el Derecho de Petición y la Tutela son desconocidas por el común del pueblo. La presencia de Trabajo Social diligente, participativo e interesado por el bienestar de la comunidad es necesaria en la vida cotidiana

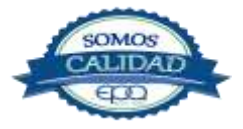

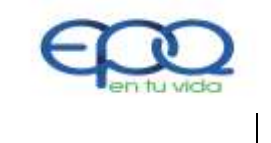

### PLAN DE GESTION SOCIAL EMPRESARIAL

| Código:<br>PMI-PL-01 | Versión:<br>03 | Fecha de emisión:<br>26/06/2019 | Página<br>12 de 17 | DOCUMENTO<br>CONTROLADO |
|----------------------|----------------|---------------------------------|--------------------|-------------------------|
|                      |                |                                 |                    |                         |

de una sociedad; la construcción de vivienda y el mejoramiento de la misma, las obras de infraestructura y equipamiento colectivo, aunque se sobreentiende que se hace para aumentar el bienestar de las personas, impacta la vida diaria de la comunidad; se debe exigir o reclamar la atenuación apropiada del impacto ocasionado.

# 8. PRINCIPIOS DE LA RESPONSABILIDAD SOCIAL

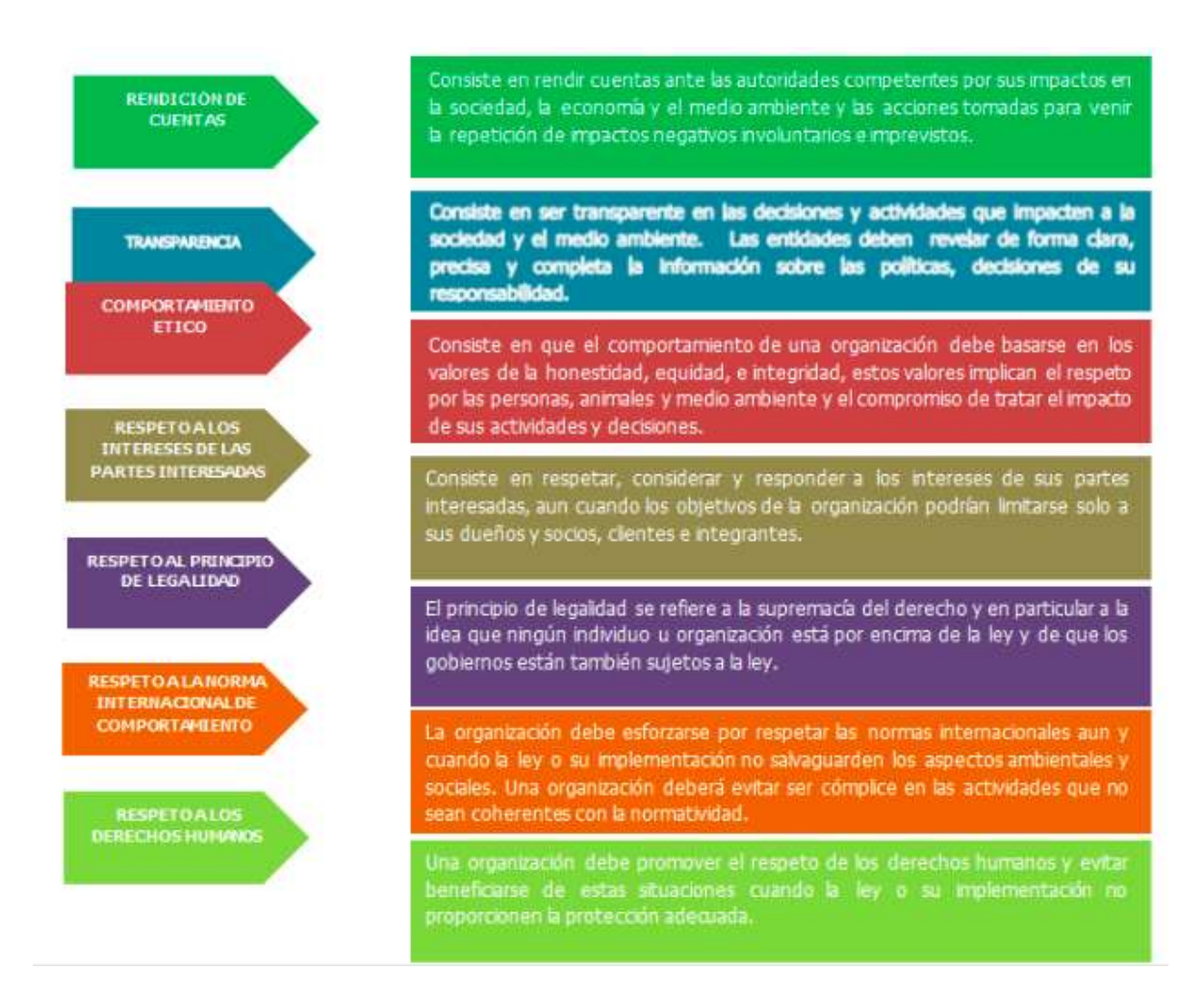

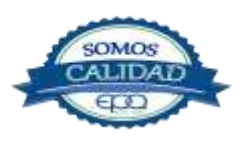

| en tu vida | EMPRESAS PUBLICAS DEL QUINDIO EPQ SA ESP<br>PLAN DE GESTION SOCIAL EMPRESARIAL |                   |          |            |  |
|------------|--------------------------------------------------------------------------------|-------------------|----------|------------|--|
| Código:    | Versión:                                                                       | Fecha de emisión: | Página   | DOCUMENTO  |  |
| PMI-PL-01  | 03                                                                             | 26/06/2019        | 13 de 17 | CONTROLADO |  |

# 9. LINEAS DE TRABAJO DEL PLAN DE GESTION SOCIAL EMPRESARIAL:

El Plan de Gestión Social de Empresas Públicas del Quindío EPQ S.A. E.S.P., propone tres (3) líneas de acción:

- 1. Línea de Comunicación
- 2. Línea de Participación Ciudadana
- 3. Línea de Capacitación

### 9.1. Línea de Comunicación

Esta línea responde al cumplimiento de los objetivos estratégicos, en aras de buscar la apropiación por parte de los usuarios de los servicios y comunidad en general, a través de la socialización y divulgación de información relacionada con la ejecución de proyectos en los municipios del departamento del Quindío donde opera, facilitando un control social más efectivo y transparente, que catapulte a Empresas Públicas del Quindío EPQ S.A E.S.P., como un excelente prestador de servicios públicos, de tal forma que se fortalezcan los deberes y derechos de los ciudadanos a través de estrategias de comunicación asertivas.

### 9.1.1. Actividades a desarrollar:

### Publicación en la página oficial de la entidad <u>www.epg.gov.co</u>

- a) Realizar permanentemente la actualización de la página web de la entidad, a través de la publicación de informes, registros fotográficos, boletines, videos, eventos, mensajes, entrevistas, cartillas, que informen a la comunidad los programas y proyectos que se están desarrollando.
- b) Establecer enlaces con páginas oficiales que sean de total interés de los

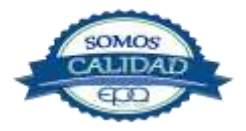

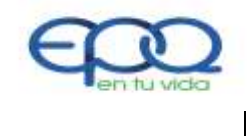

### PLAN DE GESTION SOCIAL EMPRESARIAL

| Código:   | Versión: | Fecha de emisión: | Página   | DOCUMENTO  |
|-----------|----------|-------------------|----------|------------|
| PMI-PL-01 | 03       | 26/06/2019        | 14 de 17 | CONTROLADO |

usuarios, facilitando su consulta.

c) Abrir un espacio en la página web en donde los ciudadanos puedan hacer uso del mecanismo de PQR, respecto a los programas, proyectos, campañas, que se encuentran en desarrollo.

# Impresos y publicidad:

- a) Contar con medios impresos y de publicidad para ser entregados a los usuarios y comunidad, sobre información de interés general.
- b) Contar con pendones, carpas institucionales, volantes, comunicados de prensa, afiches, folletos, sobre información de interés general.

# 9.2. Línea de participación ciudadana:

Esta línea pretende crear espacios de encuentro y de participación entre la empresa, usuarios y comunidad en general, con el fin de identificar problemáticas que incidan en el desarrollo sostenible, buscando soluciones que generen un clima de respeto y confianza entre las partes, por medio del diálogo y la concertación.

La participación ciudadana debe concebirse como un proceso permanente, voluntario, sostenido y sólido, orientado al fortalecimiento y cualificación de la demanda de la sociedad en el sector de servicios públicos, de tal forma que asegure un diálogo abierto y continuo entre los diferentes actores.

# 9.2.1. Actividades a desarrollar:

Rendición de cuentas: Realizar convocatorias que incluya entes municipales, entes de control, de gobiernos y demás, en donde se dé a conocer la gestión que

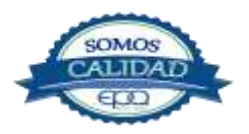

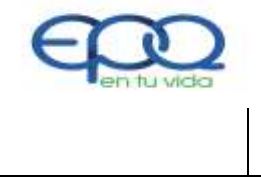

### PLAN DE GESTION SOCIAL EMPRESARIAL

| Código:   | Versión: | Fecha de emisión: | Página   | DOCUMENTO  |
|-----------|----------|-------------------|----------|------------|
| PMI-PL-01 | 03       | 26/06/2019        | 15 de 17 | CONTROLADO |

realiza la organización, esto en el escenario de una audiencia en donde exista la posibilidad de participación y retroalimentación por parte de los participantes. Una vez llevadas a cabo estas audiencias, es importante publicar de manera sucinta y sencilla los resultados de las mismas, facilitando el control social.

Reunión con líderes comunitarios: Realizar reuniones con líderes de juntas de acción comunal, madres comunitarias, líderes indígenas, entre otros, gestando espacios participativos que fortalezcan el esquema de vigilancia y control.

# 9.3. Línea de Capacitación:

La línea de capacitación busca fortalecer las diferentes herramientas y conocimientos sobre los mecanismos que los ciudadanos tienen sobre sus derechos y deberes con respecto a la participación en torno a Empresas Públicas del Quindío EPQ S.A. E.S.P., logrando así robustecer las capacidades y competencias locales, institucionales y comunitarias, para el cumplimiento y seguimiento de las acciones de la organización, así mismo contribuir al continuo desarrollo de las potencialidades en torno al conocimiento, al apropiado aprovechamiento, uso y manejo de los servicios públicos domiciliarios, y buenos comportamientos ambientales; entre las actividades a desarrollar se define:

### **9.3.1** Actividades a desarrollar:

- Talleres educativos: Marco normativo de los servicios públicos, Participación ciudadana y control social, deberes y derechos de los usuarios Talleres motivacionales y pedagógicos, dirigidos a la comunidad estudiantil Celebración de fechas especiales como "Día mundial del Agua", "Día mundial de la Tierra"
- Campañas educativas: Estas jornadas educativas se realizarán en los diferentes barrios de los municipios, a través de visitas puerta a puerta, que buscan dar una

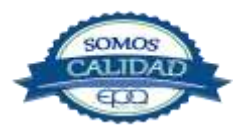

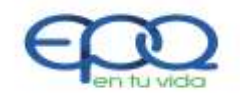

### PLAN DE GESTION SOCIAL EMPRESARIAL

| Código:   | Versión: | Fecha de emisión: | Página   | DOCUMENTO  |
|-----------|----------|-------------------|----------|------------|
| PMI-PL-01 | 03       | 26/06/2019        | 16 de 17 | CONTROLADO |

capacitación personalizada a los usuarios en diferentes temas como:

- Lavado y desinfección de tanques de almacenamiento.
- Uso eficiente y ahorro del agua Legalización de usuarios
- Manejo seguro del servicio público de gas
- Manejo responsable de los servicios de alcantarillado Protección de cuencas abastecedoras
- Cultura de pago
- Programas de micro medición efectiva
- Socialización de obras: Es importante que se generen espacios para visitar a la comunidad beneficiada de las obras de infraestructura de acueducto, alcantarillado y gas con el fin de brindar un acompañamiento antes, durante y después del inicio de las mismas, con el fin de resolver sus dudas e inquietudes y los beneficios para estas traen a la comunidad.

# **10. FORMULACIÓN PLAN DE TRABAJO:**

- Aplicación política. Es importante tener en cuenta las políticas de responsabilidad social empresarial, así como los requerimientos específicos para cada caso.
- Formulación estrategias. Antes de iniciar cada actividad, el Grupo de Gestión Social Empresarial, debe formular en coordinación con cada líder de proceso, los objetivos, las estrategias, metas, indicadores, responsables, recursos económicos y logísticos, responsables, tiempos, ubicación, evaluación del impacto de la actividad, informes y registros.
- \* Formulación cronograma de actividades. Presentar cronograma de

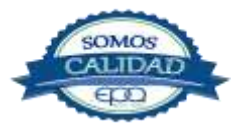

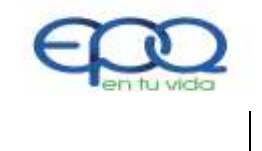

### PLAN DE GESTION SOCIAL EMPRESARIAL

| Código:   | Versión: | Fecha de emisión: | Página   | DOCUMENTO  |
|-----------|----------|-------------------|----------|------------|
| PMI-PL-01 | 03       | 26/06/2019        | 17 de 17 | CONTROLADO |

actividades al líder del proceso de Planeación y Mejoramiento Institucional para su aprobación.

# **11. DOCUMENTOS DE REFERENCIA:**

- ✤ Normatividad
- ✤ Norma Técnica Responsabilidad Social 26000: 2010

# **12. ANEXOS**

- Cronograma de actividades PMI-PL-01-R-02
- Seguimiento necesidades de la comunidad PMI-PL-01-R-03
- Seguimiento a la satisfacción del cliente PMI-PL-01-R-04
- Evaluación de la satisfacción del cliente PMI-PL-01-R-05
- Registro de asistencia PMI-PL-01-R

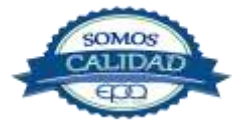

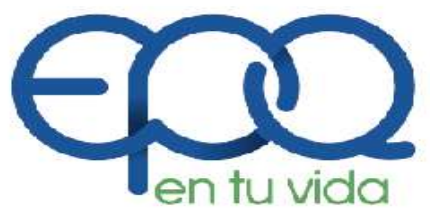

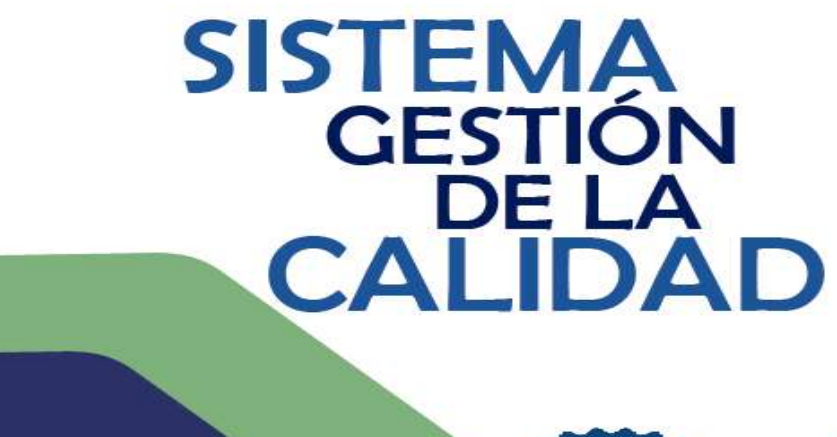

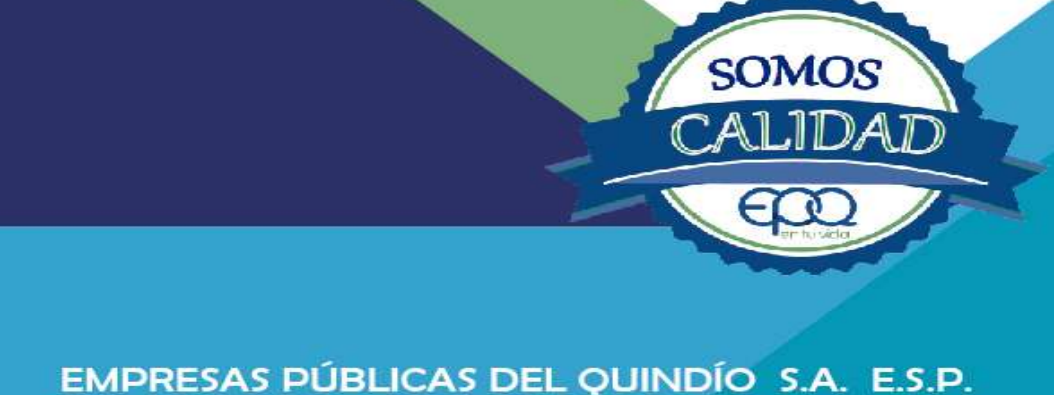

# PROCEDIMIENTO PARA EL CÁLCULO DE LA TARIFA DEL SERVICIO PÚBLICO DE GAS POR REDES

Armenia, diciembre de 2018

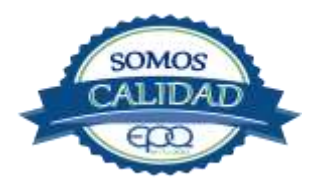

| C C C C C C C C C C C C C C C C C C C | EMPRESAS PUBLICAS DEL QUINDIO "EPQ" S.A. E.S.P.<br>PROCEDIMIENTO PARA EL CALCULO DE LA TARIFA DEL SERVICIO<br>PÚBLICO DE GAS POR REDES |                   |         |            |
|---------------------------------------|----------------------------------------------------------------------------------------------------|-------------------|---------|------------|
| Código:                               | Versión:                                                                                                    | Fecha de emisión: | Página: | DOCUMENTO  |
| PMI-P-03                              | 03                                                                                                    | 14/12/2018        | 2 de 13 | CONTROLADO |

٦

Г

Т

# Tabla de Contenido

| 1.    | OBJETIVO:4                                                              |
|-------|-------------------------------------------------------------------------|
| 2.    | ALCANCE:                                                                |
| 3.    | RESPONSABLE:4                                                           |
| 4.    | TERMINOS Y DEFINICIONES                                                 |
| 4.1   | CREG4                                                                   |
| 4.2   | PUC4                                                                    |
| 4.3   | SUI4                                                                    |
| 4.4   | IPC4                                                                    |
| 4.5   | Costo unitario de prestación del servicio de gas combustible por redes4 |
| 4.6   | Formula tarifaria específica5                                           |
| 4.7   | Formulas tarifarias generales5                                          |
| 4.8   | Gas combustible5                                                        |
| 4.9   | Gas licuado de petróleo (GLP)5                                          |
| 4.10  | Mercado relevante de comercialización5                                  |
| 4.11  | Perdidas de gas en distribución5                                        |
| 4.12  | Periodo tarifario5                                                      |
| 4.13  | Tarifa5                                                                 |
| 4.14  | Usuario no regulado6                                                    |
| 4.15  | Usuario regulado                                                        |
| 5.    | CONDICIONES GENERALES                                                   |
| 5.1   | Criterios orientados del régimen tarifario6                             |
| 5.1.  | L Eficiencia económica7                                                 |
| 5.1.2 | 2 Neutralidad7                                                          |
| 5.1.3 | 3 Solidaridad y redistribución7                                         |
| 5.1.4 | Suficiencia financiera                                                  |
| 5.1.  | 5 Simplicidad7                                                          |
| 5.1.6 | 5 Transparencia7                                                        |

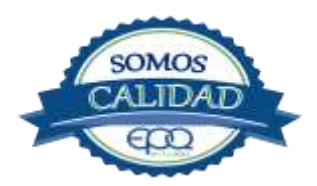

| E C C C C C C C C C C C C C C C C C C C         | EMPRESAS PUBLICAS DEL QUINDIO "EPQ" S.A. E.S.<br>PROCEDIMIENTO PARA EL CALCULO DE LA TARIFA DEL SERVI<br>PÚBLICO DE GAS POR REDES |                   |         | O ``EPQ" S.A. E.S.P.<br>RIFA DEL SERVICIO<br>ES |
|-------------------------------------------------|----------------------------------------------------------------------------------------------------|-------------------|---------|-------------------------------------------------|
| Código:                                         | Versión:                                                                                                    | Fecha de emisión: | Página: | DOCUMENTO                                       |
| PMI-P-03                                        | 03                                                                                                    | 14/12/2018        | 3 de 13 | CONTROLADO                                      |
| <ul> <li>5.2 Reglamentación tarifaria</li></ul> |                                                                                                    |                   |         |                                                 |
| 6. DESARROLLO                                   | ARROLLO DE ACTIVIDADES11                                                                                                    |                   |         |                                                 |
| 7. DOCUMENTOS DE REFERENCIA:                    |                                                                                                    |                   |         |                                                 |
| 8. ANEXOS                                       | 8. ANEXOS                                                                                                    |                   |         |                                                 |

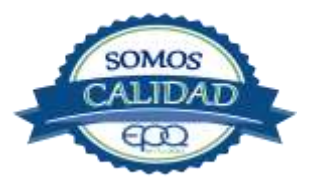

| E en tu veda | EMPRESAS PUBLICAS DEL QUINDIO "EPQ" S.A. E.S<br>PROCEDIMIENTO PARA EL CALCULO DE LA TARIFA DEL SERV<br>PÚBLICO DE GAS POR REDES |                   |         |            |
|--------------|----------------------------------------------------------------------------------------------------|-------------------|---------|------------|
| Código:      | Versión:                                                                                                    | Fecha de emisión: | Página: | DOCUMENTO  |
| PMI-P-03     | 03                                                                                                    | 14/12/2018        | 4 de 13 | CONTROLADO |

### 1. OBJETIVO:

Elaborar el estudio de costos y tarifas de acuerdo con la ley 142 del 1994 y la metodología expedida por la Comisión de Regulación de Energía y Gas, CREG a través de sus resoluciones donde se establecen los criterios y metodologías para determinar las Tarifas correspondientes al cargo fijo, el cargo por consumo, el porcentaje de contribución y las tarifas a los estratos subisidiables del sector residencial.

### 2. ALCANCE:

Los procedimientos aquí detallados permiten el cálculo de los costos de comercialización y distribución del gas combustible GLP por redes de tubería que se deben aplicar al usuario final, los cuales corresponden al cargo por consumo, el cargo fijo, los porcentajes de contribución de los estratos 5, 6 y comerciales; y las tarifas por consumo para los usuarios de los estratos 1 y 2 del sector residencial.

### 3. RESPONSABLE:

Es responsabilidad del líder del proceso de Planeación y Mejoramiento Institucional establecer las directrices para la formulación de este procedimiento, del profesional de planeación Institucional asignado garantizar su actualización, divulgación, socialización y aplicación y de todos los líderes de procesos acogerse a las pautas aquí establecidas.

### 4. TERMINOS Y DEFINICIONES:

#### 4.1 CREG

Comisión de Regulación de Energía y Gas

- **4.2 PUC** Plan único de cuentas
- **4.3 SUI** Sistema único de información.
- **4.4 IPC** Índice de precio al consumidor

### 4.5 Costo unitario de prestación del servicio de gas combustible por redes

Es el costo económico eficiente de prestación del servicio al usuario final regulado, expresado en pesos por metro cúbico (\$/m<sup>3</sup>) y en pesos por factura (\$/factura) que resulta de aplicar la fórmula tarifaria general establecida en la presente resolución, y que corresponde a la suma de los costos eficientes de cada una de las actividades de la cadena del gas.

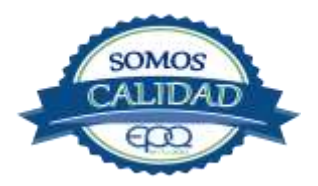

### EMPRESAS PUBLICAS DEL QUINDIO "EPQ" S.A. E.S.P. PROCEDIMIENTO PARA EL CALCULO DE LA TARIFA DEL SERVICIO PÚBLICO DE GAS POR REDES

| Código:  | Versión: | Fecha de emisión: | Página: | DOCUMENTO  |
|----------|----------|-------------------|---------|------------|
| PMI-P-03 | 03       | 14/12/2018        | 5 de 13 | CONTROLADO |

#### 4.6 Formula tarifaria específica.

Conjunto de criterios y de métodos de carácter particular, sujetos a las Fórmulas Tarifarias Generales, resumidos por medio de una fórmula, en virtud de los cuales cada comercializador puede modificar periódicamente las tarifas que cobra a sus usuarios regulados. Cuando se haga referencia a fórmula tarifaria de una empresa debe entenderse la Fórmula Tarifaria Específica.

#### 4.7 Formulas tarifarias generales.

Conjunto de criterios y de métodos de tipo general en virtud de los cuales se determina a los comercializadores de gas que atienden a usuarios regulados, la tarifa promedio por unidad de Gas Combustible.

#### 4.8 Gas combustible.

Es cualquier gas que pertenezca a una de las tres familias de gases combustibles (gases manufacturados, Gas Natural y Gas Licuado de Petróleo) y cuyas características permiten su empleo en artefactos a gas, según lo establecido en la Norma Técnica Colombiana NTC-3527, o aquellas que la aclaren, modifiquen o sustituyan.

#### 4.9 Gas licuado de petróleo (GLP).

Es una mezcla de hidrocarburos extraídos del procesamiento del gas natural o del petróleo, gaseosos en condiciones de presión y temperatura ambiente, que se licuan fácilmente por enfriamiento o compresión. El GLP está constituido principalmente por propano y butano. Cuando lo requiera, debe ser acondicionado o tratado para que satisfaga las condiciones de calidad de gas establecidas por la CREG en la resolución que determina la remuneración del producto.

#### 4.10 Mercado relevante de comercialización.

Conjunto de usuarios conectados directamente a un mismo Sistema de Distribución, para el cual la Comisión de Regulación de Energía y Gas ha aprobado el cargo respectivo.

#### 4.11 Pérdidas de gas en distribución.

Es la diferencia entre el gas combustible medido (corregido a condiciones estándar) en puntos de inyección a un sistema de distribución y la sumatoria del gas combustible medido (corregido a condiciones estándar) en las conexiones de los usuarios, se calcula conforme lo establece la Resolución CREG 067 de 1995 (Código de Distribución), o aquellas que la aclaren, modifiquen o sustituyan.

#### 4.12 Periodo tarifario.

Período por el cual la Fórmula Tarifaria General tiene vigencia, de acuerdo con lo establecido en el artículo 126 de la Ley 142 de 1994.

#### 4.13 Tarifa.

Es el valor resultante de aplicar al Costo Unitario de Prestación del Servicio el factor de subsidio o contribución autorizado legalmente. En el caso de los usuarios de estrato 3 y 4 y/o usuarios no residenciales que no son beneficiarios de subsidio, ni están sujetos al pago de contribución, la tarifa correspondiente al Consumo Unitario de Prestación del Servicio.

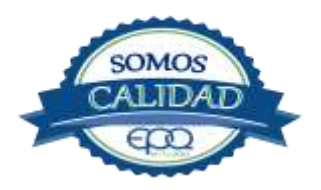

| E CONTRACTOR | EMPRESAS PÚBLICAS DEL QUINDIO "EPQ" S.A. E.S.P.<br>PROCEDIMIENTO PARA EL CALCULO DE LA TARIFA DEL SERVICIO<br>PÚBLICO DE GAS POR REDES |                   |         |            |
|--------------|----------------------------------------------------------------------------------------------------|-------------------|---------|------------|
| Código:      | Versión:                                                                                                    | Fecha de emisión: | Página: | DOCUMENTO  |
| PMI-P-03     | 03                                                                                                    | 14/12/2018        | 6 de 13 | CONTROLADO |

De acuerdo con el artículo 87.9 de la Ley 142 de 1994, modificado por el artículo 99 de la Ley 1450 de 2011 el valor de los aportes de las entidades públicas a las empresas de servicios públicos domiciliarios no se incluye en el cálculo de las tarifas que se cobran a los usuarios finales.

#### 4.14 Usuario no regulado.

Es un consumidor que consume más 100.000 pcd o su equivalente en  $m^3$ , medidos de conformidad con lo establecido en el artículo 77 de la Resolución CREG 057 de 1996 y aquellas que la modifiquen o sustituyan. Para todos los efectos un gran consumidor es un usuario no regulado.

#### 4.15 Usuario regulado.

Es un consumidor que consume hasta 100.000 pcd o su equivalente en m<sup>3</sup>, medidos de conformidad con lo establecido en el artículo 77 de la Resolución CREG 057 de 1996 y aquellas que la modifiquen o sustituyan. Para todos los efectos un pequeño consumidor es un usuario regulado.

#### 5. CONDICIONES GENERALES:

De acuerdo con la ley 142 de 1994 el régimen tarifario de los servicios públicos domiciliarios debe orientarse por los criterios de eficiencia y suficiencia financiera (que la tarifa cobrada refleje los costos económicos de la prestación del servicio y que no traslade a los usuarios el costo de una gestión ineficiente), solidaridad y redistribución (que los usuarios con mayor capacidad de pago ayuden a los de menor capacidad a pagar las tarifas), neutralidad (que todos los usuarios tengan igual tratamiento tarifario), simplicidad y transparencia.

La fórmula tarifaria refleja el nivel y estructura de costos económicos de la empresa e incluye:

Inversión en activos inherentes a la operación como son estaciones de suministro y redes de distribución.

Gastos de Administración, Operación y Mantenimiento en el servicio de redes Gastos de administración para la prestación del servicio.

Reposición de Activos.

Costos para el establecimiento de la Información detallada de la ubicación de los activos Tiene una vigencia de 5 años, y presenta una Indexación general dependiente del IPP e IPC.

#### 5.1 Criterios orientados del régimen tarifario

La Ley 142 de 1994, conocida como Ley de Servicios Públicos Domiciliarios, determinó que las entidades prestadoras de los servicios públicos de gas combustible por redes deben calcular los costos y definir las tarifas aplicando los siguientes criterios orientadores:

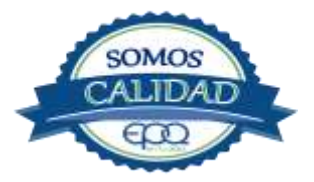

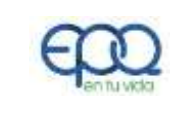

#### EMPRESAS PUBLICAS DEL QUINDIO "EPQ" S.A. E.S.P. PROCEDIMIENTO PARA EL CALCULO DE LA TARIFA DEL SERVICIO PÚBLICO DE GAS POR REDES

| Código:  | Versión: | Fecha de emisión: | Página: | DOCUMENTO  |
|----------|----------|-------------------|---------|------------|
| PMI-P-03 | 03       | 14/12/2018        | 7 de 13 | CONTROLADO |

#### **5.1.1** Eficiencia económica.

Las tarifas no pueden trasladar al usuario los sobrecostos de una mala gestión. Se parte del principio de que los usuarios no son los responsables de la ineficiente gestión por parte de la entidad prestadora de los servicios públicos.

#### 5.1.2 Neutralidad.

Cada consumidor tendrá el derecho a tener un tratamiento tarifario igual que cualquier otro que ocasione costos iguales al prestador de los servicios.

#### 5.1.3 Solidaridad y redistribución.

Los suscriptores de los estratos altos y los comerciales e industriales, mediante el pago de mayores tarifas y a través de fondos de solidaridad y redistribución, ayudarán a los usuarios de estratos bajos a cubrir los costos de sus consumos básicos.

#### 5.14 Suficiencia financiera.

Las tarifas deberán garantizar la recuperación de los gastos de administración y de los costos de operación, mantenimiento, expansión, reposición y rehabilitación.

#### 5.1.5 Simplicidad.

Las fórmulas tarifarias se elaborarán de tal manera que se facilite su comprensión, aplicación y control.

#### 5.1.6 Transparencia.

Las tarifas serán explícitas y de conocimiento público. En términos generales se busca que el cobro sea justo para el usuario y que la entidad reciba los recursos necesarios

#### 5.2 Reglamentación tarifaria.

En desarrollo de la Ley 142 de 1994, la CREG definió el régimen tarifario y de costos aplicable a entidades prestadoras de los servicios de gas combustible por redes en todo el país mediante las resolución CREG 011 de 2003 modificada por la Resolución CREG 137 de 2013 en lo que se refiere a gas combustible GLP por redes; y otras complementarias para el cálculo de los subsidios como es la Resolución CREG 186 de 2010, que permite el cálculo de la tarifa de subsidio para los estratos 1 y 2 del sector residencial.

#### 5.3 Costo, subsidio y tarifa.

**Fórmulas Tarifarias Generales Aplicable a los Usuarios Regulados del Servicio Público de Gas Combustible por Redes de Tubería.** Las Fórmulas Tarifarias Generales aplicables a los usuarios regulados del servicio público domiciliario de gas combustible por redes de tubería, serán las siguientes:

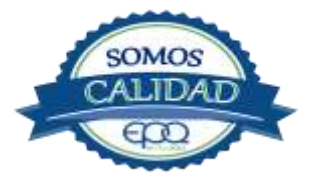

| <b>E</b>              | E<br>PROCEDIMI                                                                                                    | MPRESAS PUBLICAS<br>ENTO PARA EL CALCU<br>PÚBLICO DE GA                                                  | DEL QUINDI<br>ILO DE LA TA<br>AS POR REDI                                 | O ``EPQ" S.A. E.S.P.<br>ARIFA DEL SERVICIO<br>ES                                           |
|-----------------------|----------------------------------------------------------------------------------------------------|----------------------------------------------------------------------------------------------------|---------------------------------------------------------------------------|--------------------------------------------------------------------------------------------|
| Código:<br>PMI-P-03   | Versión:<br>03                                                                                                    | Fecha de emisión:<br>14/12/2018                                                                          | Página:<br>8 de 13                                                        | DOCUMENTO<br>CONTROLADO                                                                    |
| Cargo variable:       | $CUv = {}^{G_{m,i,j}}$                                                                                                    | $x + T_{m,i,j} + Q $ × f                                                                                 | ) + 6 +                                                                   | Cc                                                                                         |
| Cargo fijo:<br>Donde: | m,i,j <u>1</u>                                                                                                    | $ \begin{array}{c c} \hline & & m,i,j & pc_m \\ & & ,j \\ & & Cuf_{m,i,j} &= Cf_{m,i,j} \\ \end{array} $ | i m,i,<br>J                                                               | m,i,j                                                                                      |
| CUv <sub>m,i,j</sub>  | Componente variat<br>Combustible por re<br>usuarios del Mercac<br><i>j</i> .                                                                                                    | ole del Costo Unitario de<br>des de tubería expresado<br>lo Relevante de Comercializ                     | Prestación del<br>en (\$/m <sup>3</sup> ), apl<br>ación <i>i</i> y atendi | Servicio Público de Gas<br>licable en el mes <i>m</i> a los<br>idos por el comercializador |
| Cuf <sub>m,i,j</sub>  | Componente fijo del Costo Unitario de Prestación del Servicio Público de Gas<br>Combustible por Redes de Tubería expresado en (\$/factura) aplicable en el mes <i>m</i> a los<br>usuarios del Mercado Relevante de Comercialización <i>i</i> y atendidos por el comercializador<br><i>j</i> .                                                                                                    |                                                                                                    |                                                                           |                                                                                            |
| т                     | Mes de prestación c                                                                                                    | lel servicio.                                                                                            |                                                                           |                                                                                            |
| i                     | Mercado Relevante de Comercialización.                                                                                                    |                                                                                                    |                                                                           |                                                                                            |
| j                     | Comercializador                                                                                                    |                                                                                                    |                                                                           |                                                                                            |
| G <sub>m,i,j</sub>    | Costo Promedio Unitario en $(\$/m^3)$ correspondiente a las compras de Gas Natural y/o Gas Metano en Depósitos de Carbón y/o GLP por redes y/o aire propanado, destinado a usuarios regulados, aplicable en el mes <i>m</i> , en el Mercado Relevante de Comercialización <i>i</i> y atendido por el comercializador <i>j</i> . Este costo se determina conforme se establece en el Capítulo III de la presente Resolución.                                                                               |                                                                                                    |                                                                           |                                                                                            |
| T <sub>m,i,j</sub>    | Costo unitario en $(\$/m^3)$ correspondiente al transporte de gas combustible, destinado a usuarios regulados aplicable en el mes <i>m</i> , en el Mercado Relevante de Comercialización <i>i</i> y atendido por el comercializador <i>j</i> , calculado conforme se establece en el Capítulo IV de esta Resolución. Incluye los costos de transporte por gasoducto $(Tm, i, j)$ , y/o transporte terrestre de gas combustible $(TVm, i, j)$ y/o compresión $(Pm, i, j)$ de Gas Natural Comprimido (GNC). |                                                                                                    |                                                                           |                                                                                            |
| D <sub>m,i,j</sub>    | Costo expresado en $(\frac{m^3}{m})$ por uso del Sistema de Distribución de gas combustible destinado a usuarios regulados, aplicable en el mes <i>m</i> , en el Mercado Relevante de Comercialización <i>i</i> y atendido por el comercializador <i>j</i> . No incluye la conexión al usuario final.                                                                                                    |                                                                                                    |                                                                           |                                                                                            |
| f <sub>PCm,i,j</sub>  | Factor multiplicador<br>distribución el mes                                                                                                    | de poder calorífico aplicabl<br>m, en el Mercado Relevante                                               | le al component<br>e de Comercializ                                       | te del costo de<br>zación <i>i</i> y atendido                                              |
|                       |                                                                                                    |                                                                                                    |                                                                           |                                                                                            |

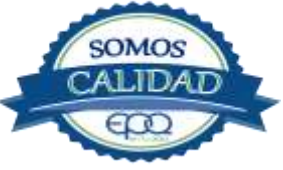

|                     | EI<br>PROCEDIMIE                                                                            | MPRESAS PUBLICAS<br>ENTO PARA EL CALCU<br>PÚBLICO DE GA                                                                                                    | DEL QUINDI<br>JLO DE LA TA<br>AS POR REDE              | O "EPQ" S.A. E.S.P.<br>RIFA DEL SERVICIO<br>S                                                  |  |
|---------------------|---------------------------------------------------------------------------------------------|----------------------------------------------------------------------------------------------------|--------------------------------------------------------|------------------------------------------------------------------------------------------------|--|
| Código:<br>PMI-P-03 | Versión:<br>03                                                                              | Fecha de emisión:<br>14/12/2018                                                                                                    | Página:<br>9 de 13                                     | DOCUMENTO<br>CONTROLADO                                                                        |  |
| Cv <sub>m,i,j</sub> | por el comercializado<br>iError! No se encue<br>Componente variable<br>combustible por rede | por el comercializador <i>j</i> . Este se determina como se establece en el parágrafo del <b>Error! No se encuentra el origen de la referencia.</b> de esta resolución.<br>Componente variable del costo de comercialización expresado en (\$/m <sup>3</sup> ) del gas combustible por redes de tubería destinado a usuarios regulados aplicable en el mes <i>m</i> ,    |                                                        |                                                                                                |  |
| Ccm,i,j             | Costo unitario, expre<br>gas combustible apli<br>CREG en resolución i                       | el Mercado Relevante de Comercialización <i>i</i> y atendido por el comercializador <i>j</i> .<br>sto unitario, expresado en ( $\frac{m^3}{m}$ ), correspondiente a la confiabilidad del servicio de<br>s combustible aplicable en el mes <i>m</i> y de conformidad con el valor definido por la<br>EG en resolución independiente. Mientras este es definido será cero. |                                                        |                                                                                                |  |
| Cfm,i,j             | Componente fijo del<br>combustible por rede<br>en el Mercado Releva                         | costo de comercializaciór<br>es de tubería destinado a<br>ante de Comercialización <i>i</i>                                                                                                    | n expresado en<br>usuarios regulac<br>y atendido por o | pesos por factura del gas<br>los aplicable en el mes <i>m</i><br>el comercializador <i>j</i> . |  |

Pérdidas reconocidas. Este valor se determinará conforme al proceso ρ establecido en la Resolución CREG 067 de 1995 (Código de Distribución de gas combustible) o aquellas que lo modifiquen, complementen o sustituyan.

Parágrafo. El costo de prestación del servicio en un período dado corresponderá a la suma de:

i) el producto entre el consumo en m<sup>3</sup> en dicho período y la componente variable del costo unitario (CUvm, i, j); y ii) el valor del componente fijo del costo unitario (CUfm, i, j). Para un mayor detalle del cálculo de las variables, remitirse a la Resolución CREG 137 de 2013 y resolución CREG 011 de 2003.

Para el subsidio, se tienen las siguientes variables:

 $MEq_{m,e}$ : Es el Costo equivalente de Prestación del Servicio de Gas Combustible por Red (\$/m3), en el mes m para el estrato e.

$$MEq^{(0-CS)}_{m,e} = \frac{Mv_{jm} * cons^{(0-CS)} + Mf_{jm}}{(m-1),e}$$

Donde:

| Μv | im       | Es el Cargo Variable Máximo del Servicio de     |
|----|----------|-------------------------------------------------|
|    | <b>,</b> | Gas Combustible por Red (\$/m3), en             |
|    |          | el mes m de inicio o de cálculo, para el primer |
|    |          | rango de consumo.                               |
|    |          |                                                 |

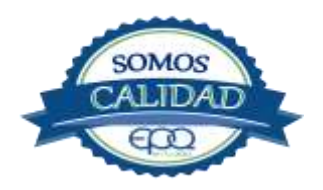

| E C C C C C C C C C C C C C C C C C C C | EI<br>PROCEDIMIE | MPRESAS PUBLICAS<br>ENTO PARA EL CALCU<br>PÚBLICO DE G | DEL QUINDI<br>JLO DE LA TA<br>AS POR REDI | O ``EPQ" S.A. E.S.P.<br>IRIFA DEL SERVICIO<br>ES |
|-----------------------------------------|------------------|--------------------------------------------------------|-------------------------------------------|--------------------------------------------------|
| Código:                                 | Versión:         | Fecha de emisión:                                      | Página:                                   | DOCUMENTO                                        |
| PMI-P-03                                | 03               | 14/12/2018                                             | 10 de 13                                  | CONTROLADO                                       |
|                                         |                  |                                                        |                                           |                                                  |

| Mf; | m       | Es el Cargo Fijo Máximo del Servicio de                                |  |  |  |  |
|-----|---------|------------------------------------------------------------------------|--|--|--|--|
| ,   |         | Gas Combustible por Red (\$/factura) en el                             |  |  |  |  |
|     |         | mes m de inicio o de cálculo.                                          |  |  |  |  |
| со  | s(0-CS  | Consumo promedio facturado de cero hasta                               |  |  |  |  |
|     | ′m–1),e | anterior al de inicio o de cálculo m,<br>correspondiente al estrato e. |  |  |  |  |

**Cálculo del porcentaje de subsidio.** El porcentaje de subsidio de las tarifas de los usuarios de estratos 1 y 2 de los servicios de energía eléctrica y de gas combustible por red de tubería se calculará de la siguiente forma:

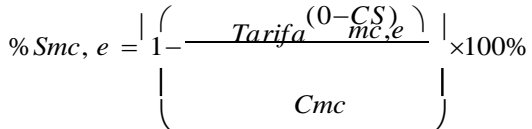

PARÁGRAFO. El subsidio expresado en pesos, que se discriminará en la factura del usuario, se determinará con la siguiente fórmula:

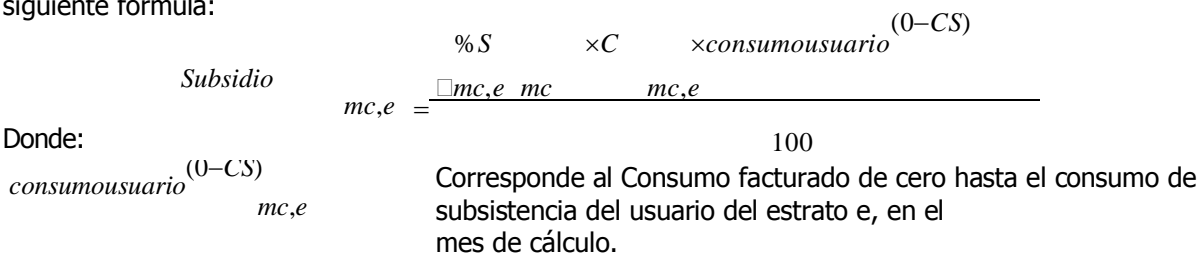

**Límite Máximo de Subsidio.** Los porcentajes de subsidio para los usuarios de estrato 1 y 2 de los servicios de energía eléctrica y de gas combustible en relación con sus consumos básicos o de subsistencia deberán ser como máximo del 60% del Costo de prestación del servicio para el estrato 1 y como máximo del 50% para el estrato 2, así:

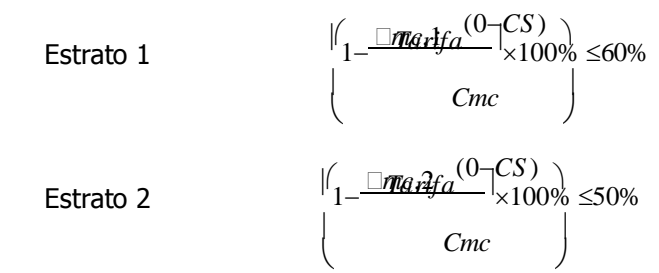

PARÁGRAFO. De conformidad con la Ley 1428 de 2010, los porcentajes máximos establecidos en el presente artículo no aplicarán para el servicio de energía eléctrica de las zonas no interconectadas.

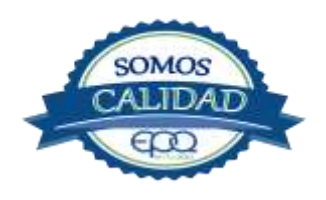

| <b>E</b> entu vete | EI<br>PROCEDIMIE | MPRESAS PUBLICAS<br>ENTO PARA EL CALCU<br>PÚBLICO DE G/ | DEL QUINDI<br>ILO DE LA TA<br>AS POR REDI | O ``EPQ" S.A. E.S.P.<br>RIFA DEL SERVICIO<br>ES |
|--------------------|------------------|---------------------------------------------------------|-------------------------------------------|-------------------------------------------------|
| Código:            | Versión:         | Fecha de emisión:                                       | Página:                                   | DOCUMENTO                                       |
| PMI-P-03           | 03               | 14/12/2018                                              | 10 de 12                                  | CONTROLADO                                      |

#### Tarifa calculada en el mes de inicio para el consumo de básico o de subsistencia.

Para enero de 2011, los prestadores del servicio ajustarán las tarifas aplicadas en el mes de diciembre de 2010 de los usuarios de estratos 1 y 2 de los servicios públicos de energía eléctrica y de gas combustible, de acuerdo con la siguiente fórmula:

$$\operatorname{Tarifa}_{mi,e}^{(0-CS)} = Tarifa_{(mi-1),e}^{(0-CS)} \times \frac{\overline{TPC}_{(mi-1)IPC}}{(mi-2)}$$

**PARÁGRAFO 1:** Las tarifas aplicables a los usuarios de estrato 1 y 2 de los servicios de energía eléctrica y de gas combustible en mercados nuevos de comercialización para su primer mes de inicio se calcularán conforme las siguientes fórmulas:

| Estrato 1: | (0–C9)ni,1<br>Tarifa             | $=C_{mi}$        | ×(1–50%)    |
|------------|----------------------------------|------------------|-------------|
|            |                                  |                  | ×(1-40%)    |
| Estrato 2: | Tarifa <sup>(0–CS)</sup><br>mi,2 | =C <sub>mi</sub> | <b>``</b> , |

### 6. DESARROLLO DE ACTIVIDADES:

| Ítem | Actividades                                                                                                    | Responsable                                | Registro                                                       |
|------|----------------------------------------------------------------------------------------------------|--------------------------------------------|----------------------------------------------------------------|
| 1.   | <ul> <li>Recolección información.</li> <li>Costos de compra de gas GLP al productor, de transporte a través de ducto y transporte en carrotanque puesto en el tanque de suministro a la red. Información suministrada por el contratista gran comercializador del gas GLP.</li> <li>Reporte de Índice de Precios al Producto e Índice de Precios al Consumidor, informe entregado por el DANE en su página WEB.</li> <li>Reporte técnico de la gravedad específica del suministrada por el gran comercializador para la red.</li> <li>Juego de inventarios de gas en tanque de suministro correspondiente a inventario inicial y final de gas en tanque.</li> <li>Medición de gas a la salida del sistema tomado en el medidor de la estación.</li> </ul> | Profesional<br>Planeación<br>Institucional | Cuadro de cálculo de<br>tarifas, subsidios y<br>contribuciones |

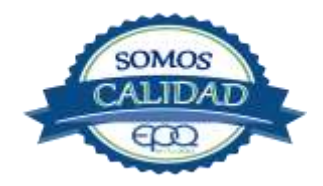

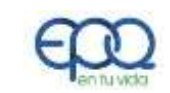

# EMPRESAS PUBLICAS DEL QUINDIO "EPQ" S.A. E.S.P. PROCEDIMIENTO PARA EL CALCULO DE LA TARIFA DEL SERVICIO PÚBLICO DE GAS POR REDES

| Código:  | Versión: | Fecha de emisión: | Página:  | DOCUMENTO  |
|----------|----------|-------------------|----------|------------|
| PMI-P-03 | 03       | 14/12/2018        | 12 de 13 | CONTROLADO |

|    | • Consumos corregidos de cada uno de los usuarios para el periodo.                                                                                                    |                                            |                                 |
|----|----------------------------------------------------------------------------------------------------|--------------------------------------------|---------------------------------|
| 2. | <b>Revisión normatividad.</b><br>De acuerdo con la normatividad se recolecta la<br>información pertinente para la aplicación de la<br>metodología tarifaría.<br>Si hay cambios en la normatividad se debe informar al<br>proceso de gestión de calidad para la actualización del<br>Normograma Institucional.                                                                                                    | Profesional<br>Planeación<br>Institucional | Normogram<br>a<br>Institucional |
| 3. | <b>Calculo de la tarifa</b><br>Se elabora el cálculo de la Tarifa de acuerdo con la<br>metodología vigente y la información recolectada.                                                                                                    | Profesional<br>Planeación<br>Institucional | NA                              |
| 4. | <b>Aplicación de los subsidios a las tarifas.</b><br>Mensualmente, se elabora el cálculo de las tarifas a<br>aplicar a los sectores residenciales en sus estratos 1 y<br>2 con fundamento en la Resolución CREG 186 de<br>2010.<br>Trimestralmente se reporta al Fondo de Solidaridad y<br>Redistribución de ingresos del Ministerio de Minas y<br>Energía el total de los subsidios otorgados y las<br>contribuciones recaudadas según formato del<br>Minminas. | Profesional<br>Planeación<br>Institucional | Tarifa                          |
| 5. | <b>Seguimiento al pago de subsidios y</b><br><b>contribuciones.</b><br>Trimestralmente se elabora cuenta de cobro con<br>cargo al Fondo de Solidaridad y Redistribución del<br>Ingreso para que sean transferidos los subsidios a<br>estrato 1, y 2 en el servicio de distribución de Gas<br>combustible por redes.                                                                                                    | Profesional<br>Planeación<br>Institucional | Tarifa                          |
| 6. | Actualización tarifa.<br>Se aplica procedimiento definido por la<br>Resolución CREG 137 de 2013 para el cargo por<br>consumo y la Resolución CREG 011 de 2003 para el<br>cargo fijo.                                                                                                    | Profesional<br>Planeación<br>Institucional | Tarifa                          |
| 7. | <b>Publicación.</b><br>Se prepara el archivo en hoja de cálculo para<br>publicación de la tarifa mensual, ya que las tarifas<br>para el subsidio tienen modificación por cada periodo.                                                                                                    | Profesional<br>Planeación<br>Institucional | Publicación                     |

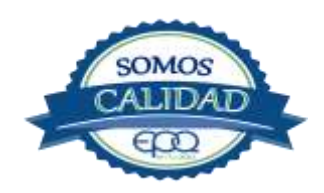

| E en fu vido | EN<br>PROCEDIMIE | MPRESAS PUBLICAS I<br>ENTO PARA EL CALCU<br>PÚBLICO DE GA | DEL QUINDIO<br>LO DE LA TA<br>AS POR REDE | D "EPQ" S.A. E.S.P.<br>RIFA DEL SERVICIO<br>S |
|--------------|------------------|-----------------------------------------------------------|-------------------------------------------|-----------------------------------------------|
| Código:      | Versión:         | Fecha de emisión:                                         | Página:                                   | DOCUMENTO                                     |
| PMI-P-03     | 03               | 14/12/2018                                                | 13 de 13                                  | CONTROLADO                                    |
|              |                  |                                                           |                                           |                                               |

|    | Aplicación tarifas.                                                               |                       | Profesional                 | Oficio  | reporte | de |
|----|-----------------------------------------------------------------------------------|-----------------------|-----------------------------|---------|---------|----|
| 8. | Se entregan oficialmente las tarifas a comercialización de servicios paplicación. | al área de<br>para su | Planeación<br>Institucional | tarifas | ·       |    |

### 7. DOCUMENTOS DE REFERENCIA:

- ➢ Ley 142 de 1994
- Resolución CREG 137 de 2013.
- Resolución CREG 011 de 2003.
- ➢ Resolución CREG 186 de 2010.

8. ANEXOS:

г

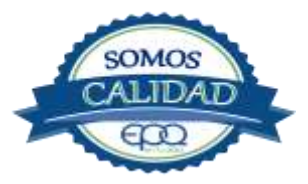